ATEA, UAB

Lietuvos Respublikos FINANSŲ MINISTERIJA

Lietuvos Respublikos finansų ministerija

### EUROPOS SĄJUNGOS INVESTICIJŲ ADMINISTRAVIMO INFORMACINĖS SISTEMOS KŪRIMO, VYSTYMO, PALAIKYMO IR GARANTINĖS PRIEŽIŪROS PASLAUGOS

### INVESTIS Veiklos ataskaitų techninis sprendimas INVESTIS\_SI3\_TS\_Veiklos ataskaitos

Versija 1.00 2025-03-27 3 iteracija. Detalios analizės fazė

> ATEA, UAB J. Rutkausko g. 6, LT-05132, Vilnius, Lietuva <u>www.atea.lt</u>

Tel. (+370 52) 39 78 30 Faks. (+370 52) 39 78 31

Projektas: Europos Sąjungos investicijų administravimo informacinės sistemos kūrimo, vystymo ir palaikymo paslaugos, teikiamos pagal Lietuvos Respublikos finansų ministerijos ir UAB "ATEA" 2022-02-17 d. pasirašytą paslaugų teikimo sutartį Nr. 14P-9

411 puslapiai

| INVESTIS Veiklos ataskaitų techninis sprendimas INVESTIS_SI3_TS_Veiklos ataskaitos | Versija: | 1.00       |
|------------------------------------------------------------------------------------|----------|------------|
| Europos Sąjungos investicijų administravimo informacinės sistema                   | Data:    | 2025-03-27 |

#### TURINYS

| Įvadas                                                                                                   | 5   |
|----------------------------------------------------------------------------------------------------|-----|
| Dokumento paskirtis                                                                                      | 5   |
| Sąvokos ir terminai                                                                                      | 5   |
| Susiję dokumentai ir nuorodos                                                                            | 5   |
| Naudotojo sasajos langai                                                                                 | 6   |
| Veiklos ataskaita                                                                                        | 7   |
| F-PRJ-VA-1 Veiklos ataskaitu sąrašas                                                                     | 7   |
| F-PRJ-VA-2 Veiklos ataskaitos registravimas                                                              | 10  |
| F-PRJ-VA-3 Veiklos ataskaitos peržiūra                                                                   |     |
| F-PRJ-VA-4 Veiklos ataskaitos peržiūra. Bendra informacija                                               | 14  |
| F-PRJ-VA-5 Veiklos ataskaitos peržiūra. Proiekto veiklos                                                 |     |
| F-PRJ-VA-5.1 Peržiūrėti poveikle                                                                         |     |
| F-PRJ-VA-5.2 Peržiūrėti veiksma                                                                          |     |
| F-PRJ-VA-6 Veiklos ataskaitos peržiūra. Stebėsenos rodikliai                                             |     |
| F-PRJ-VA-6.1 Produkto stebėsenos rodiklio peržiūra                                                       |     |
| F-PRJ-VA-6.2 Rezultato stebėsenos rodiklio peržiūra                                                      |     |
| F-PRJ-VA-7 Veiklos ataskaitos peržiūra. AMP                                                              |     |
| F-PRJ-VA-8 Veiklos ataskaitos peržiūra. MP                                                               |     |
| F-PRJ-VA-8.1 Veiklos ataskaitos peržiūra. MP. Išlaidos                                                   |     |
| F-PRJ-VA-8.2 Veiklos ataskaitos peržiūra. MP. Darbo užmokesčio išlaidos                                  |     |
| F-PRJ-VA-8 3 Veiklos ataskaitos peržiūra MP SAI                                                          |     |
| F-PRJ-VA-9 Veiklos ataskaitos peržiūra Horizontalieji principai                                          | 61  |
| F-PRJ-VA-10 Veiklos ataskaitos peržiūra Matomumas ir informavimas                                        | 65  |
| F-PRJ-VA-11 Veiklos ataskaitos peržiūra FP duomenvs                                                      | 68  |
| F-PRJ-VA-12 Veiklos ataskaitos peržiūra GG duomenys                                                      | 72  |
| F-PRJ-VA-12 1 Galutinio gavėjo neržiūra                                                                  |     |
| F-PRI-VA-13 Veiklos ataskaitos peržiūra. Galutinė projekto jowendinimo informacija                       | 78  |
| F-PR I-VA-14 Veiklos ataskaitos redagavimas Rendra informacija                                           |     |
| F-PR I-VA-15 Veiklos ataskaitos redagavimas. Proiekto veiklos                                            |     |
| F-PRI-VA-15 1 Poveiklės redagavimas                                                                      |     |
| F-PR LVA-15 2 Pridėti projekto veiksmą                                                                   |     |
| F-PRI-VA-16 Veiklos ataskaitos redagavimas. Stehėsenos rodikliai                                         |     |
| F-PRI-VA-16 1 Redagueti produkto stabisenos redikli                                                      |     |
| F DPI VA 16.2 Padaguoti razultato stabégenos rodikli                                                     |     |
| F-F KJ-VA-10.2 Keuuguoli rezultulo siedesenos roukių<br>F DPI VA-17 Vaiklos ataskaitos radagavimas - AMP |     |
| F-FRJ-VA-17 Verkios ataskaitos redagavimas. AMF                                                          |     |
| F DDI VA 19 1 Vaiklos ataskaitos vodagavimas. MD Dvidėti išlaidas                                        | 110 |
| F DDI VA 19.2 Voiklos ataskaitos redagavimas. MI. Trideti istatuas                                       | 114 |
| F-PKJ-VA-10.2 Veikios ataskaitos redagavimas. MP. Pridėti SAL                                            |     |
| F-PRJ-VA-10.5 Veiklos ataskaitos redagavimas. MP. Prideli SAI                                            |     |
| F-FRJ-VA-19 Velkios alaskalios realgavimas. Horizonialieji principal                                     |     |
| F-PRJ-VA-20 Velkios alaskallos realgavimas. Malomumas ir informavimas                                    |     |
| F-PRJ-VA-21 Velklos alaskallos realgavimas. FP auomenys                                                  |     |
| F-PRJ-VA-22 Velkios alaskalios readgavimas. GG auomenys                                                  |     |
| F- $PKJ$ - $VA$ -22.1 Priaeti gaiutinį gaveją                                                            |     |
| F-PRJ-VA-23 Veiklos ataskaitos redagavimas. Galutine projekto įgyvendinimo informacija                   |     |
| F-PRJ-VA-24 Veiklos ataskaitos perziura. Kinkmenos                                                       |     |
| F-PRJ-VA-24.1 Registruoti rinkmeną                                                                       |     |
| F-PRJ-VA-24.2 Keisti rinkmeną                                                                            |     |
| F-PRJ-VA-25 Veiklos ataskaitos perziura. Istorija                                                        |     |
| F-PRJ-VA-26 Veiklos ataskaitos perziura. Pranešimai                                                      |     |
| F-PRJ-VA-26.1 Pranešimo peržiūra                                                                         |     |
| F-PRJ-VA-26.2 Pridėti pranešimą                                                                          |     |
| F-PRJ-VA-27 Veiklos ataskaitos būsenos keitimo langas                                                    | 174 |
| F-PRJ-VA-28 Veiklos ataskaitos būsenos keitimo langas su pranešimu dėl tikslinimo                        | 1/6 |
| F-PRJ-VA-29 Veiklos ataskaitos būsenos keitimo langas su pranešimu dėl patvirtinimo be išlaidų           |     |
| Veiklos ataskaitos PL                                                                                    |     |
| F-PRJ-VA-30 Veiklos ataskaitos peržiūra. PL                                                              |     |
| F-PRJ-VA-30.1 Veiklos ataskaitos PL registravimas                                                        |     |
| F-PRJ-VA-30.2 Veiklos ataskaitos papildomo PL registravimas                                              |     |
| F-PRJ-VA-31 Veiklos ataskaitos patikros lapo peržiūra                                                    | 190 |
| F-PRJ-VA-32 Veiklos ataskaitos patikros lapo peržiūra. Istorija                                          |     |
| F-PRJ-VA-33 Veiklos ataskaitos patikros lapo redagavimas                                                 | 196 |

| INVESTIS Veiklos ataskaitų techninis sprendimas INVESTIS_SI3_TS_Veiklos ataskaitos     | Versija:      | 1.00       |
|----------------------------------------------------------------------------------------|---------------|------------|
| Europos Sąjungos investicijų administravimo informacinės sistema                       | Data:         | 2025-03-27 |
|                                                                                        |               |            |
| F-PRJ-VA-34 Veiklos ataskaitos patikros lapų būsenų keitimo langas                     |               | 200        |
| F-PRJ-VA-35 Veiklos ataskaitos papildomo patikros lapo peržiūra                        |               | 201        |
| F-PRJ-VA-36 Veiklos ataskaitos papildomo patikros lapo peržiūra. Istorija              |               | 205        |
| F-PRJ-VA-37 Veiklos ataskaitos papildomo patikros lapo redagavimas                     |               | 207        |
| Veiklos ataskaitos tikslinimas                                                         |               | 211        |
| F-PRJ-VATIKSL-1 Veiklos ataskaitos tikslinimo peržiūra. Bendra informacija             |               | 211        |
| F-PRJ-VATIKSL-2 Veiklos ataskaitos tikslinimo peržiūra. Projekto veiklos               |               | 215        |
| F-PRJ-VATIKSL-2.1 Peržiūrėti poveiklę                                                  |               |            |
| F-PRJ-VATIKSL-2.2 Peržiūrėti veiksmą                                                   |               |            |
| F-PRJ-VATIKSL-3 Veiklos ataskaitos tikslinimo peržiūra. Stebėsenos rodikliai           |               | 220        |
| F-PRJ-VATIKSL-3.1 Produkto stebėsenos rodiklio peržiūra                                |               | 223        |
| F-PRJ-VATIKSL-3.2 Rezultato stebėsenos rodiklio peržiūra                               |               | 224        |
| F-PRJ-VATIKSL-4 Veiklos ataskaitos tikslinimo peržiūra. AMP                            |               | 225        |
| F-PRJ-VATIKSL-5 Veiklos ataskaitos tikslinimo peržiūra. MP                             |               | 228        |
| F-PRJ-VATIKSL-5.1 Veiklos ataskaitos tikslinimo peržiūra. MP. Išlaidos                 |               | 231        |
| F-PRJ-VATIKSL-5.2 Veiklos ataskaitos tikslinimo peržiūra. MP. Darbo užmokesčio išlaid  | <i>os</i>     | 232        |
| F-PRJ-VATIKSL-5.3 Veiklos ataskaitos tikslinimo peržiūra. MP. SAI                      |               | 233        |
| F-PRJ-VATIKSL-6 Veiklos ataskaitos tikslinimo peržiūra. Horizontalieji principai       |               | 235        |
| F-PRJ-VATIKSL-7 Veiklos ataskaitos tikslinimo peržiūra. Matomumas ir informavimas      |               |            |
| F-PRJ-VATIKSL-8 Veiklos ataskaitos tikslinimo peržiūra. FP duomenys                    |               | 242        |
| F-PRJ-VATIKSL-9 Veiklos ataskaitos tikslinimo peržiūra. GG duomenys                    |               | 245        |
| F-PRJ-VATIKSL-9.1 Galutinio gavėjo peržiūra                                            |               |            |
| F-PRJ-VATIKSL-10 Veiklos ataskaitos tikslinimo peržiūra. Galutinė projekto įgyvendinim | o informacij  | ia 249     |
| F-PRJ-VATIKSL-11 Veiklos ataskaitos tikslinimo redagavimas. Bendra informacija         |               | 253        |
| F-PRJ-VATIKSL-12 Veiklos ataskaitos tikslinimo redagavimas. Projekto veiklos           |               | 255        |
| F-PRJ-VATIKSL-12.1 Poveiklės redagavimas                                               |               | 257        |
| F-PRJ-VATIKSL-12.2 Pridėti projekto veiksmą                                            |               | 259        |
| F-PRJ-VATIKSL-13 Veiklos ataskaitos tikslinimo redagavimas. Stebėsenos rodikliai       |               | 261        |
| F-PRJ-VATIKSL-13.1 Redaguoti produkto stebėsenos rodiklį                               |               | 263        |
| F-PRJ-VATIKSL-13.2 Redaguoti rezultato stebėsenos rodiklį                              |               | 265        |
| F-PRJ-VATIKSL-14 Veiklos ataskaitos tikslinimo redagavimas. AMP                        |               | 267        |
| F-PRJ-VATIKSL-15 Veiklos ataskaitos tikslinimo redagavimas. MP                         |               |            |
| F-PRJ-VATIKSL-15.1 Veiklos ataskaitos tikslinimo redagavimas. MP. Pridėti išlaidas     |               | 272        |
| F-PRJ-VATIKSL-15.2 Veiklos ataskaitos tikslinimo redagavimas. MP. Pridėti darbo užmo   | kesčio išlaia | las 275    |
| F-PRJ-VATIKSL-15.3 Veiklos ataskaitos tikslinimo redagavimas. MP. Pridėti SAI          |               |            |
| F-PRJ-VATIKSL-16 Veiklos ataskaitos tikslinimo redagavimas. Horizontalieji principai   |               |            |
| F-PRJ-VATIKSL-17 Veiklos ataskaitos tikslinimo redagavimas. Matomumas ir informavin    | <i>ias</i>    |            |
| F-PRJ-VATIKSL-18 Veiklos ataskaitos tikslinimo redagavimas. FP duomenys                |               |            |
| F-PRJ-VATIKSL-19 Veiklos ataskaitos tikslinimo redagavimas. GG duomenys                |               |            |
| F-PRJ-VATIKSL-19.1 Pridėti galutinį gavėją                                             |               |            |
| F-PRJ-VATIKSL-20 Veiklos ataskaitos tikslinimo redagavimas. Galutinė projekto įgyvend  | inimo inforn  | nacija294  |
| F-PRJ-VATIKSL-21 Veiklos ataskaitos tikslinimo peržiūra. Rinkmenos                     |               |            |
| F-PRJ-VATIKSL-21.1 Registruoti rinkmeną                                                |               | 301        |
| F-PRJ-VATIKSL-21.2 Keisti rinkmenq                                                     |               | 303        |
| F-PRJ-VATIKSL-22 Veiklos ataskaitos tikslinimo peržiūra. Istorija                      |               | 304        |
| F-PRJ-VATIKSL-23 Veiklos ataskaitos tikslinimo būsenos keitimo langas                  |               | 307        |
| F-PRJ-VATIKSL-24 Veiklos ataskaitos tikslinimo būsenos keitimo langas su pranešimu dė  | l veiklos ata | skaitos    |
|                                                                                        | 1 •1 1        | 308        |
| F-PRJ-VATIKSL-25 Veiklos ataskaitos tikslinimo busenos keitimo langas su pranešimu de  | l veiklos ata | skaitos    |
| tikslinimo DMS                                                                         |               |            |
| Veiklos ataskaitos MP/AMP išvada                                                       |               |            |
| F-PRJ-VAISV-1 Veiklos ataskaitos MP išvados peržiūra                                   |               |            |
| F-PRJ-VAISV-1.1 Veiklos ataskaitos MP išvados išlaidos peržiūra                        |               |            |
| F-PRJ-VAISV-1.2 Veiklos ataskaitos MP išvados darbo užmokesčio išlaidos peržiūra       |               | 322        |
| F-PRJ-VAISV-1.3 Veiklos ataskaitos MP išvados SAI išlaidos peržiūra                    |               | 326        |
| F-PRJ-VAISV-1.4 Veiklos ataskaitos MP išvados netiesioginių išlaidų peržiūra           |               | 329        |
| F-PRJ-VAISV-2 Veiklos ataskaitos MP išvados redagavimas                                |               |            |
| F-PRJ-VAISV-2.1 Veiklos ataskaitos MP išvados išlaidos redagavimas                     |               | 338        |
| F-PRJ-VAISV-2.2 Veiklos ataskaitos MP išvados darbo užmokesčio išlaidos redagavimas.   |               | 343        |
| F-PRJ-VAISV-2.3 Veiklos ataskaitos MP išvados SAI išlaidos redagavimas                 |               | 348        |
| F-PRJ-VAISV-2.4 Veiklos ataskaitos MP išvados netiesioginių išlaidų redagavimas        |               | 352        |
| F-PRJ-VAISV-3 Veiklos ataskaitos MP išvados peržiūra. Istorija                         |               | 355        |
| F-PRJ-VAISV-4 Veiklos ataskaitos AMP išvados peržiūra                                  |               | 357        |
| F-PRJ-VAISV-5 Veiklos ataskaitos AMP išvados redagavimas                               |               | 360        |
| F-PRJ-VAISV-6 Veiklos ataskaitos AMP išvados peržiūra. Istorija                        |               | 363        |

| INVESTIS Veiklos ataskaitų techninis sprendimas INVESTIS SI3 TS Veiklos ataskaitos    | Versija: | 1.00       |
|---------------------------------------------------------------------------------------|----------|------------|
| Europos Sąjungos investicijų administravimo informacinės sistema                      | Data:    | 2025-03-27 |
|                                                                                       |          |            |
| Veiklos ataskaitos mokėjimo duomenys                                                  |          |            |
| F-PRJ-VAMD-1 Veiklos ataskaitos MD peržiūra. Mokėjimo duomenys                        |          |            |
| F-PRJ-VAMD-2 Veiklos ataskaitos MD peržiūra. AMP                                      |          |            |
| F-PRJ-VAMD-3 Veiklos ataskaitos MD peržiūra. MP                                       |          |            |
| F-PRJ-VAMD-4 Veiklos ataskaitos MD redagavimas. AMP                                   |          |            |
| F-PRJ-VAMD-5 Veiklos ataskaitos MD redagavimas. MP                                    |          |            |
| F-PRJ-VAMD-6 Veiklos ataskaitos MD peržiūra. Finansavimo šaltiniai                    |          |            |
| F-PRJ-VAMD-7 Veiklos ataskaitos MD peržiūra. Istorija                                 |          |            |
| F-PRJ-VAMD-8 Veiklos ataskaitos MD būsenos keitimo langas                             |          | 395        |
| F-PRJ-VAMD-9 Veiklos ataskaitos MD būsenos keitimo langas su pranešimu dėl patvirtin  | imo MP   |            |
| F-PRJ-VAMD-10 Veiklos ataskaitos MD būsenos keitimo langas su pranešimu dėl patvirti. | nimo AMP | 399        |
| Veiklos ataskaitos mokėjimo paraiškos                                                 |          |            |
| F-PRJ-VAMP-1 Veiklos ataskaitos Mokėjimo paraiškos peržiūra                           |          |            |
| Procedūros                                                                            |          |            |
| P-PRJ-VAMP-1 Sugeneruoti mokėjimo paraiškas perdavimui į VBAMS                        |          | 405        |
| P-PRJ-VAMP-2 Perduoti mokėjimo paraiškų duomenis į VBAMS                              |          |            |
| P-PRJ-VAMP-3 Gauti mokėjimo paraiškų būsenas VBAMS                                    |          |            |
| Pakeitimų registravimo žurnalas                                                       | ••••••   |            |

| INVESTIS Veiklos ataskaitų techninis sprendimas INVESTIS_SI3_TS_Veiklos ataskaitos | Versija: | 1.00       |
|------------------------------------------------------------------------------------|----------|------------|
| Europos Sąjungos investicijų administravimo informacinės sistema                   | Data:    | 2025-03-27 |

## Įvadas

### Dokumento paskirtis

Dokumentas skirtas aprašyti INVESTIS naudotojo sąsajos langus. Aprašyme pateikiami naudotojo sąsajos langai, juose esantys vizualiniai elementai, jų išdėstymas lange ir detalus kiekvieno elemento aprašymas.

#### Sąvokos ir terminai

0.1 Lentelė. Sąvokos ir terminai

| Sąvoka/terminas | Paaiškinimas        |
|-----------------|---------------------|
| IS              | Informacinė sistema |
| DB              | Duomenų bazė        |
|                 |                     |

### Susiję dokumentai ir nuorodos

0.2 Lentelė. Susiję dokumentai ir nuorodos

| Eil.<br>Nr. | Dokumentas | Nuoroda |
|-------------|------------|---------|
| 1.          |            |         |
|             |            |         |

| INVESTIS Veiklos ataskaitų techninis sprendimas INVESTIS_SI3_TS_Veiklos ataskaitos | Versija: | 1.00       |
|------------------------------------------------------------------------------------|----------|------------|
| Europos Sąjungos investicijų administravimo informacinės sistema                   | Data:    | 2025-03-27 |

## Naudotojo sąsajos langai

| INVESTIS Veiklos ataskaitų techninis sprendimas INVESTIS_SI3_TS_Veiklos ataskaitos | Versija: | 1.00       |
|------------------------------------------------------------------------------------|----------|------------|
| Europos Sąjungos investicijų administravimo informacinės sistema                   | Data:    | 2025-03-27 |

#### Veiklos ataskaita

#### F-PRJ-VA-1 Veiklos ataskaitų sąrašas

Lango paskirtis Langas skirtas peržiūrėti ir tvarkyti projekto veiklos ataskaitų sąrašą. Navigacija Meniu >> [Projektai] >> Norimo peržiūrėti projekto [Pavadinimas] >> [VA] Navigacijos kelias Projektai >> Projekto pavadinimas >> Veiklos ataskaitos Lango ypatybės

Naudotojų teisės T.PRJ.VA.1.1 Projektai. VA: Peržiūrėti Arba

T.PRJ.VA.1.5 Projektai. VA: Specialioji peržiūra.

| ≡           | INVESTIS               |         |                                                      |                                                                        |                                                                         |                                             |                                         |                         |                          | Vardenis Pava<br>spublikos finansų mini | r <b>denis</b> (<br>sterija | ?  →                   |
|-------------|------------------------|---------|------------------------------------------------------|------------------------------------------------------------------------|-------------------------------------------------------------------------|---------------------------------------------|-----------------------------------------|-------------------------|--------------------------|-----------------------------------------|-----------------------------|------------------------|
|             | Programų žinynas       | >       | 🔶 > Projektai >                                      | 07-001-K-0023 > \                                                      | /eiklos ataskaitos                                                      |                                             |                                         |                         |                          |                                         |                             |                        |
|             | Projektai              |         | Veiklos ata                                          | skaitų sąra                                                            | išas                                                                    |                                             |                                         |                         |                          |                                         |                             | _                      |
|             | Administravimas        | >       | Filtrai                                              |                                                                        |                                                                         | 2                                           |                                         |                         |                          |                                         |                             | ~ 2                    |
|             |                        |         | Numeris                                              |                                                                        |                                                                         | 3                                           |                                         | VA tip                  | as                       |                                         |                             | •                      |
|             |                        |         | Gavimo data nuo                                      |                                                                        | lki                                                                     |                                             |                                         | MP tip                  | as                       |                                         |                             | <b>v</b>               |
|             |                        |         | Büsena                                               | 1 variantas X                                                          | 2 variantas X                                                           | 0                                           |                                         |                         |                          |                                         |                             |                        |
|             |                        |         |                                                      |                                                                        |                                                                         |                                             |                                         |                         |                          | 9<br>Filtruoti                          | lšvalyti filtru             | 10<br>IS               |
|             |                        |         | 12<br>Numeris                                        | VA tipas                                                               | 14<br>MP tipas                                                          | Gavimo data                                 | 15<br>Ataskaiti<br>laikotarp<br>pabaiga | nio <sup>16</sup><br>io | Prašoma suma,<br>eurais  | Büsena                                  | 8<br>Būsenos d              | 19 <sup>1</sup><br>ata |
|             |                        |         | <u>VA-001</u>                                        | Galutinė                                                               | Avanso mokėjimo<br>prašymas                                             | 2024-01-15                                  | 2024-10-                                | 01                      | 5 000,00                 | Užregistruota                           | 2023-10-01                  |                        |
|             |                        |         |                                                      |                                                                        |                                                                         |                                             |                                         |                         |                          |                                         |                             |                        |
|             |                        |         |                                                      |                                                                        |                                                                         |                                             |                                         |                         |                          |                                         |                             |                        |
|             |                        |         |                                                      |                                                                        |                                                                         |                                             |                                         |                         |                          |                                         |                             |                        |
|             |                        |         |                                                      |                                                                        |                                                                         |                                             |                                         |                         |                          |                                         |                             |                        |
|             |                        |         | H 🖣 1 Pus                                            | slapis 1 iš                                                            | 1 ▶ ₩ 20                                                                | ▼ įrašų puslap                              | yje                                     |                         |                          |                                         | 1 - {                       | 5 iš 5                 |
|             |                        |         | 20                                                   |                                                                        |                                                                         |                                             |                                         |                         |                          |                                         | Pridét                      | 21                     |
| Eil.<br>Nr. | Pavadinim              | 185     | Lauko api                                            | rašymas                                                                |                                                                         |                                             |                                         |                         |                          |                                         |                             |                        |
| 1           | Veiklos ata<br>sąrašas | ıskaitų | Statinis lar                                         | ngo pavadinim                                                          | as                                                                      |                                             |                                         |                         |                          |                                         |                             |                        |
| 2           | FILTRAI                |         | Filtrų blok                                          | as atvaizduoja                                                         | mas išskleistas,                                                        | esant poreiki                               | ui naudoto                              | as gali                 | jį suskleisti.           |                                         |                             |                        |
| 3           | Numeris                |         | Tekstinis į<br>Numatytoj<br>Pagal užpi<br>reikšmę. N | vesties laukas.<br>i reikšmė: neu<br>ldytą reikšmę<br>leužpildžius lau | Maksimalus sir<br>žpildytas.<br>veiklos ataskaitu<br>uko filtras netail | nbolių skaičin<br>į sąraše filtru<br>comas. | us 250.<br>ojami įraša                  | i, kurit                | ų <numeris> pi</numeris> | lnai ar iš dalie                        | s atitinka įv               | restą                  |

| INVESTIS Veiklos ataskaitų techninis sprendimas INVESTIS_SI3_TS_Veiklos ataskaitos | Versija: | 1.00       |
|------------------------------------------------------------------------------------|----------|------------|
| Europos Sąjungos investicijų administravimo informacinės sistema                   | Data:    | 2025-03-27 |

| Eil.<br>Nr. | Pavadinimas                           | Lauko aprašymas                                                                                                    |
|-------------|---------------------------------------|----------------------------------------------------------------------------------------------------|
| 4           | Gavimo data nuo                       | Datos pasirinkimo laukas. Numatytoji reikšmė: neužpildytas.<br>Veiklos ataskaitų sąraše filtruojami įrašai kurių <gavimo data=""> yra lygi arba didesnė pasirinktai reikšmei.<br/>Neužpildžius lauko filtras netaikomas.</gavimo>                                                                                                    |
| 5           | Iki                                   | Datos pasirinkimo laukas. Numatytoji reikšmė: neužpildytas.<br>Veiklos ataskaitų sąraše filtruojami įrašai kurių <gavimo data=""> yra lygi arba mažesnė pasirinktai reikšmei.<br/>Neužpildžius lauko filtras netaikomas.</gavimo>                                                                                                    |
| 6           | Būsena                                | Kelių reikšmių pasirenkamasis sąrašas. Galimos reikšmės: nepasirinkta reikšmė, "Užregistruota"; "Pateikta";<br>"Vertinama"; "Patvirtinta"; "Anuliuota"; "Baigta".<br>Numatytoji reikšmė: nepasirinkta.<br>Pagal pasirinktą reikšmę veiklos ataskaitų sąraše filtruojami įrašai, kurių <būsena> atitinka pasirinktą reikšmę. Jeigu<br/>filtre nepasirinkta reikšmė, tuomet filtras netaikomas. Jeigu filtre nurodytos kelios reikšmės, tuomet atrenkami įrašai<br/>kurie atitinka bent vieną nurodytą būseną.</būsena>                                                                                                    |
| 7           | VA tipas                              | Vienos reikšmės pasirenkamasis sąrašas. Galimos reikšmės atvaizduojamos iš sisteminio klasifikatoriaus < <va<br>tipas&gt;&gt;. Reikšmės atvaizduojamos formatu: <pavadinimas>. Atvaizduojamas pilnas veiklos ataskaitos tipo<br/>pavadinimas. Galimos reikšmės rikiuojamos pagal pavadinimą didėjančia tvarka. Netelpanti į lauką pavadinimo dalis<br/>atvaizduojama daugtaškiu. Numatytoji reikšmė: nepasirinkta.<br/>Pagal pasirinktą reikšmę veiklos ataskaitų sąraše filtruojami įrašai kurių veiklos ataskaitos tipas atitinka įvestą filtro<br/>reikšmę. Nepasirinkus reikšmės filtras netaikomas.</pavadinimas></va<br> |
| 8           | MP tipas                              | Vienos reikšmės pasirenkamasis sąrašas. Galimos reikšmės atvaizduojamos iš sisteminio klasifikatoriaus << MP<br>tipas>>. Reikšmės atvaizduojamos formatu: <pavadinimas>. Atvaizduojamas pilnas MP tipo pavadinimas. Galimos<br/>reikšmės rikiuojamos pagal pavadinimą didėjančia tvarka. Netelpanti į lauką pavadinimo dalis atvaizduojama<br/>daugtaškiu. Numatytoji reikšmė: nepasirinkta.<br/>Pagal pasirinktą reikšmę veiklos ataskaitų sąraše filtruojami įrašai kurių MP tipas atitinka įvestą filtro reikšmę.<br/>Nepasirinkus reikšmės filtras netaikomas.</pavadinimas>                                               |
| 9           | [Filtruoti]                           | Mygtukas skirtas išfiltruoti veiklos ataskaitų sąrašą pagal pasirinktas filtro laukų reikšmes.                                                                                                    |
| 10          | [Išvalyti filtrus]                    | Mygtukas skirtas išvalyti filtro laukų reikšmes. Paspaudus mygtuką visos filtro laukų reikšmės pakeičiamos į<br>numatytąsias.                                                                                                    |
| 11          | VEIKLOS<br>ATASKAITŲ<br>SĄRAŠO LAUKAI | <ul> <li>Sąrašo atvaizdavimo logika:</li> <li>Sąraše atvaizduojamos veiklos ataskaitos.</li> <li>Atidarius langą sąrašas pateikiamas tuščias. Kad sąraše būtų atvaizduojami įrašai naudotojas turi pasinaudoti filtru.</li> <li>Sąrašo rikiavimas:</li> <li>Numatytasis rikiavimas - pagal numerį mažėjančia tvarka.</li> </ul>                                                                                                    |
| 12          | [Numeris]                             | Sąrašo atvaizdavimo laukas. Lauke atvaizduojamas veiklos ataskaitos numeris. Lauko reikšmė atvaizduojama iš "F-<br>PRJ-VA-4 Veiklos ataskaitos peržiūra. Bendra informacija" lango lauko <numeris>. Veiklos ataskaitos numeris<br/>atvaizduojamas kaip nuoroda į "F-PRJ-VA-3 Veiklos ataskaitos peržiūra".</numeris>                                                                                                    |
| 13          | VA tipas                              | Sąrašo atvaizdavimo laukas. Lauke atvaizduojamas veiklos ataskaitos tipas. Lauko reikšmė atvaizduojama iš "F-PRJ-<br>VA-4 Veiklos ataskaitos peržiūra. Bendra informacija" lango lauko <va tipas="">.</va>                                                                                                    |
| 14          | MP tipas                              | Sąrašo atvaizdavimo laukas. Lauke atvaizduojamas MP tipas. Lauko reikšmė atvaizduojama iš "F-PRJ-VA-4 Veiklos ataskaitos peržiūra. Bendra informacija" lango lauko <mp tipas="">.</mp>                                                                                                    |
| 15          | Gavimo data                           | Sąrašo atvaizdavimo laukas. Lauke atvaizduojama veiklos ataskaitos gavimo data. Lauko reikšmė atvaizduojama iš<br>"F-PRJ-VA-3 Veiklos ataskaitos peržiūra" lango lauko <gavimo data="">.</gavimo>                                                                                                    |
| 16          | Ataskaitinio<br>laikotarpio pabaiga   | Sąrašo atvaizdavimo laukas. Lauke atvaizduojamas veiklos ataskaitos ataskaitinio laikotarpio pabaiga. Lauko<br>reikšmė atvaizduojama iš "F-PRJ-VA-4 Veiklos ataskaitos peržiūra. Bendra informacija" lango lauko <ataskaitinio<br>laikotarpio pabaiga&gt;.</ataskaitinio<br>                                                                                                    |

| Eil.<br>Nr. | Pavadinimas          | Lauko aprašymas                                                                                                    |
|-------------|----------------------|----------------------------------------------------------------------------------------------------|
| 17          | Prašoma suma, eurais | Sąrašo atvaizdavimo laukas. Lauke atvaizduojamas prašoma suma eurais.<br><b>Sąlygos:</b><br>-Jei MP tipas reikšmė "Avanso mokėjimo prašymas" lauko reikšmė atvaizduojama iš "F-PRJ-VA-7 Veiklos                                                                                                    |
|             |                      | <ul> <li>Jei MP tipas reikšmė "Mokėjimo prašymas" lauko reikšmė atvaizduojama iš "F-PRJ-VA-8 Veiklos ataskaitos peržiūra. MP" lango lauko <li>Viso prašoma suma, eurais&gt;.</li> </li></ul>                                                                                                    |
| 18          | Būsena               | Sąrašo atvaizdavimo laukas. Lauke atvaizduojama veiklos ataskaitos būsena. Lauko reikšmė atvaizduojama iš "F-<br>PRJ-VA-25 Veiklos ataskaitos peržiūra. Istorija" lango naujausios būsenos įrašo lauko <nauja būsena="">.</nauja>                                                                                                    |
| 19          | Būsenos data         | Sąrašo atvaizdavimo laukas. Lauke atvaizduojama veiklos ataskaitos būsenos data. Lauko reikšmė atvaizduojama iš<br>"F-PRJ-VA-25 Veiklos ataskaitos peržiūra. Istorija" lango naujausios būsenos įrašo lauko <data ir="" laikas="">. Formatas<br/>{YYYY-MM-DD}.</data>                                                                                                    |
| 20          | [Eksportuoti XLSX]   | Mygtukas skirtas eksportuoti veiklos ataskaitų sąrašą Excel XLSX formatu (P-INV-B-6 Suformuoti ataskaitą - A-<br>PRJ-VA-1 Veiklos ataskaitų sąrašo ataskaita). Ataskaitos laukai atitinka F-PRJ-VA-1 Veiklos ataskaitų sąrašas<br>sąrašo laukus.                                                                                                    |
|             |                      | Sąlygos:                                                                                                    |
|             |                      | - Suformuotos ataskaitos pavadinimas "Veiklos ataskaitų sąrašo ataskaita.xlsx".                                                                                                    |
|             |                      | - Ataskaita formuojama .xisx formatu.                                                                                                    |
|             |                      | <ul> <li>Formatavimas pagal nustatytą INVESTIS dizaino stilių INVESTIS_DZN.</li> </ul>                                                                                                    |
| 21          | [Pridėti]            | Mygtukas skirtas užregistruoti naują veiklos ataskaitą. Paspaudus mygtuką inicijuojamas įrašo užregistravimas ir<br>atidaromas langas "F-PRJ-VA-2 Veiklos ataskaitos registravimas".<br><b>Sąlyga:</b> Mygtukas matomas lange tik tai tada, kai:                                                                                                    |
|             |                      | <ul> <li>- Naudotojo institucija turi atitikti kvietime nurodytą administruojančiąją instituciją</li> </ul>                                                                                                    |
| 21          | [Pridėti]            | <ul> <li>Formatavimas pagal nustatytą INVESTIS dizaino stilių INVESTIS_DZN.</li> <li>Mygtukas skirtas užregistruoti naują veiklos ataskaitą. Paspaudus mygtuką inicijuojamas įrašo užregistravimas ir atidaromas langas "F-PRJ-VA-2 Veiklos ataskaitos registravimas".</li> <li>Sąlyga: Mygtukas matomas lange tik tai tada, kai:</li> <li>T.PRJ.VA.1.2 Projektai. VA: Registruoti</li> <li>Naudotojo institucija turi atitikti kvietime nurodytą administruojančiąją instituciją</li> </ul> |

| INVESTIS Veiklos ataskaitų techninis sprendimas INVESTIS_SI3_TS_Veiklos ataskaitos | Versija: | 1.00       |
|------------------------------------------------------------------------------------|----------|------------|
| Europos Sąjungos investicijų administravimo informacinės sistema                   | Data:    | 2025-03-27 |

#### F-PRJ-VA-2 Veiklos ataskaitos registravimas

Lango paskirtis Langas skirtas užregistruoti veiklos ataskaitą. Navigacija Meniu >> [Projektai] >> Norimo peržiūrėti projekto [Pavadinimas] >> [VA] >> [Pridėti] Navigacijos kelias

Lango ypatybės Modalinis langas. Naudotojų teisės T.PRJ.VA.1.2 Projektai. VA: Registruoti

|             | INVESTIS           | Vardenis Pavardenis ▲ ⑦  →<br>Lietuvos Respublikos finansų ministerija                                                 |  |  |  |
|-------------|--------------------|----------------------------------------------------------------------------------------------------|--|--|--|
| 🗛 Pr        | ogramų žinynas 🛛 🔉 | ♠ > Projektai > 07-001-K-0023 > Veikios ataskaitos                                                                     |  |  |  |
| 🖬 Pr        | ojektai            | Veiklos ataskaitų sąrašas                                                                                              |  |  |  |
| 🖬 Ad        | dministravimas >   | Filtrai                                                                                                    |  |  |  |
|             |                    | Numeris Gavimo data nuo 🗒 Iki 🛱                                                                                        |  |  |  |
|             |                    | Tipas Veiklos ataskaitos ataskaitinio laikotarpio pabaiga nuo 🛱 Iki 🛱                                                  |  |  |  |
|             |                    | Būsena 1 variantas × 2 variantas ×                                                                                     |  |  |  |
|             |                    | Filtruoti Išvalyti filtrus                                                                                             |  |  |  |
|             |                    | Veiklos ataskaitos                                                                                                    |  |  |  |
|             |                    | Numeris<br>Veiklos ataskaita                                                                                           |  |  |  |
|             |                    | Gavimo data*①                                                                                                    |  |  |  |
|             |                    | Ataskaitinio laikotarpio pradžia (j. 2024-03-01 3 struota 2023-10-01                                                   |  |  |  |
|             |                    | Ataskaitinio laikotarpio pabaiga*(i)                                                                                   |  |  |  |
|             |                    | MP tipas*① Mokéjimo prašymas                                                                                           |  |  |  |
|             |                    | 7 8<br>Saugoti Atšaukti                                                                                                |  |  |  |
|             |                    | Jaugoti                                                                                                    |  |  |  |
|             |                    | H ◀ 1 Puslapis 1 iš 1 ▶ H 20 ▼ jrašų puslapyje 1-5 iš 5                                                                |  |  |  |
|             |                    |                                                                                                    |  |  |  |
|             |                    |                                                                                                    |  |  |  |
|             |                    |                                                                                                    |  |  |  |
|             |                    |                                                                                                    |  |  |  |
|             |                    |                                                                                                    |  |  |  |
|             |                    | Pridéti                                                                                                    |  |  |  |
| Eil.<br>Nr. | Pavadinimas        | Lauko aprašymas                                                                                                    |  |  |  |
|             |                    |                                                                                                    |  |  |  |
| 1           | Veiklos ataskaita  | Statinis lango pavadinimas                                                                                             |  |  |  |
| 2           | Gavimo data        | Privalomas, datos įvesties laukas. Lauke nurodoma veiklos ataskaitos gavimo data. Formatas {YYYY-MM-DD}.               |  |  |  |
|             |                    | Numatytoji reiksme: neuzpildyta.                                                                                       |  |  |  |
| 3           | Ataskaitinio       | Veiklos ataskaitos ataskaitinio laikotarpio pradžios atvaizdavimo laukas. Reikšmė atvaizduojama iš sutarties lango "F- |  |  |  |
|             | pradžia            | rkj-501-7 Sutarties perziura. Projekto veikios", iauko <projekto data="" pradzios="" veikių="" vykdymo="">.</projekto> |  |  |  |
|             | VA tipos           | Privalamas vianos raikšmės nesirankamasis laukas. Galimos raikšmės sturindusiemos iš klasifikatorius. Alto tiro 2      |  |  |  |
| 4           | v A upas           | Numatytoji reikšmė: "Tarpinė".                                                                                         |  |  |  |
|             |                    | 1                                                                                                    |  |  |  |

| INVESTIS Veiklos ataskaitų techninis sprendimas INVESTIS_SI3_TS_Veiklos ataskaitos | Versija: | 1.00       |
|------------------------------------------------------------------------------------|----------|------------|
| Europos Sąjungos investicijų administravimo informacinės sistema                   | Data:    | 2025-03-27 |

| Eil.<br>Nr. | Pavadinimas                            | Lauko aprašymas                                                                                                    |
|-------------|----------------------------------------|----------------------------------------------------------------------------------------------------|
| 5           | Ataskaitinio<br>laikotarpio<br>pabaiga | Privalomas, datos įvesties laukas. Lauke nurodoma veiklos ataskaitos ataskaitinio laikotarpio pabaigos data. Formatas {YYYY-MM-DD}. Numatytoji reikšmė: neužpildyta.                                                                                                    |
| 6           | MP tipas                               | Privalomas, vienos reikšmės pasirenkamasis laukas. Galimos reikšmės atvaizduojamos iš klasifikatoriaus <mp tipas="">.<br/>Numatytoji reikšmė: "Mokėjimo prašymas".</mp>                                                                                                    |
| 7           | [Saugoti]                              | <ul> <li>Mygtukas skirtas užregistruoti naują veiklos ataskaitą pagal įvestus formos duomenis. Sistema suteikia veiklos ataskaitos numerį chronologine tvarka. Lauko formatas: X-YYY, kur X- veiklos ataskaitos objekto trumpinys iš klasifikatoriaus (&lt;</li> <li>Cobjektu sąrašas&gt;- lauko <trumpinys>, YYY - 3 simbolių chronologinis numeris projekte, pvz: VA-001. Paspaudus mygtuka išsaugoma veiklos ataskaita ir atidaromas jos peržiūros langas "F-PRJ-VA-4 Veiklos ataskaitos peržiūra. Bendra informacija".</trumpinys></li> <li>Tikrinimai: <ul> <li>Ar visi privalomi laukai užpildyti.</li> </ul> </li> <li>Esant klaidai išvedamas klaidos pranešimas prie lauko ir į klaidų sąrašą "Žingsnyje , {Žingsnis}' laukas , {Lauko pavadinimas}' yra privalomas.</li> <li>Ar MP tipas nėra "Avanso mokėjimo prašymas", kai VA tipas "Galutinė".</li> <li>Esant klaidai išvedamas klaidos pranešimas prie lauko ir į klaidų sąrašą "Žingsnyje , {Žingsnis}' MP tipas negali būti "Avanso mokėjimo prašymas", kai VA tipas "Galutinė".</li> <li>Ar Veiklos ataskaitos ataskaitinio laikotarpio pabaiga nėra vėlesnė už šios dienos datą. Esant klaidai išvedamas klaidos pranešimas prie lauko ir į klaidų sąrašą "Žingsnyje , {Žingsnis}' MP tipas negali būti "Avanso mokėjimo prašymas", kai VA tipas "Galutinė".</li> <li>Ar Veiklos ataskaitos ataskaitinio laikotarpio pabaiga nėra vėlesnė už šios dienos datą. Esant klaidai išvedamas klaidos pranešimas prie lauko ir į klaidų sąrašą "Žingsnyje , taigsnis) e veiklos ataskaitos ataskaitinio laikotarpio pabaiga nėra vėlesnė už sios dienos datą.</li> <li>Ar Veiklos ataskaitos ataskaitinio laikotarpio pabaiga nėra vėlesnė už sios dienos datą.</li> <li>Esant klaidai išvedamas klaidos pranešimas prie lauko ir į klaidų sąrašą "Žingsnyje , {Žingsnis}' veiklos ataskaitos ataskaitos ataskaitino laikotarpio pabaiga nėra vėlesnė už sios dienos datą.</li> <li>Ar Veiklos ataskaitos ataskaitinio laikotarpio pabaiga nėra iklaidu sąrašą "Žingsnyje , {Žingsnis}' veiklos ataskaitos ataskaitos ataskaitos ataskaitino laikotarpio pabaigos data , {Ataskaitin</li></ul> |
|             |                                        | <ul> <li>- Ar VA tipas nėra "Tarpinė", kai projektui yra registruota VA, kurios tipas "Galutinė".</li> <li>Esant klaidai išvedamas klaidos pranešimas prie lauko ir į klaidų sąrašą "Žingsnyje , {Žingsnis}' VA tipas negali būti "Tarpinė", nes yra anksčiau užregistruota VA, kurios tipas "Galutinė"."</li> </ul>                                                                                                    |
| 8           | [Atšaukti]                             | Mygtukas skirtas atšaukti veiklos ataskaitos registravimą. Atšaukus uždaromas modalinis langas.                                                                                                    |

| INVESTIS Veiklos ataskaitų techninis sprendimas INVESTIS_SI3_TS_Veiklos ataskaitos | Versija: | 1.00       |
|------------------------------------------------------------------------------------|----------|------------|
| Europos Sąjungos investicijų administravimo informacinės sistema                   | Data:    | 2025-03-27 |

#### F-PRJ-VA-3 Veiklos ataskaitos peržiūra

Lango paskirtis Langas skirtas peržiūrėti veiklos ataskaitos bendrą informaciją. Navigacija Meniu >> [Projektai] >> Norimo peržiūrėti projekto [Pavadinimas] >> [VA] >> Norimos peržiūrėti veiklos ataskaitos[Numeris] Navigacijos kelias Projektai >> Projekto kodas >> Veiklos ataskaitos >> Veiklos ataskaitos numeris >> Namukas Lango ypatybės

#### Naudotojų teisės T.PRJ.VA.1.1 Projektai. VA: Peržiūrėti

| = 1         | IVESTIS                | Vardenis Pavardenis 🛓 🕐 🖡                                                                                                    |
|-------------|------------------------|----------------------------------------------------------------------------------------------------|
| 🖸 Pro       | gramų žinynas 💦 🗲 👌    | A > Projektai > 07-001-K-0023 > Veiklos ataskaitos > VA-001 > ☆                                                                                                    |
| 🖾 Pro       | jektai                 | Veiklos ataskaita                                                                                                    |
| 🖬 Adr       | ministravimas >        | 2     3     4     5     6       VA-001     Tikslinimas     MP/AMP išvada     Mokėjimai     Mokėjimo paraiškos                                                                                                    |
|             |                        | DuomenysPLRinkmenosIstorijaPranešimai                                                                                                    |
|             |                        | Gavimo data 2024-01-15   Büsena UZregistruota   Büsenos data 2022-10-01                                                                                                    |
| Eil.<br>Nr. | Pavadinimas            | Lauko aprašymas                                                                                                    |
| 1           | Veiklos<br>ataskaita   | Statinis lango pavadinimas                                                                                                    |
| 2           | [Veiklos<br>ataskaita] | Mygtuko pavadinimas atvaizduojamas iš veiklos ataskaitos peržiūros lango "F-PRJ-VA-4 Veiklos ataskaitos peržiūra.<br>Bendra informacija", lauko <numeris>. Mygtukas skirtas pereiti į veiklos ataskaitos formą. Paspaudus mygtuką<br/>atidaromas langas "F-PRJ-VA-3 Veiklos ataskaitos peržiūra".</numeris>                                                                                                    |
| 3           | [Tikslinimas]          | Mygtukas skirtas pereiti į veiklos ataskaitos tikslinimo formą.<br>Paspaudus mygtuką atidaromas langas "F-PRJ-VATIKSL-1 Veiklos ataskaitos tikslinimo peržiūra. Bendra informacija".<br><b>Sąlygos:</b><br>Mygtukas matomas lange tik tai tada, kai:<br>- Yra sukurtas veiklos ataskaitos tikslinimas.<br>- Veiklos ataskaitos tikslinimo būsena yra "Tikslinama ADMI", "Tikslinama DMS" arba "Pateikta".<br>- Naudotojui priskirta teisė "T.PRJ.VATIKSL.1.1 Projektai. VA: Peržiūrėti". |

| INVESTIS Veiklos ataskaitų techninis sprendimas INVESTIS_SI3_TS_Veiklos ataskaitos | Versija: | 1.00       |
|------------------------------------------------------------------------------------|----------|------------|
| Europos Sąjungos investicijų administravimo informacinės sistema                   | Data:    | 2025-03-27 |

| Eil.<br>Nr. | Pavadinimas             | Lauko aprašymas                                                                                                    |
|-------------|-------------------------|----------------------------------------------------------------------------------------------------|
| 4           | [MP/AMP<br>išvada]      | Mygtukas skirtas pereiti į veiklos ataskaitos MP/AMP išvados formą.<br>Paspaudus mygtuką atidaromas langas "F-PRJ-VAISV-1 Veiklos ataskaitos MP išvados peržiūra" arba F-PRJ-VAISV-4<br>Veiklos ataskaitos AMP išvados peržiūra".<br>Sąlygos:<br>Mygtukas matomas lange tik tai tada, kai:<br>- Yra sukurta veiklos ataskaitos MP/AMP išvada.                                                                                                    |
| 5           | [Mokėjimai]             | Mygtukas skirtas pereiti į veiklos ataskaitos mokėjimo duomenų formą.<br>Paspaudus mygtuką atidaromas langas "F-PRJ-VAMD-1 Veiklos ataskaitos MD peržiūra. Mokėjimo duomenys".<br><b>Sąlygos:</b><br>Mygtukas matomas lange tik tai tada, kai:<br>- Yra sukurti veiklos ataskaitos mokėjimų duomenys.                                                                                                    |
| 6           | [Mokėjimo<br>paraiškos] | Mygtukas skirtas pereiti į veiklos ataskaitos mokėjimo paraiškų formą.<br>Paspaudus mygtuką atidaromas langas "F-PRJ-VAMP-1 Veiklos ataskaitos Mokėjimo paraiškos peržiūra".<br><b>Sąlygos:</b><br>Mygtukas matomas lange tik tai tada, kai:<br>- Yra sukurtos veiklos ataskaitos mokėjimo paraiškos.                                                                                                    |
| 7           | Gavimo data             | Veiklos ataskaitos gavimo datos atvaizdavimo laukas.<br><b>Sąlygos:</b><br>- Jei veiklos ataskaita užregistruota INVESTIS - atvaizduojama data iš veiklos ataskaitos registravimo lango "F-PRJ-VA-<br>2 Veiklos ataskaitos registravimas" lauko <gavimo data="">.<br/>- Jei veiklos ataskaita užregistruota per DMS atvaizduojama veiklos ataskaitos būsenos "Pateikta" data iš lango "F-PRJ-<br/>VA-25 Veiklos ataskaitos peržiūra. Istorija".</gavimo> |
| 8           | Būsena                  | Veiklos ataskaitos būsenos atvaizdavimo laukas. Lauko reikšmė atvaizduojama iš "F-PRJ-VA-25 Veiklos ataskaitos peržiūra. Istorija" lango naujausios būsenos įrašo lauko <nauja būsena="">.</nauja>                                                                                                    |
| 9           | Būsenos data            | Veiklos ataskaitos būsenos datos atvaizdavimo laukas. Lauke atvaizduojama veiklos ataskaitos būsenos data. Formatas {YYYY-MM-DD}. Lauko reikšmė atvaizduojama iš "F-PRJ-VA-25 Veiklos ataskaitos peržiūra. Istorija" lango naujausios būsenos įrašo lauko <data ir="" laikas="">.</data>                                                                                                    |

| INVESTIS Veiklos ataskaitų techninis sprendimas INVESTIS_SI3_TS_Veiklos ataskaitos | Versija: | 1.00       |
|------------------------------------------------------------------------------------|----------|------------|
| Europos Sąjungos investicijų administravimo informacinės sistema                   | Data:    | 2025-03-27 |

#### F-PRJ-VA-4 Veiklos ataskaitos peržiūra. Bendra informacija

Lango paskirtis Langas skirtas peržiūrėti veiklos ataskaitos duomenų žingsnį "Bendrieji duomenys". Navigacija Meniu >> [Projektai] >> Norimo peržiūrėti projekto [Pavadinimas] >> [VA] >> Norimos peržiūrėti veiklos ataskaitos [Numeris] >> [Duomenys] >> Vedlio žingsnis [Bendra informacija] Navigacijos kelias Projektai >> Projekto kodas >> Veiklos ataskaitos >> Veiklos ataskaitos numeris >> Duomenys Lango ypatybės

#### Naudotojų teisės T.PRJ.VA.1.1 Projektai. VA: Peržiūrėti

|             | IVESTIS                              | <i>j</i> = = <b>1</b> 00. | Vardenis Pavardenis<br>Lietuvos Respublikos finansų ministerija 🛔 ⑦  +                                                                                                    |
|-------------|--------------------------------------|---------------------------|----------------------------------------------------------------------------------------------------|
| Pro         | gramų žinynas<br>jektai              | > 1                       | A > Projektai > 07-001-K-0023 > Veiklos ataskaitos > VA-001 > Duomenys Veiklos ataskaita                                                                                                    |
| 🖬 Adr       | ninistravimas                        | >                         | VA-001 Tikslinimas MP/AMP išvada Mokėjimai G Mokėjimo paraiškos                                                                                                    |
|             |                                      |                           | Duomenys     PL     Rinkmenos     Istorija     Pranešimai                                                                                                    |
|             |                                      | ir                        | Comparing     Comparing     Compa |
|             |                                      |                           | Informacija apie veiklos ataskaitą                                                                                                    |
|             |                                      |                           | Numeris     VA-001     10       VA tipas     Galutiné     10       MP tipas     Avanso mokéjimo prašymas     20       Ataskaitinio laikotarpio pradžia     2024-03-01     21                                                                                                    |
|             |                                      | A                         | Ataskaitinio laikotarpio pabaiga 2024-0-01 22                                                                                                    |
|             |                                      |                           |                                                                                                    |
|             |                                      |                           |                                                                                                    |
|             |                                      |                           |                                                                                                    |
|             |                                      |                           |                                                                                                    |
|             |                                      |                           | 23 24 25 26 27 28 29                                                                                                    |
|             |                                      |                           | Redaguoti Tikslinti ADMI Tikslinti DMS   Pateikta   Patvirtinta   Anuliuota                                                                                                    |
| Eil.<br>Nr. | Pavadinimas                          | S                         | Lauko aprašymas                                                                                                    |
| l           | Veiklos ataskaita Statinis lango pav |                           | Statinis lango pavadinimas                                                                                                    |
| 2           | [Veiklos ataskaita]                  |                           | Mygtuko pavadinimas atvaizduojamas iš veiklos ataskaitos peržiūros lango "F-PRJ-VA-4 Veiklos ataskaitos peržiūra<br>Bendra informacija", lauko <numeris>. Mygtukas skirtas pereiti į veiklos ataskaitos formą. Paspaudus mygtuką<br/>atidaromas langas "F-PRJ-VA-3 Veiklos ataskaitos peržiūra".</numeris>                                                                                                    |
| 3           | [Tikslinimas]                        |                           | Mygtukas skirtas pereiti į veiklos ataskaitos tikslinimo formą.                                                                                                    |
|             |                                      |                           | Paspaudus mygtuką atidaromas langas "F-PRJ-VATIKSL-1 Veiklos ataskaitos tikslinimo peržiūra. Bendra informacija".                                                                                                    |
|             |                                      |                           | Sąlygos:                                                                                                    |

- Veiklos ataskaitos tikslinimo būsena yra "Tikslinama ADMI", "Tikslinama DMS" arba "Pateikta".

- Naudotojui priskirta teisė "T.PRJ.VATIKSL.1.1 Projektai. VA: Peržiūrėti".

Mygtukas matomas lange tik tai tada, kai: - Yra sukurtas veiklos ataskaitos tikslinimas.

| INVESTIS Veiklos ataskaitų techninis sprendimas INVESTIS_SI3_TS_Veiklos ataskaitos | Versija: | 1.00       |
|------------------------------------------------------------------------------------|----------|------------|
| Europos Sąjungos investicijų administravimo informacinės sistema                   | Data:    | 2025-03-27 |

| Eil.<br>Nr. | Pavadinimas                    | Lauko aprašymas                                                                                                    |
|-------------|--------------------------------|----------------------------------------------------------------------------------------------------|
| 4           | [MP/AMP išvada]                | Mygtukas skirtas pereiti į veiklos ataskaitos MP/AMP išvados formą.<br>Paspaudus mygtuką atidaromas langas "F-PRJ-VAISV-1 Veiklos ataskaitos MP išvados peržiūra" arba F-PRJ-VAISV-<br>4 Veiklos ataskaitos AMP išvados peržiūra".<br><b>Sąlygos:</b><br>Mygtukas matomas lange tik tai tada, kai:<br>- Yra sukurta veiklos ataskaitos MP/AMP išvada.                                                                       |
| 5           | [Mokėjimai]                    | Mygtukas skirtas pereiti į veiklos ataskaitos mokėjimo duomenų formą.<br>Paspaudus mygtuką atidaromas langas "F-PRJ-VAMD-1 Veiklos ataskaitos MD peržiūra. Mokėjimo duomenys".<br>Sąlygos:<br>Mygtukas matomas lange tik tai tada, kai:<br>- Yra sukurti veiklos ataskaitos mokėjimų duomenys.                                                                                                    |
| 6           | [Mokėjimo<br>paraiškos]        | Mygtukas skirtas pereiti į veiklos ataskaitos mokėjimo paraiškų formą.<br>Paspaudus mygtuką atidaromas langas "F-PRJ-VAMP-1 Veiklos ataskaitos Mokėjimo paraiškos peržiūra".<br>Sąlygos:<br>Mygtukas matomas lange tik tai tada, kai:<br>- Yra sukurtos veiklos ataskaitos mokėjimo paraiškos.                                                                                                    |
| 7           | [Bendra<br>informacija]        | Mygtukas skirtas atidaryti veiklos ataskaitos bendrųjų duomenų žingsnį. Paspaudus mygtuką atidaromas langas "F-<br>PRJ-VA-4 Veiklos ataskaitos peržiūra. Bendra informacija".                                                                                                    |
| 8           | [Projekto veiklos]             | Mygtukas skirtas atidaryti veiklos ataskaitos projekto veiklų žingsnį. Paspaudus mygtuką atidaromas langas "F-PRJ-<br>VA-5 Veiklos ataskaitos peržiūra. Projekto veiklos".                                                                                                    |
| 9           | [Stebėsenos<br>rodikliai]      | Mygtukas skirtas atidaryti veiklos ataskaitos stebėsenos rodiklių žingsnį. Paspaudus mygtuką atidaromas langas "F-<br>PRJ-VA-6 Veiklos ataskaitos peržiūra. Stebėsenos rodikliai".                                                                                                    |
| 10          | [AMP]                          | Mygtukas skirtas atidaryti veiklos ataskaitos AMP žingsnį. Paspaudus mygtuką atidaromas langas "F-PRJ-VA-7<br>Veiklos ataskaitos peržiūra. AMP".<br>Sąlygos:<br>- Žingsnis rodomas aktyvus, jeigu VA lauko <mp tipas=""> reikšmė "Avanso mokėjimo prašymas".<br/>Bandant paspausti ant neaktyvaus žingsnio "AMP" rodomas pranešimas "Žingsnis aktyvus, kai veiklos ataskaitos MP<br/>tipas "Avanso mokėjimo prašymas".</mp> |
| 11          | [MP]                           | Mygtukas skirtas atidaryti veiklos ataskaitos MP žingsnį. Paspaudus mygtuką atidaromas langas "F-PRJ-VA-8 Veiklos<br>ataskaitos peržiūra. MP".<br>Sąlygos:<br>- Žingsnis rodomas aktyvus, jeigu VA lauko <mp tipas=""> reikšmė "Mokėjimo prašymas".<br/>Bandant paspausti ant neaktyvaus žingsnio "MP" rodomas pranešimas "Žingsnis aktyvus, kai veiklos ataskaitos MP<br/>tipas "Mokėjimo prašymas".</mp>                  |
| 12          | [Horizontalieji<br>principai]  | Mygtukas skirtas atidaryti veiklos ataskaitos horizontaliųjų principų žingsnį. Paspaudus mygtuką atidaromas langas "F-<br>PRJ-VA-9 Veiklos ataskaitos peržiūra. Horizontalieji principai".                                                                                                    |
| 13          | [Matomumas ir<br>informavimas] | Mygtukas skirtas atidaryti veiklos ataskaitos matomumo ir informavimo žingsnį. Paspaudus mygtuką atidaromas<br>langas "F-PRJ-VA-10 Veiklos ataskaitos peržiūra. Matomumas ir informavimas".                                                                                                    |
| 14          | [FP duomenys]                  | Mygtukas skirtas atidaryti veiklos ataskaitos FP duomenų žingsnį. Paspaudus mygtuką atidaromas langas "F-PRJ-VA-<br>11 Veiklos ataskaitos peržiūra. FP duomenys".<br>Sąlygos:<br>- Žingsnis rodomas neaktyvus, jeigu kvietimo lauko <projektų atrankos="" būdas=""> reikšmė ne "Finansinė priemonė"</projektų>                                                                                                    |
| 15          | [GG duomenys]                  | Mygtukas skirtas atidaryti veiklos ataskaitos GG duomenų žingsnį. Paspaudus mygtuką atidaromas langas "F-PRJ-VA-<br>12 Veiklos ataskaitos peržiūra. GG duomenų peržiūra".<br>Sąlygos:<br>- Žingsnis rodomas neaktyvus, jeigu kvietimo lauko <projektų atrankos="" būdas=""> reikšmė ne "Finansinė priemonė"</projektų>                                                                                                    |

| Eil.<br>Nr. | Pavadinimas                                        | Lauko aprašymas                                                                                                    |
|-------------|----------------------------------------------------|----------------------------------------------------------------------------------------------------|
| 16          | [Galutinė projekto<br>įgyvendinimo<br>informacija] | Mygtukas skirtas atidaryti veiklos ataskaitos galutinės projekto įgyvendinimo informacijos žingsnį. Paspaudus<br>mygtuką atidaromas langas "F-PRJ-VA-13 Veiklos ataskaitos peržiūra. Galutinė projekto įgyvendinimo informacija".<br>Sąlygos:<br>- Žingsnis rodomas aktyvus, jeigu VA lauko <va tipas=""> reikšmė "Galutinė".<br/>Bandant paspausti ant neaktyvaus žingsnio "Galutinė projekto įgyvendinimo informacija" rodomas pranešimas<br/>"Žingsnis aktyvus, kai veiklos ataskaitos VA tipas "Galutinė".</va> |
|             |                                                    | Zingsins aktyvus, kai veikios ataskanos vA upas Galutine .                                                                                                    |
| 17          | Informacija apie<br>veiklos ataskaitą              | Statinis bloko pavadinimas.                                                                                                    |
| 18          | Numeris                                            | Veiklos ataskaitos numerio atvaizdavimo laukas. Reikšmė atvaizduojama iš veiklos ataskaitos redagavimo lango "F-<br>PRJ-VA-14 Veiklos ataskaitos redagavimas. Bendra informacija", lauko <numeris>.</numeris>                                                                                                    |
| 19          | VA tipas                                           | Veiklos ataskaitos tipo atvaizdavimo laukas. Reikšmė atvaizduojama iš veiklos ataskaitos redagavimo lango "F-PRJ-<br>VA-14 Veiklos ataskaitos redagavimas. Bendra informacija", lauko <va tipas="">.</va>                                                                                                    |
| 20          | MP tipas                                           | Veiklos ataskaitos MP tipo atvaizdavimo laukas. Reikšmė atvaizduojama iš veiklos ataskaitos redagavimo lango "F-<br>PRJ-VA-14 Veiklos ataskaitos redagavimas. Bendra informacija", lauko <mp tipas="">.</mp>                                                                                                    |
| 21          | Ataskaitinio<br>laikotarpio pradžia                | Veiklos ataskaitos ataskaitinio laikotarpio pradžios atvaizdavimo laukas. Reikšmė atvaizduojama iš veiklos ataskaitos redagavimo lango "F-PRJ-VA-14 Veiklos ataskaitos redagavimas. Bendra informacija", lauko <ataskaitinio laikotarpio="" pradžia="">.</ataskaitinio>                                                                                                    |
| 22          | Ataskaitinio<br>laikotarpio pabaiga                | Veiklos ataskaitos ataskaitinio laikotarpio pabaigos atvaizdavimo laukas. Reikšmė atvaizduojama iš veiklos ataskaitos redagavimo lango "F-PRJ-VA-14 Veiklos ataskaitos redagavimas. Bendra informacija", lauko <ataskaitinio laikotarpio="" pabaigos="">.</ataskaitinio>                                                                                                    |
| 23          | [Eksportuoti PDF]                                  | Mygtukas skirtas eksportuoti atvaizduojamą veiklos ataskaitą PDF formatu (P-INV-B-6 Suformuoti ataskaitą - A-PRJ-<br>VA-3 Veiklos ataskaitos duomenų ataskaita).                                                                                                    |
|             |                                                    | Sąlygos:                                                                                                    |
|             |                                                    | - Suformuotos ataskaitos pavadinimas "veiklos ataskaitos duomenų ataskaita.pdr"                                                                                                    |
|             |                                                    | - Lapo formatas A4. orientacija horizontali.                                                                                                    |
|             |                                                    | - Formatavimas pagal INVESTIS_SI3_TS_Ataskaitos [0.01]                                                                                                    |
|             |                                                    |                                                                                                    |
| 24          | [Redaguoti]                                        | Mygtukas skirtas redaguoti veiklos ataskaitos formą.                                                                                                    |
|             |                                                    | Bendra informacija".                                                                                                    |
|             |                                                    | Sąlygos:                                                                                                    |
|             |                                                    | Mygtukas matomas lange tik tai tada, kai:                                                                                                    |
|             |                                                    | - Naudotojui priskirta teisė "T.PRJ.VA.1.3 Projektai. VA: Redaguoti".                                                                                                    |
|             |                                                    | - Naudotojo institucija atitinka kvietime nurodytą administruojančiąją instituciją.                                                                                                    |
|             |                                                    | - Veiklos ataskaitos būsena yra "Užregistruota".                                                                                                    |
| 25          | [Tikslinti ADMI]                                   | Mygtukas skirtas tikslinti veiklos ataskaitos formą. Paspaudus mygtuką inicijuojamas tikslinimas ir atidaromas keitimo<br>langas "F-PRJ-VA-27 Veiklos ataskaitos būsenos keitimo langas".                                                                                                    |
|             |                                                    | Sąlygos:                                                                                                    |
|             |                                                    | Mygtukas matomas lange tik tai tada, kai:                                                                                                    |
|             |                                                    | - Naudotojui priskirta teisė "PRJ.VATIKSL.1.2 Projektai. VA: Registruoti".                                                                                                    |
|             |                                                    | - veikios ataskaitos busena yra "Vertinama".                                                                                                    |
|             |                                                    | - Neudotojo institucija turi atitikti kvietime nurodvta administruojančiaja institucija                                                                                                    |
|             |                                                    | r audotojo motracija turi atrikti kvietine narodytų auninisti ubjanciąją instituciją.                                                                                                    |

| Eil.<br>Nr. | Pavadinimas     | Lauko aprašymas                                                                                                    |
|-------------|-----------------|----------------------------------------------------------------------------------------------------|
| 26          | [Tikslinti DMS] | Mygtukas skirtas tikslinti veiklos ataskaitos formą. Paspaudus mygtuką inicijuojamas tikslinimas ir atidaromas keitimo<br>langas "F-PRJ-VA-28 Veiklos ataskaitos būsenos keitimo langas su pranešimu".<br><b>Sąlygos:</b><br>Mygtukas matomas lange tik tai tada, kai:<br>- Naudotojui priskirta teisė "PRJ.VATIKSL.1.2 Projektai. VA: Registruoti".<br>- Veiklos ataskaitos būsena yra "Vertinama".<br>- Nėra sukurto tikslinimo arba visų tikslinimų būsenos yra "Patvirtinta" arba "Atšaukta".<br>- Naudotojo institucija turi attititi kvietime nurodyta administruojančioja institucija                                                                                                    |
| 27          | [Į Pateikta]    | Mygtukas skirtas suteikti "Pateikta" būseną veiklos ataskaitai, kai jos ankstesnė būsena buvo "Užregistruota".<br>Paspaudus mygtuką inicijuojamas būsenos keitimas ir atidaromas "F-PRJ-VA-27 Veiklos ataskaitos būsenos keitimo<br>langas".                                                                                                    |
|             |                 | <ul> <li>Sąlygos:</li> <li>Mygtukas matomas lange tik tai tada, kai:</li> <li>Naudotojui priskirta teisė "T.PRJ.VA.3.1 Projektai. VA. Pateikta: Registruoti".</li> <li>Veiklos ataskaitos būsena yra "Užregistruota".</li> <li>Naudotojo institucija atitinka kvietime nurodytą administruojančiąją instituciją.</li> <li>Tikrinimai:</li> <li>Ar visi privalomi laukai užpildyti. Esant klaidai išvedamas klaidos pranešimas prie lauko ir į klaidų sąrašą "Žingsnyje , {Žingsnis}' laukas , {Lauko pavadinimas}' yra privalomas.</li> <li>Ar MP tipas nėra "Avanso mokėjimo prašymas", kai VA tipas "Galutinė". Esant klaidai išvedamas klaidos pranešimas prie lauko ir į klaidų sąrašą "Žingsnyje , {Žingsnis} ' MP tipas negali būti "Avanso mokėjimo prašymas", kai VA tipas "Galutinė".</li> <li>Ar Veiklos ataskaitos ataskaitinio laikotarpio pabaiga nėra vėlesnė už šios dienos datą. Esant klaidai išvedamas klaidos pranešimas prie lauko ir į klaidų sąrašą "Žingsnyje , {Žingsnis} ' veiklos ataskaitos ataskaitinio laikotarpio pabaiga nėra vėlesnė už sutartyje nustatytą Galutinės veiklos ataskaitos ataskaitos ataskaitinio laikotarpio pabaiga nėra vėlesnė už sutartyje nustatytą Galutinės veiklos ataskaitos ataskaitos ataskaitinio laikotarpio pabaiga nėra vėlesnė už sutartyje nustatytą Galutinės veiklos ataskaitos ataskaitos ataskaitinio laikotarpio pabaiga, " negali būti vėlesnė už galutinės veiklos ataskaitos ataskaitinio laikotarpio pabaiga į " negali būti vėlesnė už galutinės veiklos ataskaitos ataskaitinio laikotarpio pabaiga į megali būti vėlesnė už galutinės veiklos ataskaitos ataskaitos ataskaitinio laikotarpio pabaiga nėra vėlesnė už sutartyje nustatytą Galutinės veiklos ataskaitos ataskaitinio laikotarpio pabaiga į megali būti vėlesnė už galutinės veiklos ataskaitos ataskaitinio laikotarpio pabaiga libūti vėlesnė už galutinės veiklos ataskaitos ataskaitinio laikotarpio pabaiga nėra vėlesnė už sutartyje nustatytą Galutinės veiklos ataskaitos ataskaitinio laikotarpio pabaiga nėra vėlesnė už sutartyje nustatytą Galutinės veiklos ataskaitos</li></ul>  |
|             |                 | <ul> <li>ataskaitos ataskaitinio laikotarpio pabaigos data , {Veiklos ataskaitos ataskaitinio laikotarpio pabaiga}', negali būti ankstesnė už projekto veiklų vykdymo pradžios datą , {F-PRJ-SUT-7 laukas "Projekto veiklų vykdymo pradžios datą ;</li> <li>Ar Veiklos ataskaitos ataskaitinio laikotarpio pabaiga nėra lygi ar ankstesnė už paskutinės prieš tai pateiktos veiklos ataskaitos ataskaitinio laikotarpio pabaigos datą. Esant klaidai išvedamas klaidos pranešimas prie lauko ir į klaidų sąrašą "Žingsnyje , {Žingsnis}' veiklos ataskaitos ataskaitinio laikotarpio pabaigos datą . Esant klaidai išvedamas klaidos pranešimas prie lauko ir į klaidų sąrašą "Žingsnyje , {Žingsnis}' veiklos ataskaitos ataskaitinio laikotarpio pabaigos datą . For antestesnė už paskutinės pateiktos veiklos ataskaitos ataskaitinio laikotarpio pabaigos datą . {Veiklos ataskaitos ataskaitinio laikotarpio pabaigos datą , {Veiklos ataskaitos ataskaitinio laikotarpio pabaigos datą , {Veiklos ataskaitos ataskaitinio laikotarpio pabaigos datą , {Veiklos ataskaitos ataskaitinio laikotarpio pabaigos datą , {Veiklos ataskaitos ataskaitinio laikotarpio pabaigos datą , {Veiklos ataskaitos ataskaitinio laikotarpio pabaigos datą , {Veiklos ataskaitos ataskaitos ataskaitinio laikotarpio pabaigos datą , {Veiklos ataskaitos ataskaitos ataskaitinio laikotarpio pabaigos datą , {Veiklos ataskaitos ataskaitos ataskaitinio laikotarpio pabaigos datą , {Veiklos ataskaitos ataskaitos ataskaitinio laikotarpio pabaigos datą , {Veiklos ataskaitos ataskaitos ataskaitinio laikotarpio pabaigos datą , {Veiklos ataskaitos ataskaitos ataskaitinio laikotarpio pabaigos datą , {Veiklos ataskaitos ataskaitinio laikotarpio pabaigos data , {Veiklos ataskaitos ataskaitos ataskaitinio laikotarpio pabaigos data , {Veiklos ataskaitos ataskaitos ataskaitinio laikotarpio pabaigos data , {Veiklos ataskaitos ataskaitos ataskaitinio laikotarpio pabaigos data , {Veiklos ataskaitos ataskaitos ataskaitinio laikotarpio pabaigos data , {Veiklos ataskaitos ataskaitos ataskaitos ataskaitos ataskait</li></ul> |

| INVESTIS Veiklos ataskaitų techninis sprendimas INVESTIS_SI3_TS_Veiklos ataskaitos | Versija: | 1.00       |
|------------------------------------------------------------------------------------|----------|------------|
| Europos Sąjungos investicijų administravimo informacinės sistema                   | Data:    | 2025-03-27 |

| Eil.<br>Nr. | Pavadinimas     | Lauko aprašymas                                                                                                    |
|-------------|-----------------|----------------------------------------------------------------------------------------------------|
| Nr.<br>28   | [Į Patvirtinta] | <ul> <li>Mygtukas skirtas suteikti "Patvirtinta" būseną veiklos ataskaitai, kai jos ankstesnė būsena buvo "Vertinama".<br/>Paspaudus mygtuką inicijuojamas būsenos keitimas ir atidaromas:</li> <li>Jei MP tipas "Be išlaidų" atidaromas "F-PRJ-VA-29 Veiklos ataskaitos būsenos keitimo langas su pranešimu dėl patvirtinimo be išlaidų" langas.</li> <li>Jei MP tipas "Avanso mokėjimo prašymas" arba "Mokėjimo prašymas" atidaromas F-PRJ-VA-27 Veiklos ataskaitos būsenos keitimo langas.</li> <li>Sąłygos:</li> <li>Mygtukas matomas lange tik tai tada, kai:</li> <li>Naudotojui priskirta teisė "T.PRJ.VA 6.1 Projektai. VA. Patvirtinta: Registruoti".</li> <li>Veiklos ataskaitos būsena yra "Vertinama".</li> <li>Nėra sukurto tikslinimo arba visų tikslinimų būsenos yra "Patvirtinta" arba "Atšaukta" arba "Anuliuota".</li> <li>Naudotojo institucija atitinka kvietime nurodytą administruojančiąją instituciją.</li> <li>Tikrinimai:</li> <li>Nėra sukurto tikslinimo, kurio būsena "Tikslinama ADMI", "Tikslinama DMS" arba "Pateikta".</li> <li>Esant klaidai išvedamas pranešimas į klaidų sąrašą "Turi būti sukurtas ir patvirtintas bent vienas veiklos ataskaitos patikros lapas, "Laidų sąrašą "Turi būti sukurtas ir patvirtintas bent vienas veiklos ataskaitos patikros lapas".</li> <li>Ar visų veiklos ataskaitos patikros lapų būsena yra "Patvirtinta" arba "Anuliuota".</li> <li>Esant klaidai išvedamas pranešimas į klaidų sąrašą "Turi būti sukurtas ir patvirtintas bent vienas veiklos ataskaitos patikros lapas"."</li> <li>Ar visų veiklos ataskaitos patikros lapų būsena yra "Patvirtinta" arba "Anuliuota".</li> </ul> |
|             |                 | <ul> <li>Ar Veiklos ataskaitos MP/AMP išvados būsena yra "Patvirtinta".</li> <li>Esant klaidai išvedamas pranešimas į klaidų sąrašą "Veiklos ataskaitos MP/AMP išvados būsena turi būti "Patvirtinta"."</li> <li>Jei VA tipas Galutinė, ar nėra JP kvietimų, kurių data nesuėjusi.</li> <li>Esant klaidai išvedamas pranešimas į klaidų sąrašą "Negalima patvirtinti veiklos ataskaitos, nes yra nepasibaigusių JP kvietimų."</li> <li>Jei VA tipas Galutinė, ar nėra JP paraiškų, kurių būsena nėra Patvirtinta arba Atmesta.</li> <li>Esant klaidai išvedamas pranešimas į klaidų sąrašą "Negalima patvirtinti veiklos ataskaitos, nes yra JP projektų paraiškų, kurių būsena "Pateikta" arba "Užregistruota"."</li> </ul>                                                                                                    |
| 29          | [Į Anuliuota]   | Mygtukas skirtas suteikti "Anuliuota" būseną veiklos ataskaitai. Paspaudus mygtuką inicijuojamas būsenos keitimas ir<br>atidaromas "F-PRJ-VA-27 Veiklos ataskaitos būsenos keitimo langas".<br><b>Sąlygos:</b><br>Mygtukas matomas lange tik tai tada, kai:<br>- Naudotojui priskirta teisė "T.PRJ.VA.1.4 Projektai. VA: Šalinti".<br>- Veiklos ataskaitos būsena yra "Užregistruota".<br>- Naudotojo institucija atitinka kvietime nurodytą administruojančiąją instituciją                                                                                                    |

| INVESTIS Veiklos ataskaitų techninis sprendimas INVESTIS_SI3_TS_Veiklos ataskaitos | Versija: | 1.00       |
|------------------------------------------------------------------------------------|----------|------------|
| Europos Sąjungos investicijų administravimo informacinės sistema                   | Data:    | 2025-03-27 |

#### F-PRJ-VA-5 Veiklos ataskaitos peržiūra. Projekto veiklos

Lango paskirtis Langas skirtas peržiūrėti veiklos ataskaitos duomenų žingsnį "Projekto veiklos". Navigacija Meniu >> [Projektai] >> Norimo peržiūrėti projekto [Pavadinimas] >> [VA] >> Norimos peržiūrėti veiklos ataskaitos [Numeris] >> [Duomenys] >> Vedlio žingsnis [Projekto veiklos] Navigacijos kelias Projektai >> Projekto kodas >> Veiklos ataskaitos >> Veiklos ataskaitos numeris >> Duomenys Lango ypatybės

#### Naudotojų teisės T.PRJ.VA.1.1 Projektai. VA: Peržiūrėti

|             | IVESTIS             | СČ, |                   | $\langle \cdot \rangle$ | 876836773                                                      |                                       |                                                  | Lietuvo                                  | is Respublikos finansų i                    | ministerija 🎐                           | ⑦ I→                                |                             |                            |                 |
|-------------|---------------------|-----|-------------------|-------------------------|----------------------------------------------------------------|---------------------------------------|--------------------------------------------------|------------------------------------------|---------------------------------------------|-----------------------------------------|-------------------------------------|-----------------------------|----------------------------|-----------------|
| Prog        | gramų žinynas       | >   | ♠ > Projektai > 0 | 7-001-K-0               | 023 > Veiklos ataskaitos > VA-00                               | 1 > Duomenys                          |                                                  |                                          |                                             |                                         |                                     |                             |                            |                 |
| 🖬 Proj      | jektai              |     | Veiklos ata       | skaita                  | 1                                                              |                                       |                                                  |                                          |                                             |                                         |                                     |                             |                            |                 |
| 🖬 Adri      | ninistravimas       | >   | VA-001 Tiksl      | linimas 3               | MP/AMP išvada Mokėjimai                                        | 5<br>Mokéjimo pa                      | araiškos                                         |                                          |                                             |                                         |                                     |                             |                            |                 |
|             |                     |     | A Duomenys        | PL                      | Rinkmenos Istorija                                             | Pranešimai                            |                                                  |                                          |                                             |                                         |                                     |                             |                            |                 |
|             |                     |     |                   | 2                       | 3 4 4                                                          | 5                                     | 6                                                | 7                                        | 8                                           | 9 15                                    | 10                                  |                             |                            |                 |
|             |                     |     | Bendra Pr         | ojekto                  | Stebėsenos AMP                                                 | MP                                    | Horizontalieji                                   | Matomumas ir                             | FP duomenys                                 | GG duomenys                             | Galutiné                            |                             |                            |                 |
|             |                     |     | informacija V     | eikioa                  | Todikilar                                                      |                                       | principar                                        | mormavinas                               |                                             |                                         | įgyvendinim<br>informacija          | D                           |                            |                 |
|             |                     |     | Projekto veiklos  | 5                       | 47                                                             |                                       |                                                  |                                          |                                             |                                         |                                     |                             |                            |                 |
|             |                     |     | 19                | 20                      |                                                                | 2                                     | Bažangos                                         | 22                                       | 2 Pradôta iki                               | 24                                      | 25                                  | 26                          | 27                         | 28<br>Broickto  |
|             |                     |     | Nebevykdoma       | Nr.                     | Veiklos pavadinim:                                             | 35                                    | poveiklės (1<br>projekto ve                      | inansuojamos<br>iklos) numeris           | Sutarties<br>pasirašymo                     | Veiklos<br>pradžia                      | Veiklos<br>pabaiga                  | Regionas                    | TPF                        | veiklų<br>grupė |
|             |                     |     |                   | 1 -                     | Konsultavimas, rekomendaciju ir an                             | alizių rengimas                       | 12-003-03-01-0                                   | 1-02                                     | Taip                                        | 2023-12                                 | 2024-10                             | Netaikoma                   | Vilniaus apskritis         | Startuok        |
|             |                     |     | 29                | 30                      |                                                                | 31                                    | Matavimo                                         | 2<br>Sickting                            | 3 34<br>Basiekta                            |                                         |                                     |                             |                            | Binkmonu        |
|             |                     |     | Nebevykdoma       | Nr.                     | Poveiklės pavadinin                                            | nas                                   | vnt.                                             | reikšmė                                  | reikšmė                                     |                                         |                                     |                             |                            | skaičius        |
|             |                     |     |                   | 1.1 👻                   | Atlikta statistinė analizė                                     |                                       | Vnt                                              | 1,00                                     | 0,50                                        |                                         |                                     |                             |                            | 1               |
|             |                     |     | 37                | 38                      |                                                                | 39                                    | 4<br>Matavimo                                    | 0 41<br>Siektina                         | 1 42<br>Pasiekta                            | 43<br>Aktuali                           | Aktuali 44                          | 45<br>Planuojama            | 46<br>Planuojama           | 47<br>Rinkmenu  |
|             |                     |     | Nebevykdoma       | Nr.                     | Veiksmo pavadinim                                              | as                                    | vnt.                                             | reikšmė                                  | reikšmė                                     | pradžios<br>data                        | pabaigos<br>data                    | pradžios<br>data            | pabaigos data              | skaičius        |
|             |                     |     |                   | 1.1.1                   | Eksperto - analitiko paslauga                                  |                                       | Val                                              | 200,00                                   | 100,00                                      | 2023-05-05                              | 2023-07-05                          | 2023-05-05                  | 2023-07-05                 | 2               |
|             |                     |     |                   |                         |                                                                |                                       |                                                  |                                          |                                             |                                         |                                     |                             |                            |                 |
| Eil.<br>Nr. | Pavadini            | mas | 8                 |                         | Lauko aprašymas                                                |                                       |                                                  |                                          |                                             |                                         |                                     |                             |                            |                 |
| 1           | Veiklos ataskaita   |     |                   |                         | Statinis lango pavad                                           | linimas                               |                                                  |                                          |                                             |                                         |                                     |                             |                            |                 |
| 2           | [Veiklos ataskaita] |     |                   |                         | Mygtuko pavadinim<br>peržiūra. Bendra inf<br>Paspaudus mygtuką | as atvaizd<br>formacija"<br>atidaroma | luojamas iš<br>, lauko <n<br>as langas "]</n<br> | s veiklos ata<br>umeris>. M<br>F-PRJ-VA- | askaitos per<br>Iygtukas sk<br>-3 Veiklos a | ržiūros la<br>tirtas pere<br>ataskaitos | ngo "F-P<br>iti į veikl<br>peržiūra | RJ-VA-4<br>os ataskai<br>". | Veiklos ata<br>itos formą. | skaitos         |

| Eil.<br>Nr. | Pavadinimas                    | Lauko aprašymas                                                                                                    |
|-------------|--------------------------------|----------------------------------------------------------------------------------------------------|
| 3           | [Tikslinimas]                  | Mygtukas skirtas pereiti į veiklos ataskaitos tikslinimo formą.<br>Paspaudus mygtuką atidaromas langas "F-PRJ-VATIKSL-1 Veiklos ataskaitos tikslinimo peržiūra. Bendra<br>informacija".<br><b>Sąlygos:</b><br>Mygtukas matomas lange tik tai tada, kai:<br>- Yra sukurtas veiklos ataskaitos tikslinimas.<br>- Veiklos ataskaitos tikslinimo būsena yra "Tikslinama ADMI", "Tikslinama DMS" arba "Pateikta".<br>- Naudotojui priskirta teisė "T.PRJ.VATIKSL.1.1 Projektai. VA: Peržiūrėti". |
| 4           | [MP/AMP išvada]                | Mygtukas skirtas pereiti į veiklos ataskaitos MP/AMP išvados formą.<br>Paspaudus mygtuką atidaromas langas "F-PRJ-VAISV-1 Veiklos ataskaitos MP išvados peržiūra" arba F-<br>PRJ-VAISV-4 Veiklos ataskaitos AMP išvados peržiūra".<br><b>Sąlygos:</b><br>Mygtukas matomas lange tik tai tada, kai:<br>- Yra sukurta veiklos ataskaitos MP/AMP išvada.                                                                                                    |
| 5           | [Mokėjimai]                    | Mygtukas skirtas pereiti į veiklos ataskaitos mokėjimo duomenų formą.<br>Paspaudus mygtuką atidaromas langas "F-PRJ-VAMD-1 Veiklos ataskaitos MD peržiūra. Mokėjimo<br>duomenys".<br><b>Sąlygos:</b><br>Mygtukas matomas lange tik tai tada, kai:<br>- Yra sukurti veiklos ataskaitos mokėjimų duomenys.                                                                                                    |
| 6           | [Mokėjimo paraiškos]           | Mygtukas skirtas pereiti į veiklos ataskaitos mokėjimo paraiškų formą.<br>Paspaudus mygtuką atidaromas langas "F-PRJ-VAMP-1 Veiklos ataskaitos Mokėjimo paraiškos peržiūra".<br><b>Sąlygos:</b><br>Mygtukas matomas lange tik tai tada, kai:<br>- Yra sukurtos veiklos ataskaitos mokėjimo paraiškos.                                                                                                    |
| 7           | [Bendra informacija]           | Mygtukas skirtas atidaryti veiklos ataskaitos bendrųjų duomenų žingsnį. Paspaudus mygtuką atidaromas<br>langas "F-PRJ-VA-4 Veiklos ataskaitos peržiūra. Bendra informacija".                                                                                                    |
| 8           | [Projekto veiklos]             | Mygtukas skirtas atidaryti veiklos ataskaitos projekto veiklų žingsnį. Paspaudus mygtuką atidaromas langas<br>"F-PRJ-VA-5 Veiklos ataskaitos peržiūra. Projekto veiklos".                                                                                                    |
| 9           | [Stebėsenos rodikliai]         | Mygtukas skirtas atidaryti veiklos ataskaitos stebėsenos rodiklių žingsnį. Paspaudus mygtuką atidaromas<br>langas "F-PRJ-VA-6 Veiklos ataskaitos peržiūra. Stebėsenos rodikliai".                                                                                                    |
| 10          | [AMP]                          | Mygtukas skirtas atidaryti veiklos ataskaitos AMP žingsnį. Paspaudus mygtuką atidaromas langas "F-PRJ-<br>VA-7 Veiklos ataskaitos peržiūra. AMP".<br>Sąlygos:<br>- Žingsnis rodomas aktyvus, jeigu VA lauko <mp tipas=""> reikšmė "Avanso mokėjimo prašymas".<br/>Bandant paspausti ant neaktyvaus žingsnio "AMP" rodomas pranešimas "Žingsnis aktyvus, kai veiklos<br/>ataskaitos MP tipas "Avanso mokėjimo prašymas".</mp>                                                                |
| 11          | [MP]                           | Mygtukas skirtas atidaryti veiklos ataskaitos MP žingsnį. Paspaudus mygtuką atidaromas langas "F-PRJ-VA-<br>8 Veiklos ataskaitos peržiūra. MP".<br><b>Sąlygos:</b><br>- Žingsnis rodomas aktyvus, jeigu VA lauko <mp tipas=""> reikšmė "Mokėjimo prašymas".<br/>Bandant paspausti ant neaktyvaus žingsnio "MP" rodomas pranešimas "Žingsnis aktyvus, kai veiklos<br/>ataskaitos MP tipas "Mokėjimo prašymas".</mp>                                                                          |
| 12          | [Horizontalieji principai]     | Mygtukas skirtas atidaryti veiklos ataskaitos horizontaliųjų principų žingsnį. Paspaudus mygtuką atidaromas<br>langas "F-PRJ-VA-9 Veiklos ataskaitos peržiūra. Horizontalieji principai".                                                                                                    |
| 13          | [Matomumas ir<br>informavimas] | Mygtukas skirtas atidaryti veiklos ataskaitos matomumo ir informavimo žingsnį. Paspaudus mygtuką atidaromas langas "F-PRJ-VA-10 Veiklos ataskaitos peržiūra. Matomumas ir informavimas".                                                                                                    |

| INVESTIS Veiklos ataskaitų techninis sprendimas INVESTIS_SI3_TS_Veiklos ataskaitos | Versija: | 1.00       |
|------------------------------------------------------------------------------------|----------|------------|
| Europos Sąjungos investicijų administravimo informacinės sistema                   | Data:    | 2025-03-27 |

| Eil.<br>Nr. | Pavadinimas                                                                 | Lauko aprašymas                                                                                                    |
|-------------|-----------------------------------------------------------------------------|----------------------------------------------------------------------------------------------------|
| 14          | [FP duomenys]                                                               | Mygtukas skirtas atidaryti veiklos ataskaitos FP duomenų žingsnį. Paspaudus mygtuką atidaromas langas "F-<br>PRJ-VA-11 Veiklos ataskaitos peržiūra. FP duomenys".<br>Sąlygos:<br>- Žingsnis rodomas neaktyvus, jeigu kvietimo lauko <projektų atrankos="" būdas=""> reikšmė ne "Finansinė<br/>priemonė"</projektų>                                                                                                    |
| 15          | [GG duomenys]                                                               | Mygtukas skirtas atidaryti veiklos ataskaitos GG duomenų žingsnį. Paspaudus mygtuką atidaromas langas<br>"F-PRJ-VA-12 Veiklos ataskaitos peržiūra. GG duomenų peržiūra".<br>Sąlygos:<br>- Žingsnis rodomas neaktyvus, jeigu kvietimo lauko <projektų atrankos="" būdas=""> reikšmė ne "Finansinė<br/>priemonė"</projektų>                                                                                                    |
| 16          | [Galutinė projekto<br>įgyvendinimo informacija]                             | Mygtukas skirtas atidaryti veiklos ataskaitos galutinės projekto įgyvendinimo informacijos žingsnį.<br>Paspaudus mygtuką atidaromas langas "F-PRJ-VA-13 Veiklos ataskaitos peržiūra. Galutinė projekto<br>įgyvendinimo informacija".<br>Sąlygos:<br>- Žingsnis rodomas aktyvus, jeigu VA lauko <va tipas=""> reikšmė "Galutinė".<br/>Bandant paspausti ant neaktyvaus žingsnio "Galutinė projekto įgyvendinimo informacija" rodomas<br/>pranešimas "Žingsnis aktyvus, kai veiklos ataskaitos VA tipas "Galutinė".</va> |
| 17          | Projekto veiklos                                                            | Statinis bloko pavadinimas.                                                                                                    |
| 18          | PROJEKTO VEIKLŲ<br>SĄRAŠO LAUKAI                                            | <b>Sąrašo atvaizdavimo logika:</b><br>- Sąraše atvaizduojamos projekto veiklos, poveiklės ir veiksmai.<br><b>Sąrašo rikiavimas:</b><br>Numatytasis rikiavimas - pagal projekto veiklos numerį didėjančia tvarka.                                                                                                    |
| 19          | Nebevykdoma                                                                 | Sąrašo atvaizdavimo laukas. Lauke atvaizduojama ar projekto veikla yra nebevykdoma. Lauko reikšmė atvaizduojama iš "F-PRJ-VA-15 Veiklos ataskaitos redagavimas. Projekto veiklos" lango lentelės "PROJEKTO VEIKLŲ SĄRAŠO LAUKAI" lauko <nebevykdoma>.</nebevykdoma>                                                                                                    |
| 20          | Nr.                                                                         | Sąrašo atvaizdavimo laukas. Lauke atvaizduojama projekto veiklos numeris. Lauko reikšmė atvaizduojama iš<br>"F-PRJ-VA-15 Veiklos ataskaitos redagavimas. Projekto veiklos" lango lentelės "PROJEKTO VEIKLŲ<br>SĄRAŠO LAUKAI" lauko <nr.>.</nr.>                                                                                                    |
| 21          | Veiklos pavadinimas                                                         | Sąrašo atvaizdavimo laukas. Lauke atvaizduojama projekto veiklos pavadinimas. Lauko reikšmė<br>atvaizduojama iš "F-PRJ-VA-15 Veiklos ataskaitos redagavimas. Projekto veiklos" lango lentelės<br>"PROJEKTO VEIKLŲ SĄRAŠO LAUKAI" lauko <veiklos pavadinimas="">.</veiklos>                                                                                                    |
| 22          | Pažangos priemonės<br>poveiklės (finansuojamos<br>projekto veiklos) numeris | Sąrašo atvaizdavimo laukas. Lauke atvaizduojama pažangos priemonės poveiklės (finansuojamos projekto<br>veiklos) numeris. Lauko reikšmė atvaizduojama iš "F-PRJ-VA-15 Veiklos ataskaitos redagavimas. Projekto<br>veiklos" lango lentelės "PROJEKTO VEIKLŲ SĄRAŠO LAUKAI" lauko <pažangos poveiklės<br="" priemonės="">(finansuojamos projekto veiklos) numeris&gt;.</pažangos>                                                                                                    |
| 23          | Pradėta iki Sutarties<br>pasirašymo                                         | Sąrašo atvaizdavimo laukas. Lauke atvaizduojama ar projekto veikla pradėta iki sutarties pasirašymo. Lauko<br>reikšmė atvaizduojama iš "F-PRJ-VA-15 Veiklos ataskaitos redagavimas. Projekto veiklos" lango lentelės<br>"PROJEKTO VEIKLŲ SĄRAŠO LAUKAI" lauko <pradėta iki="" pasirašymo="" sutarties="">.</pradėta>                                                                                                    |
| 24          | Veiklos pradžia                                                             | Sąrašo atvaizdavimo laukas. Lauke atvaizduojama veiklos pradžia. Lauko reikšmė atvaizduojama iš "F-PRJ-<br>VA-15 Veiklos ataskaitos redagavimas. Projekto veiklos" lango lentelės "PROJEKTO VEIKLŲ SĄRAŠO<br>LAUKAI" lauko <veiklos pradžia="">.</veiklos>                                                                                                    |
| 25          | Veiklos pabaiga                                                             | Sąrašo atvaizdavimo laukas. Lauke atvaizduojama veiklos pabaiga. Lauko reikšmė atvaizduojama iš "F-PRJ-<br>VA-15 Veiklos ataskaitos redagavimas. Projekto veiklos" lango lentelės "PROJEKTO VEIKLŲ SĄRAŠO<br>LAUKAI" lauko <veiklos pabaiga="">.</veiklos>                                                                                                    |
| 26          | Regionas                                                                    | Sąrašo atvaizdavimo laukas. Lauke atvaizduojamas veiklos regionas. Lauko reikšmė atvaizduojama iš "F-<br>PRJ-VA-15 Veiklos ataskaitos redagavimas. Projekto veiklos" lango lentelės "PROJEKTO VEIKLŲ<br>SĄRAŠO LAUKAI" lauko <regionas>.</regionas>                                                                                                    |

| Eil.<br>Nr. | Pavadinimas             | Lauko aprašymas                                                                                                    |
|-------------|-------------------------|----------------------------------------------------------------------------------------------------|
| 27          | TPF                     | Sąrašo atvaizdavimo laukas. Lauke atvaizduojamas veiklos TPF. Lauko reikšmė atvaizduojama iš "F-PRJ-<br>VA-15 Veiklos ataskaitos redagavimas. Projekto veiklos" lango lentelės "PROJEKTO VEIKLŲ SĄRAŠO<br>LAUKAI" lauko <tpf>.</tpf>                                                                                                    |
| 28          | Projekto veiklų grupė   | Sąrašo atvaizdavimo laukas. Lauke atvaizduojama projekto veiklų grupė. Lauko reikšmė atvaizduojama iš<br>"F-PRJ-VA-15 Veiklos ataskaitos redagavimas. Projekto veiklos" lango lentelės "PROJEKTO VEIKLŲ<br>SĄRAŠO LAUKAI" lauko <projekto grupė="" veiklų="">.</projekto>                                                                                                    |
| 29          | Nebevykdoma             | Sąrašo atvaizdavimo laukas. Lauke atvaizduojama ar projekto poveiklė yra nebevykdoma. Lauko reikšmė atvaizduojama iš "F-PRJ-VA-15 Veiklos ataskaitos redagavimas. Projekto veiklos" lango lentelės "PROJEKTO VEIKLŲ SĄRAŠO LAUKAI" poveiklės lauko <nebevykdoma>.</nebevykdoma>                                                                                                    |
| 30          | Nr.                     | Sąrašo atvaizdavimo laukas. Lauke atvaizduojama projekto poveiklės numeris. Lauko reikšmė atvaizduojama<br>iš "F-PRJ-VA-15 Veiklos ataskaitos redagavimas. Projekto veiklos" lango lentelės "PROJEKTO VEIKLŲ<br>SĄRAŠO LAUKAI" poveiklės lauko <nr.>.</nr.>                                                                                                    |
| 31          | [Poveiklės pavadinimas] | Sąrašo atvaizdavimo laukas. Lauke atvaizduojama projekto poveiklės numeris. Lauko reikšmė atvaizduojama<br>iš "F-PRJ-VA-15 Veiklos ataskaitos redagavimas. Projekto veiklos" lango lentelės "PROJEKTO VEIKLŲ<br>SĄRAŠO LAUKAI" poveiklės lauko <poveiklės pavadinimas="">.<br/>Sąraše poveiklės pavadinimas atvaizduojamas maksimaliai iki 150 simbolių, netelpanti į lauką pavadinimo<br/>dalis atvaizduojama daugtaškiu. Užvedus pelės žymekliu ant šio lauko, pateikiamas informacinis laukas su<br/>pilnu pavadinimu.<br/>Poveiklės pavadinimas atvaizduojamas kaip nuoroda, kurią paspaudus atidaromas poveiklės peržiūros langas<br/>"F-PRJ-VA-5.1 Peržiūrėti poveiklę".</poveiklės> |
| 32          | Matavimo vnt.           | Sąrašo atvaizdavimo laukas. Lauke atvaizduojama projekto poveiklės matavimo vienetas. Lauko reikšmė atvaizduojama iš "F-PRJ-VA-15 Veiklos ataskaitos redagavimas. Projekto veiklos" lango lentelės "PROJEKTO VEIKLŲ SĄRAŠO LAUKAI" poveiklės lauko <matavimo vnt.="">.</matavimo>                                                                                                    |
| 33          | Siektina reikšmė        | Sąrašo atvaizdavimo laukas. Lauke atvaizduojama projekto poveiklės siektina reikšmė. Lauko reikšmė<br>atvaizduojama iš "F-PRJ-VA-15 Veiklos ataskaitos redagavimas. Projekto veiklos" lango lentelės<br>"PROJEKTO VEIKLŲ SĄRAŠO LAUKAI" poveiklės lauko <siektina reikšmė="">.</siektina>                                                                                                    |
| 34          | Pasiekta reikšmė        | Sąrašo atvaizdavimo laukas. Lauke atvaizduojama projekto poveiklės pasiekta reikšmė. Lauko reikšmė<br>atvaizduojama iš "F-PRJ-VA-15 Veiklos ataskaitos redagavimas. Projekto veiklos" lango lentelės<br>"PROJEKTO VEIKLŲ SĄRAŠO LAUKAI" poveiklės lauko <pasiekta reikšmė="">.</pasiekta>                                                                                                    |
| 35          | Rinkmenų skaičius       | Sąrašo atvaizdavimo laukas. Lauke atvaizduojama projekto poveiklės rinkmenų skaičius. Lauko reikšmė atvaizduojama iš "F-PRJ-VA-15 Veiklos ataskaitos redagavimas. Projekto veiklos" lango lentelės "PROJEKTO VEIKLŲ SĄRAŠO LAUKAI" poveiklės lauko <rinkmenų skaičius="">.</rinkmenų>                                                                                                    |
| 37          | Nebevykdoma             | Sąrašo atvaizdavimo laukas. Lauke atvaizduojama ar projekto veiksmas yra nebevykdomas. Lauko reikšmė atvaizduojama iš "F-PRJ-VA-15 Veiklos ataskaitos redagavimas. Projekto veiklos" lango lentelės "PROJEKTO VEIKLŲ SĄRAŠO LAUKAI" veiksmo lauko <nebevykdoma>.</nebevykdoma>                                                                                                    |
| 38          | Nr.                     | Sąrašo atvaizdavimo laukas. Lauke atvaizduojama projekto veiksmo numeris. Lauko reikšmė atvaizduojama<br>iš "F-PRJ-VA-15 Veiklos ataskaitos redagavimas. Projekto veiklos" lango lentelės "PROJEKTO VEIKLŲ<br>SĄRAŠO LAUKAI" veiksmo lauko <nr.>.</nr.>                                                                                                    |
| 39          | [Veiksmo pavadinimas]   | Sąrašo atvaizdavimo laukas. Lauke atvaizduojama projekto veiksmo numeris. Lauko reikšmė atvaizduojama<br>iš "F-PRJ-VA-15 Veiklos ataskaitos redagavimas. Projekto veiklos" lango lentelės "PROJEKTO VEIKLŲ<br>SĄRAŠO LAUKAI" veiksmo lauko <veiksmo pavadinimas="">.<br/>Sąraše poveiklės pavadinimas atvaizduojamas maksimaliai iki 150 simbolių, netelpanti į lauką pavadinimo<br/>dalis atvaizduojama daugtaškiu. Užvedus pelės žymekliu ant šio lauko, pateikiamas informacinis laukas su<br/>pilnu pavadinimu.<br/>Veiksmo pavadinimas atvaizduojamas kaip nuoroda, kurią paspaudus atidaromas poveiklės peržiūros langas<br/>"F-PRJ-VA-5.2 Peržiūrėti veiksmą".</veiksmo>            |
| 40          | Matavimo vnt.           | Sąrašo atvaizdavimo laukas. Lauke atvaizduojama projekto veiksmo matavimo vienetas. Lauko reikšmė atvaizduojama iš "F-PRJ-VA-15 Veiklos ataskaitos redagavimas. Projekto veiklos" lango lentelės "PROJEKTO VEIKLŲ SĄRAŠO LAUKAI" veiksmo lauko <matavimo vnt.="">.</matavimo>                                                                                                    |

| Eil.<br>Nr. | Pavadinimas              | Lauko aprašymas                                                                                                    |
|-------------|--------------------------|----------------------------------------------------------------------------------------------------|
| 41          | Siektina reikšmė         | Sąrašo atvaizdavimo laukas. Lauke atvaizduojama projekto veiksmo siektina reikšmė. Lauko reikšmė atvaizduojama iš "F-PRJ-VA-15 Veiklos ataskaitos redagavimas. Projekto veiklos" lango lentelės "PROJEKTO VEIKLŲ SĄRAŠO LAUKAI" veiksmo lauko <siektina reikšmė="">.</siektina>                            |
| 42          | Pasiekta reikšmė         | Sąrašo atvaizdavimo laukas. Lauke atvaizduojama projekto veiksmo pasiekta reikšmė. Lauko reikšmė atvaizduojama iš "F-PRJ-VA-15 Veiklos ataskaitos redagavimas. Projekto veiklos" lango lentelės "PROJEKTO VEIKLŲ SĄRAŠO LAUKAI" veiksmo lauko <pasiekta reikšmė="">.</pasiekta>                            |
| 43          | Aktuali pradžios data    | Sąrašo atvaizdavimo laukas. Lauke atvaizduojama projekto veiksmo aktuali pradžios data. Lauko reikšmė atvaizduojama iš "F-PRJ-VA-15 Veiklos ataskaitos redagavimas. Projekto veiklos" lango lentelės "PROJEKTO VEIKLŲ SĄRAŠO LAUKAI" veiksmo lauko <aktuali data="" pradžios="">.</aktuali>                |
| 44          | Aktuali pabaigos data    | Sąrašo atvaizdavimo laukas. Lauke atvaizduojama projekto veiksmo aktuali pabaigos data. Lauko reikšmė<br>atvaizduojama iš "F-PRJ-VA-15 Veiklos ataskaitos redagavimas. Projekto veiklos" lango lentelės<br>"PROJEKTO VEIKLŲ SĄRAŠO LAUKAI" veiksmo lauko <aktuali data="" pabaigos="">.</aktuali>          |
| 45          | Planuojama pradžios data | Sąrašo atvaizdavimo laukas. Lauke atvaizduojama projekto veiksmo planuojama pradžios data. Lauko<br>reikšmė atvaizduojama iš "F-PRJ-VA-15 Veiklos ataskaitos redagavimas. Projekto veiklos" lango lentelės<br>"PROJEKTO VEIKLŲ SĄRAŠO LAUKAI" veiksmo lauko <planuojama data="" pradžios="">.</planuojama> |
| 46          | Planuojama pabaigos data | Sąrašo atvaizdavimo laukas. Lauke atvaizduojama projekto veiksmo planuojama pabaigos data. Lauko<br>reikšmė atvaizduojama iš "F-PRJ-VA-15 Veiklos ataskaitos redagavimas. Projekto veiklos" lango lentelės<br>"PROJEKTO VEIKLŲ SĄRAŠO LAUKAI" veiksmo lauko <planuojama data="" pabaigos="">.</planuojama> |
| 47          | Rinkmenų skaičius        | Sąrašo atvaizdavimo laukas. Lauke atvaizduojama projekto veiksmo rinkmenų skaičius. Lauko reikšmė<br>atvaizduojama iš "F-PRJ-VA-15 Veiklos ataskaitos redagavimas. Projekto veiklos" lango lentelės<br>"PROJEKTO VEIKLŲ SĄRAŠO LAUKAI" veiksmo lauko <rinkmenų skaičius="">.</rinkmenų>                    |

| INVESTIS Veiklos ataskaitų techninis sprendimas INVESTIS_SI3_TS_Veiklos ataskaitos | Versija: | 1.00       |
|------------------------------------------------------------------------------------|----------|------------|
| Europos Sąjungos investicijų administravimo informacinės sistema                   | Data:    | 2025-03-27 |

#### F-PRJ-VA-5.1 Peržiūrėti poveiklę

Lango paskirtis Langas skirtas peržiūrėti projekto poveiklę. Navigacija Meniu >> [Projektai] >> Norimo peržiūrėti projekto [Pavadinimas] >> [VA] >> Norimos peržiūrėti veiklos ataskaitos [Numeris] >> [Duomenys] >> Vedlio žingsnis [Projekto veiklos] >> Norimos peržiūrėti projekto poveiklės [Poveiklės pavadinimas] Navigacijos kelias

Lango ypatybės Modalinis langas. Naudotojų teisės T.PRJ.VA.1.1 Projektai. VA: Peržiūrėti

| 1.1 KJ. VA.1.1 I | Ojekial. VA.               | TCIZIUICI                                                         | 1                                                 |                                            |                                    |                                                   |                                 |                                     |                                  |                            | _            |             |            |                                         |                             |
|------------------|----------------------------|-------------------------------------------------------------------|---------------------------------------------------|--------------------------------------------|------------------------------------|---------------------------------------------------|---------------------------------|-------------------------------------|----------------------------------|----------------------------|--------------|-------------|------------|-----------------------------------------|-----------------------------|
|                  |                            |                                                                   |                                                   |                                            |                                    |                                                   | Lie                             | tuvos Respubliko                    | Vardenis Pava<br>os finansų mini | rdenis<br>sterija 💄        | ?            | l+          |            |                                         |                             |
| Programų žinynas | > A > Projektai >          | 07-001-K-0023 > Ve                                                | iklos ataskaitos > N                              | VA-001 > Duome                             | enys                               |                                                   |                                 |                                     |                                  |                            |              |             |            |                                         |                             |
| Projektai        | Veiklos ata                | skaita                                                            |                                                   |                                            |                                    |                                                   |                                 |                                     |                                  |                            |              |             |            |                                         |                             |
| Administravimas  | > VA-001 Tik               | slinimas MP/AM                                                    | <sup>o</sup> išvada Moke                          | ėjimai Mokėji                              | mo paraiškos                       |                                                   |                                 |                                     |                                  |                            |              |             |            |                                         |                             |
|                  | Duomenys                   | PL                                                                | Rinkmenos Ist                                     | orija Pranešii                             | mai                                |                                                   |                                 |                                     |                                  |                            |              |             |            |                                         |                             |
|                  |                            | •                                                                 |                                                   | •                                          | •                                  |                                                   |                                 | •                                   |                                  |                            |              |             |            |                                         |                             |
|                  |                            | Bendra                                                            | Projekto                                          | Stebésenos                                 | AMP                                | MP                                                | н                               | orizontalieji                       | Matomuma                         | asir FPdu                  | omenys       | s G(        | G duomenys | Galutiné                                |                             |
|                  |                            | informacija                                                       | veiklos                                           | rodikliai                                  |                                    |                                                   |                                 | principai                           | informavin                       | nas                        |              |             |            | projekto<br>jgyvendinimo<br>informacija |                             |
|                  | Projektų veiklo            | S                                                                 |                                                   |                                            |                                    |                                                   |                                 |                                     |                                  |                            |              |             |            | ,                                       |                             |
|                  |                            |                                                                   |                                                   |                                            |                                    |                                                   |                                 |                                     |                                  |                            |              |             |            |                                         |                             |
|                  | Nebevykdoma                | Nr.                                                               | Veiklos pavad                                     | dinimas                                    | Por<br>pro                         | Pažangos prie<br>/eiklės (finan<br>ijekto veiklos | emonés<br>suojamos<br>) numeris | Pradé<br>Suta<br>pasira             | eta iki<br>rties<br>ašymo        | Veiklos<br>pradžia         | Veik<br>paba | los<br>liga | Regionas   | TPF                                     | Projekto<br>veiklų<br>grupė |
|                  | Projekto povej             | lė 1                                                              |                                                   |                                            |                                    |                                                   |                                 |                                     |                                  |                            | ×            | 10          | Netaikoma  | Vilniaus apskritis                      | Startuok                    |
|                  | Nebevy                     | kdoma 📄                                                           | 2                                                 | _                                          |                                    |                                                   |                                 |                                     |                                  |                            |              |             |            |                                         | Rinkmeny                    |
|                  | Poveiklės pavao<br>Matavio | linimas Atlikta stati                                             | stinė analizė                                     | 3                                          |                                    |                                                   |                                 |                                     |                                  |                            |              |             |            |                                         | skaičius                    |
|                  | Siektina r                 | eikšmė 1,00                                                       |                                                   | 5                                          |                                    |                                                   |                                 |                                     |                                  |                            |              |             |            |                                         | 1                           |
|                  | Pasiekta r<br>Apr          | eikšmė 0,50<br>ašymas Loremipsu                                   | m dolor sit amet, cor                             | nsectetur adipiscin                        | g elit. Pellente                   | sque in sempe                                     | r neque, eç                     | get porttitor nu                    | nc. Proin                        | 7                          |              | Jali        | Planuojama | Planuojama                              | Rinkmenų                    |
|                  |                            | consequat<br>amet porta                                           | tortor urna, eu porta<br>blandit, nisi ligula bi  | a tellus gravida ten<br>bendum nisl, quis  | npor. Integer at<br>aliquam leo mi | fringilla risus,<br>eget nunc.                    | sed bibend                      | lum quam. Nan                       | n finibus, lect                  | tus sit                    |              | ta          | data       | pabaigos data                           | skaičius                    |
|                  | Kome                       | entaras Lorem ipsu<br>pharetra pu<br>convallis bl                 | m dolor sit amet, cor<br>urus erat eget massa     | nsectetur adipiscin<br>a. Mauris auctor ar | g elit. Nam cor<br>cu ex, sed pell | igue, elit a mol<br>entesque enim                 | lis maximus<br>suscipit in      | s, sapien ante f<br>Fusce quis m    | feugiat nulla,<br>ietus vel nisl | a 🎴                        |              | 07-05       | 2023-05-05 | 2023-07-05                              | 2                           |
|                  |                            | tincidunt di<br>bibendum e                                        | ctum in ut justo. Integ<br>ex. Suspendisse ulla   | ger aliquam eu lec<br>mcorper sit amet r   | tus vel congue<br>iulla eget variu | . Etiam sed ris<br>s.                             | us eget pu                      | rus lobortis ulla                   | amcorper. Pro                    | oin at                     |              |             |            |                                         |                             |
|                  |                            | Morbi iacul<br>dapibus nis                                        | is dui in condimentur<br>sl, eget sollicitudin ve | m pharetra. Curab<br>elit. Fusce purus le  | itur enim lacus<br>o, dapibus tinc | gravida vitae idunt rhoncus                       | ex ut, phar<br>vitae, blan      | etra ornare nu<br>dit eget velit. D | inc. Nullam el<br>Ionec fermen   | t<br>Itum                  |              |             |            |                                         |                             |
|                  |                            | tempor aliq<br>ex. Sed sec                                        | uam. Nunc euismod<br>d luctus quam, id bib        | tempus erat a var<br>endum ipsum. Fus      | ius. Nullam ulla<br>ce vitae lorem | mcorper eget<br>augue. Donec                      | lorem vel b<br>a ante ero       | ibendum. Susp<br>is. In eget.       | oendisse id u                    | rna                        |              |             |            |                                         |                             |
|                  |                            |                                                                   |                                                   |                                            |                                    |                                                   |                                 |                                     |                                  |                            | 9            |             |            |                                         |                             |
|                  | Rinkmenos                  | 1                                                                 | 2 13                                              | 14                                         | 15                                 | Objekto 16                                        | 17                              | 18                                  | 19                               | lkálos                     | 20           |             |            |                                         |                             |
|                  | Pavadinimas                | Aprašymas                                                         | Failas                                            | data                                       | Objektas                           | nr.                                               | Tipas                           | Formatas                            | Dydis                            | naudotojas                 |              |             |            |                                         |                             |
|                  | Failas                     | Donec volutpat<br>enim quam, in<br>rhoncus lorem<br>fermentum sed | A failas_pdf                                      | 2022-08-17<br>11:50:53                     | Pirkimas                           | PRK-1234<br>56                                    |                                 | PDF                                 | 429 KB                           | Jonas<br>Jonaitis,<br>CPVA |              |             |            |                                         |                             |
|                  |                            |                                                                   |                                                   |                                            |                                    |                                                   |                                 |                                     |                                  |                            |              |             |            |                                         |                             |
|                  |                            |                                                                   |                                                   |                                            |                                    |                                                   |                                 |                                     |                                  |                            |              |             |            |                                         |                             |
|                  |                            |                                                                   |                                                   |                                            |                                    |                                                   |                                 |                                     |                                  |                            |              |             |            |                                         |                             |

| Eil.<br>Nr. | Pavadinimas       | Lauko aprašymas                                                                                                    |
|-------------|-------------------|----------------------------------------------------------------------------------------------------|
| 1           | Projekto poveiklė | Statinis modalinio lango pavadinimas.                                                                                                    |
| 2           | Nebevykdoma       | Ar projekto poveiklė nebevykdoma atvaizdavimo laukas. Reikšmė atvaizduojama iš veiklos ataskaitos projekto poveiklės redagavimo lango "F-PRJ-VA-15.1 Poveiklės redagavimas", lauko <nebevykdoma>.</nebevykdoma> |

| INVESTIS Veiklos ataskaitų techninis sprendimas INVESTIS_SI3_TS_Veiklos ataskaitos | Versija: | 1.00       |
|------------------------------------------------------------------------------------|----------|------------|
| Europos Sąjungos investicijų administravimo informacinės sistema                   | Data:    | 2025-03-27 |

| Eil.<br>Nr. | Pavadinimas                                     | Lauko aprašymas                                                                                                    |
|-------------|-------------------------------------------------|----------------------------------------------------------------------------------------------------|
| 3           | Poveiklės pavadinimas                           | Projekto poveiklės pavadinimo atvaizdavimo laukas. Reikšmė atvaizduojama iš veiklos ataskaitos projekto poveiklės redagavimo lango "F-PRJ-VA-15.1 Poveiklės redagavimas", lauko <poveiklės pavadinimas="">.</poveiklės>                                                                                                    |
| 4           | Matavimo vnt.                                   | Projekto poveiklės matavimo vieneto atvaizdavimo laukas. Reikšmė atvaizduojama iš veiklos ataskaitos projekto poveiklės redagavimo lango "F-PRJ-VA-15.1 Poveiklės redagavimas", lauko <matavimo vnt.="">.</matavimo>                                                                                                    |
| 5           | Siektina reikšmė                                | Projekto poveiklės siektinos reikšmės atvaizdavimo laukas. Reikšmė atvaizduojama iš veiklos ataskaitos<br>projekto poveiklės redagavimo lango "F-PRJ-VA-15.1 Poveiklės redagavimas", lauko <siektina reikšmė="">.</siektina>                                                                                                    |
| 6           | Pasiekta reikšmė                                | Projekto poveiklės pasiektos reikšmės atvaizdavimo laukas. Reikšmė atvaizduojama iš veiklos ataskaitos<br>projekto poveiklės redagavimo lango "F-PRJ-VA-15.1 Poveiklės redagavimas", lauko <pasiekta reikšmė="">.</pasiekta>                                                                                                    |
| 7           | Aprašymas                                       | Projekto poveiklės aprašymo atvaizdavimo laukas. Reikšmė atvaizduojama iš veiklos ataskaitos projekto poveiklės redagavimo lango "F-PRJ-VA-15.1 Poveiklės redagavimas", lauko <aprašymas>.</aprašymas>                                                                                                    |
| 8           | Komentaras                                      | Projekto poveiklės komentaro atvaizdavimo laukas. Reikšmė atvaizduojama iš veiklos ataskaitos projekto poveiklės redagavimo lango "F-PRJ-VA-15.1 Poveiklės redagavimas", lauko <komentaras>.</komentaras>                                                                                                    |
| 9           | Rinkmenos                                       | Statinis projekto poveiklės rinkmenų blokas.                                                                                                    |
| 10          | PROJEKTO POVEIKLĖS<br>RINKMENŲ SĄRAŠO<br>LAUKAI | <ul> <li>Sąrašo atvaizdavimo logika:</li> <li>Sąraše atvaizduojamos pridėtos rinkmenos veiklos ataskaitos redagavimo metu ir veiklos ataskaitos tikslinimo patvirtinimo metu.</li> <li>Sąrašo rikiavimas:</li> <li>Numatytasis rikiavimas - pagal įkėlimo datą, nuo naujausio iki seniausio įrašo.</li> </ul>                                                                                                    |
| 11          | Pavadinimas                                     | Sąrašo atvaizdavimo laukas. Lauke atvaizduojamas rinkmenos pavadinimas. Lauko reikšmė atvaizduojama iš<br>"F-PRJ-VA-15.1 Poveiklės redagavimas" lango lentelės "PROJEKTO POVEIKLĖS RINKMENŲ SĄRAŠO<br>LAUKAI" lauko <pavadinimas>.</pavadinimas>                                                                                                    |
| 12          | Aprašymas                                       | Sąrašo atvaizdavimo laukas. Lauke atvaizduojamas rinkmenos aprašymas. Lauko reikšmė atvaizduojama iš<br>"F-PRJ-VA-15.1 Poveiklės redagavimas" lango lentelės "PROJEKTO POVEIKLĖS RINKMENŲ SĄRAŠO<br>LAUKAI" lauko <aprašymas>.</aprašymas>                                                                                                    |
| 13          | [Failas]                                        | Sąrašo atvaizdavimo laukas. Lauke atvaizduojamas rinkmenos failas. Lauko reikšmė atvaizduojama iš "F-<br>PRJ-VA-15.1 Poveiklės redagavimas" lango lentelės "PROJEKTO POVEIKLĖS RINKMENŲ SĄRAŠO<br>LAUKAI" lauko <failas>. Lauko reikšmė atvaizduojama kaip nuoroda į rinkmenos atsisiuntimą.<br/><b>Tikrinimai:</b><br/>- Ar bendras rinkmenų dydis neviršija maksimalaus parsisiunčiamų rinkmenų dydžio (INVESTIS parametras<br/>"Maksimalus įkeliamų rinkmenų bendras dydis" Iš INVESTIS parametrų lango F-ADM-NUST-1<br/>Parametrai).<br/>Esant klaidai išvedamas klaidos pranešimas "Negalima parsisiųsti daugiau rinkmenų nei {Maksimalus<br/>parsisiunčiamų rinkmenų bendras dydis} MB".</failas> |
| 14          | Įkėlimo data                                    | Sąrašo atvaizdavimo laukas. Lauke atvaizduojama rinkmenos įkėlimo data. Lauko reikšmė atvaizduojama iš<br>"F-PRJ-VA-15.1 Poveiklės redagavimas" lango lentelės "PROJEKTO POVEIKLĖS RINKMENŲ SĄRAŠO<br>LAUKAI" lauko <Įkėlimo data>.                                                                                                    |
| 15          | Objektas                                        | Sąrašo atvaizdavimo laukas. Lauke atvaizduojama rinkmenos objektas. Lauko reikšmė atvaizduojama iš "F-<br>PRJ-VA-15.1 Poveiklės redagavimas" lango lentelės "PROJEKTO POVEIKLĖS RINKMENŲ SĄRAŠO<br>LAUKAI" lauko <objektas>.</objektas>                                                                                                    |
| 16          | Objekto nr.                                     | Sąrašo atvaizdavimo laukas. Lauke atvaizduojamas rinkmenos objekto numeris. Lauko reikšmė<br>atvaizduojama iš "F-PRJ-VA-15.1 Poveiklės redagavimas" lango lentelės "PROJEKTO POVEIKLĖS<br>RINKMENŲ SĄRAŠO LAUKAI" lauko <objekto nr.="">.</objekto>                                                                                                    |
| 17          | Tipas                                           | Sąrašo atvaizdavimo laukas. Lauke atvaizduojamas rinkmenos tipas. Lauko reikšmė atvaizduojama iš "F-PRJ-<br>VA-15.1 Poveiklės redagavimas" lango lentelės "PROJEKTO POVEIKLĖS RINKMENŲ SĄRAŠO<br>LAUKAI" lauko <tipas>.</tipas>                                                                                                    |

| INVESTIS Veiklos ataskaitų techninis sprendimas INVESTIS_SI3_TS_Veiklos ataskaitos | Versija: | 1.00       |
|------------------------------------------------------------------------------------|----------|------------|
| Europos Sąjungos investicijų administravimo informacinės sistema                   | Data:    | 2025-03-27 |

| Eil.<br>Nr. | Pavadinimas       | Lauko aprašymas                                                                                                    |
|-------------|-------------------|----------------------------------------------------------------------------------------------------|
| 18          | Formatas          | Sąrašo atvaizdavimo laukas. Lauke atvaizduojamas rinkmenos formatas. Lauko reikšmė atvaizduojama iš "F-<br>PRJ-VA-15.1 Poveiklės redagavimas" lango lentelės "PROJEKTO POVEIKLĖS RINKMENŲ SĄRAŠO<br>LAUKAI" lauko <formatas>.</formatas>      |
| 19          | Dydis             | Sąrašo atvaizdavimo laukas. Lauke atvaizduojamas rinkmenos dydis. Lauko reikšmė atvaizduojama iš "F-<br>PRJ-VA-15.1 Poveiklės redagavimas" lango lentelės "PROJEKTO POVEIKLĖS RINKMENŲ SĄRAŠO<br>LAUKAI" lauko <dydis>.</dydis>               |
| 20          | Įkėlęs naudotojas | Sąrašo atvaizdavimo laukas. Lauke atvaizduojamas rinkmeną įkėlęs naudotojas. Lauko reikšmė<br>atvaizduojama iš "F-PRJ-VA-15.1 Poveiklės redagavimas" lango lentelės "PROJEKTO POVEIKLĖS<br>RINKMENŲ SĄRAŠO LAUKAI" lauko <Įkėlęs naudotojas>. |

| INVESTIS Veiklos ataskaitų techninis sprendimas INVESTIS_SI3_TS_Veiklos ataskaitos | Versija: | 1.00       |
|------------------------------------------------------------------------------------|----------|------------|
| Europos Sąjungos investicijų administravimo informacinės sistema                   | Data:    | 2025-03-27 |

#### F-PRJ-VA-5.2 Peržiūrėti veiksmą

Lango paskirtis Langas skirtas peržiūrėti projekto veiksmą. Navigacija Meniu >> [Projektai] >> Norimo peržiūrėti projekto [Pavadinimas] >> [VA] >> Norimos peržiūrėti veiklos ataskaitos [Numeris] >> [Duomenys] >> Vedlio žingsnis [Projekto veiklos] >> Norimo peržiūrėti projekto veiksmo [Veiksmo pavadinimas] Navigacijos kelias

Lango ypatybės Modalinis langas. Naudotojų teisės T.PRJ.VA.1.1 Projektai. VA: Peržiūrėti

| Programų žinynas Projektai Administravimas > | <ul> <li>♦ &gt; Projektal &gt; 07-0</li> <li>Veiklos atasl</li> <li>VA-001 Tikslini</li> <li>♦ Duomenys</li> </ul>                                                                                                    | 001-K-0023 > Veiklos<br><b>Kaita</b><br>mas MP/AMP Išv<br>PL Rin<br>1 | s ataskaitos > VA-<br>vada Mokėjin<br>kmenos Istorija                 | 001 > Duomen<br>nai Mokėjima<br>a Pranešima                 | ys<br>o paraiškos                                   |                                    |                          |                                      |                                  |                                         |                             |                                                           |                         |
|----------------------------------------------|----------------------------------------------------------------------------------------------------|-----------------------------------------------------------------------|-----------------------------------------------------------------------|-------------------------------------------------------------|-----------------------------------------------------|------------------------------------|--------------------------|--------------------------------------|----------------------------------|-----------------------------------------|-----------------------------|-----------------------------------------------------------|-------------------------|
| Projektai Administravimas >                  | Veiklos atasl                                                                                                    | Kaita<br>mas MP/AMP Išv<br>PL Rin                                     | vada Mokėjin<br>kmenos Istorija                                       | a Pranešima                                                 | o paraiškos                                         |                                    |                          |                                      |                                  |                                         |                             |                                                           |                         |
| Administravimas >                            | VA-001 Tikslini                                                                                                    | mas MP/AMP Išv<br>PL Rin                                              | vada Mokėjim<br>kmenos Istorija                                       | a Pranešima                                                 | o paraiškos                                         |                                    |                          |                                      |                                  |                                         |                             |                                                           |                         |
|                                              | A Duomenys                                                                                                    | PL Rin                                                                | kmenos Istorija                                                       | a Pranešima                                                 |                                                     |                                    |                          |                                      |                                  |                                         |                             |                                                           |                         |
|                                              |                                                                                                    | 1                                                                     |                                                                       |                                                             | ai                                                  |                                    |                          |                                      |                                  |                                         |                             |                                                           |                         |
|                                              |                                                                                                    | Bendra<br>informacija                                                 | Projekto St<br>veiklos                                                | ebėsenos<br>rodikliai                                       | AMP                                                 | 5<br>MP                            | Horiz                    | 6<br>zontalieji M<br>incipai ir      | 7<br>latomumas ir<br>nformavimas | 8<br>FP duomenys                        | g<br>GG duomenys            | 10<br>Galutinė<br>projekto<br>įgyvendinimo<br>informacija |                         |
|                                              | Projekto veiks                                                                                                    | mas                                                                   |                                                                       |                                                             |                                                     |                                    |                          |                                      |                                  | >                                       |                             |                                                           |                         |
|                                              | Nei<br>Veiksmo p                                                                                                    | bevykdoma 🔲<br>bavadinimas Eksperi                                    | z<br>to - analitiko paslau                                            | ga                                                          | 3                                                   |                                    |                          |                                      |                                  |                                         | Regionas                    | TPF                                                       | Projek<br>veiki<br>grup |
|                                              | Siekt                                                                                                    | ina reikšmė 200,00                                                    |                                                                       |                                                             | 5                                                   |                                    |                          |                                      |                                  |                                         | Netaikoma                   | Vilniaus apskritis                                        | Startuok                |
|                                              | Pasie<br>Planuojama pr                                                                                                    | kta reikšmė 100,00<br>adžios data 2023-0:                             | 5-05                                                                  |                                                             | 7                                                   |                                    |                          |                                      |                                  |                                         |                             |                                                           | Rinkme                  |
|                                              | Planuojama pa                                                                                                    | baigos data 2023-0                                                    | 7-05                                                                  |                                                             | 8                                                   |                                    |                          |                                      |                                  |                                         |                             |                                                           | SKAICI                  |
|                                              | Aktuali pa                                                                                                    | baigos data 2023-0                                                    | 7-05                                                                  |                                                             | 10                                                  |                                    |                          |                                      |                                  |                                         | 4                           |                                                           | 1                       |
|                                              | Komentaras Lorem ipsum dolor sit amet, consectetur adipiscing elit. Nan conque, elit a nolis maximus, sapien ante feugiat nulla, a pharetra<br>purus erat eget massa. Mauris auctor arcue, sed pellentesque enim suscipiti n. Fusce quis metus el nisi convaiti balnati. Fusce<br>consequat ut nibh ac conque. Donec mattis eros et volutpat pretium. Phaseitus ac dolor a dolo incidunt dictum in ut justo. Integer<br>aliquam eu lectus vel conque. Eliam sed fusus eget purus boottis ulamcorper. Proin at bibendum es. Suspendisse unaliamcorper sit<br>anteger estimation estimation es |                                                                       |                                                                       |                                                             |                                                     |                                    |                          |                                      |                                  | Planuojama<br>pradžios<br>data          | Planuojama<br>pabaigos data | Rinkm<br>skaiči                                           |                         |
|                                              |                                                                                                    | Morbi ia                                                              | aculis dui in condime                                                 | entum pharetra. C                                           | Curabitur enim                                      | lacus, gravida vi                  | ae ex ut, j              | pharetra ornar                       | e nunc. Nulla                    | m et dapibus nisl,                      | 2023-05-05                  | 2023-07-05                                                | 2                       |
|                                              |                                                                                                    | eget so<br>euismo<br>bibendu                                          | llicitudin velit. Fusce<br>d tempus erat a var<br>um ipsum. Fusce vit | e purus leo, dapit<br>ius. Nullam ullami<br>ae lorem augue. | ous tincidunt rf<br>corper eget loi<br>Donec a ante | rem vel bibendun<br>eros. In eget. | idit eget v<br>. Suspend | elit. Donec ferr<br>disse id urna e: | nentum temp<br>c. Sed sed luc    | or aliquam. Nunc<br>ctus quam, id       |                             |                                                           |                         |
|                                              | Rinkmenos                                                                                                    |                                                                       |                                                                       |                                                             |                                                     |                                    |                          |                                      |                                  |                                         | 2                           |                                                           |                         |
|                                              | 14<br>Pavadinimas                                                                                                    | Aprašymas                                                             | 5 16<br>Failas                                                        | Įkėlimo<br>data                                             | Objektas                                            | 18<br>Objekto<br>nr.               | 20<br>Tipas              | 21<br>Formatas                       | 22<br>Dydis                      | Z3 <sup>3</sup><br>Įkėlęs<br>naudotojas |                             |                                                           |                         |
|                                              | Failas                                                                                                    | Donec volutpat<br>enim quam, in<br>rhoncus lorem<br>fermentum sed     | A failas_pdf                                                          | 2022-08-17<br>11:50:53                                      | Pirkimas                                            | PRK-1234<br>56                     |                          | PDF                                  | 429 KB                           | Jonas<br>Jonaitis,<br>CPVA              |                             |                                                           |                         |
|                                              |                                                                                                    |                                                                       |                                                                       |                                                             |                                                     |                                    |                          |                                      |                                  |                                         |                             |                                                           |                         |
|                                              |                                                                                                    |                                                                       |                                                                       |                                                             |                                                     |                                    |                          |                                      |                                  |                                         | _                           |                                                           |                         |
|                                              |                                                                                                    |                                                                       |                                                                       |                                                             |                                                     |                                    |                          |                                      |                                  |                                         |                             |                                                           |                         |
|                                              |                                                                                                    |                                                                       |                                                                       |                                                             |                                                     |                                    |                          |                                      |                                  |                                         |                             |                                                           |                         |
|                                              |                                                                                                    |                                                                       |                                                                       |                                                             |                                                     |                                    |                          |                                      |                                  |                                         |                             |                                                           |                         |
|                                              |                                                                                                    |                                                                       |                                                                       |                                                             |                                                     |                                    |                          |                                      |                                  |                                         |                             |                                                           |                         |
|                                              |                                                                                                    |                                                                       |                                                                       |                                                             |                                                     |                                    |                          |                                      |                                  |                                         |                             |                                                           |                         |
|                                              |                                                                                                    |                                                                       |                                                                       |                                                             |                                                     |                                    |                          |                                      |                                  |                                         |                             |                                                           |                         |
|                                              |                                                                                                    |                                                                       |                                                                       |                                                             |                                                     |                                    |                          |                                      |                                  |                                         |                             |                                                           |                         |

| Eil.<br>Nr. | Pavadinimas       | Lauko aprašymas                                                                                                    |
|-------------|-------------------|----------------------------------------------------------------------------------------------------|
| 1           | Projekto veiksmas | Statinis modalinio lango pavadinimas.                                                                                                    |
| 2           | Nebevykdoma       | Ar projekto veiksmas nebevykdomas atvaizdavimo laukas. Reikšmė atvaizduojama iš veiklos ataskaitos projekto veiksmo redagavimo lango "F-PRJ-VA-15.2 Pridėti projekto veiksmą", lauko <nebevykdoma>.</nebevykdoma> |

| Eil.<br>Nr. | Pavadinimas                                   | Lauko aprašymas                                                                                                    |
|-------------|-----------------------------------------------|----------------------------------------------------------------------------------------------------|
| 3           | Veiksmo pavadinimas                           | Projekto veiksmo pavadinimo atvaizdavimo laukas. Reikšmė atvaizduojama iš veiklos ataskaitos projekto veiksmo redagavimo lango "F-PRJ-VA-15.2 Pridėti projekto veiksmą", lauko <veiksmo pavadinimas="">.</veiksmo>                                                                                                    |
| 4           | Matavimo vnt.                                 | Projekto veiksmo matavimo vieneto atvaizdavimo laukas. Reikšmė atvaizduojama iš veiklos ataskaitos projekto veiksmo redagavimo lango "F-PRJ-VA-15.2 Pridėti projekto veiksmą", lauko <matavimo vnt.="">.</matavimo>                                                                                                    |
| 5           | Siektina reikšmė                              | Projekto veiksmo siektinos reikšmės atvaizdavimo laukas. Reikšmė atvaizduojama iš veiklos ataskaitos<br>projekto veiksmo redagavimo lango "F-PRJ-VA-15.2 Pridėti projekto veiksmą", lauko <siektina reikšmė="">.</siektina>                                                                                                    |
| 6           | Pasiekta reikšmė                              | Projekto veiksmo pasiektos reikšmės atvaizdavimo laukas. Reikšmė atvaizduojama iš veiklos ataskaitos projekto veiksmo redagavimo lango "F-PRJ-VA-15.2 Pridėti projekto veiksmą", lauko <pasiekta reikšmė="">.</pasiekta>                                                                                                    |
| 7           | Planuojama pradžios data                      | Projekto veiksmo planuojamos pradžios datos atvaizdavimo laukas. Reikšmė atvaizduojama iš veiklos<br>ataskaitos projekto veiksmo redagavimo lango "F-PRJ-VA-15.2 Pridėti projekto veiksmą", lauko <planuojama<br>pradžios data&gt;.</planuojama<br>                                                                                                    |
| 8           | Planuojama pabaigos data                      | Projekto veiksmo planuojamos pabaigos datos atvaizdavimo laukas. Reikšmė atvaizduojama iš veiklos ataskaitos projekto veiksmo redagavimo lango "F-PRJ-VA-15.2 Pridėti projekto veiksmą", lauko <planuojama data="" pabaigos="">.</planuojama>                                                                                                    |
| 9           | Aktuali pradžios data                         | Projekto veiksmo aktualios pradžios datos atvaizdavimo laukas. Reikšmė atvaizduojama iš veiklos ataskaitos projekto veiksmo redagavimo lango "F-PRJ-VA-15.2 Pridėti projekto veiksmą", lauko <aktuali data="" pradžios="">.</aktuali>                                                                                                    |
| 10          | Aktuali pabaigos data                         | Projekto veiksmo aktualios pabaigos datos atvaizdavimo laukas. Reikšmė atvaizduojama iš veiklos ataskaitos projekto veiksmo redagavimo lango "F-PRJ-VA-15.2 Pridėti projekto veiksmą", lauko <aktuali data="" pabaigos="">.</aktuali>                                                                                                    |
| 11          | Komentaras                                    | Projekto veiksmo komentaro atvaizdavimo laukas. Reikšmė atvaizduojama iš veiklos ataskaitos projekto veiksmo redagavimo lango "F-PRJ-VA-15.2 Pridėti projekto veiksmą", lauko <komentaras>.</komentaras>                                                                                                    |
| 12          | Rinkmenos                                     | Statinis projekto veiksmo rinkmenų blokas.                                                                                                    |
| 13          | PROJEKTO VEIKSMO<br>RINKMENŲ SĄRAŠO<br>LAUKAI | <ul> <li>Sąrašo atvaizdavimo logika:</li> <li>Sąraše atvaizduojamos pridėtos rinkmenos veiklos ataskaitos redagavimo metu ir veiklos ataskaitos tikslinimo .</li> <li>Sąrašo rikiavimas:</li> <li>Numatytasis rikiavimas - pagal įkėlimo datą, nuo naujausio iki seniausio įrašo.</li> </ul>                                                                                                    |
| 14          | Pavadinimas                                   | Sąrašo atvaizdavimo laukas. Lauke atvaizduojamas rinkmenos pavadinimas. Lauko reikšmė atvaizduojama iš<br>"F-PRJ-VA-15.2 Pridėti projekto veiksmą" lango lentelės "PROJEKTO VEIKSMO RINKMENŲ SĄRAŠO<br>LAUKAI" lauko <pavadinimas>.</pavadinimas>                                                                                                    |
| 15          | Aprašymas                                     | Sąrašo atvaizdavimo laukas. Lauke atvaizduojamas rinkmenos aprašymas. Lauko reikšmė atvaizduojama iš<br>"F-PRJ-VA-15.2 Pridėti projekto veiksmą" lango lentelės "PROJEKTO VEIKSMO RINKMENŲ SĄRAŠO<br>LAUKAI" lauko <aprašymas>.</aprašymas>                                                                                                    |
| 16          | [Failas]                                      | Sąrašo atvaizdavimo laukas. Lauke atvaizduojamas rinkmenos failas. Lauko reikšmė atvaizduojama iš "F-<br>PRJ-VA-15.2 Pridėti projekto veiksmą" lango lentelės "PROJEKTO VEIKSMO RINKMENŲ SĄRAŠO<br>LAUKAI" lauko <failas>. Lauko reikšmė atvaizduojama kaip nuoroda į rinkmenos atsisiuntimą.<br/><b>Tikrinimai:</b><br/>- Ar bendras rinkmenų dydis neviršija maksimalaus parsisiunčiamų rinkmenų dydžio (INVESTIS parametras<br/>"Maksimalus įkeliamų rinkmenų bendras dydis" Iš INVESTIS parametrų lango F-ADM-NUST-1 Parametrai).<br/>Esant klaidai išvedamas klaidos pranešimas "Negalima parsisiųsti daugiau rinkmenų nei {Maksimalus<br/>parsisiunčiamų rinkmenų bendras dydis} MB".</failas> |
| 17          | Įkėlimo data                                  | Sąrašo atvaizdavimo laukas. Lauke atvaizduojama rinkmenos įkėlimo data. Lauko reikšmė atvaizduojama iš<br>"F-PRJ-VA-15.2 Pridėti projekto veiksmą" lango lentelės "PROJEKTO VEIKSMO RINKMENŲ SĄRAŠO<br>LAUKAI" lauko <Įkėlimo data>.                                                                                                    |

| Eil.<br>Nr. | Pavadinimas       | Lauko aprašymas                                                                                                    |
|-------------|-------------------|----------------------------------------------------------------------------------------------------|
| 18          | Objektas          | Sąrašo atvaizdavimo laukas. Lauke atvaizduojama rinkmenos objektas. Lauko reikšmė atvaizduojama iš "F-<br>PRJ-VA-15.2 Pridėti projekto veiksmą" lango lentelės "PROJEKTO VEIKSMO RINKMENŲ SĄRAŠO<br>LAUKAI" lauko <objektas>.</objektas>             |
| 19          | Objekto nr.       | Sąrašo atvaizdavimo laukas. Lauke atvaizduojamas rinkmenos objekto numeris. Lauko reikšmė atvaizduojama<br>iš "F-PRJ-VA-15.2 Pridėti projekto veiksmą" lango lentelės "PROJEKTO VEIKSMO RINKMENŲ SĄRAŠO<br>LAUKAI" lauko <objekto nr.="">.</objekto> |
| 20          | Tipas             | Sąrašo atvaizdavimo laukas. Lauke atvaizduojamas rinkmenos tipas. Lauko reikšmė atvaizduojama iš "F-PRJ-<br>VA-15.2 Pridėti projekto veiksmą" lango lentelės "PROJEKTO VEIKSMO RINKMENŲ SĄRAŠO<br>LAUKAI" lauko <tipas>.</tipas>                     |
| 21          | Formatas          | Sąrašo atvaizdavimo laukas. Lauke atvaizduojamas rinkmenos formatas. Lauko reikšmė atvaizduojama iš "F-<br>PRJ-VA-15.2 Pridėti projekto veiksmą" lango lentelės "PROJEKTO VEIKSMO RINKMENŲ SĄRAŠO<br>LAUKAI" lauko <formatas>.</formatas>            |
| 22          | Dydis             | Sąrašo atvaizdavimo laukas. Lauke atvaizduojamas rinkmenos dydis. Lauko reikšmė atvaizduojama iš "F-<br>PRJ-VA-15.2 Pridėti projekto veiksmą" lango lentelės "PROJEKTO VEIKSMO RINKMENŲ SĄRAŠO<br>LAUKAI" lauko <dydis>.</dydis>                     |
| 23          | Įkėlęs naudotojas | Sąrašo atvaizdavimo laukas. Lauke atvaizduojamas rinkmeną įkėlęs naudotojas. Lauko reikšmė atvaizduojama<br>iš "F-PRJ-VA-15.2 Pridėti projekto veiksmą" lango lentelės "PROJEKTO VEIKSMO RINKMENŲ SĄRAŠO<br>LAUKAI" lauko <Įkėlęs naudotojas>.       |

| INVESTIS Veiklos ataskaitų techninis sprendimas INVESTIS_SI3_TS_Veiklos ataskaitos | Versija: | 1.00       |
|------------------------------------------------------------------------------------|----------|------------|
| Europos Sąjungos investicijų administravimo informacinės sistema                   | Data:    | 2025-03-27 |

#### F-PRJ-VA-6 Veiklos ataskaitos peržiūra. Stebėsenos rodikliai

Lango paskirtis

Langas skirtas peržiūrėti veiklos ataskaitos duomenų žingsnį "Stebėsenos rodikliai". Navigacija

Meniu >> [Projektai] >> Norimo peržiūrėti projekto [Pavadinimas] >> [VA] >> Norimos peržiūrėti veiklos ataskaitos [Numeris] >> [Duomenys] >> Vedlio žingsnis [Stebėsenos rodikliai]

Navigacijos kelias

Projektai >> Projekto kodas >> Veiklos ataskaitos >> Veiklos ataskaitos numeris >> Duomenys Lango ypatybės

#### Naudotojų teisės T.PRJ.VA.1.1 Projektai. VA: Peržiūrėti

|                    |                       |                                                   |                                                                                   | 288 C                                                                               | Lietuvos                                          | Vardenis Pavardenis La ⑦ I→<br>Respublikos finansų ministerija                   |                            |                 |                     |                           |                      |
|--------------------|-----------------------|---------------------------------------------------|-----------------------------------------------------------------------------------|-------------------------------------------------------------------------------------|---------------------------------------------------|----------------------------------------------------------------------------------|----------------------------|-----------------|---------------------|---------------------------|----------------------|
| Programų žinynas > | 🖨 > Projektai >       | 07-001-                                           | K-0023 > Veiklos ataskaitos                                                       | > VA-001 > Duomenys                                                                 |                                                   |                                                                                  |                            |                 |                     |                           |                      |
| Projektai          | Veiklos ata           | askai                                             | ita                                                                               |                                                                                     |                                                   |                                                                                  |                            |                 |                     |                           |                      |
| Administravimas >  | VA-001 Tik            | slinimas                                          | MP/AMP išvada                                                                     | Mokėjimai Mokėjimo paraiškos                                                        |                                                   |                                                                                  |                            |                 |                     |                           |                      |
|                    | Duomenys              |                                                   | PL Rinkmenos                                                                      | Istorija Pranešimai                                                                 |                                                   |                                                                                  |                            |                 |                     |                           |                      |
|                    | Bendra<br>informacija | 2 <sup>18</sup><br>Projekto<br>veiklos<br>senos r | 3<br>Steběsenos<br>rodikliai<br>rodikliai                                         | AMP MP Horizontalieji<br>principal                                                  | 7<br>Matomumas ir<br>informavimas                 | FP duomenys Galutino<br>gyvendinino<br>informacija                               |                            |                 |                     |                           |                      |
|                    | 1<br>Nebesiekiamas    | Nr.                                               | Pažangos priemonės<br>poveiklės<br>(finansuojamos<br>projekto veiklos)<br>numeris | 2<br>Pažangos priemonės poveiklės<br>(tinansuojamos pojekto veiklos)<br>pavadinimas | 23<br>Stebėsenos<br>rodiklio<br>unikalus<br>kodas | 24<br>Stebė́senos rodiklio pavadinimas                                           | 25<br>Matavimo<br>vienetas | Siektina reil   | 28<br>tšmė          | 27<br>Pasiekta<br>reikšmė | Rinkmenų<br>skaičius |
|                    |                       | 1                                                 | 01-02-03-04-05-01-16                                                              | įrengti elektros energijos kaupimo įrenginių sistemą                                | P.B.1.2345                                        | Paramą gavusios įmonės (iš kurių: labai mažos, mažosios vidutinės<br>ir didelės) | asm.                       |                 | 100                 | 35                        | 1                    |
|                    |                       | 2                                                 | 01-02-03-04-05-01-16                                                              | įrengti elektros energijos kaupimo įrenginių sistemą                                | P.B.1.2346                                        | Paramą gavusios įmonės (iš kurių: labai mažos, mažosios vidutinės<br>ir didelės) | vnt                        |                 | 2000                | 800                       | 2                    |
|                    | Rezultato stebė       | senos                                             | rodikliai                                                                         |                                                                                     |                                                   |                                                                                  |                            |                 |                     |                           |                      |
|                    | 33                    | 2 33                                              | Pažangos priemonės                                                                | 34                                                                                  | 36<br>Stebésenos                                  | 32                                                                               | 34                         | 39              | 40                  | 41                        | 42                   |
|                    | Nebesiekiamas         | Nr.                                               | poveiklės<br>(finansuojamos<br>projekto veiklos)<br>numeris                       | Pažangos priemonės poveiklės<br>(finansuojamos projekto veiklos)<br>pavadinimas     | rodiklio<br>unikalus<br>kodas                     | Stebėsenos rodiklio pavadinimas                                                  | Matavimo<br>vienetas       | Pradiné reikšmé | Siektina<br>reikšmė | Pasiekta<br>reikšmė       | Rinkmenų<br>skaičius |
|                    |                       | 1. 👯                                              | 01-02-03-04-05-01-16                                                              | įrengti elektros energijos kaupimo įrenginių sistemą                                | P.B.1.2201                                        | Paramą gavusios įmonės (iš kurių: labai mažos, mažosios vidutinės<br>ir didelės) | [monės                     | 5               | 500                 | 250                       | 4                    |
|                    |                       |                                                   | 45<br>Potipis                                                                     | Požymis                                                                             | Stebėsenos<br>rodiklio<br>unikalus<br>kodas       | Pavadinimas                                                                      | 41<br>Matavimo<br>vienetas | Siektina rei    | cšmė                | 51<br>Pasiekta<br>reikšmė |                      |
|                    |                       |                                                   | Bazinis rodiklis                                                                  | Fiksuotas                                                                           | P.B.1.2201                                        | Paramą gavusios įmonės (iš kurių: labai mažos, mažosios vidutinės<br>ir didelės) | vnt.                       | 12              | 3 456 789,00        | 987654,00                 |                      |
|                    |                       |                                                   | Pokyčio rodiklis                                                                  | Susietas                                                                            | P.B.1.2202                                        | Paramą gavusios įmonės (iš kurių: labai mažos, mažosios vidutinės<br>ir didelės) | vnt.                       | 12              | 3 456 789,00        | 456123,00                 |                      |
|                    |                       | 2                                                 | 01-02-03-04-05-01-16                                                              | įrengti elektros energijos kaupimo įrenginių sistemą                                | P.B.1.2201                                        | Paramą gavusios įmonės (iš kurių: labai mažos, mažosios vidutinės<br>ir didelės) | Įmonės                     | 5               | 500                 | 300                       | 2                    |
|                    |                       | 3                                                 | 01-02-03-04-05-01-16                                                              | įrengti elektros energijos kaupimo įrenginių sistemą                                | P.B.1.2201                                        | Paramą gavusios įmonės (iš kurių: labai mažos, mažosios vidutinės<br>ir didelės) | Įmonės                     | 5               | 500                 | 100                       | 1                    |
|                    |                       |                                                   |                                                                                   |                                                                                     |                                                   |                                                                                  |                            |                 |                     |                           |                      |

| Eil.<br>Nr. | Pavadinimas         | Lauko aprašymas                                                                                                    |
|-------------|---------------------|----------------------------------------------------------------------------------------------------|
| 1           | Veiklos ataskaita   | Statinis lango pavadinimas                                                                                                    |
| 2           | [Veiklos ataskaita] | Mygtuko pavadinimas atvaizduojamas iš veiklos ataskaitos peržiūros lango "F-PRJ-VA-4 Veiklos ataskaitos peržiūra. Bendra informacija", lauko <numeris>. Mygtukas skirtas pereiti į veiklos ataskaitos formą. Paspaudus mygtuką atidaromas langas "F-PRJ-VA-3 Veiklos ataskaitos peržiūra".</numeris>                                                                                                    |
| 3           | [Tikslinimas]       | Mygtukas skirtas pereiti į veiklos ataskaitos tikslinimo formą.<br>Paspaudus mygtuką atidaromas langas "F-PRJ-VATIKSL-1 Veiklos ataskaitos tikslinimo peržiūra. Bendra<br>informacija".<br><b>Sąlygos:</b><br>Mygtukas matomas lange tik tai tada, kai:<br>- Yra sukurtas veiklos ataskaitos tikslinimas.<br>- Veiklos ataskaitos tikslinimo būsena yra "Tikslinama ADMI", "Tikslinama DMS" arba "Pateikta".<br>- Naudotojui priskirta teisė "T.PRJ.VATIKSL.1.1 Projektai. VA: Peržiūrėti". |
| 4           | [MP/AMP išvada]     | Mygtukas skirtas pereiti į veiklos ataskaitos MP/AMP išvados formą.<br>Paspaudus mygtuką atidaromas langas "F-PRJ-VAISV-1 Veiklos ataskaitos MP išvados peržiūra" arba F-PRJ-<br>VAISV-4 Veiklos ataskaitos AMP išvados peržiūra".<br><b>Sąlygos:</b><br>Mygtukas matomas lange tik tai tada, kai:<br>- Yra sukurta veiklos ataskaitos MP/AMP išvada.                                                                                                    |

| INVESTIS Veiklos ataskaitų techninis sprendimas INVESTIS_SI3_TS_Veiklos ataskaitos | Versija: | 1.00       |
|------------------------------------------------------------------------------------|----------|------------|
| Europos Sąjungos investicijų administravimo informacinės sistema                   | Data:    | 2025-03-27 |

| Eil.<br>Nr. | Pavadinimas                    | Lauko aprašymas                                                                                                    |
|-------------|--------------------------------|----------------------------------------------------------------------------------------------------|
| 5           | [Mokėjimai]                    | Mygtukas skirtas pereiti į veiklos ataskaitos mokėjimo duomenų formą.<br>Paspaudus mygtuką atidaromas langas "F-PRJ-VAMD-1 Veiklos ataskaitos MD peržiūra. Mokėjimo<br>duomenys".<br><b>Sąlygos:</b><br>Mygtukas matomas lange tik tai tada, kai:<br>- Yra sukurti veiklos ataskaitos mokėjimų duomenys.                                                                                                    |
| 6           | [Mokėjimo paraiškos]           | Mygtukas skirtas pereiti į veiklos ataskaitos mokėjimo paraiškų formą.<br>Paspaudus mygtuką atidaromas langas "F-PRJ-VAMP-1 Veiklos ataskaitos Mokėjimo paraiškos peržiūra".<br><b>Sąlygos:</b><br>Mygtukas matomas lange tik tai tada, kai:<br>- Yra sukurtos veiklos ataskaitos mokėjimo paraiškos.                                                                                                    |
| 7           | [Bendra informacija]           | Mygtukas skirtas atidaryti veiklos ataskaitos bendrųjų duomenų žingsnį. Paspaudus mygtuką atidaromas langas<br>"F-PRJ-VA-4 Veiklos ataskaitos peržiūra. Bendra informacija".                                                                                                    |
| 8           | [Projekto veiklos]             | Mygtukas skirtas atidaryti veiklos ataskaitos projekto veiklų žingsnį. Paspaudus mygtuką atidaromas langas "F-<br>PRJ-VA-5 Veiklos ataskaitos peržiūra. Projekto veiklos".                                                                                                    |
| 9           | [Stebėsenos rodikliai]         | Mygtukas skirtas atidaryti veiklos ataskaitos stebėsenos rodiklių žingsnį. Paspaudus mygtuką atidaromas langas<br>"F-PRJ-VA-6 Veiklos ataskaitos peržiūra. Stebėsenos rodikliai".                                                                                                    |
| 10          | [AMP]                          | Mygtukas skirtas atidaryti veiklos ataskaitos AMP žingsnį. Paspaudus mygtuką atidaromas langas "F-PRJ-VA-7<br>Veiklos ataskaitos peržiūra. AMP".<br>Sąlygos:<br>- Žingsnis rodomas aktyvus, jeigu VA lauko <mp tipas=""> reikšmė "Avanso mokėjimo prašymas".<br/>Bandant paspausti ant neaktyvaus žingsnio "AMP" rodomas pranešimas "Žingsnis aktyvus, kai veiklos<br/>ataskaitos MP tipas "Avanso mokėjimo prašymas".</mp> |
| 11          | [MP]                           | Mygtukas skirtas atidaryti veiklos ataskaitos MP žingsnį. Paspaudus mygtuką atidaromas langas "F-PRJ-VA-8<br>Veiklos ataskaitos peržiūra. MP".<br>Sąlygos:<br>- Žingsnis rodomas aktyvus, jeigu VA lauko <mp tipas=""> reikšmė "Mokėjimo prašymas".<br/>Bandant paspausti ant neaktyvaus žingsnio "MP" rodomas pranešimas "Žingsnis aktyvus, kai veiklos ataskaitos<br/>MP tipas "Mokėjimo prašymas".</mp>                  |
| 12          | [Horizontalieji principai]     | Mygtukas skirtas atidaryti veiklos ataskaitos horizontaliųjų principų žingsnį. Paspaudus mygtuką atidaromas<br>langas "F-PRJ-VA-9 Veiklos ataskaitos peržiūra. Horizontalieji principai".                                                                                                    |
| 13          | [Matomumas ir<br>informavimas] | Mygtukas skirtas atidaryti veiklos ataskaitos matomumo ir informavimo žingsnį. Paspaudus mygtuką atidaromas langas "F-PRJ-VA-10 Veiklos ataskaitos peržiūra. Matomumas ir informavimas".                                                                                                    |
| 14          | [FP duomenys]                  | Mygtukas skirtas atidaryti veiklos ataskaitos FP duomenų žingsnį. Paspaudus mygtuką atidaromas langas "F-<br>PRJ-VA-11 Veiklos ataskaitos peržiūra. FP duomenys".<br>Sąlygos:<br>- Žingsnis rodomas neaktyvus, jeigu kvietimo lauko <projektų atrankos="" būdas=""> reikšmė ne "Finansinė<br/>priemonė"</projektų>                                                                                                    |
| 15          | [GG duomenys]                  | Mygtukas skirtas atidaryti veiklos ataskaitos GG duomenų žingsnį. Paspaudus mygtuką atidaromas langas "F-<br>PRJ-VA-12 Veiklos ataskaitos peržiūra. GG duomenų peržiūra".<br>Sąlygos:<br>- Žingsnis rodomas neaktyvus, jeigu kvietimo lauko <projektų atrankos="" būdas=""> reikšmė ne "Finansinė<br/>priemonė"</projektų>                                                                                                  |

| INVESTIS Veiklos ataskaitų techninis sprendimas INVESTIS_SI3_TS_Veiklos ataskaitos | Versija: | 1.00       |
|------------------------------------------------------------------------------------|----------|------------|
| Europos Sąjungos investicijų administravimo informacinės sistema                   | Data:    | 2025-03-27 |

| Eil.<br>Nr. | Pavadinimas                                                                        | Lauko aprašymas                                                                                                    |
|-------------|------------------------------------------------------------------------------------|----------------------------------------------------------------------------------------------------|
| 16          | [Galutinė projekto<br>įgyvendinimo informacija]                                    | Mygtukas skirtas atidaryti veiklos ataskaitos galutinės projekto įgyvendinimo informacijos žingsnį. Paspaudus<br>mygtuką atidaromas langas "F-PRJ-VA-13 Veiklos ataskaitos peržiūra. Galutinė projekto įgyvendinimo<br>informacija".<br>Sąlygos:<br>- Žingsnis rodomas aktyvus, jeigu VA lauko <va tipas=""> reikšmė "Galutinė".<br/>Bandant paspausti ant neaktyvaus žingsnio "Galutinė projekto įgyvendinimo informacija" rodomas pranešimas<br/>"Žingsnis aktyvus, kai veiklos ataskaitos VA tipas "Galutinė".</va> |
| 17          | Produkto stebėsenos<br>rodikliai                                                   | Statinis bloko pavadinimas.                                                                                                    |
| 18          | PRODUKTO<br>STEBĖSENOS<br>RODIKLIŲ SĄRAŠO<br>LAUKAI                                | <b>Sąrašo atvaizdavimo logika:</b><br>Sąraše atvaizduojami sutarties produkto stebėsenos rodikliai.<br><b>Sąrašo rikiavimas:</b><br>Numatytasis rikiavimas - pagal produkto stebėsenos rodiklių numerį didėjančia tvarka.                                                                                                    |
| 19          | Nebesiekiamas                                                                      | Sąrašo atvaizdavimo laukas. Lauke atvaizduojama ar produkto stebėsenos rodiklis yra nebesiekiamas. Lauko<br>reikšmė atvaizduojama iš "F-PRJ-VA-16 Veiklos ataskaitos redagavimas. Stebėsenos rodikliai" lango lentelės<br>"PRODUKTO STEBĖSENOS RODIKLIŲ SĄRAŠO LAUKAI" lauko <nebesiekiamas>.</nebesiekiamas>                                                                                                    |
| 20          | Nr.                                                                                | Sąrašo atvaizdavimo laukas. Lauke atvaizduojamas produkto stebėsenos rodiklio eilės numeris. Lauko reikšmė atvaizduojama iš "F-PRJ-VA-16 Veiklos ataskaitos redagavimas. Stebėsenos rodikliai" lango lentelės "PRODUKTO STEBĖSENOS RODIKLIŲ SĄRAŠO LAUKAI" lauko <nr.>.</nr.>                                                                                                    |
| 21          | Pažangos priemonės<br>poveiklės (finansuojamos<br>projekto veiklos) numeris        | Sąrašo atvaizdavimo laukas. Lauke atvaizduojamas pažangos priemonės poveiklės (finansuojamos projekto veiklos) numeris. Lauko reikšmė atvaizduojama iš "F-PRJ-VA-16 Veiklos ataskaitos redagavimas. Stebėsenos rodikliai" lango lentelės "PRODUKTO STEBĖSENOS RODIKLIŲ SĄRAŠO LAUKAI" lauko <pažangos (finansuojamos="" numeris="" poveiklės="" priemonės="" projekto="" veiklos)="">.</pažangos>                                                                                                    |
| 22          | Pažangos priemonės<br>poveiklės (finansuojamos<br>projekto veiklos)<br>pavadinimas | Sąrašo atvaizdavimo laukas. Lauke atvaizduojamas pažangos priemonės poveiklės (finansuojamos projekto<br>veiklos) pavadinimas. Lauko reikšmė atvaizduojama iš "F-PRJ-VA-16 Veiklos ataskaitos redagavimas.<br>Stebėsenos rodikliai" lango lentelės "PRODUKTO STEBĖSENOS RODIKLIŲ SĄRAŠO LAUKAI" lauko<br><pažangos (finansuojamos="" pavadinimas="" poveiklės="" priemonės="" projekto="" veiklos)="">.</pažangos>                                                                                                    |
| 23          | Stebėsenos rodiklio<br>unikalus kodas                                              | Sąrašo atvaizdavimo laukas. Lauke atvaizduojamas stebėsenos rodiklio unikalus kodas. Lauko reikšmė<br>atvaizduojama iš "F-PRJ-VA-16 Veiklos ataskaitos redagavimas. Stebėsenos rodikliai" lango lentelės<br>"PRODUKTO STEBĖSENOS RODIKLIŲ SĄRAŠO LAUKAI" lauko <stebėsenos kodas="" rodiklio="" unikalus="">.</stebėsenos>                                                                                                    |
| 24          | [Stebėsenos rodiklio<br>pavadinimas]                                               | Sąrašo atvaizdavimo laukas. Lauke atvaizduojamas stebėsenos rodiklio pavadinimas. Lauko reikšmė<br>atvaizduojama iš "F-PRJ-VA-16 Veiklos ataskaitos redagavimas. Stebėsenos rodikliai" lango lentelės<br>"PRODUKTO STEBĖSENOS RODIKLIŲ SĄRAŠO LAUKAI" lauko <stebėsenos pavadinimas="" rodiklio="">.<br/>Stebėsenos rodiklio pavadinimas atvaizduojamas kaip nuoroda, kurią paspaudus atidaromas produkto stebėsenos<br/>rodiklio peržiūros langas "F-PRJ-VA-6.1 Produkto stebėsenos rodiklio peržiūra".</stebėsenos>  |
| 25          | Matavimo vienetas                                                                  | Sąrašo atvaizdavimo laukas. Lauke atvaizduojamas stebėsenos rodiklio matavimo vienetas. Lauko reikšmė atvaizduojama iš "F-PRJ-VA-16 Veiklos ataskaitos redagavimas. Stebėsenos rodikliai" lango lentelės "PRODUKTO STEBĖSENOS RODIKLIŲ SĄRAŠO LAUKAI" lauko <matavimo vienetas="">.</matavimo>                                                                                                    |
| 26          | Siektina reikšmė                                                                   | Sąrašo atvaizdavimo laukas. Lauke atvaizduojama stebėsenos rodiklio siektina reikšmė. Lauko reikšmė atvaizduojama iš "F-PRJ-VA-16 Veiklos ataskaitos redagavimas. Stebėsenos rodikliai" lango lentelės "PRODUKTO STEBĖSENOS RODIKLIŲ SĄRAŠO LAUKAI" lauko <siektina reikšmė="">.</siektina>                                                                                                    |
| 27          | Pasiekta reikšmė                                                                   | Sąrašo atvaizdavimo laukas. Lauke atvaizduojama stebėsenos rodiklio pasiekta reikšmė. Lauko reikšmė<br>atvaizduojama iš "F-PRJ-VA-16 Veiklos ataskaitos redagavimas. Stebėsenos rodikliai" lango lentelės<br>"PRODUKTO STEBĖSENOS RODIKLIŲ SĄRAŠO LAUKAI" lauko <pasiekta reikšmė="">.</pasiekta>                                                                                                    |
| 28          | Rinkmenų skaičius                                                                  | Sąrašo atvaizdavimo laukas. Lauke atvaizduojama stebėsenos rodiklio rinkmenų skaičius. Lauko reikšmė<br>atvaizduojama iš "F-PRJ-VA-16 Veiklos ataskaitos redagavimas. Stebėsenos rodikliai" lango lentelės<br>"PRODUKTO STEBĖSENOS RODIKLIŲ SĄRAŠO LAUKAI" lauko <rinkmenų skaičius="">.</rinkmenų>                                                                                                    |

| Eil.<br>Nr. | Pavadinimas                                                                        | Lauko aprašymas                                                                                                    |
|-------------|------------------------------------------------------------------------------------|----------------------------------------------------------------------------------------------------|
| 30          | Rezultato stebėsenos<br>rodikliai                                                  | Statinis bloko pavadinimas.                                                                                                    |
| 31          | REZULTATO<br>STEBĖSENOS<br>RODIKLIŲ SĄRAŠO<br>LAUKAI                               | <b>Sąrašo atvaizdavimo logika:</b><br>Sąraše atvaizduojami sutarties rezultato stebėsenos rodikliai.<br><b>Sąrašo rikiavimas:</b><br>Numatytasis rikiavimas - pagal rezultato stebėsenos rodiklio numerį didėjančia tvarka.                                                                                                    |
| 32          | Nebesiekiamas                                                                      | Sąrašo atvaizdavimo laukas. Lauke atvaizduojama ar rezultato stebėsenos rodiklis yra nebesiekiamas. Lauko<br>reikšmė atvaizduojama iš "F-PRJ-VA-16 Veiklos ataskaitos redagavimas. Stebėsenos rodikliai" lango lentelės<br>"REZULTATO STEBĖSENOS RODIKLIŲ SĄRAŠO LAUKAI" lauko <nebesiekiamas>.</nebesiekiamas>                                                                                                    |
| 33          | Nr.                                                                                | Sąrašo atvaizdavimo laukas. Lauke atvaizduojamas rezultato stebėsenos rodiklio eilės numeris. Lauko reikšmė atvaizduojama iš "F-PRJ-VA-16 Veiklos ataskaitos redagavimas. Stebėsenos rodikliai" lango lentelės "REZULTATO STEBĖSENOS RODIKLIŲ SĄRAŠO LAUKAI" lauko <nr.>.</nr.>                                                                                                    |
| 34          | Pažangos priemonės<br>poveiklės (finansuojamos<br>projekto veiklos) numeris        | Sąrašo atvaizdavimo laukas. Lauke atvaizduojamas pažangos priemonės poveiklės (finansuojamos projekto<br>veiklos) numeris. Lauko reikšmė atvaizduojama iš "F-PRJ-VA-16 Veiklos ataskaitos redagavimas. Stebėsenos<br>rodikliai" lango lentelės "REZULTATO STEBĖSENOS RODIKLIŲ SĄRAŠO LAUKAI" lauko <pažangos<br>priemonės poveiklės (finansuojamos projekto veiklos) numeris&gt;.</pažangos<br>                                                                                                    |
| 35          | Pažangos priemonės<br>poveiklės (finansuojamos<br>projekto veiklos)<br>pavadinimas | Sąrašo atvaizdavimo laukas. Lauke atvaizduojamas pažangos priemonės poveiklės (finansuojamos projekto<br>veiklos) pavadinimas. Lauko reikšmė atvaizduojama iš "F-PRJ-VA-16 Veiklos ataskaitos redagavimas.<br>Stebėsenos rodikliai" lango lentelės "REZULTATO STEBĖSENOS RODIKLIŲ SĄRAŠO LAUKAI" lauko<br><pažangos (finansuojamos="" pavadinimas="" poveiklės="" priemonės="" projekto="" veiklos)="">.</pažangos>                                                                                                    |
| 36          | Stebėsenos rodiklio<br>unikalus kodas                                              | Sąrašo atvaizdavimo laukas. Lauke atvaizduojamas stebėsenos rodiklio unikalus kodas. Lauko reikšmė<br>atvaizduojama iš "F-PRJ-VA-16 Veiklos ataskaitos redagavimas. Stebėsenos rodikliai" lango lentelės<br>"REZULTATO STEBĖSENOS RODIKLIŲ SĄRAŠO LAUKAI" lauko <stebėsenos kodas="" rodiklio="" unikalus="">.</stebėsenos>                                                                                                    |
| 37          | [Stebėsenos rodiklio<br>pavadinimas]                                               | Sąrašo atvaizdavimo laukas. Lauke atvaizduojamas stebėsenos rodiklio pavadinimas. Lauko reikšmė<br>atvaizduojama iš "F-PRJ-VA-16 Veiklos ataskaitos redagavimas. Stebėsenos rodikliai" lango lentelės<br>"REZULTATO STEBĖSENOS RODIKLIŲ SĄRAŠO LAUKAI" lauko <stebėsenos pavadinimas="" rodiklio="">.<br/>Stebėsenos rodiklio pavadinimas atvaizduojamas kaip nuoroda, kurią paspaudus atidaromas rezultato stebėsenos<br/>rodiklio peržiūros langas "F-PRJ-VA-6.2 Rezultato stebėsenos rodiklio peržiūra".</stebėsenos> |
| 38          | Matavimo vienetas                                                                  | Sąrašo atvaizdavimo laukas. Lauke atvaizduojamas stebėsenos rodiklio matavimo vienetas. Lauko reikšmė<br>atvaizduojama iš "FF-PRJ-VA-16 Veiklos ataskaitos redagavimas. Stebėsenos rodikliai" lango lentelės<br>"REZULTATO STEBĖSENOS RODIKLIŲ SĄRAŠO LAUKAI" lauko <matavimo vienetas="">.</matavimo>                                                                                                    |
| 39          | Pradinė reikšmė                                                                    | Sąrašo atvaizdavimo laukas. Lauke atvaizduojama stebėsenos rodiklio pradinė reikšmė. Lauko reikšmė<br>atvaizduojama iš "F-PRJ-VA-16 Veiklos ataskaitos redagavimas. Stebėsenos rodikliai" lango lentelės<br>"REZULTATO STEBĖSENOS RODIKLIŲ SĄRAŠO LAUKAI" lauko <pradinė reikšmė="">.</pradinė>                                                                                                    |
| 40          | Siektina reikšmė                                                                   | Sąrašo atvaizdavimo laukas. Lauke atvaizduojama stebėsenos rodiklio siektina reikšmė. Lauko reikšmė<br>atvaizduojama iš "F-PRJ-VA-16 Veiklos ataskaitos redagavimas. Stebėsenos rodikliai" lango lentelės<br>"REZULTATO STEBĖSENOS RODIKLIŲ SĄRAŠO LAUKAI" lauko <siektina reikšmė="">.</siektina>                                                                                                    |
| 41          | Pasiekta reikšmė                                                                   | Sąrašo atvaizdavimo laukas. Lauke atvaizduojama stebėsenos rodiklio pasiekta reikšmė. Lauko reikšmė<br>atvaizduojama iš "F-PRJ-VA-16 Veiklos ataskaitos redagavimas. Stebėsenos rodikliai" lango lentelės<br>"REZULTATO STEBĖSENOS RODIKLIŲ SĄRAŠO LAUKAI" lauko <pasiekta reikšmė="">.</pasiekta>                                                                                                    |
| 42          | Rinkmenų skaičius                                                                  | Sąrašo atvaizdavimo laukas. Lauke atvaizduojama stebėsenos rodiklio rinkmenų skaičius. Lauko reikšmė atvaizduojama iš "F-PRJ-VA-16 Veiklos ataskaitos redagavimas. Stebėsenos rodikliai" lango lentelės "REZULTATO STEBĖSENOS RODIKLIŲ SĄRAŠO LAUKAI" lauko <rinkmenų skaičius="">.</rinkmenų>                                                                                                    |
| 44          | [Išskleisti / suskleisti]                                                          | Paspaudus suskleidžiamos / išskleidžiamos rezultato stebėsenos rodiklio pagalbiniai rodikliai.<br>Pagal nutylėjimą - išskleista.                                                                                                    |

| Eil.<br>Nr. | Pavadinimas                           | Lauko aprašymas                                                                                                    |
|-------------|---------------------------------------|----------------------------------------------------------------------------------------------------|
| 45          | Potipis                               | Sąrašo atvaizdavimo laukas. Lauke atvaizduojamas pagalbinio rodiklio potipis. Lauko reikšmė atvaizduojama iš<br>"F-PRJ-VA-16 Veiklos ataskaitos redagavimas. Stebėsenos rodikliai" lango lentelės "REZULTATO<br>STEBĖSENOS RODIKLIŲ SĄRAŠO LAUKAI" lauko <potipis>.<br/>Sąlygos:<br/>- Atvaizduojama tik tada, kai rezultato stebėsenos rodiklio matavimo vienetai yra "procentai".</potipis>                                               |
| 46          | Požymis                               | Sąrašo atvaizdavimo laukas. Lauke atvaizduojamas pagalbinio rodiklio požymis. Lauko reikšmė atvaizduojama<br>iš "F-PRJ-VA-16 Veiklos ataskaitos redagavimas. Stebėsenos rodikliai" lango lentelės "REZULTATO<br>STEBĖSENOS RODIKLIŲ SĄRAŠO LAUKAI" lauko <požymis>.<br/>Sąlygos:<br/>- Atvaizduojama tik tada, kai rezultato stebėsenos rodiklio matavimo vienetai yra "procentai".</požymis>                                               |
| 47          | Stebėsenos rodiklio<br>unikalus kodas | Sąrašo atvaizdavimo laukas. Lauke atvaizduojamas pagalbinio rodiklio unikalus kodas. Lauko reikšmė<br>atvaizduojama iš "F-PRJ-VA-16 Veiklos ataskaitos redagavimas. Stebėsenos rodikliai" lango lentelės<br>"REZULTATO STEBĖSENOS RODIKLIŲ SĄRAŠO LAUKAI" lauko <stebėsenos kodas="" rodiklio="" unikalus="">.<br/>Sąlygos:<br/>- Atvaizduojama tik tada, kai rezultato stebėsenos rodiklio matavimo vienetai yra "procentai".</stebėsenos> |
| 48          | Pavadinimas                           | Sąrašo atvaizdavimo laukas. Lauke atvaizduojamas pagalbinio rodiklio pavadinimas. Lauko reikšmė<br>atvaizduojama iš "F-PRJ-VA-16 Veiklos ataskaitos redagavimas. Stebėsenos rodikliai" lango lentelės<br>"REZULTATO STEBĖSENOS RODIKLIŲ SĄRAŠO LAUKAI" lauko <pavadinimas>.<br/>Sąlygos:<br/>- Atvaizduojama tik tada, kai rezultato stebėsenos rodiklio matavimo vienetai yra "procentai".</pavadinimas>                                   |
| 49          | Matavimo vienetas                     | Sąrašo atvaizdavimo laukas. Lauke atvaizduojamas pagalbinio rodiklio matavimo vienetas. Lauko reikšmė<br>atvaizduojama iš "F-PRJ-VA-16 Veiklos ataskaitos redagavimas. Stebėsenos rodikliai" lango lentelės<br>"REZULTATO STEBĖSENOS RODIKLIŲ SĄRAŠO LAUKAI" lauko <matavimo vienetas="">.<br/>Sąlygos:<br/>- Atvaizduojama tik tada, kai rezultato stebėsenos rodiklio matavimo vienetai yra "procentai".</matavimo>                       |
| 50          | Siektina reikšmė                      | Sąrašo atvaizdavimo laukas. Lauke atvaizduojamas pagalbinio rodiklio siektina reikšmė. Lauko reikšmė<br>atvaizduojama iš "F-PRJ-VA-16 Veiklos ataskaitos redagavimas. Stebėsenos rodikliai" lango lentelės<br>"REZULTATO STEBĖSENOS RODIKLIŲ SĄRAŠO LAUKAI" lauko <siektina reikšmė="">.<br/>Sąlygos:<br/>- Atvaizduojama tik tada, kai rezultato stebėsenos rodiklio matavimo vienetai yra "procentai".</siektina>                         |
| 51          | Pasiekta reikšmė                      | Sąrašo atvaizdavimo laukas. Lauke atvaizduojamas pagalbinio rodiklio pasiekta reikšmė. Lauko reikšmė<br>atvaizduojama iš "F-PRJ-VA-16 Veiklos ataskaitos redagavimas. Stebėsenos rodikliai" lango lentelės<br>"REZULTATO STEBĖSENOS RODIKLIŲ SĄRAŠO LAUKAI" lauko <pasiekta reikšmė="">.<br/>Sąlygos:<br/>- Atvaizduojama tik tada, kai rezultato stebėsenos rodiklio matavimo vienetai yra "procentai".</pasiekta>                         |

| INVESTIS Veiklos ataskaitų techninis sprendimas INVESTIS_SI3_TS_Veiklos ataskaitos | Versija: | 1.00       |
|------------------------------------------------------------------------------------|----------|------------|
| Europos Sąjungos investicijų administravimo informacinės sistema                   | Data:    | 2025-03-27 |

#### F-PRJ-VA-6.1 Produkto stebėsenos rodiklio peržiūra

Lango paskirtis Langas skirtas peržiūrėti produkto stebėsenos rodiklį. Navigacija Meniu >> [Projektai] >> Norimo peržiūrėti projekto [Pavadinimas] >> [VA] >> Norimos peržiūrėti veiklos ataskaitos [Numeris] >> [Duomenys] >> Vedlio žingsnis [Stebėsenos rodikliai] >> Norimo peržiūrėti produkto stebėsenos rodiklio [Stebėsenos rodiklio pavadinimas] Navigacijos kelias

Lango ypatybės Modalinis langas. Naudotojų teisės T.PRJ.VA.1.1 Projektai. VA: Peržiūrėti

|        |                                                                                                    |                                                                                                    |                                                                                                    |                                                                 |                                           |                                                              |                                              |                                                   | Vardenis P<br>Iblikos finansų r                       | ministerija 🚊 🕐                                                         | I+                   |                 |                     |                      |    |
|--------|----------------------------------------------------------------------------------------------------|----------------------------------------------------------------------------------------------------|----------------------------------------------------------------------------------------------------|-----------------------------------------------------------------|-------------------------------------------|--------------------------------------------------------------|----------------------------------------------|---------------------------------------------------|-------------------------------------------------------|-------------------------------------------------------------------------|----------------------|-----------------|---------------------|----------------------|----|
| ynas > | ♠ > Projektai > 0                                                                                        | 7-001-K-0023 >                                                                                                    | Veiklos ataskaitos >                                                                               | VA-001 > Du                                                     | uomenys                                   |                                                              |                                              |                                                   |                                                       |                                                                         |                      |                 |                     |                      |    |
|        | Veiklos ata                                                                                              | skaita                                                                                                    |                                                                                                    |                                                                 |                                           |                                                              |                                              |                                                   |                                                       |                                                                         |                      |                 |                     |                      |    |
| nas >  | Produkto steb<br>Pažangos prie<br>(finansuojamos<br>Pažangos prie<br>(finansuojamos<br>Stebėsenos rodiki | ėsenos rodil<br>Nebesiekiam<br>monės poveikl<br>projekto veiklo<br>nume<br>monės poveikl<br>projekto veiklo<br>pavadinim<br>io unikalus kod | klis 1<br>as 2<br>és 01-02-03-04-05-0<br>ris<br>és (rengti elektros en<br>ns)<br>as 8<br>pB.1.2345 | 1-16 3<br>ergijos kaupimo                                       | įrenginių s                               | sistemą 4                                                    |                                              |                                                   |                                                       | x                                                                       |                      |                 |                     |                      |    |
|        | Stebėsenos rod<br>M                                                                                      | iklio pavadinim<br>latavimo vienet<br>Slektina reikšr<br>Pasiekta reikšr                                                                    | as Paramą gavusios<br>as asm<br>nė 100<br>nė 35                                                    | įmonės (iš kurių:<br>7<br>8<br>9                                | labai maž                                 | tos, mažosios vid                                            | utinės ir didel                              | iés) 6                                            |                                                       |                                                                         | Matavimo<br>vienetas | Siektina re     | eikšmė              | Pasiekta<br>reikšmė́ | Ri |
|        |                                                                                                    | Komentar                                                                                                    | as Lorem ipsum dolo<br>condimentum. Cra<br>id odio dictum, po                                      | r sit amet, conse<br>as nisl nisi, bland<br>rttitor nisi pretiu | ectetur adi<br>dit vitae eu<br>m, vulputa | piscing elit. Maeo<br>ismod ut, iaculis<br>te dui. Mauris ac | enas elemen<br>vel quam. Pe<br>placerat dui, | tum ipsum nisi<br>llentesque bib<br>sit amet comm | i, feugiat tincio<br>endum nulla e<br>iodo orci. Pell | dunt tellus commodo<br>eu auctor maximus. In<br>lentesque libero velit, | sm.                  |                 | 100                 | 35                   | 1  |
|        |                                                                                                    |                                                                                                    | hendrerit vitae ips<br>consequat finibus                                                           | sum nec, bibend<br>, metus risus so                             | um varius<br>dales liber                  | ligula. Curabitur<br>o, gravida facilisi                     | vulputate pha<br>s metus maur                | aretra lacinia. E<br>ris eget eros. A             | tiam blandit,<br>kenean sit am                        | tortor commodo<br>net od.                                               | nt                   |                 | 2000                | 800                  | 2  |
|        | Rinkmenos                                                                                                |                                                                                                    |                                                                                                    |                                                                 |                                           |                                                              |                                              |                                                   |                                                       |                                                                         |                      |                 |                     |                      |    |
|        | Pavadinimas                                                                                              | Aprašyma                                                                                                    | Failas                                                                                             | lkėlimo <sup>16</sup><br>data                                   | Objekt                                    | as Objekto                                                   | Tipas 19                                     | Formatas                                          | Dydis                                                 | Įkėlęs 22<br>naudotojas                                                 |                      |                 |                     |                      |    |
|        | Failas                                                                                                   | Donec volutpa<br>enim quam, in<br>rhoncus lorem<br>fermentum sec                                                                            | t<br><u>A failas_pdf</u>                                                                           | 2023-03-09<br>11:50:53                                          |                                           |                                                              |                                              | PDF                                               | 429 KB                                                | Jonas Jonaitis,<br>CPVA                                                 | Matavimo<br>vienetas | Pradinė reikšmė | Siektina<br>reikšmė | Pasiekta<br>reikšmė  | R  |
|        | Failas                                                                                                   | Donec volutpa<br>enim quam, in                                                                                                    | t<br>P <u>failas pdf</u>                                                                           | 2022-08-17                                                      |                                           |                                                              |                                              | PDF                                               | 429 KB                                                | Jonas Jonaitis,                                                         | ionés                | 5               | 500                 | 250                  | 4  |
|        | Stebésenos ro                                                                                            | fermentum sec                                                                                                    | inimo istorija                                                                                     | 1.00.00                                                         |                                           |                                                              |                                              |                                                   |                                                       |                                                                         | Matavimo<br>vienetas | Siektina re     | elkšmė              | Pasiekta<br>reikšmė  |    |
|        | VA nume                                                                                                  | ric 25                                                                                                    | Ataskaitinio laik                                                                                  | otarnio pradžia                                                 | 26                                        | Ataskaitinio                                                 | laikotarnio                                  | nabaiga 27                                        | Pacie                                                 | ekta reikēmė                                                            | nt.                  |                 | 123 456 789,00      | 987654,00            |    |
|        | VA002                                                                                                    | 20                                                                                                    | 23-06-15                                                                                           | -06-15                                                          |                                           |                                                              | Ataskaitinio laikotarpio pabaiga             |                                                   |                                                       |                                                                         | nt.                  |                 | 123 456 789,00      | 456123,00            |    |
|        |                                                                                                    | 20                                                                                                    | 120 00 10                                                                                          |                                                                 | -01-01                                    |                                                              |                                              | 2023-06-14 0                                      |                                                       |                                                                         |                      |                 |                     |                      |    |
|        | VA001                                                                                                    | 20                                                                                                    | 023-01-01                                                                                          |                                                                 |                                           | 2023-06-14                                                   |                                              |                                                   | 0                                                     |                                                                         | ionés                | 5               | 500                 | 300                  | 2  |

| Eil.<br>Nr. | Pavadinimas                                                                     | Lauko aprašymas                                                                                                    |
|-------------|---------------------------------------------------------------------------------|----------------------------------------------------------------------------------------------------|
| 1           | Produkto stebėsenos rodiklis                                                    | Statinis modalinio lango pavadinimas.                                                                                                    |
| 2           | Nebesiekiamas                                                                   | Produkto stebėsenos rodiklio nebesiekimo atvaizdavimo laukas. Reikšmė atvaizduojama iš "F-PRJ-VA-<br>16.1 Redaguoti produkto stebėsenos rodiklį" lango lauko <nebesiekiamas>.</nebesiekiamas>                                                                                                    |
| 3           | Pažangos priemonės poveiklės<br>(finansuojamos projekto<br>veiklos) numeris     | Produkto stebėsenos rodiklio pažangos priemonės poveiklės (finansuojamos projekto veiklos) numerio atvaizdavimo laukas. Reikšmė atvaizduojama iš veiklos ataskaitos produkto stebėsenos rodiklio redagavimo lango "F-PRJ-VA-16.1 Redaguoti produkto stebėsenos rodiklį", lauko <pažangos (finansuojamos="" numeris="" poveiklės="" priemonės="" projekto="" veiklos)="">.</pažangos>     |
| 4           | Pažangos priemonės poveiklės<br>(finansuojamos projekto<br>veiklos) pavadinimas | Produkto stebėsenos rodiklio pažangos priemonės poveiklės (finansuojamos projekto veiklos) pavadinimo<br>atvaizdavimo laukas. Reikšmė atvaizduojama iš veiklos ataskaitos produkto stebėsenos rodiklio<br>redagavimo lango "F-PRJ-VA-16.1 Redaguoti produkto stebėsenos rodiklį", lauko <pažangos priemonės<br="">poveiklės (finansuojamos projekto veiklos) pavadinimas&gt;.</pažangos> |
| 5           | Stebėsenos rodiklio unikalus<br>kodas                                           | Produkto stebėsenos rodiklio unikalaus kodo atvaizdavimo laukas. Reikšmė atvaizduojama iš veiklos ataskaitos produkto stebėsenos rodiklio redagavimo lango "F-PRJ-VA-16.1 Redaguoti produkto stebėsenos rodiklį", lauko <stebėsenos kodas="" rodiklio="" unikalus="">.</stebėsenos>                                                                                                    |

| INVESTIS Veiklos ataskaitų techninis sprendimas INVESTIS_SI3_TS_Veiklos ataskaitos | Versija: | 1.00       |
|------------------------------------------------------------------------------------|----------|------------|
| Europos Sąjungos investicijų administravimo informacinės sistema                   | Data:    | 2025-03-27 |

| Eil.<br>Nr. | Pavadinimas                                               | Lauko aprašymas                                                                                                    |
|-------------|-----------------------------------------------------------|----------------------------------------------------------------------------------------------------|
| 6           | Stebėsenos rodiklio<br>pavadinimas                        | Produkto stebėsenos rodiklio pavadinimo atvaizdavimo laukas. Reikšmė atvaizduojama iš veiklos ataskaitos produkto stebėsenos rodiklio redagavimo lango "F-PRJ-VA-16.1 Redaguoti produkto stebėsenos rodiklį", lauko <stebėsenos pavadinimas="" rodiklio="" unikalus="">.</stebėsenos>                                                                                                    |
| 7           | Matavimo vienetas                                         | Produkto stebėsenos rodiklio matavimo vieneto atvaizdavimo laukas. Reikšmė atvaizduojama iš veiklos ataskaitos produkto stebėsenos rodiklio redagavimo lango "F-PRJ-VA-16.1 Redaguoti produkto stebėsenos rodiklį", lauko <matavimo vienetas="">.</matavimo>                                                                                                    |
| 8           | Siektina reikšmė                                          | Produkto stebėsenos rodiklio siektinos reikšmės atvaizdavimo laukas. Reikšmė atvaizduojama iš veiklos ataskaitos produkto stebėsenos rodiklio redagavimo lango "F-PRJ-VA-16.1 Redaguoti produkto stebėsenos rodiklį", lauko <siektina reikšmė="">.</siektina>                                                                                                    |
| 9           | Pasiekta reikšmė                                          | Produkto stebėsenos rodiklio pasiektos reikšmės atvaizdavimo laukas. Reikšmė atvaizduojama iš veiklos ataskaitos produkto stebėsenos rodiklio redagavimo lango "F-PRJ-VA-16.1 Redaguoti produkto stebėsenos rodiklį", lauko <pasiekta reikšmė="">.</pasiekta>                                                                                                    |
| 10          | Komentaras                                                | Produkto stebėsenos rodiklio komentaro atvaizdavimo laukas. Reikšmė atvaizduojama iš veiklos ataskaitos produkto stebėsenos rodiklio redagavimo lango "F-PRJ-VA-16.1 Redaguoti produkto stebėsenos rodiklį", lauko <komentaras>.</komentaras>                                                                                                    |
| 11          | Rinkmenos                                                 | Statinis produkto stebėsenos rodiklio rinkmenų blokas.                                                                                                    |
| 12          | PRODUKTO STEBĖSENOS<br>RODIKLIO RINKMENŲ<br>SĄRAŠO LAUKAI | <ul> <li>Sąrašo atvaizdavimo logika:</li> <li>Sąraše atvaizduojamos pridėtos rinkmenos veiklos ataskaitos redagavimo metu ir veiklos ataskaitos tikslinimo</li> <li>Sąrašo rikiavimas:</li> <li>Numatytasis rikiavimas - pagal įkėlimo datą, nuo naujausio iki seniausio įrašo.</li> </ul>                                                                                                    |
| 13          | Pavadinimas                                               | Sąrašo atvaizdavimo laukas. Lauke atvaizduojamas rinkmenos pavadinimas. Lauko reikšmė atvaizduojama<br>iš "F-PRJ-VA-16.1 Redaguoti produkto stebėsenos rodiklį" lango lentelės "PRODUKTO STEBĖSENOS<br>RODIKLIO RINKMENŲ SĄRAŠO LAUKAI" lauko <pavadinimas>.</pavadinimas>                                                                                                    |
| 14          | Aprašymas                                                 | Sąrašo atvaizdavimo laukas. Lauke atvaizduojamas rinkmenos aprašymas. Lauko reikšmė atvaizduojama iš<br>"F-PRJ-VA-16.1 Redaguoti produkto stebėsenos rodiklį" lango lentelės "PRODUKTO STEBĖSENOS<br>RODIKLIO RINKMENŲ SĄRAŠO LAUKAI" lauko <aprašymas>.</aprašymas>                                                                                                    |
| 15          | [Failas]                                                  | Sąrašo atvaizdavimo laukas. Lauke atvaizduojamas rinkmenos failas. Lauko reikšmė atvaizduojama iš "F-<br>PRJ-VA-16.1 Redaguoti produkto stebėsenos rodiklį" lango lentelės "PRODUKTO STEBĖSENOS<br>RODIKLIO RINKMENŲ SĄRAŠO LAUKAI" lauko <failas>. Lauko reikšmė atvaizduojama kaip<br/>nuoroda į rinkmenos atsisiuntimą.<br/><b>Tikrinimai:</b><br/>- Ar atsiunčiamos rinkmenos dydis neviršija nustatyto maksimalaus atsiunčiamų rinkmenų dydžio<br/>(INVESTIS parametras "Maksimalus atsisiunčiamų rinkmenų dydis (MB)" iš INVESTIS parametrų lango</failas> |
|             |                                                           | F-ADM-NUST-1 Parametrai). Esant klaidai išvedamas klaidos pranešimas "Negalima parsisiųsti daugiau rinkmenų nei {Maksimalus atsisiunčiamų rinkmenų dydis (MB)} MB".                                                                                                    |
| 16          | Įkėlimo data                                              | Sąrašo atvaizdavimo laukas. Lauke atvaizduojama rinkmenos įkėlimo data. Lauko reikšmė atvaizduojama<br>iš "F-PRJ-VA-16.1 Redaguoti produkto stebėsenos rodiklį" lango lentelės "PRODUKTO STEBĖSENOS<br>RODIKLIO RINKMENŲ SĄRAŠO LAUKAI" lauko <Įkėlimo data>.                                                                                                    |
| 17          | Objektas                                                  | Sąrašo atvaizdavimo laukas. Lauke atvaizduojama rinkmenos objektas. Lauko reikšmė atvaizduojama iš "F-<br>PRJ-VA-16.1 Redaguoti produkto stebėsenos rodiklį" lango lentelės "PRODUKTO STEBĖSENOS<br>RODIKLIO RINKMENŲ SĄRAŠO LAUKAI" lauko <objektas>.</objektas>                                                                                                    |
| 18          | Objekto Nr.                                               | Sąrašo atvaizdavimo laukas. Lauke atvaizduojamas rinkmenos objekto numeris. Lauko reikšmė<br>atvaizduojama iš "F-PRJ-VA-16.1 Redaguoti produkto stebėsenos rodiklį" lango lentelės "PRODUKTO<br>STEBĖSENOS RODIKLIO RINKMENŲ SĄRAŠO LAUKAI" lauko <objekto nr.="">.</objekto>                                                                                                    |
| 19          | Tipas                                                     | Sąrašo atvaizdavimo laukas. Lauke atvaizduojamas rinkmenos tipas. Lauko reikšmė atvaizduojama iš "F-<br>PRJ-VA-16.1 Redaguoti produkto stebėsenos rodiklį" lango lentelės "PRODUKTO STEBĖSENOS<br>RODIKLIO RINKMENŲ SĄRAŠO LAUKAI" lauko <tipas>.</tipas>                                                                                                    |
| Eil.<br>Nr. | Pavadinimas                                                    | Lauko aprašymas                                                                                                    |
|-------------|----------------------------------------------------------------|----------------------------------------------------------------------------------------------------|
| 20          | Formatas                                                       | Sąrašo atvaizdavimo laukas. Lauke atvaizduojamas rinkmenos formatas. Lauko reikšmė atvaizduojama iš<br>"F-PRJ-VA-16.1 Redaguoti produkto stebėsenos rodiklį" lango lentelės "PRODUKTO STEBĖSENOS<br>RODIKLIO RINKMENŲ SĄRAŠO LAUKAI" lauko <formatas>.</formatas>                                                                                                    |
| 21          | Dydis                                                          | Sąrašo atvaizdavimo laukas. Lauke atvaizduojamas rinkmenos dydis. Lauko reikšmė atvaizduojama iš "F-<br>PRJ-VA-16.1 Redaguoti produkto stebėsenos rodiklį" lango lentelės "PRODUKTO STEBĖSENOS<br>RODIKLIO RINKMENŲ SĄRAŠO LAUKAI" lauko <dydis>.</dydis>                                                                                                    |
| 22          | Įkėlęs naudotojas                                              | Sąrašo atvaizdavimo laukas. Lauke atvaizduojamas rinkmeną įkėlęs naudotojas. Lauko reikšmė<br>atvaizduojama iš "F-PRJ-VA-16.1 Redaguoti produkto stebėsenos rodiklį" lango lentelės "PRODUKTO<br>STEBĖSENOS RODIKLIO RINKMENŲ SĄRAŠO LAUKAI" lauko <Įkėlęs naudotojas>.                                                                                                    |
| 23          | Stebėsenos rodiklio<br>įgyvendinimo istorija                   | Statinis bloko pavadinimas.                                                                                                    |
| 24          | STEBĖSENOS RODIKLIO<br>ĮGYVENDINIMO ISTORIJOS<br>SĄRAŠO LAUKAI | <b>Sąrašo atvaizdavimo logika:</b><br>- Sąraše pateikiama stebėsenos rodiklio įgyvendinimo istorija iš anksčiau pateiktų VA, kurių būsena yra<br>"Pateikta" arba "Vertinama" arba "Patvirtinta" arba "Baigta", ir šios VA.<br><b>Sąrašo rikiavimas:</b><br>Numatytasis rikiavimas - pagal VA numerį mažėjančia tvarka.                                                                                                    |
| 25          | VA numeris                                                     | Sąrašo atvaizdavimo laukas. Lauke atvaizduojamas veiklos ataskaitos numeris. Lauko reikšmė<br>atvaizduojama iš "F-PRJ-VA-16.1 Redaguoti produkto stebėsenos rodiklį" lango lentelės "STEBĖSENOS<br>RODIKLIO ĮGYVENDINIMO ISTORIJOS SĄRAŠO LAUKAI" lauko <va numeris="">.</va>                                                                                                    |
| 26          | Ataskaitinio laikotarpio pradžia                               | Sąrašo atvaizdavimo laukas. Lauke atvaizduojama veiklos ataskaitos ataskaitinio laikotarpio pradžia. Lauko<br>reikšmė atvaizduojama iš "F-PRJ-VA-16.1 Redaguoti produkto stebėsenos rodiklį" lango lentelės<br>"STEBĖSENOS RODIKLIO ĮGYVENDINIMO ISTORIJOS SĄRAŠO LAUKAI" lauko <va ataskaitinio<br="">laikotarpio pradžia&gt;.</va>                                                                                                    |
| 27          | Ataskaitinio laikotarpio pabaiga                               | Sąrašo atvaizdavimo laukas. Lauke atvaizduojama veiklos ataskaitos ataskaitinio laikotarpio pabaiga.<br>Sąrašo atvaizdavimo laukas. Lauke atvaizduojama veiklos ataskaitos ataskaitinio laikotarpio pradžia. Lauko<br>reikšmė atvaizduojama iš "F-PRJ-VA-16.1 Redaguoti produkto stebėsenos rodiklį" lango lentelės<br>"STEBĖSENOS RODIKLIO ĮGYVENDINIMO ISTORIJOS SĄRAŠO LAUKAI" lauko <va ataskaitinio<br="">laikotarpio pabaiga&gt;.</va> |
| 28          | Pasiekta reikšmė                                               | Sąrašo atvaizdavimo laukas. Lauke atvaizduojama rodiklio pasiekta reikšmė. Lauko reikšmė atvaizduojama<br>iš visų anksčiau pateiktų VA, kurių būsena yra "Pateikta" arba "Vertinama" arba "Patvirtinta" arba<br>"Baigta", ir šios VA "F-PRJ-VA-6.1 Produkto stebėsenos rodiklio peržiūra" lango lauko <pasiekta<br>reikšmė&gt;.</pasiekta<br>                                                                                                |

| INVESTIS Veiklos ataskaitų techninis sprendimas INVESTIS_SI3_TS_Veiklos ataskaitos | Versija: | 1.00       |
|------------------------------------------------------------------------------------|----------|------------|
| Europos Sąjungos investicijų administravimo informacinės sistema                   | Data:    | 2025-03-27 |

#### F-PRJ-VA-6.2 Rezultato stebėsenos rodiklio peržiūra

Lango paskirtis Langas skirtas peržiūrėti rezultato stebėsenos rodiklį. Navigacija Meniu >> [Projektai] >> Norimo peržiūrėti projekto [Pavadinimas] >> [VA] >> Norimos peržiūrėti veiklos ataskaitos [Numeris] >> [Duomenys] >> Vedlio žingsnis [Stebėsenos rodikliai] >> Norimo peržiūrėti rezultato stebėsenos rodiklio [Stebėsenos rodiklio pavadinimas] Navigacijos kelias

Lango ypatybės Modalinis langas. Naudotojų teisės T.PRJ.VA.1.1 Projektai. VA: Peržiūrėti

| ≡ | INVESTIS         |                                                                                                    | $\leq \leq \leq$                                               |                                                 | <u>. / () (</u>                                                                |                                                                       |                                                                                 |                                                              | Lietuv                                                        | Varde<br>os Respublikos fina                                                       | enis Pavardenis 💄 🛈<br>ansų ministerija                                                                | ) <b>I</b> +         |                 |                     |                     |                      |
|---|------------------|----------------------------------------------------------------------------------------------------|----------------------------------------------------------------|-------------------------------------------------|--------------------------------------------------------------------------------|-----------------------------------------------------------------------|---------------------------------------------------------------------------------|--------------------------------------------------------------|---------------------------------------------------------------|------------------------------------------------------------------------------------|----------------------------------------------------------------------------------------------------|----------------------|-----------------|---------------------|---------------------|----------------------|
|   | Programų žinynas | > A > Projektai                                                                                          | > 07-001-K-00                                                  | 123 > Veiklos ataskaito                         | s > VA-00000                                                                   | 1 > Duome                                                             | nys                                                                             |                                                              |                                                               |                                                                                    |                                                                                                    |                      |                 |                     |                     |                      |
| - | Projektai        | Vaildee                                                                                                  | ****                                                           |                                                 |                                                                                |                                                                       |                                                                                 |                                                              |                                                               |                                                                                    |                                                                                                    |                      |                 |                     |                     |                      |
| - | Administravimas  | Rezultato steb                                                                                           | esenos rod                                                     | iklis                                           |                                                                                |                                                                       |                                                                                 |                                                              |                                                               |                                                                                    | ×                                                                                                    |                      |                 |                     |                     |                      |
|   |                  | Pažangos prie<br>(finansuojamos                                                                          | Nebesiekiar<br>monės poveik<br>projekto veiki<br>nume          | nas 🦲 🍊<br>lés 01-02-03-04-05-01<br>os)<br>eris | -16 3                                                                          |                                                                       | _                                                                               |                                                              |                                                               |                                                                                    |                                                                                                    |                      |                 |                     |                     |                      |
|   |                  | Pažangos priemonės poveiklės įrengti elektros energij<br>(finansuojamos projekto veiklos)<br>pavadinimas |                                                                |                                                 | ergijos kaupimo                                                                | os kaupimo įrenginių sistemą 💶                                        |                                                                                 |                                                              |                                                               |                                                                                    |                                                                                                    |                      |                 |                     |                     |                      |
|   |                  | Stebėsenos rodikl                                                                                        | lio unikalus ko                                                | das P.B.1.2345                                  | 5                                                                              |                                                                       |                                                                                 |                                                              |                                                               |                                                                                    |                                                                                                    |                      |                 |                     |                     |                      |
|   |                  | Stebėsenos rod                                                                                           | liklio pavadinir                                               | nas Paramą gavusios į                           | monės (iš kurių:<br>7                                                          | labai mažos,                                                          | , mažosios vidut                                                                | tinės ir didel                                               | ės)                                                           |                                                                                    |                                                                                                    |                      |                 |                     |                     |                      |
|   |                  | IV.                                                                                                    | Rradinė reikė                                                  | tas asm<br>mé 10                                | 8                                                                              |                                                                       |                                                                                 |                                                              |                                                               |                                                                                    |                                                                                                    |                      |                 |                     |                     |                      |
|   |                  |                                                                                                    | Siektina reikš                                                 | mė 100                                          | 9                                                                              |                                                                       |                                                                                 |                                                              |                                                               |                                                                                    |                                                                                                    | Matavimo             | Distring as     | 11-2                | Pasiekta            | Rinkmeny             |
|   |                  |                                                                                                    | Pasiekta reikš                                                 | <b>mė</b> 35                                    | 10                                                                             |                                                                       |                                                                                 |                                                              |                                                               |                                                                                    | _                                                                                                    | vienetas             | Siektina re     | iksme               | reikšmė             | skaičius             |
|   |                  | Komentaras Lorem ipsu<br>condimentu<br>id odio dicti<br>bendrerit x                                      |                                                                |                                                 | sit amet, conse<br>s nisl nisi, blanc<br>ttitor nisi pretiur<br>um nec, bibend | ectetur adipis<br>dit vitae euisn<br>m, vulputate o<br>um varius ligo | cing elit. Maece<br>nod ut, iaculis ve<br>dui. Mauris ac p<br>ula. Curabitur vu | enas elemen<br>el quam. Pel<br>blacerat dui,<br>ulputate pha | tum ipsum i<br>llentesque t<br>sit amet con<br>iretra lacinia | ilsi, feugiat tincio<br>ibendum nulla e<br>nmodo orci. Pelli<br>, Etiam blandit, f | dunt tellus commodo <sup>11</sup><br>eu auctor maximus. In<br>entesque libero velit,<br>tortor commodo | asm.                 |                 | 100                 | 35                  | 1                    |
|   |                  |                                                                                                    |                                                                | consequat finibus,                              | metus risus so                                                                 | dales libero,                                                         | gravida facilisis                                                               | metus maur                                                   | ris eget eros                                                 | . Aenean sit am                                                                    | et od.                                                                                                 | vot                  |                 | 2000                | 800                 | 2                    |
|   |                  | Pagalbiniai rod                                                                                          | likliai 🍟                                                      |                                                 |                                                                                |                                                                       |                                                                                 |                                                              |                                                               |                                                                                    |                                                                                                    |                      |                 | 2000                | 000                 | -                    |
|   |                  | Potipis                                                                                                  | 14 15<br>Požymis                                               | Stebėsenos rodiklio<br>unikalus kodas           | 16<br>Stebėse                                                                  | enos rodiklio                                                         | o pavadinimas                                                                   | Matav<br>viene                                               | vimo<br>etas                                                  | Siektina<br>reikšmė                                                                | Pasiekta<br>reikšmė                                                                                    |                      |                 |                     |                     |                      |
|   |                  | Bazinis rodiklis                                                                                         | Fiksuotas                                                      | P.B.1.2201                                      | Paramą ga<br>mažos, ma                                                         | ivusios įmonė<br>žosios vidutir                                       | es (iš kurių: laba<br>iės ir didelės)                                           | ai vnt.                                                      |                                                               | 123 456 789,00                                                                     | 987 654,00                                                                                             | Matavimo<br>vienetas | Pradinė reikšmė | Siektina<br>reikšmė | Pasiekta<br>reikšmė | Rinkmenų<br>skaičius |
|   |                  | Pokyčio rodiklis                                                                                         | s Susietas                                                     | P.B.1.2202                                      | Paramą ga<br>mažos, ma                                                         | ivusios įmonė<br>žosios vidutir                                       | es (iš kurių: laba<br>iės ir didelės)                                           | ai vnt.                                                      |                                                               | 123 456 789,00                                                                     | 987 654,00                                                                                             |                      |                 |                     |                     |                      |
|   |                  |                                                                                                    |                                                                |                                                 |                                                                                |                                                                       |                                                                                 |                                                              |                                                               |                                                                                    | 21                                                                                                    | Įmonės               | 5               | 500                 | 250                 | 4                    |
|   |                  | Rinkmenos                                                                                                |                                                                |                                                 |                                                                                |                                                                       |                                                                                 |                                                              |                                                               |                                                                                    |                                                                                                    |                      |                 |                     |                     |                      |
|   |                  | Pavadinimas                                                                                              | Aprašyma                                                       | is Failas                                       | ļkėlimo <sup>26</sup><br>data                                                  | Objektas                                                              | Objekto<br>Nr.                                                                  | 29<br>Tipas                                                  | Formata                                                       | 30 31<br>s Dydis                                                                   | įkėlęs 32 <sup>2</sup><br>naudotojas                                                                   | Matavimo<br>vienetas | Siektina re     | ikšmė               | Pasiekta<br>reikšmė |                      |
|   |                  | Failas                                                                                                   | Donec volutp<br>enim quam, ir<br>rhoncus lorer<br>fermentum se | at<br>h <u>L failas_pdf</u><br>d                | 2023-03-09<br>11:50:53                                                         |                                                                       |                                                                                 |                                                              | PDF                                                           | 429 KB                                                                             | Jonas Jonaitis,<br>CPVA                                                                                | vnt.                 | 1               | 23 456 789,00       | 987654,00           |                      |
|   |                  |                                                                                                    | Donec voluto                                                   | at                                              |                                                                                |                                                                       |                                                                                 |                                                              |                                                               |                                                                                    |                                                                                                    | vnt.                 | 1               | 23 456 789,00       | 456123,00           |                      |
|   |                  | Failas                                                                                                   | enim quam, ir<br>rhoncus lorer<br>fermentum se                 | d failas_pdf                                    | 2022-08-17<br>11:50:53                                                         |                                                                       |                                                                                 |                                                              | PDF                                                           | 429 KB                                                                             | Jonas Jonaitis,<br>CPVA                                                                                | Įmonės               | 5               | 500                 | 300                 | 2                    |
|   |                  | Stebėsenos ro                                                                                            | diklio įgyven                                                  | dinimo istorija                                 |                                                                                |                                                                       |                                                                                 |                                                              |                                                               |                                                                                    |                                                                                                    | Įmonės               | 5               | 500                 | 100                 | 1                    |
|   |                  | VA numeris 35 Ataskaitinio laikotarnio pradžia                                                           |                                                                |                                                 | 36                                                                             | 36 Ataskaitinio laikotarnio nabaiga 37 Pacielta reitž                 |                                                                                 |                                                              | ekta reikšmė                                                  |                                                                                    |                                                                                                    |                      |                 |                     |                     |                      |
|   |                  | VA-002                                                                                                   | 2                                                              | 023-06-15                                       |                                                                                | 20                                                                    | 23-12-15                                                                        |                                                              |                                                               | 15                                                                                 |                                                                                                    |                      |                 |                     |                     |                      |
|   |                  | VA-001                                                                                                   | 2                                                              | 023-01-01                                       |                                                                                | 20                                                                    | 23-06-14                                                                        |                                                              |                                                               | 0                                                                                  |                                                                                                    |                      |                 |                     |                     |                      |
|   |                  | н « 1 П                                                                                                  | Puslapis 1                                                     | iš1 ▶ M                                         | 20 🔻 įrašų                                                                     | į puslapyje                                                           |                                                                                 |                                                              |                                                               |                                                                                    | 1 - 1 iš 1                                                                                             |                      |                 |                     |                     |                      |

| Eil.<br>Nr. | Pavadinimas                                                                     | Lauko aprašymas                                                                                                    |
|-------------|---------------------------------------------------------------------------------|----------------------------------------------------------------------------------------------------|
| 1           | Rezultato stebėsenos rodiklis                                                   | Statinis modalinio lango pavadinimas.                                                                                                    |
| 2           | Nebesiekiamas                                                                   | Rezultato stebėsenos rodiklio nebesiekimo atvaizdavimo laukas. Reikšmė atvaizduojama iš "F-PRJ-VA-<br>16.2 Redaguoti rezultato stebėsenos rodiklį" lango lauko <nebesiekiamas>.</nebesiekiamas>                                                                                                    |
| 3           | Pažangos priemonės poveiklės<br>(finansuojamos projekto veiklos)<br>numeris     | Rezultato stebėsenos rodiklio pažangos priemonės poveiklės (finansuojamos projekto veiklos) numerio atvaizdavimo laukas. Reikšmė atvaizduojama iš veiklos ataskaitos rezultato stebėsenos rodiklio redagavimo lango "F-PRJ-VA-16.2 Redaguoti rezultato stebėsenos rodiklį", lauko <pažangos (finansuojamos="" numeris="" poveiklės="" priemonės="" projekto="" veiklos)="">.</pažangos>     |
| 4           | Pažangos priemonės poveiklės<br>(finansuojamos projekto veiklos)<br>pavadinimas | Rezultato stebėsenos rodiklio pažangos priemonės poveiklės (finansuojamos projekto veiklos)<br>pavadinimo atvaizdavimo laukas. Reikšmė atvaizduojama iš veiklos ataskaitos rezultato stebėsenos<br>rodiklio redagavimo lango "F-PRJ-VA-16.2 Redaguoti rezultato stebėsenos rodiklį", lauko <pažangos<br>priemonės poveiklės (finansuojamos projekto veiklos) pavadinimas&gt;.</pažangos<br> |

| Eil.<br>Nr. | Pavadinimas                           | Lauko aprašymas                                                                                                    |
|-------------|---------------------------------------|----------------------------------------------------------------------------------------------------|
| 5           | Stebėsenos rodiklio unikalus<br>kodas | Rezultato stebėsenos rodiklio unikalaus kodo atvaizdavimo laukas. Reikšmė atvaizduojama iš veiklos ataskaitos rezultato stebėsenos rodiklio redagavimo lango "F-PRJ-VA-16.2 Redaguoti rezultato stebėsenos rodiklio unikalus kodas>.                                                                 |
| 6           | Stebėsenos rodiklio pavadinimas       | Rezultato stebėsenos rodiklio pavadinimo atvaizdavimo laukas. Reikšmė atvaizduojama iš veiklos ataskaitos rezultato stebėsenos rodiklio redagavimo lango "F-PRJ-VA-16.2 Redaguoti rezultato stebėsenos rodiklį", lauko <stebėsenos pavadinimas="" rodiklio="" unikalus="">.</stebėsenos>             |
| 7           | Matavimo vienetas                     | Rezultato stebėsenos rodiklio matavimo vieneto atvaizdavimo laukas. Reikšmė atvaizduojama iš veiklos ataskaitos rezultato stebėsenos rodiklio redagavimo lango "F-PRJ-VA-16.2 Redaguoti rezultato stebėsenos rodiklį", lauko                                                                         |
| 8           | Pradinė reikšmė                       | Rezultato stebėsenos rodiklio pradinės reikšmės atvaizdavimo laukas. Reikšmė atvaizduojama iš veiklos ataskaitos rezultato stebėsenos rodiklio redagavimo lango "F-PRJ-VA-16.2 Redaguoti rezultato stebėsenos rodiklį", lauko <pradinė reikšmė="">.</pradinė>                                        |
| 9           | Siektina reikšmė                      | Rezultato stebėsenos rodiklio siektinos reikšmės atvaizdavimo laukas. Reikšmė atvaizduojama iš veiklos ataskaitos rezultato stebėsenos rodiklio redagavimo lango "F-PRJ-VA-16.2 Redaguoti rezultato stebėsenos rodiklį", lauko <siektina reikšmė="">.</siektina>                                     |
| 10          | Pasiekta reikšmė                      | Rezultato stebėsenos rodiklio pasiektos reikšmės atvaizdavimo laukas. Reikšmė atvaizduojama iš veiklos ataskaitos rezultato stebėsenos rodiklio redagavimo lango "F-PRJ-VA-16.2 Redaguoti rezultato stebėsenos rodiklį", lauko <pasiekta reikšmė="">.</pasiekta>                                     |
| 11          | Komentaras                            | Rezultato stebėsenos rodiklio komentaro atvaizdavimo laukas. Reikšmė atvaizduojama iš veiklos ataskaitos rezultato stebėsenos rodiklio redagavimo lango "F-PRJ-VA-16.2 Redaguoti rezultato stebėsenos rodiklį", lauko <komentaras>.</komentaras>                                                     |
| 12          | Pagalbiniai rodikliai                 | Statinis bloko pavadinimas.<br>Blokas atvaizduojamas, jeigu pasirinktas stebėsenos rodiklio lauko <matavimo vienetas=""> reikšmė<br/>"Procentai" ir formoje "F-PŽ-ROD-3 Stebėsenos rodiklio peržiūra " turi priskirtus bazinio ir pokyčio<br/>rodiklius.</matavimo>                                  |
| 13          | PAGALBINIŲ RODIKLIŲ<br>SĄRAŠO LAUKAI  | <ul> <li>Sąlygos:</li> <li>Atvaizduojama tik tada, kai rezultato stebėsenos rodiklio lauko <matavimo vienetas=""> reikšmė "Procentai".</matavimo></li> </ul>                                                                                                    |
| 14          | Potipis                               | Sąrašo atvaizdavimo laukas. Lauke atvaizduojamas stebėsenos rodiklio potipis. Lauko reikšmė<br>atvaizduojama iš "F-PRJ-VA-16.2 Redaguoti rezultato stebėsenos rodiklį" lango lentelės "PAGALBINIŲ<br>RODIKLIŲ SĄRAŠO LAUKAI" lauko <potipis>.</potipis>                                              |
| 15          | Požymis                               | Sąrašo atvaizdavimo laukas. Lauke atvaizduojamas stebėsenos rodiklio bazinio / pokyčio rodiklio<br>požymis. Lauko reikšmė atvaizduojama iš "F-PRJ-VA-16.2 Redaguoti rezultato stebėsenos rodiklį" lango<br>lentelės "PAGALBINIŲ RODIKLIŲ SĄRAŠO LAUKAI" lauko <požymis>.</požymis>                   |
| 16          | Stebėsenos rodiklio unikalus<br>kodas | Sąrašo atvaizdavimo laukas. Lauke atvaizduojamas stebėsenos rodiklio unikalus kodas. Lauko reikšmė atvaizduojama iš "F-PRJ-VA-16.2 Redaguoti rezultato stebėsenos rodiklį" lango lentelės "PAGALBINIŲ RODIKLIŲ SĄRAŠO LAUKAI" lauko <stebėsenos kodas="" rodiklio="" unikalus="">.</stebėsenos>      |
| 17          | Stebėsenos rodiklio pavadinimas       | Sąrašo atvaizdavimo laukas. Lauke atvaizduojamas stebėsenos rodiklio pavadinimas. Lauko reikšmė<br>atvaizduojama iš "F-PRJ-VA-16.2 Redaguoti rezultato stebėsenos rodiklį" lango lentelės "PAGALBINIŲ<br>RODIKLIŲ SĄRAŠO LAUKAI" lauko <stebėsenos pavadinimas="" rodiklio="">.</stebėsenos>         |
| 18          | Matavimo vienetas                     | Sąrašo atvaizdavimo laukas. Lauke atvaizduojamas stebėsenos rodiklio bazinio / pokyčio rodiklio matavimo vienetas. Lauko reikšmė atvaizduojama iš "F-PRJ-VA-16.2 Redaguoti rezultato stebėsenos rodiklį" lango lentelės "PAGALBINIŲ RODIKLIŲ SĄRAŠO LAUKAI" lauko <matavimo vienetas="">.</matavimo> |
| 19          | Siektina reikšmė                      | Sąrašo atvaizdavimo laukas. Lauke atvaizduojama stebėsenos rodiklio siektina reikšmė. Lauko reikšmė atvaizduojama iš "F-PRJ-VA-16.2 Redaguoti rezultato stebėsenos rodiklį" lango lentelės "PAGALBINIŲ RODIKLIŲ SĄRAŠO LAUKAI" lauko <siektina reikšmė="">.</siektina>                               |

| INVESTIS Veiklos ataskaitų techninis sprendimas INVESTIS_SI3_TS_Veiklos ataskaitos | Versija: | 1.00       |
|------------------------------------------------------------------------------------|----------|------------|
| Europos Sąjungos investicijų administravimo informacinės sistema                   | Data:    | 2025-03-27 |

| Eil.<br>Nr. | Pavadinimas                                                | Lauko aprašymas                                                                                                    |
|-------------|------------------------------------------------------------|----------------------------------------------------------------------------------------------------|
| 20          | Pasiekta reikšmė                                           | Sąrašo atvaizdavimo laukas. Lauke atvaizduojama stebėsenos rodiklio pasiekta reikšmė. Lauko reikšmė<br>atvaizduojama iš "F-PRJ-VA-16.2 Redaguoti rezultato stebėsenos rodiklį" lango lentelės "PAGALBINIŲ<br>RODIKLIŲ SĄRAŠO LAUKAI" lauko <pasiekta reikšmė="">.</pasiekta>                                                                                                    |
| 21          | Rinkmenos                                                  | Statinis produkto stebėsenos rodiklio rinkmenų blokas.                                                                                                    |
| 22          | REZULTATO STEBĖSENOS<br>RODIKLIO RINKMENŲ<br>SĄRAŠO LAUKAI | <ul> <li>Sąrašo atvaizdavimo logika:</li> <li>Sąraše atvaizduojamos pridėtos rinkmenos veiklos ataskaitos redagavimo metu ir veiklos ataskaitos tikslinimo.</li> <li>Sąrašo rikiavimas:</li> <li>Numatytasis rikiavimas - pagal įkėlimo datą, nuo naujausio iki seniausio įrašo.</li> </ul>                                                                                                    |
| 23          | Pavadinimas                                                | Sąrašo atvaizdavimo laukas. Lauke atvaizduojamas rinkmenos pavadinimas. Lauko reikšmė<br>atvaizduojama iš "F-PRJ-VA-16.2 Redaguoti rezultato stebėsenos rodiklį" lango lentelės "REZULTATO<br>STEBĖSENOS RODIKLIO RINKMENŲ SĄRAŠO LAUKAI" lauko <pavadinimas>.</pavadinimas>                                                                                                    |
| 24          | Aprašymas                                                  | Sąrašo atvaizdavimo laukas. Lauke atvaizduojamas rinkmenos aprašymas. Lauko reikšmė atvaizduojama<br>iš "F-PRJ-VA-16.2 Redaguoti rezultato stebėsenos rodiklį" lango lentelės "REZULTATO STEBĖSENOS<br>RODIKLIO RINKMENŲ SĄRAŠO LAUKAI" lauko <aprašymas>.</aprašymas>                                                                                                    |
| 25          | [Failas]                                                   | <ul> <li>Sąrašo atvaizdavimo laukas. Lauke atvaizduojamas rinkmenos failas. Lauko reikšmė atvaizduojama iš "F-PRJ-VA-16.2 Redaguoti rezultato stebėsenos rodiklį" lango lentelės "REZULTATO STEBĖSENOS RODIKLIO RINKMENŲ SĄRAŠO LAUKAI" lauko <failas>. Lauko reikšmė atvaizduojama kaip nuoroda į rinkmenos atsisiuntimą.</failas></li> <li>Tikrinimai: <ul> <li>Ar atsiunčiamos rinkmenos dydis neviršija nustatyto maksimalaus atsiunčiamų rinkmenų dydžio (INVESTIS parametras "Maksimalus atsisunčiamų rinkmenų dydis (MB)" iš INVESTIS parametrų lango F-ADM-NUST-1 Parametrai). Esant klaidai išvedamas klaidos pranešimas "Negalima parsisiųsti daugiau rinkmenų nei {Maksimalus atsisunčiamų rinkmenų dydis (MB)} MB".</li> </ul> </li> </ul> |
| 26          | Įkėlimo data                                               | Sąrašo atvaizdavimo laukas. Lauke atvaizduojama rinkmenos įkėlimo data. Lauko reikšmė atvaizduojama<br>iš "F-PRJ-VA-16.2 Redaguoti rezultato stebėsenos rodiklį" lango lentelės "REZULTATO STEBĖSENOS<br>RODIKLIO RINKMENŲ SĄRAŠO LAUKAI" lauko <Įkėlimo data>.                                                                                                    |
| 27          | Objektas                                                   | Sąrašo atvaizdavimo laukas. Lauke atvaizduojama rinkmenos objektas. Lauko reikšmė atvaizduojama iš<br>"F-PRJ-VA-16.2 Redaguoti rezultato stebėsenos rodiklį" lango lentelės "REZULTATO STEBĖSENOS<br>RODIKLIO RINKMENŲ SĄRAŠO LAUKAI" lauko <objektas>.</objektas>                                                                                                    |
| 28          | Objekto Nr.                                                | Sąrašo atvaizdavimo laukas. Lauke atvaizduojamas rinkmenos objekto numeris. Lauko reikšmė<br>atvaizduojama iš "F-PRJ-VA-16.2 Redaguoti rezultato stebėsenos rodiklį" lango lentelės "REZULTATO<br>STEBĖSENOS RODIKLIO RINKMENŲ SĄRAŠO LAUKAI" lauko <objekto nr.="">.</objekto>                                                                                                    |
| 29          | Tipas                                                      | Sąrašo atvaizdavimo laukas. Lauke atvaizduojamas rinkmenos tipas. Lauko reikšmė atvaizduojama iš "F-<br>PRJ-VA-16.2 Redaguoti rezultato stebėsenos rodiklį" lango lentelės "REZULTATO STEBĖSENOS<br>RODIKLIO RINKMENŲ SĄRAŠO LAUKAI" lauko <tipas>.</tipas>                                                                                                    |
| 30          | Formatas                                                   | Sąrašo atvaizdavimo laukas. Lauke atvaizduojamas rinkmenos formatas. Lauko reikšmė atvaizduojama iš<br>"F-PRJ-VA-16.2 Redaguoti rezultato stebėsenos rodiklį" lango lentelės "REZULTATO STEBĖSENOS<br>RODIKLIO RINKMENŲ SĄRAŠO LAUKAI" lauko <formatas>.</formatas>                                                                                                    |
| 31          | Dydis                                                      | Sąrašo atvaizdavimo laukas. Lauke atvaizduojamas rinkmenos dydis. Lauko reikšmė atvaizduojama iš "F-<br>PRJ-VA-16.2 Redaguoti rezultato stebėsenos rodiklį" lango lentelės "REZULTATO STEBĖSENOS<br>RODIKLIO RINKMENŲ SĄRAŠO LAUKAI" lauko <dydis>.</dydis>                                                                                                    |
| 32          | Įkėlęs naudotojas                                          | Sąrašo atvaizdavimo laukas. Lauke atvaizduojamas rinkmeną įkėlęs naudotojas. Lauko reikšmė<br>atvaizduojama iš "F-PRJ-VA-16.2 Redaguoti rezultato stebėsenos rodiklį" lango lentelės "REZULTATO<br>STEBĖSENOS RODIKLIO RINKMENŲ SĄRAŠO LAUKAI" lauko <Įkėlęs naudotojas>.                                                                                                    |
| 33          | Stebėsenos rodiklio<br>įgyvendinimo istorija               | Statinis bloko pavadinimas.                                                                                                    |

| Eil.<br>Nr. | Pavadinimas                                                    | Lauko aprašymas                                                                                                    |
|-------------|----------------------------------------------------------------|----------------------------------------------------------------------------------------------------|
| 34          | STEBĖSENOS RODIKLIO<br>ĮGYVENDINIMO ISTORIJOS<br>SĄRAŠO LAUKAI | <ul> <li>Sąrašo atvaizdavimo logika:</li> <li>Sąraše pateikiama stebėsenos rodiklio įgyvendinimo istorija iš anksčiau pateiktų VA, kurių būsena yra "Pateikta" arba "Vertinama" arba "Patvirtinta" arba "Baigta", ir šios VA.</li> <li>Sąrašo rikiavimas:</li> <li>Numatytasis rikiavimas - pagal VA numerį mažėjančia tvarka.</li> </ul>   |
| 35          | VA numeris                                                     | Sąrašo atvaizdavimo laukas. Lauke atvaizduojamas veiklos ataskaitos numeris. Lauko reikšmė atvaizduojama iš "F-PRJ-VA-16.2 Redaguoti rezultato stebėsenos rodiklį" lango lentelės "STEBĖSENOS RODIKLIO ĮGYVENDINIMO ISTORIJOS SĄRAŠO LAUKAI" lauko <va numeris="">.</va>                                                                    |
| 36          | Ataskaitinio laikotarpio pradžia                               | Sąrašo atvaizdavimo laukas. Lauke atvaizduojama veiklos ataskaitos ataskaitinio laikotarpio pradžia.<br>Lauko reikšmė atvaizduojama iš "F-PRJ-VA-16.2 Redaguoti rezultato stebėsenos rodiklį" lango lentelės<br>"STEBĖSENOS RODIKLIO ĮGYVENDINIMO ISTORIJOS SĄRAŠO LAUKAI" lauko <va<br>ataskaitinio laikotarpio pradžia&gt;.</va<br>       |
| 37          | Ataskaitinio laikotarpio pabaiga                               | Sąrašo atvaizdavimo laukas. Lauke atvaizduojama veiklos ataskaitos ataskaitinio laikotarpio pabaiga.<br>Lauko reikšmė atvaizduojama iš "F-PRJ-VA-16.2 Redaguoti rezultato stebėsenos rodiklį" lango lentelės<br>"STEBĖSENOS RODIKLIO ĮGYVENDINIMO ISTORIJOS SĄRAŠO LAUKAI" lauko <va<br>ataskaitinio laikotarpio pabaiga&gt;.</va<br>       |
| 38          | Pasiekta reikšmė                                               | Sąrašo atvaizdavimo laukas. Lauke atvaizduojama rodiklio pasiekta reikšmė. Lauko reikšmė<br>atvaizduojama iš visų anksčiau pateiktų VA, kurių būsena yra "Pateikta" arba "Vertinama" arba<br>"Patvirtinta" arba "Baigta", ir šios VA "F-PRJ-VA-6.2 Rezultato stebėsenos rodiklio peržiūra" lango<br>lauko <pasiekta reikšmė="">.</pasiekta> |

| INVESTIS Veiklos ataskaitų techninis sprendimas INVESTIS_SI3_TS_Veiklos ataskaitos | Versija: | 1.00       |
|------------------------------------------------------------------------------------|----------|------------|
| Europos Sąjungos investicijų administravimo informacinės sistema                   | Data:    | 2025-03-27 |

## F-PRJ-VA-7 Veiklos ataskaitos peržiūra. AMP

Lango paskirtis Langas skirtas peržiūrėti veiklos ataskaitos duomenų žingsnį "AMP". Navigacija Meniu >> [Projektai] >> Norimo peržiūrėti projekto [Pavadinimas] >> [VA] >> Norimos peržiūrėti veiklos ataskaitos [Numeris] >> [Duomenys] >> Vedlio žingsnis [AMP] Navigacijos kelias Projektai >> Projekto kodas >> Veiklos ataskaitos >> Veiklos ataskaitos numeris >> Duomenys Lango ypatybės

|   | ia. ( initia ing                     | ontea | 1. 111.10             | 121ureti                                                       | * / * * *                                                         |                                                                                                    |                                                                                                    |                                                                                                    |                                                                                                    |                                                                                                    |                                                                                                    |                                                                                                    |
|---|--------------------------------------|-------|-----------------------|----------------------------------------------------------------|-------------------------------------------------------------------|----------------------------------------------------------------------------------------------------|----------------------------------------------------------------------------------------------------|----------------------------------------------------------------------------------------------------|----------------------------------------------------------------------------------------------------|----------------------------------------------------------------------------------------------------|----------------------------------------------------------------------------------------------------|----------------------------------------------------------------------------------------------------|
| ≡ | INVESTIS                             |       |                       |                                                                |                                                                   |                                                                                                    |                                                                                                    |                                                                                                    |                                                                                                    | Vardeni<br>os Respublikos finans                                                                                                    | s Pavardenis<br>sų ministerija                                                                                                    | ? <b> </b> →                                                                                                    |
|   | Programų žinynas<br><b>Projektai</b> | >     | ♠ > Projekt Veiklos   | tai > 07-001-K-0<br>ataskaita                                  | 1023 > Veiklos at                                                 | askaitos > VA-00                                                                                                    | 1 > Duomenys                                                                                                    |                                                                                                    |                                                                                                    |                                                                                                    |                                                                                                    |                                                                                                    |
| 1 | Administravimas                      | >     | VA-001                | Z     3       Tikslinimas       nenys                          | MP/AMP išvad                                                      | 4 Mokėjimai<br>enos Istorija                                                                                                    | 5<br>Mokėjimo pa<br>Pranešimai                                                                                                    | araiškos                                                                                                    |                                                                                                    |                                                                                                    |                                                                                                    |                                                                                                    |
|   |                                      |       | Bendra<br>informacija | Projekto<br>veiklos<br>kėjimo prašym                           | 3<br>Stebėsenos<br>rodikliai                                      | AMP                                                                                                    | 5<br>MP                                                                                                    | 6<br>Horizontalieji<br>principai                                                                                                    | 7<br>Matomumas ir<br>informavimas                                                                                                    | FP duomenys                                                                                                    | GG duomeny:                                                                                                    | Galutinė<br>projekto<br>įgyvendinimo<br>informacija                                                                                        |
|   |                                      |       | Avans<br>Avanso dra   | Prašom<br>as bus perskirta<br>Privalomas avar<br>audimo dokume | a suma, eurais<br>as partneriams<br>nso draudimas<br>ento duomeny | 5 000,00 18<br>Ne 19<br>Ne 20<br>S                                                                                                    |                                                                                                    |                                                                                                    |                                                                                                    |                                                                                                    |                                                                                                    |                                                                                                    |
|   |                                      |       | Doku                  | Dokur<br>Do<br>mento galiojimo<br>Avanso draudim               | mento numeris<br>okumento data<br>pabaigos data<br>o suma, eurais | AMP-0001 22<br>2024-02-22 23<br>2025-02-22 24<br>5 000,00 25                                                                                                    |                                                                                                    |                                                                                                    |                                                                                                    |                                                                                                    |                                                                                                    |                                                                                                    |
|   |                                      |       |                       |                                                                | Komentaras                                                        | Lorem ipsum doloi<br>sem maximus, quis<br>habitasse platea d<br>varius, sit amet da<br>nisi commodo, fau<br>maximus tortor, et<br>magna blandit eler<br>Praesent a odio fa<br>Pellentesque rhon | sit amet, consective<br>venenatis erat lar<br>ictumst. Nunc sodi<br>pibus enim lobortis<br>ibus dui sed, ferm<br>fringilla leo rutrum<br>mentum. Mauris qu<br>ucibus, lobortis qu<br>cus ex orci eget. | etur adipiscing elit.<br>oreet. Sed blandit l<br>ales nec magna co<br>s. Sed placerat lobi<br>nentum risus. Vivar<br>elementum. Doneo<br>Jis faucibus odio. N<br>Jiam et, fringilla uma | Proin molestie elei<br>igula vel augue intr<br>mmodo vehicula. Nortis elementum. C<br>nus porta metus no<br>c et pellentesque m<br>func at massa a tor<br>a. Nam vel justo co | fend lectus sit ame<br>erdum, id iaculis fe<br>lauris in arcu eros<br>urabitur maximus I<br>n enim convallis e<br>lassa, sed sodales<br>tor sodales sodale<br>ndimentum, euism | et tempor. Ut impo<br>elis ullamcorper. In<br>. Sed sagittis ma<br>acus vel congue<br>elementum. Quisq<br>s nibh. Morbi eu r<br>es. Mauris sit ame<br>od tortor sed, rho | erdiet purus id <sup>26</sup><br>hac<br>uris ac enim<br>cursus. Sed ac<br>ue faucibus<br>libh aliquam<br>t sagittis elit.<br>oncus turpis. |

| Eil.<br>Nr. | Pavadinimas         | Lauko aprašymas                                                                                                    |
|-------------|---------------------|----------------------------------------------------------------------------------------------------|
| 1           | Veiklos ataskaita   | Statinis lango pavadinimas                                                                                                    |
| 2           | [Veiklos ataskaita] | Mygtuko pavadinimas atvaizduojamas iš veiklos ataskaitos peržiūros lango "F-PRJ-VA-4 Veiklos ataskaitos peržiūra. Bendra informacija", lauko <numeris>. Mygtukas skirtas pereiti į veiklos ataskaitos formą. Paspaudus mygtuką atidaromas langas "F-PRJ-VA-3 Veiklos ataskaitos peržiūra".</numeris>                                                                                                    |
| 3           | [Tikslinimas]       | Mygtukas skirtas pereiti į veiklos ataskaitos tikslinimo formą.<br>Paspaudus mygtuką atidaromas langas "F-PRJ-VATIKSL-1 Veiklos ataskaitos tikslinimo peržiūra. Bendra<br>informacija".<br><b>Sąlygos:</b><br>Mygtukas matomas lange tik tai tada, kai:<br>- Yra sukurtas veiklos ataskaitos tikslinimas.<br>- Veiklos ataskaitos tikslinimo būsena yra "Tikslinama ADMI", "Tikslinama DMS" arba "Pateikta".<br>- Naudotojui priskirta teisė "T.PRJ.VATIKSL.1.1 Projektai. VA: Peržiūrėti". |

| INVESTIS Veiklos ataskaitų techninis sprendimas INVESTIS_SI3_TS_Veiklos ataskaitos | Versija: | 1.00       |
|------------------------------------------------------------------------------------|----------|------------|
| Europos Sąjungos investicijų administravimo informacinės sistema                   | Data:    | 2025-03-27 |

| Eil.<br>Nr. | Pavadinimas                    | Lauko aprašymas                                                                                                    |
|-------------|--------------------------------|----------------------------------------------------------------------------------------------------|
| 4           | [MP/AMP išvada]                | Mygtukas skirtas pereiti į veiklos ataskaitos MP/AMP išvados formą.<br>Paspaudus mygtuką atidaromas langas "F-PRJ-VAISV-1 Veiklos ataskaitos MP išvados peržiūra" arba F-PRJ-<br>VAISV-4 Veiklos ataskaitos AMP išvados peržiūra".<br><b>Sąlygos:</b><br>Mygtukas matomas lange tik tai tada, kai:<br>- Yra sukurta veiklos ataskaitos MP/AMP išvada.                                                                       |
| 5           | [Mokėjimai]                    | Mygtukas skirtas pereiti į veiklos ataskaitos mokėjimo duomenų formą.<br>Paspaudus mygtuką atidaromas langas "F-PRJ-VAMD-1 Veiklos ataskaitos MD peržiūra. Mokėjimo duomenys".<br>Sąlygos:<br>Mygtukas matomas lange tik tai tada, kai:<br>- Yra sukurti veiklos ataskaitos mokėjimų duomenys.                                                                                                    |
| 6           | [Mokėjimo paraiškos]           | Mygtukas skirtas pereiti į veiklos ataskaitos mokėjimo paraiškų formą.<br>Paspaudus mygtuką atidaromas langas "F-PRJ-VAMP-1 Veiklos ataskaitos Mokėjimo paraiškos peržiūra".<br><b>Sąlygos:</b><br>Mygtukas matomas lange tik tai tada, kai:<br>- Yra sukurtos veiklos ataskaitos mokėjimo paraiškos.                                                                                                    |
| 7           | [Bendra informacija]           | Mygtukas skirtas atidaryti veiklos ataskaitos bendrųjų duomenų žingsnį. Paspaudus mygtuką atidaromas langas<br>"F-PRJ-VA-4 Veiklos ataskaitos peržiūra. Bendra informacija".                                                                                                    |
| 8           | [Projekto veiklos]             | Mygtukas skirtas atidaryti veiklos ataskaitos projekto veiklų žingsnį. Paspaudus mygtuką atidaromas langas "F-<br>PRJ-VA-5 Veiklos ataskaitos peržiūra. Projekto veiklos".                                                                                                    |
| 9           | [Stebėsenos rodikliai]         | Mygtukas skirtas atidaryti veiklos ataskaitos stebėsenos rodiklių žingsnį. Paspaudus mygtuką atidaromas langas<br>"F-PRJ-VA-6 Veiklos ataskaitos peržiūra. Stebėsenos rodikliai".                                                                                                    |
| 10          | [AMP]                          | Mygtukas skirtas atidaryti veiklos ataskaitos AMP žingsnį. Paspaudus mygtuką atidaromas langas "F-PRJ-VA-7<br>Veiklos ataskaitos peržiūra. AMP".<br>Sąlygos:<br>- Žingsnis rodomas aktyvus, jeigu VA lauko <mp tipas=""> reikšmė "Avanso mokėjimo prašymas".<br/>Bandant paspausti ant neaktyvaus žingsnio "AMP" rodomas pranešimas "Žingsnis aktyvus, kai veiklos ataskaitos<br/>MP tipas "Avanso mokėjimo prašymas".</mp> |
| 11          | [MP]                           | Mygtukas skirtas atidaryti veiklos ataskaitos MP žingsnį. Paspaudus mygtuką atidaromas langas "F-PRJ-VA-8<br>Veiklos ataskaitos peržiūra. MP".<br>Sąlygos:<br>- Žingsnis rodomas aktyvus, jeigu VA lauko <mp tipas=""> reikšmė "Mokėjimo prašymas".<br/>Bandant paspausti ant neaktyvaus žingsnio "MP" rodomas pranešimas "Žingsnis aktyvus, kai veiklos ataskaitos<br/>MP tipas "Mokėjimo prašymas".</mp>                  |
| 12          | [Horizontalieji principai]     | Mygtukas skirtas atidaryti veiklos ataskaitos horizontaliųjų principų žingsnį. Paspaudus mygtuką atidaromas<br>langas "F-PRJ-VA-9 Veiklos ataskaitos peržiūra. Horizontalieji principai".                                                                                                    |
| 13          | [Matomumas ir<br>informavimas] | Mygtukas skirtas atidaryti veiklos ataskaitos matomumo ir informavimo žingsnį. Paspaudus mygtuką atidaromas<br>langas "F-PRJ-VA-10 Veiklos ataskaitos peržiūra. Matomumas ir informavimas".                                                                                                    |
| 14          | [FP duomenys]                  | Mygtukas skirtas atidaryti veiklos ataskaitos FP duomenų žingsnį. Paspaudus mygtuką atidaromas langas "F-PRJ-<br>VA-11 Veiklos ataskaitos peržiūra. FP duomenys".<br>Sąlygos:<br>- Žingsnis rodomas neaktyvus, jeigu kvietimo lauko <projektų atrankos="" būdas=""> reikšmė ne "Finansinė priemonė"</projektų>                                                                                                    |
| 15          | [GG duomenys]                  | Mygtukas skirtas atidaryti veiklos ataskaitos GG duomenų žingsnį. Paspaudus mygtuką atidaromas langas "F-<br>PRJ-VA-12 Veiklos ataskaitos peržiūra. GG duomenų peržiūra".<br>Sąlygos:<br>- Žingsnis rodomas neaktyvus, jeigu kvietimo lauko <projektų atrankos="" būdas=""> reikšmė ne "Finansinė priemonė"</projektų>                                                                                                    |

| INVESTIS Veiklos ataskaitų techninis sprendimas INVESTIS_SI3_TS_Veiklos ataskaitos | Versija: | 1.00       |
|------------------------------------------------------------------------------------|----------|------------|
| Europos Sąjungos investicijų administravimo informacinės sistema                   | Data:    | 2025-03-27 |

| Eil.<br>Nr. | Pavadinimas                                        | Lauko aprašymas                                                                                                    |
|-------------|----------------------------------------------------|----------------------------------------------------------------------------------------------------|
| 16          | [Galutinė projekto<br>įgyvendinimo<br>informacija] | Mygtukas skirtas atidaryti veiklos ataskaitos galutinės projekto įgyvendinimo informacijos žingsnį. Paspaudus<br>mygtuką atidaromas langas "F-PRJ-VA-13 Veiklos ataskaitos peržiūra. Galutinė projekto įgyvendinimo<br>informacija".<br>Sąlygos:<br>- Žingsnis rodomas aktyvus, jeigu VA lauko <va tipas=""> reikšmė "Galutinė".<br/>Bandant paspausti ant neaktyvaus žingsnio "Galutinė projekto įgyvendinimo informacija" rodomas pranešimas<br/>"Žingsnis aktyvus, kai veiklos ataskaitos VA tipas "Galutinė".</va> |
| 17          | Avanso mokėjimo<br>prašymas                        | Statinis bloko pavadinimas                                                                                                    |
| 18          | Prašoma suma, eurais                               | Prašomos sumos atvaizdavimo laukas. Reikšmė atvaizduojama iš veiklos ataskaitos redagavimo lango "F-PRJ-<br>VA-17 Veiklos ataskaitos redagavimas. AMP", lauko <prašoma eurais="" suma,="">.</prašoma>                                                                                                    |
| 19          | Avansas bus perskirtas<br>partneriams              | Avanso perskyrimo partneriams požymio atvaizdavimo laukas. Reikšmė atvaizduojama iš veiklos ataskaitos redagavimo lango "F-PRJ-VA-17 Veiklos ataskaitos redagavimas. AMP", lauko <avansas bus="" partneriams="" perskirtas="">.</avansas>                                                                                                    |
| 20          | Privalomas avanso<br>draudimas                     | Ar privalomas avanso draudimas atvaizdavimo laukas. Reikšmė atvaizduojama iš veiklos ataskaitos redagavimo lango "F-PRJ-VA-17 Veiklos ataskaitos redagavimas. AMP", lauko <privalomas avanso="" draudimas="">.</privalomas>                                                                                                    |
| 21          | Avanso draudimo<br>dokumento duomenys              | Statinis bloko pavadinimas                                                                                                    |
| 22          | Dokumento numeris                                  | Dokumento numerio atvaizdavimo laukas. Reikšmė atvaizduojama iš veiklos ataskaitos redagavimo lango "F-<br>PRJ-VA-17 Veiklos ataskaitos redagavimas. AMP", lauko <dokumento numeris="">.</dokumento>                                                                                                    |
| 23          | Dokumento data                                     | Dokumento datos atvaizdavimo laukas. Reikšmė atvaizduojama iš veiklos ataskaitos redagavimo lango "F-PRJ-<br>VA-17 Veiklos ataskaitos redagavimas. AMP", lauko <dokumento data="">.</dokumento>                                                                                                    |
| 24          | Dokumento galiojimo<br>pabaigos data               | Dokumento galiojimo pabaigos datos atvaizdavimo laukas. Reikšmė atvaizduojama iš veiklos ataskaitos redagavimo lango "F-PRJ-VA-17 Veiklos ataskaitos redagavimas. AMP", lauko <dokumento data="" galiojimo="" pabaigos="">.</dokumento>                                                                                                    |
| 25          | Avanso draudimo suma,<br>eurais                    | Avanso draudimo sumos atvaizdavimo laukas. Reikšmė atvaizduojama iš veiklos ataskaitos redagavimo lango "F-<br>PRJ-VA-17 Veiklos ataskaitos redagavimas. AMP", lauko <avanso draudimo="" eurais="" suma,="">.</avanso>                                                                                                    |
| 26          | Komentaras                                         | Komentaro atvaizdavimo laukas. Reikšmė atvaizduojama iš veiklos ataskaitos redagavimo lango "F-PRJ-VA-17<br>Veiklos ataskaitos redagavimas. AMP", lauko <komentaras>.</komentaras>                                                                                                    |

| INVESTIS Veiklos ataskaitų techninis sprendimas INVESTIS_SI3_TS_Veiklos ataskaitos | Versija: | 1.00       |
|------------------------------------------------------------------------------------|----------|------------|
| Europos Sąjungos investicijų administravimo informacinės sistema                   | Data:    | 2025-03-27 |

## F-PRJ-VA-8 Veiklos ataskaitos peržiūra. MP

Lango paskirtis Langas skirtas peržiūrėti veiklos ataskaitos duomenų žingsnį "MP". Navigacija Meniu >> [Projektai] >> Norimo peržiūrėti projekto [Pavadinimas] >> [VA] >> Norimos peržiūrėti veiklos ataskaitos [Numeris] >> [Duomenys] >> Vedlio žingsnis [MP] Navigacijos kelias Projektai >> Projekto kodas >> Veiklos ataskaitos >> Veiklos ataskaitos numeris >> Duomenys Lango ypatybės

| =     | INVESTIS           | 0.000             |                    |                                |                        |                        | Varde<br>Lietuvos Respublikos finar | nis Povardenis 🛔 🕐 - | 1+                            |                                       |                                |                         |                                            |          |
|-------|--------------------|-------------------|--------------------|--------------------------------|------------------------|------------------------|-------------------------------------|----------------------|-------------------------------|---------------------------------------|--------------------------------|-------------------------|--------------------------------------------|----------|
|       | Programų žinynas > | Projektal > 07    | -001-K-0023 > Veik | ios ataskaitos > VA-001        | > Duomenys             |                        |                                     |                      |                               |                                       |                                |                         |                                            |          |
|       | Projektal          | Veiklos atas      | kaita              |                                |                        |                        |                                     |                      |                               |                                       |                                |                         |                                            |          |
| 🖬 Adr | Administravimas >  | VA-001 Tikslin    | imas MP/AMP        | švada Mokėjimai                | Mokėjimo para          | aiškos                 |                                     |                      |                               |                                       |                                |                         |                                            |          |
|       |                    | A Duomenys        | PL F               | linkmenos Istorija             | Pranešimai             |                        |                                     |                      |                               |                                       |                                |                         |                                            |          |
|       |                    |                   |                    | 10                             |                        |                        |                                     |                      | 10                            |                                       |                                |                         |                                            |          |
|       |                    | Bendra Proj       | ekto Stebesen      | os AMP                         | MP                     | Horizontalieji Matomun | nas ir FP duomenys                  | GG duomenys Ga       | eutine                        |                                       |                                |                         |                                            |          |
|       |                    | informacija vei   | kloš rodiklia      |                                |                        | principa) informav     | imas                                | igyve<br>infor       | ojekto<br>endinimo<br>rmaciia |                                       |                                |                         |                                            |          |
|       |                    | Mokėjimo p        | rašymas            |                                |                        |                        |                                     |                      |                               |                                       |                                |                         |                                            |          |
|       |                    | Bendroji dalis    |                    |                                |                        |                        |                                     |                      |                               |                                       |                                |                         |                                            |          |
|       |                    |                   |                    | Iš viso prašo                  | ima suma, eurais       | 5 000,00               |                                     |                      |                               |                                       |                                |                         |                                            |          |
|       |                    |                   | Prai               | iomų įskaityti avanso k        | išų suma, eurais       | 5 000,00               |                                     |                      |                               |                                       |                                |                         |                                            |          |
|       |                    | Prašomų pripažint | i tinkamomis fina  | nsuoti išlaidų sąraši          | as 21                  |                        |                                     |                      |                               |                                       |                                |                         |                                            |          |
|       |                    |                   |                    |                                |                        |                        |                                     |                      | 25                            |                                       |                                |                         |                                            | 27       |
|       |                    | Nebevykdoma       | Nr.                |                                |                        | Veiklos pavadinima     | \$                                  |                      | Pažangos pri<br>pr            | emonės poveiklė<br>ojekto veiklos) n  | s (finansuojamos<br>umeris     |                         | Regionas                                   |          |
|       |                    |                   | 1.•                | Konsultavimas, rekomer         | idacijų ir analizių re | ngimas                 |                                     |                      |                               |                                       | 12-003-03-01-01-02             | Netaikoma               |                                            |          |
|       |                    | 28                |                    | 28 30                          |                        |                        | 33                                  | 8                    | E                             | 3 8                                   | 1 🛛                            | 3                       | Prašoma                                    |          |
|       |                    | Ellés Nr.         | Išlaidas patyrė    | Vykdytojo<br>pirkimo sutarties | Tiekėjo<br>kodas       | Tiekėjo pavadinimas    | Vardas Pavardė                      | SAI išlaidų objektas | SAI kodas ir<br>versila       | Dokumento<br>tipas                    | Dokumento<br>serija ir numeris | Prašoma suma,<br>eurais | pripažinti<br>tinkamomis<br>finansuoti PVM | Rinkmenų |
|       |                    |                   |                    | numeris                        |                        |                        |                                     |                      |                               |                                       |                                |                         | apmokėti suma,<br>eurais                   |          |
|       |                    | 1.1               | UAB Pavadinimas    | (1.78 Mr) SU-1739              | 122241154              | Uždaroji akcinė        |                                     |                      |                               | Sąskaita                              | SSB-001                        | 250 000,00              | 0,00                                       | 2        |
|       |                    |                   |                    |                                |                        | Denarove ELimitet      |                                     |                      |                               | Darbo                                 |                                |                         |                                            |          |
|       |                    | 12                | UAB Pavadinimas    |                                |                        |                        | Vardas Pavardė                      |                      | FN-05-7                       | užmokesčio<br>pažyma                  | MP-0001                        | 975,16                  |                                            | 2        |
|       |                    | <u>1.M</u>        | UAB Pavadinimas    |                                |                        |                        |                                     | Vardenis Pavardenis  | FN-05-7                       |                                       |                                | 12 520,00               | 0,00                                       | 2        |
|       |                    |                   |                    |                                |                        |                        |                                     |                      |                               |                                       |                                |                         |                                            |          |
|       |                    | 1.N               |                    |                                |                        |                        |                                     |                      |                               |                                       |                                | 75 626,28               | 2 905,57                                   |          |
|       |                    | Nebevykdoma       | Nr.                | Veiklos pavadinimas            |                        |                        |                                     |                      | Pažangos pri<br>pr            | emonės poveiklė<br>ojekto veiklos) ni | s (finansuojamos<br>umeris     |                         | Regionas                                   |          |
|       |                    |                   | 1000               |                                |                        |                        |                                     |                      |                               |                                       |                                |                         |                                            |          |
|       |                    |                   | 2.)                | Konsultavimas, rekomer         | idacijų ir analizių re | ngimas                 |                                     |                      |                               |                                       | 12-003-03-01-01-03             | Netaikoma               |                                            |          |
|       |                    | Nebevykdoma       | Nr.                |                                |                        | Veiklos pavadinima     | s                                   |                      | Pažangos pri<br>pr            | emonés poveiklé<br>ojekto veiklos) ni | s (finansuojamos<br>umeris     |                         | Regionas                                   |          |
|       |                    |                   | 2.                 | Konsultauimas, rekomer         | vtaciju ir analitiu ra | oaimar                 |                                     |                      |                               |                                       | 12 002 02 01 01 04             | Netsikoms               |                                            |          |
|       |                    |                   |                    | Nonseitävimas, renomer         | idacijų ir ananzių rei | rigiintaa              |                                     |                      |                               |                                       | 12-003-03-01-01-04             | Weitelikoma             |                                            |          |
|       |                    | Nebevykdoma       | Nr.                |                                |                        | Veiklos pavadinima     | s                                   |                      | Pažangos pri<br>pr            | emonės poveiklė<br>ojekto veiklos) ni | s (finansuojamos<br>umeris     |                         | Regionas                                   |          |
|       |                    |                   | 4.                 | Konsultavimas, rekomer         | idaciju ir analiziu re | ngimas                 |                                     |                      |                               |                                       | 12-003-03-01-01-05             | Netaikoma               |                                            |          |
|       |                    |                   |                    |                                |                        |                        |                                     |                      |                               |                                       |                                |                         |                                            |          |
|       |                    | Eilės Nr.         | Išlaidas patyrė    | Vykdytojo<br>pirkimo sutarties | Tiekėjo                | Tiekėjo pavadinimas    | Vardas Pavardė                      | Išlaidų objektas     | SAI kodas ir                  | Dokumento                             | Dokumento                      | Prašoma suma,           | Prašoma PVM                                | Rinkmenų |
|       |                    |                   |                    | numeris                        |                        |                        |                                     |                      |                               |                                       | serge in memorie               |                         |                                            |          |
|       |                    | 4.1               | UAB Pavadinimas    | (1.78 Mr) SU-1739              | 122241154              | Uždaroji akcinė        |                                     |                      |                               | Sąskaita                              | SSB-001                        | 250 000,00              | 0.00                                       | 2        |
|       |                    |                   |                    | 1.1. N.                        |                        | Denatove (ELMINA)      |                                     |                      |                               | 20                                    |                                |                         |                                            |          |
|       |                    | 4.2               | UAB Pavadinimas    |                                |                        |                        | Vardas Pavardé                      |                      | FN-05-7                       | Sąskaita                              | SSB-001                        | 250 000,00              |                                            | 2        |
|       |                    | 4.M               | UAB Pavadinimas    |                                |                        |                        |                                     | Vardenis Pavardenis  | FN-05-7                       |                                       |                                | 12 520,00               | 0,00                                       | 2        |
|       |                    |                   |                    |                                |                        |                        |                                     |                      |                               |                                       |                                |                         |                                            |          |
|       |                    | 4 N               |                    |                                |                        |                        |                                     |                      |                               |                                       |                                | 75 626,28               | 2 905,57                                   |          |
|       |                    | Nebevykdoma       | Nr.                |                                |                        | Veiklos pavadinima     | s                                   |                      | Pažangos pri                  | emonés poveiklé                       | s (finansuojamos<br>Imeris     |                         | Regionas                                   |          |
|       |                    |                   |                    |                                |                        |                        |                                     |                      | pr                            | -,                                    |                                |                         |                                            |          |
|       |                    |                   | 5.                 | Konsultavimas, rekomen         | idacijų ir analizių re | ngimas                 |                                     |                      |                               |                                       | 12-003-03-01-01-06             | Netaikoma               |                                            |          |
|       |                    |                   |                    |                                |                        |                        |                                     |                      |                               |                                       |                                |                         |                                            |          |

|             | <b>1</b>            |                                                                                                    |
|-------------|---------------------|----------------------------------------------------------------------------------------------------|
| Eil.<br>Nr. | Pavadinimas         | Lauko aprašymas                                                                                                    |
| 1           | Veiklos ataskaita   | Statinis lango pavadinimas                                                                                                    |
| 2           | [Veiklos ataskaita] | Mygtuko pavadinimas atvaizduojamas iš veiklos ataskaitos peržiūros lango "F-PRJ-VA-4 Veiklos ataskaitos peržiūra. Bendra informacija", lauko <numeris>. Mygtukas skirtas pereiti į veiklos ataskaitos formą. Paspaudus mygtuką atidaromas langas "F-PRJ-VA-3 Veiklos ataskaitos peržiūra".</numeris> |

| Eil.<br>Nr. | Pavadinimas                    | Lauko aprašymas                                                                                                    |
|-------------|--------------------------------|----------------------------------------------------------------------------------------------------|
| 3           | [Tikslinimas]                  | Mygtukas skirtas pereiti į veiklos ataskaitos tikslinimo formą.<br>Paspaudus mygtuką atidaromas langas "F-PRJ-VATIKSL-1 Veiklos ataskaitos tikslinimo peržiūra. Bendra<br>informacija".<br><b>Sąlygos:</b><br>Mygtukas matomas lange tik tai tada, kai:<br>- Yra sukurtas veiklos ataskaitos tikslinimas.<br>- Veiklos ataskaitos tikslinimo būsena yra "Tikslinama ADMI", "Tikslinama DMS" arba "Pateikta".<br>- Naudotojui priskirta teisė "T.PRJ.VATIKSL.1.1 Projektai. VA: Peržiūrėti". |
| 4           | [MP/AMP išvada]                | Mygtukas skirtas pereiti į veiklos ataskaitos MP/AMP išvados formą.<br>Paspaudus mygtuką atidaromas langas "F-PRJ-VAISV-1 Veiklos ataskaitos MP išvados peržiūra" arba F-PRJ-<br>VAISV-4 Veiklos ataskaitos AMP išvados peržiūra".<br><b>Sąlygos:</b><br>Mygtukas matomas lange tik tai tada, kai:<br>- Yra sukurta veiklos ataskaitos MP/AMP išvada.                                                                                                    |
| 5           | [Mokėjimai]                    | Mygtukas skirtas pereiti į veiklos ataskaitos mokėjimo duomenų formą.<br>Paspaudus mygtuką atidaromas langas "F-PRJ-VAMD-1 Veiklos ataskaitos MD peržiūra. Mokėjimo<br>duomenys".<br><b>Sąlygos:</b><br>Mygtukas matomas lange tik tai tada, kai:<br>- Yra sukurti veiklos ataskaitos mokėjimų duomenys.                                                                                                    |
| 6           | [Mokėjimo paraiškos]           | Mygtukas skirtas pereiti į veiklos ataskaitos mokėjimo paraiškų formą.<br>Paspaudus mygtuką atidaromas langas "F-PRJ-VAMP-1 Veiklos ataskaitos Mokėjimo paraiškos peržiūra".<br><b>Sąlygos:</b><br>Mygtukas matomas lange tik tai tada, kai:<br>- Yra sukurtos veiklos ataskaitos mokėjimo paraiškos.                                                                                                    |
| 7           | [Bendra informacija]           | Mygtukas skirtas atidaryti veiklos ataskaitos bendrųjų duomenų žingsnį. Paspaudus mygtuką atidaromas<br>langas "F-PRJ-VA-4 Veiklos ataskaitos peržiūra. Bendra informacija".                                                                                                    |
| 8           | [Projekto veiklos]             | Mygtukas skirtas atidaryti veiklos ataskaitos projekto veiklų žingsnį. Paspaudus mygtuką atidaromas langas<br>"F-PRJ-VA-5 Veiklos ataskaitos peržiūra. Projekto veiklos".                                                                                                    |
| 9           | [Stebėsenos rodikliai]         | Mygtukas skirtas atidaryti veiklos ataskaitos stebėsenos rodiklių žingsnį. Paspaudus mygtuką atidaromas<br>langas "F-PRJ-VA-6 Veiklos ataskaitos peržiūra. Stebėsenos rodikliai".                                                                                                    |
| 10          | [AMP]                          | Mygtukas skirtas atidaryti veiklos ataskaitos AMP žingsnį. Paspaudus mygtuką atidaromas langas "F-PRJ-VA-<br>7 Veiklos ataskaitos peržiūra. AMP".<br><b>Sąlygos:</b><br>- Žingsnis rodomas aktyvus, jeigu VA lauko <mp tipas=""> reikšmė "Avanso mokėjimo prašymas".<br/>Bandant paspausti ant neaktyvaus žingsnio "AMP" rodomas pranešimas "Žingsnis aktyvus, kai veiklos<br/>ataskaitos MP tipas "Avanso mokėjimo prašymas".</mp>                                                         |
| 11          | [MP]                           | Mygtukas skirtas atidaryti veiklos ataskaitos MP žingsnį. Paspaudus mygtuką atidaromas langas "F-PRJ-VA-8<br>Veiklos ataskaitos peržiūra. MP".<br>Sąlygos:<br>- Žingsnis rodomas aktyvus, jeigu VA lauko <mp tipas=""> reikšmė "Mokėjimo prašymas".<br/>Bandant paspausti ant neaktyvaus žingsnio "MP" rodomas pranešimas "Žingsnis aktyvus, kai veiklos<br/>ataskaitos MP tipas "Mokėjimo prašymas".</mp>                                                                                  |
| 12          | [Horizontalieji principai]     | Mygtukas skirtas atidaryti veiklos ataskaitos horizontaliųjų principų žingsnį. Paspaudus mygtuką atidaromas<br>langas "F-PRJ-VA-9 Veiklos ataskaitos peržiūra. Horizontalieji principai".                                                                                                    |
| 13          | [Matomumas ir<br>informavimas] | Mygtukas skirtas atidaryti veiklos ataskaitos matomumo ir informavimo žingsnį. Paspaudus mygtuką atidaromas langas "F-PRJ-VA-10 Veiklos ataskaitos peržiūra. Matomumas ir informavimas".                                                                                                    |

| INVESTIS Veiklos ataskaitų techninis sprendimas INVESTIS_SI3_TS_Veiklos ataskaitos | Versija: | 1.00       |
|------------------------------------------------------------------------------------|----------|------------|
| Europos Sąjungos investicijų administravimo informacinės sistema                   | Data:    | 2025-03-27 |

| Eil.<br>Nr. | Pavadinimas                                                                 | Lauko aprašymas                                                                                                    |
|-------------|-----------------------------------------------------------------------------|----------------------------------------------------------------------------------------------------|
| 14          | [FP duomenys]                                                               | Mygtukas skirtas atidaryti veiklos ataskaitos FP duomenų žingsnį. Paspaudus mygtuką atidaromas langas "F-<br>PRJ-VA-11 Veiklos ataskaitos peržiūra. FP duomenys".<br>Sąlygos:<br>- Žingsnis rodomas neaktyvus, jeigu kvietimo lauko <projektų atrankos="" būdas=""> reikšmė ne "Finansinė<br/>priemonė"</projektų>                                                                                                    |
| 15          | [GG duomenys]                                                               | Mygtukas skirtas atidaryti veiklos ataskaitos GG duomenų žingsnį. Paspaudus mygtuką atidaromas langas "F-<br>PRJ-VA-12 Veiklos ataskaitos peržiūra. GG duomenų peržiūra".<br>Sąlygos:<br>- Žingsnis rodomas neaktyvus, jeigu kvietimo lauko <projektų atrankos="" būdas=""> reikšmė ne "Finansinė<br/>priemonė"</projektų>                                                                                                    |
| 16          | [Galutinė projekto<br>įgyvendinimo informacija]                             | Mygtukas skirtas atidaryti veiklos ataskaitos galutinės projekto įgyvendinimo informacijos žingsnį. Paspaudus<br>mygtuką atidaromas langas "F-PRJ-VA-13 Veiklos ataskaitos peržiūra. Galutinė projekto įgyvendinimo<br>informacija".<br>Sąlygos:<br>- Žingsnis rodomas aktyvus, jeigu VA lauko <va tipas=""> reikšmė "Galutinė".<br/>Bandant paspausti ant neaktyvaus žingsnio "Galutinė projekto įgyvendinimo informacija" rodomas<br/>pranešimas "Žingsnis aktyvus, kai veiklos ataskaitos VA tipas "Galutinė".</va> |
| 17          | Mokėjimo prašymas                                                           | Statinis lango pavadinimas                                                                                                    |
| 18          | Bendroji dalis                                                              | Statinis bloko pavadinimas                                                                                                    |
| 19          | Iš viso prašoma suma, eurais                                                | Iš viso prašomos sumos atvaizdavimo laukas. Reikšmė atvaizduojama iš veiklos ataskaitos redagavimo lango<br>"F-PRJ-VA-18 Veiklos ataskaitos redagavimas. MP", lauko <iš eurais="" prašoma="" suma,="" viso="">.</iš>                                                                                                    |
| 20          | Prašomų įskaityti avanso<br>lėšų suma, eurais                               | Prašomų įskaityto avanso lėšų sumos atvaizdavimo laukas. Reikšmė atvaizduojama iš veiklos ataskaitos<br>redagavimo lango "F-PRJ-VA-18 Veiklos ataskaitos redagavimas. MP", lauko <prašomų avanso="" lėšų<br="" įskaityti="">suma, eurais&gt;.</prašomų>                                                                                                    |
| 21          | Prašomų pripažinti<br>tinkamomis finansuoti<br>išlaidų sąrašas              | Statinis bloko pavadinimas                                                                                                    |
| 22          | PRAŠOMŲ PRIPAŽINTI<br>TINKAMOMIS<br>FINANSUOTI IŠLAIDŲ<br>SĄRAŠO LAUKAI     | <b>Sąrašo atvaizdavimo logika:</b><br>Sąraše atvaizduojami veiklos ataskaitos prašomos pripažinti tinkamomis finansuoti išlaidos.<br><b>Sąrašo rikiavimas:</b><br>Numatytasis rikiavimas - pagal eilės numerį didėjančia tvarka.                                                                                                    |
| 23          | Nebevykdoma                                                                 | Sąrašo atvaizdavimo laukas. Lauke atvaizduojama ar projekto veikla yra nebesiekiamas. Lauko reikšmė<br>atvaizduojama iš "F-PRJ-VA-18 Veiklos ataskaitos redagavimas. MP" lango lentelės "PRAŠOMŲ<br>PRIPAŽINTI TINKAMOMIS FINANSUOTI IŠLAIDŲ SĄRAŠO LAUKAI" lauko <nebevykdoma>.</nebevykdoma>                                                                                                    |
| 24          | Nr.                                                                         | Sąrašo atvaizdavimo laukas. Lauke atvaizduojamas veiklos numeris. Lauko reikšmė atvaizduojama iš "F-PRJ-<br>VA-18 Veiklos ataskaitos redagavimas. MP" lango lentelės "PRAŠOMŲ PRIPAŽINTI TINKAMOMIS<br>FINANSUOTI IŠLAIDŲ SĄRAŠO LAUKAI" lauko <nr.>.</nr.>                                                                                                    |
| 25          | Veiklos pavadinimas                                                         | Sąrašo atvaizdavimo laukas. Lauke atvaizduojamas veiklos pavadinimas. Lauko reikšmė atvaizduojama iš "F-<br>PRJ-VA-18 Veiklos ataskaitos redagavimas. MP" lango lentelės "PRAŠOMŲ PRIPAŽINTI TINKAMOMIS<br>FINANSUOTI IŠLAIDŲ SĄRAŠO LAUKAI" lauko <veiklos pavadinimas="">.</veiklos>                                                                                                    |
| 26          | Pažangos priemonės<br>poveiklės (finansuojamos<br>projekto veiklos) numeris | Sąrašo atvaizdavimo laukas. Lauke atvaizduojamas Pažangos priemonės poveiklės (finansuojamos projekto veiklos) numeris. Lauko reikšmė atvaizduojama iš "F-PRJ-VA-18 Veiklos ataskaitos redagavimas. MP" lango lentelės "PRAŠOMŲ PRIPAŽINTI TINKAMOMIS FINANSUOTI IŠLAIDŲ SĄRAŠO LAUKAI" lauko <pažangos (finansuojamos="" numeris="" poveiklės="" priemonės="" projekto="" veiklos)="">.</pažangos>                                                                                                    |

| Eil.<br>Nr. | Pavadinimas                                                              | Lauko aprašymas                                                                                                    |
|-------------|--------------------------------------------------------------------------|----------------------------------------------------------------------------------------------------|
| 27          | Regionas                                                                 | Sąrašo atvaizdavimo laukas. Lauke atvaizduojamas regionas. Lauko reikšmė atvaizduojama iš "F-PRJ-VA-18<br>Veiklos ataskaitos redagavimas. MP" lango lentelės "PRAŠOMŲ PRIPAŽINTI TINKAMOMIS<br>FINANSUOTI IŠLAIDŲ SĄRAŠO LAUKAI" lauko <regionas>.</regionas>                                                                                                    |
| 28          | [Eilės Nr.]                                                              | Sąrašo atvaizdavimo laukas. Lauke atvaizduojamas išlaidos eilės numeris. Lauko reikšmė atvaizduojama iš "F-<br>PRJ-VA-18 Veiklos ataskaitos redagavimas. MP" lango lentelės "PRAŠOMŲ PRIPAŽINTI TINKAMOMIS<br>FINANSUOTI IŠLAIDŲ SĄRAŠO LAUKAI" lauko <eilės nr.="">. Išlaidos eilės numeris atvaizduojamas kaip<br/>nuoroda į "F-PRJ-VA-8.1 Veiklos ataskaitos peržiūra. MP. Išlaidos", "F-PRJ-VA-8.2 Veiklos ataskaitos<br/>peržiūra. MP. Darbo užmokesčio išlaidos" arba "F-PRJ-VA-8.3 Veiklos ataskaitos peržiūra. MP. SAI".</eilės> |
| 29          | Išlaidas patyrė                                                          | Sąrašo atvaizdavimo laukas. Lauke atvaizduojama kas patyrė išlaidas. Lauko reikšmė atvaizduojama iš "F-<br>PRJ-VA-18 Veiklos ataskaitos redagavimas. MP" lango lentelės "PRAŠOMŲ PRIPAŽINTI TINKAMOMIS<br>FINANSUOTI IŠLAIDŲ SĄRAŠO LAUKAI" lauko <išlaidas patyrė="">.</išlaidas>                                                                                                    |
| 30          | Vykdytojo pirkimo sutarties<br>numeris                                   | Sąrašo atvaizdavimo laukas. Lauke atvaizduojamas Vykdytojo pirkimo sutarties numeris. Lauko reikšmė<br>atvaizduojama iš "F-PRJ-VA-18 Veiklos ataskaitos redagavimas. MP" lango lentelės "PRAŠOMŲ<br>PRIPAŽINTI TINKAMOMIS FINANSUOTI IŠLAIDŲ SĄRAŠO LAUKAI" lauko <vykdytojo pirkimo<br="">sutarties numeris&gt;.</vykdytojo>                                                                                                    |
| 31          | Tiekėjo kodas                                                            | Sąrašo atvaizdavimo laukas. Lauke atvaizduojamas tiekėjo kodas. Lauko reikšmė atvaizduojama iš "F-PRJ-<br>VA-18 Veiklos ataskaitos redagavimas. MP" lango lentelės "PRAŠOMŲ PRIPAŽINTI TINKAMOMIS<br>FINANSUOTI IŠLAIDŲ SĄRAŠO LAUKAI" lauko <tiekėjo kodas="">.</tiekėjo>                                                                                                    |
| 32          | Tiekėjo pavadinimas                                                      | Sąrašo atvaizdavimo laukas. Lauke atvaizduojamas tiekėjo pavadinimas. Lauko reikšmė atvaizduojama iš "F-<br>PRJ-VA-18 Veiklos ataskaitos redagavimas. MP" lango lentelės "PRAŠOMŲ PRIPAŽINTI TINKAMOMIS<br>FINANSUOTI IŠLAIDŲ SĄRAŠO LAUKAI" lauko <tiekėjo pavadinimas="">.</tiekėjo>                                                                                                    |
| 33          | Vardas Pavardė                                                           | Sąrašo atvaizdavimo laukas. Lauke atvaizduojamas vardas ir pavardė. Lauko reikšmė atvaizduojama iš "F-<br>PRJ-VA-18 Veiklos ataskaitos redagavimas. MP" lango lentelės "PRAŠOMŲ PRIPAŽINTI TINKAMOMIS<br>FINANSUOTI IŠLAIDŲ SĄRAŠO LAUKAI" lauko <vardas pavardė="">.</vardas>                                                                                                    |
| 34          | SAI išlaidų objektas                                                     | Sąrašo atvaizdavimo laukas. Lauke atvaizduojamas SAI išlaidų objektas. Lauko reikšmė atvaizduojama iš "F-<br>PRJ-VA-18 Veiklos ataskaitos redagavimas. MP" lango lentelės "PRAŠOMŲ PRIPAŽINTI TINKAMOMIS<br>FINANSUOTI IŠLAIDŲ SĄRAŠO LAUKAI" lauko <sai išlaidų="" objektas="">.</sai>                                                                                                    |
| 35          | SAI kodas ir versija                                                     | Sąrašo atvaizdavimo laukas. Lauke atvaizduojamas SAI kodas ir versija. Lauko reikšmė atvaizduojama iš "F-<br>PRJ-VA-18 Veiklos ataskaitos redagavimas. MP" lango lentelės "PRAŠOMŲ PRIPAŽINTI TINKAMOMIS<br>FINANSUOTI IŠLAIDŲ SĄRAŠO LAUKAI" lauko <sai ir="" kodas="" versija="">.</sai>                                                                                                    |
| 36          | Dokumento tipas                                                          | Sąrašo atvaizdavimo laukas. Lauke atvaizduojamas dokumento tipas. Lauko reikšmė atvaizduojama iš "F-PRJ-<br>VA-18 Veiklos ataskaitos redagavimas. MP" lango lentelės "PRAŠOMŲ PRIPAŽINTI TINKAMOMIS<br>FINANSUOTI IŠLAIDŲ SĄRAŠO LAUKAI" lauko <dokumento tipas="">.</dokumento>                                                                                                    |
| 37          | Dokumento serija ir numeris                                              | Sąrašo atvaizdavimo laukas. Lauke atvaizduojama dokumento serija ir numeris. Lauko reikšmė atvaizduojama<br>iš "F-PRJ-VA-18 Veiklos ataskaitos redagavimas. MP" lango lentelės "PRAŠOMŲ PRIPAŽINTI<br>TINKAMOMIS FINANSUOTI IŠLAIDŲ SĄRAŠO LAUKAI" lauko <dokumento ir="" numeris="" serija="">.</dokumento>                                                                                                    |
| 38          | Prašoma suma, eurais                                                     | Sąrašo atvaizdavimo laukas. Lauke atvaizduojama prašoma suma. Lauko reikšmė atvaizduojama iš "F-PRJ-<br>VA-18 Veiklos ataskaitos redagavimas. MP" lango lentelės "PRAŠOMŲ PRIPAŽINTI TINKAMOMIS<br>FINANSUOTI IŠLAIDŲ SĄRAŠO LAUKAI" lauko <prašoma eurais="" suma,="">.</prašoma>                                                                                                    |
| 39          | Prašoma pripažinti<br>tinkamomis finansuoti PVM<br>apmokėti suma, eurais | Sąrašo atvaizdavimo laukas. Lauke atvaizduojama prašoma pripažinti tinkamomis finansuoti PVM apmokėti<br>suma eurais. Lauko reikšmė atvaizduojama iš "F-PRJ-VA-18 Veiklos ataskaitos redagavimas. MP" lango<br>lentelės "PRAŠOMŲ PRIPAŽINTI TINKAMOMIS FINANSUOTI IŠLAIDŲ SĄRAŠO LAUKAI" lauko<br><prašoma apmokėti="" eurais="" finansuoti="" pripažinti="" pvm="" suma,="" tinkamomis="">.</prašoma>                                                                                                    |
| 40          | Rinkmenų skaičius                                                        | Sąrašo atvaizdavimo laukas. Lauke atvaizduojamas rinkmenų skaičius. Lauko reikšmė atvaizduojama iš "F-<br>PRJ-VA-18 Veiklos ataskaitos redagavimas. MP" lango lentelės "PRAŠOMŲ PRIPAŽINTI TINKAMOMIS<br>FINANSUOTI IŠLAIDŲ SĄRAŠO LAUKAI" lauko <rinkmenų skaičius="">.</rinkmenų>                                                                                                    |

| INVESTIS Veiklos ataskaitų techninis sprendimas INVESTIS_SI3_TS_Veiklos ataskaitos | Versija: | 1.00       |
|------------------------------------------------------------------------------------|----------|------------|
| Europos Sąjungos investicijų administravimo informacinės sistema                   | Data:    | 2025-03-27 |
|                                                                                    |          |            |

| Eil.<br>Nr. | Pavadinimas        | Lauko aprašymas                                                                                                    |
|-------------|--------------------|----------------------------------------------------------------------------------------------------|
| 44          | [Eksportuoti XLSX] | Mygtukas skirtas eksportuoti mokėjimo prašymą Excel XLSX formatu (P-INV-B-6 Suformuoti ataskaitą - A-<br>PRJ-VA-5 MP išlaidų ataskaita).<br>Sąlygos:<br>- Suformuotos ataskaitos pavadinimas "MP išlaidų ataskaita.xlsx".<br>- Ataskaita formuojama .xlsx formatu.<br>- Lapo formatas A4, orientacija horizontali.<br>- Formatavimas pagal INVESTIS_SI3_TS_Ataskaitos [0.01] |
|             |                    | romaan mas pagar nov 25 million 2015_10_10amantos [0101]                                                                                                    |

| INVESTIS Veiklos ataskaitų techninis sprendimas INVESTIS_SI3_TS_Veiklos ataskaitos | Versija: | 1.00       |
|------------------------------------------------------------------------------------|----------|------------|
| Europos Sąjungos investicijų administravimo informacinės sistema                   | Data:    | 2025-03-27 |

## F-PRJ-VA-8.1 Veiklos ataskaitos peržiūra. MP. Išlaidos

Lango paskirtis Langas skirtas peržiūrėti MP išlaidas. Navigacija Meniu >> [Projektai] >> Norimo peržiūrėti projekto [Pavadinimas] >> [VA] >> Norimos peržiūrėti veiklos ataskaitos [Numeris] >> [Duomenys] >> Vedlio žingsnis [MP] >> Norimų peržiūrėti MP išlaidų [Eilės Nr.] Navigacijos kelias

#### Lango ypatybės Modalinis langas. Naudotojų teisės T.PRJ.VA.1.1 Projektai. VA: Peržiūrėti

|                    | ý                                                                                                    |                                                                                           |                                                                               |                                                          |                                                       | _                                                                 | Var<br>Lietuvos Respublikos fi                                               | denis Pavardenis<br>Nansų ministerija                                                                                                    | <b>4</b> 0                | l+               |                                                                     |                                                     |                                |                         |                                                                                   |                      |  |
|--------------------|----------------------------------------------------------------------------------------------------|-------------------------------------------------------------------------------------------|-------------------------------------------------------------------------------|----------------------------------------------------------|-------------------------------------------------------|-------------------------------------------------------------------|------------------------------------------------------------------------------|----------------------------------------------------------------------------------------------------|---------------------------|------------------|---------------------------------------------------------------------|-----------------------------------------------------|--------------------------------|-------------------------|-----------------------------------------------------------------------------------|----------------------|--|
| Programų žinynas > | Projektal > 07                                                                                           | -001-K-0023 > Veiklos                                                                     | ataskaitos > VA-0000                                                          | 01 > Duomeny                                             | /5                                                    |                                                                   |                                                                              |                                                                                                    |                           |                  |                                                                     |                                                     |                                |                         |                                                                                   |                      |  |
| Projektai          | Veiklos atas                                                                                             | skaita                                                                                    |                                                                               |                                                          |                                                       |                                                                   |                                                                              |                                                                                                    |                           |                  |                                                                     |                                                     |                                |                         |                                                                                   |                      |  |
| Administravimas >  | VA-001 Tiksli                                                                                            | nimas MP/AMP išva                                                                         | da Mokéjimai                                                                  | Mokėjimo pa                                              | raiškos                                               |                                                                   |                                                                              |                                                                                                    |                           |                  |                                                                     |                                                     |                                |                         |                                                                                   |                      |  |
|                    | + Duomenys                                                                                               | PL Rinks                                                                                  | nenos Istorija                                                                | Pranešimai                                               |                                                       |                                                                   |                                                                              |                                                                                                    |                           |                  |                                                                     |                                                     |                                |                         |                                                                                   |                      |  |
|                    | Mokáiimo r                                                                                               | Bendra P<br>Informacija V                                                                 | 2 3<br>rojekto Stebes<br>rodik                                                | enos /                                                   | 3<br>MMP                                              | MP                                                                | Horizontalleji M<br>principali ir                                            | atomumas ir<br>iformavimas                                                                                                    | FP duomeny                | s GG du          | omenys                                                              | Galutine<br>projekto<br>joyvendinimo<br>informacija |                                |                         |                                                                                   |                      |  |
|                    | B Išlaidos                                                                                               | 11                                                                                        |                                                                               |                                                          |                                                       |                                                                   |                                                                              |                                                                                                    |                           | ×                |                                                                     |                                                     |                                |                         |                                                                                   |                      |  |
|                    | P Mar<br>Tiekėjas                                                                                        | Išlaidas patyrė UAB F<br>Išlaidų požymis 1 Vari<br>idos be pirkimų (<br>tomumo išlaidos 1 | avadinimas<br>antas, 2 Variantas<br>Taikoma                                   |                                                          |                                                       |                                                                   |                                                                              |                                                                                                    |                           |                  |                                                                     |                                                     |                                |                         |                                                                                   |                      |  |
|                    | V                                                                                                    | vkdytojo pirkimo (1.78<br>utarties numeris                                                | Mr) SU-1739                                                                   |                                                          |                                                       |                                                                   |                                                                              |                                                                                                    |                           |                  | gos priemonės poveiklės (finansuojamos<br>projekto veiklos) numeris |                                                     |                                | Regionas                |                                                                                   |                      |  |
|                    | Tiek                                                                                                    | Tiekėjo kodas 12224<br>ėlo pavadinimas Uždar                                              | 1154                                                                          | MKA*                                                     |                                                       |                                                                   |                                                                              |                                                                                                    |                           |                  |                                                                     |                                                     | 12-003-03-01-01-02             | Netaikoma               |                                                                                   |                      |  |
|                    | Tiekė<br>Prašoma                                                                                         | Vardas<br>Pavardė<br>jo kodas (fizinio<br>asmens)<br>pripažinti tinkamomi                 | s išlaidomis suma                                                             | 10<br>11<br>12                                           |                                                       |                                                                   |                                                                              |                                                                                                    |                           |                  | is ir<br>a                                                          | Dokumento<br>tipas                                  | Dokumento<br>serija ir numeris | Prašoma suma,<br>eurais | Prašoma<br>pripažinti<br>tinkamomis<br>finansuoti PVM<br>apmokėti suma,<br>eurais | Rinkmenų<br>skaičius |  |
|                    | Prašo                                                                                                    | ma suma, eurais 5000                                                                      | 00                                                                            |                                                          |                                                       |                                                                   |                                                                              |                                                                                                    |                           |                  |                                                                     | Sąskaita                                            | SSB-001                        | 250 000,00              | 0,00                                                                              | 2                    |  |
|                    | Prašoma pripažinit tinkantoniki<br>finantuoti PMA aprokėti sama, 500,00<br>Išlaidų pagrindimo dokumentas |                                                                                           |                                                                               |                                                          |                                                       |                                                                   |                                                                              | Sąskaita                                                                                                    | SSB-001                   | 250 000,00       | 0,00                                                                | 2                                                   |                                |                         |                                                                                   |                      |  |
|                    |                                                                                                    |                                                                                           |                                                                               |                                                          |                                                       |                                                                   |                                                                              | Sąskaita                                                                                                    | SSB-001                   | 12 520,00        | 0.00                                                                | 2                                                   |                                |                         |                                                                                   |                      |  |
|                    | Dokumento                                                                                                | okumento tipas Sąska<br>serija ir numeris MP-00                                           | ita 11                                                                        |                                                          |                                                       |                                                                   |                                                                              |                                                                                                    |                           |                  |                                                                     |                                                     |                                | 75 626,28               | 2 905,57                                                                          |                      |  |
|                    | Dokumento artya memora la 2024-04-04                                                                     |                                                                                           |                                                                               |                                                          |                                                       |                                                                   |                                                                              | gos pr                                                                                                    | iemonės poveiklė          | s (finansuojamos |                                                                     | Regionas                                            |                                |                         |                                                                                   |                      |  |
|                    |                                                                                                    | Komentaras Loren                                                                          | ipsum dolor sit amet, i                                                       | consectetur adip                                         | iscing elit. Nar                                      | n congue, elit a                                                  | mollis maximus, sapie                                                        | n ante feugiat                                                                                                    | nulla, a 🛅                |                  | P                                                                   | rojekto veiklos) ni                                 | umeris                         | regiones                |                                                                                   |                      |  |
|                    |                                                                                                    | conva<br>tincide                                                                          | llis blandit. Fusce cons<br>int dictum in ut justo. In                        | equat ut nibh ac<br>teger aliquam ei                     | congue. Done<br>u lectus vel co                       | ec mattis eros e<br>ngue. Etiam sei                               | t volutpat pretium. Pha<br>I risus eget purus lobo                           | isellus ac dolo<br>rtis ullamcorpe                                                                                                    | er a odio<br>er. Proin at |                  |                                                                     |                                                     | 12-003-03-01-01-03             | Netaikoma               |                                                                                   |                      |  |
|                    |                                                                                                    | Morbi<br>dapibi<br>tempo                                                                  | iaculis dui in condimen<br>is nisi, eget solicitudin<br>r aliquam. Nunc euism | tum pharetra. Ci<br>velit. Fusce pun<br>od tempus erat a | urabitur enim l<br>us leo, dapibu<br>i varius. Nullar | varius.<br>acus, gravida v<br>s tincidunt rhon<br>n ullamcorper e | tae ex ut, pharetra orr<br>cus vitae, blandit eget<br>get lorem vel bibendur | e ku ul, plavetra ornare nurc. Nullam et gos priemonés poveiklés (tinansuojamos<br>s vitae, blandit oget velt. Donce fermenium<br>torem vel blendim. Suspendisse di urna |                           |                  |                                                                     |                                                     | Regionas                       |                         |                                                                                   |                      |  |
|                    |                                                                                                    | ex. Se                                                                                    | d sed luctus quam, id l                                                       | ibendum ipsum.                                           | Fusce vitae k                                         | orem augue. Do                                                    | nec a ante eros. In eg                                                       | et.                                                                                                    |                           |                  |                                                                     |                                                     | 12-003-03-01-01-04             | Netaikoma               |                                                                                   |                      |  |
|                    | Pavadir                                                                                                  | nimas Aprašymas                                                                           | Failas                                                                        | kēlimo<br>data                                           | Objektas 27                                           | Objekto<br>Nr.                                                    | Tipas Formata                                                                | Dydis                                                                                                    | lkėlęs<br>naudotojas      |                  | gos pr<br>p                                                         | lemonés poveiklé<br>rojekto veiklos) ni             | s (finansuojamos<br>umeris     |                         | Regionas                                                                          |                      |  |
|                    | Failas                                                                                                   | Donec volutpa<br>enim quam, in<br>rhoncus lorem                                           | t                                                                             | 2023-03-09<br>11:50:53                                   |                                                       |                                                                   | PDF                                                                          | 429 KB                                                                                                    | Jonas Jonal<br>CPVA       | tis,             |                                                                     |                                                     | 12-003-03-01-01-05             | Netaikoma               |                                                                                   |                      |  |
|                    | Failas                                                                                                   | Donec volutpa<br>enim quam, in<br>rhoncus lorem<br>fermentum see                          | t<br>Latias_pdf                                                               | 2022-08-17<br>11:50:53                                   |                                                       |                                                                   | PDF                                                                          | 429 KB                                                                                                    | Jonas Jonal<br>CPVA       | tis,             | is ir<br>a                                                          | Dokumento<br>tipas                                  | Dokumento<br>serija ir numeris | Prašoma suma,<br>eurais | Prašoma<br>pripažinti<br>tinkamomis<br>finansuoti PVM<br>apmokėti suma,<br>eurais | Rinkmenų<br>skaičius |  |
|                    |                                                                                                    | UND Payaonimas                                                                            | (1.10 MI) SU-1139                                                             | 122241154                                                | bendrové '                                            | "ELMIKA"                                                          |                                                                              |                                                                                                    |                           |                  | 1                                                                   | Sąskaita                                            | SS8-001                        | 250 000,00              | 0,00                                                                              | 2                    |  |
|                    | 4.2                                                                                                    | UAB Pavadinimas                                                                           |                                                                               |                                                          |                                                       |                                                                   | Vardas Pavardė                                                               |                                                                                                    |                           | FN-05-7          |                                                                     | Sąskaita                                            | SSB-001                        | 250 000,00              | 0,00                                                                              | 2                    |  |
|                    | 4.M                                                                                                    | UAB Pavadinimas                                                                           |                                                                               |                                                          |                                                       |                                                                   |                                                                              | Vardenis F                                                                                                    | Pavardenis                | FN-05-7          |                                                                     | Sąskaita                                            | SSB-001                        | 12 520,00               | 0.00                                                                              | 2                    |  |
|                    | 4.N                                                                                                    |                                                                                           |                                                                               |                                                          |                                                       |                                                                   |                                                                              |                                                                                                    |                           |                  |                                                                     |                                                     |                                | 75 626,28               | 2 905,57                                                                          |                      |  |
|                    | Nebevykdoma                                                                                              | Nr.                                                                                       |                                                                               |                                                          | Veiki                                                 | los pavadinim                                                     | 15                                                                           |                                                                                                    |                           | Paž              | angos pr<br>P                                                       | iemonės poveiklė<br>rojekto veiklos) nu             | s (finansuojamos<br>umeris     |                         | Regionas                                                                          |                      |  |
|                    | 5 Konsultavimas, rekomendacijų ir analizių rengimas                                                      |                                                                                           |                                                                               |                                                          |                                                       |                                                                   |                                                                              | 12-003-03-01-01-06                                                                                                    | Netaikoma                 |                  |                                                                     |                                                     |                                |                         |                                                                                   |                      |  |

| Eil.<br>Nr. | Pavadinimas     | Lauko aprašymas                                                                                                    |
|-------------|-----------------|----------------------------------------------------------------------------------------------------|
| 1           | Išlaidos        | Statinis lango pavadinimas                                                                                                    |
| 2           | Išlaidas patyrė | Patyrusio išlaidas atvaizdavimo laukas. Reikšmė atvaizduojama iš veiklos ataskaitos redagavimo lango "F-<br>PRJ-VA-18.1 Veiklos ataskaitos redagavimas. MP. Išlaidų pridėjimas", lauko <išlaidas patyrė="">.</išlaidas> |

| Eil.<br>Nr. | Pavadinimas                                                              | Lauko aprašymas                                                                                                    |
|-------------|--------------------------------------------------------------------------|----------------------------------------------------------------------------------------------------|
| 3           | Išlaidų požymis                                                          | Išlaidų požymio atvaizdavimo laukas. Reikšmė atvaizduojama iš veiklos ataskaitos redagavimo lango "F-PRJ-<br>VA-18.1 Veiklos ataskaitos redagavimas. MP. Išlaidų pridėjimas", lauko <išlaidų požymis="">.</išlaidų>                                                            |
| 4           | Išlaidos be pirkimų                                                      | Išlaidų be pirkimų požymio atvaizdavimo laukas. Reikšmė atvaizduojama iš veiklos ataskaitos redagavimo<br>lango "F-PRJ-VA-18.1 Veiklos ataskaitos redagavimas. MP. Išlaidų pridėjimas", lauko <išlaidos be="" pirkimų="">.</išlaidos>                                          |
| 5           | Matomumo išlaidos                                                        | Matomumo išlaidų požymio atvaizdavimo laukas. Reikšmė atvaizduojama iš veiklos ataskaitos redagavimo<br>lango "F-PRJ-VA-18.1 Veiklos ataskaitos redagavimas. MP. Išlaidų pridėjimas", lauko <matomumo išlaidos="">.</matomumo>                                                 |
| 6           | Tiekėjas                                                                 | Statinis bloko pavadinimas                                                                                                    |
| 7           | Vykdytojo pirkimo sutarties<br>numeris                                   | Vykdytojo pirkimo sutarties numerio atvaizdavimo laukas. Reikšmė atvaizduojama iš veiklos ataskaitos<br>redagavimo lango "F-PRJ-VA-18.1 Veiklos ataskaitos redagavimas. MP. Išlaidų pridėjimas", lauko<br><vykdytojo numeris="" pirkimo="" sutarties="">.</vykdytojo>          |
| 8           | Tiekėjo kodas                                                            | Tiekėjo kodo atvaizdavimo laukas. Reikšmė atvaizduojama iš veiklos ataskaitos redagavimo lango "F-PRJ-<br>VA-18.1 Veiklos ataskaitos redagavimas. MP. Išlaidų pridėjimas", lauko <tiekėjo kodas="">.</tiekėjo>                                                                 |
| 9           | Tiekėjo pavadinimas                                                      | Tiekėjo pavadinimo atvaizdavimo laukas. Reikšmė atvaizduojama iš veiklos ataskaitos redagavimo lango "F-<br>PRJ-VA-18.1 Veiklos ataskaitos redagavimas. MP. Išlaidų pridėjimas", lauko <tiekėjo pavadinimas="">.</tiekėjo>                                                     |
| 10          | Vardas                                                                   | Tiekėjo vardo atvaizdavimo laukas. Reikšmė atvaizduojama iš veiklos ataskaitos redagavimo lango "F-PRJ-<br>VA-18.1 Veiklos ataskaitos redagavimas. MP. Išlaidų pridėjimas", lauko <vardas>.</vardas>                                                                           |
| 11          | Pavardė                                                                  | Tiekėjo pavardės atvaizdavimo laukas. Reikšmė atvaizduojama iš veiklos ataskaitos redagavimo lango "F-PRJ-<br>VA-18.1 Veiklos ataskaitos redagavimas. MP. Išlaidų pridėjimas", lauko <pavardė>.</pavardė>                                                                      |
| 12          | Tiekėjo kodas (fizinio<br>asmens)                                        | Tiekėjo kodo (fizinio asmens) atvaizdavimo laukas. Reikšmė atvaizduojama iš veiklos ataskaitos redagavimo<br>lango "F-PRJ-VA-18.1 Veiklos ataskaitos redagavimas. MP. Išlaidų pridėjimas", lauko <tiekėjo (fizinio<br="" kodas="">asmens)&gt;.</tiekėjo>                       |
| 13          | Prašoma pripažinti<br>tinkamomis išlaidomis<br>suma                      | Statinis bloko pavadinimas                                                                                                    |
| 14          | Prašoma suma, eurais                                                     | Prašomos sumos atvaizdavimo laukas. Reikšmė atvaizduojama iš veiklos ataskaitos redagavimo lango "F-PRJ-<br>VA-18.1 Veiklos ataskaitos redagavimas. MP. Išlaidų pridėjimas", lauko <prašoma eurais="" suma,="">.</prašoma>                                                     |
| 15          | Prašoma pripažinti<br>tinkamomis finansuoti PVM<br>apmokėti suma, eurais | Prašomos PVM sumos atvaizdavimo laukas. Reikšmė atvaizduojama iš veiklos ataskaitos redagavimo lango<br>"F-PRJ-VA-18.1 Veiklos ataskaitos redagavimas. MP. Išlaidų pridėjimas", lauko <prašoma pripažinti<br="">tinkamomis finansuoti PVM apmokėti suma, eurais&gt;.</prašoma> |
| 16          | Išlaidų pagrindimo<br>dokumentas                                         | Statinis bloko pavadinimas                                                                                                    |
| 17          | Dokumento tipas                                                          | Dokumento tipo atvaizdavimo laukas. Reikšmė atvaizduojama iš veiklos ataskaitos redagavimo lango "F-PRJ-<br>VA-18.1 Veiklos ataskaitos redagavimas. MP. Išlaidų pridėjimas", lauko <dokumento tipas="">.</dokumento>                                                           |
| 18          | Dokumento serija ir<br>numeris                                           | Dokumento serijos ir numerio atvaizdavimo laukas. Reikšmė atvaizduojama iš veiklos ataskaitos redagavimo<br>lango "F-PRJ-VA-18.1 Veiklos ataskaitos redagavimas. MP. Išlaidų pridėjimas", lauko <dokumento ir<br="" serija="">numeris&gt;.</dokumento>                         |
| 19          | Dokumento data                                                           | Dokumento datos atvaizdavimo laukas. Reikšmė atvaizduojama iš veiklos ataskaitos redagavimo lango "F-<br>PRJ-VA-18.1 Veiklos ataskaitos redagavimas. MP. Išlaidų pridėjimas", lauko <dokumento data="">.</dokumento>                                                           |
| 20          | Išlaidų apmokėjimo data                                                  | Išlaidų apmokėjimo datos atvaizdavimo laukas. Reikšmė atvaizduojama iš veiklos ataskaitos redagavimo lango<br>"F-PRJ-VA-18.1 Veiklos ataskaitos redagavimas. MP. Išlaidų pridėjimas", lauko <išlaidų apmokėjimo="" data="">.</išlaidų>                                         |

| INVESTIS Veiklos ataskaitų techninis sprendimas INVESTIS_SI3_TS_Veiklos ataskaitos | Versija: | 1.00       |
|------------------------------------------------------------------------------------|----------|------------|
| Europos Sąjungos investicijų administravimo informacinės sistema                   | Data:    | 2025-03-27 |

| Eil.<br>Nr. | Pavadinimas                                   | Lauko aprašymas                                                                                                    |
|-------------|-----------------------------------------------|----------------------------------------------------------------------------------------------------|
| 21          | Komentaras                                    | Komentaro atvaizdavimo laukas. Reikšmė atvaizduojama iš veiklos ataskaitos redagavimo lango "F-PRJ-VA-<br>18.1 Veiklos ataskaitos redagavimas. MP. Išlaidų pridėjimas", lauko <komentaras>.</komentaras>                                                                                                    |
| 22          | MOKĖJIMO PRAŠYMO<br>RINKMENŲ SĄRAŠO<br>LAUKAI |                                                                                                    |
| 23          | Pavadinimas                                   | Sąrašo atvaizdavimo laukas. Lauke atvaizduojamas rinkmenos pavadinimas. Lauko reikšmė atvaizduojama iš<br>"F-PRJ-VA-18.1 Veiklos ataskaitos redagavimas. MP. Išlaidų pridėjimas" lango lauko <pavadinimas>.</pavadinimas>                                                                                                    |
| 24          | Aprašymas                                     | Sąrašo atvaizdavimo laukas. Lauke atvaizduojamas rinkmenos aprašymas. Lauko reikšmė atvaizduojama iš "F-<br>PRJ-VA-18.1 Veiklos ataskaitos redagavimas. MP. Išlaidų pridėjimas" lango lauko <aprašymas>.</aprašymas>                                                                                                    |
| 25          | [Failas]                                      | <ul> <li>Sąrašo atvaizdavimo laukas. Lauke atvaizduojamas rinkmenos failas. Lauko reikšmė atvaizduojama iš "F-PRJ-VA-18.1 Veiklos ataskaitos redagavimas. MP. Išlaidų pridėjimas" lango lauko <failas>. Lauko reikšmė atvaizduojama kaip nuoroda į rinkmenos atsisiuntimą.</failas></li> <li>Tikrinimai: <ul> <li>Ar atsiunčiamos rinkmenos dydis neviršija nustatyto maksimalaus atsiunčiamų rinkmenų dydžio (INVESTIS parametras "Maksimalus atsisiunčiamų rinkmenų dydis (MB)" iš INVESTIS parametrų lango F-ADM-NUST-1 Parametrai). Esant klaidai išvedamas klaidos pranešimas "Negalima parsisiųsti daugiau rinkmenų nei {Maksimalus atsisiunčiamų rinkmenų dydis (MB)}</li> </ul> </li> </ul> |
| 26          | Įkėlimo data                                  | Sąrašo laukas. Lauke atvaizduojamas rinkmenos įkėlimo data. Lauko reikšmė automatiškai užpildoma data,<br>kada buvo įkelta rinkmena. Formatas {YYYY-MM-DD HH:MM:SS}                                                                                                    |
| 27          | Objektas                                      | Sąrašo atvaizdavimo laukas. Lauke atvaizduojamas rinkmenos objekto pavadinimas. Rinkmenos įkėlimo metu,<br>lauko reikšmė užpildoma automatiškai objekto pavadinimu "Objekto pavadinimas" iš klasifikatoriaus<br>< <objektų sąrašas="">&gt;.</objektų>                                                                                                    |
| 28          | Objekto Nr.                                   | <ul> <li>Sąrašo atvaizdavimo laukas. Lauke atvaizduojamas rinkmenos objekto Nr. Lauko reikšmė automatiškai užpildoma rinkmenos objekto numeriu.</li> <li>Sąlygos: <ul> <li>Jei objektas yra sutartis, lauko <objekto nr.=""> reikšmė neužpildyta.</objekto></li> <li>Jei objektas yra sutarties keitimas, laukas <objekto nr.=""> užpildomas sutarties keitimo numerio reikšme.</objekto></li> </ul> </li> <li>Numeris nurodomas iš eilės pvz., 1, 2, 3 ir kt. Galimas simbolių skaičius – 10.</li> </ul>                                                                                                    |
| 29          | Tipas                                         | Sąrašo atvaizdavimo laukas. Lauke atvaizduojamas rinkmenos tipas. Lauko reikšmė atvaizduojama iš "F-PRJ-<br>VA-18.1 Veiklos ataskaitos redagavimas. MP. Išlaidų pridėjimas" lango lauko <tipas>.</tipas>                                                                                                    |
| 30          | Formatas                                      | Sąrašo atvaizdavimo laukas. Lauke atvaizduojamas rinkmenos formatas. Lauko reikšmė automatiškai<br>užpildoma pagal tai kokio formato rinkmena yra įkeliama.                                                                                                    |
| 31          | Dydis                                         | Sąrašo atvaizdavimo laukas. Lauke atvaizduojamas rinkmenos dydis. Lauko reikšmė automatiškai užpildoma<br>pagal tai, kokio dydžio rinkmena buvo įkelta.                                                                                                    |
| 32          | Įkėlęs naudotojas                             | Sąrašo atvaizdavimo laukas. Lauke atvaizduojamas sistemos naudotojas įkėlęs rinkmeną. Lauko reikšmė<br>užpildoma pagal tai, kuris naudotojas įkėlė rinkmeną.<br>Sąlygos:<br>- Jei rinkmeną įkėlęs naudotojas yra INVESTIS naudotojas - lauko reikšmė atvaizduojama formatu {Vardas,<br>Pavardė} {Institucijos trumpinys}.<br>- Jei rinkmeną įkėlęs naudotojas yra DMS naudotojas - lauko reikšmė atvaizduojama formatu {Vardas,<br>Pavardė}.                                                                                                    |

| INVESTIS Veiklos ataskaitų techninis sprendimas INVESTIS_SI3_TS_Veiklos ataskaitos | Versija: | 1.00       |
|------------------------------------------------------------------------------------|----------|------------|
| Europos Sąjungos investicijų administravimo informacinės sistema                   | Data:    | 2025-03-27 |

## F-PRJ-VA-8.2 Veiklos ataskaitos peržiūra. MP. Darbo užmokesčio išlaidos

Lango paskirtis Langas skirtas peržiūrėti MP darbo užmokesčio išlaidas. Navigacija Meniu >> [Projektai] >> Norimo peržiūrėti projekto [Pavadinimas] >> [VA] >> Norimos peržiūrėti veiklos ataskaitos [Numeris] >> [Duomenys] >> Vedlio žingsnis [MP] >> Norimų peržiūrėti MP darbo užmokesčio išlaidų [Eilės Nr.] Navigacijos kelias

#### Lango ypatybės Modalinis langas. Naudotojų teisės T.PRJ.VA.1.1 Projektai. VA: Peržiūrėti

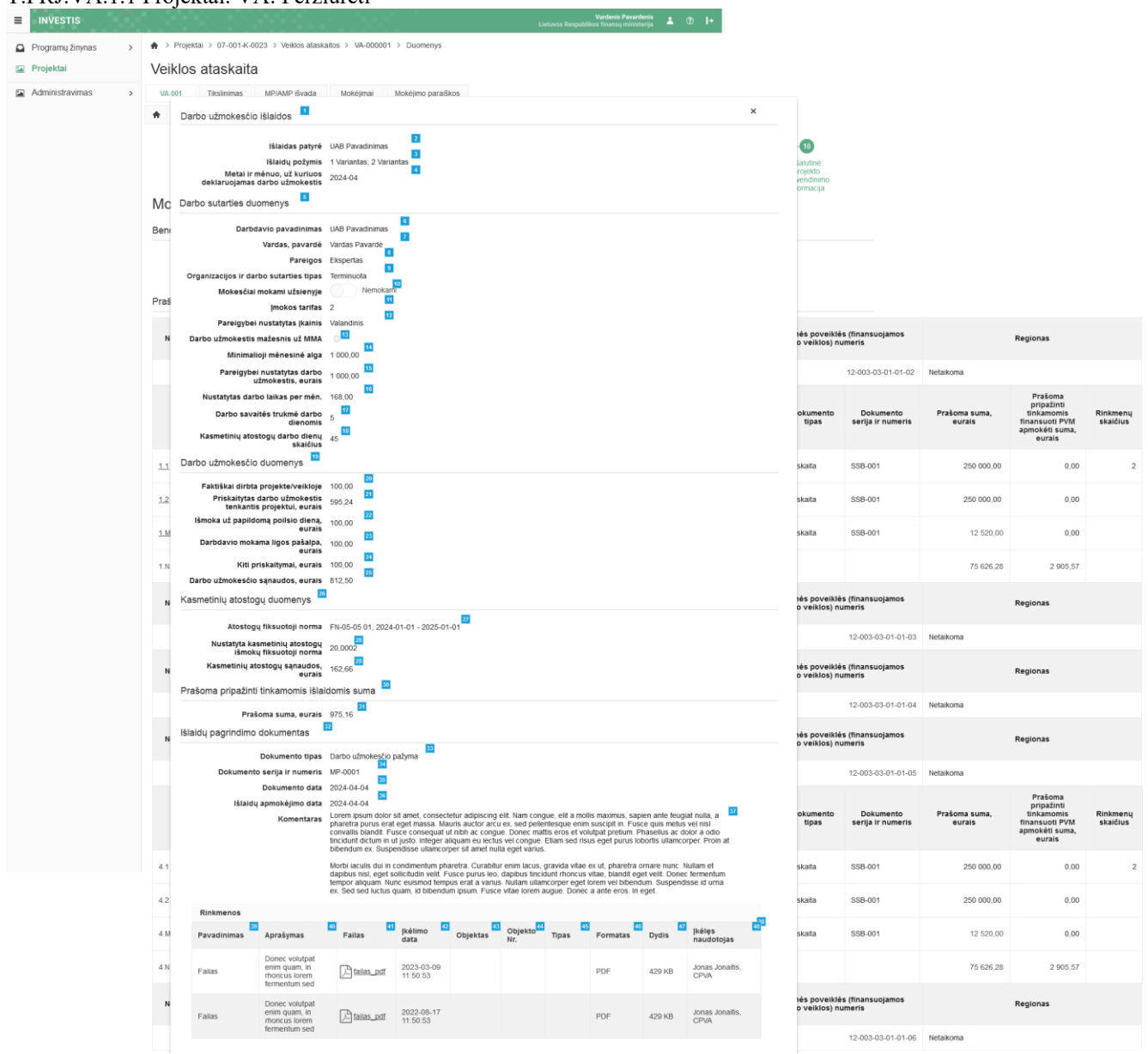

|             |                           | Blaidų ataskaita                                                                                                    |
|-------------|---------------------------|----------------------------------------------------------------------------------------------------|
| Eil.<br>Nr. | Pavadinimas               | Lauko aprašymas                                                                                                    |
| 1           | Darbo užmokesčio išlaidos | Statinis lango pavadinimas                                                                                                    |
| 2           | Išlaidas patyrė           | Išlaidas patyrusio atvaizdavimo laukas. Reikšmė atvaizduojama iš veiklos ataskaitos redagavimo lango "F-PRJ-<br>VA-18.2 Veiklos ataskaitos redagavimas. MP. Darbo užmokesčio išlaidų pridėjimas", lauko <išlaidas patyrė="">.</išlaidas> |

| INVESTIS Veiklos ataskaitų techninis sprendimas INVESTIS_SI3_TS_Veiklos ataskaitos | Versija: | 1.00       |
|------------------------------------------------------------------------------------|----------|------------|
| Europos Sąjungos investicijų administravimo informacinės sistema                   | Data:    | 2025-03-27 |

| Eil.<br>Nr. | Pavadinimas                                                     | Lauko aprašymas                                                                                                    |
|-------------|-----------------------------------------------------------------|----------------------------------------------------------------------------------------------------|
| 3           | Išlaidų požymis                                                 | Išlaidų požymio atvaizdavimo laukas. Reikšmė atvaizduojama iš veiklos ataskaitos redagavimo lango "F-PRJ-<br>VA-18.2 Veiklos ataskaitos redagavimas. MP. Darbo užmokesčio išlaidų pridėjimas", lauko <išlaidų<br>požymis&gt;.</išlaidų<br>                                                                                            |
| 4           | Metai ir mėnuo, už kuriuos<br>deklaruojamas darbo<br>užmokestis | Metų ir mėnesio, už kuriuos deklaruojamas darbo užmokestis atvaizdavimo laukas. Reikšmė atvaizduojama iš veiklos ataskaitos redagavimo lango "F-PRJ-VA-18.2 Veiklos ataskaitos redagavimas. MP. Darbo užmokesčio išlaidų pridėjimas", lauko <metai darbo="" deklaruojamas="" ir="" kuriuos="" mėnuo,="" už="" užmokestis="">.</metai> |
| 5           | Darbo sutarties duomenys                                        | Statinis bloko pavadinimas                                                                                                    |
| 6           | Darbdavio pavadinimas                                           | Darbdavio pavadinimo atvaizdavimo laukas. Reikšmė atvaizduojama iš veiklos ataskaitos redagavimo lango<br>"F-PRJ-VA-18.2 Veiklos ataskaitos redagavimas. MP. Darbo užmokesčio išlaidų pridėjimas", lauko<br><darbdavio pavadinimas="">.</darbdavio>                                                                                   |
| 7           | Vardas, pavardė                                                 | Vardo ir pavardės atvaizdavimo laukas. Reikšmė atvaizduojama iš veiklos ataskaitos redagavimo lango "F-<br>PRJ-VA-18.2 Veiklos ataskaitos redagavimas. MP. Darbo užmokesčio išlaidų pridėjimas", lauko <vardas,<br>pavardė&gt;.</vardas,<br>                                                                                          |
| 8           | Pareigos                                                        | Pareigų atvaizdavimo laukas. Reikšmė atvaizduojama iš veiklos ataskaitos redagavimo lango "F-PRJ-VA-18.2<br>Veiklos ataskaitos redagavimas. MP. Darbo užmokesčio išlaidų pridėjimas", lauko <pareigos>.</pareigos>                                                                                                    |
| 9           | Organizacijos ir darbo<br>sutarties tipas                       | Organizacijos ir darbo sutarties tipo atvaizdavimo laukas. Reikšmė atvaizduojama iš veiklos ataskaitos redagavimo lango "F-PRJ-VA-18.2 Veiklos ataskaitos redagavimas. MP. Darbo užmokesčio išlaidų pridėjimas", lauko <organizacijos darbo="" ir="" sutarties="" tipas="">.</organizacijos>                                          |
| 10          | Išlaidos be pirkimų                                             | Mokesčių mokėjimo užsienyje požymio atvaizdavimo laukas. Reikšmė atvaizduojama iš veiklos ataskaitos redagavimo lango "F-PRJ-VA-18.2 Veiklos ataskaitos redagavimas. MP. Darbo užmokesčio išlaidų pridėjimas", lauko <mokesčiai mokami="" užsienyje="">.</mokesčiai>                                                                  |
| 11          | Įmokos tarifas                                                  | Įmokos tarifo atvaizdavimo laukas. Reikšmė atvaizduojama iš veiklos ataskaitos redagavimo lango "F-PRJ-<br>VA-18.2 Veiklos ataskaitos redagavimas. MP. Darbo užmokesčio išlaidų pridėjimas", lauko <Įmokos tarifas>.                                                                                                    |
| 12          | Pareigybei nustatytas<br>įkainis                                | Pareigybei nustatyto įkainio atvaizdavimo laukas. Reikšmė atvaizduojama iš veiklos ataskaitos redagavimo<br>lango "F-PRJ-VA-18.2 Veiklos ataskaitos redagavimas. MP. Darbo užmokesčio išlaidų pridėjimas", lauko<br><pareigybei nustatytas="" įkainis="">.</pareigybei>                                                               |
| 13          | Darbo užmokestis mažesnis<br>už MMA                             | Ar darbo užmokestis mažesnis už MMA požymio atvaizdavimo laukas. Reikšmė atvaizduojama iš veiklos ataskaitos redagavimo lango "F-PRJ-VA-18.2 Veiklos ataskaitos redagavimas. MP. Darbo užmokesčio išlaidų pridėjimas", lauko <darbo mažesnis="" mma="" už="" užmokestis="">.</darbo>                                                  |
| 14          | Minimalioji mėnesinė alga                                       | Minimalios mėnesinės algos atvaizdavimo laukas. Reikšmė atvaizduojama iš veiklos ataskaitos redagavimo<br>lango "F-PRJ-VA-18.2 Veiklos ataskaitos redagavimas. MP. Darbo užmokesčio išlaidų pridėjimas", lauko<br><minimalioji alga="" mėnesinė="">.</minimalioji>                                                                    |
| 15          | Pareigybei nustatytas darbo<br>užmokestis, eurais               | Pareigybei nustatyto darbo užmokesčio atvaizdavimo laukas. Reikšmė atvaizduojama iš veiklos ataskaitos redagavimo lango "F-PRJ-VA-18.2 Veiklos ataskaitos redagavimas. MP. Darbo užmokesčio išlaidų pridėjimas", lauko <pareigybei darbo="" eurais="" nustatytas="" užmokestis,="">.</pareigybei>                                     |
| 16          | Nustatytas darbo laikas per<br>mėn.                             | Nustatyto darbo laiko per mėnesį atvaizdavimo laukas. Reikšmė atvaizduojama iš veiklos ataskaitos redagavimo lango "F-PRJ-VA-18.2 Veiklos ataskaitos redagavimas. MP. Darbo užmokesčio išlaidų pridėjimas", lauko <nustatytas darbo="" laikas="" mėn.="" per="">.</nustatytas>                                                        |
| 17          | Darbo savaitės trukmė<br>darbo dienomis                         | Darbo savaitės trukmės darbo dienomis atvaizdavimo laukas. Reikšmė atvaizduojama iš veiklos ataskaitos redagavimo lango "F-PRJ-VA-18.2 Veiklos ataskaitos redagavimas. MP. Darbo užmokesčio išlaidų pridėjimas", lauko <darbo darbo="" dienomis="" savaitės="" trukmė="">.</darbo>                                                    |
| 18          | Kasmetinių atostogų darbo<br>dienų skaičius                     | Kasmetinių atostogų darbo dienų skaičiaus atvaizdavimo laukas. Reikšmė atvaizduojama iš veiklos ataskaitos redagavimo lango "F-PRJ-VA-18.2 Veiklos ataskaitos redagavimas. MP. Darbo užmokesčio išlaidų pridėjimas", lauko <kasmetinių atostogų="" darbo="" dienų="" skaičius="">.</kasmetinių>                                       |

| Eil.<br>Nr. | Pavadinimas                                                     | Lauko aprašymas                                                                                                    |
|-------------|-----------------------------------------------------------------|----------------------------------------------------------------------------------------------------|
| 19          | Darbo užmokesčio<br>duomenys                                    | Statinis bloko pavadinimas                                                                                                    |
| 20          | Faktiškai dirbta<br>projekte/veikloje                           | Faktiškai dirbto laiko projekte/veikloje atvaizdavimo laukas. Reikšmė atvaizduojama iš veiklos ataskaitos redagavimo lango "F-PRJ-VA-18.2 Veiklos ataskaitos redagavimas. MP. Darbo užmokesčio išlaidų pridėjimas", lauko <faktiškai dirbta="" projekte="" veikloje="">.</faktiškai>                                           |
| 21          | Priskaitytas darbo<br>užmokestis tenkantis<br>projektui, eurais | Priskaityto darbo užmokesčio tenkančio projektui atvaizdavimo laukas. Reikšmė atvaizduojama iš veiklos ataskaitos redagavimo lango "F-PRJ-VA-18.2 Veiklos ataskaitos redagavimas. MP. Darbo užmokesčio išlaidų pridėjimas", lauko <priskaitytas darbo="" eurais="" projektui,="" tenkantis="" užmokestis="">.</priskaitytas>   |
| 22          | Išmoka už papildomą<br>poilsio dieną, eurais                    | Išmokos už papildomą poilsio dieną atvaizdavimo laukas. Reikšmė atvaizduojama iš veiklos ataskaitos redagavimo lango "F-PRJ-VA-18.2 Veiklos ataskaitos redagavimas. MP. Darbo užmokesčio išlaidų pridėjimas", lauko <išmoka dieną,="" eurais="" papildomą="" poilsio="" už="">.</išmoka>                                       |
| 23          | Darbdavio mokama ligos<br>pašalpa, eurais                       | Darbdavio mokamos ligos pašalpos atvaizdavimo laukas. Reikšmė atvaizduojama iš veiklos ataskaitos redagavimo lango "F-PRJ-VA-18.2 Veiklos ataskaitos redagavimas. MP. Darbo užmokesčio išlaidų pridėjimas", lauko <darbdavio eurais="" ligos="" mokama="" pašalpa,="">.</darbdavio>                                            |
| 24          | Kiti priskaitymai, eurais                                       | Kitų priskyrimų atvaizdavimo laukas. Reikšmė atvaizduojama iš veiklos ataskaitos redagavimo lango "F-PRJ-<br>VA-18.2 Veiklos ataskaitos redagavimas. MP. Darbo užmokesčio išlaidų pridėjimas", lauko <kiti priskaitymai,<br="">eurais&gt;.</kiti>                                                                              |
| 25          | Darbo užmokesčio<br>sąnaudos, eurais                            | Darbo užmokesčio sąnaudų atvaizdavimo laukas. Reikšmė atvaizduojama iš veiklos ataskaitos redagavimo<br>lango "F-PRJ-VA-18.2 Veiklos ataskaitos redagavimas. MP. Darbo užmokesčio išlaidų pridėjimas", lauko<br><darbo eurais="" sąnaudos,="" užmokesčio="">.</darbo>                                                          |
| 26          | Kasmetinių atostogų<br>duomenys                                 | Statinis bloko pavadinimas                                                                                                    |
| 27          | Atostogų fiksuotoji norma                                       | Atostogų fiksuotosios normos atvaizdavimo laukas. Reikšmė atvaizduojama iš veiklos ataskaitos redagavimo<br>lango "F-PRJ-VA-18.2 Veiklos ataskaitos redagavimas. MP. Darbo užmokesčio išlaidų pridėjimas", lauko<br><atostogų fiksuotoji="" norma="">.</atostogų>                                                              |
| 28          | Nustatyta kasmetinių<br>atostogų išmokų fiksuotoji<br>norma     | Nustatytos kasmetinių atostogų išmokų fiksuotosios normos atvaizdavimo laukas. Reikšmė atvaizduojama iš veiklos ataskaitos redagavimo lango "F-PRJ-VA-18.2 Veiklos ataskaitos redagavimas. MP. Darbo užmokesčio išlaidų pridėjimas", lauko <nustatyta atostogų="" fiksuotoji="" išmokų="" kasmetinių="" norma="">.</nustatyta> |
| 29          | Kasmetinių atostogų<br>sąnaudos, eurais                         | Kasmetinių atostogų sąnaudų atvaizdavimo laukas. Reikšmė atvaizduojama iš veiklos ataskaitos redagavimo<br>lango "F-PRJ-VA-18.2 Veiklos ataskaitos redagavimas. MP. Darbo užmokesčio išlaidų pridėjimas", lauko<br><kasmetinių atostogų="" eurais="" sąnaudos,="">.</kasmetinių>                                               |
| 30          | Prašoma pripažinti<br>tinkamomis išlaidomis<br>suma             | Statinis bloko pavadinimas                                                                                                    |
| 31          | Prašoma suma, eurais                                            | Prašomos sumos atvaizdavimo laukas. Reikšmė atvaizduojama iš veiklos ataskaitos redagavimo lango "F-PRJ-<br>VA-18.2 Veiklos ataskaitos redagavimas. MP. Darbo užmokesčio išlaidų pridėjimas", lauko <prašoma suma,<br="">eurais&gt;.</prašoma>                                                                                 |
| 32          | Išlaidų pagrindimo<br>dokumentas                                | Statinis bloko pavadinimas                                                                                                    |
| 33          | Dokumento tipas                                                 | Dokumento tipo atvaizdavimo laukas. Reikšmė atvaizduojama iš veiklos ataskaitos redagavimo lango "F-PRJ-<br>VA-18.2 Veiklos ataskaitos redagavimas. MP. Darbo užmokesčio išlaidų pridėjimas", lauko <dokumento<br>tipas&gt;.</dokumento<br>                                                                                    |
| 34          | Dokumento serija ir<br>numeris                                  | Dokumento serijos ir numerio atvaizdavimo laukas. Reikšmė atvaizduojama iš veiklos ataskaitos redagavimo<br>lango "F-PRJ-VA-18.2 Veiklos ataskaitos redagavimas. MP. Darbo užmokesčio išlaidų pridėjimas", lauko<br><dokumento ir="" numeris="" serija="">.</dokumento>                                                        |

| INVESTIS Veiklos ataskaitų techninis sprendimas INVESTIS_SI3_TS_Veiklos ataskaitos | Versija: | 1.00       |
|------------------------------------------------------------------------------------|----------|------------|
| Europos Sąjungos investicijų administravimo informacinės sistema                   | Data:    | 2025-03-27 |

| Eil.<br>Nr. | Pavadinimas                                   | Lauko aprašymas                                                                                                    |
|-------------|-----------------------------------------------|----------------------------------------------------------------------------------------------------|
| 35          | Dokumento data                                | Dokumento datos atvaizdavimo laukas. Reikšmė atvaizduojama iš veiklos ataskaitos redagavimo lango "F-<br>PRJ-VA-18.2 Veiklos ataskaitos redagavimas. MP. Darbo užmokesčio išlaidų pridėjimas", lauko <dokumento<br>data&gt;.</dokumento<br>                                                                                                    |
| 36          | Išlaidų apmokėjimo data                       | Išlaidų apmokėjimo datos atvaizdavimo laukas. Reikšmė atvaizduojama iš veiklos ataskaitos redagavimo lango<br>"F-PRJ-VA-18.2 Veiklos ataskaitos redagavimas. MP. Darbo užmokesčio išlaidų pridėjimas", lauko <išlaidų<br>apmokėjimo data&gt;.</išlaidų<br>                                                                                                    |
| 37          | Komentaras                                    | Komentaro atvaizdavimo laukas. Reikšmė atvaizduojama iš veiklos ataskaitos redagavimo lango "F-PRJ-VA-<br>18.2 Veiklos ataskaitos redagavimas. MP. Darbo užmokesčio išlaidų pridėjimas", lauko <komentaras>.</komentaras>                                                                                                    |
| 38          | MOKĖJIMO PRAŠYMO<br>RINKMENŲ SĄRAŠO<br>LAUKAI |                                                                                                    |
| 39          | Pavadinimas                                   | Sąrašo atvaizdavimo laukas. Lauke atvaizduojamas rinkmenos pavadinimas. Lauko reikšmė atvaizduojama iš<br>"F-PRJ-VA-18.2 Veiklos ataskaitos redagavimas. MP. Darbo užmokesčio išlaidų pridėjimas" lango lauko<br><pavadinimas>.</pavadinimas>                                                                                                    |
| 40          | Aprašymas                                     | Sąrašo atvaizdavimo laukas. Lauke atvaizduojamas rinkmenos aprašymas. Lauko reikšmė atvaizduojama iš "F-<br>PRJ-VA-18.2 Veiklos ataskaitos redagavimas. MP. Darbo užmokesčio išlaidų pridėjimas" lango lauko<br><aprašymas>.</aprašymas>                                                                                                    |
| 41          | [Failas]                                      | <ul> <li>Sąrašo atvaizdavimo laukas. Lauke atvaizduojamas rinkmenos failas. Lauko reikšmė atvaizduojama iš "F-PRJ-VA-18.2 Veiklos ataskaitos redagavimas. MP. Darbo užmokesčio išlaidų pridėjimas" lango lauko <failas>. Lauko reikšmė atvaizduojama kaip nuoroda į rinkmenos atsisiuntimą.</failas></li> <li>Tikrinimai: <ul> <li>Ar atsiunčiamos rinkmenos dydis neviršija nustatyto maksimalaus atsiunčiamų rinkmenų dydžio (INVESTIS parametras "Maksimalus atsisunčiamų rinkmenų dydis (MB)" iš INVESTIS parametrų lango F-ADM-NUST-1 Parametrai). Esant klaidai išvedamas klaidos pranešimas "Negalima parsisiųsti daugiau rinkmenų nei {Maksimalus atsisiunčiamų rinkmenų dydis (MB)} MB".</li> </ul> </li> </ul> |
| 42          | Įkėlimo data                                  | Sąrašo laukas. Lauke atvaizduojamas rinkmenos įkėlimo data. Lauko reikšmė automatiškai užpildoma data,<br>kada buvo įkelta rinkmena. Formatas {YYYY-MM-DD HH:MM:SS}                                                                                                    |
| 43          | Objektas                                      | Sąrašo atvaizdavimo laukas. Lauke atvaizduojamas rinkmenos objekto pavadinimas. Rinkmenos įkėlimo metu,<br>lauko reikšmė užpildoma automatiškai objekto pavadinimu "Objekto pavadinimas" iš klasifikatoriaus<br>< <objektų sąrašas="">&gt;.</objektų>                                                                                                    |
| 44          | Objekto Nr.                                   | Sąrašo atvaizdavimo laukas. Lauke atvaizduojamas rinkmenos objekto Nr. Lauko reikšmė automatiškai<br>užpildoma rinkmenos objekto numeriu.<br>Sąlygos:<br>- Jei objektas yra sutartis, lauko <objekto nr.=""> reikšmė neužpildyta.<br/>- Jei objektas yra sutarties keitimas, laukas <objekto nr.=""> užpildomas sutarties keitimo numerio reikšme.<br/>Numeris nurodomas iš eilės pvz., 1, 2, 3 ir kt. Galimas simbolių skaičius – 10.</objekto></objekto>                                                                                                    |
| 45          | Tipas                                         | Sąrašo atvaizdavimo laukas. Lauke atvaizduojamas rinkmenos tipas. Lauko reikšmė atvaizduojama iš "F-PRJ-<br>VA-18.2 Veiklos ataskaitos redagavimas. MP. Darbo užmokesčio išlaidų pridėjimas" lango lauko <tipas>.</tipas>                                                                                                    |
| 46          | Formatas                                      | Sąrašo atvaizdavimo laukas. Lauke atvaizduojamas rinkmenos formatas. Lauko reikšmė automatiškai<br>užpildoma pagal tai kokio formato rinkmena yra įkeliama.                                                                                                    |
| 47          | Dydis                                         | Sąrašo atvaizdavimo laukas. Lauke atvaizduojamas rinkmenos dydis. Lauko reikšmė automatiškai užpildoma<br>pagal tai, kokio dydžio rinkmena buvo įkelta.                                                                                                    |

| INVESTIS Veiklos ataskaitų techninis sprendimas INVESTIS_SI3_TS_Veiklos ataskaitos | Versija: | 1.00       |
|------------------------------------------------------------------------------------|----------|------------|
| Europos Sąjungos investicijų administravimo informacinės sistema                   | Data:    | 2025-03-27 |

| Eil.<br>Nr. | Pavadinimas       | Lauko aprašymas                                                                                                    |
|-------------|-------------------|----------------------------------------------------------------------------------------------------|
| 48          | Įkėlęs naudotojas | Sąrašo atvaizdavimo laukas. Lauke atvaizduojamas sistemos naudotojas įkėlęs rinkmeną. Lauko reikšmė<br>užpildoma pagal tai, kuris naudotojas įkėlė rinkmeną.<br>Sąlygos:<br>- Jei rinkmeną įkėlęs naudotojas yra INVESTIS naudotojas - lauko reikšmė atvaizduojama formatu {Vardas,<br>Pavardė} {Institucijos trumpinys}.<br>- Jei rinkmeną įkėlęs naudotojas yra DMS naudotojas - lauko reikšmė atvaizduojama formatu {Vardas,<br>Pavardė}. |

| INVESTIS Veiklos ataskaitų techninis sprendimas INVESTIS_SI3_TS_Veiklos ataskaitos | Versija: | 1.00       |
|------------------------------------------------------------------------------------|----------|------------|
| Europos Sąjungos investicijų administravimo informacinės sistema                   | Data:    | 2025-03-27 |

#### F-PRJ-VA-8.3 Veiklos ataskaitos peržiūra. MP. SAI

Lango paskirtis Langas skirtas peržiūrėti MP SAI išlaidas. Navigacija Meniu >> [Projektai] >> Norimo peržiūrėti projekto [Pavadinimas] >> [VA] >> Norimos peržiūrėti veiklos ataskaitos [Numeris] >> [Duomenys] >> Vedlio žingsnis [MP] >> Norimų peržiūrėti MP SAI išlaidų [Eilės Nr.] Navigacijos kelias

#### Lango ypatybės Modalinis langas. Naudotojų teisės T.PRJ.VA.1.1 Projektai. VA: Peržiūrėti

| ≡                 | INVESTIS           |                   |                                                                           |                                                        |                                                                            |                                                                     |                                           |                                                         |                          | Varde<br>vos Respublikos final              | nis Pavardenis<br>nsų ministerija | <b>L</b> ?                    | ) <b> </b> +             |                     |                         |                      |       |
|-------------------|--------------------|-------------------|---------------------------------------------------------------------------|--------------------------------------------------------|----------------------------------------------------------------------------|---------------------------------------------------------------------|-------------------------------------------|---------------------------------------------------------|--------------------------|---------------------------------------------|-----------------------------------|-------------------------------|--------------------------|---------------------|-------------------------|----------------------|-------|
|                   | Programų žinynas > | •                 | ♠ > Projektai > 07-001-K-0023 > Veikios ataskailos > VA-000001 > Duomenys |                                                        |                                                                            |                                                                     |                                           |                                                         |                          |                                             |                                   |                               |                          |                     |                         |                      |       |
|                   | Projektai          | Veiklos ataskaita |                                                                           |                                                        |                                                                            |                                                                     |                                           |                                                         |                          |                                             |                                   |                               |                          |                     |                         |                      |       |
|                   | Administravimas >  | v                 | /A-001 Tikslin                                                            | imas MP/AMP                                            | išvada Mokėjin                                                             | nai Mokėjimo                                                        | paraiškos                                 |                                                         |                          |                                             |                                   |                               |                          |                     |                         |                      |       |
|                   |                    | +                 | Duomenys                                                                  | PL I                                                   | Rinkmenos Istorij                                                          | a Pranešimai                                                        |                                           |                                                         |                          |                                             |                                   |                               |                          |                     |                         |                      |       |
|                   |                    |                   |                                                                           | 0                                                      | 2                                                                          | 3                                                                   | -4                                        | 5                                                       |                          | 6                                           | -7                                |                               |                          | 9                   |                         |                      |       |
|                   |                    |                   |                                                                           | Bendra                                                 | Projekto Si<br>velklos                                                     | tebėsenos<br>rodikliai                                              | AMP                                       | MP                                                      | Hor                      | rizontalieji Mat<br>rincipal info           | tomumas ir<br>ormavimas           | FP duom                       | enys GG du               | iomenys             | Galutinė                |                      |       |
| Mokáiima pračymas |                    |                   |                                                                           |                                                        |                                                                            |                                                                     |                                           |                                                         |                          |                                             |                                   | igyvendinimo<br>informacija   |                          |                     |                         |                      |       |
|                   |                    |                   |                                                                           |                                                        |                                                                            |                                                                     |                                           |                                                         |                          | ×                                           |                                   |                               |                          |                     |                         |                      |       |
|                   |                    | Be                | r SAI —                                                                   |                                                        | 2                                                                          |                                                                     |                                           |                                                         |                          |                                             |                                   |                               |                          |                     |                         |                      |       |
|                   |                    |                   | li                                                                        | slaidų požymis 1 V                                     | ariantas; 2 Variantas                                                      | 3                                                                   |                                           |                                                         |                          |                                             |                                   |                               |                          |                     |                         |                      |       |
|                   |                    |                   | SAI pasi                                                                  | iektų rezultatų 202<br>aikotarpis nuo                  | 23-04-04                                                                   |                                                                     |                                           |                                                         |                          |                                             |                                   |                               |                          |                     |                         |                      |       |
|                   |                    | Pra               | a SAI pasi                                                                | ektų rezultatų<br>laikotarpis iki                      | 24-04-04                                                                   |                                                                     |                                           |                                                         |                          |                                             |                                   |                               |                          |                     |                         |                      |       |
|                   |                    |                   | Mato                                                                      | mumo išlaidos 📃                                        | 6                                                                          | 7                                                                   |                                           |                                                         |                          |                                             |                                   |                               |                          | s                   | Reg                     | onas                 |       |
|                   |                    |                   | Informacija                                                               | apie supaprastir                                       | ntai apmokamas i                                                           | šlaidas                                                             |                                           |                                                         |                          |                                             |                                   |                               |                          | umeris              | , Keg                   | Regionas             |       |
|                   |                    |                   |                                                                           | SAI FN                                                 | -05-01 01, 2024-01-0<br>suotasis vieneto ikain                             | 1 - 2025-01-01                                                      | avusiam si                                | laugos (iskaitant re                                    | abilitacija              | a) pagalbos namur                           | ose naslaura                      | is per 🧕                      |                          | 01-01-              | 02 Netaikoma            |                      |       |
|                   |                    |                   | S/                                                                        | u pavadinimas die<br>die                               | ną kai paslaugas teiki<br>00.00                                            | a Lietuvos, išskyrus                                                | s Vilniaus n                              | miesto, įstaigos;                                       | aomacije                 | () pagaioos nama                            | oo pasiaagi                       | io per                        |                          |                     |                         |                      |       |
|                   |                    |                   |                                                                           | SAIdydis 12,                                           | 52 <b>11</b>                                                               |                                                                     |                                           |                                                         |                          |                                             |                                   |                               |                          | )<br>:ris           | Praŝoma suma,<br>eurais | Rinkmenų<br>skaičius |       |
|                   |                    |                   | SALIS                                                                     | laidų objektas Var                                     | denis Pavardenis                                                           | _                                                                   |                                           |                                                         |                          |                                             |                                   |                               |                          |                     |                         |                      |       |
|                   |                    | 1.                | Prašoma p                                                                 | ripažinti tinkamo                                      | mis išlaidomis su                                                          | ma 🌇                                                                |                                           |                                                         |                          |                                             |                                   |                               |                          |                     | 250 000,00              | 2                    |       |
|                   |                    | 1.                | Prašom                                                                    | <b>a suma, eurais</b> 50                               | 00,00                                                                      |                                                                     |                                           |                                                         |                          |                                             |                                   |                               |                          |                     |                         |                      |       |
|                   |                    |                   | Praš<br>tinkamomis f<br>apmokėt                                           | oma pripažinti<br>inansuoti PVM 0,0<br>ti suma, eurais | 15<br>0                                                                    |                                                                     |                                           |                                                         |                          |                                             |                                   |                               |                          |                     |                         |                      |       |
|                   |                    | 1.                |                                                                           | Komentaras Loi<br>pha                                  | rem ipsum dolor sit an<br>aretra purus erat eget                           | net, consectetur adi<br>massa. Mauris auc                           | piscing elit<br>tor arcu e                | t. Nam congue, elit<br>x, sed pellentesque              | a mollis n<br>e enim su: | naximus, sapien ai<br>scipit in. Fusce qu   | nte feugiat n<br>is metus vel     | ulla, a <sup>16</sup><br>nisl |                          |                     |                         |                      |       |
|                   |                    | 1.                | .t                                                                        | cor<br>tino<br>bib                                     | nvallis blandit. Fusce o<br>idunt dictum in ut just<br>endum ex. Suspendis | consequat ut nibh a<br>o. Integer aliquam e<br>se ullamcorper sit a | c congue.<br>eu lectus ve<br>amet nulla e | Donec mattis eros<br>el congue. Etiam s<br>eget varius. | et volutp<br>ed risus e  | at pretium. Phasel<br>eget purus lobortis   | llus ac dolor<br>ullamcorper      | a odio<br>Proin at            |                          |                     | 75 626,2                | 5                    |       |
|                   |                    |                   |                                                                           | Mo<br>daj                                              | rbi iaculis dui in condi<br>pibus nisl, eget sollicit                      | mentum pharetra. 0<br>udin velit. Fusce pu                          | Curabitur e                               | enim lacus, gravida<br>apibus tincidunt rho             | vitae ex u<br>oncus vita | ut, pharetra ornare<br>ie, blandit eget vel | e nunc. Nulla<br>it. Donec fer    | m et<br>mentum                |                          | s                   | Pog                     | 0035                 |       |
|                   |                    |                   |                                                                           | ten<br>ex.                                             | npor aliquam. Nunc eu<br>Sed sed luctus quam                               | ismod tempus erat<br>, id bibendum ipsun                            | a varius. N<br>n. Fusce vi                | Nullam ullamcorper<br>itae lorem augue. I               | eget lore<br>Donec a a   | m vel bibendum. S<br>ante eros. In eget.    | Suspendisse                       | id urna                       |                          | umeris              | ieris Regionas          |                      |       |
|                   |                    |                   | Rinkmen                                                                   | IOS                                                    | 10                                                                         | 20 21                                                               |                                           | 20 20                                                   |                          | <b>54</b> 55                                | 20                                |                               | 27                       | -01-01-03 Netaikoma |                         |                      |       |
|                   |                    |                   | Pavadinir                                                                 | mas Aprašymas                                          | s Failas                                                                   | lkėlimo<br>data                                                     | Objekta                                   | as Objekto<br>Nr.                                       | Tipas                    | Formatas                                    | Dydis                             | Įkėlęs<br>naudotoj            | as                       | s<br>Jmeris         | Reg                     | onas                 |       |
|                   |                    |                   | Failas                                                                    | Donec volu<br>enim quam                                | tpat<br>in <u>failas</u>                                                   | 2023-03-09                                                          |                                           |                                                         |                          | PDF                                         | 429 KB                            | Jonas Jor                     | naitis,                  |                     |                         |                      |       |
|                   |                    |                   |                                                                           | fermentum                                              | sed                                                                        |                                                                     |                                           |                                                         |                          |                                             |                                   |                               |                          | -01-01              | -04 Netaikoma           |                      |       |
|                   |                    | 1                 |                                                                           | Failas                                                 | enim quam<br>rhoncus lor                                                   | , in <u>failas r</u><br>em                                          | 2022-08-17<br>11:50:53                    |                                                         |                          |                                             | PDF                               | 429 KB                        | Jonas Jor<br>CPVA        | naitis,             | s<br>Jmeris             | Reg                  | ionas |
|                   |                    |                   |                                                                           | fermentum                                              | sed                                                                        |                                                                     |                                           |                                                         |                          |                                             |                                   |                               |                          | -01-01-             | -05 Netaikoma           |                      |       |
|                   |                    |                   |                                                                           |                                                        |                                                                            |                                                                     | _                                         |                                                         |                          |                                             |                                   |                               |                          |                     |                         |                      |       |
|                   |                    |                   | Eilės Nr.                                                                 | Tiekėjo pirkimo<br>sutarties                           | Tiekėjo<br>kodas                                                           | Tiekėjo pavadi                                                      | inimas                                    | Vardas Pavard                                           | ė                        | Subjekto<br>pavadinimas                     | Dok                               | umento<br>tipas               | Dokumen<br>serija ir num | to<br>neris         | Prašoma suma,<br>eurais | Rinkmenų<br>skaičius |       |
|                   |                    |                   |                                                                           | numens                                                 |                                                                            |                                                                     |                                           |                                                         |                          |                                             |                                   |                               |                          |                     |                         |                      |       |
|                   |                    | 4.                | .1                                                                        | (1.78 Mr) SU-1739                                      | 122241154                                                                  | Uždaroji akcinė<br>bendrovė "ELMik                                  | íA"                                       | Asmuo nežinoma                                          | s Užo<br>bei             | daroji akcinė<br>ndrovė "ELMIKA"            | Sąsk                              | aita                          | SSB-001                  |                     | 250 000,00              | 0                    |       |
|                   |                    | 4                 | 2                                                                         |                                                        |                                                                            |                                                                     |                                           |                                                         |                          |                                             |                                   |                               |                          |                     |                         |                      |       |
|                   |                    | 4.                | .2                                                                        |                                                        |                                                                            |                                                                     |                                           |                                                         |                          |                                             |                                   |                               |                          |                     |                         |                      |       |
|                   |                    | 4.                | M                                                                         |                                                        |                                                                            |                                                                     |                                           |                                                         |                          |                                             |                                   |                               |                          |                     |                         |                      |       |
|                   |                    | 4.                | N                                                                         |                                                        |                                                                            |                                                                     |                                           |                                                         |                          |                                             |                                   |                               |                          |                     | 75 626,2                | 3                    |       |
|                   |                    |                   | Neberal -                                                                 |                                                        |                                                                            |                                                                     |                                           |                                                         |                          |                                             | Paža                              | ingos prier                   | nonės poveiki            | ės                  | -                       |                      |       |
|                   |                    |                   | меречукоота                                                               | Nr.                                                    |                                                                            | veiki                                                               | us pavadi                                 | iriimas                                                 |                          |                                             | (finansuo                         | jamos proj                    | ekto veiklos) i          | numeris             | Reg                     | onas                 |       |
|                   |                    |                   |                                                                           | 5.                                                     | Konsultavimas, reko                                                        | mendacijų ir analizi                                                | ų rengimas                                | S                                                       |                          |                                             |                                   |                               | 12-003-0                 | 3-01-01             | -06 Netaikoma           |                      |       |
|                   |                    |                   |                                                                           |                                                        |                                                                            |                                                                     |                                           |                                                         |                          |                                             |                                   |                               |                          |                     |                         |                      |       |

| Eil.<br>Nr. | Pavadinimas                                                              | Lauko aprašymas                                                                                                    |
|-------------|--------------------------------------------------------------------------|----------------------------------------------------------------------------------------------------|
| 1           | SAI                                                                      | Statinis lango pavadinimas                                                                                                    |
| 2           | Išlaidas patyrė                                                          | Išlaidas patyrusio atvaizdavimo laukas. Reikšmė atvaizduojama iš veiklos ataskaitos redagavimo lango "F-<br>PRJ-VA-18.3 Veiklos ataskaitos redagavimas. MP. SAI pridėjimas", lauko <išlaidas patyrė="">.</išlaidas>                                                        |
| 3           | Išlaidų požymis                                                          | Išlaidų požymio atvaizdavimo laukas. Reikšmė atvaizduojama iš veiklos ataskaitos redagavimo lango "F-PRJ-<br>VA-18.3 Veiklos ataskaitos redagavimas. MP. SAI pridėjimas", lauko <išlaidų požymis="">.</išlaidų>                                                            |
| 4           | SAI pasiektų rezultatų<br>laikotarpis nuo                                | SAI pasiektų rezultatų laikotarpio nuo atvaizdavimo laukas. Reikšmė atvaizduojama iš veiklos ataskaitos redagavimo lango "F-PRJ-VA-18.3 Veiklos ataskaitos redagavimas. MP. SAI pridėjimas", lauko <sai laikotarpis="" nuo="" pasiektų="" rezultatų="">.</sai>             |
| 5           | SAI pasiektų rezultatų<br>laikotarpis iki                                | SAI pasiektų rezultatų laikotarpio iki atvaizdavimo laukas. Reikšmė atvaizduojama iš veiklos ataskaitos redagavimo lango "F-PRJ-VA-18.3 Veiklos ataskaitos redagavimas. MP. SAI pridėjimas", lauko <sai iki="" laikotarpis="" pasiektų="" rezultatų="">.</sai>             |
| 6           | Matomumo išlaidos                                                        | Išlaidas patyrusio atvaizdavimo laukas. Reikšmė atvaizduojama iš veiklos ataskaitos redagavimo lango "F-<br>PRJ-VA-18.3 Veiklos ataskaitos redagavimas. MP. SAI pridėjimas", lauko <matomumo išlaidos="">.</matomumo>                                                      |
| 7           | Informacija apie<br>supaprastintai apmokamas<br>išlaidas                 | Statinis bloko pavadinimas                                                                                                    |
| 8           | SAI                                                                      | SAI atvaizdavimo laukas. Reikšmė atvaizduojama iš veiklos ataskaitos redagavimo lango "F-PRJ-VA-18.3 Veiklos ataskaitos redagavimas. MP. SAI pridėjimas", lauko <sai>.</sai>                                                                                               |
| 9           | SAI pavadinimas                                                          | SAI pavadinimo atvaizdavimo laukas. Reikšmė atvaizduojama iš veiklos ataskaitos redagavimo lango "F-PRJ-<br>VA-18.3 Veiklos ataskaitos redagavimas. MP. SAI pridėjimas", lauko <sai pavadinimas="">.</sai>                                                                 |
| 10          | Vienetų skaičius                                                         | Vienetų skaičiaus atvaizdavimo laukas. Reikšmė atvaizduojama iš veiklos ataskaitos redagavimo lango "F-<br>PRJ-VA-18.3 Veiklos ataskaitos redagavimas. MP. SAI pridėjimas", lauko <vienetų skaičius="">.</vienetų>                                                         |
| 11          | SAI dydis                                                                | SAI dydžio atvaizdavimo laukas. Reikšmė atvaizduojama iš veiklos ataskaitos redagavimo lango "F-PRJ-VA-<br>18.3 Veiklos ataskaitos redagavimas. MP. SAI pridėjimas", lauko <sai dydis="">.</sai>                                                                           |
| 12          | SAI išlaidų objektas                                                     | SAI išlaidų objekto atvaizdavimo laukas. Reikšmė atvaizduojama iš veiklos ataskaitos redagavimo lango "F-<br>PRJ-VA-18.3 Veiklos ataskaitos redagavimas. MP. SAI pridėjimas", lauko <sai išlaidų="" objektas="">.</sai>                                                    |
| 13          | Prašoma pripažinti<br>tinkamomis išlaidomis suma                         | Statinis bloko pavadinimas                                                                                                    |
| 14          | Prašoma suma, eurais                                                     | Prašomos sumos atvaizdavimo laukas. Reikšmė atvaizduojama iš veiklos ataskaitos redagavimo lango "F-PRJ-<br>VA-18.3 Veiklos ataskaitos redagavimas. MP. SAI pridėjimas", lauko <prašoma eurais="" suma,="">.</prašoma>                                                     |
| 15          | Prašoma pripažinti<br>tinkamomis finansuoti PVM<br>apmokėti suma, eurais | Prašomos PVM sumos atvaizdavimo laukas. Reikšmė atvaizduojama iš veiklos ataskaitos redagavimo lango<br>"F-PRJ-VA-18.3 Veiklos ataskaitos redagavimas. MP. SAI pridėjimas", lauko <prašoma pripažinti<br="">tinkamomis finansuoti PVM apmokėti suma, eurais&gt;.</prašoma> |
| 16          | Komentaras                                                               | Komentaro atvaizdavimo laukas. Reikšmė atvaizduojama iš veiklos ataskaitos redagavimo lango "F-PRJ-VA-<br>18.3 Veiklos ataskaitos redagavimas. MP. SAI pridėjimas", lauko <komentaras>.</komentaras>                                                                       |
| 17          | MOKĖJIMO PRAŠYMO<br>RINKMENŲ SĄRAŠO<br>LAUKAI                            |                                                                                                    |
| 18          | Pavadinimas                                                              | Sąrašo atvaizdavimo laukas. Lauke atvaizduojamas rinkmenos pavadinimas. Lauko reikšmė atvaizduojama iš<br>"F-PRJ-VA-18.3 Veiklos ataskaitos redagavimas. MP. SAI pridėjimas" lango lauko <pavadinimas>.</pavadinimas>                                                      |

| Eil.<br>Nr. | Pavadinimas       | Lauko aprašymas                                                                                                    |
|-------------|-------------------|----------------------------------------------------------------------------------------------------|
| 19          | Aprašymas         | Sąrašo atvaizdavimo laukas. Lauke atvaizduojamas rinkmenos aprašymas. Lauko reikšmė atvaizduojama iš "F-<br>PRJ-VA-18.3 Veiklos ataskaitos redagavimas. MP. SAI pridėjimas" lango lauko <aprašymas>.</aprašymas>                                                                                                    |
| 20          | [Failas]          | Sąrašo atvaizdavimo laukas. Lauke atvaizduojamas rinkmenos failas. Lauko reikšmė atvaizduojama iš "F-PRJ-<br>VA-18.3 Veiklos ataskaitos redagavimas. MP. SAI pridėjimas" lango lauko <failas>. Lauko reikšmė<br/>atvaizduojama kaip nuoroda į rinkmenos atsisiuntimą.<br/><b>Tikrinimai:</b><br/>- Ar atsiunčiamos rinkmenos dydis neviršija nustatyto maksimalaus atsiunčiamų rinkmenų dydžio (INVESTIS<br/>parametras "Maksimalus atsisiunčiamų rinkmenų dydis (MB)" iš INVESTIS parametrų lango F-ADM-NUST-<br/>1 Parametrai). Esant klaidai išvedamas klaidos pranešimas "Negalima parsisiųsti daugiau rinkmenų nei<br/>{Maksimalus atsisiunčiamų rinkmenų dydis (MB)} MB".</failas> |
| 21          | Įkėlimo data      | Sąrašo laukas. Lauke atvaizduojamas rinkmenos įkėlimo data. Lauko reikšmė automatiškai užpildoma data,<br>kada buvo įkelta rinkmena. Formatas {YYYY-MM-DD HH:MM:SS}                                                                                                    |
| 22          | Objektas          | Sąrašo atvaizdavimo laukas. Lauke atvaizduojamas rinkmenos objekto pavadinimas. Rinkmenos įkėlimo metu,<br>lauko reikšmė užpildoma automatiškai objekto pavadinimu "Objekto pavadinimas" iš klasifikatoriaus<br>< <objektų sąrašas="">&gt;.</objektų>                                                                                                    |
| 23          | Objekto Nr.       | <ul> <li>Sąrašo atvaizdavimo laukas. Lauke atvaizduojamas rinkmenos objekto Nr. Lauko reikšmė automatiškai užpildoma rinkmenos objekto numeriu.</li> <li>Sąlygos: <ul> <li>Jei objektas yra sutartis, lauko <objekto nr.=""> reikšmė neužpildyta.</objekto></li> <li>Jei objektas yra sutarties keitimas, laukas <objekto nr.=""> užpildomas sutarties keitimo numerio reikšme. Numeris nurodomas iš eilės pvz., 1, 2, 3 ir kt. Galimas simbolių skaičius – 10.</objekto></li> </ul> </li> </ul>                                                                                                    |
| 24          | Tipas             | Sąrašo atvaizdavimo laukas. Lauke atvaizduojamas rinkmenos tipas. Lauko reikšmė atvaizduojama iš "F-PRJ-<br>VA-18.3 Veiklos ataskaitos redagavimas. MP. SAI pridėjimas" lango lauko <tipas>.</tipas>                                                                                                    |
| 25          | Formatas          | Sąrašo atvaizdavimo laukas. Lauke atvaizduojamas rinkmenos formatas. Lauko reikšmė automatiškai<br>užpildoma pagal tai kokio formato rinkmena yra įkeliama.                                                                                                    |
| 26          | Dydis             | Sąrašo atvaizdavimo laukas. Lauke atvaizduojamas rinkmenos dydis. Lauko reikšmė automatiškai užpildoma<br>pagal tai, kokio dydžio rinkmena buvo įkelta.                                                                                                    |
| 27          | Įkėlęs naudotojas | Sąrašo atvaizdavimo laukas. Lauke atvaizduojamas sistemos naudotojas įkėlęs rinkmeną. Lauko reikšmė<br>užpildoma pagal tai, kuris naudotojas įkėlė rinkmeną.<br>Sąlygos:<br>- Jei rinkmeną įkėlęs naudotojas yra INVESTIS naudotojas - lauko reikšmė atvaizduojama formatu {Vardas,<br>Pavardė} {Institucijos trumpinys}.<br>- Jei rinkmeną įkėlęs naudotojas yra DMS naudotojas - lauko reikšmė atvaizduojama formatu {Vardas,<br>Pavardė}.                                                                                                    |

| INVESTIS Veiklos ataskaitų techninis sprendimas INVESTIS_SI3_TS_Veiklos ataskaitos | Versija: | 1.00       |
|------------------------------------------------------------------------------------|----------|------------|
| Europos Sąjungos investicijų administravimo informacinės sistema                   | Data:    | 2025-03-27 |

# F-PRJ-VA-9 Veiklos ataskaitos peržiūra. Horizontalieji principai

Lango paskirtis

Langas skirtas peržiūrėti veiklos ataskaitos duomenų žingsnį "Horizontalieji principai". Navigacija

Meniu >> [Projektai] >> Norimo peržiūrėti projekto [Pavadinimas] >> [VA] >> Norimos peržiūrėti veiklos ataskaitos [Numeris] >> [Duomenys] >> Vedlio žingsnis [Horizontalieji principai]

Navigacijos kelias

Projektai >> Projekto kodas >> Veiklos ataskaitos >> Veiklos ataskaitos numeris >> Duomenys Lango ypatybės

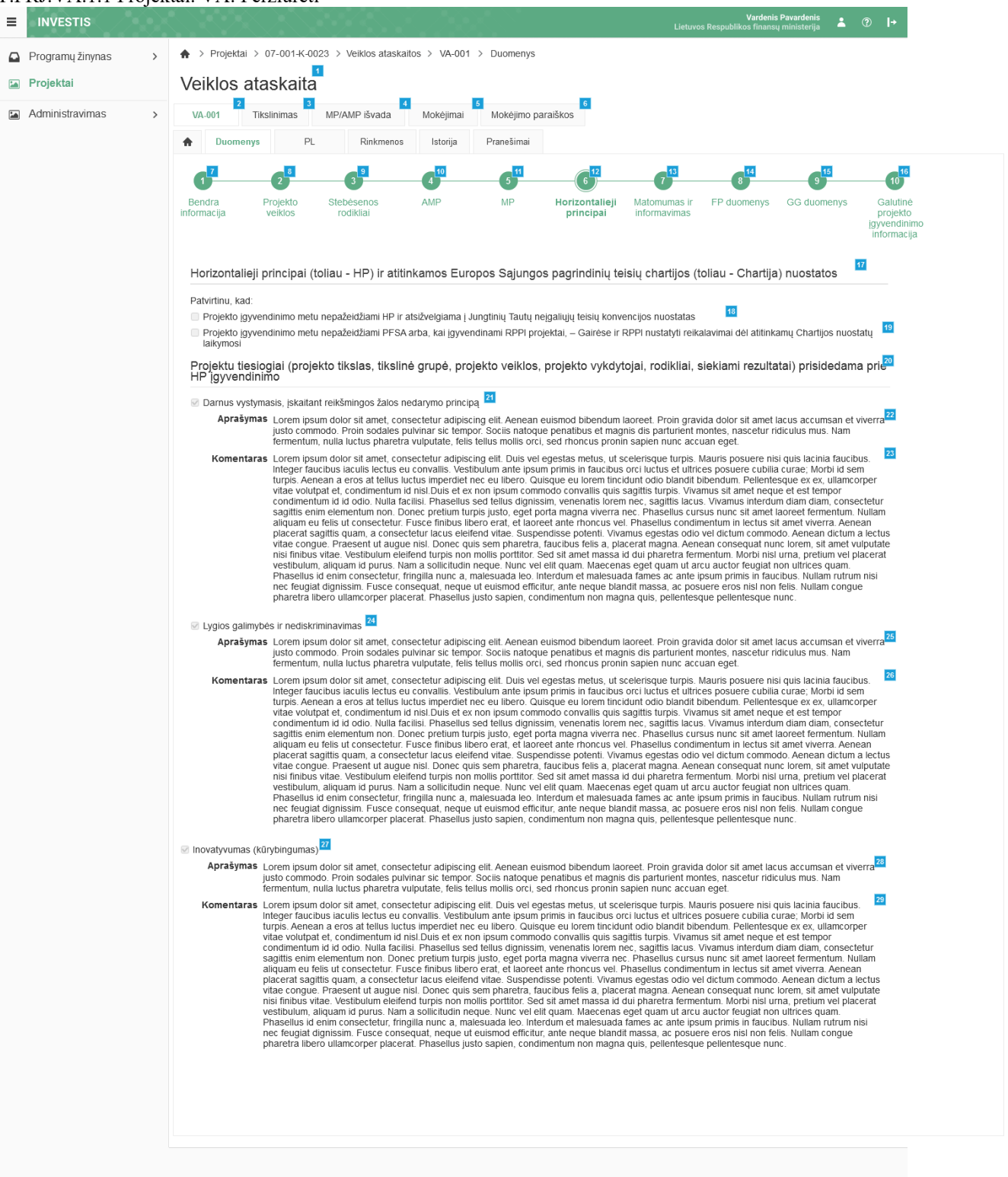

| Eil.<br>Nr. | Pavadinimas            | Lauko aprašymas                                                                                                    |
|-------------|------------------------|----------------------------------------------------------------------------------------------------|
| 1           | Veiklos ataskaita      | Statinis lango pavadinimas                                                                                                    |
| 2           | [Veiklos ataskaita]    | Mygtuko pavadinimas atvaizduojamas iš veiklos ataskaitos peržiūros lango "F-PRJ-VA-4<br>Veiklos ataskaitos peržiūra. Bendra informacija", lauko <numeris>. Mygtukas skirtas pereiti į<br/>veiklos ataskaitos formą. Paspaudus mygtuką atidaromas langas "F-PRJ-VA-3 Veiklos<br/>ataskaitos peržiūra".</numeris>                                                                                                    |
| 3           | [Tikslinimas]          | Mygtukas skirtas pereiti į veiklos ataskaitos tikslinimo formą.<br>Paspaudus mygtuką atidaromas langas "F-PRJ-VATIKSL-1 Veiklos ataskaitos tikslinimo<br>peržiūra. Bendra informacija".<br><b>Sąlygos:</b><br>Mygtukas matomas lange tik tai tada, kai:<br>- Yra sukurtas veiklos ataskaitos tikslinimas.<br>- Veiklos ataskaitos tikslinimo būsena yra "Tikslinama ADMI", "Tikslinama DMS" arba<br>"Pateikta".<br>- Naudotojui priskirta teisė "T.PRJ.VATIKSL.1.1 Projektai. VA: Peržiūrėti". |
| 4           | [MP/AMP išvada]        | Mygtukas skirtas pereiti į veiklos ataskaitos MP/AMP išvados formą.<br>Paspaudus mygtuką atidaromas langas "F-PRJ-VAISV-1 Veiklos ataskaitos MP išvados<br>peržiūra" arba F-PRJ-VAISV-4 Veiklos ataskaitos AMP išvados peržiūra".<br><b>Sąlygos:</b><br>Mygtukas matomas lange tik tai tada, kai:<br>- Yra sukurta veiklos ataskaitos MP/AMP išvada.                                                                                                    |
| 5           | [Mokėjimai]            | Mygtukas skirtas pereiti į veiklos ataskaitos mokėjimo duomenų formą.<br>Paspaudus mygtuką atidaromas langas "F-PRJ-VAMD-1 Veiklos ataskaitos MD peržiūra.<br>Mokėjimo duomenys".<br>Sąlygos:<br>Mygtukas matomas lange tik tai tada, kai:<br>- Yra sukurti veiklos ataskaitos mokėjimų duomenys.                                                                                                    |
| 6           | [Mokėjimo paraiškos]   | Mygtukas skirtas pereiti į veiklos ataskaitos mokėjimo paraiškų formą.<br>Paspaudus mygtuką atidaromas langas "F-PRJ-VAMP-1 Veiklos ataskaitos Mokėjimo paraiškos<br>peržiūra".<br>Sąlygos:<br>Mygtukas matomas lange tik tai tada, kai:<br>- Yra sukurtos veiklos ataskaitos mokėjimo paraiškos.                                                                                                    |
| 7           | [Bendra informacija]   | Mygtukas skirtas atidaryti veiklos ataskaitos bendrųjų duomenų žingsnį. Paspaudus mygtuką atidaromas langas "F-PRJ-VA-4 Veiklos ataskaitos peržiūra. Bendra informacija".                                                                                                    |
| 8           | [Projekto veiklos]     | Mygtukas skirtas atidaryti veiklos ataskaitos projekto veiklų žingsnį. Paspaudus mygtuką<br>atidaromas langas "F-PRJ-VA-5 Veiklos ataskaitos peržiūra. Projekto veiklos".                                                                                                    |
| 9           | [Stebėsenos rodikliai] | Mygtukas skirtas atidaryti veiklos ataskaitos stebėsenos rodiklių žingsnį. Paspaudus mygtuką<br>atidaromas langas "F-PRJ-VA-6 Veiklos ataskaitos peržiūra. Stebėsenos rodikliai".                                                                                                    |
| 10          | [AMP]                  | Mygtukas skirtas atidaryti veiklos ataskaitos AMP žingsnį. Paspaudus mygtuką atidaromas<br>langas "F-PRJ-VA-7 Veiklos ataskaitos peržiūra. AMP".<br><b>Sąlygos:</b><br>- Žingsnis rodomas aktyvus, jeigu VA lauko <mp tipas=""> reikšmė "Avanso mokėjimo<br/>prašymas".<br/>Bandant paspausti ant neaktyvaus žingsnio "AMP" rodomas pranešimas "Žingsnis aktyvus, kai<br/>veiklos ataskaitos MP tipas "Avanso mokėjimo prašymas".</mp>                                                         |

| INVESTIS Veiklos ataskaitų techninis sprendimas INVESTIS_SI3_TS_Veiklos ataskaitos | Versija: | 1.00       |
|------------------------------------------------------------------------------------|----------|------------|
| Europos Sąjungos investicijų administravimo informacinės sistema                   | Data:    | 2025-03-27 |

| Eil.<br>Nr. | Pavadinimas                                                                                                    | Lauko aprašymas                                                                                                    |
|-------------|----------------------------------------------------------------------------------------------------|----------------------------------------------------------------------------------------------------|
| 11          | [MP]                                                                                                    | Mygtukas skirtas atidaryti veiklos ataskaitos MP žingsnį. Paspaudus mygtuką atidaromas langas<br>"F-PRJ-VA-8 Veiklos ataskaitos peržiūra. MP".<br><b>Sąlygos:</b><br>- Žingsnis rodomas aktyvus, jeigu VA lauko <mp tipas=""> reikšmė "Mokėjimo prašymas".<br/>Bandant paspausti ant neaktyvaus žingsnio "MP" rodomas pranešimas "Žingsnis aktyvus, kai<br/>veiklos ataskaitos MP tipas "Mokėjimo prašymas".</mp>                                                                                                    |
| 12          | [Horizontalieji principai]                                                                                                    | Mygtukas skirtas atidaryti veiklos ataskaitos horizontaliųjų principų žingsnį. Paspaudus<br>mygtuką atidaromas langas "F-PRJ-VA-9 Veiklos ataskaitos peržiūra. Horizontalieji principai".                                                                                                    |
| 13          | [Matomumas ir informavimas]                                                                                                    | Mygtukas skirtas atidaryti veiklos ataskaitos matomumo ir informavimo žingsnį. Paspaudus<br>mygtuką atidaromas langas "F-PRJ-VA-10 Veiklos ataskaitos peržiūra. Matomumas ir<br>informavimas".                                                                                                    |
| 14          | [FP duomenys]                                                                                                    | Mygtukas skirtas atidaryti veiklos ataskaitos FP duomenų žingsnį. Paspaudus mygtuką<br>atidaromas langas "F-PRJ-VA-11 Veiklos ataskaitos peržiūra. FP duomenys".<br>Sąlygos:<br>- Žingsnis rodomas neaktyvus, jeigu kvietimo lauko <projektų atrankos="" būdas=""><br/>reikšmė ne "Finansinė priemonė"</projektų>                                                                                                    |
| 15          | [GG duomenys]                                                                                                    | Mygtukas skirtas atidaryti veiklos ataskaitos GG duomenų žingsnį. Paspaudus mygtuką<br>atidaromas langas "F-PRJ-VA-12 Veiklos ataskaitos peržiūra. GG duomenų peržiūra".<br>Sąlygos:<br>- Žingsnis rodomas neaktyvus, jeigu kvietimo lauko <projektų atrankos="" būdas=""><br/>reikšmė ne "Finansinė priemonė"</projektų>                                                                                                    |
| 16          | [Galutinė projekto įgyvendinimo<br>informacija]                                                                                                    | Mygtukas skirtas atidaryti veiklos ataskaitos galutinės projekto įgyvendinimo informacijos<br>žingsnį. Paspaudus mygtuką atidaromas langas "F-PRJ-VA-13 Veiklos ataskaitos peržiūra.<br>Galutinė projekto įgyvendinimo informacija".<br><b>Sąlygos:</b><br>- Žingsnis rodomas aktyvus, jeigu VA lauko <va tipas=""> reikšmė "Galutinė".<br/>Bandant paspausti ant neaktyvaus žingsnio "Galutinė projekto įgyvendinimo informacija"<br/>rodomas pranešimas "Žingsnis aktyvus, kai veiklos ataskaitos VA tipas "Galutinė".</va>                           |
| 17          | Horizontalieji principai (toliau - HP) ir<br>atitinkamos Europos Sąjungos pagrindinių<br>teisių chartijos (toliau - Chartija) nuostatos                                               | Statinis bloko pavadinimas.                                                                                                    |
| 18          | Projekto įgyvendinimo metu nepažeidžiami<br>HP ir atsižvelgiama į Jungtinių Tautų<br>neįgaliųjų teisių konvencijos nuostatas                                                          | Požymio "Projekto įgyvendinimo metu nepažeidžiami HP ir atsižvelgiama į Jungtinių Tautų<br>neįgaliųjų teisių konvencijos nuostatas" žymimojo langelio atvaizdavimo laukas. Reikšmė<br>atvaizduojama iš "F-PRJ-VA-19 Veiklos ataskaitos redagavimas. Horizontalieji principai" lango<br>lauko <projekto atsižvelgiama="" hp="" ir="" jungtinių="" metu="" nepažeidžiami="" tautų<br="" į="" įgyvendinimo="">neįgaliųjų teisių konvencijos nuostatas&gt;.</projekto>                                                                                      |
| 19          | Projekto įgyvendinimo metu nepažeidžiami<br>PFSA arba, kai įgyvendinami RPPI<br>projektai, – Gairėse ir RPPI nustatyti<br>reikalavimai dėl atitinkamų Chartijos<br>nuostatų laikymosi | Požymio "Projekto įgyvendinimo metu nepažeidžiami PFSA arba, kai įgyvendinami RPPl<br>projektai, – Gairėse ir RPPl nustatyti reikalavimai dėl atitinkamų Chartijos nuostatų laikymosi"<br>žymimojo langelio atvaizdavimo laukas. Reikšmė atvaizduojama iš "F-PRJ-VA-19 Veiklos<br>ataskaitos redagavimas. Horizontalieji principai" lango lauko <projekto metu<br="" įgyvendinimo="">nepažeidžiami PFSA arba, kai įgyvendinami RPPl projektai, – Gairėse ir RPPl nustatyti<br/>reikalavimai dėl atitinkamų Chartijos nuostatų laikymosi&gt;.</projekto> |
| 20          | Projektu tiesiogiai (projekto tikslas, tikslinė<br>grupė, projekto veiklos, projekto<br>vykdytojai, rodikliai, siekiami rezultatai)<br>prisidedama prie HP įgyvendinimo               | Statinis bloko pavadinimas.<br>Blokas atvaizduojamas, jeigu sutartyje "F-PRJ-SUT-12 Sutarties peržiūra. Horizontalieji<br>principai" yra pažymėta bent viena reikšmė.                                                                                                    |
| 21          | Darnus vystymasis, įskaitant reikšmingos<br>žalos nedarymo principą                                                                                                    | Požymio "Darnus vystymasis, įskaitant reikšmingos žalos nedarymo principą " žymimojo<br>langelio atvaizdavimo laukas. Reikšmė atvaizduojama iš "F-PRJ-VA-19 Veiklos ataskaitos<br>redagavimas. Horizontalieji principai" lango lauko <darnus reikšmingos<br="" vystymasis,="" įskaitant="">žalos nedarymo principą&gt;.</darnus>                                                                                                    |

| Eil.<br>Nr. | Pavadinimas                           | Lauko aprašymas                                                                                                    |
|-------------|---------------------------------------|----------------------------------------------------------------------------------------------------|
| 22          | Aprašymas                             | Darnaus vystymosi, įskaitant reikšmingos žalos nedarymo principą aprašymo atvaizdavimo<br>laukas. Reikšmė atvaizduojama iš "F-PRJ-VA-19 Veiklos ataskaitos redagavimas.<br>Horizontalieji principai" lango lauko <aprašymas>.</aprašymas>                           |
| 23          | Komentaras                            | Darnaus vystymosi, įskaitant reikšmingos žalos nedarymo principą komentaro atvaizdavimo<br>laukas. Reikšmė atvaizduojama iš "F-PRJ-VA-19 Veiklos ataskaitos redagavimas.<br>Horizontalieji principai" lango lauko <komentaras>.</komentaras>                        |
| 24          | Lygios galimybės ir nediskriminavimas | Požymio "Lygios galimybės ir nediskriminavimas" žymimojo langelio atvaizdavimo laukas.<br>Reikšmė atvaizduojama iš "F-PRJ-VA-19 Veiklos ataskaitos redagavimas. Horizontalieji<br>principai" lango lauko <lygios galimybės="" ir="" nediskriminavimas="">.</lygios> |
| 25          | Aprašymas                             | Lygios galimybės ir nediskriminavimo aprašymo atvaizdavimo laukas. Reikšmė atvaizduojama<br>iš "F-PRJ-VA-19 Veiklos ataskaitos redagavimas. Horizontalieji principai" lango lauko<br><aprašymas>.</aprašymas>                                                       |
| 26          | Komentaras                            | Lygios galimybės ir nediskriminavimo komentaro atvaizdavimo laukas. Reikšmė atvaizduojama<br>iš "F-PRJ-VA-19 Veiklos ataskaitos redagavimas. Horizontalieji principai" lango lauko<br><komentaras>.</komentaras>                                                    |
| 27          | Inovatyvumas (kūrybingumas)           | Požymio "Inovatyvumas (kūrybingumas)" žymimojo langelio atvaizdavimo laukas. Reikšmė atvaizduojama iš "F-PRJ-VA-19 Veiklos ataskaitos redagavimas. Horizontalieji principai" lango lauko <inovatyvumas (kūrybingumas)="">.</inovatyvumas>                           |
| 28          | Aprašymas                             | Inovatyvumo (kūrybingumo) aprašymo atvaizdavimo laukas. Reikšmė atvaizduojama iš "F-PRJ-<br>VA-19 Veiklos ataskaitos redagavimas. Horizontalieji principai" lango lauko <aprašymas>.</aprašymas>                                                                    |
| 29          | Komentaras                            | Inovatyvumo (kūrybingumo) komentaro atvaizdavimo laukas. Reikšmė atvaizduojama iš "F-<br>PRJ-VA-19 Veiklos ataskaitos redagavimas. Horizontalieji principai" lango lauko<br><komentaras>.</komentaras>                                                              |

| INVESTIS Veiklos ataskaitų techninis sprendimas INVESTIS_SI3_TS_Veiklos ataskaitos | Versija: | 1.00       |
|------------------------------------------------------------------------------------|----------|------------|
| Europos Sąjungos investicijų administravimo informacinės sistema                   | Data:    | 2025-03-27 |

## F-PRJ-VA-10 Veiklos ataskaitos peržiūra. Matomumas ir informavimas

Lango paskirtis

Langas skirtas peržiūrėti veiklos ataskaitos duomenų žingsnį "Matomumas ir informavimas". Navigacija

Meniu >> [Projektai] >> Norimo peržiūrėti projekto [Pavadinimas] >> [VA] >> Norimos peržiūrėti veiklos ataskaitos [Numeris] >> [Duomenys] >> Vedlio žingsnis [Matomumas ir informavimas]

Navigacijos kelias

Projektai >> Projekto kodas >> Veiklos ataskaitos >> Veiklos ataskaitos numeris >> Duomenys Lango ypatybės

|                    | Vardenis Pavardenis<br>Lietuvos Respublikos finaneų ministerija 🔹 🕐 🌗                                                                                                    |  |  |  |  |
|--------------------|----------------------------------------------------------------------------------------------------|--|--|--|--|
| Programų žinynas > | ♠ > Projektai > 07-001-K-0023 > Veiklos ataskaitos > VA-001 > Duomenys                                                                                                    |  |  |  |  |
| 🔚 Projektai        | Veiklos ataskaita                                                                                                    |  |  |  |  |
| Administravimas >  | VA.001 Tikslinimas MP/AMP švada Mokėjima i Mokėjimo paraiškos                                                                                                    |  |  |  |  |
|                    | Duomenys         PL         Rinkmenos         Istorija         Pranešimai                                                                                                    |  |  |  |  |
|                    | Informacija     Projekto<br>veiktos     Stebesenos<br>rodikliai     AMP     MP     Hortzontaleji<br>principai     Matomumas<br>informavimas     FP duomenys     GG duomenys<br>GG duomenys     Galuine<br>prijekto<br>gyvendnimo<br>informacija       Matomumas ir informavimas     12                      |  |  |  |  |
|                    | Nr. 10 Projekto matomumo ir informavimo apie projektą priemonė (-ės) 🔯 Taikoma 📶 Aprašymas 🔽 Komentaras 🗾                                                                                                    |  |  |  |  |
|                    | 1. Projekto aprašymas pagrindinėje interneto svetainėje (jei tokia yra). Terminas – 20 darbo dienu, nuo projekto sutarties pasirašymo dienos.                                                                                                    |  |  |  |  |
|                    | 2. Projekto paviešnimas socialinuose tinkluose. Terminas – 20 darbo dienų nuo<br>projekto sutarties pasirašymo dienos.                                                                                                    |  |  |  |  |
|                    | <ol> <li>Projekto plakato (ne mažesnio kaja A3 formalo) iškabinimas matomoje vietoje.</li> <li>Terminas – 20 darbo dienų nuo projekto sutarties pasirašymo dienos (arba taikoma 4 eliutėje nurodyta matomumo ir informavimo priemonė).</li> </ol>                                                           |  |  |  |  |
|                    | Projekto pristatymas skatimeniniame ekrane (ne mažesniame kajp A3 formato)<br>matomoje vietoje. Terminas – 20 darbo dienų nuo projekto sutarties pasirašymo<br>dienos (arba taikoma 3 eilutėje nurodyta matomumo ir informavimo priemonė).                                                                  |  |  |  |  |
|                    | <ol> <li>Nuolatinės informacinės lentelės pakabinimas matomoje vietoje. Terminas – kai tik<br/>fizinų (materialių) investicijų projekto veikla pradedama vykdyti ar sumontuojama ir<br/>pakabinama nupirktai janga (ir (arba) taikoma 6 eilutėje nurodyta matomumo ir<br/>informavimo priemonė).</li> </ol> |  |  |  |  |
|                    | Nuolatinio informacinio stendo pastatymas matomoje vietoje. Terminas – kai tik fizinių     (materialių) investicijų projekto veikta pradedama vykdytį ar sumontuojama nupirkta     iranga (ri (arba) taikoma 5 eilutėje nurodyta projekto matomumo ir informavimo     priemonė).                            |  |  |  |  |
|                    | Strateginės svarbos projekto komunikacinio renginio organizavimas ar kitos A komunikacinės veiktos vykdymas (arba taikoma 8 eliutėje nurodyta projekto matomumor i informavimo priemonė).                                                                                                    |  |  |  |  |
|                    | Projetilo turio bandra vete vršlja 10 000 000 euru, komunitacinio renginio<br>organizavimas ar kulsko konutikacija po eviklos vrkdimas (arba talikoma 7 eliutėje<br>nurodyta projekto matomumo ir informavimo priemone).                                                                                    |  |  |  |  |
|                    | Tinkamas, naudojant Europos Sąjungos emblemą ir vartojant attiinkamą teiginį,<br>9. komunikavimas apie tai, kad finansuojama Europos Sąjungos lėšomis, visose<br>komunikacijos priemonėse ir tikslinei auditorijai skirtuose dokumentuose.                                                                  |  |  |  |  |
|                    | 10. Kitų komunikacinių, informacinių, Europos Sąjungos finansavimo matomumą ir skaidrumą didimančių veiklų vykdymas (papildoma priemonė)                                                                                                    |  |  |  |  |
|                    |                                                                                                    |  |  |  |  |

| Eil.<br>Nr. | Pavadinimas         | Lauko aprašymas                                                                                                    |
|-------------|---------------------|----------------------------------------------------------------------------------------------------|
| 1           | Veiklos ataskaita   | Statinis lango pavadinimas                                                                                                    |
| 2           | [Veiklos ataskaita] | Mygtuko pavadinimas atvaizduojamas iš veiklos ataskaitos peržiūros lango "F-PRJ-VA-4 Veiklos ataskaitos<br>peržiūra. Bendra informacija", lauko <numeris>. Mygtukas skirtas pereiti į veiklos ataskaitos formą.<br/>Paspaudus mygtuką atidaromas langas "F-PRJ-VA-3 Veiklos ataskaitos peržiūra".</numeris>                                                                                                    |
| 3           | [Tikslinimas]       | Mygtukas skirtas pereiti į veiklos ataskaitos tikslinimo formą.<br>Paspaudus mygtuką atidaromas langas "F-PRJ-VATIKSL-1 Veiklos ataskaitos tikslinimo peržiūra. Bendra<br>informacija".<br><b>Sąlygos:</b><br>Mygtukas matomas lange tik tai tada, kai:<br>- Yra sukurtas veiklos ataskaitos tikslinimas.<br>- Veiklos ataskaitos tikslinimo būsena yra "Tikslinama ADMI", "Tikslinama DMS" arba "Pateikta".<br>- Naudotojui priskirta teisė "T.PRJ.VATIKSL.1.1 Projektai. VA: Peržiūrėti". |

| Eil.<br>Nr. | Pavadinimas                    | Lauko aprašymas                                                                                                    |
|-------------|--------------------------------|----------------------------------------------------------------------------------------------------|
| 4           | [MP/AMP išvada]                | Mygtukas skirtas pereiti į veiklos ataskaitos MP/AMP išvados formą.<br>Paspaudus mygtuką atidaromas langas "F-PRJ-VAISV-1 Veiklos ataskaitos MP išvados peržiūra" arba F-<br>PRJ-VAISV-4 Veiklos ataskaitos AMP išvados peržiūra".<br><b>Sąlygos:</b><br>Mygtukas matomas lange tik tai tada, kai:<br>- Yra sukurta veiklos ataskaitos MP/AMP išvada.                                                                               |
| 5           | [Mokėjimai]                    | Mygtukas skirtas pereiti į veiklos ataskaitos mokėjimo duomenų formą.<br>Paspaudus mygtuką atidaromas langas "F-PRJ-VAMD-1 Veiklos ataskaitos MD peržiūra. Mokėjimo<br>duomenys".<br>Sąlygos:<br>Mygtukas matomas lange tik tai tada, kai:<br>- Yra sukurti veiklos ataskaitos mokėjimų duomenys.                                                                                                    |
| 6           | [Mokėjimo paraiškos]           | Mygtukas skirtas pereiti į veiklos ataskaitos mokėjimo paraiškų formą.<br>Paspaudus mygtuką atidaromas langas "F-PRJ-VAMP-1 Veiklos ataskaitos Mokėjimo paraiškos peržiūra".<br><b>Sąlygos:</b><br>Mygtukas matomas lange tik tai tada, kai:<br>- Yra sukurtos veiklos ataskaitos mokėjimo paraiškos.                                                                                                    |
| 7           | [Bendra informacija]           | Mygtukas skirtas atidaryti veiklos ataskaitos bendrųjų duomenų žingsnį. Paspaudus mygtuką atidaromas<br>langas "F-PRJ-VA-4 Veiklos ataskaitos peržiūra. Bendra informacija".                                                                                                    |
| 8           | [Projekto veiklos]             | Mygtukas skirtas atidaryti veiklos ataskaitos projekto veiklų žingsnį. Paspaudus mygtuką atidaromas langas<br>"F-PRJ-VA-5 Veiklos ataskaitos peržiūra. Projekto veiklos".                                                                                                    |
| 9           | [Stebėsenos rodikliai]         | Mygtukas skirtas atidaryti veiklos ataskaitos stebėsenos rodiklių žingsnį. Paspaudus mygtuką atidaromas<br>langas "F-PRJ-VA-6 Veiklos ataskaitos peržiūra. Stebėsenos rodikliai".                                                                                                    |
| 10          | [AMP]                          | Mygtukas skirtas atidaryti veiklos ataskaitos AMP žingsnį. Paspaudus mygtuką atidaromas langas "F-PRJ-<br>VA-7 Veiklos ataskaitos peržiūra. AMP".<br><b>Sąlygos:</b><br>- Žingsnis rodomas aktyvus, jeigu VA lauko <mp tipas=""> reikšmė "Avanso mokėjimo prašymas".<br/>Bandant paspausti ant neaktyvaus žingsnio "AMP" rodomas pranešimas "Žingsnis aktyvus, kai veiklos<br/>ataskaitos MP tipas "Avanso mokėjimo prašymas".</mp> |
| 11          | [MP]                           | Mygtukas skirtas atidaryti veiklos ataskaitos MP žingsnį. Paspaudus mygtuką atidaromas langas "F-PRJ-VA-<br>8 Veiklos ataskaitos peržiūra. MP".<br><b>Sąlygos:</b><br>- Žingsnis rodomas aktyvus, jeigu VA lauko <mp tipas=""> reikšmė "Mokėjimo prašymas".<br/>Bandant paspausti ant neaktyvaus žingsnio "MP" rodomas pranešimas "Žingsnis aktyvus, kai veiklos<br/>ataskaitos MP tipas "Mokėjimo prašymas".</mp>                  |
| 12          | [Horizontalieji principai]     | Mygtukas skirtas atidaryti veiklos ataskaitos horizontaliųjų principų žingsnį. Paspaudus mygtuką atidaromas<br>langas "F-PRJ-VA-9 Veiklos ataskaitos peržiūra. Horizontalieji principai".                                                                                                    |
| 13          | [Matomumas ir<br>informavimas] | Mygtukas skirtas atidaryti veiklos ataskaitos matomumo ir informavimo žingsnį. Paspaudus mygtuką atidaromas langas "F-PRJ-VA-10 Veiklos ataskaitos peržiūra. Matomumas ir informavimas".                                                                                                    |
| 14          | [FP duomenys]                  | Mygtukas skirtas atidaryti veiklos ataskaitos FP duomenų žingsnį. Paspaudus mygtuką atidaromas langas "F-<br>PRJ-VA-11 Veiklos ataskaitos peržiūra. FP duomenys".<br>Sąlygos:<br>- Žingsnis rodomas neaktyvus, jeigu kvietimo lauko <projektų atrankos="" būdas=""> reikšmė ne "Finansinė<br/>priemonė"</projektų>                                                                                                    |

| INVESTIS Veiklos ataskaitų techninis sprendimas INVESTIS_SI3_TS_Veiklos ataskaitos | Versija: | 1.00       |
|------------------------------------------------------------------------------------|----------|------------|
| Europos Sąjungos investicijų administravimo informacinės sistema                   | Data:    | 2025-03-27 |

| Eil.<br>Nr. | Pavadinimas                                                         | Lauko aprašymas                                                                                                    |
|-------------|---------------------------------------------------------------------|----------------------------------------------------------------------------------------------------|
| 15          | [GG duomenys]                                                       | Mygtukas skirtas atidaryti veiklos ataskaitos GG duomenų žingsnį. Paspaudus mygtuką atidaromas langas "F-<br>PRJ-VA-12 Veiklos ataskaitos peržiūra. GG duomenų peržiūra".<br>Sąlygos:<br>- Žingsnis rodomas neaktyvus, jeigu kvietimo lauko <projektų atrankos="" būdas=""> reikšmė ne "Finansinė<br/>nriemonė"</projektų>                                                                                                    |
| 16          | [Galutinė projekto<br>įgyvendinimo informacija]                     | <ul> <li>Mygtukas skirtas atidaryti veiklos ataskaitos galutinės projekto įgyvendinimo informacijos žingsnį. Paspaudus mygtuką atidaromas langas "F-PRJ-VA-13 Veiklos ataskaitos peržiūra. Galutinė projekto įgyvendinimo informacija".</li> <li>Sąlygos: <ul> <li>Žingsnis rodomas aktyvus, jeigu VA lauko <va tipas=""> reikšmė "Galutinė".</va></li> </ul> </li> <li>Bandant paspausti ant neaktyvaus žingsnio "Galutinė projekto įgyvendinimo informacija" rodomas pranešimas "Žingsnis aktyvus, kai veiklos ataskaitos VA tipas "Galutinė".</li> </ul> |
| 17          | Matomumas ir informavimas                                           | Statinis bloko pavadinimas.                                                                                                    |
| 18          | MATOMUMO IR<br>INFORMAVIMO SĄRAŠO<br>LAUKAI                         | <b>Sąrašo atvaizdavimo logika:</b><br>Sąraše atvaizduojami veiklos ataskaitos projekto matomumo ir informavimo apie projektą priemonės.<br><b>Sąrašo rikiavimas:</b><br>Numatytasis rikiavimas - pagal įrašo numerį didėjančia tvarka.                                                                                                    |
| 19          | Nr.                                                                 | Sąrašo atvaizdavimo laukas. Lauke atvaizduojamas projekto matomumo ir informavimo apie projektą<br>priemonės numeris. Lauko reikšmė atvaizduojama iš "F-PRJ-VA-20 Veiklos ataskaitos redagavimas.<br>Matomumas ir informavimas" lango lentelės "MATOMUMO IR INFORMAVIMO SĄRAŠO LAUKAI"<br>lauko <nr.>.</nr.>                                                                                                    |
| 20          | Projekto matomumo ir<br>informavimo apie projektą<br>priemonė (-ės) | Sąrašo atvaizdavimo laukas. Lauke atvaizduojamas projekto matomumo ir informavimo apie projektą<br>priemonių pavadinimai. Lauko reikšmė atvaizduojama iš "F-PRJ-VA-20 Veiklos ataskaitos redagavimas.<br>Matomumas ir informavimas" lango lentelės "MATOMUMO IR INFORMAVIMO SĄRAŠO LAUKAI"<br>lauko <projekto (-ės)="" apie="" informavimo="" ir="" matomumo="" priemonė="" projektą="">.</projekto>                                                                                                    |
| 21          | Taikoma                                                             | Požymio "Taikoma" žymimojo langelio atvaizdavimo laukas. Reikšmė atvaizduojama iš "F-PRJ-VA-20<br>Veiklos ataskaitos redagavimas. Matomumas ir informavimas" lango lentelės "MATOMUMO IR<br>INFORMAVIMO SĄRAŠO LAUKAI" lauko <taikoma>.</taikoma>                                                                                                    |
| 22          | Aprašymas                                                           | Sąrašo atvaizdavimo laukas. Lauke atvaizduojamas projekto matomumo ir informavimo apie projektą<br>priemonių aprašymas. Lauko reikšmė atvaizduojama iš "F-PRJ-VA-20 Veiklos ataskaitos redagavimas.<br>Matomumas ir informavimas" lango lentelės "MATOMUMO IR INFORMAVIMO SĄRAŠO LAUKAI"<br>lauko <aprašymas>.</aprašymas>                                                                                                    |
| 23          | Komentaras                                                          | Sąrašo atvaizdavimo laukas. Lauke atvaizduojamas projekto matomumo ir informavimo apie projektą<br>priemonių komentaras. Lauko reikšmė atvaizduojama iš "F-PRJ-VA-20 Veiklos ataskaitos redagavimas.<br>Matomumas ir informavimas" lango lentelės "MATOMUMO IR INFORMAVIMO SĄRAŠO LAUKAI"<br>lauko <komentaras>.</komentaras>                                                                                                    |

| INVESTIS Veiklos ataskaitų techninis sprendimas INVESTIS_SI3_TS_Veiklos ataskaitos | Versija: | 1.00       |
|------------------------------------------------------------------------------------|----------|------------|
| Europos Sąjungos investicijų administravimo informacinės sistema                   | Data:    | 2025-03-27 |

## F-PRJ-VA-11 Veiklos ataskaitos peržiūra. FP duomenys

Lango paskirtis Langas skirtas peržiūrėti veiklos ataskaitos duomenų žingsnį "FP duomenys". Navigacija Meniu >> [Projektai] >> Norimo peržiūrėti projekto [Pavadinimas] >> [VA] >> Norimos peržiūrėti veiklos ataskaitos [Numeris] >> [Duomenys] >> Vedlio žingsnis [FP duomenys] Navigacijos kelias Projektai >> Projekto kodas >> Veiklos ataskaitos >> Veiklos ataskaitos numeris >> Duomenys Lango ypatybės

| ■ INVESTIS Programų žinynas > ↑ |                        |                                          |                     |                                                 |                                              |                    |
|---------------------------------|------------------------|------------------------------------------|---------------------|-------------------------------------------------|----------------------------------------------|--------------------|
| Programų žinynas >              |                        |                                          |                     | Lietuvos Res                                    | Vardenis Pavarde<br>publikos finansų ministe | enis 👗 🕐 🖡         |
|                                 | > Projektai > 07-001-  | K-0023 > Veiklos ataskaitos > VA-001     | > Duomenys          |                                                 |                                              |                    |
| 🖬 Projektai 🗸 V                 | /eiklos ataska         | ita                                      |                     |                                                 |                                              |                    |
|                                 | 2                      |                                          | 5                   | 6                                               |                                              |                    |
| Administravimas >               | VA-001 Likslinimas     | MP/AMP isvada Mokejimai                  | Mokejimo paraiskos  |                                                 |                                              |                    |
| <b>^</b>                        | Duomenys               | PL Rinkmenos Istorija                    | Pranešimai          |                                                 |                                              |                    |
|                                 |                        | 3 4 10                                   | 5 <mark>11</mark>   | 6 7 <mark>13</mark>                             | 8                                            | 9                  |
| E                               | Bendra Projekto        | Stebėsenos AMP                           | MP Horizo           | ontalieji Matomumas ir FF                       | duomenys GG d                                | luomenys Gal       |
| info                            | ormacija veiklos       | rodikliai                                | prin                | icipai informavimas                             |                                              | pro<br>įgyvei      |
|                                 |                        |                                          |                     |                                                 | _                                            | inion              |
| Pa                              | alūkanos ir kitas peln | as, gauti iš fondų paramos, kaip r       | nustatyta Reglament | o 60 straipsnyje                                | 17                                           |                    |
|                                 | 19<br>Nr.              | Veiklos pavadinimas                      | 20                  | Pažangos priemonės<br>(finansuojamos projekto v | poveiklės <mark>21</mark><br>eiklos) numeris | 22<br>Suma, eurais |
| 1                               | 1 Konsultav            | imas, rekomendacijų ir analizių rengimas |                     | 12-003-03-01-01-02                              |                                              | 5 000,00           |
| 2                               | 2 Elektros e           | nergijos kaupimo įrenginių įrengimas     |                     | 12-003-03-01-01-03                              |                                              | 100 000,00         |
| 3                               | 3 Elektros e           | nergijos kaupimo įrenginių priežiūra     |                     | 12-003-03-01-01-04                              |                                              | 2 000,00           |
|                                 |                        |                                          |                     | _                                               | ls viso:                                     | 0,00               |
| Gr                              | irįžusių lėšų suma, ka | ip nustatyta Reglamento 62 straip        | osnyje              | 24                                              |                                              |                    |
|                                 | 26<br>Nr.              | Veiklos pavadinimas                      | 27                  | Pažangos priemonės<br>(finansuojamos projekto v | poveiklės <sup>28</sup><br>eiklos) numeris   | 29<br>Suma, eurais |
| 1                               | 1 Konsultav            | imas, rekomendacijų ir analizių rengimas |                     | 12-003-03-01-01-02                              |                                              | 300,00             |
|                                 | 2 Elektros e           | nergijos kaupimo įrenginių įrengimas     |                     | 12-003-03-01-01-03                              |                                              | 1 5000,00          |
| 2                               |                        |                                          |                     |                                                 |                                              |                    |
| 2                               | 3 Elektros e           | nergijos kaupimo įrenginių priežiūra     |                     | 12-003-03-01-01-04                              |                                              | 500,00             |

| Eil.<br>Nr. | Pavadinimas         | Lauko aprašymas                                                                                                    |
|-------------|---------------------|----------------------------------------------------------------------------------------------------|
| 1           | Veiklos ataskaita   | Statinis lango pavadinimas                                                                                                    |
| 2           | [Veiklos ataskaita] | Mygtuko pavadinimas atvaizduojamas iš veiklos ataskaitos peržiūros lango "F-PRJ-VA-4 Veiklos ataskaitos peržiūra. Bendra informacija", lauko <numeris>. Mygtukas skirtas pereiti į veiklos ataskaitos formą. Paspaudus mygtuką atidaromas langas "F-PRJ-VA-3 Veiklos ataskaitos peržiūra".</numeris> |

| INVESTIS Veiklos ataskaitų techninis sprendimas INVESTIS_SI3_TS_Veiklos ataskaitos | Versija: | 1.00       |
|------------------------------------------------------------------------------------|----------|------------|
| Europos Sąjungos investicijų administravimo informacinės sistema                   | Data:    | 2025-03-27 |

| Eil.<br>Nr. | Pavadinimas                | Lauko aprašymas                                                                                                    |
|-------------|----------------------------|----------------------------------------------------------------------------------------------------|
| 3           | [Tikslinimas]              | Mygtukas skirtas pereiti į veiklos ataskaitos tikslinimo formą.<br>Paspaudus mygtuką atidaromas langas "F-PRJ-VATIKSL-1 Veiklos ataskaitos tikslinimo peržiūra.<br>Bendra informacija".<br><b>Sąlygos:</b><br>Mygtukas matomas lange tik tai tada, kai:<br>- Yra sukurtas veiklos ataskaitos tikslinimas.<br>- Veiklos ataskaitos tikslinimo būsena yra "Tikslinama ADMI", "Tikslinama DMS" arba "Pateikta".<br>- Naudotojui priskirta teisė "T.PRJ.VATIKSL.1.1 Projektai. VA: Peržiūrėti". |
| 4           | [MP/AMP išvada]            | Mygtukas skirtas pereiti į veiklos ataskaitos MP/AMP išvados formą.<br>Paspaudus mygtuką atidaromas langas "F-PRJ-VAISV-1 Veiklos ataskaitos MP išvados peržiūra"<br>arba F-PRJ-VAISV-4 Veiklos ataskaitos AMP išvados peržiūra".<br><b>Sąlygos:</b><br>Mygtukas matomas lange tik tai tada, kai:<br>- Yra sukurta veiklos ataskaitos MP/AMP išvada.                                                                                                    |
| 5           | [Mokėjimai]                | Mygtukas skirtas pereiti į veiklos ataskaitos mokėjimo duomenų formą.<br>Paspaudus mygtuką atidaromas langas "F-PRJ-VAMD-1 Veiklos ataskaitos MD peržiūra.<br>Mokėjimo duomenys".<br>Sąlygos:<br>Mygtukas matomas lange tik tai tada, kai:<br>- Yra sukurti veiklos ataskaitos mokėjimų duomenys.                                                                                                    |
| 6           | [Mokėjimo paraiškos]       | Mygtukas skirtas pereiti į veiklos ataskaitos mokėjimo paraiškų formą.<br>Paspaudus mygtuką atidaromas langas "F-PRJ-VAMP-1 Veiklos ataskaitos Mokėjimo paraiškos<br>peržiūra".<br><b>Sąlygos:</b><br>Mygtukas matomas lange tik tai tada, kai:<br>- Yra sukurtos veiklos ataskaitos mokėjimo paraiškos.                                                                                                    |
| 7           | [Bendra informacija]       | Mygtukas skirtas atidaryti veiklos ataskaitos bendrųjų duomenų žingsnį. Paspaudus mygtuką atidaromas langas "F-PRJ-VA-4 Veiklos ataskaitos peržiūra. Bendra informacija".                                                                                                    |
| 8           | [Projekto veiklos]         | Mygtukas skirtas atidaryti veiklos ataskaitos projekto veiklų žingsnį. Paspaudus mygtuką atidaromas langas "F-PRJ-VA-5 Veiklos ataskaitos peržiūra. Projekto veiklos".                                                                                                    |
| 9           | [Stebėsenos rodikliai]     | Mygtukas skirtas atidaryti veiklos ataskaitos stebėsenos rodiklių žingsnį. Paspaudus mygtuką atidaromas langas "F-PRJ-VA-6 Veiklos ataskaitos peržiūra. Stebėsenos rodikliai".                                                                                                    |
| 10          | [AMP]                      | Mygtukas skirtas atidaryti veiklos ataskaitos AMP žingsnį. Paspaudus mygtuką atidaromas langas<br>"F-PRJ-VA-7 Veiklos ataskaitos peržiūra. AMP".<br><b>Sąlygos:</b><br>- Žingsnis rodomas aktyvus, jeigu VA lauko <mp tipas=""> reikšmė "Avanso mokėjimo prašymas".<br/>Bandant paspausti ant neaktyvaus žingsnio "AMP" rodomas pranešimas "Žingsnis aktyvus, kai<br/>veiklos ataskaitos MP tipas "Avanso mokėjimo prašymas".</mp>                                                          |
| 11          | [MP]                       | Mygtukas skirtas atidaryti veiklos ataskaitos MP žingsnį. Paspaudus mygtuką atidaromas langas "F-<br>PRJ-VA-8 Veiklos ataskaitos peržiūra. MP".<br>Sąlygos:<br>- Žingsnis rodomas aktyvus, jeigu VA lauko <mp tipas=""> reikšmė "Mokėjimo prašymas".<br/>Bandant paspausti ant neaktyvaus žingsnio "MP" rodomas pranešimas "Žingsnis aktyvus, kai<br/>veiklos ataskaitos MP tipas "Mokėjimo prašymas".</mp>                                                                                 |
| 12          | [Horizontalieji principai] | Mygtukas skirtas atidaryti veiklos ataskaitos horizontaliųjų principų žingsnį. Paspaudus mygtuką atidaromas langas "F-PRJ-VA-9 Veiklos ataskaitos peržiūra. Horizontalieji principai".                                                                                                    |

| Eil.<br>Nr. | Pavadinimas                                                                                                    | Lauko aprašymas                                                                                                    |
|-------------|----------------------------------------------------------------------------------------------------|----------------------------------------------------------------------------------------------------|
| 13          | [Matomumas ir informavimas]                                                                                      | Mygtukas skirtas atidaryti veiklos ataskaitos matomumo ir informavimo žingsnį. Paspaudus<br>mygtuką atidaromas langas "F-PRJ-VA-10 Veiklos ataskaitos peržiūra. Matomumas ir<br>informavimas".                                                                                                    |
| 14          | [FP duomenys]                                                                                                    | Mygtukas skirtas atidaryti veiklos ataskaitos FP duomenų žingsnį. Paspaudus mygtuką atidaromas<br>langas "F-PRJ-VA-11 Veiklos ataskaitos peržiūra. FP duomenys".<br>Sąlygos:<br>- Žingsnis rodomas neaktyvus, jeigu kvietimo lauko <projektų atrankos="" būdas=""><br/>reikšmė ne "Finansinė priemonė"</projektų>                                                                                                    |
| 15          | [GG duomenys]                                                                                                    | Mygtukas skirtas atidaryti veiklos ataskaitos GG duomenų žingsnį. Paspaudus mygtuką atidaromas<br>langas "F-PRJ-VA-12 Veiklos ataskaitos peržiūra. GG duomenų peržiūra".<br>Sąlygos:<br>- Žingsnis rodomas neaktyvus, jeigu kvietimo lauko <projektų atrankos="" būdas=""><br/>reikšmė ne "Finansinė priemonė"</projektų>                                                                                                    |
| 16          | [Galutinė projekto įgyvendinimo<br>informacija]                                                                  | Mygtukas skirtas atidaryti veiklos ataskaitos galutinės projekto įgyvendinimo informacijos žingsnį.<br>Paspaudus mygtuką atidaromas langas "F-PRJ-VA-13 Veiklos ataskaitos peržiūra. Galutinė<br>projekto įgyvendinimo informacija".<br>Sąlygos:<br>- Žingsnis rodomas aktyvus, jeigu VA lauko <va tipas=""> reikšmė "Galutinė".<br/>Bandant paspausti ant neaktyvaus žingsnio "Galutinė projekto įgyvendinimo informacija" rodomas<br/>pranešimas "Žingsnis aktyvus, kai veiklos ataskaitos VA tipas "Galutinė".</va> |
| 17          | Palūkanos ir kitas pelnas, gauti iš fondų<br>paramos, kaip nustatyta Reglamento 60<br>straipsnyje                | Statinis bloko pavadinimas.                                                                                                    |
| 18          | PALŪKANŲ IR KITO PELNO ,<br>GAUTO IŠ FONDŲ PARAMOS,<br>KAIP NUSTATYTA REGLAMENTO<br>60 STRAIPSNYJE SĄRAŠO LAUKAI | <ul> <li>Sąrašo atvaizdavimo logika:</li> <li>Sąraše atvaizduojami veiklos ataskaitos palūkanos ir kitas pelnas, gauti iš fondų paramos, kaip nustatyta Reglamento 60 straipsnyje, eurais.</li> <li>Sąrašo rikiavimas:</li> <li>Numatytasis rikiavimas - pagal numerį didėjančia tvarka.</li> </ul>                                                                                                    |
| 19          | Nr.                                                                                                    | Sąrašo atvaizdavimo laukas. Lauke atvaizduojamas įrašo eilės numeris. Lauko reikšmė<br>atvaizduojama iš "F-PRJ-VA-21 Veiklos ataskaitos redagavimas. FP duomenys" lango lentelės<br>"PALŪKANŲ IR KITO PELNO, GAUTO IŠ FONDŲ PARAMOS, KAIP NUSTATYTA<br>REGLAMENTO 60 STRAIPSNYJE SĄRAŠO LAUKAI" lauko <nr.>.</nr.>                                                                                                    |
| 20          | Veiklos pavadinimas                                                                                              | Sąrašo atvaizdavimo laukas. Lauke atvaizduojamas veiklos pavadinimas. Lauko reikšmė<br>atvaizduojama iš "F-PRJ-VA-21 Veiklos ataskaitos redagavimas. FP duomenys" lango lentelės<br>"PALŪKANŲ IR KITO PELNO, GAUTO IŠ FONDŲ PARAMOS, KAIP NUSTATYTA<br>REGLAMENTO 60 STRAIPSNYJE SĄRAŠO LAUKAI" lauko <veiklos pavadinimas="">.</veiklos>                                                                                                    |
| 21          | Pažangos priemonės poveiklės<br>(finansuojamos projekto veiklos)<br>numeris                                      | Sąrašo atvaizdavimo laukas. Lauke atvaizduojamas pažangos priemonės poveiklės (finansuojamos projekto veiklos) numeris. Lauko reikšmė atvaizduojama iš "F-PRJ-VA-21 Veiklos ataskaitos redagavimas. FP duomenys" lango lentelės "PALŪKANŲ IR KITO PELNO, GAUTO IŠ FONDŲ PARAMOS, KAIP NUSTATYTA REGLAMENTO 60 STRAIPSNYJE SĄRAŠO LAUKAI" lauko <pažangos (finansuojamos="" numeris="" poveiklės="" priemonės="" projekto="" veiklos)="">.</pažangos>                                                                   |
| 22          | Suma, eurais                                                                                                    | Sąrašo atvaizdavimo laukas. Lauke atvaizduojama suma, eurais. Lauko reikšmė atvaizduojama iš<br>"F-PRJ-VA-21 Veiklos ataskaitos redagavimas. FP duomenys" lango lentelės "PALŪKANŲ IR<br>KITO PELNO , GAUTO IŠ FONDŲ PARAMOS, KAIP NUSTATYTA REGLAMENTO 60<br>STRAIPSNYJE SĄRAŠO LAUKAI" lauko <suma, eurais="">.</suma,>                                                                                                    |
| 23          | Iš viso                                                                                                    | Sąrašo atvaizdavimo laukas. Lauke atvaizduojama apskaičiuota stulpelio <suma, eurais=""> suma.</suma,>                                                                                                    |
| 24          | Grįžusių lėšų suma, kaip nustatyta<br>Reglamento 62 straipsnyje                                                  | Statinis bloko pavadinimas.                                                                                                    |

| INVESTIS Veiklos ataskaitų techninis sprendimas INVESTIS_SI3_TS_Veiklos ataskaitos | Versija: | 1.00       |
|------------------------------------------------------------------------------------|----------|------------|
| Europos Sąjungos investicijų administravimo informacinės sistema                   | Data:    | 2025-03-27 |

| Eil.<br>Nr. | Pavadinimas                                                                      | Lauko aprašymas                                                                                                    |
|-------------|----------------------------------------------------------------------------------|----------------------------------------------------------------------------------------------------|
| 25          | GRĮŽUSIŲ LĖŠŲ SUMA, KAIP<br>NUSTATYTA REGLAMENTO 62<br>STRAIPSNYJE SĄRAŠO LAUKAI | <b>Sąrašo atvaizdavimo logika:</b><br>Sąraše atvaizduojami veiklos ataskaitos grįžusių lėšų suma, kaip nustatyta Reglamento 62<br>straipsnyje, eurais.<br><b>Sąrašo rikiavimas:</b><br>Numatytasis rikiavimas - pagal numerį didėjančia tvarka.                                                                                                    |
| 26          | Nr.                                                                              | Sąrašo atvaizdavimo laukas. Lauke atvaizduojamas įrašo eilės numeris. Lauko reikšmė<br>atvaizduojama iš "F-PRJ-VA-21 Veiklos ataskaitos redagavimas. FP duomenys" lango lentelės<br>"GRĮŽUSIŲ LĖŠŲ SUMA, KAIP NUSTATYTA REGLAMENTO 62 STRAIPSNYJE SĄRAŠO<br>LAUKAI" lauko <nr.>.</nr.>                                                                                                    |
| 27          | Veiklos pavadinimas                                                              | Sąrašo atvaizdavimo laukas. Lauke atvaizduojamas veiklos pavadinimas. Lauko reikšmė<br>atvaizduojama iš "F-PRJ-VA-21 Veiklos ataskaitos redagavimas. FP duomenys" lango lentelės<br>"GRĮŽUSIŲ LĖŠŲ SUMA, KAIP NUSTATYTA REGLAMENTO 62 STRAIPSNYJE SĄRAŠO<br>LAUKAI" lauko <veiklos pavadinimas="">.</veiklos>                                                                                                    |
| 28          | Pažangos priemonės poveiklės<br>(finansuojamos projekto veiklos)<br>numeris      | Sąrašo atvaizdavimo laukas. Lauke atvaizduojamas pažangos priemonės poveiklės (finansuojamos projekto veiklos) numeris. Lauko reikšmė atvaizduojama iš "F-PRJ-VA-21 Veiklos ataskaitos redagavimas. FP duomenys" lango lentelės "GRĮŽUSIŲ LĖŠŲ SUMA, KAIP NUSTATYTA REGLAMENTO 62 STRAIPSNYJE SĄRAŠO LAUKAI" lauko <pažangos (finansuojamos="" numeris="" poveiklės="" priemonės="" projekto="" veiklos)="">.</pažangos> |
| 29          | Suma, eurais                                                                     | Sąrašo atvaizdavimo laukas. Lauke atvaizduojama suma, eurais. Lauko reikšmė atvaizduojama iš<br>"F-PRJ-VA-21 Veiklos ataskaitos redagavimas. FP duomenys" lango lentelės "GRĮŽUSIŲ LĖŠŲ<br>SĄRAŠO LAUKAI" lauko <suma, eurais="">.</suma,>                                                                                                    |
| 30          | Iš viso                                                                          | Sąrašo atvaizdavimo laukas. Lauke atvaizduojama apskaičiuota stulpelio <suma, eurais=""> suma.</suma,>                                                                                                    |

| INVESTIS Veiklos ataskaitų techninis sprendimas INVESTIS_SI3_TS_Veiklos ataskaitos | Versija: | 1.00       |
|------------------------------------------------------------------------------------|----------|------------|
| Europos Sąjungos investicijų administravimo informacinės sistema                   | Data:    | 2025-03-27 |

## F-PRJ-VA-12 Veiklos ataskaitos peržiūra. GG duomenys

Lango paskirtis Langas skirtas peržiūrėti veiklos ataskaitos duomenų žingsnį "GG duomenys". Navigacija Meniu >> [Projektai] >> Norimo peržiūrėti projekto [Pavadinimas] >> [VA] >> Norimos peržiūrėti veiklos ataskaitos [Numeris] >> [Duomenys] >> Vedlio žingsnis [GG duomenys] Navigacijos kelias Projektai >> Projekto kodas >> Veiklos ataskaitos >> Veiklos ataskaitos numeris >> Duomenys Lango ypatybės

| ≡ | INVESTIS         |   |        |                                                                                                    |                                                           |                                    |                                    | Vardenis Pavardenis<br>Lietuvos Respublikos finansų ministerija                                                            | L ① I+                                              |                   |                      |                                              |                                                                            |                                                                                |
|---|------------------|---|--------|----------------------------------------------------------------------------------------------------|-----------------------------------------------------------|------------------------------------|------------------------------------|----------------------------------------------------------------------------------------------------|-----------------------------------------------------|-------------------|----------------------|----------------------------------------------|----------------------------------------------------------------------------|--------------------------------------------------------------------------------|
|   | Programų žinynas | > | ♠ > Pr | ojektai > 07-001-K-0023 > Veikios ataskaitos                                                                                                    | > VA-001 > Duomen                                         | ys                                 |                                    |                                                                                                    |                                                     |                   |                      |                                              |                                                                            |                                                                                |
|   | Projektai        |   | Veikl  | os ataskaita                                                                                                    |                                                           |                                    |                                    |                                                                                                    |                                                     |                   |                      |                                              |                                                                            |                                                                                |
|   | Administravimas  | > | VA-001 | Tikslinimas     MP/AMP išvada     Movemenys     PL     Rinkmenos                                                                                                    | Mokėjimai Mokėjim<br>Istorija Pranešima                   | io paraiškos                       |                                    |                                                                                                    |                                                     |                   |                      |                                              |                                                                            |                                                                                |
|   |                  |   |        |                                                                                                    | 10 11                                                     |                                    | 12                                 |                                                                                                    | 16                                                  |                   |                      |                                              |                                                                            |                                                                                |
|   |                  |   | Bendra | Projekto Stebésenos .<br>a veiklos rodikliai                                                                                                    | AMP MP                                                    | Horizo                             | ntalieji Ma<br>Lipai inf           | tomumas ir FP duomenys GG<br>duomenys                                                                                      | Galutinë<br>projekto<br>jgyvendinimo                |                   |                      |                                              |                                                                            |                                                                                |
|   |                  |   | Galut  | tinių gavėjų duomenys                                                                                                    |                                                           |                                    |                                    | œ                                                                                                    | informacija                                         |                   |                      |                                              |                                                                            |                                                                                |
|   |                  |   | Nr.    | Veiklos                                                                                                    | pavadinimas                                               |                                    | 20                                 | Pažangos priemonės poveiklės (finans                                                                                       | uojamos projekto veikl                              | os) numeris 21    |                      | Gru                                          | ıpê 22                                                                     | Regionas                                                                       |
|   |                  |   | 1      | Konsultavimas, rekomendacijų ir analizių reng                                                                                                    | imas                                                      |                                    |                                    | 12-003-03-01-01-02                                                                                                    |                                                     |                   | Startuok             |                                              |                                                                            | VVL                                                                            |
|   |                  |   | Nr.    | Finansų tarpininkas                                                                                                    | 26<br>Galutinio gavėjo<br>pavadinimas /<br>Vardas Pavardė | 27<br>Galutinio<br>gavėjo<br>kodas | Za<br>Galutinio<br>gavėjo<br>tipas | 7<br>Finansavimo forma                                                                                                    | Teikiama Valstybės<br>pagalba/de<br>minimis pagalba | Sutarties<br>data | Sutarties<br>numeris | 33<br>Įsipareigota<br>skirti suma,<br>eurais | 34<br>Sumokėta / pagal<br>garantijų sandorius<br>atidėta lėšų suma, eurais | 35<br>Sumokėta/ pagal garantijų<br>sandorius atidėta lėšų suma<br>yra galutinė |
|   |                  |   | 1.1    | Lorem ipsum dolor sit amet, consectetur<br>adpiscing ellt. Pelentesque eget dictum<br>risus. Vestbuluma ajosum sit amet turpis<br>fermentum eleftend ut a felis. Nailam porta<br>ac lacus sit amet matris. Donce blandit<br>sapien at ultamcorper eleftend, massa<br>massa vehicula nunc, at tincidunt turpis<br>ipsum dolor.  | UAB Galutinis<br>gavėjas 1                                | 163496                             | Vidutinė                           | 02 - Naudojantis finansinėmis priemonėmis<br>teikama parama: nuosavas arba<br>kvazinuosavas kapitalas                      | Таір                                                | 2024-04-04        | 126                  | 1 000 000,00                                 | 0.00                                                                       | Ne                                                                             |
|   |                  |   | 1.2    | Lorem ipsum dolor sit amet, consectetur<br>adipiscing elit. Pelientesque egit dictum<br>risus. Viestlouirna ipsum sit amet turpis<br>fermentum eielfend ut a felis. Nuliam porta<br>ac lacus sit amet mattis. Donec biandit,<br>sapien at uliamo orper eielfend, massa<br>massa vehicula nunc, at lincidunt turpis             | UAB Galutinis<br>gavėjas 2                                | 163496                             | Maža                               | 05 - Naudojantis finansinėmis priemonėmis<br>teikiama parama: dotacijos, suteiktos<br>vykdant finansinės priemonės veiksmą | Таір                                                | 2024-04-04        | 126                  | 200 000,00                                   | 0,00                                                                       | Ne                                                                             |
|   |                  |   | Nr.    | Veiklos                                                                                                    | pavadinimas                                               |                                    |                                    | Pažangos priemonės poveiklės (finans                                                                                       | uojamos projekto veikl                              | os) numeris       |                      | Gru                                          | ıpê                                                                        | Regionas                                                                       |
|   |                  |   | 2      | Elektros energijos kaupimo įrenginių įrengima                                                                                                    | s                                                         |                                    |                                    | 12-003-03-01-01-03                                                                                                    |                                                     |                   | Startuok             |                                              |                                                                            | VVL                                                                            |
|   |                  |   | Nr.    | Finansų tarpininkas                                                                                                    | Galutinio gavėjo<br>pavadinimas /<br>Vardas Pavardė       | Galutinio<br>gavėjo<br>kodas       | Galutinio<br>gavėjo<br>tipas       | Finansavimo forma                                                                                                    | Teikiama Valstybės<br>pagalba/de<br>minimis pagalba | Sutarties<br>data | Sutarties<br>numeris | Įsipareigota<br>skirti suma,<br>eurais       | Sumokėta / pagal<br>garantijų sandorius<br>atidėta lėšų suma, eurais       | Sumokėta/ pagal garantijų<br>sandorius atidėta lėšų suma<br>yra galutinė       |
|   |                  |   | 2.1    | Lorem ipsum dolor sit amet, consectetur<br>adpiscing eill. Pellenlesque eget dictum<br>risus, vestbulum a ipsum sit amet turpis<br>fermentum elefend ut a felis. Nultam porta<br>ac lacus sit amet mattis. Donce blandit,<br>sapien at ultamcorper eleffend, massa<br>massa vehicula nunc, at tincidunt turpis<br>ipsum dolor. | UAB Galutinis<br>gavėjas 1                                | 163496                             | Vidutinė                           | 02 - Naudojantis finansinėmis priemonėmis<br>teikiama parama: nuosavas arba<br>kvazinuosavas kapitalas                     | Таір                                                | 2024-04-04        | 126                  | 1 000 000,00                                 | 950 000,00                                                                 | Taip                                                                           |
|   |                  |   | 2.2    | Lorem ipsum dolor sit amet, consectetur<br>adipiscing elli. Pellentesque eget dictum<br>risus. Vestbuluma ipsum sit amet turpis<br>fermentum eleffend ut a felis. Nuitam porta<br>aci acus sit amet matris. Donce biandit<br>sapien at ultamcorper eleffend, massa<br>massa vehicula nunc, at tincidunt turpis<br>ipsum dolor. | UAB Galutinis<br>gavėjas 2                                | 163496                             | Maža                               | 05 - Naudojantis finansinėmis priemonėmis<br>teikama parama: dotacijos, suteiktos<br>vykdant finansinės priemonės veiksmą  | Таір                                                | 2024-04-04        | 126                  | 200 000,00                                   | 0,00                                                                       | Ne                                                                             |
|   |                  |   |        |                                                                                                    |                                                           |                                    |                                    |                                                                                                    |                                                     |                   |                      |                                              |                                                                            |                                                                                |

| Eil. | Pavadinimas Lauko aprašymas |                                                                                                    |  |  |  |
|------|-----------------------------|----------------------------------------------------------------------------------------------------|--|--|--|
| Nr.  |                             |                                                                                                    |  |  |  |
| 1    | Veiklos ataskaita           | Statinis lango pavadinimas                                                                                                    |  |  |  |
| 2    | [Veiklos ataskaita]         | Mygtuko pavadinimas atvaizduojamas iš veiklos ataskaitos peržiūros lango "F-PRJ-VA-4 Veiklos ataskaitos peržiūra. Bendra informacija", lauko <numeris>. Mygtukas skirtas pereiti į veiklos ataskaitos formą. Paspaudus mygtuką atidaromas langas "F-PRJ-VA-3 Veiklos ataskaitos peržiūra".</numeris>                                                                                                    |  |  |  |
| 3    | [Tikslinimas]               | Mygtukas skirtas pereiti į veiklos ataskaitos tikslinimo formą.<br>Paspaudus mygtuką atidaromas langas "F-PRJ-VATIKSL-1 Veiklos ataskaitos tikslinimo peržiūra. Bendra<br>informacija".<br><b>Sąlygos:</b><br>Mygtukas matomas lange tik tai tada, kai:<br>- Yra sukurtas veiklos ataskaitos tikslinimas.<br>- Veiklos ataskaitos tikslinimo būsena yra "Tikslinama ADMI", "Tikslinama DMS" arba "Pateikta".<br>- Naudotojui priskirta teisė "T.PRJ.VATIKSL.1.1 Projektai. VA: Peržiūrėti". |  |  |  |
| INVESTIS Veiklos ataskaitų techninis sprendimas INVESTIS_SI3_TS_Veiklos ataskaitos | Versija: | 1.00       |
|------------------------------------------------------------------------------------|----------|------------|
| Europos Sąjungos investicijų administravimo informacinės sistema                   | Data:    | 2025-03-27 |

| Eil.<br>Nr. | Pavadinimas                    | Lauko aprašymas                                                                                                    |
|-------------|--------------------------------|----------------------------------------------------------------------------------------------------|
| 4           | [MP/AMP išvada]                | Mygtukas skirtas pereiti į veiklos ataskaitos MP/AMP išvados formą.<br>Paspaudus mygtuką atidaromas langas "F-PRJ-VAISV-1 Veiklos ataskaitos MP išvados peržiūra" arba F-PRJ-<br>VAISV-4 Veiklos ataskaitos AMP išvados peržiūra".<br><b>Sąlygos:</b><br>Mygtukas matomas lange tik tai tada, kai:<br>- Yra sukurta veiklos ataskaitos MP/AMP išvada.                                                                       |
| 5           | [Mokėjimai]                    | Mygtukas skirtas pereiti į veiklos ataskaitos mokėjimo duomenų formą.<br>Paspaudus mygtuką atidaromas langas "F-PRJ-VAMD-1 Veiklos ataskaitos MD peržiūra. Mokėjimo duomenys".<br>Sąlygos:<br>Mygtukas matomas lange tik tai tada, kai:<br>- Yra sukurti veiklos ataskaitos mokėjimų duomenys.                                                                                                    |
| 6           | [Mokėjimo paraiškos]           | Mygtukas skirtas pereiti į veiklos ataskaitos mokėjimo paraiškų formą.<br>Paspaudus mygtuką atidaromas langas "F-PRJ-VAMP-1 Veiklos ataskaitos Mokėjimo paraiškos peržiūra".<br><b>Sąlygos:</b><br>Mygtukas matomas lange tik tai tada, kai:<br>- Yra sukurtos veiklos ataskaitos mokėjimo paraiškos.                                                                                                    |
| 7           | [Bendra informacija]           | Mygtukas skirtas atidaryti veiklos ataskaitos bendrųjų duomenų žingsnį. Paspaudus mygtuką atidaromas langas<br>"F-PRJ-VA-4 Veiklos ataskaitos peržiūra. Bendra informacija".                                                                                                    |
| 8           | [Projekto veiklos]             | Mygtukas skirtas atidaryti veiklos ataskaitos projekto veiklų žingsnį. Paspaudus mygtuką atidaromas langas "F-<br>PRJ-VA-5 Veiklos ataskaitos peržiūra. Projekto veiklos".                                                                                                    |
| 9           | [Stebėsenos rodikliai]         | Mygtukas skirtas atidaryti veiklos ataskaitos stebėsenos rodiklių žingsnį. Paspaudus mygtuką atidaromas langas<br>"F-PRJ-VA-6 Veiklos ataskaitos peržiūra. Stebėsenos rodikliai".                                                                                                    |
| 10          | [AMP]                          | Mygtukas skirtas atidaryti veiklos ataskaitos AMP žingsnį. Paspaudus mygtuką atidaromas langas "F-PRJ-VA-7<br>Veiklos ataskaitos peržiūra. AMP".<br>Sąlygos:<br>- Žingsnis rodomas aktyvus, jeigu VA lauko <mp tipas=""> reikšmė "Avanso mokėjimo prašymas".<br/>Bandant paspausti ant neaktyvaus žingsnio "AMP" rodomas pranešimas "Žingsnis aktyvus, kai veiklos ataskaitos<br/>MP tipas "Avanso mokėjimo prašymas".</mp> |
| 11          | [MP]                           | Mygtukas skirtas atidaryti veiklos ataskaitos MP žingsnį. Paspaudus mygtuką atidaromas langas "F-PRJ-VA-8<br>Veiklos ataskaitos peržiūra. MP".<br>Sąlygos:<br>- Žingsnis rodomas aktyvus, jeigu VA lauko <mp tipas=""> reikšmė "Mokėjimo prašymas".<br/>Bandant paspausti ant neaktyvaus žingsnio "MP" rodomas pranešimas "Žingsnis aktyvus, kai veiklos ataskaitos<br/>MP tipas "Mokėjimo prašymas".</mp>                  |
| 12          | [Horizontalieji principai]     | Mygtukas skirtas atidaryti veiklos ataskaitos horizontaliųjų principų žingsnį. Paspaudus mygtuką atidaromas<br>langas "F-PRJ-VA-9 Veiklos ataskaitos peržiūra. Horizontalieji principai".                                                                                                    |
| 13          | [Matomumas ir<br>informavimas] | Mygtukas skirtas atidaryti veiklos ataskaitos matomumo ir informavimo žingsnį. Paspaudus mygtuką atidaromas<br>langas "F-PRJ-VA-10 Veiklos ataskaitos peržiūra. Matomumas ir informavimas".                                                                                                    |
| 14          | [FP duomenys]                  | Mygtukas skirtas atidaryti veiklos ataskaitos FP duomenų žingsnį. Paspaudus mygtuką atidaromas langas "F-<br>PRJ-VA-11 Veiklos ataskaitos peržiūra. FP duomenys".<br>Sąlygos:<br>- Žingsnis rodomas neaktyvus, jeigu kvietimo lauko <projektų atrankos="" būdas=""> reikšmė ne "Finansinė priemonė"</projektų>                                                                                                    |
| 15          | [GG duomenys]                  | Mygtukas skirtas atidaryti veiklos ataskaitos GG duomenų žingsnį. Paspaudus mygtuką atidaromas langas "F-<br>PRJ-VA-12 Veiklos ataskaitos peržiūra. GG duomenų peržiūra".<br>Sąlygos:<br>- Žingsnis rodomas neaktyvus, jeigu kvietimo lauko <projektų atrankos="" būdas=""> reikšmė ne "Finansinė priemonė"</projektų>                                                                                                    |

| INVESTIS Veiklos ataskaitų techninis sprendimas INVESTIS_SI3_TS_Veiklos ataskaitos | Versija: | 1.00       |
|------------------------------------------------------------------------------------|----------|------------|
| Europos Sąjungos investicijų administravimo informacinės sistema                   | Data:    | 2025-03-27 |

| Eil.<br>Nr. | Pavadinimas                                                                 | Lauko aprašymas                                                                                                    |
|-------------|-----------------------------------------------------------------------------|----------------------------------------------------------------------------------------------------|
| 16          | [Galutinė projekto<br>įgyvendinimo<br>informacija]                          | Mygtukas skirtas atidaryti veiklos ataskaitos galutinės projekto įgyvendinimo informacijos žingsnį. Paspaudus<br>mygtuką atidaromas langas "F-PRJ-VA-13 Veiklos ataskaitos peržiūra. Galutinė projekto įgyvendinimo<br>informacija".<br>Sąlygos:<br>- Žingsnis rodomas aktyvus, jeigu VA lauko <va tipas=""> reikšmė "Galutinė".<br/>Bandant paspausti ant neaktyvaus žingsnio "Galutinė projekto įgyvendinimo informacija" rodomas pranešimas<br/>"Žingsnis aktyvus, kai veiklos ataskaitos VA tipas "Galutinė".</va> |
| 17          | Galutinių gavėjų<br>duomenys                                                | Statinis bloko pavadinimas.                                                                                                    |
| 18          | GALUTINIŲ GAVĖJŲ<br>DUOMENŲ SĄRAŠO<br>LAUKAI                                | <b>Sąrašo atvaizdavimo logika:</b><br>Sąraše atvaizduojami galutiniai gavėjai.<br><b>Sąrašo rikiavimas:</b><br>Numatytasis rikiavimas - pagal projekto veiklos numerį didėjančia tvarka.                                                                                                    |
| 19          | Nr.                                                                         | Sąrašo atvaizdavimo laukas. Lauke atvaizduojamas projekto veiklos numeris. Lauko reikšmė atvaizduojama iš<br>"F-PRJ-VA-22 Veiklos ataskaitos redagavimas. GG duomenys" lango lentelės "GALUTINIŲ GAVĖJŲ<br>DUOMENŲ SĄRAŠO LAUKAI" lauko <nr.>.</nr.>                                                                                                    |
| 20          | Veiklos pavadinimas                                                         | Sąrašo atvaizdavimo laukas. Lauke atvaizduojama projekto veiklos pavadinimas. Lauko reikšmė atvaizduojama<br>iš "F-PRJ-VA-22 Veiklos ataskaitos redagavimas. GG duomenys" lango lentelės "GALUTINIŲ GAVĖJŲ<br>DUOMENŲ SĄRAŠO LAUKAI" lauko <veiklos pavadinimas="">.</veiklos>                                                                                                    |
| 21          | Pažangos priemonės<br>poveiklės (finansuojamos<br>projekto veiklos) numeris | Sąrašo atvaizdavimo laukas. Lauke atvaizduojamas pažangos priemonės poveiklės (finansuojamos projekto<br>veiklos) numeris. Lauko reikšmė atvaizduojama iš "F-PRJ-VA-22 Veiklos ataskaitos redagavimas. GG<br>duomenys" lango lentelės "GALUTINIŲ GAVĖJŲ DUOMENŲ SĄRAŠO LAUKAI" lauko <pažangos<br>priemonės poveiklės (finansuojamos projekto veiklos) numeris&gt;.</pažangos<br>                                                                                                    |
| 22          | Grupė                                                                       | Sąrašo atvaizdavimo laukas. Lauke atvaizduojama projekto veiklos grupė. Lauko reikšmė atvaizduojama iš "F-<br>PRJ-VA-22 Veiklos ataskaitos redagavimas. GG duomenys" lango lentelės "GALUTINIŲ GAVĖJŲ<br>DUOMENŲ SĄRAŠO LAUKAI" lauko <grupė>.</grupė>                                                                                                    |
| 23          | Regionas                                                                    | Sąrašo atvaizdavimo laukas. Lauke atvaizduojama projekto veiklos regionas. Lauko reikšmė atvaizduojama iš "F-<br>PRJ-VA-22 Veiklos ataskaitos redagavimas. GG duomenys" lango lentelės "GALUTINIŲ GAVĖJŲ<br>DUOMENŲ SĄRAŠO LAUKAI" lauko <regionas>.</regionas>                                                                                                    |
| 24          | Nr.                                                                         | Sąrašo atvaizdavimo laukas. Lauke atvaizduojamas galutinio gavėjo numeris. Lauko reikšmė atvaizduojama iš<br>"F-PRJ-VA-22 Veiklos ataskaitos redagavimas. GG duomenys" lango lentelės "GALUTINIŲ GAVĖJŲ<br>DUOMENŲ SĄRAŠO LAUKAI" lauko <nr.>.</nr.>                                                                                                    |
| 25          | Finansų tarpininkas                                                         | Sąrašo atvaizdavimo laukas. Lauke atvaizduojamas finansų tarpininkas. Lauko reikšmė atvaizduojama iš "F-PRJ-<br>VA-22 Veiklos ataskaitos redagavimas. GG duomenys" lango lentelės "GALUTINIŲ GAVĖJŲ DUOMENŲ<br>SĄRAŠO LAUKAI" lauko <finansų tarpininkas="">.</finansų>                                                                                                    |
| 26          | Galutinio gavėjo<br>pavadinimas / Vardas<br>Pavardė                         | Sąrašo atvaizdavimo laukas. Lauke atvaizduojamas galutinio gavėjo pavadinimas arba vardas ir pavardė. Lauko reikšmė atvaizduojama iš "F-PRJ-VA-22 Veiklos ataskaitos redagavimas. GG duomenys" lango lentelės "GALUTINIŲ GAVĖJŲ DUOMENŲ SĄRAŠO LAUKAI" lauko <galutinio gavėjo="" pavadinimas="" pavardė="" vardas="">. Galutinio gavėjo pavadinimas arba vardas ir pavardė atvaizduojamas kaip nuoroda į "F-PRJ-VA-12.1 Galutinio gavėjo peržiūra".</galutinio>                                                       |
| 27          | Galutinio gavėjo kodas                                                      | Sąrašo atvaizdavimo laukas. Lauke atvaizduojamas galutinio gavėjo kodas. Lauko reikšmė atvaizduojama iš "F-<br>PRJ-VA-22 Veiklos ataskaitos redagavimas. GG duomenys" lango lentelės "GALUTINIŲ GAVĖJŲ<br>DUOMENŲ SĄRAŠO LAUKAI" lauko <galutinio gavėjo="" kodas="">.</galutinio>                                                                                                    |
| 28          | Galutinio gavėjo tipas                                                      | Sąrašo atvaizdavimo laukas. Lauke atvaizduojamas galutinio gavėjo tipas. Lauko reikšmė atvaizduojama iš "F-<br>PRJ-VA-22 Veiklos ataskaitos redagavimas. GG duomenys" lango lentelės "GALUTINIŲ GAVĖJŲ<br>DUOMENŲ SĄRAŠO LAUKAI" lauko <galutinio gavėjo="" tipas="">.</galutinio>                                                                                                    |

| INVESTIS Veiklos ataskaitų techninis sprendimas INVESTIS_SI3_TS_Veiklos ataskaitos | Versija: | 1.00       |
|------------------------------------------------------------------------------------|----------|------------|
| Europos Sąjungos investicijų administravimo informacinės sistema                   | Data:    | 2025-03-27 |

| Eil.<br>Nr. | Pavadinimas                                                              | Lauko aprašymas                                                                                                    |
|-------------|--------------------------------------------------------------------------|----------------------------------------------------------------------------------------------------|
| 29          | Finansavimo forma                                                        | Sąrašo atvaizdavimo laukas. Lauke atvaizduojamas finansavimo forma. Lauko reikšmė atvaizduojama iš "F-PRJ-<br>VA-22 Veiklos ataskaitos redagavimas. GG duomenys" lango lentelės "GALUTINIŲ GAVĖJŲ DUOMENŲ<br>SĄRAŠO LAUKAI" lauko <finansavimo forma="">.</finansavimo>                                                                                                    |
| 30          | Teikiama Valstybės<br>pagalba/de minimis<br>pagalba                      | Sąrašo atvaizdavimo laukas. Lauke atvaizduojama ar teikiama Valstybės pagalba/de minimis pagalba. Lauko<br>reikšmė atvaizduojama iš "F-PRJ-VA-22 Veiklos ataskaitos redagavimas. GG duomenys" lango lentelės<br>"GALUTINIŲ GAVĖJŲ DUOMENŲ SĄRAŠO LAUKAI" lauko <teikiama de="" minimis<br="" pagalba="" valstybės="">pagalba&gt;.</teikiama>                                                     |
| 31          | Sutarties data                                                           | Sąrašo atvaizdavimo laukas. Lauke atvaizduojama sutarties data. Lauko reikšmė atvaizduojama iš "F-PRJ-VA-22<br>Veiklos ataskaitos redagavimas. GG duomenys" lango lentelės "GALUTINIŲ GAVĖJŲ DUOMENŲ SĄRAŠO<br>LAUKAI" lauko <sutarties data="">.</sutarties>                                                                                                    |
| 32          | Sutarties numeris                                                        | Sąrašo atvaizdavimo laukas. Lauke atvaizduojamas sutarties numeris. Lauko reikšmė atvaizduojama iš "F-PRJ-<br>VA-22 Veiklos ataskaitos redagavimas. GG duomenys" lango lentelės "GALUTINIŲ GAVĖJŲ DUOMENŲ<br>SĄRAŠO LAUKAI" lauko <sutarties numeris="">.</sutarties>                                                                                                    |
| 33          | Įsipareigota skirti suma,<br>eurais                                      | Sąrašo atvaizdavimo laukas. Lauke atvaizduojama įsipareigota skirti suma, eurais. Lauko reikšmė atvaizduojama<br>iš "F-PRJ-VA-22 Veiklos ataskaitos redagavimas. GG duomenys" lango lentelės "GALUTINIŲ GAVĖJŲ<br>DUOMENŲ SĄRAŠO LAUKAI" lauko <Įsipareigota skirti suma, eurais>.                                                                                                    |
| 34          | Sumokėta / pagal<br>garantijų sandorius<br>atidėta lėšų suma, eurais     | Sąrašo atvaizdavimo laukas. Lauke atvaizduojama sumokėta / pagal garantijų sandorius atidėta lėšų suma, eurais.<br>Lauko reikšmė atvaizduojama iš "F-PRJ-VA-22 Veiklos ataskaitos redagavimas. GG duomenys" lango lentelės<br>"GALUTINIŲ GAVĖJŲ DUOMENŲ SĄRAŠO LAUKAI" lauko <sumokėta atidėta<br="" garantijų="" pagal="" sandorius="">lėšų suma, eurais&gt;.</sumokėta>                        |
| 35          | Sumokėta/ pagal garantijų<br>sandorius atidėta lėšų<br>suma yra galutinė | Sąrašo atvaizdavimo laukas. Lauke atvaizduojama ar galutiniam gavėjui sumokėta/ pagal garantijų sandorius<br>atidėta lėšų suma yra galutinė. Lauko reikšmė atvaizduojama iš "F-PRJ-VA-22 Veiklos ataskaitos redagavimas.<br>GG duomenys" lango lentelės "GALUTINIŲ GAVĖJŲ DUOMENŲ SĄRAŠO LAUKAI" lauko <sumokėta <br="">pagal garantijų sandorius atidėta lėšų suma yra galutinė&gt;.</sumokėta> |
| 37          | [Eksportuoti XLSX]                                                       | Mygtukas skirtas eksportuoti veiklos ataskaitos galutinių gavėjų sąrašą Excel XLSX formatu (P-INV-B-6<br>Suformuoti ataskaitą - A-PRJ-VA-4 GG ataskaita). Ataskaitos laukai atitinka F-PRJ-VA-12 Veiklos ataskaitos<br>peržiūra. GG duomenų peržiūra sąrašo laukus.<br>Sąlygos:<br>- Suformuotos ataskaitos pavadinimas "GG ataskaita.xlsx".<br>Ataskaita formuoima vley formatu                 |
|             |                                                                          | - Lapo formatas A4, orientacija horizontali.<br>- Formatavimas pagal INVESTIS SI3 TS Ataskaitos [0.01]                                                                                                    |
|             |                                                                          |                                                                                                    |

| INVESTIS Veiklos ataskaitų techninis sprendimas INVESTIS_SI3_TS_Veiklos ataskaitos | Versija: | 1.00       |
|------------------------------------------------------------------------------------|----------|------------|
| Europos Sąjungos investicijų administravimo informacinės sistema                   | Data:    | 2025-03-27 |

## F-PRJ-VA-12.1 Galutinio gavėjo peržiūra

Lango paskirtis Langas skirtas peržiūrėti galutinį gavėją. Navigacija Meniu >> [Projektai] >> Norimo peržiūrėti projekto [Pavadinimas] >> [VA] >> Norimos peržiūrėti veiklos ataskaitos [Numeris] >> [Duomenys] >> Vedlio žingsnis [GG duomenys] >> Norimo peržiūrėti galutinio gavėjo [Galutinio gavėjo pavadinimas / Vardas Pavardė] Navigacijos kelias

Lango ypatybės Modalinis langas. Naudotojų teisės T.PRJ.VA.1.1 Projektai. VA: Peržiūrėti

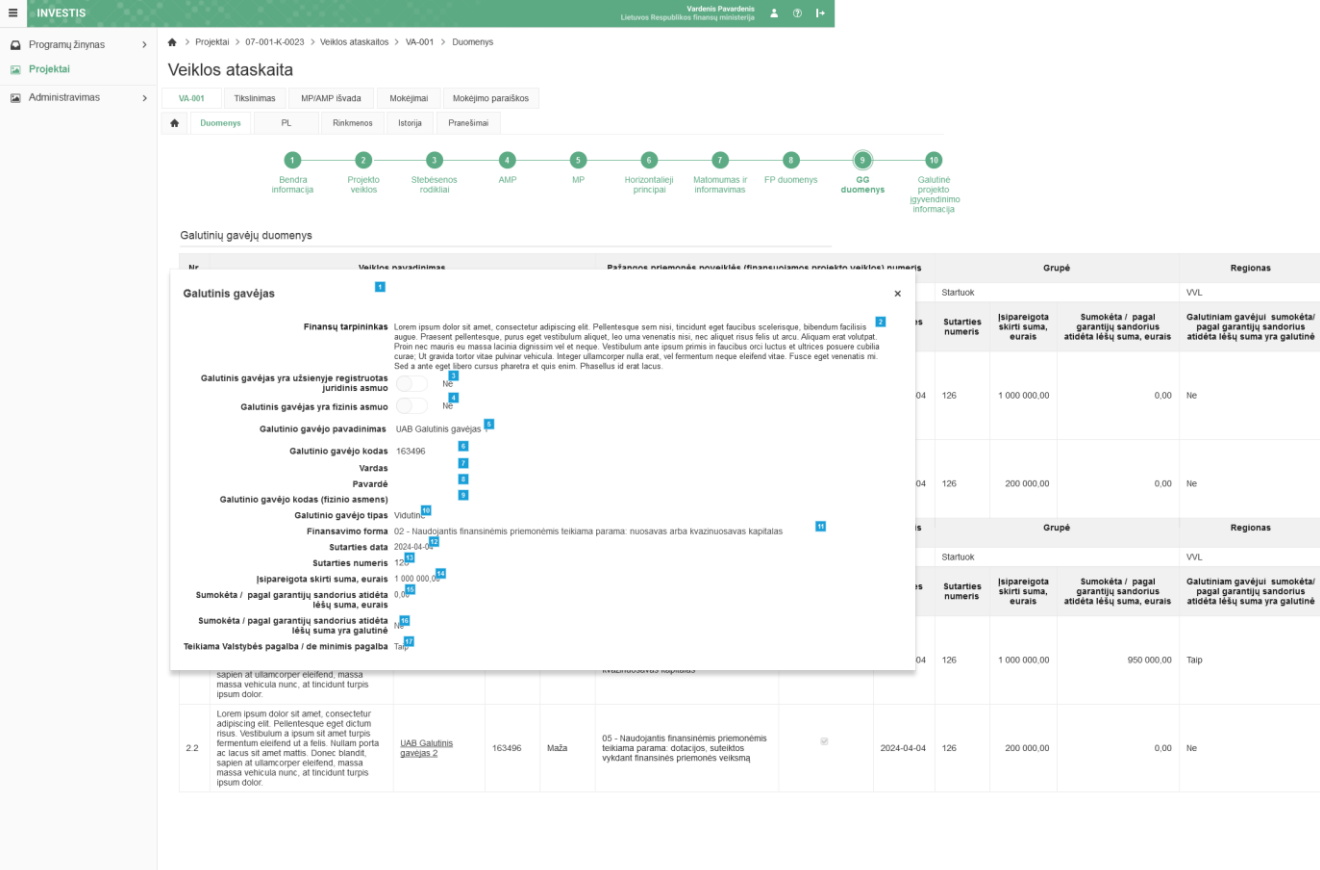

| Eil.<br>Nr. | Pavadinimas                                                     | Lauko aprašymas                                                                                                    |
|-------------|-----------------------------------------------------------------|----------------------------------------------------------------------------------------------------|
| 1           | Galutinis gavėjas                                               | Statinis modalinio lango pavadinimas.                                                                                                    |
| 2           | Finansų tarpininkas                                             | Finansų tarpininko atvaizdavimo laukas. Reikšmė atvaizduojama iš galutinio gavėjo redagavimo lango "F-<br>PRJ-VA-22.1 Pridėti galutinį gavėją", lauko <finansų tarpininkas="">.</finansų>                                                                                                    |
| 3           | Galutinis gavėjas yra užsienyje<br>registruotas juridinis asmuo | Ar galutinis gavėjas yra užsienyje registruotas juridinis asmuo atvaizdavimo laukas. Reikšmė<br>atvaizduojama iš galutinio gavėjo redagavimo lango "F-PRJ-VA-22.1 Pridėti galutinį gavėją", lauko<br><galutinis asmuo="" gavėjas="" juridinis="" registruotas="" užsienyje="" yra="">.</galutinis> |
| 4           | Galutinis gavėjas yra fizinis<br>asmuo                          | Ar galutinis gavėjas yra fizinis asmuo atvaizdavimo laukas. Reikšmė atvaizduojama iš galutinio gavėjo redagavimo lango "F-PRJ-VA-22.1 Pridėti galutinį gavėją", lauko <galutinis asmuo="" fizinis="" gavėjas="" yra="">.</galutinis>                                                               |

| Eil.<br>Nr. | Pavadinimas                                                               | Lauko aprašymas                                                                                                    |
|-------------|---------------------------------------------------------------------------|----------------------------------------------------------------------------------------------------|
| 5           | Galutinio gavėjo pavadinimas                                              | Galutinio gavėjo pavadinimo atvaizdavimo laukas. Reikšmė atvaizduojama iš galutinio gavėjo redagavimo<br>lango "F-PRJ-VA-22.1 Pridėti galutinį gavėją", lauko <galutinio gavėjo="" pavadinimas="">.</galutinio>                                                                                                    |
| 6           | Galutinio gavėjo kodas                                                    | Galutinio gavėjo kodo atvaizdavimo laukas. Reikšmė atvaizduojama iš galutinio gavėjo redagavimo lango<br>"F-PRJ-VA-22.1 Pridėti galutinį gavėją", lauko <galutinio gavėjo="" kodas="">.</galutinio>                                                                                                    |
| 7           | Vardas                                                                    | Vardo atvaizdavimo laukas. Reikšmė atvaizduojama iš galutinio gavėjo redagavimo lango "F-PRJ-VA-22.1<br>Pridėti galutinį gavėją", lauko <vardas>.</vardas>                                                                                                    |
| 8           | Pavardė                                                                   | Pavardės atvaizdavimo laukas. Reikšmė atvaizduojama iš galutinio gavėjo redagavimo lango "F-PRJ-VA-<br>22.1 Pridėti galutinį gavėją", lauko <pavardė>.</pavardė>                                                                                                    |
| 9           | Galutinio gavėjo kodas (fizinio<br>asmens)                                | Galutinio gavėjo kodo (fizinio asmens) atvaizdavimo laukas. Reikšmė atvaizduojama iš galutinio gavėjo redagavimo lango "F-PRJ-VA-22.1 Pridėti galutinį gavėją", lauko <galutinio (fizinio="" asmens)="" gavėjo="" kodas="">.</galutinio>                                                                                               |
| 10          | Galutinio gavėjo tipas                                                    | Galutinio gavėjo tipo atvaizdavimo laukas. Reikšmė atvaizduojama iš galutinio gavėjo redagavimo lango<br>"F-PRJ-VA-22.1 Pridėti galutinį gavėją", lauko <galutinio gavėjo="" tipas="">.</galutinio>                                                                                                    |
| 11          | Finansavimo forma                                                         | Finansavimo formos atvaizdavimo laukas. Reikšmė atvaizduojama iš galutinio gavėjo redagavimo lango<br>"F-PRJ-VA-22.1 Pridėti galutinį gavėją", lauko <finansavimo forma="">.</finansavimo>                                                                                                    |
| 12          | Sutarties data                                                            | Sutarties datos atvaizdavimo laukas. Reikšmė atvaizduojama iš galutinio gavėjo redagavimo lango "F-PRJ-<br>VA-22.1 Pridėti galutinį gavėją", lauko <sutarties data="">.</sutarties>                                                                                                    |
| 13          | Sutarties numeris                                                         | Sutarties numerio atvaizdavimo laukas. Reikšmė atvaizduojama iš galutinio gavėjo redagavimo lango "F-<br>PRJ-VA-22.1 Pridėti galutinį gavėją", lauko <sutarties numeris="">.</sutarties>                                                                                                    |
| 14          | Įsipareigota skirti suma, eurais                                          | Įsipareigotos skirti sumos, eurais atvaizdavimo laukas. Reikšmė atvaizduojama iš galutinio gavėjo redagavimo lango "F-PRJ-VA-22.1 Pridėti galutinį gavėją", lauko <Įsipareigota skirti suma, eurais>.                                                                                                    |
| 15          | Sumokėta / pagal garantijų<br>sandorius atidėta lėšų suma,<br>eurais      | Sumokėtų / pagal garantijų sandorius atidėtų lėšų sumos, eurais atvaizdavimo laukas. Reikšmė<br>atvaizduojama iš galutinio gavėjo redagavimo lango "F-PRJ-VA-22.1 Pridėti galutinį gavėją", lauko<br><sumokėta atidėta="" eurais="" garantijų="" lėšų="" pagal="" sandorius="" suma,="">.</sumokėta>                                   |
| 16          | Sumokėta / pagal garantijų<br>sandorius atidėta lėšų suma yra<br>galutinė | Ar galutiniam gavėjui sumokėta / pagal garantijų sandorius atidėta lėšų suma yra galutinė atvaizdavimo<br>laukas. Reikšmė atvaizduojama iš galutinio gavėjo redagavimo lango "F-PRJ-VA-22.1 Pridėti galutinį<br>gavėją", lauko <sumokėta atidėta="" galutinė="" garantijų="" lėšų="" pagal="" sandorius="" suma="" yra="">.</sumokėta> |
| 17          | Teikiama Valstybės pagalba /<br>de minimis pagalba                        | Ar teikiama Valstybės pagalba / de minimis pagalba atvaizdavimo laukas. Reikšmė atvaizduojama iš galutinio gavėjo redagavimo lango "F-PRJ-VA-22.1 Pridėti galutinį gavėją", lauko <teikiama de="" minimis="" pagalba="" valstybės="">.</teikiama>                                                                                      |

| INVESTIS Veiklos ataskaitų techninis sprendimas INVESTIS_SI3_TS_Veiklos ataskaitos | Versija: | 1.00       |
|------------------------------------------------------------------------------------|----------|------------|
| Europos Sąjungos investicijų administravimo informacinės sistema                   | Data:    | 2025-03-27 |

## F-PRJ-VA-13 Veiklos ataskaitos peržiūra. Galutinė projekto įgyvendinimo informacija

Lango paskirtis

Langas skirtas peržiūrėti veiklos ataskaitos duomenų žingsnį "Galutinė projekto įgyvendinimo informacija". Navigacija

Meniu >> [Projektai] >> Norimo peržiūrėti projekto [Pavadinimas] >> [VA] >> Norimos peržiūrėti veiklos ataskaitos [Numeris] >> [Duomenys] >> Vedlio žingsnis [Galutinė projekto įgyvendinimo informacija]

Navigacijos kelias

Projektai >> Projekto kodas >> Veiklos ataskaitos >> Veiklos ataskaitos numeris >> Duomenys Lango ypatybės

#### Naudotojų teisės T.PRJ.VA.1.1 Projektai. VA: Peržiūrėti

| Veik     | Ios ataskaita<br>1 <sup>2</sup> Tikslinimas MP/AMP išvada <sup>4</sup> Mokėjimai<br>Duomenys PL Rinkmenos Istorija                                                                                                    | 5<br>Mo<br>Pran               | 6<br>kėjimo paraiškos<br>nešimai                                              |                                                                                                    |
|----------|----------------------------------------------------------------------------------------------------|-------------------------------|-------------------------------------------------------------------------------|----------------------------------------------------------------------------------------------------|
| Bendr.   | Projekto Stebésenos AMP<br>veiklos rodikliai                                                                                                    |                               | 5 <sup>11</sup> 6 <sup>12</sup><br>MP Horizonta<br>principa                   | lieji Matomumas ir FP duomenys GG duomenys Giutinė projekto<br>informavimas                                                                                                    |
| Informa  | acija apie projekto sąskaitoje sukauptas palukar                                                                                                    | nas                           |                                                                               | 18                                                                                                    |
| Paluka   | nų, sukauptų projekto sąskaitoje, suma, eurais                                                                                                    | 500,0                         | 19                                                                            | -                                                                                                    |
| Kita ini | ormacija                                                                                                    | 22                            |                                                                               |                                                                                                    |
| Nr       | Atsiskaitymo objektas<br>Ar buvo pakeistos ligalaikio materiailojo ar nemateriailojo<br>nuosavybės teisės (ar turtas, kuriam įsigyti ar sukurti buvo<br>skirtos projekto finansavimo lėšos, buvo perleistas, pardu<br>įkeistas ar kirkoliu būdu suvaržytos (pvz., nuoma, panaud<br>pan.) intelektinės ar daiktinės teisės į jį? | turto<br>o<br>iotas,<br>la ir | Vertinimo išvada<br>Nepasirinkta<br>Ne<br>Netaikoma                           | Komentaras Lorem ipsum dolor sil anet, consecteur adijoscing elit. Morbi sed nunc sil anet libero ultric vestibulum ac eu massa. Eliam vestibulum luctus volutpal. Praesent vehicula tortor quis jus vehicula, sit amet noncus diam varius. In di erat euismod mi soliicitudin laoreet matiis vitae Cras ultrices soliiculum orci, id mattis telius bibendum eleifend. Praesent pulvinar el est vita vulputate. Mauris vel tempor enim, egel tacindi justo. Nula esticuta porticuta porticus di vulputate Commodo portitor. Nuulam mouste levo nois sem pulvinar, id alquet mi rhoncus. Fusce ac purus a dui rhoncus ornare quis ac est. Curabitur sit amet orci el torem hendren't placerat. Nullam tempor faucibus vverra. Phaselius ultrices neque eu enim tristique digniss ut leo. Nulla hendrent vulputate liguia vel varus. Suspendisse aliquam ento at arcu conseque i teo. Nulla hendrent vulputate liguia vel varus. Suspendisse aliquament sol at arcu conseque                                                                                                   |
| 2.       | Ar iš esmės pasikeitė veiklos, kuriai buvo skirtos projekto<br>finansavimo lešos, pobūdis, tikslai ar įgyvendinimo sąlygo                                                                                                    | os?                           | <ul> <li>Nepasirinkta</li> <li>Taip</li> <li>Netaikoma</li> </ul>             | tempor leo portitior or ci aliquam.<br>Lorem ipsum dolor sit amet, consectetur adipiscing eilt. Morbi sed nunc sit amet libero ultrici<br>vestibuium ac eu massa. Etiam vestibuium luctus volutpat. Praesent vehicula tortor quis jus<br>vehicula, sit amet rhoncus diam varius. In id erat euismod mi sollicitudin laoreet mattils vitae<br>Cras utifices sollicitudin orici, id mattis tellus bibendum eilefiend. Praesent purivinar et est vita<br>vulputate. Mauris vel tempor enim, eget lacinia justo. Nulla efficitur portitor risus id venenat<br>Phasellus in eros ac felis utificies laculis. Aliquam quis auctor augue. Suspendisse vulputate<br>commodo portitior. Nullam molestle leo mollis sem pulvinar, id aliquet mi rhoncus.<br>Fusce ac purus a dui rhoncus ornare quis ac est. Curabitur sit amet orci et forem hendrent<br>placerat. Nullam tempor fauchus vierza. Pasellus utifices enque eu enim tristique dignas<br>ut leo. Nulla hendrent vulputate ligua vel varius. Suspendisse aliquam eros ut arcu consequ<br>tempor leo portitor orci aliquam. |
| 3.       | Ar su projektu susijusi gamybinė veikla nutraukta ar perke<br>2021 – 2027 m. Europos Sąjungos investicijų programos<br>– Investicijų programa) regiono taip pat už Lietuvos ribų?                                                                                                    | elta už<br>(toliau            | <ul> <li>Nepasirinkta</li> <li>Taip</li> <li>Ne</li> <li>Netaikoma</li> </ul> | Lorem ipsum dolor sit amet, consectetur adipiscing eilt. Morbi sed nunc sit amet libero ultric<br>vestibulum ac eu massa. Etiam vestibulum luctus volutpat. Praesent vehicula torfor quis jus<br>vehicula, sit amet rhoncus diam varius. In lo tera teuismod mi soliicitudin laoret mattis valer.<br>Cras ultrices soliicitudin oci, id mattis telius bibendum eleffend. Praesent pulvinar et est viti<br>vulputate. Mauris vel tempor enim, geta tacinali justo. Nulla efficitur portitor risus id venenal.<br>Phasellus in eros ac felis ultricies iaculis. Aliquam quis auctor augue. Suspendisse vulputate<br>comodo portitior. Nullam molestie leo moliis sem pulvinar, id aliquet mi rhoncus.<br>Fusce ac purus a dui rhoncus ornare quis ac est. Curabitur sit amet orci et lorem hendrerit<br>placerat. Nullam tempor faucibus viverra. Phasellus ultrices eque eu enim tristique digniss<br>ut leo. Nulla hendrerit vulputate liguta vel varius. Suspendisse aliquam eros ut arcu conseq<br>tempor leo portitor orci aliquam.                                       |
| 4.       | Ar projekto vykdytojas (partneriai, JP projektų vykdytojai)<br>(buvo) reorganizuojamas (-tas) arba likviduojamas (-tas)?                                                                                                    | yra                           | <ul> <li>Nepasirinkta</li> <li>Taip</li> <li>Ne</li> <li>Netaikoma</li> </ul> | Lorem ipsum dolor sit amet, consectetur adipiscing elit. Morbi sed nunc sit amet libero ultric<br>vestibulum ac eu massa. Etiam vestibulum luctus volutgat. Praesent vehicula torfor quis jus<br>vehicula, sit amet rhoncus diam varius, in i derat euismod mi soliicitudin laoreet mattis vitae<br>Cras ultrices soliicitudin orci, id mattis tellus bibendum eleifend. Praesent pulvinar et est vita<br>vulputate. Mauris vel tempor enim, egel tacrina justo. Nulla efficitur portitor risus id venenal<br>Phasellus in rosa ar felis ultricies lacuita. Aluquam quis auctor augue. Suspendisse vulputat<br>commodo portitior. Nullam molestie leo moliti sem pulvinar, id aliquet mi rhoncus.<br>Fusce ac purus a dui rhoncus ornare quis ac est. Curabitur sit amet orci et lorem hendrerit<br>placerat. Nullam tempor fauctios vivera. Passellus ultrices enque eu enim tristique dignas<br>ut leo. Nulla hendrerit vulputate liguta vel varius. Suspendisse aliquam eros ut arcu conseq<br>tempor leo portitor orci aliquam.                                          |
| 5.       | Ar pasikeitė projekto vykdytojo (partnerių, JP projektų<br>vykdytojų) teisinė forma?                                                                                                    |                               | <ul> <li>Nepasirinkta</li> <li>Taip</li> <li>Ne</li> <li>Netaikoma</li> </ul> | Lorem ipsum dolor sit amet, consectetur adipiscing elit. Morbi sed nunc sit amet libero ultric<br>vestibulum ac eu massa. Etiam vestibulum luctus volutpat. Praesent vehicula tortor quis jus<br>vehicula, sit amet rhoncus diam varius. In id erat euismod mi solliuttudin laoreet mattiis vitae<br>Cras utitres solicitudin oro; Id mattis tellus bibendum eleifend. Praesent publimar et est vitu<br>vulputate. Mauris vel tempor enim, eget lacinia justo. Nulla efficitur portitor risus id venenal<br>Phasellus in eros ac felis utitriceis laculis. Aluquam quis auctor augue. Suspendisse vulputat<br>commodo portitior. Nullam molestle leo mollis sem pulvinar, id aliquet mi rhoncus.<br>Fusce ac purus a dui rhoncus ornare quis ac est. Curabitur sit amet orci et lorem hendrent<br>placerat. Nullam tempor fauctious viverar. Phasellus utirices neque eu enim tristique dignas<br>ut leo. Nulla hendrent vulputate liguta vel varius. Suspendisse aliquam eros ut arcu conseque<br>remore ine onutifor orci alioum.                                          |
| 6.       | Ar projekto vykdytojo, partnerio, JP projekto vykdytojo su<br>projektu susijusiai veiklai tapati veikla, jos dalis ar panaši<br>buvo perkeita iš kitoje EEE šalyje esančios įmonės į Lietu<br>Respublikoje esančią įmonę, kuriai suteiktas finansavimas                                                                         | veikla<br>vos<br>s?           | <ul> <li>Nepasirinkta</li> <li>Taip</li> <li>Ne</li> <li>Netaikoma</li> </ul> | Lorem ipsum dolor sit amet, consectetur adipiscing elit. Morbi sed nunc sit amet libero ultrici<br>vestibuium ac eu massa. Etiam vestibuium luctus volutpat. Praesent vehicula tortor quis jus<br>vehicula, sit amet nhoncus diam varius. In id erat euismod mi soliiettudin laoreet mattis vitae<br>Cras utrices soliictudin orci, id mattis tellus bibendum elefende Praesent putvinar et est vit<br>vulputate. Mauris vel tempor enim, eget tacinia justo. Nulla efficitur portitor risus id venenal<br>Phaseltus in eros ac felis utricies laculis. Aluquam quis auctor augue. Suspendisse vulputat<br>commodo portitior. Nullam molestle leo molitis sem putvinar, id aliquet mi rhoncus.<br>Fusce ac purus a dui rhoncus ornare quis ac est. Curabitur sit amet orci el forem hendrerit<br>placerat. Nullam tempor fauctus vvera. Phasellus utrices neque eu enim tristque dignisa                                                                                                    |

| Eil.<br>Nr. | Pavadinimas            | Lauko aprašymas                                                                                                    |
|-------------|------------------------|----------------------------------------------------------------------------------------------------|
| 1           | Veiklos ataskaita      | Statinis lango pavadinimas                                                                                                    |
| 2           | [Veiklos ataskaita]    | Mygtuko pavadinimas atvaizduojamas iš veiklos ataskaitos peržiūros lango "F-PRJ-VA-4 Veiklos ataskaitos peržiūra. Bendra informacija", lauko <numeris>. Mygtukas skirtas pereiti į veiklos ataskaitos formą. Paspaudus mygtuką atidaromas langas "F-PRJ-VA-3 Veiklos ataskaitos peržiūra".</numeris>                                                                                                    |
| 3           | [Tikslinimas]          | Mygtukas skirtas pereiti į veiklos ataskaitos tikslinimo formą.<br>Paspaudus mygtuką atidaromas langas "F-PRJ-VATIKSL-1 Veiklos ataskaitos tikslinimo peržiūra. Bendra<br>informacija".<br><b>Sąlygos:</b><br>Mygtukas matomas lange tik tai tada, kai:<br>- Yra sukurtas veiklos ataskaitos tikslinimas.<br>- Veiklos ataskaitos tikslinimo būsena yra "Tikslinama ADMI", "Tikslinama DMS" arba "Pateikta".<br>- Naudotojui priskirta teisė "T.PRJ.VATIKSL.1.1 Projektai. VA: Peržiūrėti". |
| 4           | [MP/AMP išvada]        | Mygtukas skirtas pereiti į veiklos ataskaitos MP/AMP išvados formą.<br>Paspaudus mygtuką atidaromas langas "F-PRJ-VAISV-1 Veiklos ataskaitos MP išvados peržiūra" arba F-<br>PRJ-VAISV-4 Veiklos ataskaitos AMP išvados peržiūra".<br><b>Sąlygos:</b><br>Mygtukas matomas lange tik tai tada, kai:<br>- Yra sukurta veiklos ataskaitos MP/AMP išvada.                                                                                                    |
| 5           | [Mokėjimai]            | Mygtukas skirtas pereiti į veiklos ataskaitos mokėjimo duomenų formą.<br>Paspaudus mygtuką atidaromas langas "F-PRJ-VAMD-1 Veiklos ataskaitos MD peržiūra. Mokėjimo<br>duomenys".<br><b>Sąlygos:</b><br>Mygtukas matomas lange tik tai tada, kai:<br>- Yra sukurti veiklos ataskaitos mokėjimų duomenys.                                                                                                    |
| 6           | [Mokėjimo paraiškos]   | Mygtukas skirtas pereiti į veiklos ataskaitos mokėjimo paraiškų formą.<br>Paspaudus mygtuką atidaromas langas "F-PRJ-VAMP-1 Veiklos ataskaitos Mokėjimo paraiškos peržiūra".<br>Sąlygos:<br>Mygtukas matomas lange tik tai tada, kai:<br>- Yra sukurtos veiklos ataskaitos mokėjimo paraiškos.                                                                                                    |
| 7           | [Bendra informacija]   | Mygtukas skirtas atidaryti veiklos ataskaitos bendrųjų duomenų žingsnį. Paspaudus mygtuką atidaromas<br>langas "F-PRJ-VA-4 Veiklos ataskaitos peržiūra. Bendra informacija".                                                                                                    |
| 8           | [Projekto veiklos]     | Mygtukas skirtas atidaryti veiklos ataskaitos projekto veiklų žingsnį. Paspaudus mygtuką atidaromas langas<br>"F-PRJ-VA-5 Veiklos ataskaitos peržiūra. Projekto veiklos".                                                                                                    |
| 9           | [Stebėsenos rodikliai] | Mygtukas skirtas atidaryti veiklos ataskaitos stebėsenos rodiklių žingsnį. Paspaudus mygtuką atidaromas<br>langas "F-PRJ-VA-6 Veiklos ataskaitos peržiūra. Stebėsenos rodikliai".                                                                                                    |
| 10          | [AMP]                  | Mygtukas skirtas atidaryti veiklos ataskaitos AMP žingsnį. Paspaudus mygtuką atidaromas langas "F-PRJ-<br>VA-7 Veiklos ataskaitos peržiūra. AMP".<br>Sąlygos:<br>- Žingsnis rodomas aktyvus, jeigu VA lauko <mp tipas=""> reikšmė "Avanso mokėjimo prašymas".<br/>Bandant paspausti ant neaktyvaus žingsnio "AMP" rodomas pranešimas "Žingsnis aktyvus, kai veiklos<br/>ataskaitos MP tipas "Avanso mokėjimo prašymas".</mp>                                                                |

| Eil.<br>Nr. | Pavadinimas                                                    | Lauko aprašymas                                                                                                    |
|-------------|----------------------------------------------------------------|----------------------------------------------------------------------------------------------------|
| 11          | [MP]                                                           | Mygtukas skirtas atidaryti veiklos ataskaitos MP žingsnį. Paspaudus mygtuką atidaromas langas "F-PRJ-VA-<br>8 Veiklos ataskaitos peržiūra. MP".<br><b>Sąlygos:</b><br>- Žingsnis rodomas aktyvus, jeigu VA lauko <mp tipas=""> reikšmė "Mokėjimo prašymas".<br/>Bandant paspausti ant neaktyvaus žingsnio "MP" rodomas pranešimas "Žingsnis aktyvus, kai veiklos<br/>ataskaitos MP tipas "Mokėjimo prašymas".</mp>                                                                                                    |
| 12          | [Horizontalieji principai]                                     | Mygtukas skirtas atidaryti veiklos ataskaitos horizontaliųjų principų žingsnį. Paspaudus mygtuką atidaromas                                                                                                    |
|             |                                                                | langas "F-PRJ-VA-9 Veiklos ataskaitos peržiūra. Horizontalieji principai".                                                                                                    |
| 13          | [Matomumas ir<br>informavimas]                                 | Mygtukas skirtas atidaryti veiklos ataskaitos matomumo ir informavimo žingsnį. Paspaudus mygtuką atidaromas langas "F-PRJ-VA-10 Veiklos ataskaitos peržiūra. Matomumas ir informavimas".                                                                                                    |
| 14          | [FP duomenys]                                                  | Mygtukas skirtas atidaryti veiklos ataskaitos FP duomenų žingsnį. Paspaudus mygtuką atidaromas langas "F-<br>PRJ-VA-11 Veiklos ataskaitos peržiūra. FP duomenys".<br>Sąlygos:<br>- Žingsnis rodomas neaktyvus, jeigu kvietimo lauko <projektų atrankos="" būdas=""> reikšmė ne "Finansinė<br/>priemonė"</projektų>                                                                                                    |
| 15          | [GG duomenys]                                                  | Mygtukas skirtas atidaryti veiklos ataskaitos GG duomenų žingsnį. Paspaudus mygtuką atidaromas langas "F-<br>PRJ-VA-12 Veiklos ataskaitos peržiūra. GG duomenų peržiūra".<br>Sąlygos:<br>- Žingsnis rodomas neaktyvus, jeigu kvietimo lauko <projektų atrankos="" būdas=""> reikšmė ne "Finansinė<br/>priemonė"</projektų>                                                                                                    |
| 16          | [Galutinė projekto<br>įgyvendinimo informacija]                | Mygtukas skirtas atidaryti veiklos ataskaitos galutinės projekto įgyvendinimo informacijos žingsnį.<br>Paspaudus mygtuką atidaromas langas "F-PRJ-VA-13 Veiklos ataskaitos peržiūra. Galutinė projekto<br>įgyvendinimo informacija".<br>Sąlygos:<br>- Žingsnis rodomas aktyvus, jeigu VA lauko <va tipas=""> reikšmė "Galutinė".<br/>Bandant paspausti ant neaktyvaus žingsnio "Galutinė projekto įgyvendinimo informacija" rodomas<br/>pranešimas "Žingsnis aktyvus, kai veiklos ataskaitos VA tipas "Galutinė".</va> |
| 17          | Informacija apie projekto<br>sąskaitoje sukauptas<br>palūkanas | Statinis bloko pavadinimas.                                                                                                    |
| 18          | Palūkanų, sukauptų projekto<br>sąskaitoje, suma, eurais        | Palūkanų, sukauptų projekto sąskaitoje, sumos, eurais atvaizdavimo laukas. Reikšmė atvaizduojama iš veiklos<br>ataskaitos redagavimo lango "F-PRJ-VA-23 Veiklos ataskaitos redagavimas. Galutinė projekto įgyvendinimo<br>informacija", lauko <palūkanų, eurais="" projekto="" sukauptų="" suma,="" sąskaitoje,="">.</palūkanų,>                                                                                                    |
| 19          | Kita informacija                                               | Statinis bloko pavadinimas.                                                                                                    |
| 20          | KITOS INFORMACIJOS<br>SĄRAŠO LAUKAI                            | <b>Sąrašo atvaizdavimo logika:</b><br>Sąraše atvaizduojama kita informacija.<br><b>Sąrašo rikiavimas:</b><br>Numatytasis rikiavimas - pagal įrašo numerį didėjančia tvarka.                                                                                                    |
| 21          | Nr.                                                            | Sąrašo atvaizdavimo laukas. Lauke atvaizduojamas atsiskaitymo objekto numeris. Lauko reikšmė atvaizduojama iš "F-PRJ-VA-23 Veiklos ataskaitos redagavimas. Galutinė projekto įgyvendinimo informacija" lango lentelės "KITOS INFORMACIJOS SĄRAŠO LAUKAI" lauko <nr.>.</nr.>                                                                                                    |
| 22          | Atsiskaitymo objektas                                          | Sąrašo atvaizdavimo laukas. Lauke atvaizduojamas atsiskaitymo objektas. Lauko reikšmė atvaizduojama iš<br>"F-PRJ-VA-23 Veiklos ataskaitos redagavimas. Galutinė projekto įgyvendinimo informacija" lango lentelės<br>"KITOS INFORMACIJOS SĄRAŠO LAUKAI" lauko <atsiskaitymo objektas="">.</atsiskaitymo>                                                                                                    |
| 23          | Vertinimo išvada                                               | Sąrašo atvaizdavimo laukas. Lauke atvaizduojamos atsiskaitymo objekto vertinimo išvados. Pasirinktos lauko reikšmės atvaizduojamos iš "F-PRJ-VA-23 Veiklos ataskaitos redagavimas. Galutinė projekto įgyvendinimo informacija" lango lentelės "KITOS INFORMACIJOS SĄRAŠO LAUKAI" lauko <vertinimo išvada="">.</vertinimo>                                                                                                    |

| INVESTIS Veiklos ataskaitų techninis sprendimas INVESTIS_SI3_TS_Veiklos ataskaitos | Versija: | 1.00       |
|------------------------------------------------------------------------------------|----------|------------|
| Europos Sąjungos investicijų administravimo informacinės sistema                   | Data:    | 2025-03-27 |

| Eil.<br>Nr. | Pavadinimas | Lauko aprašymas                                                                                                    |
|-------------|-------------|----------------------------------------------------------------------------------------------------|
| 24          | Komentaras  | Sąrašo atvaizdavimo laukas. Lauke atvaizduojamas atsiskaitymo objekto komentaras. Lauko reikšmė atvaizduojama iš "F-PRJ-VA-23 Veiklos ataskaitos redagavimas. Galutinė projekto įgyvendinimo informacija" lango lentelės "KITOS INFORMACIJOS SĄRAŠO LAUKAI" lauko <komentaras>.</komentaras> |

| INVESTIS Veiklos ataskaitų techninis sprendimas INVESTIS_SI3_TS_Veiklos ataskaitos | Versija: | 1.00       |
|------------------------------------------------------------------------------------|----------|------------|
| Europos Sąjungos investicijų administravimo informacinės sistema                   | Data:    | 2025-03-27 |

## F-PRJ-VA-14 Veiklos ataskaitos redagavimas. Bendra informacija

Lango paskirtis Langas skirtas redaguoti veiklos ataskaitos žingsnį "Bendrieji duomenys". Navigacija Meniu >> [Projektai] >> Norimo peržiūrėti projekto [Pavadinimas] >> [VA] >> Norimos peržiūrėti veiklos ataskaitos [Numeris] >> [Duomenys] >> Vedlio žingsnis [Bendra informacija] >> [Redaguoti] Navigacijos kelias Projektai >> Projekto kodas >> Veiklos ataskaitos >> Veiklos ataskaitos numeris >> Duomenys Lango ypatybės

#### Naudotojų teisės T PRI VA 1 3 Projektai VA: Redaguoti

| =           | INVESTIS           | i. VA. Redaguot                       |                                                                                                    | $\langle \langle \cdot \rangle \rangle$ | K / X G                       |                                                                                                    |                                | Lietuvo                      | Vardenis<br>s Respublikos finans | Pavardenis                                      | ⑦ I→                                                |
|-------------|--------------------|---------------------------------------|----------------------------------------------------------------------------------------------------|-----------------------------------------|-------------------------------|----------------------------------------------------------------------------------------------------|--------------------------------|------------------------------|----------------------------------|-------------------------------------------------|-----------------------------------------------------|
|             | Programų žinynas > | ♠ > Projektai > 07-001                | -K-0023 > '                                                                                                    | Veiklos ataska                          | aitos > VA-001                | > Duomenys                                                                                                    |                                |                              |                                  |                                                 |                                                     |
|             | Projektai          | Veiklos ataska                        | aita                                                                                                    |                                         |                               |                                                                                                    |                                |                              |                                  |                                                 |                                                     |
|             | Administravimas >  |                                       |                                                                                                    |                                         |                               |                                                                                                    |                                |                              |                                  |                                                 |                                                     |
|             |                    | 2                                     |                                                                                                    | 3                                       | 4                             | 5                                                                                                    | 6                              | 7                            | 8                                | 9                                               | 10                                                  |
|             |                    | Bendra Projekt<br>informacija veiklos | o Steb<br>s ro                                                                                                    | esenos<br>dikliai                       | AMP                           | MP                                                                                                    | Horizontalieji<br>principai    | Matomumas ir<br>informavimas | FP duomenys                      | GG duomenys                                     | Galutinė<br>projekto<br>įgyvendinimo<br>informacija |
|             |                    | Informacija apie veiklo               | os ataskait                                                                                                    | a 3                                     |                               |                                                                                                    |                                |                              |                                  |                                                 |                                                     |
|             |                    | N                                     | lumeris 🛈                                                                                                    | VA-001                                  | 4                             | 5                                                                                                    |                                |                              |                                  |                                                 |                                                     |
|             |                    | N N                                   | /A tipas*(i)                                                                                                    | Galutinė                                |                               | 6                                                                                                    |                                |                              |                                  |                                                 |                                                     |
|             |                    | N                                     | IP tipas*(i)                                                                                                    | Avanso mo                               | okėjimo prašymas              | T                                                                                                    |                                |                              |                                  |                                                 |                                                     |
|             |                    | Ataskaitinio laikotarpio              | pradžia (i)                                                                                                    | 2024-03-0                               |                               |                                                                                                    |                                |                              |                                  |                                                 |                                                     |
|             |                    | Ataskaninio laikotarpio p             | abaiga (1)                                                                                                    | 2024-10-0                               |                               |                                                                                                    |                                |                              |                                  |                                                 |                                                     |
|             |                    |                                       |                                                                                                    |                                         |                               |                                                                                                    |                                |                              |                                  |                                                 |                                                     |
|             |                    |                                       |                                                                                                    |                                         |                               |                                                                                                    |                                |                              |                                  |                                                 |                                                     |
|             |                    |                                       |                                                                                                    |                                         |                               |                                                                                                    |                                |                              |                                  |                                                 |                                                     |
|             |                    |                                       |                                                                                                    |                                         |                               |                                                                                                    |                                |                              |                                  |                                                 |                                                     |
|             |                    |                                       |                                                                                                    |                                         |                               |                                                                                                    |                                |                              |                                  |                                                 |                                                     |
|             |                    |                                       |                                                                                                    |                                         |                               |                                                                                                    |                                |                              |                                  |                                                 |                                                     |
|             |                    |                                       |                                                                                                    |                                         |                               |                                                                                                    |                                |                              |                                  |                                                 |                                                     |
|             |                    |                                       |                                                                                                    |                                         |                               |                                                                                                    |                                |                              |                                  |                                                 |                                                     |
|             |                    |                                       |                                                                                                    |                                         |                               |                                                                                                    |                                |                              | 9                                | 10                                              |                                                     |
|             |                    |                                       |                                                                                                    |                                         |                               |                                                                                                    |                                |                              | Tęsti                            | Saugoti                                         | Atšaukti                                            |
| Eil.<br>Nr. | Pavadinimas        | Lauko aprašym                         | as                                                                                                    |                                         |                               |                                                                                                    |                                |                              |                                  |                                                 |                                                     |
| 1           | Veiklos ataskaita  | Statinis lango na                     | vadinima                                                                                                    | 15                                      |                               |                                                                                                    |                                |                              |                                  |                                                 |                                                     |
| 1           | V CIRIOS ataskaita | Statinis lango pa                     | vauiiiiiia                                                                                                    | .5                                      |                               |                                                                                                    |                                |                              |                                  |                                                 |                                                     |
| 2           | [Bendra            | Mygtukas skirtas                      | atidaryti                                                                                                    | i veiklos a                             | ataskaitos be                 | ndrųjų duoi                                                                                                    | menų žingsnį                   | . Paspaudus i                | nygtuką atid                     | aromas langa                                    | ıs "F-PRJ-                                          |
|             | informacija]       | VA-14 Veiklos a                       | taskaitos                                                                                                    | redagavi                                | mas. Bendra                   | informacij                                                                                                    | a".                            |                              |                                  |                                                 |                                                     |
|             |                    |                                       |                                                                                                    |                                         |                               |                                                                                                    |                                |                              |                                  |                                                 |                                                     |
| 3           | Informacija apie   | Statinis bloko pa                     | vadinima                                                                                                    | as.                                     |                               |                                                                                                    |                                |                              |                                  |                                                 |                                                     |
|             | veiklos ataskaitą  |                                       |                                                                                                    |                                         |                               |                                                                                                    |                                |                              |                                  |                                                 |                                                     |
| 4           | N                  | Vailele et elecite                    |                                                                                                    | 1                                       | ! 1!                          | - D - 1-X 1                                                                                                    | · · · · · · · · · · · ·        |                              | 41 : 4                           | :                                               |                                                     |
| 4           | Numeris            | PRJ-VA-2 Veikl                        | os ataska                                                                                                    | itos regis                              | avimo iauka<br>travimas", la  | s. Reiksme<br>uko <num< td=""><td>atvaizduojan<br/>eris&gt;, kuris s</td><td>uteikiamas sa</td><td>ugoiimo met</td><td>u.</td><td>ngo F-</td></num<> | atvaizduojan<br>eris>, kuris s | uteikiamas sa                | ugoiimo met                      | u.                                              | ngo F-                                              |
|             |                    |                                       |                                                                                                    |                                         | , 10                          |                                                                                                    | ,                              |                              | 3 5                              |                                                 |                                                     |
| 5           | VA tipas           | Privalomas, vien                      | os reikšn                                                                                                    | nės pasire                              | nkamasis lau                  | ıkas. Galim                                                                                                    | os reikšmės :                  | atvaizduoiam                 | os iš klasifik                   | atoriaus <va< td=""><td>A tipas&gt;.</td></va<> | A tipas>.                                           |
|             | 1                  | Numatytoji reikš                      | mė: užpi                                                                                                    | ldoma iš v                              | veiklos atask                 | aitos regist                                                                                                    | ravimo lango                   | F-PRJ-VA                     | -2 Veiklos at                    | askaitos                                        | 1                                                   |
|             |                    | registravimas", la                    | uko <va< td=""><td>A tıpas≥ s</td><td>su galimybe</td><td>redaguoti.</td><td></td><td></td><td></td><td></td><td></td></va<>                           | A tıpas≥ s                              | su galimybe                   | redaguoti.                                                                                                    |                                |                              |                                  |                                                 |                                                     |
|             |                    |                                       |                                                                                                    |                                         |                               |                                                                                                    |                                |                              |                                  |                                                 |                                                     |
| 6           | MP tipas           | Privalomas, vien<br>Numatytoji reikš  | os reikšn<br>mė: užpil                                                                                                    | nės pasire<br>Idoma iš v                | nkamasis lau<br>veiklos atask | ikas. Galim<br>aitos regist                                                                                                    | os reikšmės :<br>ravimo lango  | atvaizduojam<br>) "F-PR I-VA | os iš klasifik<br>-2 Veiklos at  | atoriaus <mi<br>askaitos</mi<br>                | tipas>.                                             |
|             |                    | registravimas", la                    | uko <m< td=""><td>P tipas&gt; s</td><td>u galimybe</td><td>redaguoti.</td><td>a, into rango</td><td></td><td>_ , encios at</td><td></td><td></td></m<> | P tipas> s                              | u galimybe                    | redaguoti.                                                                                                    | a, into rango                  |                              | _ , encios at                    |                                                 |                                                     |
|             |                    |                                       |                                                                                                    |                                         |                               |                                                                                                    |                                |                              |                                  |                                                 |                                                     |

| Eil.<br>Nr. | Pavadinimas                         | Lauko aprašymas                                                                                                    |
|-------------|-------------------------------------|----------------------------------------------------------------------------------------------------|
| 7           | Ataskaitinio<br>laikotarpio pradžia | Veiklos ataskaitos ataskaitinio laikotarpio pradžios atvaizdavimo laukas. Reikšmė atvaizduojama iš veiklos ataskaitos registravimo lango "F-PRJ-VA-2 Veiklos ataskaitos registravimas", lauko <ataskaitinio laikotarpio="" pradžia="">.</ataskaitinio>                                                                                                    |
| 8           | Ataskaitinio<br>laikotarpio pabaiga | Privalomas, datos įvesties laukas. Lauke nurodoma veiklos ataskaitos ataskaitinio laikotarpio pabaigos data. Formatas {YYYY-MM-DD}. Numatytoji reikšmė: užpildoma iš veiklos ataskaitos registravimo lango "F-PRJ-VA-2 Veiklos ataskaitos registravimas", lauko <ataskaitinio laikotarpio="" pabaiga=""> su galimybe redaguoti.</ataskaitinio>                                                                                                    |
| 9           | [Tęsti]                             | Mygtukas skirtas pereiti į kitą duomenų redagavimo vedlio žingsnį. Paspaudus mygtuką patikrinami įvesti laukai, jie išsaugomi ir atidaromas sekantis vedlio žingsnis "F-PRJ-VA-15 Veiklos ataskaitos redagavimas. Projekto veiklos".<br><b>Tikrinimai:</b>                                                                                                    |
|             |                                     | - Ar visi privatomi taukai uzpitdyti.<br>Esant klaidai išvedamas klaidos pranešimas prie lauko ir į klaidų sąrašą "Žingsnyje , {Žingsnis}' laukas , {Lauko<br>pavadinimas}' vra privalomas "                                                                                                    |
|             |                                     | - Ar MP tinas néra "Avansa makéjima prašymas" kaj VA tinas "Galutiné"                                                                                                    |
|             |                                     | Esant klaidai išvedamas klaidos pranešimas prie lauko ir į klaidų sąrašą "Žingsnyje , {Žingsnis}' MP tipas negali būti<br>"Avanso mokėjimo prašymas", kai VA tipas "Galutinė"."                                                                                                    |
|             |                                     | - Ar Veiklos ataskaitos ataskaitinio laikotarpio pabaiga nėra vėlesnė už šios dienos datą.                                                                                                    |
|             |                                     | Esant klaidai išvedamas klaidos pranešimas prie lauko ir į klaidų sąrašą "Žingsnyje , {Žingsnis}' veiklos ataskaitos ataskaitinio laikotarpio pabaigos data , {Ataskaitinio laikotarpio pabaiga}' negali būti vėlesnė už šios dienos datą."                                                                                                    |
|             |                                     | <ul> <li>- Ar Veiklos ataskaitos ataskaitinio laikotarpio pabaiga nėra vėlesnė už sutartyje nustatytą Galutinės veiklos ataskaitos<br/>pateikimo datą.</li> </ul>                                                                                                    |
|             |                                     | Esant klaidai išvedamas klaidos pranešimas prie lauko ir į klaidų sąrašą "Žingsnyje, {Žingsnis}' veiklos ataskaitos ataskaitinio laikotarpio pabaigos data, {Ataskaitinio laikotarpio pabaiga}' negali būti vėlesnė už galutinės veiklos ataskaitos pateikimo datą, {F-PRJ-SUT-15 lauke "Galutinės veiklos ataskaitos pateikimo data"}'."                                                                                                    |
|             |                                     | <ul> <li>- Ar Veiklos ataskaitos ataskaitinio laikotarpio pabaiga nėra ankstesnė už sutartyje nustatytą projekto veiklų vykdymo<br/>pradžios datą.</li> </ul>                                                                                                    |
|             |                                     | Esant klaidai išvedamas klaidos pranešimas prie lauko ir į klaidų sąrašą "Žingsnyje, {Žingsnis}' veiklos ataskaitos ataskaitinio laikotarpio pabaigos data, {Ataskaitinio laikotarpio pabaiga}' negali būti ankstesnė už projekto veiklų vykdymo pradžios data, {F-PRJ-SUT-7 laukas "Projekto veiklų vykdymo pradžios data}'."                                                                                                    |
|             |                                     | - Ar Veiklos ataskaitos ataskaitinio laikotarpio pabaiga nėra lygi ar ankstesnė už paskutinės prieš tai pateiktos veiklos ataskaitos ataskaitinio laikotarpio pabaigos datą                                                                                                    |
|             |                                     | Esant klaidai išvedamas klaidos pranešimas prie lauko ir į klaidų sąrašą "Žingsnyje, {Žingsnis}' veiklos ataskaitos ataskaitinio laikotarpio pabaigos data, {Veiklos ataskaitos ataskaitinio laikotarpio pabaiga}' negali būti lygi ar ankstesnė už paskutinės pateiktos veiklos ataskaitos, {Nr.}' ataskaitinio laikotarpio pabaigos datą, {Veiklos ataskaitos ataskaitinio laikotarpio pabaigos datą, {Veiklos ataskaitos ataskaitinio laikotarpio pabaigos datą, {Veiklos ataskaitos ataskaitinio laikotarpio pabaigos datą, {Veiklos ataskaitos ataskaitinio laikotarpio pabaigos datą, {Veiklos ataskaitos ataskaitinio laikotarpio pabaigos datą, {Veiklos ataskaitos ataskaitinio laikotarpio pabaigos datą, {Veiklos ataskaitos ataskaitinio laikotarpio pabaigos datą, {Veiklos ataskaitos ataskaitinio laikotarpio pabaigos datą, {Veiklos ataskaitos ataskaitinio laikotarpio pabaigos datą, {Veiklos ataskaitos ataskaitinio laikotarpio pabaigos datą, {Veiklos ataskaitos ataskaitos ataskaitinio laikotarpio pabaigos datą, {Veiklos ataskaitos ataskaitos ataskaitinio laikotarpio pabaigos datą, {Veiklos ataskaitos ataskaitos ataskaitinio laikotarpio pabaigos datą, {Veiklos ataskaitos ataskaitos ataskaitinio laikotarpio pabaigos datą, {Veiklos ataskaitos ataskaitos ataskaitinio laikotarpio pabaigos datą, {Veiklos ataskaitos ataskaitos ataskaitinio laikotarpio pabaigos datą, {Veiklos ataskaitos ataskaitos ataskaitinio laikotarpio pabaigos datą, {Veiklos ataskaitos ataskaitos ataskaitinio laikotarpio pabaigos datą, {Veiklos ataskaitos ataskaitos ataskaitinio laikotarpio pabaigos datą, {Veiklos ataskaitos ataskaitos ataskaitos ataskaitos ataskaitos ataskaitinio laikotarpio pabaigos datą, {Veiklos ataskaitos ataskaitos |
|             |                                     | - Ar MP tipas yra keičiamas iš "Mokėjimo prašymas" į kitą.                                                                                                    |
|             |                                     | Išvedamas įspėjamasis pranešimas "Ar tikrai norite pakeisti MP tipą? Tokiu atveju bus išvalyti mokėjimo prašymo<br>duomenys bei pašalintos įkeltos rinkmenos". Pasirinkus "Taip", išvalomi F-PRJ-VA-18 ir jos modalų duomenys bei<br>susijusios rinkmenos.                                                                                                    |
|             |                                     | - Ar VA tipas nėra "Tarpinė", kai projektui yra registruota VA, kurios tipas "Galutinė".                                                                                                    |
|             |                                     | Esant klaidai išvedamas klaidos pranešimas prie lauko ir į klaidų sąrašą "Žingsnyje, {Žingsnis}' VA tipas negali būti<br>"Tarpinė", nes yra anksčiau užregistruota VA, kurios tipas "Galutinė"."                                                                                                    |
|             |                                     | - Atliekami kitų aktyvių žingsnių tikrinimai.                                                                                                    |
| 10          | [Saugoti]                           | Mygtukas skirtas išsaugoti įvestus veiklos ataskaitos duomenis be patvirtinimo. Išsaugojimo metu netikrinami užpildyti<br>laukai, būsena nekeičiama ir lieka "Užregistruota", atidaromas langas "F-PRJ-VA-4 Veiklos ataskaitos peržiūra. Bendra<br>informacija".                                                                                                    |
|             |                                     | - Ar MP tinas vra keičiamas iš Mokėjimo prašvmas" i kita                                                                                                    |
|             |                                     | Išvedamas įspėjamasis pranešimas "Mokylino prašymas į kitą.<br>Išvedamas įspėjamasis pranešimas "Ar tikrai norite pakeisti MP tipą? Tokiu atveju bus išvalyti mokėjimo prašymo<br>duomenys bei pašalintos įkeltos rinkmenos". Pasirinkus "Taip", išvalomi F-PRJ-VA-18 ir jos modalų duomenys bei<br>susijusios rinkmenos.                                                                                                    |
| 11          | [Atšaukti]                          | Mygtukas skirtas atšaukti veiklos ataskaitos redagavimą ir grįžtama į langą "F-PRJ-VA-4 Veiklos ataskaitos peržiūra.<br>Bendra informacija".                                                                                                    |

| INVESTIS Veiklos ataskaitų techninis sprendimas INVESTIS_SI3_TS_Veiklos ataskaitos | Versija: | 1.00       |
|------------------------------------------------------------------------------------|----------|------------|
| Europos Sąjungos investicijų administravimo informacinės sistema                   | Data:    | 2025-03-27 |

## F-PRJ-VA-15 Veiklos ataskaitos redagavimas. Projekto veiklos

Lango paskirtis

Langas skirtas redaguoti veiklos ataskaitos žingsnį "Projekto veiklos". Navigacija Meniu >> [Projektai] >> Norimo peržiūrėti projekto [Pavadinimas] >> [VA] >> Norimos peržiūrėti veiklos ataskaitos

[Numeris] >> [Duomenys] >> Vedlio žingsnis [Bendra informacija] >> [Redaguoti] >> Vedlio žingsnis [Projekto veiklos]

#### ARBA

Meniu >> [Projektai] >> Norimo peržiūrėti projekto [Pavadinimas] >> [VA] >> Norimos peržiūrėti veiklos ataskaitos [Numeris] >> [Duomenys] >> Vedlio žingsnis [Bendra informacija] >> [Redaguoti] >> Vedlio žingsnis "Bendrieji duomenys" [Tęsti]

### Navigacijos kelias

Projektai >> Projekto kodas >> Veiklos ataskaitos >> Veiklos ataskaitos numeris >> Duomenys Lango ypatybės

#### Naudotojų teisės

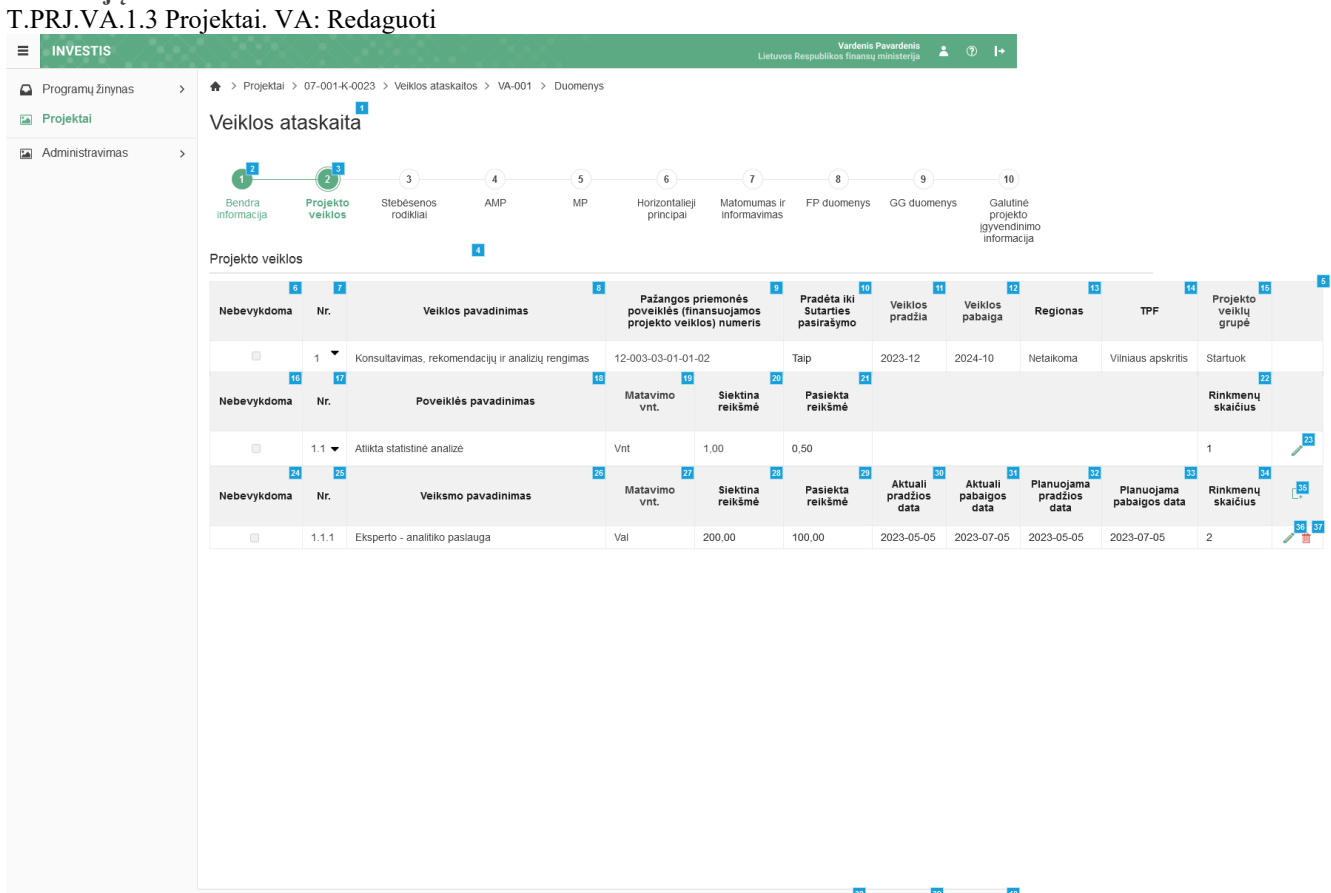

|             |                      | i Anna Anna Anna Anna Anna Anna Anna Ann                                                                                                    |
|-------------|----------------------|----------------------------------------------------------------------------------------------------|
| Eil.<br>Nr. | Pavadinimas          | Lauko aprašymas                                                                                                    |
| 1           | Veiklos ataskaita    | Statinis lango pavadinimas                                                                                                    |
| 2           | [Bendra informacija] | Mygtukas skirtas atidaryti veiklos ataskaitos bendrųjų duomenų žingsnį. Paspaudus mygtuką atidaromas<br>langas "F-PRJ-VA-14 Veiklos ataskaitos redagavimas. Bendra informacija". |
| 3           | [Projekto veiklos]   | Mygtukas skirtas atidaryti veiklos ataskaitos projekto veiklų žingsnį. Paspaudus mygtuką atidaromas langas<br>"F-PRJ-VA-15 Veiklos ataskaitos redagavimas. Projekto veiklos".    |
| 4           | Projekto veiklos     | Statinis bloko pavadinimas.                                                                                                    |

| Eil.<br>Nr. | Pavadinimas                                                                 | Lauko aprašymas                                                                                                    |
|-------------|-----------------------------------------------------------------------------|----------------------------------------------------------------------------------------------------|
| 5           | PROJEKTO VEIKLŲ<br>SĄRAŠO LAUKAI                                            | <b>Sąrašo atvaizdavimo logika:</b><br>- Sąraše atvaizduojamos projekto veiklos, poveiklės ir veiksmai.<br><b>Sąrašo rikiavimas:</b><br>Numatytasis rikiavimas - pagal projekto veiklos numerį didėjančia tvarka.                                                                                                    |
| 6           | Nebevykdoma                                                                 | Sąrašo atvaizdavimo laukas. Lauke atvaizduojama ar projekto veikla yra nebevykdoma. Lauko reikšmė<br>atvaizduojama iš "F-PRJ-SUT-7 Sutarties peržiūra. Projekto veiklos" lango lentelės "PROJEKTO VEIKLŲ<br>SĄRAŠO LAUKAI" lauko <nebevykdoma>.</nebevykdoma>                                                                                                    |
| 7           | Nr.                                                                         | Sąrašo atvaizdavimo laukas. Lauke atvaizduojamas veiklos eilės numeris. Lauko reikšmė atvaizduojama iš<br>"F-PRJ-SUT-7 Sutarties peržiūra. Projekto veiklos" lango lauko <nr.>.</nr.>                                                                                                    |
| 8           | Veiklos pavadinimas                                                         | Sąrašo atvaizdavimo laukas. Lauke atvaizduojama projekto veiklos pavadinimas. Lauko reikšmė<br>atvaizduojama iš "F-PRJ-SUT-7 Sutarties peržiūra. Projekto veiklos" lango lentelės "PROJEKTO VEIKLŲ<br>SĄRAŠO LAUKAI" lauko <veiklos pavadinimas="">.</veiklos>                                                                                                    |
| 9           | Pažangos priemonės poveiklės<br>(finansuojamos projekto<br>veiklos) numeris | Sąrašo atvaizdavimo laukas. Lauke atvaizduojama pažangos priemonės poveiklės (finansuojamos projekto veiklos) numeris. Lauko reikšmė atvaizduojama iš "F-PRJ-SUT-7 Sutarties peržiūra. Projekto veiklos" lango lentelės "PROJEKTO VEIKLŲ SĄRAŠO LAUKAI" lauko <pažangos (finansuojamos="" numeris="" poveiklės="" priemonės="" projekto="" veiklos)="">.</pažangos>                                                                                    |
| 10          | Pradėta iki Sutarties<br>pasirašymo                                         | Sąrašo atvaizdavimo laukas. Lauke atvaizduojama ar projekto veikla pradėta iki sutarties pasirašymo. Lauko<br>reikšmė atvaizduojama iš "F-PRJ-SUT-7 Sutarties peržiūra. Projekto veiklos" lango lentelės "PROJEKTO<br>VEIKLŲ SĄRAŠO LAUKAI" lauko <pradėta iki="" pasirašymo="" sutarties="">.</pradėta>                                                                                                    |
| 11          | Veiklos pradžia                                                             | Sąrašo atvaizdavimo laukas. Lauke atvaizduojama veiklos pradžia. Lauko reikšmė atvaizduojama iš "F-PRJ-<br>SUT-7 Sutarties peržiūra. Projekto veiklos" lango lentelės "PROJEKTO VEIKLŲ SĄRAŠO LAUKAI"<br>lauko <veiklos pradžia="">.</veiklos>                                                                                                    |
| 12          | Veiklos pabaiga                                                             | Sąrašo atvaizdavimo laukas. Lauke atvaizduojama veiklos pabaiga. Lauko reikšmė atvaizduojama iš "F-<br>PRJ-SUT-7 Sutarties peržiūra. Projekto veiklos" lango lentelės "PROJEKTO VEIKLŲ SĄRAŠO LAUKAI"<br>lauko <veiklos pabaiga="">.</veiklos>                                                                                                    |
| 13          | Regionas                                                                    | Sąrašo atvaizdavimo laukas. Lauke atvaizduojamas veiklos regionas. Lauko reikšmė atvaizduojama iš "F-<br>PRJ-SUT-7 Sutarties peržiūra. Projekto veiklos" lango lentelės "PROJEKTO VEIKLŲ SĄRAŠO LAUKAI"<br>lauko <regionas>.</regionas>                                                                                                    |
| 14          | TPF                                                                         | Sąrašo atvaizdavimo laukas. Lauke atvaizduojamas veiklos TPF. Lauko reikšmė atvaizduojama iš "F-PRJ-<br>SUT-7 Sutarties peržiūra. Projekto veiklos" lango lentelės "PROJEKTO VEIKLŲ SĄRAŠO LAUKAI"<br>lauko <tpf>.</tpf>                                                                                                    |
| 15          | Projekto veiklų grupė                                                       | Sąrašo atvaizdavimo laukas. Lauke atvaizduojama projekto veiklų grupė. Lauko reikšmė atvaizduojama iš<br>"F-PRJ-SUT-7 Sutarties peržiūra. Projekto veiklos" lango lentelės "PROJEKTO VEIKLŲ SĄRAŠO<br>LAUKAI" lauko <projekto grupė="" veiklų="">.</projekto>                                                                                                    |
| 16          | Nebevykdoma                                                                 | Sąrašo atvaizdavimo laukas. Lauke atvaizduojama ar projekto poveiklė yra nebevykdoma. Lauko reikšmė atvaizduojama iš "F-PRJ-VA-15.1 Poveiklės redagavimas" lango lauko <nebevykdoma>.</nebevykdoma>                                                                                                    |
| 17          | Nr.                                                                         | Sąrašo atvaizdavimo laukas. Lauke atvaizduojamas poveiklės eilės numeris. Lauko reikšmė atvaizduojama<br>iš "F-PRJ-SUT-7 Sutarties peržiūra. Projekto veiklos" lango poveiklės lauko <nr.>.</nr.>                                                                                                    |
| 18          | Poveiklės pavadinimas                                                       | Sąrašo atvaizdavimo laukas. Lauke atvaizduojama projekto poveiklės numeris. Lauko reikšmė<br>atvaizduojama iš "F-PRJ-VA-15.1 Poveiklės redagavimas" lango lauko <poveiklės pavadinimas="">.<br/>Sąraše poveiklės pavadinimas atvaizduojamas maksimaliai iki 150 simbolių, netelpanti į lauką pavadinimo<br/>dalis atvaizduojama daugtaškiu. Užvedus pelės žymekliu ant šio lauko, pateikiamas informacinis laukas su<br/>pilnu pavadinimu.</poveiklės> |
| 19          | Matavimo vnt.                                                               | Sąrašo atvaizdavimo laukas. Lauke atvaizduojama projekto poveiklės matavimo vienetas. Lauko reikšmė atvaizduojama iš "F-PRJ-VA-15.1 Poveiklės redagavimas" lango lauko <matavimo vnt.="">.</matavimo>                                                                                                    |

| INVESTIS Veiklos ataskaitų techninis sprendimas INVESTIS_SI3_TS_Veiklos ataskaitos | Versija: | 1.00       |
|------------------------------------------------------------------------------------|----------|------------|
| Europos Sąjungos investicijų administravimo informacinės sistema                   | Data:    | 2025-03-27 |

| Eil.<br>Nr. | Pavadinimas              | Lauko aprašymas                                                                                                    |
|-------------|--------------------------|----------------------------------------------------------------------------------------------------|
| 20          | Siektina reikšmė         | Sąrašo atvaizdavimo laukas. Lauke atvaizduojama projekto poveiklės siektina reikšmė. Lauko reikšmė atvaizduojama iš "F-PRJ-VA-15.1 Poveiklės redagavimas" lango lauko <siektina reikšmė="">.</siektina>                                                                                                    |
| 21          | Pasiekta reikšmė         | Sąrašo atvaizdavimo laukas. Lauke atvaizduojama projekto poveiklės pasiekta reikšmė. Lauko reikšmė atvaizduojama iš "F-PRJ-VA-15.1 Poveiklės redagavimas" lango lauko <pasiekta reikšmė="">.</pasiekta>                                                                                                    |
| 22          | Rinkmenų skaičius        | Sąrašo atvaizdavimo laukas. Lauke atvaizduojama projekto poveiklės rinkmenų skaičius. Lauko reikšmė<br>atvaizduojama iš "F-PRJ-VA-15.1 Poveiklės redagavimas" lentelės RINKMENŲ SĄRAŠO LAUKAI įrašų<br>skaičiaus.                                                                                                    |
| 23          | [Redaguoti]              | Mygtukas skirtas pakeisti projekto poveiklės duomenis. Paspaudus mygtuką atidaromas modalinis langas<br>"F-PRJ-VA-15.1 Poveiklės redagavimas".                                                                                                    |
| 24          | Nebevykdoma              | Sąrašo atvaizdavimo laukas. Lauke atvaizduojama ar projekto veiksmas yra nebevykdomas. Lauko reikšmė atvaizduojama iš "F-PRJ-VA-15.2 Pridėti projekto veiksmą" veiksmo lauko <nebevykdoma>.</nebevykdoma>                                                                                                    |
| 25          | Nr.                      | Sąrašo atvaizdavimo laukas. Lauke atvaizduojamas projekto veiksmo numeris. Numeris nurodomas atvaizduojant poveiklės Nr. ir pridedant eilės numerį, pvz., 1.1.1, 1.1.2 ir kt.                                                                                                    |
| 26          | Veiksmo pavadinimas      | Sąrašo atvaizdavimo laukas. Lauke atvaizduojamas projekto veiksmo pavadinimas. Lauko reikšmė<br>atvaizduojama iš "F-PRJ-VA-15.2 Pridėti projekto veiksmą" veiksmo lauko <veiksmo pavadinimas="">.<br/>Sąraše poveiklės pavadinimas atvaizduojamas maksimaliai iki 150 simbolių, netelpanti į lauką pavadinimo<br/>dalis atvaizduojama daugtaškiu. Užvedus pelės žymekliu ant šio lauko, pateikiamas informacinis laukas su<br/>pilnu pavadinimu.</veiksmo> |
| 27          | Matavimo vnt.            | Sąrašo atvaizdavimo laukas. Lauke atvaizduojama projekto veiksmo matavimo vienetas. Lauko reikšmė atvaizduojama iš "F-PRJ-VA-15.2 Pridėti projekto veiksmą" veiksmo lauko <matavimo vnt.="">.</matavimo>                                                                                                    |
| 28          | Siektina reikšmė         | Sąrašo atvaizdavimo laukas. Lauke atvaizduojama projekto veiksmo siektina reikšmė. Lauko reikšmė atvaizduojama iš "F-PRJ-VA-15.2 Pridėti projekto veiksmą" veiksmo lauko <siektina reikšmė="">.</siektina>                                                                                                    |
| 29          | Pasiekta reikšmė         | Sąrašo atvaizdavimo laukas. Lauke atvaizduojama projekto veiksmo pasiekta reikšmė. Lauko reikšmė atvaizduojama iš "F-PRJ-VA-15.2 Pridėti projekto veiksmą" veiksmo lauko <pasiekta reikšmė="">.</pasiekta>                                                                                                    |
| 30          | Aktuali pradžios data    | Sąrašo atvaizdavimo laukas. Lauke atvaizduojama projekto veiksmo aktuali pradžios data. Lauko reikšmė atvaizduojama iš "F-PRJ-VA-15.2 Pridėti projekto veiksmą" veiksmo lauko <aktuali data="" pradžios="">.</aktuali>                                                                                                    |
| 31          | Aktuali pabaigos data    | Sąrašo atvaizdavimo laukas. Lauke atvaizduojama projekto veiksmo aktuali pabaigos data. Lauko reikšmė atvaizduojama iš "F-PRJ-VA-15.2 Pridėti projekto veiksmą" veiksmo lauko <aktuali data="" pabaigos="">.</aktuali>                                                                                                    |
| 32          | Planuojama pradžios data | Sąrašo atvaizdavimo laukas. Lauke atvaizduojama projekto veiksmo planuojama pradžios data. Lauko reikšmė atvaizduojama iš "F-PRJ-VA-15.2 Pridėti projekto veiksmą" veiksmo lauko <planuojama data="" pradžios="">.</planuojama>                                                                                                    |
| 33          | Planuojama pabaigos data | Sąrašo atvaizdavimo laukas. Lauke atvaizduojama projekto veiksmo planuojama pabaigos data. Lauko<br>reikšmė atvaizduojama iš "F-PRJ-VA-15.2 Pridėti projekto veiksmą" veiksmo lauko <planuojama pabaigos<br="">data&gt;.</planuojama>                                                                                                    |
| 34          | Rinkmenų skaičius        | Sąrašo atvaizdavimo laukas. Lauke atvaizduojama projekto veiksmo rinkmenų skaičius. Lauko reikšmė<br>atvaizduojama iš "F-PRJ-VA-15.2 Pridėti projekto veiksmą" lentelės RINKMENŲ SĄRAŠO LAUKAI<br>įrašų skaičiaus.                                                                                                    |
| 35          | [Pridėti]                | Mygtukas skirtas pridėti projekto veiksmą.<br>Paspaudus mygtuką atidaromas modalinis "F-PRJ-VA-15.2 Pridėti projekto veiksmą" langas.                                                                                                    |
| 36          | [Redaguoti]              | Mygtukas skirtas pakeisti projekto veiksmo duomenis. Paspaudus mygtuką atidaromas modalinis langas "F-<br>PRJ-VA-15.2 Pridėti projekto veiksmą".                                                                                                    |

| Eil.<br>Nr. | Pavadinimas | Lauko aprašymas                                                                                                    |
|-------------|-------------|----------------------------------------------------------------------------------------------------|
| 37          | [Šalinti]   | Mygtukas skirtas projekto veiksmo pašalinimui. Paspaudus mygtuką inicijuojamas įrašo pašalinimas.                                                                                                    |
| 38          | [Tęsti]     | Mygtukas skirtas pereiti į kitą duomenų redagavimo vedlio žingsnį. Paspaudus mygtuką patikrinami įvesti<br>laukai, jie išsaugomi ir atidaromas sekantis vedlio žingsnis "F-PRJ-VA-16 Veiklos ataskaitos redagavimas.<br>Stebėsenos rodikliai".<br><b>Tikrinimai:</b><br>- Atliekami kitų aktyvių žingsnių tikrinimai. |
| 39          | [Saugoti]   | Mygtukas skirtas išsaugoti įvestus veiklos ataskaitos duomenis be patvirtinimo. Išsaugojimo metu<br>netikrinami užpildyti laukai, būsena nekeičiama ir lieka "Užregistruota", atidaromas langas "F-PRJ-VA-4<br>Veiklos ataskaitos peržiūra. Bendra informacija".                                                      |
| 40          | [Atšaukti]  | Mygtukas skirtas atšaukti veiklos ataskaitos redagavimą ir grįžtama į langą "F-PRJ-VA-4 Veiklos ataskaitos peržiūra. Bendra informacija".                                                                                                    |

| INVESTIS Veiklos ataskaitų techninis sprendimas INVESTIS_SI3_TS_Veiklos ataskaitos | Versija: | 1.00       |
|------------------------------------------------------------------------------------|----------|------------|
| Europos Sąjungos investicijų administravimo informacinės sistema                   | Data:    | 2025-03-27 |

## F-PRJ-VA-15.1 Poveiklės redagavimas

Lango paskirtis Langas skirtas redaguoti projekto poveiklę. Navigacija Meniu >> [Projektai] >> Norimo peržiūrėti projekto [Pavadinimas] >> [VA] >> Norimos peržiūrėti veiklos ataskaitos [Numeris] >> [Duomenys] >> Vedlio žingsnis [Bendra informacija] >> [Redaguoti] >> Vedlio žingsnis [Projekto veiklos] >> [Redaguoti]

#### ARBA

Meniu >> [Projektai] >> Norimo peržiūrėti projekto [Pavadinimas] >> [VA] >> Norimos peržiūrėti veiklos ataskaitos [Numeris] >> [Duomenys] >> Vedlio žingsnis [Bendra informacija] >> [Redaguoti] >> Vedlio žingsnis "Bendrieji duomenys" [Tęsti] >> [Redaguoti] Navigacijos kelias

-

Lango ypatybės Modalinis langas.

Naudotojų teisės

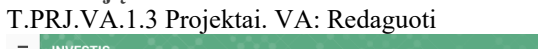

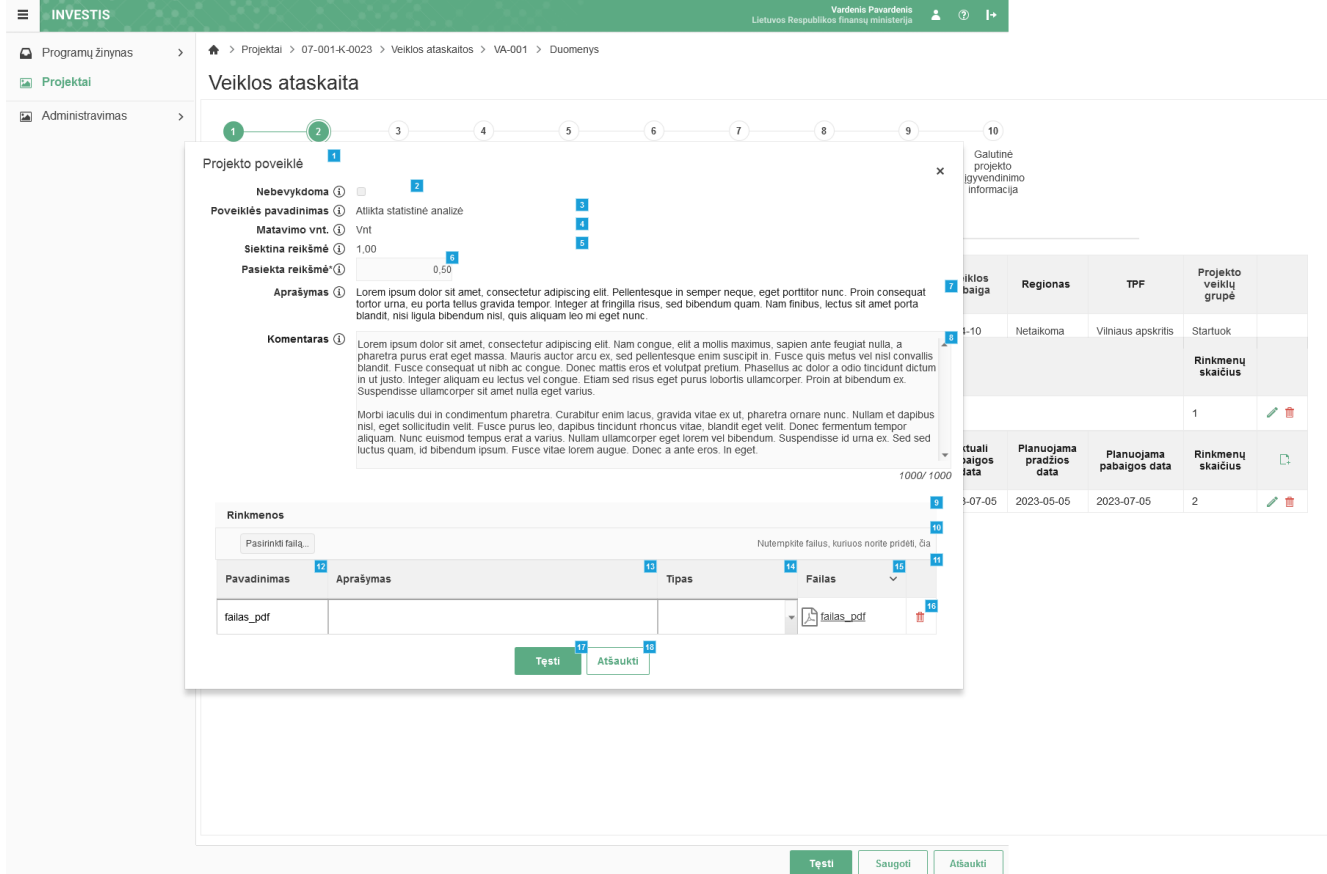

| Eil.<br>Nr. | Pavadinimas              | Lauko aprašymas                                                                                                    |
|-------------|--------------------------|----------------------------------------------------------------------------------------------------|
| 1           | Projekto poveiklė        | Statinis modalinio lango pavadinimas.                                                                                                    |
| 2           | Nebevykdoma              | Projekto poveiklės nebevykdymo atvaizdavimo laukas. Reikšmė atvaizduojama iš "F-PRJ-SUT-7.2 Peržiūrėti projekto poveiklę" lango lauko <nebevykdoma>.</nebevykdoma>           |
| 3           | Poveiklės<br>pavadinimas | Projekto poveiklės pavadinimo atvaizdavimo laukas. Reikšmė atvaizduojama iš "F-PRJ-SUT-7.2 Peržiūrėti projekto poveiklę" lango lauko <poveiklės pavadinimas="">.</poveiklės> |
| 4           | Matavimo vnt.            | Projekto poveiklės matavimo vieneto atvaizdavimo laukas. Reikšmė atvaizduojama iš "F-PRJ-SUT-7.2 Peržiūrėti projekto poveiklę" lango lauko <matavimo vnt.="">.</matavimo>    |

| Eil.<br>Nr. | Pavadinimas                  | Lauko aprašymas                                                                                                    |
|-------------|------------------------------|----------------------------------------------------------------------------------------------------|
| 5           | Siektina reikšmė             | Projekto poveiklės siektinos reikšmės atvaizdavimo laukas. Reikšmė atvaizduojama iš "F-PRJ-SUT-7.2 Peržiūrėti projekto poveiklę" lango lauko <siektina reikšmė="">.</siektina>                                                                                                    |
| 6           | Pasiekta reikšmė             | <ul> <li>Privalomas skaitinis įvesties laukas. Nurodoma projekto poveiklės pasiekta reikšmė. Leistinas simbolių skaičius 9 skaičiai iki kablelio, 2 skaičiai po kablelio.</li> <li>Sąlygos: <ul> <li>jei veiklos ataskaita pirminė, numatytoji reikšmė: neužpildyta.</li> <li>jei veiklos ataskaita ne pirminė, numatytoji reikšmė: automatiškai užpildoma pagal ankstesnės veiklos ataskaitos įrašą.</li> </ul> </li> </ul>                                                                                                    |
| 7           | Aprašymas                    | Projekto poveiklės aprašymo atvaizdavimo laukas. Reikšmė atvaizduojama iš "F-PRJ-SUT-7.2 Peržiūrėti projekto poveiklę" lango lauko <aprašymas>.</aprašymas>                                                                                                    |
| 8           | Komentaras                   | Neprivalomas tekstinis įvesties laukas. Lauke nurodomi komentarai. Maksimalus simbolių skaičius: 1000.<br>Sąlygos:<br>- jei veiklos ataskaita pirminė, numatytoji reikšmė: neužpildyta.<br>- jei veiklos ataskaita ne pirminė, numatytoji reikšmė: automatiškai užpildoma pagal ankstesnės veiklos ataskaitos<br>įrašą.                                                                                                    |
| 9           | Rinkmenos                    | Statinis projekto poveiklės rinkmenų blokas.                                                                                                    |
| 10          | [Pasirinkti failą]           | <ul> <li>Rinkmenų įkėlimo laukas. Failo pasirinkimo laukas. Galima rinkmeną įkelti nutempiant ją ant šio bloko.</li> <li><b>Tikrinimai:</b> <ul> <li>Ar rinkmenos neviršija nustatyto maksimalaus vienu kėlimu rinkmenų skaičiaus (INVESTIS parametras "Maksimalus įkeliamų rinkmenų skaičius" iš INVESTIS parametrų lango F-ADM-NUST-1 Parametrai). Esant klaidai išvedamas klaidos pranešimas ""Negalima kelti vienu metu daugiau rinkmenų nei {Maksimalus įkeliamų rinkmenų skaičius}!"</li> <li>Ar rinkmenų dydžiai neviršija nustatyto maksimalaus vienos įkeliamos rinkmenos dydžio (INVESTIS parametras "Maksimalus įkeliamų rinkmenų skaičius]!"</li> <li>Ar rinkmenų dydžiai neviršija nustatyto maksimalaus vienos įkeliamos rinkmenos dydžio (INVESTIS parametras "Maksimalus įkeliamos rinkmenos dydis" Iš INVESTIS parametrų lango F-ADM-NUST-1 Parametrai). Esant klaidai išvedamas klaidos pranešimas "", {Failas} nebuvo užkeltas. Negalima kelti didesnės rinkmenos nei {Maksimalus įkeliamos rinkmenos dydis} MB"".</li> <li>Ar rinkmenų bendra dydžių suma neviršija nustatyto maksimalaus bendro įkėlimo dydžio. Esant klaidai išvedamas klaidos pranešimas ""Negalima kelti daugiau rinkmenų nei {Maksimalus įkeliamų rinkmenų bendras dydis} MB"".</li> <li>Ar rinkmenos tipas atitinka numatytuosius (INVESTIS parametras "Galimi rinkmenų tipai" Iš INVESTIS parametrų lango F-ADM-NUST-1 Parametrai). Esant klaidai išvedamas klaidos pranešimas prie lauko "{Failas} nebuvo užkeltas. Negalimas failo tipas. Leidžiami failų tipai {Galimi rinkmenų tipai".</li> <li>Ar rinkmenoje aptiktas virusas. Aptikus virusą išvedamas klaidos pranešimas prie lauko "Failas {Failas} nejkeltas dėl aptikto viruso".</li> </ul> </li> </ul> |
| 11          | RINKMENŲ<br>SĄRAŠO<br>LAUKAI | <b>Sąrašo atvaizdavimo logika:</b><br>- Sąraše atvaizduojamos pridėtos redagavimo metu rinkmenos.<br><b>Sąrašo rikiavimas:</b><br>Numatytasis rikiavimas - pagal įkėlimo datą, nuo naujausio iki seniausio įrašo.                                                                                                    |
| 12          | Pavadinimas                  | Privalomas, tekstinis įvesties laukas. Lauke nurodomas rinkmenos pavadinimas. Leistinas simbolių skaičius 30.<br>Numatytoji reikšmė: automatiškai užpildoma įkeltos rinkmenos pavadinimu.                                                                                                    |
| 13          | Aprašymas                    | Neprivalomas tekstinis įvesties laukas. Lauke nurodomas rinkmenos aprašymas. Leistinas simbolių skaičius 50.                                                                                                    |
| 14          | Tipas                        | Privalomas, vienos reikšmės pasirenkamasis laukas. Lauke pasirenkamas rinkmenos tipas. Galimos reikšmės atvaizduojamos iš klasifikatoriaus < <dokumento tipas="">&gt; objekto {Veiklos ataskaita} ir kurio "Kodas" {VA} lauko "Pavadinimas" reikšmė. Numatytoji reikšmė: automatiškai užpildoma pagal objektą, jei klasifikatoriuje prie objekto yra tik viena reikšmė.</dokumento>                                                                                                    |
| 15          | Failas                       | Sąrašo laukas. Lauke atvaizduojamas rinkmenos pavadinimas ir rinkmenos ikona. Lauko reikšmė užpildoma<br>automatiškai įkeliant rinkmeną.                                                                                                    |
| 16          | [Šalinti]                    | Mygtukas skirtas rinkmenos pašalinimui. Paspaudus mygtuką inicijuojamas rinkmenos pašalinimas.                                                                                                    |

| INVESTIS Veiklos ataskaitų techninis sprendimas INVESTIS_SI3_TS_Veiklos ataskaitos | Versija: | 1.00       |
|------------------------------------------------------------------------------------|----------|------------|
| Europos Sąjungos investicijų administravimo informacinės sistema                   | Data:    | 2025-03-27 |

| Eil.<br>Nr. | Pavadinimas | Lauko aprašymas                                                                                                    |
|-------------|-------------|----------------------------------------------------------------------------------------------------|
| 17          | [Tęsti]     | Mygtukas skirtas išsaugoti projekto poveiklę. Paspaudus mygtuką išsaugomi įvesti duomenys ir uždaromas modalinis<br>langas.<br><b>Tikrinimai:</b><br>- Ar visi privalomi laukai užpildyti. Esant klaidai išvedamas klaidos pranešimas prie lauko ir į klaidų sąrašą "Žingsnyje<br>, {Žingsnis}' laukas , {Lauko pavadinimas}' yra privalomas.<br>- Ar nėra rinkmenų tokiu pačiu pavadinimu. Esant klaidai išvedamas klaidos pranešimas "Nurodytu pavadinimu jau yra<br>užregistruota naudotojo rinkmena." |
| 18          | [Atšaukti]  | Mygtukas skirtas atšaukti projekto poveiklės redagavimą ir grįžtama į langą "F-PRJ-VA-15 Veiklos ataskaitos redagavimas. Projekto veiklos".                                                                                                    |

| INVESTIS Veiklos ataskaitų techninis sprendimas INVESTIS_SI3_TS_Veiklos ataskaitos | Versija: | 1.00       |
|------------------------------------------------------------------------------------|----------|------------|
| Europos Sąjungos investicijų administravimo informacinės sistema                   | Data:    | 2025-03-27 |

## F-PRJ-VA-15.2 Pridėti projekto veiksmą

Lango paskirtis

Langas skirtas pridėti arba redaguoti projekto veiksmą. Navigacija

Meniu >> [Projektai] >> Norimo peržiūrėti projekto [Pavadinimas] >> [VA] >> Norimos peržiūrėti veiklos ataskaitos [Numeris] >> [Duomenys] >> Vedlio žingsnis [Bendra informacija] >> [Redaguoti] >> Vedlio žingsnis [Projekto veiklos] >> [Redaguoti]

#### ARBA

Meniu >> [Projektai] >> Norimo peržiūrėti projekto [Pavadinimas] >> [VA] >> Norimos peržiūrėti veiklos ataskaitos [Numeris] >> [Duomenys] >> Vedlio žingsnis [Bendra informacija] >> [Redaguoti] >> Vedlio žingsnis "Bendrieji duomenys" [Tęsti] >> [Redaguoti]

#### ARBA

Meniu >> [Projektai] >> Norimo peržiūrėti projekto [Pavadinimas] >> [VA] >> Norimos peržiūrėti veiklos ataskaitos [Numeris] >> [Duomenys] >> Vedlio žingsnis [Bendra informacija] >> [Redaguoti] >> Vedlio žingsnis [Projekto veiklos] >> [Pridėti]

#### ARBA

Meniu >> [Projektai] >> Norimo peržiūrėti projekto [Pavadinimas] >> [VA] >> Norimos peržiūrėti veiklos ataskaitos [Numeris] >> [Duomenys] >> Vedlio žingsnis [Bendra informacija] >> [Redaguoti] >> Vedlio žingsnis "Bendrieji duomenys" [Tęsti] >> [Pridėti] Navigacijos kelias

## Lango ypatybės Modalinis langas.

#### Naudotojų teisės T.PRJ.VA.1.3 Projektai. VA: Redaguoti

| ≡ | INVESTIS           |                              |                                                                                                    |                                                                                                    |                                                                                                 | Vardenis Pav<br>Lietuvos Respublikos finansų mir                                                                                       | vardenis 🔺 🕐                                           | +               |                                |                             |                      |     |
|---|--------------------|------------------------------|----------------------------------------------------------------------------------------------------|----------------------------------------------------------------------------------------------------|-------------------------------------------------------------------------------------------------|----------------------------------------------------------------------------------------------------|--------------------------------------------------------|-----------------|--------------------------------|-----------------------------|----------------------|-----|
|   | Programų žinynas > | ♠ > Projektai > 07-001-K-002 | 3 > Veiklos ataskaitos > V                                                                                                    | A-001 > Duomenys                                                                                                    |                                                                                                 |                                                                                                    |                                                        |                 |                                |                             |                      |     |
|   | Projektai          | Veiklos ataskaita            |                                                                                                    |                                                                                                    |                                                                                                 |                                                                                                    |                                                        |                 |                                |                             |                      |     |
| 1 | Administravimas >  | Projekto veiksmas            |                                                                                                    |                                                                                                    |                                                                                                 |                                                                                                    | ×                                                      |                 |                                |                             |                      |     |
|   |                    | Nebevykdoma 🚯                | . 2                                                                                                    |                                                                                                    |                                                                                                 |                                                                                                    |                                                        | 10              | )                              |                             |                      |     |
|   |                    | Veiksmo pavadinimas*(i)      | Eksperto - analitiko paslauga                                                                                                    | a                                                                                                    |                                                                                                 |                                                                                                    | 3                                                      | projel          | kto<br>linimo                  |                             |                      |     |
|   |                    | Matavimo vienetas*(j)        | Val                                                                                                    |                                                                                                    |                                                                                                 |                                                                                                    | 29/3004                                                | nforma          | acija                          |                             |                      |     |
|   |                    | Siektina reikšmė́*(i)        | 200                                                                                                    | 5,00                                                                                                    |                                                                                                 |                                                                                                    | 3/15                                                   |                 |                                |                             |                      |     |
|   |                    | Pasiekta reikšmė*(i)         | 100                                                                                                    | <mark>6</mark><br>0,00                                                                                                    |                                                                                                 |                                                                                                    |                                                        | os<br>ga        | Regionas                       | TPF                         | Projekto<br>veiklų   |     |
|   |                    | Planuojama pradžios data*(i) | 2023-05-05                                                                                                    | 7                                                                                                    |                                                                                                 |                                                                                                    |                                                        | 5               |                                |                             | grupe                |     |
|   |                    | Planuojama pabaigos data*()  | 2023-07-05                                                                                                    |                                                                                                    |                                                                                                 |                                                                                                    |                                                        | )               | Netaikoma                      | Vilniaus apskritis          | Startuok             |     |
|   |                    | Aktuali pradžios data 👔      | 2023-05-05                                                                                                    |                                                                                                    |                                                                                                 |                                                                                                    |                                                        |                 |                                |                             | skaičius             |     |
|   |                    | Aktuali pabaigos data 🔅      | 2023-07-05                                                                                                    |                                                                                                    |                                                                                                 |                                                                                                    |                                                        |                 |                                |                             | 1                    | /=  |
|   |                    | Komentaras (1)               | Lorem ipsum dolor sit ame<br>pharetra purus erat eget m<br>convallis blandit. Fusce co<br>tincidunt dictum in ut justo.<br>blbendum ex. Suspendisse | t, consectetur adipiscing elit. Nam o<br>nassa. Mauris auctor arcu ex, sed p<br>nsequat ut nibh ac congue. Donec<br>Integer aliquam eu lectus vel cong<br>e ullamcorper sit amet nulla eget va | congue, elit a moll<br>pellentesque enim<br>mattis eros et vol<br>gue. Etiam sed risu<br>rrius. | is maximus, sapien ante feugia<br>suscipit in. Fusce quis metus v<br>utpat pretium. Phasellus ac do<br>us eget purus lobortis ullamcor | at nulla, a<br>vel nisl<br>lor a odio<br>per. Proin at | ali<br>Jos<br>A | Planuojama<br>pradžios<br>data | Planuojama<br>pabaigos data | Rinkmenų<br>skaičius | B   |
|   |                    |                              | Morbi iaculis dui in condimi<br>dapibus nisl, eget sollicitud<br>tempor aliquam. Nunc euis<br>Sed sed luctus quam, id bi                            | entum pharetra. Curabitur enim lac<br>din velit. Fusce purus leo, dapibus t<br>mod tempus erat a varius. Nullam u<br>bendum ipsum. Fusce vitae lorem a                                         | us, gravida vitae e<br>tincidunt rhoncus v<br>ullamcorper eget le<br>augue. Donec a a           | ex ut, pharetra ornare nunc. Nu<br>vitae, blandit eget velit. Donec<br>orem vel bibendum. Suspendis<br>nte eros. In eget.              | ullam et<br>fermentum<br>sse id urna ex.               | 7-05            | 2023-05-05                     | 2023-07-05                  | 2                    | / 💼 |
|   |                    |                              |                                                                                                    |                                                                                                    |                                                                                                 |                                                                                                    | 1000/ 1000                                             |                 |                                |                             |                      |     |
|   |                    | Rinkmenos                    |                                                                                                    |                                                                                                    |                                                                                                 |                                                                                                    | 13                                                     |                 |                                |                             |                      |     |
|   |                    | Pasirinkti failą             |                                                                                                    |                                                                                                    |                                                                                                 | Nutempkite failus, kuriuos no                                                                                                    | rite pridėti, čia                                      |                 |                                |                             |                      |     |
|   |                    | Pavadinimas Apra             | šymas                                                                                                    |                                                                                                    | Tipas                                                                                           | Failas                                                                                                    | ×                                                      |                 |                                |                             |                      |     |
|   |                    | failas_pdf                   |                                                                                                    |                                                                                                    |                                                                                                 | → 🔀 failas_pdf                                                                                                    | <mark>19</mark>                                        |                 |                                |                             |                      |     |
|   |                    |                              |                                                                                                    | 20<br>Tęsti Atšaukti                                                                                                    | 21                                                                                              |                                                                                                    |                                                        |                 |                                |                             |                      |     |
|   |                    |                              |                                                                                                    |                                                                                                    |                                                                                                 |                                                                                                    |                                                        |                 |                                |                             |                      |     |
|   |                    |                              |                                                                                                    |                                                                                                    |                                                                                                 |                                                                                                    |                                                        |                 |                                |                             |                      |     |
|   |                    |                              |                                                                                                    |                                                                                                    |                                                                                                 |                                                                                                    |                                                        |                 |                                |                             |                      |     |
|   |                    |                              |                                                                                                    |                                                                                                    |                                                                                                 | Tęsti S                                                                                                    | augoti Atšai                                           | ukti            |                                |                             |                      |     |

| Eil.<br>Nr. | Pavadinimas                 | Lauko aprašymas                                                                                                    |
|-------------|-----------------------------|----------------------------------------------------------------------------------------------------|
| 1           | Projekto veiksmas           | Statinis modalinio lango pavadinimas.                                                                                                    |
| 2           | Nebevykdoma                 | Žymimasis langelis, redaguojamas. Nurodoma ar projekto veiksmas yra nebevykdomas.<br><b>Sąłygos:</b><br>- jei pridedamas naujas įrašas, numatytoji reikšmė: neužpildyta.<br>- jei redaguojamas įrašas, numatytoji reikšmė: automatiškai užpildoma pagal pasirinktą redagavimui įrašą.<br>- jei veiklos ataskaita ne pirminė, numatytoji reikšmė: automatiškai užpildoma pagal ankstesnės veiklos ataskaitos<br>įrašą.                                                                                                    |
| 3           | Veiksmo<br>pavadinimas      | <ul> <li>Privalomas, tekstinis įvesties laukas. Lauke nurodomas projekto veiksmo pavadinimas. Leistinas simbolių skaičius 300.</li> <li>Sąlygos: <ul> <li>jei pridedamas naujas įrašas, numatytoji reikšmė: neužpildyta.</li> <li>jei redaguojamas įrašas, numatytoji reikšmė: automatiškai užpildoma pagal pasirinktą redagavimui įrašą.</li> <li>jei veiklos ataskaita ne pirminė, numatytoji reikšmė: automatiškai užpildoma pagal ankstesnės veiklos ataskaitos įrašą.</li> </ul> </li> </ul>                                           |
| 4           | Matavimo vienetas           | Privalomas, tekstinis, įvesties laukas. Lauke nurodomas projekto veiksmo matavimo vienetas. Leistinas simbolių<br>skaičius 15.<br>Sąlygos:<br>- jei pridedamas naujas įrašas, numatytoji reikšmė: neužpildyta.<br>- jei redaguojamas įrašas, numatytoji reikšmė: automatiškai užpildoma pagal pasirinktą redagavimui įrašą.<br>- jei veiklos ataskaita ne pirminė, numatytoji reikšmė: automatiškai užpildoma pagal ankstesnės veiklos ataskaitos<br>įrašą.                                                                                 |
| 5           | Siektina reikšmė            | <ul> <li>Privalomas, skaitinis įvesties laukas. Lauke nurodoma projekto veiksmo siektina reikšmė. Leistinas simbolių skaičius 9 iki kablelio ir 2 simboliai po kablelio.</li> <li>Sąlygos: <ul> <li>jei pridedamas naujas įrašas, numatytoji reikšmė: neužpildyta.</li> <li>jei redaguojamas įrašas, numatytoji reikšmė: automatiškai užpildoma pagal pasirinktą redagavimui įrašą.</li> <li>jei veiklos ataskaita ne pirminė, numatytoji reikšmė: automatiškai užpildoma pagal ankstesnės veiklos ataskaitos įrašą.</li> </ul> </li> </ul> |
| 6           | Pasiekta reikšmė            | <ul> <li>Privalomas, skaitinis įvesties laukas. Lauke nurodoma projekto veiksmo pasiekta reikšmė. Leistinas simbolių skaičius 9 iki kablelio ir 2 simboliai po kablelio.</li> <li>Sąlygos: <ul> <li>jei pridedamas naujas įrašas, numatytoji reikšmė: neužpildyta.</li> <li>jei redaguojamas įrašas, numatytoji reikšmė: automatiškai užpildoma pagal pasirinktą redagavimui įrašą.</li> <li>jei veiklos ataskaita ne pirminė, numatytoji reikšmė: automatiškai užpildoma pagal ankstesnės veiklos ataskaitos įrašą.</li> </ul> </li> </ul> |
| 7           | Planuojama<br>pradžios data | Privalomas, datos įvesties laukas. Lauke nurodoma projekto veiksmo planuojama pradžios data. Formatas {YYYY-<br>MM-DD}. <b>Sąlygos:</b><br>- jei pridedamas naujas įrašas, numatytoji reikšmė: neužpildyta.<br>- jei redaguojamas įrašas, numatytoji reikšmė: automatiškai užpildoma pagal pasirinktą redagavimui įrašą.<br>- jei veiklos ataskaita ne pirminė, numatytoji reikšmė: automatiškai užpildoma pagal ankstesnės veiklos ataskaitos<br>įrašą.                                                                                    |
| 8           | Planuojama<br>pabaigos data | Privalomas, datos įvesties laukas. Lauke nurodoma projekto veiksmo planuojama pabaigos data. Formatas {YYYY-<br>MM-DD}. <b>Sąlygos:</b><br>- jei pridedamas naujas įrašas, numatytoji reikšmė: neužpildyta.<br>- jei redaguojamas įrašas, numatytoji reikšmė: automatiškai užpildoma pagal pasirinktą redagavimui įrašą.<br>- jei veiklos ataskaita ne pirminė, numatytoji reikšmė: automatiškai užpildoma pagal ankstesnės veiklos ataskaitos<br>įrašą.                                                                                    |

| Eil.<br>Nr. | Pavadinimas               | Lauko aprašymas                                                                                                    |
|-------------|---------------------------|----------------------------------------------------------------------------------------------------|
| 9           | Aktuali pradžios<br>data  | Neprivalomas, datos įvesties laukas. Lauke nurodoma projekto veiksmo aktuali pradžios data. Formatas {YYYY-MM-<br>DD}. <b>Sąlygos:</b><br>- jei pridedamas naujas įrašas, numatytoji reikšmė: neužpildyta.<br>- jei redaguojamas įrašas, numatytoji reikšmė: automatiškai užpildoma pagal pasirinktą redagavimui įrašą.<br>- jei veiklos ataskaita ne pirminė, numatytoji reikšmė: automatiškai užpildoma pagal ankstesnės veiklos ataskaitos<br>įrašą.                                                                                                    |
| 10          | Aktuali pabaigos<br>data  | Neprivalomas, datos įvesties laukas. Lauke nurodoma projekto veiksmo aktuali pabaigos data. Formatas {YYYY-MM-<br>DD}. <b>Sąlygos:</b><br>- jei pridedamas naujas įrašas, numatytoji reikšmė: neužpildyta.<br>- jei redaguojamas įrašas, numatytoji reikšmė: automatiškai užpildoma pagal pasirinktą redagavimui įrašą.<br>- jei veiklos ataskaita ne pirminė, numatytoji reikšmė: automatiškai užpildoma pagal ankstesnės veiklos ataskaitos<br>įrašą.                                                                                                    |
| 11          | Komentaras                | Neprivalomas tekstinis įvesties laukas. Lauke nurodomi komentarai. Maksimalus simbolių skaičius: 1000.<br><b>Sąlygos:</b><br>- jei pridedamas naujas įrašas, numatytoji reikšmė: neužpildyta.<br>- jei redaguojamas įrašas, numatytoji reikšmė: automatiškai užpildoma pagal pasirinktą redagavimui įrašą.<br>- jei veiklos ataskaita ne pirminė, numatytoji reikšmė: automatiškai užpildoma pagal ankstesnės veiklos ataskaitos<br>įrašą.                                                                                                    |
| 12          | Rinkmenos                 | Statinis projekto veiksmo rinkmenų blokas.                                                                                                    |
| 13          | [Pasirinkti failą]        | <ul> <li>Rinkmenų įkėlimo laukas. Failo pasirinkimo laukas. Galima rinkmeną įkelti nutempiant ją ant šio bloko.</li> <li><b>Tikrinimai:</b> <ul> <li>Ar rinkmenos neviršija nustatyto maksimalaus vienu kėlimu rinkmenų skaičiaus (INVESTIS parametras "Maksimalus įkeliamų rinkmenų skaičius" iš INVESTIS parametrų lango F-ADM-NUST-1 Parametrai). Esant klaidai išvedamas klaidos pranešimas ""Negalima kelti vienu metu daugiau rinkmenų nei {Maksimalus įkeliamų rinkmenų skaičius}!"</li> <li>Ar rinkmenų dydžiai neviršija nustatyto maksimalaus vienos įkeliamos rinkmenos dydžio (INVESTIS parametras "Maksimalus įkeliamų rinkmenų skaičius}!"</li> <li>Ar rinkmenų dydžiai neviršija nustatyto maksimalaus vienos įkeliamos rinkmenos dydžio (INVESTIS parametras "Maksimalus įkeliamos rinkmenos dydis" Iš INVESTIS parametrų lango F-ADM-NUST-1 Parametrai). Esant klaidai išvedamas klaidos pranešimas "", {Failas} nebuvo užkeltas. Negalima kelti didesnės rinkmenos nei {Maksimalus įkeliamos rinkmenos dydis} MB"".</li> <li>Ar rinkmenų bendra dydžių suma neviršija nustatyto maksimalaus bendro įkėlimo dydžio. Esant klaidai išvedamas klaidos pranešimas ""Negalima kelti daugiau rinkmenų nei {Maksimalus įkeliamų rinkmenų bendras dydis} MB"".</li> <li>Ar rinkmenos tipas atitinka numatytuosius (INVESTIS parametras "Galimi rinkmenų tipai" Iš INVESTIS parametrų lango F-ADM-NUST-1 Parametrai). Esant klaidai išvedamas klaidos pranešimas ""Negalima kelti daugiau rinkmenų nei {Maksimalus įkeliamų rinkmenų bendras dydis} MB"".</li> <li>Ar rinkmenos tipas atitinka numatytuosius (INVESTIS parametras "Galimi rinkmenų tipai" Iš INVESTIS parametrų lango F-ADM-NUST-1 Parametrą). Esant klaidai išvedamas klaidos pranešimas prie lauko "{Failas} nebuvo užkeltas. Negalimas failo tipas. Leidžiami failų tipai {Galimi rinkmenų tipai}".</li> <li>Ar rinkmenoje aptiktas virusas. Aptikus virusą išvedamas klaidos pranešimas prie lauko "Failas {Failas} neįkeltas dėl aptikto viruso".</li> </ul> </li> </ul> |
| 14          | RINKMENŲ<br>SĄRAŠO LAUKAI | <b>Sąrašo atvaizdavimo logika:</b><br>- Sąraše atvaizduojamos pridėtos redagavimo metu rinkmenos.<br><b>Sąrašo rikiavimas:</b><br>Numatytasis rikiavimas - pagal įkėlimo datą, nuo naujausio iki seniausio įrašo.                                                                                                    |
| 15          | Pavadinimas               | Privalomas, tekstinis įvesties laukas. Lauke nurodomas rinkmenos pavadinimas. Leistinas simbolių skaičius 30.<br>Numatytoji reikšmė: automatiškai užpildoma įkeltos rinkmenos pavadinimu.                                                                                                    |
| 16          | Aprašymas                 | Neprivalomas tekstinis įvesties laukas. Lauke nurodomas rinkmenos aprašymas. Leistinas simbolių skaičius 50.                                                                                                    |
| 17          | Tipas                     | Privalomas, vienos reikšmės pasirenkamasis laukas. Lauke pasirenkamas rinkmenos tipas. Galimos reikšmės atvaizduojamos iš klasifikatoriaus < <dokumento tipas="">&gt; objekto {Veiklos ataskaita} ir kurio "Kodas" {VA} lauko "Pavadinimas" reikšmė. Numatytoji reikšmė: automatiškai užpildoma pagal objektą, jei klasifikatoriuje prie objekto yra tik viena reikšmė.</dokumento>                                                                                                    |
| 18          | Failas                    | Sąrašo laukas. Lauke atvaizduojamas rinkmenos pavadinimas ir rinkmenos ikona. Lauko reikšmė užpildoma<br>automatiškai įkeliant rinkmeną.                                                                                                    |
| 19          | [Šalinti]                 | Mygtukas skirtas rinkmenos pašalinimui. Paspaudus mygtuką inicijuojamas rinkmenos pašalinimas.                                                                                                    |

| INVESTIS Veiklos ataskaitų techninis sprendimas INVESTIS_SI3_TS_Veiklos ataskaitos | Versija: | 1.00       |
|------------------------------------------------------------------------------------|----------|------------|
| Europos Sąjungos investicijų administravimo informacinės sistema                   | Data:    | 2025-03-27 |

| Eil.<br>Nr. | Pavadinimas | Lauko aprašymas                                                                                                    |
|-------------|-------------|----------------------------------------------------------------------------------------------------|
| 20          | [Tęsti]     | <ul> <li>Mygtukas skirtas pridėti naują projekto veiksmą į projekto veiklų sąrašą.</li> <li>Paspaudus mygtuką modalinis langas uždaromas projekto veiksmas pridedamas į projekto veiklų sąrašą ir atidaromas "F-PRJ-VA-15 Veiklos ataskaitos redagavimas. Projekto veiklos".</li> <li>Tikrinimai: <ul> <li>Ar visi privalomi laukai užpildyti. Esant klaidai išvedamas klaidos pranešimas prie lauko ir į klaidų sąrašą "Žingsnyje , {Žingsnis}' laukas , {Lauko pavadinimas}' yra privalomas.</li> <li>Ar veiksmo aktuali pabaigos data nėra vėlesnė už šios dienos datą.</li> </ul> </li> <li>Esant klaidai išvedamas klaidos pranešimas prie lauko ir į klaidų sąrašą "Aktuali pabaigos data , {Aktuali pabaigos data}' negali būti vėlesnė už šios dienos datą.</li> <li>Ar nėra rinkmenų tokiu pačiu pavadinimu. Esant klaidai išvedamas klaidos pranešimas "Nurodytu pavadinimu jau yra užregistruota naudotojo rinkmena."</li> </ul> |
| 21          | [Atšaukti]  | Mygtukas skirtas atšaukti projekto veiksmo pridėjimą ar redagavimą ir grįžtama į langą "F-PRJ-VA-15 Veiklos ataskaitos redagavimas. Projekto veiklos".                                                                                                    |

| INVESTIS Veiklos ataskaitų techninis sprendimas INVESTIS_SI3_TS_Veiklos ataskaitos | Versija: | 1.00       |
|------------------------------------------------------------------------------------|----------|------------|
| Europos Sąjungos investicijų administravimo informacinės sistema                   | Data:    | 2025-03-27 |

## F-PRJ-VA-16 Veiklos ataskaitos redagavimas. Stebėsenos rodikliai

Lango paskirtis

Langas skirtas redaguoti veiklos ataskaitos žingsnį "Stebėsenos rodikliai". Navigacija

Meniu >> [Projektai] >> Norimo peržiūrėti projekto [Pavadinimas] >> [VA] >> Norimos peržiūrėti veiklos ataskaitos [Numeris] >> [Duomenys] >> Vedlio žingsnis [Bendra informacija] >> [Redaguoti] >> Vedlio žingsnis [Stebėsenos rodikliai]

#### ARBA

Meniu >> [Projektai] >> Norimo peržiūrėti projekto [Pavadinimas] >> [VA] >> Norimos peržiūrėti veiklos ataskaitos [Numeris] >> [Duomenys] >> Vedlio žingsnis [Bendra informacija] >> [Redaguoti] >> Vedlio žingsnis "Projekto veiklos" [Tęsti]

Navigacijos kelias

Projektai >> Projekto kodas >> Veiklos ataskaitos >> Veiklos ataskaitos numeris >> Duomenys Lango ypatybės

#### Naudotojų teisės

T.PRJ.VA.1.3 Projektai. VA: Redaguoti

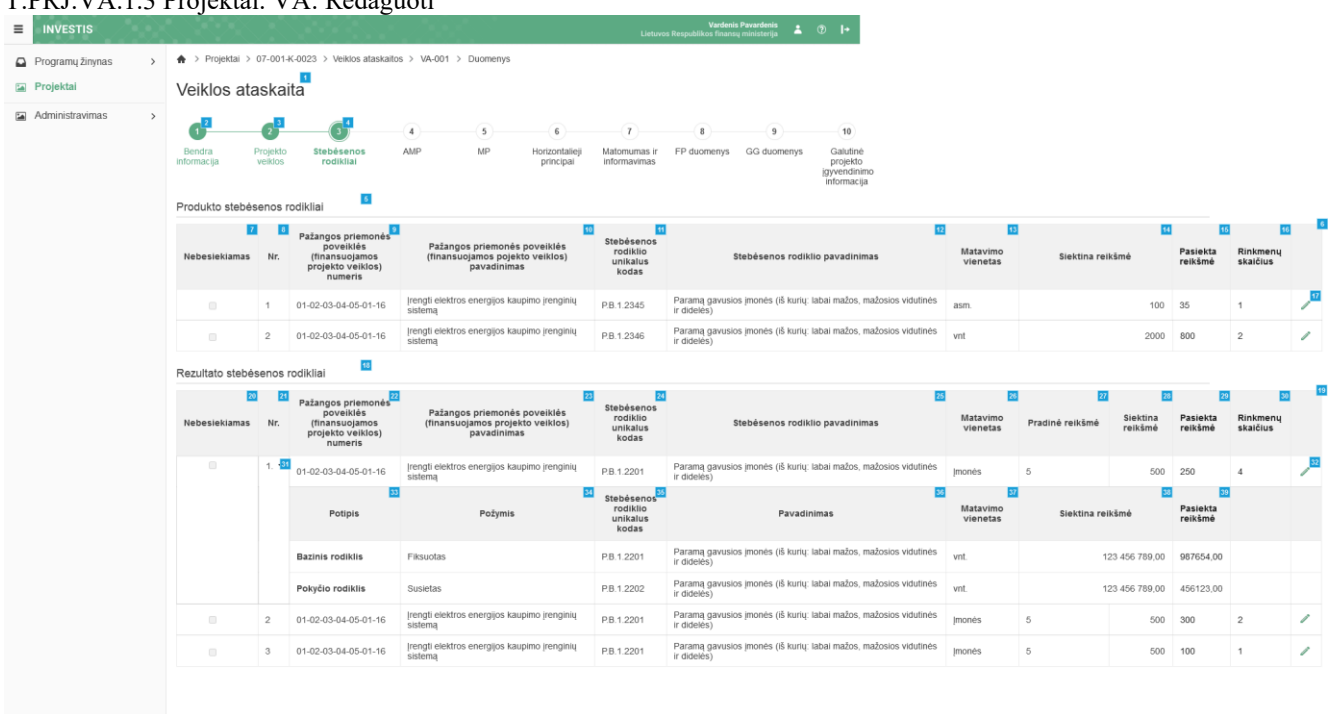

| Eil.<br>Nr. | Pavadinimas                   | Lauko aprašymas                                                                                                    |
|-------------|-------------------------------|----------------------------------------------------------------------------------------------------|
| 1.1.        |                               |                                                                                                    |
| 1           | Veiklos ataskaita             | Statinis lango pavadinimas                                                                                                    |
| 2           | [Bendra informacija]          | Mygtukas skirtas atidaryti veiklos ataskaitos bendrųjų duomenų žingsnį. Paspaudus mygtuką atidaromas<br>langas "F-PRJ-VA-14 Veiklos ataskaitos redagavimas. Bendra informacija".      |
| 3           | [Projekto veiklos]            | Mygtukas skirtas atidaryti veiklos ataskaitos projekto veiklų žingsnį. Paspaudus mygtuką atidaromas<br>langas "F-PRJ-VA-15 Veiklos ataskaitos redagavimas. Projekto veiklos".         |
| 4           | [Stebėsenos rodikliai]        | Mygtukas skirtas atidaryti veiklos ataskaitos stebėsenos rodiklių žingsnį. Paspaudus mygtuką atidaromas<br>langas "F-PRJ-VA-16 Veiklos ataskaitos redagavimas. Stebėsenos rodikliai". |
| 5           | Produkto stebėsenos rodikliai | Statinis bloko pavadinimas.                                                                                                    |

41 42 Atkaukti

| INVESTIS Veiklos ataskaitų techninis sprendimas INVESTIS_SI3_TS_Veiklos ataskaitos | Versija: | 1.00       |
|------------------------------------------------------------------------------------|----------|------------|
| Europos Sąjungos investicijų administravimo informacinės sistema                   | Data:    | 2025-03-27 |

| Eil.<br>Nr. | Pavadinimas                                                                     | Lauko aprašymas                                                                                                    |
|-------------|---------------------------------------------------------------------------------|----------------------------------------------------------------------------------------------------|
| 6           | PRODUKTO STEBĖSENOS<br>RODIKLIŲ SĄRAŠO LAUKAI                                   | <b>Sąrašo atvaizdavimo logika:</b><br>Sąraše atvaizduojami sutarties produkto stebėsenos rodikliai.<br><b>Sąrašo rikiavimas:</b><br>Numatytasis rikiavimas - pagal produkto stebėsenos rodiklių numerį didėjančia tvarka.                                                                                                    |
| 7           | Nebesiekiamas                                                                   | Sąrašo atvaizdavimo laukas. Lauke atvaizduojama ar produkto stebėsenos rodiklis yra nebesiekiamas.<br>Lauko reikšmė atvaizduojama iš "F-PRJ-VA-16.1 Redaguoti produkto stebėsenos rodiklį" lango lauko<br><nebesiekiamas>.</nebesiekiamas>                                                                                                    |
| 8           | Nr.                                                                             | Sąrašo atvaizdavimo laukas. Lauke atvaizduojamas produkto stebėsenos rodiklio eilės numeris. Numeris<br>nurodomas iš eilės pvz., 1, 2, 3 ir kt. Galimas simbolių skaičius – 10.                                                                                                    |
| 9           | Pažangos priemonės poveiklės<br>(finansuojamos projekto veiklos)<br>numeris     | Sąrašo atvaizdavimo laukas. Lauke atvaizduojamas pažangos priemonės poveiklės numeris. Lauko<br>reikšmė atvaizduojama iš "F-PRJ-VA-16.1 Redaguoti produkto stebėsenos rodiklį" lango lauko<br><pažangos (finansuojamos="" numeris="" poveiklės="" priemonės="" projekto="" veiklos)="">.</pažangos>                                                                                                    |
| 10          | Pažangos priemonės poveiklės<br>(finansuojamos projekto veiklos)<br>pavadinimas | Sąrašo atvaizdavimo laukas. Lauke atvaizduojamas pažangos priemonės poveiklės pavadinimas. Lauko<br>reikšmė atvaizduojama iš "F-PRJ-VA-16.1 Redaguoti produkto stebėsenos rodiklį" lango lauko<br><pažangos (finansuojamos="" pavadinimas="" poveiklės="" priemonės="" projekto="" veiklos)="">.<br/>Sąraše pažangos priemonės poveiklės (finansuojamos projekto veiklos) pavadinimas atvaizduojamas<br/>maksimaliai iki 150 simbolių, netelpanti į lauką pavadinimo dalis atvaizduojama daugtaškiu. Užvedus<br/>pelės žymekliu, ant šio lauko, pateikiamas informacinis laukas su pilnu pavadinimu.</pažangos> |
| 11          | Stebėsenos rodiklio unikalus<br>kodas                                           | Sąrašo atvaizdavimo laukas. Lauke atvaizduojamas stebėsenos rodiklio unikalus kodas. Lauko reikšmė atvaizduojama iš "F-PRJ-VA-16.1 Redaguoti produkto stebėsenos rodiklį" lango lauko <stebėsenos kodas="" rodiklio="" unikalus="">.</stebėsenos>                                                                                                    |
| 12          | Stebėsenos rodiklio pavadinimas                                                 | Sąrašo atvaizdavimo laukas. Lauke atvaizduojamas stebėsenos rodiklio pavadinimas. Lauko reikšmė<br>atvaizduojama iš "F-PRJ-VA-16.1 Redaguoti produkto stebėsenos rodiklio lauko <stebėsenos<br>rodiklio pavadinimas&gt;.<br/>Sąraše Stebėsenos rodiklio pavadinimas atvaizduojamas maksimaliai iki 150 simbolių, netelpanti į lauką<br/>pavadinimo dalis atvaizduojama daugtaškiu. Užvedus pelės žymekliu, ant šio lauko, pateikiamas<br/>informacinis laukas su pilnu pavadinimu.</stebėsenos<br>                                                                                                    |
| 13          | Matavimo vienetas                                                               | Sąrašo atvaizdavimo laukas. Lauke atvaizduojamas matavimo vienetas. Lauko reikšmė atvaizduojama iš<br>"F-PRJ-VA-16.1 Redaguoti produkto stebėsenos rodiklį" lango lauko <matavimo vienetas="">.</matavimo>                                                                                                    |
| 14          | Siektina reikšmė                                                                | Sąrašo atvaizdavimo laukas. Lauke atvaizduojama siektina reikšmė. Lauko reikšmė atvaizduojama iš "F-<br>PRJ-VA-16.1 Redaguoti produkto stebėsenos rodiklį" lango lauko <siektina reikšmė="">.</siektina>                                                                                                    |
| 15          | Pasiekta reikšmė                                                                | Sąrašo atvaizdavimo laukas. Lauke atvaizduojama pasiekta reikšmė. Lauko reikšmė atvaizduojama iš "F-<br>PRJ-VA-16.1 Redaguoti produkto stebėsenos rodiklį" lango lauko <pasiekta reikšmė="">.</pasiekta>                                                                                                    |
| 16          | Rinkmenų skaičius                                                               | Sąrašo atvaizdavimo laukas. Lauke atvaizduojamas rinkmenų skaičius. Lauko reikšmė atvaizduojama iš<br>"F-PRJ-VA-16.1 Redaguoti produkto stebėsenos rodiklį" lentelės RINKMENŲ SĄRAŠO LAUKAI įrašų<br>skaičius.                                                                                                    |
| 17          | [Redaguoti]                                                                     | Mygtukas skirtas pakeisti produkto stebėsenos rodiklio duomenis. Paspaudus mygtuką atidaromas<br>modalinis "F-PRJ-VA-16.1 Redaguoti produkto stebėsenos rodiklį".                                                                                                    |
| 18          | Rezultato stebėsenos rodikliai                                                  | Statinis bloko pavadinimas.                                                                                                    |
| 19          | REZULTATO STEBĖSENOS<br>RODIKLIŲ SĄRAŠO LAUKAI                                  | Sąrašo atvaizdavimo logika:<br>Sąraše atvaizduojami sutarties rezultato stebėsenos rodikliai.<br>Sąrašo rikiavimas:<br>Numatytasis rikiavimas - pagal rezultato stebėsenos rodiklio numerį didėjančia tvarka.                                                                                                    |

| INVESTIS Veiklos ataskaitų techninis sprendimas INVESTIS_SI3_TS_Veiklos ataskaitos | Versija: | 1.00       |
|------------------------------------------------------------------------------------|----------|------------|
| Europos Sąjungos investicijų administravimo informacinės sistema                   | Data:    | 2025-03-27 |

| Eil.<br>Nr. | Pavadinimas                                                                     | Lauko aprašymas                                                                                                    |
|-------------|---------------------------------------------------------------------------------|----------------------------------------------------------------------------------------------------|
| 20          | Nebesiekiamas                                                                   | Sąrašo atvaizdavimo laukas. Lauke atvaizduojama ar rezultato stebėsenos rodiklis yra nebesiekiamas.<br>Lauko reikšmė atvaizduojama iš "F-PRJ-VA-16.2 Redaguoti rezultato stebėsenos rodiklį" lango lauko<br><nebesiekiamas>.</nebesiekiamas>                                                                                                    |
| 21          | Nr.                                                                             | Sąrašo atvaizdavimo laukas. Lauke atvaizduojamas rezultato stebėsenos rodiklio eilės numeris. Numeris nurodomas iš eilės pvz., 1, 2, 3 ir kt. Galimas simbolių skaičius – 10.                                                                                                    |
| 22          | Pažangos priemonės poveiklės<br>(finansuojamos projekto veiklos)<br>numeris     | Sąrašo atvaizdavimo laukas. Lauke atvaizduojamas pažangos priemonės poveiklės numeris. Lauko<br>reikšmė atvaizduojama iš "F-PRJ-VA-16.2 Redaguoti rezultato stebėsenos rodiklį" lango lauko<br><pažangos (finansuojamos="" numeris="" poveiklės="" priemonės="" projekto="" veiklos)="">.</pažangos>                                                                                                    |
| 23          | Pažangos priemonės poveiklės<br>(finansuojamos projekto veiklos)<br>pavadinimas | Sąrašo atvaizdavimo laukas. Lauke atvaizduojamas pažangos priemonės poveiklės pavadinimas. Lauko<br>reikšmė atvaizduojama iš "F-PRJ-VA-16.2 Redaguoti rezultato stebėsenos rodiklį" lango lauko<br><pažangos (finansuojamos="" pavadinimas="" poveiklės="" priemonės="" projekto="" veiklos)="">.<br/>Sąraše pažangos priemonės poveiklės (finansuojamos projekto veiklos) pavadinimas atvaizduojamas<br/>maksimaliai iki 150 simbolių, netelpanti į lauką pavadinimo dalis atvaizduojama daugtaškiu. Užvedus<br/>pelės žymekliu, ant šio lauko, pateikiamas informacinis laukas su pilnu pavadinimu.</pažangos> |
| 24          | Stebėsenos rodiklio unikalus<br>kodas                                           | Sąrašo atvaizdavimo laukas. Lauke atvaizduojamas stebėsenos rodiklio unikalus kodas. Lauko reikšmė atvaizduojama iš "F-PRJ-VA-16.2 Redaguoti rezultato stebėsenos rodiklį" lango lauko <stebėsenos kodas="" rodiklio="" unikalus="">.</stebėsenos>                                                                                                    |
| 25          | Stebėsenos rodiklio pavadinimas                                                 | Sąrašo atvaizdavimo laukas. Lauke atvaizduojamas stebėsenos rodiklio pavadinimas. Lauko reikšmė atvaizduojama iš "F-PRJ-VA-16.2 Redaguoti rezultato stebėsenos rodiklį" lango lauko <stebėsenos pavadinimas="" rodiklio="">.<br/>Sąraše Stebėsenos rodiklio pavadinimas atvaizduojamas maksimaliai iki 150 simbolių, netelpanti į lauką pavadinimo dalis atvaizduojama daugtaškiu. Užvedus pelės žymekliu, ant šio lauko, pateikiamas informacinis laukas su pilnu pavadinimu.</stebėsenos>                                                                                                    |
| 26          | Matavimo vienetas                                                               | Sąrašo atvaizdavimo laukas. Lauke atvaizduojamas matavimo vienetas. Lauko reikšmė atvaizduojama iš<br>"F-PRJ-VA-16.2 Redaguoti rezultato stebėsenos rodiklį" lango lauko <matavimo vienetas="">.</matavimo>                                                                                                    |
| 27          | Pradinė reikšmė                                                                 | Sąrašo atvaizdavimo laukas. Lauke atvaizduojama pradinė reikšmė. Lauko reikšmė nurodoma "F-PRJ-<br>VA-16.2 Redaguoti rezultato stebėsenos rodiklį" lango lauke <pradinė reikšmė="">.</pradinė>                                                                                                    |
| 28          | Siektina reikšmė                                                                | Sąrašo atvaizdavimo laukas. Lauke atvaizduojama siektina reikšmė. Lauko reikšmė atvaizduojama iš "F-<br>PRJ-VA-16.2 Redaguoti rezultato stebėsenos rodiklį" lango lauko <siektina reikšmė="">.</siektina>                                                                                                    |
| 29          | Pasiekta reikšmė                                                                | Sąrašo atvaizdavimo laukas. Lauke atvaizduojama pasiekta reikšmė. Lauko reikšmė atvaizduojama iš "F-<br>PRJ-VA-16.2 Redaguoti rezultato stebėsenos rodiklį" lango lauko <pasiekta reikšmė="">.</pasiekta>                                                                                                    |
| 30          | Rinkmenų skaičius                                                               | Sąrašo atvaizdavimo laukas. Lauke atvaizduojamas rinkmenų skaičius. Lauko reikšmė atvaizduojama iš<br>"F-PRJ-VA-16.2 Redaguoti rezultato stebėsenos rodiklį" lentelės RINKMENŲ SĄRAŠO LAUKAI įrašų<br>skaičius.                                                                                                    |
| 31          | [Išskleisti / suskleisti]                                                       | Paspaudus suskleidžiamos / išskleidžiamos rezultato stebėsenos rodiklio pagalbiniai rodikliai.<br>Pagal nutylėjimą - išskleista.                                                                                                    |
| 32          | [Redaguoti]                                                                     | Mygtukas skirtas pakeisti rezultato stebėsenos rodiklio duomenis. Paspaudus mygtuką atidaromas<br>modalinis "F-PRJ-VA-16.2 Redaguoti rezultato stebėsenos rodiklį".                                                                                                    |
| 33          | Potipis                                                                         | Sąrašo atvaizdavimo laukas. Lauke atvaizduojamas rezultato stebėsenos rodiklio pagalbinio rodiklio potipis iš lango "F-PRJ-VA-16.2 Redaguoti rezultato stebėsenos rodiklį" bloko "Pagalbiniai rodikliai" lauko <potipis>.</potipis>                                                                                                    |
| 34          | Požymis                                                                         | Sąrašo atvaizdavimo laukas. Lauke atvaizduojamas stebėsenos rodiklio pagalbinio rodiklio požymis, jei rezultato stebėsenos rodiklis turi pridėtą bazinį arba pokyčio rodiklius "FF-PRJ-VA-16.2 Redaguoti rezultato stebėsenos rodiklį". Reikšmė atvaizduojama iš lauko <požymis>.</požymis>                                                                                                    |

| Eil.<br>Nr. | Pavadinimas                           | Lauko aprašymas                                                                                                    |
|-------------|---------------------------------------|----------------------------------------------------------------------------------------------------|
| 35          | Stebėsenos rodiklio unikalus<br>kodas | Sąrašo atvaizdavimo laukas. Lauke atvaizduojamas stebėsenos rodiklio pagalbinio rodiklio unikalus<br>kodas, jei rezultato stebėsenos rodiklis turi pridėtą bazinį arba pokyčio rodiklius "F-PRJ-VA-16.2<br>Redaguoti rezultato stebėsenos rodiklį". Reikšmė atvaizduojama iš lauko <stebėsenos rodiklio="" unikalus<br="">kodas&gt;.</stebėsenos>                                                                                       |
| 36          | Pavadinimas                           | Sąrašo atvaizdavimo laukas. Lauke atvaizduojamas stebėsenos rodiklio pagalbinio rodiklio pavadinimas,<br>jei rezultato stebėsenos rodiklis turi pridėtą bazinį arba pokyčio rodiklius "F-PRJ-VA-16.2 Redaguoti<br>rezultato stebėsenos rodiklį". Reikšmė atvaizduojama iš lauko <stebėsenos pavadinimas="" rodiklio="">.</stebėsenos>                                                                                                   |
| 37          | Matavimo vienetas                     | Sąrašo atvaizdavimo laukas. Lauke atvaizduojamas stebėsenos rodiklio pagalbinio rodiklio matavimo vienetas, jei rezultato stebėsenos rodiklis turi pridėtą bazinį arba pokyčio rodiklius "F-PRJ-VA-16.2 Redaguoti rezultato stebėsenos rodiklį". Reikšmė atvaizduojama iš lauko <matavimo vienetas="">.</matavimo>                                                                                                    |
| 38          | Siektina reikšmė                      | Sąrašo atvaizdavimo laukas. Lauke atvaizduojamas stebėsenos rodiklio pagalbinio rodiklio siektina<br>reikšmė, jei rezultato stebėsenos rodiklis turi pridėtą bazinį arba pokyčio rodiklius "F-PRJ-VA-16.2<br>Redaguoti rezultato stebėsenos rodiklį". Reikšmė atvaizduojama iš lauko <siektina reikšmė="">.</siektina>                                                                                                    |
| 39          | Pasiekta reikšmė                      | Sąrašo atvaizdavimo laukas. Lauke atvaizduojamas stebėsenos rodiklio pagalbinio rodiklio pasiekta<br>reikšmė, jei rezultato stebėsenos rodiklis turi pridėtą bazinį arba pokyčio rodiklius "F-PRJ-VA-16.2<br>Redaguoti rezultato stebėsenos rodiklį". Reikšmė atvaizduojama iš lauko <pasiekta reikšmė="">.</pasiekta>                                                                                                    |
| 40          | [Tęsti]                               | Mygtukas skirtas pereiti į kitą duomenų redagavimo vedlio žingsnį. Paspaudus mygtuką patikrinami<br>įvesti laukai, jie išsaugomi ir atidaromas kitas vedlio žingsnis:<br>- Kai MP tipas "Avanso mokėjimo prašymas" - "F-PRJ-VA-17 Veiklos ataskaitos redagavimas. AMP".<br>- Kai MP tipas "Mokėjimo prašymas" - "F-PRJ-VA-18 Veiklos ataskaitos redagavimas. MP"<br><b>Tikrinimai:</b><br>- Atliekami kitų aktyvių žingsnių tikrinimai. |
| 41          | [Saugoti]                             | Mygtukas skirtas išsaugoti įvestus veiklos ataskaitos duomenis be patvirtinimo. Išsaugojimo metu<br>netikrinami užpildyti laukai, būsena nekeičiama ir lieka "Užregistruota", atidaromas langas "F-PRJ-VA-4<br>Veiklos ataskaitos peržiūra. Bendra informacija".                                                                                                    |
| 42          | [Atšaukti]                            | Mygtukas skirtas atšaukti veiklos ataskaitos redagavimą ir grįžtama į langą "F-PRJ-VA-4 Veiklos ataskaitos peržiūra. Bendra informacija".                                                                                                    |

| INVESTIS Veiklos ataskaitų techninis sprendimas INVESTIS_SI3_TS_Veiklos ataskaitos | Versija: | 1.00       |
|------------------------------------------------------------------------------------|----------|------------|
| Europos Sąjungos investicijų administravimo informacinės sistema                   | Data:    | 2025-03-27 |

### F-PRJ-VA-16.1 Redaguoti produkto stebėsenos rodiklį

Lango paskirtis Langas skirtas redaguoti produkto stebėsenos rodiklį. Navigacija Meniu >> [Projektai] >> Norimo peržiūrėti projekto [Pavadinimas] >> [VA] >> Norimos peržiūrėti veiklos ataskaitos [Numeris] >> [Duomenys] >> Vedlio žingsnis [Bendra informacija] >> [Redaguoti] >> Vedlio žingsnis [Stebėsenos rodikliai] >> [Redaguoti]

#### ARBA

Meniu >> [Projektai] >> Norimo peržiūrėti projekto [Pavadinimas] >> [VA] >> Norimos peržiūrėti veiklos ataskaitos [Numeris] >> [Duomenys] >> Vedlio žingsnis [Bendra informacija] >> [Redaguoti] >> Vedlio žingsnis "Projekto veiklos" [Tęsti] >> [Redaguoti] Navigacijos kelias

-Lango ypatybės Modalinis langas.

Naudotojų teisės

| •••             |               |                                                                                                    |  |
|-----------------|---------------|----------------------------------------------------------------------------------------------------|--|
|                 | 2 Projektaj   | VA · Redamoti                                                                                                  |  |
| 1.1 KJ. V A. I. | J I IOJEKIAI. | VA. Redaguoti                                                                                                  |  |
|                 |               | the second second second second second second second second second second second second second second second s |  |

|                 |                                                                |                                                                             |                                                        |                                                     |                                                                  | and transitional          |                        |                      |                 |               |                     |          |  |
|-----------------|----------------------------------------------------------------|-----------------------------------------------------------------------------|--------------------------------------------------------|-----------------------------------------------------|------------------------------------------------------------------|---------------------------|------------------------|----------------------|-----------------|---------------|---------------------|----------|--|
| rogramų žinynas | > A > Projektal > 07-001-K-0                                   | 0023 > Veiklos ataskaitos > VA-001 >                                        | Duomenys                                               |                                                     |                                                                  |                           |                        |                      |                 |               |                     |          |  |
| rojektai        | Voiklas ataskait                                               |                                                                             |                                                        |                                                     |                                                                  |                           |                        |                      |                 |               |                     |          |  |
| dministravimas  | Produkto stebėsenos rodikli                                    | is 💶                                                                        |                                                        |                                                     |                                                                  | ×                         |                        |                      |                 |               |                     |          |  |
| unnisiumus      | Nebesiekiama                                                   | is 🚯 🔲 🔽                                                                    |                                                        |                                                     |                                                                  |                           | 10                     |                      |                 |               |                     |          |  |
|                 | Pažangos priemonės poveiklė<br>(finansuojamos projekto veiklos | s) 01-02-03-04-05-01-16                                                     |                                                        |                                                     |                                                                  |                           | Galutine<br>projekto   |                      |                 |               |                     |          |  |
|                 | Pažangos priemonės poveiklė<br>(finansuojamos projekto veiklos | s () [rengti elektros energijos kaupimo<br>s)                               | jrenginių sistemą 💶                                    |                                                     |                                                                  |                           | jgyvendin<br>informaci | mo<br>ja             |                 |               |                     |          |  |
|                 | pavadinima<br>Stebėsenos rodiklio unikalus koda                | IS () PB 1 2345                                                             |                                                        |                                                     |                                                                  |                           |                        |                      |                 |               |                     |          |  |
|                 | Stebésenes redikle pavadinina                                  | <ul> <li>P.D.12040</li> <li>Datama annuelos imenés /é kuriu</li> </ul>      | labai mažos mažosios                                   | Vehicle is didable?                                 | 6                                                                |                           |                        |                      |                 |               |                     |          |  |
|                 | Matavimo vieneta                                               | is (i) asm                                                                  | labai mazos, mazosios                                  | viduanes ir dideles)                                |                                                                  |                           |                        | Matavimo             | Siektina rei    | kšmė          | Pasiekta            | Rinkmeny |  |
|                 | Siektina reikšm                                                | ié 🛈 100                                                                    |                                                        |                                                     |                                                                  |                           |                        | vienetas             | Siekulia lei    | Kattie        | reikšmė             | skaičius |  |
|                 | Pasiekta reikšm                                                | * ① 25                                                                      |                                                        |                                                     |                                                                  |                           | 9                      |                      |                 |               |                     |          |  |
|                 |                                                                | - 0 55                                                                      |                                                        |                                                     |                                                                  | 2/                        | osios vidutinės        | asm.                 |                 | 100           | 35                  | 1        |  |
|                 | Komentara                                                      | Lorem ipsum dolor sit amet, conse                                           | ectetur adipiscing elit. M                             | aecenas elementum ir                                | osum nisi, feugiat tinc                                          | idunt tellus              |                        |                      |                 |               |                     |          |  |
|                 |                                                                | commodo condimentum. Cras nisl<br>auctor maximus. In id odio dictum         | nisi, blandit vitae euism<br>porttitor nisi pretium vi | iod ut, iaculis vel quan<br>iloutate dui. Mauris ac | <ol> <li>Pellentesque biber<br/>placerat dui, sit ame</li> </ol> | dum nulla eu<br>t commodo | Usius viduaries        | vnt                  |                 | 2000          | 800                 | 2        |  |
|                 |                                                                | orci. Pellentesque libero velit, hen<br>lacinia. Etiam blandit, tortor comm | drerit vitae ipsum nec, t                              | bibendum varius ligula<br>metus risus sodales lit   | Curabitur vulputate                                              | pharetra<br>metus mauris  |                        |                      |                 |               |                     |          |  |
|                 |                                                                | eget eros. Aenean sit amet od.                                              | eau contreguti minodo, i                               |                                                     | and grande identities                                            | inclus induits            | -                      |                      |                 |               |                     |          |  |
|                 |                                                                |                                                                             |                                                        |                                                     |                                                                  | 600/100                   | 00                     |                      |                 |               |                     |          |  |
|                 | -                                                              |                                                                             |                                                        |                                                     |                                                                  | 11                        |                        | Matavimo             | Pradině reikšmě | Siektina      | Pasiekta            | Rinkmenų |  |
|                 | Rinkmenos                                                      |                                                                             |                                                        |                                                     |                                                                  | 12                        |                        | vienetas             |                 | reiksme       | reiksme             | skaičius |  |
|                 | Pasiriniti failą                                               |                                                                             |                                                        | Nutern                                              | piste failus, kuriuos nor                                        | le pridéti, čia           | onios vidutinos        |                      |                 |               |                     |          |  |
|                 | Pavadinimas                                                    | Aprašymas                                                                   | 55                                                     | Tipas                                               | 16<br>Failas                                                     |                           | USIUS VIUUIIIES        | Imonés               | 5               | 500           | 250                 | 4        |  |
|                 | failas_pdf                                                     |                                                                             |                                                        |                                                     | * C tailas_pdf                                                   | <b>B</b> <sup>10</sup>    |                        | Matavimo<br>vienetas | Siektina re     | kšmé          | Pasiekta<br>reikšmė |          |  |
|                 | Stebėsenos rodiklio įgyvendi                                   | inimo istorija                                                              |                                                        |                                                     |                                                                  |                           | osios vidutinės        | vnt.                 | 1               | 23 456 789,00 | 987654,00           |          |  |
|                 | VA numeris                                                     | Ataskaitinio laikotarpio pradžia                                            | Ataskaitinio laik                                      | otarpio pabaiga 🔼                                   | Pasiekta reik                                                    | šmé 🔝                     | osios vidutinės        | vnt.                 | 1               | 23 456 789,00 | 456123,00           |          |  |
|                 | VA002 202                                                      | 3-06-15                                                                     | 2023-12-15                                             |                                                     | 15                                                               |                           | osios vidutinės        | [monës               | 5               | 500           | 300                 | 2        |  |
|                 | VA001 202                                                      | 3-01-01                                                                     | 2023-06-14                                             |                                                     | 0                                                                |                           | osios vidutinės        | jmonés               | 5               | 500           | 100                 | 1        |  |
|                 | H 4 1 Pustapis 1                                               | iš 1 ⊨ ⊨ 20 🔻 jrašų pur                                                     | slapyje                                                |                                                     |                                                                  | 1 - 1 iš 1                |                        |                      |                 |               |                     |          |  |
|                 |                                                                | -                                                                           | 26                                                     |                                                     |                                                                  |                           |                        |                      |                 |               |                     |          |  |
|                 |                                                                | . IPSTI                                                                     | Atsaukti                                               |                                                     |                                                                  |                           |                        |                      |                 |               |                     |          |  |

| Eil.<br>Nr. | Pavadinimas                  | Lauko aprašymas                                                                                                    |
|-------------|------------------------------|----------------------------------------------------------------------------------------------------|
| 1           | Produkto stebėsenos rodiklis | Statinis modalinio lango pavadinimas.                                                                                                    |
| 2           | Nebesiekiamas                | Produkto stebėsenos rodiklio nebesiekimo atvaizdavimo laukas. Reikšmė atvaizduojama iš "F-PRJ-SUT-<br>10 Sutarties peržiūra. Stebėsenos rodikliai" lango lentelės "PRODUKTO STEBĖSENOS RODIKLIŲ<br>SĄRAŠO LAUKAI" lauko <nebesiekiamas>.</nebesiekiamas> |

| INVESTIS Veiklos ataskaitų techninis sprendimas INVESTIS_SI3_TS_Veiklos ataskaitos | Versija: | 1.00       |
|------------------------------------------------------------------------------------|----------|------------|
| Europos Sąjungos investicijų administravimo informacinės sistema                   | Data:    | 2025-03-27 |

| Eil.<br>Nr. | Pavadinimas                                                                     | Lauko aprašymas                                                                                                    |
|-------------|---------------------------------------------------------------------------------|----------------------------------------------------------------------------------------------------|
| 3           | Pažangos priemonės poveiklės<br>(finansuojamos projekto veiklos)<br>numeris     | Pažangos priemonės poveiklės (finansuojamos projekto veiklos) numerio atvaizdavimo laukas. Lauko<br>reikšmė atvaizduojama iš "F-PRJ-SUT-10 Sutarties peržiūra. Stebėsenos rodikliai" lango lentelės<br>"PRODUKTO STEBĖSENOS RODIKLIŲ SĄRAŠO LAUKAI" lauko <pažangos poveiklės<br="" priemonės="">(finansuojamos projekto veiklos) numeris&gt;.</pažangos>                                                              |
| 4           | Pažangos priemonės poveiklės<br>(finansuojamos projekto veiklos)<br>pavadinimas | Pažangos priemonės poveiklės (finansuojamos projekto veiklos) pavadinimo atvaizdavimo laukas. Lauko<br>reikšmė atvaizduojama iš "F-PRJ-SUT-10 Sutarties peržiūra. Stebėsenos rodikliai" lango lentelės<br>"PRODUKTO STEBĖSENOS RODIKLIŲ SĄRAŠO LAUKAI" lauko <pažangos poveiklės<br="" priemonės="">(finansuojamos projekto veiklos) pavadinimas&gt;.</pažangos>                                                       |
| 5           | Stebėsenos rodiklio unikalus<br>kodas                                           | Stebėsenos rodiklio unikalus kodo<br>atvaizdavimo laukas. Lauko reikšmė atvaizduojama iš "F-PRJ-SUT-10 Sutarties peržiūra. Stebėsenos<br>rodikliai" lango lentelės "PRODUKTO STEBĖSENOS RODIKLIŲ SĄRAŠO LAUKAI" lauko<br><stebėsenos kodas="" rodiklio="" unikalus="">.</stebėsenos>                                                                                                    |
| 6           | Stebėsenos rodiklio pavadinimas                                                 | Stebėsenos rodiklio pavadinimo<br>atvaizdavimo laukas. Lauko reikšmė atvaizduojama iš "F-PRJ-SUT-10 Sutarties peržiūra. Stebėsenos<br>rodikliai" lango lentelės "PRODUKTO STEBĖSENOS RODIKLIŲ SĄRAŠO LAUKAI" lauko<br><stebėsenos pavadinimas="" rodiklio="">.</stebėsenos>                                                                                                    |
| 7           | Matavimo vienetas                                                               | Stebėsenos rodiklio matavimo vieneto<br>atvaizdavimo laukas. Lauko reikšmė atvaizduojama iš "F-PRJ-SUT-10 Sutarties peržiūra. Stebėsenos<br>rodikliai" lango lentelės "PRODUKTO STEBĖSENOS RODIKLIŲ SĄRAŠO LAUKAI" lauko<br><matavimo vienetas="">.</matavimo>                                                                                                    |
| 8           | Siektina reikšmė                                                                | Stebėsenos rodiklio siektinos reikšmės<br>atvaizdavimo laukas. Lauko reikšmė atvaizduojama iš "F-PRJ-SUT-10 Sutarties peržiūra. Stebėsenos<br>rodikliai" lango lentelės "PRODUKTO STEBĖSENOS RODIKLIŲ SĄRAŠO LAUKAI" lauko <siektina<br>reikšmė&gt;.</siektina<br>                                                                                                    |
| 9           | Pasiekta reikšmė                                                                | <ul> <li>Privalomas, skaitinis, įvesties laukas. Lauke nurodoma pasiekta reikšmė. Leistinas simbolių skaičius: 12 simbolių iki kablelio ir 2 simboliai po kablelio.</li> <li>Sąlygos: <ul> <li>jei veiklos ataskaita pirminė, numatytoji reikšmė: neužpildyta.</li> <li>jei veiklos ataskaita ne pirminė, numatytoji reikšmė: automatiškai užpildoma pagal ankstesnės veiklos ataskaitos įrašą.</li> </ul> </li> </ul> |
| 10          | Komentaras                                                                      | Neprivalomas tekstinis įvesties laukas. Lauke nurodomas komentaras. Maksimalus simbolių skaičius:<br>1000.<br><b>Sąlygos:</b><br>- jei veiklos ataskaita pirminė, numatytoji reikšmė: neužpildyta.<br>- jei veiklos ataskaita ne pirminė, numatytoji reikšmė: automatiškai užpildoma pagal ankstesnės veiklos<br>ataskaitos įrašą.                                                                                     |
| 11          | Rinkmenos                                                                       | Statinis produkto stebėsenos rodiklio rinkmenų blokas.                                                                                                    |

| INVESTIS Veiklos ataskaitų techninis sprendimas INVESTIS_SI3_TS_Veiklos ataskaitos |       | 1.00       |
|------------------------------------------------------------------------------------|-------|------------|
| Europos Sąjungos investicijų administravimo informacinės sistema                   | Data: | 2025-03-27 |

| Eil.<br>Nr. | Pavadinimas                                                    | Lauko aprašymas                                                                                                    |
|-------------|----------------------------------------------------------------|----------------------------------------------------------------------------------------------------|
| 12          | [Pasirinkti failą]                                             | <ul> <li>Rinkmenų įkėlimo laukas. Failo pasirinkimo laukas. Galima rinkmeną įkelti nutempiant ją ant šio bloko.</li> <li>Tikrinimai: <ul> <li>Ar rinkmenos neviršija nustatyto maksimalaus vienu kėlimu rinkmenų skaičiaus (INVESTIS parametras "Maksimalus įkeliamų rinkmenų skaičius" iš INVESTIS parametrų lango F-ADM-NUST-1 Parametrai).</li> <li>Esant klaidai išvedamas klaidos pranešimas prie lauko "Negalima kelti vienu metu daugiau rinkmenų nei {Maksimalus įkeliamų rinkmenų skaičius}"</li> <li>Ar rinkmenų dydžiai neviršija nustatyto maksimalaus vienos įkeliamos rinkmenos dydžio (INVESTIS parametras "Maksimalus įkeliamos rinkmenos dydis" iš INVESTIS parametrų lango F-ADM-NUST-1 Parametrai). Esant klaidai išvedamas klaidos pranešimas prie lauko "{Failas} nebuvo užkeltas. Negalima kelti didesnės rinkmenos nei {Maksimalus įkeliamos rinkmenos dydis" iš INVESTIS parametrų lango F-ADM-NUST-1 Parametrai). Esant klaidai išvedamas klaidos pranešimas prie lauko "{Failas} nebuvo užkeltas. Negalima kelti didesnės rinkmenos nei {Maksimalus įkeliamos rinkmenos dydis" iš INVESTIS parametrų lango F-ADM-NUST-1 Parametrai). Esant klaidai išvedamas klaidos pranešimas prie lauko "{Failas} nebuvo užkeltas. Negalima kelti diaugiau rinkmenų bendras dydis" iš INVESTIS parametrų lango F-ADM-NUST-1 Parametrai). Esant klaidai išvedamas klaidos pranešimas prie lauko "Negalima kelti daugiau rinkmenų nei {Maksimalus įkeliamų rinkmenų bendras dydis" iš INVESTIS parametrų lango F-ADM-NUST-1 Parametrai). Esant klaidai išvedamas klaidos pranešimas prie lauko "Negalima kelti daugiau rinkmenų nei {Maksimalus įkeliamų rinkmenų bendras dydis} MB".</li> <li>Ar rinkmenos tipas atitinka numatytuosius (INVESTIS parametras "Galimi rinkmenų tipai" iš INVESTIS parametrų lango F-ADM-NUST-1 Parametrai). Esant klaidai išvedamas klaidos pranešimas prie lauko "{Failas} nebuvo užkeltas. Negalimas failo tipas. Leidžiami failų tipai {Galimi rinkmenų tipai}".</li> <li>Ar rinkmenoje aptiktas virusas. Aptikus virusą išvedamas klaidos pranešimas prie lauko "Failas {Failas</li></ul></li></ul> |
| 13          | RINKMENŲ SĄRAŠO<br>LAUKAI                                      | <b>Sąrašo atvaizdavimo logika:</b><br>- Sąraše atvaizduojamos pridėtos rinkmenos.<br><b>Sąrašo rikiavimas:</b><br>Numatytasis rikiavimas - pagal įkėlimo datą, nuo naujausio iki seniausio įrašo.                                                                                                    |
| 14          | Pavadinimas                                                    | Privalomas, tekstinis įvesties laukas. Lauke nurodomas rinkmenos pavadinimas. Leistinas simbolių<br>skaičius 30. Numatytoji reikšmė: automatiškai užpildoma įkeltos rinkmenos pavadinimu.                                                                                                    |
| 15          | Aprašymas                                                      | Neprivalomas tekstinis įvesties laukas. Lauke nurodomas rinkmenos aprašymas. Leistinas simbolių skaičius 50.                                                                                                    |
| 16          | Tipas                                                          | Privalomas, vienos reikšmės pasirenkamasis laukas. Lauke pasirenkamas rinkmenos tipas. Galimos<br>reikšmės atvaizduojamos iš klasifikatoriaus < <dokumento tipas="">&gt; objekto {Veiklos ataskaita} ir kurio<br/>"Kodas" {ROD} lauko "Pavadinimas" reikšmė. Numatytoji reikšmė: automatiškai užpildoma pagal<br/>objektą, jei klasifikatoriuje prie objekto yra tik viena reikšmė.</dokumento>                                                                                                    |
| 17          | Failas                                                         | Sąrašo laukas. Lauke atvaizduojamas rinkmenos pavadinimas ir rinkmenos ikona. Lauko reikšmė<br>užpildoma automatiškai įkeliant rinkmeną.                                                                                                    |
| 18          | [Šalinti]                                                      | Mygtukas skirtas rinkmenos pašalinimui. Paspaudus mygtuką inicijuojamas rinkmenos pašalinimas.                                                                                                    |
| 19          | Stebėsenos rodiklio<br>įgyvendinimo istorija                   | Statinis bloko pavadinimas.                                                                                                    |
| 20          | STEBĖSENOS RODIKLIO<br>ĮGYVENDINIMO ISTORIJOS<br>SĄRAŠO LAUKAI | <ul> <li>Sąrašo atvaizdavimo logika:</li> <li>Sąraše pateikiama stebėsenos rodiklio įgyvendinimo istorija iš anksčiau pateiktų VA, kurių būsena yra "Pateikta" arba "Vertinama" arba "Patvirtinta" arba "Baigta", ir šios VA.</li> <li>Sąrašo rikiavimas:</li> <li>Numatytasis rikiavimas - pagal veiklos ataskaitos numerį mažėjančia tvarka.</li> </ul>                                                                                                    |
| 21          | VA numeris                                                     | Sąrašo atvaizdavimo laukas. Lauke atvaizduojamas veiklos ataskaitos numeris. Lauko reikšmė<br>atvaizduojama iš "F-PRJ-VA-4 Veiklos ataskaitos peržiūra. Bendra informacija" lango lauko <numeris>.</numeris>                                                                                                    |
| 22          | Ataskaitinio laikotarpio pradžia                               | Sąrašo atvaizdavimo laukas. Lauke atvaizduojama veiklos ataskaitos ataskaitinio laikotarpio pradžia.<br>Lauko reikšmė atvaizduojama iš "F-PRJ-VA-4 Veiklos ataskaitos peržiūra. Bendra informacija" lango<br>lauko <ataskaitinio laikotarpio="" pradžia="">.</ataskaitinio>                                                                                                    |

| Eil.<br>Nr. | Pavadinimas                      | Lauko aprašymas                                                                                                    |
|-------------|----------------------------------|----------------------------------------------------------------------------------------------------|
| 23          | Ataskaitinio laikotarpio pabaiga | Sąrašo atvaizdavimo laukas. Lauke atvaizduojama veiklos ataskaitos ataskaitinio laikotarpio pabaiga.<br>Lauko reikšmė atvaizduojama iš "F-PRJ-VA-4 Veiklos ataskaitos peržiūra. Bendra informacija" lango<br>lauko <ataskaitinio laikotarpio="" pabaiga="">.</ataskaitinio>                                                                                                    |
| 24          | Pasiekta reikšmė                 | Sąrašo atvaizdavimo laukas. Lauke atvaizduojama rodiklio pasiekta reikšmė. Lauko reikšmė<br>atvaizduojama iš visų anksčiau pateiktų VA, kurių būsena yra "Pateikta" arba "Vertinama" arba<br>"Patvirtinta" arba "Baigta", ir šios VA "F-PRJ-VA-6.1 Produkto stebėsenos rodiklio peržiūra" lango lauko<br><pasiekta reikšmė="">.</pasiekta>                                                                                                    |
| 25          | [Tęsti]                          | Mygtukas skirtas išsaugoti produkto stebėsenos rodiklį. Paspaudus mygtuką išsaugomi įvesti duomenys ir<br>uždaromas modalinis langas.<br><b>Tikrinimai:</b><br>- Sistema patikrina , ar visi privalomi laukai užpildomi ir ar duomenys atitinka žemiau išvardintas<br>taisykles. Esant klaidai išvedamas klaidos pranešimas prie lauko ir į klaidų sąrašą "Laukas , {Lauko<br>pavadinimas}' yra privalomas".<br>- Ar nėra rinkmenų tokiu pačiu pavadinimu. Esant klaidai išvedamas klaidos pranešimas "Nurodytu<br>pavadinimu jau yra užregistruota naudotojo rinkmena ." |
| 26          | [Atšaukti]                       | Mygtukas skirtas atšaukti produkto stebėsenos rodiklio redagavimą ir grįžtama į langą "F-PRJ-VA-16<br>Veiklos ataskaitos redagavimas. Stebėsenos rodikliai".                                                                                                    |

| INVESTIS Veiklos ataskaitų techninis sprendimas INVESTIS_SI3_TS_Veiklos ataskaitos | Versija: | 1.00       |
|------------------------------------------------------------------------------------|----------|------------|
| Europos Sąjungos investicijų administravimo informacinės sistema                   | Data:    | 2025-03-27 |

### F-PRJ-VA-16.2 Redaguoti rezultato stebėsenos rodiklį

Lango paskirtis Langas skirtas redaguoti rezultato stebėsenos rodiklį. Navigacija Meniu >> [Projektai] >> Norimo peržiūrėti projekto [Pavadinimas] >> [VA] >> Norimos peržiūrėti veiklos ataskaitos [Numeris] >> [Duomenys] >> Vedlio žingsnis [Bendra informacija] >> [Redaguoti] >> Vedlio žingsnis [Stebėsenos rodikliai] >> [Redaguoti]

#### ARBA

Meniu >> [Projektai] >> Norimo peržiūrėti projekto [Pavadinimas] >> [VA] >> Norimos peržiūrėti veiklos ataskaitos [Numeris] >> [Duomenys] >> Vedlio žingsnis [Bendra informacija] >> [Redaguoti] >> Vedlio žingsnis "Projekto veiklos" [Tęsti] >> [Redaguoti] Navigacijos kelias

-Lango ypatybės Modalinis langas.

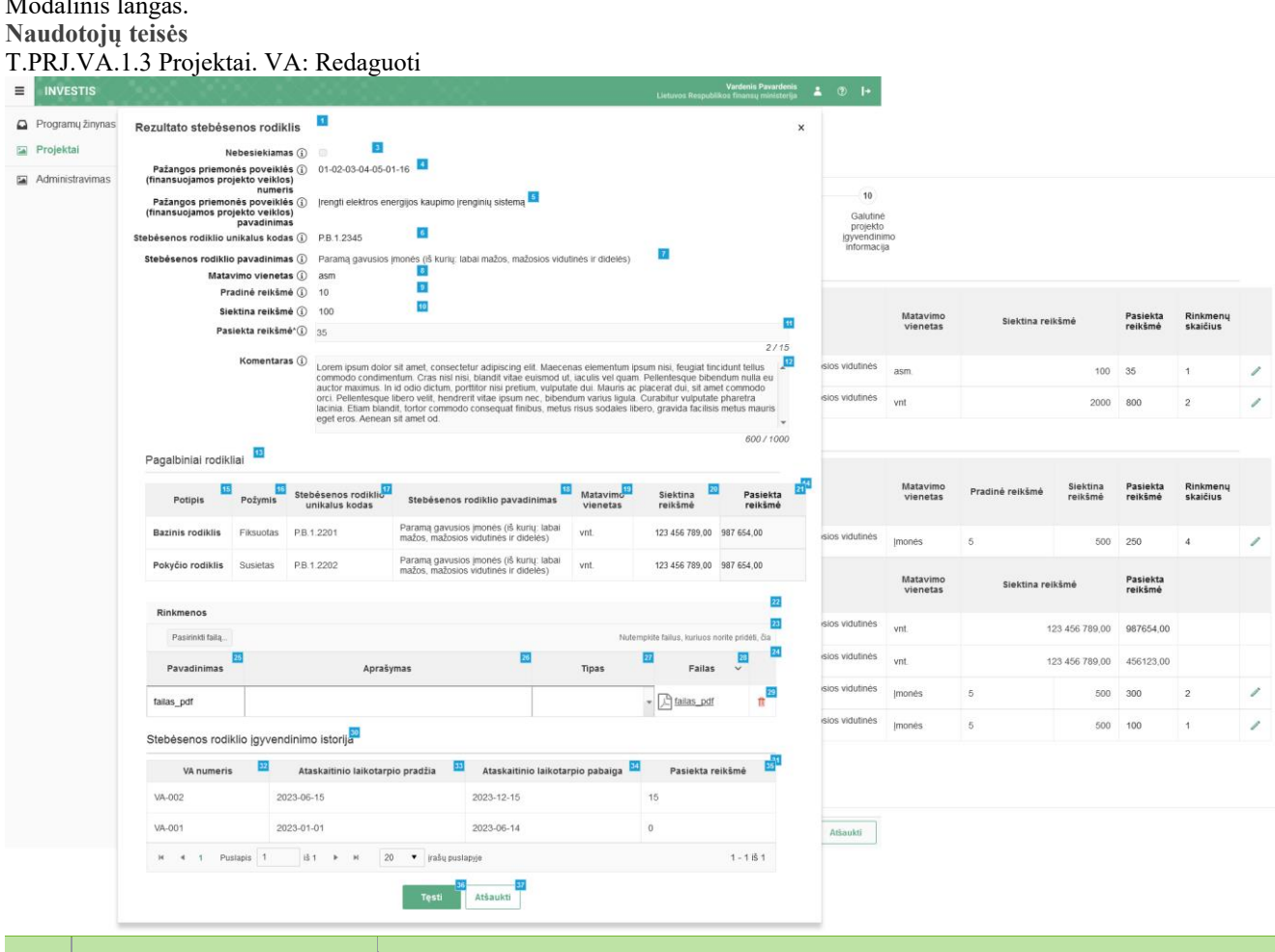

| Eil.<br>Nr. | Pavadinimas                                                                 | Lauko aprašymas                                                                                                    |
|-------------|-----------------------------------------------------------------------------|----------------------------------------------------------------------------------------------------|
| 1           | Rezultato stebėsenos rodiklis                                               | Statinis modalinio lango pavadinimas.                                                                                                    |
| 3           | Nebesiekiamas                                                               | Rezultato stebėsenos rodiklio nebesiekimo atvaizdavimo laukas. Reikšmė atvaizduojama iš "F-PRJ-SUT-<br>10 Sutarties peržiūra. Stebėsenos rodikliai" lango lentelės "REZULTATO STEBĖSENOS RODIKLIŲ<br>SĄRAŠO LAUKAI" lauko <nebesiekiamas>.</nebesiekiamas>                                                                                           |
| 4           | Pažangos priemonės poveiklės<br>(finansuojamos projekto veiklos)<br>numeris | Pažangos priemonės poveiklės (finansuojamos projekto veiklos) numerio atvaizdavimo laukas. Reikšmė atvaizduojama iš "F-PRJ-SUT-10 Sutarties peržiūra. Stebėsenos rodikliai" lango lentelės "REZULTATO STEBĖSENOS RODIKLIŲ SĄRAŠO LAUKAI" lauko <pažangos (finansuojamos="" numeris="" poveiklės="" priemonės="" projekto="" veiklos)="">.</pažangos> |

| INVESTIS Veiklos ataskaitų techninis sprendimas INVESTIS_SI3_TS_Veiklos ataskaitos | Versija: | 1.00       |
|------------------------------------------------------------------------------------|----------|------------|
| Europos Sąjungos investicijų administravimo informacinės sistema                   | Data:    | 2025-03-27 |

| Eil.<br>Nr. | Pavadinimas                                                                    | Lauko aprašymas                                                                                                    |
|-------------|--------------------------------------------------------------------------------|----------------------------------------------------------------------------------------------------|
| 5           | Pažangos priemonės poveiklės<br>(finansuojamos pojekto veiklos)<br>pavadinimas | Pažangos priemonės poveiklės (finansuojamos pojekto veiklos) pavadinimo atvaizdavimo laukas.<br>Reikšmė atvaizduojama iš "F-PRJ-SUT-10 Sutarties peržiūra. Stebėsenos rodikliai" lango lentelės<br>"REZULTATO STEBĖSENOS RODIKLIŲ SĄRAŠO LAUKAI" lauko <pažangos poveiklės<br="" priemonės="">(finansuojamos pojekto veiklos) pavadinimas&gt;.</pažangos>                                                                                                    |
| 6           | Stebėsenos rodiklio unikalus<br>kodas                                          | Stebėsenos rodiklio unikalus kodo atvaizdavimo laukas. Reikšmė atvaizduojama iš "F-PRJ-SUT-10<br>Sutarties peržiūra. Stebėsenos rodikliai" lango lentelės "REZULTATO STEBĖSENOS RODIKLIŲ<br>SĄRAŠO LAUKAI" lauko <stebėsenos kodas="" rodiklio="" unikalus="">.</stebėsenos>                                                                                                    |
| 7           | Stebėsenos rodiklio pavadinimas                                                | Stebėsenos rodiklio pavadinimo atvaizdavimo laukas. Reikšmė atvaizduojama iš "F-PRJ-SUT-10<br>Sutarties peržiūra. Stebėsenos rodikliai" lango lentelės "REZULTATO STEBĖSENOS RODIKLIŲ<br>SĄRAŠO LAUKAI" lauko <stebėsenos pavadinimas="" rodiklio="">.</stebėsenos>                                                                                                    |
| 8           | Matavimo vienetas                                                              | Stebėsenos rodiklio matavimo vieneto atvaizdavimo laukas. Reikšmė atvaizduojama iš "F-PRJ-SUT-10<br>Sutarties peržiūra. Stebėsenos rodikliai" lango lentelės "REZULTATO STEBĖSENOS RODIKLIŲ<br>SĄRAŠO LAUKAI" lauko <matavimo vienetas="">.</matavimo>                                                                                                    |
| 9           | Pradinė reikšmė                                                                | Stebėsenos rodiklio pradinės reikšmės atvaizdavimo laukas. Reikšmė atvaizduojama iš "F-PRJ-SUT-10<br>Sutarties peržiūra. Stebėsenos rodikliai" lango lentelės "REZULTATO STEBĖSENOS RODIKLIŲ<br>SĄRAŠO LAUKAI" lauko <pradinė reikšmė="">.</pradinė>                                                                                                    |
| 10          | Siektina reikšmė                                                               | Stebėsenos rodiklio siektinos reikšmės atvaizdavimo laukas. Reikšmė atvaizduojama iš "F-PRJ-SUT-10<br>Sutarties peržiūra. Stebėsenos rodikliai" lango lentelės "REZULTATO STEBĖSENOS RODIKLIŲ<br>SĄRAŠO LAUKAI" lauko <siektina reikšmė="">.</siektina>                                                                                                    |
| 11          | Pasiekta reikšmė                                                               | <ul> <li>Privalomas, skaitinis, įvesties laukas. Lauke nurodoma pasiekta reikšmė. Leistinas simbolių skaičius: 12 simbolių iki kablelio ir 2 simboliai po kablelio.</li> <li>Sąlygos: <ul> <li>jei veiklos ataskaita pirminė, numatytoji reikšmė: neužpildyta.</li> <li>jei veiklos ataskaita ne pirminė, numatytoji reikšmė: automatiškai užpildoma pagal ankstesnės veiklos ataskaitos įrašą.</li> <li>jei stebėsenos rodiklio matavimo vienetas procentai laukas neaktyvus, reikšmė apskaičiuojama pagal bazinio ir pokyčio rodiklių pasiektas reikšmes: pokyčio rodiklio <pasiekta reikšmė=""> / bazinio rodiklio</pasiekta></li> <li>Pasiekta reikšmė&gt; * 100 apvalinama iki 2 skaičių po kablelio.</li> <li>faktiškai pasiekta reikšmė lygi 100, jei bazinio rodiklio reikšmė lygi 0 ir pokyčio reikšmė daugiau už 0.</li> <li>faktiškai pasiekta reikšmė lygi 0, jei bazinė reikšmė lygi 0 ir pokyčio reikšmė lygi 0.</li> </ul> </li> </ul> |
| 12          | Komentarai                                                                     | Neprivalomas tekstinis įvesties laukas. Lauke nurodomas komentaras. Maksimalus simbolių skaičius:<br>1000.<br><b>Sąlygos:</b><br>- jei veiklos ataskaita pirminė, numatytoji reikšmė: neužpildyta.<br>- jei veiklos ataskaita ne pirminė, numatytoji reikšmė: automatiškai užpildoma pagal ankstesnės veiklos<br>ataskaitos įrašą.                                                                                                    |
| 13          | Pagalbiniai rodikliai                                                          | Statinis bloko pavadinimas.<br>Blokas atvaizduojamas, jeigu pasirinktas stebėsenos rodiklio lauko <matavimo vienetas=""> reikšmė<br/>"Procentai" ir formoje "F-PŽ-ROD-3 Stebėsenos rodiklio peržiūra " turi priskirtus bazinio ir pokyčio<br/>rodiklius.</matavimo>                                                                                                    |
| 14          | PAGALBINIŲ RODIKLIŲ<br>SĄRAŠO LAUKAI                                           | <ul> <li>Sąlygos:</li> <li>Atvaizduojama tik tada, kai rezultato stebėsenos rodiklio lauko <matavimo vienetas=""> reikšmė "Procentai".</matavimo></li> </ul>                                                                                                    |
| 15          | Potipis                                                                        | Sąrašo atvaizdavimo laukas. Lauke atvaizduojamas pagalbinio rodiklio potipis. Lauko reikšmė<br>atvaizduojama iš "F-PRJ-SUT-10 Sutarties peržiūra. Stebėsenos rodikliai" lango lentelės "REZULTATO<br>STEBĖSENOS RODIKLIŲ SĄRAŠO LAUKAI" lauko <potipis>.</potipis>                                                                                                    |
| 16          | Požymis                                                                        | Sąrašo atvaizdavimo laukas. Lauke atvaizduojamas pagalbinio rodiklio požymis. Lauko reikšmė<br>atvaizduojama iš "F-PRJ-SUT-10 Sutarties peržiūra. Stebėsenos rodikliai" lango lentelės "REZULTATO<br>STEBĖSENOS RODIKLIŲ SĄRAŠO LAUKAI" lauko <požymis>.</požymis>                                                                                                    |

| INVESTIS Veiklos ataskaitų techninis sprendimas INVESTIS_SI3_TS_Veiklos ataskaitos | Versija: | 1.00       |
|------------------------------------------------------------------------------------|----------|------------|
| Europos Sąjungos investicijų administravimo informacinės sistema                   | Data:    | 2025-03-27 |

| Pavadinimas                           | Lauko aprašymas                                                                                                    |
|---------------------------------------|----------------------------------------------------------------------------------------------------|
| Stebėsenos rodiklio unikalus<br>kodas | Sąrašo atvaizdavimo laukas. Lauke atvaizduojamas pagalbinio rodiklio unikalus kodas. Lauko reikšmė<br>atvaizduojama iš "F-PRJ-SUT-10 Sutarties peržiūra. Stebėsenos rodikliai" lango lentelės "REZULTATO<br>STEBĖSENOS RODIKLIŲ SĄRAŠO LAUKAI" lauko <stebėsenos kodas="" rodiklio="" unikalus="">.</stebėsenos>                                                                                                    |
| Stebėsenos rodiklio pavadinimas       | Sąrašo atvaizdavimo laukas. Lauke atvaizduojamas pagalbinio rodiklio pavadinimas. Lauko reikšmė atvaizduojama iš "F-PRJ-SUT-10 Sutarties peržiūra. Stebėsenos rodikliai" lango lentelės "REZULTATO STEBĖSENOS RODIKLIŲ SĄRAŠO LAUKAI" lauko <stebėsenos pavadinimas="" rodiklio="">.</stebėsenos>                                                                                                    |
| Matavimo vienetas                     | Sąrašo atvaizdavimo laukas. Lauke atvaizduojamas pagalbinio rodiklio matavimo vienetas. Lauko<br>reikšmė atvaizduojama iš "F-PRJ-SUT-10 Sutarties peržiūra. Stebėsenos rodikliai" lango lentelės<br>"REZULTATO STEBĖSENOS RODIKLIŲ SĄRAŠO LAUKAI" lauko <matavimo vienetas="">.</matavimo>                                                                                                    |
| Siektina reikšmė                      | Sąrašo atvaizdavimo laukas. Lauke atvaizduojamas pagalbinio rodiklio siektina reikšmė. Lauko reikšmė atvaizduojama iš "F-PRJ-SUT-10 Sutarties peržiūra. Stebėsenos rodikliai" lango lentelės "REZULTATO STEBĖSENOS RODIKLIŲ SĄRAŠO LAUKAI" lauko <siektina reikšmė="">.</siektina>                                                                                                    |
| Pasiekta reikšmė                      | <ul> <li>Privalomas, skaitinis, įvesties laukas. Lauke nurodoma pasiekta reikšmė. Leistinas simbolių skaičius: 12 simbolių iki kablelio ir 2 simboliai po kablelio.</li> <li>Sąlygos: <ul> <li>jei veiklos ataskaita pirminė, numatytoji reikšmė: neužpildyta.</li> <li>jei veiklos ataskaita ne pirminė, numatytoji reikšmė: automatiškai užpildoma pagal ankstesnės veiklos ataskaitos įrašą.</li> </ul> </li> <li>Jei bazinis rodiklis: <ul> <li>Jei lauke "Požymis" reikšmė "Susietasis": Automatiškai užpildomas laukas, kuriame nurodoma susieto produkto rodiklio, kurio lauko "Stebėsenos rodiklio unikalus kodas" reikšmė sutampa su pagalbinio bazinio rodiklio lauko "Stebėsenos rodiklio unikalus kodas" reikšme, lauko "Pasiekta reikšmė" reikšmė iš lango "F-PRJ-VA-16.1".</li> <li>Jei lauke "Požymis" reikšmė "Fiksuotasis": Automatiškai užpildomas laukas, kuriame nurodoma bazinio</li> </ul> </li> </ul>                                                                                                    |
|                                       | <ul> <li>rodiklio reikšmė iš lauko "Siektina reikšmė" lango F-PRJ-SUT-10.</li> <li>- Jei lauke "Požymis" reikšmė "Kintamasis": Realiųjų skaičių įvedimo laukas (12 skaitmenų ir 2 skaičiai po kablelio - 2, (15 simbolių)), kuriame nurodoma pasiekta rodiklio reikšmė.</li> <li>Jei pokyčio rodiklis: <ul> <li>Jei lauke "Požymis" reikšmė "Susietasis": Automatiškai užpildomas laukas, kuriame nurodoma susieto produkto rodiklio, kurio lauko "Stebėsenos rodiklio unikalus kodas" reikšmė sutampa su pagalbinio bazinio rodiklio lauko "Stebėsenos rodiklio unikalus kodas" reikšme, lauko "Pasiekta reikšmė" reikšmė iš lango "F-PRJ-VA-16.1".</li> <li>Jei lauke "Požymis" reikšmė "Kintamasis": Realiųjų skaičių įvedimo laukas (12 skaitmenų ir 2 skaičiai po kablelio - 2, (15 simbolių)), kuriame nurodoma pasiekta rodiklio reikšmė.</li> </ul> </li> </ul>                                                                                                    |
| Rinkmenos                             | Statinis rezultato stebėsenos rodiklio rinkmenų blokas.                                                                                                    |
| [Pasirinkti failą]                    | <ul> <li>Rinkmenų įkėlimo laukas. Failo pasirinkimo laukas. Galima rinkmeną įkelti nutempiant ją ant šio bloko.</li> <li>Tikrinimai: <ul> <li>Ar rinkmenos neviršija nustatyto maksimalaus vienu kėlimu rinkmenų skaičiaus (INVESTIS parametras "Maksimalus įkeliamų rinkmenų skaičius" iš INVESTIS parametrų lango F-ADM-NUST-1 Parametrai). Esant klaidai išvedamas klaidos pranešimas prie lauko "Negalima kelti vienu metu daugiau rinkmenų nei {Maksimalus įkeliamų rinkmenų skaičius}"</li> <li>Ar rinkmenų dydžiai neviršija nustatyto maksimalaus vienos įkeliamos rinkmenos dydžio (INVESTIS parametras "Maksimalus įkeliamos rinkmenos dydis" Iš INVESTIS parametrų lango F-ADM-NUST-1 Parametrai). Esant klaidai išvedamas klaidos pranešimas prie lauko "{Failas} nebuvo užkeltas. Negalima kelti didesnės rinkmenos nei {Maksimalus įkeliamos rinkmenos dydis" Iš INVESTIS parametrų lango F-ADM-NUST-1 Parametrai). Esant klaidai išvedamas klaidos pranešimas prie lauko "{Failas} nebuvo užkeltas. Negalima kelti didesnės rinkmenos nei {Maksimalus įkeliamos rinkmenos dydis" Iš INVESTIS parametrų lango F-ADM-NUST-1 Parametras "Maksimalus įkeliamų rinkmenų bendras dydis" Iš INVESTIS parametrų lango F-ADM-NUST-1 Parametrai). Esant klaidai išvedamas klaidos pranešimas prie lauko "{Failas} nebuvo užkeltas. Negalima kelti daugiau rinkmenų nei {Maksimalus įkeliamų rinkmenų bendras dydis" Iš INVESTIS parametrų lango F-ADM-NUST-1 Parametrai). Esant klaidai išvedamas klaidos pranešimas prie lauko "Negalima kelti daugiau rinkmenų tei {Maksimalus įkeliamų rinkmenų bendras dydis" Iš INVESTIS parametrų lango F-ADM-NUST-1 Parametrai). Esant klaidai išvedamas klaidos pranešimas prie lauko "Regalima kelti daugiau rinkmenų tei {Maksimalus įkeliamų rinkmenų bendras dydis MB".</li> <li>Ar rinkmenos tipas atitinka numatytuosius (INVESTIS parametras "Galimi rinkmenų tipai" Iš INVESTIS parametrų lango F-ADM-NUST-1 Parametrai). Esant klaidai išvedamas klaidos pranešimas prie lauko "Failas} nebuvo užkeltas. Negalimas failo tipas. Leidžiami failų tipai {Galimi rinkmenų t</li></ul></li></ul> |
|                                       | Pavadinimas         Stebėsenos rodiklio unikalus         Stebėsenos rodiklio pavadinimas         Matavimo vienetas         Siektina reikšmė         Pasiekta reikšmė         Rinkmenos         [Pasirinkti failą]                                                                                                    |

| Eil.<br>Nr. | Pavadinimas                                                    | Lauko aprašymas                                                                                                    |
|-------------|----------------------------------------------------------------|----------------------------------------------------------------------------------------------------|
| 24          | RINKMENŲ SĄRAŠO<br>LAUKAI                                      | <b>Sąrašo atvaizdavimo logika:</b><br>- Sąraše atvaizduojamos pridėtos rinkmenos.<br><b>Sąrašo rikiavimas:</b><br>Numatytasis rikiavimas - pagal įkėlimo datą, nuo naujausio iki seniausio įrašo.                                                                                                    |
| 25          | Pavadinimas                                                    | Privalomas, tekstinis įvesties laukas. Lauke nurodomas rinkmenos pavadinimas. Leistinas simbolių skaičius 30. Numatytoji reikšmė: automatiškai užpildoma įkeltos rinkmenos pavadinimu.                                                                                                    |
| 26          | Aprašymas                                                      | Neprivalomas tekstinis įvesties laukas. Lauke nurodomas rinkmenos aprašymas. Leistinas simbolių skaičius 50.                                                                                                    |
| 27          | Tipas                                                          | Privalomas, vienos reikšmės pasirenkamasis laukas. Lauke pasirenkamas rinkmenos tipas. Galimos<br>reikšmės atvaizduojamos iš klasifikatoriaus < <dokumento tipas="">&gt; objekto {Veiklos ataskaita} ir kurio<br/>"Kodas" {ROD} lauko "Pavadinimas" reikšmė. Numatytoji reikšmė: automatiškai užpildoma pagal<br/>objektą, jei klasifikatoriuje prie objekto yra tik viena reikšmė.</dokumento>                                                                                                    |
| 28          | Failas                                                         | Sąrašo laukas. Lauke atvaizduojamas rinkmenos pavadinimas ir rinkmenos ikona. Lauko reikšmė<br>užpildoma automatiškai įkeliant rinkmeną.                                                                                                    |
| 29          | [Šalinti]                                                      | Mygtukas skirtas rinkmenos pašalinimui. Paspaudus mygtuką inicijuojamas rinkmenos pašalinimas.                                                                                                    |
| 30          | Būsenų istorija                                                | Statinis bloko pavadinimas.                                                                                                    |
| 31          | STEBĖSENOS RODIKLIO<br>ĮGYVENDINIMO ISTORIJOS<br>SĄRAŠO LAUKAI | Sąrašo atvaizdavimo logika:<br>- Sąraše pateikiama stebėsenos rodiklio įgyvendinimo istorija iš anksčiau pateiktų VA, kurių būsena yra<br>"Pateikta" arba "Vertinama" arba "Patvirtinta" arba "Baigta", ir šios VA.<br>Sąrašo rikiavimas:<br>Numatytasis rikiavimas - pagal veiklos ataskaitos numerį mažėjančia tvarka.                                                                                                    |
| 32          | VA numeris                                                     | Sąrašo atvaizdavimo laukas. Lauke atvaizduojamas veiklos ataskaitos numeris. Lauko reikšmė<br>atvaizduojama iš "F-PRJ-VA-4 Veiklos ataskaitos peržiūra. Bendra informacija" lango lauko <numeris>.</numeris>                                                                                                    |
| 33          | Ataskaitinio laikotarpio pradžia                               | Sąrašo atvaizdavimo laukas. Lauke atvaizduojama veiklos ataskaitos ataskaitinio laikotarpio pradžia.<br>Lauko reikšmė atvaizduojama iš "F-PRJ-VA-4 Veiklos ataskaitos peržiūra. Bendra informacija" lango<br>lauko <ataskaitinio laikotarpio="" pradžia="">.</ataskaitinio>                                                                                                    |
| 34          | Ataskaitinio laikotarpio pabaiga                               | Sąrašo atvaizdavimo laukas. Lauke atvaizduojama veiklos ataskaitos ataskaitinio laikotarpio pabaiga.<br>Lauko reikšmė atvaizduojama iš "F-PRJ-VA-4 Veiklos ataskaitos peržiūra. Bendra informacija" lango<br>lauko <ataskaitinio laikotarpio="" pabaiga="">.</ataskaitinio>                                                                                                    |
| 35          | Pasiekta reikšmė                                               | Sąrašo atvaizdavimo laukas. Lauke atvaizduojama rodiklio pasiekta reikšmė. Lauko reikšmė<br>atvaizduojama iš visų anksčiau pateiktų VA, kurių būsena yra "Pateikta" arba "Vertinama" arba<br>"Patvirtinta" arba "Baigta", ir šios VA "F-PRJ-VA-6.2 Rezultato stebėsenos rodiklio peržiūra" lango<br>lauko <pasiekta reikšmė="">.</pasiekta>                                                                                                    |
| 36          | [Tęsti]                                                        | Mygtukas skirtas išsaugoti rezultato stebėsenos rodiklį. Paspaudus mygtuką išsaugomi įvesti duomenys ir<br>uždaromas modalinis langas.<br><b>Tikrinimai:</b><br>- Sistema patikrina , ar visi privalomi laukai užpildomi ir ar duomenys atitinka žemiau išvardintas<br>taisykles. Esant klaidai išvedamas klaidos pranešimas prie lauko ir į klaidų sąrašą "Laukas , {Lauko<br>pavadinimas}' yra privalomas".<br>- Ar nėra rinkmenų tokiu pačiu pavadinimu. Esant klaidai išvedamas klaidos pranešimas "Nurodytu<br>pavadinimu jau yra užregistruota naudotojo rinkmena ." |
| 37          | [Atšaukti]                                                     | Mygtukas skirtas atšaukti rezultato stebėsenos rodiklio redagavimą ir grįžtama į langą "F-PRJ-VA-16<br>Veiklos ataskaitos redagavimas. Stebėsenos rodikliai".                                                                                                    |

| INVESTIS Veiklos ataskaitų techninis sprendimas INVESTIS_SI3_TS_Veiklos ataskaitos |       | 1.00       |
|------------------------------------------------------------------------------------|-------|------------|
| Europos Sąjungos investicijų administravimo informacinės sistema                   | Data: | 2025-03-27 |

### F-PRJ-VA-17 Veiklos ataskaitos redagavimas. AMP

Lango paskirtis

Langas skirtas redaguoti veiklos ataskaitos žingsnį "AMP". **Navigacija** Meniu >> [Projektai] >> Norimo peržiūrėti projekto [Pavadinimas] >> [VA] >> Norimos peržiūrėti veiklos ataskaitos [Numeris] >> [Duomenys] >> Vedlio žingsnis [Bendra informacija] >> [Redaguoti] >> Vedlio žingsnis [AMP]

ARBA

Meniu >> [Projektai] >> Norimo peržiūrėti projekto [Pavadinimas] >> [VA] >> Norimos peržiūrėti veiklos ataskaitos [Numeris] >> [Duomenys] >> Vedlio žingsnis [Bendra informacija] >> [Redaguoti] >> Vedlio žingsnis "Stebėsenos rodikliai" [Tęsti]

Navigacijos kelias

Projektai >> Projekto kodas >> Veiklos ataskaitos >> Veiklos ataskaitos numeris >> Duomenys Lango ypatybės

#### Naudotojų teisės

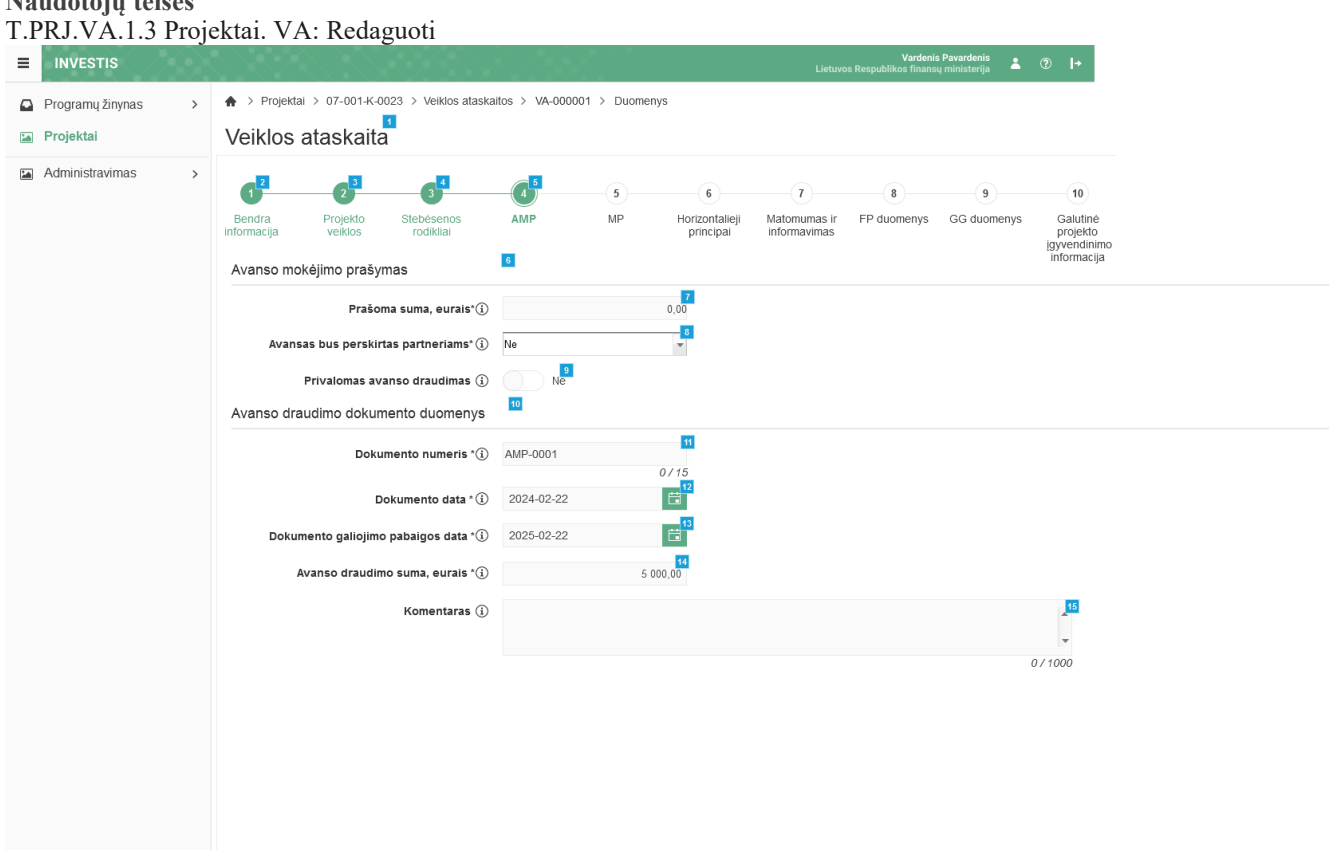

|             |                        | Tęsti Saugofi Atšaukti                                                                                                    |
|-------------|------------------------|----------------------------------------------------------------------------------------------------|
| Eil.<br>Nr. | Pavadinimas            | Lauko aprašymas                                                                                                    |
| 1           | Veiklos ataskaita      | Statinis lango pavadinimas                                                                                                    |
| 2           | [Bendra informacija]   | Mygtukas skirtas atidaryti veiklos ataskaitos bendrųjų duomenų žingsnį. Paspaudus mygtuką atidaromas langas<br>"F-PRJ-VA-14 Veiklos ataskaitos redagavimas. Bendra informacija".      |
| 3           | [Projekto veiklos]     | Mygtukas skirtas atidaryti veiklos ataskaitos projekto veiklų žingsnį. Paspaudus mygtuką atidaromas langas "F-<br>PRJ-VA-15 Veiklos ataskaitos redagavimas. Projekto veiklos".        |
| 4           | [Stebėsenos rodikliai] | Mygtukas skirtas atidaryti veiklos ataskaitos stebėsenos rodiklių žingsnį. Paspaudus mygtuką atidaromas langas<br>"F-PRJ-VA-16 Veiklos ataskaitos redagavimas. Stebėsenos rodikliai". |

17

18

| Eil.<br>Nr. | Pavadinimas                           | Lauko aprašymas                                                                                                    |
|-------------|---------------------------------------|----------------------------------------------------------------------------------------------------|
| 5           | [AMP]                                 | Mygtukas skirtas atidaryti veiklos ataskaitos AMP žingsnį. Paspaudus mygtuką atidaromas langas "F-PRJ-VA-17<br>Veiklos ataskaitos redagavimas. AMP".<br>Sąlygos:<br>- Žingsnis rodomas aktyvus, jeigu VA lauko <mp tipas=""> reikšmė "Avanso mokėjimo prašymas".<br/>Bandant paspausti ant neaktyvaus žingsnio "AMP" rodomas pranešimas "Žingsnis aktyvus, kai veiklos ataskaitos<br/>MP tipas "Avanso mokėjimo prašymas".</mp>                                                                                                    |
| 6           | Avanso mokėjimo<br>prašymas           | Statinis bloko pavadinimas                                                                                                    |
| 7           | Prašoma suma, eurais                  | Privalomas skaitinis įvesties laukas. Lauke nurodoma prašoma suma, eurais.<br>Galimas simbolių skaičius – 9 simboliai iki kablelio ir 2 simboliai po kablelio. Numatytoji reikšmė: "0,00".                                                                                                    |
| 8           | Avansas bus perskirtas<br>partneriams | Privalomas vienos reikšmės pasirenkamasis sąrašas. Galimos reikšmės: "Taip", "Ne".<br>Numatytoji reikšmė: "Ne".                                                                                                    |
| 9           | Privalomas avanso<br>draudimas        | Perjungimo mygtukas. Nurodoma ar avanso draudimas privalomas. Galimos reikšmės: Taip/ Ne. Numatytoji<br>reikšmė: "Ne".<br><b>Sąlygos:</b><br>Kai pasirenkama reikšmė "Taip", tuomet:<br>- laukai <dokumento numeris="">, <dokumento data="">, <dokumento data="" galiojimo="" pabaigos="">, <avanso draudimo<br="">suma, eurais&gt; ir <komentaras> yra privalomi;<br/>Kai pasirenkama reikšmė "Ne", tuomet:<br/>- laukai <dokumento numeris="">, <dokumento data="">, <dokumento data="" galiojimo="" pabaigos="">, <avanso draudimo<br="">suma, eurais&gt; ir <komentaras> yra privalomi;<br/>Kai pasirenkama reikšmė "Ne", tuomet:<br/>- laukai <dokumento numeris="">, <dokumento data="">, <dokumento data="" galiojimo="" pabaigos="">, <avanso draudimo<br="">suma, eurais&gt; ir <komentaras> yra neprivalomi ir ištrinamos jų esamos reikšmės;</komentaras></avanso></dokumento></dokumento></dokumento></komentaras></avanso></dokumento></dokumento></dokumento></komentaras></avanso></dokumento></dokumento></dokumento> |
| 10          | Avanso draudimo<br>dokumento duomenys | Statinis bloko pavadinimas                                                                                                    |
| 11          | Dokumento numeris                     | Tekstinis įvesties laukas. Lauke nurodomas dokumento numeris.<br>Galimas simbolių skaičius – 15. Numatytoji reikšmė: neužpildyta.<br>Laukas privalomas, jeigu lauke <privalomas avanso="" draudimas=""> pasirinkta reikšmė "Taip."</privalomas>                                                                                                    |
| 12          | Dokumento data                        | Datos įvesties laukas. Lauke nurodoma dokumento data. Formatas {YYYY-MM-DD}. Numatytoji reikšmė:<br>neužpildyta.<br>Laukas privalomas, jeigu lauke <privalomas avanso="" draudimas=""> pasirinkta reikšmė "Taip."</privalomas>                                                                                                    |
| 13          | Dokumento galiojimo<br>pabaigos data  | Datos įvesties laukas. Lauke nurodoma dokumento galiojimo pabaigos data. Formatas {YYYY-MM-DD}.<br>Numatytoji reikšmė: neužpildyta.<br>Laukas privalomas, jeigu lauke <privalomas avanso="" draudimas=""> pasirinkta reikšmė "Taip."</privalomas>                                                                                                    |
| 14          | Avanso draudimo suma,<br>eurais       | Skaitinis įvesties laukas. Lauke nurodoma avanso draudimo suma, eurais.<br>Galimas simbolių skaičius – 9 simboliai iki kablelio ir 2 simboliai po kablelio. Numatytoji reikšmė: "0,00".<br>Laukas privalomas, jeigu lauke <privalomas avanso="" draudimas=""> pasirinkta reikšmė "Taip."</privalomas>                                                                                                    |
| 15          | Komentaras                            | Neprivalomas, tekstinis, įvesties laukas. Lauke nurodomas komentaras. Leistinas simbolių skaičius 1000.<br>Numatytoji reikšmė: neužpildyta.                                                                                                    |
| 16          | [Tęsti]                               | Mygtukas skirtas pereiti į kitą duomenų redagavimo vedlio žingsnį. Paspaudus mygtuką patikrinami įvesti laukai,<br>jie išsaugomi ir atidaromas sekantis vedlio žingsnis "F-PRJ-VA-19 Veiklos ataskaitos redagavimas. Horizontalieji<br>principai".<br><b>Tikrinimai:</b><br>- Ar visi privalomi laukai užpildyti.<br>Esant klaidai išvedamas klaidos pranešimas prie lauko ir į klaidų sąrašą "Žingsnyje "{Žingsnis}' laukas "{Lauko<br>pavadinimas}' yra privalomas.<br>- Atliekami kitų aktyvių žingsnių tikrinimai.                                                                                                    |
| INVESTIS Veiklos ataskaitų techninis sprendimas INVESTIS_SI3_TS_Veiklos ataskaitos | Versija: | 1.00       |
|------------------------------------------------------------------------------------|----------|------------|
| Europos Sąjungos investicijų administravimo informacinės sistema                   | Data:    | 2025-03-27 |

| Eil.<br>Nr. | Pavadinimas | Lauko aprašymas                                                                                                    |
|-------------|-------------|----------------------------------------------------------------------------------------------------|
| 17          | [Saugoti]   | Mygtukas skirtas išsaugoti įvestus veiklos ataskaitos duomenis be patvirtinimo. Išsaugojimo metu netikrinami<br>užpildyti laukai, būsena nekeičiama ir lieka "Užregistruota", atidaromas langas "F-PRJ-VA-4 Veiklos ataskaitos<br>peržiūra. Bendra informacija". |
| 18          | [Atšaukti]  | Mygtukas skirtas atšaukti veiklos ataskaitos redagavimą ir grįžtama į langą "F-PRJ-VA-4 Veiklos ataskaitos peržiūra. Bendra informacija".                                                                                                    |

| INVESTIS Veiklos ataskaitų techninis sprendimas INVESTIS_SI3_TS_Veiklos ataskaitos | Versija: | 1.00       |
|------------------------------------------------------------------------------------|----------|------------|
| Europos Sąjungos investicijų administravimo informacinės sistema                   | Data:    | 2025-03-27 |

### F-PRJ-VA-18 Veiklos ataskaitos redagavimas. MP

Lango paskirtis

Langas skirtas redaguoti veiklos ataskaitos žingsnį "MP". Navigacija Meniu >> [Projektai] >> Norimo peržiūrėti projekto [Pavadinimas] >> [VA] >> Norimos peržiūrėti veiklos ataskaitos [Numeris] >> [Duomenys] >> Vedlio žingsnis [Bendra informacija] >> [Redaguoti] >> Vedlio žingsnis [MP]

ARBA

Meniu >> [Projektai] >> Norimo peržiūrėti projekto [Pavadinimas] >> [VA] >> Norimos peržiūrėti veiklos ataskaitos [Numeris] >> [Duomenys] >> Vedlio žingsnis [Bendra informacija] >> [Redaguoti] >> Vedlio žingsnis "Stebėsenos rodikliai" [Tęsti]

Navigacijos kelias

Projektai >> Projekto kodas >> Veiklos ataskaitos >> Veiklos ataskaitos numeris >> Duomenys Lango ypatybės

| Programų žinynas > 0<br>Projektai Y<br>Administravimas > | Projektai > 07- Veiklos atas | -001-K-0023 > Veiki<br>skaita         | ios ataskaitos > VA                                | i-000001 > Duor                                                             | menys                                |                                      |                            |                                                          |                        |                                        |                         |                                                                                   |                      |   |                  |  |
|----------------------------------------------------------|------------------------------|---------------------------------------|----------------------------------------------------|-----------------------------------------------------------------------------|--------------------------------------|--------------------------------------|----------------------------|----------------------------------------------------------|------------------------|----------------------------------------|-------------------------|-----------------------------------------------------------------------------------|----------------------|---|------------------|--|
| rrojektai h<br>dministravimas >                          | Veiklos atas                 | kaita <sup>11</sup>                   |                                                    |                                                                             |                                      |                                      |                            |                                                          |                        |                                        |                         |                                                                                   |                      |   |                  |  |
| ministravimas >                                          | Bendra Pro<br>nformacija vel | 2 3                                   |                                                    |                                                                             |                                      |                                      |                            |                                                          |                        |                                        |                         |                                                                                   |                      |   |                  |  |
|                                                          | Mokėjimo p                   | jekto Stebéser<br>rodikla<br>prašymas | anos AMP                                           | MP                                                                          | 6<br>Horizontalieji<br>principal     | 7<br>Matomumas ir FP<br>informavimas | 8 9<br>duomenys GG duome   | 10<br>Galutinė<br>projekto<br>igyvendinim<br>informacija | 10                     |                                        |                         |                                                                                   |                      |   |                  |  |
|                                                          | Bendroji dalis               |                                       | lë viso prašo                                      | ma suma eurais                                                              | 0 5 000 00                           | 3                                    |                            |                                                          |                        |                                        |                         |                                                                                   |                      |   |                  |  |
|                                                          |                              | Prašomų                               | įskaityti avanso lė                                | šų suma, eurais                                                             | 0,00                                 | 10                                   |                            |                                                          |                        |                                        |                         |                                                                                   |                      |   |                  |  |
|                                                          | Prašomų pripažir             | nti tinkamomis fina                   | ansuoti išlaidų s                                  | ąrašas                                                                      | 41                                   |                                      |                            |                                                          |                        |                                        |                         |                                                                                   |                      |   |                  |  |
|                                                          | Nebevykdoma                  | 13 14<br>Nr.                          | I Veikios pavadinimas Pi                           |                                                                             |                                      |                                      |                            |                                                          |                        | monės poveiklės (<br>ekto veiklos) num | finansuojamos<br>eris   | Regionas                                                                          |                      |   | 17               |  |
|                                                          |                              | 1.•                                   | Konsultavimas, rel                                 | komendacijų ir ana                                                          | alizių rengimas                      |                                      |                            |                                                          |                        | 1                                      | 2-003-03-01-01-02       | letaikoma                                                                         |                      |   |                  |  |
|                                                          | Pridéti F                    | Pridéti DU Pridé                      | ti SAI                                             |                                                                             |                                      |                                      |                            |                                                          |                        |                                        |                         |                                                                                   |                      |   |                  |  |
|                                                          | 21<br>Eilės Nr.              | 22<br>Išlaidas patyrė                 | 23<br>Vykdytojo<br>pirkimo<br>sutarties<br>numeris | Tiekėjo<br>kodas                                                            | Tiekėjo<br>pavadinimas               | Vardas Pavardė                       | 27<br>SAI išlaidų objektas | SAI kodas ir<br>versija                                  | Dokumento<br>tipas     | Dokumento<br>serija ir<br>numeris      | Prašoma suma,<br>eurais | Prašoma<br>pripažinti<br>tinkamomis<br>finansuoti PVM<br>apmokėti<br>suma, eurais | Rinkmenų<br>skaičius |   |                  |  |
|                                                          | 1.1                          | UAB<br>Pavadinimas                    | (1.78 Mr)<br>SU-1739                               | 122241154                                                                   | Uždaroji akcinė<br>bendrovė "ELMIKA" |                                      |                            |                                                          | Sąskaita               | SSB-001                                | 250 000,00              | 0,00                                                                              | 2                    |   | <sup>35</sup> 36 |  |
|                                                          | 1.2                          | UAB<br>Pavadinimas                    |                                                    |                                                                             |                                      | Vardas Pavardé                       |                            | FN-05-7 01                                               | Sąskaita               | SSB-001                                | 250 000,00              |                                                                                   | 2                    | 1 | 0                |  |
|                                                          | 1.M.1                        | UAB<br>Pavadinimas                    |                                                    |                                                                             |                                      |                                      | Vardenis Pavardenis        | FN-05-7 01                                               | Sąskaita               | SSB-001                                | 12 520,00               | 0,00                                                                              | 2                    | 1 |                  |  |
|                                                          | 1.N                          |                                       |                                                    |                                                                             |                                      |                                      |                            |                                                          |                        |                                        | 75 626,28               | 2 905,57                                                                          |                      |   |                  |  |
|                                                          | Nebevykdoma                  | Nr.                                   |                                                    |                                                                             | Veiklos p                            | avadinimas                           |                            |                                                          | Pažangos prie<br>proj  | monės poveiklės (<br>ekto veiklos) num | finansuojamos<br>eris   |                                                                                   | Regionas             |   |                  |  |
|                                                          |                              | 2.)                                   | Konsultavimas, rel                                 | komendacijų ir an                                                           | alizių rengimas                      |                                      |                            |                                                          |                        |                                        | 12-003-03-01-01-03      | letaikoma                                                                         |                      |   |                  |  |
|                                                          | Nebevykdoma                  | Nr.                                   |                                                    |                                                                             | Veiklos p                            | avadinimas                           |                            |                                                          | Pažangos prie<br>proj  | monės poveiklės (<br>ekto veiklos) num | finansuojamos<br>eris   |                                                                                   | Regionas             |   |                  |  |
|                                                          |                              | 3.                                    | Konsultavimas, rel                                 | Konsultavimas, rekomendacijų ir analizų rengimas<br>Veiklos pavadinimas Paž |                                      |                                      |                            |                                                          |                        |                                        | 12-003-03-01-01-04      | -04 Netaikoma                                                                     |                      |   |                  |  |
|                                                          | Nebevykdoma                  | Nr.                                   |                                                    |                                                                             |                                      |                                      |                            |                                                          |                        |                                        | finansuojamos<br>eris   | Regionas                                                                          |                      |   |                  |  |
|                                                          |                              | 4.₩                                   | Konsultavimas, rel                                 | komendacijų ir an                                                           | alizių rengimas                      |                                      |                            |                                                          |                        |                                        | 12-003-03-01-01-05      | letaikoma                                                                         |                      |   |                  |  |
|                                                          | Pridéti F                    | Pridėti DU Pridė                      | ti SAI                                             |                                                                             |                                      |                                      |                            |                                                          |                        |                                        |                         |                                                                                   |                      |   |                  |  |
|                                                          | Eilės Nr.                    | lšlaidas patyrė                       | Vykdytojo<br>pirkimo<br>sutarties<br>numeris       | Tiekėjo<br>kodas                                                            | Tiekėjo<br>pavadinimas               | Vardas Pavardė                       | Išlaidų objektas           | SAI kodas ir<br>versija                                  | Dokumento<br>tipas     | Dokumento<br>serija ir<br>numeris      | Prašoma suma,<br>eurais | Prašoma PVM<br>suma, eurais                                                       | Rinkmenų<br>skaičius |   |                  |  |
|                                                          | 4.1                          | UAB<br>Pavadinimas                    | (1.78 Mr)<br>SU-1739                               | 122241154                                                                   | Uždaroji akcinė<br>bendrovė "ELMIKA" |                                      |                            |                                                          | Sąskaita               | SSB-001                                | 250 000,00              | 0,00                                                                              | 2                    | 1 | n D              |  |
|                                                          | 4.2                          | UAB<br>Pavadinimas                    |                                                    |                                                                             |                                      | Vardas Pavardė                       |                            | FN-05-7                                                  | Sąskaita               | SSB-001                                | 250 000,00              |                                                                                   | 2                    | 1 |                  |  |
|                                                          | 4.M                          | UAB<br>Pavadinimas                    |                                                    |                                                                             |                                      |                                      | Vardenis Pavardenis        | FN-05-7                                                  | Sąskaita               | SSB-001                                | 12 520,00               | 0,00                                                                              | 2                    | / |                  |  |
|                                                          | 4.N                          |                                       |                                                    |                                                                             |                                      |                                      |                            |                                                          |                        |                                        | 75 626,2                | 8 2 905,57                                                                        |                      |   |                  |  |
|                                                          | Nebevykdoma                  | Nr.                                   |                                                    |                                                                             | Veiklos p                            | avadinimas                           |                            |                                                          | Pažangos priei<br>proj | monės poveiklės (<br>ekto veiklos) num | finansuojamos<br>eris   |                                                                                   | Regionas             |   |                  |  |
|                                                          |                              | 5.                                    | Konsultavimas, rel                                 | komendacijų ir ana                                                          | alizių rengimas                      |                                      |                            |                                                          |                        |                                        | 12-003-03-01-01-06      | letaikoma                                                                         |                      |   |                  |  |

| Eil.<br>Nr. | Pavadinimas                                                          | Lauko aprašymas                                                                                                    |
|-------------|----------------------------------------------------------------------|----------------------------------------------------------------------------------------------------|
| 1           | Veiklos ataskaita                                                    | Statinis lango pavadinimas                                                                                                    |
| 2           | [Bendra informacija]                                                 | Mygtukas skirtas atidaryti veiklos ataskaitos bendrųjų duomenų žingsnį. Paspaudus mygtuką atidaromas<br>langas "F-PRJ-VA-14 Veiklos ataskaitos redagavimas. Bendra informacija".                                                                                                    |
| 3           | [Projekto veiklos]                                                   | Mygtukas skirtas atidaryti veiklos ataskaitos projekto veiklų žingsnį. Paspaudus mygtuką atidaromas<br>langas "F-PRJ-VA-15 Veiklos ataskaitos redagavimas. Projekto veiklos".                                                                                                    |
| 4           | [Stebėsenos rodikliai]                                               | Mygtukas skirtas atidaryti veiklos ataskaitos stebėsenos rodiklių žingsnį. Paspaudus mygtuką atidaromas<br>langas "F-PRJ-VA-16 Veiklos ataskaitos redagavimas. Stebėsenos rodikliai".                                                                                                    |
| 5           | [AMP]                                                                | Mygtukas skirtas atidaryti veiklos ataskaitos AMP žingsnį. Paspaudus mygtuką atidaromas langas "F-PRJ-<br>VA-17 Veiklos ataskaitos redagavimas. AMP".<br>Sąlygos:<br>- Žingsnis rodomas aktyvus, jeigu VA lauko <mp tipas=""> reikšmė "Avanso mokėjimo prašymas".<br/>Bandant paspausti ant neaktyvaus žingsnio "AMP" rodomas pranešimas "Žingsnis aktyvus, kai veiklos<br/>ataskaitos MP tipas "Avanso mokėjimo prašymas".</mp>                        |
| 6           | [MP]                                                                 | Mygtukas skirtas atidaryti veiklos ataskaitos MP žingsnį. Paspaudus mygtuką atidaromas langas "F-PRJ-<br>VA-18 Veiklos ataskaitos redagavimas. MP".<br>Sąlygos:<br>- Žingsnis rodomas aktyvus, jeigu VA lauko <mp tipas=""> reikšmė "Mokėjimo prašymas".<br/>Bandant paspausti ant neaktyvaus žingsnio "MP" rodomas pranešimas "Žingsnis aktyvus, kai veiklos<br/>ataskaitos MP tipas "Mokėjimo prašymas".</mp>                                         |
| 7           | Mokėjimo prašymas                                                    | Statinis lango pavadinimas                                                                                                    |
| 8           | Bendroji dalis                                                       | Statinis bloko pavadinimas                                                                                                    |
| 9           | Iš viso prašoma suma, eurais                                         | Iš viso prašomos sumos atvaizdavimo laukas. Reikšmė apskaičiuojama iš visų veiklų išlaidų eilučių laukų<br>"Prašoma suma, eurais" ir "Prašoma PVM suma, eurais"                                                                                                    |
| 10          | Prašomų įskaityti avanso lėšų<br>suma, eurais                        | Privalomas skaitinis įvesties laukas. Lauke nurodoma prašomų įskaityti avanso lėšų suma, eurais.<br>Galimas simbolių skaičius – 9 simboliai iki kablelio ir 2 simboliai po kablelio. Numatytoji reikšmė:<br>"0,00".                                                                                                    |
| 11          | Prašomų pripažinti tinkamomis<br>finansuoti išlaidų sąrašas          | Statinis bloko pavadinimas                                                                                                    |
| 12          | PRAŠOMŲ PRIPAŽINTI<br>TINKAMOMIS FINANSUOTI<br>IŠLAIDŲ SĄRAŠO LAUKAI | <b>Sąrašo atvaizdavimo logika:</b><br>Sąraše atvaizduojami prašomos pripažinti tinkamomis finansuoti išlaidos.<br><b>Sąrašo rikiavimas:</b><br>Numatytasis rikiavimas - pagal numerį didėjančia tvarka.                                                                                                    |
| 13          | Nebevykdoma                                                          | Sąrašo atvaizdavimo laukas. Lauke atvaizduojamas nebevykdomos veiklos požymis. Lauko reikšmė<br>atvaizduojama iš "F-PRJ-SUT-7 Sutarties peržiūra. Projekto veiklos" lango lauko <nebevykdoma>.</nebevykdoma>                                                                                                    |
| 14          | Nr.                                                                  | Sąrašo atvaizdavimo laukas. Lauke atvaizduojamas veiklos eilės numeris. Lauko reikšmė atvaizduojama iš<br>"F-PRJ-SUT-7 Sutarties peržiūra. Projekto veiklos" lango lauko <nr.>.</nr.>                                                                                                    |
| 15          | Veiklos pavadinimas                                                  | Sąrašo atvaizdavimo laukas. Lauke atvaizduojamas veiklos pavadinimas. Lauko reikšmė atvaizduojama iš<br>"F-PRJ-SUT-7 Sutarties peržiūra. Projekto veiklos" lango lauko <veiklos pavadinimas="">.<br/>Sąraše veiklos pavadinimas atvaizduojamas maksimaliai iki 150 simbolių, netelpanti į lauką pavadinimo<br/>dalis atvaizduojama daugtaškiu. Užvedus pelės žymekliu ant šio lauko, pateikiamas informacinis laukas su<br/>pilnu pavadinimu.</veiklos> |

| INVESTIS Veiklos ataskaitų techninis sprendimas INVESTIS_SI3_TS_Veiklos ataskaitos | Versija: | 1.00       |
|------------------------------------------------------------------------------------|----------|------------|
| Europos Sąjungos investicijų administravimo informacinės sistema                   | Data:    | 2025-03-27 |

| Eil.<br>Nr. | Pavadinimas                                                                 | Lauko aprašymas                                                                                                    |
|-------------|-----------------------------------------------------------------------------|----------------------------------------------------------------------------------------------------|
| 16          | Pažangos priemonės poveiklės<br>(finansuojamos projekto veiklos)<br>numeris | Sąrašo atvaizdavimo laukas. Lauke atvaizduojamas veiklos pavadinimas. Lauko reikšmė atvaizduojama iš<br>"F-PRJ-SUT-7 Sutarties peržiūra. Projekto veiklos" lango lauko <pažangos poveiklės<br="" priemonės="">(finansuojamos projekto veiklos) numeris&gt;.</pažangos>                                                                              |
| 17          | Regionas                                                                    | Sąrašo atvaizdavimo laukas. Lauke atvaizduojamas regionas. Lauko reikšmė atvaizduojama iš "F-PRJ-<br>SUT-7 Sutarties peržiūra. Projekto veiklos" lango lauko <regionas>.</regionas>                                                                                                    |
| 18          | [Pridėti]                                                                   | Mygtukas skirtas pridėti išlaidas.<br>Paspaudus mygtuką atidaromas modalinis "F-PRJ-VA-18.1 Veiklos ataskaitos redagavimas. MP. Pridėti<br>išlaidas" langas.                                                                                                    |
| 19          | [Pridėti DU]                                                                | Mygtukas skirtas pridėti išlaidas.<br>Paspaudus mygtuką atidaromas modalinis "F-PRJ-VA-18.2 Veiklos ataskaitos redagavimas. MP. Pridėti<br>darbo užmokesčio išlaidas" langas.                                                                                                    |
| 20          | [Pridėti SAI]                                                               | Mygtukas skirtas pridėti išlaidas.<br>Paspaudus mygtuką atidaromas modalinis "F-PRJ-VA-18.3 Veiklos ataskaitos redagavimas. MP. Pridėti<br>SAI" langas.                                                                                                    |
| 21          | Eilės Nr.                                                                   | Sąrašo atvaizdavimo laukas. Lauke atvaizduojamas išlaidos eilės numeris. Numeris nurodomas atvaizduojant veiklos Nr. ir pridedant eilės numerį, pvz., 1.1, 1.2 ir kt. Jeigu išlaidos yra matomumo, numeracija 1.M.1, 1.M.2 ir t.t. Jeigu išlaidos yra netiesioginės, eilutės numeris - 1.N.                                                         |
| 22          | Išlaidas patyrė                                                             | Sąrašo atvaizdavimo laukas. Lauko reikšmė atvaizduojama iš "F-PRJ-VA-18.1 Veiklos ataskaitos redagavimas. MP. Pridėti išlaidas" ARBA "F-PRJ-VA-18.2 Veiklos ataskaitos redagavimas. MP. Pridėti darbo užmokesčio išlaidas" ARBA "F-PRJ-VA-18.3 Veiklos ataskaitos redagavimas. MP. Pridėti SAI" lango lauko <išlaidas patyrė="">.</išlaidas>        |
| 23          | Vykdytojo pirkimo sutarties<br>numeris                                      | Sąrašo atvaizdavimo laukas. Lauko reikšmė atvaizduojama iš "F-PRJ-VA-18.1 Veiklos ataskaitos redagavimas. MP. Pridėti išlaidas" lango lauko <vykdytojo numeris="" pirkimo="" sutarties="">.</vykdytojo>                                                                                                    |
| 24          | Tiekėjo kodas                                                               | Sąrašo atvaizdavimo laukas. Lauko reikšmė atvaizduojama iš "F-PRJ-VA-18.1 Veiklos ataskaitos redagavimas. MP. Pridėti išlaidas" lango lauko <tiekėjo kodas=""> arba <tiekėjo (fizinio="" asmens)="" kodas="">.</tiekėjo></tiekėjo>                                                                                                    |
| 25          | Tiekėjo pavadinimas                                                         | Sąrašo atvaizdavimo laukas. Lauko reikšmė atvaizduojama iš "F-PRJ-VA-18.1 Veiklos ataskaitos<br>redagavimas. MP. Pridėti išlaidas" lango lauko <tiekėjo pavadinimas=""> arba laukų <vardas> <pavardė>.</pavardė></vardas></tiekėjo>                                                                                                    |
| 26          | Vardas Pavardė                                                              | Sąrašo atvaizdavimo laukas. Lauko reikšmė atvaizduojama iš "F-PRJ-VA-18.2 Veiklos ataskaitos redagavimas. MP. Pridėti darbo užmokesčio išlaidas" lango lauko <vardas pavardė="">.</vardas>                                                                                                    |
| 27          | SAI išlaidų objektas                                                        | Sąrašo atvaizdavimo laukas. Lauko reikšmė atvaizduojama iš "F-PRJ-VA-18.3 Veiklos ataskaitos redagavimas. MP. Pridėti SAI" lango lauko <sai išlaidų="" objektas="">.</sai>                                                                                                    |
| 28          | SAI kodas ir versija                                                        | Sąrašo atvaizdavimo laukas. Lauko reikšmė atvaizduojama iš "F-PRJ-VA-18.3 Veiklos ataskaitos redagavimas. MP. Pridėti SAI" lango lauko <sai>. Atvaizduojama tik kodas ir versija (be galiojimo datų).</sai>                                                                                                    |
| 29          | Dokumento tipas                                                             | Sąrašo atvaizdavimo laukas. Lauko reikšmė atvaizduojama iš "F-PRJ-VA-18.1 Veiklos ataskaitos redagavimas. MP. Pridėti išlaidas" ARBA "F-PRJ-VA-18.2 Veiklos ataskaitos redagavimas. MP. Pridėti darbo užmokesčio išlaidas" lango lauko <dokumento tipas="">.</dokumento>                                                                            |
| 30          | Dokumento serija ir numeris                                                 | Sąrašo atvaizdavimo laukas. Lauko reikšmė atvaizduojama iš "F-PRJ-VA-18.1 Veiklos ataskaitos redagavimas. MP. Pridėti išlaidas" ARBA "F-PRJ-VA-18.2 Veiklos ataskaitos redagavimas. MP. Pridėti darbo užmokesčio išlaidas" lango lauko <dokumento ir="" numeris="" serija="">.</dokumento>                                                          |
| 31          | Prašoma suma, eurais                                                        | Sąrašo atvaizdavimo laukas. Lauko reikšmė atvaizduojama iš "F-PRJ-VA-18.1 Veiklos ataskaitos redagavimas. MP. Pridėti išlaidas" ARBA "F-PRJ-VA-18.2 Veiklos ataskaitos redagavimas. MP. Pridėti darbo užmokesčio išlaidas" ARBA "F-PRJ-VA-18.3 Veiklos ataskaitos redagavimas. MP. Pridėti SAI" lango lauko <prašoma eurais="" suma,="">.</prašoma> |

| INVESTIS Veiklos ataskaitų techninis sprendimas INVESTIS_SI3_TS_Veiklos ataskaitos | Versija: | 1.00       |
|------------------------------------------------------------------------------------|----------|------------|
| Europos Sąjungos investicijų administravimo informacinės sistema                   | Data:    | 2025-03-27 |

| Eil.<br>Nr. | Pavadinimas                                                                                    | Lauko aprašymas                                                                                                    |
|-------------|------------------------------------------------------------------------------------------------|----------------------------------------------------------------------------------------------------|
| 32          | Prašoma pripažinti tinkamomis<br>finansuoti PVM apmokėti suma,<br>eurais                       | Sąrašo atvaizdavimo laukas. Lauko reikšmė atvaizduojama iš "F-PRJ-VA-18.1 Veiklos ataskaitos<br>redagavimas. MP. Pridėti išlaidas" ARBA "F-PRJ-VA-18.3 Veiklos ataskaitos redagavimas. MP. Pridėti<br>SAI" lango lauko <prašoma apmokėti="" eurais="" finansuoti="" pripažinti="" pvm="" suma,="" tinkamomis="">.</prašoma>                                                                                       |
| 33          | Rinkmenų skaičius                                                                              | Sąrašo atvaizdavimo laukas. Lauke atvaizduojamas rinkmenų skaičius. Lauko reikšmė atvaizduojama iš<br>"F-PRJ-VA-18.1 Veiklos ataskaitos redagavimas. MP. Pridėti išlaidas" ARBA "F-PRJ-VA-18.2 Veiklos<br>ataskaitos redagavimas. MP. Pridėti darbo užmokesčio išlaidas" ARBA "F-PRJ-VA-18.3 Veiklos<br>ataskaitos redagavimas. MP. Pridėti SAI" lentelės RINKMENŲ SĄRAŠO LAUKAI įrašų skaičius.                  |
| 34          | [Redaguoti]                                                                                    | Mygtukas skirtas pakeisti išlaidos duomenis. Paspaudus mygtuką atidaromas modalinis langas "F-PRJ-<br>VA-18.1 Veiklos ataskaitos redagavimas. MP. Pridėti išlaidas" ARBA "F-PRJ-VA-18.2 Veiklos ataskaitos<br>redagavimas. MP. Pridėti darbo užmokesčio išlaidas" ARBA "F-PRJ-VA-18.3 Veiklos ataskaitos<br>redagavimas. MP. Pridėti SAI". Sukūrus naują įrašą jam suteikiamas aukščiausias eilės numeris sąraše. |
| 35          | [Šalinti]                                                                                      | Mygtukas skirtas išlaidos pašalinimui. Paspaudus mygtuką inicijuojamas įrašo pašalinimas. Po pašalinimo<br>likę įrašai nepernumeruojami.                                                                                                    |
| 36          | [Kopijuoti]                                                                                    | Mygtukas skirtas išlaidos įrašo kopijavimui su visomis jos reikšmėmis. Paspaudus mygtuką, išlaidų eilutė<br>nukopijuojama su visomis jos reikšmėmis ir sąraše įrašoma nauja eilute, suteikiant naują eilės numerį<br>(Suteikiamas aukščiausias eilės numeris sąraše).                                                                                                    |
| 37          | Netiesioginių išlaidų prašoma<br>suma, eurais                                                  | Sąrašo atvaizdavimo laukas. Lauke atvaizduojama suma, apskaičiuojama sudėjus konkrečios projekto<br>veiklos eilučių lauko <prašoma eurais="" suma,=""> reikšmes ir jas padauginus iš F-PRJ-SUT-22 lauko<br/>"Taikoma fiksuotoji norma, proc." reikšmės ir padalinus iš 100. Reikšmė apvalinama iki 2 skaičių po<br/>kablelio į mažesnę pusę</prašoma>                                                             |
| 38          | Netiesioginių išlaidų prašoma<br>pripažinti tinkamomis finansuoti<br>PVM apmokėti suma, eurais | Sąrašo atvaizdavimo laukas. Lauke atvaizduojama suma, apskaičiuojama sudėjus konkrečios projekto<br>veiklos eilučių lauko <prašoma eurais="" pvm="" suma,=""> reikšmes ir jas padauginus iš F-PRJ-SUT-22 lauko<br/>"Taikoma fiksuotoji norma, proc." reikšmės ir padalinus iš 100. Reikšmė apvalinama iki 2 skaičių po<br/>kablelio į mažesnę pusę</prašoma>                                                      |
| 39          | [Tęsti]                                                                                        | Mygtukas skirtas pereiti į kitą duomenų redagavimo vedlio žingsnį. Paspaudus mygtuką patikrinami įvesti<br>laukai, jie išsaugomi ir atidaromas sekantis vedlio žingsnis "F-PRJ-VA-19 Veiklos ataskaitos<br>redagavimas. Horizontalieji principai".<br><b>Tikrinimai:</b>                                                                                                    |
|             |                                                                                                | <ul> <li>- Ar visi privalomi laukai užpildyti.</li> <li>Esant klaidai išvedamas klaidos pranešimas prie lauko ir į klaidų sąrašą "Žingsnyje, {Žingsnis}' laukas<br/>,{Lauko pavadinimas}' yra privalomas.</li> </ul>                                                                                                    |
|             |                                                                                                | - Jei VA MP tipas yra "Mokėjimo prašymas, ar pridėta nors viena išlaidų eilutė.                                                                                                    |
|             |                                                                                                | Esant klaidai išvedamas klaidos pranešimas "Zingsnyje , {Zingsnis}' turi būti pridėta nors viena išlaidų eilutė.                                                                                                    |
|             |                                                                                                | - Atliekami kitų aktyvių žingsnių tikrinimai.                                                                                                    |
| 40          | [Saugoti]                                                                                      | Mygtukas skirtas išsaugoti įvestus veiklos ataskaitos duomenis be patvirtinimo. Išsaugojimo metu<br>netikrinami užpildyti laukai, būsena nekeičiama ir lieka "Užregistruota", atidaromas langas "F-PRJ-VA-4<br>Veiklos ataskaitos peržiūra. Bendra informacija".                                                                                                    |
| 41          | [Atšaukti]                                                                                     | Mygtukas skirtas atšaukti veiklos ataskaitos redagavimą ir grįžtama į langą "F-PRJ-VA-4 Veiklos ataskaitos peržiūra. Bendra informacija".                                                                                                    |

| INVESTIS Veiklos ataskaitų techninis sprendimas INVESTIS_SI3_TS_Veiklos ataskaitos | Versija: | 1.00       |
|------------------------------------------------------------------------------------|----------|------------|
| Europos Sąjungos investicijų administravimo informacinės sistema                   | Data:    | 2025-03-27 |

## F-PRJ-VA-18.1 Veiklos ataskaitos redagavimas. MP. Pridėti išlaidas

Lango paskirtis Langas skirtas redaguoti MP išlaidas.

Langas skirtas redag Navigacija

Meniu >> [Projektai] >> Norimo peržiūrėti projekto [Pavadinimas] >> [VA] >> Norimos peržiūrėti veiklos ataskaitos [Numeris] >> [Duomenys] >> Vedlio žingsnis [Bendra informacija] >> [Redaguoti] >> Vedlio žingsnis [MP] >> [Redaguoti]

### ARBA

Meniu >> [Projektai] >> Norimo peržiūrėti projekto [Pavadinimas] >> [VA] >> Norimos peržiūrėti veiklos ataskaitos [Numeris] >> [Duomenys] >> Vedlio žingsnis [Bendra informacija] >> [Redaguoti] >> Vedlio žingsnis "MP" [Tęsti] >> [Redaguoti]

### ARBA

Meniu >> [Projektai] >> Norimo peržiūrėti projekto [Pavadinimas] >> [VA] >> Norimos peržiūrėti veiklos ataskaitos [Numeris] >> [Duomenys] >> Vedlio žingsnis [Bendra informacija] >> [Redaguoti] >> Vedlio žingsnis [MP] >> [Pridėti]

#### ARBA

Meniu >> [Projektai] >> Norimo peržiūrėti projekto [Pavadinimas] >> [VA] >> Norimos peržiūrėti veiklos ataskaitos [Numeris] >> [Duomenys] >> Vedlio žingsnis [Bendra informacija] >> [Redaguoti] >> Vedlio žingsnis "MP" [Tęsti] >> [Pridėti] Navigacijos kelias

Lango ypatybės Modalinis langas. Naudotojų teisės T.PRJ.VA.1.3 Projektai. VA: Redaguoti

| INVESTIS Veiklos ataskaitų techninis sprendimas INVESTIS_SI3_TS_Veiklos ataskaitos | Versija: | 1.00       |
|------------------------------------------------------------------------------------|----------|------------|
| Europos Sąjungos investicijų administravimo informacinės sistema                   | Data:    | 2025-03-27 |

| = | INVESTIS           |                            |                                                                                                    |                                                                                 |                            |                                                      | Lietuvos Res                      | Vardenis Pavardeni<br>spublikos finansų ministerij | is <b>≟</b> ?  →                                        | 1                               |                      |          |   |
|---|--------------------|----------------------------|----------------------------------------------------------------------------------------------------|---------------------------------------------------------------------------------|----------------------------|------------------------------------------------------|-----------------------------------|----------------------------------------------------|---------------------------------------------------------|---------------------------------|----------------------|----------|---|
|   | Programų žinynas > | ♠ > Projektai              | > 07-001-K-0023 > \                                                                                                    | /eiklos ataskaitos >                                                            | VA-000001 > Duomen         | iys                                                  |                                   |                                                    |                                                         |                                 |                      |          |   |
| - | Projektai          | Veiklos a                  | ataskaita                                                                                                    |                                                                                 |                            |                                                      |                                   |                                                    |                                                         |                                 |                      |          |   |
| A | Administravimas >  | 1<br>Bendra<br>informacija | Projekto Stebu<br>veiklos roc                                                                                                    | 3 4<br>èsenos AM<br>tikliai                                                     | P MP                       | 6<br>Horizontalieji<br>principai                     | 7<br>Matomumas ir<br>informavimas | 8 GG du                                            | 9 10<br>iomenys Galuti<br>projek<br>jgyvendi<br>informa | nê<br>to<br>nimo<br>cija        |                      |          |   |
|   |                    | Išlaidos<br>H              | Išlaidas patyrė'()<br>Išlaidų požymis ()<br>Išlaidos be pirkimų ()<br>atomumo išlaidos ()<br>Tiekėjas<br>Vykdytojo pirkimo ()<br>sutarties numeris'<br>Tiekėjo kodas () | UAB Pavadinimas<br>1 variantas X 3<br>Talkoma<br>(1.78 Mr) SU-1739<br>122241154 | 2 variantas X              | 2<br> Y <br> <br> <br> <br> <br> <br> <br> <br> <br> |                                   |                                                    |                                                         |                                 |                      | ×        |   |
|   |                    | Tiel<br>I<br>Praš          | Vardas ()<br>Pavardé ()<br>kéjo kodas (fizinio<br>asmens)<br>Prašoma pripažinti t<br>oma suma, eurais*()                                                                | inkamomis išlaid                                                                | lomis suma                 | 10<br>11<br>12<br>13<br>250 000,00                   |                                   |                                                    |                                                         |                                 |                      |          |   |
|   |                    | i<br>tinkamon<br>apmo      | Prašoma pripažinti<br>nis finansuoti PVM (j)<br>kėti suma, eurais*                                                                                                    |                                                                                 |                            | 15<br>00,00                                          |                                   |                                                    |                                                         |                                 |                      |          |   |
|   |                    | 1                          | šlaidų pagrindimo d<br>Dokumento tipas*(j)                                                                                                    | okumentas                                                                       |                            | 16<br>17<br>~                                        |                                   |                                                    |                                                         |                                 |                      |          |   |
|   |                    | Dokumento                  | serija ir numeris®(i)                                                                                                    |                                                                                 |                            | 18<br>0 / 35<br>19                                   |                                   |                                                    |                                                         |                                 |                      |          |   |
|   |                    | Išlaidų                    | apmokėjimo data*(į)                                                                                                    |                                                                                 |                            | 20<br>₩                                              |                                   |                                                    |                                                         |                                 |                      |          |   |
|   |                    |                            | Komentaras (j)                                                                                                    |                                                                                 |                            |                                                      |                                   |                                                    |                                                         |                                 | 07                   | 1000     |   |
|   |                    |                            | Rinkmenos                                                                                                    |                                                                                 |                            |                                                      |                                   |                                                    |                                                         |                                 |                      | 22       |   |
|   |                    |                            | Pasirinkti failą                                                                                                    |                                                                                 |                            |                                                      |                                   |                                                    |                                                         | Nutempkite failus, k            | uriuos norite pridėt | i, čia   |   |
|   |                    |                            | Pavadinimas                                                                                                    |                                                                                 | 25<br>Aprašymas            |                                                      |                                   | 26<br>Tipas                                        |                                                         | 27<br>Failas                    | 28                   | 24       |   |
|   |                    |                            | failas_pdf                                                                                                    |                                                                                 | Donec volutpat e           | enim quam, in rhoncu                                 | us lorem fermentum se             | ed.                                                |                                                         | ✓ Lailas_pdf                    |                      | 29<br>11 |   |
|   |                    |                            |                                                                                                    |                                                                                 |                            | Tęs                                                  | 30<br>Atšaukti                    | -31                                                |                                                         |                                 |                      |          |   |
|   |                    | Eilės N                    | r. sutarties<br>numeris                                                                                                    | kodas                                                                           | pavadinimas                | Vardas Pavardé                                       | pavadinimas                       | s tipas                                            | serija ir<br>numeris                                    | eurais                          | skaičius             |          | ł |
|   |                    | 1.1                        | (1.78 Mr)                                                                                                    | 122241154                                                                       | Uždaroji akcinė            | Asmuo                                                | Uždaroji akcinė                   | A" Sąskaita                                        | SSB-001                                                 | 250 000,00                      | 0                    | / # D    |   |
|   |                    | 1.2                        | 30-1739                                                                                                    |                                                                                 | Senarove "ELMINA"          | nezmollias                                           | Denorove ELMIK                    |                                                    |                                                         |                                 |                      | - ex L+  |   |
|   |                    | 1.M                        |                                                                                                    |                                                                                 |                            |                                                      |                                   |                                                    |                                                         |                                 |                      |          |   |
|   |                    | 1.N                        |                                                                                                    |                                                                                 |                            |                                                      |                                   |                                                    |                                                         | 75 626,28                       |                      |          |   |
|   |                    | Nebevyk                    | doma Nr.                                                                                                    |                                                                                 | Veikl                      | os pavadinimas                                       |                                   | Pa<br>(finans                                      | ažangos priemonės<br>uojamos projekto v                 | s poveiklės<br>veiklos) numeris | Reg                  | ionas    |   |
|   |                    |                            | 5.                                                                                                    | Konsultavimas                                                                   | , rekomendacijų ir analizi | ų rengimas                                           |                                   | 12-003-03                                          | -01-01-06                                               |                                 | Netaikoma            |          |   |

| Eil.<br>Nr. | Pavadinimas | Lauko aprašymas            |
|-------------|-------------|----------------------------|
| 1           | Išlaidos    | Statinis lango pavadinimas |

| Eil.<br>Nr. | Pavadinimas                                         | Lauko aprašymas                                                                                                    |
|-------------|-----------------------------------------------------|----------------------------------------------------------------------------------------------------|
| 2           | Išlaidas patyrė                                     | Privalomas vienos reikšmės pasirenkamasis sąrašas. Galimos reikšmės F-PRJ-SUT-3 Sutarties peržiūra. Bendrieji<br>duomenys lauko "Pavadinimas" ir Iš F-PRJ-SUT-4 Sutarties peržiūra. Partneriai lauko "Pavadinimas". Numatytoji<br>reikšmė - vykdytojo pavadinimas.                                                                                                    |
| 3           | Išlaidų požymis                                     | Neprivalomas kelių reikšmių pasirenkamasis sąrašas su paieška.<br>Sąrašo galimos reikšmės atvaizduojamos iš klasifikatoriaus "Veiksmo požymis". Reikšmės atvaizduojamos<br>formatu <pavadinimas>.</pavadinimas>                                                                                                    |
| 4           | Išlaidos be pirkimų                                 | Perjungimo mygtukas. Nurodoma ar taikomos išlaidos be pirkimų. Galimos reikšmės Taikoma / Netaikoma.<br>Numatytoji reikšmė: "Netaikoma".<br>Sąlygos:<br>Kai pasirenkama reikšmė "Taikoma", tuomet:<br>- bloko <tiekėjas> laukams išjungiamas redagavimas ir ištrinamos jų esamos reikšmės.<br/>Kai pasirenkama reikšmė "Netaikoma", tuomet:<br/>- bloko <tiekėjas> laukams įjungiamas redagavimas.</tiekėjas></tiekėjas>                                                                                                    |
| 5           | Matomumo išlaidos                                   | Žymimasis langelis, redaguojamas. Nurodoma ar išlaidos yra matomumo. Numatytoji reikšmė: nepažymėta.<br>Sąlygos:<br>Kai pažymėtas, išlaida priskiriama matomumo išlaidoms ir lango "F-PRJ-VA-18 Veiklos ataskaitos redagavimas.<br>MP" lentelėje "Prašomų pripažinti tinkamomis finansuoti išlaidų sąrašas" vaizduojama su "x.M.x" numeracija.                                                                                                    |
| 6           | Tiekėjas                                            | Statinis bloko pavadinimas                                                                                                    |
| 7           | Vykdytojo pirkimo<br>sutarties numeris              | <ul> <li>Privalomas vienos reikšmės pasirenkamasis sąrašas. Galimos reikšmės pateikiamos iš pirkimų, kurių būsena "Pateikta" ar "Patvirtinta", lango "F-PRJ-PRK-3 Pirkimo peržiūra" lentelės "Pirkimo sutartys" sąrašo lauko <vykdytojo numeris="" pirkimo="" sutarties=""> reikšmių.</vykdytojo></li> <li>Jei įrašas lentelėje "Pirkimo sutartys" turi pažymėtą lauką "Nebevykdoma", pasirinkimo sąraše reikšmė pateikiama formatu: <vykdytojo numeris="" pirkimo="" sutarties="">, Nebevykdoma.</vykdytojo></li> <li>Rikiavimas pagal sutarties numerį didėjančia tvarka. Su reikšme "Nebevykdoma" rodomi sąrašo pabaigoje.</li> <li>Sąlgyos:</li> <li>Laukas privalomas ir aktyvus redagavimui, kai <išlaidos be="" pirkimų=""> reikšmė "Netaikoma".</išlaidos></li> </ul> |
| 8           | Tiekėjo kodas                                       | Tiekėjo kodo atvaizdavimo laukas. Reikšmė atvaizduojama iš pirkimo sutarties peržiūros lango "F-PRJ-PRK-3.1<br>Pirkimo sutarties peržiūra" lauko <tiekėjo kodas=""> pagal reikšmę pasirinktą lauke "Vykdytojo pirkimo sutarties<br/>numeris".</tiekėjo>                                                                                                    |
| 9           | Tiekėjo pavadinimas                                 | Tiekėjo pavadinimo atvaizdavimo laukas. Reikšmė atvaizduojama iš pirkimo sutarties peržiūros lango "F-PRJ-<br>PRK-3.1 Pirkimo sutarties peržiūra" lauko <tiekėjo pavadinimas=""> pagal reikšmę pasirinktą lauke "Vykdytojo<br/>pirkimo sutarties numeris".</tiekėjo>                                                                                                    |
| 10          | Vardas                                              | Tiekėjo vardo atvaizdavimo laukas. Reikšmė atvaizduojama iš pirkimo sutarties peržiūros lango "F-PRJ-PRK-3.1<br>Pirkimo sutarties peržiūra" lauko <vardas> pagal reikšmę pasirinktą lauke <vykdytojo pirkimo="" sutarties<br="">numeris&gt;.</vykdytojo></vardas>                                                                                                    |
| 11          | Pavardė                                             | Tiekėjo pavardės atvaizdavimo laukas. Reikšmė atvaizduojama iš pirkimo sutarties peržiūros lango "F-PRJ-PRK-<br>3.1 Pirkimo sutarties peržiūra" lauko <pavardė> pagal reikšmę pasirinktą lauke <vykdytojo pirkimo="" sutarties<br="">numeris&gt;.</vykdytojo></pavardė>                                                                                                    |
| 12          | Tiekėjo kodas (fizinio<br>asmens)                   | Tiekėjo kodo (fizinio asmens) atvaizdavimo laukas. Reikšmė atvaizduojama iš pirkimo sutarties peržiūros lango<br>"F-PRJ-PRK-3.1 Pirkimo sutarties peržiūra" lauko <tiekėjo (fizinio="" asmens)="" kodas=""> pagal reikšmę pasirinktą<br/>lauke <vykdytojo numeris="" pirkimo="" sutarties="">.</vykdytojo></tiekėjo>                                                                                                    |
| 13          | Prašoma pripažinti<br>tinkamomis išlaidomis<br>suma | Statinis bloko pavadinimas                                                                                                    |
| 14          | Prašoma suma, eurais                                | Privalomas skaitinis įvesties laukas. Lauke nurodoma prašoma suma, eurais.<br>Galimas simbolių skaičius – 9 simboliai iki kablelio ir 2 simboliai po kablelio. Numatytoji reikšmė: neužpildyta.                                                                                                    |

| INVESTIS Veiklos ataskaitų techninis sprendimas INVESTIS_SI3_TS_Veiklos ataskaitos | Versija: | 1.00       |
|------------------------------------------------------------------------------------|----------|------------|
| Europos Sąjungos investicijų administravimo informacinės sistema                   | Data:    | 2025-03-27 |

| Eil.<br>Nr. | Pavadinimas                                                                 | Lauko aprašymas                                                                                                    |
|-------------|-----------------------------------------------------------------------------|----------------------------------------------------------------------------------------------------|
| 15          | Prašoma pripažinti<br>tinkamomis finansuoti<br>PVM apmokėti suma,<br>eurais | Privalomas skaitinis įvesties laukas. Lauke nurodoma prašoma PVM suma, eurais.<br>Galimas simbolių skaičius – 9 simboliai iki kablelio ir 2 simboliai po kablelio. Numatytoji reikšmė: neužpildyta.                                                                                                    |
| 16          | Išlaidų pagrindimo<br>dokumentas                                            | Statinis bloko pavadinimas                                                                                                    |
| 17          | Dokumento tipas                                                             | Privalomas vienos reikšmės pasirenkamasis sąrašas. Galimos reikšmės atvaizduojamos iš klasifikatoriaus<br>< <išlaidų dokumentai="" pagrindimo="">&gt;. Reikšmės atvaizduojamos formatu <pavadinimas>. Galimos reikšmės<br/>rikiuojamos didėjančia tvarka. Numatytoji reikšmė: nepasirinkta.</pavadinimas></išlaidų>                                                                                                    |
| 18          | Dokumento serija ir<br>numeris                                              | Privalomas tekstinis įvesties laukas. Lauke nurodoma dokumento serija ir numeris. Galimas simbolių skaičius – 35. Lauko formatas - be tarpų. Numatytoji reikšmė: neužpildyta.                                                                                                    |
| 19          | Dokumento data                                                              | Privalomas datos įvesties laukas. Lauke nurodoma dokumento data. Formatas {YYYY-MM-DD}. Numatytoji reikšmė: neužpildyta.                                                                                                    |
| 20          | Išlaidų apmokėjimo data                                                     | Privalomas datos įvesties laukas. Lauke nurodoma išlaidų apmokėjimo data. Formatas {YYYY-MM-DD}.<br>Numatytoji reikšmė: neužpildyta.                                                                                                    |
| 21          | Komentaras                                                                  | Neprivalomas tekstinis įvesties laukas. Lauke nurodomas komentaras.<br>Galimas simbolių skaičius – 1000.                                                                                                    |
| 22          | Rinkmenos                                                                   | Statinis rinkmenų blokas.                                                                                                    |
| 23          | [Pasirinkti failą]                                                          | <ul> <li>Rinkmenų įkėlimo laukas. Failo pasirinkimo laukas. Galima rinkmeną įkelti nutempiant ją ant šio bloko.</li> <li><b>Tikrinimai:</b> <ul> <li>Ar rinkmenos neviršija nustatyto maksimalaus vienu kėlimu rinkmenų skaičiaus (INVESTIS parametras "Maksimalus įkeliamų rinkmenų skaičius" iš INVESTIS parametrų lango F-ADM-NUST-1 Parametrai). Esant klaidai išvedamas klaidos pranešimas prie lauko "Negalima kelti vienu metu daugiau rinkmenų nei {Maksimalus įkeliamų rinkmenų skaičius)"</li> <li>Ar rinkmenų dydžiai neviršija nustatyto maksimalaus vienos įkeliamos rinkmenos dydžio (INVESTIS parametras "Maksimalus įkeliamos rinkmenos dydis" Iš INVESTIS parametrų lango F-ADM-NUST-1</li> <li>Parametras "Maksimalus įkeliamos rinkmenos dydis" Iš INVESTIS parametrų lango F-ADM-NUST-1</li> <li>Parametrai). Esant klaidai išvedamas klaidos pranešimas prie lauko "{Failas} nebuvo užkeltas. Negalima kelti didesnės rinkmenos nei {Maksimalus įkeliamos rinkmenos dydis" Iš INVESTIS parametrų lango F-ADM-NUST-1</li> <li>Parametrai). Esant klaidai išvedamas klaidos pranešimas prie lauko "Negalima kelti daugiau rinkmenų nei {Maksimalus įkeliamų rinkmenų bendras dydis" Iš INVESTIS parametrų lango F-ADM-NUST-1</li> <li>Parametrai). Esant klaidai išvedamas klaidos pranešimas prie lauko "Negalima kelti daugiau rinkmenų nei {Maksimalus įkeliamų rinkmenų bendras dydis" Iš INVESTIS parametrų lango F-ADM-NUST-1</li> <li>Parametrai). Esant klaidai išvedamas klaidos pranešimas prie lauko "Negalima kelti daugiau rinkmenų nei {Maksimalus įkeliamų rinkmenų bendras dydis MB".</li> <li>Ar rinkmenos tipas atitinka numatytuosius (INVESTIS parametras "Galimi rinkmenų tipai" Iš INVESTIS parametrų lango F-ADM-NUST-1 Parametrai). Esant klaidai išvedamas klaidos pranešimas prie lauko "Failas} nebuvo užkeltas. Negalimas failo tipas. Leidžiami failų tipai {Galimi rinkmenų tipai)".</li> <li>Ar rinkmenoje aptiktas virusas. Aptikus virusą išvedamas klaidos pranešimas prie lauko "Failas {Failas} neįkeltas dėl aptikto viruso".</li> </ul> </li> </ul> |
| 24          | RINKMENŲ SĄRAŠO<br>LAUKAI                                                   | <b>Sąrašo atvaizdavimo logika:</b><br>- Sąraše atvaizduojamos pridėtos rinkmenos.<br><b>Sąrašo rikiavimas:</b><br>Numatytasis rikiavimas - pagal įkėlimo datą, nuo naujausio iki seniausio įrašo.                                                                                                    |
| 25          | Pavadinimas                                                                 | Privalomas, tekstinis įvesties laukas. Lauke nurodomas rinkmenos pavadinimas. Leistinas simbolių skaičius 30.<br>Numatytoji reikšmė: automatiškai užpildoma įkeltos rinkmenos pavadinimu.                                                                                                    |
| 26          | Aprašymas                                                                   | Neprivalomas tekstinis įvesties laukas. Lauke nurodomas rinkmenos aprašymas. Leistinas simbolių skaičius 50.                                                                                                    |
| 27          | Tipas                                                                       | Privalomas, vienos reikšmės pasirenkamasis laukas. Lauke pasirenkamas rinkmenos tipas. Galimos reikšmės atvaizduojamos iš klasifikatoriaus < <dokumento tipas="">&gt; objekto {Veiklos ataskaita} ir kurio "Kodas" {IŠL} lauko "Pavadinimas" reikšmė. Numatytoji reikšmė: automatiškai užpildoma pagal objektą, jei klasifikatoriuje prie objekto yra tik viena reikšmė.</dokumento>                                                                                                    |

| Eil.<br>Nr. | Pavadinimas | Lauko aprašymas                                                                                                    |
|-------------|-------------|----------------------------------------------------------------------------------------------------|
| 28          | Failas      | Sąrašo laukas. Lauke atvaizduojamas rinkmenos pavadinimas ir rinkmenos ikona. Lauko reikšmė užpildoma<br>automatiškai įkeliant rinkmeną.                                                                                                    |
| 29          | [Šalinti]   | Mygtukas skirtas sutarties rinkmenos pašalinimui. Paspaudus mygtuką inicijuojamas rinkmenos pašalinimas.                                                                                                    |
| 30          | [Tęsti]     | Mygtukas skirtas išsaugoti išlaidos duomenis. Paspaudus mygtuką išlaidos duomenys išsaugomi, perskaičiuojamos netiesioginės išlaidos ir modalinis langas uždaromas.                                                                                                    |
|             |             | Tikrinimai:                                                                                                    |
|             |             | - Ar visi privalomi laukai užpildyti.                                                                                                    |
|             |             | Esant klaidai išvedamas klaidos pranešimas prie lauko ir į klaidų sąrašą "Zingsnyje , {Zingsnis}' laukas , {Lauko pavadinimas}' yra privalomas."                                                                                                    |
|             |             | - Ar prašoma suma >0?                                                                                                    |
|             |             | Esant klaidai išvedamas klaidos pranešimas "Prašoma suma ,{Prašoma suma, eurais}' turi būti daugiau už 0,00 Eur."                                                                                                    |
|             |             | - Ar nurodyta dokumento data patenka į projekto ataskaitinį laikotarpį.                                                                                                    |
|             |             | Esant klaidai išvedamas klaidos pranešimas prie lauko ir į klaidų sąrašą "Dokumento data "{Dokumento data}'<br>turi patekti į projekto ataskaitinį laikotarpį nuo "{F-PRJ-SUT-7 laukas "Projekto veiklų vykdymo pradžios data}'<br>iki "{F-PRJ-SUT-15 lauke "Galutinės veiklos ataskaitos pateikimo data"}'."                                                                                                    |
|             |             | - Ar nurodyta dokumento data nėra vėlesnė už šios dienos datą.                                                                                                    |
|             |             | Esant klaidai išvedamas klaidos pranešimas prie lauko ir į klaidų sąrašą "Dokumento data "{Dokumento data}'<br>negali būti vėlesnė už šios dienos datą."                                                                                                    |
|             |             | - Ar nurodyta išlaidų apmokėjimo data patenka į projekto ataskaitinį laikotarpį.                                                                                                    |
|             |             | Esant klaidai išvedamas klaidos pranešimas prie lauko ir į klaidų sąrašą "Išlaidų apmokėjimo data , {Išlaidų apmokėjimo data}' turi patekti į projekto ataskaitinį laikotarpį nuo , {F-PRJ-SUT-7 laukas "Projekto veiklų vykdymo pradžios data}' iki , {F-PRJ-SUT-15 lauke "Galutinės veiklos ataskaitos pateikimo data"}'."                                                                                                    |
|             |             | - Ar nurodyta išlaidų apmokėjimo data nėra vėlesnė už šios dienos datą.                                                                                                    |
|             |             | Esant klaidai išvedamas klaidos pranešimas prie lauko ir į klaidų sąrašą "Išlaidų apmokėjimo data , {Išlaidų apmokėjimo data} · negali būti vėlesnė už šios dienos datą."                                                                                                    |
|             |             | - Ar šios VA visų MP eilučių "Vykdytojo pirkimo sutarties numeris"+"Tiekėjo kodas" lauko "Prašoma suma, euraias" + "Prašoma PVM suma, eurais" <=                                                                                                    |
|             |             | (F-PRJ-PRK-3.1 kuri atitinka "Vykdytojo pirkimo sutarties numeris" + "Tiekėjo kodas" reikšmes lauko "Tinkama<br>finansuoti sutarties suma, eurais") - (ankstesnių VA (esama būsena "Patvirtinta" arba "Baigta") MP išvados<br>"Vykdytojo pirkimo sutarties numeris" + "Tiekėjo kodas" lauko "Tinkamomis finansuoti išlaidomis pripažinta<br>suma, eurais") - (ankstesnių VA (esama būsena "Patvirtinta" arba "Baigta") MP išvados "Vykdytojo pirkimo<br>sutarties numeris" + "Tiekėjo kodas" lauko |
|             |             | "Tinkamomis finansuoti PVM išlaidomis pripažinta suma, eurais")                                                                                                    |
|             |             | Esant klaidai išvedamas klaidos pranešimas "Žingsnyje , {Žingsnis}'                                                                                                    |
|             |             | pirkimo sutarčiai , {Vykdytojo pirkimo sutarties Nr.} <sup>4</sup> prašomų (įskaitant šį MP) tinkamų finansuoti išlaidų suma viršija pirkimo sutartyje nurodytą tinkamą finansuoti sutarties sumą, tenkančią projektui {F-PRJ-PRK-3.1 Pirkimo sutarties peržiūra lauko Tinkama finansuoti sutarties suma, eurais}".                                                                                                    |
|             |             | - Ar nėra rinkmenų tokiu pačiu pavadinimu. Esant klaidai išvedamas klaidos pranešimas "Nurodytu pavadinimu<br>jau yra užregistruota naudotojo rinkmena ."                                                                                                    |
| 31          | [Atšaukti]  | Mygtukas skirtas atšaukti išlaidos redagavimą. Paspaudus mygtuką uždaromas modalinis langas, duomenys<br>neišsaugomi.                                                                                                    |

| INVESTIS Veiklos ataskaitų techninis sprendimas INVESTIS_SI3_TS_Veiklos ataskaitos | Versija: | 1.00       |
|------------------------------------------------------------------------------------|----------|------------|
| Europos Sąjungos investicijų administravimo informacinės sistema                   | Data:    | 2025-03-27 |

## F-PRJ-VA-18.2 Veiklos ataskaitos redagavimas. MP. Pridėti darbo užmokesčio išlaidas

Lango paskirtis

Langas skirtas redaguoti MP darbo užmokesčio išlaidas. Navigacija Maniu >> [Projektaj] >> Norimo paržiūrėti projekto [Pau

Meniu >> [Projektai] >> Norimo peržiūrėti projekto [Pavadinimas] >> [VA] >> Norimos peržiūrėti veiklos ataskaitos [Numeris] >> [Duomenys] >> Vedlio žingsnis [Bendra informacija] >> [Redaguoti] >> Vedlio žingsnis [MP] >> [Redaguoti]

### ARBA

Meniu >> [Projektai] >> Norimo peržiūrėti projekto [Pavadinimas] >> [VA] >> Norimos peržiūrėti veiklos ataskaitos [Numeris] >> [Duomenys] >> Vedlio žingsnis [Bendra informacija] >> [Redaguoti] >> Vedlio žingsnis "MP" [Tęsti] >> [Redaguoti]

#### ARBA

Meniu >> [Projektai] >> Norimo peržiūrėti projekto [Pavadinimas] >> [VA] >> Norimos peržiūrėti veiklos ataskaitos [Numeris] >> [Duomenys] >> Vedlio žingsnis [Bendra informacija] >> [Redaguoti] >> Vedlio žingsnis [MP] >> [Pridėti DU]

#### ARBA

Meniu >> [Projektai] >> Norimo peržiūrėti projekto [Pavadinimas] >> [VA] >> Norimos peržiūrėti veiklos ataskaitos [Numeris] >> [Duomenys] >> Vedlio žingsnis [Bendra informacija] >> [Redaguoti] >> Vedlio žingsnis "MP" [Tęsti] >> [Pridėti DU] Navigacijos kelias

Lango ypatybės Modalinis langas. Naudotojų teisės T.PRJ.VA.1.3 Projektai. VA: Redaguoti

| INVESTIS Veiklos ataskaitų techninis sprendimas INVESTIS_SI3_TS_Veiklos ataskaitos | Versija: | 1.00       |
|------------------------------------------------------------------------------------|----------|------------|
| Europos Sąjungos investicijų administravimo informacinės sistema                   | Data:    | 2025-03-27 |

| ≡ | INVESTIS           | 25 4 2 C C C C C C C C C C C C C C C C C C             | Vardenis Pavardenis<br>Lietuvos Respublikos finansų miosterijis ▲ ⑦ I→ |       |
|---|--------------------|--------------------------------------------------------|------------------------------------------------------------------------|-------|
|   | Programų žinynas > | ♠ > Projektai > 07-001-K-0023 > Veiklos ata:           | skaitos > VA-001 > Duomenys                                            |       |
|   | Projektai          | Danka uževaluo žio ižlaidas 1                          |                                                                        |       |
|   | Administravimas >  | Lando uzmokescio Islaidos                              |                                                                        |       |
|   |                    | Išlaidu požymis (i)                                    | 1 variantas x 2 variantas x x                                          |       |
|   |                    | Metai ir mėnuo, už kuriuos (j                          | 2024-04                                                                |       |
|   |                    | deklaruojamas darbo uzmokestis"                        |                                                                        |       |
|   |                    | Darbo sutarties duomenys                               | 0                                                                      |       |
|   |                    | Darbdavio pavadinimas*(i)                              | UAB Pavadinimas 0 / 300                                                |       |
|   |                    | Vardas, pavardė*(j)                                    | Vardas Pavarde                                                         |       |
|   |                    | Pareigos*(i)                                           | Ekspertas                                                              |       |
|   |                    | Organizacijos ir darbo sutarties tipas*(i)             | 0/70<br>Terminuota                                                     |       |
|   |                    | Mokesčiai mokami užsienyje 🔅                           | Nemokam                                                                |       |
|   |                    | Įmokos tarifas*(į)                                     | 2,00                                                                   | ionas |
|   |                    | Pareigybei nustatytas įkainis*(i)                      | Valandinis                                                             |       |
|   |                    | Darbo užmokestis mažesnis už MMA 🔅                     |                                                                        |       |
|   |                    |                                                        | 1000                                                                   |       |
|   |                    | Minimalioji menesine alga (j)                          | 1000 T                                                                 |       |
|   |                    | Pareigybei nustatytas darbo (j)<br>užmokestis, eurais* | 1 000.00                                                               |       |
|   |                    | Nustatytas darbo laikas per mėn.*(j)                   | 168,00                                                                 |       |
|   |                    | Darbo savaitės trukmė darbo 👔                          | 5 *                                                                    | / 🖿 🗅 |
|   |                    | Kasmotiniu stostoru darbo dionu 🔿                      |                                                                        |       |
|   |                    | skaičius*                                              | 45                                                                     |       |
|   |                    | Darbo užmokesčio duomenys                              |                                                                        |       |
|   |                    | Faktiškai dirbta projekte/veikloje*(j)                 | 100,00                                                                 |       |
|   |                    | Priskaitytas darbo užmokestis (j                       | 595.24                                                                 |       |
|   |                    | Išmoka už papildomą poilsio dieną, (i)                 | 1                                                                      | ionas |
|   |                    | eurais                                                 | 23                                                                     |       |
|   |                    | Darbdavio mokama ligos pasalpa, (j)<br>eurais          | 0.00                                                                   |       |
|   |                    | Kiti priskaitymai, eurais 🚯                            | 0.00                                                                   | ionas |
|   |                    | Darbo užmokesčio sąnaudos, eurais 🤃                    | <b>81</b> 2,50                                                         |       |
|   |                    | Kasmetinių atostogų duomenys                           |                                                                        |       |
|   |                    | Atostogu fiksuotoji norma 🛈                            | FN-05-01 01. 2024-01-01 - 2025-01-01                                   | ionas |
|   |                    | Nustatyta kasmetinių atostogų 👔                        | 20                                                                     |       |
|   |                    | išmokų fiksuotoji norma                                | 20,002                                                                 |       |
|   |                    | eurais                                                 | 162,66                                                                 |       |
|   |                    | Prašoma pripažinti tinkamomis išlai                    | domis suma —                                                           |       |
|   |                    | Prašoma suma, eurais 🚯                                 | 975,16                                                                 |       |
|   |                    | Išlaidų pagrindimo dokumentas                          | 1                                                                      |       |
|   |                    | Dokumento tipas*(i)                                    | Saskaita ▼                                                             | / 🕇 🖪 |
|   |                    | Dokumento serija ir numeris*(i)                        | MP-0001                                                                |       |
|   |                    |                                                        | 0/35                                                                   |       |
|   |                    | Dokumento data*③                                       | 2024-04-04                                                             |       |
|   |                    | lšlaidų apmokėjimo data*(į)                            | 2024-04-04                                                             |       |
|   |                    | Komentaras (j)                                         | <b>a</b>                                                               |       |
|   |                    |                                                        | -                                                                      | ionas |
|   |                    |                                                        | 0/1000                                                                 |       |
|   |                    | -                                                      | 8                                                                      |       |
|   |                    | Rinkmenos                                              | 10                                                                     |       |
|   |                    | Pasirinkti failą                                       | Nutempitte failus, kuriuos norite pridėlį, čia<br>41 42 43 44 44       |       |
|   |                    | Pavadinimas                                            | Aprašymas Tīpas Failas                                                 |       |
|   |                    | failas_pdf                                             | Donec volutpat enim quam, in rhoncus lorem fermentum sed.              |       |
|   |                    |                                                        | 46 dī<br>Atšaukri                                                      |       |
|   |                    |                                                        | Aread Mill                                                             |       |

| Eil.<br>Nr. | Pavadinimas                  | Lauko aprašymas            |
|-------------|------------------------------|----------------------------|
| 1           | Darbo užmokesčio<br>išlaidos | Statinis lango pavadinimas |

| INVESTIS Veiklos ataskaitų techninis sprendimas INVESTIS_SI3_TS_Veiklos ataskaitos | Versija: | 1.00       |
|------------------------------------------------------------------------------------|----------|------------|
| Europos Sąjungos investicijų administravimo informacinės sistema                   | Data:    | 2025-03-27 |

| Eil.<br>Nr. | Pavadinimas                                                                                                    | Lauko aprašymas                                                                                                    |
|-------------|----------------------------------------------------------------------------------------------------|----------------------------------------------------------------------------------------------------|
| 2           | Išlaidas patyrė                                                                                                    | Privalomas vienos reikšmės pasirenkamasis sąrašas. Galimos reikšmės F-PRJ-SUT-3 Sutarties peržiūra. Bendrieji<br>duomenys lauko "Pavadinimas" ir Iš F-PRJ-SUT-4 Sutarties peržiūra. Partneriai lauko "Pavadinimas". Numatytoji<br>reikšmė - vykdytojo pavadinimas.                                                                                                    |
| 3           | Išlaidų požymis                                                                                                    | Neprivalomas kelių reikšmių pasirenkamasis sąrašas su paieška.<br>Sąrašo galimos reikšmės atvaizduojamos iš klasifikatoriaus "Veiksmo požymis". Reikšmės atvaizduojamos<br>formatu <pavadinimas>.</pavadinimas>                                                                                                    |
| 4           | Metai ir mėnuo, už<br>kuriuos deklaruojamas<br>darbo užmokestis Privalomas datos įvesties laukas. Lauke nurodoma dokumento data. Formatas {YYYY-MM}. Numatytoji reil<br>neužpildyta. |                                                                                                    |
| 5           | Darbo sutarties<br>duomenys                                                                                                    | Statinis bloko pavadinimas                                                                                                    |
| 6           | Darbdavio pavadinimas                                                                                                    | Privalomas tekstinis įvesties laukas. Lauke nurodomas darbdavio pavadinimas.<br>Galimas simbolių skaičius – 300.                                                                                                    |
| 7           | Vardas, pavardė                                                                                                    | Privalomas tekstinis įvesties laukas. Lauke nurodomas darbuotojo vardas ir pavardė.<br>Galimas simbolių skaičius – 70.                                                                                                    |
| 8           | Pareigos                                                                                                    | Privalomas tekstinis įvesties laukas. Lauke nurodomos darbuotojo pareigos.<br>Galimas simbolių skaičius – 70.                                                                                                    |
| 9           | Organizacijos ir darbo<br>sutarties tipas                                                                                                    | Privalomas vienos reikšmės pasirenkamasis sąrašas. Galimos reikšmės atvaizduojamos iš klasifikatoriaus<br>"Organizacijos ir darbo sutarties tipas". Reikšmės atvaizduojamos formatu <pavadinimas>. Numatytoji reikšmė -<br/>nepasirinkta.</pavadinimas>                                                                                                    |
| 10          | Mokesčiai mokami<br>užsienyje                                                                                                    | Perjungimo mygtukas. Nurodoma ar mokesčiai mokami užsienyje. Galimos reikšmės Mokami / Nemokami.<br>Numatytoji reikšmė: "Nemokami".<br>Sąlygos:<br>Kai pasirenkama reikšmė "Mokami", tuomet:<br>- Laukui <Įmokos tarifas> įjungiamas redagavimas.<br>Kai pasirenkama reikšmė "Nemokami", tuomet:<br>- Laukui <Įmokos tarifas> išjungiamas redagavimas, ištrinama esama reikšmė ir užpildoma numatytąja reikšme.                                                                        |
| 11          | Įmokos tarifas                                                                                                    | Privalomas skaitinis įvesties laukas. Lauke nurodomas įmokos tarifas. Galimas simbolių skaičius – 9 skaičiai iki<br>kablelio ir 4 skaičiai po kablelio. Numatytoji reikšmė: atvaizduojama iš klasifikatoriaus "Organizacijos ir darbo<br>sutarties tipas" iš lauko <aprašymas> pagal pasirinktą reikšmę lauke <pavadinimas>.<br/>Sąlygos:<br/>Laukas privalomas ir aktyvus redagavimui, kai <mokesčiai mokami="" užsienyje=""> reikšmė "Mokami".</mokesčiai></pavadinimas></aprašymas> |
| 12          | Pareigybei nustatytas<br>įkainis                                                                                                    | Privalomas vienos reikšmės pasirenkamasis sąrašas. Galimos reikšmės iš klasifikatoriaus < <projektinei pareigybei<br="">nustatytas įkainis &gt;&gt;. Reikšmės atvaizduojamos formatu <pavadinimas>.Numatytoji reikšmė - nepasirinkta.</pavadinimas></projektinei>                                                                                                    |
| 13          | Darbo užmokestis<br>mažesnis už MMA                                                                                                    | Neprivalomas žymimasis langelis, redaguojamas. Nurodoma ar darbo užmokestis yra mažesnis už MMA.<br>Numatytoji reikšmė: nepažymėta.                                                                                                    |
| 14          | Minimalioji mėnesinė<br>alga                                                                                                    | Neprivalomas vienos reikšmės pasirenkamasis sąrašas. Galimo reikšmės iš klasifikatoriaus < <minimalioji<br>mėnesinė alga&gt;&gt;. Reikšmės atvaizduojamos formatu <pavadinimas>. Galimos reikšmės rikiuojamos mažėjančia<br/>tvarka. Numatytoji reikšmė: nepasirinkta.</pavadinimas></minimalioji<br>                                                                                                    |
| 15          | Pareigybei nustatytas<br>darbo užmokestis, eurais                                                                                                    | Privalomas skaitinis įvesties laukas. Lauke nurodomas pareigybei nustatytas darbo užmokestis, eurais.<br>Galimas simbolių skaičius – 9 skaičiai iki kablelio ir 2 skaičiai po kablelio.                                                                                                    |
| 16          | Nustatytas darbo laikas<br>per mėn.                                                                                                    | Privalomas skaitinis įvesties laukas. Lauke nurodomas nustatytas darbo laikas per mėnesį.<br>Galimas simbolių skaičius – 9 skaičiai iki kablelio ir 2 skaičiai po kablelio.                                                                                                    |

| Eil.<br>Nr. | Pavadinimas                                                     | Lauko aprašymas                                                                                                    |
|-------------|-----------------------------------------------------------------|----------------------------------------------------------------------------------------------------|
| 17          | Darbo savaitės trukmė<br>darbo dienomis                         | Privalomas vienos reikšmės pasirenkamasis sąrašas. Galimos reikšmės atvaizduojamos iš klasifikatoriaus < <darbo<br>savaitės trukmė darbo dienomis&gt;&gt;. Reikšmės atvaizduojamos formatu <pavadinimas>. Galimos reikšmės<br/>rikiuojamos didėjančia tvarka. Numatytoji reikšmė: nepasirinkta.</pavadinimas></darbo<br>                                                                                                    |
| 18          | Kasmetinių atostogų<br>darbo dienų skaičius                     | Privalomas skaitinis įvesties laukas. Lauke nurodomas kasmetinių atostogų darbo dienų skaičius.<br>Galimas simbolių skaičius – 2.                                                                                                    |
| 19          | Darbo užmokesčio<br>duomenys                                    | Statinis bloko pavadinimas                                                                                                    |
| 20          | Faktiškai dirbta<br>projekte/veikloje                           | Privalomas skaitinis įvesties laukas. Lauke nurodoma kiek faktiškai dirbta projekte/veikloje.<br>Galimas simbolių skaičius – 9 skaičiai iki kablelio ir 2 skaičiai po kablelio.                                                                                                    |
| 21          | Priskaitytas darbo<br>užmokestis tenkantis<br>projektui, eurais | Priskaityto darbo užmokesčio tenkančio projektui atvaizdavimo laukas. Apvalinama iki 2 skaičių po kablelio.<br><b>Sąlygos:</b><br>- jei lauke <pareigybei nustatytas="" įkainis=""> reikšmė "Valandinis", apskaičiuojama lauko <pareigybei nustatytas<br="">darbo užmokestis, eurais&gt; reikšmę padauginus iš lauko <faktiškai dirbta="" projekte="" veikloje=""> reikšmės.<br/>- jei lauke <pareigybei nustatytas="" įkainis=""> reikšmė "Mėnesinis", apskaičiuojama lauko <pareigybei nustatytas<br="">darbo užmokestis, eurais&gt; reikšmę padauginus iš reikšmės, apskaičiuojama lauko <pareigybei nustatytas<br="">darbo užmokestis, eurais&gt; reikšmę padauginus iš reikšmės, apskaičiuotos lauko <faktiškai dirbta<br="">projekte/veikloje&gt; reikšmę padalinus iš lauko <nustatytas darbo="" laikas="" mėn.="" per=""> reikšmės</nustatytas></faktiškai></pareigybei></pareigybei></pareigybei></faktiškai></pareigybei></pareigybei> |
| 22          | Išmoka už papildomą<br>poilsio dieną, eurais                    | Neprivalomas skaitinis įvesties laukas. Lauke nurodoma išmoka už papildomą poilsio dieną, eurais.<br>Galimas simbolių skaičius – 9 skaičiai iki kablelio ir 2 skaičiai po kablelio. Numatytoji reikšmė: 0,00.                                                                                                    |
| 23          | Darbdavio mokama<br>ligos pašalpa, eurais                       | Neprivalomas skaitinis įvesties laukas. Lauke nurodoma darbdavio mokama ligos pašalpa, eurais.<br>Galimas simbolių skaičius – 9 skaičiai iki kablelio ir 2 skaičiai po kablelio. Numatytoji reikšmė: 0,00.                                                                                                    |
| 24          | Kiti priskaitymai, eurais                                       | Neprivalomas skaitinis įvesties laukas. Lauke nurodomi kiti priskyrimai, eurais.<br>Galimas simbolių skaičius – 9 skaičiai iki kablelio ir 2 skaičiai po kablelio. Numatytoji reikšmė: 0,00.                                                                                                    |
| 25          | Darbo užmokesčio<br>sąnaudos, eurais                            | Nustatytos darbo užmokesčio sąnaudų atvaizdavimo laukas. Reikšmė apskaičiuojama pagal formulę: <priskaitytas darbo="" eurais="" projektui,="" tenkantis="" užmokestis="">+<priskaitytas darbo="" eurais="" projektui,="" tenkantis="" užmokestis="">+<priskaitytas darbo="" eurais="" projektui,="" tenkantis="" užmokestis="">+&lt;[mokos tarifas&gt;]/<nustatytas darbo="" laikas="" mėn.="" per=""></nustatytas></priskaitytas></priskaitytas></priskaitytas>                                                                                                    |
| 26          | Kasmetinių atostogų<br>duomenys                                 | Statinis bloko pavadinimas                                                                                                    |
| 27          | Atostogų fiksuotoji<br>norma                                    | Neprivalomas vienos reikšmės pasirenkamasis sąrašas. Galimos reikšmės iš visų SAI F-PŽ-SAI-3 SAI peržiūra,<br>kurių lauko <kodas> reikšmė sutampa su F-PRJ-SUT-15 Sutarties peržiūra. Projekto mokėjimai lentelės<br/>"Supaprastintai apmokamų išlaidų dydžiai" lauko <kodas> reikšmė. Reikšmės pateikiamos formatu: "SAI kodas<br/>versija, galiojimo pradžia - galiojimo pabaiga"<br/>Galima pasirinkti tik tas reikšmes, kur SAI rūšis yra "Fiksuotoji norma" ir SAI registre nėra pažymėtas laukas<br/>"Fiksuotoji norma, skirta netiesioginėms ir kitoms išlaidoms padengti".</kodas></kodas>                                                                                                    |
| 28          | Nustatyta kasmetinių<br>atostogų išmokų<br>fiksuotoji norma     | Nustatytos kasmetinių atostogų išmokų fiksuotos normos atvaizdavimo laukas. Atvaizduojama iš F-PŽ-SAI-3 SAI peržiūra lauko <dydis> pagal pasirinktą reikšmę lauke <atostogų fiksuotoji="" norma="">.</atostogų></dydis>                                                                                                    |
| 29          | Kasmetinių atostogų<br>sąnaudos, eurais                         | Kasmetinių atostogų sąnaudų, eurais atvaizdavimo laukas. Reikšmė apskaičiuojama lauko <darbo užmokesčio<br="">sąnaudos, eurais&gt; reikšmę padauginus iš lauko <nustatyta atostogų="" fiksuotoji="" išmokų="" kasmetinių="" norma=""> ir<br/>padalinus iš 100. Apvalinama į mažesnę pusę iki 2 skaičių po kablelio.</nustatyta></darbo>                                                                                                    |
| 30          | Prašoma pripažinti<br>tinkamomis išlaidomis<br>suma             | Statinis bloko pavadinimas                                                                                                    |

| Eil.<br>Nr. | Pavadinimas                      | Lauko aprašymas                                                                                                    |
|-------------|----------------------------------|----------------------------------------------------------------------------------------------------|
| 31          | Prašoma suma, eurais             | Prašomos sumos, eurais atvaizdavimo laukas. Reikšmė apskaičiuojama ir atvaizduojama pagal formulę: "Darbo<br>užmokesčio sąnaudos, eurais" + "Kasmetinių atostogų sąnaudos, eurais"                                                                                                    |
| 32          | Išlaidų pagrindimo<br>dokumentas | Statinis bloko pavadinimas                                                                                                    |
| 33          | Dokumento tipas                  | Privalomas vienos reikšmės pasirenkamasis sąrašas. Galimos reikšmės atvaizduojamos iš klasifikatoriaus < <darbo<br>užmokesčio išlaidų pagrindimo dokumentas&gt;&gt;. Reikšmės atvaizduojamos formatu <pavadinimas>. Galimos<br/>reikšmės rikiuojamos didėjančia tvarka. Numatytoji reikšmė: nepasirinkta.</pavadinimas></darbo<br>                                                                                                    |
| 34          | Dokumento serija ir<br>numeris   | Privalomas tekstinis įvesties laukas. Lauke nurodoma dokumento serija ir numeris.<br>Galimas simbolių skaičius – 35. Lauko formatas - be tarpų.                                                                                                    |
| 35          | Dokumento data                   | Privalomas datos įvesties laukas. Lauke nurodoma dokumento data. Formatas {YYYY-MM-DD}. Numatytoji reikšmė: neužpildyta.                                                                                                    |
| 36          | Išlaidų apmokėjimo data          | Privalomas datos įvesties laukas. Lauke nurodoma išlaidų apmokėjimo data. Formatas {YYYY-MM-DD}.<br>Numatytoji reikšmė: neužpildyta.                                                                                                    |
| 37          | Komentaras                       | Neprivalomas tekstinis įvesties laukas. Lauke nurodomas komentaras.<br>Galimas simbolių skaičius – 1000.                                                                                                    |
| 38          | Rinkmenos                        | Statinis rinkmenų blokas.                                                                                                    |
| 39          | [Pasirinkti failą]               | <ul> <li>Rinkmenų įkėlimo laukas. Failo pasirinkimo laukas. Galima rinkmeną įkelti nutempiant ją ant šio bloko.</li> <li><b>Tikrinimai:</b> <ul> <li>Ar rinkmenos neviršija nustatyto maksimalaus vienu kėlimu rinkmenų skaičiaus (INVESTIS parametras "Maksimalus įkeliamų rinkmenų skaičius" iš INVESTIS parametrų lango F-ADM-NUST-1 Parametrai). Esant klaidai išvedamas klaidos pranešimas prie lauko "Negalima kelti vienu metu daugiau rinkmenų nei {Maksimalus įkeliamų rinkmenų skaičius}"</li> <li>Ar rinkmenų dydžiai neviršija nustatyto maksimalaus vienos įkeliamos rinkmenos dydžio (INVESTIS parametras "Maksimalus įkeliamos rinkmenos dydis" Iš INVESTIS parametrų lango F-ADM-NUST-1 Parametrai). Esant klaidai išvedamas klaidos pranešimas prie lauko "{Failas} nebuvo užkeltas. Negalima kelti didesnės rinkmenos nei {Maksimalus įkeliamos rinkmenos dydis" Iš INVESTIS parametrų lango F-ADM-NUST-1 Parametrai).</li> <li>Ar rinkmenų bendra dydžių suma neviršija nustatyto maksimalaus bendro įkėlimo dydžio (INVESTIS parametras "Maksimalus įkeliamos rinkmenos dydis" Iš INVESTIS parametrų lango F-ADM-NUST-1 Parametrai).</li> <li>Esant klaidai išvedamas klaidos pranešimas prie lauko "Negalima kelti daugiau rinkmenų nei {Maksimalus įkeliamų rinkmenų bendras dydis" Iš INVESTIS parametrų lango F-ADM-NUST-1 Parametrai).</li> <li>Esant klaidai išvedamas klaidos pranešimas prie lauko "Negalima kelti daugiau rinkmenų nei {Maksimalus įkeliamų rinkmenų bendras dydis" Iš INVESTIS parametrą lango F-ADM-NUST-1 Parametrai).</li> <li>Esant klaidai išvedamas klaidos pranešimas prie lauko "Negalima kelti daugiau rinkmenų nei {Maksimalus įkeliamų rinkmenų bendras dydis" Iš INVESTIS parametrą "Galimi rinkmenų tipai" Iš INVESTIS parametrai).</li> <li>Ar rinkmenos tipas atitinka numatytuosius (INVESTIS parametras "Galimi rinkmenų tipai" Iš INVESTIS parametrų lango F-ADM-NUST-1 Parametrai).</li> <li>Ar rinkmenos tipas atitinka numatytuosius (INVESTIS parametras "Galimi rinkmenų tipai" Iš INVESTIS parametrų lango F-ADM-NUST-1 Parametrai). Esant klaidai išvedamas</li></ul></li></ul> |
| 40          | RINKMENŲ SĄRAŠO<br>LAUKAI        | <b>Sąrašo atvaizdavimo logika:</b><br>- Sąraše atvaizduojamos pridėtos rinkmenos.<br><b>Sąrašo rikiavimas:</b><br>Numatytasis rikiavimas - pagal įkėlimo datą, nuo naujausio iki seniausio įrašo.                                                                                                    |
| 41          | Pavadinimas                      | Privalomas, tekstinis įvesties laukas. Lauke nurodomas rinkmenos pavadinimas. Leistinas simbolių skaičius 30.<br>Numatytoji reikšmė: automatiškai užpildoma įkeltos rinkmenos pavadinimu.                                                                                                    |
| 42          | Aprašymas                        | Neprivalomas tekstinis įvesties laukas. Lauke nurodomas rinkmenos aprašymas. Leistinas simbolių skaičius 50.                                                                                                    |
| 43          | Tipas                            | Privalomas, vienos reikšmės pasirenkamasis laukas. Lauke pasirenkamas rinkmenos tipas. Galimos reikšmės atvaizduojamos iš klasifikatoriaus < <dokumento tipas="">&gt; objekto {Veiklos ataskaita} ir kurio "Kodas" {DU} lauko "Pavadinimas" reikšmė. Numatytoji reikšmė: automatiškai užpildoma pagal objektą, jei klasifikatoriuje prie objekto yra tik viena reikšmė.</dokumento>                                                                                                    |

| Eil.<br>Nr. | Pavadinimas | Lauko aprašymas                                                                                                    |
|-------------|-------------|----------------------------------------------------------------------------------------------------|
| 44          | Failas      | Sąrašo laukas. Lauke atvaizduojamas rinkmenos pavadinimas ir rinkmenos ikona. Lauko reikšmė užpildoma<br>automatiškai įkeliant rinkmeną.                                                                                                    |
| 45          | [Šalinti]   | Mygtukas skirtas sutarties rinkmenos pašalinimui. Paspaudus mygtuką inicijuojamas rinkmenos pašalinimas.                                                                                                    |
| 46          | [Tęsti]     | Mygtukas skirtas išsaugoti išlaidos duomenis. Paspaudus mygtuką išlaidos duomenys išsaugomi ir modalinis<br>langas uždaromas.                                                                                                    |
|             |             | Tikrinimai:                                                                                                    |
|             |             | - Ar visi privalomi laukai užpildyti.                                                                                                    |
|             |             | Esant klaidai išvedamas klaidos pranešimas prie lauko ir į klaidų sąrašą "Žingsnyje , {Žingsnis}' laukas , {Lauko pavadinimas}' yra privalomas."                                                                                                    |
|             |             | - Ar prašoma suma >0?                                                                                                    |
|             |             | Esant klaidai išvedamas klaidos pranešimas "Prašoma suma , {Prašoma suma, eurais}' turi būti daugiau už 0,00<br>Eur."                                                                                                    |
|             |             | - Ar nurodyta dokumento data patenka į projekto ataskaitinį laikotarpį.                                                                                                    |
|             |             | Esant klaidai išvedamas klaidos pranešimas prie lauko ir į klaidų sąrašą "Dokumento data , {Dokumento data}'<br>turi patekti į projekto ataskaitinį laikotarpį nuo , {F-PRJ-SUT-7 laukas "Projekto veiklų vykdymo pradžios data}'<br>iki , {F-PRJ-SUT-15 lauke "Galutinės veiklos ataskaitos pateikimo data"} '."                                                                                |
|             |             | - Ar nurodyta dokumento data nėra vėlesnė už šios dienos datą.                                                                                                    |
|             |             | Esant klaidai išvedamas klaidos pranešimas prie lauko ir į klaidų sąrašą "Dokumento data , {Dokumento data}' negali būti vėlesnė už šios dienos datą."                                                                                                    |
|             |             | - Ar nurodyta išlaidų apmokėjimo data patenka į projekto ataskaitinį laikotarpį.                                                                                                    |
|             |             | Esant klaidai išvedamas klaidos pranešimas prie lauko ir į klaidų sąrašą "Išlaidų apmokėjimo data , {Išlaidų apmokėjimo data}' turi patekti į projekto ataskaitinį laikotarpį nuo , {F-PRJ-SUT-7 laukas "Projekto veiklų vykdymo pradžios data}' iki , {F-PRJ-SUT-15 lauke "Galutinės veiklos ataskaitos pateikimo data"}'."                                                                     |
|             |             | - Ar nurodyta išlaidų apmokėjimo data nėra vėlesnė už šios dienos datą.                                                                                                    |
|             |             | Esant klaidai išvedamas klaidos pranešimas prie lauko ir į klaidų sąrašą "Išlaidų apmokėjimo data , {Išlaidų apmokėjimo data}' negali būti vėlesnė už šios dienos datą."                                                                                                    |
|             |             | - Ar nurodyti Metai ir mėnuo, už kuriuos deklaruojamas darbo užmokestis, patenka į projekto ataskaitinį laikotarpį.                                                                                                    |
|             |             | Esant klaidai išvedamas klaidos pranešimas prie lauko ir į klaidų sąrašą "Metai ir mėnuo, už kuriuos deklaruojamas darbo užmokestis , {Metai ir mėnuo, už kuriuos deklaruojamas darbo užmokestis}' turi patekti į projekto ataskaitinį laikotarpį nuo , {F-PRJ-SUT-7 laukas "Projekto veiklų vykdymo pradžios data}' iki , {F-PRJ-SUT-15 lauke "Galutinės veiklos ataskaitos pateikimo data"}'." |
|             |             | - Ar nurodyti Metai ir mėnuo, už kuriuos deklaruojamas darbo užmokestis, yra ankstesnis už einamąjį mėnesį.                                                                                                    |
|             |             | Esant klaidai išvedamas klaidos pranešimas prie lauko ir į klaidų sąrašą "Metai ir mėnuo, už kuriuos deklaruojamas darbo užmokestis , {Metai ir mėnuo, už kuriuos deklaruojamas darbo užmokestis}' turi būti ankstesni už einamąjį mėnesį."                                                                                                    |
|             |             | - Ar nėra rinkmenų tokiu pačiu pavadinimu. Esant klaidai išvedamas klaidos pranešimas "Nurodytu pavadinimu<br>jau yra užregistruota naudotojo rinkmena ."                                                                                                    |
| 47          | [Atšaukti]  | Mygtukas skirtas atšaukti išlaidos redagavimą. Paspaudus mygtuką uždaromas modalinis langas, duomenys neišsaugomi.                                                                                                    |

| INVESTIS Veiklos ataskaitų techninis sprendimas INVESTIS_SI3_TS_Veiklos ataskaitos | Versija: | 1.00       |
|------------------------------------------------------------------------------------|----------|------------|
| Europos Sąjungos investicijų administravimo informacinės sistema                   | Data:    | 2025-03-27 |

## F-PRJ-VA-18.3 Veiklos ataskaitos redagavimas. MP. Pridėti SAI

Lango paskirtis

Langas skirtas redaguoti MP SAI išlaidas.

Navigacija

Meniu >> [Projektai] >> Norimo peržiūrėti projekto [Pavadinimas] >> [VA] >> Norimos peržiūrėti veiklos ataskaitos [Numeris] >> [Duomenys] >> Vedlio žingsnis [Bendra informacija] >> [Redaguoti] >> Vedlio žingsnis [MP] >> [Redaguoti]

#### ARBA

Meniu >> [Projektai] >> Norimo peržiūrėti projekto [Pavadinimas] >> [VA] >> Norimos peržiūrėti veiklos ataskaitos [Numeris] >> [Duomenys] >> Vedlio žingsnis [Bendra informacija] >> [Redaguoti] >> Vedlio žingsnis "MP" [Tęsti] >> [Redaguoti]

#### ARBA

Meniu >> [Projektai] >> Norimo peržiūrėti projekto [Pavadinimas] >> [VA] >> Norimos peržiūrėti veiklos ataskaitos [Numeris] >> [Duomenys] >> Vedlio žingsnis [Bendra informacija] >> [Redaguoti] >> Vedlio žingsnis [MP] >> [Pridėti SAI]

#### ARBA

Meniu >> [Projektai] >> Norimo peržiūrėti projekto [Pavadinimas] >> [VA] >> Norimos peržiūrėti veiklos ataskaitos [Numeris] >> [Duomenys] >> Vedlio žingsnis [Bendra informacija] >> [Redaguoti] >> Vedlio žingsnis "MP" [Tęsti] >> [Pridėti SAI] Navigacijos kelias

Lango ypatybės Modalinis langas. Naudotojų teisės T.PRJ.VA.1.3 Projektai. VA: Redaguoti

| INVESTIS Veiklos ataskaitų techninis sprendimas INVESTIS_SI3_TS_Veiklos ataskaitos | Versija: | 1.00       |
|------------------------------------------------------------------------------------|----------|------------|
| Europos Sąjungos investicijų administravimo informacinės sistema                   | Data:    | 2025-03-27 |

| ≡ | INVESTIS           |                         |                          |                                                         | \$.V./                      |                                      |                                  | Lietuvos Respubliko                         | Vardenis Pavarden<br>Is finansų ministeri | is 👗 ?  +                                                  |                              |                       |      |     |
|---|--------------------|-------------------------|--------------------------|---------------------------------------------------------|-----------------------------|--------------------------------------|----------------------------------|---------------------------------------------|-------------------------------------------|------------------------------------------------------------|------------------------------|-----------------------|------|-----|
|   | Programų žinynas > | <b>♠</b> > P            | rojektai > 07-           | 001-K-0023 > Veiki                                      | os ataskaitos >             | VA-001 > Duomenys                    |                                  |                                             |                                           |                                                            |                              |                       |      |     |
|   | Projektai          | Veiklos ataskaita       |                          |                                                         |                             |                                      |                                  |                                             |                                           |                                                            |                              |                       |      |     |
|   | Administravimas >  | 1<br>Bendra<br>informac | a Proj<br>ija vei        | 2 3<br>jekto Stebėser<br>klos rodiklia                  | anos AMF<br>ai              | 5<br>MP                              | 6<br>Horizontalieji<br>principai | 7 8<br>Matomumas ir FP duor<br>informavimas | nenys GG du                               | 9 10<br>omenys Galutir<br>projekt<br>jgyvendir<br>informat | iê<br>o<br>nimo<br>ija       |                       |      |     |
|   |                    | M<br>Be                 | SAI 1                    | šlaidas patyrė*(į)                                      | UAB Pavadinima              | 3                                    | 2                                |                                             |                                           |                                                            |                              | ×                     |      |     |
|   |                    |                         | lš<br>SAI pasi<br>la     | ilaidų požymis 🛈<br>iektų rezultatų į<br>ikotarpis nuo* | 1 variantas ×<br>2023-12-01 | 2 variantas ×                        | 3<br>×                           |                                             |                                           |                                                            |                              |                       |      |     |
|   |                    | Pr                      | SAI pasi                 | ektų rezultatų 👔<br>laikotarpis iki*                    | 2024-01-31                  |                                      |                                  |                                             |                                           |                                                            |                              |                       |      |     |
|   |                    |                         | Mator                    | numo išlaidos 🛈                                         | 0 <mark>6</mark>            |                                      |                                  |                                             |                                           |                                                            |                              |                       |      |     |
|   |                    |                         | Informacija              | a apie supaprast                                        | intai apmokan               | nas išlaidas <sup>7</sup>            |                                  |                                             |                                           |                                                            |                              |                       | s    |     |
|   |                    |                         | ۵۵                       | SAI*(j)                                                 | FN-05-01 01, 202            | 4-01-01 - 2025-01-01                 | 9<br>9                           |                                             |                                           |                                                            |                              |                       |      |     |
|   |                    | _                       | Vie                      | netu skajčius*()                                        | . mouordolo welle           |                                      | 1 000 00                         |                                             |                                           |                                                            |                              |                       |      |     |
|   |                    |                         |                          |                                                         |                             |                                      | 1000,00                          |                                             |                                           |                                                            |                              |                       |      |     |
|   |                    |                         |                          | SAI dydis 🕡                                             |                             |                                      | 12,52                            |                                             |                                           |                                                            |                              |                       |      |     |
|   |                    |                         | SAI ISI                  | aidų objektas*(i)                                       | Vardenis Pavaro             | lenis                                |                                  |                                             |                                           |                                                            |                              |                       |      |     |
|   |                    | 1                       |                          |                                                         |                             |                                      |                                  |                                             |                                           |                                                            |                              | 0/200                 | 1    | t D |
|   |                    | 1                       | Prašoma                  | pripažinti tinkamo                                      | omis išlaidomi              | s suma                               |                                  |                                             |                                           |                                                            |                              |                       |      |     |
|   |                    |                         | Prašoma                  | suma eurais*③                                           |                             |                                      | 12 520 00                        |                                             |                                           |                                                            |                              |                       |      |     |
|   |                    | 1                       | Praš                     | ioma pripažinti                                         |                             |                                      | 15                               |                                             |                                           |                                                            |                              |                       |      |     |
|   |                    | 1                       | tinkamomis f<br>apmokėti | inansuoti PVM 🔅<br>i suma, eurais*                      |                             |                                      | 0,00                             |                                             |                                           |                                                            |                              |                       |      |     |
|   |                    |                         |                          | Komentaras 🛈                                            |                             |                                      |                                  |                                             |                                           |                                                            |                              | 1                     |      |     |
|   |                    |                         |                          |                                                         |                             |                                      |                                  |                                             |                                           |                                                            |                              | Ŧ                     | s    |     |
|   |                    |                         |                          |                                                         |                             |                                      |                                  |                                             |                                           |                                                            |                              | 071000                |      |     |
|   |                    |                         | Rinkmen                  | 105                                                     |                             |                                      |                                  |                                             |                                           |                                                            |                              | 1                     |      |     |
|   |                    |                         | Pasiri                   | nkti failą                                              |                             | 20                                   |                                  | 21                                          |                                           |                                                            | Nutempkite failus, kuriuo    | s norite pridéti, čia | s    |     |
|   |                    |                         | Pavadini                 | mas                                                     |                             | Aprašymas                            |                                  |                                             | Tipas                                     |                                                            | Failas                       |                       |      |     |
|   |                    |                         | failas_pdf               |                                                         |                             | Donec volutpat enim                  | quam, in rhoncus lore            | m fermentum sed.                            |                                           |                                                            | ▼ 🔎 failas_pdf               | 1                     | ۰L   |     |
|   |                    |                         |                          |                                                         |                             |                                      | Tęsti                            | 26<br>Atšaukti                              |                                           |                                                            |                              |                       | s    |     |
|   |                    |                         | Pridėti P                | Pridėti DU Pridė                                        | ti SAI Pridėt               | i M                                  |                                  |                                             |                                           |                                                            |                              |                       |      |     |
|   |                    | E                       | Eilės Nr.                | Tiekėjo pirkimo<br>sutarties<br>numeris                 | Tiekėjo<br>kodas            | Tiekėjo<br>pavadinimas               | Vardas Pavardė                   | Subjekto<br>pavadinimas                     | Dokumento<br>tipas                        | Dokumento<br>serija ir<br>numeris                          | Prašoma suma,<br>eurais      | Rinkmenų<br>skaičius  |      |     |
|   |                    | 1.1                     |                          | (1.78 Mr)<br>SU-1739                                    | 122241154                   | Uždaroji akcinė<br>bendrovė "ELMIKA" | Asmuo<br>nežinomas               | Uždaroji akcinė<br>bendrovė "ELMIKA"        | Sąskaita                                  | SSB-001                                                    | 250 000,00                   | 0                     | / 1  | D D |
|   |                    | 1.2                     |                          |                                                         |                             |                                      |                                  |                                             |                                           |                                                            |                              |                       |      |     |
|   |                    | 1.M                     |                          |                                                         |                             |                                      |                                  |                                             |                                           |                                                            |                              |                       |      |     |
|   |                    | 1.N                     |                          |                                                         |                             |                                      |                                  |                                             |                                           |                                                            | 75 626,28                    |                       |      |     |
|   |                    | Ne                      | bevykdoma                | Nr.                                                     |                             | Veiklo                               | os pavadinimas                   |                                             | P:<br>(finans                             | ažangos priemonės<br>uojamos projekto v                    | poveiklės<br>eiklos) numeris | Regi                  | onas |     |
|   |                    |                         |                          | 5.                                                      | Konsultavimas,              | rekomendacijų ir analiziu            | į rengimas                       |                                             | 12-003-03                                 | -01-01-06                                                  |                              | Netaikoma             |      |     |

| Eil.<br>Nr. | Pavadinimas | Lauko aprašymas            |
|-------------|-------------|----------------------------|
| 1           | SAI         | Statinis lango pavadinimas |

| INVESTIS Veiklos ataskaitų techninis sprendimas INVESTIS_SI3_TS_Veiklos ataskaitos | Versija: | 1.00       |
|------------------------------------------------------------------------------------|----------|------------|
| Europos Sąjungos investicijų administravimo informacinės sistema                   | Data:    | 2025-03-27 |

| Eil.<br>Nr. | Pavadinimas                                              | Lauko aprašymas                                                                                                    |
|-------------|----------------------------------------------------------|----------------------------------------------------------------------------------------------------|
| 2           | Išlaidas patyrė                                          | Privalomas vienos reikšmės pasirenkamasis sąrašas. Galimos reikšmės F-PRJ-SUT-3 Sutarties peržiūra.<br>Bendrieji duomenys lauko "Pavadinimas" ir Iš F-PRJ-SUT-4 Sutarties peržiūra. Partneriai lauko<br>"Pavadinimas". Numatytoji reikšmė - vykdytojo pavadinimas.                                                                                                    |
| 3           | Išlaidų požymis                                          | Neprivalomas kelių reikšmių pasirenkamasis sąrašas su paieška.<br>Sąrašo galimos reikšmės atvaizduojamos iš klasifikatoriaus "Veiksmo požymis". Reikšmės atvaizduojamos<br>formatu <pavadinimas>.</pavadinimas>                                                                                                    |
| 4           | SAI pasiektų rezultatų<br>laikotarpis nuo                | Privalomas datos įvesties laukas. Lauke nurodoma SAI pasiektų rezultatų laikotarpis nuo. Formatas {YYYY-<br>MM-DD}. Numatytoji reikšmė: neužpildyta.                                                                                                    |
| 5           | SAI pasiektų rezultatų<br>laikotarpis iki                | Privalomas datos įvesties laukas. Lauke nurodoma SAI pasiektų rezultatų laikotarpis iki. Formatas {YYYY-<br>MM-DD}. Numatytoji reikšmė: neužpildyta.                                                                                                    |
| 6           | Matomumo išlaidos                                        | Žymimasis langelis, redaguojamas. Nurodoma ar išlaidos yra matomumo. Numatytoji reikšmė: nepažymėta.<br>Sąlygos:<br>Kai pažymėtas, išlaida priskiriama matomumo išlaidoms ir lango "F-PRJ-VA-18 Veiklos ataskaitos<br>redagavimas. MP" lentelėje "Prašomų pripažinti tinkamomis finansuoti išlaidų sąrašas" vaizduojama su<br>"x.M.x" numeracija.                                                                                                    |
| 7           | Informacija apie<br>supaprastintai apmokamas<br>išlaidas | Statinis bloko pavadinimas                                                                                                    |
| 8           | SAI                                                      | <ul> <li>Privalomas vienos reikšmės pasirenkamasis sąrašas.</li> <li>Galimos reikšmės atvaizduojamos: <ul> <li>iš visų SAI F-PŽ-SAI-3 SAI peržiūra, kurių lauko <kodas> reikšmė sutampa su F-PRJ-SUT-15 Sutarties peržiūra. Projekto mokėjimai lentelės "Supaprastintai apmokamų išlaidų dydžiai" lauko <kodas> reikšme ir SAI būsena yra "Patvirtinta". SAI reikšmės iš registro pateikiamos formatu: "SAI kodas versija, galiojimo pradžia - galiojimo pabaiga".</kodas></kodas></li> <li>IR <ul> <li>iš F-PRJ-SUT-15 Sutarties peržiūra. Projekto mokėjimai lentelės "Individualūs supaprastintai apmokamų išlaidų dydžiai" lauko <kodas>. Individualių SAI reikšmės iš sutarties pateikiamos formatu: "SAI kodas".</kodas></li> </ul> </li> <li>Sąlygos: <ul> <li>Neatvaizduojami SAI, kurie "F-PŽ-SAI-3 SAI peržiūra" turi požymį "Fiksuotoji norma, skirta netiesioginėms ir kitoms išlaidoms padengti".</li> </ul> </li> </ul></li></ul> |
| 9           | SAI pavadinimas                                          | SAI pavadinimo atvaizdavimo laukas. Reikšmė atvaizduojama pagal lauke <sai> pasirinktą reikšmę.<br/>Atvaizduojama iš F-PŽ-SAI-3 SAI peržiūra lauko "Pavadinimas".</sai>                                                                                                    |
| 10          | Vienetų skaičius                                         | Privalomas skaitinis įvesties laukas. Lauke nurodomas vienetų skaičius.<br>Galimas simbolių skaičius – 9 skaičiai iki kablelio ir 2 skaičiai po kablelio.                                                                                                    |
| 11          | SAI dydis                                                | SAI dydžio atvaizdavimo laukas. Reikšmė atvaizduojama pagal lauke <sai> pasirinktą reikšmę.<br/>Atvaizduojama iš F-PŽ-SAI-3 SAI peržiūra lauko "Dydis".</sai>                                                                                                    |
| 12          | SAI išlaidų objektas                                     | Privalomas tekstinis įvesties laukas. Lauke nurodomas SAI išlaidų objektas.<br>Galimas simbolių skaičius – 200.                                                                                                    |
| 13          | Prašoma pripažinti<br>tinkamomis išlaidomis<br>suma      | Statinis bloko pavadinimas                                                                                                    |
| 14          | Prašoma suma, eurais                                     | Privalomas skaitinis įvesties laukas. Lauke nurodoma prašoma suma, eurais.<br>Galimas simbolių skaičius – 9 simboliai iki kablelio ir 2 simboliai po kablelio. Numatytoji reikšmė:<br>apskaičiuojama lauko "Vienetų skaičius" reikšmę padauginus iš lauko "SAI dydis" reikšmės.                                                                                                    |

| INVESTIS Veiklos ataskaitų techninis sprendimas INVESTIS_SI3_TS_Veiklos ataskaitos | Versija: | 1.00       |
|------------------------------------------------------------------------------------|----------|------------|
| Europos Sąjungos investicijų administravimo informacinės sistema                   | Data:    | 2025-03-27 |

| Eil.<br>Nr. | Pavadinimas                                                                 | Lauko aprašymas                                                                                                    |
|-------------|-----------------------------------------------------------------------------|----------------------------------------------------------------------------------------------------|
| 15          | Prašoma pripažinti<br>tinkamomis finansuoti<br>PVM apmokėti suma,<br>eurais | Privalomas skaitinis įvesties laukas. Lauke nurodoma prašoma PVM suma, eurais.<br>Galimas simbolių skaičius – 9 simboliai iki kablelio ir 2 simboliai po kablelio. Numatytoji reikšmė: "0,00".                                                                                                    |
| 16          | Komentaras                                                                  | Neprivalomas tekstinis įvesties laukas. Lauke nurodomas komentaras.<br>Galimas simbolių skaičius – 1000.                                                                                                    |
| 17          | Rinkmenos                                                                   | Statinis rinkmenų blokas.                                                                                                    |
| 18          | [Pasirinkti failą]                                                          | <ul> <li>Rinkmenų įkėlimo laukas. Failo pasirinkimo laukas. Galima rinkmeną įkelti nutempiant ją ant šio bloko.</li> <li><b>Tikrinimai:</b> <ul> <li>Ar rinkmenos neviršija nustatyto maksimalaus vienu kėlimu rinkmenų skaičiaus (INVESTIS parametras "Maksimalus įkeliamų rinkmenų skaičius" iš INVESTIS parametrų lango F-ADM-NUST-1 Parametrai). Esant klaidai išvedamas klaidos pranešimas prie lauko "Negalima kelti vienu metu daugiau rinkmenų nei {Maksimalus įkeliamų rinkmenų skaičius)"</li> <li>Ar rinkmenų dydžiai neviršija nustatyto maksimalaus vienos įkeliamos rinkmenos dydžio (INVESTIS parametra). Esant klaidai išvedamas klaidos pranešimas prie lauko "Segalima kelti vienu metu daugiau rinkmenų nei {Maksimalus įkeliamos rinkmenos dydis" Iš INVESTIS parametrų lango F-ADM-NUST-1</li> <li>Parametrai). Esant klaidai išvedamas klaidos pranešimas prie lauko "{Failas} nebuvo užkeltas. Negalima kelti didesnės rinkmenos nei {Maksimalus įkeliamos rinkmenos dydis" Iš INVESTIS parametrų lango F-ADM-NUST-1</li> <li>Parametrai). Esant klaidai išvedamas klaidos pranešimas prie lauko "{Failas} nebuvo užkeltas. Negalima kelti didesnės rinkmenos nei {Maksimalus įkeliamų rinkmenų bendras dydis" Iš INVESTIS parametrų lango F-ADM-NUST-1</li> <li>Parametrai). Esant klaidai išvedamas klaidos pranešimas prie lauko "Negalima kelti daugiau rinkmenų nei {Maksimalus įkeliamų rinkmenų bendras dydis" Iš INVESTIS parametrų lango F-ADM-NUST-1</li> <li>Parametrai). Esant klaidai išvedamas klaidos pranešimas prie lauko "Negalima kelti daugiau rinkmenų nei {Maksimalus įkeliamų rinkmenų bendras dydis} MB".</li> <li>Ar rinkmenos tipas atitinka numatytuosius (INVESTIS parametras "Galimi rinkmenų tipai" Iš INVESTIS parametrų lango F-ADM-NUST-1 Parametrai). Esant klaidai išvedamas klaidos pranešimas prie lauko "Failas} nebuvo užkeltas. Negalimas failo tipas. Leidžiami failų tipai {Galimi rinkmenų tipai".</li> <li>Ar rinkmenoje aptiktas virusas. Aptikus virusą išvedamas klaidos pranešimas prie lauko "Failas {Failas} neįkeltas dėl aptikto viruso".</li> </ul> </li></ul> |
| 19          | RINKMENŲ SĄRAŠO<br>LAUKAI                                                   | <b>Sąrašo atvaizdavimo logika:</b><br>- Sąraše atvaizduojamos pridėtos rinkmenos.<br><b>Sąrašo rikiavimas:</b><br>Numatytasis rikiavimas - pagal įkėlimo datą, nuo naujausio iki seniausio įrašo.                                                                                                    |
| 20          | Pavadinimas                                                                 | Privalomas, tekstinis įvesties laukas. Lauke nurodomas rinkmenos pavadinimas. Leistinas simbolių skaičius 30.<br>Numatytoji reikšmė: automatiškai užpildoma įkeltos rinkmenos pavadinimu.                                                                                                    |
| 21          | Aprašymas                                                                   | Neprivalomas tekstinis įvesties laukas. Lauke nurodomas rinkmenos aprašymas. Leistinas simbolių skaičius 50.                                                                                                    |
| 22          | Tipas                                                                       | Privalomas, vienos reikšmės pasirenkamasis laukas. Lauke pasirenkamas rinkmenos tipas. Galimos reikšmės atvaizduojamos iš klasifikatoriaus < <dokumento tipas="">&gt; objekto {Veiklos ataskaita} ir kurio "Kodas" {SAI} lauko "Pavadinimas" reikšmė. Numatytoji reikšmė: automatiškai užpildoma pagal objektą, jei klasifikatoriuje prie objekto yra tik viena reikšmė.</dokumento>                                                                                                    |
| 23          | Failas                                                                      | Sąrašo laukas. Lauke atvaizduojamas rinkmenos pavadinimas ir rinkmenos ikona. Lauko reikšmė užpildoma<br>automatiškai įkeliant rinkmeną.                                                                                                    |
| 24          | [Šalinti]                                                                   | Mygtukas skirtas sutarties rinkmenos pašalinimui. Paspaudus mygtuką inicijuojamas rinkmenos pašalinimas.                                                                                                    |

| INVESTIS Veiklos ataskaitų techninis sprendimas INVESTIS_SI3_TS_Veiklos ataskaitos | Versija: | 1.00       |
|------------------------------------------------------------------------------------|----------|------------|
| Europos Sąjungos investicijų administravimo informacinės sistema                   | Data:    | 2025-03-27 |

| Eil.<br>Nr. | Pavadinimas | Lauko aprašymas                                                                                                    |
|-------------|-------------|----------------------------------------------------------------------------------------------------|
| 25          | [Tęsti]     | Mygtukas skirtas išsaugoti išlaidos duomenis. Paspaudus mygtuką išlaidos duomenys išsaugomi ir modalinis<br>langas uždaromas.                                                                                                    |
|             |             | Tikrinimai:                                                                                                    |
|             |             | - Ar visi privalomi laukai užpildyti.                                                                                                    |
|             |             | Esant klaidai išvedamas klaidos pranešimas prie lauko ir į klaidų sąrašą "Žingsnyje , {Žingsnis}' laukas , {Lauko pavadinimas}' yra privalomas."                                                                                                    |
|             |             | - Ar prašoma suma >0?                                                                                                    |
|             |             | Esant klaidai išvedamas klaidos pranešimas "Prašoma suma , {Prašoma suma, eurais}' turi būti daugiau už 0,00 Eur."                                                                                                    |
|             |             | - Ar nurodyta SAI pasiektų rezultatų laikotarpis nuo patenka į projekto ataskaitinį laikotarpį.                                                                                                    |
|             |             | Esant klaidai išvedamas klaidos pranešimas prie lauko ir į klaidų sąrašą "SAI pasiektų rezultatų laikotarpio nuo<br>data , {SAI pasiektų rezultatų laikotarpis nuo}' turi patekti į projekto ataskaitinį laikotarpį nuo , {F-PRJ-SUT-<br>7 laukas "Projekto veiklų vykdymo pradžios data}' iki , {F-PRJ-SUT-15 lauke "Galutinės veiklos ataskaitos<br>pateikimo data"}'."   |
|             |             | - Ar nurodyta SAI pasiektų rezultatų laikotarpis iki patenka į projekto ataskaitinį laikotarpį.                                                                                                    |
|             |             | Esant klaidai išvedamas klaidos pranešimas prie lauko ir į klaidų sąrašą "SAI pasiektų rezultatų laikotarpio iki<br>data , {SAI pasiektų rezultatų laikotarpis iki} ' turi patekti į projekto ataskaitinį laikotarpį nuo , {F-PRJ-SUT-7<br>laukas "Projekto veiklų vykdymo pradžios data} ' iki , {F-PRJ-SUT-15 lauke "Galutinės veiklos ataskaitos<br>pateikimo data"} '." |
|             |             | - Ar nurodytas SAI pasiektų rezultatų laikotarpis iki nėra vėlesnis už šios dienos datą.                                                                                                    |
|             |             | Esant klaidai išvedamas klaidos pranešimas prie lauko ir į klaidų sąrašą "SAI pasiektų rezultatų laikotarpio iki data , {SAI pasiektų rezultatų laikotarpis iki}' negali būti vėlesnis už šios dienos datą."                                                                                                    |
|             |             | - Ar nurodyta SAI pasiektų rezultatų laikotarpio nuo data nėra vėlesnis už SAI pasiektų rezultatų laikotarpio iki datą.                                                                                                    |
|             |             | Esant klaidai išvedamas klaidos pranešimas prie lauko ir į klaidų sąrašą "SAI pasiektų rezultatų laikotarpio nuo<br>data , {SAI pasiektų rezultatų laikotarpis nuo}' negali būti vėlesnė už SAI pasiektų rezultatų laikotarpio iki<br>datą , {SAI pasiektų rezultatų laikotarpis iki}'                                                                                      |
|             |             | - Ar prašoma suma nėra didesnė už apskaičiuotą sumą SAI dydis padaugintas iš Vienetų skaičiaus.                                                                                                    |
|             |             | Esant klaidai išvedamas klaidos pranešimas prie lauko ir į klaidų sąrašą "Prašoma suma , {Prašoma suma,<br>eurais}' negali būti didesnė už sumą, gaunamą padauginus SAI dydį , {SAI dydis}' iš vienetų skaičiaus<br>, {Vienetų skaičius}'.                                                                                                    |
|             |             | - Jei F-PRJ-SUT-15 nėra pažymėtas žymimasis langelis "Indeksuojama", ar lauke SAI kodas ir versija sutampa su bent viena F-PRJ-SUT-15 lauko "Versija" reikšme.                                                                                                    |
|             |             | Esant klaidai išvedamas informacinis pranešimas prie lauko ir į klaidų sąrašą "Pasirinkta supaprastintai apmokamo išlaidų dydžio versija "{SAI}' nesutampa su nustatytomis projekto sutartyje"                                                                                                    |
|             |             | - Ar nėra rinkmenų tokiu pačiu pavadinimu. Esant klaidai išvedamas klaidos pranešimas "Nurodytu pavadinimu jau yra užregistruota naudotojo rinkmena .                                                                                                    |
| 26          | [Atšaukti]  | Mygtukas skirtas atšaukti išlaidų pridėjimą. Paspaudus mygtuką uždaromas modalinis langas.                                                                                                    |

| INVESTIS Veiklos ataskaitų techninis sprendimas INVESTIS_SI3_TS_Veiklos ataskaitos | Versija: | 1.00       |
|------------------------------------------------------------------------------------|----------|------------|
| Europos Sąjungos investicijų administravimo informacinės sistema                   | Data:    | 2025-03-27 |

## F-PRJ-VA-19 Veiklos ataskaitos redagavimas. Horizontalieji principai

Lango paskirtis

Langas skirtas redaguoti veiklos ataskaitos žingsnį "Horizontalieji principai".

Navigacija

Meniu >> [Projektai] >> Norimo peržiūrėti projekto [Pavadinimas] >> [VA] >> Norimos peržiūrėti veiklos ataskaitos [Numeris] >> [Duomenys] >> Vedlio žingsnis [Bendra informacija] >> [Redaguoti] >> Vedlio žingsnis [Horizontalieji principai]

### ARBA

Meniu >> [Projektai] >> Norimo peržiūrėti projekto [Pavadinimas] >> [VA] >> Norimos peržiūrėti veiklos ataskaitos [Numeris] >> [Duomenys] >> Vedlio žingsnis [Bendra informacija] >> [Redaguoti] >> Vedlio žingsnis "MP" [Tęsti] Navigacijos kelias

Projektai >> Projekto kodas >> Veiklos ataskaitos >> Veiklos ataskaitos numeris >> Duomenys Lango ypatybės

| Program games Program games Progra                                                                                                    | INVESTIS         |               |                                                              |                                         |                                                                     |                                                                   |                                                                 |                                                                |                                                                    | Varden<br>os Respublikos finan:                       | s Pavardenis<br>sų ministerija     | ≗ ?                      | ۱÷                             |
|----------------------------------------------------------------------------------------------------|------------------|---------------|--------------------------------------------------------------|-----------------------------------------|---------------------------------------------------------------------|-------------------------------------------------------------------|-----------------------------------------------------------------|----------------------------------------------------------------|--------------------------------------------------------------------|-------------------------------------------------------|------------------------------------|--------------------------|--------------------------------|
| Yeaking       Validos ataskalu <sup>0</sup> Administrations       Image: Description of the solution of the solution                                                                               | Programų žinynas | >             | 🛧 > Projektai                                                | > 07-001-K-0                            | 023 > Veiklos ata                                                   | skaitos > VA-00                                                   | 1 > Duomenys                                                    |                                                                |                                                                    |                                                       |                                    |                          |                                |
| Administration       Image: Description       Image: Description       Image: Descri                                                                                                    | Projektai        |               | Veiklos a                                                    | taskaita                                | 1                                                                   |                                                                   |                                                                 |                                                                |                                                                    |                                                       |                                    |                          |                                |
| A non-section of the section of the sectin section of the sectin of the section of the section of the s             | Administravimas  | 、<br>、        | Volitioo e                                                   | aonana                                  | •                                                                   |                                                                   |                                                                 |                                                                |                                                                    |                                                       |                                    |                          |                                |
| Bendag Probio Stedesmon AIP MP Pertorenaige Probonesmins Probonesmins Probonesmins Or downeymins Or downeymins Or downe                                                                                                    | , anniota annao  |               | 12                                                           | 23                                      | 3                                                                   | 4                                                                 | 5                                                               | 6 <mark>7</mark>                                               | 7                                                                  | 8                                                     | 9                                  |                          | -(1                            |
| Hortzontalieji principal (toliau - HP) ir attifukamos Europos Sąjungos pagrindinių teisių chartijos (toliau - Chartija) nuostatos         Patvirinu, kat: <ul> <li>Projeto gyvendimo metu nepažekžami PF SA atba, kai gyvendinami RPP projetalų Gardes ir RPP inustajų rekaisma id attinkamų Charlijos nuostalu, il algymosi</li> </ul> <ul> <li>Projeto gyvendimo metu nepažekžami PF SA atba, kai gyvendinami RPP projetalų Gardes ir RPP inustajų rekaisma id attinkamų Charlijos nuostalu, il algymosi</li> </ul> Projeto gyvendimo metu nepažekžami PF SA atba, kai gyvendinami RPP projetalų Gardes ir RPP inustajų rekaisma id attinkamų Charlijos nuostalu, il algymosi <ul> <li>Projeto gyvendimo metu nepažekžami PF SA atba, kai gyvendinami RPP projetalų Gardes ir RPP inustajų rekaisma id attinkamų Charlijos nuostalu, il algymosi</li> </ul> <ul> <li>Projeto gyvendimo:</li> <li>Cormo gavida dolor sti amet ious accurisen et vierami appenning attinue repažekta atbalta nateliau securisen et vierami appenning attinue in antel. Texturisen attinue repažekta atbalta nateliau securisen et vierami appenning at Aenean euismod bibendum laoreet. Pron gravida dolor sti amet lacus accurisen et vierami appenning at Aenean euismod bibendum laoreet. Pron gravida dolor sti amet lacus accurisen et vierami appenning at Aenean euismod bibendum laoreet. Pron gravida dolor sti amet lacus accurisen et vierami benenetian, nula lucius paratra vipulate, keis latina matis ori, sei indoxe pron gravida dolor sti amet lacus accurasen et vierami benenetian, nula lucius paratra vipulate, keis latina matis ori, sei indoxe pron gravida dolor sti amet lacus accurasen et vierami benenetinno dolori sti amet, consecterir adpascing et I. Aenea</li></ul>                                                                                                    |                  |               | Bendra<br>informacija                                        | Projekto<br>velklos                     | Stebėsenos<br>rodikliai                                             | AMP                                                               | MP                                                              | Horizontalieji<br>principai                                    | Matomumas ir<br>informavimas                                       | FP duomenys                                           | GG duomer                          | iys C<br>F<br>igy<br>int | Galu<br>proje<br>yven<br>iform |
| Pairimu, kadi  Poipeko givenedinimo metu nepadeuktami HP ir atsizvelgiama j. Junginu; Tautu negalinuj; tesu, konvercios nuostati pisayona:  Projeko givenedinimo metu nepadeuktami PFSA arta, kai givendinami RPPI projekto, - Gairese ir RPPI nustatyt rekaisivimai dei attinkami, Charlipo nuostati, Projeko givenedinimo metu nepadeuktami PFSA arta, kai givendinami RPPI projekto vykdytojai, rodikliai, siekiami rezultatai) prisidedama pri Projeko givenedinimo Projeko givenedinimo Projeko givenedini projeko givenedini givenedini givenedini givenedini givened     |                  |               | Horizontalie                                                 | eji principai (                         | (toliau - HP) ir a                                                  | titinkamos Eui                                                    | ropos Sąjungo                                                   | os pagrindinių te                                              | eisių chartijos (                                                  | toliau - Chartij                                      | a) nuostatos                       | 8                        |                                |
| Projektu tiesiogiai (projekto tikslas, tikslinė grupė, projekto veiklos, projekto vykdytojai, rodikliai, sieklami rezultatai) prisidedama pro<br>Projektu tiesiogiai (projekto tikslas, tikslinė grupė, projekto veiklos, projekto vykdytojai, rodikliai, sieklami rezultatai) prisidedama pro<br>Prosi solato protosolato protoso |                  |               | Patvirtinu, kad<br>Projekto įgy<br>Projekto įgy<br>laikymosi | :<br>/vendinimo met<br>/vendinimo met   | iu nepažeidžiami HF<br>iu nepažeidžiami PF                          | ⁰ ir atsižvelgiama į<br>SA arba, kai įgyve                        | Jungtinių Tautų r<br>endinami RPPI pr                           | neįgaliųjų teisių konv<br>ojektai, – Gairėse ir                | rencijos nuostatas<br>RPPI nustatyti reik                          | 9<br>alavimai dėl atitini                             | camų Chartijos                     | nuostatų                 | 10                             |
| In anus vysłymasis, jskatlant reikšningos žalos nedaymo principa Aprašymas Lorem josum dobor sta amet, consecteur radjuscing eilt. Aenean euismod bibendum laoreet. Proin gravida dolor st amet lacus accumsan et vierze justo commodo. Proin sodales pulviar siz tempor. Socis natoque penaltus et magnis sis parturent montes, nascetur ridiculus mus. Nam lementum, nula luctus pharefra vulputale, feils telus molis oct, sed rhoncus proin sapien nunc accuan eget. TEKSTAS Lorem josum dolor st amet, consecteur radjuscing eilt. Aenean euismod bibendum laoreet. Proin gravida dolor st amet lacus accumsan et vierze algo commodo. Proin sodales pulvinar sic tempor. Socis natoque penaltus et magnis dis parturent montes, nascetur ridiculus mus. Nam lementum, nula luctus pharefra vulputate, feils telus molis oct, sed rhoncus proin gravida dolor st amet lacus accumsan et vierze lementum, nula luctus pharefra vulputate, feils telus molis oct, sed rhoncus proin sapien nunc accuan eget. Komentaras <sup>2</sup> TEKSTAS TEKSTAS TO TATO TATO TATO TATO TATO TATO TATO T                                                                                                    |                  |               | Projektu tie<br>HP įgyveno                                   | esiogiai (proj<br>dinimo                | jekto tikslas, tik                                                  | slinė grupė, pr                                                   | ojekto veiklos                                                  | s, projekto vykdy                                              | rtojai, rodikliai,                                                 | siekiami rezult                                       | atai) priside                      | dama pr                  | rie                            |
| Apraiymas       Lorem ipsum dolor sit amet, consectetur adipiscing eil. Anenan euismod bibendum laoreet. Proin gravida dolor sit amet lacus accumsan et werera ipsuo commodo. Proin sodate pulvinar sit tementum, nulla luctus pharetra vulputate, feils tellus molis orci, sed thoncus proinin sapien nunc accuan eget.         Komentaras       TEKSTAS         I tygios galimybės ir nedistriminavinus       I         Apraiymas       Lorem ipsum dolor sit amet, consectetur adipscing eil. Anenan euismod bibendum laoreet. Proin gravida dolor sit amet lacus accumsan et werera justo commodo. Proin sodate pulvinar sit tementum, nulla luctus pharetra vulputate, feils tellus molis orci, sed thoncus proinin sapien nunc accuan eget.         Vigios galimybės ir nedistriminavinus       I         Apraiymas       Lorem ipsum dolor sit amet, consectetur adipscing eil. Anenan euismod bibendum laoreet. Proin gravida dolor sit amet lacus accumsan et vierera justo commodo. Proin sodate pulvinar sit tementum, nulla luctus pharetra vulputate, feils tellus molis orci, sed thoncus proinin sapien nunc accuan eget.         Komentaras       TEKSTAS       7/300         I novatyvumas (Eurybingumas)       I       7/300         I novatyvumas (Eurybingumas)       I       Apraiymas       I         I Komentaras       TEKSTAS       7/300         I novatyvumas (Eurybingumas)       I       I       I         I Novatyvumas (Eurybingumas)       I       I       I         I Novatyvumas       I       I       I                                                                                                    |                  |               | Darnus vys                                                   | stymasis, įskaita                       | ant reikšmingos žalo                                                | os nedarymo princ                                                 | ipą 12                                                          |                                                                |                                                                    |                                                       |                                    |                          |                                |
| Komentaras*       TEKSTAS       7/300         **       Lygios galimybės ir nediskriminavimas       •         Aprašymas       Lorem ipsum dolor sit amet, consectetur adipiscing elit. Aenean euismod bibendum kaoreet. Proin gravida dolor sit amet lacus accumsan et vieera ipsub commodo. Proin sodales pulvinar sit tempor. Sociis natogue penatibus et magnis dis parturient montes, nascetur ridiculus mus. Nam tementum, nulia luctus pharetra vulputate, felis tellus molis orci, sed rhoncus proin sapien nunc accuan eget.       7/300         **       Inovatiyuumas (kūrybingumas)       •       7/300         **       Inovatiyuumas (kūrybingumas)       •       7/300         **       Inovatiyuumas (kūrybingumas)       •       7/300         **       Inovatiyuumas (kūrybingumas)       •       7/300         **       Inovatiyuumas (kūrybingumas)       •       7/300         **       Inovatiyuumas (kūrybingumas)       •       7/300         **       Inovatiyuumas (kūrybingumas)       •       7/300         **       Inovatiyuumas (kūrybingumas)       •       •         **       Inovatiyuumas (kūrybingumas)       •       •         **       Inovatiyuumas (kūrybingumas)       •       •         **       Inovatiyuumas (kūrybingumas)       •       •         **       Inovatiyuumas (kūrybingumas)                                                                                                    |                  |               | Aprašy                                                       | mas Lorem ip:<br>justo con<br>fermentu  | sum dolor sit amet,<br>nmodo. Proin sodale<br>m, nulla luctus phai  | consectetur adipi<br>es pulvinar sic terr<br>retra vulputate, fel | scing elit. Aenear<br>npor. Sociis natoq<br>is tellus mollis or | euismod bibendum<br>ue penatibus et ma<br>ci, sed rhoncus pror | l laoreet. Proin gra<br>gnis dis parturient<br>iin sapien nunc ac  | vida dolor sit ame<br>montes, nascetur<br>cuan eget.  | t lacus accums<br>ridiculus mus. 1 | an et viveri<br>Nam      | та <sup>1</sup>                |
| Image: State of the state of the state                                     |                  | Komentaras'   | I <b>ras*</b><br>TEKSTA                                      | S                                       |                                                                     |                                                                   |                                                                 |                                                                |                                                                    |                                                       |                                    |                          |                                |
| <ul> <li>Lygios galimybės ir nediskriminavinas</li> <li>Aprašymas</li> <li>Loren ipsum dolor sit amet, consectetur adipiscing elit. Aenean euismod bibendum laoreet. Proin gravida dolor sit amet lacus accumsan et vivera i usto commodo. Proin sodales pulvinar sic tempor. Sociis natoque penatibus et magnis dis parlunent montes, nascetur ridiculus mus. Nam tementum, nulla luctus pharetra vulputate, felis tellus mollis orci, sed rhoncus pronin sapien nunc accuan eget.</li> <li>TEKSTAS</li> <li>Inovatyvumas (türybingumas)<sup>110</sup></li> <li>Aprašymas</li> <li>Loren ipsum dolor sit amet, consectetur adipiscing elit. Aenean euismod bibendum laoreet. Proin gravida dolor sit amet lacus accumsan et viverati tempor. Sociis natoque penatibus et magnis dis parlunent montes, nascetur ridiculus mus. Nam termentum, nulla luctus pharetra vulputate, felis tellus mollis orci, sed rhoncus pronin sapien nunc accuan eget.</li> </ul>                                                                                                    |                  |               |                                                              |                                         |                                                                     |                                                                   |                                                                 |                                                                |                                                                    |                                                       | 7/30                               | •                        |                                |
| Aprasymas Loren ipsum dolor sit amet, consectetur adipiscing elit. Aenean euismod bibendum ladreet. Proin gravida dolor sit amet ladus accumsan et viverra justo commodo. Proin sodales pulvinar sic tempor. Sociis natoque penaltibus et magnito elit. Aenean euismod bibendum ladreet. Proin gravida dolor sit amet ladus accumsan et viverra fuero elit. Komentaras' TEKSTAS Formation and transmission elit. Aprasymas Loren ipsum dolor sit amet, consectetur adipiscing elit. Aenean euismod bibendum ladreet. Proin gravida dolor sit amet lacus accumsan et viverra justo commodo. Proin sodales pulvinar sic tempor. Sociis natoque penaltibus et magnis dis parturient montes, nascetur ridiculus mus. Nam termentum, nulla luctus pharetra vulputate, felis tellus mollis orci, sed rhoncus pronin sapien nunc accuan eget. Komentaras' Komentaras' TEKSTAS Formation and the consectetur adipiscing elit. Aenean euismod bibendum ladreet. Proin gravida dolor sit amet lacus accumsan et viverra justo commodo. Proin sodales pulvinar sic tempor. Sociis natoque penaltibus et magnis dis parturient montes, nascetur ridiculus mus. Nam termentum, nulla luctus pharetra vulputate, felis tellus mollis orci, sed rhoncus pronin sapien nunc accuan eget. Komentaras' TEKSTAS Formatianas                                                                                                    |                  | Lygios galimy |                                                              | nybės ir nedisk                         | riminavimas 15                                                      |                                                                   |                                                                 |                                                                |                                                                    |                                                       |                                    |                          | 1                              |
| Komentaras*       TEKSTAS         77:300         Inovatyvumas (kürybingumas)         Aprašymas         Lorem ipsum dolor sit amet, consectetur adipiscing elit. Aenean euismod bibendum laoreet. Proin gravida dolor sit amet lacus accumsan et viverra justo commodo. Proin sodales pulvinar sic tempor. Sociis natoque penatibus et magnis dis parturient montes, nascetur ridiculus mus. Nam termentum, nulla luctus pharetra vulputate, felis tellus mollis orci, sed rhoncus pronin sapien nunc accuan eget.         Komentaras*       TEKSTAS         1       TEKSTAS                                                                                                    |                  |               | Aprasy                                                       | justo com<br>fermentur                  | modo. Proin sodale<br>n, nulla luctus phar                          | etra vulputate, feli                                              | por. Sociis natoq<br>s tellus mollis orc                        | ue penatibus et mag<br>i, sed rhoncus pron                     | inis dis parturient i<br>in sapien nunc acc                        | nontes, nascetur i<br>cuan eget.                      | ridiculus mus. N                   | lam                      | a                              |
| For the second second secon        |                  |               | Komenta                                                      | ras*<br>TEKSTAS                         | 3                                                                   |                                                                   |                                                                 |                                                                |                                                                    |                                                       |                                    |                          | 1                              |
| <ul> <li>Inovatyvumas (kūrybingumas)</li> <li>Aprašymas<br/>Lorem ipsum dolor sit amet, consectetur adipiscing elit. Aenean euismod bibendum laoreet. Proin gravida dolor sit amet lacus accumsan et vivera<br/>justo commodo. Proin sodales pulvinar sic tempor. Sociis natoque penatibus et magnis dis parturient montes, nascetur ridiculus mus. Nam<br/>fermentum, nulla luctus pharetra vulputate, felis tellus moliis orci, sed rhoncus pronin sapien nunc accuan eget.</li> <li>Komentaras*</li> </ul>                                                                                                    |                  |               |                                                              |                                         |                                                                     |                                                                   |                                                                 |                                                                |                                                                    |                                                       |                                    | 7/30                     | •<br>200                       |
| Aprašymas       Lorem ipsum dolor sit amet, consocletur adipiscing elit. Aenean euismod bibendum laoreet. Proin gravida dolor sit amet lacus accumsan et viverral justo commodo. Proin sodales pulvinar sic tempor. Sociis natoque penatibus et magnis dis parturient montes, nascetur ridiculus mus. Nam fermentum, nulia luctus pharetra vulputate, feils tellus mollis orci, sed rhoncus pronin sapien nunc accuan eget.         Komentaras*       TEKSTAS         7/300                                                                                                    |                  |               | Inovatyvun                                                   | nas (kūrybingur                         | mas) <sup>18</sup>                                                  |                                                                   |                                                                 |                                                                |                                                                    |                                                       |                                    |                          |                                |
| Komentaras*<br>TEKSTAS                                                                                                    |                  |               | Aprašy                                                       | mas Lorem ips<br>justo com<br>fermentur | sum dolor sit amet, (<br>modo. Proin sodale<br>m, nulla luctus phar | consectetur adipis<br>es pulvinar sic tem<br>etra vulputate, feli | cing elit. Aenean<br>por. Sociis natoq<br>s tellus mollis orc   | euismod bibendum<br>ue penatibus et mag<br>i, sed rhoncus pron | laoreet. Proin grav<br>Inis dis parturient i<br>in sapien nunc acc | vida dolor sit amet<br>montes, nascetur<br>cuan eget. | lacus accumsa<br>idiculus mus. N   | in et viverr<br>lam      | ra                             |
| 7/300                                                                                                    |                  |               | Komenta                                                      | ras*<br>TEKSTAS                         | 3                                                                   |                                                                   |                                                                 |                                                                |                                                                    |                                                       |                                    |                          | 2                              |
| 7/300                                                                                                    |                  |               |                                                              |                                         |                                                                     |                                                                   |                                                                 |                                                                |                                                                    |                                                       |                                    |                          | •                              |
|                                                                                                    |                  |               |                                                              |                                         |                                                                     |                                                                   |                                                                 |                                                                |                                                                    |                                                       |                                    | 7/30                     | 200                            |

| INVESTIS Veiklos ataskaitų techninis sprendimas INVESTIS_SI3_TS_Veiklos ataskaitos | Versija: | 1.00       |
|------------------------------------------------------------------------------------|----------|------------|
| Europos Sąjungos investicijų administravimo informacinės sistema                   | Data:    | 2025-03-27 |

| Eil.<br>Nr. | Pavadinimas                                                                                                    | Lauko aprašymas                                                                                                    |
|-------------|----------------------------------------------------------------------------------------------------|----------------------------------------------------------------------------------------------------|
| 1           | Veiklos ataskaita                                                                                                    | Statinis lango pavadinimas                                                                                                    |
| 2           | [Bendra informacija]                                                                                                    | Mygtukas skirtas atidaryti veiklos ataskaitos bendrųjų duomenų žingsnį.<br>Paspaudus mygtuką atidaromas langas "F-PRJ-VA-14 Veiklos ataskaitos<br>redagavimas. Bendra informacija".                                                                                                    |
| 3           | [Projekto veiklos]                                                                                                    | Mygtukas skirtas atidaryti veiklos ataskaitos projekto veiklų žingsnį. Paspaudus<br>mygtuką atidaromas langas "F-PRJ-VA-15 Veiklos ataskaitos redagavimas.<br>Projekto veiklos".                                                                                                    |
| 4           | [Stebėsenos rodikliai]                                                                                                    | Mygtukas skirtas atidaryti veiklos ataskaitos stebėsenos rodiklių žingsnį.<br>Paspaudus mygtuką atidaromas langas "F-PRJ-VA-16 Veiklos ataskaitos<br>redagavimas. Stebėsenos rodikliai".                                                                                                    |
| 5           | [AMP]                                                                                                    | Mygtukas skirtas atidaryti veiklos ataskaitos AMP žingsnį. Paspaudus mygtuką<br>atidaromas langas "F-PRJ-VA-17 Veiklos ataskaitos redagavimas. AMP".<br><b>Sąlygos:</b><br>- Žingsnis rodomas aktyvus, jeigu VA lauko <mp tipas=""> reikšmė "Avanso<br/>mokėjimo prašymas".<br/>Bandant paspausti ant neaktyvaus žingsnio "AMP" rodomas pranešimas<br/>"Žingsnis aktyvus, kai veiklos ataskaitos MP tipas "Avanso mokėjimo<br/>prašymas".</mp>          |
| 6           | [MP]                                                                                                    | Mygtukas skirtas atidaryti veiklos ataskaitos MP žingsnį. Paspaudus mygtuką<br>atidaromas langas "F-PRJ-VA-18 Veiklos ataskaitos redagavimas. MP".<br><b>Sąlygos:</b><br>- Žingsnis rodomas aktyvus, jeigu VA lauko <mp tipas=""> reikšmė "Mokėjimo<br/>prašymas".<br/>Bandant paspausti ant neaktyvaus žingsnio "MP" rodomas pranešimas "Žingsnis<br/>aktyvus, kai veiklos ataskaitos MP tipas "Mokėjimo prašymas".</mp>                               |
| 7           | [Horizontalieji principai]                                                                                                    | Mygtukas skirtas atidaryti veiklos ataskaitos horizontaliųjų principų žingsnį.<br>Paspaudus mygtuką atidaromas langas "F-PRJ-VA-19 Veiklos ataskaitos<br>redagavimas. Horizontalieji principai".                                                                                                    |
| 8           | Horizontalieji principai (toliau - HP) ir atitinkamos<br>Europos Sąjungos pagrindinių teisių chartijos (toliau -<br>Chartija) nuostatos                                            | Statinis bloko pavadinimas.                                                                                                    |
| 9           | Projekto įgyvendinimo metu nepažeidžiami HP ir<br>atsižvelgiama į Jungtinių Tautų neįgaliųjų teisių<br>konvencijos nuostatas                                                       | Privalomas žymimasis laukas skirtas nurodyti ar projekto įgyvendinimo metu<br>nepažeidžiami HP ir atsižvelgiama į Jungtinių Tautų neįgaliųjų teisių<br>konvencijos nuostatas.<br><b>Sąlygos:</b><br>- jei veiklos ataskaita pirminė, numatytoji reikšmė: nepažymėta.<br>- jei veiklos ataskaita ne pirminė, numatytoji reikšmė: automatiškai užpildoma<br>pagal ankstesnės veiklos ataskaitos įrašą.                                                    |
| 10          | Projekto įgyvendinimo metu nepažeidžiami PFSA arba,<br>kai įgyvendinami RPPl projektai, – Gairėse ir RPPl<br>nustatyti reikalavimai dėl atitinkamų Chartijos nuostatų<br>laikymosi | Privalomas žymimasis laukas skirtas nurodyti ar Projekto įgyvendinimo metu<br>nepažeidžiami PFSA arba, kai įgyvendinami RPPl projektai, – Gairėse ir RPPl<br>nustatyti reikalavimai dėl atitinkamų Chartijos nuostatų laikymosi.<br><b>Sąlygos:</b><br>- jei veiklos ataskaita pirminė, numatytoji reikšmė: nepažymėta.<br>- jei veiklos ataskaita ne pirminė, numatytoji reikšmė: automatiškai užpildoma<br>pagal ankstesnės veiklos ataskaitos įrašą. |
| 11          | Projektu tiesiogiai (projekto tikslas, tikslinė grupė,<br>projekto veiklos, projekto vykdytojai, rodikliai, siekiami<br>rezultatai) prisidedama prie HP įgyvendinimo               | Statinis bloko pavadinimas.<br>Blokas atvaizduojamas, jeigu sutartyje "F-PRJ-SUT-12 Sutarties peržiūra.<br>Horizontalieji principai" yra pažymėta bent viena reikšmė.                                                                                                    |

| INVESTIS Veiklos ataskaitų techninis sprendimas INVESTIS_SI3_TS_Veiklos ataskaitos | Versija: | 1.00       |
|------------------------------------------------------------------------------------|----------|------------|
| Europos Sąjungos investicijų administravimo informacinės sistema                   | Data:    | 2025-03-27 |

| Eil.<br>Nr. | Pavadinimas                                                         | Lauko aprašymas                                                                                                    |
|-------------|---------------------------------------------------------------------|----------------------------------------------------------------------------------------------------|
| 12          | Darnus vystymasis, įskaitant reikšmingos žalos nedarymo<br>principą | Požymio "Darnus vystymasis, įskaitant reikšmingos žalos nedarymo principą "<br>žymimojo langelio atvaizdavimo laukas. Žymimas langelis išjungtas ir<br>neredaguojamas.<br>Sąlygos:<br>- Požymis matomas, kai lange "F-PRJ-SUT-12 Sutarties peržiūra. Horizontalieji<br>principai" lango požymio <darnus reikšmingos="" vystymasis,="" įskaitant="" žalos<br="">nedarymo principą&gt; reikšmė: pažymėta.</darnus>                                                                                                    |
| 13          | Aprašymas                                                           | Darnaus vystymosi, įskaitant reikšmingos žalos nedarymo principą aprašymo<br>atvaizdavimo laukas. Reikšmė atvaizduojama iš "F-PRJ-SUT-12 Sutarties<br>peržiūra. Horizontalieji principai" lango lauko <aprašymas>.<br/>Sąlygos:<br/>- Laukas matomas, kai lange "F-PRJ-SUT-12 Sutarties peržiūra. Horizontalieji<br/>principai" lango požymio <darnus reikšmingos="" vystymasis,="" įskaitant="" žalos<br="">nedarymo principą&gt; reikšmė: pažymėta.</darnus></aprašymas>                                                                                                    |
| 14          | Komentaras                                                          | <ul> <li>Privalomas tekstinis įvesties laukas. Lauke nurodomas komentaras. Maksimalus simbolių skaičius: 3000.</li> <li>Sąlygos: <ul> <li>jei veiklos ataskaita pirminė, numatytoji reikšmė: neužpildyta.</li> <li>jei veiklos ataskaita ne pirminė, numatytoji reikšmė: automatiškai užpildoma pagal ankstesnės veiklos ataskaitos įrašą.</li> <li>Laukas matomas, kai lange "F-PRJ-SUT-12 Sutarties peržiūra. Horizontalieji principai" lango požymio <darnus nedarymo="" principą="" reikšmingos="" vystymasis,="" įskaitant="" žalos=""> reikšmė: pažymėta.</darnus></li> </ul> </li> </ul> |
| 15          | Lygios galimybės ir nediskriminavimas                               | Požymio "Lygios galimybės ir nediskriminavimas" žymimojo langelio<br>atvaizdavimo laukas. Žymimas langelis išjungtas ir neredaguojamas.<br>Sąlygos:<br>- Požymis matomas, kai lange "F-PRJ-SUT-12 Sutarties peržiūra. Horizontalieji<br>principai" lango požymio <lygios galimybės="" ir="" nediskriminavimas=""> reikšmė:<br/>pažymėta.</lygios>                                                                                                    |
| 16          | Aprašymas                                                           | Lygios galimybės ir nediskriminavimo aprašymo atvaizdavimo laukas. Reikšmė<br>atvaizduojama iš "F-PRJ-SUT-12 Sutarties peržiūra. Horizontalieji principai"<br>lango lauko <aprašymas>.<br/>Sąlygos:<br/>- Laukas matomas, kai lange "F-PRJ-SUT-12 Sutarties peržiūra. Horizontalieji<br/>principai" lango požymio <lygios galimybės="" ir="" nediskriminavimas=""> reikšmė:<br/>pažymėta.</lygios></aprašymas>                                                                                                    |
| 17          | Komentaras                                                          | Privalomas tekstinis įvesties laukas. Lauke nurodomas komentaras. Maksimalus<br>simbolių skaičius: 3000.<br><b>Sąlygos:</b><br>- jei veiklos ataskaita pirminė, numatytoji reikšmė: neužpildyta.<br>- jei veiklos ataskaita ne pirminė, numatytoji reikšmė: automatiškai užpildoma<br>pagal ankstesnės veiklos ataskaitos įrašą.<br>- Laukas matomas, kai lange "F-PRJ-SUT-12 Sutarties peržiūra. Horizontalieji<br>principai" lango požymio <lygios galimybės="" ir="" nediskriminavimas=""> reikšmė:<br/>pažymėta.</lygios>                                                                   |
| 18          | Inovatyvumas (kūrybingumas)                                         | Požymio "Inovatyvumas (kūrybingumas)" žymimojo langelio atvaizdavimo<br>laukas. Žymimas langelis išjungtas ir neredaguojamas.<br>Sąlygos:<br>- Požymis matomas, kai lange "F-PRJ-SUT-12 Sutarties peržiūra. Horizontalieji<br>principai" lango požymio <inovatyvumas (kūrybingumas)=""> reikšmė: pažymėta.</inovatyvumas>                                                                                                    |

| INVESTIS Veiklos ataskaitų techninis sprendimas INVESTIS_SI3_TS_Veiklos ataskaitos | Versija: | 1.00       |
|------------------------------------------------------------------------------------|----------|------------|
| Europos Sąjungos investicijų administravimo informacinės sistema                   | Data:    | 2025-03-27 |

| Eil.<br>Nr. | Pavadinimas | Lauko aprašymas                                                                                                    |
|-------------|-------------|----------------------------------------------------------------------------------------------------|
| 19          | Aprašymas   | Lygios galimybės ir nediskriminavimo aprašymo atvaizdavimo laukas. Reikšmė<br>atvaizduojama iš "F-PRJ-SUT-12 Sutarties peržiūra. Horizontalieji principai"<br>lango lauko <aprašymas>.<br/>Sąlygos:<br/>- Laukas matomas, kai lange "F-PRJ-SUT-12 Sutarties peržiūra. Horizontalieji<br/>principai" lango požymio <inovatyvumas (kūrybingumas)=""> reikšmė: pažymėta.</inovatyvumas></aprašymas>                                                                                                    |
| 20          | Komentaras  | Privalomas tekstinis įvesties laukas. Lauke nurodomas komentaras. Maksimalus<br>simbolių skaičius: 3000.<br><b>Sąlygos:</b><br>- jei veiklos ataskaita pirminė, numatytoji reikšmė: neužpildyta.<br>- jei veiklos ataskaita ne pirminė, numatytoji reikšmė: automatiškai užpildoma<br>pagal ankstesnės veiklos ataskaitos įrašą.<br>- Laukas matomas, kai lange "F-PRJ-SUT-12 Sutarties peržiūra. Horizontalieji<br>principai" lango požymio <inovatyvumas (kūrybingumas)=""> reikšmė: pažymėta.</inovatyvumas>            |
| 21          | [Tęsti]     | Mygtukas skirtas pereiti į kitą duomenų redagavimo vedlio žingsnį. Paspaudus<br>mygtuką patikrinami įvesti laukai, jie išsaugomi ir atidaromas sekantis vedlio<br>žingsnis "F-PRJ-VA-20 Veiklos ataskaitos redagavimas. Matomumas ir<br>informavimas".<br><b>Tikrinimai:</b><br>- Ar visi privalomi laukai užpildyti.<br>Esant klaidai išvedamas klaidos pranešimas prie lauko ir į klaidų sąrašą<br>"Žingsnyje ,{Žingsnis}' laukas ,{Lauko pavadinimas}' yra privalomas.<br>- Atliekami kitų aktyvių žingsnių tikrinimai. |
| 22          | [Saugoti]   | Mygtukas skirtas išsaugoti įvestus veiklos ataskaitos duomenis be patvirtinimo.<br>Išsaugojimo metu netikrinami užpildyti laukai, būsena nekeičiama ir lieka<br>"Užregistruota", atidaromas langas "F-PRJ-VA-4 Veiklos ataskaitos peržiūra.<br>Bendra informacija".                                                                                                    |
| 23          | [Atšaukti]  | Mygtukas skirtas atšaukti veiklos ataskaitos redagavimą ir grįžtama į langą "F-<br>PRJ-VA-4 Veiklos ataskaitos peržiūra. Bendra informacija".                                                                                                    |

| INVESTIS Veiklos ataskaitų techninis sprendimas INVESTIS_SI3_TS_Veiklos ataskaitos | Versija: | 1.00       |
|------------------------------------------------------------------------------------|----------|------------|
| Europos Sąjungos investicijų administravimo informacinės sistema                   | Data:    | 2025-03-27 |

## F-PRJ-VA-20 Veiklos ataskaitos redagavimas. Matomumas ir informavimas

Lango paskirtis Langas skirtas redaguoti veiklos ataskaitos žingsnį "Matomumas ir informavimas". Navigacija Meniu >> [Projektai] >> Norimo peržiūrėti projekto [Pavadinimas] >> [VA] >> Norimos peržiūrėti veiklos ataskaitos [Numeris] >> [Duomenys] >> Vedlio žingsnis [Bendra informacija] >> [Redaguoti] >> Vedlio žingsnis [Matomumas ir informavimas]

#### ARBA

Meniu >> [Projektai] >> Norimo peržiūrėti projekto [Pavadinimas] >> [VA] >> Norimos peržiūrėti veiklos ataskaitos [Numeris] >> [Duomenys] >> Vedlio žingsnis [Bendra informacija] >> [Redaguoti] >> Vedlio žingsnis "Horizontalieji principai" [Tęsti] Navigacijos kelias

Projektai >> Projekto kodas >> Veiklos ataskaitos >> Veiklos ataskaitos numeris >> Duomenys Lango ypatybės

Naudotojų teisės

T.PRJ.VA.1.3 Projektai. VA: Redaguoti

| uronos Saiungos ir | vectioiin   | 1 administres                                                               | imo informo                                                                   | -<br>cinės sista   |                                                                                              |                                                                           |                                  |                                         | Data                                    | 2025 02 |
|--------------------|-------------|-----------------------------------------------------------------------------|-------------------------------------------------------------------------------|--------------------|----------------------------------------------------------------------------------------------|---------------------------------------------------------------------------|----------------------------------|-----------------------------------------|-----------------------------------------|---------|
| aropos sąjungos n  | ivesticijų  | i aunimistrav                                                               |                                                                               | ennes siste        | a                                                                                            |                                                                           |                                  |                                         | Data.                                   | 2023-03 |
| INVESTIS           | 80.0        | $\mathcal{X}$                                                               |                                                                               |                    |                                                                                              | Lietuvos                                                                  | Varo<br>Respublikos fir          | lenis Pavardenis<br>Jansų ministerija 🐣 |                                         |         |
| Programų žinynas > | ♠ > Pro     | ojektai > 07-001-K-00                                                       | 23 > Veiklos ataskaito                                                        | os > VA-001 >      | Duomenys                                                                                     |                                                                           |                                  |                                         |                                         |         |
| Projektai          | Veiklo      | os ataskaita                                                                |                                                                               |                    |                                                                                              |                                                                           |                                  |                                         |                                         |         |
| Administravimas >  | 2           | 3                                                                           |                                                                               | 5                  | 6                                                                                            | 8                                                                         |                                  |                                         |                                         |         |
|                    | Bendra      | Projekto                                                                    | Stebésenos                                                                    | AMP                | MP Horizontalieji                                                                            | Matomumas                                                                 | 8<br>FP duomen                   | 9<br>/s GG duomenys                     | 10<br>Galutiné                          |         |
|                    | informacija | a veiklos                                                                   | rodikliai                                                                     |                    | principai                                                                                    | ir<br>informavimas                                                        |                                  |                                         | projekto<br>įgyvendinimo<br>informacija |         |
|                    | Matom       | numas ir informavi                                                          | mas                                                                           |                    |                                                                                              |                                                                           |                                  |                                         |                                         |         |
|                    | Nr.         | Projekto matomun<br>projektą p                                              | no ir informavimo api<br>riemonė (-ės)                                        | e 12 13<br>Taikoma | Apra                                                                                         | išymas                                                                    | 14                               |                                         | Komentaras                              |         |
|                    |             |                                                                             |                                                                               |                    | Lorem ipsum dolor sit amet,<br>Proin id enim sed erat ferme                                  | consectetur adipiscing<br>ntum interdum ac ac r                           | g elit.<br>nisi. Cras            | TEKSTAS                                 |                                         |         |
|                    | 1           | Projekto aprašymas p<br>svetainėje (jei tokia y                             | agrindinėje interneto<br>ra). Terminas – 20 darb                              | o 🔍                | sagittis urna sit amet augue<br>Suspendisse sit amet sem in<br>amet libero. Vivamus eros ve  | hendrerit vehicula.<br>enim rutrum laoreet e<br>elit facilisis eget mass  | eu sit<br>a id                   |                                         |                                         |         |
|                    |             | dienų nuo projekto su<br>dienos.                                            | itarties pasirašymo                                                           |                    | blandit fermentum nulla. Don<br>placerat. Aliquam condiment                                  | nec bibendum arcu a i<br>um ac quam ut maxim                              | mperdiet<br>us. Sed              |                                         |                                         |         |
|                    |             |                                                                             |                                                                               |                    | vitae iectus malesuada nequ<br>ultricies, laoreet ante sed, fa                               | ie varius lacinia. Duis<br>lucibus sem. Sed vel.                          | ut sapien                        |                                         |                                         | 7       |
|                    |             |                                                                             |                                                                               |                    | Lorem ipsum dolor sit amet,<br>Proin id enim sed erat ferme                                  | consectetur adipiscing<br>ntum interdum ac ac                             | g elit.<br>nisi. Cras            | TEKSTAS                                 |                                         |         |
|                    | 2           | Projekto paviešinimas                                                       | socialiniuose tinkluose                                                       |                    | sagittis urna sit amet augue<br>Suspendisse sit amet sem in<br>amet libero. Vivamus erco vi  | hendrerit vehicula.<br>enim rutrum laoreet e                              | eu sit                           |                                         |                                         |         |
|                    | Ζ.          | sutarties pasirašymo                                                        | dienos.                                                                       |                    | blandit fermentum nulla. Dor<br>placerat. Aliquam condiment                                  | nec bibendum arcu a i<br>um ac quam ut maxim                              | mperdiet<br>us. Sed              |                                         |                                         |         |
|                    |             |                                                                             |                                                                               |                    | vitae lectus malesuada nequ<br>ultricies, laoreet ante sed, fa                               | ie varius lacinia. Duis<br>lucibus sem. Sed vel.                          | ut sapien                        |                                         |                                         | 7       |
|                    |             |                                                                             |                                                                               | _                  | Lorem ipsum dolor sit amet,<br>Proin id enim sed erat ferme                                  | consectetur adipiscing                                                    | g elit.<br>nisi, Cras            | TEKSTAS                                 |                                         |         |
|                    |             | Projekto plakato (ne r<br>iškabinimas matomoje                              | nažesnio kaip A3 forma<br>vietoje. Terminas – 20                              | to) 🔛              | sagittis urna sit amet augue<br>Suspendisse sit amet sem in                                  | hendrerit vehicula.<br>enim rutrum laoreet e                              | eu sit                           |                                         |                                         |         |
|                    | 3.          | dienos (arba taikoma<br>matomumo ir informa                                 | 4 eilutėje nurodyta<br>vimo priemonė).                                        | no                 | blandit fermentum nulla. Don<br>placerat. Aliquam condiment                                  | eilt, facilisis eget mass<br>iec bibendum arcu a i<br>um ac quam ut maxim | a id,<br>mperdiet<br>us. Sed     |                                         |                                         |         |
|                    |             |                                                                             |                                                                               |                    | vitae lectus malesuada nequ<br>ultricies, laoreet ante sed, fa                               | ucibus sem. Sed vel.                                                      | ut sapien                        |                                         |                                         | 1       |
|                    |             |                                                                             |                                                                               | 9                  | Lorem ipsum dolor sit amet,                                                                  | consectetur adipiscing                                                    | g elit.                          | TEKSTAS                                 |                                         |         |
|                    |             | Projekto pristatymas s<br>(ne mažesniame kaip<br>vietoje Terminas – 20      | skaitmeniniame ekrane<br>A3 formato) matomoje<br>) darbo dienu nuo            |                    | sagittis urna sit amet augue<br>Suspendisse sit amet sem in                                  | hendrerit vehicula.<br>enim rutrum laoreet e                              | eu sit                           |                                         |                                         |         |
|                    | 4.          | projekto sutarties pas<br>taikoma 3 eilutėje nu                             | irašymo dienos (arba<br>rodyta matomumo ir                                    |                    | amet libero. Vivamus eros ve<br>blandit fermentum nulla. Don<br>placerat. Aliquam condimenti | elit, facilisis eget mass<br>nec bibendum arcu a i<br>um ac quam ut maxim | a id,<br>mperdiet<br>us. Sed     |                                         |                                         |         |
|                    |             | mornavino prenone                                                           | =).                                                                           |                    | vitae lectus malesuada nequ<br>ultricies, laoreet ante sed, fa                               | ie varius lacinia. Duis<br>lucibus sem. Sed vel.                          | ut sapien                        |                                         |                                         | :       |
|                    |             | Nuclatinės informacin                                                       | és lentelés nakabinima                                                        | 2                  | Lorem ipsum dolor sit amet,                                                                  | consectetur adipiscing                                                    | g elit.                          | TEKSTAS                                 |                                         |         |
|                    |             | matomoje vietoje. Ter<br>(materialių) investicijų                           | minas – kai tik fizinių<br>projekto veikla                                    |                    | sagittis urna sit amet augue<br>Suspendisse sit amet sem in                                  | hendrerit vehicula.<br>enim rutrum laoreet e                              | eu sit                           |                                         |                                         |         |
|                    | 5.          | pakabinama nupirkta<br>6 eilutėje nurodyta ma                               | ir sumontuojama ir<br>įranga (ir (arba) taikom<br>atomumo ir informavimo      | a                  | blandit fermentum nulla. Don<br>placerat. Aliquam condiment                                  | iec bibendum arcu a i<br>um ac quam ut maxim                              | mperdiet<br>us. Sed              |                                         |                                         |         |
|                    |             | priemonė).                                                                  |                                                                               |                    | vitae lectus malesuada nequ<br>ultricies, laoreet ante sed, fa                               | ue varius lacinia. Duis<br>aucibus sem. Sed vel.                          | ut sapien                        |                                         |                                         | 7       |
|                    |             |                                                                             |                                                                               | V                  | Lorem ipsum dolor sit amet,<br>Proin id enim sed erat ferme                                  | consectetur adipiscing                                                    | g elit.<br>nisi, Cras            | TEKSTAS                                 |                                         |         |
|                    | 6           | Nuolatinio informacini<br>matomoje vietoje. Ter<br>(materialių) investiciju | o stendo pastatymas<br>minas – kai tik fizinių<br>projekto veikla             |                    | sagittis urna sit amet augue<br>Suspendisse sit amet sem in                                  | hendrerit vehicula.<br>enim rutrum laoreet e                              | eu sit                           |                                         |                                         |         |
|                    | 6.          | pradedama vykdyti a<br>įranga (ir (arba) taiko<br>projekto matomumo         | ar sumontuojama nupirk<br>ma 5 eiluteje nurodyta<br>informavimo priemono      | da )               | blandit fermentum nulla. Don<br>placerat. Aliquam condiment                                  | en, racinsis eget mass<br>nec bibendum arcu a i<br>um ac quam ut maxim    | mperdiet<br>us. Sed              |                                         |                                         |         |
|                    |             | p. ojekto matomunio II                                                      | ormavino prenolle                                                             |                    | vitae lectus malesuada nequ<br>ultricies, laoreet ante sed, fa                               | e varius lacinia. Duis<br>lucibus sem. Sed vel.                           | ut sapien                        |                                         |                                         | 1       |
|                    |             |                                                                             |                                                                               |                    | Lorem ipsum dolor sit amet,<br>Proin id enim sed erat ferme                                  | consectetur adipiscing                                                    | g elit.<br>nisi, Cras            | TEKSTAS                                 |                                         |         |
|                    | 7           | Strateginės svarbos<br>renginio organizavima<br>veiklos vukdumas (          | projekto komunikacinio<br>as ar kitos komunikacinio<br>pa taikoma 8 eikutoio  | ès                 | sagittis urna sit amet augue<br>Suspendisse sit amet sem in                                  | hendrerit vehicula.<br>enim rutrum laoreet e                              | eu sit                           |                                         |                                         |         |
|                    | 1.          | nurodyta projekto ma<br>priemonė).                                          | tomumo ir informavimo                                                         |                    | blandit fermentum nulla. Don<br>placerat. Aliquam condiment                                  | nec bibendum arcu a i<br>um ac quam ut maxim                              | mperdiet<br>us. Sed              |                                         |                                         |         |
|                    |             |                                                                             |                                                                               | Ø                  | vitae iectus malesuada nequ<br>ultricies, laoreet ante sed, fa                               | ie varius lacinia. Duis<br>lucibus sem. Sed vel.                          | ut sapien                        |                                         |                                         | 7       |
|                    |             |                                                                             |                                                                               |                    | Lorem ipsum dolor sit amet,<br>Proin id enim sed erat ferme                                  | consectetur adipiscin<br>ntum interdum ac ac i                            | g elit.<br>nisi. Cras            | TEKSTAS                                 |                                         |         |
|                    | 8.          | Projekto, kurio bendra<br>eurų, komunikacinio r<br>kitos komunikacijos ve   | a vertė viršija 10 000 00<br>enginio organizavimas :<br>eiklos vykdymas (arba | 00<br>ar           | sagittis urna sit amet augue<br>Suspendisse sit amet sem in<br>amet libero. Vivamus eros ve  | hendrerit vehicula.<br>enim rutrum laoreet e<br>elit, facilisis edet mass | eu sit<br>a id.                  |                                         |                                         |         |
|                    |             | taikoma 7 eilutėje nu<br>matomumo ir informa-                               | rodyta projekto<br>vimo priemonė).                                            |                    | blandit fermentum nulla. Don<br>placerat. Aliquam condiment<br>vitae lectus malesuada post   | nec bibendum arcu a i<br>um ac quam ut maxim<br>ne varius lacinia. Duio   | mperdiet<br>us. Sed<br>ut sanien |                                         |                                         |         |
|                    |             |                                                                             |                                                                               | 2                  | ultricles, laoreet ante sed, fa                                                              | ucibus sem. Sed vel.                                                      | at suprett                       |                                         |                                         | 7       |
|                    |             | Tinkamas, naudojant                                                         | Europos Sajungos                                                              |                    | Lorem ipsum dolor sit amet,<br>Proin id enim sed erat ferme                                  | consectetur adipiscing<br>ntum interdum ac ac i                           | g elit.<br>nisi. Cras            | TEKSTAS                                 |                                         |         |
|                    | 9.          | emblemą ir vartojant a<br>komunikavimas apie t<br>Europos Sajungos lėš      | atitinkamą teiginį,<br>ai, kad finansuojama<br>somis, visose                  |                    | Suspendisse sit amet sem in<br>amet libero. Vivamus eros ve                                  | enim rutrum laoreet e<br>elit, facilisis eget mass                        | eu sit<br>a id,                  |                                         |                                         |         |
|                    |             | komunikacijos priemo<br>skirtuose dokumentuo                                | nėse ir tikslinei auditorij<br>ose.                                           | jai 🥪              | plandit termentum nulla. Don<br>placerat. Aliquam condimenti<br>vitae lectus malesuada negu  | nec bibendum arcu a i<br>um ac quam ut maxim<br>ie varius lacinia. Duis   | mperdiet<br>us. Sed<br>ut sapien |                                         |                                         |         |
|                    |             |                                                                             |                                                                               |                    | ultricies, laoreet ante sed, fa                                                              | ucibus sem. Sed vel.                                                      | 4.500                            |                                         |                                         | 7       |
|                    |             |                                                                             |                                                                               |                    | Lorem ipsum dolor sit amet,<br>Proin id enim sed erat ferme                                  | consectetur adipiscing<br>ntum interdum ac ac r                           | g elit.<br>nisi. Cras            | TEKSTAS                                 |                                         |         |
|                    | 10.         | Kitų komunikacinių, in<br>Sąjungos finansavimo<br>didinančių veiklų veiko   | formacinių, Europos<br>matomumą ir skaidrum<br>lymas (papildoma               | ıą                 | Suspendisse sit amet sem in<br>amet libero. Vivamus eros ve                                  | enim rutrum laoreet e<br>elit, facilisis eget mass                        | eu sit<br>a id,                  |                                         |                                         |         |
|                    |             | priemonė)                                                                   |                                                                               |                    | blandit fermentum nulla. Don<br>placerat. Aliquam condimenti<br>vitae lectus malesuada pequi | iec bibendum arcu a i<br>um ac quam ut maxim<br>ie varius lacinia. Duie   | mperdiet<br>us. Sed<br>ut sapien |                                         |                                         |         |
|                    |             |                                                                             |                                                                               |                    | ultricies, laoreet ante sed, fa                                                              | ucibus sem. Sed vel.                                                      | 1                                |                                         |                                         | 7       |

| Eil.<br>Nr. | Pavadinimas                                                         | Lauko aprašymas                                                                                                    |
|-------------|---------------------------------------------------------------------|----------------------------------------------------------------------------------------------------|
| 1           | Veiklos ataskaita                                                   | Statinis lango pavadinimas                                                                                                    |
| 2           | [Bendra informacija]                                                | Mygtukas skirtas atidaryti veiklos ataskaitos bendrųjų duomenų žingsnį. Paspaudus mygtuką atidaromas<br>langas "F-PRJ-VA-14 Veiklos ataskaitos redagavimas. Bendra informacija".                                                                                                    |
| 3           | [Projekto veiklos]                                                  | Mygtukas skirtas atidaryti veiklos ataskaitos projekto veiklų žingsnį. Paspaudus mygtuką atidaromas langas<br>"F-PRJ-VA-15 Veiklos ataskaitos redagavimas. Projekto veiklos".                                                                                                    |
| 4           | [Stebėsenos rodikliai]                                              | Mygtukas skirtas atidaryti veiklos ataskaitos stebėsenos rodiklių žingsnį. Paspaudus mygtuką atidaromas<br>langas "F-PRJ-VA-16 Veiklos ataskaitos redagavimas. Stebėsenos rodikliai".                                                                                                    |
| 5           | [AMP]                                                               | Mygtukas skirtas atidaryti veiklos ataskaitos AMP žingsnį. Paspaudus mygtuką atidaromas langas "F-PRJ-<br>VA-17 Veiklos ataskaitos redagavimas. AMP".<br>Sąlygos:<br>- Žingsnis rodomas aktyvus, jeigu VA lauko <mp tipas=""> reikšmė "Avanso mokėjimo prašymas".<br/>Bandant paspausti ant neaktyvaus žingsnio "AMP" rodomas pranešimas "Žingsnis aktyvus, kai veiklos<br/>ataskaitos MP tipas "Avanso mokėjimo prašymas".</mp> |
| 6           | [MP]                                                                | Mygtukas skirtas atidaryti veiklos ataskaitos MP žingsnį. Paspaudus mygtuką atidaromas langas "F-PRJ-VA-<br>18 Veiklos ataskaitos redagavimas. MP".<br>Sąlygos:<br>- Žingsnis rodomas aktyvus, jeigu VA lauko <mp tipas=""> reikšmė "Mokėjimo prašymas".<br/>Bandant paspausti ant neaktyvaus žingsnio "MP" rodomas pranešimas "Žingsnis aktyvus, kai veiklos<br/>ataskaitos MP tipas "Mokėjimo prašymas".</mp>                  |
| 7           | [Horizontalieji principai]                                          | Mygtukas skirtas atidaryti veiklos ataskaitos horizontaliųjų principų žingsnį. Paspaudus mygtuką atidaromas<br>langas "F-PRJ-VA-19 Veiklos ataskaitos redagavimas. Horizontalieji principai".                                                                                                    |
| 8           | [Matomumas ir<br>informavimas]                                      | Mygtukas skirtas atidaryti veiklos ataskaitos matomumo ir informavimo žingsnį. Paspaudus mygtuką atidaromas langas "F-PRJ-VA-20 Veiklos ataskaitos redagavimas. Matomumas ir informavimas".                                                                                                    |
| 9           | Matomumas ir informavimas                                           | Statinis bloko pavadinimas.                                                                                                    |
| 10          | MATOMUMO IR<br>INFORMAVIMO SĄRAŠO<br>LAUKAI                         | <ul> <li>Sąrašo atvaizdavimo logika:</li> <li>Sąraše atvaizduojamos projekto matomumo ir informavimo apie projektą priemonės, kurių "F-PRJ-SUT-13 Sutarties peržiūra. Matomumas ir informavimas" lango lauko <taikoma> reikšmė: pažymėta.</taikoma></li> <li>Sąrašo rikiavimas:</li> <li>Numatytasis rikiavimas - pagal įrašo numerį didėjančia tvarka.</li> </ul>                                                               |
| 11          | Nr.                                                                 | Sąrašo atvaizdavimo laukas. Lauke atvaizduojamas projekto matomumo ir informavimo apie projektą priemonės numeris. Lauko reikšmė atvaizduojama iš "F-PRJ-SUT-13 Sutarties peržiūra. Matomumas ir informavimas" lango lentelės "MATOMUMO IR INFORMAVIMO SĄRAŠO LAUKAI" lauko <nr.>.</nr.>                                                                                                    |
| 12          | Projekto matomumo ir<br>informavimo apie projektą<br>priemonė (-ės) | Sąrašo atvaizdavimo laukas. Lauke atvaizduojamas projekto matomumo ir informavimo apie projektą<br>priemonių pavadinimai. Lauko reikšmė atvaizduojama iš "F-PRJ-SUT-13 Sutarties peržiūra. Matomumas ir<br>informavimas" lango lentelės "MATOMUMO IR INFORMAVIMO SĄRAŠO LAUKAI" lauko <projekto<br>matomumo ir informavimo apie projektą priemonė (-ės)&gt;.</projekto<br>                                                       |
| 13          | Taikoma                                                             | Požymio "Taikoma" žymimojo langelio atvaizdavimo laukas. Žymimas langelis išjungtas ir neredaguojamas.<br>Reikšmė atvaizduojama iš "F-PRJ-SUT-13 Sutarties peržiūra. Matomumas ir informavimas" lango lentelės<br>"MATOMUMO IR INFORMAVIMO SĄRAŠO LAUKAI" lauko <taikoma>.</taikoma>                                                                                                    |
| 14          | Aprašymas                                                           | Sąrašo atvaizdavimo laukas. Lauke atvaizduojamas projekto matomumo ir informavimo apie projektą<br>priemonių aprašymas. Lauko reikšmė atvaizduojama iš "F-PRJ-SUT-13 Sutarties peržiūra. Matomumas ir<br>informavimas" lango lentelės "MATOMUMO IR INFORMAVIMO SĄRAŠO LAUKAI" lauko<br><aprašymas>.</aprašymas>                                                                                                    |

| INVESTIS Veiklos ataskaitų techninis sprendimas INVESTIS_SI3_TS_Veiklos ataskaitos | Versija: | 1.00       |
|------------------------------------------------------------------------------------|----------|------------|
| Europos Sajungos investiciju administravimo informacinės sistema                   | Data:    | 2025-03-27 |

| Eil.<br>Nr. | Pavadinimas | Lauko aprašymas                                                                                                    |
|-------------|-------------|----------------------------------------------------------------------------------------------------|
| 15          | Komentaras  | Neprivalomas tekstinis įvesties laukas. Lauke nurodomas komentaras. Maksimalus simbolių skaičius: 500.<br>Sąlygos:<br>- jei veiklos ataskaita pirminė, numatytoji reikšmė: neužpildyta.<br>- jei veiklos ataskaita ne pirminė, numatytoji reikšmė: automatiškai užpildoma pagal ankstesnės veiklos<br>ataskaitos įrašą.                                                                                                    |
| 16          | [Tikrinti]  | Mygtukas skirtas patikrinti VA. Tikrinimo metu tikrinami formoje užpildyti laukai, veiklos ataskaitos lieka<br>būsena "Užregistruota" ir paliekamas atidarytas redagavimo langas.<br>Sąłygos:<br>- Mygtukas matomas tik tai tada, kai VA tipas "Tarpinė" ir kvietimo lauko <projektų atrankos="" būdas=""><br/>reikšmė yra ne "Finansinė priemonė".<br/>- Jei yra klaidų - klaidos pranešimas išvedamas į klaidų sąrašą.<br/>- Jei klaidų nėra - išvedamas laikinas pranešimas "Duomenys sėkmingai patikrinti. Klaidų nėra."<br/><b>Tikrinimai:</b><br/>- Ar visi privalomi laukai užpildyti.<br/>Esant klaidai išvedamas klaidos pranešimas prie lauko ir į klaidų sąrašą "Žingsnyje " (Žingsnis)" laukas<br/>" (Lauko pavadinimas)" yra privalomas.<br/>} klausimui (Nr.) nepasirinktas atsakymas.<br/>- Ar vib tipas nėra "Avanso mokėjimo prašymas", kai VA tipas "Galutinė".<br/>Esant klaidai išvedamas klaidos pranešimas prie lauko ir į klaidų sąrašą "Žingsnyje " (Žingsnis)" MP tipas<br/>negali būti "Avanso mokėjimo prašymas", kai VA tipas "Galutinė".<br/>Esant klaidai išvedamas klaidos pranešimas prie lauko ir į klaidų sąrašą "Žingsnyje " (Žingsnis)" MP tipas<br/>negali būti "Avanso mokėjimo prašymas", kai VA tipas "Galutinė".<br/>- Ar Veiklos ataskaitos ataskaitino laikotarpio pabaiga nėra vėlesnė už šios dienos datą.<br/>Esant klaidai išvedamas klaidos pranešimas prie lauko ir į klaidų sąrašą "Žingsnyje " (Žingsnis) * veiklos<br/>ataskaitos ataskaitino laikotarpio pabaigos data " (Ataskaitinio laikotarpio pabaiga) * negali būti vėlesnė už<br/>šios dienos datą.<br/>- Ar Veiklos ataskaitos dataskaitino laikotarpio pabaiga nėra vėlesnė už sutartyje nustatytą Galutinės veiklos<br/>ataskaitos ataskaitino laikotarpio pabaigos data " (Ataskaitinio laikotarpio pabaiga) * negali būti vėlesnė už<br/>galutinės veiklos ataskaitos pateikimo datą " {F-PRJ-SUT-15 lauke "Galutinės veiklos ataskaitos pateikimo<br/>data" ; * · · ·<br/>- Ar Veiklos ataskaitos ataskaitino laikotarpio pabaiga nėra ankstesnė už zutartyje nustatytą projekto veiklų<br/>vykdymo pradžios datą.<br/>Esant klaidai išvedamas klaidos pranešimas prie lauko ir į klaidų sąrašą "Žingsn</projektų> |
| 17          | [Tęsti]     | Mygtukas skirtas pereiti į kitą duomenų redagavimo vedlio žingsnį. Paspaudus mygtuką patikrinami įvesti<br>laukai, jie išsaugomi ir atidaromas sekantis vedlio žingsnis "F-PRJ-VA-21 Veiklos ataskaitos redagavimas.<br>FP duomenys".<br><b>Tikrinimai:</b><br>- Atliekami kitų aktyvių žingsnių tikrinimai.                                                                                                    |
| 18          | [Saugoti]   | Mygtukas skirtas išsaugoti įvestus veiklos ataskaitos duomenis be patvirtinimo. Išsaugojimo metu<br>netikrinami užpildyti laukai, būsena nekeičiama ir lieka "Užregistruota", atidaromas langas "F-PRJ-VA-4<br>Veiklos ataskaitos peržiūra. Bendra informacija".                                                                                                    |
| 19          | [Atšaukti]  | Mygtukas skirtas atšaukti veiklos ataskaitos redagavimą ir grįžtama į langą "F-PRJ-VA-4 Veiklos ataskaitos peržiūra. Bendra informacija".                                                                                                    |

| INVESTIS Veiklos ataskaitų techninis sprendimas INVESTIS_SI3_TS_Veiklos ataskaitos | Versija: | 1.00       |
|------------------------------------------------------------------------------------|----------|------------|
| Europos Sąjungos investicijų administravimo informacinės sistema                   | Data:    | 2025-03-27 |

## F-PRJ-VA-21 Veiklos ataskaitos redagavimas. FP duomenys

Lango paskirtis

Langas skirtas redaguoti veiklos ataskaitos žingsnį "FP duomenys". Navigacija Meniu >> [Projektai] >> Norimo peržiūrėti projekto [Pavadinimas] >> [VA] >> Norimos peržiūrėti veiklos ataskaitos [Numeris] >> [Duomenys] >> Vedlio žingsnis [Bendra informacija] >> [Redaguoti] >> Vedlio žingsnis [FP duomenys]

#### ARBA

Meniu >> [Projektai] >> Norimo peržiūrėti projekto [Pavadinimas] >> [VA] >> Norimos peržiūrėti veiklos ataskaitos [Numeris] >> [Duomenys] >> Vedlio žingsnis [Bendra informacija] >> [Redaguoti] >> Vedlio žingsnis "Matomumas ir informavimas" [Tęsti]

#### Navigacijos kelias

Projektai >> Projekto kodas >> Veiklos ataskaitos >> Veiklos ataskaitos numeris >> Duomenys Lango ypatybės

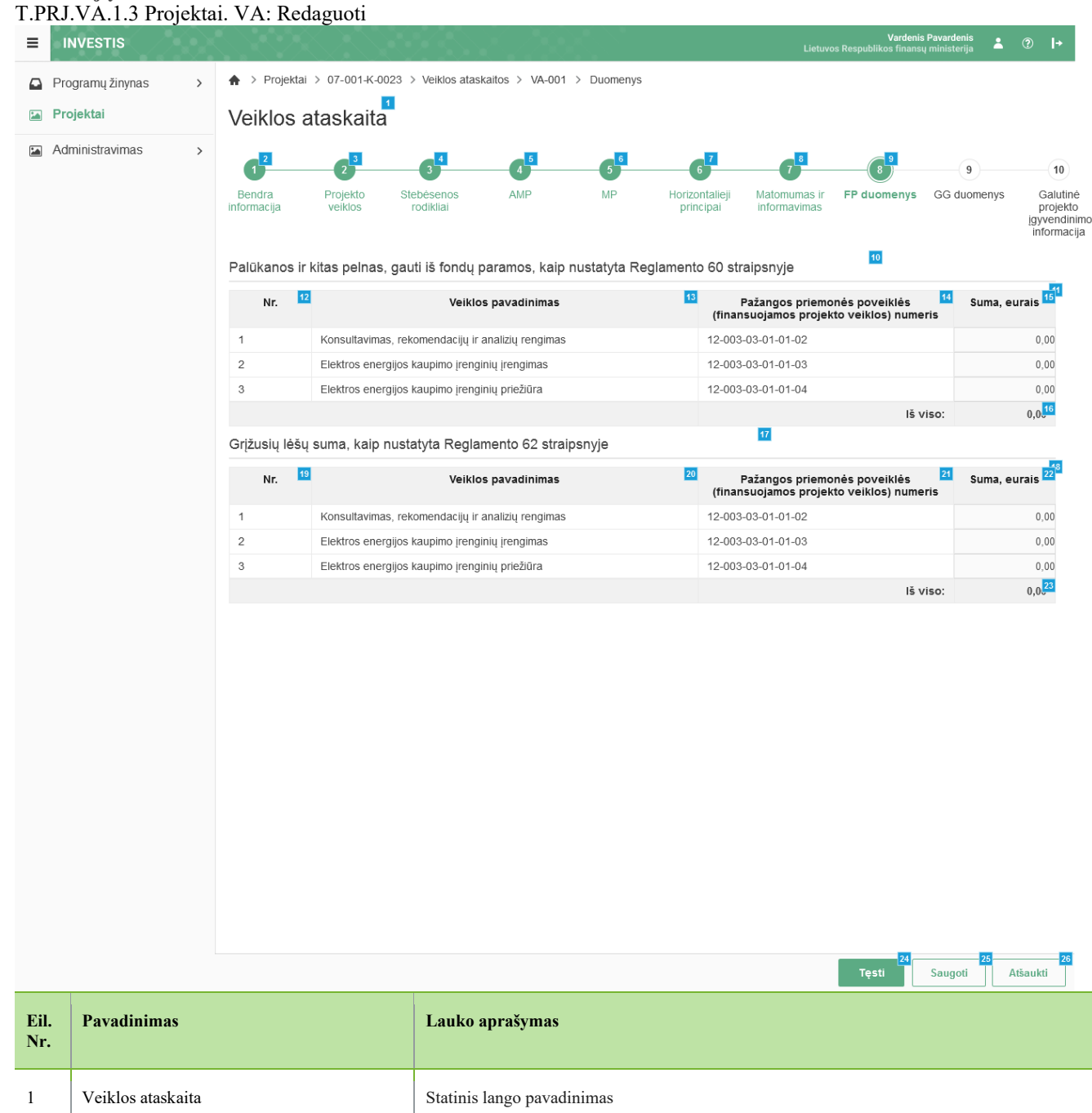

| INVESTIS Veiklos ataskaitų techninis sprendimas INVESTIS_SI3_TS_Veiklos ataskaitos | Versija: | 1.00       |
|------------------------------------------------------------------------------------|----------|------------|
| Europos Sąjungos investicijų administravimo informacinės sistema                   | Data:    | 2025-03-27 |

| Eil.<br>Nr. | Pavadinimas                                                                                                    | Lauko aprašymas                                                                                                    |
|-------------|----------------------------------------------------------------------------------------------------|----------------------------------------------------------------------------------------------------|
| 2           | [Bendra informacija]                                                                                             | Mygtukas skirtas atidaryti veiklos ataskaitos bendrųjų duomenų žingsnį. Paspaudus mygtuką<br>atidaromas langas "F-PRJ-VA-14 Veiklos ataskaitos redagavimas. Bendra informacija".                                                                                                    |
| 3           | [Projekto veiklos]                                                                                               | Mygtukas skirtas atidaryti veiklos ataskaitos projekto veiklų žingsnį. Paspaudus mygtuką<br>atidaromas langas "F-PRJ-VA-15 Veiklos ataskaitos redagavimas. Projekto veiklos".                                                                                                    |
| 4           | [Stebėsenos rodikliai]                                                                                           | Mygtukas skirtas atidaryti veiklos ataskaitos stebėsenos rodiklių žingsnį. Paspaudus mygtuką<br>atidaromas langas "F-PRJ-VA-16 Veiklos ataskaitos redagavimas. Stebėsenos rodikliai".                                                                                                    |
| 5           | [AMP]                                                                                                    | Mygtukas skirtas atidaryti veiklos ataskaitos AMP žingsnį. Paspaudus mygtuką atidaromas<br>langas "F-PRJ-VA-17 Veiklos ataskaitos redagavimas. AMP".<br>Sąlygos:<br>- Žingsnis rodomas aktyvus, jeigu VA lauko <mp tipas=""> reikšmė "Avanso mokėjimo<br/>prašymas".<br/>Bandant paspausti ant neaktyvaus žingsnio "AMP" rodomas pranešimas "Žingsnis aktyvus,<br/>kai veiklos ataskaitos MP tipas "Avanso mokėjimo prašymas".</mp> |
| 6           | [MP]                                                                                                    | Mygtukas skirtas atidaryti veiklos ataskaitos MP žingsnį. Paspaudus mygtuką atidaromas<br>langas "F-PRJ-VA-18 Veiklos ataskaitos redagavimas. MP".<br>Sąlygos:<br>- Žingsnis rodomas aktyvus, jeigu VA lauko <mp tipas=""> reikšmė "Mokėjimo prašymas".<br/>Bandant paspausti ant neaktyvaus žingsnio "MP" rodomas pranešimas "Žingsnis aktyvus, kai<br/>veiklos ataskaitos MP tipas "Mokėjimo prašymas".</mp>                      |
| 7           | [Horizontalieji principai]                                                                                       | Mygtukas skirtas atidaryti veiklos ataskaitos horizontaliųjų principų žingsnį. Paspaudus<br>mygtuką atidaromas langas "F-PRJ-VA-19 Veiklos ataskaitos redagavimas. Horizontalieji<br>principai".                                                                                                    |
| 8           | [Matomumas ir informavimas]                                                                                      | Mygtukas skirtas atidaryti veiklos ataskaitos matomumo ir informavimo žingsnį. Paspaudus mygtuką atidaromas langas "F-PRJ-VA-20 Veiklos ataskaitos redagavimas. Matomumas ir informavimas".                                                                                                    |
| 9           | [FP duomenys]                                                                                                    | Mygtukas skirtas atidaryti veiklos ataskaitos FP duomenų žingsnį. Paspaudus mygtuką<br>atidaromas langas "F-PRJ-VA-21 Veiklos ataskaitos redagavimas. FP duomenys".<br><b>Sąlygos:</b><br>- Žingsnis rodomas neaktyvus, jeigu kvietimo lauko <projektų atrankos="" būdas=""><br/>reikšmė ne "Finansinė priemonė"</projektų>                                                                                                    |
| 10          | Palūkanos ir kitas pelnas, gauti iš fondų<br>paramos, kaip nustatyta Reglamento 60<br>straipsnyje                | Statinis bloko pavadinimas.                                                                                                    |
| 11          | PALŪKANŲ IR KITO PELNO , GAUTO IŠ<br>FONDŲ PARAMOS, KAIP NUSTATYTA<br>REGLAMENTO 60 STRAIPSNYJE<br>SĄRAŠO LAUKAI | <b>Sąrašo atvaizdavimo logika:</b><br>Sąraše atvaizduojami veiklos ataskaitos palūkanos ir kitas pelnas, gauti iš fondų paramos,<br>kaip nustatyta Reglamento 60 straipsnyje, eurais.<br><b>Sąrašo rikiavimas:</b><br>Numatytasis rikiavimas - pagal numerį didėjančia tvarka.                                                                                                    |
| 12          | Nr.                                                                                                    | Sąrašo atvaizdavimo laukas. Lauke atvaizduojamas Projekto veiklos numeris. Numeris<br>nurodomas iš eilės pvz., 1, 2, 3 ir kt. Galimas simbolių skaičius – 10.                                                                                                    |
| 13          | Veiklos pavadinimas                                                                                              | Sąrašo atvaizdavimo laukas. Lauke atvaizduojama projekto veiklos pavadinimas. Lauko<br>reikšmė atvaizduojama iš "F-PRJ-SUT-7 Sutarties peržiūra. Projekto veiklos" lango lentelės<br>"PROJEKTO VEIKLŲ SĄRAŠO LAUKAI" lauko <veiklos pavadinimas="">.</veiklos>                                                                                                    |
| 14          | Pažangos priemonės poveiklės<br>(finansuojamos projekto veiklos) numeris                                         | Sąrašo atvaizdavimo laukas. Lauke atvaizduojama pažangos priemonės poveiklės<br>(finansuojamos projekto veiklos) numeris. Lauko reikšmė atvaizduojama iš "F-PRJ-SUT-7<br>Sutarties peržiūra. Projekto veiklos" lango lentelės "PROJEKTO VEIKLŲ SĄRAŠO<br>LAUKAI" lauko <pažangos (finansuojamos="" numeris="" poveiklės="" priemonės="" projekto="" veiklos)="">.</pažangos>                                                        |

| INVESTIS Veiklos ataskaitų techninis sprendimas INVESTIS_SI3_TS_Veiklos ataskaitos | Versija: | 1.00       |
|------------------------------------------------------------------------------------|----------|------------|
| Europos Sąjungos investicijų administravimo informacinės sistema                   | Data:    | 2025-03-27 |

| Eil.<br>Nr. | Pavadinimas                                                                      | Lauko aprašymas                                                                                                    |
|-------------|----------------------------------------------------------------------------------|----------------------------------------------------------------------------------------------------|
| 15          | Suma, eurais                                                                     | Privalomas skaitinis įvesties laukas. Nurodoma palūkanų ir kito pelno, gautų iš fondų<br>paramos, kaip nustatyta Reglamento 60 straipsnyje suma, eurais. Leistinas simbolių skaičius 9<br>skaičiai iki kablelio, 2 skaičiai po kablelio.<br><b>Sąlygos:</b><br>- jei veiklos ataskaita pirminė, numatytoji reikšmė: neužpildyta.<br>- jei veiklos ataskaita ne pirminė, numatytoji reikšmė: automatiškai užpildoma pagal<br>ankstesnės veiklos ataskaitos įrašą.                                          |
| 16          | Iš viso                                                                          | Sąrašo atvaizdavimo laukas. Lauke atvaizduojama apskaičiuota stulpelio <suma, eurais=""><br/>suma.</suma,>                                                                                                    |
| 17          | Grįžusių lėšų suma, kaip nustatyta<br>Reglamento 62 straipsnyje                  | Statinis bloko pavadinimas.                                                                                                    |
| 18          | GRĮŽUSIŲ LĖŠŲ SUMA, KAIP<br>NUSTATYTA REGLAMENTO 62<br>STRAIPSNYJE SĄRAŠO LAUKAI | <b>Sąrašo atvaizdavimo logika:</b><br>Sąraše atvaizduojami veiklos ataskaitos grįžusių lėšų suma, kaip nustatyta Reglamento 62<br>straipsnyje, eurais.<br><b>Sąrašo rikiavimas:</b><br>Numatytasis rikiavimas - pagal numerį didėjančia tvarka.                                                                                                    |
| 19          | Nr.                                                                              | Sąrašo atvaizdavimo laukas. Lauke atvaizduojamas Projekto veiklos numeris. Numeris<br>nurodomas iš eilės pvz., 1, 2, 3 ir kt. Galimas simbolių skaičius – 10.                                                                                                    |
| 20          | Veiklos pavadinimas                                                              | Sąrašo atvaizdavimo laukas. Lauke atvaizduojama projekto veiklos pavadinimas. Lauko<br>reikšmė atvaizduojama iš "F-PRJ-SUT-7 Sutarties peržiūra. Projekto veiklos" lango lentelės<br>"PROJEKTO VEIKLŲ SĄRAŠO LAUKAI" lauko <veiklos pavadinimas="">.</veiklos>                                                                                                    |
| 21          | Pažangos priemonės poveiklės<br>(finansuojamos projekto veiklos) numeris         | Sąrašo atvaizdavimo laukas. Lauke atvaizduojama pažangos priemonės poveiklės<br>(finansuojamos projekto veiklos) numeris. Lauko reikšmė atvaizduojama iš "F-PRJ-SUT-7<br>Sutarties peržiūra. Projekto veiklos" lango lentelės "PROJEKTO VEIKLŲ SĄRAŠO<br>LAUKAI" lauko <pažangos (finansuojamos="" numeris="" poveiklės="" priemonės="" projekto="" veiklos)="">.</pažangos>                                                                                                    |
| 22          | Suma, eurais                                                                     | <ul> <li>Privalomas skaitinis įvesties laukas. Nurodoma grįžusių lėšų, kaip nustatyta Reglamento 62 straipsnyje suma, eurais. Leistinas simbolių skaičius 9 skaičiai iki kablelio, 2 skaičiai po kablelio.</li> <li>Sąlygos: <ul> <li>jei veiklos ataskaita pirminė, numatytoji reikšmė: neužpildyta.</li> <li>jei veiklos ataskaita ne pirminė, numatytoji reikšmė: automatiškai užpildoma pagal ankstesnės veiklos ataskaitos įrašą.</li> </ul> </li> </ul>                                             |
| 23          | Iš viso                                                                          | Sąrašo atvaizdavimo laukas. Lauke atvaizduojama apskaičiuota stulpelio <suma, eurais=""><br/>suma.</suma,>                                                                                                    |
| 24          | [Tęsti]                                                                          | Mygtukas skirtas pereiti į kitą duomenų redagavimo vedlio žingsnį. Paspaudus mygtuką<br>patikrinami įvesti laukai, jie išsaugomi ir atidaromas sekantis vedlio žingsnis "F-PRJ-VA-22<br>Veiklos ataskaitos redagavimas. GG duomenys".<br><b>Tikrinimai:</b><br>- Ar visi privalomi laukai užpildyti.<br>Esant klaidai išvedamas klaidos pranešimas prie lauko ir į klaidų sąrašą "Žingsnyje<br>,{Žingsnis}' laukas ,{Lauko pavadinimas}' yra privalomas.<br>- Atliekami kitų aktyvių žingsnių tikrinimai. |
| 25          | [Saugoti]                                                                        | Mygtukas skirtas išsaugoti įvestus veiklos ataskaitos duomenis be patvirtinimo. Išsaugojimo<br>metu netikrinami užpildyti laukai, būsena nekeičiama ir lieka "Užregistruota", atidaromas<br>langas "F-PRJ-VA-4 Veiklos ataskaitos peržiūra. Bendra informacija".                                                                                                    |
| 26          | [Atšaukti]                                                                       | Mygtukas skirtas atšaukti veiklos ataskaitos redagavimą ir grįžtama į langą "F-PRJ-VA-4<br>Veiklos ataskaitos peržiūra. Bendra informacija".                                                                                                    |

| INVESTIS Veiklos ataskaitų techninis sprendimas INVESTIS_SI3_TS_Veiklos ataskaitos | Versija: | 1.00       |
|------------------------------------------------------------------------------------|----------|------------|
| Europos Sąjungos investicijų administravimo informacinės sistema                   | Data:    | 2025-03-27 |

## F-PRJ-VA-22 Veiklos ataskaitos redagavimas. GG duomenys

Lango paskirtis Langas skirtas redaguoti veiklos ataskaitos žingsnį "GG duomenys". Navigacija Meniu >> [Projektai] >> Norimo peržiūrėti projekto [Pavadinimas] >> [VA] >> Norimos peržiūrėti veiklos ataskaitos [Numeris] >> [Duomenys] >> Vedlio žingsnis [Bendra informacija] >> [Redaguoti] >> Vedlio žingsnis [GG duomenys]

#### ARBA

Meniu >> [Projektai] >> Norimo peržiūrėti projekto [Pavadinimas] >> [VA] >> Norimos peržiūrėti veiklos ataskaitos [Numeris] >> [Duomenys] >> Vedlio žingsnis [Bendra informacija] >> [Redaguoti] >> Vedlio žingsnis "FP duomenys" [Tęsti]

#### Navigacijos kelias

Projektai >> Projekto kodas >> Veiklos ataskaitos >> Veiklos ataskaitos numeris >> Duomenys Lango ypatybės

|                  |              |                                                                                                    |                                                                                                    |                                                     |                              |                              | Vardenis Pavardenis<br>Lietuvos Respublikos finansų ministerija                                                            | 🛋 🕐 I+                                                   |                   |                      |                                        |                                                                      |                                                                          |                   |
|------------------|--------------|----------------------------------------------------------------------------------------------------|----------------------------------------------------------------------------------------------------|-----------------------------------------------------|------------------------------|------------------------------|----------------------------------------------------------------------------------------------------|----------------------------------------------------------|-------------------|----------------------|----------------------------------------|----------------------------------------------------------------------|--------------------------------------------------------------------------|-------------------|
| Programų žinynas | <b>♠</b> > P | rojektai > 07-001-K-00                                                                                                    | 23 > Veiklos ataska                                                                                                    | itos > VA-001 > Duom                                | enys                         |                              |                                                                                                    |                                                          |                   |                      |                                        |                                                                      |                                                                          |                   |
| Projektai        | Veik         | los ataskaita                                                                                                    |                                                                                                    |                                                     |                              |                              |                                                                                                    |                                                          |                   |                      |                                        |                                                                      |                                                                          |                   |
| Administravimas  | Bendra       | a Projekto<br>ija vetidos                                                                                                    | Slebesenos<br>rodikliai                                                                                                    | AMP MP                                              | Hori<br>Pi                   | contalieji I<br>Incipai      | Alomumas ir FP duomenys GG<br>duomen                                                                                       | 10<br>Galutinė<br>projekto<br>jgyvendinimo<br>informacia |                   |                      |                                        |                                                                      |                                                                          |                   |
|                  | Calut        | iniu anuólu duomorro                                                                                                    |                                                                                                    |                                                     |                              |                              | 85                                                                                                    |                                                          |                   |                      |                                        |                                                                      |                                                                          |                   |
|                  | Galut        | nių gavejų duomer                                                                                                    | ya                                                                                                    |                                                     |                              |                              |                                                                                                    |                                                          |                   |                      |                                        |                                                                      |                                                                          |                   |
|                  | Nr.          |                                                                                                    | Veiklo                                                                                                    | os pavadinimas                                      |                              |                              | Pažangos priemonės poveiklės (finans                                                                                       | uojamos projekto veikl                                   | os) numeris       |                      | Gr                                     | upė                                                                  | Regionas                                                                 |                   |
|                  | 1            | Konsultavimas, rekon                                                                                                    | endacijų ir analizlų re                                                                                                    | ngimas                                              |                              |                              | 12-003-03-01-01-02                                                                                                    |                                                          |                   | Startuok             |                                        |                                                                      | VVL.                                                                     |                   |
|                  | Pr           | idéti                                                                                                    |                                                                                                    |                                                     |                              |                              |                                                                                                    | _                                                        |                   |                      |                                        |                                                                      |                                                                          |                   |
|                  | Nr.          | Finansų t                                                                                                    | arpininkas                                                                                                    | Galutinio gavėjo<br>pavadinimas /<br>Vardas Pavardė | Galutinio<br>gavėjo<br>kodas | Galutinio<br>gavėjo<br>tipas | Finansavimo forma                                                                                                    | Teikiama Valstybės<br>pagalba/de<br>minimis pagalba      | Sutarties<br>data | Sutarties<br>numeris | ļsipareigota<br>skirti suma,<br>eurais | Sumokėta / pagal<br>garantijų sandorius<br>atidėta lėšų suma, eurais | Sumokėta/ pagal garantijų<br>sandorius atidėta lėšų suma<br>yra galutinė |                   |
|                  | 1.1          | Lorem ipsum dolor si<br>adipiscing eiit. Pellen<br>risus. Vestibulum a ip<br>fermentum etellend u<br>ac lacus sit amet mat<br>sapien at ullamcorpe<br>massa vehicula nunc<br>ipsum dolor.      | amet, consectetur<br>lesque eget dictum<br>sum sit amet turpis<br>t a feiis. Nuitam porta<br>lis. Donec blandit,<br>eleifend, massa<br>, at tincidunt turpis | UAB Galutinis<br>gavėjas 1                          | 163496                       | Vidutiné                     | 02 - Naudojantis finansinėmis priemonėmis<br>teikiama parama: nuosavas arba<br>kvazinuosavas kapitalas                     | Taip                                                     | 2024-04-04        | 126                  | 1 000 000,00                           | 0,00                                                                 | Ne                                                                       | , <sup>20</sup> 1 |
|                  | 1.2          | Lorem ipsum dolor si<br>adipiscing etit. Pellen<br>risus. Vestibulum a ip<br>fermentum eleifend u<br>ac lacus sit amet mat<br>sapien at utiamcorpe<br>massa vehicula nunc                      | amet, consectetur<br>lesque eget dictum<br>sum sit amet turpis<br>ta felis. Nullam porta<br>lis. Donec blandit,<br>eleifend, massa<br>at lincidunt turpis    | UAB Galutinis<br>gavėjas 2                          | 163496                       | Maža                         | 05 - Naudojantis finansinėmis priemonėmis<br>teikiama parama: dotacijos, suteiktos<br>vykdant finansinės priemonės veiksmą | Taip                                                     | 2024-04-04        | 126                  | 200 000,00                             | 0,00                                                                 | Ne                                                                       | / =               |
|                  | Nr.          | and the second                                                                                                    | Veiklo                                                                                                    | os pavadinimas                                      |                              |                              | Pažangos priemonės poveiklės (finans                                                                                       | uojamos projekto veikl                                   | os) numeris       |                      | Gr                                     | upé                                                                  | Regionas                                                                 |                   |
|                  | 2            | Elektros energijos ka                                                                                                    | upimo įrenginių įrengi                                                                                                    | mas                                                 |                              |                              | 12-003-03-01-01-03                                                                                                    |                                                          |                   | Startuok             |                                        |                                                                      | VVL                                                                      |                   |
|                  | Pr           | idēti                                                                                                    |                                                                                                    |                                                     |                              |                              |                                                                                                    |                                                          |                   |                      |                                        |                                                                      |                                                                          |                   |
|                  | Nr.          | Finansų t                                                                                                    | arpininkas                                                                                                    | Galutinio gavėjo<br>pavadinimas /<br>Vardas Pavardė | Galutinio<br>gavėjo<br>kodas | Galutinio<br>gavėjo<br>tipas | Finansavimo forma                                                                                                    | Teikiama Valstybės<br>pagalba/de<br>minimis pagalba      | Sutarties<br>data | Sutarties<br>numeris | ļsipareigota<br>skirti suma,<br>eurais | Sumokėta / pagal<br>garantijų sandorius<br>atidėta lėšų suma, eurais | Sumokėta/ pagal garantijų<br>sandorius atidėta lėšų suma<br>yra galutinė |                   |
|                  | 21           | Lorem ipsum dolor sit<br>adipiscing elit. Pelieni<br>risus. Vestibulum a ip<br>fermentum eleitend u<br>ac lacus sit amet mati<br>sapien at ulfamcorpei<br>massa vehicula nunc,<br>ipsum dolor. | amet, consectetur<br>esque eget dictum<br>sum sit amet turpis<br>a fells. Nullam porta<br>is. Donec blandt,<br>eleifend, massa<br>at tincidunt turpis        | UAB Galutinis<br>gavėjas 1                          | 163496                       | Vidutine                     | 02 - Naudojantis finansinėmis priemonėmis<br>teikiama parama: nuosavas arba<br>kvazinuosavas kapitalas                     | Тар                                                      | 2024-04-04        | 126                  | 1 000 000,00                           | 950 000,00                                                           | Тар                                                                      | 1                 |
|                  | 22           | Lorem ipsum dolor sit<br>adipiscing elit. Pelleni<br>risus. Vestibulum a ip<br>fermentum elefend u<br>ac lacus sit amet mati<br>sapien at ultaricorpet<br>massa vehicula nunc<br>ipsum dolor.  | amet, consectetur<br>esque eget dictum<br>sum sit amet turpis<br>a felis. Nultam porta<br>is. Donec blandit,<br>eleifend, massa<br>at tincidunt turpis       | UAB Galutinis<br>gavėjas 2                          | 163496                       | Maža                         | 05 - Naudojantis finansinėmis priemonėmis<br>teikiama parama: dotacijos, suteiktos<br>vykdant finansinės priemonės veiksmą | Taip                                                     | 2024-04-04        | 126                  | 200 000,00                             | 0.00                                                                 | Ne                                                                       | 1                 |

| Eil.<br>Nr. | Pavadinimas            | Lauko aprašymas                                                                                                    |
|-------------|------------------------|----------------------------------------------------------------------------------------------------|
| 1           | Veiklos ataskaita      | Statinis lango pavadinimas                                                                                                    |
| 2           | [Bendra informacija]   | Mygtukas skirtas atidaryti veiklos ataskaitos bendrųjų duomenų žingsnį. Paspaudus mygtuką atidaromas<br>langas "F-PRJ-VA-14 Veiklos ataskaitos redagavimas. Bendra informacija".      |
| 3           | [Projekto veiklos]     | Mygtukas skirtas atidaryti veiklos ataskaitos projekto veiklų žingsnį. Paspaudus mygtuką atidaromas langas<br>"F-PRJ-VA-15 Veiklos ataskaitos redagavimas. Projekto veiklos".         |
| 4           | [Stebėsenos rodikliai] | Mygtukas skirtas atidaryti veiklos ataskaitos stebėsenos rodiklių žingsnį. Paspaudus mygtuką atidaromas<br>langas "F-PRJ-VA-16 Veiklos ataskaitos redagavimas. Stebėsenos rodikliai". |

| Eil.<br>Nr. | Pavadinimas                                                                 | Lauko aprašymas                                                                                                    |
|-------------|-----------------------------------------------------------------------------|----------------------------------------------------------------------------------------------------|
| 5           | [AMP]                                                                       | Mygtukas skirtas atidaryti veiklos ataskaitos AMP žingsnį. Paspaudus mygtuką atidaromas langas "F-PRJ-<br>VA-17 Veiklos ataskaitos redagavimas. AMP".<br><b>Sąlygos:</b><br>- Žingsnis rodomas aktyvus, jeigu VA lauko <mp tipas=""> reikšmė "Avanso mokėjimo prašymas".<br/>Bandant paspausti ant neaktyvaus žingsnio "AMP" rodomas pranešimas "Žingsnis aktyvus, kai veiklos<br/>ataskaitos MP tipas "Avanso mokėjimo prašymas".</mp>                                 |
| 6           | [MP]                                                                        | Mygtukas skirtas atidaryti veiklos ataskaitos MP žingsnį. Paspaudus mygtuką atidaromas langas "F-PRJ-VA-<br>18 Veiklos ataskaitos redagavimas. MP".<br>Sąlygos:<br>- Žingsnis rodomas aktyvus, jeigu VA lauko <mp tipas=""> reikšmė "Mokėjimo prašymas".<br/>Bandant paspausti ant neaktyvaus žingsnio "MP" rodomas pranešimas "Žingsnis aktyvus, kai veiklos<br/>ataskaitos MP tipas "Mokėjimo prašymas".</mp>                                                         |
| 7           | [Horizontalieji principai]                                                  | Mygtukas skirtas atidaryti veiklos ataskaitos horizontaliųjų principų žingsnį. Paspaudus mygtuką atidaromas<br>langas "F-PRJ-VA-19 Veiklos ataskaitos redagavimas. Horizontalieji principai".                                                                                                    |
| 8           | [Matomumas ir<br>informavimas]                                              | Mygtukas skirtas atidaryti veiklos ataskaitos matomumo ir informavimo žingsnį. Paspaudus mygtuką atidaromas langas "F-PRJ-VA-20 Veiklos ataskaitos redagavimas. Matomumas ir informavimas".                                                                                                    |
| 9           | [FP duomenys]                                                               | Mygtukas skirtas atidaryti veiklos ataskaitos FP duomenų žingsnį. Paspaudus mygtuką atidaromas langas "F-<br>PRJ-VA-21 Veiklos ataskaitos redagavimas. FP duomenys".<br>Sąlygos:<br>- Žingsnis rodomas neaktyvus, jeigu kvietimo lauko <projektų atrankos="" būdas=""> reikšmė ne "Finansinė<br/>priemonė"</projektų>                                                                                                    |
| 10          | [GG duomenys]                                                               | Mygtukas skirtas atidaryti veiklos ataskaitos GG duomenų žingsnį. Paspaudus mygtuką atidaromas langas "F-<br>PRJ-VA-22 Veiklos ataskaitos redagavimas. GG duomenys".<br><b>Sąlygos:</b><br>- Žingsnis rodomas neaktyvus, jeigu kvietimo lauko <projektų atrankos="" būdas=""> reikšmė ne "Finansinė<br/>priemonė"</projektų>                                                                                                    |
| 11          | Galutinių gavėjų duomenys                                                   | Statinis bloko pavadinimas.                                                                                                    |
| 12          | GALUTINIŲ GAVĖJŲ<br>DUOMENŲ SĄRAŠO<br>LAUKAI                                | <ul> <li>Sąrašo atvaizdavimo logika:</li> <li>Sąraše atvaizduojami galutiniai gavėjai.</li> <li>Numatytoji reikšmė:</li> <li>Jei veiklos ataskaita pirminė, galutinių gavėjų duomenų sąrašas neužpildytas;</li> <li>Jei veiklos ataskaita ne pirminė, galutinių gavėjų duomenų sąrašas užpildytas pagal ankstesnės veiklos ataskaitos sąrašą.</li> <li>Sąrašo rikiavimas:</li> <li>Numatytasis rikiavimas - pagal galutinio gavėjo numerį didėjančia tvarka.</li> </ul> |
| 13          | Nr.                                                                         | Sąrašo atvaizdavimo laukas. Lauke atvaizduojamas Projekto veiklos numeris. Lauko reikšmė atvaizduojama<br>iš "F-PRJ-SUT-7 Sutarties peržiūra. Projekto veiklos" lango lentelės "PROJEKTO VEIKLŲ SĄRAŠO<br>LAUKAI" lauko <nr.>.</nr.>                                                                                                    |
| 14          | Veiklos pavadinimas                                                         | Sąrašo atvaizdavimo laukas. Lauke atvaizduojama projekto veiklos pavadinimas. Lauko reikšmė<br>atvaizduojama iš "F-PRJ-SUT-7 Sutarties peržiūra. Projekto veiklos" lango lentelės "PROJEKTO VEIKLŲ<br>SĄRAŠO LAUKAI" lauko <veiklos pavadinimas="">.</veiklos>                                                                                                    |
| 15          | Pažangos priemonės<br>poveiklės (finansuojamos<br>projekto veiklos) numeris | Sąrašo atvaizdavimo laukas. Lauke atvaizduojama pažangos priemonės poveiklės (finansuojamos projekto veiklos) numeris. Lauko reikšmė atvaizduojama iš "F-PRJ-SUT-7 Sutarties peržiūra. Projekto veiklos" lango lentelės "PROJEKTO VEIKLŲ SĄRAŠO LAUKAI" lauko <pažangos (finansuojamos="" numeris="" poveiklės="" priemonės="" projekto="" veiklos)="">.</pažangos>                                                                                                    |
| 16          | Grupė                                                                       | Sąrašo atvaizdavimo laukas. Lauke atvaizduojama projekto veiklų grupė. Lauko reikšmė atvaizduojama iš "F-<br>PRJ-SUT-7 Sutarties peržiūra. Projekto veiklos" lango lentelės "PROJEKTO VEIKLŲ SĄRAŠO LAUKAI"<br>lauko <projekto grupė="" veiklų="">.</projekto>                                                                                                    |

| Eil.<br>Nr. | Pavadinimas                                                              | Lauko aprašymas                                                                                                    |
|-------------|--------------------------------------------------------------------------|----------------------------------------------------------------------------------------------------|
| 17          | Regionas                                                                 | Sąrašo atvaizdavimo laukas. Lauke atvaizduojamas veiklos regionas. Lauko reikšmė atvaizduojama iš "F-<br>PRJ-SUT-7 Sutarties peržiūra. Projekto veiklos" lango lentelės "PROJEKTO VEIKLŲ SĄRAŠO LAUKAI"<br>lauko <regionas>.</regionas>                                                                                              |
| 18          | [Pridėti]                                                                | Mygtukas skirtas pridėti galutinį gavėją.<br>Paspaudus mygtuką atidaromas modalinis "F-PRJ-VA-22.1 Pridėti galutinį gavėją" langas.                                                                                                    |
| 19          | Nr.                                                                      | Sąrašo atvaizdavimo laukas. Lauke atvaizduojamas galutinio gavėjo numeris. Numeris nurodomas atvaizduojant veiklos Nr. ir pridedant eilės numerį, pvz., 1.1, 1.2 ir kt.                                                                                                    |
| 20          | Finansų tarpininkas                                                      | Sąrašo atvaizdavimo laukas. Lauke atvaizduojamas finansų tarpininkas. Lauko reikšmė atvaizduojama iš iš<br>"F-PRJ-VA-22.1 Pridėti galutinį gavėją" lango lauko <finansų tarpininkas="">.</finansų>                                                                                                    |
| 21          | Galutinio gavėjo<br>pavadinimas / Vardas<br>Pavardė                      | Sąrašo atvaizdavimo laukas. Lauke atvaizduojamas galutinio gavėjo pavadinimas arba vardas ir pavardė.<br>Lauko reikšmė atvaizduojama iš iš "F-PRJ-VA-22.1 Pridėti galutinį gavėją" lango užpildyto lauko <galutinio<br>gavėjo pavadinimas&gt; arba <vardas> <pavardė>.</pavardė></vardas></galutinio<br>                             |
| 22          | Galutinio gavėjo kodas                                                   | Sąrašo atvaizdavimo laukas. Lauke atvaizduojamas galutinio gavėjo kodas. Lauko reikšmė atvaizduojama iš<br>"F-PRJ-VA-22.1 Pridėti galutinį gavėją" lango užpildyto lauko <galutinio gavėjo="" kodas=""> arba <galutinio<br>gavėjo kodas (fizinio asmens)&gt;.</galutinio<br></galutinio>                                             |
| 23          | Galutinio gavėjo tipas                                                   | Sąrašo atvaizdavimo laukas. Lauke atvaizduojamas galutinio gavėjo tipas. Lauko reikšmė atvaizduojama iš<br>"F-PRJ-VA-22.1 Pridėti galutinį gavėją" lango lauko <galutinio gavėjo="" tipas="">.</galutinio>                                                                                                    |
| 24          | Finansavimo forma                                                        | Sąrašo atvaizdavimo laukas. Lauke atvaizduojama finansavimo forma. Lauko reikšmė atvaizduojama iš iš "F-<br>PRJ-VA-22.1 Pridėti galutinį gavėją" lango lauko <finansavimo forma="">.</finansavimo>                                                                                                    |
| 25          | Teikiama Valstybės<br>pagalba/de minimis pagalba                         | Sąrašo atvaizdavimo laukas. Lauke atvaizduojama ar teikiama Valstybės pagalba/de minimis pagalba. Lauko reikšmė atvaizduojama iš iš "F-PRJ-VA-22.1 Pridėti galutinį gavėją" lango lauko <teikiama de="" minimis="" pagalba="" valstybės="">.</teikiama>                                                                              |
| 26          | Sutarties data                                                           | Sąrašo atvaizdavimo laukas. Lauke atvaizduojama sutarties data. Lauko reikšmė atvaizduojama iš iš "F-PRJ-<br>VA-22.1 Pridėti galutinį gavėją" lango lauko <sutarties data="">.</sutarties>                                                                                                    |
| 27          | Sutarties numeris                                                        | Sąrašo atvaizdavimo laukas. Lauke atvaizduojamas sutarties numeris. Lauko reikšmė atvaizduojama iš "F-<br>PRJ-VA-22.1 Pridėti galutinį gavėją" lango lauko <sutarties numeris="">.</sutarties>                                                                                                    |
| 28          | Įsipareigota skirti suma,<br>eurais                                      | Sąrašo atvaizdavimo laukas. Lauke atvaizduojama įsipareigota skirti suma, eurais. Lauko reikšmė atvaizduojama iš "F-PRJ-VA-22.1 Pridėti galutinį gavėją" lango lauko <Įsipareigota skirti suma, eurais>.                                                                                                    |
| 29          | Sumokėta / pagal garantijų<br>sandorius atidėta lėšų suma,<br>eurais     | Sąrašo atvaizdavimo laukas. Lauke atvaizduojama sumokėta / pagal garantijų sandorius atidėta lėšų suma,<br>eurais. Lauko reikšmė atvaizduojama iš "F-PRJ-VA-22.1 Pridėti galutinį gavėją" lango lauko <sumokėta <br="">pagal garantijų sandorius atidėta lėšų suma, eurais&gt;.</sumokėta>                                           |
| 30          | Sumokėta/ pagal garantijų<br>sandorius atidėta lėšų suma<br>yra galutinė | Sąrašo atvaizdavimo laukas. Lauke atvaizduojama ar galutiniam gavėjui sumokėta/ pagal garantijų sandorius atidėta lėšų suma yra galutinė. Lauko reikšmė atvaizduojama iš "F-PRJ-VA-22.1 Pridėti galutinį gavėją" lango lauko <sumokėta atidėta="" galutinė="" garantijų="" lėšų="" pagal="" sandorius="" suma="" yra="">.</sumokėta> |
| 31          | [Redaguoti]                                                              | Mygtukas skirtas pakeisti galutinio gavėjo duomenis. Paspaudus mygtuką atidaromas modalinis langas "F-<br>PRJ-VA-22.1 Pridėti galutinį gavėją".                                                                                                    |
| 32          | [Šalinti]                                                                | Mygtukas skirtas projekto veiksmo pašalinimui. Paspaudus mygtuką inicijuojamas įrašo pašalinimas.                                                                                                    |

| INVESTIS Veiklos ataskaitų techninis sprendimas INVESTIS_SI3_TS_Veiklos ataskaitos | Versija: | 1.00       |
|------------------------------------------------------------------------------------|----------|------------|
| Europos Sąjungos investicijų administravimo informacinės sistema                   | Data:    | 2025-03-27 |

| Eil.<br>Nr.       | Pavadinimas            | Lauko aprašymas                                                                                                    |
|-------------------|------------------------|----------------------------------------------------------------------------------------------------|
| Eil.<br>Nr.<br>33 | Pavadinimas [Tikrinti] | <ul> <li>Lauko aprašymas</li> <li>Mygtukas skirtas patikrinti VA. Tikrinimo metu tikrinami formoje užpildyti laukai, veiklos ataskaitos lieka būsena "U2registruota" ir paliekamas atidarytas redagavimo langas.</li> <li>Sąłygos: <ul> <li>Mygtukas matomas tik tai tada, kai VA tipas "Tarpinė"</li> <li>Jei yra klaidų - klaidos pranešimas išvedamas į klaidų sąrašą.</li> <li>Jei klaidų nėra - išvedamas laikinas pranešimas "Duomenys sėkmingai patikrinti. Klaidų nėra."</li> <li>Tikrinimai: <ul> <li>Ar visi privalomi laukai užpildyti.</li> </ul> </li> <li>Esant klaidai išvedamas klaidos pranešimas pie lauko ir į klaidų sąrašą "Žingsnyje, įŽingsnis)* laukas ; {Lauko pavadinimas)* yra privalomas.</li> <li>klausimui {Nr.} nepasrinktas atsakymas.</li> <li>Ar MP tipas nėra "Avanso mokėjimo prašymas", kai VA tipas "Galutinė".</li> </ul> </li> <li>Esant klaidai išvedamas klaidos pranešimas prie lauko ir į klaidų sąrašą "Žingsnyje, įŽingsnis)* MP tipas negali būti "Avanso mokėjimo prašymas", kai VA tipas "Galutinė".</li> <li>Ar MP tipas nėra "Avanso mokėjimo prašymas", kai VA tipas "Galutinė".</li> <li>Esant klaidai išvedamas klaidos pranešimas prie lauko ir į klaidų sąrašą "Žingsnyje , įŽingsnis)* MP tipas negali būti "Avanso mokėjimo prašymas", kai VA tipas "Galutinė".</li> <li>Ar Veiklos ataskaitino laikotarpio pabaiga nėra vėlesnė už šios dienos datą.</li> <li>Esant klaidai išvedamas klaidos pranešimas prie lauko ir į klaidų sąrašą "Žingsnyje , įŽingsnis}* veiklos ataskaitos ataskaitino laikotarpio pabaiga nėra vėlesnė už šios dienos datą.</li> <li>Ar Veiklos ataskaitos ataskaitinio laikotarpio pabaiga nėra vėlesnė už sutartyje nustatytą Galutinės veiklos ataskaitos ataskaitino data, {Ataskaitinio laikotarpio pabaiga]* negali būti vėlesnė už galutinės veiklos ataskaitos pateikimo datą , {F-PRJ-SUT-15 lauke "Galutinės veiklos ataskaitos pateikimo datą , {F-PRJ-SUT-15 lauke "Galutinės veiklos ataskaitos pateikimo datą , {T-PRJ-SUT-15 laukes "Projekto veiklų vykdymo pradžios datą , {Ataskaitinio laikotarpio pabaiga]* negali būt</li></ul> |
|                   |                        | Esant klaidai išvedamas klaidos pranešimas prie lauko ir į klaidų sąrašą "Žingsnyje "{Žingsnis}' veiklos<br>ataskaitos ataskaitinio laikotarpio pabaigos data "{Veiklos ataskaitos ataskaitinio laikotarpio pabaiga}' negali<br>būti ankstesnė už paskutinės pateiktos veiklos ataskaitos "{Nr.}' ataskaitinio laikotarpio pabaigos datą<br>"{Veiklos ataskaitinio laikotarpio pabaiga}' ."<br>- Jei VA MP tipas yra "Mokėjimo prašymas, ar pridėta nors viena išlaidų eilutė.                                                                                                    |
|                   |                        | Esant klaidai išvedamas klaidos pranešimas "Žingsnyje , {Žingsnis}' turi būti pridėta nors viena išlaidų eilutė.                                                                                                    |
|                   |                        | <ul> <li>- Ar VA tipas nėra "Tarpinė", kai projektui yra registruota VA, kurios tipas "Galutinė".</li> <li>Esant klaidai išvedamas klaidos pranešimas prie lauko ir į klaidų sąrašą "Žingsnyje , {Žingsnis}' VA tipas negali būti "Tarpinė", nes yra anksčiau užregistruota VA, kurios tipas "Galutinė"."</li> </ul>                                                                                                    |
| 34                | [Tęsti]                | Mygtukas skirtas pereiti į kitą duomenų redagavimo vedlio žingsnį. Paspaudus mygtuką patikrinami įvesti<br>laukai, jie išsaugomi ir atidaromas sekantis vedlio žingsnis "F-PRJ-VA-23 Veiklos ataskaitos redagavimas.<br>Galutinė projekto įgyvendinimo informacija".<br>Sąlygos:<br>- Mygtukas matomas tik tai tada, kai VA tipas "Galutinė"<br>Tikrinimai:<br>- Ar visi privalomi laukai užpildyti.<br>Esant klaidai išvedamas klaidos pranešimas prie lauko ir į klaidų sąrašą "Žingsnyje , {Žingsnis}' laukas<br>, {Lauko pavadinimas}' yra privalomas.<br>- Atliekami kitų aktyvių žingsnių tikrinimai.                                                                                                    |
| 35                | [Saugoti]              | Mygtukas skirtas išsaugoti įvestus veiklos ataskaitos duomenis be patvirtinimo. Išsaugojimo metu netikrinami<br>užpildyti laukai, būsena nekeičiama ir lieka "Užregistruota", atidaromas langas "F-PRJ-VA-4 Veiklos<br>ataskaitos peržiūra. Bendra informacija".                                                                                                    |
| 36                | [Atšaukti]             | Mygtukas skirtas atšaukti veiklos ataskaitos redagavimą ir grįžtama į langą "F-PRJ-VA-4 Veiklos ataskaitos peržiūra. Bendra informacija".                                                                                                    |
| INVESTIS Veiklos ataskaitų techninis sprendimas INVESTIS_SI3_TS_Veiklos ataskaitos | Versija: | 1.00       |
|------------------------------------------------------------------------------------|----------|------------|
| Europos Sąjungos investicijų administravimo informacinės sistema                   | Data:    | 2025-03-27 |

## F-PRJ-VA-22.1 Pridėti galutinį gavėją

Lango paskirtis

Langas skirtas pridėti arba redaguoti galutinį gavėją.

Navigacija

Meniu >> [Projektai] >> Norimo peržiūrėti projekto [Pavadinimas] >> [VA] >> Norimos peržiūrėti veiklos ataskaitos [Numeris] >> [Duomenys] >> Vedlio žingsnis [Bendra informacija] >> [Redaguoti] >> Vedlio žingsnis [GG duomenys] >> [Redaguoti]

#### ARBA

Meniu >> [Projektai] >> Norimo peržiūrėti projekto [Pavadinimas] >> [VA] >> Norimos peržiūrėti veiklos ataskaitos [Numeris] >> [Duomenys] >> Vedlio žingsnis [Bendra informacija] >> [Redaguoti] >> Vedlio žingsnis "FP duomenys" [Tęsti] >> [Redaguoti]

#### ARBA

Meniu >> [Projektai] >> Norimo peržiūrėti projekto [Pavadinimas] >> [VA] >> Norimos peržiūrėti veiklos ataskaitos [Numeris] >> [Duomenys] >> Vedlio žingsnis [Bendra informacija] >> [Redaguoti] >> Vedlio žingsnis [GG duomenys] >> [Pridėti]

#### ARBA

1

Meniu >> [Projektai] >> Norimo peržiūrėti projekto [Pavadinimas] >> [VA] >> Norimos peržiūrėti veiklos ataskaitos [Numeris] >> [Duomenys] >> Vedlio žingsnis [Bendra informacija] >> [Redaguoti] >> Vedlio žingsnis "FP duomenys" [Tęsti] >> [Pridėti] Navigacijos kelias

## Lango ypatybės

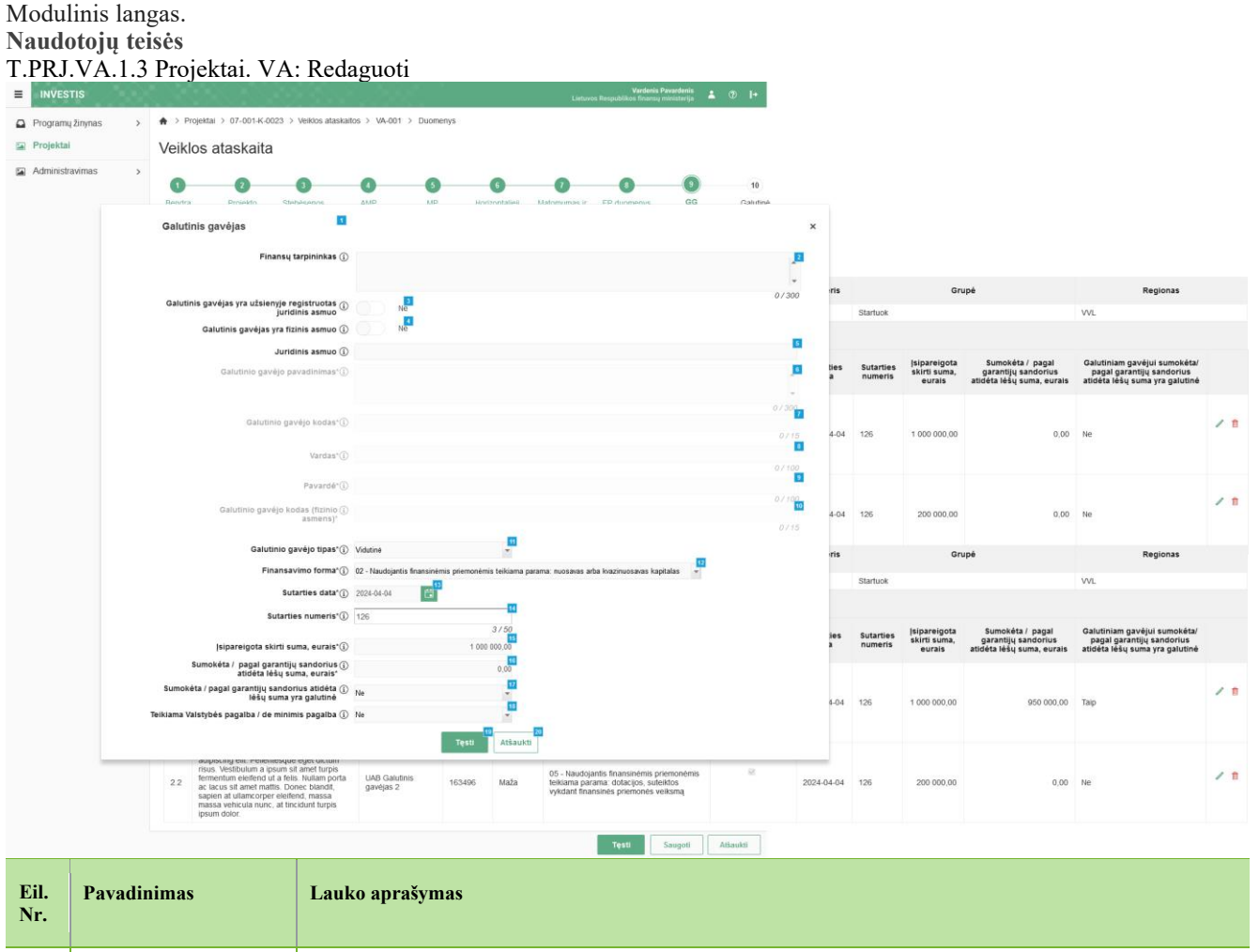

ATEA, UAB, 2025

| Eil.<br>Nr. | Pavadinimas                                                        | Lauko aprašymas                                                                                                    |
|-------------|--------------------------------------------------------------------|----------------------------------------------------------------------------------------------------|
| 2           | Finansų tarpininkas                                                | Neprivalomas tekstinis įvesties laukas. Lauke nurodomas finansų tarpininkas. Maksimalus simbolių skaičius: 300.<br>Sąlygos:<br>- jei pridedamas naujas įrašas, numatytoji reikšmė: neužpildyta.<br>- jei redaguojamas įrašas, numatytoji reikšmė: automatiškai užpildoma pagal pasirinktą redagavimui įrašą.                                                                                                    |
| 3           | Galutinis gavėjas yra<br>užsienyje registruotas<br>juridinis asmuo | Perjungimo mygtukas. Nurodoma ar galutinis gavėjas yra užsienyje registruotas juridinis asmuo. Galimos<br>reikšmės: Taip / Ne.<br><b>Sąlygos:</b><br>- jei pridedamas naujas įrašas, numatytoji reikšmė: "Ne".<br>- jei redaguojamas įrašas, numatytoji reikšmė: automatiškai užpildoma pagal pasirinktą redagavimui įrašą.<br>Kai pasirenkama reikšmė "Ne", tuomet:<br>- ijungiamas lauko <juridinis asmuo=""> redagavimas (ang. enabled);<br/>- išjungiamas laukų <galutinio gavėjo="" pavadinimas=""> ir <galutinio gavėjo="" kodas=""> redagavimas (ang. disabled);<br/>- Laukų <galutinio gavėjo="" pavadinimas=""> ir <galutinio gavėjo="" kodas=""> reikšmės ištrinamos.<br/>Kai pasirenkama reikšmė "Taip", tuomet:<br/>- išjungiamas lauko <juridinis asmuo=""> redagavimas (ang. disabled);<br/>- išjungiamas lauko <juridinis asmuo=""> redagavimas (ang. disabled);<br/>- išjungiamas lauko <juridinis asmuo=""> redagavimas (ang. disabled);</juridinis></juridinis></juridinis></galutinio></galutinio></galutinio></galutinio></juridinis>                                                                                                    |
| 4           | Galutinis gavėjas yra<br>fizinis asmuo                             | Perjungimo mygtukas. Nurodoma ar galutinis gavėjas yra fizinis asmuo. Galimos reikšmės: Taip / Ne.<br><b>Sąlygos:</b><br>- jei pridedamas naujas įrašas, numatytoji reikšmė: "Ne".<br>- jei redaguojamas įrašas, numatytoji reikšmė: automatiškai užpildoma pagal pasirinktą redagavimui įrašą.<br>Kai pasirenkama reikšmė "Ne", tuomet:<br>- išjungiamas laukų <vardas>, <pavardė> ir <galutinio (fizinio="" asmens)="" gavėjo="" kodas=""> redagavimas (ang.<br/>disabled);<br/>- Laukų <vardas>, <pavardė> ir <galutinio (fizinio="" asmens)="" gavėjo="" kodas=""> reikšmės ištrinamos.<br/>Kai pasirenkama reikšmė "Taip", tuomet:<br/>- ijungiamas laukų <vardas>, <pavardė> ir <galutinio (fizinio="" asmens)="" gavėjo="" kodas=""> redagavimas (ang.<br/>Haukų <vardas>, <pavardė> ir <galutinio (fizinio="" asmens)="" gavėjo="" kodas=""> redagavimas (ang.<br/>Kai pasirenkama reikšmė "Taip", tuomet:<br/>- ijungiamas laukų <vardas>, <pavardė> ir <galutinio (fizinio="" asmens)="" gavėjo="" kodas=""> redagavimas (ang.<br/>enabled);<br/>- Išvalomos laukų <galutinis asmuo="" gavėjas="" juridinis="" registruotas="" užsienyje="" yra="">, <juridinis asmuo="">, <galutinio<br>gavėjo pavadinimas&gt;, <galutinio gavėjo="" kodas=""> reikšmės</galutinio></galutinio<br></juridinis></galutinis></galutinio></pavardė></vardas></galutinio></pavardė></vardas></galutinio></pavardė></vardas></galutinio></pavardė></vardas></galutinio></pavardė></vardas>                                                                                                    |
| 5           | Juridinis asmuo                                                    | <ul> <li>Privalomas vienos reikšmės pasirenkamasis sąrašas su paieška. Juridinių asmenų sąrašas atvaizduojamas iš gautų duomenų integracijos su VBAMS.</li> <li>Reikšmės atvaizduojamos formatu: <kodas> <pavadinimas>. Galimos reikšmės rikiuojamos pagal kodą didėjančia tvarka. Netelpanti į lauką pavadinimo dalis atvaizduojama daugtaškiu.</pavadinimas></kodas></li> <li>Pasirinkus reikšmę pagal pasirinkimą užsipildo kiti laukai: "Galutinio gavėjo pavadinimas", "Galutinio gavėjo kodas".</li> <li>Sąlygos: <ul> <li>Pagal įvestus 3 įmonės kodo arba pavadinimo simbolius, pateikiamas galimų įmonių sąrašas, kuriame pasirenkama tinkama įmonė. Ši paieška ignoruoja šiuos dažnai įmonių pavadinimuose pasitaikančius žodžius: administracijos, akcinė, akcinė, asociacija, asociacijos, bendra, bendrija, bendrijos, bendrovė, bendrovės, filialas, firma, firmos, įmonės, individuali, individualios, ir, organizacija, personali, personalinė, privati, tikroji, uab, uždara, uždaroji, uždarosios, valstybės, valstybinė, valstybinės, valstybinio, valstybinis, viešoji, viešosios.</li> <li>Pasirinkus vieną iš sūlomų įmonių, laukas užpildomas pasirinktos įmonės pavadinimu.</li> <li>Įvedus pilną įmonės kodą arba pavadinimą, jeigu jame nėra nei vieno iš ignoruojamų žodžių, pateikiamas pilnas rastos įmonės kodas ir pavadinimas iš VBAMS duomenų.</li> <li>Jei perjungimo mygtukas "Galutinis gavėjas yra užsienyje registruotas juridinis asmuo" reikšmė "Taip", laukas "Juridinis asmuo" neaktyvus redagavimui (ang. disabled).</li> <li>Jei perjungimo mygtukas "Galutinis gavėjas yra užsienyje registruotas juridinis asmuo" reikšmė "Ne", laukas "Juridinis asmuo" aktyvus redagavimui (ang. enabled).</li> <li>Numatytoji reikšmė: neužpildytas</li> </ul> </li> </ul> |

| Eil.<br>Nr. | Pavadinimas                                | Lauko aprašymas                                                                                                    |
|-------------|--------------------------------------------|----------------------------------------------------------------------------------------------------|
| 6           | Galutinio gavėjo<br>pavadinimas            | Privalomas, tekstinis, įvesties laukas. Lauke nurodomas galutinio gavėjo pavadinimas.<br><b>Sąlygos:</b><br>- jei pridedamas naujas įrašas, numatytoji reikšmė: neužpildyta.<br>- jei redaguojamas įrašas, numatytoji reikšmė: automatiškai užpildoma pagal pasirinktą redagavimui įrašą.<br>- Jei perjungimo mygtuko "Galutinis gavėjas yra užsienyje registruotas juridinis asmuo" reikšmė "Taip", laukas<br>"Galutinio gavėjo pavadinimas" aktyvus redagavimui (ang. enabled). Leistinas simbolių skaičius 300.<br>- Jei perjungimo mygtuko "Galutinis gavėjas yra užsienyje registruotas juridinis asmuo" reikšmė "Ne", laukas<br>"Galutinio gavėjo pavadinimas" neaktyvus redagavimui (ang. disabled) ir užpildomas pagal pasirinktą lauko<br>"Juridinis asmuo" pavadinimo reikšmę.              |
| 7           | Galutinio gavėjo kodas                     | <ul> <li>Privalomas, tekstinis, įvesties laukas. Lauke nurodomas galutinio gavėjo kodas.</li> <li>Sąlygos: <ul> <li>jei pridedamas naujas įrašas, numatytoji reikšmė: neužpildyta.</li> <li>jei redaguojamas įrašas, numatytoji reikšmė: automatiškai užpildoma pagal pasirinktą redagavimui įrašą.</li> <li>Jei perjungimo mygtuko "Galutinis gavėjas yra užsienyje registruotas juridinis asmuo" reikšmė "Taip", laukas "Galutinio gavėjo kodas" aktyvus redagavimui (ang. enabled). Leistinas simbolių skaičius 15.</li> <li>Jei perjungimo mygtuko "Galutinis gavėjas yra užsienyje registruotas juridinis asmuo" reikšmė "Ne", laukas "Galutinio gavėjo kodas" neaktyvus redagavimui (ang. disabled) ir užpildomas pagal pasirinktą lauko "Juridinis asmuo" kodo reikšmę.</li> </ul> </li> </ul> |
| 8           | Vardas                                     | Privalomas, tekstinis, įvesties laukas. Lauke nurodomas galutinio gavėjo vardas.<br><b>Sąlygos:</b><br>- jei pridedamas naujas įrašas, numatytoji reikšmė: neužpildyta.<br>- jei redaguojamas įrašas, numatytoji reikšmė: automatiškai užpildoma pagal pasirinktą redagavimui įrašą.<br>- Jei perjungimo mygtuko "Galutinis gavėjas yra fizinis asmuo" reikšmė "Taip", laukas "Vardas" aktyvus<br>redagavimui (ang. enabled). Leistinas simbolių skaičius 100.<br>- Jei perjungimo mygtuko "Galutinis gavėjas yra fizinis asmuo" reikšmė "Ne", laukas "Vardas" neaktyvus<br>redagavimui (ang. disabled).                                                                                                    |
| 9           | Pavardė                                    | Privalomas, tekstinis, įvesties laukas. Lauke nurodomas galutinio gavėjo pavardė.<br><b>Sąlygos:</b><br>- jei pridedamas naujas įrašas, numatytoji reikšmė: neužpildyta.<br>- jei redaguojamas įrašas, numatytoji reikšmė: automatiškai užpildoma pagal pasirinktą redagavimui įrašą.<br>- Jei perjungimo mygtuko "Galutinis gavėjas yra fizinis asmuo" reikšmė "Taip", laukas "Pavardė" aktyvus<br>redagavimui (ang. enabled). Leistinas simbolių skaičius 100.<br>- Jei perjungimo mygtuko "Galutinis gavėjas yra fizinis asmuo" reikšmė "Ne", laukas "Pavardė" neaktyvus<br>redagavimui (ang. disabled).                                                                                                    |
| 10          | Galutinio gavėjo kodas<br>(fizinio asmens) | Privalomas, tekstinis, įvesties laukas. Lauke nurodomas galutinio gavėjo kodas.<br><b>Sąlygos:</b><br>- jei pridedamas naujas įrašas, numatytoji reikšmė: neužpildyta.<br>- jei redaguojamas įrašas, numatytoji reikšmė: automatiškai užpildoma pagal pasirinktą redagavimui įrašą.<br>- Jei perjungimo mygtuko "Galutinis gavėjas yra fizinis asmuo" reikšmė "Taip", laukas "Galutinio gavėjo kodas"<br>aktyvus redagavimui (ang. enabled). Leistinas simbolių skaičius 15.<br>- Jei perjungimo mygtuko "Galutinis gavėjas yra fizinis asmuo" reikšmė "Ne", laukas "Galutinio gavėjo kodas"<br>neaktyvus redagavimui (ang. disabled).                                                                                                    |
| 11          | Galutinio gavėjo tipas                     | Privalomas, vienos reikšmės pasirenkamasis laukas. Galimos reikšmės atvaizduojamos iš klasifikatoriaus<br><galutinio gavėjo="" tipas="">.<br/><b>Sąlygos:</b><br/>- jei pridedamas naujas įrašas, numatytoji reikšmė: nepasirinkta.<br/>- jei redaguojamas įrašas, numatytoji reikšmė: automatiškai užpildoma pagal pasirinktą redagavimui įrašą.</galutinio>                                                                                                    |
| 12          | Finansavimo forma                          | Privalomas, vienos reikšmės pasirenkamasis laukas. Galimos reikšmės atvaizduojamos iš klasifikatoriaus<br><finansavimo forma="">.<br/>Sąlygos:<br/>- jei pridedamas naujas įrašas, numatytoji reikšmė: nepasirinkta.<br/>- jei redaguojamas įrašas, numatytoji reikšmė: automatiškai užpildoma pagal pasirinktą redagavimui įrašą.</finansavimo>                                                                                                    |

| Eil.<br>Nr. | Pavadinimas                                                                  | Lauko aprašymas                                                                                                    |
|-------------|------------------------------------------------------------------------------|----------------------------------------------------------------------------------------------------|
| 13          | Sutarties data                                                               | Privalomas, datos įvesties laukas. Lauke nurodoma sutarties data. Formatas {YYYY-MM-DD}.<br>Sąlygos:<br>- jei pridedamas naujas įrašas, numatytoji reikšmė: neužpildyta.<br>- jei redaguojamas įrašas, numatytoji reikšmė: automatiškai užpildoma pagal pasirinktą redagavimui įrašą.                                                                                                    |
| 14          | Sutarties numeris                                                            | Privalomas tekstinis, įvesties laukas. Lauke nurodomas sutarties numeris. Leistinas simbolių skaičius 50.<br>Sąlygos:<br>- jei pridedamas naujas įrašas, numatytoji reikšmė: neužpildyta.<br>- jei redaguojamas įrašas, numatytoji reikšmė: automatiškai užpildoma pagal pasirinktą redagavimui įrašą.                                                                                             |
| 15          | Įsipareigota skirti suma,<br>eurais                                          | Privalomas skaitinis įvesties laukas. Nurodoma įsipareigota skirti suma, eurais. Leistinas simbolių skaičius 9<br>skaičiai iki kablelio, 2 skaičiai po kablelio.<br><b>Sąlygos:</b><br>- jei pridedamas naujas įrašas, numatytoji reikšmė: neužpildyta.<br>- jei redaguojamas įrašas, numatytoji reikšmė: automatiškai užpildoma pagal pasirinktą redagavimui įrašą.                               |
| 16          | Sumokėta / pagal<br>garantijų sandorius<br>atidėta lėšų suma,<br>eurais*     | Privalomas skaitinis įvesties laukas. Nurodoma sumokėta / pagal garantijų sandorius atidėta lėšų suma, eurais.<br>Leistinas simbolių skaičius 9 skaičiai iki kablelio, 2 skaičiai po kablelio.<br><b>Sąlygos:</b><br>- jei pridedamas naujas įrašas, numatytoji reikšmė: neužpildyta.<br>- jei redaguojamas įrašas, numatytoji reikšmė: automatiškai užpildoma pagal pasirinktą redagavimui įrašą. |
| 17          | Sumokėta / pagal<br>garantijų sandorius<br>atidėta lėšų suma yra<br>galutinė | Neprivalomas, vienos reikšmės pasirenkamasis laukas. Galimos reikšmės: Taip, Ne.<br><b>Sąlygos:</b><br>- jei pridedamas naujas įrašas, numatytoji reikšmė: Ne.<br>- jei redaguojamas įrašas, numatytoji reikšmė: automatiškai užpildoma pagal pasirinktą redagavimui įrašą.                                                                                                    |
| 18          | Teikiama Valstybės<br>pagalba / de minimis<br>pagalba                        | Neprivalomas, vienos reikšmės pasirenkamasis laukas. Galimos reikšmės: Taip, Ne.<br><b>Sąlygos:</b><br>- jei pridedamas naujas įrašas, numatytoji reikšmė: Ne.<br>- jei redaguojamas įrašas, numatytoji reikšmė: automatiškai užpildoma pagal pasirinktą redagavimui įrašą.                                                                                                    |
| 19          | [Tęsti]                                                                      | Mygtukas skirtas išsaugoti galutinį gavėją. Paspaudus mygtuką išsaugomi įvesti duomenys ir uždaromas modalinis<br>langas.<br><b>Tikrinimai:</b><br>- Ar visi privalomi laukai užpildyti.<br>Esant klaidai išvedamas klaidos pranešimas prie lauko ir į klaidų sąrašą "Žingsnyje , {Žingsnis}' laukas , {Lauko<br>pavadinimas}' yra privalomas.                                                     |
| 20          | [Atšaukti]                                                                   | Mygtukas skirtas atšaukti galutinio gavėjo pridėjimą ar redagavimą. Paspaudus uždaromas modalinis langas.                                                                                                    |

| INVESTIS Veiklos ataskaitų techninis sprendimas INVESTIS_SI3_TS_Veiklos ataskaitos | Versija: | 1.00       |
|------------------------------------------------------------------------------------|----------|------------|
| Europos Sąjungos investicijų administravimo informacinės sistema                   | Data:    | 2025-03-27 |

### F-PRJ-VA-23 Veiklos ataskaitos redagavimas. Galutinė projekto įgyvendinimo informacija

Lango paskirtis Langas skirtas redaguoti veiklos ataskaitos žingsnį "Galutinė projekto gyvendinimo informacija". Navigacija Meniu >> [Projektai] >> Norimo peržiūrėti projekto [Pavadinimas] >> [VA] >> Norimos peržiūrėti veiklos ataskaitos [Numeris] >> [Duomenys] >> Vedlio žingsnis [Bendra informacija] >> [Redaguoti] >> Vedlio žingsnis [Galutinė projekto gyvendinimo informacija]

#### ARBA

Meniu >> [Projektai] >> Norimo peržiūrėti projekto [Pavadinimas] >> [VA] >> Norimos peržiūrėti veiklos ataskaitos [Numeris] >> [Duomenys] >> Vedlio žingsnis [Bendra informacija] >> [Redaguoti] >> Vedlio žingsnis "GG duomenys" [Tęsti] Navigacijos kelias

Projektai >> Projekto kodas >> Veiklos ataskaitos >> Veiklos ataskaitos numeris >> Duomenys Lango ypatybės

Naudotojų teisės T.PRJ.VA.1.3 Projektai. VA: Redaguoti

| INVESTIS Veiklos a  | ataskait           | tų techninis sprendimas INVESTIS_SI                                                                                                    | 3_TS_Veiklos                                                                                     | s ataskaitos                                                    | Versija:                                              | 1.00       |
|---------------------|--------------------|----------------------------------------------------------------------------------------------------|--------------------------------------------------------------------------------------------------|-----------------------------------------------------------------|-------------------------------------------------------|------------|
| Europos Sąjungos in | vestici            | jų administravimo informacinės sistem                                                                                                    | a                                                                                                |                                                                 | Data:                                                 | 2025-03-27 |
|                     |                    | V.C.S.S. 25                                                                                                    |                                                                                                  | Vardenis Pavardenis<br>Lietuvos Respublikos finansų ministerija | l                                                     |            |
| Programų žinynas >  | <b>♠</b> > P       | Projektai > 07-001-K-0023 > Veiklos ataskaitos > VA-001 > Duo                                                                                                    | omenys                                                                                           |                                                                 |                                                       |            |
| Projektai           | Veik               | los ataskaita                                                                                                    |                                                                                                  |                                                                 |                                                       |            |
| Administravimas >   | Bendra<br>informac | a Projekto Stebesenos AMP M<br>ija veiklos rodikilai                                                                                                    | IP Horizontalieji<br>principai                                                                   | Matomumas ir FP duomenys GG duomeny                             | rs Galutinė<br>projekto<br>gyvendinimo<br>informacija |            |
|                     | Informa            | acija apie projekto sąskaitoje sukauptas palūkanas                                                                                                    | -                                                                                                | 13                                                              |                                                       |            |
|                     | Palūka             | nų, sukauptų projekto sąskaitoje, suma, eurais <sup>*</sup> (j)                                                                                                    | 14                                                                                               | 0,00                                                            |                                                       |            |
|                     | Kita inf           | formacija                                                                                                    | 7 18                                                                                             |                                                                 |                                                       | 45         |
|                     | Nr.                | Atsiskaitymo objektas                                                                                                    | Vertinimo išvada                                                                                 | Komentara                                                       | s                                                     |            |
|                     | 1.                 | Ar buvo pakeistos ilgalaikio materialiojo ar nematerialiojo turto<br>nuosavybės teisės (ar turtas, kuriam įsigyti ar sukurti buvo skirtos<br>projekto finansavimo lešos, buvo perleistas, parduotas, įkeistas ar<br>kiloklu būdu suvažytos (yvu.ž., nuoma, panauda ir pan.)<br>intelektinės ar daiktinės teisės į jį? | <ul> <li>● Nepasirinkta</li> <li>○ Taip</li> <li>○ Ne</li> <li>○ Netaikoma</li> </ul>            |                                                                 |                                                       |            |
|                     |                    |                                                                                                    |                                                                                                  |                                                                 |                                                       | 0/1000     |
|                     | 2.                 | Ar iš esmės pasikeilė veiklos, kuriai buvo skirtos projekto<br>finansavimo lėšos, pobūdis, tikslai ar įgyvendinimo sąlygos?                                                                                                    | <ul> <li>● Nepasirinkta</li> <li>○ Taip</li> <li>○ Ne</li> <li>○ Netaikoma</li> </ul>            |                                                                 |                                                       | A          |
|                     |                    |                                                                                                    |                                                                                                  |                                                                 |                                                       | 0/1000     |
|                     | 3.                 | Ar su projektu susijusi gamybinė veikla nutraukta ar perkelta už<br>2021 – 2027 m. Europos Sajungos investicijų programos (toliau –<br>Investicijų programa) regiono taip pat už Lietuvos ribų?                                                                                                    | <ul> <li>Ø Nepasirinkta</li> <li>○ Taip</li> <li>○ Ne</li> <li>○ Netaikoma</li> </ul>            |                                                                 |                                                       | A          |
|                     |                    |                                                                                                    |                                                                                                  |                                                                 |                                                       | 0 / 1000   |
|                     | 4.                 | Ar projekto vykdytojas (partneriai, JP projektų vykdytojai) yra<br>(buvo) reorganizuojamas (-tas) arba likviduojamas (-tas)?                                                                                                    | <ul> <li>         ● Nepasirinkta         ○ Taip         ○ Ne         ○ Netaikoma     </li> </ul> |                                                                 |                                                       | 0/1000     |
|                     |                    |                                                                                                    |                                                                                                  |                                                                 |                                                       | 071000     |
|                     | 5.                 | Ar pasikeltė projekto vykdytojo (partnerių, JP projektų vykdytojų)<br>teisinė forma?                                                                                                    | <ul> <li>Nepasirinkta</li> <li>Taip</li> <li>Ne</li> <li>Netaikoma</li> </ul>                    |                                                                 |                                                       |            |
|                     |                    |                                                                                                    |                                                                                                  |                                                                 |                                                       | 0 / 1000   |
|                     | 6.                 | Ar projekto vykdytojo, partnerio, JP projekto vykdytojo su projektu<br>susijuslai velklai tapati velkla, jos dalis ar panaši velkla buvo<br>perketta škiloje EEE šaliye esančios (moneš į Lietuvos<br>Respublikoje esančią įmonę, kuriai suteiktas finansavimas?                                                      | <ul> <li>Mepasirinkta</li> <li>Taip</li> <li>Ne</li> <li>Netaikoma</li> </ul>                    |                                                                 |                                                       | Â          |
|                     |                    |                                                                                                    |                                                                                                  |                                                                 |                                                       | 0/1000     |
|                     |                    |                                                                                                    |                                                                                                  | 20 21<br>Tikrinti Saugoti                                       | 22<br>Atšaukti                                        |            |

| Eil.<br>Nr. | Pavadinimas          | Lauko aprašymas                                                                                                    |
|-------------|----------------------|----------------------------------------------------------------------------------------------------|
| 1           | Veiklos ataskaita    | Statinis lango pavadinimas                                                                                                    |
| 2           | [Bendra informacija] | Mygtukas skirtas atidaryti veiklos ataskaitos bendrųjų duomenų žingsnį. Paspaudus mygtuką atidaromas langas<br>"F-PRJ-VA-14 Veiklos ataskaitos redagavimas. Bendra informacija". |
| 3           | [Projekto veiklos]   | Mygtukas skirtas atidaryti veiklos ataskaitos projekto veiklų žingsnį. Paspaudus mygtuką atidaromas langas "F-<br>PRJ-VA-15 Veiklos ataskaitos redagavimas. Projekto veiklos".   |

| Eil.<br>Nr. | Pavadinimas                                                    | Lauko aprašymas                                                                                                    |
|-------------|----------------------------------------------------------------|----------------------------------------------------------------------------------------------------|
| 4           | [Stebėsenos rodikliai]                                         | Mygtukas skirtas atidaryti veiklos ataskaitos stebėsenos rodiklių žingsnį. Paspaudus mygtuką atidaromas langas<br>"F-PRJ-VA-16 Veiklos ataskaitos redagavimas. Stebėsenos rodikliai".                                                                                                    |
| 5           | [AMP]                                                          | Mygtukas skirtas atidaryti veiklos ataskaitos AMP žingsnį. Paspaudus mygtuką atidaromas langas "F-PRJ-VA-<br>17 Veiklos ataskaitos redagavimas. AMP".<br><b>Sąlygos:</b><br>- Žingsnis rodomas aktyvus, jeigu VA lauko <mp tipas=""> reikšmė "Avanso mokėjimo prašymas".<br/>Bandant paspausti ant neaktyvaus žingsnio "AMP" rodomas pranešimas "Žingsnis aktyvus, kai veiklos<br/>ataskaitos MP tipas "Avanso mokėjimo prašymas".</mp>                                                                                   |
| 6           | [MP]                                                           | Mygtukas skirtas atidaryti veiklos ataskaitos MP žingsnį. Paspaudus mygtuką atidaromas langas "F-PRJ-VA-18<br>Veiklos ataskaitos redagavimas. MP".<br>Sąlygos:<br>- Žingsnis rodomas aktyvus, jeigu VA lauko <mp tipas=""> reikšmė "Mokėjimo prašymas".<br/>Bandant paspausti ant neaktyvaus žingsnio "MP" rodomas pranešimas "Žingsnis aktyvus, kai veiklos ataskaitos<br/>MP tipas "Mokėjimo prašymas".</mp>                                                                                                    |
| 7           | [Horizontalieji principai]                                     | Mygtukas skirtas atidaryti veiklos ataskaitos horizontaliųjų principų žingsnį. Paspaudus mygtuką atidaromas<br>langas "F-PRJ-VA-19 Veiklos ataskaitos redagavimas. Horizontalieji principai".                                                                                                    |
| 8           | [Matomumas ir<br>informavimas]                                 | Mygtukas skirtas atidaryti veiklos ataskaitos matomumo ir informavimo žingsnį. Paspaudus mygtuką atidaromas langas "F-PRJ-VA-20 Veiklos ataskaitos redagavimas. Matomumas ir informavimas".                                                                                                    |
| 9           | [FP duomenys]                                                  | Mygtukas skirtas atidaryti veiklos ataskaitos FP duomenų žingsnį. Paspaudus mygtuką atidaromas langas "F-<br>PRJ-VA-21 Veiklos ataskaitos redagavimas. FP duomenys".<br>Sąlygos:<br>- Žingsnis rodomas neaktyvus, jeigu kvietimo lauko <projektų atrankos="" būdas=""> reikšmė ne "Finansinė<br/>priemonė"</projektų>                                                                                                    |
| 10          | [GG duomenys]                                                  | Mygtukas skirtas atidaryti veiklos ataskaitos GG duomenų žingsnį. Paspaudus mygtuką atidaromas langas "F-<br>PRJ-VA-22 Veiklos ataskaitos redagavimas. GG duomenys".<br>Sąlygos:<br>- Žingsnis rodomas neaktyvus, jeigu kvietimo lauko <projektų atrankos="" būdas=""> reikšmė ne "Finansinė<br/>priemonė"</projektų>                                                                                                    |
| 11          | [Galutinė projekto<br>įgyvendinimo informacija]                | Mygtukas skirtas atidaryti veiklos ataskaitos galutinės projekto įgyvendinimo informacijos žingsnį. Paspaudus<br>mygtuką atidaromas langas "F-PRJ-VA-23 Veiklos ataskaitos redagavimas. Galutinė projekto įgyvendinimo<br>informacija".<br>Sąlygos:<br>- Žingsnis rodomas aktyvus, jeigu VA lauko <va tipas=""> reikšmė "Galutinė".<br/>Bandant paspausti ant neaktyvaus žingsnio "Galutinė projekto įgyvendinimo informacija" rodomas pranešimas<br/>"Žingsnis aktyvus, kai veiklos ataskaitos VA tipas "Galutinė".</va> |
| 12          | Informacija apie projekto<br>sąskaitoje sukauptas<br>palūkanas | Statinis bloko pavadinimas.                                                                                                    |
| 13          | Palūkanų, sukauptų<br>projekto sąskaitoje, suma,<br>eurais     | Privalomas skaitinis įvesties laukas. Nurodoma palūkanų, sukauptų projekto sąskaitoje, suma, eurais. Leistinas<br>simbolių skaičius 9 skaičiai iki kablelio, 2 skaičiai po kablelio. Numatytoji reikšmė: 0,00.                                                                                                    |
| 14          | Kita informacija                                               | Statinis bloko pavadinimas.                                                                                                    |
| 15          | KITOS INFORMACIJOS<br>SĄRAŠO LAUKAI                            | <b>Sąrašo atvaizdavimo logika:</b><br>Sąraše atvaizduojami veiklos ataskaitos kita informacija.<br><b>Sąrašo rikiavimas:</b><br>Numatytasis rikiavimas - pagal įrašo numerį didėjančia tvarka.                                                                                                    |

| INVESTIS Veiklos ataskaitų techninis sprendimas INVESTIS_SI3_TS_Veiklos ataskaitos | Versija: | 1.00       |
|------------------------------------------------------------------------------------|----------|------------|
| Europos Sajungos investicijų administravimo informacinės sistema                   | Data:    | 2025-03-27 |

| Eil.<br>Nr. | Pavadinimas           | Lauko aprašymas                                                                                                    |
|-------------|-----------------------|----------------------------------------------------------------------------------------------------|
| 16          | Nr.                   | Sąrašo atvaizdavimo laukas. Lauke atvaizduojamas atsiskaitymo objekto numeris.                                                                                                    |
| 17          | Atsiskaitymo objektas | Sąrašo atvaizdavimo laukas. Lauke atvaizduojamas atsiskaitymo objektas.                                                                                                    |
| 18          | Vertinimo išvada      | Vienos reikšmės pasirinkimo žymimoji akutė. Lauke pažymima atsiskaitymo objekto vertinimo išvada.<br>Galimos reikšmės: Taip, Ne, Netaikoma. Numatytoji reikšmė: "Nepasirinkta".                                                                                                    |
| 19          | Komentaras            | Neprivalomas tekstinis įvesties laukas. Lauke nurodomas komentaras. Maksimalus simbolių skaičius: 1000.<br><b>Sąlygos:</b><br>- jei veiklos ataskaita pirminė, numatytoji reikšmė: neužpildyta.<br>- jei veiklos ataskaita ne pirminė, numatytoji reikšmė: automatiškai užpildoma pagal ankstesnės veiklos<br>ataskaitos įrašą.<br>- Laukas privalomas, jeigu "Vertinimo išvada" pasirinkta "Taip".                                                                                                    |
| 20          | [Tikrinti]            | <ul> <li>Mygtukas skirtas patikrinti veiklos ataskaitą. Tikrinimo metu tikrinami formoje užpildyti laukai, veiklos ataskaitos lieka būsena "Užregistruota" ir paliekamas atidarytas redagavimo langas.</li> <li>Sąłygos: <ul> <li>Jei yra klaidų - klaidos pranešimas išvedamas į klaidų sąrašą.</li> <li>Jei klaidų nėra - išvedamas laikinas pranešimas "Duomenys sėkmingai patikrinti. Klaidų nėra."</li> </ul> </li> <li>Tikrinimai: <ul> <li>Ar visi privalomi laukai užpildyti.</li> </ul> </li> <li>Esant klaidai išvedamas klaidos pranešimas prie lauko ir į klaidų sąrašą "Žingsnyje "{Žingsnis}' laukas "{Lauko pavadnimas}", yra privalomas.</li> <li>klausimui {Nr.} nepasirinktas atsakymas.</li> <li>Ar MP tipas nėra "Avanso mokėjimo prašymas", kai VA tipas "Galutinė".</li> </ul> <li>Esant klaidai išvedamas klaidos pranešimas prie lauko ir į klaidų sąrašą "Žingsnyje "{Žingsnis}" MP tipas negali būti "Avanso mokėjimo prašymas", kai VA tipas "Galutinė".</li> <li>Ar Veiklos ataskaitos ataskaitinio laikotarpio pabaiga nėra vėlesnė už šios dienos datą.</li> <li>Esant klaidai išvedamas klaidos pranešimas prie lauko ir į klaidų sąrašą "Žingsnyje "{Žingsnis}" veiklos ataskaitos ataskaitinio laikotarpio pabaiga nėra vėlesnė už šios dienos datą.</li> <li>Ar Veiklos ataskaitos ataskaitinio laikotarpio pabaiga nėra vėlesnė už sustarytį Galutinės veiklos ataskaitos pateikimo datą.</li> <li>Ar Veiklos ataskaitos ataskaitinio laikotarpio pabaiga nėra vėlesnė už sutartyje nustatytą Galutinės veiklos ataskaitos pateikimo datą.</li> <li>Ar Veiklos ataskaitos ataskaitinio laikotarpio pabaiga nėra ankstesnė už sutartyje nustatytą projekto veiklų vykdymo pradžios datą. (F-PRJ-SUT-15 lauke "Galutinės veiklos ataskaitos laikotarpio pabaigo data. į Ataskaitinio laikotarpio pabaiga." negali būti vėlesnė už projekto veiklų vykdymo pradžios datą. (F-PRJ-SUT-7 laukas "Projekto veiklų vykdymo pradžios datą.</li> <li>Ar Veiklos ataskaitino laikotarpio pabaiga nėra ankstesnė už sustartyje nustatytą rojekto veiklų vykdymo pradžios datą. (F-PRJ-SUT-7 lau</li> |
| 21          | [Saugoti]             | Mygtukas skirtas išsaugoti įvestus veiklos ataskaitos duomenis be patvirtinimo. Išsaugojimo metu netikrinami<br>užpildyti laukai, būsena nekeičiama ir lieka "Užregistruota", atidaromas langas "F-PRJ-VA-4 Veiklos<br>ataskaitos peržiūra. Bendra informacija".                                                                                                    |
| 22          | [Atšaukti]            | Mygtukas skirtas atšaukti veiklos ataskaitos redagavimą ir grįžtama į langą "F-PRJ-VA-4 Veiklos ataskaitos peržiūra. Bendra informacija".                                                                                                    |

| INVESTIS Veiklos ataskaitų techninis sprendimas INVESTIS_SI3_TS_Veiklos ataskaitos | Versija: | 1.00       |
|------------------------------------------------------------------------------------|----------|------------|
| Europos Sąjungos investicijų administravimo informacinės sistema                   | Data:    | 2025-03-27 |

### F-PRJ-VA-24 Veiklos ataskaitos peržiūra. Rinkmenos

Lango paskirtis

Langas skirtas peržiūrėti ir tvarkyti veiklos ataskaitos rinkmenas. Navigacija Meniu >> [Projektai] >> Norimo peržiūrėti projekto [Pavadinimas] >> [VA] >> Norimos peržiūrėti veiklos ataskaitos[Numeris] >> [Rinkmenos] Navigacijos kelias

Projektai >> Projekto kodas >> Veiklos ataskaitos >> Veiklos ataskaitos numeris >> Rinkmenos

## Lango ypatybės

- Naudotojo institucija turi atitikti projekto kvietime nurodytą administruojančiąją instituciją.

Naudotojų teisės

#### T.PRJ.VA.2.1 Projektai. VA. Rinkmenos: Peržiūrėti

| ≡               | INVESTIS          |                      |                                                                                                    |                                    |                               |                             |                      |                |          |                | Vardeni:<br>Iblikos finans | <b>Pavardenis</b><br>ų ministerija | <b>.</b> ( | ?  +   |
|-----------------|-------------------|----------------------|----------------------------------------------------------------------------------------------------|------------------------------------|-------------------------------|-----------------------------|----------------------|----------------|----------|----------------|----------------------------|------------------------------------|------------|--------|
|                 | Programų žinynas  | > 🛧 > Pro            | jektai > 07-001-K-0                                                                                                    | 0023 > Vei                         | klos ataskaitos >             | VA-001 > Rin                | kmenos               |                |          |                |                            |                                    |            |        |
|                 | Projektai         | Veiklo               | os ataskaita                                                                                                    | a                                  |                               |                             |                      |                |          |                |                            |                                    |            |        |
|                 | Administravimas   | > VA-001             | 2<br>Tikslinimas                                                                                                    | MP/AMP                             | išvada Mol                    | 5<br>kėjimai Mol            | ejimo paraiški       | 6<br>DS        |          |                |                            |                                    |            |        |
|                 |                   | n Di                 | iomenys P                                                                                                    | 2                                  | Rinkmenos Is                  | storija Pran                | ešimai               |                |          |                |                            |                                    |            |        |
|                 |                   | Rinkme               | nos 7                                                                                                    |                                    |                               |                             |                      |                |          |                |                            |                                    |            |        |
|                 | 8<br>Pridéti      |                      |                                                                                                    |                                    |                               |                             |                      |                |          |                |                            |                                    |            |        |
|                 |                   |                      |                                                                                                    |                                    |                               |                             |                      |                |          | 9              |                            |                                    |            |        |
|                 |                   | C <sup>20</sup> Pa   | vadinimas Ap                                                                                                    | rašymas                            | Failas                        | Įkėlimo<br>data             | Objektas             | Objekto<br>nr. | Tipas    | Formatas       | Dydis                      | Įkėlęs<br>naudotoja                | 15         |        |
|                 |                   |                      | Done                                                                                                    | er volutnat                        |                               |                             |                      |                |          |                |                            |                                    |            |        |
|                 |                   | ⊡ <mark>21</mark> Fa | ilas rhono<br>ferme                                                                                                    | quam, in<br>cus lorem<br>entum sed | failas_pdf                    | 2022-08-17<br>11:50:53      | Veiklos<br>ataskaita | VA-000001      |          | PDF            | 429 KB                     | Jonas<br>Jonaitis,<br>CPVA         | 1          | 22 23  |
|                 |                   |                      |                                                                                                    | ▼ iraču puelan                     | io                            |                             |                      |                |          |                | 1-                         | 1 iš 1                             |            |        |
|                 |                   |                      |                                                                                                    |                                    | 20                            | inand brough                | 10                   |                |          |                |                            |                                    |            |        |
|                 |                   | Rinkme               | nų atsisiuntimo i                                                                                                    | storija                            |                               |                             |                      |                |          |                |                            |                                    |            |        |
|                 |                   | Da                   | 26<br>ta ir laikas                                                                                                    |                                    |                               | Failas                      |                      | 2              | 7        | Ats            | isiuntęs n                 | audotojas                          |            | 28     |
| 2022-09-0       |                   |                      | -01 12:11:11                                                                                                    | Failas                             |                               |                             |                      |                | Jonas    | Jonaitis, CPVA | 4                          |                                    |            |        |
|                 |                   |                      | 1 Puslapis 1                                                                                                    | iš 1                               | ▶ ▶ 20                        | ▼ irašu puslap              | ie                   |                |          |                |                            |                                    | 1-         | 1 iš 1 |
|                 |                   |                      |                                                                                                    |                                    |                               | [read beauty]               | 10                   |                |          |                |                            |                                    |            |        |
|                 |                   |                      |                                                                                                    |                                    |                               |                             |                      |                |          |                |                            |                                    |            |        |
|                 |                   | 29                   |                                                                                                    |                                    |                               |                             |                      |                |          |                |                            |                                    | Atsis      | iųsti  |
| Eil.<br>Nr.     | Pavadinimas       |                      | Lauko api                                                                                                    | rašymas                            |                               |                             |                      |                |          |                |                            |                                    |            |        |
|                 |                   |                      |                                                                                                    |                                    |                               |                             |                      |                |          |                |                            |                                    |            |        |
| 1               | Veiklos ataskaita |                      | Statinis lan                                                                                                    | ngo pavao                          | dinimas                       |                             |                      |                |          |                |                            |                                    |            |        |
| 2               | [Veiklos ataskait | a]                   | Mygtuko pavadinimas atvaizduojamas iš veiklos ataskaitos peržiūros lango "F-PRJ-VA-4 Veiklos ataskaitos                                                                                          |                                    |                               |                             |                      |                |          |                |                            |                                    |            |        |
|                 |                   |                      | peržiūra. Bendra informacija", lauko <numeris>. Mygtukas skirtas pereiti į veiklos ataskaitos formą.<br/>Paspaudus mygtuką atidaromas langas "F-PRJ-VA-3 Veiklos ataskaitos peržiūra".</numeris> |                                    |                               |                             |                      |                |          |                |                            |                                    |            |        |
|                 |                   |                      |                                                                                                    |                                    |                               |                             |                      | 1              |          |                |                            |                                    |            |        |
| 3 [Tikslinimas] |                   |                      | Mygtukas skirtas pereiti į veiklos ataskaitos tikslinimo formą.                                                                                                    |                                    |                               |                             |                      |                |          |                |                            |                                    |            |        |
|                 |                   |                      | Paspaudus<br>informacija                                                                                                    | mygtuka<br>a".                     | į atıdaromas l                | angas "F-Pl                 | KJ-VATIK             | SL-1 Veil      | clos ata | skaitos tik    | slinimo                    | peržiūra.                          | Bendi      | ra     |
|                 |                   |                      | Sąlygos:                                                                                                    |                                    |                               |                             |                      |                |          |                |                            |                                    |            |        |
|                 |                   |                      | Mygtukas                                                                                                    | matomas                            | lange tik tai                 | tada, kai:                  |                      |                |          |                |                            |                                    |            |        |
|                 |                   |                      | - Yra suku<br>- Veiklos a                                                                                                    | rtas veikl<br>itaskaitos           | os ataskaitos<br>tikslinimo b | tikslinimas<br>ūsena vra "7 | Tikslinama           | ADMI". '       | 'Tikslir | nama DMS       | 5" arba "                  | Pateikta"                          |            |        |
|                 | 1                 |                      |                                                                                                    |                                    |                               |                             |                      | ,              |          |                |                            |                                    |            |        |
|                 |                   |                      | - Veiklos a                                                                                                    | itaskaitos                         | tikslinimo b                  | ūsena yra "T                | Tikslinama           | ADMI", '       | 'Tikslir | nama DMS       | 5" arba "                  | Pateikta"                          |            |        |

| Eil.<br>Nr. | Pavadinimas                                    | Lauko aprašymas                                                                                                    |
|-------------|------------------------------------------------|----------------------------------------------------------------------------------------------------|
| 4           | [MP/AMP išvada]                                | Mygtukas skirtas pereiti į veiklos ataskaitos MP/AMP išvados formą.<br>Paspaudus mygtuką atidaromas langas "F-PRJ-VAISV-1 Veiklos ataskaitos MP išvados peržiūra" arba "F-<br>PRJ-VAISV-4 Veiklos ataskaitos AMP išvados peržiūra".<br><b>Sąlygos:</b><br>Mygtukas matomas lange tik tai tada, kai:<br>- Yra sukurta veiklos ataskaitos MP/AMP išvada.                                                                                                    |
| 5           | [Mokėjimai]                                    | Mygtukas skirtas pereiti į veiklos ataskaitos mokėjimo duomenų formą.<br>Paspaudus mygtuką atidaromas langas "F-PRJ-VAMD-1 Veiklos ataskaitos MD peržiūra. Mokėjimo<br>duomenys".<br>Sąlygos:<br>Mygtukas matomas lange tik tai tada, kai:<br>- Yra sukurti veiklos ataskaitos mokėjimų duomenys.                                                                                                    |
| 6           | [Mokėjimo paraiškos]                           | Mygtukas skirtas pereiti į veiklos ataskaitos mokėjimo paraiškų formą.<br>Paspaudus mygtuką atidaromas langas "F-PRJ-VAMP-1 Veiklos ataskaitos Mokėjimo paraiškos peržiūra".<br><b>Sąlygos:</b><br>Mygtukas matomas lange tik tai tada, kai:<br>- Yra sukurtos veiklos ataskaitos mokėjimo paraiškos.                                                                                                    |
| 7           | Rinkmenos                                      | Statinis bloko pavadinimas                                                                                                    |
| 8           | [Pridėti]                                      | Mygtukas skirtas pridėti rinkmenas.<br>Paspaudus mygtuką atidaromas rinkmenos registravimo langas "F-PRJ-VA-24.1 Registruoti rinkmeną".<br>Sąlygos:<br>-Mygtukas matomas lange tik tai tada, kai:<br>- Naudotojui priskirta teisė "T.PRJ.VA.2.2 Projektai. VA. Rinkmenos: Registruoti".                                                                                                    |
| 9           | VEIKLOS ATASKAITŲ<br>RINKMENŲ SĄRAŠO<br>LAUKAI | <b>Sąrašo atvaizdavimo logika:</b><br>-Sąraše atvaizduojamos veiklos ataskaitos rinkmenos.<br><b>Sąrašo rikiavimas:</b><br>Numatytasis rikiavimas - pagal įkėlimo datą, nuo naujausio iki seniausio įrašo.                                                                                                    |
| 10          | Pavadinimas                                    | Sąrašo atvaizdavimo laukas. Lauke atvaizduojamas rinkmenos pavadinimas. Lauko reikšmė atvaizduojama iš<br>"F-PRJ-VA-24.1 Registruoti rinkmeną" lango lauko <pavadinimas>.</pavadinimas>                                                                                                    |
| 11          | Aprašymas                                      | Sąrašo atvaizdavimo laukas. Lauke atvaizduojamas rinkmenos aprašymas. Lauko reikšmė atvaizduojama iš<br>"F-PRJ-VA-24.1 Registruoti rinkmeną" lango lauko <aprašymas>.</aprašymas>                                                                                                    |
| 12          | [Failas]                                       | Sąrašo atvaizdavimo laukas. Lauke atvaizduojamas rinkmenos failas. Lauko reikšmė atvaizduojama iš "F-<br>PRJ-VA-24.1 Registruoti rinkmeną" lango lauko <failas>. Lauko reikšmė atvaizduojama kaip nuoroda į<br/>rinkmenos atsisiuntimą.<br/><b>Tikrinimai:</b><br/>- Ar atsiunčiamos rinkmenos dydis neviršija nustatyto maksimalaus atsiunčiamų rinkmenų dydžio (INVESTIS<br/>parametras "Maksimalus atsisiunčiamų rinkmenų dydis (MB)" iš INVESTIS parametrų lango F-ADM-NUST-<br/>1 Parametrai). Esant klaidai išvedamas klaidos pranešimas "Negalima parsisiųsti daugiau rinkmenų nei<br/>{Maksimalus atsisiunčiamų rinkmenų dydis (MB)} MB".</failas> |
| 13          | Įkėlimo data                                   | Sąrašo laukas. Lauke atvaizduojamas rinkmenos įkėlimo data. Lauko reikšmė automatiškai užpildoma data,<br>kada buvo įkelta rinkmena. Formatas {YYYY-MM-DD HH:MM:SS}                                                                                                    |
| 14          | Objektas                                       | Sąrašo atvaizdavimo laukas. Lauke atvaizduojamas rinkmenos objekto pavadinimas. Rinkmenos įkėlimo<br>metu, lauko reikšmė užpildoma automatiškai objekto pavadinimu "Objekto pavadinimas" iš klasifikatoriaus<br>< <objektas>&gt;.</objektas>                                                                                                    |

| Eil.<br>Nr. | Pavadinimas                                            | Lauko aprašymas                                                                                                    |
|-------------|--------------------------------------------------------|----------------------------------------------------------------------------------------------------|
| 15          | Objekto nr.                                            | Sąrašo atvaizdavimo laukas. Lauke atvaizduojamas objekto numeris. Lauko reikšmė automatiškai užpildoma<br>pirkimo numeriu.<br><b>Sąlygos:</b><br>- Jei objektas yra veiklos ataskaita, lauko <objekto nr.=""> reikšmė užpildoma F-PRJ-VA-4 Veiklos ataskaitos<br/>peržiūra. Bendra informacija lauko <numeris> reikšme.<br/>- Jei objektas yra veiklos ataskaitos tikslinimas, laukas <objekto nr.=""> užpildomas veiklos ataskaitos<br/>tikslinimo numerio raikšme. Numerio raikšme nurodomes iš aikse prz. 1, 2, 3 ir kt. Galimas simboliu skaišius. 10</objekto></numeris></objekto> |
| 16          | Tipas                                                  | Sąrašo atvaizdavimo laukas. Lauke atvaizduojamas rinkmenos tipas. Lauko reikšmė atvaizduojama iš "F-PRJ-<br>VA-24.1 Registruoti rinkmeną" lango lauko <tipas>.</tipas>                                                                                                    |
| 17          | Formatas                                               | Sąrašo atvaizdavimo laukas. Lauke atvaizduojamas rinkmenos formatas. Lauko reikšmė automatiškai<br>užpildoma pagal tai kokio formato rinkmena yra įkeliama.                                                                                                    |
| 18          | Dydis                                                  | Sąrašo atvaizdavimo laukas. Lauke atvaizduojamas rinkmenos dydis kilobaitais (KB). Lauko reikšmė<br>automatiškai užpildoma pagal tai, kokio dydžio rinkmena buvo įkelta.                                                                                                    |
| 19          | Įkėlęs naudotojas                                      | Sąrašo atvaizdavimo laukas. Lauke atvaizduojamas sistemos naudotojas įkėlęs rinkmeną. Lauko reikšmė<br>užpildoma pagal tai, kuris naudotojas įkėlė rinkmeną.<br>Sąlygos:<br>- Jei rinkmeną įkėlęs naudotojas yra INVESTIS naudotojas - lauko reikšmė atvaizduojama formatu {Vardas,<br>Pavardė} {Institucijos trumpinys}.<br>- Jei rinkmeną įkėlęs naudotojas yra DMS naudotojas - lauko reikšmė atvaizduojama formatu {Vardas,<br>Pavardė}."                                                                                                    |
| 20          | [Pažymėti visas]                                       | Žymimasis langelis. Langelis skirtas pažymėti visas sąraše atvaizduojamas rinkmenas.                                                                                                    |
| 21          | [Pažymėti]                                             | Žymimasis langelis. Langelis skirtas pažymėti rinkmeną sąraše, jei norima parsisiųsti.                                                                                                    |
| 22          | [Redaguoti]                                            | Mygtukas skirtas redaguoti rinkmenos įrašus. Paspaudus mygtuką atidaromas rinkmenos keitimo langas "F-<br>PRJ-VA-24.2 Keisti rinkmeną".<br>Sąlygos:<br>- Mygtukas matomas lange tik tai tada, kai:<br>- Naudotojui priskirta teisė "T.PRJ.VA.2.3 Projektai. VA. Rinkmenos: Redaguoti".                                                                                                    |
| 23          | [Šalinti]                                              | Mygtukas skirtas šalinti rinkmenos įrašus.<br>Paspaudus mygtuką inicijuojamas rinkmenos šalinimas.<br><b>Sąlygos:</b><br>- Mygtukas matomas lange tik tai tada, kai:<br>- Naudotojui priskirta teisė "T.PRJ.VA.2.4 Projektai. VA. Rinkmenos: Šalinti".<br>- Šalinti galima tik per INVESTIS įkeltas rinkmenas                                                                                                    |
| 24          | Rinkmenų atsisiuntimo<br>istorija                      | Statinis bloko pavadinimas                                                                                                    |
| 25          | RINKMENŲ<br>ATSISIUNTIMO<br>ISTORIJOS SĄRAŠO<br>LAUKAI | Sąrašo atvaizdavimo logika:<br>-Sąraše atvaizduojama veiklos ataskaitos rinkmenų atsisiuntimo istorija.<br>-Sąrašas atvaizduojamas tik pasirinkus sąraše < <veiklos ataskaitų="" rinkmenų="" sąrašo<br="">LAUKAI&gt;&gt; įrašą. Pagal pasirinktą rinkmeną sąraše atvaizduojami visa rinkmenos atsisiuntimo istorija.<br/>Sąrašo rikiavimas:<br/>Numatytasis rikiavimas - naujausi įrašai atvaizduojami aukščiau kitų</veiklos>                                                                                                    |
| 26          | Data ir laikas                                         | Rinkmenų atsisiuntimo istorijos laukas. Lauke atvaizduojami rinkmenos atsisiuntimo data ir laikas. Laukas užpildomas automatiškai sistemine data ir laiku. Formatas {YYYY-MM-DD HH:MM:SS}.                                                                                                    |
| 27          | Failas                                                 | Rinkmenų atsisiuntimo istorijos laukas. Lauke atvaizduojamas rinkmenos failo pavadinimas. Laukas<br>užpildomas automatiškai rinkmenos failo pavadinimu.                                                                                                    |

| INVESTIS Veiklos ataskaitų techninis sprendimas INVESTIS_SI3_TS_Veiklos ataskaitos | Versija: | 1.00       |
|------------------------------------------------------------------------------------|----------|------------|
| Europos Sąjungos investicijų administravimo informacinės sistema                   | Data:    | 2025-03-27 |

| Eil.<br>Nr. | Pavadinimas            | Lauko aprašymas                                                                                                    |
|-------------|------------------------|----------------------------------------------------------------------------------------------------|
| 28          | Atsisiuntęs naudotojas | Rinkmenų atsisiuntimo istorijos laukas. Lauke atvaizduojami rinkmeną atsisiuntusio naudotojo vardas,<br>pavardė ir institucija. Laukas užpildomas automatiškai rinkmeną atsisiuntusio naudotojo vardu, pavarde ir<br>institucija. Neredaguojamas laukas.<br>Sąlygos:<br>- Jei rinkmeną atsisiuntęs naudotojas yra INVESTIS naudotojas - lauko reikšmė atvaizduojama formatu<br>{Vardas, Pavardė} {Institucijos trumpinys}.<br>- Jei rinkmeną atsisiuntęs naudotojas yra DMS naudotojas - lauko reikšmė atvaizduojama formatu {Vardas,<br>Pavardė}."                                                                                                    |
| 29          | [Eksportuoti XLSX]     | Mygtukas skirtas eksportuoti veiklos ataskaitos rinkmenų sąrašą Excel XLSX formatu (P-INV-B-6<br>Suformuoti ataskaitą - A-PRJ-VA-2 Veiklos ataskaitos rinkmenų sąrašo ataskaita). Ataskaitos laukai atitinka<br>F-PRJ-VA-24 Veiklos ataskaitos peržiūra. Rinkmenos rinkmenų sąrašo laukus.<br><b>Sąlygos:</b><br>- Suformuotos ataskaitos pavadinimas "Veiklos ataskaitos rinkmenų sąrašo ataskaita.xlsx".<br>- Ataskaita formuojama .xlsx formatu.<br>- Lapo formatas A4, orientacija horizontali.<br>- Formatavimas pagal nustatytą INVESTIS dizaino stilių INVESTIS_DZN.                                                                                                    |
| 30          | [Atsisiųsti]           | <ul> <li>Mygtukas skirtas atsisiųsti rinkmenas. Paspaudus mygtuką atsiunčiamos pažymėtos rinkmenos.</li> <li>Tikrinimai: <ul> <li>Ar rinkmenos neviršija nustatyto maksimalaus atsiunčiamų rinkmenų skaičiaus (INVESTIS parametras "Maksimalus atsisiunčiamų rinkmenų skaičius" iš INVESTIS parametrų lango F-ADM-NUST-1 Parametrai).</li> <li>Esant klaidai išvedamas klaidos pranešimas "Negalima parsisiųsti vienu metu daugiau rinkmenų nei {Maksimalus atsisiunčiamų rinkmenų skaičius}".</li> <li>Ar bendras atsiunčiamų rinkmenų dydis neviršija nustatyto maksimalaus atsiunčiamų rinkmenų dydžio (INVESTIS parametras "Maksimalus atsisiunčiamų rinkmenų dydis neviršija nustatyto maksimalaus atsiunčiamų rinkmenų dydžio (INVESTIS parametras "Maksimalus atsisiunčiamų rinkmenų skaičius" iš INVESTIS parametrų lango F-ADM-NUST-1 Parametrai). Esant klaidai išvedamas klaidos pranešimas "Negalima parsisiųsti daugiau rinkmenų nei {Maksimalus atsisiunčiamų rinkmenų dydis (MB)}</li> </ul> </li> </ul> |

| INVESTIS Veiklos ataskaitų techninis sprendimas INVESTIS_SI3_TS_Veiklos ataskaitos | Versija: | 1.00       |
|------------------------------------------------------------------------------------|----------|------------|
| Europos Sąjungos investicijų administravimo informacinės sistema                   | Data:    | 2025-03-27 |

### F-PRJ-VA-24.1 Registruoti rinkmeną

Lango paskirtis Langas skirtas registruoti veiklos ataskaitos rinkmeną. Navigacija Meniu >> [Projektai] >> Norimo peržiūrėti projekto [Pavadinimas] >> [VA] >> Norimos peržiūrėti veiklos ataskaitos[Numeris] >> [Rinkmenos] >> [Pridėti] Navigacijos kelias

#### Lango ypatybės Modalinis langas. Naudotojų teisės T.PRJ.VA.2.2 Projektai. VA. Rinkmenos: Registruoti

| =           | NVESTIS         |     | Vardenia<br>Lietuvos Respublikos finanst                                                                                                    | <b>Pavardenis</b><br>į ministerija      | *  | ?               | l+  |
|-------------|-----------------|-----|----------------------------------------------------------------------------------------------------|-----------------------------------------|----|-----------------|-----|
| 🖸 Pr        | ogramų žinynas  | >   | ♠ > Projektai > 07-001-K-0023 > Veiklos ataskaitos > VA-001 > Rinkmenos                                                                                                    |                                         |    |                 |     |
| 🖬 Pr        | ojektai         |     | Veiklos ataskaita                                                                                                    |                                         |    |                 |     |
| Ac          | Iministravimas  | >   | VA-001 Tikslinimas MP/AMP išvada Mokėjimai Mokėjimo paraiškos     Puomenys PL Rinkmenos     Pridėti rinkmenas     Pridėti rinkmenas     Rink Pridėti     Rink Pitalias     Pridėti rinkmenas     Pridėti rinkmenas     Pridėti rinkmenas     Pridėti rinkmenas     Rink Pitalias     Pridėti rinkmenas     Pridėti rinkmenas     Pridėti rinkmenas     Pridėti rinkmenas     Pridėti rinkmenas     Pitalias Pitalias    < | 2 lęs<br>udotoj<br>ias<br>iaitis,<br>VA | 25 | <b>1</b> - 1 ii | 1 š |
|             |                 |     | Data ir laikas Failas Atsisiuntęs naudotojas                                                                                                    |                                         |    |                 |     |
|             |                 |     | 2022-09-01 12:11:11 Failas Jonas Jonaitis, CPVA                                                                                                    |                                         |    |                 |     |
|             |                 |     | H ◀ 1 Puslapis 1 iš 1 ▶ H 20 ▼ įrašų puslapyje                                                                                                    |                                         |    | 1 - 1 iš        | š 1 |
|             |                 |     |                                                                                                    |                                         |    |                 |     |
|             | 1               |     |                                                                                                    |                                         | A  | tsisiųs         | iti |
| Eil.<br>Nr. | Pavadinimas     |     | Lauko aprašymas                                                                                                    |                                         |    |                 |     |
| 1           | Pridėti rinkmer | nas | Statinis modalinio lango pavadinimas.                                                                                                    |                                         |    |                 |     |

| INVESTIS Veiklos ataskaitų techninis sprendimas INVESTIS_SI3_TS_Veiklos ataskaitos | Versija: | 1.00       |
|------------------------------------------------------------------------------------|----------|------------|
| Europos Sąjungos investicijų administravimo informacinės sistema                   | Data:    | 2025-03-27 |

| Eil.<br>Nr. | Pavadinimas                  | Lauko aprašymas                                                                                                    |
|-------------|------------------------------|----------------------------------------------------------------------------------------------------|
| 2           | [Pasirinkti failą]           | <ul> <li>Rinkmenų įkėlimo laukas. Failo pasirinkimo laukas. Galima rinkmeną įkelti nutempiant ją ant šio bloko.</li> <li>Tikrinimai: <ul> <li>Ar rinkmenos neviršija nustatyto maksimalaus vienu kėlimu rinkmenų skaičiaus (INVESTIS parametras "Maksimalus įkeliamų rinkmenų skaičius" iš INVESTIS parametrų lango F-ADM-NUST-1 Parametrai). Esant klaidai išvedamas klaidos pranešimas prie lauko "Negalima kelti vienu metu daugiau rinkmenų nei {Maksimalus įkeliamų rinkmenų skaičius}"</li> <li>Ar rinkmenų dydžiai neviršija nustatyto maksimalaus vienos įkeliamos rinkmenos dydžio (INVESTIS parametras "Maksimalus įkeliamos rinkmenos dydis" Iš INVESTIS parametrų lango F-ADM-NUST-1 Parametrai). Esant klaidai išvedamas klaidos pranešimas prie lauko "{Failas} nebuvo užkeltas. Negalima kelti didesnės rinkmenos nei {Maksimalus įkeliamos rinkmenos dydis" Iš INVESTIS parametrų lango F-ADM-NUST-1 Parametrai). Esant klaidai išvedamas klaidos pranešimas prie lauko "{Failas} nebuvo užkeltas. Negalima kelti didesnės rinkmenos nei {Maksimalus įkeliamos rinkmenos dydis? MB".</li> <li>Ar rinkmenų bendra dydžių suma neviršija nustatyto maksimalaus bendro įkėlimo dydžio (INVESTIS parametras "Maksimalus įkeliamų rinkmenų bendras dydis" Iš INVESTIS parametrų lango F-ADM-NUST-1 Parametrai). Esant klaidai išvedamas klaidos pranešimas prie lauko "Negalima kelti daugiau rinkmenų nei {Maksimalus įkeliamų rinkmenų bendras dydis" Iš INVESTIS parametrą lango F-ADM-NUST-1 Parametrai). Esant klaidai išvedamas klaidos pranešimas prie lauko "Negalima kelti daugiau rinkmenų nei {Maksimalus įkeliamų rinkmenų bendras dydis" Iš INVESTIS parametras "Galimi rinkmenų tipai" Iš INVESTIS parametrų lango F-ADM-NUST-1 Parametrai). Esant klaidai išvedamas klaidos pranešimas prie lauko "{Failas} nebuvo užkeltas. Negalimas failo tipas. Leidžiami failų tipai {Galimi rinkmenų tipai)".</li> <li>Ar rinkmenoje aptiktas virusas. Aptikus virusą išvedamas klaidos pranešimas prie lauko "Failas {Failas} neįkeltas dėl aptikto viruso".</li> </ul> </li> </ul> |
| 3           | RINKMENŲ<br>SĄRAŠO<br>LAUKAI | <b>Sąrašo atvaizdavimo logika:</b><br>- Sąraše atvaizduojamos pridėtos rinkmenos.<br><b>Sąrašo rikiavimas:</b><br>Numatytasis rikiavimas - pagal įkėlimo datą, nuo naujausio iki seniausio įrašo.                                                                                                    |
| 4           | Pavadinimas                  | Privalomas, tekstinis įvesties laukas. Lauke nurodomas rinkmenos pavadinimas. Leistinas simbolių skaičius 30.<br>Numatytoji reikšmė: automatiškai užpildoma įkeltos rinkmenos pavadinimu.                                                                                                    |
| 5           | Aprašymas                    | Neprivalomas tekstinis įvesties laukas. Lauke nurodomas rinkmenos aprašymas. Leistinas simbolių skaičius 50.                                                                                                    |
| 6           | Tipas                        | Privalomas, vienos reikšmės pasirenkamasis laukas. Lauke pasirenkamas rinkmenos tipas. Galimos reikšmės<br>atvaizduojamos iš klasifikatoriaus < <dokumento tipas="">&gt; objekto {Veiklos ataskaita} lauko "Pavadinimas" reikšmė.<br/>Numatytoji reikšmė: automatiškai užpildoma pagal objektą, jei klasifikatoriuje prie objekto yra tik viena reikšmė.</dokumento>                                                                                                    |
| 7           | Failas                       | Sąrašo atvaizdavimo laukas. Lauke atvaizduojamas rinkmenos pavadinimas ir rinkmenos ikona. Lauko reikšmė<br>užpildoma automatiškai įkeliant rinkmeną.                                                                                                    |
| 8           | [Šalinti]                    | Mygtukas skirtas pirkimo rinkmenos pašalinimui. Paspaudus mygtuką inicijuojamas rinkmenos pašalinimas.                                                                                                    |
| 9           | [Tęsti]                      | Mygtukas skirtas išsaugoti įkeltas rinkmenas. Paspaudus mygtuką pridedamos rinkmenos ir uždaromas modalinis<br>langas.<br><b>Tikrinimai:</b><br>- Ar privalomi laukai užpildyti. Esant klaidai išvedamas klaidos pranešimas prie lauko ir į klaidų sąrašą "Laukas<br>, {Lauko pavadinimas}' yra privalomas".<br>- Ar nėra rinkmenų tokiu pačiu pavadinimu. Esant klaidai išvedamas klaidos pranešimas "Nurodytu pavadinimu jau yra<br>užregistruota naudotojo rinkmena .".                                                                                                    |
| 10          | [Atšaukti]                   | Mygtukas skirtas atšaukti rinkmenų pridėjimą. Paspaudus mygtuką duomenys neišsaugomi ir uždaromas modalinis<br>langas.                                                                                                    |

| INVESTIS Veiklos ataskaitų techninis sprendimas INVESTIS_SI3_TS_Veiklos ataskaitos | Versija: | 1.00       |
|------------------------------------------------------------------------------------|----------|------------|
| Europos Sąjungos investicijų administravimo informacinės sistema                   | Data:    | 2025-03-27 |

## F-PRJ-VA-24.2 Keisti rinkmeną

Lango paskirtis Langas skirtas keisti veiklos ataskaitos rinkmeną. Navigacija Meniu >> [Projektai] >> Norimo peržiūrėti projekto [Pavadinimas] >> [VA] >> Norimos peržiūrėti veiklos ataskaitos[Numeris] >> [Rinkmenos] >> [Redaguoti] Navigacijos kelias

#### Lango ypatybės Modalinis langas. Naudotojų teisės T.PRJ.VA.2.3 Projektai. VA. Rinkmenos: Redaguoti

| =          | INVESTIS                  |                                                    |                                                                                                    | Vardenis Pavardenis<br>Lietuvos Respublikos finansų ministerija 🔺 ⑦ I→               |
|------------|---------------------------|----------------------------------------------------|----------------------------------------------------------------------------------------------------|--------------------------------------------------------------------------------------|
|            | Programų žinynas >        | ♠ > Projektai > 07-001-i                           | (-0023 > Veiklos ataskaitos > VA-001 > Rinkmenos                                                                  |                                                                                      |
|            | Projektai                 | Veiklos ataskai                                    | ta                                                                                                    |                                                                                      |
|            | Administravimas >         | VA-001 Tikslinimas                                 | MP/AMP išvada Mokėjimai Mokėjimo paraiškos                                                                        |                                                                                      |
|            |                           | 1 Duomenys                                         | PL Rinkmenos Istorija Pranešimai                                                                                  |                                                                                      |
|            |                           | Rinkmenos                                          |                                                                                                    |                                                                                      |
|            |                           | Pridėti                                            |                                                                                                    |                                                                                      |
|            |                           | Pavadinimas Application                            | rašymas Failas Ikėlimo Objektas Objekto                                                                           | Tipas Formatas Dydis įkėlęs                                                          |
|            |                           | Keisti rinkmeną                                    | 1                                                                                                    | X                                                                                    |
|            |                           | Pavadinimas                                        | * 3 Aprašymas 4 Tipas                                                                                             | 5 Failas 5 Jonas Jonaitis,                                                           |
|            |                           | Failas                                             | Donec volutpat enim quam, in rhoncus lorem                                                                        | ▼  Lallas_pdf                                                                        |
|            |                           |                                                    | Tęsti 6<br>Atšaukti                                                                                               | 1 - 1 iš 1                                                                           |
|            |                           | Rınkmenų atsisiuntimo                              | Istorija                                                                                                    |                                                                                      |
|            |                           | Data ir laikas                                     | Failas                                                                                                    | Atsisiuntęs naudotojas                                                               |
|            |                           | 2022-09-01 12:11:11                                | Failas                                                                                                    | Jonas Jonaitis, CPVA                                                                 |
|            |                           | M 🔹 1 Puslapis 1                                   | iš 1 ▶ № 20 ▼ įrašų puslapyje                                                                                     | 1 - 1 iš 1                                                                           |
|            |                           |                                                    |                                                                                                    |                                                                                      |
|            |                           | D                                                  |                                                                                                    | Administration                                                                       |
|            |                           |                                                    |                                                                                                    | หเรารานุรถ                                                                           |
| Eil<br>Nr. | Pavadinimas               | Lauko aprašyma                                     | 8                                                                                                    |                                                                                      |
| 1          | Keisti rinkmeną           | Statinis modalinio                                 | lango pavadinimas.                                                                                                |                                                                                      |
|            |                           |                                                    |                                                                                                    |                                                                                      |
| 2          | RINKMENŲ<br>SARAŠO LAUKAI | Sąrašo atvaizdav                                   | imo logika:                                                                                                    |                                                                                      |
|            | L L                       | Sąrašo rikiavima                                   | s:                                                                                                    |                                                                                      |
|            |                           | Numatytasis rikiav<br>mažėjančia tvarka            | rimas - naujausi įrašai atvaizduojami aukščiau kitų (rikiu<br>).                                                  | uojama pagal sąrašo sisteminį lauką <id></id>                                        |
|            |                           |                                                    |                                                                                                    |                                                                                      |
| 3          | Pavadinimas               | Privalomas, tekstin<br>Numatytoji reikšm<br>naujo. | nis įvesties laukas. Lauke nurodomas rinkmenos pavadin<br>ė: automatiškai užpildoma iš keičiamo įrašo. Esama reil | nimas. Leistinas simbolių skaičius 30.<br>kšmė gali būti panaikinama arba įvedama iš |
| 4          | Aprašymas                 | Neprivalomas teks<br>Numatytoji reikšm<br>naujo.   | tinis įvesties laukas. Lauke nurodomas rinkmenos apraš<br>ė: automatiškai užpildoma iš keičiamo įrašo. Esama reil | iymas. Leistinas simbolių skaičius 50.<br>kšmė gali būti panaikinama arba įvedama iš |

| INVESTIS Veiklos ataskaitų techninis sprendimas INVESTIS_SI3_TS_Veiklos ataskaitos | Versija: | 1.00       |
|------------------------------------------------------------------------------------|----------|------------|
| Europos Sąjungos investicijų administravimo informacinės sistema                   | Data:    | 2025-03-27 |

| Eil.<br>Nr. | Pavadinimas | Lauko aprašymas                                                                                                    |
|-------------|-------------|----------------------------------------------------------------------------------------------------|
| 5           | Tipas       | Privalomas, vienos reikšmės pasirenkamasis laukas. Lauke pasirenkamas rinkmenos tipas. Galimos reikšmės atvaizduojamos iš klasifikatoriaus < <dokumento tipas="">&gt; objekto {Veiklos ataskaita} lauko "Pavadinimas" reikšmė. Numatytoji reikšmė: automatiškai užpildoma iš keičiamo įrašo. Esama reikšmė gali būti panaikinama arba įvedama iš naujo.</dokumento> |
| 6           | Failas      | Sąrašo laukas. Lauke atvaizduojamas rinkmenos pavadinimas ir rinkmenos piktograma. Lauko reikšmė užpildoma<br>automatiškai įkeliant rinkmeną.                                                                                                    |
| 7           | [Tęsti]     | Mygtukas skirtas išsaugoti rinkmenos keitimą. Paspaudus mygtuką išsaugomi pakeitimai ir uždaromas modalinis<br>langas.<br><b>Tikrinimai:</b><br>- Ar privalomi laukai užpildyti. Esant klaidai išvedamas klaidos pranešimas prie lauko ir į klaidų sąrašą "Laukas<br>, {Lauko pavadinimas}' yra privalomas".                                                        |
| 8           | [Atšaukti]  | Mygtukas skirtas atšaukti rinkmenos keitimą. Paspaudus mygtuką duomenys neišsaugomi ir uždaromas modalinis<br>langas.                                                                                                    |

| INVESTIS Veiklos ataskaitų techninis sprendimas INVESTIS_SI3_TS_Veiklos ataskaitos | Versija: | 1.00       |
|------------------------------------------------------------------------------------|----------|------------|
| Europos Sąjungos investicijų administravimo informacinės sistema                   | Data:    | 2025-03-27 |

## F-PRJ-VA-25 Veiklos ataskaitos peržiūra. Istorija

Lango paskirtis Langas skirtas peržiūrėti veiklos ataskaitos būsenų ir duomenų pakeitimo istoriją. Navigacija Meniu >> [Projektai] >> Norimo peržiūrėti projekto [Pavadinimas] >> [VA] >> Norimos peržiūrėti veiklos ataskaitos[Numeris] >> [Istorija] Navigacijos kelias Projektai >> Projekto kodas >> Veiklos ataskaitos >> Veiklos ataskaitos numeris >> Istorija Lango ypatybės

#### Naudotojų teisės T PR I VA 1 1 Projektai VA · Peržiūrėti

| 1        | KJ. V A. I. I I I Oje | кіаі | . VA. I CIZIUICI       | 1                       |                                             |                      |                   |                   |                          |                                    |           |          | _  |
|----------|-----------------------|------|------------------------|-------------------------|---------------------------------------------|----------------------|-------------------|-------------------|--------------------------|------------------------------------|-----------|----------|----|
| ≡        | INVESTIS              |      |                        | SS/2                    | SX - / 2                                    |                      |                   | Lietuvos Respubl  | Vardenis<br>ikos finansi | <b>Pavardenis</b><br>ų ministerija | -         | ?        | +  |
|          | Programų žinynas      | >    | ♠ > Projektai > 07-0   | 01-K-0023 > Veiklos     | s ataskaitos > VA-                          | 001 > Istorija       |                   |                   |                          |                                    |           |          |    |
|          | Projektai             |      | Veiklos atask          | aita                    |                                             |                      |                   |                   |                          |                                    |           |          |    |
| <b>P</b> | Administravimas       | >    | VA-001 Tikslinin       | nas MP/AMP išv          | ada Mokéjim                                 | 5<br>Mokėjimo p      | 6<br>araiškos     |                   |                          |                                    |           |          |    |
|          |                       |      | Duomenys               | PL Rin                  | kmenos Istorija                             | a Pranešimai         |                   |                   |                          |                                    |           |          |    |
|          |                       |      | Būsenų istorija        |                         |                                             |                      |                   |                   |                          |                                    |           |          |    |
|          |                       |      | Data ir laikas         | 9<br>Buvusi būsena      | 10<br>Nauja būsen                           | 11 12<br>a Objektas  | 13<br>Objekto Nr. | Komentaras        | 14                       | Naudotoj<br>būseną                 | as pak    | eitęs    | 15 |
|          |                       |      | 2022-09-09 15:20:00    | Pateikta                | Patvirtinta                                 | VA tikslinimas       | VA-000001         |                   |                          | Jonas Jon                          | aitis, CF | PVA      |    |
|          |                       |      | 2022-09-06 08:14:12    | -                       | Pateikta                                    | VA tikslinimas       | VA-000001         |                   |                          | Petras Pet                         | raitis    |          |    |
|          |                       |      | 2022-09-01 12:41:12    | Pateikta                | Patvirtinta                                 | VA                   | VA-000001         |                   |                          | Jonas Jon                          | aitis, CF | VA       |    |
|          |                       |      | H 🖣 1 Pusla            | pis 1 iš 1              | ▶ H 20                                      | ▼ įrašų puslapyje    |                   |                   |                          |                                    | 1         | - 1 iš 1 |    |
|          |                       |      | Duomenų pakeitim       | o istorija              |                                             |                      |                   |                   |                          |                                    |           |          |    |
|          |                       |      | 18                     |                         | 20                                          |                      | 21                | 22 23             | _                        |                                    | 24        |          | 25 |
|          |                       |      | Data ir laikas         | Skirtuko<br>pavadinimas | Papildoma<br>informacija                    | Lauko<br>pavadinimas | Buvusi reiki      | šmė Nauja reikšmė | Pat<br>nau               | virtinęs<br>dotojas                | Ins       | titucija | I  |
|          |                       |      | 2022-09-01<br>12:11:11 | Projekto veiklos        | 1.1.1   Eksperto -<br>analitiko<br>paslauga | Siektina reikšmė     | 300,00            | 200,00            | Jonas J                  | onaitis                            | CP        | VA       |    |
|          |                       |      | M 🖣 1 Puslapi          | is 1 iš 1 ▶             | ₩ 20 <b>▼</b> įrai                          | šų puslapyje         |                   |                   |                          |                                    | 1         | - 1 iš 1 |    |
|          |                       |      |                        |                         |                                             |                      |                   |                   |                          |                                    |           |          |    |
|          |                       |      |                        |                         |                                             |                      |                   |                   |                          |                                    |           |          |    |

|             | T                   |                                                                                                    |
|-------------|---------------------|----------------------------------------------------------------------------------------------------|
| Eil.<br>Nr. | Pavadinimas         | Lauko aprašymas                                                                                                    |
| 1           | Veiklos ataskaita   | Statinis lango pavadinimas                                                                                                    |
| 2           | [Veiklos ataskaita] | Mygtuko pavadinimas atvaizduojamas iš veiklos ataskaitos peržiūros lango "F-PRJ-VA-4 Veiklos ataskaitos peržiūra. Bendra informacija", lauko <numeris>. Mygtukas skirtas pereiti į veiklos ataskaitos formą. Paspaudus mygtuką atidaromas langas "F-PRJ-VA-3 Veiklos ataskaitos peržiūra".</numeris>                                                                                                    |
| 3           | [Tikslinimas]       | Mygtukas skirtas pereiti į veiklos ataskaitos tikslinimo formą.<br>Paspaudus mygtuką atidaromas langas "F-PRJ-VATIKSL-1 Veiklos ataskaitos tikslinimo peržiūra. Bendra<br>informacija".<br><b>Sąlygos:</b><br>Mygtukas matomas lange tik tai tada, kai:<br>- Yra sukurtas veiklos ataskaitos tikslinimas.<br>- Veiklos ataskaitos tikslinimo būsena yra "Tikslinama ADMI", "Tikslinama DMS" arba "Pateikta".<br>- Naudotojui priskirta teisė "T.PRJ.VATIKSL.1.1 Projektai. VA: Peržiūrėti". |

| INVESTIS Veiklos ataskaitų techninis sprendimas INVESTIS_SI3_TS_Veiklos ataskaitos | Versija: | 1.00       |
|------------------------------------------------------------------------------------|----------|------------|
| Europos Sąjungos investicijų administravimo informacinės sistema                   | Data:    | 2025-03-27 |

| Eil.<br>Nr. | Pavadinimas                       | Lauko aprašymas                                                                                                    |
|-------------|-----------------------------------|----------------------------------------------------------------------------------------------------|
| 4           | [MP/AMP išvada]                   | Mygtukas skirtas pereiti į veiklos ataskaitos MP/AMP išvados formą.<br>Paspaudus mygtuką atidaromas langas "F-PRJ-VAISV-1 Veiklos ataskaitos MP išvados peržiūra" arba "F-PRJ-<br>VAISV-4 Veiklos ataskaitos AMP išvados peržiūra".<br><b>Sąlygos:</b><br>Mygtukas matomas lange tik tai tada, kai:<br>- Yra sukurta veiklos ataskaitos MP/AMP išvada.                                                                                                    |
| 5           | [Mokėjimai]                       | Mygtukas skirtas pereiti į veiklos ataskaitos mokėjimo duomenų formą.<br>Paspaudus mygtuką atidaromas langas "F-PRJ-VAMD-1 Veiklos ataskaitos MD peržiūra. Mokėjimo<br>duomenys".<br>Sąlygos:<br>Mygtukas matomas lange tik tai tada, kai:<br>- Yra sukurti veiklos ataskaitos mokėjimų duomenys.                                                                                                    |
| 6           | [Mokėjimo paraiškos]              | Mygtukas skirtas pereiti į veiklos ataskaitos mokėjimo paraiškų formą.<br>Paspaudus mygtuką atidaromas langas "F-PRJ-VAMP-1 Veiklos ataskaitos Mokėjimo paraiškos peržiūra".<br>Sąlygos:<br>Mygtukas matomas lange tik tai tada, kai:<br>- Yra sukurtos veiklos ataskaitos mokėjimo paraiškos.                                                                                                    |
| 7           | Būsenų istorija                   | Statinis bloko pavadinimas.                                                                                                    |
| 8           | BŪSENŲ ISTORIJOS<br>SĄRAŠO LAUKAI | <ul> <li>Sąrašo atvaizdavimo logika:</li> <li>Sąraše pateikiami veiklos ataskaitos būsenos keitimo įrašai.</li> <li>Sąrašo rikiavimas:</li> <li>Numatytasis rikiavimas - naujausi įrašai atvaizduojami aukščiau kitų (Rikiuojama pagal sąrašo <data ir="" laikas=""> lauką mažėjančia tvarka).</data></li> </ul>                                                                                                    |
| 9           | Data ir laikas                    | Sąrašo atvaizdavimo laukas. Lauke atvaizduojamas veiklos ataskaitos būsenos pakeitimo data ir laikas.                                                                                                    |
| 10          | Buvusi būsena                     | Sąrašo atvaizdavimo laukas. Lauke atvaizduojama veiklos ataskaitos buvusi būsena.                                                                                                    |
| 11          | Nauja būsena                      | Sąrašo atvaizdavimo laukas. Lauke atvaizduojama veiklos ataskaitos nauja būsena.                                                                                                    |
| 12          | Objektas                          | Sąrašo atvaizdavimo laukas. Lauke atvaizduojamas istorijos objekto pavadinimas. Istorijos įrašo sukūrimo metu,<br>lauko reikšmė užpildoma automatiškai objekto pavadinimu "Objekto pavadinimas" iš klasifikatoriaus<br>< <objektas>&gt;.</objektas>                                                                                                    |
| 13          | Objekto Nr.                       | <ul> <li>Sąrašo atvaizdavimo laukas. Lauke atvaizduojamas objekto numeris, kurio būsenų istorija atvaizduojama.</li> <li>Sąlygos: <ul> <li>Jei objektas yra veiklos ataskaita, lauko <objekto nr.=""> reikšmė užpildoma F-PRJ-VA-4 Veiklos ataskaitos peržiūra. Bendra informacija lauko <numeris> reikšme.</numeris></objekto></li> <li>Jei objektas yra veiklos ataskaitos tikslinimas, laukas <objekto nr.=""> užpildomas veiklos ataskaitos tikslinimo numerio reikšme. Numeris nurodomas iš eilės pvz., 1, 2, 3 ir kt. Galimas simbolių skaičius – 10.</objekto></li> </ul> </li> </ul>                                                                                                    |
| 14          | Komentaras                        | Sąrašo atvaizdavimo laukas. Lauke atvaizduojamas VA būsenos keitimo komentaras.<br><b>Sąlygos:</b><br>- Jei būsena "Pateikta", "Anuliuota" lauko reikšmė atvaizduojama iš lango "F-PRJ-VA-27 Veiklos ataskaitos<br>būsenos keitimo langas" lango lauko <komentaras>.<br/>- Jei būsena "Patvirtinta" lauko reikšmė atvaizduojama iš lango<br/>"F-PRJ-VA-29 Veiklos ataskaitos būsenos keitimo langas su pranešimu dėl patvirtinimo be išlaidų" arba "F-<br/>PRJ-VA-30 Veiklos ataskaitos būsenos keitimo langas su pranešimu dėl patvirtinimo MP" arba "F-PRJ-VA-31<br/>Veiklos ataskaitos būsenos keitimo langas su pranešimu dėl patvirtinimo AMP" lango lauko <komentaras>.</komentaras></komentaras> |

| INVESTIS Veiklos ataskaitų techninis sprendimas INVESTIS_SI3_TS_Veiklos ataskaitos | Versija: | 1.00       |
|------------------------------------------------------------------------------------|----------|------------|
| Europos Sąjungos investicijų administravimo informacinės sistema                   | Data:    | 2025-03-27 |

| Eil.<br>Nr. | Pavadinimas                                   | Lauko aprašymas                                                                                                    |
|-------------|-----------------------------------------------|----------------------------------------------------------------------------------------------------|
| 15          | Naudotojas pakeitęs<br>būseną                 | Sąrašo atvaizdavimo laukas. Lauke atvaizduojamas veiklos ataskaitos būseną pakeitęs naudotojas.<br><b>Sąlygos:</b><br>- Jei būseną pakeitęs naudotojas yra INVESTIS naudotojas - lauko reikšmė atvaizduojama formatu {Vardas,<br>Pavardė} {Institucijos trumpinys}.<br>- Jei būseną pakeitęs naudotojas yra DMS naudotojas - lauko reikšmė atvaizduojama formatu {Vardas,<br>Pavardė}."                                                                                                    |
| 16          | Duomenų pakeitimo<br>istorija                 | Statinis bloko pavadinimas.                                                                                                    |
| 17          | DUOMENŲ KEITIMO<br>ISTORIJOS SĄRAŠO<br>LAUKAI | <ul> <li>Sąrašo atvaizdavimo logika:</li> <li>Sąrašas atvaizduojamas tik pasirinktus sąraše &lt;&lt; BŪSENŲ ISTORIJOS SĄRAŠAS&gt;&gt; įrašą su būsena "Pateikta" arba "Patvirtinta. Pagal pasirinktą būseną duomenų keitimo istorijos sąraše atvaizduojami visi pakeitimai, kurie buvo atlikti iki paspaudžiant mygtuką [Pateikti] arba [Į Patvirtinta] redagavimo ir tikslinimo languose.</li> <li>Sąrašo rikiavimas:</li> <li>Numatytasis rikiavimas - naujausi įrašai atvaizduojami aukščiau kitų.</li> </ul> |
| 18          | Data ir laikas                                | Sąrašo atvaizdavimo laukas. Veiklos ataskaitos duomenų pakeitimo data ir laikas, kai buvo atlikti pakeitimai (kai buvo patvirtinti duomenys). Formatas {YYYY-MM-DD HH:MM:SS}                                                                                                    |
| 19          | Skirtuko pavadinimas                          | Sąrašo atvaizdavimo laukas. Lauke atvaizduojamas veiklos ataskaitos vedlio žingsnio pavadinimas, kuriame<br>buvo atlikti pakeitimai.                                                                                                    |
| 20          | Papildoma informacija                         | Sąrašo atvaizdavimo laukas. Lauke atvaizduojama papildoma informacija apie VA tikslinimo lauką, kuriame<br>buvo atlikti pakeitimai. Lentelės įrašo identifikavimas - įrašo numeris.                                                                                                    |
| 21          | Lauko pavadinimas                             | Sąrašo atvaizdavimo laukas. Lauke atvaizduojamas veiklos ataskaitos lauko pavadinimas, kuriame buvo atlikti pakeitimai.                                                                                                    |
| 22          | Buvusi reikšmė                                | Sąrašo atvaizdavimo laukas. Lauke atvaizduojama veiklos ataskaitos pakeisto lauko buvusi reikšmė.                                                                                                    |
| 23          | Nauja reikšmė                                 | Sąrašo atvaizdavimo laukas. Lauke atvaizduojama veiklos ataskaitos pakeisto lauko nauja reikšmė.                                                                                                    |
| 24          | Patvirtinęs naudotojas                        | Sąrašo atvaizdavimo laukas. Lauke atvaizduojamas veiklos ataskaitos pakeitimus patvirtinusio naudotojo vardas<br>ir pavardė. Formatas: {Vardas} {Pavardė}                                                                                                    |
| 25          | Institucija                                   | Sąrašo atvaizdavimo laukas. Lauke atvaizduojamas veiklos ataskaitos pakeitimus patvirtinusio naudotojo<br>institucijos pavadinimo trumpinys.<br>Sąlygos:<br>- Jei duomenis pateikęs naudotojas yra DMS naudotojas - lauko reikšmė nepildoma.                                                                                                    |

| INVESTIS Veiklos ataskaitų techninis sprendimas INVESTIS_SI3_TS_Veiklos ataskaitos | Versija: | 1.00       |
|------------------------------------------------------------------------------------|----------|------------|
| Europos Sąjungos investicijų administravimo informacinės sistema                   | Data:    | 2025-03-27 |

### F-PRJ-VA-26 Veiklos ataskaitos peržiūra. Pranešimai

Lango paskirtis Langas skirtas peržiūrėti veiklos ataskaitos pranešimus, įvykius ir priminimus. Navigacija Meniu >> [Projektai] >> Norimo peržiūrėti projekto [Pavadinimas] >> [VA] >> Norimos peržiūrėti veiklos ataskaitos[Numeris] >> [Pranešimai] Navigacijos kelias Projektai >> Projekto kodas >> Veiklos ataskaitos >> Veiklos ataskaitos numeris >> Pranešimai Lango ypatybės

#### Naudotojų teisės T DDI VA 1 1 Projektai VA · Peržiūrėti

|                     | INVESTIS         |   |           |                        |                            |              |                       |                     |                           |                              |                | Varden<br>Respublikos finan | <b>is Pava</b><br>sų mini | <b>denis</b><br>sterija | ?        |       |
|---------------------|------------------|---|-----------|------------------------|----------------------------|--------------|-----------------------|---------------------|---------------------------|------------------------------|----------------|-----------------------------|---------------------------|-------------------------|----------|-------|
|                     | Programų žinynas | > | ♠ > Proje | ektai > 07-001-ł       | (-0023 > Veiklo            | is ataska    | itos > VA             | -001 > Pranešin     | nai                       |                              |                |                             |                           |                         |          |       |
|                     | Projektai        |   | Veiklo    | s ataskai              | ta                         |              |                       |                     |                           |                              |                |                             |                           |                         |          |       |
|                     | Administravimas  | > | VA-001    | 2<br>Tikslinimas       | 3<br>MP/AMP iš             | vada         | Mokėjir               | nai Mokėjimo        | o paraiškos               | 6                            |                |                             |                           |                         |          |       |
|                     |                  |   | A Duo     | omenys                 | PL Rin                     | kmenos       | Istorija              | a Pranešima         | i                         |                              |                |                             |                           |                         |          |       |
|                     |                  |   | Pranešin  | nai                    |                            | 7            |                       |                     |                           |                              |                |                             |                           |                         |          |       |
|                     |                  |   | Nr.       | Data ir laika          | 10<br>s Objek              | 11<br>tas    | Objekto <sup>12</sup> | 13<br>Tipas         |                           | Pavadinimas                  | 14             | Siuntė                      | jas                       | 15<br>F                 | linkme   | nų    |
|                     |                  |   | INV-1     | 2023-01-20<br>12:41:12 | Veiklos<br>ataskait        | a            | VA-0000<br>01         | Siųsta              | PRANEŠI<br>ATASKAI        | MAS DĖL VEIKLOS<br>TOS       |                | Jonas Jonaitis              | , CPVA                    | . 1                     | SKAICIU  | 15    |
|                     |                  |   | INV-2     | 2023-01-19<br>16:45:00 | Veiklos<br>ataskait        | a            | VA-0000<br>01         | Siųsta              | <u>PRANEŠI</u><br>ATASKAI | MAS DÉL VEIKLOS<br>TOS       |                | Jonas Jonaitis              | , CPVA                    | . 1                     |          |       |
| M ≪ 1 Puslapis 1 iš |                  |   |           | 1 iš 1                 | I ▶ ₩ 20 ▼ įrašų puslapyje |              |                       |                     |                           |                              |                |                             | 1 - 2 i                   | iš 2                    |          |       |
|                     |                  |   | Įvykiai   |                        |                            | 18           |                       |                     |                           |                              |                |                             |                           |                         |          |       |
|                     |                  |   | Dat       | ta 20                  |                            |              | vykis                 |                     | 21                        | Projekto kodas <sup>22</sup> | C              | Objekto Nr.                 | 23                        | Ob                      | ektas    |       |
|                     |                  |   | 2022-01   | 1-02 Patvirtii         | nti veiklos ataska         | aitos duo    | menys                 |                     |                           | <u>07-001-K-0023</u>         | <u>VA-0000</u> | 001                         |                           | Veiklos a               | taskaita | 3     |
|                     |                  |   | 2022-01   | 1-02 Gautas            | pranešimas api             | e Veiklos    | ataskaitą             |                     |                           | 07-001-K-0023                | <u>VA-0000</u> | 001                         |                           | Veiklos a               | taskaita | ł     |
|                     |                  |   | 2022-01   | 1-02 Pateikti          | veiklos ataskait           | os duom      | enys                  |                     |                           | <u>07-001-K-0023</u>         | <u>VA-0000</u> | 001                         |                           | Veiklos a               | taskaita | 1     |
|                     |                  |   | I4 4      | 1 Puslapis             | 1 iš 1                     | Þ            | ⊌ 5                   | ▼ įrašų pusla       | pyje                      |                              |                |                             |                           |                         | 1 - 5 i  | .š 1( |
|                     |                  |   | Priminin  | nai                    |                            | 25           |                       |                     |                           |                              |                |                             |                           |                         |          |       |
|                     |                  |   | Termi     | nas 27 Liko 24         | 8                          |              | Priminim              | las                 | 29                        | Projekto kodas <sup>30</sup> | c              | Objekto Nr.                 | 31                        | Ob                      | ektas    |       |
|                     |                  |   | 2022-01   | 1-03 <mark>-3</mark>   | Priminimas už              | pildyti P    | L VA.001-V            | A-000001-001        |                           | <u>07-001-K-0023</u>         | VA.001-        | VA-000001-001               |                           | Veiklos a               | askaito  | s Pl  |
|                     |                  |   | 2022-01   | 1-03 <mark>0</mark>    | Priminimas pa              | atvirtinti I | PL VA.001-V           | VA-000001-001       |                           | 07-001-K-0023                | VA.001-        | VA-000001-001               |                           | Veiklos a               | askaito  | s Pl  |
|                     |                  |   | 2022-01   | 1-02 1                 | Priminimas pa              | atvirtinti v | eiklos atas           | kaitos duomenis     |                           | 07-001-K-0023                | VA-0000        | 001                         |                           | Veiklos a               | askaita  | ı     |
|                     |                  |   | 2022-01   | 1-02 10                | Priminimas pa              | atvirtinti v | eiklos atas           | kaitos tikslinimo d | uomenis                   | 07-001-K-0023                | VA-0000        | 001                         |                           | Veiklos a               | askaito  | )S    |

Pridėti

| Eil.<br>Nr. | Pavadinimas         | Lauko aprašymas                                                                                                    |
|-------------|---------------------|----------------------------------------------------------------------------------------------------|
| 1           | Veiklos ataskaita   | Statinis lango pavadinimas                                                                                                    |
| 2           | [Veiklos ataskaita] | Mygtuko pavadinimas atvaizduojamas iš veiklos ataskaitos peržiūros lango "F-PRJ-VA-4 Veiklos ataskaitos peržiūra.<br>Bendra informacija", lauko <numeris>. Mygtukas skirtas pereiti į veiklos ataskaitos formą. Paspaudus mygtuką<br/>atidaromas langas "F-PRJ-VA-3 Veiklos ataskaitos peržiūra".</numeris> |

| INVESTIS Veiklos ataskaitų techninis sprendimas INVESTIS_SI3_TS_Veiklos ataskaitos | Versija: | 1.00       |
|------------------------------------------------------------------------------------|----------|------------|
| Europos Sąjungos investicijų administravimo informacinės sistema                   | Data:    | 2025-03-27 |

| Eil.<br>Nr. | Pavadinimas                | Lauko aprašymas                                                                                                    |
|-------------|----------------------------|----------------------------------------------------------------------------------------------------|
| 3           | [Tikslinimas]              | Mygtukas skirtas pereiti į veiklos ataskaitos tikslinimo formą.<br>Paspaudus mygtuką atidaromas langas "F-PRJ-VATIKSL-1 Veiklos ataskaitos tikslinimo peržiūra. Bendra<br>informacija".<br><b>Sąlygos:</b><br>Mygtukas matomas lange tik tai tada, kai:<br>- Yra sukurtas veiklos ataskaitos tikslinimas.<br>- Veiklos ataskaitos tikslinimo būsena yra "Tikslinama ADMI", "Tikslinama DMS" arba "Pateikta".<br>- Naudotojui priskirta teisė "T.PRJ.VATIKSL.1.1 Projektai. VA: Peržiūrėti". |
| 4           | [MP/AMP išvada]            | Mygtukas skirtas pereiti į veiklos ataskaitos MP/AMP išvados formą.<br>Paspaudus mygtuką atidaromas langas "F-PRJ-VAISV-1 Veiklos ataskaitos MP išvados peržiūra" arba "F-PRJ-<br>VAISV-4 Veiklos ataskaitos AMP išvados peržiūra".<br><b>Sąlygos:</b><br>Mygtukas matomas lange tik tai tada, kai:<br>- Yra sukurta veiklos ataskaitos MP/AMP išvada.                                                                                                    |
| 5           | [Mokėjimai]                | Mygtukas skirtas pereiti į veiklos ataskaitos mokėjimo duomenų formą.<br>Paspaudus mygtuką atidaromas langas "F-PRJ-VAMD-1 Veiklos ataskaitos MD peržiūra. Mokėjimo duomenys".<br>Sąlygos:<br>Mygtukas matomas lange tik tai tada, kai:<br>- Yra sukurti veiklos ataskaitos mokėjimų duomenys.                                                                                                    |
| 6           | [Mokėjimo<br>paraiškos]    | Mygtukas skirtas pereiti į veiklos ataskaitos mokėjimo paraiškų formą.<br>Paspaudus mygtuką atidaromas langas "F-PRJ-VAMP-1 Veiklos ataskaitos Mokėjimo paraiškos peržiūra".<br><b>Sąlygos:</b><br>Mygtukas matomas lange tik tai tada, kai:<br>- Yra sukurtos veiklos ataskaitos mokėjimo paraiškos.                                                                                                    |
| 7           | Pranešimai                 | Statinis bloko pavadinimas.                                                                                                    |
| 8           | PRANEŠIMŲ<br>SĄRAŠO LAUKAI | <ul> <li>Sąrašo atvaizdavimo logika:         <ul> <li>Sąraše pateikiami veiklos ataskaitos pranešimai ir veiklos ataskaitos tikslinimo pranešimai.</li> <li>Sąrašo rikiavimas:                  Numatytasis rikiavimas - naujausi įrašai atvaizduojami aukščiau kitų (rikiuojama pagal sąrašo <data ir="" laikas=""> lauką</data></li></ul></li></ul>                                                                                                    |
| 9           | Nr.                        | Sąrašo atvaizdavimo laukas. Lauke atvaizduojama pranešimo numeris. Lauko reikšmė atvaizduojama iš "F-PRJ-VA-<br>26.1 Pranešimo peržiūra" lango lauko <pranešimo numeris="">.</pranešimo>                                                                                                    |
| 10          | Data ir laikas             | Sąrašo atvaizdavimo laukas. Lauke atvaizduojama pranešimo siuntimo data ir laikas. Formatas: YYYY-MM-DD<br>HH:MM:SS.                                                                                                    |
| 11          | Objektas                   | Sąrašo atvaizdavimo laukas. Lauke atvaizduojama pranešimo objektas. Lauko reikšmė atvaizduojama iš "F-PRJ-VA-<br>26.1 Pranešimo peržiūra" lango lauko <objektas>.</objektas>                                                                                                    |
| 12          | Objekto Nr.                | Sąrašo atvaizdavimo laukas. Lauke atvaizduojama pranešimo objekto numeris. Lauko reikšmė atvaizduojama iš "F-<br>PRJ-VA-26.1 Pranešimo peržiūra" lango lauko <objekto nr.="">.</objekto>                                                                                                    |
| 13          | Tipas                      | Sąrašo atvaizdavimo laukas. Lauke atvaizduojama pranešimo tipas. Lauko reikšmė atvaizduojama iš "F-PRJ-VA-26.1<br>Pranešimo peržiūra" lango lauko <tipas>.</tipas>                                                                                                    |

| Eil.<br>Nr. | Pavadinimas                | Lauko aprašymas                                                                                                    |  |
|-------------|----------------------------|----------------------------------------------------------------------------------------------------|--|
| 14          | [Pavadinimas]              | Sąrašo atvaizdavimo laukas. Lauke atvaizduojamas pranešimo pavadinimas. Lauko reikšmė atvaizduojama iš "F-PRJ-<br>VA-26.1 Pranešimo peržiūra" lango lauko <pavadinimas>.</pavadinimas>                                                                                                    |  |
|             |                            | Sąraše pranešimo pavadinimas atvaizduojamas maksimaliai iki 150 simbolių, netelpanti į lauką pavadinimo dalis atvaizduojama daugtaškiu. Užvedus pelės žymekliu, ant šio lauko, pateikiamas informacinis laukas su pilnu pavadinimu.                                                                                                    |  |
|             |                            | Pavadinimas atvaizduojamas kaip nuoroda, kurią paspaudus atidaromas pranešimo peržiūros langas "F-PRJ-VA-26.1<br>Pranešimo peržiūra".                                                                                                    |  |
| 15          | Siuntėjas                  | Sąrašo atvaizdavimo laukas. Lauke atvaizduojamas pranešimo siuntėjas. Lauko reikšmė atvaizduojama iš "F-PRJ-<br>VA-26.1 Pranešimo peržiūra" lango lauko <siuntėjas>.</siuntėjas>                                                                                                    |  |
| 16          | Rinkmenų skaičius          | Sąrašo atvaizdavimo laukas. Lauke atvaizduojama pranešime pridėtų rinkmenų skaičius.                                                                                                    |  |
| 18          | Įvykiai                    | Statinis bloko pavadinimas.                                                                                                    |  |
| 19          | ĮVYKIŲ SĄRAŠO              | Sąrašo atvaizdavimo logika:                                                                                                    |  |
|             |                            | - Sąraše atvaizduojami veiklos ataskaitos įvykiai.                                                                                                    |  |
|             |                            | Numatytasis rikiavimas - naujausi įrašai atvaizduojami aukščiau kitų.                                                                                                    |  |
|             |                            | Rikiavimą galima keisti paspaudus ant sąrašo stulpelių.                                                                                                    |  |
| 20          | Data                       | Sąrašo atvaizdavimo laukas. Lauke atvaizduojama įvykio data. Formatas: YYYY-MM-DD.                                                                                                    |  |
| 21          | Įvykis                     | Sąrašo atvaizdavimo laukas. Lauke atvaizduojamas įvykio pavadinimas. Lauko reikšmė atvaizduojama iš "F-ADM-<br>INF-3.1 Įvykio peržiūra" lango lauko <Įvykis>.                                                                                                    |  |
| 22          | [Projekto kodas]           | Sąrašo atvaizdavimo laukas. Lauke atvaizduojamas įvykio projekto kodas. Projekto kodas atvaizduojamas kaip<br>nuoroda į projekto peržiūros langą. Paspaudus nuorodą atidaromas langas "F-PRJ-PRJ-2 Projekto peržiūra".                                                                                                    |  |
| 23          | Objekto Nr.                | Sąrašo atvaizdavimo laukas. Lauke atvaizduojama įvykio objekto numeris.<br>Salygos:                                                                                                    |  |
|             |                            | <ul> <li>Jeigu objektas yra veiklos ataskaita, tuomet lauko reikšmė atvaizduojama kaip nuoroda iš "F-PRJ-VA-4 Veiklos ataskaitos peržiūra. Bendra informacija" lango lauko <numeris>. Paspaudus nuorodą atidaromas langas "F-PRJ-VA-4 Veiklos ataskaitos peržiūra. Bendra informacija".</numeris></li> <li>Visais kitais atvejais laukas neužpildomas.</li> </ul> |  |
| 24          | Objektas                   | Sąrašo atvaizdavimo laukas. Lauke atvaizduojamas įvykio objekto pavadinimas iš objekto istorijos lango "F-PRJ-VA-<br>25 Veiklos ataskaitos peržiūra. Istorija" lauko <objektas>.</objektas>                                                                                                    |  |
| 25          | Priminimai                 | Statinis bloko pavadinimas.                                                                                                    |  |
| 26          | PRIMINIMŲ<br>SĄRAŠO LAUKAI | Sąrašo atvaizdavimo logika:<br>- Sąraše atvaizduojami veiklos ataskaitos priminimai.<br>Sąrašo rikiavimas:<br>Numatytasis rikiavimas - įrašai su mažiausiu terminu atvaizduojami aukščiau kitų.<br>Rikiavimą galima keisti paspaudus ant sąrašo stulpelių.                                                                                                    |  |
| 27          | Terminas                   | Sąrašo atvaizdavimo laukas. Lauke atvaizduojama priminimo termino data. Formatas: YYYY-MM-DD.<br>Terminas apskaičiuojamas pagal aprašytas sąlygas priminimo peržiūros lange "F-ADM-INF-2.1 Priminimo peržiūra".                                                                                                    |  |
| 28          | Liko                       | Sąrašo atvaizdavimo laukas. Lauke atvaizduojama likusių dienų skaičius iki termino pabaigos. Laukas<br>paskaičiuojamas: <liko> = <terminas> - {Einama data}<br/>Sąlygos:<br/>Jeigu lauko reikšmė mažesnė ar lygi nuliui, tuomet lauko tekstas atvaizduojamas raudona spalva.</terminas></liko>                                                                    |  |

| INVESTIS Veiklos ataskaitų techninis sprendimas INVESTIS_SI3_TS_Veiklos ataskaitos | Versija: | 1.00       |
|------------------------------------------------------------------------------------|----------|------------|
| Europos Sąjungos investicijų administravimo informacinės sistema                   | Data:    | 2025-03-27 |

| Eil.<br>Nr. | Pavadinimas      | Lauko aprašymas                                                                                                    |
|-------------|------------------|----------------------------------------------------------------------------------------------------|
| 29          | Priminimas       | Sąrašo atvaizdavimo laukas. Lauke atvaizduojamas priminimo pavadinimas. Lauko reikšmė atvaizduojama iš "F-<br>ADM-INF-5 Peržiūrėti priminimą" lango lauko <priminimas>.</priminimas>                                                                                                    |
| 30          | [Projekto kodas] | Sąrašo atvaizdavimo laukas. Lauke atvaizduojamas priminimo projekto kodas. Projekto kodas atvaizduojamas kaip<br>nuoroda į projekto peržiūros langą "F-PRJ-PRJ-2 Projekto peržiūra". Paspaudus nuorodą atidaromas langas "F-PRJ-<br>PRJ-2 Projekto peržiūra".                                                                                                    |
| 31          | Objekto Nr.      | <ul> <li>Sąrašo atvaizdavimo laukas. Lauke atvaizduojama priminimo objekto numeris.</li> <li>Sąlygos: <ul> <li>Jeigu objektas yra veiklos ataskaitos patikros lapas, tuomet lauko reikšmė atvaizduojama kaip nuoroda iš "F-PRJ-VA-31 Veiklos ataskaitos patikros lapo peržiūra" lango lauko <patikros lapo="" numeris="" unikalus="">. Paspaudus nuorodą atidaromas langas "F-PRJ-VA-31 Veiklos ataskaitos patikros patikros patikros patikros lapo peržiūra".</patikros></li> <li>Jeigu objektas yra veiklos ataskaita, tuomet lauko reikšmė atvaizduojama kaip nuoroda iš "F-PRJ-VA-31 Veiklos ataskaitos patikros patikros patikros lapo peržiūra".</li> <li>Jeigu objektas yra veiklos ataskaita, tuomet lauko reikšmė atvaizduojama kaip nuoroda iš "F-PRJ-VA-4 Veiklos ataskaitos peržiūra. Bendra informacija" lango lauko <numeris>. Paspaudus nuorodą atidaromas langas "F-PRJ-VA-4 Veiklos ataskaitos peržiūra. Bendra informacija".</numeris></li> <li>Visais kitais atvejais laukas neužpildomas.</li> </ul> </li> </ul> |
| 32          | Objektas         | Sąrašo atvaizdavimo laukas. Lauke atvaizduojamas įvykio objekto pavadinimas iš objekto istorijos lango "F-PRJ-VA-<br>25 Veiklos ataskaitos peržiūra. Istorija" lauko <objektas>.</objektas>                                                                                                    |
| 33          | [Pridėti]        | Mygtukas skirtas sukurti naują pranešimą. Paspaudus mygtuką atidaromas modalinis langas "F-PRJ-VA-26.2 Pridėti<br>pranešimą".<br>Sąlygos:<br>Mygtukas matomas lange tik tai tada, kai:<br>- Naudotojui priskirta teisė "T.PRJ.VA.1.3 Projektai. VA: Redaguoti".<br>- Naudotojo institucija atitinka kvietimo administruojančią instituciją.                                                                                                    |

| INVESTIS Veiklos ataskaitų techninis sprendimas INVESTIS_SI3_TS_Veiklos ataskaitos | Versija: | 1.00       |
|------------------------------------------------------------------------------------|----------|------------|
| Europos Sąjungos investicijų administravimo informacinės sistema                   | Data:    | 2025-03-27 |

### F-PRJ-VA-26.1 Pranešimo peržiūra

Lango paskirtis Langas skirtas peržiūrėti veiklos ataskaitos pranešimą. Navigacija Meniu >> [Projektai] >> Norimo peržiūrėti projekto [Pavadinimas] >> [VA] >> Norimos peržiūrėti veiklos ataskaitos[Numeris] >> [Pranešimai] >> Norimo peržiūrėti pranešimo [Pavadinimas] Navigacijos kelias

#### Lango ypatybės Modalinis langas. Naudotojų teisės T.PRJ.VA.1.1 Projektai. VA: Peržiūrėti

| T.P. | KJ.VA.I.I Proj   | jektai. VA: I                                                                     | erziureti                                                                                                    |                                                                      |                              |                            |                              |                                                |                                               |                         |                                              |                      |                  |    |
|------|------------------|-----------------------------------------------------------------------------------|----------------------------------------------------------------------------------------------------|----------------------------------------------------------------------|------------------------------|----------------------------|------------------------------|------------------------------------------------|-----------------------------------------------|-------------------------|----------------------------------------------|----------------------|------------------|----|
| ≡    | INVESTIS         |                                                                                   | 200                                                                                                    | $\langle \cdot \rangle \langle \cdot \rangle$                        |                              | 9.6                        | <                            |                                                | Li                                            | etuvos Respubli         | Vardenis Pavardeni<br>kos finansų ministerij |                      | ?                | l+ |
|      | Programų žinynas | Pranešimas                                                                        | 1                                                                                                    |                                                                      |                              |                            |                              |                                                |                                               |                         | \$                                           | <                    |                  |    |
|      | Projektai        | PRANEŠIMAS D                                                                      | ĖL VEIKLOS ATASKA                                                                                                    | TOS                                                                  |                              |                            |                              |                                                |                                               |                         |                                              | 2                    |                  |    |
|      | Administravimas  | CPVA teikia deri<br>Derinimo termin.<br>2024-02-31<br>Pastabos:<br>Donec volutpat | nimui veiklos ataskaitą<br>as:<br>enim quam, in rhoncus                                                                        | Iorem fermentum                                                      | n sed                        |                            |                              |                                                |                                               |                         | E                                            | 1                    |                  |    |
|      |                  | Rinkmenos                                                                         |                                                                                                    |                                                                      |                              |                            |                              |                                                |                                               |                         |                                              | 4                    | ikmenų<br>vičius |    |
|      |                  | 6<br>Pavadinimas                                                                  | 7<br>Aprašymas                                                                                                    | Failas                                                               | Įkėlimo <sup>9</sup><br>data | Objektas                   | Objekto <sup>11</sup><br>Nr. | 12<br>Tipas                                    | Formatas                                      | Dydis                   | Įkėlęs<br>naudotojas                         | 15                   |                  |    |
|      |                  | Failas                                                                            | Donec volutpat<br>enim quam, in<br>rhoncus lorem<br>fermentum sed                                                              | failas_pdf                                                           | 2023-03-09<br>11:50:53       | Veiklos<br>ataskaita       | VA-0000<br>01                |                                                | PDF                                           | 429 KB                  | Jonas Jonaitis,<br>CPVA                      |                      | 1 0 15           | 2  |
|      |                  | Failas                                                                            | Donec volutpat<br>enim quam, in<br>rhoncus lorem<br>fermentum sed                                                              | failas_pdf                                                           | 2022-08-17<br>11:50:53       | Veiklos<br>ataskaita       | VA-0000<br>01                |                                                | PDF                                           | 429 KB                  | Jonas Jonaitis,<br>CPVA                      |                      | 1 - 2 15 2       | 2  |
|      |                  | Keičiami duom                                                                     | enys                                                                                                    |                                                                      |                              |                            |                              |                                                |                                               |                         |                                              | 16                   |                  |    |
|      |                  | 1<br>Data ir laikas                                                               | 8 Skirtuko<br>pavadinimas                                                                                                    | Papildoma<br>informacija                                             | 20 Laul<br>pavadir           | ko 21<br>nimas             | Buvusi<br>reikšmė            | 22<br>Nauja                                    | 23<br>reikšmė                                 | Patvirtinę<br>naudotoja | s Institucija<br>Is                          | 25 <sup>4</sup>      |                  |    |
|      |                  | 2022-09-01<br>12:11:11                                                            | Projekto veiklos                                                                                                    | 1.1.1   Eksperto<br>- analitiko<br>paslauga                          | Siektina re                  | ikšmė                      | 300,00                       | 200,00                                         |                                               | Jonas Jonaitis          | CPVA                                         |                      |                  |    |
|      |                  | M 4 1 P                                                                           | uslapis 1 iš 1                                                                                                    | ▶ ₩ 20                                                               | ▼ įrašų pus                  | slapyje                    |                              |                                                |                                               |                         | 1 - 1 iš 1                                   |                      |                  |    |
|      |                  | Kontaktin<br>Data<br>Pranešimo peržit<br>Pranešimą p                              | is asmuo Vardenis Pav<br>ir laikas 2023-05-01 1<br>ūros data 2023-05-02 0<br>eržiūrėjo Vardenis Pav<br>Siuntėjas Jonas Jonaiti | ardenis, +37061234<br>8:01:35<br>9:00:15<br>ardenis, CPVA<br>s. CPVA | 4567, testas@tes             | 26<br>28<br>30<br>32<br>34 | Praneš                       | Objektas<br>Objekto Nr<br>imo numeris<br>Tipas | Veiklos ataska<br>VA-000001<br>INV-1<br>Gauta | aita                    |                                              | 27<br>29<br>31<br>33 |                  |    |
|      |                  | 35<br>[2]                                                                         | -                                                                                                    |                                                                      |                              |                            |                              |                                                |                                               |                         |                                              |                      | Pridėt           | ti |

| Eil.<br>Nr. | Pavadinimas           | Lauko aprašymas                                                                                                    |
|-------------|-----------------------|----------------------------------------------------------------------------------------------------|
| 1           | Pranešimas            | Statinis modalinio lango pavadinimas.                                                                                                    |
| 2           | Pranešimo pavadinimas | Pranešimo pavadinimo atvaizdavimo laukas. Reikšmė atvaizduojama iš "F-PRJ-VA-26.2 Pridėti pranešimą"<br>lauko <pavadinimas>. Jeigu pavadinime numatyti parametrai, jie užpildomi reikšmėmis.</pavadinimas> |
| 3           | Pranešimo tekstas     | Pranešimo teksto atvaizdavimo laukas. Reikšmė atvaizduojama iš "F-PRJ-VA-26.2 Pridėti pranešimą" lauko<br><pranešimas>. Jeigu tekste numatyti parametrai, jie užpildomi reikšmėmis.</pranešimas>           |
| 4           | Rinkmenos             | Statinis pranešimo rinkmenų blokas.                                                                                                    |

| Eil.<br>Nr. | Pavadinimas                                     | Lauko aprašymas                                                                                                    |
|-------------|-------------------------------------------------|----------------------------------------------------------------------------------------------------|
| 5           | VEIKLOS ATASKAITOS<br>RINKMENŲ SĄRAŠO<br>LAUKAI | <ul> <li>Sąrašo atvaizdavimo logika:<br/>Sąrašo atvaizduojamos veiklos ataskaitos rinkmenos.</li> <li>Sąrašo rikiavimas:<br/>Numatytasis rikiavimas - pagal įkėlimo datą nuo naujausio iki seniausio.</li> <li>Sąłygos: <ul> <li>Rinkmenos rodomos tik turint teisę "T.PRJ.VA.2.1 Projektai. VA. Rinkmenos: Peržiūrėti".</li> <li>Neturint teisės "T.PRJ.VA.2.1 Projektai. VA. Rinkmenos: Peržiūrėti" rodomas pranešimas "Neturite teisės peržiūrėti rinkmenas."</li> </ul> </li> </ul>                                                                                                    |
| 6           | Pavadinimas                                     | Sąrašo atvaizdavimo laukas. Lauke atvaizduojamas rinkmenos pavadinimas. Lauko reikšmė atvaizduojama iš<br>"F-PRJ-VA-24 Veiklos ataskaitos peržiūra. Rinkmenos" lango lauko <pavadinimas>.</pavadinimas>                                                                                                    |
| 7           | Aprašymas                                       | Sąrašo atvaizdavimo laukas. Lauke atvaizduojamas rinkmenos aprašymas. Lauko reikšmė atvaizduojama iš "F-<br>PRJ-VA-24 Veiklos ataskaitos peržiūra. Rinkmenos" lango lauko <aprašymas>.</aprašymas>                                                                                                    |
| 8           | [Failas]                                        | <ul> <li>Sąrašo atvaizdavimo laukas. Lauke atvaizduojamas rinkmenos failas. Lauko reikšmė atvaizduojama iš "F-PRJ-VA-24 Veiklos ataskaitos peržiūra. Rinkmenos" lango lauko <failas>. Lauko reikšmė atvaizduojama kaip nuoroda į rinkmenos atsisiuntimą.</failas></li> <li><b>Tikrinimai:</b> <ul> <li>Ar atsiunčiamos rinkmenos dydis neviršija nustatyto maksimalaus atsiunčiamų rinkmenų dydžio (INVESTIS parametras "Maksimalus atsisiunčiamų rinkmenų dydis (MB)" iš INVESTIS parametrų lango F-ADM-NUST-1 Parametrai). Esant klaidai išvedamas klaidos pranešimas "Negalima parsisiųsti daugiau rinkmenų nei {Maksimalus atsisiunčiamų rinkmenų dydis (MB)} MB".</li> </ul> </li> </ul> |
| 9           | Įkėlimo data                                    | Sąrašo laukas. Lauke atvaizduojamas rinkmenos įkėlimo data. Lauko reikšmė automatiškai užpildoma data,<br>kada buvo įkelta rinkmena. Formatas {YYYY-MM-DD HH:MM:SS}.                                                                                                    |
| 10          | Objektas                                        | Sąrašo atvaizdavimo laukas. Lauke atvaizduojamas rinkmenos objekto pavadinimas. Rinkmenos įkėlimo metu,<br>lauko reikšmė užpildoma automatiškai objekto pavadinimu "Objekto pavadinimas" iš klasifikatoriaus<br>< <objektas>&gt;.</objektas>                                                                                                    |
| 11          | Objekto Nr.                                     | <ul> <li>Sąrašo atvaizdavimo laukas. Lauke atvaizduojamas rinkmenos objekto Nr. Lauko reikšmė automatiškai užpildoma rinkmenos objekto numeriu.</li> <li>Sąlygos: <ul> <li>Jei objektas yra veiklos ataskaita, lauko <objekto nr.=""> reikšmė užpildoma F-PRJ-VA-4 Veiklos ataskaitos peržiūra. Bendra informacija lauko <numeris> reikšme.</numeris></objekto></li> <li>Jei objektas yra veiklos ataskaitos tikslinimas, laukas <objekto nr.=""> užpildomas veiklos ataskaitos tikslinimo numerio reikšme. Numeris nurodomas iš eilės pvz., 1, 2, 3 ir kt. Galimas simbolių skaičius – 10.</objekto></li> </ul> </li> </ul>                                                                  |
| 12          | Tipas                                           | Sąrašo atvaizdavimo laukas. Lauke atvaizduojamas rinkmenos tipas. Lauko reikšmė atvaizduojama iš "F-PRJ-<br>VA-4 Veiklos ataskaitos peržiūra. Bendra informacija" lango lauko <tipas>.</tipas>                                                                                                    |
| 13          | Formatas                                        | Sąrašo atvaizdavimo laukas. Lauke atvaizduojamas rinkmenos formatas. Lauko reikšmė automatiškai<br>užpildoma pagal tai kokio formato rinkmena yra įkeliama.                                                                                                    |
| 14          | Dydis                                           | Sąrašo atvaizdavimo laukas. Lauke atvaizduojamas rinkmenos dydis. Lauko reikšmė automatiškai užpildoma<br>pagal tai, kokio dydžio rinkmena buvo įkelta.                                                                                                    |
| 15          | Įkėlęs naudotojas                               | Sąrašo atvaizdavimo laukas. Lauke atvaizduojamas sistemos naudotojas įkėlęs rinkmeną. Lauko reikšmė<br>užpildoma pagal tai, kuris naudotojas įkėlė rinkmeną.<br>Sąlygos:<br>- Jei rinkmeną įkėlęs naudotojas yra INVESTIS naudotojas - lauko reikšmė atvaizduojama formatu {Vardas}<br>{Pavardė} {Institucijos trumpinys}.<br>- Jei rinkmeną įkėlęs naudotojas yra DMS naudotojas - lauko reikšmė atvaizduojama formatu {Vardas}<br>{Pavardė}.                                                                                                    |
| 16          | Tikslinami duomenys                             | Statinis būsenos keičiamų duomenų blokas.                                                                                                    |

| Eil.<br>Nr. | Pavadinimas                            | Lauko aprašymas                                                                                                    |
|-------------|----------------------------------------|----------------------------------------------------------------------------------------------------|
| 17          | TIKSLINAMŲ<br>DUOMENŲ SĄRAŠO<br>LAUKAI | <b>Sąrašo atvaizdavimo logika:</b><br>Sąraše atvaizduojami veiklos ataskaitos keičiami duomenys keičiant būseną į "Patvirtinta" ar "Pateikta".<br><b>Sąrašo rikiavimas:</b><br>Numatytasis rikiavimas - naujausi įrašai atvaizduojami aukščiau kitų.                                                                                                    |
| 18          | Data ir laikas                         | Sąrašo atvaizdavimo laukas. Veiklos ataskaitos duomenų pakeitimo data ir laikas, kai buvo atlikti pakeitimai<br>(kai buvo patvirtinti duomenys). Formatas {YYYY-MM-DD HH:MM:SS}                                                                                                    |
| 19          | Skirtuko pavadinimas                   | Sąrašo atvaizdavimo laukas. Lauke atvaizduojamas veiklos ataskaitos vedlio žingsnio pavadinimas, kuriame<br>buvo atlikti pakeitimai.                                                                                                    |
| 20          | Papildoma informacija                  | Sąrašo atvaizdavimo laukas. Lauke atvaizduojama papildoma informacija apie VA tikslinimo lauką, kuriame<br>buvo atlikti pakeitimai. Lentelės įrašo identifikavimas - įrašo numeris.                                                                                                    |
| 21          | Lauko pavadinimas                      | Sąrašo atvaizdavimo laukas. Lauke atvaizduojamas veiklos ataskaitos lauko pavadinimas, kuriame buvo atlikti pakeitimai.                                                                                                    |
| 22          | Buvusi reikšmė                         | Sąrašo atvaizdavimo laukas. Lauke atvaizduojama veiklos ataskaitos pakeisto lauko buvusi reikšmė.                                                                                                    |
| 23          | Nauja reikšmė                          | Sąrašo atvaizdavimo laukas. Lauke atvaizduojama veiklos ataskaitos pakeisto lauko nauja reikšmė.                                                                                                    |
| 24          | Patvirtinęs naudotojas                 | Sąrašo atvaizdavimo laukas. Lauke atvaizduojamas veiklos ataskaitos pakeitimus patvirtinusio naudotojo vardas<br>ir pavardė. Formatas: {Vardas} {Pavardė}                                                                                                    |
| 25          | Institucija                            | Sąrašo atvaizdavimo laukas. Lauke atvaizduojamas veiklos ataskaitos pakeitimus patvirtinusio naudotojo<br>institucijos pavadinimo trumpinys.<br>Sąlygos:<br>- Jei duomenis pateikęs naudotojas yra DMS naudotojas - lauko reikšmė nepildoma.                                                                                                    |
| 26          | Kontaktinis asmuo                      | Pranešimo kontaktinio asmens atvaizdavimo laukas. Reikšmė atvaizduojama pagal pranešimą siuntusio<br>naudotojo duomenis. Lauko reikšmė atvaizduojama formatu {Vardas, Pavardė, Tel. Numeris, El. Paštas}.                                                                                                    |
| 27          | Objektas                               | Pranešimo objekto atvaizdavimo laukas. Reikšmė atvaizduojama pagal peržiūrimo pranešimo objektą.                                                                                                    |
| 28          | Data ir laikas                         | Pranešimo gavimo datos ir laiko atvaizdavimo laukas. Reikšmė atvaizduojama pagal pranešimo gavimo datą ir<br>laiką. Lauko reikšmė atvaizduojama formatu {Data, Laikas}.                                                                                                    |
| 29          | Objekto Nr.                            | Pranešimo objekto numerio atvaizdavimo laukas. Lauke atvaizduojama pagal peržiūrimo pranešimo objekto numerį.                                                                                                    |
| 30          | Pranešimo peržiūros data               | Pranešimo peržiūros datos atvaizdavimo laukas. Reikšmė atvaizduojama pagal pirmą pranešimo peržiūros datą<br>ir laiką. Lauko reikšmė atvaizduojama formatu {Data, Laikas}.                                                                                                    |
| 31          | Pranešimo numeris                      | Pranešimo numerio atvaizdavimo laukas. Lauke atvaizduojamas pranešimo unikalus numeris.<br><b>Sąlygos:</b><br>- Jei pranešimas siųstas iš INVESTIS sistemos, pranešimo Nr. atvaizduojamas formatu INV-X, kur X yra<br>pranešimo DB ID.<br>- Jei pranešimas siųstas iš DMS sistemos, pranešimo Nr. atvaizduojamas formatu DMS-X, kur X yra pranešimo<br>DB ID.                           |
| 32          | Pranešimą peržiūrėjo                   | Pranešimo peržiūrėjusio naudotojo atvaizdavimo laukas. Reikšmė atvaizduojama pirmo naudotojo, kuris<br>peržiūrėjo pranešimą.<br>Sąlygos:<br>- Jei pranešimą peržiūrėjo INVESTIS naudotojas - lauko reikšmė atvaizduojama formatu {Vardas} {Pavardė}<br>{Institucijos trumpinys}.<br>- Jei pranešimą peržiūrėjo DMS naudotojas - lauko reikšmė atvaizduojama formatu {Vardas} {Pavardė}. |

| INVESTIS Veiklos ataskaitų techninis sprendimas INVESTIS_SI3_TS_Veiklos ataskaitos | Versija: | 1.00       |
|------------------------------------------------------------------------------------|----------|------------|
| Europos Sąjungos investicijų administravimo informacinės sistema                   | Data:    | 2025-03-27 |

| Eil.<br>Nr. | Pavadinimas       | Lauko aprašymas                                                                                                    |
|-------------|-------------------|----------------------------------------------------------------------------------------------------|
| 33          | Tipas             | Pranešimo tipo atvaizdavimo laukas. Lauke atvaizduojamas pranešimo tipas pagal peržiūrimo pranešimo tipą.                                                                                                    |
| 34          | Siuntėjas         | <ul> <li>Pranešimo kontaktinio asmens atvaizdavimo laukas. Reikšmė atvaizduojama pagal pranešimą siuntusio naudotojo duomenis.</li> <li>Sąlygos: <ul> <li>Jei Siuntėjas yra INVESTIS naudotojas - lauko reikšmė atvaizduojama formatu {Vardas, Pavardė} {Institucijos trumpinys}.</li> <li>Jei Siuntėjas yra DMS naudotojas - lauko reikšmė atvaizduojama formatu {Vardas, Pavardė}."</li> </ul> </li> </ul> |
| 35          | [Eksportuoti PDF] | Mygtukas skirtas eksportuoti veiklos ataskaitos pranešimą PDF formatu (A-ADM-INF-1 Pranešimo ataskaita peržiūra).                                                                                                    |

| INVESTIS Veiklos ataskaitų techninis sprendimas INVESTIS_SI3_TS_Veiklos ataskaitos | Versija: | 1.00       |
|------------------------------------------------------------------------------------|----------|------------|
| Europos Sąjungos investicijų administravimo informacinės sistema                   | Data:    | 2025-03-27 |

### F-PRJ-VA-26.2 Pridėti pranešimą

Lango paskirtis Langas skirtas siųsti veiklos ataskaitos pranešimą. Navigacija Meniu >> [Projektai] >> Norimo peržiūrėti projekto [Pavadinimas] >> [VA] >> Norimos peržiūrėti veiklos ataskaitos[Numeris] >> [Pranešimai] >> [Pridėti] Navigacijos kelias

#### Lango ypatybės Modalinis langas. Naudotojų teisės T.PRJ.VA.1.3 Projektai. VA: Redaguoti

| ≡ 1         | NVESTIS            |                                                                                                    | Vardenis Pavardenis<br>Lietuvos Respublikos finansų ministerija ▲ ⑦ I→ |
|-------------|--------------------|----------------------------------------------------------------------------------------------------|------------------------------------------------------------------------|
| Pro         | ogramų žinynas 💦 🔉 | ♠ > Projektai > 07-001-K-0023 > Veiklos ataskaitos > VA-001 > Pranešimai                           |                                                                        |
| 🖬 Pro       | ojektai            | Veiklos ataskaita                                                                                  |                                                                        |
| 🖬 Adı       | ministravimas >    | VA-001 Tikslinimas MP/AMP išvada Mokėjimai Mokėjimo paraiškos                                      |                                                                        |
|             | Pranešimas         | 0                                                                                                  | ×                                                                      |
|             | Pranešimas         |                                                                                                    | 2                                                                      |
|             | Pavadinimas *      |                                                                                                    | Ð                                                                      |
|             |                    |                                                                                                    | 0 / 250<br>1                                                           |
|             |                    |                                                                                                    |                                                                        |
|             |                    |                                                                                                    | 0/15000                                                                |
|             | Rinkmenos          |                                                                                                    |                                                                        |
|             | Pasirinkti failą   |                                                                                                    | Nutempkite failus, kuriuos norite pridėti, čia                         |
|             | Pavad              | inimas Aprašymas                                                                                   | Tipas Failas 🗸                                                         |
|             | Failas             | Donec volutpat enim quam, in rhoncus lorem fermentum sed.                                          | ▼ 🔎 failas_pdf                                                         |
|             |                    | t3<br>Tęsti 44                                                                                     |                                                                        |
|             |                    |                                                                                                    | Pridéti                                                                |
|             |                    |                                                                                                    |                                                                        |
| Eil.<br>Nr. | Pavadinimas        | Lauko aprašymas                                                                                    |                                                                        |
| 1           | Pranešimas         | Statinis lango pavadinimas.                                                                        |                                                                        |
| 2           | Pranešimas         | Statinis pranešimo blokas.                                                                         |                                                                        |
| 3           | Pavadinimas        | Privalomas, tekstinis, įvesties laukas. Lauke nurodoma praneši<br>Numatytoji reikšmė: neužpildyta. | imo pavadinimas. Leistinas simbolių skaičius: 250.                     |
| 4           | Pranešimas         | Įvedamas, tekstinis laukas. Lauke nurodomos pirkimo pranešir                                       | mo tekstas. Leistinas simbolių skaičius 15 000.                        |
| 5           | Rinkmenos          | Statinis pranešimo rinkmenų blokas.                                                                |                                                                        |

| INVESTIS Veiklos ataskaitų techninis sprendimas INVESTIS_SI3_TS_Veiklos ataskaitos | Versija: | 1.00       |
|------------------------------------------------------------------------------------|----------|------------|
| Europos Sąjungos investicijų administravimo informacinės sistema                   | Data:    | 2025-03-27 |

| Eil.<br>Nr. | Pavadinimas                  | Lauko aprašymas                                                                                                    |
|-------------|------------------------------|----------------------------------------------------------------------------------------------------|
| 6           | [Pasirinkti failą]           | Rinkmenų įkėlimo laukas. Failo pasirinkimo laukas. Galima rinkmeną įkelti nutempiant ją ant šio bloko.<br>Tikrinimai:                                                                                                    |
|             |                              | <ul> <li>- Ar rinkmenos neviršija nustatyto maksimalaus vienu kėlimu rinkmenų skaičiaus (INVESTIS parametras "Maksimalus<br/>įkeliamų rinkmenų skaičius" iš INVESTIS parametrų lango F-ADM-NUST-1 Parametrai). Esant klaidai išvedamas<br/>klaidos pranešimas prie lauko "Negalima kelti vienu metu daugiau rinkmenų nei {Maksimalus įkeliamų rinkmenų<br/>skaičius}"</li> </ul>                             |
|             |                              | <ul> <li>- Ar rinkmenų dydžiai neviršija nustatyto maksimalaus vienos įkeliamos rinkmenos dydžio (INVESTIS parametras<br/>"Maksimalus įkeliamos rinkmenos dydis" Iš INVESTIS parametrų lango F-ADM-NUST-1 Parametrai). Esant klaidai<br/>išvedamas klaidos pranešimas prie lauko "{Failas} nebuvo užkeltas. Negalima kelti didesnės rinkmenos nei<br/>{Maksimalus įkeliamos rinkmenos dydis} MB".</li> </ul> |
|             |                              | - Ar rinkmenų bendra dydžių suma neviršija nustatyto maksimalaus bendro įkėlimo dydžio (INVESTIS parametras<br>"Maksimalus įkeliamų rinkmenų bendras dydis" Iš INVESTIS parametrų lango F-ADM-NUST-1 Parametrai). Esant<br>klaidai išvedamas klaidos pranešimas prie lauko "Negalima kelti daugiau rinkmenų nei {Maksimalus įkeliamų<br>rinkmenų bendras dydis} MB".                                         |
|             |                              | <ul> <li>- Ar rinkmenos tipas atitinka numatytuosius (INVESTIS parametras "Galimi rinkmenų tipai" Iš INVESTIS parametrų<br/>lango F-ADM-NUST-1 Parametrai). Esant klaidai išvedamas klaidos pranešimas prie lauko "{Failas} nebuvo užkeltas.<br/>Negalimas failo tipas. Leidžiami failų tipai {Galimi rinkmenų tipai}".</li> </ul>                                                                           |
|             |                              | - Ar rinkmenoje aptiktas virusas. Aptikus virusą išvedamas klaidos pranešimas prie lauko "Failas {Failas} neįkeltas dėl aptikto viruso".                                                                                                    |
| 7           | RINKMENŲ<br>SĄRAŠO<br>LAUKAI | Sąrašo atvaizdavimo logika:<br>- Sąraše atvaizduojamos pridėtos rinkmenos.<br>Sarašo rikiavimas:                                                                                                    |
|             |                              | Numatytasis rikiavimas - pagal įkėlimo datą, nuo naujausio iki seniausio įrašo.                                                                                                    |
| 8           | Pavadinimas                  | Privalomas, tekstinis įvesties laukas. Lauke nurodomas rinkmenos pavadinimas. Leistinas simbolių skaičius 30.<br>Numatytoji reikšmė: automatiškai užpildoma įkeltos rinkmenos pavadinimu.                                                                                                    |
| 9           | Aprašymas                    | Neprivalomas tekstinis įvesties laukas. Lauke nurodomas rinkmenos aprašymas. Leistinas simbolių skaičius 50.                                                                                                    |
| 10          | Tipas                        | Privalomas, vienos reikšmės pasirenkamasis laukas. Lauke pasirenkamas rinkmenos tipas. Galimos reikšmės atvaizduojamos iš klasifikatoriaus << Dokumento tipas>> objekto {Veiklos ataskaita} lauko "Pavadinimas" reikšmė. Numatytoji reikšmė: automatiškai užpildoma pagal objektą, jei klasifikatoriuje prie objekto yra tik viena reikšmė.                                                                  |
| 11          | Failas                       | Sąrašo laukas. Lauke atvaizduojamas rinkmenos pavadinimas ir rinkmenos ikona. Lauko reikšmė užpildoma<br>automatiškai įkeliant rinkmeną.                                                                                                    |
| 12          | [Šalinti]                    | Mygtukas skirtas pirkimo rinkmenos pašalinimui. Paspaudus mygtuką inicijuojamas rinkmenos pašalinimas.                                                                                                    |
| 13          | [Tęsti]                      | Mygtukas skirtas siųsti veiklos ataskaitos pranešimą. Paspaudus mygtuką išsiunčiamas pranešimas.<br>Tikrinimai:                                                                                                    |
|             |                              | - Ar privalomi laukai užpildyti. Esant klaidai išvedamas klaidos pranešimas prie lauko ir į klaidų sąrašą "Laukas , {Lauko pavadinimas}' yra privalomas".                                                                                                    |
|             |                              | - Ar nėra rinkmenų tokiu pačiu pavadinimu. Išvedamas klaidos pranešimas "Nurodytu pavadinimu jau yra užregistruota naudotojo rinkmena ."                                                                                                    |
| 14          | [Atšaukti]                   | Mygtukas skirtas atšaukti pranešimo siuntimą. Paspaudus mygtuką uždaromas modalinis langas.                                                                                                    |

| INVESTIS Veiklos ataskaitų techninis sprendimas INVESTIS_SI3_TS_Veiklos ataskaitos | Versija: | 1.00       |
|------------------------------------------------------------------------------------|----------|------------|
| Europos Sąjungos investicijų administravimo informacinės sistema                   | Data:    | 2025-03-27 |

### F-PRJ-VA-27 Veiklos ataskaitos būsenos keitimo langas

#### Lango paskirtis

Lango paskitus Langas skirtas redaguoti veiklos ataskaitos būseną. Navigacija Meniu >> [Projektai] >> Norimo peržiūrėti projekto [Pavadinimas] >> [VA] >> Norimos peržiūrėti veiklos ataskaitos [Numeris] >> [Duomenys] >> Vedlio žingsnis [Bendra informacija] >> [I Pateikta] ARBA Meniu >> [Projektai] >> Norimo peržiūrėti projekto [Pavadinimas] >> [VA] >> Norimos peržiūrėti veiklos ataskaitos [Numeris] >> [Duomenys] >> Vedlio žingsnis [Bendra informacija] >> [Tikslinti ADMI] ARBA Meniu >> [Projektai] >> Norimo peržiūrėti projekto [Pavadinimas] >> [VA] >> Norimos peržiūrėti veiklos ataskaitos [Numeris] >> [Duomenys] >> Vedlio žingsnis [Bendra informacija] >> [VA] >> Norimos peržiūrėti veiklos ataskaitos [Numeris] >> [Duomenys] >> Vedlio žingsnis [Bendra informacija] >> [I Anuliuota] ARBA Meniu >> [Projektai] >> Norimo peržiūrėti projekto [Pavadinimas] >> [VA] >> Norimos peržiūrėti veiklos ataskaitos [Numeris] >> [Duomenys] >> Vedlio žingsnis [Bendra informacija] >> [I Anuliuota] ARBA Meniu >> [Projektai] >> Norimo peržiūrėti projekto [Pavadinimas] >> [VA] >> Norimos peržiūrėti veiklos ataskaitos [Numeris] >> [Duomenys] >> Vedlio žingsnis [Bendra informacija] >> [I Anuliuota] ARBA Meniu >> [Projektai] >> Norimo peržiūrėti projekto [Pavadinimas] >> [VA] >> Norimos peržiūrėti veiklos ataskaitos [Numeris] >> [Duomenys] >> Vedlio žingsnis [Bendra informacija] >> [I Patvirtinta] Navigacijos kelias -Lango ypatybės

Modalinis langas. Naudotojų teisės T.PRJ.VA.3.1 Projektai. VA. Pateikta: Registruoti PRJ.VATIKSL.1.2 Projektai. VA: Registruoti T.PRJ.VA.1.4 Projektai. VA: Šalinti

| ≡ IN\       | /ESTIS       |     |                       |                  |                              |                |                 |                 |                | Varden<br>s Respublikos finan: | is Pavardenis<br>sų ministerija | ?  →                        |     |
|-------------|--------------|-----|-----------------------|------------------|------------------------------|----------------|-----------------|-----------------|----------------|--------------------------------|---------------------------------|-----------------------------|-----|
| Progr       | ramų žinynas | > 1 | A > Proje             | ektai > 07-001-K | -0023 > Veiklos ataska       | aitos > VA-001 | > Duomenys      |                 |                |                                |                                 |                             |     |
| 🔚 Proje     | ktai         |     | Veiklo                | s ataskai        | a                            |                |                 |                 |                |                                |                                 |                             |     |
| 🖬 Admi      | nistravimas  | >   | VA-001                | Tikslinimas      | MP/AMP išvada                | Mokėjimai      | Mokėjimo pa     | raiškos         |                |                                |                                 |                             |     |
|             |              |     | A Due                 | omenys           | PL Rinkmenos                 | Istorija       | Pranešimai      |                 |                |                                |                                 |                             |     |
|             |              |     |                       | 2                | 3                            |                | 5               | 6               | 7              | 8                              | 9                               | 10                          |     |
|             |              |     | Bendra                | Projekto         | Stebėsenos                   | AMP            | MP              | Horizontalieji  | Matomumas ir   | FP duomenys                    | GG duomenys                     | s Galutinė                  |     |
|             |              |     | Informacija           | VEIKIOS          | rodikilal                    |                |                 | principal       | mormavimas     |                                |                                 | įgyvendinimo<br>informacija |     |
|             |              |     | Informac              | ija apie veiklo  | s ataskaitą                  |                |                 |                 |                |                                |                                 |                             |     |
|             |              |     |                       | Num<br>VA t      | eris VA-001<br>ipas Galutinė |                |                 |                 |                |                                |                                 |                             |     |
|             |              |     |                       | MP t             | ipas Avansinio mokėj         | imo prašymas   |                 | _               |                |                                |                                 |                             |     |
|             |              | Å   | Ataskait<br>Ataskaiti | Būsenos keiti    | mas                          |                |                 | 1               |                |                                |                                 |                             | ×   |
|             |              |     |                       | Būsenos dat      | a 2022-10-06 12:02:00        | )              |                 |                 | Būsena Užregis | truota                         |                                 |                             |     |
|             |              |     |                       | Komentara        | 5                            |                |                 |                 |                |                                |                                 |                             | 5   |
|             |              |     |                       |                  |                              |                |                 |                 |                |                                |                                 | 0.4                         | *   |
|             |              |     |                       |                  |                              |                |                 | 6               | 7              |                                |                                 | 07                          | 250 |
|             |              |     |                       |                  |                              |                |                 | Tęsti At        | tšaukti        |                                |                                 |                             |     |
|             |              |     |                       |                  |                              |                |                 |                 |                |                                |                                 |                             | -   |
|             |              |     |                       |                  |                              |                |                 |                 |                |                                |                                 |                             |     |
|             |              | [   |                       |                  |                              | Redaguo        | ti Tikslinti AD | MI Tikslinti DM | S Į Pateikta   | Į Vertinama Į                  | Patvirtinta Į                   | Anuliuota                   |     |
|             |              |     |                       |                  |                              |                |                 |                 |                |                                |                                 |                             |     |
| Eil.<br>Nr. | Pavadinin    | nas | Lau                   | ko aprašyn       | las                          |                |                 |                 |                |                                |                                 |                             |     |
|             |              |     |                       |                  |                              |                |                 |                 |                |                                |                                 |                             |     |
| 1           | Būsenos      |     | Stati                 | nis modalin      | io lango pavadi              | inimas.        |                 |                 |                |                                |                                 |                             |     |
|             | Kenninds     |     |                       |                  |                              |                |                 |                 |                |                                |                                 |                             |     |
|             |              |     |                       |                  |                              |                |                 |                 |                |                                |                                 |                             |     |

| INVESTIS Veiklos ataskaitų techninis sprendimas INVESTIS_SI3_TS_Veiklos ataskaitos | Versija: | 1.00       |
|------------------------------------------------------------------------------------|----------|------------|
| Europos Sąjungos investicijų administravimo informacinės sistema                   | Data:    | 2025-03-27 |

| Eil.<br>Nr. | Pavadinimas | Lauko aprašymas                                                                                                    |
|-------------|-------------|----------------------------------------------------------------------------------------------------|
| 4           | Būsena      | Atvaizduojamas būsenos keitimo laukas. Užpildoma naujos būsenos pavadinimu. Laukas užpildomas automatiškai pagal<br>tai, kuris būsenos keitimo mygtukas buvo paspaustas.<br>[Į Pateikta] - būsena "Pateikta".<br>[Tikslinti ADMI] - būsena nekeičiama.<br>[Į Anuliuota] - būsena "Anuliuota".<br>[Į Patvirtinta] - būsena "Patvirtinta"                                          |
| 5           | Komentaras  | Neprivalomas įvesties, tekstinis būsenos keitimo laukas. Lauke nurodomas komentaras dėl būsenos keitimo. Leistinas simbolių skaičius 250.                                                                                                    |
| 6           | [Tęsti]     | Mygtukas skirtas pakeisti VA būseną. Paspaudus mygtuką priskiriama nauja būsena ir uždaromas modalinis langas.<br>[Į Pateikta] - veiklos ataskaitos būsena "Pateikta"<br>[Tikslinti ADMI] - veiklos ataskaitos būsena nekeičiama. Sukuriamas tikslinimas.<br>[Į Anuliuota] - veiklos ataskaitos būsena "Anuliuota".<br>[Į Patvirtinta] - veiklos ataskaitos būsena "Patvirtinta" |
| 7           | [Atšaukti]  | Mygtukas skirtas atšaukti VA būsenos keitimą. Paspaudus mygtuką uždaromas modalinis langas.                                                                                                    |

| INVESTIS Veiklos ataskaitų techninis sprendimas INVESTIS_SI3_TS_Veiklos ataskaitos | Versija: | 1.00       |
|------------------------------------------------------------------------------------|----------|------------|
| Europos Sąjungos investicijų administravimo informacinės sistema                   | Data:    | 2025-03-27 |

## F-PRJ-VA-28 Veiklos ataskaitos būsenos keitimo langas su pranešimu dėl tikslinimo

Lango paskirtis Langas skirtas registruoti veiklos ataskaitos tikslinimą ir siųsti pranešimą vykdytojui. Navigacija Meniu >> [Projektai] >> Norimo peržiūrėti projekto [Pavadinimas] >> [VA] >> Norimos peržiūrėti veiklos ataskaitos [Numeris] >> [Duomenys] >> Vedlio žingsnis [Bendra informacija] >> [Tikslinti DMS] Navigacijos kelias

#### Lango ypatybės Modalinis langas. Naudotojų teisės PRJ.VATIKSL.1.2 Projektai. VA: Registruoti

| =  | INVESTIS       |                                                             | Jennen vin region                                                                |                                                                     |                            | Vardenis Pavardenis<br>Lietuvos Respublikos finansų ministerija | <b>⊥</b>             |                                  |
|----|----------------|-------------------------------------------------------------|----------------------------------------------------------------------------------|---------------------------------------------------------------------|----------------------------|-----------------------------------------------------------------|----------------------|----------------------------------|
|    | Programų žinyn | as > 🖍                                                      | > Projektai > 07-001-K-0023 >                                                    | Veiklos ataskaitos > VA-001 > Duomeny                               | s                          |                                                                 |                      | -                                |
| 2  | Projektai      | Būsenos keitim                                              | 196                                                                              | 1                                                                   |                            |                                                                 |                      | x                                |
| 14 | Administravima | Dusenos keium                                               |                                                                                  | 2                                                                   | Titulia ana DMO            | 3                                                               |                      |                                  |
|    |                | Komente                                                     | ata 2023-03-01 12.02.00                                                          | D                                                                   | TIKSIINAMA DWS             |                                                                 |                      |                                  |
|    |                | Komenta                                                     | llas                                                                             |                                                                     |                            |                                                                 |                      |                                  |
|    |                |                                                             |                                                                                  |                                                                     |                            |                                                                 |                      | 0/250                            |
|    |                | PRAŠYMAS PAT                                                | TIKSLINTI PROJEKTO NR. 07-001-K                                                  | 0023 VEIKLOS ATASKAITĄ NRVA-001                                     |                            |                                                                 |                      | 5                                |
|    |                | CPVA prašo pat                                              | tikslinti projekto 07-001-K-0023 veiklo                                          | s ataskaita Nr. VA-001                                              |                            |                                                                 |                      | 6                                |
|    |                | Patikslinimo tern                                           | ninas                                                                            |                                                                     |                            |                                                                 |                      |                                  |
|    |                |                                                             |                                                                                  |                                                                     |                            |                                                                 |                      |                                  |
|    |                | Pastabos:                                                   |                                                                                  |                                                                     |                            |                                                                 |                      |                                  |
|    |                |                                                             |                                                                                  |                                                                     |                            |                                                                 |                      |                                  |
|    |                |                                                             |                                                                                  |                                                                     |                            |                                                                 |                      | -                                |
|    |                |                                                             |                                                                                  |                                                                     |                            |                                                                 |                      | 0/15000                          |
|    |                | Patikslintą veiklo<br>veiklos ataskaito                     | os ataskaitą ir kitą nurodytą informaci<br>os vertinimas bus atliekamas pagal tu | ą prašome pateikti iki nurodyto termino. Infor<br>rimą informaciją. | muojame, kad nepateikus pa | tikslintos veiklos ataskaitos ir/ar nurodyto:                   | s informacijos per i | iustatytą temriną,               |
|    |                | Rinkmenos                                                   |                                                                                  |                                                                     |                            |                                                                 |                      | 7                                |
|    |                | Pasirinkti failą                                            |                                                                                  |                                                                     |                            |                                                                 | Nutempkite failus,   | 8<br>kuriuos norite pridėti, čia |
|    |                | Pavadinimas                                                 | 10                                                                               | Aprašymas                                                           | 11                         | 12<br>Tipas                                                     | Failas               | 13<br>~                          |
|    |                | Failas                                                      |                                                                                  | Donec volutpat enim quam, in rhoncus lore                           | m fermentum sed.           | -                                                               | 🔎 failas_            | pdf                              |
|    |                | Tikslinami veik                                             | los ataskaitos duomenys                                                          |                                                                     |                            |                                                                 |                      | 15                               |
|    |                | I. Bendra information                                       | macija 16                                                                        |                                                                     |                            |                                                                 |                      |                                  |
|    |                | <ul> <li>2. Projekto veik</li> <li>3. Stebėsenos</li> </ul> | dos 17<br>rodikliai 18                                                           |                                                                     |                            |                                                                 |                      |                                  |
|    |                | 4. AMP                                                      | 19                                                                               |                                                                     |                            |                                                                 |                      |                                  |
|    |                | 5. MP                                                       | i principai                                                                      |                                                                     |                            |                                                                 |                      |                                  |
|    |                | 7. Matomumas                                                | ir informavimas                                                                  |                                                                     |                            |                                                                 |                      |                                  |
|    |                | 8. FP duomeny                                               | /S 24                                                                            |                                                                     |                            |                                                                 |                      |                                  |
|    |                | 🗌 10. Galutinė pro                                          | ojekto įgyvendinimo informacija                                                  |                                                                     |                            |                                                                 |                      |                                  |
|    |                | Tikslinami veik                                             | los ataskaitos MP duomenys                                                       |                                                                     |                            |                                                                 |                      | 26                               |
|    |                | 28                                                          |                                                                                  |                                                                     | 16                         |                                                                 |                      | 29<br>29                         |
|    |                | Elles Nr.                                                   |                                                                                  |                                                                     | Komentaras                 |                                                                 |                      |                                  |
|    |                | 1.1                                                         | Patikslinti sumas                                                                |                                                                     |                            |                                                                 |                      |                                  |
|    |                | 1.4<br>1.M                                                  |                                                                                  |                                                                     |                            |                                                                 |                      |                                  |
|    |                | 1.N                                                         | Neatitikimai tarp sumu                                                           |                                                                     |                            |                                                                 |                      |                                  |
|    |                |                                                             |                                                                                  | Tęsti                                                               | 30 31<br>Atšaukti          |                                                                 |                      |                                  |

| Eil.<br>Nr. | Pavadinimas      | Lauko aprašymas                                                                                             |
|-------------|------------------|----------------------------------------------------------------------------------------------------|
| 1           | Būsenos keitimas | Statinis lango pavadinimas                                                                                  |
| 2           | Būsenos data     | Atvaizduojamas būsenos keitimo datos laukas. Automatiškai užpildomas sistemine data. Formatas {YYYY-MM-DD}. |

| Eil.<br>Nr. | Pavadinimas                               | Lauko aprašymas                                                                                                    |
|-------------|-------------------------------------------|----------------------------------------------------------------------------------------------------|
| 3           | Būsena                                    | Atvaizduojamas būsenos keitimo laukas. Užpildoma naujos būsenos pavadinimu "Tikslinama DMS".                                                                                                    |
| 4           | Komentaras                                | Įvedamas, tekstinis būsenos keitimo laukas. Lauke nurodomas komentaras dėl būsenos keitimo. Leistinas simbolių skaičius 250.                                                                                                    |
| 5           | Pranešimo pavadinimas                     | Pranešimo pavadinimo atvaizdavimo laukas. Reikšmė atvaizduojama iš "A-ADM-INF-1.1 Pranešimo<br>šablono peržiūra" lango lauko <pavadinimas> (Šablonas "PRANEŠIMAS DĖL PROJEKTO<br/>ĮGYVENDINIMO PLANO TIKSLINIMO"). Jeigu pavadinime numatyti parametrai, jie užpildomi<br/>reikšmėmis.</pavadinimas>                                                                                                    |
| 6           | Pranešimo tekstas                         | Pranešimo teksto atvaizdavimo laukas. Reikšmė atvaizduojama iš "A-ADM-INF-1.1 Pranešimo šablono<br>peržiūra" lango lauko <tekstas> (Šablonas "PRANEŠIMAS DĖL PROJEKTO ĮGYVENDINIMO PLANO<br/>TIKSLINIMO"). Jeigu tekste numatyti parametrai, jie užpildomi reikšmėmis.</tekstas>                                                                                                    |
| 7           | Rinkmenos                                 | Statinis būsenos keitimo pranešimo rinkmenų blokas.                                                                                                    |
| 8           | [Pasirinkti failą]                        | <ul> <li>Rinkmenų įkėlimo laukas. Failo pasirinkimo laukas. Galima rinkmeną įkelti nutempiant ją ant šio bloko.</li> <li>Tikrinimai: <ul> <li>Ar rinkmenos neviršija nustatyto maksimalaus vienu kėlimu rinkmenų skaičiaus (INVESTIS parametras "Maksimalus įkeliamų rinkmenų skaičius" iš INVESTIS parametrų lango F-ADM-NUST-1 Parametrai). Esant klaidai išvedamas klaidos pranešimas prie lauko "Negalima kelti vienu metu daugiau rinkmenų nei {Maksimalus įkeliamų rinkmenų skaičius}"</li> <li>Ar rinkmenų dydžiai neviršija nustatyto maksimalaus vienos įkeliamos rinkmenos dydžio (INVESTIS parametras "Maksimalus įkeliamos rinkmenos dydis" Iš INVESTIS parametrų lango F-ADM-NUST-1 Parametrai). Esant klaidai išvedamas klaidos pranešimas prie lauko "{Failas} nebuvo užkeltas. Negalima kelti didesnės rinkmenos nei {Maksimalus įkeliamos rinkmenos dydis" Iš INVESTIS parametrų lango F-ADM-NUST-1 Parametrai). Esant klaidai išvedamas klaidos pranešimas prie lauko "{Failas} nebuvo užkeltas. Negalima kelti didesnės rinkmenos nei {Maksimalus įkeliamos rinkmenos dydis} MB".</li> <li>Ar rinkmenų bendra dydžių suma neviršija nustatyto maksimalaus bendro įkėlimo dydžio (INVESTIS parametras "Maksimalus įkeliamų rinkmenų bendras dydis" Iš INVESTIS parametrų lango F-ADM-NUST-1 Parametrai). Esant klaidai išvedamas klaidos pranešimas prie lauko "Negalima kelti daugiau rinkmenų nei {Maksimalus įkeliamų rinkmenų bendras dydis} MB".</li> <li>Ar rinkmenos tipas atitinka numatytuosius (INVESTIS parametras "Galimi rinkmenų tipai" Iš INVESTIS parametrų lango F-ADM-NUST-1 Parametrai). Esant klaidai išvedamas klaidos pranešimas prie lauko "Negalima kelti daugiau rinkmenų nei {Maksimalus įkeliamų rinkmenų bendras dydis} MB".</li> <li>Ar rinkmenos tipas atitinka numatytuosius (INVESTIS parametras "Galimi rinkmenų tipai" Iš INVESTIS parametrų lango F-ADM-NUST-1 Parametrai). Esant klaidai išvedamas klaidos pranešimas prie lauko "Failas} nebuvo užkeltas. Negalimas failo tipas. Leidžiami failų tipai {Galimi rinkmenų tipai".</li> <li>Ar rinkmenoje aptiktas virusas</li></ul></li></ul> |
| 9           | RINKMENŲ SĄRAŠO<br>LAUKAI                 | Sąrašo atvaizdavimo logika:         - Sąraše atvaizduojamos pridėtos rinkmenos.         Sąrašo rikiavimas:         Numatytasis rikiavimas - pagal įkėlimo datą, nuo naujausio iki seniausio įrašo.                                                                                                    |
| 10          | Pavadinimas                               | Privalomas, tekstinis įvesties laukas. Lauke nurodomas rinkmenos pavadinimas. Leistinas simbolių skaičius 30. Numatytoji reikšmė: automatiškai užpildoma įkeltos rinkmenos pavadinimu.                                                                                                    |
| 11          | Aprašymas                                 | Neprivalomas tekstinis įvesties laukas. Lauke nurodomas rinkmenos aprašymas. Leistinas simbolių skaičius 50.                                                                                                    |
| 12          | Tipas                                     | Privalomas, vienos reikšmės pasirenkamasis laukas. Lauke pasirenkamas rinkmenos tipas. Galimos<br>reikšmės atvaizduojamos iš klasifikatoriaus < <dokumento tipas="">&gt; objekto {Veiklos ataskaita} lauko<br/>"Pavadinimas" reikšmė. Numatytoji reikšmė: automatiškai užpildoma pagal objektą, jei klasifikatoriuje prie<br/>objekto yra tik viena reikšmė.</dokumento>                                                                                                    |
| 13          | Failas                                    | Sąrašo laukas. Lauke atvaizduojamas rinkmenos pavadinimas ir rinkmenos ikona. Lauko reikšmė<br>užpildoma automatiškai įkeliant rinkmeną.                                                                                                    |
| 14          | [Šalinti]                                 | Mygtukas skirtas projekto įgyvendinimo plano rinkmenos pašalinimui. Paspaudus mygtuką inicijuojamas rinkmenos pašalinimas.                                                                                                    |
| 15          | Tikslinami veiklos ataskaitos<br>duomenys | Tikslinamų veiklos ataskaitos duomenų blokas.                                                                                                    |

| Eil.<br>Nr. | Pavadinimas                                                     | Lauko aprašymas                                                                                                    |
|-------------|-----------------------------------------------------------------|----------------------------------------------------------------------------------------------------|
| 16          | 1. Bendra informacija                                           | Žymimasis laukas skirtas nurodyti ar bus galimybė tikslinti veiklos ataskaitos žingsnio "1. Bendra informacija" duomenis. Žymimas langelis išjungtas ir neredaguojamas. Numatytoji reikšmė: pažymėta.                                                                                                    |
| 17          | 2. Projekto veiklos                                             | Žymimasis laukas skirtas nurodyti ar bus galimybė tikslinti veiklos ataskaitos žingsnio "2. Projekto veiklos"<br>duomenis. Numatytoji reikšmė: nepažymėta.                                                                                                    |
| 18          | 3. Stebėsenos rodikliai                                         | Žymimasis laukas skirtas nurodyti ar bus galimybė tikslinti veiklos ataskaitos žingsnio "3. Stebėsenos rodikliai" duomenis. Numatytoji reikšmė: nepažymėta.                                                                                                    |
| 19          | 4. AMP                                                          | Žymimasis laukas skirtas nurodyti ar bus galimybė tikslinti veiklos ataskaitos žingsnio "4. AMP" duomenis.<br>Žymimas langelis išjungtas ir neredaguojamas. Numatytoji reikšmė: nepažymėta.<br>Sąlygos:<br>- Žymimasis langelis įjungtas ir redaguojamas jei MP tipas "Avanso mokėjimo prašymas" ir AMP išvados<br>būsena "Užregistruota"                                                                                |
| 20          | 5. MP                                                           | Žymimasis laukas skirtas nurodyti ar bus galimybė tikslinti veiklos ataskaitos žingsnio "5. MP" duomenis.<br>Žymimas langelis išjungtas ir neredaguojamas. Numatytoji reikšmė: nepažymėta.<br>Sąlygos:<br>- Žymimasis langelis įjungtas ir redaguojamas jei MP tipas "Mokėjimo prašymas" ir MP išvados būsena<br>"Užregistruota"                                                                                         |
| 21          | 6. Horizontalieji principai                                     | Žymimasis laukas skirtas nurodyti ar bus galimybė tikslinti veiklos ataskaitos žingsnio "6. Horizontalieji principai" duomenis. Numatytoji reikšmė: nepažymėta.                                                                                                    |
| 22          | 7. Matomumas ir<br>informavimas                                 | Žymimasis laukas skirtas nurodyti ar bus galimybė tikslinti veiklos ataskaitos žingsnio "7. Matomumas ir informavimas" duomenis. Numatytoji reikšmė: nepažymėta.                                                                                                    |
| 23          | 8. FP duomenys                                                  | Žymimasis laukas skirtas nurodyti ar bus galimybė tikslinti veiklos ataskaitos žingsnio "8. FP duomenys"<br>duomenis. Žymimas langelis išjungtas ir neredaguojamas. Numatytoji reikšmė: nepažymėta.<br>Sąlygos:<br>- Žymimasis langelis įjungtas ir redaguojamas jei kvietimo atrankos būdas "Finansinė priemonė".                                                                                                    |
| 24          | 9. GG duomenys                                                  | Žymimasis laukas skirtas nurodyti ar bus galimybė tikslinti veiklos ataskaitos žingsnio "9. GG duomenys"<br>duomenis. Žymimas langelis išjungtas ir neredaguojamas. Numatytoji reikšmė: nepažymėta.<br>Sąlygos:<br>- Žymimasis langelis įjungtas ir redaguojamas jei kvietimo atrankos būdas "Finansinė priemonė".                                                                                                    |
| 25          | 10. Galutinė projekto<br>įgyvendinimo informacija               | Žymimasis laukas skirtas nurodyti ar bus galimybė tikslinti veiklos ataskaitos žingsnio "10. Galutinė<br>projekto įgyvendinimo informacija" duomenis. Žymimas langelis išjungtas ir neredaguojamas. Numatytoji<br>reikšmė: nepažymėta.<br>Sąlygos:<br>- Žymimasis langelis įjungtas ir redaguojamas jei VA tipas "Galutinė".                                                                                             |
| 26          | Tikslinami veiklos ataskaitos<br>MP duomenys                    | Tikslinamų veiklos ataskaitos MP duomenų blokas.                                                                                                    |
| 27          | TIKSLINAMŲ VEIKLOS<br>ATASKAITOS MP<br>DUOMENŲ SĄRAŠO<br>LAUKAI | <ul> <li>Sąrašo atvaizdavimo logika:</li> <li>Sąraše pateikiamos tikslinamos veiklos ataskaitos išvados išlaidos. Atvaizduojama iš F-PRJ-VAISV-1 Veiklos ataskaitos MP išvados peržiūra lango sąrašo "Prašomų pripažinti tinkamomis finansuoti išlaidų sąrašas" eilutės, kurių "Tinkamumo požymis" reikšmė "P".</li> <li>Sąrašo rikiavimas:</li> <li>Numatytasis rikiavimas - pagal numerį didėjančia tvarka.</li> </ul> |
| 28          | Eilės Nr.                                                       | Sąrašo atvaizdavimo laukas. Lauke atvaizduojamas tikslinamos veiklos ataskaitos MP išlaidos eilutės nr.<br>Lauko reikšmė atvaizduojama iš lango "F-PRJ-VAISV-1 Veiklos ataskaitos MP išvados peržiūra" lango<br>sąrašo "Prašomų pripažinti tinkamomis finansuoti išlaidų sąrašas" lauko <eilės nr.="">.</eilės>                                                                                                    |

| Eil.<br>Nr. | Pavadinimas | Lauko aprašymas                                                                                                    |
|-------------|-------------|----------------------------------------------------------------------------------------------------|
| 29          | Komentaras  | <ul> <li>Sąrašo atvaizdavimo laukas. Lauke atvaizduojamas tikslinamos veiklos ataskaitos MP išlaidos komentaras.</li> <li>Sąlygos: <ul> <li>Jeigu paprasta išlaida, atvaizduojama iš lango "F-PRJ-VAISV-1.1 Veiklos ataskaitos MP išvados išlaidos peržiūra" lango bloko "ADMI patikrinimo duomenys" lauko <komentaras>.</komentaras></li> <li>Jeigu darbo užmokesčio išlaida, atvaizduojama iš lango "F-PRJ-VAISV-1.2 Veiklos ataskaitos MP išvados darbo užmokesčio išlaidos peržiūra" lango bloko "ADMI patikrinimo duomenys" lauko <komentaras>.</komentaras></li> <li>Jeigu SAI išlaida, atvaizduojama iš lango "F-PRJ-VAISV-1.3 Veiklos ataskaitos MP išvados SAI išlaidos peržiūra" lango bloko "ADMI patikrinimo duomenys" lauko</li> </ul> </li> </ul> |
| 30          | [Tęsti]     | Mygtukas skirtas užregistruoti veiklos ataskaitos tikslinimą. Paspaudus mygtuką užregistruojamas<br>tikslinimas ir uždaromas modalinis langas.<br>[Tikslinti DMS] - veiklos ataskaitos būsena nekeičiama. Sukuriamas tikslinimas.<br><b>Tikrinimai:</b><br>- Ar privalomi laukai užpildyti. Esant klaidai išvedamas klaidos pranešimas prie lauko ir į klaidų sąrašą<br>"Laukas , {Lauko pavadinimas}' yra privalomas".<br>- Ar nėra rinkmenų tokiu pačiu pavadinimu. Esant klaidai išvedamas klaidos pranešimas "Nurodytu<br>pavadinimu jau yra užregistruota naudotojo rinkmena."                                                                                                    |
| 31          | [Atšaukti]  | Mygtukas skirtas atšaukti veiklos ataskaitos tikslinimo registravimą. Paspaudus mygtuką uždaromas<br>modalinis langas.                                                                                                    |

| INVESTIS Veiklos ataskaitų techninis sprendimas INVESTIS_SI3_TS_Veiklos ataskaitos | Versija: | 1.00       |
|------------------------------------------------------------------------------------|----------|------------|
| Europos Sąjungos investicijų administravimo informacinės sistema                   | Data:    | 2025-03-27 |

#### F-PRJ-VA-29 Veiklos ataskaitos būsenos keitimo langas su pranešimu dėl patvirtinimo be išlaidų

Lango paskirtis

Langas skirtas redaguoti veiklos ataskaitos būseną.

A

Navigacija

Meniu >> [Projektai] >> Norimo peržiūrėti projekto [Pavadinimas] >> [VA] >> Norimos peržiūrėti veiklos ataskaitos [Numeris] >> [Duomenys] >> Vedlio žingsnis [Bendra informacija] >> [Į Patvirtinta] (Kai MP tipas "Be išlaidų") Navigacijos kelias

Lango ypatybės

- Modalinis langas

Naudotojų teisės T.PRJ.VA.1.3 Projektai. VA: Redaguoti

|   | •• | <b>T</b> , | -0 | •   | • | 1  | • |  |
|---|----|------------|----|-----|---|----|---|--|
|   |    | 1          |    |     |   |    |   |  |
| 1 |    | 1. A.      | IN | IV/ |   | e. | c |  |

|              |                  |                                        | V 1000 V 7990 V                                           | Lietuvos Resp | ublikos finansų ministerija 🛛 🔍 🖡 |                          |
|--------------|------------------|----------------------------------------|-----------------------------------------------------------|---------------|-----------------------------------|--------------------------|
| Programų žir | nynas >          | ♠ > Projektai > 07-001-K-002           | 3 > Veiklos ataskaitos > VA-001 > Duomenys                |               |                                   |                          |
| Projektai    |                  | Veiklos ataskaita                      |                                                           |               |                                   |                          |
| Administra   | Būsenos keitin   | nas                                    |                                                           |               |                                   |                          |
|              | Būsenos o        | lata 2023-03-01 12:02:00               | 2<br>Būsena Patvirtinta                                   | 3             |                                   |                          |
|              | Komenta          | aras                                   |                                                           |               |                                   | ×                        |
|              |                  |                                        |                                                           |               |                                   | 0/250                    |
|              | PRANEŠIMAS A     | PIE PROJEKTO NR. 07-001-K-002          | VEIKLOS ATASKAITOS NR. NRVA-001 PATVIRTINIMĄ              |               |                                   |                          |
|              | CPVA informuo    | ja, kad patvirtino projekto 07-001-K-0 | 023 veiklos ataskaitą Nr. VA-001                          |               |                                   | 6                        |
|              |                  |                                        |                                                           |               |                                   | A<br>                    |
|              |                  |                                        |                                                           |               |                                   | 0/20000                  |
|              | Rinkmenos        |                                        |                                                           |               |                                   |                          |
|              | Pasirinkti faila | here -                                 |                                                           |               | Nutempkite failus, ku             | riuos norite pridėti, či |
|              | Pavadinimas      | 10                                     | Aprašymas                                                 | 11<br>Tipas   | 12<br>Failas                      | 1 <u>3</u><br>~          |
|              | Failas           |                                        | Donec volutpat enim quam, in rhoncus lorem fermentum sed. |               | ▼ 🔎 failas_po                     | if <mark>t</mark>        |
|              |                  |                                        | Tęsti Atšaukti                                            | 16            |                                   |                          |

Redaguoti Tikslinti ADMI Tikslinti DMS Į Pateikta Į Vertinama Į Patvirtinta Į Anuliuota

| Eil.<br>Nr. | Pavadinimas              | Lauko aprašymas                                                                                                    |
|-------------|--------------------------|----------------------------------------------------------------------------------------------------|
| 1           | Būsenos keitimas         | Statinis lango pavadinimas                                                                                                    |
| 2           | Būsenos data             | Atvaizduojamas būsenos keitimo datos laukas. Automatiškai užpildomas sistemine data. Formatas {YYYY-MM-DD}.                                                                                                    |
| 3           | Būsena                   | Atvaizduojamas būsenos keitimo laukas. Užpildoma naujos būsenos pavadinimu "Patvirtinta".                                                                                                    |
| 4           | Komentaras               | Įvedamas, tekstinis būsenos keitimo laukas. Lauke nurodomas komentaras dėl būsenos keitimo. Leistinas simbolių skaičius 250.                                                                                                    |
| 5           | Pranešimo<br>pavadinimas | Pranešimo pavadinimo atvaizdavimo laukas. Reikšmė atvaizduojama iš "A-ADM-INF-1.1 Pranešimo šablono peržiūra"<br>lango lauko <pavadinimas> (Šablonas "PRANEŠIMAS APIE VEIKLOS ATASKAITOS PATVIRTINIMĄ BE<br/>IŠLAIDŲ"). Jeigu pavadinime numatyti parametrai, jie užpildomi reikšmėmis.</pavadinimas> |
| 6           | Pranešimo tekstas        | Pranešimo teksto atvaizdavimo laukas. Reikšmė atvaizduojama iš "A-ADM-INF-1.1 Pranešimo šablono peržiūra" lango<br>lauko <tekstas> (Šablonas "PRANEŠIMAS APIE VEIKLOS ATASKAITOS PATVIRTINIMĄ BE IŠLAIDŲ"). Jeigu<br/>tekste numatyti parametrai, jie užpildomi reikšmėmis.</tekstas>                 |
| 7           | Rinkmenos                | Statinis būsenos keitimo pranešimo rinkmenų blokas.                                                                                                    |
| INVESTIS Veiklos ataskaitų techninis sprendimas INVESTIS_SI3_TS_Veiklos ataskaitos | Versija: | 1.00       |
|------------------------------------------------------------------------------------|----------|------------|
| Europos Sąjungos investicijų administravimo informacinės sistema                   | Data:    | 2025-03-27 |

| Eil.<br>Nr. | Pavadinimas                  | Lauko aprašymas                                                                                                    |
|-------------|------------------------------|----------------------------------------------------------------------------------------------------|
| 8           | [Pasirinkti failą]           | <ul> <li>Rinkmenų įkėlimo laukas. Failo pasirinkimo laukas. Galima rinkmeną įkelti nutempiant ją ant šio bloko.</li> <li>Tikrinimai: <ul> <li>Ar rinkmenos neviršija nustatyto maksimalaus vienu kėlimu rinkmenų skaičiaus (INVESTIS parametras "Maksimalus įkeliamų rinkmenų skaičius" iš INVESTIS parametrų lango F-ADM-NUST-1 Parametrai). Esant klaidai išvedamas klaidos pranešimas prie lauko "Negalima kelti vienu metu daugiau rinkmenų nei {Maksimalus įkeliamų rinkmenų skaičius}"</li> <li>Ar rinkmenų dydžiai neviršija nustatyto maksimalaus vienos įkeliamos rinkmenos dydžio (INVESTIS parametras "Maksimalus įkeliamos rinkmenos dydis" Iš INVESTIS parametrų lango F-ADM-NUST-1 Parametrai). Esant klaidai išvedamas klaidos pranešimas prie lauko "{Failas} nebuvo užkeltas. Negalima kelti didesnės rinkmenos nei {Maksimalus įkeliamos rinkmenos dydis" Iš INVESTIS parametrų lango F-ADM-NUST-1 Parametrai). Esant klaidai išvedamas klaidos pranešimas prie lauko "{Failas} nebuvo užkeltas. Negalima kelti didesnės rinkmenos nei {Maksimalus įkeliamos rinkmenos dydis" Iš INVESTIS parametrų lango F-ADM-NUST-1 Parametrai). Esant klaidai išvedamas klaidos pranešimas prie lauko "{Failas} nebuvo užkeltas. Negalima kelti didesnės rinkmenos nei {Maksimalus įkeliamų rinkmenų bendras dydis" Iš INVESTIS parametrų lango F-ADM-NUST-1 Parametrai). Esant klaidai išvedamas klaidos pranešimas prie lauko "Negalima kelti daugiau rinkmenų nei {Maksimalus įkeliamų rinkmenų bendras dydis" Iš INVESTIS parametrą "Galimi rinkmenų nei {Maksimalus įkeliamų rinkmenų bendras dydis" Iš INVESTIS parametras "Galimi rinkmenų tipai" Iš INVESTIS parametrų lango F-ADM-NUST-1 Parametrai). Esant klaidai išvedamas klaidos pranešimas prie lauko "Negalima kelti daugiau rinkmenų nei {Maksimalus įkeliamų rinkmenų bendras dydis</li> <li>Ar rinkmenos tipas atitinka numatytuosius (INVESTIS parametras "Galimi rinkmenų tipai" Iš INVESTIS parametrų lango F-ADM-NUST-1 Parametrai). Esant klaidai išvedamas klaidos pranešimas prie lauko "Failas} nebuvo užkeltas. Negalimas failo tipas. Leidž</li></ul></li></ul> |
| 9           | RINKMENŲ<br>SĄRAŠO<br>LAUKAI | <b>Sąrašo atvaizdavimo logika:</b><br>- Sąraše atvaizduojamos pridėtos rinkmenos.<br><b>Sąrašo rikiavimas:</b><br>Numatytasis rikiavimas - pagal įkėlimo datą, nuo naujausio iki seniausio įrašo.                                                                                                    |
| 10          | Pavadinimas                  | Privalomas, tekstinis įvesties laukas. Lauke nurodomas rinkmenos pavadinimas. Leistinas simbolių skaičius 30.<br>Numatytoji reikšmė: automatiškai užpildoma įkeltos rinkmenos pavadinimu.                                                                                                    |
| 11          | Aprašymas                    | Neprivalomas tekstinis įvesties laukas. Lauke nurodomas rinkmenos aprašymas. Leistinas simbolių skaičius 50.                                                                                                    |
| 12          | Tipas                        | Privalomas, vienos reikšmės pasirenkamasis laukas. Lauke pasirenkamas rinkmenos tipas. Galimos reikšmės<br>atvaizduojamos iš klasifikatoriaus < <dokumento tipas="">&gt; objekto {Veiklos ataskaita} lauko "Pavadinimas" reikšmė.<br/>Numatytoji reikšmė: automatiškai užpildoma pagal objektą, jei klasifikatoriuje prie objekto yra tik viena reikšmė.</dokumento>                                                                                                    |
| 13          | Failas                       | Sąrašo laukas. Lauke atvaizduojamas rinkmenos pavadinimas ir rinkmenos ikona. Lauko reikšmė užpildoma<br>automatiškai įkeliant rinkmeną.                                                                                                    |
| 14          | [Šalinti]                    | Mygtukas skirtas projekto įgyvendinimo plano rinkmenos pašalinimui. Paspaudus mygtuką inicijuojamas rinkmenos<br>pašalinimas.                                                                                                    |
| 15          | [Tęsti]                      | Mygtukas skirtas pakeisti veiklos ataskaitos būseną. Paspaudus mygtuką priskiriam nauja būsena ir uždaromas<br>modalinis langas.<br>[Į Patvirtinta] - Veiklos ataskaitos būsena "Patvirtinta".<br><b>Tikrinimai:</b><br>- Ar privalomi laukai užpildyti. Esant klaidai išvedamas klaidos pranešimas prie lauko ir į klaidų sąrašą "Laukas<br>, {Lauko pavadinimas}' yra privalomas".<br>- Ar nėra rinkmenų tokiu pačiu pavadinimu. Esant klaidai išvedamas klaidos pranešimas "Nurodytu pavadinimu jau yra<br>užregistruota naudotojo rinkmena."                                                                                                    |
| 16          | [Atšaukti]                   | Mygtukas skirtas atšaukti veiklos ataskaitos būsenos keitimą. Paspaudus mygtuką uždaromas modalinis langas.                                                                                                    |

| INVESTIS Veiklos ataskaitų techninis sprendimas INVESTIS_SI3_TS_Veiklos ataskaitos | Versija: | 1.00       |
|------------------------------------------------------------------------------------|----------|------------|
| Europos Sąjungos investicijų administravimo informacinės sistema                   | Data:    | 2025-03-27 |

# Veiklos ataskaitos PL

### F-PRJ-VA-30 Veiklos ataskaitos peržiūra. PL

Lango paskirtis Langas skirtas peržiūrėti veiklos ataskaitos patikros lapų bei papildomų patikros lapų sąrašus. Navigacija Meniu >> [Projektai] >> Norimo peržiūrėti projekto [Pavadinimas] >> [VA] >> Norimos peržiūrėti veiklos ataskaitos[Numeris] >> [PL] Navigacijos kelias Projektai >> Projekto kodas >> Veiklos ataskaitos >> Veiklos ataskaitos numeris >> PL Lango ypatybės

### Naudotojų teisės

T.PRJ.VA.1.1 Projektai. VA: Peržiūrėti

| ≡ | INVESTIS         |   |                                                                  |                                        |                                |                             |                                   | Vardenis F<br>espublikos finansų r | Pavardenis<br>ministerija 💄 | <b>? I</b> ≁          |  |
|---|------------------|---|------------------------------------------------------------------|----------------------------------------|--------------------------------|-----------------------------|-----------------------------------|------------------------------------|-----------------------------|-----------------------|--|
|   | Programų žinynas | > | ♠ > Projektai > 07-001-K-0023 > Veiklos ataskaitos > VA-001 > PL |                                        |                                |                             |                                   |                                    |                             |                       |  |
|   | Projektai        |   | Veiklos ataskaita                                                |                                        |                                |                             |                                   |                                    |                             |                       |  |
|   | Administravimas  | > | VA-001 Tikslinimas MP/AMP išvada 4 Mokėjimai Mokėjimo paraiškos  |                                        |                                |                             |                                   |                                    |                             |                       |  |
|   |                  |   | ✿ Duomenys                                                       | PL Rinkm                               | enos Istorija Pra              | nešimai                     |                                   |                                    |                             |                       |  |
|   |                  |   | VA patikros lapai                                                |                                        | 7                              |                             |                                   |                                    |                             |                       |  |
|   |                  |   | 9<br>Patikros lapo unikalus<br>Nr.                               | Patikros lapo<br>užpildymo<br>terminas | 11<br>Patikros lapą<br>paskyrė | 12<br>Patikros lapą užpildė | 13<br>Patikros lapą<br>patvirtino | 14<br>Vertinimo<br>išvada          | Būsena                      | 15<br>Būsenos<br>data |  |
|   |                  |   | TF_05-007-V-0023_01                                              | 2023-03-01                             | Jonas Jonaitis                 | Petras Petraitis            | Jonas Jonaitis                    | Таір                               | Patvirtinta                 | 2023-02-20            |  |
|   |                  |   | TF_05-007-V-0023_02                                              |                                        | Jonas Jonaitis                 | Petras Petraitis            |                                   |                                    | Anuliuota                   | 2023-02-01            |  |
|   |                  |   | M 4 1 Puslapis                                                   | 1 iš 1 ▶                               | ы 5 र įrašų                    | puslapyje                   |                                   |                                    |                             | 1 - 1 iš 1            |  |
|   |                  |   | Papildomi patikros lapa                                          | i                                      | 18                             |                             |                                   |                                    |                             |                       |  |
|   |                  |   | 20<br>Patikros Iapo unikalus<br>Nr.                              | Patikros lapo<br>užpildymo<br>terminas | 22<br>Patikros lapą<br>paskyrė | 23<br>Patikros lapą užpildė | 24<br>Patikros lapą<br>patvirtino | 25<br>Vertinimo<br>išvada          | Büsena                      | 26<br>Būsenos<br>data |  |
|   |                  |   | TF_05-007-V-0023_01                                              | 2023-03-01                             | Jonas Jonaitis                 | Petras Petraitis            | Jonas Jonaitis                    | Таір                               | Patvirtinta                 | 2023-02-20            |  |
|   |                  |   | TF_05-007-V-0023_02                                              |                                        | Jonas Jonaitis                 | Petras Petraitis            |                                   |                                    | Anuliuota                   | 2023-02-01            |  |
|   |                  |   | H 4 1 Puslapis                                                   | 1 iš 1 ▶                               | ₩ 5 <b>v</b> įrašų             | puslapyje                   |                                   |                                    |                             | 1 - 1 iš 1            |  |
|   |                  |   |                                                                  |                                        |                                |                             |                                   |                                    |                             |                       |  |

Priskirti PL Priskirti papildomą PL

| Eil.<br>Nr. | Pavadinimas         | Lauko aprašymas                                                                                                    |
|-------------|---------------------|----------------------------------------------------------------------------------------------------|
| 1           | Veiklos ataskaita   | Statinis lango pavadinimas.                                                                                                    |
| 2           | [Veiklos ataskaita] | Mygtuko pavadinimas atvaizduojamas iš veiklos ataskaitos peržiūros lango "F-PRJ-VA-4 Veiklos ataskaitos<br>peržiūra. Bendra informacija", lauko <numeris>. Mygtukas skirtas pereiti į veiklos ataskaitos formą.<br/>Paspaudus mygtuką atidaromas langas "F-PRJ-VA-3 Veiklos ataskaitos peržiūra".</numeris>                                                                                                    |
| 3           | [Tikslinimas]       | Mygtukas skirtas pereiti į veiklos ataskaitos tikslinimo formą.<br>Paspaudus mygtuką atidaromas langas "F-PRJ-VATIKSL-1 Veiklos ataskaitos tikslinimo peržiūra. Bendra<br>informacija".<br><b>Sąlygos:</b><br>Mygtukas matomas lange tik tai tada, kai:<br>- Yra sukurtas veiklos ataskaitos tikslinimas.<br>- Veiklos ataskaitos tikslinimo būsena yra "Tikslinama ADMI", "Tikslinama DMS" arba "Pateikta".<br>- Naudotojui priskirta teisė "T.PRJ.VATIKSL.1.1 Projektai. VA: Peržiūrėti". |

| Eil.<br>Nr. | Pavadinimas                                          | Lauko aprašymas                                                                                                    |
|-------------|------------------------------------------------------|----------------------------------------------------------------------------------------------------|
| 4           | [MP/AMP išvada]                                      | Mygtukas skirtas pereiti į veiklos ataskaitos MP/AMP išvados formą.<br>Paspaudus mygtuką atidaromas langas "F-PRJ-VAISV-1 Veiklos ataskaitos MP išvados peržiūra" arba F-<br>PRJ-VAISV-4 Veiklos ataskaitos AMP išvados peržiūra".<br><b>Sąlygos:</b><br>Mygtukas matomas lange tik tai tada, kai:<br>- Yra sukurta veiklos ataskaitos MP/AMP išvada.                                                                    |
| 5           | [Mokėjimai]                                          | Mygtukas skirtas pereiti į veiklos ataskaitos mokėjimo duomenų formą.<br>Paspaudus mygtuką atidaromas langas "F-PRJ-VAMD-1 Veiklos ataskaitos MD peržiūra. Mokėjimo<br>duomenys".<br><b>Sąlygos:</b><br>Mygtukas matomas lange tik tai tada, kai:<br>- Yra sukurti veiklos ataskaitos mokėjimų duomenys.                                                                                                    |
| 6           | [Mokėjimo paraiškos]                                 | Mygtukas skirtas pereiti į veiklos ataskaitos mokėjimo paraiškų formą.<br>Paspaudus mygtuką atidaromas langas "F-PRJ-VAMP-1 Veiklos ataskaitos Mokėjimo paraiškos peržiūra".<br><b>Sąlygos:</b><br>Mygtukas matomas lange tik tai tada, kai:<br>- Yra sukurtos veiklos ataskaitos mokėjimo paraiškos.                                                                                                    |
| 7           | VA patikros lapai                                    | Statinis bloko pavadinimas.                                                                                                    |
| 8           | VEIKLOS ATASKAITOS<br>PATIKROS LAPŲ SĄRAŠO<br>LAUKAI | <ul> <li>Sąrašo atvaizdavimo logika:</li> <li>Sąraše atvaizduojami veiklos ataskaitos patikros lapai, kurių tipas "Veiklos ataskaitos patikros lapas".</li> <li>Sąrašo rikiavimas:</li> <li>Numatytasis rikiavimas - pagal patikros lapo unikalų numerį didėjančia tvarka.</li> <li>Rikiavimą galima keisti paspaudus ant sąrašo stulpelių.</li> </ul>                                                                   |
| 9           | [Patikros lapo unikalus Nr.]                         | Sąrašo atvaizdavimo laukas. Lauke atvaizduojamas veiklos ataskaitos patikros lapo numeris. Lauko reikšmė<br>atvaizduojama iš "F-PRJ-VA-33 Veiklos ataskaitos patikros lapo peržiūra" lango lauko <patikros lapo<br="">unikalus numeris&gt;.<br/>Patikros lapo unikalus numeris atvaizduojamas kaip nuoroda. Paspaudus nuorodą atidaromas langas "F-PRJ-<br/>VA-33 Veiklos ataskaitos patikros lapo peržiūra".</patikros> |
| 10          | Patikros lapo užpildymo<br>terminas                  | Sąrašo atvaizdavimo laukas. Lauke atvaizduojamas veiklos ataskaitos patikros lapo užpildymo terminas.<br>Lauko reikšmė atvaizduojama iš "F-PRJ-VA-33 Veiklos ataskaitos patikros lapo peržiūra" lango lauko<br><patikros lapo="" terminas="" užpildymo="">.</patikros>                                                                                                    |
| 11          | Patikros lapą paskyrė                                | Sąrašo atvaizdavimo laukas. Lauke atvaizduojamas veiklos ataskaitos patikros lapą paskyręs naudotojas.<br>Lauko reikšmė atvaizduojama iš "F-PRJ-VA-33 Veiklos ataskaitos patikros lapo peržiūra" lango lauko<br><patikros lapą="" paskyrė="">.</patikros>                                                                                                    |
| 12          | Patikros lapą užpildė                                | Sąrašo atvaizdavimo laukas. Lauke atvaizduojamas veiklos ataskaitos patikros lapą užpildęs naudotojas.<br>Lauko reikšmė atvaizduojama iš "F-PRJ-VA-33 Veiklos ataskaitos patikros lapo peržiūra" lango lauko<br><patikros lapą="" užpildė="">.</patikros>                                                                                                    |
| 13          | Patikros lapą patvirtino                             | Sąrašo atvaizdavimo laukas. Lauke atvaizduojamas veiklos ataskaitos patikros lapą patvirtinęs naudotojas.<br>Lauko reikšmė atvaizduojama iš "F-PRJ-VA-33 Veiklos ataskaitos patikros lapo peržiūra" lango lauko<br><patikros lapą="" patvirtino="">.</patikros>                                                                                                    |
| 14          | Vertinimo išvada                                     | Sąrašo atvaizdavimo laukas. Lauke atvaizduojama veiklos ataskaitos patikros lapo vertinimo išvada. Lauko reikšmė atvaizduojama iš "F-PRJ-VA-33 Veiklos ataskaitos patikros lapo peržiūra" lango bloko "Sprendimas" lauko <vertinimo išvada="">.</vertinimo>                                                                                                    |
| 15          | Būsena                                               | Sąrašo atvaizdavimo laukas. Lauke atvaizduojama esama veiklos ataskaitos patikros lapo būsena. Lauko<br>reikšmė atvaizduojama iš "F-PRJ-VA-34 Veiklos ataskaitos patikros lapo peržiūra. Istorija" lango naujausios<br>būsenos įrašo lauko <nauja būsena="">.</nauja>                                                                                                    |

| Eil.<br>Nr. | Pavadinimas                              | Lauko aprašymas                                                                                                    |
|-------------|------------------------------------------|----------------------------------------------------------------------------------------------------|
| 16          | Būsenos data                             | Sąrašo atvaizdavimo laukas. Lauke atvaizduojama esamos veiklos ataskaitos patikros lapo būsenos<br>suteikimo data. Formatas: YYYY-MM-DD. Lauko reikšmė atvaizduojama iš "F-PRJ-VA-34 Veiklos<br>ataskaitos patikros lapo peržiūra. Istorija" lango naujausios būsenos įrašo lauko <data ir="" laikas="">.</data>                                                                                                    |
| 18          | Papildomi patikros lapai                 | Statinis bloko pavadinimas.                                                                                                    |
| 19          | PAPILDOMŲ PATIKROS<br>LAPŲ SĄRAŠO LAUKAI | <ul> <li>Sąrašo atvaizdavimo logika:</li> <li>Sąraše atvaizduojami papildomi patikros lapai, kurių tipas "Papildomas patikros lapas".</li> <li>Sąrašo rikiavimas:</li> <li>Numatytasis rikiavimas - pagal patikros lapo unikalų numerį didėjančia tvarka.</li> <li>Rikiavimą galima keisti paspaudus ant sąrašo stulpelių.</li> </ul>                                                                                                    |
| 20          | [Patikros lapo unikalus Nr.]             | Sąrašo atvaizdavimo laukas. Lauke atvaizduojamas veiklos ataskaitos papildomo patikros lapo numeris.<br>Lauko reikšmė atvaizduojama iš "F-PRJ-VA-37 Veiklos ataskaitos papildomo patikros lapo peržiūra" lango<br>lauko <patikros lapo="" numeris="" unikalus="">.<br/>Patikros lapo unikalus numeris atvaizduojamas kaip nuoroda. Paspaudus nuorodą atidaromas langas "F-PRJ-<br/>VA-37 Veiklos ataskaitos papildomo patikros lapo peržiūra".</patikros>                 |
| 21          | Patikros lapo užpildymo<br>terminas      | Sąrašo atvaizdavimo laukas. Lauke atvaizduojamas veiklos ataskaitos papildomo patikros lapo užpildymo<br>terminas. Lauko reikšmė atvaizduojama iš "F-PRJ-VA-37 Veiklos ataskaitos papildomo patikros lapo<br>peržiūra" lango lauko <patikros lapo="" terminas="" užpildymo="">.</patikros>                                                                                                    |
| 22          | Patikros lapą paskyrė                    | Sąrašo atvaizdavimo laukas. Lauke atvaizduojamas veiklos ataskaitos papildomą patikros lapą paskyręs<br>naudotojas. Lauko reikšmė atvaizduojama iš "F-PRJ-VA-37 Veiklos ataskaitos papildomo patikros lapo<br>peržiūra" lango lauko <patikros lapą="" paskyrė="">.</patikros>                                                                                                    |
| 23          | Patikros lapą užpildė                    | Sąrašo atvaizdavimo laukas. Lauke atvaizduojamas veiklos ataskaitos papildomą patikros lapą užpildęs<br>naudotojas. Lauko reikšmė atvaizduojama iš "F-PRJ-VA-37 Veiklos ataskaitos papildomo patikros lapo<br>peržiūra" lango lauko <patikros lapą="" užpildė="">.</patikros>                                                                                                    |
| 24          | Patikros lapą patvirtino                 | Sąrašo atvaizdavimo laukas. Lauke atvaizduojamas veiklos ataskaitos papildomą patikros lapą patvirtinęs<br>naudotojas. Lauko reikšmė atvaizduojama iš "F-PRJ-VA-37 Veiklos ataskaitos papildomo patikros lapo<br>peržiūra" lango lauko <patikros lapą="" patvirtino="">.</patikros>                                                                                                    |
| 25          | Vertinimo išvada                         | Sąrašo atvaizdavimo laukas. Lauke atvaizduojama veiklos ataskaitos papildomo patikros lapo vertinimo<br>išvada. Lauko reikšmė atvaizduojama iš "F-PRJ-VA-37 Veiklos ataskaitos papildomo patikros lapo<br>peržiūra" lango bloko "Sprendimas" lauko <vertinimo išvada="">.</vertinimo>                                                                                                    |
| 26          | Būsena                                   | Sąrašo atvaizdavimo laukas. Lauke atvaizduojama esama veiklos ataskaitos papildomo patikros lapo būsena.<br>Lauko reikšmė atvaizduojama iš "F-PRJ-VA-38 Veiklos ataskaitos papildomo patikros lapo peržiūra.<br>Istorija" lango naujausios būsenos įrašo lauko <nauja būsena="">.</nauja>                                                                                                    |
| 27          | Būsenos data                             | Sąrašo atvaizdavimo laukas. Lauke atvaizduojama esamos veiklos ataskaitos papildomo patikros lapo<br>būsenos suteikimo data. Formatas: YYYY-MM-DD. Lauko reikšmė atvaizduojama iš "F-PRJ-VA-38<br>Veiklos ataskaitos papildomo patikros lapo peržiūra. Istorija" lango naujausios būsenos įrašo lauko <data ir<br="">laikas&gt;.</data>                                                                                                    |
| 29          | [Priskirti PL]                           | Mygtukas skirtas priskirti veiklos ataskaitos patikros lapą, kurio tipas "Veiklos ataskaitos patikros lapas".<br>Paspaudus mygtuką inicijuojamas PL priskyrimas ir atidaromas modalinis langas "F-PRJ-VA-32.1 Veiklos<br>ataskaitos PL registravimas".<br>Sąlygos:<br>Mygtukas matomas lange tik tai tada, kai:<br>- Naudotojui priskirta teisė "T.PRJ. VA.1.2 Projektai. VA: Registruoti".<br>- Naudotojo institucija atitinka kvietimo administruojančiąją instituciją. |

| INVESTIS Veiklos ataskaitų techninis sprendimas INVESTIS_SI3_TS_Veiklos ataskaitos | Versija: | 1.00       |
|------------------------------------------------------------------------------------|----------|------------|
| Europos Sąjungos investicijų administravimo informacinės sistema                   | Data:    | 2025-03-27 |

| Eil.<br>Nr. | Pavadinimas              | Lauko aprašymas                                                                                                    |
|-------------|--------------------------|----------------------------------------------------------------------------------------------------|
| 30          | [Priskirti papildomą PL] | Mygtukas skirtas priskirti papildomą patikros lapą, kurio tipas "Papildomas patikros lapas". Paspaudus mygtuką inicijuojamas papildomo PL priskyrimas ir atidaromas modalinis langas "F-PRJ-VA-32.2 Veiklos ataskaitos papildomo PL registravimas". |
|             |                          | Sąlygos:                                                                                                    |
|             |                          | Mygtukas matomas lange tik tai tada, kai:                                                                                                    |
|             |                          | - Naudotojui priskirta teisė "T.PRJ. VA.1.2 Projektai. VA: Registruoti".                                                                                                    |
|             |                          | <ul> <li>Naudotojo institucija atitinka kvietimo administruojančiąją instituciją.</li> </ul>                                                                                                    |
|             |                          |                                                                                                    |

| INVESTIS Veiklos ataskaitų techninis sprendimas INVESTIS_SI3_TS_Veiklos ataskaitos | Versija: | 1.00       |
|------------------------------------------------------------------------------------|----------|------------|
| Europos Sąjungos investicijų administravimo informacinės sistema                   | Data:    | 2025-03-27 |

### F-PRJ-VA-30.1 Veiklos ataskaitos PL registravimas

Lango paskirtis Langas skirtas priskirti veiklos ataskaitos patikros lapą. Navigacija Meniu >> [Projektai] >> Norimo peržiūrėti projekto [Pavadinimas] >> [VA] >> Norimos peržiūrėti veiklos ataskaitos[Numeris] >> [PL] >> [Priskirti PL] Navigacijos kelias

#### Lango ypatybės Modalinis langas. Naudotojų teisės T.PRJ. VA.1.2 Projektai. VA: Registruoti

|                                                                               | NVESTIS                                                                                                    |                                                                                                    |                                                                                                    |                                                                                                    |                                                                                                    |                                                                                                    | Vardenis<br>s Respublikos finansų                                                                                                    | Pavardenis<br>ministerija                                                                                                    | ⑦ I+                                                                                                    |
|-------------------------------------------------------------------------------|----------------------------------------------------------------------------------------------------|----------------------------------------------------------------------------------------------------|----------------------------------------------------------------------------------------------------|----------------------------------------------------------------------------------------------------|----------------------------------------------------------------------------------------------------|----------------------------------------------------------------------------------------------------|----------------------------------------------------------------------------------------------------|----------------------------------------------------------------------------------------------------|----------------------------------------------------------------------------------------------------|
| Pro                                                                           | ogramų žinynas >                                                                                                    | ♠ > Projektai > 07-001-K-0                                                                                                    | 0023 > Veiklos a                                                                                                    | taskaitos > VA-000001                                                                                                    | > PL                                                                                                    |                                                                                                    |                                                                                                    |                                                                                                    |                                                                                                    |
| 🖬 Pro                                                                         | ojektai                                                                                                    | Veiklos ataskaita                                                                                                    |                                                                                                    |                                                                                                    |                                                                                                    |                                                                                                    |                                                                                                    |                                                                                                    |                                                                                                    |
| Administravimas VA.001 Tikslinimas MP/AMP išvada Mokėlimai Mokėlimo paraiškos |                                                                                                    |                                                                                                    |                                                                                                    |                                                                                                    |                                                                                                    |                                                                                                    |                                                                                                    |                                                                                                    |                                                                                                    |
|                                                                               |                                                                                                    | ✿ Duomenys P                                                                                                    | L Išva                                                                                                    | ada Rinkmenos                                                                                                    | Istorija Pranešimai                                                                                                    |                                                                                                    |                                                                                                    |                                                                                                    |                                                                                                    |
|                                                                               |                                                                                                    | VA patikros lapai                                                                                                    |                                                                                                    |                                                                                                    |                                                                                                    |                                                                                                    |                                                                                                    |                                                                                                    |                                                                                                    |
|                                                                               |                                                                                                    |                                                                                                    |                                                                                                    |                                                                                                    | -                                                                                                    |                                                                                                    |                                                                                                    |                                                                                                    |                                                                                                    |
|                                                                               |                                                                                                    | Patikros lapo unikalus<br>Nr.                                                                                                    | Priskirti veikl                                                                                                    | los ataskaitos pati                                                                                                    | kros lapą                                                                                                    | 2                                                                                                    | ×                                                                                                    | sena 🛛                                                                                                    | Būsenos<br>data                                                                                                    |
|                                                                               |                                                                                                    | TF_05-007-V-0023_01                                                                                                    | Atsakinga                                                                                                    | s už patikrinimą*                                                                                                    |                                                                                                    | <b>▼</b>                                                                                                    |                                                                                                    | virtinta                                                                                                    | 2023-02-20                                                                                                    |
|                                                                               |                                                                                                    | TF_05-007-V-0023_02                                                                                                    | atikros lano užn                                                                                                    | ildvmo terminas*                                                                                                    | 4                                                                                                    | *                                                                                                    |                                                                                                    | iliuota                                                                                                    | 2023-02-0                                                                                                    |
|                                                                               |                                                                                                    | Papildomi patikros la                                                                                                    |                                                                                                    | idyilo terminas                                                                                                    |                                                                                                    | _                                                                                                    |                                                                                                    |                                                                                                    |                                                                                                    |
|                                                                               |                                                                                                    | Patikros lapo unikalus                                                                                                    |                                                                                                    |                                                                                                    | Saugoti Atšaukti                                                                                                    | 6                                                                                                    |                                                                                                    | sena                                                                                                    | Būsenos                                                                                                    |
|                                                                               |                                                                                                    | Nr.                                                                                                    |                                                                                                    |                                                                                                    |                                                                                                    |                                                                                                    | _                                                                                                    |                                                                                                    | data                                                                                                    |
|                                                                               |                                                                                                    | TF_05-007-V-0023_01                                                                                                    | 2023-03-01                                                                                                    | Jonas Jonaitis                                                                                                    | Petras Petraitis                                                                                                    | Jonas Jonaitis                                                                                                    | Taip                                                                                                    | Patvirtinta                                                                                                    | 2023-02-20                                                                                                    |
|                                                                               |                                                                                                    | <u></u>                                                                                                    |                                                                                                    | ondo ondito                                                                                                    | T Shab T Shakb                                                                                                    |                                                                                                    |                                                                                                    | , and adda                                                                                                    | 2020 02 0                                                                                                    |
|                                                                               |                                                                                                    |                                                                                                    |                                                                                                    |                                                                                                    |                                                                                                    |                                                                                                    | Priskirti PL                                                                                                    | Priskirti pap                                                                                                    | ildomą PL                                                                                                    |
| Nr.                                                                           |                                                                                                    | Lauko aprasymas                                                                                                    |                                                                                                    |                                                                                                    |                                                                                                    |                                                                                                    |                                                                                                    |                                                                                                    |                                                                                                    |
| <b>Nr.</b>                                                                    | Priskirti veiklos<br>ataskaitos patikros                                                                                                    | Statinis modalinio la                                                                                                    | ango pavadi                                                                                                    | nimas                                                                                                    |                                                                                                    |                                                                                                    |                                                                                                    |                                                                                                    |                                                                                                    |
| Nr.                                                                           | Priskirti veiklos<br>ataskaitos patikros<br>lapą                                                                                             | Statinis modalinio la                                                                                                    | ango pavadi                                                                                                    | nimas                                                                                                    |                                                                                                    |                                                                                                    |                                                                                                    |                                                                                                    |                                                                                                    |
| 1<br>2                                                                        | Priskirti veiklos<br>ataskaitos patikros<br>lapą<br>Atsakingas už<br>patikrinimą                                                             | Statinis modalinio la<br>Statinis modalinio la<br>Atsakingo už patikr<br>Sąrašo galimos reik<br>Galimos reikšmės a<br>rikiuojamos pagal v                                                                                                    | ango pavadi<br>inimą pasirii<br>šmės atvaizc<br>tvaizduojam<br>'ardą didėjan                                                                                                    | nimas<br>nkimo laukas. Pri<br>duojamos iš naud<br>ios formatu {Varo<br>čia tvarka. Numa                                                                                                    | ivalomas vienos reik<br>otojų, kurių instituc<br>das} {Pavardė}, {in:<br>atytoji reikšmė: nepa                                                                                                    | tšmės pasirenka<br>ija atitinka kviet<br>stitucijos trumpi<br>isirinkta.                                                                                                    | masis sąrašas<br>timo adminis<br>inys}, {parei                                                                                                    | s su paieška<br>struojančią<br>gos}. Galin                                                                                              | nstituciją.<br>nos reikšmė                                                                                                    |
| 1<br>2<br>3                                                                   | Priskirti veiklos<br>ataskaitos patikros<br>lapą<br>Atsakingas už<br>patikrinimą<br>Patikros lapas                                           | Statinis modalinio la<br>Atsakingo už patikr<br>Sąrašo galimos reik<br>Galimos reikšmės a<br>rikiuojamos pagal v<br>Privalomas vienos r<br>administravimo šab<br>peržiūra" lango lauk<br>Netelpanti į lauką p                                                                                                    | ango pavadi<br>inimą pasirii<br>šmės atvaizc<br>tvaizduojam<br>ardą didėjan<br>reikšmės pas<br>lonų, kurių t<br>kų <numeris<br>avadinimo d</numeris<br>                                                                                      | nimas<br>nkimo laukas. Pri<br>duojamos iš naud<br>os formatu {Varo<br>čia tvarka. Numa<br>irenkamasis sąrai<br>ipas "Veiklos ata<br>s> <pavadinimas><br/>alis atvaizduojan</pavadinimas>                                                                                                    | ivalomas vienos reik<br>otojų, kurių instituc<br>das} {Pavardė}, {in<br>atytoji reikšmė: nepa<br>šo laukas. Galimos r<br>iskaitos patikros lapa<br>. Galimos reikšmės<br>na daugtaškiu. Num                                                                                                | tšmės pasirenka<br>ija atitinka kviet<br>stitucijos trumpi<br>sirinkta.<br>reikšmės atvaizd<br>as" PL šablono '<br>rikiuojamos paą<br>atytoji reikšmė:                                                                                | masis sąraša:<br>timo adminis<br>inys}, {pareiş<br>luojamos iš g<br>'F-ADM-ŠB<br>gal numerį di<br>nepasirinkta                                                                        | s su paieška<br>struojančią<br>gos}. Galin<br>galiojančių<br>L-3 PL šab<br>idėjančia tv                                                 | i.<br>nstituciją.<br>nos reikšmo<br>lono<br>arka.                                                                               |
| 1<br>2<br>3<br>4                                                              | Priskirti veiklos<br>ataskaitos patikros<br>lapą<br>Atsakingas už<br>patikrinimą<br>Patikros lapas<br>Patikros lapo<br>užpildymo<br>terminas | Statinis modalinio la<br>Atsakingo už patikr<br>Sąrašo galimos reik<br>Galimos reikšmės a<br>rikiuojamos pagal v<br>Privalomas vienos r<br>administravimo šab<br>peržiūra" lango lauk<br>Netelpanti į lauką p<br>Patikros lapo užpild<br>Pagal nutylėjimą lau<br>- kai patikros lapo ti<br>užpildoma automati<br>data>) + 20 d.d.                                                                                        | ango pavadi<br>inimą pasirii<br>šmės atvaizc<br>tvaizduojam<br>reikšmės pas<br>lonų, kurių t<br>kų <numeris<br>avadinimo d<br/>lymo termino<br/>ukas užpildy<br/>ipas "Veiklo<br/>iškai pagal ta</numeris<br>                                | nimas<br>nkimo laukas. Pri<br>duojamos iš naud<br>os formatu {Varo<br>čia tvarka. Numa<br>irenkamasis sąra:<br>ipas "Veiklos ata<br>s> <pavadinimas><br/>lalis atvaizduojan<br/>o pasirinkimo lau<br/>tas pagal sąlygą ž<br/>s ataskaitos patik<br/>aisyklę: objekto g</pavadinimas>                        | ivalomas vienos reik<br>otojų, kurių instituc<br>das} {Pavardė}, {in<br>atytoji reikšmė: nepa<br>šo laukas. Galimos r<br>iskaitos patikros lap<br>c. Galimos reikšmės<br>na daugtaškiu. Num<br>ukas. Privalomas dat<br>žemiau su galimybe<br>ros lapas" IR MP tij<br>gavimo diena (F-PR.   | tšmės pasirenka<br>ija atitinka kviet<br>stitucijos trumpi<br>sisrinkta.<br>reikšmės atvaizd<br>as" PL šablono '<br>rikiuojamos pa<br>atytoji reikšmė:<br>os įvesties lauka<br>datą redaguoti:<br>pas "Be išlaidų"<br>J-VA-3 Veiklos  | masis sąraša:<br>timo adminis<br>inys}, {parei;<br>luojamos iš g<br>yF-ADM-ŠB<br>gal numerį di<br>nepasirinkta<br>as.<br>ar "Mokėjin<br>ataskaitos pe                                 | s su paieška<br>struojančią i<br>galiojančių<br>L-3 PL šab<br>idėjančia tv<br>no prašyma<br>eržiūra lauk                                | I.<br>nstituciją.<br>nos reikšmo<br>lono<br>arka.<br>s", tuomet<br>as <gavim< td=""></gavim<>                                   |
| 1<br>2<br>3<br>4                                                              | Priskirti veiklos<br>ataskaitos patikros<br>lapą<br>Atsakingas už<br>patikrinimą<br>Patikros lapas<br>Patikros lapo<br>užpildymo<br>terminas | Statinis modalinio la<br>Atsakingo už patikr<br>Sąrašo galimos reik<br>Galimos reikšmės a<br>rikiuojamos pagal v<br>Privalomas vienos r<br>administravimo šab<br>peržiūra" lango lauk<br>Netelpanti į lauką p<br>Patikros lapo užpild<br>Pagal nutylėjimą lau<br>- kai patikros lapo ti<br>užpildoma automati<br>data>) + 20 d.d.<br>Formatas {YYYY-1                                                                    | ango pavadi<br>inimą pasiriu<br>šmės atvaizc<br>tvaizduojam<br>rardą didėjan<br>reikšmės pas<br>lonų, kurių t<br>kų <numeris<br>avadinimo d<br/>lymo terminų<br/>ukas užpildy<br/>ipas "Veiklo<br/>iškai pagal ta<br/>MM-DD}.</numeris<br>   | nimas<br>nkimo laukas. Pri<br>luojamos iš naud<br>os formatu {Vara<br>čia tvarka. Numa<br>irenkamasis sąra:<br>ipas "Veiklos ata<br>i> <pavadinimas><br/>alis atvaizduojan<br/>o pasirinkimo lau<br/>tas pagal sąlygą ž<br/>s ataskaitos patik<br/>uisyklę: objekto g</pavadinimas>                         | ivalomas vienos reik<br>otojų, kurių instituc<br>das} {Pavardė}, {in:<br>atytoji reikšmė: nepa<br>šo laukas. Galimos r<br>skaitos patikros lapa<br>. Galimos reikšmės<br>na daugtaškiu. Num<br>ukas. Privalomas dat<br>žemiau su galimybe<br>rros lapas" IR MP ti<br>savimo diena (F-PR.   | tšmės pasirenka<br>ija atitinka kviet<br>stitucijos trumpi<br>asirinkta.<br>reikšmės atvaizd<br>as" PL šablono '<br>rikiuojamos pag<br>atytoji reikšmė:<br>os įvesties lauka<br>datą redaguoti:<br>pas "Be išlaidų"<br>J-VA-3 Veiklos | masis sąraša:<br>timo adminis<br>inys}, {parei;<br>luojamos iš g<br>'F-ADM-ŠB<br>gal numerį di<br>nepasirinkta<br>as.<br>ar "Mokėjin<br>ataskaitos po                                 | s su paieška<br>struojančią<br>gos}. Galin<br>galiojančių<br>L-3 PL šab<br>idėjančia tv<br>no prašyma<br>eržiūra lauk                   | ı.<br>nos reikšmo<br>lono<br>arka.<br>s", tuomet<br>as <gavim< td=""></gavim<>                                                  |
| 1<br>2<br>3<br>4                                                              | Priskirti veiklos<br>ataskaitos patikros<br>lapą<br>Atsakingas už<br>patikrinimą<br>Patikros lapas<br>Patikros lapo<br>užpildymo<br>terminas | Statinis modalinio la<br>Atsakingo už patikr<br>Sąrašo galimos reik<br>Galimos reikšmės a<br>rikiuojamos pagal v<br>Privalomas vienos r<br>administravimo šab<br>peržiūra" lango lauk<br>Netelpanti į lauką p<br>Patikros lapo užpild<br>Pagal nutylėjimą lau<br>- kai patikros lapo ti<br>užpildoma automati<br>data>) + 20 d.d.<br>Formatas {YYYY-P<br>- O kai patikros lapo<br>užpildoma automati<br>data>) + 10 d.d. | ango pavadi<br>inimą pasirin<br>šmės atvaizc<br>tvaizduojam<br>reikšmės pas<br>lonų, kurių t<br>kų <numeris<br>avadinimo d<br/>lymo termino<br/>ukas užpildy<br/>ipas "Veiklo<br/>iškai pagal ta<br/>MM-DD}.<br/>o tipas "Veiki</numeris<br> | nimas<br>nkimo laukas. Pri<br>duojamos iš naud<br>os formatu {Varo<br>čia tvarka. Numa<br>irenkamasis sąra:<br>ijas "Veiklos ata<br>is> <pavadinimas><br/>alis atvaizduojan<br/>o pasirinkimo lau<br/>tas pagal sąlygą ž<br/>s ataskaitos patik<br/>aisyklę: objekto g<br/>aisyklę: objekto g</pavadinimas> | ivalomas vienos reik<br>otojų, kurių instituc<br>das} {Pavardė}, {in:<br>atytoji reikšmė: nepa<br>šo laukas. Galimos r<br>iskaitos patikros lapa<br>c. Galimos reikšmės<br>na daugtaškiu. Num<br>ukas. Privalomas dat<br>žemiau su galimybe<br>ros lapas" IR MP tij<br>gavimo diena (F-PR. | tipas "Avanso 1<br>J-VA-3 Veiklos                                                                                                    | masis sąraša:<br>timo adminis<br>inys}, {parei;<br>huojamos iš g<br>'F-ADM-ŠB<br>gal numerį di<br>nepasirinkta<br>as.<br>ar "Mokėjim<br>ataskaitos pe<br>mokėjimo pr<br>ataskaitos pe | s su paieška<br>struojančią i<br>galiojančių<br>L-3 PL šab<br>idėjančia tv<br>no prašyma<br>eržiūra lauk<br>ašymas", tu<br>eržiūra lauk | I.<br>Instituciją.<br>Ios reikšmo<br>lono<br>arka.<br>s", tuomet<br>as <gavim<br>omet<br/>as <gavim< td=""></gavim<></gavim<br> |

| INVESTIS Veiklos ataskaitų techninis sprendimas INVESTIS_SI3_TS_Veiklos ataskaitos | Versija: | 1.00       |
|------------------------------------------------------------------------------------|----------|------------|
| Europos Sąjungos investicijų administravimo informacinės sistema                   | Data:    | 2025-03-27 |

| Eil.<br>Nr. | Pavadinimas | Lauko aprašymas                                                                                                    |
|-------------|-------------|----------------------------------------------------------------------------------------------------|
| 5           | [Saugoti]   | <ul> <li>Paspaudus mygtuką priskiriamas patikros lapas ir modalinis langas uždaromas. Saugojimo metu sistema suteikia numerį patikros lapui:</li> <li>Kai patikros lapo tipas "Veiklos ataskaitos patikros lapas" XXX-YYY-NN-ZZ, kur XXX - atvaizduojamas administravimo šablono numeris iš "F-ADM-ŠBL-3 PL šablono peržiūra" lauko <numeris>, YYY - atvaizduojamas projekto, kuriam priskiriamas veiklos ataskaitos, PL, numeris iš "F-PRJ-PRJ-2 Projekto peržiūra lauko <kodas>, NN – atvaizduojamas veiklos ataskaitos, kuriai priskirtas patikros lapas, numeris iš "F-PRJ-VA-4 Veiklos ataskaitos peržiūra. Bendra informacija" lauko <numeris>, ZZ - chronologinis numeris objekte.</numeris></kodas></numeris></li> <li>Tikrinimai:</li> <li>Ar visi privalomi laukai užpildyti. Esant klaidai išvedamas klaidos pranešimas prie lauko ir į klaidų sąrašą "Laukas , {Lauko pavadinimas}' yra privalomas"</li> </ul> |
| 6           | [Atšaukti]  | Paspaudus mygtuką atšaukiamas patikros lapo priskyrimas ir modalinis langas uždaromas.                                                                                                    |

| INVESTIS Veiklos ataskaitų techninis sprendimas INVESTIS_SI3_TS_Veiklos ataskaitos | Versija: | 1.00       |
|------------------------------------------------------------------------------------|----------|------------|
| Europos Sąjungos investicijų administravimo informacinės sistema                   | Data:    | 2025-03-27 |

## F-PRJ-VA-30.2 Veiklos ataskaitos papildomo PL registravimas

Lango paskirtis Langas skirtas priskirti veiklos ataskaitos papildomą patikros lapą. Navigacija Meniu >> [Projektai] >> Norimo peržiūrėti projekto [Pavadinimas] >> [VA] >> Norimos peržiūrėti veiklos ataskaitos[Numeris] >> [PL] >> [Priskirti papildomą PL] Navigacijos kelias

#### Lango ypatybės Modalinis langas. Naudotojų teisės T.PRJ. VA.1.2 Projektai. VA: Registruoti

| =                 | INVESTIS                                | Vardenis Pavardenis<br>Lietuvos Respublikos finansų ministerija 🌲 🕐 🏼 I+                                                                                                    |  |  |  |  |  |
|-------------------|-----------------------------------------|----------------------------------------------------------------------------------------------------|--|--|--|--|--|
| Pr                | ogramų žinynas                          | A > Projektai > 07-001-K-0023 > Veiklos ataskaitos > VA-000001 > PL                                                                                                    |  |  |  |  |  |
| 🖬 Pr              | ojektai                                 | Veiklos ataskaita                                                                                                    |  |  |  |  |  |
| Administravimas > |                                         | VA-001 Tikslinimas MP/AMP išvada Mokėiimai Mokėlimo paraiškos                                                                                                    |  |  |  |  |  |
|                   |                                         | ★ Duomenys PL Išvada Rinkmenos Istorija Pranešimai                                                                                                    |  |  |  |  |  |
|                   |                                         | VA patikros lapai                                                                                                    |  |  |  |  |  |
|                   |                                         | Patikros lapo unikalu<br>Nr. Priskirti papildomą patikros lapą 1 x ūsena Būsenos<br>data                                                                                                    |  |  |  |  |  |
|                   |                                         | Atsakingas už patikrinimą*                                                                                                    |  |  |  |  |  |
|                   |                                         | Patikros lapai     1 variantas X     2 variantas X     X       Image: Image: |  |  |  |  |  |
|                   |                                         | Patikros lapų užpildymo terminas*                                                                                                    |  |  |  |  |  |
|                   |                                         | Patikros lapo unikalu<br>Nr. Saugoti 6<br>Atšaukti ūsena Būsenos<br>data                                                                                                    |  |  |  |  |  |
|                   |                                         | TF 05-007-V-0023 01     2023-03-01     Jonas Jonaitis     Petras Petraitis     Jonas Jonaitis     Taip     Patvirtinta     2023-02-24                                                                                                    |  |  |  |  |  |
|                   |                                         | TF_05-007-V-0023_02     Jonas Jonaitis     Petras Petraitis     Anuliuota     2023-02-01                                                                                                    |  |  |  |  |  |
|                   |                                         |                                                                                                    |  |  |  |  |  |
|                   |                                         |                                                                                                    |  |  |  |  |  |
| Eil.<br>Nr.       | Pavadinimas                             | Lauko aprašymas                                                                                                    |  |  |  |  |  |
| 1                 | Priskirti<br>papildomą<br>patikros lapą | Statinis modalinio lango pavadinimas.                                                                                                    |  |  |  |  |  |
| 2                 | Atsakingas už<br>patikrinimą            | Atsakingo už patikrinimą pasirinkimo laukas. Privalomas vienos reikšmės pasirenkamasis sąrašas su paieška.<br>Sąrašo galimos reikšmės atvaizduojamos iš naudotojų, kurių institucija atitinka kvietimo administruojančią instituciją.<br>Galimos reikšmės atvaizduojamos formatu {Vardas} {Pavardė}, {institucijos trumpinys}, {pareigos}. Galimos reikšmės<br>rikiuojamos pagal vardą didėjančia tvarka. Numatytoji reikšmė: nepasirinkta.                                                                                                    |  |  |  |  |  |
| 3                 | Patikros lapai                          | Kelių reikšmių pasirenkamasis sąrašas. Galimos reikšmės atvaizduojamos iš galiojančių administravimo šablonų, kurių<br>tipas "Papildomas patikros lapas" PL šablono "F-ADM-ŠBL-3 PL šablono peržiūra" lango laukų<br><numeris><pavadinimas>.<br/>Galimos reikšmės rikiuojamos pagal numerį didėjančia tvarka. Netelpanti į lauką dalis atvaizduojama daugtaškiu.<br/>Numatytoji reikšmė: nepasirinkta.</pavadinimas></numeris>                                                                                                    |  |  |  |  |  |
| 4                 | Patikros lapų<br>užpildymo<br>terminas  | <ul> <li>Patikros lapo užpildymo termino pasirinkimo laukas. Privalomas datos įvesties laukas.</li> <li>Pagal nutylėjimą laukas užpildytas pagal sąlygą žemiau su galimybe datą redaguoti: <ul> <li>kai patikros lapo tipas "Papildomas patikros lapas" ir MP tipas "Be išlaidų" ar "Mokėjimo prašymas", tuomet užpildoma automatiškai pagal taisyklę: objekto gavimo diena (F-PRJ-VA-3 Veiklos ataskaitos peržiūra laukas <gavimo data="">) + 20 d.d.</gavimo></li> <li>Formatas {YYYY-MM-DD}.</li> <li>O kai patikros lapo tipas "Papildomas patikros lapas" IR MP tipas "Avanso mokėjimo prašymas", tuomet užpildoma automatiškai pagal taisyklę: objekto gavimo diena (F-PRJ-VA-3 Veiklos ataskaitos peržiūra laukas <gavimo data="">) + 20 d.d.</gavimo></li> </ul> </li> <li>Formatas {YYYY-MM-DD}.</li> <li>O kai patikros lapo tipas "Papildomas patikros lapas" IR MP tipas "Avanso mokėjimo prašymas", tuomet užpildoma automatiškai pagal taisyklę: objekto gavimo diena (F-PRJ-VA-3 Veiklos ataskaitos peržiūra laukas <gavimo data="">) + 10 d.d.</gavimo></li> <li>Formatas {YYYY-MM-DD}.</li> </ul>                                                                                                    |  |  |  |  |  |

| INVESTIS Veiklos ataskaitų techninis sprendimas INVESTIS_SI3_TS_Veiklos ataskaitos | Versija: | 1.00       |
|------------------------------------------------------------------------------------|----------|------------|
| Europos Sąjungos investicijų administravimo informacinės sistema                   | Data:    | 2025-03-27 |

| Eil.<br>Nr. | Pavadinimas | Lauko aprašymas                                                                                                    |
|-------------|-------------|----------------------------------------------------------------------------------------------------|
| 5           | [Saugoti]   | Paspaudus mygtuką priskiriamas papildomas patikros lapas ir modalinis langas uždaromas. Saugojimo metu sistema<br>suteikia numerį patikros lapams:<br>- Kai patikros lapo tipas "Papildomas patikros lapas" XXX-YYY-NN-ZZ, kur XXX - atvaizduojamas administravimo<br>šablono numeris iš "F-ADM-ŠBL-3 PL šablono peržiūra" lauko <numeris>, YYY - atvaizduojamas projekto, kuriam<br/>priskiriamas sutarties PL, numeris iš "F-PRJ-PRJ-2 Projekto peržiūra lauko <kodas>, NN – atvaizduojamas veiklos<br/>ataskaitos, kuriai priskirtas papildomas patikros lapas, numeris iš "F-PRJ-VA-4 Veiklos ataskaitos peržiūra.<br/>Bendra informacija" lauko <numeris>, ZZ - chronologinis numeris objekte.<br/>Tikrinimai:<br/>- Ar visi privalomi laukai užpildyti. Esant klaidai išvedamas klaidos pranešimas prie lauko ir į klaidų sąrašą "Laukas<br/>, {Lauko pavadinimas} ' yra privalomas"</numeris></kodas></numeris> |
| 6           | [Atšaukti]  | Paspaudus mygtuką atšaukiamas papildomo patikros lapo priskyrimas ir modalinis langas uždaromas.                                                                                                    |

| INVESTIS Veiklos ataskaitų techninis sprendimas INVESTIS_SI3_TS_Veiklos ataskaitos | Versija: | 1.00       |
|------------------------------------------------------------------------------------|----------|------------|
| Europos Sąjungos investicijų administravimo informacinės sistema                   | Data:    | 2025-03-27 |

### F-PRJ-VA-31 Veiklos ataskaitos patikros lapo peržiūra

Lango paskirtis Langas skirtas peržiūrėti veiklos ataskaitos patikros lapą. Navigacija Meniu >> [Projektai] >> Norimo peržiūrėti projekto [Pavadinimas] >> [VA] >> Norimos peržiūrėti veiklos ataskaitos[Numeris] >> [PL] > Norimo peržiūrėti [Patikros lapo unikalus Nr.] Navigacijos kelias Projektai >> Projekto kodas >> Veiklos ataskaitos >> Veiklos ataskaitos numeris >> PL >> Patikros lapo unikalus Nr. >> Duomenys Lango ypatybės

### Naudotojų teisės T.PRJ.VA.1.1 Projektai. VA: Peržiūrėti

|                  | бјеки | al. VA. I           |                                                                                                    |                                            |                                                                                   | Vardani                                                        | e Povardonie                                   |                                        |                     |
|------------------|-------|---------------------|----------------------------------------------------------------------------------------------------|--------------------------------------------|-----------------------------------------------------------------------------------|----------------------------------------------------------------|------------------------------------------------|----------------------------------------|---------------------|
| INVESTIS         |       | $\bigcirc \bigcirc$ |                                                                                                    |                                            | Lie                                                                               | tuvos Respublikos finans                                       | s Pavardenis<br>sų ministerija                 | 2 ?                                    | l+                  |
| Programų žinynas | >     | 🔶 > Projekt         | ai > 07-001-K-0023 $\rightarrow$ Veiklos ataskaitos $\rightarrow$ VA-001 $\rightarrow$ PL $\rightarrow$ VA.00                                                                                                    | )1-01-0                                    | 1 > Duomenys                                                                      |                                                                |                                                |                                        |                     |
| Projektai        |       | Veiklos             | ataskaitos patikros lapas                                                                                                    |                                            |                                                                                   |                                                                |                                                |                                        |                     |
| dministravimas   | >     | Duom                | anvs Istorija                                                                                                    |                                            |                                                                                   |                                                                |                                                |                                        |                     |
|                  |       | Tituin              |                                                                                                    |                                            |                                                                                   |                                                                |                                                |                                        |                     |
|                  |       | Patikro             | Boo objekto gavimo oata 2023-0-01     S lapo unikalus numeris VA.001-01     Projekto kodas 07-001-K-0023     Projekto pavadinimas Daugiabučių namų modernizavimo programos     (DNMF, Jessica II FoG, RPF), Energijos     efektyvumo fondo (ENEF), Vandentvarkos for     (VF), Kultūros paveido fondo (KPF) ir     Savivaldybių pastalų fondo (SPF) projektas        | s 7<br>ndo                                 | Patikros<br>Pareiškėjo/Projekt<br>Pareiškėjas/P                                   | i lapo pavadinimas<br>to vykdytojo kodas<br>rojekto vykdytojas | Vertinimo atasi<br>123456789<br>Všį "Konsultac | (aitos patik)<br>inės paslau           | ros lapa<br>Igos"   |
|                  |       |                     | Patikros lapą užpildė Petras Petraitis Patikros lapą užpildė 11                                                                                                    |                                            | Patikros lapo (                                                                   | Užpildymo terminas<br>Užpildymo data<br>Patvirtinimo data      | 2023-03-30                                     | 12<br>14                               |                     |
|                  |       | Patikros            | klausimai 15                                                                                                    |                                            |                                                                                   |                                                                |                                                |                                        |                     |
|                  |       | Eil. Nr.            | Klausimų grupė / Klausimas                                                                                                    | 18                                         | Vertinimo išvada 19                                                               | Komentaras                                                     |                                                |                                        |                     |
|                  |       | 1. 🔻                | Bendrieji klausimai                                                                                                    |                                            |                                                                                   |                                                                |                                                |                                        |                     |
|                  | 1.1   | 1.1                 | Yra gauti motyvuoti Projekto vykdytojo paaiškinimai.                                                                                                    |                                            | <ul> <li>Nepasirinkta</li> <li>Taip</li> <li>Ne</li> <li>Netaikoma</li> </ul>     | Jeigu išvada "Ne", t                                           | uomet komenta                                  | ıras privalo                           | mas.                |
|                  |       |                     | Pildymo instrukcija 🔻                                                                                                    |                                            |                                                                                   |                                                                |                                                |                                        |                     |
|                  |       |                     | Nurodoma, ar administruojančioji institucija informavo Projekto vykdytoj<br>darbo dienų terminą, per kurį Projekto vykdytojas gali pateikti motyvuot<br>Sprendimas dėl projekto sutarlies nutraukimo (nenutraukimo) gali būti<br>pradėtą projekto sutarties nutraukimo procedūrą dienos.<br>Žymima "Netaikoma", kai projekto sutarties nutraukimą inicijuoja Projekt | a apie i<br>tus paai<br>priimta<br>to vykd | pradėtą projekto sutarties<br>iškinimus.<br>s ne anksčiau kaip po 20 o<br>ytojas. | nutraukimo procedūr:<br>Iarbo dienų nuo Proje                  | ą ir nustatė ne t<br>ekto vykdytojo ir         | rumpesnį k<br>iformavimo               | aip 10<br>apie      |
|                  |       | 1.2                 | Administruojančioji institucija priėmė sprendimą dėl pažeidimo kai<br>Projekto vykdytojas nevykdo projekto sutarties sąlygų po<br>administruojančios institucijos vienašalio projekto sutarties pakeitimo.                                                                                                    |                                            | <ul> <li>Nepasirinkta</li> <li>Taip</li> <li>Ne</li> <li>Netaikoma</li> </ul>     | Jeigu išvada "Ne", t                                           | uomet komenta                                  | ıras privalo                           | mas.                |
|                  |       |                     | Pildymo instrukcija 🔻                                                                                                    |                                            |                                                                                   |                                                                |                                                |                                        |                     |
|                  |       |                     | Jeigu taikoma, nurodoma, ar Lietuvos administracinių ginčų komisijoje a<br>tvarka nėra nagrinėjamas Projekto vykdytojo skundas dėl administruoj<br>kai projekto sutarties nutraukimą inicijuoja Projekto vykdytojas.                                                                                                    | ar Vilnia<br>jančiosi                      | aus apygardos administrac<br>os institucijos atlikto vienaš                       | iniame teisme Lietuvo<br>šalio projekto sutartie               | os Respublikos<br>s pakeitimo. Žyr             | <sub>i</sub> statymų nu<br>nima "Netai | istatyta<br>ikoma", |
|                  |       | 2. 🔻                | Kiti kontroliniai klausimai                                                                                                    |                                            |                                                                                   |                                                                |                                                |                                        |                     |
|                  | 2.1   | 2.1                 | Atlikta išmokėtų lėšų grąžinimo procedūra.                                                                                                    |                                            | Nepasirinkta<br>Taip<br>Ne<br>Netaikoma                                           | Jeigu išvada "Ne", t                                           | uomet komenta                                  | ıras privalo                           | mas.                |
|                  |       |                     | Pildymo instrukcija 🔻                                                                                                    |                                            |                                                                                   |                                                                |                                                |                                        |                     |
|                  |       |                     | Jeigu Projekto vykdytojui buvo išmokėta projektui skirtų finansavimo lėš<br>lėšos susigrąžinamos iš Projekto vykdytojo.                                                                                                    | ŝų, proje                                  | ekto sutartis gali būti nutra                                                     | ukta tik po to, kai išm                                        | okėtos projektu                                | i skirtos fina                         | ansavim             |
|                  |       | Sprandir            | 22                                                                                                    |                                            |                                                                                   |                                                                |                                                |                                        |                     |
|                  |       | Pastabo             | Vertinimo išvada Taip 23<br>Pildymo instrukcija 🕨 Sprendimo pildymo instrukcija Lorem ipsur                                                                                                    | m dolor                                    | sit amet, consectetur adip                                                        | iscing elit. Nullam mol                                        | lis imperdiet au                               | gue, ultricie                          | es acc              |
|                  |       |                     | Pastaba Pastaba <sup>26</sup><br>Pildymo instrukcija ▶ Pastabos Pareiškėjui/Projekto vykdytojui pild<br>20                                                                                                    | dymo in:                                   | strukcija Lorem ipsum do                                                          | olor sit amet, consecte                                        | etur adipiscing e                              | elit. Nullam                           | mollis              |
|                  |       | Pastabo             | s (nesiunčiamos Pareiškėjui/Projekto vykdytojui)                                                                                                    |                                            |                                                                                   |                                                                |                                                |                                        |                     |
|                  |       |                     | Pastaba Pastaba <sup>23</sup><br>Pildymo instrukcija ▶ Pastabos nesiunčiamos Pareiškėjui/Projekto                                                                                                    | ) vykdyt                                   | tojui pildymo instrukcija L                                                       | orem ipsum dolor sit :                                         | amet, consectel                                | tur adipiscir                          | ng elit             |
|                  |       | 31                  |                                                                                                    |                                            | 32 33                                                                             | 34                                                             | 35                                             |                                        | 36                  |
|                  |       |                     |                                                                                                    | Ree                                        | daguoti Į Užpildyta                                                               | Į Patvirtinta Į A                                              | nuliuota [U                                    | Jžregistruot                           | a                   |

| Eil.<br>Nr. | Pavadinimas                            | Lauko aprašymas                                                                                                    |
|-------------|----------------------------------------|----------------------------------------------------------------------------------------------------|
| 1           | Veiklos ataskaitos patikros<br>lapas   | Statinis lango pavadinimas.                                                                                                    |
| 2           | Tikrinamo objekto gavimo<br>data       | Tikrinamo objekto gavimo datos atvaizdavimo laukas. Reikšmė atvaizduojama iš F-PRJ-VA-3 Veiklos ataskaitos peržiūra lauko <gavimo data="">.</gavimo>                                                                                                    |
| 3           | Patikros lapo unikalus<br>numeris      | Veiklos ataskaitos patikros lapo unikalaus numerio atvaizdavimo laukas. Reikšmė priskiriama patikros lapo<br>sukūrimo metu lange "F-PRJ-VA-32.1 Veiklos ataskaitos PL registravimas" paspaudus mygtuką "Saugoti".                                                    |
| 4           | Patikros lapo pavadinimas              | Atvaizdavimo laukas. Lauke atvaizduojamas PL šablono pavadinimas. Lauko reikšmė atvaizduojama iš lango<br>"F-ADM-ŠBL-3 PL šablono peržiūra" lauko <pavadinimas>.</pavadinimas>                                                                                       |
| 5           | Projekto kodas                         | Projekto kodo atvaizdavimo laukas. Reikšmė atvaizduojama iš VA projekto "F-PRJ-PRJ-2 Projekto peržiūra" lango lauko <kodas>.</kodas>                                                                                                    |
| 6           | Pareiškėjo/Projekto<br>vykdytojo kodas | Pareiškėjo/Projekto vykdytojo pavadinimo atvaizdavimo laukas. Reikšmė atvaizduojama iš VA projekto "F-<br>PRJ-PRJ-2 Projekto peržiūra" lango lauko <pareiškėjo kodas="" vykdytojo="">.</pareiškėjo>                                                                  |
| 7           | Projekto pavadinimas                   | Projekto pavadinimo atvaizdavimo laukas. Reikšmė atvaizduojama iš VA projekto "F-PRJ-PRJ-2 Projekto peržiūra" lango lauko <projekto pavadinimas="">.</projekto>                                                                                                    |
| 8           | Pareiškėjas/Projekto<br>vykdytojas     | Pareiškėjo/Projekto vykdytojo pavadinimo atvaizdavimo laukas. Reikšmė atvaizduojama iš VA projekto "F-<br>PRJ-PRJ-2 Projekto peržiūra" lango lauko <pareiškėjo pavadinimas="" vykdytojo="">.</pareiškėjo>                                                            |
| 9           | Patikros lapą paskyrė                  | Patikros lapą paskyrusio vartotojo atvaizdavimo laukas. Vaizduojamas vartotojas lange "F-PRJ-VA-32.1<br>Veiklos ataskaitos PL registravimas" priskyręs atsakingą už patikrinimą.                                                                                     |
| 10          | Patikros lapo užpildymo<br>terminas    | Patikros lapo užpildymo termino atvaizdavimo laukas. Reikšmė priskiriama saugojimo metu iš "F-PRJ-VA-<br>32.1 Veiklos ataskaitos PL registravimas" lango lauko <patikros lapo="" terminas="" užpildymo="">. Formatas:<br/>YYYY-MM-DD.</patikros>                     |
| 11          | Patikros lapą užpildė                  | Patikros lapą užpildžiusio vartotojo atvaizdavimo laukas. Vaizduojamas vartotojas lange "F-PRJ-VA-36<br>Veiklos ataskaitos patikros lapų būsenų keitimo langas" pakeitęs būseną į "Užpildyta".                                                                       |
| 12          | Užpildymo data                         | Patikros lapo užpildymo datos atvaizdavimo laukas. Vaizduojama būsenos pakeitimo į "Užpildyta" data iš<br>lango "F-PRJ-VA-34 Veiklos ataskaitos patikros lapo peržiūra. Istorija" lauko <data ir="" laikas="">. Formatas:<br/>YYYY-MM-DD.</data>                     |
| 13          | Patikros lapą patvirtino               | Patikros lapą patvirtinusio vartotojo atvaizdavimo laukas. Vaizduojamas vartotojas lange "F-PRJ-VA-36<br>Veiklos ataskaitos patikros lapų būsenų keitimo langas" pakeitęs būseną į "Patvirtinta".                                                                    |
| 14          | Patvirtinimo data                      | Patikros lapo patvirtinimo datos atvaizdavimo laukas. Vaizduojama būsenos pakeitimo į "Patvirtinta" data iš<br>lango "F-PRJ-VA-34 Veiklos ataskaitos patikros lapo peržiūra. Istorija" lauko <data ir="" laikas="">. Formatas:<br/>YYYY-MM-DD.</data>                |
| 15          | Patikros klausimai                     | Statinis bloko pavadinimas.                                                                                                    |
| 16          | PATIKROS KLAUSIMŲ<br>SĄRAŠO LAUKAI     | <b>Sąrašo atvaizdavimo logika:</b><br>- Sąraše atvaizduojamos patikros klausimų grupės ir klausimai.<br>- Sąrašas atvaizduojamas iš "F-ADM-ŠBL-3 PL šablono peržiūra" lango.                                                                                         |
| 17          | Eil. Nr.                               | Sąrašo atvaizdavimo laukas. Lauke atvaizduojami patikros klausimų grupių / klausimų eilės numeriai. Lauko<br>reikšmė atvaizduojama iš "F-ADM-ŠBL-3 PL šablono peržiūra" lentelės < <patikros klausimai="">&gt; lauko <eil.<br>Nr.&gt;.</eil.<br></patikros>          |
| 18          | Klausimų grupė / Klausimas             | Sąrašo atvaizdavimo laukas. Lauke atvaizduojamos patikros klausimų grupės / klausimai. Lauko reikšmė<br>atvaizduojama iš "F-ADM-ŠBL-3 PL šablono peržiūra" lentelės < <patikros klausimai="">&gt; lauko <klausimų<br>grupė / Klausimas&gt;.</klausimų<br></patikros> |

| INVESTIS Veiklos ataskaitų techninis sprendimas INVESTIS_SI3_TS_Veiklos ataskaitos | Versija: | 1.00       |
|------------------------------------------------------------------------------------|----------|------------|
| Europos Sąjungos investicijų administravimo informacinės sistema                   | Data:    | 2025-03-27 |

| Eil.<br>Nr. | Pavadinimas                                                   | Lauko aprašymas                                                                                                    |
|-------------|---------------------------------------------------------------|----------------------------------------------------------------------------------------------------|
| 19          | Vertinimo išvada                                              | Sąrašo atvaizdavimo laukas. Lauke atvaizduojamos patikros klausimo vertinimo išvados. Pasirinktos lauko reikšmės atvaizduojamos iš "F-PRJ-VA-35 Veiklos ataskaitos patikros lapo redagavimas" lentelės < <patikros klausimai="">&gt; lauko <vertinimo išvada="">.</vertinimo></patikros>                                                                                                    |
| 20          | Komentaras                                                    | Sąrašo atvaizdavimo laukas. Lauke atvaizduojamos patikros klausimo komentaras. Lauko reikšmė atvaizduojama iš "F-PRJ-VA-35 Veiklos ataskaitos patikros lapo redagavimas" lentelės < <patikros klausimai="">&gt; lauko <komentaras>.</komentaras></patikros>                                                                                                    |
| 21          | Pildymo instrukcija                                           | Sąrašo atvaizdavimo laukas. Lauke atvaizduojama patikros klausimo pildymo instrukcija. Lauko reikšmė atvaizduojama iš "F-ADM-ŠBL-3 PL šablono peržiūra" lentelės < <patikros klausimai="">&gt; lauko <pildymo instrukcija="">. Pagal nutylėjimą pildymo instrukcija suskleista.</pildymo></patikros>                                                                                                    |
| 22          | Sprendimas                                                    | Statinis bloko pavadinimas.                                                                                                    |
| 23          | Vertinimo išvada                                              | Vertinimo išvados atvaizdavimo laukas. Reikšmė atvaizduojama iš "F-PRJ-VA-35 Veiklos ataskaitos patikros lapo redagavimas" lango duomenų bloko < <sprendimas>&gt; lauko <vertinimo išvada="">.</vertinimo></sprendimas>                                                                                                    |
| 24          | Pildymo instrukcija                                           | Sprendimo pildymo instrukcijos atvaizdavimo laukas. Reikšmė atvaizduojama iš "F-ADM-ŠBL-3 PL šablono<br>peržiūra" lango duomenų bloko «Sprendimas» lauko «Pildymo instrukcija». Pagal nutylėjimą pildymo<br>instrukcija suskleista, suskleistos pildymo instrukcijos vaizduojama viena eilutė.                                                                                                    |
| 25          | Pastabos                                                      | Statinis bloko pavadinimas                                                                                                    |
| 26          | Pastaba                                                       | Pastabos atvaizdavimo laukas. Reikšmė atvaizduojama iš "F-PRJ-VA-35 Veiklos ataskaitos patikros lapo redagavimas" lango duomenų bloko < <pastabos>&gt; lauko <pastaba>.</pastaba></pastabos>                                                                                                    |
| 27          | Pildymo instrukcija                                           | Pastabos pildymo instrukcijos atvaizdavimo laukas. Reikšmė atvaizduojama iš "F-ADM-ŠBL-3 PL šablono<br>peržiūra" lango duomenų bloko < <pastabos>&gt; lauko <pildymo instrukcija="">. Pagal nutylėjimą pildymo<br/>instrukcija suskleista, suskleistos pildymo instrukcijos vaizduojama viena eilutė.</pildymo></pastabos>                                                                                                    |
| 28          | Pastabos (nesiunčiamos<br>Pareiškėjui/Projekto<br>vykdytojui) | Statinis bloko pavadinimas.                                                                                                    |
| 29          | Pastaba                                                       | Pastabos atvaizdavimo laukas. Reikšmė atvaizduojama iš "F-PRJ-VA-35 Veiklos ataskaitos patikros lapo<br>redagavimas" lango duomenų bloko < <pastabos (nesiunčiamos="" pareiškėjui="" projekto="" vykdytojui)="">&gt; lauko<br/><pastaba>.</pastaba></pastabos>                                                                                                    |
| 30          | Pildymo instrukcija                                           | Pastabų (nesiunčiamų Pareiškėjui/Projekto vykdytojui) pildymo instrukcijos atvaizdavimo laukas. Reikšmė atvaizduojama iš "F-ADM-ŠBL-3 PL šablono peržiūra" lango duomenų bloko < <pastabos (nesiunčiamos="" pareiškėjui="" projekto="" vykdytojui)="">&gt; lauko <pildymo instrukcija="">. Pagal nutylėjimą pildymo instrukcija suskleista, suskleistos pildymo instrukcijos vaizduojama viena eilutė.</pildymo></pastabos>                                                                                                    |
| 31          | [Eksportuoti .pdf]                                            | Mygtukas skirtas eksportuoti veiklos ataskaitos patikros lapą PDF formatu (P-INV-B-6 Suformuoti ataskaitą -<br>A-PRJ-VA-6 Veiklos ataskaitos patikros lapo ataskaita).                                                                                                    |
| 32          | [Redaguoti]                                                   | Mygtukas skirtas veiklos ataskaitos patikros lapui redaguoti. Paspaudus mygtuką inicijuojamas veiklos<br>ataskaitos patikros lapo redagavimas ir atidaromas "F-PRJ-VA-35 Veiklos ataskaitos patikros lapo<br>redagavimas" langas.<br><b>Sąlygos:</b><br>Mygtukas matomas lange tik tai tada, kai:<br>- Naudotojui priskirta teisė "T.PRJ.VA.1.3 Projektai. VA: Redaguoti".<br>- Naudotojo institucija atitinka kvietimo administruojančią instituciją.<br>- Patikros lapo būsena yra "Užregistruota".<br>- Patikros lapo spriskirtas naudotojui. |

| Eil.<br>Nr. | Pavadinimas       | Lauko aprašymas                                                                                                    |
|-------------|-------------------|----------------------------------------------------------------------------------------------------|
| 33          | [Į Užpildyta]     | Mygtukas skirtas veiklos ataskaitos patikros lapui suteikti būseną "Užpildyta". Paspaudus mygtuką<br>inicijuojamas būsenos keitimas ir atidaromas "F-PRJ-VA-36 Veiklos ataskaitos patikros lapų būsenų keitimo<br>langas" langas.<br><b>Tikrinimai:</b><br>- Sistema patikrina, ar visi privalomi laukai užpildyti. Esant klaidai išvedamas klaidos pranešimas prie lauko ir |
|             |                   | <ul> <li>j klaidų sąrašą "{Lauko pavadinimas}' yra privalomas";</li> <li>Sistema patikrina, ar lentelės "Patikros klausimai" laukuose "Vertinimo išvada" nėra reikšmių</li> <li>"Nenasirinkta". Esant klaidai išvedamas praneširings i klaidų sąrašą. Patikros klausimui (Eil Nr.) penasirinktas.</li> </ul>                                                                 |
|             |                   | atsakymas."                                                                                                    |
|             |                   | Sąlygos:                                                                                                    |
|             |                   | Mygtukas matomas lange tik tai tada, kai:                                                                                                    |
|             |                   | - Naudotojui priskirta teise "T.PRJ.VA.1.3 Projektai. VA: Redaguoti".                                                                                                    |
|             |                   | - Naudotojo institucija atitinka kvietimo administruojancią instituciją.                                                                                                    |
|             |                   | - Patikros lapo busena yra "Uzregistruota".                                                                                                    |
|             |                   | - Patikros lapas priskirtas naudolojui.                                                                                                    |
| 34          | [Į Patvirtinta]   | Mygtukas skirtas veiklos ataskaitos patikros lapui suteikti būseną "Patvirtinta". Paspaudus mygtuką<br>inicijuojamas būsenos keitimas ir atidaromas "F-PRJ-VA-36 Veiklos ataskaitos patikros lapų būsenų keitimo<br>langas" langas.                                                                                                    |
|             |                   | Sąlygos:                                                                                                    |
|             |                   | Mygtukas matomas lange tik tai tada, kai:                                                                                                    |
|             |                   | - Naudotojui priskirta teise "T.PRJ.VA.I.3 Projektai. VA: Redaguoti".                                                                                                    |
|             |                   | - Naudotojo institucija atitinka kvietimo administruojancią instituciją.                                                                                                    |
|             |                   | - Patikros tapo busena yra Ozphiciyla .                                                                                                    |
| 35          | [Į Anuliuota]     | Mygtukas skirtas veiklos ataskaitos patikros lapui suteikti būseną "Anuliuota". Paspaudus mygtuką<br>inicijuojamas būsenos keitimas ir atidaromas "F-PRJ-VA-36 Veiklos ataskaitos patikros lapų būsenų keitimo<br>langas" langas.                                                                                                    |
|             |                   | Sąlygos:                                                                                                    |
|             |                   | Mygtukas matomas lange tik tai tada, kai:                                                                                                    |
|             |                   | - Naudotoju priskirla teise "T.PKJ.VA.1.4 Projektal. VA: Salinit".                                                                                                    |
|             |                   | - Nadotojo institucija attinka kvietimo administruojancią instituciją.<br>Patikras lano būsena yra "Ližnildyta" arba "Ližnegistruota"                                                                                                    |
|             |                   | - ratikros tapo ousena yra Ozphuyta arba Ozregisti uota .                                                                                                    |
| 36          | [] Užregistruota] | Mygtukas skirtas veiklos ataskaitos patikros lapui suteikti būseną "Užregistruota". Paspaudus mygtuką<br>inicijuojamas būsenos keitimas ir atidaromas "F-PRJ-VA-36 Veiklos ataskaitos patikros lapų būsenų keitimo<br>langas" langas.                                                                                                    |
|             |                   | Sąlygos:                                                                                                    |
|             |                   | Mygtukas matomas lange tik tai tada, kai:                                                                                                    |
|             |                   | - Naudotojui priskirta teisė ".PRJ.VA.1.3 Projektai. VA: Redaguoti" arba "T.PRJ. VA.1.2 Projektai. VA: Registruoti", kai atkuriamas anuliuotas PL.                                                                                                    |
|             |                   | - Naudotojo institucija atitinka kvietimo administruojančią instituciją.                                                                                                    |
|             |                   | - Patikros lapo būsena yra "Užpildyta" arba "Anuliuota".                                                                                                    |

| INVESTIS Veiklos ataskaitų techninis sprendimas INVESTIS_SI3_TS_Veiklos ataskaitos | Versija: | 1.00       |
|------------------------------------------------------------------------------------|----------|------------|
| Europos Sąjungos investicijų administravimo informacinės sistema                   | Data:    | 2025-03-27 |

## F-PRJ-VA-32 Veiklos ataskaitos patikros lapo peržiūra. Istorija

Lango paskirtis

Langas skirtas peržiūrėti veiklos ataskaitos patikros lapo būsenų ir būsenos "Užpildyta" duomenų pakeitimo istoriją. Navigacija

Meniu >> [Projektai] >> Norimo peržiūrėti projekto [Pavadinimas] >> [VA] >> Norimos peržiūrėti veiklos ataskaitos[Numeris] >> [PL] >> Norimo peržiūrėti [Patikros lapo unikalus Nr.] >> [Istorija] Navigacijos kelias

Projekta >> Projekto kodas >> Veiklos ataskaitos >> Veiklos ataskaitos numeris >> PL >> Patikros lapo unikalus Nr. >> Istorija

Lango ypatybės

### Naudotojų teisės

T.PRJ.VA.1.1 Projektai. VA: Peržiūrėti

|                  |      |                                                |                     |                        |                      |                     | Vardenis Pavardenis 💄 🕐      | l+             |               |       |  |  |  |  |  |
|------------------|------|------------------------------------------------|---------------------|------------------------|----------------------|---------------------|------------------------------|----------------|---------------|-------|--|--|--|--|--|
| Programų žinynas | >    | ♠ > Projektai > 07-001-K-0023                  | > Veiklos ataskaito | os > VA-000001 > PL >  | VA.001-01-01 > Istor | ija                 |                              |                |               |       |  |  |  |  |  |
| Projektai        |      | Veiklos ataskaitos                             | patikros la         | apas                   |                      |                     |                              |                |               |       |  |  |  |  |  |
| Administravimas  | as > | >                                              | >                   | >                      | >                    | >                   | >                            | >              | Duomenys Iste | orija |  |  |  |  |  |
|                  |      | Data ir laikas                                 | 4<br>Buvusi būser   | 5<br>na Nauja būser    | 6<br>Komen           | aras                | 7<br>Naudotojas pakei        | tęs būseną     |               |       |  |  |  |  |  |
|                  |      | 2022-09-01 12:41:12                            | Užregistruota       | Užpildyta              |                      |                     | Jonas Jonaitis, CPV          | A              |               |       |  |  |  |  |  |
|                  |      | 2022-08-31 16:45:00                            | -                   | Užregistruota          |                      |                     | Jonas Jonaiitis, CP          | /A             |               |       |  |  |  |  |  |
|                  |      | н 4 1 Puslapis 1<br>Duomenų pakeitimo istorija | iš 1 ▶ ₽            | 4 20 ▼ įrašų puslaį    | vje                  |                     |                              | 1 - 1          |               |       |  |  |  |  |  |
|                  |      | Data ir laikas                                 | Idoma 12<br>rmacija | 1<br>Lauko pavadinimas | Buvusi reikšmė       | 14<br>Nauja reikšmė | 15<br>Patvirtinęs naudotojas | 16<br>Institue |               |       |  |  |  |  |  |
|                  |      | 2022-09-01 12:01:00 1.1                        |                     | Vertinimo išvada       | Nepasirinkta         | Таір                | Jonas Jonaitis               | CPVA           |               |       |  |  |  |  |  |
|                  |      | 2022-09-01 12:01:00 1.2                        |                     | Vertinimo išvada       | Nepasirinkta         | Ne                  | Jonas Jonaitis               | CPVA           |               |       |  |  |  |  |  |
|                  |      | H 4 1 Puslapis 1                               | iš1 ▶ ₩             | 20 🔻 įrašų puslapyje   |                      |                     |                              | 1 - 1          |               |       |  |  |  |  |  |
|                  |      |                                                |                     |                        |                      |                     |                              |                |               |       |  |  |  |  |  |

| Eil.<br>Nr. | Pavadinimas                          | Lauko aprašymas                                                                                                    |
|-------------|--------------------------------------|----------------------------------------------------------------------------------------------------|
| 1           | Veiklos ataskaitos<br>patikros lapas | Statinis lango pavadinimas.                                                                                                    |
| 2           | Būsenų istorija                      | Statinis bloko pavadinimas.                                                                                                    |
| 3           | BŪSENŲ ISTORIJOS<br>SĄRAŠO LAUKAI    | Sąrašo atvaizdavimo logika:<br>- Sąraše pateikiami veiklos ataskaitos patikros lapo būsenos keitimo įrašai.<br>Sąrašo rikiavimas:<br>- Numatytasis rikiavimas - pagal datą ir laiką mažėjančia tvarka.<br>- Rikiavimą galima keisti paspaudus ant sąrašo stulpelių. |
| 4           | Data ir laikas                       | Sąrašo atvaizdavimo laukas. Lauke atvaizduojama veiklos ataskaitos patikros lapo būsenos pakeitimo data ir laikas.<br>Laukas užpildomas automatiškai sistemine data ir laiku. Formatas {YYYY-MM-DD HH:MM:SS}.                                                       |
| 5           | Buvusi būsena                        | Sąrašo atvaizdavimo laukas. Lauke atvaizduojama veiklos ataskaitos patikros lapo buvusi būsena.                                                                                                    |
| 6           | Nauja būsena                         | Sąrašo atvaizdavimo laukas. Lauke atvaizduojama veiklos ataskaitos patikros lapo nauja būsena.                                                                                                    |
| 7           | Komentaras                           | Sąrašo atvaizdavimo laukas. Lauke atvaizduojamas veiklos ataskaitos patikros lapo būsenos keitimo komentaras.<br>Lauko reikšmė atvaizduojama iš "F-PRJ-VA-36 Veiklos ataskaitos patikros lapų būsenų keitimo langas" lango<br>lauko <komentaras>.</komentaras>      |

| INVESTIS Veiklos ataskaitų techninis sprendimas INVESTIS_SI3_TS_Veiklos ataskaitos | Versija: | 1.00       |
|------------------------------------------------------------------------------------|----------|------------|
| Europos Sąjungos investicijų administravimo informacinės sistema                   | Data:    | 2025-03-27 |

| Eil.<br>Nr. | Pavadinimas                                  | Lauko aprašymas                                                                                                    |
|-------------|----------------------------------------------|----------------------------------------------------------------------------------------------------|
| 8           | Naudotojas pakeitęs<br>būseną                | Sąrašo atvaizdavimo laukas. Lauke atvaizduojamas veiklos ataskaitos patikros lapo būseną pakeitęs naudotojas.<br>Formatas: {Vardas} {Pavardė}, {Institucijos trumpinys}                                                                                                    |
| 9           | Duomenų pakeitimo<br>istorija                | Statinis bloko pavadinimas.                                                                                                    |
| 10          | DUOMENŲ<br>PAKEITIMO<br>ISTORIJOS<br>SĄRAŠAS | <ul> <li>Sąrašo atvaizdavimo logika:</li> <li>Sąrašas atvaizduojamas tik pasirinktus sąraše &lt;&lt; Būsenų istorijos sąrašo laukai&gt;&gt; įrašą su būsena "Užpildyta". Duomenų keitimo istorija nerodoma pirmajam būsenos pasikeitimui į "Užpildyta". Pagal pasirinktą būseną duomenų pakeitimo istorijos sąraše atvaizduojami visi pakeitimai, kurie buvo atlikti iki paspaudžiant mygtuką [Į Užpildyta] "F-PRJ-VA-31 Veiklos ataskaitos patikros lapo peržiūra" lange.</li> <li>Sąrašo rikiavimas:</li> <li>Numatytasis rikiavimas - pagal datą ir laiką mažėjančia tvarka.</li> <li>Rikiavimą galima keisti paspaudus ant sąrašo stulpelių.</li> </ul> |
| 11          | Data ir laikas                               | Sąrašo atvaizdavimo laukas. Lauke atvaizduojama veiklos ataskaitos patikros lapo duomenų pakeitimo data ir<br>laikas, kai buvo atlikti pakeitimai. Laukas užpildomas automatiškai sistemine data ir laiku. Formatas {YYYY-MM-<br>DD HH:MM:SS}.                                                                                                    |
| 12          | Papildoma informacija                        | Sąrašo atvaizdavimo laukas. Lauke atvaizduojama papildoma informacija (sąrašo pavadinimas ir įrašo numeris arba<br>duomenų bloko pavadinimas, jeigu pakeitimas buvo atliktas ne sąraše) apie patikros lapo lauką, kuriame buvo<br>atlikti pakeitimai.                                                                                                    |
| 13          | Lauko pavadinimas                            | Sąrašo atvaizdavimo laukas. Lauke atvaizduojamas veiklos ataskaitos patikros lapo lauko pavadinimas, kuriame<br>buvo atlikti pakeitimai. Laukas užpildomas automatiškai lauko pavadinimu.                                                                                                    |
| 14          | Buvusi reikšmė                               | Sąrašo atvaizdavimo laukas. Lauke atvaizduojama veiklos ataskaitos patikros lapo duomenų lauko buvusi reikšmė.<br>Laukas užpildomas automatiškai buvusia reikšme.                                                                                                    |
| 15          | Nauja reikšmė                                | Sąrašo atvaizdavimo laukas. Lauke atvaizduojama veiklos ataskaitos patikros lapo duomenų lauko nauja reikšmė.<br>Laukas užpildomas automatiškai nauja reikšme.                                                                                                    |
| 16          | Patvirtinęs naudotojas                       | Sąrašo atvaizdavimo laukas. Lauke atvaizduojamas veiklos ataskaitos patikros lapą užpildžiusio (pakeitusio būseną<br>į Užpildyta) naudotojo vardas ir pavardė. Laukas užpildomas automatiškai naudotojo vardu ir pavarde.                                                                                                    |
| 17          | Institucija                                  | Sąrašo atvaizdavimo laukas. Lauke atvaizduojamas veiklos ataskaitos patikros lapą užpildžiusio (pakeitusio būseną<br>į Užpildyta) naudotojo institucijos pavadinimas. Laukas užpildomas institucijos trumpiniu.                                                                                                    |

| INVESTIS Veiklos ataskaitų techninis sprendimas INVESTIS_SI3_TS_Veiklos ataskaitos | Versija: | 1.00       |
|------------------------------------------------------------------------------------|----------|------------|
| Europos Sąjungos investicijų administravimo informacinės sistema                   | Data:    | 2025-03-27 |

### F-PRJ-VA-33 Veiklos ataskaitos patikros lapo redagavimas

Lango paskirtis Langas skirtas redaguoti veiklos ataskaitos patikros lapą. Navigacija Meniu >> [Projektai] >> Norimo peržiūrėti projekto [Pavadinimas] >> [VA] >> Norimos peržiūrėti veiklos ataskaitos[Numeris] >> [PL] > Norimo peržiūrėti [Patikros lapo unikalus Nr.] >> [Redaguoti] Navigacijos kelias Projektai >> Projekto kodas >> Veiklos ataskaitos >> Veiklos ataskaitos numeris >> PL >> Patikros lapo unikalus Nr. >> Duomenys Lango ypatybės

Naudotojų teisės T.PRJ.VA.1.3 Projektai. VA: Redaguoti

| INVESTIS Veiklos atas  |                                                                                               | Versija:                               | 1.00                            |             |
|------------------------|-----------------------------------------------------------------------------------------------|----------------------------------------|---------------------------------|-------------|
| Europos Sąjungos inves |                                                                                               | Data:                                  | 2025-03-2                       |             |
|                        |                                                                                               | Vardeni<br>Lietuvos Respublikos finans | is Pavardenis<br>sų ministerija | <b>?</b> ∣+ |
| Programų žinynas >     | ♠ > Projektai > 07-001-K-0023 > Veikios ataskaitos > VA-000001 > PL > VA.001-01-01 > Duomenys |                                        |                                 |             |
| Projektai              | Vortinimo otopkoitop potikrog lange                                                           |                                        |                                 |             |

|                   | verunn             | no alaskallos j                                                                                                    | Jaliki US lapas                                                                                                    |                                                                                                    |                                                                                  |                                                                         |                                                                  |                            |
|-------------------|--------------------|----------------------------------------------------------------------------------------------------|----------------------------------------------------------------------------------------------------|----------------------------------------------------------------------------------------------------|----------------------------------------------------------------------------------|-------------------------------------------------------------------------|------------------------------------------------------------------|----------------------------|
| Administravimas > | Tikrina<br>Patikro | mo objekto gavimo data 2<br>s lapo unikalus numeris 3<br>Projekto kodas (<br>Projekto pavadinimas (                                             | 2023-01-01 2<br>SUTKTM.001-01-01 3<br>JO7-001-K-0023 4<br>DNMF, Jessica II FoF, RPF), Energiji<br>DNMF, Jessica II FoF, RPF), Kandentiv<br>Jefektyvumo fondo (ENEF), Vandentiv<br>VF), Kutitūros paveldo fondo (KPF) pr<br>savivaldybių pastatų fondo (SPF) pr | rogramos 5<br>os<br>arkos fondo<br>ir<br>ojektas                                                                                                    | Patikros<br>Pareiškėjo/Projekt<br>Pareiškėjas/P                                  | i lapo pavadinimas St<br>to vykdytojo kodas 12<br>rojekto vykdytojas Vš | itarties nutraukimo patik<br>(3456789<br>( "Konsultacinės pasiau | ros lapas 7<br>7<br>gos" 8 |
|                   | Patikros           | Patikros lapą paskyrė 、<br>Patikros lapą užpildė /<br>Patikros lapą patvirtino<br>klausimai                                                     | Ionas Jonaitis<br>Petras Petraitis                                                                                                    |                                                                                                    | Patikros lapo už                                                                 | pildymo terminas * 2<br>Užpildymo data 20<br>Patvirtinimo data          | 123-02-20<br>13<br>14                                            |                            |
|                   | Eil. Nr. 17        | Klausimų grupė / Klausi                                                                                                    | mas                                                                                                    | 18                                                                                                    | Vertinimo išvada <sup>19</sup>                                                   | Komentaras                                                              |                                                                  | 20                         |
|                   | 1. 🔻               | Bendrieji klausimai                                                                                                    |                                                                                                    |                                                                                                    |                                                                                  |                                                                         |                                                                  |                            |
|                   | 1.1                | Yra gauti motyvuoti Projek                                                                                                    | to vykdytojo paaiškinimai.                                                                                                    |                                                                                                    | <ul> <li>Nepasirinkta</li> <li>Taip</li> <li>Ne</li> <li>Netaikoma</li> </ul>    | Jeigu išvada "Ne", tuon                                                 | iet komentaras privalom                                          | as.                        |
|                   |                    | Pildymo instrukcija 🔻                                                                                                    |                                                                                                    |                                                                                                    |                                                                                  |                                                                         |                                                                  | 21                         |
|                   |                    | Nurodoma, ar administruoj<br>darbo dienų terminą, per k<br>Sprendimas dėl projekto s<br>pradėtą projekto sutarties<br>Żymima "Netaikoma", kai p | ančioji institucija informavo Projekto<br>uri Projekto vykdytojas gali pateiki i<br>sutarties nutraukimo (nenutraukimo)<br>nutraukimo procedūrą dienos.<br>rojekto sutarties nutraukimą inicijuoj                                                              | vykdytoją apie p<br>notyvuotus paai<br>gali būti priimtas<br>a Projekto vykdy                                                                                                    | pradėtą projekto sutarties<br>škinimus.<br>s ne anksčiau kaip po 20 c<br>ytojas. | nutraukimo procedūrą ir<br>Iarbo dienų nuo Projekto                     | nustatė ne trumpesnį ka<br>o vykdytojo informavimo               | aip 10<br>apie             |
|                   | 1.2                | Administruojančioji instituc<br>Projekto vykdytojas nevyko<br>administruojančios instituc                                                       | ija priėmė sprendimą dėl pažeidimo<br>Jo projekto sutarties sąlygų po<br>ijos vienašalio projekto sutarties pak                                                                                                    | kai contraction contraction co | <ul> <li>Nepasirinkta</li> <li>Taip</li> <li>Ne</li> <li>Netaikoma</li> </ul>    | Jeigu išvada "Ne", tuon                                                 | et komentaras privalom                                           | as.                        |
|                   |                    | Pildymo instrukcija 🔻                                                                                                    |                                                                                                    |                                                                                                    |                                                                                  |                                                                         |                                                                  |                            |
|                   |                    | Jeigu taikoma, nurodoma,<br>tvarka nėra nagrinėjamas<br>kai projekto sutarties nutra                                                            | ar Lietuvos administracinių ginčų ko<br>Projekto vykdytojo skundas dėl adri<br>aukimą inicijuoja Projekto vykdytojas.                                                                                                    | misijoje ar Vilnia<br>ninistruojančiosio                                                                                                    | us apygardos administrac<br>os institucijos atlikto vienaš                       | iniame teisme Lietuvos f<br>šalio projekto sutarties p                  | Respublikos įstatymų nu<br>akeitimo. Žymima "Netai               | statyta<br>koma",          |
|                   | 2. 🔻               | Kiti kontroliniai klausimai                                                                                                    |                                                                                                    |                                                                                                    |                                                                                  |                                                                         |                                                                  |                            |
|                   | 2.1                | Atlikta išmokėtų lėšų grąžir                                                                                                    | nimo procedūra.                                                                                                    |                                                                                                    | <ul> <li>Nepasirinkta</li> <li>Taip</li> <li>Ne</li> <li>Netaikoma</li> </ul>    | Jeigu išvada "Ne", tuom                                                 | et komentaras privalom                                           | as.                        |
|                   |                    | Pildymo instrukcija 🔻                                                                                                    |                                                                                                    |                                                                                                    |                                                                                  |                                                                         |                                                                  |                            |
|                   |                    | Jeigu Projekto vykdytojui b<br>lėšos susigrąžinamos iš Pr                                                                                       | uvo išmokėta projektui skirtų finansa<br>ojekto vykdytojo.                                                                                                    | avimo lėšų, proje                                                                                                    | ekto sutartis gali būti nutra                                                    | ukta tik po to, kai išmokė                                              | etos projektui skirtos fina                                      | nsavimo                    |
|                   | Sprendin           | nas                                                                                                    |                                                                                                    |                                                                                                    |                                                                                  |                                                                         |                                                                  |                            |
|                   | Pastabos           | Vertinimo išvada *<br>Pildymo instrukcija ▶<br>S                                                                                                | 23<br>Sprendimo pildymo instrukcija Lor                                                                                                    | em ipsum dolor :                                                                                                    | sit amet, consectetur adipi                                                      | iscing elit. Nullam mollis                                              | mperdiet augue, ultricie                                         | s acc 24                   |
|                   |                    | Pastaba                                                                                                    |                                                                                                    |                                                                                                    |                                                                                  |                                                                         |                                                                  | 0 / 10000                  |
|                   | Pastabos           | Pildymo instrukcija ▶<br>s (nesiunčiamos Pareiš                                                                                                 | Pastabos Pareiškėjui/Projekto vykdy<br>ikėjui/Projekto vykdytojui)                                                                                                    | ytojui pildymo ins<br>8                                                                                                    | strukcija Lorem ipsum do                                                         | olor sit amet, consectetu                                               | adipiscing elit. Nullam r                                        | nollis <sup>27</sup>       |
|                   |                    | Pastaba                                                                                                    |                                                                                                    |                                                                                                    |                                                                                  |                                                                         |                                                                  | 29                         |
|                   |                    | Dileburga instrukcija N                                                                                                    | Dastabas posiupžiamas Darsižkálují                                                                                                    | /Droioldo un kdud                                                                                                    | ojuj pildumo instrukcija – L                                                     | orom incum dolor oit om                                                 | at conceptatur adiciosia                                         | 0 / 10000                  |

|             |                                        | 31 32 33<br>Tikrinti Saugoti Atšaukti                                                                                                    |
|-------------|----------------------------------------|----------------------------------------------------------------------------------------------------|
| Eil.<br>Nr. | Pavadinimas                            | Lauko aprašymas                                                                                                    |
| 1           | Vertinimo ataskaitos<br>patikros lapas | Statinis lango pavadinimas.                                                                                                    |
| 2           | Tikrinamo objekto gavimo<br>data       | Tikrinamo objekto gavimo datos atvaizdavimo laukas. Reikšmė atvaizduojama iš F-PRJ-VA-3 Veiklos ataskaitos peržiūra lauko <gavimo data="">.</gavimo> |

| Eil.<br>Nr. | Pavadinimas                            | Lauko aprašymas                                                                                                    |
|-------------|----------------------------------------|----------------------------------------------------------------------------------------------------|
| 3           | Patikros lapo unikalus<br>numeris      | Veiklos ataskaitos patikros lapo unikalaus numerio atvaizdavimo laukas. Reikšmė priskiriama patikros lapo<br>sukūrimo metu lange "F-PRJ-VA-32.1 Veiklos ataskaitos PL registravimas" paspaudus mygtuką "Saugoti".                                                                                                    |
| 4           | Projekto kodas                         | Projekto kodo atvaizdavimo laukas. Reikšmė atvaizduojama iš VA projekto "F-PRJ-PRJ-2 Projekto peržiūra" lango lauko <kodas>.</kodas>                                                                                                    |
| 5           | Projekto pavadinimas                   | Projekto pavadinimo atvaizdavimo laukas. Reikšmė atvaizduojama iš VA projekto "F-PRJ-PRJ-2 Projekto peržiūra" lango lauko <projekto pavadinimas="">.</projekto>                                                                                                    |
| 6           | Patikros lapo pavadinimas              | Atvaizdavimo laukas. Lauke atvaizduojamas PL šablono pavadinimas. Lauko reikšmė atvaizduojama iš lango<br>"F-ADM-ŠBL-3 PL šablono peržiūra" lauko <pavadinimas>.</pavadinimas>                                                                                                    |
| 7           | Pareiškėjo/Projekto<br>vykdytojo kodas | Pareiškėjo/Projekto vykdytojo pavadinimo atvaizdavimo laukas. Reikšmė atvaizduojama iš VA projekto "F-<br>PRJ-PRJ-2 Projekto peržiūra" lango lauko <pareiškėjo kodas="" vykdytojo="">.</pareiškėjo>                                                                                                    |
| 8           | Pareiškėjas/Projekto<br>vykdytojas     | Pareiškėjo/Projekto vykdytojo pavadinimo atvaizdavimo laukas. Reikšmė atvaizduojama iš VA projekto "F-<br>PRJ-PRJ-2 Projekto peržiūra" lango lauko <pareiškėjo pavadinimas="" vykdytojo="">.</pareiškėjo>                                                                                                    |
| 9           | Patikros lapą paskyrė                  | Patikros lapą paskyrusio vartotojo atvaizdavimo laukas. Vaizduojamas vartotojas lange "F-PRJ-VA-32.1<br>Veiklos ataskaitos PL registravimas" priskyręs atsakingą už patikrinimą.                                                                                                    |
| 10          | Patikros lapą užpildė                  | Patikros lapą užpildžiusio vartotojo atvaizdavimo laukas. Vaizduojamas vartotojas lange "F-PRJ-VA-36<br>Veiklos ataskaitos patikros lapų būsenų keitimo langas" pakeitęs būseną į "Užpildyta".                                                                                                    |
| 11          | Patikros lapą patvirtino               | Patikros lapą patvirtinusio vartotojo atvaizdavimo laukas. Vaizduojamas vartotojas lange "F-PRJ-VA-36<br>Veiklos ataskaitos patikros lapų būsenų keitimo langas" pakeitęs būseną į "Patvirtinta".                                                                                                    |
| 12          | Patikros lapo užpildymo<br>terminas    | Privalomas datos įvesties laukas. Lauke nurodomas patikros lapo užpildymo terminas. Formatas {YYY-MM-<br>DD}.<br>Numatytoji reikšmė: atvaizduojama data iš "F-PRJ-VA-33 Veiklos ataskaitos patikros lapo peržiūra" lango<br>lauko <patikros lapo="" terminas="" užpildymo="">. Esama reikšmė gali būti panaikinama ir įvedama iš naujo.</patikros> |
| 13          | Užpildymo data                         | Patikros lapo užpildymo datos atvaizdavimo laukas. Vaizduojama naujausios būsenos pakeitimo į "Užpildyta"<br>data iš lango "F-PRJ-VA-34 Veiklos ataskaitos patikros lapo peržiūra. Istorija" lauko <data ir="" laikas="">.<br/>Formatas: YYYY-MM-DD.</data>                                                                                        |
| 14          | Patvirtinimo data                      | Patikros lapo patvirtinimo datos atvaizdavimo laukas. Vaizduojama būsenos pakeitimo į "Patvirtinta" data iš<br>lango "F-PRJ-VA-34 Veiklos ataskaitos patikros lapo peržiūra. Istorija" lauko <data ir="" laikas="">. Formatas:<br/>YYYY-MM-DD.</data>                                                                                              |
| 15          | Patikros klausimai                     | Statinis bloko pavadinimas.                                                                                                    |
| 16          | PATIKROS KLAUSIMŲ<br>SĄRAŠO LAUKAI     | <b>Sąrašo atvaizdavimo logika:</b><br>- Sąraše atvaizduojamos patikros klausimų grupės ir klausimai.<br>- Sąrašas atvaizduojamas iš "F-ADM-ŠBL-3 PL šablono peržiūra" lango.                                                                                                    |
| 17          | Eil. Nr.                               | Sąrašo atvaizdavimo laukas. Lauke atvaizduojami patikros klausimų grupių / klausimų eilės numeriai. Lauko reikšmė atvaizduojama iš "F-ADM-ŠBL-3 PL šablono peržiūra" lentelės < <patikros klausimai="">&gt; lauko <eil. nr.="">.</eil.></patikros>                                                                                                 |
| 18          | Klausimų grupė / Klausimas             | Sąrašo atvaizdavimo laukas. Lauke atvaizduojamos patikros klausimų grupės / klausimai. Lauko reikšmė atvaizduojama iš "F-ADM-ŠBL-3 PL šablono peržiūra" lentelės < <patikros klausimai="">&gt; lauko <klausimų grupė="" klausimas="">.</klausimų></patikros>                                                                                       |
| 19          | Vertinimo išvada                       | Vienos reikšmės pasirinkimo žymimoji akutė. Lauke pažymima klausimo vertinimo išvada. Galimos reikšmės atvaizduojamos iš "F-ADM-ŠBL-3 PL šablono peržiūra" lango lentelės < <patikros klausimai="">&gt; lauke  ir reikšmė "Nepasirinkta". Numatytoji reikšmė: "Nepasirinkta".</patikros>                                                           |

| INVESTIS Veiklos ataskaitų techninis sprendimas INVESTIS_SI3_TS_Veiklos ataskaitos | Versija: | 1.00       |
|------------------------------------------------------------------------------------|----------|------------|
| Europos Sąjungos investicijų administravimo informacinės sistema                   | Data:    | 2025-03-27 |

| Eil.<br>Nr. | Pavadinimas                                                   | Lauko aprašymas                                                                                                    |
|-------------|---------------------------------------------------------------|----------------------------------------------------------------------------------------------------|
| 20          | Komentaras                                                    | Tekstinis įvesties laukas. Lauke nurodomas komentaras dėl vertinimo išvados pasirinkimo. Leistinas simbolių skaičius 2000. Laukas privalomas, jeigu "Vertinimo išvada" pasirinkta "Ne" arba "Taip, su išlyga".                                                                                                    |
| 21          | Pildymo instrukcija                                           | Sąrašo atvaizdavimo laukas. Lauke atvaizduojama patikros klausimo pildymo instrukcija. Lauko reikšmė atvaizduojama iš "F-ADM-ŠBL-3 PL šablono peržiūra" lentelės < <patikros klausimai="">&gt; lauko <pildymo instrukcija="">. Pagal nutylėjimą pildymo instrukcija suskleista.</pildymo></patikros>                                                                                                    |
| 22          | Sprendimas                                                    | Statinis bloko pavadinimas.                                                                                                    |
| 23          | Vertinimo išvada                                              | Privalomas, vienos reikšmės pasirenkamasis laukas. Lauke pasirenkama vertinimo išvada.<br>Galimos reikšmės atvaizduojamos iš klasifikatoriaus < <patikros išvada="" lapo="" vertinimo="">&gt;. Galimos reikšmės<br/>rikiuojamos pagal klasifikatoriuje nurodytą eiliškumą. Numatytoji reikšmė: nepasirinkta.</patikros>                                                                                                    |
| 24          | Pildymo instrukcija                                           | Sprendimo pildymo instrukcijos atvaizdavimo laukas. Reikšmė atvaizduojama iš "F-ADM-ŠBL-3 PL šablono<br>peržiūra" lango duomenų bloko «Sprendimas» lauko «Pildymo instrukcija». Pagal nutylėjimą pildymo<br>instrukcija suskleista, suskleistos pildymo instrukcijos vaizduojama viena eilutė.                                                                                                    |
| 25          | Pastabos                                                      | Statinis bloko pavadinimas                                                                                                    |
| 26          | Pastaba                                                       | Neprivalomas, tekstinis, įvesties laukas. Lauke įrašoma pastaba. Leistinas simbolių skaičius 10000.<br>Numatytoji reikšmė: neužpildytas.                                                                                                    |
| 27          | Pildymo instrukcija                                           | Pastabos pildymo instrukcijos atvaizdavimo laukas. Reikšmė atvaizduojama iš "F-ADM-ŠBL-3 PL šablono<br>peržiūra" lango duomenų bloko < <pastabos>&gt; lauko <pildymo instrukcija="">. Pagal nutylėjimą pildymo<br/>instrukcija suskleista, suskleistos pildymo instrukcijos vaizduojama viena eilutė.</pildymo></pastabos>                                                                                                    |
| 28          | Pastabos (nesiunčiamos<br>Pareiškėjui/Projekto<br>vykdytojui) | Statinis bloko pavadinimas.                                                                                                    |
| 29          | Pastaba                                                       | Neprivalomas, tekstinis, įvesties laukas. Lauke įrašoma pastaba. Leistinas simbolių skaičius 10000.<br>Numatytoji reikšmė: neužpildytas.                                                                                                    |
| 30          | Pildymo instrukcija                                           | Pastabų (nesiunčiamų Pareiškėjui/Projekto vykdytojui) pildymo instrukcijos atvaizdavimo laukas. Reikšmė atvaizduojama iš "F-ADM-ŠBL-3 PL šablono peržiūra" lango duomenų bloko < <pastabos (nesiunčiamos="" pareiškėjui="" projekto="" vykdytojui)="">&gt; lauko <pildymo instrukcija="">. Pagal nutylėjimą pildymo instrukcija suskleista, suskleistos pildymo instrukcijos vaizduojama viena eilutė.</pildymo></pastabos>                                                                                                    |
| 31          | [Tikrinti]                                                    | Mygtukas skirtas patikrinti patikros lapą. Paspaudus mygtuką patikrinamas veikos ataskaitos patikros lapas,<br>informacija išsaugoma ir atidaromas "F-PRJ-VA-33 Veiklos ataskaitos patikros lapo peržiūra" langas.<br><b>Tikrinimai:</b><br>- Sistema patikrina, ar visi privalomi laukai užpildyti. Esant klaidai išvedamas klaidos pranešimas prie lauko ir<br>į klaidų sąrašą "{Lauko pavadinimas}' yra privalomas";<br>- Sistema patikrina, ar lentelės "Patikros klausimai" laukuose "Vertinimo išvada" nėra reikšmių<br>"Nepasirinkta".<br>Esant klaidai išvedamas pranešimas į klaidų sąrašą "Patikros klausimui {Eil.Nr.} nepasirinktas atsakymas.". |
| 32          | [Saugoti]                                                     | Mygtukas skirtas išsaugoti patikros lape įvestus duomenis. Paspaudus mygtuką tikrinimai neatliekami, būsena<br>nekeičiama, duomenys išsaugomi ir atidaromas "F-PRJ-VA-33 Veiklos ataskaitos patikros lapo peržiūra"<br>langas.                                                                                                    |
| 33          | [Atšaukti]                                                    | Mygtukas skirtas atšaukti patikros lapo pildymą. Paspaudus mygtuką langas uždaromas, duomenys<br>neišsaugomi, būsena nekeičiama, atidaromas langas "F-PRJ-VA-33 Veiklos ataskaitos patikros lapo peržiūra".                                                                                                    |

| INVESTIS Veiklos ataskaitų techninis sprendimas INVESTIS_SI3_TS_Veiklos ataskaitos | Versija: | 1.00       |
|------------------------------------------------------------------------------------|----------|------------|
| Europos Sąjungos investicijų administravimo informacinės sistema                   | Data:    | 2025-03-27 |

### F-PRJ-VA-34 Veiklos ataskaitos patikros lapų būsenų keitimo langas

Lango paskirtis Langas skirtas pakeisti patikros lapo būseną. Navigacija Meniu >> [Projektai] >> Norimo peržiūrėti projekto [Pavadinimas] >> [VA] >> Norimos peržiūrėti veiklos ataskaitos[Numeris] >> [PL] > Norimo peržiūrėti [Patikros lapo unikalus Nr.] >> [Į Užpildyta] / [Į Patvirtinta] / [Į Anuliuota] / [Į Užregistruota] ARBA Meniu >> [Projektai] >> Norimo peržiūrėti projekto [Pavadinimas] >> [VA] >> Norimos peržiūrėti veiklos ataskaitos[Numeris] >> [PL] > Norimo peržiūrėti [Papildomo patikros lapo unikalus Nr.] >> [Į Užpildyta] / [Į Patvirtinta] / [Į Anuliuota] / [Į Užregistruota] Navigacijos kelias -Lango ypatybės

Modalinis langas. Naudotojų teisės T.PRJ. VA.1.2 Projektai. VA: Registruoti ARBA T.PRJ.VA.1.3 Projektai. VA: Redaguoti ARBA T.PRJ.VA.1.4 Projektai. VA: Šalinti

|              | IS      |   |                          | Lietuvos Respublikos finansų ministerija                              | <b>–</b> | ? | l+    |
|--------------|---------|---|--------------------------|-----------------------------------------------------------------------|----------|---|-------|
| Programų     | žinynas | > | ♠ > Projektai > 07-001-ł | -0023 > Veiklos ataskaitos > VA-000001 > PL > VA.001-01-01 > Duomenys |          |   |       |
| Projektai    |         |   | Būsenos keitimas         |                                                                       |          |   | ×     |
| 🔺 Administra | vimas   | > | Būsenos data 2022        | 10-06 12:02:00 2 80sena Užpildyta 3                                   |          |   |       |
|              |         |   | Komentaras               |                                                                       |          |   | 4     |
|              |         |   |                          |                                                                       |          |   | Ŧ     |
|              |         |   |                          |                                                                       |          | 0 | / 250 |
|              |         |   |                          | Tęsti 6 Atšaukti                                                      |          |   |       |
|              |         |   |                          |                                                                       | _        |   | _     |

| Eil.<br>Nr. | Pavadinimas         | Lauko aprašymas                                                                                                    |
|-------------|---------------------|----------------------------------------------------------------------------------------------------|
| 1           | Būsenos<br>keitimas | Statinis modalinio lango pavadinimas.                                                                                                    |
| 2           | Būsenos data        | Atvaizduojamas būsenos keitimo datos ir laiko laukas. Automatiškai užpildomas sistemine data. Formatas {YYYY-MM-<br>DD HH:MM:SS}.                                                                                                    |
| 3           | Būsena              | Atvaizduojamas būsenos pavadinimo laukas. Užpildoma naujos būsenos pavadinimu. Laukas užpildomas automatiškai<br>pagal tai, kuris būsenos keitimo mygtukas buvo paspaustas.<br>[Į Užpildyta] - būsena "Užpildyta".<br>[Į Patvirtinta] - būsena "Patvirtinta".<br>[Į Anuliuota] - būsena "Anuliuota".<br>[Į Užregistruota] - būsena "Užregistruota". |
| 4           | Komentaras          | Įvedamas, neprivalomas tekstinis būsenos keitimo laukas. Lauke nurodomas komentaras dėl būsenos keitimo. Leistinas simbolių skaičius 250.                                                                                                    |
| 5           | [Tęsti]             | Mygtukas skirtas pakeisti patikros lapo būseną. Paspaudus mygtuką priskiriama nauja būsena ir uždaromas modalinis<br>langas.                                                                                                    |
| 6           | [Atšaukti]          | Mygtukas skirtas atšaukti patikros lapo būsenos keitimą. Paspaudus mygtuką uždaromas modalinis langas.                                                                                                    |

| INVESTIS Veiklos ataskaitų techninis sprendimas INVESTIS_SI3_TS_Veiklos ataskaitos | Versija: | 1.00       |
|------------------------------------------------------------------------------------|----------|------------|
| Europos Sąjungos investicijų administravimo informacinės sistema                   | Data:    | 2025-03-27 |

## F-PRJ-VA-35 Veiklos ataskaitos papildomo patikros lapo peržiūra

Lango paskirtis Langas skirtas peržiūrėti veiklos ataskaitos papildomą patikros lapą. Navigacija Meniu >> [Projektai] >> Norimo peržiūrėti projekto [Pavadinimas] >> [VA] >> Norimos peržiūrėti veiklos ataskaitos[Numeris] >> [PL] > Norimo peržiūrėti [Papildomo patikros lapo unikalus Nr.] Navigacijos kelias Projektai >> Projekto kodas >> Veiklos ataskaitos >> Veiklos ataskaitos numeris >> PL >> Papildomo patikros lapo unikalus Nr. >> Duomenys Lango ypatybės

### Naudotojų teisės T.PRJ.VA.1.1 Projektai. VA: Peržiūrėti

| KJ. V A. I. I I K | бјеки | 11. VA. 10         |                                                                                                    |                                                                                                    |                                                                                                    | Marde                                                                                                  | nia Devendenia                                                                                                 |                                  |
|-------------------|-------|--------------------|----------------------------------------------------------------------------------------------------|----------------------------------------------------------------------------------------------------|----------------------------------------------------------------------------------------------------|----------------------------------------------------------------------------------------------------|----------------------------------------------------------------------------------------------------|----------------------------------|
| INVESTIS          |       |                    |                                                                                                    |                                                                                                    | Lie                                                                                                    | varde<br>tuvos Respublikos fina                                                                        | ansų ministerija 🔺 🕐 🖡                                                                                         |                                  |
| Programų žinynas  | >     | 🔶 > Projekt        | tai $>$ 07-001-K-0023 $>$ Veiklos ataskaitos $>$ VA-000001 $>$ PL $>$                                                                                                    | VA.001-0                                                                                                    | 01-01 > Duomenys                                                                                                 |                                                                                                    |                                                                                                    |                                  |
| Projektai         |       | Papilde            | omas patikros lapas                                                                                                    |                                                                                                    |                                                                                                    |                                                                                                    |                                                                                                    |                                  |
| Administravimas   | >     |                    |                                                                                                    |                                                                                                    |                                                                                                    |                                                                                                    |                                                                                                    |                                  |
|                   |       | Duom               | enys Istorija                                                                                                    |                                                                                                    |                                                                                                    |                                                                                                    |                                                                                                    |                                  |
|                   |       | Tikrina<br>Patikro | mo objekto gavimo data 2023-01-01 2<br>is lapo unikalus numeris SUTKTM.001-01-01 3<br>Projekto kodas 07-001-K-0023 5<br>Projekto pavadinimas Daugiabučių namų modernizavimo progra<br>(DNMF, Jessica II For, RPF), Energijos<br>efektyvumo fondo (ENEF), Vandenitvarkos<br>(VF), Kultiros paveldo fondo (KPF) ir<br>Sativadybių pastatų fondo (SPF) projekt | amos 7<br>s fondo<br>as                                                                                                    | Patiikros la<br>Pareiškėjo/Projekto<br>Pareiškėjas/Proj<br>Patikros lano už                                      | po pavadinimas<br>vykdytojo kodas<br>ekto vykdytojas                                                   | Papildomas patikros lapas<br>123456789<br>Všį "Konsultacinės paslaugos"                                        |                                  |
|                   |       |                    | Patikros lapą užpildė Petras Petraitis                                                                                                    |                                                                                                    | r anki os iapo az                                                                                                | Užpildymo data                                                                                         | 2023-02-20                                                                                                    |                                  |
|                   |       |                    | Patikros lapą patvirtino                                                                                                    |                                                                                                    | F                                                                                                    | Patvirtinimo data                                                                                      | 14                                                                                                    |                                  |
|                   |       | Patikros           | klausimai 15                                                                                                    |                                                                                                    |                                                                                                    |                                                                                                    |                                                                                                    |                                  |
|                   |       | Eil. Nr.           | Klausimų grupė / Klausimas                                                                                                    | 18                                                                                                    | Vertinimo išvada                                                                                                 | Komentaras                                                                                             |                                                                                                    |                                  |
|                   |       | 1. 💌               | Pavieniu ar jungtiniu projektu (toliau – projektas) prisidedama prie r<br>priemonės siekiamų rezultatų įgyvendinimo, o kai įgyvendinami regi<br>prie RPPI uždavinių ir RPPI pažangos priemonės siekiamų rezultatų<br>nevertinamas)                                                                                                    | nacionalinė<br>onų plėtros<br>įgyvendini                                                                                                    | ės plėtros programos užda<br>s planų (toliau – RPPI) įgyv<br>imo. (Vertinant jungtinio pro                       | vinių ir konkrečios p<br>vendinimo projektai<br>ojekto projektus, šis                                  | iėtros programos pažangos<br>(toliau – RPPi projektai), prisidedai<br>bendrasis atrankos kriterijus            |                                  |
|                   |       |                    | 1.1                                                                                                    | Projektu prisidedama prie įgyvendinant piėtros programos pažango<br>priemonę įgyvendinamo (-ų) Nacionalinio pažangos plano uždavinio<br>o kai įgyvendinami RPPI projektai, – prie RPPI uždavinio (-ių). | ıs<br>) (-ių),                                                                                                   | <ul> <li>Nepasirinkta</li> <li>Taip</li> <li>Ne</li> <li>Netaikoma</li> <li>Taip, su išlyga</li> </ul> | Jeigu išvada "Ne'                                                                                              | *, tuomet komentaras privalomas. |
|                   |       |                    | Pildymo instrukcija 🔻                                                                                                    |                                                                                                    |                                                                                                    |                                                                                                    |                                                                                                    |                                  |
|                   |       |                    | Neteikiama                                                                                                    |                                                                                                    |                                                                                                    |                                                                                                    |                                                                                                    |                                  |
|                   |       | 1.2                | Projekto veiklos (poveiklės) atitinka piėtros programos pažangos<br>priemonės apraše, o kai įgyvendinami RPPL projektai, – RPPI, nuro<br>as) veiklą (-as) (poveiklę (-es) ir projektu prisidedama prie priemon<br>rodiklio (-ių) reikšmės (-ių) pasiekimo.                                                                                                  | idytą (-<br>ės                                                                                                    | <ul> <li>Nepasirinkta</li> <li>Taip</li> <li>Ne</li> <li>Netaikoma</li> <li>Taip, su išlyga</li> </ul>           | Jeigu išvada "Ne'                                                                                      | °, tuomet komentaras privalomas.                                                                               |                                  |
|                   |       |                    | Pildymo instrukcija 🔻                                                                                                    |                                                                                                    |                                                                                                    |                                                                                                    |                                                                                                    |                                  |
|                   |       |                    | Neteikiama                                                                                                    |                                                                                                    |                                                                                                    |                                                                                                    |                                                                                                    |                                  |
|                   |       | 2. 🔻               | Projektu prisidedama prie bent vieno 2021–2027 metų Europos Są<br>uždavinio įgyvendinimo, rezultato pasiekimo ir įgyvendinama bent v<br>Regioninės pažangos priemonės finansavimo gairėse (foliau – Gain<br>programą. Vertinant jungtinio projekto projektus, šis bendrasis atrai                                                                           | jungos fon<br>iena projek<br>rės) numati<br>nkos kriteri                                                                                                    | dų investicijų programos (t<br>ktų finansavimo sąlygų apr<br>oma finansuoti veikla. (Tail<br>ijus nevertinamas)) | oliau – ESF investic<br>aše (toliau – PFSA)<br>coma, kai projektas                                     | ijų programa) prioriteto konkretau:<br>, o kai įgyvendinami RPPI projekta<br>finansuojamas pagal ESF investici |                                  |
|                   |       | 2.1                | Prašomo papildomo finansavimo poreikio būtinumas yra pagrįstas.                                                                                                    |                                                                                                    | <ul> <li>Nepasirinkta</li> <li>Taip</li> <li>Ne</li> <li>Netaikoma</li> <li>Taip, su išlyga</li> </ul>           | Jeigu išvada "Ne'                                                                                      | °, tuomet komentaras privalomas.                                                                               |                                  |
|                   |       |                    | Pildymo instrukcija 🔻                                                                                                    |                                                                                                    |                                                                                                    |                                                                                                    |                                                                                                    |                                  |
|                   |       |                    | Neteikiama                                                                                                    |                                                                                                    |                                                                                                    |                                                                                                    |                                                                                                    |                                  |
|                   |       | Sprendir           | nas                                                                                                    |                                                                                                    |                                                                                                    |                                                                                                    |                                                                                                    |                                  |
|                   |       |                    | Mantiniana išanada Taja 23                                                                                                    |                                                                                                    |                                                                                                    |                                                                                                    |                                                                                                    |                                  |
|                   |       | Pastabo            | Pildymo instrukcija > Sprendimo pildymo instrukcija Lorem i<br>S                                                                                                    | psum dolor                                                                                                    | sit amet, consectetur adip                                                                                       | iscing elit. Nullam m                                                                                  | nollis imperdiet augue, ultricies acc                                                                          |                                  |
|                   |       | Pastabo            | Pastaba Pastaba 29<br>Pildymo instrukcija > Pastabos Pareiškėjui/Projekto vykdytojui<br>s (nesiunčiamos Pareiškėjui/Projekto vykdytojui)                                                                                                    | i pildymo in                                                                                                    | istrukcija Lorem ipsum di                                                                                        | olor sit amet, conse                                                                                   | ctetur adipiscing elit. Nullam mollis.                                                                         |                                  |
|                   |       |                    | Pastaba Pastaba <sup>29</sup><br>Pildymo instrukcija ▶ Pastabos nesiunčiamos Pareiškėjui/Proi                                                                                                    | ekto vykdy                                                                                                    | tojui pildymo instrukcija L                                                                                      | orem ipsum dolor s                                                                                     | it amet, consectetur adipiscing elit                                                                           |                                  |
|                   |       | 27                 |                                                                                                    |                                                                                                    | 32                                                                                                    |                                                                                                    | 25                                                                                                    |                                  |
|                   |       |                    |                                                                                                    | Re                                                                                                    | edaguoti Į Užpildyta                                                                                             | Į Patvirtinta                                                                                          | Anuliuota Užregistruota                                                                                        |                                  |

| Eil.<br>Nr. | Pavadinimas                            | Lauko aprašymas                                                                                                    |
|-------------|----------------------------------------|----------------------------------------------------------------------------------------------------|
| 1           | Papildomas patikros lapas              | Statinis lango pavadinimas.                                                                                                    |
| 2           | Tikrinamo objekto gavimo<br>data       | Tikrinamo objekto gavimo datos atvaizdavimo laukas. Reikšmė atvaizduojama iš F-PRJ-VA-3 Veiklos ataskaitos peržiūra lauko <gavimo data="">.</gavimo>                                                                                                    |
| 3           | Patikros lapo unikalus<br>numeris      | Veiklos ataskaitos papildomo patikros lapo unikalaus numerio atvaizdavimo laukas. Reikšmė priskiriama<br>patikros lapo sukūrimo metu lange "F-PRJ-VA-32.2 Veiklos ataskaitos papildomo PL registravimas"<br>paspaudus mygtuką "Saugoti".                             |
| 4           | Patikros lapo pavadinimas              | Atvaizdavimo laukas. Lauke atvaizduojamas PL šablono pavadinimas. Lauko reikšmė atvaizduojama iš lango<br>"F-ADM-ŠBL-3 PL šablono peržiūra" lauko <pavadinimas>.</pavadinimas>                                                                                       |
| 5           | Projekto kodas                         | Projekto kodo atvaizdavimo laukas. Reikšmė atvaizduojama iš VA projekto "F-PRJ-PRJ-2 Projekto peržiūra" lango lauko <kodas>.</kodas>                                                                                                    |
| 6           | Pareiškėjo/Projekto<br>vykdytojo kodas | Pareiškėjo/Projekto vykdytojo pavadinimo atvaizdavimo laukas. Reikšmė atvaizduojama iš VA projekto "F-<br>PRJ-PRJ-2 Projekto peržiūra" lango lauko <pareiškėjo kodas="" vykdytojo="">.</pareiškėjo>                                                                  |
| 7           | Projekto pavadinimas                   | Projekto pavadinimo atvaizdavimo laukas. Reikšmė atvaizduojama iš VA projekto "F-PRJ-PRJ-2 Projekto peržiūra" lango lauko <projekto pavadinimas="">.</projekto>                                                                                                    |
| 8           | Pareiškėjas/Projekto<br>vykdytojas     | Pareiškėjo/Projekto vykdytojo pavadinimo atvaizdavimo laukas. Reikšmė atvaizduojama iš VA projekto "F-<br>PRJ-PRJ-2 Projekto peržiūra" lango lauko <pareiškėjo pavadinimas="" vykdytojo="">.</pareiškėjo>                                                            |
| 9           | Patikros lapą paskyrė                  | Patikros lapą paskyrusio vartotojo atvaizdavimo laukas. Vaizduojamas vartotojas lange "F-PRJ-VA-32.2<br>Veiklos ataskaitos papildomo PL registravimas" priskyręs atsakingą už patikrinimą.                                                                           |
| 10          | Patikros lapo užpildymo<br>terminas    | Patikros lapo užpildymo termino atvaizdavimo laukas. Reikšmė priskiriama saugojimo metu iš "F-PRJ-VA-<br>32.2 Veiklos ataskaitos papildomo PL registravimas" lango lauko <patikros lapo="" terminas="" užpildymo="">.<br/>Formatas: YYYY-MM-DD.</patikros>           |
| 11          | Patikros lapą užpildė                  | Patikros lapą užpildžiusio vartotojo atvaizdavimo laukas. Vaizduojamas vartotojas lange "F-PRJ-VA-36<br>Veiklos ataskaitos patikros lapų būsenų keitimo langas" pakeitęs būseną į "Užpildyta".                                                                       |
| 12          | Užpildymo data                         | Patikros lapo užpildymo datos atvaizdavimo laukas. Vaizduojama naujausios būsenos pakeitimo į "Užpildyta"<br>data iš lango "F-PRJ-VA-38 Veiklos ataskaitos papildomo patikros lapo peržiūra. Istorija" lauko <data ir<br="">laikas&gt;. Formatas: YYYY-MM-DD.</data> |
| 13          | Patikros lapą patvirtino               | Patikros lapą patvirtinusio vartotojo atvaizdavimo laukas. Vaizduojamas vartotojas lange "F-PRJ-VA-36<br>Veiklos ataskaitos patikros lapų būsenų keitimo langas" pakeitęs būseną į "Patvirtinta".                                                                    |
| 14          | Patvirtinimo data                      | Patikros lapo patvirtinimo datos atvaizdavimo laukas. Vaizduojama būsenos pakeitimo į "Patvirtinta" data iš<br>lango "F-PRJ-VA-38 Veiklos ataskaitos papildomo patikros lapo peržiūra. Istorija" lauko <data ir="" laikas="">.<br/>Formatas: YYYY-MM-DD.</data>      |
| 15          | Patikros klausimai                     | Statinis bloko pavadinimas.                                                                                                    |
| 16          | PATIKROS KLAUSIMŲ<br>SĄRAŠO LAUKAI     | <b>Sąrašo atvaizdavimo logika:</b><br>- Sąraše atvaizduojamos patikros klausimų grupės ir klausimai.<br>- Sąrašas atvaizduojamas iš "F-ADM-ŠBL-3 PL šablono peržiūra" lango.                                                                                         |
| 17          | Eil. Nr.                               | Sąrašo atvaizdavimo laukas. Lauke atvaizduojami patikros klausimų grupių / klausimų eilės numeriai. Lauko<br>reikšmė atvaizduojama iš "F-ADM-ŠBL-3 PL šablono peržiūra" lentelės < <patikros klausimai="">&gt; lauko <eil.<br>Nr.&gt;.</eil.<br></patikros>          |
| 18          | Klausimų grupė / Klausimas             | Sąrašo atvaizdavimo laukas. Lauke atvaizduojamos patikros klausimų grupės / klausimai. Lauko reikšmė atvaizduojama iš "F-ADM-ŠBL-3 PL šablono peržiūra" lentelės < <patikros klausimai="">&gt; lauko <klausimų grupė="" klausimas="">.</klausimų></patikros>         |

| Eil.<br>Nr. | Pavadinimas                                                   | Lauko aprašymas                                                                                                    |
|-------------|---------------------------------------------------------------|----------------------------------------------------------------------------------------------------|
| 19          | Vertinimo išvada                                              | Sąrašo atvaizdavimo laukas. Lauke atvaizduojamos patikros klausimo vertinimo išvados. Pasirinktos lauko<br>reikšmės atvaizduojamos iš "F-PRJ-VA-39 Veiklos ataskaitos papildomo patikros lapo redagavimas" lentelės<br>< <patikros klausimai="">&gt; lauko <vertinimo išvada="">.</vertinimo></patikros>                                                                                                    |
| 20          | Komentaras                                                    | Sąrašo atvaizdavimo laukas. Lauke atvaizduojamos patikros klausimo komentaras. Lauko reikšmė atvaizduojama iš "F-PRJ-VA-39 Veiklos ataskaitos papildomo patikros lapo redagavimas" lentelės < <patikros klausimai="">&gt; lauko <komentaras>.</komentaras></patikros>                                                                                                    |
| 21          | Pildymo instrukcija                                           | Sąrašo atvaizdavimo laukas. Lauke atvaizduojama patikros klausimo pildymo instrukcija. Lauko reikšmė atvaizduojama iš "F-ADM-ŠBL-3 PL šablono peržiūra" lentelės < <patikros klausimai="">&gt; lauko <pildymo instrukcija="">. Pagal nutylėjimą pildymo instrukcija suskleista.</pildymo></patikros>                                                                                                    |
| 22          | Sprendimas                                                    | Statinis bloko pavadinimas.                                                                                                    |
| 23          | Vertinimo išvada                                              | Vertinimo išvados atvaizdavimo laukas. Reikšmė atvaizduojama iš "F-PRJ-VA-39 Veiklos ataskaitos papildomo patikros lapo redagavimas" lango duomenų bloko < <sprendimas>&gt; lauko <vertinimo išvada="">.</vertinimo></sprendimas>                                                                                                    |
| 24          | Pildymo instrukcija                                           | Sprendimo pildymo instrukcijos atvaizdavimo laukas. Reikšmė atvaizduojama iš "F-ADM-ŠBL-3 PL šablono<br>peržiūra" lango duomenų bloko < <sprendimas>&gt; lauko <pildymo instrukcija="">. Pagal nutylėjimą pildymo<br/>instrukcija suskleista, suskleistos pildymo instrukcijos vaizduojama viena eilutė.</pildymo></sprendimas>                                                                                                    |
| 25          | Pastabos                                                      | Statinis bloko pavadinimas                                                                                                    |
| 26          | Pastaba                                                       | Pastabos atvaizdavimo laukas. Reikšmė atvaizduojama iš "F-PRJ-VA-39 Veiklos ataskaitos papildomo patikros lapo redagavimas" lango duomenų bloko < <pastabos>&gt; lauko <pastaba>.</pastaba></pastabos>                                                                                                    |
| 27          | Pildymo instrukcija                                           | Pastabos pildymo instrukcijos atvaizdavimo laukas. Reikšmė atvaizduojama iš "F-ADM-ŠBL-3 PL šablono<br>peržiūra" lango duomenų bloko < <pastabos>&gt; lauko <pildymo instrukcija="">. Pagal nutylėjimą pildymo<br/>instrukcija suskleista, suskleistos pildymo instrukcijos vaizduojama viena eilutė.</pildymo></pastabos>                                                                                                    |
| 28          | Pastabos (nesiunčiamos<br>Pareiškėjui/Projekto<br>vykdytojui) | Statinis bloko pavadinimas.                                                                                                    |
| 29          | Pastaba                                                       | Pastabos atvaizdavimo laukas. Reikšmė atvaizduojama iš "F-PRJ-VA-39 Veiklos ataskaitos papildomo<br>patikros lapo redagavimas" lango duomenų bloko < <pastabos (nesiunčiamos="" pareiškėjui="" projekto<br="">vykdytojui)&gt;&gt; lauko <pastaba>.</pastaba></pastabos>                                                                                                    |
| 30          | Pildymo instrukcija                                           | Pastabų (nesiunčiamų Pareiškėjui/Projekto vykdytojui) pildymo instrukcijos atvaizdavimo laukas. Reikšmė<br>atvaizduojama iš "F-ADM-ŠBL-3 PL šablono peržiūra" lango duomenų bloko < <pastabos (nesiunčiamos<br="">Pareiškėjui/Projekto vykdytojui)&gt;&gt; lauko <pildymo instrukcija="">. Pagal nutylėjimą pildymo instrukcija<br/>suskleista, suskleistos pildymo instrukcijos vaizduojama viena eilutė.</pildymo></pastabos>                                                                                                    |
| 31          | [Eksportuoti .pdf]                                            | Mygtukas skirtas eksportuoti veiklos ataskaitos papildomą patikros lapą PDF formatu (P-INV-B-6 Suformuoti ataskaitą - A-PRJ-VA-7 Veiklos ataskaitos papildomo patikros lapo ataskaita).                                                                                                    |
| 32          | [Redaguoti]                                                   | Mygtukas skirtas veiklos ataskaitos papildomam patikros lapui redaguoti. Paspaudus mygtuką inicijuojamas<br>veiklos ataskaitos patikros lapo redagavimas ir atidaromas "F-PRJ-VA-39 Veiklos ataskaitos papildomo<br>patikros lapo redagavimas" langas.<br><b>Sąlygos:</b><br>Mygtukas matomas lange tik tai tada, kai:<br>- Naudotojui priskirta teisė "T.PRJ.VA.1.3 Projektai. VA: Redaguoti".<br>- Naudotojo institucija atitinka kvietimo administruojančią instituciją.<br>- Patikros lapo būsena yra "Užregistruota".<br>- Patikros lapas priskirtas naudotojui. |

| Eil.<br>Nr. | Pavadinimas       | Lauko aprašymas                                                                                                    |
|-------------|-------------------|----------------------------------------------------------------------------------------------------|
| 33          | [Į Užpildyta]     | Mygtukas skirtas veiklos ataskaitos papildomam patikros lapui suteikti būseną "Užpildyta". Paspaudus<br>mygtuką inicijuojamas būsenos keitimas ir atidaromas "F-PRJ-VA-36 Veiklos ataskaitos patikros lapų būsenų<br>keitimo langas" langas.<br><b>Tikrinimai:</b> |
|             |                   | - Sistema patikrina, ar visi privalomi laukai užpildyti. Esant klaidai išvedamas klaidos pranešimas prie lauko ir<br>į klaidų sąrašą "{Lauko pavadinimas}' yra privalomas";                                                                                        |
|             |                   | <ul> <li>Sistema patikrina, ar lentelės "Patikros klausimai" laukuose "Vertinimo išvada" nėra reikšmių<br/>"Nepasirinkta". Esant klaidai išvedamas pranešimas į klaidų sąrašą "Patikros klausimui {Eil.Nr.} nepasirinktas<br/>atsakymas."</li> </ul>               |
|             |                   | Sąlygos:                                                                                                    |
|             |                   | Mygtukas matomas lange tik tai tada, kai:                                                                                                    |
|             |                   | - Naudotojui priskirta teisė "T.PRJ.VA.1.3 Projektai. VA: Redaguoti".                                                                                                    |
|             |                   | <ul> <li>Naudotojo institucija atitinka kvietimo administruojančią instituciją.</li> </ul>                                                                                                    |
|             |                   | - Patikros lapo būsena yra "Užregistruota".                                                                                                    |
|             |                   | - Patikros lapas priskirtas naudotojui.                                                                                                    |
| 34          | [Į Patvirtinta]   | Mygtukas skirtas veiklos ataskaitos papildomam patikros lapui suteikti būseną "Patvirtinta". Paspaudus<br>mygtuką inicijuojamas būsenos keitimas ir atidaromas "F-PRJ-VA-36 Veiklos ataskaitos patikros lapų būsenų<br>keitimo langas" langas.                     |
|             |                   | Sąlygos:                                                                                                    |
|             |                   | Mygtukas matomas lange tik tai tada, kai:                                                                                                    |
|             |                   | - Naudotojui priskirta teisė "T.PRJ.VA.1.3 Projektai. VA: Redaguoti".                                                                                                    |
|             |                   | <ul> <li>Naudotojo institucija atitinka kvietimo administruojančią instituciją.</li> </ul>                                                                                                    |
|             |                   | - Patikros lapo būsena yra "Užpildyta".                                                                                                    |
| 35          | [Į Anuliuota]     | Mygtukas skirtas veiklos ataskaitos papildomam patikros lapui suteikti būseną "Anuliuota". Paspaudus<br>mygtuką inicijuojamas būsenos keitimas ir atidaromas "F-PRJ-VA-36 Veiklos ataskaitos patikros lapų būsenų<br>keitimo langas" langas.                       |
|             |                   | Sąlygos:                                                                                                    |
|             |                   | Mygtukas matomas lange tik tai tada, kai:                                                                                                    |
|             |                   | - Naudotojui priskirta teisė "T.PRJ.VA.1.4 Projektai. VA: Šalinti".                                                                                                    |
|             |                   | <ul> <li>Naudotojo institucija atitinka kvietimo administruojančią instituciją.</li> </ul>                                                                                                    |
|             |                   | - Patikros lapo būsena yra "Užpildyta" arba "Užregistruota".                                                                                                    |
| 36          | [] Užregistruota] | Mygtukas skirtas veiklos ataskaitos papildomam patikros lapui suteikti būseną "Užregistruota". Paspaudus<br>mygtuką inicijuojamas būsenos keitimas ir atidaromas "F-PRJ-VA-36 Veiklos ataskaitos patikros lapų būsenų<br>keitimo langas" langas.                   |
|             |                   | Sąlygos:                                                                                                    |
|             |                   | Mygtukas matomas lange tik tai tada, kai:                                                                                                    |
|             |                   | - Naudotojui priskirta teisė "T.PRJ.VA.1.3 Projektai. VA: Redaguoti" arba "T.PRJ. VA.1.2 Projektai. VA: Registruoti", kai atkuriamas anuliuotas PL.                                                                                                    |
|             |                   | - Naudotojo institucija atitinka kvietimo administruojančią instituciją.                                                                                                    |
|             |                   | - Patikros lapo būsena yra "Užpildyta" arba "Anuliuota".                                                                                                    |

| INVESTIS Veiklos ataskaitų techninis sprendimas INVESTIS_SI3_TS_Veiklos ataskaitos | Versija: | 1.00       |
|------------------------------------------------------------------------------------|----------|------------|
| Europos Sąjungos investicijų administravimo informacinės sistema                   | Data:    | 2025-03-27 |

## F-PRJ-VA-36 Veiklos ataskaitos papildomo patikros lapo peržiūra. Istorija

Lango paskirtis

Langas skirtas peržiūrėti veiklos ataskaitos papildomo patikros lapo būsenų ir būsenos "Užpildyta" duomenų pakeitimo istoriją.

Navigacija

Meniu >> [Projektai] >> Norimo peržiūrėti projekto [Pavadinimas] >> [VA] >> Norimos peržiūrėti veiklos ataskaitos[Numeris] >> [PL] >> Norimo peržiūrėti [Papildomo patikros lapo unikalus Nr.] >> [Istorija] Navigacijos kelias

Projektai >> Projekto kodas >> Veiklos ataskaitos >> Veiklos ataskaitos numeris >> PL >> Papildomo patikros lapo unikalus Nr. >> Istorija

Lango ypatybės

### Naudotojų teisės

T.PRJ.VA.1.1 Projektai. VA: Peržiūrėti

| INVESTIS         |   |                               |                                               |                       |                     | Lietuvos Respu      | Vardenis Pavardenis<br>blikos finansų ministerija | . ? I+             |
|------------------|---|-------------------------------|-----------------------------------------------|-----------------------|---------------------|---------------------|---------------------------------------------------|--------------------|
| Programų žinynas | > | 🕈 > Projektai > 07-001-K-002  | 23 > Veiklos ataskaito                        | os > VA-000001 > PL > | VA.001-01-01 > Isto | rija                |                                                   |                    |
| Projektai        |   | Papildomas pati               | kros lapas                                    |                       |                     |                     |                                                   |                    |
| Administravimas  | > | r aphaomao pau                |                                               |                       |                     |                     |                                                   |                    |
|                  |   | Duomenys                      | Istorija                                      |                       |                     |                     |                                                   |                    |
|                  |   | Būsenų istorij <mark>a</mark> |                                               |                       |                     |                     |                                                   |                    |
|                  |   | Data ir laikas                | 4<br>Buvusi büser                             | 5<br>Nauja būse       | na Komen            | taras               | 7<br>Naudotoj                                     | jas pakeitęs būsen |
|                  |   | 2022-09-01 12:41:12           | Užregistruota                                 | Užpildyta             |                     |                     | Jonas Jon                                         | aitis, CPVA        |
|                  |   | 2022-08-31 16:45:00           | -                                             | Užregistruota         |                     |                     | Jonas Jon                                         | aiitis, CPVA       |
|                  |   | H 4 1 Puslapis 1              | iš 1 🕨 🕨                                      | i 20 ▼ įrašų pusla    | pyje                |                     |                                                   | 1 -                |
|                  |   | Duomenų pakeitimo isto        | prija <sup>9</sup><br>Papildoma <sup>12</sup> | Lauko pavadinimas     | 3<br>Buyusi roikěmé | 14<br>Nauja rajkčmá | 15<br>Patrictings nau                             | dotoiae Instit     |
|                  |   | Data II laikas İ              | nformacija                                    | Lauko pavauninas      | Buvusi reiksille    | Nauja reikoine      | Fatvirtinęs nau                                   | uotojas mstit      |
|                  |   | 2022-09-01 12:01:00           | 1.1                                           | Vertinimo išvada      | Nepasirinkta        | Таір                | Jonas Jonaitis                                    | CPVA               |
|                  |   |                               |                                               |                       |                     |                     |                                                   |                    |
|                  |   | 2022-09-01 12:01:00           | 1.2                                           | Vertinimo išvada      | Nepasirinkta        | Ne                  | Jonas Jonaitis                                    | CPVA               |

| Eil.<br>Nr. | Pavadinimas                       | Lauko aprašymas                                                                                                    |
|-------------|-----------------------------------|----------------------------------------------------------------------------------------------------|
| 1           | Papildomas patikros<br>lapas      | Statinis lango pavadinimas.                                                                                                    |
| 2           | Būsenų istorija                   | Statinis bloko pavadinimas.                                                                                                    |
| 3           | BŪSENŲ ISTORIJOS<br>SĄRAŠO LAUKAI | Sąrašo atvaizdavimo logika:<br>- Sąraše pateikiami veiklos ataskaitos papildomo patikros lapo būsenos keitimo įrašai.<br>Sąrašo rikiavimas:<br>- Numatytasis rikiavimas - pagal datą ir laiką mažėjančia tvarka.<br>- Rikiavimą galima keisti paspaudus ant sąrašo stulpelių. |
| 4           | Data ir laikas                    | Sąrašo atvaizdavimo laukas. Lauke atvaizduojama veiklos ataskaitos papildomo patikros lapo būsenos pakeitimo<br>data ir laikas.<br>Laukas užpildomas automatiškai sistemine data ir laiku. Formatas {YYYY-MM-DD HH:MM:SS}.                                                    |
| 5           | Buvusi būsena                     | Sąrašo atvaizdavimo laukas. Lauke atvaizduojama veiklos ataskaitos papildomo patikros lapo buvusi būsena.                                                                                                    |
| 6           | Nauja būsena                      | Sąrašo atvaizdavimo laukas. Lauke atvaizduojama veiklos ataskaitos papildomo patikros lapo nauja būsena.                                                                                                    |

| INVESTIS Veiklos ataskaitų techninis sprendimas INVESTIS_SI3_TS_Veiklos ataskaitos | Versija: | 1.00       |
|------------------------------------------------------------------------------------|----------|------------|
| Europos Sąjungos investicijų administravimo informacinės sistema                   | Data:    | 2025-03-27 |

| Eil.<br>Nr. | Pavadinimas                                  | Lauko aprašymas                                                                                                    |
|-------------|----------------------------------------------|----------------------------------------------------------------------------------------------------|
| 7           | Komentaras                                   | Sąrašo atvaizdavimo laukas. Lauke atvaizduojamas veiklos ataskaitos papildomo patikros lapo būsenos keitimo<br>komentaras. Lauko reikšmė atvaizduojama iš "F-PRJ-VA-36 Veiklos ataskaitos patikros lapų būsenų keitimo<br>langas" lango lauko <komentaras>.</komentaras>                                                                                                    |
| 8           | Naudotojas pakeitęs<br>būseną                | Sąrašo atvaizdavimo laukas. Lauke atvaizduojamas veiklos ataskaitos papildomą patikros lapo būseną pakeitęs<br>naudotojas. Formatas: {Vardas} {Pavardė}, {Institucijos trumpinys}                                                                                                    |
| 9           | Duomenų pakeitimo<br>istorija                | Statinis bloko pavadinimas.                                                                                                    |
| 10          | DUOMENŲ<br>PAKEITIMO<br>ISTORIJOS<br>SĄRAŠAS | <ul> <li>Sąrašo atvaizdavimo logika:</li> <li>Sąrašas atvaizduojamas tik pasirinktus sąraše &lt;<būsenų istorijos="" laukai="" sąrašo="">&gt; įrašą su būsena "Užpildyta". Duomenų keitimo istorija nerodoma pirmajam būsenos pasikeitimui į "Užpildyta". Pagal pasirinktą būseną duomenų pakeitimo istorijos sąraše atvaizduojami visi pakeitimai, kurie buvo atlikti iki paspaudžiant mygtuką [Į Užpildyta] "F-PRJ-VA-35 Veiklos ataskaitos papildomo patikros lapo peržiūra" lange.</būsenų></li> <li>Sąrašo rikiavimas:</li> <li>Numatytasis rikiavimas - pagal datą ir laiką mažėjančia tvarka.</li> <li>Rikiavimą galima keisti paspaudus ant sąrašo stulpelių.</li> </ul> |
| 11          | Data ir laikas                               | Sąrašo atvaizdavimo laukas. Lauke atvaizduojama veiklos ataskaitos papildomo patikros lapo duomenų pakeitimo<br>data ir laikas, kai buvo atlikti pakeitimai. Laukas užpildomas automatiškai sistemine data ir laiku. Formatas<br>{YYYY-MM-DD HH:MM:SS}.                                                                                                    |
| 12          | Papildoma informacija                        | Sąrašo atvaizdavimo laukas. Lauke atvaizduojama papildoma informacija (sąrašo pavadinimas ir įrašo numeris arba<br>duomenų bloko pavadinimas, jeigu pakeitimas buvo atliktas ne sąraše) apie patikros lapo lauką, kuriame buvo atlikti<br>pakeitimai.                                                                                                    |
| 13          | Lauko pavadinimas                            | Sąrašo atvaizdavimo laukas. Lauke atvaizduojamas veiklos ataskaitos papildomo patikros lapo lauko pavadinimas,<br>kuriame buvo atlikti pakeitimai. Laukas užpildomas automatiškai lauko pavadinimu.                                                                                                    |
| 14          | Buvusi reikšmė                               | Sąrašo atvaizdavimo laukas. Lauke atvaizduojama veiklos ataskaitos papildomo patikros lapo duomenų lauko<br>buvusi reikšmė. Laukas užpildomas automatiškai buvusia reikšme.                                                                                                    |
| 15          | Nauja reikšmė                                | Sąrašo atvaizdavimo laukas. Lauke atvaizduojama veiklos ataskaitos papildomo patikros lapo duomenų lauko nauja<br>reikšmė. Laukas užpildomas automatiškai nauja reikšme.                                                                                                    |
| 16          | Patvirtinęs naudotojas                       | Sąrašo atvaizdavimo laukas. Lauke atvaizduojamas veiklos ataskaitos papildomą patikros lapą užpildžiusio<br>(pakeitusio būseną į Užpildyta) naudotojo vardas ir pavardė. Laukas užpildomas automatiškai naudotojo vardu ir<br>pavarde.                                                                                                    |
| 17          | Institucija                                  | Sąrašo atvaizdavimo laukas. Lauke atvaizduojamas veiklos ataskaitos papildomą patikros lapą užpildžiusio<br>(pakeitusio būseną į Užpildyta) naudotojo institucijos pavadinimas. Laukas užpildomas institucijos trumpiniu.                                                                                                    |

| INVESTIS Veiklos ataskaitų techninis sprendimas INVESTIS_SI3_TS_Veiklos ataskaitos | Versija: | 1.00       |
|------------------------------------------------------------------------------------|----------|------------|
| Europos Sąjungos investicijų administravimo informacinės sistema                   | Data:    | 2025-03-27 |

### F-PRJ-VA-37 Veiklos ataskaitos papildomo patikros lapo redagavimas

Lango paskirtis Langas skirtas redaguoti veiklos ataskaitos papildomą patikros lapą. Navigacija Meniu >> [Projektai] >> Norimo peržiūrėti projekto [Pavadinimas] >> [VA] >> Norimos peržiūrėti veiklos ataskaitos[Numeris] >> [PL] > Norimo peržiūrėti [Papildomo patikros lapo unikalus Nr.] >> [Redaguoti] Navigacijos kelias Projektai >> Projekto kodas >> Veiklos ataskaitos >> Veiklos ataskaitos numeris >> PL >> Papildomo patikros lapo unikalus Nr. >> Duomenys Lango ypatybės

Naudotojų teisės T.PRJ.VA.1.3 Projektai. VA: Redaguoti

| NVESTIS Veiklos atasl  | kaitų tech             | ninis sprendimas                                                                                                    | SINVESTIS_SIS_15_V                                                                                                    | erkios at                                                         | askanos                                                                                            |                                                                         | versija.                                                         | 1.00                                                                 |
|------------------------|------------------------|----------------------------------------------------------------------------------------------------|----------------------------------------------------------------------------------------------------|-------------------------------------------------------------------|----------------------------------------------------------------------------------------------------|-------------------------------------------------------------------------|------------------------------------------------------------------|----------------------------------------------------------------------|
| uropos Sąjungos invest | ticijų adm             | inistravimo info                                                                                                    | rmacinės sistema                                                                                                    |                                                                   |                                                                                                    |                                                                         | Data:                                                            | 2025-03-                                                             |
| INVESTIS               |                        | (0, 0, 0)                                                                                                    |                                                                                                    |                                                                   |                                                                                                    | Va<br>Lietuvos Respublikos f                                            | rdenis Pavardenis<br>inansų ministerija                          | <b>▲</b> ⑦ I+                                                        |
| Programų žinynas >     | A > Projekt            | ai > 07-001-K-0023 > \                                                                                                | /eiklos ataskaitos > VA-000001 > PL                                                                                                    | > VA.001-0                                                        | )1-01 > Duomenys                                                                                   |                                                                         |                                                                  |                                                                      |
| Proiektai              |                        |                                                                                                    | 1                                                                                                    |                                                                   |                                                                                                    |                                                                         |                                                                  |                                                                      |
|                        | Papild                 | omas patikros                                                                                                    | lapas                                                                                                    |                                                                   |                                                                                                    |                                                                         |                                                                  |                                                                      |
| Administravimas >      | Tikrinar<br>Patikros   | no objekto gavimo data<br>I lapo unikalus numeris<br>Projekto kodas<br>Projekto pavadinimas                           | 2023-01-01 2<br>SUTKTM.001-01-01 3<br>07-001-K-0023 4<br>Daugiabučlų namų modernizavimo prog<br>(DNMF, Jessica II For, RPF), Energijos<br>efektyvumo fondo (ENEF), Vandentvark<br>(VF), Kultičens paveldo fondo (KPF) ji | ramos 5<br>os fondo                                               | Patikros<br>Pareiškėjo/Projekt<br>Pareiškėjas/P                                                    | lapo pavadinimas<br>o vykdytojo kodas<br>rojekto vykdytojas             | Papildomas patik<br>123456789<br>VšĮ "Konsultacinė               | rros lapas 6<br>7<br>ès paslaugos" 8                                 |
|                        |                        | Patikros lana naskurė                                                                                                 | Savivaldybių pastatų fondo (SPF) projel                                                                                                    | ktas                                                              | Patikros Jano I                                                                                    | ržnildumo terminas                                                      | 2023-03-30                                                       | 12<br>12                                                             |
|                        | Datilyzas              | Patikros lapą užpildė<br>Patikros lapą patvirtino                                                                     | Petras Petraitis                                                                                                    |                                                                   |                                                                                                    | Užpildymo data<br>Patvirtinimo data                                     | 2023-02-20                                                       | 13                                                                   |
|                        | Palikros               | lausimai                                                                                                    |                                                                                                    | _                                                                 |                                                                                                    | _                                                                       |                                                                  |                                                                      |
|                        | Eil. Nr. <sup>17</sup> | Klausimų grupė / Klaus                                                                                                | simas                                                                                                    | 18                                                                | Vertinimo išvada                                                                                   | 19 Komentaras                                                           |                                                                  |                                                                      |
|                        | 1. 💌                   | Pavieniu ar jungtiniu proj<br>priemonės siekiamų rezul<br>prie RPPI uždavinių ir RP<br>nevertinamas)                  | ektu (toliau – projektas) prisidedama prie<br>Itatų įgyvendinimo, o kai įgyvendinami reį<br>PI pažangos priemonės siekiamų rezultat                                                                                      | nacionalinės<br>gionų plėtros<br>ų įgyvendinin                    | ; plėtros programos užo<br>planų (toliau – RPPI) įg<br>no. (Vertinant jungtinio                    | davinių ir konkrečios<br>gyvendinimo projekta<br>projekto projektus, ši | plėtros programos<br>i (toliau – RPPI pro<br>is bendrasis atrani | s pažangos<br>ojektai), prisidedama<br>kos kriterijus                |
|                        | 1.1                    | Projektu prisidedama prie<br>priemonę įgyvendinamo (<br>o kai įgyvendinami RPPI p                                     | e įgyvendinant plėtros programos pažang<br>-ų) Nacionalinio pažangos plano uždavin<br>projektai, – prie RPPI uždavinio (-ių).                                                                                            | io (-ių),                                                         | ) Nepasirinkta<br>) Taip<br>) Ne<br>) Netaikoma                                                    |                                                                         |                                                                  |                                                                      |
|                        |                        |                                                                                                    |                                                                                                    | C                                                                 | ) Taip, su išlyga                                                                                  |                                                                         |                                                                  | 0/20                                                                 |
|                        |                        | Pildymo instrukcija 👻                                                                                                 |                                                                                                    |                                                                   |                                                                                                    |                                                                         |                                                                  |                                                                      |
|                        |                        | Neterkiama                                                                                                    |                                                                                                    |                                                                   | Nopacirinkta                                                                                       |                                                                         |                                                                  |                                                                      |
|                        | 1.2                    | Projekto veiklos (poveiklé<br>priemonés apraše, o kai j<br>as) veiklą (-as) (poveiklę<br>rodiklio (-ių) reikšmės (-ių | es) atitinka plėtros programos pažangos<br>igyvendinami RPPL projektai, – RPPI, nui<br>(-es) ir projektu prisidedama prie priemo<br>į) pasiekimo.                                                                        | rodytą (-<br>nės                                                  | ) Taip<br>) Ne<br>) Netaikoma<br>) Taip, su išlyga                                                 |                                                                         |                                                                  | 0/20                                                                 |
|                        |                        | Pildymo instrukcija 🔻                                                                                                 |                                                                                                    |                                                                   |                                                                                                    |                                                                         |                                                                  |                                                                      |
|                        |                        | Neteikiama                                                                                                    |                                                                                                    |                                                                   |                                                                                                    |                                                                         |                                                                  |                                                                      |
|                        | 2. 🔻                   | Projektu prisidedama prie<br>uždavinio įgyvendinimo, r<br>Regioninės pažangos pri<br>programą. Vertinant jung         | e bent vieno 2021–2027 metų Europos S<br>rezultato pasiekimo ir įgyvendinama bent<br>emonės finansavimo galrėse (toliau – Ga<br>tinio projekto projektus, šis bendrasis atr                                              | ąjungos fond<br>viena projekt<br>iirės) numato<br>ankos kriteriju | ų investicijų programos<br>ų finansavimo sąlygų a<br>ma finansuoti veikla. (T<br>us nevertinamas)) | s (toliau – ESF invest<br>praše (toliau – PFSA<br>aikoma, kai projektas | icijų programa) pri<br>A), o kai įgyvendina<br>s finansuojamas p | ioriteto konkretaus<br>ami RPPI projektai, –<br>agal ESF investicijų |
|                        | 2.1                    | Prašomo papildomo finan                                                                                               | isavimo poreikio būtinumas yra pagrįstas                                                                                                    | . 0                                                               | ) Nepasirinkta<br>) Taip<br>) Ne<br>) Netaikoma                                                    |                                                                         |                                                                  | 0/20                                                                 |
|                        |                        | Pildvmo instrukcija 🔻                                                                                                 |                                                                                                    |                                                                   | <ul> <li>Taip, su isiyga</li> </ul>                                                                |                                                                         |                                                                  | 0720                                                                 |
|                        |                        | Neteikiama                                                                                                    |                                                                                                    |                                                                   |                                                                                                    |                                                                         |                                                                  |                                                                      |
|                        | Crane radius           | 22                                                                                                    |                                                                                                    |                                                                   |                                                                                                    |                                                                         |                                                                  |                                                                      |
|                        | Sprendim               | as                                                                                                    | _                                                                                                    |                                                                   |                                                                                                    |                                                                         |                                                                  |                                                                      |
|                        |                        | Vertinimo išvada *                                                                                                    | ₹83                                                                                                    |                                                                   |                                                                                                    |                                                                         |                                                                  |                                                                      |
|                        | Pastabos               | Pildymo instrukcija 🕽<br>25                                                                                           | <ul> <li>Sprendimo pildymo instrukcija Lorem</li> </ul>                                                                                                    | ipsum dolor s                                                     | sit amet, consectetur a                                                                            | dipiscing elit. Nullam                                                  | mollis imperdiet au                                              | ugue, ultricies acc                                                  |
|                        |                        | Pastaba                                                                                                    |                                                                                                    |                                                                   |                                                                                                    |                                                                         |                                                                  |                                                                      |
|                        |                        | Pildymo instrukcija                                                                                                   | Pastahos Daroičkéjuj/Droiotto vytetete                                                                                                    | ui pildumo int                                                    | trukcija – Lorom incom                                                                             | dolor sit amot                                                          | actatur adiaicai                                                 | 0/100                                                                |
|                        | Pastabos               | (nesiunčiamos Parei                                                                                                   | <ul> <li>rastabos Pareiskejui/Projekto vykdytoji<br/>iškėjui/Projekto vykdytojuji)</li> </ul>                                                                                                    | ar pilaymo ins                                                    | a akcija Lorem ipsum                                                                               | GUIUT SIL AMEL, CONS                                                    | ecterur adipiscing                                               | ent. Nunam mollis                                                    |
|                        | 1 43(4)/03             | (nosidireidirios Fale                                                                                                 | isitojani iojetto vykuytojulj                                                                                                    |                                                                   |                                                                                                    |                                                                         |                                                                  |                                                                      |

 Piłdymo instrukcija > Pastabos neslunčiamos Pareiškėjui/Projekto vykdytojui pildymo instrukcija... Lorem ipsum dolor sit amet, consectetur adipiscing elit...

 Fil.
 Pavadinimas
 Lauko aprašymas

 1
 Papildomas patikros lapas
 Statinis lango pavadinimas.

 2
 Tikrinamo objekto gavimo datos atvaizdavimo laukas. Reikšmė atvaizduojama iš "F-PRJ-VA-37 Veiklos atvaistakios papildomo patikros lapo peržiūra" lauko <Tikrinamo objekto gavimo data>.

| INVESTIS Veiklos ataskaitų techninis sprendimas INVESTIS_SI3_TS_Veiklos ataskaitos | Versija: | 1.00       |
|------------------------------------------------------------------------------------|----------|------------|
| Europos Sąjungos investicijų administravimo informacinės sistema                   | Data:    | 2025-03-27 |

| Eil.<br>Nr. | Pavadinimas                            | Lauko aprašymas                                                                                                    |
|-------------|----------------------------------------|----------------------------------------------------------------------------------------------------|
| 3           | Patikros lapo unikalus<br>numeris      | Veiklos ataskaitos papildomo patikros lapo unikalaus numerio atvaizdavimo laukas. Reikšmė priskiriama patikros lapo sukūrimo metu lange "F-PRJ-VA-32.2 Veiklos ataskaitos papildomo PL registravimas" paspaudus mygtuką "Saugoti".                                                                                                    |
| 4           | Projekto kodas                         | Projekto kodo atvaizdavimo laukas. Reikšmė atvaizduojama iš VA projekto "F-PRJ-PRJ-2 Projekto peržiūra"<br>lango lauko <kodas>.</kodas>                                                                                                    |
| 5           | Projekto pavadinimas                   | Projekto pavadinimo atvaizdavimo laukas. Reikšmė atvaizduojama iš VA projekto "F-PRJ-PRJ-2 Projekto peržiūra" lango lauko <projekto pavadinimas="">.</projekto>                                                                                                    |
| 6           | Patikros lapo pavadinimas              | Atvaizdavimo laukas. Lauke atvaizduojamas PL šablono pavadinimas. Lauko reikšmė atvaizduojama iš lango<br>"F-ADM-ŠBL-3 PL šablono peržiūra" lauko <pavadinimas>.</pavadinimas>                                                                                                    |
| 7           | Pareiškėjo/Projekto<br>vykdytojo kodas | Pareiškėjo/Projekto vykdytojo pavadinimo atvaizdavimo laukas. Reikšmė atvaizduojama iš VA projekto "F-<br>PRJ-PRJ-2 Projekto peržiūra" lango lauko <pareiškėjo kodas="" vykdytojo="">.</pareiškėjo>                                                                                                    |
| 8           | Pareiškėjas/Projekto<br>vykdytojas     | Pareiškėjo/Projekto vykdytojo pavadinimo atvaizdavimo laukas. Reikšmė atvaizduojama iš VA projekto "F-<br>PRJ-PRJ-2 Projekto peržiūra" lango lauko <pareiškėjo pavadinimas="" vykdytojo="">.</pareiškėjo>                                                                                                    |
| 9           | Patikros lapą paskyrė                  | Patikros lapą paskyrusio vartotojo atvaizdavimo laukas. Vaizduojamas vartotojas lange "F-PRJ-VA-32.2<br>Veiklos ataskaitos papildomo PL registravimas" priskyręs atsakingą už patikrinimą.                                                                                                    |
| 10          | Patikros lapą užpildė                  | Patikros lapą užpildžiusio vartotojo atvaizdavimo laukas. Vaizduojamas vartotojas lange "F-PRJ-VA-36<br>Veiklos ataskaitos patikros lapų būsenų keitimo langas" pakeitęs būseną į "Užpildyta".                                                                                                    |
| 11          | Patikros lapą patvirtino               | Patikros lapą patvirtinusio vartotojo atvaizdavimo laukas. Vaizduojamas vartotojas lange "F-PRJ-VA-36<br>Veiklos ataskaitos patikros lapų būsenų keitimo langas" pakeitęs būseną į "Patvirtinta".                                                                                                    |
| 12          | Patikros lapo užpildymo<br>terminas    | Privalomas datos įvesties laukas. Lauke nurodomas patikros lapo užpildymo terminas. Formatas {YYY-MM-<br>DD}.<br>Numatytoji reikšmė: atvaizduojama data iš "F-PRJ-VA-37 Veiklos ataskaitos papildomo patikros lapo<br>peržiūra" lango lauko <patikros lapo="" terminas="" užpildymo="">. Esama reikšmė gali būti panaikinama ir įvedama iš<br/>naujo.</patikros> |
| 13          | Užpildymo data                         | Patikros lapo užpildymo datos atvaizdavimo laukas. Vaizduojama būsenos pakeitimo į "Užpildyta" data iš<br>lango "F-PRJ-VA-38 Veiklos ataskaitos papildomo patikros lapo peržiūra. Istorija" lauko <data ir="" laikas="">.<br/>Formatas: YYYY-MM-DD.</data>                                                                                                    |
| 14          | Patvirtinimo data                      | Patikros lapo patvirtinimo datos atvaizdavimo laukas. Vaizduojama būsenos pakeitimo į "Patvirtinta" data iš<br>lango "F-PRJ-VA-38 Veiklos ataskaitos papildomo patikros lapo peržiūra. Istorija" lauko <data ir="" laikas="">.<br/>Formatas: YYYY-MM-DD.</data>                                                                                                  |
| 15          | Patikros klausimai                     | Statinis bloko pavadinimas.                                                                                                    |
| 16          | PATIKROS KLAUSIMŲ<br>SĄRAŠO LAUKAI     | Sąrašo atvaizdavimo logika:<br>- Sąraše atvaizduojamos patikros klausimų grupės ir klausimai.<br>- Sąrašas atvaizduojamas iš "F-ADM-ŠBL-3 PL šablono peržiūra" lango.                                                                                                    |
| 17          | Eil. Nr.                               | Sąrašo atvaizdavimo laukas. Lauke atvaizduojami patikros klausimų grupių / klausimų eilės numeriai. Lauko<br>reikšmė atvaizduojama iš "F-ADM-ŠBL-3 PL šablono peržiūra" lentelės < <patikros klausimai="">&gt; lauko <eil.<br>Nr.&gt;.</eil.<br></patikros>                                                                                                    |
| 18          | Klausimų grupė / Klausimas             | Sąrašo atvaizdavimo laukas. Lauke atvaizduojamos patikros klausimų grupės / klausimai. Lauko reikšmė atvaizduojama iš "F-ADM-ŠBL-3 PL šablono peržiūra" lentelės < <patikros klausimai="">&gt; lauko <klausimų grupė="" klausimas="">.</klausimų></patikros>                                                                                                    |
| 19          | Vertinimo išvada                       | Vienos reikšmės pasirinkimo žymimoji akutė. Lauke pažymima klausimo vertinimo išvada. Galimos reikšmės<br>atvaizduojamos iš "F-ADM-ŠBL-3 PL šablono peržiūra" lango lentelės < <patikros klausimai="">&gt; lauke<br/><vertinimo išvada=""> ir reikšmė "Nepasirinkta". Numatytoji reikšmė: "Nepasirinkta".</vertinimo></patikros>                                 |

| INVESTIS Veiklos ataskaitų techninis sprendimas INVESTIS_SI3_TS_Veiklos ataskaitos | Versija: | 1.00       |
|------------------------------------------------------------------------------------|----------|------------|
| Europos Sąjungos investicijų administravimo informacinės sistema                   | Data:    | 2025-03-27 |

| Eil.<br>Nr. | Pavadinimas                                                   | Lauko aprašymas                                                                                                    |
|-------------|---------------------------------------------------------------|----------------------------------------------------------------------------------------------------|
| 20          | Komentaras                                                    | Tekstinis įvesties laukas. Lauke nurodomas komentaras dėl vertinimo išvados pasirinkimo. Leistinas simbolių skaičius 2000. Laukas privalomas, jeigu "Vertinimo išvada" pasirinkta "Ne" arba "Taip, su išlyga".                                                                                                    |
| 21          | Pildymo instrukcija                                           | Sąrašo atvaizdavimo laukas. Lauke atvaizduojama patikros klausimo pildymo instrukcija. Lauko reikšmė<br>atvaizduojama iš "F-ADM-ŠBL-3 PL šablono peržiūra" lentelės < <patikros klausimai="">&gt; lauko <pildymo<br>instrukcija&gt;. Pagal nutylėjimą pildymo instrukcija suskleista.</pildymo<br></patikros>                                                                                                    |
| 22          | Sprendimas                                                    | Statinis bloko pavadinimas.                                                                                                    |
| 23          | Vertinimo išvada                                              | Privalomas, vienos reikšmės pasirenkamasis laukas. Lauke pasirenkama vertinimo išvada.<br>Galimos reikšmės atvaizduojamos iš klasifikatoriaus < <patikros išvada="" lapo="" vertinimo="">&gt;. Galimos reikšmės<br/>rikiuojamos pagal klasifikatoriuje nurodytą eiliškumą. Numatytoji reikšmė: nepasirinkta.</patikros>                                                                                                    |
| 24          | Pildymo instrukcija                                           | Sprendimo pildymo instrukcijos atvaizdavimo laukas. Reikšmė atvaizduojama iš "F-ADM-ŠBL-3 PL šablono<br>peržiūra" lango duomenų bloko < <sprendimas>&gt; lauko <pildymo instrukcija="">. Pagal nutylėjimą pildymo<br/>instrukcija suskleista, suskleistos pildymo instrukcijos vaizduojama viena eilutė.</pildymo></sprendimas>                                                                                                    |
| 25          | Pastabos                                                      | Statinis bloko pavadinimas                                                                                                    |
| 26          | Pastaba                                                       | Neprivalomas, tekstinis, įvesties laukas. Lauke įrašoma pastaba. Leistinas simbolių skaičius 10000.<br>Numatytoji reikšmė: neužpildytas.                                                                                                    |
| 27          | Pildymo instrukcija                                           | Pastabos pildymo instrukcijos atvaizdavimo laukas. Reikšmė atvaizduojama iš "F-ADM-ŠBL-3 PL šablono<br>peržiūra" lango duomenų bloko < <pastabos>&gt; lauko <pildymo instrukcija="">. Pagal nutylėjimą pildymo<br/>instrukcija suskleista, suskleistos pildymo instrukcijos vaizduojama viena eilutė.</pildymo></pastabos>                                                                                                    |
| 28          | Pastabos (nesiunčiamos<br>Pareiškėjui/Projekto<br>vykdytojui) | Statinis bloko pavadinimas.                                                                                                    |
| 29          | Pastaba                                                       | Neprivalomas, tekstinis, įvesties laukas. Lauke įrašoma pastaba. Leistinas simbolių skaičius 10000.<br>Numatytoji reikšmė: neužpildytas.                                                                                                    |
| 30          | Pildymo instrukcija                                           | Pastabų (nesiunčiamų Pareiškėjui/Projekto vykdytojui) pildymo instrukcijos atvaizdavimo laukas. Reikšmė atvaizduojama iš "F-ADM-ŠBL-3 PL šablono peržiūra" lango duomenų bloko < <pastabos (nesiunčiamos="" pareiškėjui="" projekto="" vykdytojui)="">&gt; lauko <pildymo instrukcija="">. Pagal nutylėjimą pildymo instrukcija suskleista, suskleistos pildymo instrukcijos vaizduojama viena eilutė.</pildymo></pastabos>                                                                                                    |
| 31          | [Tikrinti]                                                    | Mygtukas skirtas patikrinti patikros lapą. Paspaudus mygtuką patikrinamas veiklos ataskaitos papildomas<br>patikros lapas, informacija išsaugoma ir atidaromas "F-PRJ-VA-37 Veiklos ataskaitos papildomo patikros<br>lapo peržiūra" langas.<br><b>Tikrinimai:</b><br>- Sistema patikrina, ar visi privalomi laukai užpildyti. Esant klaidai išvedamas klaidos pranešimas prie lauko ir<br>į klaidų sąrašą "{Lauko pavadinimas}' yra privalomas";<br>- Sistema patikrina, ar lentelės "Patikros klausimai" laukuose "Vertinimo išvada" nėra reikšmių |
|             |                                                               | "Nepasirinkta".<br>Esant klaidai išvedamas pranešimas į klaidų sąrašą "Patikros klausimui {Eil.Nr.} nepasirinktas atsakymas.".                                                                                                    |
| 32          | [Saugoti]                                                     | Mygtukas skirtas išsaugoti patikros lape įvestus duomenis. Paspaudus mygtuką tikrinimai neatliekami, būsena<br>nekeičiama, duomenys išsaugomi ir atidaromas "F-PRJ-VA-37 Veiklos ataskaitos papildomo patikros lapo<br>peržiūra" langas.                                                                                                    |
| 33          | [Atšaukti]                                                    | Mygtukas skirtas atšaukti patikros lapo pildymą. Paspaudus mygtuką langas uždaromas, duomenys<br>neišsaugomi, būsena nekeičiama, atidaromas langas "F-PRJ-VA-37 Veiklos ataskaitos papildomo patikros<br>lapo peržiūra".                                                                                                    |

# Veiklos ataskaitos tikslinimas

## F-PRJ-VATIKSL-1 Veiklos ataskaitos tikslinimo peržiūra. Bendra informacija

Lango paskirtis

Langas skirtas peržiūrėti veiklos ataskaitos tikslinimo bendrą informaciją. Navigacija

Meniu >> [Projektai] >> Norimo peržiūrėti projekto [Pavadinimas] >> [VA] >> Norimos peržiūrėti veiklos ataskaitos [Numeris] >> [Tikslinimas] >>[Duomenys] >> Vedlio žingsnis [Bendra informacija] Navigacijos kelias

Projektai >> Projekto kodas >> Veiklos ataskaitos >> Veiklos ataskaitos numeris >> Tikslinimas >> Duomenys Lango ypatybės

Lango laukai atitinka lango "F-PRJ-VA-4 Veiklos ataskaitos peržiūra. Bendra informacija" laukų aprašymus. Naudotojų teisės

### T.PRJ.VATIKSL.1.1 Projektai. VATIKSL: Peržiūrėti

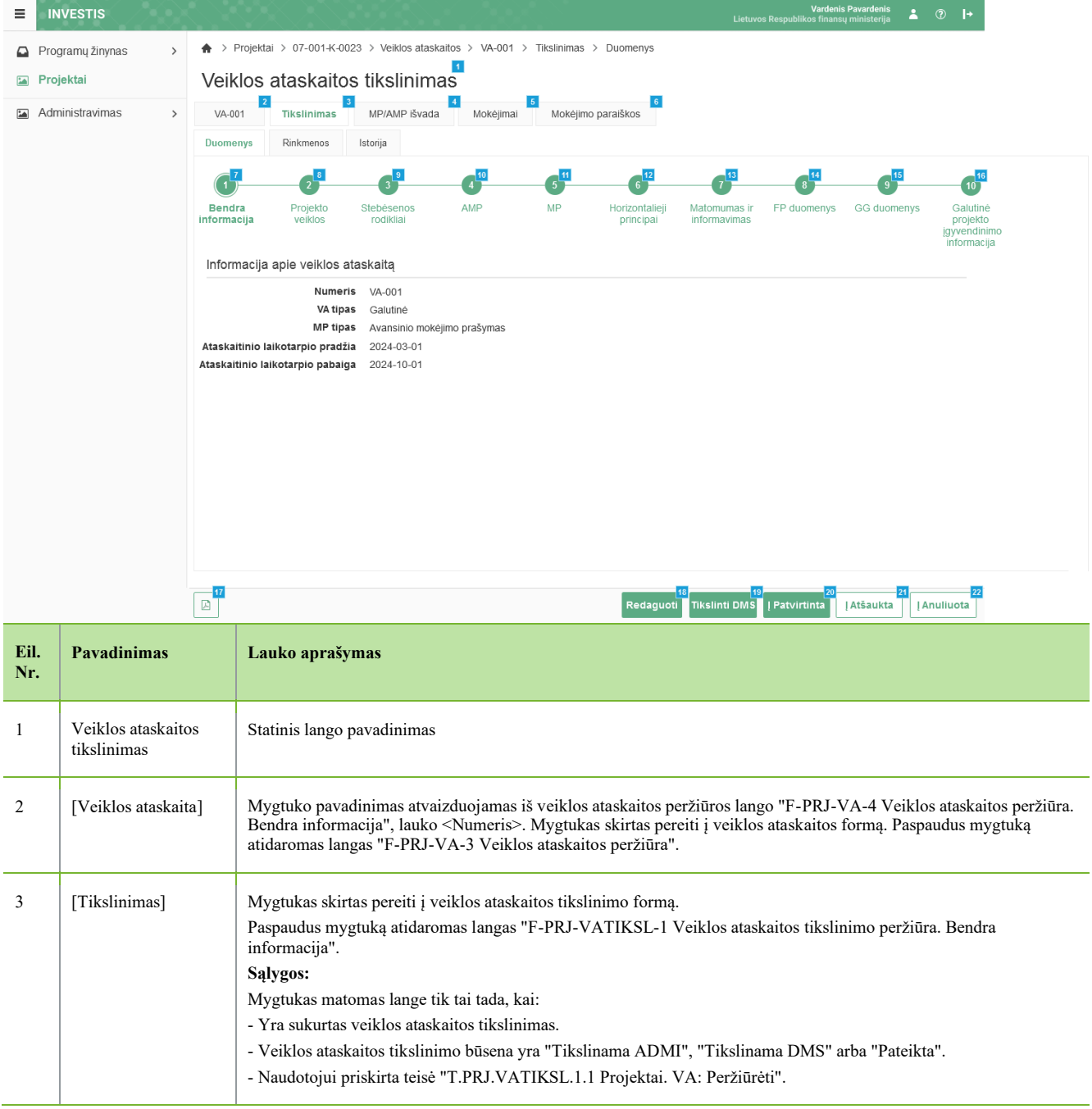

| INVESTIS Veiklos ataskaitų techninis sprendimas INVESTIS_SI3_TS_Veiklos ataskaitos | Versija: | 1.00       |
|------------------------------------------------------------------------------------|----------|------------|
| Europos Sąjungos investicijų administravimo informacinės sistema                   | Data:    | 2025-03-27 |

| Eil.<br>Nr. | Pavadinimas                    | Lauko aprašymas                                                                                                    |
|-------------|--------------------------------|----------------------------------------------------------------------------------------------------|
| 4           | [MP/AMP išvada]                | Mygtukas skirtas pereiti į veiklos ataskaitos MP/AMP išvados formą.<br>Paspaudus mygtuką atidaromas langas "F-PRJ-VAISV-1 Veiklos ataskaitos MP išvados peržiūra" arba F-PRJ-<br>VAISV-4 Veiklos ataskaitos AMP išvados peržiūra".<br><b>Sąlygos:</b><br>Mygtukas matomas lange tik tai tada, kai:<br>- Yra sukurta veiklos ataskaitos MP/AMP išvada.                                                                                                   |
| 5           | [Mokėjimai]                    | Mygtukas skirtas pereiti į veiklos ataskaitos mokėjimo duomenų formą.<br>Paspaudus mygtuką atidaromas langas "F-PRJ-VAMD-1 Veiklos ataskaitos MD peržiūra. Mokėjimo duomenys".<br>Sąlygos:<br>Mygtukas matomas lange tik tai tada, kai:<br>- Yra sukurti veiklos ataskaitos mokėjimų duomenys.                                                                                                    |
| 6           | [Mokėjimo<br>paraiškos]        | Mygtukas skirtas pereiti į veiklos ataskaitos mokėjimo paraiškų formą.<br>Paspaudus mygtuką atidaromas langas "F-PRJ-VAMP-1 Veiklos ataskaitos Mokėjimo paraiškos peržiūra".<br><b>Sąlygos:</b><br>Mygtukas matomas lange tik tai tada, kai:<br>- Yra sukurtos veiklos ataskaitos mokėjimo paraiškos.                                                                                                    |
| 7           | [Bendra informacija]           | Mygtukas skirtas atidaryti veiklos ataskaitos tikslinimo bendrųjų duomenų žingsnį. Paspaudus mygtuką atidaromas<br>langas "F-PRJ-VATIKSL-1 Veiklos ataskaitos tikslinimo peržiūra. Bendra informacija".                                                                                                    |
| 8           | [Projekto veiklos]             | Mygtukas skirtas atidaryti veiklos ataskaitos tikslinimo projekto veiklų žingsnį. Paspaudus mygtuką atidaromas<br>langas "F-PRJ-VATIKSL-2 Veiklos ataskaitos tikslinimo peržiūra. Projekto veiklos".                                                                                                    |
| 9           | [Stebėsenos<br>rodikliai]      | Mygtukas skirtas atidaryti veiklos ataskaitos tikslinimo stebėsenos rodiklių žingsnį. Paspaudus mygtuką atidaromas<br>langas "F-PRJ-VATIKSL-3 Veiklos ataskaitos tikslinimo peržiūra. Stebėsenos rodikliai".                                                                                                    |
| 10          | [AMP]                          | Mygtukas skirtas atidaryti veiklos ataskaitos tikslinimo AMP žingsnį. Paspaudus mygtuką atidaromas langas "F-PRJ-<br>VATIKSL-4 Veiklos ataskaitos tikslinimo peržiūra. AMP".<br>Sąlygos:<br>- Žingsnis rodomas aktyvus, jeigu VA lauko <mp tipas=""> reikšmė "Avanso mokėjimo prašymas".<br/>Bandant paspausti ant neaktyvaus žingsnio "AMP" rodomas pranešimas "Žingsnis aktyvus, kai veiklos ataskaitos MP<br/>tipas "Avanso mokėjimo prašymas".</mp> |
| 11          | [MP]                           | Mygtukas skirtas atidaryti veiklos ataskaitos tikslinimo MP žingsnį. Paspaudus mygtuką atidaromas langas "F-PRJ-<br>VATIKSL-5 Veiklos ataskaitos tikslinimo peržiūra. MP".<br>Sąlygos:<br>- Žingsnis rodomas aktyvus, jeigu VA lauko <mp tipas=""> reikšmė "Mokėjimo prašymas".<br/>Bandant paspausti ant neaktyvaus žingsnio "MP" rodomas pranešimas "Žingsnis aktyvus, kai veiklos ataskaitos MP<br/>tipas "Mokėjimo prašymas".</mp>                  |
| 12          | [Horizontalieji<br>principai]  | Mygtukas skirtas atidaryti veiklos ataskaitos tikslinimo horizontaliųjų principų žingsnį. Paspaudus mygtuką atidaromas langas "F-PRJ-VATIKSL-6 Veiklos ataskaitos tikslinimo peržiūra. Horizontalieji principai".                                                                                                    |
| 13          | [Matomumas ir<br>informavimas] | Mygtukas skirtas atidaryti veiklos ataskaitos tikslinimo matomumo ir informavimo žingsnį. Paspaudus mygtuką<br>atidaromas langas "F-PRJ-VATIKSL-7 Veiklos ataskaitos tikslinimo peržiūra. Matomumas ir informavimas".                                                                                                    |
| 14          | [FP duomenys]                  | Mygtukas skirtas atidaryti veiklos ataskaitos tikslinimo FP duomenų žingsnį. Paspaudus mygtuką atidaromas langas<br>"F-PRJ-VATIKSL-8 Veiklos ataskaitos tikslinimo peržiūra. FP duomenys".<br>Sąlygos:<br>- Žingsnis rodomas neaktyvus, jeigu kvietimo lauko <projektų atrankos="" būdas=""> reikšmė ne "Finansinė priemonė"</projektų>                                                                                                    |
| 15          | [GG duomenys]                  | Mygtukas skirtas atidaryti veiklos ataskaitos tikslinimo GG duomenų žingsnį. Paspaudus mygtuką atidaromas langas<br>"F-PRJ-VATIKSL-9 Veiklos ataskaitos tikslinimo peržiūra. GG duomenys".<br>Sąlygos:<br>- Žingsnis rodomas neaktyvus, jeigu kvietimo lauko <projektų atrankos="" būdas=""> reikšmė ne "Finansinė priemonė"</projektų>                                                                                                    |

| INVESTIS Veiklos ataskaitų techninis sprendimas INVESTIS_SI3_TS_Veiklos ataskaitos | Versija: | 1.00       |
|------------------------------------------------------------------------------------|----------|------------|
| Europos Sąjungos investicijų administravimo informacinės sistema                   | Data:    | 2025-03-27 |

| Eil.<br>Nr. | Pavadinimas                                        | Lauko aprašymas                                                                                                    |
|-------------|----------------------------------------------------|----------------------------------------------------------------------------------------------------|
| 16          | [Galutinė projekto<br>įgyvendinimo<br>informacija] | Mygtukas skirtas atidaryti veiklos ataskaitos tikslinimo galutinės projekto įgyvendinimo informacijos žingsnį.<br>Paspaudus mygtuką atidaromas langas "F-PRJ-VATIKSL-10 Veiklos ataskaitos tikslinimo peržiūra. Galutinė<br>projekto įgyvendinimo informacija".<br>Sąlygos: |
|             |                                                    | - Žingsnis rodomas aktyvus, jeigu VA lauko <va tipas=""> reikšmė "Galutinė".</va>                                                                                                    |
|             |                                                    | Bandant paspausti ant neaktyvaus žingsnio "Galutinė projekto įgyvendinimo informacija" rodomas pranešimas<br>"Žingsnis aktyvus, kai veiklos ataskaitos VA tipas "Galutinė".                                                                                                 |
| 17          | [Eksportuoti PDF]                                  | Mygtukas skirtas eksportuoti atvaizduojamą veiklos ataskaitos tikslinimą PDF formatu (P-INV-B-6 Suformuoti ataskaitą - A-PRJ-VA-3 Veiklos ataskaitos duomenų ataskaita).                                                                                                    |
|             |                                                    | Sąlygos:                                                                                                    |
|             |                                                    | - Suformuotos ataskaitos pavadinimas "Veiklos ataskaitos tikslinimo duomenų ataskaita.pdf"                                                                                                    |
|             |                                                    | - Ataskana formuojama .pdi formatu.                                                                                                    |
|             |                                                    | - Formatavimas nagal INVESTIS SI3 TS Ataskaitos [0.01]                                                                                                    |
|             |                                                    |                                                                                                    |
| 18          | [Redaguoti]                                        | Mygtukas skirtas redaguoti veiklos ataskaitos tikslinimą.                                                                                                    |
|             |                                                    | Paspaudus mygtuką inicijuojamas redagavimas ir atidaromas langas "F-PRJ-VATIKSL-11 Veiklos ataskaitos tikslinimo redagavimas. Bendra informacija".                                                                                                    |
|             |                                                    | Sąlygos:                                                                                                    |
|             |                                                    | Mygtukas matomas lange tik tai tada, kai:                                                                                                    |
|             |                                                    | - Naudotojui priskirta teisė "T.PRJ.VATIKSL.1.3 Projektai. VA: Redaguoti".                                                                                                    |
|             |                                                    | - Ir veiklos ataskaitos tikslinimo būsena yra "Tikslinama ADMI".                                                                                                    |
|             |                                                    | - Naudotojo institucija atitinka projekto kvietime nurodytą administruojančiąją instituciją.                                                                                                    |
| 19          | [Tikslinti DMS]                                    | Mygtukas skirtas suteikti būseną "Tikslinama DMS" projekto veiklos ataskaitos tikslinimui.                                                                                                    |
|             |                                                    | Paspaudus mygtuką inicijuojamas tikslinimas ir atidaromas langas "F-PRJ-VATIKSL-25 Veiklos ataskaitos tikslinimo būsenos keitimo langas su pranešimu dėl veiklos ataskaitos tikslinimo DMS".                                                                                |
|             |                                                    | Sąlygos:                                                                                                    |
|             |                                                    | Nuygukas maiomas lange uk tai tada, kai:<br>Naudotojuj prickirta tajoš "T DD I VATIKSI 1.2 Projektaj VA: Peojstruoti"                                                                                                    |
|             |                                                    | - Ivaudotojui priskita icise - I.PKJ. VATIKSL.1.2 Projektal. VA: Kegistruoti .                                                                                                    |
|             |                                                    | - Naudotojo institucija atitinka projekto kvjetime nurodvta administruojančiaja institucija                                                                                                    |
|             |                                                    |                                                                                                    |

| Eil.<br>Nr. | Pavadinimas     | Lauko aprašymas                                                                                                    |
|-------------|-----------------|----------------------------------------------------------------------------------------------------|
| 20          | [Į Patvirtinta] | Mygtukas skirtas suteikti "Patvirtinta" būseną veiklos ataskaitos tikslinimui, kai jo ankstesnė būsena buvo<br>"Tikslinama ADMI" arba "Pateikta". Paspaudus mygtuką inicijuojamas būsenos keitimas ir atidaromas "F-PRJ-<br>VATIKSL-24 Veiklos ataskaitos tikslinimo būsenos keitimo langas su pranešimu dėl veiklos ataskaitos tikslinimo".<br><b>Sąlygos:</b><br>Mygtukas matomas lange tik tai tada, kai:<br>- Naudotojui priskirta teisė "T.PRJ.VATIKSL.2.1 Projektai. VATIKSL: Patvirtinta: Registruoti". |
|             |                 | - Veiklos ataskaitos tikslinimo būsena yra "Pateikta" arba "Tikslinama ADMI".                                                                                                    |
|             |                 | - Naudotojo institucija atitinka projekto kvietime nurodytą administruojanciąją instituciją.                                                                                                    |
|             |                 | Ar visi privalomi laukai užpilduti                                                                                                    |
|             |                 | Esant klaidai išvedamas klaidos pranešimas prie lauko ir į klaidų sąrašą "Žingsnyje , {Žingsnis}' laukas , {Lauko pavadinimas}' yra privalomas."                                                                                                    |
|             |                 | - Ar VA tipas nėra "Galutinė", kai MP tipas "Avanso mokėjimo prašymas"                                                                                                    |
|             |                 | Esant klaidai išvedamas klaidos pranešimas prie lauko ir į klaidų sąrašą "Zingsnyje , {Zingsnis}' VA tipas negali būti<br>"Galutinė", kai MP tipas "Avanso mokėjimo prašymas"."                                                                                                    |
|             |                 | - Ar Veiklos ataskaitos tikslinimo ataskaitinio laikotarpio pabaiga nėra vėlesnė už šios dienos datą.                                                                                                    |
|             |                 | Esant klaidai išvedamas klaidos pranešimas prie lauko ir į klaidų sąrašą "Zingsnyje , {Zingsnis}' veiklos ataskaitos tikslinimo ataskaitinio laikotarpio pabaigos data , {Ataskaitinio laikotarpio pabaiga}' negali būti vėlesnė už šios dienos datą."                                                                                                    |
|             |                 | - Ar Veiklos ataskaitos tikslinimo ataskaitinio laikotarpio pabaiga nėra vėlesnė už sutartyje nustatytą projekto veiklų vykdymo pabaigos datą.                                                                                                    |
|             |                 | Esant klaidai išvedamas klaidos pranešimas prie lauko ir į klaidų sąrašą "Žingsnyje , {Žingsnis}' veiklos ataskaitos tikslinimo ataskaitinio laikotarpio pabaigos data , {Ataskaitinio laikotarpio pabaiga}' negali būti vėlesnė projekto veiklų vykdymo pabaigos datą ,F-PRJ-SUT-15 lauke "Galutinės veiklos ataskaitos pateikimo data"}'."                                                                                                    |
|             |                 | - Ar Veiklos ataskaitos tikslinimo ataskaitinio laikotarpio pabaiga nėra ankstesnė už sutartyje nustatytą projekto veiklų vykdymo pradžios datą.                                                                                                    |
|             |                 | Esant klaidai išvedamas klaidos pranešimas prie lauko ir į klaidų sąrašą "Žingsnyje , {Žingsnis}' veiklos ataskaitos tikslinimo ataskaitinio laikotarpio pabaigos data , {Ataskaitinio laikotarpio pabaiga}' negali būti ankstesnė už projekto veiklų vykdymo pradžios datą , {F-PRJ-SUT-7 laukas "Projekto veiklų vykdymo pradžios data}'."                                                                                                    |
|             |                 | - Ar Veiklos ataskaitos tikslinimo ataskaitinio laikotarpio pabaiga nėra ankstesnė už paskutinės prieš tai pateiktos veiklos ataskaitos ataskaitinio laikotarpio pabaigos datą                                                                                                    |
|             |                 | Esant klaidai išvedamas klaidos pranešimas prie lauko ir į klaidų sąrašą "Žingsnyje , {Žingsnis}' veiklos ataskaitos tikslinimo ataskaitinio laikotarpio pabaigos data , {Ataskaitinio laikotarpio pabaiga}' negali būti ankstesnė už paskutinės pateiktos veiklos ataskaitos , {Nr.}' ataskaitinio laikotarpio pabaigos datą , {F-PRJ-VA-4 Veiklos ataskaitos peržiūra. Bendra informacija "Ataskaitinio laikotarpio pabaiga}' ."                                                                             |
|             |                 | - Ar lentelės "Kita informacija" laukuose «Vertinimo išvada» nėra reikšmių "Nepasirinkta".                                                                                                    |
|             |                 | Esant klaidai išvedamas pranešimas į klaidų sąrašą "Žingsnyje {Žingsnis} klausimui {Nr.} nepasirinktas atsakymas."                                                                                                    |
|             |                 | - Ar VA tipas nėra "Tarpinė", kai projektui yra registruota VA, kurios tipas "Galutinė".                                                                                                    |
|             |                 | Esant klaidai išvedamas klaidos pranešimas prie lauko ir į klaidų sąrašą "Zingsnyje , {Zingsnis}' VA tipas negali būti<br>"Tarpinė", nes yra anksčiau užregistruota VA, kurios tipas "Galutinė"."                                                                                                    |
| 21          | [Į Atšaukta]    | Mygtukas skirtas suteikti "Atšaukta" būseną veiklos ataskaitos tikslinimui, kai jo ankstesnė būsena buvo "Pateikta"<br>arba "Tikslinama DMS". Paspaudus mygtuką inicijuojamas būsenos keitimas ir atidaromas "F-PRJ-VATIKSL-24<br>Veiklos ataskaitos tikslinimo būsenos keitimo langas su pranešimu dėl veiklos ataskaitos tikslinimo".<br><b>Sąlygos:</b>                                                                                                    |
|             |                 | Mygtukas matomas lange tik tai tada, kai:                                                                                                    |
|             |                 | - Naudotojui priskirta teisė "T.PRJ.VATIKSL.3.1 Projektai. VATIKSL: Atšaukta: Registruoti".                                                                                                    |
|             |                 | - Veiklos ataskaitos tikslinimo būsena yra "Pateikta" arba "Tikslinama DMS".                                                                                                    |
|             |                 | - Naudotojo institucija atitinka projekto kvietime nurodytą administruojančiąją instituciją.                                                                                                    |
| 22          | [Į Anuliuota]   | Mygtukas skirtas suteikti "Anuliuota" būseną veiklos ataskaitos tikslinimui, kai jo ankstesnė būsena buvo<br>"Tikslinama ADMI". Paspaudus mygtuką inicijuojamas būsenos keitimas ir atidaromas "F-PRJ-VATIKSL-23<br>Veiklos ataskaitos tikslinimo būsenos keitimo langas".                                                                                                    |
|             |                 | Sątygos:                                                                                                    |
|             |                 | Nygukas maiomas lange tik tai tada, kai:                                                                                                    |
|             |                 | - Naudolojui priskirta teise "L.PKJ. VATIKSL.1.4 Projektal. VA: Salinti".                                                                                                    |
|             |                 | - Naudotojo institucija atitinka projekto kvjetime nurodvta administruojančiaja institucija                                                                                                    |
|             |                 | naudotojo motnacija autilika projekto kvietilie narodytą autiliisti uojaileiąją ilistituciją.                                                                                                    |

| INVESTIS Veiklos ataskaitų techninis sprendimas INVESTIS_SI3_TS_Veiklos ataskaitos | Versija: | 1.00       |
|------------------------------------------------------------------------------------|----------|------------|
| Europos Sąjungos investicijų administravimo informacinės sistema                   | Data:    | 2025-03-27 |

## F-PRJ-VATIKSL-2 Veiklos ataskaitos tikslinimo peržiūra. Projekto veiklos

Lango paskirtis

Langas skirtas peržiūrėti veiklos ataskaitos tikslinimo duomenų žingsnį "Projekto veiklos". Navigacija

Meniu >> [Projektai] >> Norimo peržiūrėti projekto [Pavadinimas] >> [VA] >> Norimos peržiūrėti veiklos ataskaitos [Numeris] >> [Tikslinimas] >> [Duomenys] >> Vedlio žingsnis [Projekto

veiklos]

Navigacijos kelias

Projektai >> Projekto kodas >> Veiklos ataskaitos >> Veiklos ataskaitos numeris >> Tikslinimas >> Duomenys Lango ypatybės

Lango laukai atitinka lango "F-PRJ-VA-5 Veiklos ataskaitos peržiūra. Projekto veiklos" laukų aprašymus. Naudotojų teisės

### T.PRJ.VATIKSL.1.1 Projektai. VATIKSL: Peržiūrėti

|                    |                                |                    | 8768.                   | 6/203                         |             |                                           | Lietuvo                                   | Vardenis<br>s Respublikos finansų      | Pavardenis 🔺                | <b>?  </b> →                                       |                                |                             |                             |
|--------------------|--------------------------------|--------------------|-------------------------|-------------------------------|-------------|-------------------------------------------|-------------------------------------------|----------------------------------------|-----------------------------|----------------------------------------------------|--------------------------------|-----------------------------|-----------------------------|
| Programų žinynas > | ♠ > Projektai > (              | 07-001-K-0         | 0023 > Veiklos ataska   | aitos > VA-001 > <sup>-</sup> | Tikslinimas | > Duomenys                                |                                           |                                        |                             |                                                    |                                |                             |                             |
| Projektai          | Veiklos ataskaitos tikslinimas |                    |                         |                               |             |                                           |                                           |                                        |                             |                                                    |                                |                             |                             |
| Administravimas >  | VA-001 Tik                     | slinimas           | 3<br>MP/AMP išvada      | 4 5<br>Mokėjimai              | Mokėjimo    | paraiškos                                 |                                           |                                        |                             |                                                    |                                |                             |                             |
|                    | Duomenys Rin                   | ikmenos            | Istorija                |                               |             |                                           |                                           |                                        |                             |                                                    |                                |                             |                             |
|                    | 62                             | 2                  | 3                       | 4                             | 5           | 6 12                                      | 7                                         | 814                                    | 9                           | 10                                                 |                                |                             |                             |
|                    | Bendra P<br>informacija V      | rojekto<br>velklos | Stebėsenos<br>rodikliai | AMP                           | MP          | Horizontalieji<br>principal               | Matomumas ir<br>informavimas              | FP duomenys                            | GG duomenys                 | Galutinė<br>projekto<br>įgyvendinim<br>informacija | 10                             |                             |                             |
|                    | Projekto veiklo                | s                  |                         |                               |             |                                           |                                           |                                        |                             |                                                    |                                |                             |                             |
|                    | Nebevykdoma                    | Nr.                | Veikl                   | os pavadinimas                |             | Pažangos<br>poveiklės (fi<br>projekto vei | priemonės<br>nansuojamos<br>klos) numeris | Pradėta iki<br>Sutarties<br>pasirašymo | Veiklos<br>pradžia          | Veiklos<br>pabaiga                                 | Regionas                       | TPF                         | Projekto<br>veiklų<br>grupė |
|                    |                                | 1 🗸                | Konsultavimas, reko     | mendacijų ir analizių i       | rengimas    | 12-003-03-01-01                           | 1-02                                      | Таір                                   | 2023-12                     | 2024-10                                            | Netaikoma                      | Vilniaus apskritis          | Startuok                    |
|                    | Nebevykdoma                    | Nr.                | Poveił                  | klės pavadinimas              |             | Matavimo<br>vnt.                          | Siektina<br>reikšmė                       | Pasiekta<br>reikšmė                    |                             |                                                    |                                |                             | Rinkmenų<br>skaičius        |
|                    |                                | 1.1 💌              | Atlikta statistinė ana  | lizé                          |             | Vnt                                       | 1,00                                      | 0,50                                   |                             |                                                    |                                |                             | 1                           |
|                    | Nebevykdoma                    | Nr.                | Veiks                   | mo pavadinimas                |             | Matavimo<br>vnt.                          | Siektina<br>reikšmė                       | Pasiekta<br>reikšmė                    | Aktuali<br>pradžios<br>data | Aktuali<br>pabaigos<br>data                        | Planuojama<br>pradžios<br>data | Planuojama<br>pabaigos data | Rinkmenų<br>skaičius        |
|                    |                                | 1.1.1              | Eksperto - analitiko    | paslauga                      |             | Val                                       | 200,00                                    | 100,00                                 | 2023-05-05                  | 2023-07-05                                         | 2023-05-05                     | 2023-07-05                  | 2                           |
|                    |                                |                    |                         |                               |             |                                           |                                           |                                        |                             |                                                    |                                |                             |                             |

| Eil.<br>Nr. | Pavadinimas                       | Lauko aprašymas                                                                                                    |
|-------------|-----------------------------------|----------------------------------------------------------------------------------------------------|
| 1           | Veiklos ataskaitos<br>tikslinimas | Statinis lango pavadinimas                                                                                                    |
| 2           | [Veiklos ataskaita]               | Mygtuko pavadinimas atvaizduojamas iš veiklos ataskaitos peržiūros lango "F-PRJ-VA-4 Veiklos ataskaitos<br>peržiūra. Bendra informacija", lauko <numeris>. Mygtukas skirtas pereiti į veiklos ataskaitos formą. Paspaudus<br/>mygtuką atidaromas langas "F-PRJ-VA-3 Veiklos ataskaitos peržiūra".</numeris>                                                                                                    |
| 3           | [Tikslinimas]                     | Mygtukas skirtas pereiti į veiklos ataskaitos tikslinimo formą.<br>Paspaudus mygtuką atidaromas langas "F-PRJ-VATIKSL-1 Veiklos ataskaitos tikslinimo peržiūra. Bendra<br>informacija".<br><b>Sąlygos:</b><br>Mygtukas matomas lange tik tai tada, kai:<br>- Yra sukurtas veiklos ataskaitos tikslinimas.<br>- Veiklos ataskaitos tikslinimo būsena yra "Tikslinama ADMI", "Tikslinama DMS" arba "Pateikta".<br>- Naudotojui priskirta teisė "T.PRJ.VATIKSL.1.1 Projektai. VA: Peržiūrėti". |

| INVESTIS Veiklos ataskaitų techninis sprendimas INVESTIS_SI3_TS_Veiklos ataskaitos | Versija: | 1.00       |
|------------------------------------------------------------------------------------|----------|------------|
| Europos Sąjungos investicijų administravimo informacinės sistema                   | Data:    | 2025-03-27 |

| Eil.<br>Nr. | Pavadinimas                    | Lauko aprašymas                                                                                                    |
|-------------|--------------------------------|----------------------------------------------------------------------------------------------------|
| 4           | [MP/AMP išvada]                | Mygtukas skirtas pereiti į veiklos ataskaitos MP/AMP išvados formą.<br>Paspaudus mygtuką atidaromas langas "F-PRJ-VAISV-1 Veiklos ataskaitos MP išvados peržiūra" arba F-PRJ-<br>VAISV-4 Veiklos ataskaitos AMP išvados peržiūra".<br><b>Sąlygos:</b><br>Mygtukas matomas lange tik tai tada, kai:<br>- Yra sukurta veiklos ataskaitos MP/AMP išvada.                                                                                                   |
| 5           | [Mokėjimai]                    | Mygtukas skirtas pereiti į veiklos ataskaitos mokėjimo duomenų formą.<br>Paspaudus mygtuką atidaromas langas "F-PRJ-VAMD-1 Veiklos ataskaitos MD peržiūra. Mokėjimo duomenys".<br>Sąlygos:<br>Mygtukas matomas lange tik tai tada, kai:<br>- Yra sukurti veiklos ataskaitos mokėjimų duomenys.                                                                                                    |
| 6           | [Mokėjimo paraiškos]           | Mygtukas skirtas pereiti į veiklos ataskaitos mokėjimo paraiškų formą.<br>Paspaudus mygtuką atidaromas langas "F-PRJ-VAMP-1 Veiklos ataskaitos Mokėjimo paraiškos peržiūra".<br><b>Sąlygos:</b><br>Mygtukas matomas lange tik tai tada, kai:<br>- Yra sukurtos veiklos ataskaitos mokėjimo paraiškos.                                                                                                    |
| 7           | [Bendra informacija]           | Mygtukas skirtas atidaryti veiklos ataskaitos tikslinimo bendrųjų duomenų žingsnį. Paspaudus mygtuką atidaromas langas "F-PRJ-VATIKSL-1 Veiklos ataskaitos tikslinimo peržiūra. Bendra informacija".                                                                                                    |
| 8           | [Projekto veiklos]             | Mygtukas skirtas atidaryti veiklos ataskaitos tikslinimo projekto veiklų žingsnį. Paspaudus mygtuką atidaromas<br>langas "F-PRJ-VATIKSL-2 Veiklos ataskaitos tikslinimo peržiūra. Projekto veiklos".                                                                                                    |
| 9           | [Stebėsenos rodikliai]         | Mygtukas skirtas atidaryti veiklos ataskaitos tikslinimo stebėsenos rodiklių žingsnį. Paspaudus mygtuką atidaromas langas "F-PRJ-VATIKSL-3 Veiklos ataskaitos tikslinimo peržiūra. Stebėsenos rodikliai".                                                                                                    |
| 10          | [AMP]                          | Mygtukas skirtas atidaryti veiklos ataskaitos tikslinimo AMP žingsnį. Paspaudus mygtuką atidaromas langas "F-<br>PRJ-VATIKSL-4 Veiklos ataskaitos tikslinimo peržiūra. AMP".<br>Sąlygos:<br>- Žingsnis rodomas aktyvus, jeigu VA lauko <mp tipas=""> reikšmė "Avanso mokėjimo prašymas".<br/>Bandant paspausti ant neaktyvaus žingsnio "AMP" rodomas pranešimas "Žingsnis aktyvus, kai veiklos ataskaitos<br/>MP tipas "Avanso mokėjimo prašymas".</mp> |
| 11          | [MP]                           | Mygtukas skirtas atidaryti veiklos ataskaitos tikslinimo MP žingsnį. Paspaudus mygtuką atidaromas langas "F-<br>PRJ-VATIKSL-5 Veiklos ataskaitos tikslinimo peržiūra. MP".<br>Sąlygos:<br>- Žingsnis rodomas aktyvus, jeigu VA lauko <mp tipas=""> reikšmė "Mokėjimo prašymas".<br/>Bandant paspausti ant neaktyvaus žingsnio "MP" rodomas pranešimas "Žingsnis aktyvus, kai veiklos ataskaitos<br/>MP tipas "Mokėjimo prašymas".</mp>                  |
| 12          | [Horizontalieji principai]     | Mygtukas skirtas atidaryti veiklos ataskaitos tikslinimo horizontaliųjų principų žingsnį. Paspaudus mygtuką atidaromas langas "F-PRJ-VATIKSL-6 Veiklos ataskaitos tikslinimo peržiūra. Horizontalieji principai".                                                                                                    |
| 13          | [Matomumas ir<br>informavimas] | Mygtukas skirtas atidaryti veiklos ataskaitos tikslinimo matomumo ir informavimo žingsnį. Paspaudus mygtuką atidaromas langas "F-PRJ-VATIKSL-7 Veiklos ataskaitos tikslinimo peržiūra. Matomumas ir informavimas".                                                                                                    |
| 14          | [FP duomenys]                  | Mygtukas skirtas atidaryti veiklos ataskaitos tikslinimo FP duomenų žingsnį. Paspaudus mygtuką atidaromas<br>langas "F-PRJ-VATIKSL-8 Veiklos ataskaitos tikslinimo peržiūra. FP duomenys".<br>Sąlygos:<br>- Žingsnis rodomas neaktyvus, jeigu kvietimo lauko <projektų atrankos="" būdas=""> reikšmė ne "Finansinė priemonė"</projektų>                                                                                                    |
| 15          | [GG duomenys]                  | Mygtukas skirtas atidaryti veiklos ataskaitos tikslinimo GG duomenų žingsnį. Paspaudus mygtuką atidaromas<br>langas "F-PRJ-VATIKSL-9 Veiklos ataskaitos tikslinimo peržiūra. GG duomenys".<br>Sąlygos:<br>- Žingsnis rodomas neaktyvus, jeigu kvietimo lauko <projektų atrankos="" būdas=""> reikšmė ne "Finansinė priemonė"</projektų>                                                                                                    |
| INVESTIS Veiklos ataskaitų techninis sprendimas INVESTIS_SI3_TS_Veiklos ataskaitos | Versija: | 1.00       |
|------------------------------------------------------------------------------------|----------|------------|
| Europos Sąjungos investicijų administravimo informacinės sistema                   | Data:    | 2025-03-27 |
|                                                                                    |          |            |

| Eil.<br>Nr. | Pavadinimas                                        | Lauko aprašymas                                                                                                    |
|-------------|----------------------------------------------------|----------------------------------------------------------------------------------------------------|
| 16          | [Galutinė projekto<br>įgyvendinimo<br>informacija] | Mygtukas skirtas atidaryti veiklos ataskaitos tikslinimo galutinės projekto įgyvendinimo informacijos žingsnį.<br>Paspaudus mygtuką atidaromas langas "F-PRJ-VATIKSL-10 Veiklos ataskaitos tikslinimo peržiūra. Galutinė<br>projekto įgyvendinimo informacija".<br>Salvaos: |
|             |                                                    | - Žingsnis rodomas aktyvus, jeigu VA lauko <va tipas=""> reikšmė "Galutinė".</va>                                                                                                    |
|             |                                                    | Bandant paspausti ant neaktyvaus žingsnio "Galutinė projekto įgyvendinimo informacija" rodomas pranešimas "Žingsnis aktyvus, kai veiklos ataskaitos VA tipas "Galutinė".                                                                                                    |

### F-PRJ-VATIKSL-2.1 Peržiūrėti poveiklę

Lango paskirtis Langas skirtas peržiūrėti projekto poveiklę. Navigacija Meniu >> [Projektai] >> Norimo peržiūrėti projekto [Pavadinimas] >> [VA] >> Norimos peržiūrėti veiklos ataskaitos [Numeris] >> [Tikslinimas] >>[Duomenys] >> Vedlio žingsnis [Projekto veiklos] >> Norimos peržiūrėti projekto poveiklės [Poveiklės pavadinimas] Navigacijos kelias

Lango ypatybės Modalinis langas. Lango laukai atitinka lango "F-PRJ-VA-5.1 Peržiūrėti poveiklę" laukų aprašymus. Naudotojų teisės T.PRJ.VATIKSL.1.1 Projektai. VATIKSL: Peržiūrėti

| ≡  | INVESTI      | s      |         |          |                        |                               |                                            |                                                            |                                                      |                                                             |                                                   |                                                  |                                                    | Vardenis Pa<br>kos finansų m                  | <b>vardenis 🔺</b> (<br>inisterija | ⑦ I+                  |                        |                             |                      |
|----|--------------|--------|---------|----------|------------------------|-------------------------------|--------------------------------------------|------------------------------------------------------------|------------------------------------------------------|-------------------------------------------------------------|---------------------------------------------------|--------------------------------------------------|----------------------------------------------------|-----------------------------------------------|-----------------------------------|-----------------------|------------------------|-----------------------------|----------------------|
|    | Programų ži  | inynas | >       | Projekt  | tai > 07-0             | 01-K-002                      | 23 > Veiklo                                | os ataskaitos >                                            | VA-001 > TH                                          | kslinimas > Du                                              | omenys                                            |                                                  |                                                    |                                               |                                   |                       |                        |                             |                      |
|    | Projektai    |        |         | Veiklos  | atask                  | aitos                         | s tiksli                                   | nimas                                                      |                                                      |                                                             |                                                   |                                                  |                                                    |                                               |                                   |                       |                        |                             |                      |
|    | Administravi | imas   | >       | VA-001   | Tikslini               | imas                          | MP/AMF                                     | °išvada №                                                  | lokėjimai                                            | Mokėjimo paraiš                                             | kos                                               |                                                  |                                                    |                                               |                                   |                       |                        |                             |                      |
|    |              |        |         | Duomenys | Rinkme                 | nos                           | Istorija                                   |                                                            |                                                      |                                                             |                                                   |                                                  |                                                    |                                               |                                   |                       |                        |                             |                      |
|    |              |        |         | 0        |                        | 2)                            | 3                                          |                                                            |                                                      |                                                             |                                                   |                                                  | )                                                  | 8                                             | 9                                 |                       |                        |                             |                      |
|    |              |        |         | Bendra   | Proj                   | ekto<br>klos                  | Stebése                                    | nos Al                                                     | MP                                                   | MP F                                                        | lorizontalieji<br>principai                       | Matomum                                          | nas ir FP d<br>imas                                | uomenys                                       | GG duomenys                       | Galutin               | ė<br>o                 |                             |                      |
|    |              |        |         | mornaoja |                        |                               |                                            |                                                            |                                                      |                                                             | printerpen                                        |                                                  |                                                    |                                               |                                   | igyvendin<br>informac | imo<br>ija             |                             |                      |
|    |              |        |         | Projekto | poveiklé               | 1                             |                                            |                                                            |                                                      |                                                             |                                                   |                                                  |                                                    |                                               |                                   | ×                     |                        |                             |                      |
|    |              |        |         | ·        | Nebevyk                | doma                          |                                            |                                                            |                                                      |                                                             |                                                   |                                                  |                                                    |                                               |                                   |                       |                        |                             | Projekto             |
|    |              |        |         | Poveikle | ės pavadir<br>Matavimo | nimas<br>o vnt.               | Atlikta statis<br>Vnt                      | stinė analizė                                              |                                                      |                                                             |                                                   |                                                  |                                                    |                                               |                                   | a                     | Regionas               | TPF                         | veiklų<br>grupė      |
|    |              |        |         | s        | iektina rei            | kšmė                          | 1,00                                       |                                                            |                                                      |                                                             |                                                   |                                                  |                                                    |                                               |                                   |                       | Netaikoma              | Vilniaus apskritis          | Startuok             |
|    |              |        |         | F        | Apraš                  | ymas                          | Lorem ipsu                                 | m dolor sit amet,<br>tortor urna eu p                      | consectetur ad                                       | dipiscing elit. Pel<br>ida tempor. Intec                    | entesque in s<br>er at fringilla                  | emper neque                                      | e, eget porttito<br>pendum quam                    | r nunc. Proi                                  | lectus sit                        |                       |                        |                             | Rinkmenų             |
|    |              |        |         |          | Komen                  | taras                         | amet porta                                 | blandit, nisi ligul                                        | a bibendum nis                                       | il, quis aliquam le                                         | o mi eget nur                                     | 1C.                                              | imus sanien a                                      | inte feudiat i                                | ulla a                            |                       |                        |                             | SKAICIUS             |
|    |              |        |         |          | Komen                  | taras                         | pharetra pu<br>convallis bla               | urus erat eget ma<br>andit. Fusce con                      | assa. Mauris au<br>sequat ut nibh                    | ac congue. Don                                              | pellentesque<br>c mattis eros                     | e enim suscip<br>et volutpat p                   | pit in. Fusce qu<br>pretium. Phase                 | lis metus vei<br>llus ac dolor                | nisl<br>a odio                    |                       |                        |                             | 1                    |
|    |              |        |         |          |                        |                               | bibendum e                                 | ex. Suspendisse                                            | ullamcorper sit                                      | amet nulla eget                                             | varius.                                           | ed risus ege                                     | t purus loborti                                    | s ullamcorpe                                  | r. Prom at                        | li<br>DS              | Planuojama<br>pradžios | Planuojama<br>pabaigos data | Rinkmenų<br>skaičius |
|    |              |        |         |          |                        |                               | Morbi iaculi<br>dapibus nis<br>tempor aliq | s dui in condime<br>I, eget sollicitudi<br>uam. Nunc euisn | ntum pharetra.<br>n velit. Fusce p<br>nod tempus era | Curabitur enim l<br>urus leo, dapibu<br>it a varius. Nullar | acus, gravida<br>s tincidunt rho<br>n ullamcorper | vitae ex ut, p<br>oncus vitae, t<br>eget lorem v | pharetra ornar<br>blandit eget ve<br>/el bibendum. | e nunc. Nulla<br>lit. Donec fe<br>Suspendisse | am et<br>mentum<br>: id urna      | 05                    | data                   | 2022.07.05                  | 2                    |
|    |              |        |         |          |                        |                               | ex. Sed sed                                | l luctus quam, id                                          | bibendum ipsu                                        | im. Fusce vitae I                                           | orem augue. I                                     | Donec a ante                                     | e eros. In eget.                                   |                                               |                                   | 03                    | 2023-03-03             | 2023-07-03                  | 2                    |
|    |              |        |         | Rinkm    | enos                   |                               |                                            |                                                            | n. / P                                               |                                                             |                                                   |                                                  |                                                    |                                               |                                   |                       |                        |                             |                      |
|    |              |        |         | Pavad    | inimas                 | Apra                          | išymas                                     | Failas                                                     | įkelimo<br>data                                      | Objektas                                                    | Nr.                                               | Tipas                                            | Formatas                                           | Dydis                                         | įkelęs<br>naudotojas              |                       |                        |                             |                      |
|    |              |        |         | Failas   |                        | Donec v<br>enim qu<br>rhoncus | olutpat<br>am, in<br>lorem                 | A failas_pdf                                               | 2023-03-09                                           | 9                                                           |                                                   |                                                  | PDF                                                | 429 KB                                        | Jonas Jonaitis,<br>CPVA           |                       |                        |                             |                      |
|    |              |        |         |          |                        | ferment                       | um sed                                     |                                                            |                                                      |                                                             |                                                   |                                                  |                                                    |                                               |                                   |                       |                        |                             |                      |
|    |              |        |         | Failas   |                        | enim qu<br>rhoncus            | olutpat<br>am, in<br>lorem                 | A failas_pdf                                               | 2022-08-17<br>11:50:53                               | 7                                                           |                                                   |                                                  | PDF                                                | 429 KB                                        | Jonas Jonaitis,<br>CPVA           |                       |                        |                             |                      |
|    |              |        |         |          |                        | ferment                       | um sed                                     |                                                            |                                                      |                                                             |                                                   |                                                  |                                                    |                                               |                                   |                       |                        |                             |                      |
|    |              |        |         |          |                        |                               |                                            |                                                            |                                                      |                                                             |                                                   |                                                  |                                                    |                                               |                                   |                       |                        |                             |                      |
|    |              |        |         |          |                        |                               |                                            |                                                            |                                                      |                                                             |                                                   |                                                  |                                                    |                                               |                                   |                       |                        |                             |                      |
|    |              |        |         |          |                        |                               |                                            |                                                            |                                                      |                                                             |                                                   |                                                  |                                                    |                                               |                                   |                       |                        |                             |                      |
|    |              |        |         |          |                        |                               |                                            |                                                            |                                                      |                                                             |                                                   |                                                  |                                                    |                                               |                                   |                       |                        |                             |                      |
|    |              |        |         |          |                        |                               |                                            |                                                            |                                                      |                                                             |                                                   |                                                  |                                                    |                                               |                                   |                       |                        |                             |                      |
|    |              |        |         |          |                        |                               |                                            |                                                            |                                                      |                                                             |                                                   |                                                  |                                                    |                                               |                                   |                       |                        |                             |                      |
|    |              |        |         |          |                        |                               |                                            |                                                            |                                                      |                                                             |                                                   |                                                  |                                                    |                                               |                                   |                       |                        |                             |                      |
|    |              |        |         |          |                        |                               |                                            |                                                            |                                                      |                                                             |                                                   |                                                  |                                                    |                                               |                                   |                       |                        |                             |                      |
|    |              |        |         |          |                        |                               |                                            |                                                            |                                                      |                                                             |                                                   |                                                  |                                                    |                                               |                                   |                       |                        |                             |                      |
|    |              |        |         |          |                        |                               |                                            |                                                            |                                                      |                                                             |                                                   |                                                  |                                                    |                                               |                                   |                       |                        |                             |                      |
|    |              |        |         |          |                        |                               |                                            |                                                            |                                                      |                                                             |                                                   |                                                  |                                                    |                                               |                                   |                       |                        |                             |                      |
|    |              |        |         |          |                        |                               |                                            |                                                            |                                                      |                                                             |                                                   |                                                  |                                                    |                                               |                                   |                       |                        |                             |                      |
| Ei | il. Nr.      | Pava   | dinin   | nas      | Laul                   | co ap                         | orašym                                     | ias                                                        |                                                      |                                                             |                                                   |                                                  |                                                    |                                               |                                   |                       |                        |                             |                      |
| 1  |              | Proje  | ekto po | oveiklė  | Statin                 | nis m                         | odalin                                     | io lango j                                                 | pavadinii                                            | mas.                                                        |                                                   |                                                  |                                                    |                                               |                                   |                       |                        |                             |                      |
|    |              |        |         |          |                        |                               |                                            |                                                            |                                                      |                                                             |                                                   |                                                  |                                                    |                                               |                                   |                       |                        |                             |                      |

| INVESTIS Veiklos ataskaitų techninis sprendimas INVESTIS_SI3_TS_Veiklos ataskaitos | Versija: | 1.00       |
|------------------------------------------------------------------------------------|----------|------------|
| Europos Sąjungos investicijų administravimo informacinės sistema                   | Data:    | 2025-03-27 |

#### F-PRJ-VATIKSL-2.2 Peržiūrėti veiksmą

Lango paskirtis Langas skirtas peržiūrėti projekto veiksmą. Navigacija Meniu >> [Projektai] >> Norimo peržiūrėti projekto [Pavadinimas] >> [VA] >> Norimos peržiūrėti veiklos ataskaitos [Numeris] >> [Tikslinimas] >>[Duomenys] >> Vedlio žingsnis [Projekto veiklos] >> Norimo peržiūrėti projekto veiksmo [Veiksmo pavadinimas] Navigacijos kelias

Lango ypatybės Modalinis langas. Lango laukai atitinka lango "F-PRJ-VA-5.2 Peržiūrėti veiksmą" laukų aprašymus. Naudotojų teisės T.PRJ.VATIKSL.1.1 Projektai. VATIKSL: Peržiūrėti

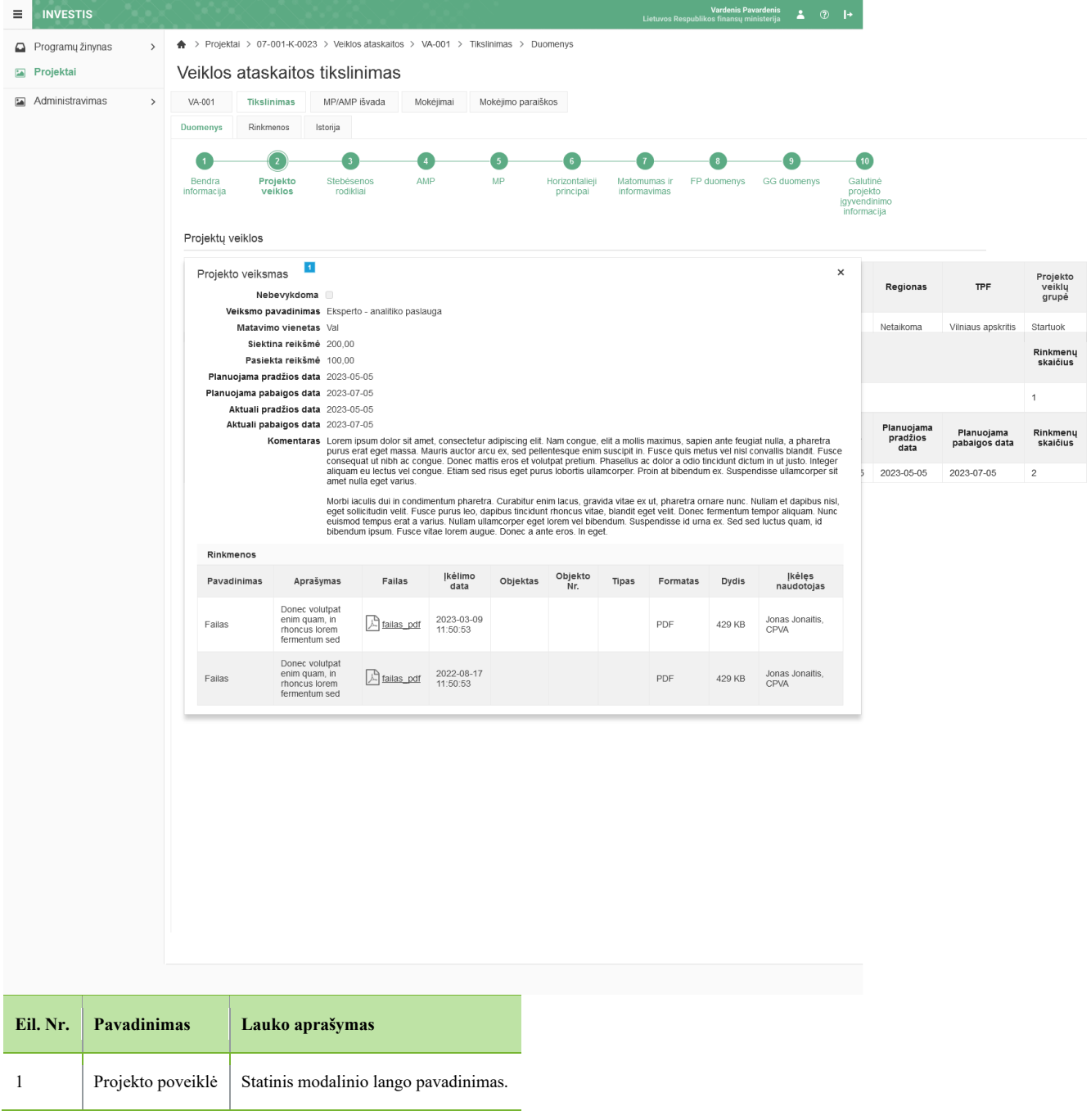

| INVESTIS Veiklos ataskaitų techninis sprendimas INVESTIS_SI3_TS_Veiklos ataskaitos | Versija: | 1.00       |  |
|------------------------------------------------------------------------------------|----------|------------|--|
| Europos Sąjungos investicijų administravimo informacinės sistema                   | Data:    | 2025-03-27 |  |

#### F-PRJ-VATIKSL-3 Veiklos ataskaitos tikslinimo peržiūra. Stebėsenos rodikliai

Lango paskirtis

Langas skirtas peržiūrėti veiklos ataskaitos tikslinimo duomenų žingsnį "Stebėsenos rodikliai". Navigacija

Meniu >> [Projektai] >> Norimo peržiūrėti projekto [Pavadinimas] >> [VA] >> Norimos peržiūrėti veiklos ataskaitos [Numeris] >> [Tikslinimas] >> [Duomenys] >> Vedlio žingsnis [Stebėsenos rodikliai]

Navigacijos kelias

Projektai >> Projekto kodas >> Veiklos ataskaitos >> Veiklos ataskaitos numeris >> Tikslinimas >> Duomenys Lango ypatybės

Lango laukai atitinka lango "F-PRJ-VA-6 Veiklos ataskaitos peržiūra. Stebėsenos rodikliai" laukų aprašymus. Naudotojų teisės

| = 1   | IVESTIS           |                                |                             | S. (* 1887)                                                 | -7288 S. S. S. S. S. S. S. S. S. S. S. S. S.                                    | Lietuvo                                     | Vardenis Pavardenis 🔺 🕐 🕨                                                        |                      |                 |                     |                     |                      |  |  |  |
|-------|-------------------|--------------------------------|-----------------------------|-------------------------------------------------------------|---------------------------------------------------------------------------------|---------------------------------------------|----------------------------------------------------------------------------------|----------------------|-----------------|---------------------|---------------------|----------------------|--|--|--|
| Pro   | gramų žinynas 🔹 🔸 | A > Projektai >                | 07-001-ł                    | <-0023 > Veiklos ataskaito                                  | s > VA-001 > Tikslinimas > Duomenys                                             |                                             |                                                                                  |                      |                 |                     |                     |                      |  |  |  |
| 🖬 Pro | jektai            | Veiklos ata                    | askai                       | tos tikslinimas                                             |                                                                                 |                                             |                                                                                  |                      |                 |                     |                     |                      |  |  |  |
| 🖬 Adr | ninistravimas >   | VA-001 TI                      | kslinima                    | s MP/AMP išvada                                             | Mokejimai Mokejimo paralškos                                                    |                                             |                                                                                  |                      |                 |                     |                     |                      |  |  |  |
|       |                   | Duomenys Ri                    | huomenys Rinkmenos Istorija |                                                             |                                                                                 |                                             |                                                                                  |                      |                 |                     |                     |                      |  |  |  |
|       |                   |                                |                             |                                                             | 10 11 12                                                                        | 7 13                                        | <b>14 15 16</b>                                                                  |                      |                 |                     |                     |                      |  |  |  |
|       |                   | Bendra                         | Projekto                    | Stebésenos                                                  | AMP MP Horizontalieji                                                           | Matomumas ir                                | FP duomenys GG duomenys Galutinė                                                 |                      |                 |                     |                     |                      |  |  |  |
|       |                   | Produkto stebé                 | senos r                     | rodikliai                                                   | principal                                                                       | intormavimas                                | projekto<br>jgyvendinimo<br>informacija                                          |                      |                 |                     |                     |                      |  |  |  |
|       |                   |                                |                             | Beise and and and a                                         |                                                                                 |                                             |                                                                                  |                      |                 |                     |                     |                      |  |  |  |
|       |                   | Nebesiekiamas                  | Nr.                         | poveiklės<br>(finansuojamos                                 | Pažangos priemonės poveiklės<br>(finansuojamos pojekto veiklos)                 | Stebėsenos<br>rodiklio<br>unikalus          | Stebėsenos rodiklio pavadinimas                                                  | Matavimo             | Siektina rei    | kšmė                | Pasiekta            | Rinkmenų<br>skaičius |  |  |  |
|       |                   |                                |                             | projekto veiklos)<br>numeris                                | pavadinimas                                                                     | kodas                                       |                                                                                  |                      |                 |                     |                     |                      |  |  |  |
|       |                   |                                | 1                           | 01-02-03-04-05-01-16                                        | įrengti elektros energijos kaupimo įrenginių<br>sistemą                         | P.B.1.2345                                  | Paramą gavusios įmonės (iš kurių: labai mažos, mažosios vidutinės<br>ir didelės) | asm.                 |                 | 100                 | 35                  | 1                    |  |  |  |
|       |                   |                                | 2                           | 01-02-03-04-05-01-16                                        | įrengti elektros energijos kaupimo įrenginių sistemą                            | P.B.1.2346                                  | Paramą gavusios įmonės (iš kurių; labai mažos, mažosios vidutinės<br>ir didelės) | vnt                  |                 | 2000                | 800                 | 2                    |  |  |  |
|       |                   | Rezultato stebésenos rodikilai |                             |                                                             |                                                                                 |                                             |                                                                                  |                      |                 |                     |                     |                      |  |  |  |
|       |                   |                                |                             | Pažangos priemonės                                          |                                                                                 | Stebėsenos                                  |                                                                                  |                      |                 |                     |                     |                      |  |  |  |
|       |                   | Nebesiekiamas                  | Nr.                         | poveikles<br>(finansuojamos<br>projekto veiklos)<br>numeris | Pazangos priemonės poveiklės<br>(finansuojamos projekto veiklos)<br>pavadinimas | rodiklio<br>unikalus<br>kodas               | Stebėsenos rodiklio pavadinimas                                                  | Matavimo<br>vienetas | Pradinė reikšmė | Siektina<br>reikšmė | Pasiekta<br>reikšmė | Rinkmenų<br>skaičius |  |  |  |
|       |                   |                                | 1. 🕶                        | 01-02-03-04-05-01-16                                        | Įrengti elektros energijos kaupimo įrenginių sistemą                            | P.B.1.2201                                  | Paramą gavusios įmonės (iš kurių: labai mažos, mažosios vidutinės<br>ir didelės) | Įmonės               | 5               | 500                 | 250                 | 4                    |  |  |  |
|       |                   |                                |                             | Potipis                                                     | Požymis                                                                         | Stebėsenos<br>rodiklio<br>unikalus<br>kodas | Pavadinimas                                                                      | Matavimo<br>vienetas | Siektina rei    | kšmė                | Pasiekta<br>reikšmė |                      |  |  |  |
|       |                   |                                |                             | Bazinis rodiklis                                            | Fiksuotas                                                                       | P.B.1.2201                                  | Paramą gavusios įmonės (iš kurių: labai mažos, mažosios vidutinės<br>ir didelės) | vnt.                 | 1               | 23 456 789,00       | 987654,00           |                      |  |  |  |
|       |                   |                                |                             | Pokyčio rodiklis                                            | Susietas                                                                        | P.B.1.2202                                  | Paramą gavusios įmonės (iš kurių: labai mažos, mažosios vidutinės<br>ir didelės) | vnt.                 | 1               | 23 456 789,00       | 456123,00           |                      |  |  |  |
|       |                   |                                | 2                           | 01-02-03-04-05-01-16                                        | įrengti elektros energijos kaupimo įrenginių sistemą                            | P.B.1.2201                                  | Paramą gavusios įmonės (iš kurių: labai mažos, mažosios vidutinės<br>ir didelės) | Įmonės               | 5               | 500                 | 300                 | 2                    |  |  |  |
|       |                   |                                | 3                           | 01-02-03-04-05-01-16                                        | įrengti elektros energijos kaupimo įrenginių sistemą                            | P.B.1.2201                                  | Paramą gavusios įmonės (iš kurių: labai mažos, mažosios vidutinės<br>ir didelės) | Įmonés               | 5               | 500                 | 100                 | 1                    |  |  |  |

| Eil.<br>Nr. | Pavadinimas                       | Lauko aprašymas                                                                                                    |
|-------------|-----------------------------------|----------------------------------------------------------------------------------------------------|
| 1           | Veiklos ataskaitos<br>tikslinimas | Statinis lango pavadinimas                                                                                                    |
| 2           | [Veiklos ataskaita]               | Mygtuko pavadinimas atvaizduojamas iš veiklos ataskaitos peržiūros lango "F-PRJ-VA-4 Veiklos ataskaitos<br>peržiūra. Bendra informacija", lauko <numeris>. Mygtukas skirtas pereiti į veiklos ataskaitos formą. Paspaudus<br/>mygtuką atidaromas langas "F-PRJ-VA-3 Veiklos ataskaitos peržiūra".</numeris>                                                                                                    |
| 3           | [Tikslinimas]                     | Mygtukas skirtas pereiti į veiklos ataskaitos tikslinimo formą.<br>Paspaudus mygtuką atidaromas langas "F-PRJ-VATIKSL-1 Veiklos ataskaitos tikslinimo peržiūra. Bendra<br>informacija".<br><b>Sąlygos:</b><br>Mygtukas matomas lange tik tai tada, kai:<br>- Yra sukurtas veiklos ataskaitos tikslinimas.<br>- Veiklos ataskaitos tikslinimo būsena yra "Tikslinama ADMI", "Tikslinama DMS" arba "Pateikta".<br>- Naudotojui priskirta teisė "T.PRJ.VATIKSL.1.1 Projektai. VA: Peržiūrėti". |

| INVESTIS Veiklos ataskaitų techninis sprendimas INVESTIS_SI3_TS_Veiklos ataskaitos | Versija: | 1.00       |
|------------------------------------------------------------------------------------|----------|------------|
| Europos Sąjungos investicijų administravimo informacinės sistema                   | Data:    | 2025-03-27 |

| Eil.<br>Nr. | Pavadinimas                    | Lauko aprašymas                                                                                                    |
|-------------|--------------------------------|----------------------------------------------------------------------------------------------------|
| 4           | [MP/AMP išvada]                | Mygtukas skirtas pereiti į veiklos ataskaitos MP/AMP išvados formą.<br>Paspaudus mygtuką atidaromas langas "F-PRJ-VAISV-1 Veiklos ataskaitos MP išvados peržiūra" arba F-PRJ-<br>VAISV-4 Veiklos ataskaitos AMP išvados peržiūra".<br><b>Sąlygos:</b><br>Mygtukas matomas lange tik tai tada, kai:<br>- Yra sukurta veiklos ataskaitos MP/AMP išvada.                                                                                                   |
| 5           | [Mokėjimai]                    | Mygtukas skirtas pereiti į veiklos ataskaitos mokėjimo duomenų formą.<br>Paspaudus mygtuką atidaromas langas "F-PRJ-VAMD-1 Veiklos ataskaitos MD peržiūra. Mokėjimo duomenys".<br><b>Sąlygos:</b><br>Mygtukas matomas lange tik tai tada, kai:<br>- Yra sukurti veiklos ataskaitos mokėjimų duomenys.                                                                                                    |
| 6           | [Mokėjimo paraiškos]           | Mygtukas skirtas pereiti į veiklos ataskaitos mokėjimo paraiškų formą.<br>Paspaudus mygtuką atidaromas langas "F-PRJ-VAMP-1 Veiklos ataskaitos Mokėjimo paraiškos peržiūra".<br><b>Sąlygos:</b><br>Mygtukas matomas lange tik tai tada, kai:<br>- Yra sukurtos veiklos ataskaitos mokėjimo paraiškos.                                                                                                    |
| 7           | [Bendra informacija]           | Mygtukas skirtas atidaryti veiklos ataskaitos tikslinimo bendrųjų duomenų žingsnį. Paspaudus mygtuką atidaromas langas "F-PRJ-VATIKSL-1 Veiklos ataskaitos tikslinimo peržiūra. Bendra informacija".                                                                                                    |
| 8           | [Projekto veiklos]             | Mygtukas skirtas atidaryti veiklos ataskaitos tikslinimo projekto veiklų žingsnį. Paspaudus mygtuką atidaromas<br>langas "F-PRJ-VATIKSL-2 Veiklos ataskaitos tikslinimo peržiūra. Projekto veiklos".                                                                                                    |
| 9           | [Stebėsenos rodikliai]         | Mygtukas skirtas atidaryti veiklos ataskaitos tikslinimo stebėsenos rodiklių žingsnį. Paspaudus mygtuką atidaromas langas "F-PRJ-VATIKSL-3 Veiklos ataskaitos tikslinimo peržiūra. Stebėsenos rodikliai".                                                                                                    |
| 10          | [AMP]                          | Mygtukas skirtas atidaryti veiklos ataskaitos tikslinimo AMP žingsnį. Paspaudus mygtuką atidaromas langas "F-<br>PRJ-VATIKSL-4 Veiklos ataskaitos tikslinimo peržiūra. AMP".<br>Sąlygos:<br>- Žingsnis rodomas aktyvus, jeigu VA lauko <mp tipas=""> reikšmė "Avanso mokėjimo prašymas".<br/>Bandant paspausti ant neaktyvaus žingsnio "AMP" rodomas pranešimas "Žingsnis aktyvus, kai veiklos ataskaitos<br/>MP tipas "Avanso mokėjimo prašymas".</mp> |
| 11          | [MP]                           | Mygtukas skirtas atidaryti veiklos ataskaitos tikslinimo MP žingsnį. Paspaudus mygtuką atidaromas langas "F-<br>PRJ-VATIKSL-5 Veiklos ataskaitos tikslinimo peržiūra. MP".<br>Sąlygos:<br>- Žingsnis rodomas aktyvus, jeigu VA lauko <mp tipas=""> reikšmė "Mokėjimo prašymas".<br/>Bandant paspausti ant neaktyvaus žingsnio "MP" rodomas pranešimas "Žingsnis aktyvus, kai veiklos ataskaitos<br/>MP tipas "Mokėjimo prašymas".</mp>                  |
| 12          | [Horizontalieji principai]     | Mygtukas skirtas atidaryti veiklos ataskaitos tikslinimo horizontaliųjų principų žingsnį. Paspaudus mygtuką atidaromas langas "F-PRJ-VATIKSL-6 Veiklos ataskaitos tikslinimo peržiūra. Horizontalieji principai".                                                                                                    |
| 13          | [Matomumas ir<br>informavimas] | Mygtukas skirtas atidaryti veiklos ataskaitos tikslinimo matomumo ir informavimo žingsnį. Paspaudus mygtuką atidaromas langas "F-PRJ-VATIKSL-7 Veiklos ataskaitos tikslinimo peržiūra. Matomumas ir informavimas".                                                                                                    |
| 14          | [FP duomenys]                  | Mygtukas skirtas atidaryti veiklos ataskaitos tikslinimo FP duomenų žingsnį. Paspaudus mygtuką atidaromas<br>langas "F-PRJ-VATIKSL-8 Veiklos ataskaitos tikslinimo peržiūra. FP duomenys".<br>Sąlygos:<br>- Žingsnis rodomas neaktyvus, jeigu kvietimo lauko <projektų atrankos="" būdas=""> reikšmė ne "Finansinė priemonė"</projektų>                                                                                                    |
| 15          | [GG duomenys]                  | Mygtukas skirtas atidaryti veiklos ataskaitos tikslinimo GG duomenų žingsnį. Paspaudus mygtuką atidaromas<br>langas "F-PRJ-VATIKSL-9 Veiklos ataskaitos tikslinimo peržiūra. GG duomenys".<br>Sąlygos:<br>- Žingsnis rodomas neaktyvus, jeigu kvietimo lauko <projektų atrankos="" būdas=""> reikšmė ne "Finansinė priemonė"</projektų>                                                                                                    |

| INVESTIS Veiklos ataskaitų techninis sprendimas INVESTIS_SI3_TS_Veiklos ataskaitos | Versija: | 1.00       |
|------------------------------------------------------------------------------------|----------|------------|
| Europos Sąjungos investicijų administravimo informacinės sistema                   | Data:    | 2025-03-27 |
|                                                                                    |          |            |

| Eil.<br>Nr. | Pavadinimas                                        | Lauko aprašymas                                                                                                    |
|-------------|----------------------------------------------------|----------------------------------------------------------------------------------------------------|
| 16          | [Galutinė projekto<br>įgyvendinimo<br>informacija] | Mygtukas skirtas atidaryti veiklos ataskaitos tikslinimo galutinės projekto įgyvendinimo informacijos žingsnį.<br>Paspaudus mygtuką atidaromas langas "F-PRJ-VATIKSL-10 Veiklos ataskaitos tikslinimo peržiūra. Galutinė<br>projekto įgyvendinimo informacija".<br>Salvaos: |
|             |                                                    | - Žingsnis rodomas aktyvus, jeigu VA lauko <va tipas=""> reikšmė "Galutinė".</va>                                                                                                    |
|             |                                                    | Bandant paspausti ant neaktyvaus žingsnio "Galutinė projekto įgyvendinimo informacija" rodomas pranešimas "Žingsnis aktyvus, kai veiklos ataskaitos VA tipas "Galutinė".                                                                                                    |

| INVESTIS Veiklos ataskaitų techninis sprendimas INVESTIS_SI3_TS_Veiklos ataskaitos | Versija: | 1.00       |
|------------------------------------------------------------------------------------|----------|------------|
| Europos Sąjungos investicijų administravimo informacinės sistema                   | Data:    | 2025-03-27 |

#### F-PRJ-VATIKSL-3.1 Produkto stebėsenos rodiklio peržiūra

Lango paskirtis Langas skirtas peržiūrėti produkto stebėsenos rodiklį. Navigacija Meniu >> [Projektai] >> Norimo peržiūrėti projekto [Pavadinimas] >> [VA] >> Norimos peržiūrėti veiklos ataskaitos [Numeris] >> [Tikslinimas] >>[Duomenys] >> Vedlio žingsnis [Stebėsenos rodikliai] >> Norimo peržiūrėti produkto stebėsenos rodiklio [Stebėsenos rodiklio pavadinimas] Navigacijos kelias

Lango ypatybės

Modalinis langas.

Lango laukai atitinka lango "F-PRJ-VA-6.1 Produkto stebėsenos rodiklio peržiūra" laukų aprašymus. Naudotojų teisės

| /ESTIS       |                                                 |                                                           |                                                               |                                                                                                    |                                   |                                     |                            |                                    | v.<br>os Respublikos           | ardenis Pavardenis<br>finansų ministerija    |     | l+                   |                 |                     |                     |            |
|--------------|-------------------------------------------------|-----------------------------------------------------------|---------------------------------------------------------------|----------------------------------------------------------------------------------------------------|-----------------------------------|-------------------------------------|----------------------------|------------------------------------|--------------------------------|----------------------------------------------|-----|----------------------|-----------------|---------------------|---------------------|------------|
| ramų žinynas | > Projekta                                      | ai > 07-001-K-                                            | 0023 > Veiklos ataskai                                        | itos > VA-001                                                                                                    | > Tikslinima                      | is > Duomen                         | ys                         |                                    |                                |                                              |     |                      |                 |                     |                     |            |
| əktai        | Veiklos                                         | ataskait                                                  | os tikslinima                                                 | S                                                                                                    |                                   |                                     |                            |                                    |                                |                                              |     |                      |                 |                     |                     |            |
| inistravimas | Produkto steb                                   | esenos roc                                                | liklis                                                        |                                                                                                    |                                   |                                     |                            |                                    |                                |                                              | ×   |                      |                 |                     |                     |            |
|              |                                                 | Nebesiekia                                                | mas 🗌                                                         |                                                                                                    |                                   |                                     |                            |                                    |                                |                                              |     |                      |                 |                     |                     |            |
|              | Pažangos prie<br>(finansuoiamos                 | emonės povei<br>s projekto veik                           | klės 01-02-03-04-05-0                                         | 01-16                                                                                                    |                                   |                                     |                            |                                    |                                |                                              |     |                      |                 |                     |                     |            |
|              | Baiangos pri                                    | num                                                       | eris                                                          | erailos kaupimo                                                                                                    | ironginiu cici                    | loma                                |                            |                                    |                                |                                              |     |                      |                 |                     |                     |            |
|              | (finansuojamos                                  | projekto veik<br>pavadini                                 | ilos)<br>mas                                                  | iergijos kaupino                                                                                                    | i lienginių sis                   | lemą                                |                            |                                    |                                |                                              |     |                      |                 |                     |                     |            |
|              | Stebėsenos rodik                                | lio unikalus ko                                           | das P.B.1.2345                                                |                                                                                                    |                                   |                                     |                            |                                    |                                |                                              |     |                      |                 |                     |                     |            |
|              | Stebésenos roc                                  | diklio pavadini                                           | mas Paramą gavusios                                           | įmonės (iš kurių                                                                                                    | : labai mažos                     | , mažosios vid                      | utinės ir dide             | elés)                              |                                |                                              |     |                      |                 |                     |                     |            |
|              | N                                               | Aatavimo vien                                             | etas asm                                                      |                                                                                                    |                                   |                                     |                            |                                    |                                |                                              |     |                      |                 |                     |                     |            |
|              |                                                 | Siektina reik                                             | šmė 100                                                       |                                                                                                    |                                   |                                     |                            |                                    |                                |                                              |     | Matavimo             | Siektina re     | kěmé                | Pasiekta            | Rin        |
|              |                                                 | Pasiekta reik                                             | šmé 35                                                        |                                                                                                    |                                   |                                     |                            |                                    |                                |                                              |     | vienetas             | Jekula le       | K SITE              | reikšmė             | ska        |
|              |                                                 | Koment                                                    | condimentum. Cr                                               | or sit amet, cons<br>as nisl nisi, blan                                                                                                    | ectetur adipis<br>dit vitae euisi | scing elit. Maed<br>nod ut, iaculis | enas eleme<br>vel quam. Pe | ntum ipsum nisi<br>ellentesque bib | , feugiat tinci<br>endum nulla | dunt tellus commodo<br>eu auctor maximus. In |     |                      |                 |                     |                     |            |
|              |                                                 |                                                           | id odio dictum, po<br>hendrerit vitae ip<br>conseguat finibus | dio dictum, portitior nisi prelium, vulputate dui. Mauris ac placerat dui, sit amet commodo orci. Pellentesque libero velit,<br>d'rent vitae ipsum nec, bibendum varius ligula. Curabitur vulputate pharetra lacinia. Etiam biandit, tortor commodo<br>cenant finitive metur seus cadades libero cardides participantes metur seus cada cena di ameto del cena |                                   |                                     |                            |                                    | S                              | asm.                                         |     | 100                  | 35              | 1                   |                     |            |
|              | Rinkmenos                                       |                                                           |                                                               |                                                                                                    |                                   |                                     |                            |                                    |                                | 5                                            | vnt |                      | 2000            | 800                 | 2                   |            |
|              | Pavadinimas                                     | Aprašym                                                   | as Failas                                                     | Įkėlimo<br>data                                                                                                    | Objektas                          | Objekto                             | Tipas                      | Formatas                           | Dydis                          | įkėlęs<br>naudotojas                         |     |                      |                 |                     |                     |            |
|              |                                                 |                                                           |                                                               | Gata                                                                                                    |                                   |                                     |                            |                                    |                                | naudotojas                                   |     |                      |                 |                     |                     |            |
|              | Failas                                          | Donec volut;<br>enim quam,<br>rhoncus lore<br>fermentum s | n C failas_pdf<br>m ed                                        | 2023-03-09<br>11:50:53                                                                                                    |                                   |                                     |                            | PDF                                | 429 KB                         | Jonas Jonaitis,<br>CPVA                      |     | Matavimo<br>vienetas | Pradinė reikšmė | Siektina<br>reikšmė | Pasiekta<br>reikšmė | Rin<br>ska |
|              | Failas                                          | Donec volut<br>enim quam,<br>rhoncus lore<br>fermentum s  | n <u>Lailas_pdf</u><br>m                                      | 2022-08-17<br>11:50:53                                                                                                    |                                   |                                     |                            | PDF                                | 429 KB                         | Jonas Jonaitis,<br>CPVA                      | 5   | Įmonės               | 5               | 500                 | 250                 | 4          |
|              | Stebėsenos ro                                   | Stebėsenos rodiklio įgyvendinimo istorija                 |                                                               |                                                                                                    |                                   |                                     |                            |                                    |                                |                                              |     | Matavimo<br>vienetas | Siektina re     | kšmé                | Pasiekta<br>reikšmė | Rin<br>ska |
|              | VA num                                          | eris                                                      | Ataskaitinio laik                                             | otarpio pradži                                                                                                    | a                                 | Ataskaitinio laikotarpio pabaiga    |                            |                                    | Pasiekta reikšmė               |                                              | s   | vnt.                 | 123 456 789.00  |                     | 987654.00           |            |
|              | VA-002                                          |                                                           | 2023-06-15                                                    |                                                                                                    | 20                                | 023-12-15                           |                            |                                    | 15                             |                                              | S   | unt                  | 100 455 790 00  |                     | 466400.00           |            |
|              | VA-001 203                                      |                                                           | 2023-01-01                                                    | 23-01-01                                                                                                    |                                   |                                     | 2023-06-14                 |                                    | 0                              |                                              | 5   | vinc.                | 120 400 708,00  |                     | 400120,00           |            |
|              | H ≪ 1 Puslapis 1 iš 1 1> H 20 ♥ įrašų puslapije |                                                           |                                                               |                                                                                                    |                                   |                                     |                            | 1 - 1 iš 1                         |                                | [monės                                       | 5   | 500                  | 300             | 2                   |                     |            |
|              |                                                 |                                                           |                                                               |                                                                                                    |                                   |                                     |                            |                                    |                                |                                              | S   | Įmonės               | 5               | 500                 | 100                 | 1          |
|              |                                                 |                                                           |                                                               |                                                                                                    |                                   |                                     |                            |                                    |                                |                                              |     |                      |                 |                     |                     |            |

| Eil. Nr. | Pavadinimas                  | Lauko aprašymas                       |
|----------|------------------------------|---------------------------------------|
| 1        | Produkto stebėsenos rodiklis | Statinis modalinio lango pavadinimas. |

| INVESTIS Veiklos ataskaitų techninis sprendimas INVESTIS_SI3_TS_Veiklos ataskaitos | Versija: | 1.00       |
|------------------------------------------------------------------------------------|----------|------------|
| Europos Sąjungos investicijų administravimo informacinės sistema                   | Data:    | 2025-03-27 |

#### F-PRJ-VATIKSL-3.2 Rezultato stebėsenos rodiklio peržiūra

Lango paskirtis Langas skirtas peržiūrėti rezultato stebėsenos rodiklį. Navigacija Meniu >> [Projektai] >> Norimo peržiūrėti projekto [Pavadinimas] >> [VA] >> Norimos peržiūrėti veiklos ataskaitos [Numeris] >> [Tikslinimas] >>[Duomenys] >> Vedlio žingsnis [Stebėsenos rodikliai] >> Norimo peržiūrėti rezultato stebėsenos rodiklio [Stebėsenos rodiklio pavadinimas] Navigacijos kelias

Lango ypatybės

Modalinis langas.

Lango laukai atitinka lango "F-PRJ-VA-6.2 Rezultato stebėsenos rodiklio peržiūra" laukų aprašymus. Naudotojų teisės

| = | INVESTIS         |                                 | $\leq \sim >$                                                                                                 |                                                                                                    | -292                                                                                                |                                                                                              |                                                                                                    |                                                                        | Lietuvo                                                                              | Vard<br>Respublikos fin                                                                   | enis Pavardenis<br>ansų ministerija 🕺 🕅                                                              | )  +                 |                 |           |                     |                      |
|---|------------------|---------------------------------|----------------------------------------------------------------------------------------------------|----------------------------------------------------------------------------------------------------|----------------------------------------------------------------------------------------------------|----------------------------------------------------------------------------------------------|----------------------------------------------------------------------------------------------------|------------------------------------------------------------------------|--------------------------------------------------------------------------------------|-------------------------------------------------------------------------------------------|----------------------------------------------------------------------------------------------------|----------------------|-----------------|-----------|---------------------|----------------------|
|   | Programų žinynas | > Rezultato steb                | ėsenos rod                                                                                                    | iklis 1                                                                                                    |                                                                                                    |                                                                                              |                                                                                                    |                                                                        |                                                                                      |                                                                                           | ×                                                                                                    |                      |                 |           |                     |                      |
| - | Projektai        | Pažangos prie                   | Nebesiekian                                                                                                   | nas 🗌                                                                                                    | 1.16                                                                                                |                                                                                              |                                                                                                    |                                                                        |                                                                                      |                                                                                           |                                                                                                    |                      |                 |           |                     |                      |
|   | Administravimas  | (finansuojamos                  | projekto veiki<br>nume                                                                                        | os)<br>eris                                                                                                  | -10                                                                                                 |                                                                                              |                                                                                                    |                                                                        |                                                                                      |                                                                                           |                                                                                                    |                      |                 |           |                     |                      |
|   |                  | Pažangos prie<br>(finansuojamos | monės poveik<br>projekto veikl<br>pavadinin                                                                   | ilės įrengti elektros ene<br>los)<br>nas                                                                     | ergijos kaupimo                                                                                     | įrenginių siste                                                                              | mą                                                                                                  |                                                                        |                                                                                      |                                                                                           |                                                                                                    |                      |                 |           |                     |                      |
|   |                  | Stebėsenos rodikl               | io unikalus kor                                                                                               | das P.B.1.2345                                                                                               |                                                                                                    |                                                                                              |                                                                                                    |                                                                        |                                                                                      |                                                                                           |                                                                                                    |                      |                 |           |                     |                      |
|   |                  | Stebėsenos rod                  | Stebėsenos rodiklio pavadinimas Paramą gavusios įmonės (iš kurių: labai mažos, mažosios vidutinės ir didelės) |                                                                                                    |                                                                                                    |                                                                                              |                                                                                                    |                                                                        |                                                                                      |                                                                                           |                                                                                                    |                      |                 |           |                     |                      |
|   |                  | M                               | Matavimo vienetas asm                                                                                         |                                                                                                    |                                                                                                    |                                                                                              |                                                                                                    |                                                                        |                                                                                      |                                                                                           |                                                                                                    |                      |                 |           |                     |                      |
|   |                  |                                 | Pradinė reikš                                                                                                 | <b>mé</b> 10                                                                                                 |                                                                                                    |                                                                                              |                                                                                                    |                                                                        |                                                                                      |                                                                                           |                                                                                                    |                      |                 |           |                     |                      |
|   |                  |                                 | Siektina reikš                                                                                                | <b>mė</b> 100                                                                                                |                                                                                                    |                                                                                              |                                                                                                    |                                                                        |                                                                                      |                                                                                           |                                                                                                    |                      |                 |           |                     |                      |
|   |                  |                                 | Pasiekta reikšmė 35                                                                                           |                                                                                                    |                                                                                                    |                                                                                              |                                                                                                    |                                                                        |                                                                                      |                                                                                           |                                                                                                    |                      |                 |           |                     |                      |
|   |                  |                                 | Komenta                                                                                                    | ras Lorem ipsum dolo<br>condimentum. Cra<br>id odio dictum, poi<br>hendrerit vitae ips<br>consequat finibus, | r sit amet, conse<br>is nisl nisi, bland<br>rttitor nisi pretiu<br>um nec, bibend<br>metus risus so | ectetur adipisc<br>dit vitae euism<br>im, vulputate d<br>lum varius ligu<br>idales libero, g | ing elit. Maecer<br>od ut, iaculis ve<br>ul. Mauris ac pl<br>la. Curabitur vu<br>ravida facilisis r | nas elemer<br>el quam. Pe<br>lacerat dui,<br>ilputate pha<br>metus mau | ntum ipsum ni<br>ellentesque bi<br>sit amet com<br>aretra lacinia.<br>ris eget eros. | si, feugiat tinci<br>bendum nulla e<br>modo orci. Pell<br>Etiam blandit,<br>Aenean sit am | dunt tellus commodo<br>eu auctor maximus. In<br>lentesque libero velit,<br>tortor commodo<br>let od. | Matavimo<br>vienetas | Siektina re     | ikšmė     | Pasiekta<br>reikšmė | Rinkmenų<br>skaičius |
|   |                  | Pagalbiniai rod                 | ikliai                                                                                                    |                                                                                                    |                                                                                                    |                                                                                              |                                                                                                    |                                                                        |                                                                                      |                                                                                           |                                                                                                    | asm.                 |                 | 100       | 35                  | 1                    |
|   |                  | Potipis                         | Požymis                                                                                                    | Stebėsenos rodikli<br>unikalus kodas                                                                         | D Stebėse                                                                                           | enos rodiklio                                                                                | pavadinimas                                                                                         | Mata<br>vien                                                           | vimo<br>etas                                                                         | Siektina<br>reikšmė                                                                       | Pasiekta<br>reikšmė                                                                                  | vnt                  |                 | 2000      | 800                 | 2                    |
|   |                  | Bazinis rodiklis                | Fiksuotas                                                                                                    | P.B.1.2201                                                                                                   | Paramą ga<br>mažos, ma                                                                              | avusios įmonės<br>ažosios vidutinė                                                           | s (iš kurių: labai<br>ės ir didelės)                                                                | <sup>i</sup> vnt.                                                      |                                                                                      | 123 456 789,00                                                                            | 987 654,00                                                                                           |                      |                 |           |                     |                      |
|   |                  | Pokyčio rodiklis                | Susietas                                                                                                    | P.B.1.2202                                                                                                   | Paramą ga<br>mažos, ma                                                                              | avusios įmonės<br>ažosios vidutinė                                                           | s (iš kurių: labai<br>ės ir didelės)                                                                | i vnt.                                                                 |                                                                                      | 123 456 789,00                                                                            | 987 654,00                                                                                           | Matavimo             | Pradinė reikšmė | Siektina  | Pasiekta            | Rinkmenų             |
|   |                  | Rinkmenos                       |                                                                                                    |                                                                                                    |                                                                                                    |                                                                                              |                                                                                                    |                                                                        |                                                                                      |                                                                                           |                                                                                                    | vienetas             |                 | Telksille | reiksine            | SKAICIUS             |
|   |                  | Pavadinimas                     | Aprašyma                                                                                                    | is Failas                                                                                                    | ļkėlimo<br>data                                                                                     | Objektas                                                                                     | Objekto<br>Nr.                                                                                      | Tipas                                                                  | Formatas                                                                             | Dydis                                                                                     | ļkėlęs<br>naudotojas                                                                                 | įmonės               | 5               | 500       | 250                 | 4                    |
|   |                  | Failas                          | Donec volutpa<br>enim quam, ir<br>rhoncus loren<br>fermentum se                                               | at<br>n <u>Failas_pdf</u><br>id                                                                              | 2023-03-09<br>11:50:53                                                                              |                                                                                              |                                                                                                    |                                                                        | PDF                                                                                  | 429 KB                                                                                    | Jonas Jonaitis,<br>CPVA                                                                              | Matavimo<br>vienetas | Siektina re     | lkšmė     | Pasiekta<br>reikšmė | Rinkmenų<br>skaičius |
|   |                  | Failas                          | Donec volutpa<br>enim quam, in                                                                                | at                                                                                                    | 2022-08-17                                                                                          |                                                                                              |                                                                                                    |                                                                        | PDF                                                                                  | 429 KB                                                                                    | Jonas Jonaitis,                                                                                      | vnt.                 | 123 456 789,00  |           | 987654,00           |                      |
|   |                  |                                 | fermentum se                                                                                                  | ed                                                                                                    | 11.50.55                                                                                            |                                                                                              |                                                                                                    |                                                                        |                                                                                      |                                                                                           | CEVA                                                                                                 | vnt.                 | 123 456 789,00  |           | 456123,00           |                      |
|   |                  | Stebėsenos ro                   | diklio įgyveno                                                                                                | dinimo istorija                                                                                              |                                                                                                    |                                                                                              |                                                                                                    |                                                                        |                                                                                      |                                                                                           |                                                                                                    | įmonės               | 5               | 500       | 300                 | 2                    |
|   |                  | VA nume                         | ris                                                                                                    | Ataskaitinio laiko                                                                                           | starpio pradžia                                                                                     | a                                                                                            | Ataskaitinio la                                                                                     | aikotarpio                                                             | pabaiga                                                                              | Pasi                                                                                      | ekta reikšmė                                                                                         | Įmonės               | 5               | 500       | 100                 | 1                    |
|   |                  | VA-002                          | 2                                                                                                    | 2023-06-15                                                                                                   |                                                                                                    | 202                                                                                          | 23-12-15                                                                                            |                                                                        |                                                                                      | 15                                                                                        |                                                                                                    |                      |                 |           |                     |                      |
|   |                  | VA-001                          | 2                                                                                                    | 2023-01-01                                                                                                   |                                                                                                    | 202                                                                                          | 23-06-14                                                                                            |                                                                        |                                                                                      | 0                                                                                         |                                                                                                    |                      |                 |           |                     |                      |
|   |                  | н « 1 р                         | Puslapis 1                                                                                                    | iš1 ▶ H                                                                                                    | 20 🔻 įrašu                                                                                          | ų puslapyje                                                                                  |                                                                                                    |                                                                        |                                                                                      |                                                                                           | 1 - 1 iš 1                                                                                           |                      |                 |           |                     |                      |

| Eil. Nr. | Pavadinimas                   | Lauko aprašymas                       |
|----------|-------------------------------|---------------------------------------|
| 1        | Rezultato stebėsenos rodiklis | Statinis modalinio lango pavadinimas. |

| INVESTIS Veiklos ataskaitų techninis sprendimas INVESTIS_SI3_TS_Veiklos ataskaitos | Versija: | 1.00       |
|------------------------------------------------------------------------------------|----------|------------|
| Europos Sąjungos investicijų administravimo informacinės sistema                   | Data:    | 2025-03-27 |

### F-PRJ-VATIKSL-4 Veiklos ataskaitos tikslinimo peržiūra. AMP

Lango paskirtis

Langas skirtas peržiūrėti veiklos ataskaitos tikslinimo duomenų žingsnį "AMP".

Navigacija Meniu >> [Projektai] >> Norimo peržiūrėti projekto [Pavadinimas] >> [VA] >> Norimos peržiūrėti veiklos ataskaitos [Numeris] >> [Tikslinimas] >>[Duomenys] >> Vedlio žingsnis [AMP]

Navigacijos kelias

Projektai >> Projekto kodas >> Veiklos ataskaitos >> Veiklos ataskaitos numeris >> Tikslinimas >> Duomenys Lango ypatybės

Lango laukai atitinka lango "F-PRJ-VA-7 Veiklos ataskaitos peržiūra. AMP" laukų aprašymus.

Naudotojų teisės

| ≡ | INVESTIS         | 202 |                                                                                                    | Vardenis Pavardenis<br>Lietuvos Respublikos finansų ministerija ▲ ⑦ I→                                                                                                    |
|---|------------------|-----|----------------------------------------------------------------------------------------------------|----------------------------------------------------------------------------------------------------|
|   | Programų žinynas | >   | ♠ > Projektai > 07-001-K-0023 > Veiklos ataskaitos > VA-001 > Tikslinimas > Duomenys                                                                                                    |                                                                                                    |
|   | Projektai        |     | Veiklos ataskaitos tikslinimas                                                                                                    |                                                                                                    |
|   | Administravimas  | >   | VA-001 Tikslinimas MP/AMP išvada Mokėjimai Mokėjimo paraiškos                                                                                                    |                                                                                                    |
|   |                  |     | Duomenys Rinkmenos Istorija                                                                                                    |                                                                                                    |
|   |                  |     |                                                                                                    | 7 <sup>13</sup> 8 <sup>14</sup> 9 <sup>15</sup> 10 <sup>16</sup>                                                                                                    |
|   |                  |     | Bendra Projekto Stebėsenos AMP MP Horizontalieji<br>informacija veiklos rodikliai principai                                                                                                    | Matomumas ir FP duomenys GG duomenys Galutinė<br>projekto<br>įgyvendinimo                                                                                                    |
|   |                  |     | Avanso mokėjimo prašymas                                                                                                    | informacija                                                                                                    |
|   |                  |     | Prašoma suma, eurais 5 000,00                                                                                                    |                                                                                                    |
|   |                  |     | Avansas bus perskirtas partneriams Ne                                                                                                    |                                                                                                    |
|   |                  |     | Privalomas avanso draudimas Ne                                                                                                    |                                                                                                    |
|   |                  |     |                                                                                                    |                                                                                                    |
|   |                  |     | Dokumento numeris AMP-0001                                                                                                    |                                                                                                    |
|   |                  |     | Dokumento data 2024-02-22                                                                                                    |                                                                                                    |
|   |                  |     | Avanso draudimo suma eurais 5.000.00                                                                                                    |                                                                                                    |
|   |                  |     | Komentaras<br>Lorem ipsum dolor sit amet, consectetur adipiscing elitt<br>sem maximus, quis venenatis erat laoreet. Sed blandit i<br>habitasse platea dictumst. Nunc sodales nec magna co<br>varius, sit amet dapibus enim lobortis. Sed placerat lob<br>nisi comndor, faucibus dui sed, fermentum risus. Vivar<br>maximus tortor, et fringilla leo rutrum elementum. Done<br>magna blandit elementum. Mauris quis faucibus odio. N<br>Praesent a odio faucibus, lobortis quam et, fringilla um.<br>Pellentesque rhoncus ex orci eget. | Proin molestie eleifend lectus sit amet tempor. Ut imperdiet purus id<br>ligula vel augue interdum, id iaculis felis ultamcorper. In hac<br>mmodo vehicula. Mauris in arcu eros. Sed sagittis mauris ac enim<br>orlis elementum. Curabitur maximus lacus vel congue cursus. Sed ac<br>nus porta metus on on enin corvalils elementum. Quisque faucibus<br>c et pellentesque massa, sed sodales nibh. Morbi eu nibh aliquam<br>liunc at massa a tortor sodales sodales. Mauris sit amet sagittis elit.<br>a. Nam vel justo condimentum, euismod tortor sed, rhoncus turpis. |
|   |                  |     |                                                                                                    |                                                                                                    |

| Eil.<br>Nr. | Pavadinimas                       | Lauko aprašymas                                                                                                    |
|-------------|-----------------------------------|----------------------------------------------------------------------------------------------------|
| 1           | Veiklos ataskaitos<br>tikslinimas | Statinis lango pavadinimas                                                                                                    |
| 2           | [Veiklos ataskaita]               | Mygtuko pavadinimas atvaizduojamas iš veiklos ataskaitos peržiūros lango "F-PRJ-VA-4 Veiklos ataskaitos peržiūra. Bendra informacija", lauko <numeris>. Mygtukas skirtas pereiti į veiklos ataskaitos formą. Paspaudus mygtuką atidaromas langas "F-PRJ-VA-3 Veiklos ataskaitos peržiūra".</numeris> |

| INVESTIS Veiklos ataskaitų techninis sprendimas INVESTIS_SI3_TS_Veiklos ataskaitos | Versija: | 1.00       |
|------------------------------------------------------------------------------------|----------|------------|
| Europos Sąjungos investicijų administravimo informacinės sistema                   | Data:    | 2025-03-27 |

| Eil.<br>Nr. | Pavadinimas                    | Lauko aprašymas                                                                                                    |
|-------------|--------------------------------|----------------------------------------------------------------------------------------------------|
| 3           | [Tikslinimas]                  | Mygtukas skirtas pereiti į veiklos ataskaitos tikslinimo formą.<br>Paspaudus mygtuką atidaromas langas "F-PRJ-VATIKSL-1 Veiklos ataskaitos tikslinimo peržiūra. Bendra<br>informacija".<br><b>Sąlygos:</b><br>Mygtukas matomas lange tik tai tada, kai:<br>- Yra sukurtas veiklos ataskaitos tikslinimas.<br>- Veiklos ataskaitos tikslinimo būsena yra "Tikslinama ADMI", "Tikslinama DMS" arba "Pateikta".<br>- Naudotojui priskirta teisė "T.PRJ.VATIKSL.1.1 Projektai. VA: Peržiūrėti". |
| 4           | [MP/AMP išvada]                | Mygtukas skirtas pereiti į veiklos ataskaitos MP/AMP išvados formą.<br>Paspaudus mygtuką atidaromas langas "F-PRJ-VAISV-1 Veiklos ataskaitos MP išvados peržiūra" arba F-PRJ-<br>VAISV-4 Veiklos ataskaitos AMP išvados peržiūra".<br>Sąlygos:<br>Mygtukas matomas lange tik tai tada, kai:<br>- Yra sukurta veiklos ataskaitos MP/AMP išvada.                                                                                                    |
| 5           | [Mokėjimai]                    | Mygtukas skirtas pereiti į veiklos ataskaitos mokėjimo duomenų formą.<br>Paspaudus mygtuką atidaromas langas "F-PRJ-VAMD-1 Veiklos ataskaitos MD peržiūra. Mokėjimo duomenys".<br>Sąlygos:<br>Mygtukas matomas lange tik tai tada, kai:<br>- Yra sukurti veiklos ataskaitos mokėjimų duomenys.                                                                                                    |
| 6           | [Mokėjimo paraiškos]           | Mygtukas skirtas pereiti į veiklos ataskaitos mokėjimo paraiškų formą.<br>Paspaudus mygtuką atidaromas langas "F-PRJ-VAMP-1 Veiklos ataskaitos Mokėjimo paraiškos peržiūra".<br><b>Sąlygos:</b><br>Mygtukas matomas lange tik tai tada, kai:<br>- Yra sukurtos veiklos ataskaitos mokėjimo paraiškos.                                                                                                    |
| 7           | [Bendra informacija]           | Mygtukas skirtas atidaryti veiklos ataskaitos tikslinimo bendrųjų duomenų žingsnį. Paspaudus mygtuką atidaromas langas "F-PRJ-VATIKSL-1 Veiklos ataskaitos tikslinimo peržiūra. Bendra informacija".                                                                                                    |
| 8           | [Projekto veiklos]             | Mygtukas skirtas atidaryti veiklos ataskaitos tikslinimo projekto veiklų žingsnį. Paspaudus mygtuką atidaromas<br>langas "F-PRJ-VATIKSL-2 Veiklos ataskaitos tikslinimo peržiūra. Projekto veiklos".                                                                                                    |
| 9           | [Stebėsenos rodikliai]         | Mygtukas skirtas atidaryti veiklos ataskaitos tikslinimo stebėsenos rodiklių žingsnį. Paspaudus mygtuką atidaromas langas "F-PRJ-VATIKSL-3 Veiklos ataskaitos tikslinimo peržiūra. Stebėsenos rodikliai".                                                                                                    |
| 10          | [AMP]                          | Mygtukas skirtas atidaryti veiklos ataskaitos tikslinimo AMP žingsnį. Paspaudus mygtuką atidaromas langas "F-<br>PRJ-VATIKSL-4 Veiklos ataskaitos tikslinimo peržiūra. AMP".<br>Sąlygos:<br>- Žingsnis rodomas aktyvus, jeigu VA lauko <mp tipas=""> reikšmė "Avanso mokėjimo prašymas".<br/>Bandant paspausti ant neaktyvaus žingsnio "AMP" rodomas pranešimas "Žingsnis aktyvus, kai veiklos ataskaitos<br/>MP tipas "Avanso mokėjimo prašymas".</mp>                                     |
| 11          | [MP]                           | Mygtukas skirtas atidaryti veiklos ataskaitos tikslinimo MP žingsnį. Paspaudus mygtuką atidaromas langas "F-<br>PRJ-VATIKSL-5 Veiklos ataskaitos tikslinimo peržiūra. MP".<br>Sąlygos:<br>- Žingsnis rodomas aktyvus, jeigu VA lauko <mp tipas=""> reikšmė "Mokėjimo prašymas".<br/>Bandant paspausti ant neaktyvaus žingsnio "MP" rodomas pranešimas "Žingsnis aktyvus, kai veiklos ataskaitos<br/>MP tipas "Mokėjimo prašymas".</mp>                                                      |
| 12          | [Horizontalieji principai]     | Mygtukas skirtas atidaryti veiklos ataskaitos tikslinimo horizontaliųjų principų žingsnį. Paspaudus mygtuką atidaromas langas "F-PRJ-VATIKSL-6 Veiklos ataskaitos tikslinimo peržiūra. Horizontalieji principai".                                                                                                    |
| 13          | [Matomumas ir<br>informavimas] | Mygtukas skirtas atidaryti veiklos ataskaitos tikslinimo matomumo ir informavimo žingsnį. Paspaudus mygtuką atidaromas langas "F-PRJ-VATIKSL-7 Veiklos ataskaitos tikslinimo peržiūra. Matomumas ir informavimas".                                                                                                    |

| Eil.<br>Nr. | Pavadinimas                                        | Lauko aprašymas                                                                                                    |
|-------------|----------------------------------------------------|----------------------------------------------------------------------------------------------------|
| 14          | [FP duomenys]                                      | Mygtukas skirtas atidaryti veiklos ataskaitos tikslinimo FP duomenų žingsnį. Paspaudus mygtuką atidaromas<br>langas "F-PRJ-VATIKSL-8 Veiklos ataskaitos tikslinimo peržiūra. FP duomenys".<br>Sąlygos:<br>- Žingsnis rodomas neaktyvus, jeigu kvietimo lauko <projektų atrankos="" būdas=""> reikšmė ne "Finansinė priemonė"</projektų>                                                                                                    |
| 15          | [GG duomenys]                                      | Mygtukas skirtas atidaryti veiklos ataskaitos tikslinimo GG duomenų žingsnį. Paspaudus mygtuką atidaromas<br>langas "F-PRJ-VATIKSL-9 Veiklos ataskaitos tikslinimo peržiūra. GG duomenys".<br>Sąlygos:<br>- Žingsnis rodomas neaktyvus, jeigu kvietimo lauko <projektų atrankos="" būdas=""> reikšmė ne "Finansinė priemonė"</projektų>                                                                                                    |
| 16          | [Galutinė projekto<br>įgyvendinimo<br>informacija] | Mygtukas skirtas atidaryti veiklos ataskaitos tikslinimo galutinės projekto įgyvendinimo informacijos žingsnį.<br>Paspaudus mygtuką atidaromas langas "F-PRJ-VATIKSL-10 Veiklos ataskaitos tikslinimo peržiūra. Galutinė<br>projekto įgyvendinimo informacija".<br><b>Sąlygos:</b><br>- Žingsnis rodomas aktyvus, jeigu VA lauko <va tipas=""> reikšmė "Galutinė".<br/>Bandant paspausti ant neaktyvaus žingsnio "Galutinė projekto įgyvendinimo informacija" rodomas pranešimas<br/>"Žingsnis aktyvus, kai veiklos ataskaitos VA tipas "Galutinė".</va> |

| INVESTIS Veiklos ataskaitų techninis sprendimas INVESTIS_SI3_TS_Veiklos ataskaitos | Versija: | 1.00       |
|------------------------------------------------------------------------------------|----------|------------|
| Europos Sąjungos investicijų administravimo informacinės sistema                   | Data:    | 2025-03-27 |

#### F-PRJ-VATIKSL-5 Veiklos ataskaitos tikslinimo peržiūra. MP

Lango paskirtis

Langas skirtas peržiūrėti veiklos ataskaitos tikslinimo duomenų žingsnį "MP". Navigacija

Meniu >> [Projektai] >> Norimo peržiūrėti projekto [Pavadinimas] >> [VA] >> Norimos peržiūrėti veiklos ataskaitos [Numeris] >> [Tikslinimas] >> [Duomenys] >> Vedlio žingsnis [MP]

Navigacijos kelias

Projektai >> Projekto kodas >> Veiklos ataskaitos >> Veiklos ataskaitos numeris >> Tikslinimas >> Duomenys Lango ypatybės

Lango laukai atitinka lango "F-PRJ-VA-8 Veiklos ataskaitos peržiūra. MP" laukų aprašymus.

Naudotojų teisės

| Projektal > 07-0<br>klos atask<br>lot Takstini<br>mys Rinhme<br>Rinhme<br>Rinhme | Vesa vesa vesa vesa vesa vesa vesa vesa v                                                                                                    | os ataskatos > V4-001<br>inimas<br>P Bvada Vekejmai<br>Vekejmai<br>B vice prateo<br>Hi vice prateo<br>nomų jakatyti avanso lėi<br>nsuoti įšlaidų sąrašai                                                                                                    | <ul> <li>Titsinimas &gt;</li> <li>Mokėjimo p</li> <li>Mokėjimo p</li> <li>Mire</li> <li>Mire</li>     &lt;</ul> | Duomenys aranskos                                                                                                    | PP duomenya<br>vimas                                                                                                    | GG duomenys G<br>P<br>P<br>Inte                                                                                                    | alutine<br>ogekto<br>errotorija                                                                                         |                                                                                                    |                                                                                                    |                                                                                                    |                                                                                                    |                                                                                                    |  |  |  |  |  |  |  |  |  |
|----------------------------------------------------------------------------------------------------|----------------------------------------------------------------------------------------------------|----------------------------------------------------------------------------------------------------|----------------------------------------------------------------------------------------------------|----------------------------------------------------------------------------------------------------|----------------------------------------------------------------------------------------------------|----------------------------------------------------------------------------------------------------|----------------------------------------------------------------------------------------------------|----------------------------------------------------------------------------------------------------|----------------------------------------------------------------------------------------------------|----------------------------------------------------------------------------------------------------|----------------------------------------------------------------------------------------------------|----------------------------------------------------------------------------------------------------|--|--|--|--|--|--|--|--|--|
| kéjimo prazinti t                                                                                                    | kaitos tiksli<br>imas MarvAlli<br>mos Intonja<br>Postos Botopar<br>ašymas<br>Praš<br>tinkamomis finan                                                                                                    | IRIMAS<br>P Bivada Vokejimai<br>Vokejimai<br>NAMP<br>Iš viso prakon<br>Iš viso prakon<br>Isi viso prakon<br>Isi viso prako | Mokeymo ;<br>Mokeymo ;<br>MP                                                                                                    | Horocotskie<br>principal<br>6 000,00<br>8 000,00                                                                                                    | E E duomenys<br>wmas                                                                                                    | GG duomenys G<br>P<br>Igv<br>Internet                                                                                                    | endreno<br>antroe<br>endreno<br>prmacija                                                                                |                                                                                                    |                                                                                                    |                                                                                                    |                                                                                                    |                                                                                                    |  |  |  |  |  |  |  |  |  |
| 101 Tikstini<br>nnys Rinkme<br>Tara<br>Proji dalis<br>kéjimo pra<br>rroji dalis                                                                                                    | Imas MP/AME<br>Internet Istorija<br>Internet Istorija<br>Internet Istorija<br>Internet Istorija<br>Internet Istorija<br>Internet Istorija<br>Internet Istorija<br>Internet Istorija<br>Internet Istorija<br>Internet Istorija                                                                                                    | P Bivada Vokejmai<br>Mokejmai<br>MMP<br>Bi viso prašon<br>somų įskaityti avanso lėj<br>nsuoti įšlaidų sąrašai                                                                                                    | Mokejimo ;<br>MP<br>MP                                                                                                    | Horocretalian<br>principal<br>6 000,00<br>8 000,00                                                                                                    | FP duonenys                                                                                                    | GG duomenys G<br>Internet                                                                                                    | atutine<br>opekto<br>endinimo<br>ermacija                                                                               |                                                                                                    |                                                                                                    |                                                                                                    |                                                                                                    |                                                                                                    |  |  |  |  |  |  |  |  |  |
| Richamery Richard                                                                                                    | Interior Istorija<br>I Istorija<br>I Istorija | in MAP<br>Iš viso prašon<br>komų įskaityti avanso iėj<br>nsuoti išlaidų sąraša                                                                                                    | MP<br>MP                                                                                                    | Horizontalieg<br>prescipal Matorna<br>5 000.00<br>5 000.00                                                                                                    | P duomenya<br>Winas                                                                                                    | GG duomenys g<br>Igy<br>inte                                                                                                    | autine<br>ojekto<br>endnimo<br>xmacija                                                                                  |                                                                                                    |                                                                                                    |                                                                                                    |                                                                                                    |                                                                                                    |  |  |  |  |  |  |  |  |  |
| kėjimo pra<br>roji dalis                                                                                                    | steo Stebesen<br>rodika<br>ašymas<br>Praš<br>tinkamomis finar<br>Nr.                                                                                                    | Iš viso prašon<br>iomų įskaityti avanso iėi<br>nsuoti išlaidų sąraša:                                                                                                    | MP<br>MP<br>suma, eurais<br>ŝų suma, eurais                                                                                                    | Horizontaleg<br>principal Matomu<br>informa<br>5 000.00<br>5 000.00                                                                                                    | mas ir FP duomenys                                                                                                    | GG duomenys G<br>pr<br>int                                                                                                    | autine<br>rojekto<br>endinimo<br>prmacija                                                                               |                                                                                                    |                                                                                                    |                                                                                                    |                                                                                                    |                                                                                                    |  |  |  |  |  |  |  |  |  |
| kėjimo pra<br>roji dalis                                                                                                    | ašymas<br>Praš<br>tinkamomis finar                                                                                                    | lš viso prašon<br>Iš viso prašon<br>lomų įskaityti avanso lėi<br>nsuoti išlaidų sąraša:                                                                                                    | ma suma, eurais<br>šų suma, eurais<br>S                                                                                                    | 5 000.00                                                                                                    | inda in Tre udukkenya<br>vimas                                                                                                    | int                                                                                                    | ogekto<br>endinimo<br>vrmacija                                                                                          |                                                                                                    |                                                                                                    |                                                                                                    |                                                                                                    |                                                                                                    |  |  |  |  |  |  |  |  |  |
| kėjimo pra<br>roji dalis<br>omų pripažinti t                                                                                                    | ašymas<br>Praš<br>tinkamomis finar<br>Nr.                                                                                                    | lš viso prašon<br>iomų įskaityti avanso lėi<br>nsuoti išlaidų sąraša:                                                                                                    | na suma, eurais<br>šų suma, eurais<br>S                                                                                                    | 5 000.00<br>5 000.00                                                                                                    |                                                                                                    | III                                                                                                    | Arranga.                                                                                                    |                                                                                                    |                                                                                                    |                                                                                                    |                                                                                                    |                                                                                                    |  |  |  |  |  |  |  |  |  |
| roji dalis<br>omų pripažinti t                                                                                                    | Praš<br>tinkamomis finai<br>Nr.                                                                                                    | lš viso prašon<br>iomų įskaityti avanso lėj<br>nsuoti išlaidų sąraša:                                                                                                    | na suma, eurais<br>šų suma, eurais<br>S                                                                                                    | 5 000,00<br>5 000,00                                                                                                    |                                                                                                    |                                                                                                    | Bendroji dalis                                                                                                    |                                                                                                    |                                                                                                    |                                                                                                    |                                                                                                    |                                                                                                    |  |  |  |  |  |  |  |  |  |
| omų pripažinti t                                                                                                    | Praš<br>tinkamomis finar<br>Nr.                                                                                                    | lš viso prašon<br>iomų įskaityti avanso lėi<br>nsuoti išlaidų sąraša:                                                                                                    | ma suma, eurais<br>šų suma, eurais<br>S                                                                                                    | 5 000,00<br>5 000,00                                                                                                    | Iš viso prašoma suma, eurais 5 000,00<br>Prašomu islainta svanso kėlų vienos aurais 6 000,00                                                                                                    |                                                                                                    |                                                                                                    |                                                                                                    |                                                                                                    |                                                                                                    |                                                                                                    |                                                                                                    |  |  |  |  |  |  |  |  |  |
| omų pripažinti t<br>bevykdoma                                                                                                    | Praš<br>tinkamomis finar<br>Nr.                                                                                                    | iomų įskaityti avanso lėj<br>nsuoti išlaidų sąraša:                                                                                                    | šų suma, eurais<br>S                                                                                                    | Pratiomų įskaityti avanso lėtių suma, eurais 5 000.00                                                                                                    |                                                                                                    |                                                                                                    |                                                                                                    |                                                                                                    |                                                                                                    |                                                                                                    |                                                                                                    |                                                                                                    |  |  |  |  |  |  |  |  |  |
| omų pripažinti t<br>bevykdoma                                                                                                    | tinkamomis finar<br>Nr.                                                                                                    | Prašomų pripažinti tinkamomis finansuoti išlaidų sąrašas                                                                                                    |                                                                                                    |                                                                                                    |                                                                                                    |                                                                                                    |                                                                                                    |                                                                                                    |                                                                                                    |                                                                                                    |                                                                                                    |                                                                                                    |  |  |  |  |  |  |  |  |  |
| bevykdoma                                                                                                    | Nr.                                                                                                    |                                                                                                    |                                                                                                    |                                                                                                    |                                                                                                    |                                                                                                    |                                                                                                    |                                                                                                    |                                                                                                    |                                                                                                    |                                                                                                    |                                                                                                    |  |  |  |  |  |  |  |  |  |
|                                                                                                    |                                                                                                    |                                                                                                    |                                                                                                    | Veiklos pavadinimi                                                                                                    | 25                                                                                                    |                                                                                                    | Pažangos pri<br>pr                                                                                                    | Pažangos priemonės poveiklės (finansuojamos<br>projekto veiklos) numeris                                                                                                    |                                                                                                    |                                                                                                    | Regionas                                                                                                    |                                                                                                    |  |  |  |  |  |  |  |  |  |
|                                                                                                    | 1.•                                                                                                    | Konsultavimas, rekomend                                                                                                    | dacijų ir analizių re                                                                                                    | ngimas                                                                                                    |                                                                                                    |                                                                                                    |                                                                                                    |                                                                                                    | 12-003-03-01-01-02                                                                                                    | 2 Netaikoma                                                                                                    |                                                                                                    |                                                                                                    |  |  |  |  |  |  |  |  |  |
| Eilės Nr.                                                                                                    | Išlaidas patyrė                                                                                                    | Vykdytojo<br>pirkimo sutarties<br>numeris                                                                                                    | Tiekėjo<br>kodas                                                                                                    | Tiekėjo pavadinimas                                                                                                    | Vardas Pavardė                                                                                                    | SAI išlaidų objektas                                                                                                    | SAI kodas ir<br>versija                                                                                                 | Dokumento<br>tipas                                                                                                    | Dokumento<br>serija ir numeris                                                                                                    | Prašoma suma,<br>eurais                                                                                                    | Prašoma<br>pripažinti<br>tinkamomis<br>finansuoti PVM<br>apmokėti suma,<br>eurais                                                                                                    | Rinkmenų<br>skaičius                                                                                                    |  |  |  |  |  |  |  |  |  |
|                                                                                                    | UAB Pavadinimas                                                                                                    | (1.78 Mr) SU-1739                                                                                                    | 122241154                                                                                                    | Uždaroji akcinė<br>bendrovė "ELMIKA"                                                                                                    |                                                                                                    |                                                                                                    |                                                                                                    | Sąskaita                                                                                                    | SSB-001                                                                                                    | 250 000,00                                                                                                    | 0,00                                                                                                    | 1                                                                                                    |  |  |  |  |  |  |  |  |  |
|                                                                                                    | UAB Pavadinimas                                                                                                    |                                                                                                    |                                                                                                    |                                                                                                    | Vardas Pavardė                                                                                                    |                                                                                                    | FN-05-7                                                                                                    | Darbo<br>užmokesčio<br>pažyma                                                                                                    | MP-0001                                                                                                    | 975,16                                                                                                    |                                                                                                    | 3                                                                                                    |  |  |  |  |  |  |  |  |  |
|                                                                                                    | UAB Pavadinimas                                                                                                    |                                                                                                    |                                                                                                    |                                                                                                    |                                                                                                    | Vardenis Pavardenis                                                                                                    | FN-05-7                                                                                                    |                                                                                                    |                                                                                                    | 12 520,00                                                                                                    | 0,00                                                                                                    | 7                                                                                                    |  |  |  |  |  |  |  |  |  |
|                                                                                                    |                                                                                                    |                                                                                                    |                                                                                                    |                                                                                                    |                                                                                                    |                                                                                                    |                                                                                                    |                                                                                                    |                                                                                                    | 75 626,28                                                                                                    | 2 905,57                                                                                                    |                                                                                                    |  |  |  |  |  |  |  |  |  |
| bevykdoma                                                                                                    | Nr.                                                                                                    |                                                                                                    |                                                                                                    | Veiklos pavadinim:                                                                                                    | as                                                                                                    |                                                                                                    | Pažangos pri<br>pr                                                                                                    | emonės poveiklė<br>ojekto veiklos) nu                                                                                                    | s (finansuojamos<br>Imeris                                                                                                    |                                                                                                    | Regionas                                                                                                    |                                                                                                    |  |  |  |  |  |  |  |  |  |
|                                                                                                    | 2.                                                                                                    | Konsultavimas, rekomend                                                                                                    | tacijų ir analizių re                                                                                                    | ngimas                                                                                                    |                                                                                                    |                                                                                                    |                                                                                                    |                                                                                                    | 12-003-03-01-01-03                                                                                                    | Netaikoma                                                                                                    |                                                                                                    |                                                                                                    |  |  |  |  |  |  |  |  |  |
| bevykdoma                                                                                                    | Nr.                                                                                                    |                                                                                                    |                                                                                                    | Veiklos pavadinim:                                                                                                    | as                                                                                                    |                                                                                                    | Pažangos pri<br>pr                                                                                                    | emonės poveiklė<br>ojekto veiklos) nu                                                                                                    | s (finansuojamos<br>Imeris                                                                                                    | Regionas                                                                                                    |                                                                                                    |                                                                                                    |  |  |  |  |  |  |  |  |  |
|                                                                                                    | 3.)                                                                                                    | Konsultavimas, rekomend                                                                                                    | tacijų ir analizių re                                                                                                    | ngimas                                                                                                    |                                                                                                    |                                                                                                    |                                                                                                    |                                                                                                    | 12-003-03-01-01-04                                                                                                    | 4 Netaikoma                                                                                                    |                                                                                                    |                                                                                                    |  |  |  |  |  |  |  |  |  |
| bevykdoma                                                                                                    | Nr.                                                                                                    |                                                                                                    |                                                                                                    | Veiklos pavadinima                                                                                                    | 25                                                                                                    |                                                                                                    | Pažangos pri<br>pr                                                                                                    | emonės poveiklė<br>ojekto veiklos) nu                                                                                                    | s (finansuojamos<br>Imeris                                                                                                    | Regionas<br>5 Netaikoma                                                                                                    |                                                                                                    |                                                                                                    |  |  |  |  |  |  |  |  |  |
|                                                                                                    | 4.•                                                                                                    | Konsultavimas, rekomend                                                                                                    | tacijų ir analizių re                                                                                                    | ngimas                                                                                                    |                                                                                                    |                                                                                                    |                                                                                                    |                                                                                                    | 12-003-03-01-01-05                                                                                                    |                                                                                                    |                                                                                                    |                                                                                                    |  |  |  |  |  |  |  |  |  |
| Eilės Nr.                                                                                                    | Išlaidas patyrė                                                                                                    | Vykdytojo<br>pirkimo sutarties<br>numeris                                                                                                    | Tiekėjo<br>kodas                                                                                                    | Tiekėjo pavadinimas                                                                                                    | Vardas Pavardė                                                                                                    | lšlaidų objektas                                                                                                    | SAI kodas ir<br>versija                                                                                                 | Dokumento<br>tipas                                                                                                    | Dokumento<br>serija ir numeris                                                                                                    | Prašoma suma,<br>eurais                                                                                                    | Prašoma<br>pripažinti<br>tinkamomis<br>finansuoti PVM<br>apmokėti suma,<br>eurais                                                                                                    | Rinkmenų<br>skaičius                                                                                                    |  |  |  |  |  |  |  |  |  |
|                                                                                                    | UAB Pavadinimas                                                                                                    | (1.78 Mr) SU-1739                                                                                                    | 122241154                                                                                                    | Uždaroji akcinė<br>bendrovė "ELMIKA"                                                                                                    |                                                                                                    |                                                                                                    |                                                                                                    | Sąskaita                                                                                                    | SSB-001                                                                                                    | 250 000,00                                                                                                    | 0,00                                                                                                    | 3                                                                                                    |  |  |  |  |  |  |  |  |  |
|                                                                                                    | UAB Pavadinimas                                                                                                    |                                                                                                    |                                                                                                    |                                                                                                    | Vardas Pavardė                                                                                                    |                                                                                                    | FN-05-7                                                                                                    | Sąskaita                                                                                                    | SSB-001                                                                                                    | 250 000,00                                                                                                    |                                                                                                    | з                                                                                                    |  |  |  |  |  |  |  |  |  |
|                                                                                                    | UAB Pavadinimas                                                                                                    |                                                                                                    |                                                                                                    |                                                                                                    |                                                                                                    | Vardenis Pavardenis                                                                                                    | FN-05-7                                                                                                    |                                                                                                    |                                                                                                    | 12 520,00                                                                                                    | 0,00                                                                                                    | 3                                                                                                    |  |  |  |  |  |  |  |  |  |
|                                                                                                    |                                                                                                    |                                                                                                    |                                                                                                    |                                                                                                    |                                                                                                    |                                                                                                    |                                                                                                    |                                                                                                    |                                                                                                    | 75 626,28                                                                                                    | 2 905,57                                                                                                    |                                                                                                    |  |  |  |  |  |  |  |  |  |
| Nebevykdoma Nr. Veiklos pavadinimas Pažangos priemonės p<br>projekto veik                                                                                                    |                                                                                                    |                                                                                                    |                                                                                                    |                                                                                                    |                                                                                                    |                                                                                                    |                                                                                                    |                                                                                                    | s (finansuojamos<br>imeris                                                                                                    |                                                                                                    | Regionas                                                                                                    |                                                                                                    |  |  |  |  |  |  |  |  |  |
|                                                                                                    | 5.)                                                                                                    | Konsultavimas, rekomend                                                                                                    | dacijų ir analizių re                                                                                                    | ngimas                                                                                                    |                                                                                                    |                                                                                                    |                                                                                                    |                                                                                                    | 12-003-03-01-01-06                                                                                                    | Netaikoma                                                                                                    |                                                                                                    |                                                                                                    |  |  |  |  |  |  |  |  |  |
|                                                                                                    |                                                                                                    |                                                                                                    |                                                                                                    |                                                                                                    |                                                                                                    |                                                                                                    |                                                                                                    |                                                                                                    |                                                                                                    |                                                                                                    |                                                                                                    |                                                                                                    |  |  |  |  |  |  |  |  |  |
| 2                                                                                                    |                                                                                                    |                                                                                                    |                                                                                                    |                                                                                                    |                                                                                                    |                                                                                                    |                                                                                                    |                                                                                                    |                                                                                                    |                                                                                                    |                                                                                                    |                                                                                                    |  |  |  |  |  |  |  |  |  |
|                                                                                                    |                                                                                                    |                                                                                                    |                                                                                                    |                                                                                                    |                                                                                                    |                                                                                                    |                                                                                                    |                                                                                                    |                                                                                                    |                                                                                                    |                                                                                                    |                                                                                                    |  |  |  |  |  |  |  |  |  |
|                                                                                                    | liés Nr                                                                                                    | <ul> <li>I*</li> <li>Italidas patyré</li> <li>UAB Paradininas</li> <li>UAB Paradininas</li> <li>UAB Paradininas</li> <li>UAB Paradininas</li> <li>UAB Paradininas</li> <li>UAB Paradininas</li> <li>UAB Paradininas</li> <li>IAB Paradininas</li> <li>IAB Paradininas</li> <li></li></ul>                                                                                                    | I.T.     Konsultavinas, recoment       His Nr.     Hisladas pary'é     Vytérgiogo<br>vytérgiogo<br>ukAB Pavadinimas       UAB Pavadinimas     (1.78 Mr) SU-1730       UAB Pavadinimas     (1.78 Mr) SU-1730       UAB Pavadinimas     (1.78 Mr) SU-1730       UAB Pavadinimas     (1.78 Mr) SU-1730       UAB Pavadinimas     (1.78 Mr) SU-1730       uAB Pavadinimas     (1.78 Mr) SU-1730       evytédoma     Nr.       S.Y.     Konsultavinas, rekomen       evytédoma     Nr.       IHE Nr.     Hisidas paty'é       UAB Pavadinimas     (1.78 Mr) SU-1730       UAB Pavadinimas     (1.78 Mr) SU-1730       UAB Pavadinimas     (1.78 Mr) SU-1730       UAB Pavadinimas     (1.78 Mr) SU-1730       UAB Pavadinimas     (1.78 Mr) SU-1730       UAB Pavadinimas     (1.78 Mr) SU-1730       UAB Pavadinimas     (1.78 Mr) SU-1730       UAB Pavadinimas     (1.78 Mr) SU-1730       UAB Pavadinimas     (1.78 Mr) SU-1730       UAB Pavadinimas     (1.78 Mr) SU-1730       UAB Pavadinimas     (1.78 Mr) SU-1730       S.Y.     Konsultavinas, rekoment                                                                                                    | I     Konsultavinas, rekomendas (gr. analog ref       His Nr.     Haidas party     Infinition substrints     Tackajo       UAB Pavadinmus     (1.75 Mr) Sub-1738     1.22241154       UAB Pavadinmus     (1.75 Mr) Sub-1738     1.22241154       UAB Pavadinmus     (1.75 Mr) Sub-1738     1.22241154       UAB Pavadinmus     (1.75 Mr) Sub-1738     1.22241154       uAB Pavadinmus     (1.75 Mr) Sub-1738     1.22241154       evykdoma     Nr. | Image: Second syntaxinas, resonentation y analog renginas       Nes Nr.     Islaidas partyré     printing sutativinas, resonentation y analog renginas       UAB Pavadinimas     (1.78 Mr) 50-1730     1.22241194     Udativing sutativinas       UAB Pavadinimas     (1.78 Mr) 50-1730     1.22241194     Udativing sutativinas       UAB Pavadinimas     (1.78 Mr) 50-1730     1.22241194     Udativing sutativinas       UAB Pavadinimas     (1.78 Mr) 50-1730     1.22241194     Udativing sutativinas       uVAB Pavadinimas     (1.78 Mr) 50-1730     1.22241194     Udativing sutativinas       uVAB Pavadinimas     Konsultavinas, resonendacija ir analog renginas     Veikios pavadinimas       uvykdoma     Nr.     Veikios pavadinimas     Veikios pavadinimas       uvykdoma     Nr.     Veikios pavadinimas     Veikios pavadinimas       uvykdoma     Nr.     Veikios pavadinimas     Veikios pavadinimas       uvykdoma     Nr.     Veikios pavadinimas     Teskýo pavadinimas       uvykdoma     Nr.     1.22241194     Udativing sucrei       uvykdoma     Nr.     1.22241194     Udativing sucrei       uvykdoma     Nr.     1.22241194     Udativing sucrei       uvykdoma     Nr.     1.22241194     Udativing sucrei       uvykdoma     Nr.     1.22241194     Udativing sucrei </td <td><ul> <li>i.* Konsultavinas, rekonendacijų ir analskų remyrais.</li> <li>iii kiaidas patyrė kielinos sukarinas kielinios ikaininas kielio pavadinimas kielio pavadinimas varide kielio pavadinimas kielio pavadinimas kielio kielio ki</li></ul></td> <td><ul> <li>I.* Konstavinas, rekomenias (gi a nation (regimes).</li> <li>Nei Nie Nie Nie Nie Nie Nie Nie Nie Nie</li></ul></td> <td><ul> <li>1.• Konstarvas, rekonencicity if anality regimes:</li> <li>1.• Konstarvas, rekonencicity if anality regimes:</li> <li>1.4 Konstarvas, rekonencicity if anality regimes:</li> <li>1.4 Konstarvas, rekonencicity if anality regimes:</li> <li>1.1 Konstarvas, rekonencicity if anality regimes:</li> <li>1.1 Konstarvas, rekonencicity if anality regimes:</li> <li>1.1 Konstarvas, rekonencicity if anality regimes:</li> <li>1.1 Konstarvas, rekonencicity if anality regimes:</li> <li>1.1 Konstarvas, rekonencicity if anality regimes:</li> <li>1.1 Konstarvas, rekonencicity if anality regimes:</li> <li>1.1 Konstarvas, rekonencicity if anality regimes:</li> <li>2.1 Konstarvas, rekonencicity if anality regimes:</li> <li>2.1 Konstarvas, r</li></ul></td> <td>1       Consistence server and provide the statute regime         1       Consistence server and provide the statute regime       Consistence server and provide the statute regime       Consistence server and provide the statute regime       Consistence server and provide the statute regime         1       Listed as part of the statute regime       Consistence server and provide the statute regime       Consistence server and provide the statute regime       Consistence server and provid the statute regime</td> <td>Image: Probability of the probability of the probability</td> <td>i       Construction       Construction       Construct</td> <td>Image: Property set of the constraint of the constraint of the const</td> | <ul> <li>i.* Konsultavinas, rekonendacijų ir analskų remyrais.</li> <li>iii kiaidas patyrė kielinos sukarinas kielinios ikaininas kielio pavadinimas kielio pavadinimas varide kielio pavadinimas kielio pavadinimas kielio kielio ki</li></ul> | <ul> <li>I.* Konstavinas, rekomenias (gi a nation (regimes).</li> <li>Nei Nie Nie Nie Nie Nie Nie Nie Nie Nie</li></ul> | <ul> <li>1.• Konstarvas, rekonencicity if anality regimes:</li> <li>1.• Konstarvas, rekonencicity if anality regimes:</li> <li>1.4 Konstarvas, rekonencicity if anality regimes:</li> <li>1.4 Konstarvas, rekonencicity if anality regimes:</li> <li>1.1 Konstarvas, rekonencicity if anality regimes:</li> <li>1.1 Konstarvas, rekonencicity if anality regimes:</li> <li>1.1 Konstarvas, rekonencicity if anality regimes:</li> <li>1.1 Konstarvas, rekonencicity if anality regimes:</li> <li>1.1 Konstarvas, rekonencicity if anality regimes:</li> <li>1.1 Konstarvas, rekonencicity if anality regimes:</li> <li>1.1 Konstarvas, rekonencicity if anality regimes:</li> <li>2.1 Konstarvas, rekonencicity if anality regimes:</li> <li>2.1 Konstarvas, r</li></ul> | 1       Consistence server and provide the statute regime         1       Consistence server and provide the statute regime       Consistence server and provide the statute regime       Consistence server and provide the statute regime       Consistence server and provide the statute regime         1       Listed as part of the statute regime       Consistence server and provide the statute regime       Consistence server and provide the statute regime       Consistence server and provid the statute regime | Image: Probability of the probability of the probability | i       Construction       Construction       Construct | Image: Property set of the constraint of the constraint of the const |  |  |  |  |  |  |  |  |  |

| Eil.<br>Nr. | Pavadinimas                       | Lauko aprašymas            |
|-------------|-----------------------------------|----------------------------|
| 1           | Veiklos ataskaitos<br>tikslinimas | Statinis lango pavadinimas |

| Eil.<br>Nr. | Pavadinimas                | Lauko aprašymas                                                                                                    |
|-------------|----------------------------|----------------------------------------------------------------------------------------------------|
| 2           | [Veiklos ataskaita]        | Mygtuko pavadinimas atvaizduojamas iš veiklos ataskaitos peržiūros lango "F-PRJ-VA-4 Veiklos ataskaitos<br>peržiūra. Bendra informacija", lauko <numeris>. Mygtukas skirtas pereiti į veiklos ataskaitos formą. Paspaudus<br/>mygtuką atidaromas langas "F-PRJ-VA-3 Veiklos ataskaitos peržiūra".</numeris>                                                                                                    |
| 3           | [Tikslinimas]              | Mygtukas skirtas pereiti į veiklos ataskaitos tikslinimo formą.<br>Paspaudus mygtuką atidaromas langas "F-PRJ-VATIKSL-1 Veiklos ataskaitos tikslinimo peržiūra. Bendra<br>informacija".<br><b>Sąlygos:</b><br>Mygtukas matomas lange tik tai tada, kai:<br>- Yra sukurtas veiklos ataskaitos tikslinimas.<br>- Veiklos ataskaitos tikslinimo būsena yra "Tikslinama ADMI", "Tikslinama DMS" arba "Pateikta".<br>- Naudotojui priskirta teisė "T.PRJ.VATIKSL.1.1 Projektai. VA: Peržiūrėti". |
| 4           | [MP/AMP išvada]            | Mygtukas skirtas pereiti į veiklos ataskaitos MP/AMP išvados formą.<br>Paspaudus mygtuką atidaromas langas "F-PRJ-VAISV-1 Veiklos ataskaitos MP išvados peržiūra" arba F-PRJ-<br>VAISV-4 Veiklos ataskaitos AMP išvados peržiūra".<br><b>Sąlygos:</b><br>Mygtukas matomas lange tik tai tada, kai:<br>- Yra sukurta veiklos ataskaitos MP/AMP išvada.                                                                                                    |
| 5           | [Mokėjimai]                | Mygtukas skirtas pereiti į veiklos ataskaitos mokėjimo duomenų formą.<br>Paspaudus mygtuką atidaromas langas "F-PRJ-VAMD-1 Veiklos ataskaitos MD peržiūra. Mokėjimo duomenys".<br>Sąlygos:<br>Mygtukas matomas lange tik tai tada, kai:<br>- Yra sukurti veiklos ataskaitos mokėjimų duomenys.                                                                                                    |
| 6           | [Mokėjimo paraiškos]       | Mygtukas skirtas pereiti į veiklos ataskaitos mokėjimo paraiškų formą.<br>Paspaudus mygtuką atidaromas langas "F-PRJ-VAMP-1 Veiklos ataskaitos Mokėjimo paraiškos peržiūra".<br>Sąlygos:<br>Mygtukas matomas lange tik tai tada, kai:<br>- Yra sukurtos veiklos ataskaitos mokėjimo paraiškos.                                                                                                    |
| 7           | [Bendra informacija]       | Mygtukas skirtas atidaryti veiklos ataskaitos tikslinimo bendrųjų duomenų žingsnį. Paspaudus mygtuką atidaromas langas "F-PRJ-VATIKSL-1 Veiklos ataskaitos tikslinimo peržiūra. Bendra informacija".                                                                                                    |
| 8           | [Projekto veiklos]         | Mygtukas skirtas atidaryti veiklos ataskaitos tikslinimo projekto veiklų žingsnį. Paspaudus mygtuką atidaromas<br>langas "F-PRJ-VATIKSL-2 Veiklos ataskaitos tikslinimo peržiūra. Projekto veiklos".                                                                                                    |
| 9           | [Stebėsenos rodikliai]     | Mygtukas skirtas atidaryti veiklos ataskaitos tikslinimo stebėsenos rodiklių žingsnį. Paspaudus mygtuką atidaromas langas "F-PRJ-VATIKSL-3 Veiklos ataskaitos tikslinimo peržiūra. Stebėsenos rodikliai".                                                                                                    |
| 10          | [AMP]                      | Mygtukas skirtas atidaryti veiklos ataskaitos tikslinimo AMP žingsnį. Paspaudus mygtuką atidaromas langas "F-<br>PRJ-VATIKSL-4 Veiklos ataskaitos tikslinimo peržiūra. AMP".<br>Sąlygos:<br>- Žingsnis rodomas aktyvus, jeigu VA lauko <mp tipas=""> reikšmė "Avanso mokėjimo prašymas".<br/>Bandant paspausti ant neaktyvaus žingsnio "AMP" rodomas pranešimas "Žingsnis aktyvus, kai veiklos ataskaitos<br/>MP tipas "Avanso mokėjimo prašymas".</mp>                                     |
| 11          | [MP]                       | Mygtukas skirtas atidaryti veiklos ataskaitos tikslinimo MP žingsnį. Paspaudus mygtuką atidaromas langas "F-<br>PRJ-VATIKSL-5 Veiklos ataskaitos tikslinimo peržiūra. MP".<br>Sąlygos:<br>- Žingsnis rodomas aktyvus, jeigu VA lauko <mp tipas=""> reikšmė "Mokėjimo prašymas".<br/>Bandant paspausti ant neaktyvaus žingsnio "MP" rodomas pranešimas "Žingsnis aktyvus, kai veiklos ataskaitos<br/>MP tipas "Mokėjimo prašymas".</mp>                                                      |
| 12          | [Horizontalieji principai] | Mygtukas skirtas atidaryti veiklos ataskaitos tikslinimo horizontaliųjų principų žingsnį. Paspaudus mygtuką<br>atidaromas langas "F-PRJ-VATIKSL-6 Veiklos ataskaitos tikslinimo peržiūra. Horizontalieji principai".                                                                                                    |

Eil. Pavadinimas Lauko aprašymas Nr. 13 Mygtukas skirtas atidaryti veiklos ataskaitos tikslinimo matomumo ir informavimo žingsnį. Paspaudus mygtuką [Matomumas ir atidaromas langas "F-PRJ-VATIKSL-7 Veiklos ataskaitos tikslinimo peržiūra. Matomumas ir informavimas". informavimasl Mygtukas skirtas atidaryti veiklos ataskaitos tikslinimo FP duomenų žingsnį. Paspaudus mygtuką atidaromas 14 [FP duomenys] langas "F-PRJ-VATIKSL-8 Veiklos ataskaitos tikslinimo peržiūra. FP duomenys". Sąlygos: - Žingsnis rodomas neaktyvus, jeigu kvietimo lauko < Projektų atrankos būdas> reikšmė ne "Finansinė priemonė" Mygtukas skirtas atidaryti veiklos ataskaitos tikslinimo GG duomenų žingsnį. Paspaudus mygtuką atidaromas 15 [GG duomenys] langas "F-PRJ-VATIKSL-9 Veiklos ataskaitos tikslinimo peržiūra. GG duomenys". Sąlygos: - Žingsnis rodomas neaktyvus, jeigu kvietimo lauko < Projektų atrankos būdas> reikšmė ne "Finansinė priemonė" Mygtukas skirtas atidaryti veiklos ataskaitos tikslinimo galutinės projekto įgyvendinimo informacijos žingsnį. Paspaudus mygtuką atidaromas langas "F-PRJ-VATIKSL-10 Veiklos ataskaitos tikslinimo peržiūra. Galutinė 16 [Galutinė projekto įgyvendinimo informacija] projekto įgyvendinimo informacija". Salygos: - Žingsnis rodomas aktyvus, jeigu VA lauko <VA tipas> reikšmė "Galutinė". Bandant paspausti ant neaktyvaus žingsnio "Galutinė projekto įgyvendinimo informacija" rodomas pranešimas "Žingsnis aktyvus, kai veiklos ataskaitos VA tipas "Galutinė". 17 [Eksportuoti XLSX] Mygtukas skirtas eksportuoti mokėjimo prašymą Excel XLSX formatu (P-INV-B-6 Suformuoti ataskaitą - A-PRJ-VA-5 MP išlaidų ataskaita). Salygos: - Suformuotos ataskaitos pavadinimas "MP išlaidų ataskaita.xlsx". - Ataskaita formuojama .xlsx formatu. - Lapo formatas A4, orientacija horizontali. - Formatavimas pagal nustatytą INVESTIS dizaino stilių INVESTIS\_DZN.

| INVESTIS Veiklos ataskaitų techninis sprendimas INVESTIS_SI3_TS_Veiklos ataskaitos | Versija: | 1.00       |
|------------------------------------------------------------------------------------|----------|------------|
| Europos Sąjungos investicijų administravimo informacinės sistema                   | Data:    | 2025-03-27 |

#### F-PRJ-VATIKSL-5.1 Veiklos ataskaitos tikslinimo peržiūra. MP. Išlaidos

Lango paskirtis Langas skirtas peržiūrėti MP išlaidas. Navigacija Meniu >> [Projektai] >> Norimo peržiūrėti projekto [Pavadinimas] >> [VA] >> Norimos peržiūrėti veiklos ataskaitos [Numeris] >> [Tikslinimas] >>[Duomenys] >> Vedlio žingsnis [MP] >> Norimų peržiūrėti MP išlaidų [Eilės Nr.] Navigacijos kelias

Lango ypatybės Modalinis langas. Lango laukai atitinka lango "F-PRJ-VA-8.1 Veiklos ataskaitos peržiūra. MP. Išlaidos" laukų aprašymus. Naudotojų teisės T.PRJ.VATIKSL.1.1 Projektai. VATIKSL: Peržiūrėti

|                 | ////    |                                                                                                    | . rejentar                                      |                                                                                         |                                                           |                                                       |                                                                         | Lietuvos I                                      | Varde<br>tespublikos fina                          | i <b>is Pavardenis</b><br>isų ministerija      | <b>4</b> 0                    | I+                       |                              |                                                                    |                                |                         |                                     |                      |   |
|-----------------|---------|----------------------------------------------------------------------------------------------------|-------------------------------------------------|-----------------------------------------------------------------------------------------|-----------------------------------------------------------|-------------------------------------------------------|-------------------------------------------------------------------------|-------------------------------------------------|----------------------------------------------------|------------------------------------------------|-------------------------------|--------------------------|------------------------------|--------------------------------------------------------------------|--------------------------------|-------------------------|-------------------------------------|----------------------|---|
| Programų žinyna | is >    | 🔶 > Projektai >                                                                                                    | 07-001-K-0023 > Vei                             | klos ataskaitos > VA-000                                                                | 001 > Duomen                                              | ys                                                    |                                                                         |                                                 |                                                    |                                                |                               |                          |                              |                                                                    |                                |                         |                                     |                      |   |
| 🔄 Projektai     |         | Veiklos at                                                                                                    | askaitos tiks                                   | linimas                                                                                 |                                                           |                                                       |                                                                         |                                                 |                                                    |                                                |                               |                          |                              |                                                                    |                                |                         |                                     |                      |   |
| Administravimas | s >     | VA-001                                                                                                    | Tikslinimas MP/A                                | VIP išvada Mokėjima                                                                     | i Mokėjimo                                                | paraiškos                                             |                                                                         |                                                 |                                                    |                                                |                               |                          |                              |                                                                    |                                |                         |                                     |                      |   |
|                 |         | Duomenys Rinkmenos Istorija                                                                                                    |                                                 |                                                                                         |                                                           |                                                       |                                                                         |                                                 |                                                    |                                                |                               |                          |                              |                                                                    |                                |                         |                                     |                      |   |
|                 |         | 0                                                                                                    | -0                                              | 0                                                                                       | 6                                                         | 6                                                     |                                                                         | 0                                               | -0-                                                |                                                |                               | 10                       |                              |                                                                    |                                |                         |                                     |                      |   |
|                 |         | Bendra<br>informacija                                                                                                    | Projekto Stebé<br>veiklos rod                   | senos AMP<br>kliai                                                                      | MP                                                        | Horizont                                              | alieji Ma'<br>ai info                                                   | omumas ir<br>ormavimas                          | FP duomen                                          | rs GG du                                       | omenys                        | Galutinė<br>projekto     |                              |                                                                    |                                |                         |                                     |                      |   |
|                 |         |                                                                                                    |                                                 |                                                                                         |                                                           |                                                       |                                                                         |                                                 |                                                    |                                                | 19)<br>in                     | yvendinimo<br>iformacija |                              |                                                                    |                                |                         |                                     |                      |   |
|                 |         | Mokéiime                                                                                                    | nračvmac                                        |                                                                                         |                                                           |                                                       |                                                                         |                                                 |                                                    |                                                |                               | ×                        |                              |                                                                    |                                |                         |                                     |                      |   |
|                 |         | Be Islaido                                                                                                    | is —                                            |                                                                                         |                                                           |                                                       |                                                                         |                                                 |                                                    |                                                |                               | ^                        |                              |                                                                    |                                |                         |                                     |                      |   |
|                 |         |                                                                                                    | Islaidas patyre U<br>Išlaidų požymis 1          | AB Pavadinimas<br>Variantas; 2 Variantas                                                |                                                           |                                                       |                                                                         |                                                 |                                                    |                                                |                               |                          |                              |                                                                    |                                |                         |                                     |                      |   |
|                 |         |                                                                                                    | Išlaidos be pirkimų 🌘                           | Taikoma                                                                                 |                                                           |                                                       |                                                                         |                                                 |                                                    |                                                |                               |                          |                              |                                                                    |                                |                         |                                     |                      |   |
|                 |         | Pra<br>Tiekėj                                                                                                    | as                                              |                                                                                         |                                                           |                                                       |                                                                         |                                                 |                                                    |                                                |                               |                          |                              |                                                                    |                                |                         |                                     |                      |   |
|                 |         |                                                                                                    | Vykdytojo pirkimo (                             | 1.78 Mr) SU-1739                                                                        |                                                           |                                                       |                                                                         |                                                 |                                                    |                                                |                               |                          | gos pri                      | emonės poveiklė                                                    | s (finansuojamos               |                         | Regionas                            |                      |   |
|                 |         | sutarties numeris '<br>Tiekėjo kodas 122241154                                                                                                    |                                                 |                                                                                         |                                                           |                                                       |                                                                         |                                                 |                                                    |                                                |                               |                          |                              | ojekto veikios) itt                                                | interis                        |                         |                                     |                      |   |
|                 |         |                                                                                                    | iekėjo pavadinimas L                            | ždaroji akcinė bendrovė "ł                                                              | ELMIKA*                                                   |                                                       |                                                                         |                                                 |                                                    |                                                |                               |                          |                              |                                                                    | 12-003-03-01-01-02             | Netaikoma               |                                     |                      |   |
|                 |         |                                                                                                    | Vardas<br>Pavardé                               |                                                                                         |                                                           |                                                       |                                                                         |                                                 |                                                    |                                                |                               |                          | a ir                         | Dokumento                                                          | Dokumento                      | Pražoma suma            | Prašoma<br>pripažinti<br>tinkamomis | Pinkmenu             |   |
|                 |         | n                                                                                                    | ekėjo kodas (fizinio<br>asmens)                 |                                                                                         |                                                           |                                                       |                                                                         |                                                 |                                                    |                                                |                               |                          | a                            | tipas                                                              | serija ir numeris              | eurais                  | finansuoti PVM<br>apmokėti suma,    | skaičius             |   |
|                 |         | Prašo                                                                                                    | ma pripažinti tinkam                            | omis išlaidomis suma                                                                    | 1                                                         |                                                       |                                                                         |                                                 |                                                    |                                                |                               |                          |                              |                                                                    |                                |                         | eurais                              |                      |   |
|                 |         | 1<br>Pr                                                                                                    | ašoma suma, eurais S                            | 000,00                                                                                  |                                                           |                                                       |                                                                         |                                                 |                                                    |                                                |                               |                          |                              | Sąskaita                                                           | SSB-001                        | 250 000,00              | 0,00                                | 1                    | 2 |
|                 |         | 1 tinkamo                                                                                                    | Prašoma pripažinti<br>mis finansuoti PVM        | 000,00                                                                                  |                                                           |                                                       |                                                                         |                                                 |                                                    |                                                |                               |                          |                              | Sąskaita                                                           | SSB-001                        | 250 000,00              | 0,00                                | :                    | 2 |
|                 |         | apr<br>1 IELeidu                                                                                                    | nokéti suma, eurais                             |                                                                                         |                                                           |                                                       |                                                                         |                                                 |                                                    |                                                |                               |                          |                              | Sackaita                                                           | SSB.001                        | 12 520 00               | 0.00                                |                      | 2 |
|                 |         | 1 Isidiuu                                                                                                    | i pagrinulino dokum                             | entas                                                                                   |                                                           |                                                       |                                                                         |                                                 |                                                    |                                                |                               |                          |                              | edonoma                                                            | 000 001                        | 12 020,00               | 0,00                                |                      |   |
|                 |         | 1.<br>Dokumer                                                                                                    | Dokumento tipas S<br>nto serija ir numeris N    | ąskaita<br>IP-0001                                                                      |                                                           |                                                       |                                                                         |                                                 |                                                    |                                                |                               |                          |                              |                                                                    |                                | 75 626,28               | 2 905,57                            |                      |   |
|                 |         | 181-11                                                                                                    | Dokumento data 2                                | 024-04-04                                                                               |                                                           |                                                       |                                                                         |                                                 |                                                    |                                                |                               |                          | gos pri                      | emonės poveiklė                                                    | s (finansuojamos               |                         | Regionas                            |                      |   |
|                 |         | Islan                                                                                                    | ių apmokėjimo data 2<br>Komentaras <sup>L</sup> | 024-04-04<br>orem ipsum dolor sit amet                                                  | consectetur adı                                           | piscing elit. Nar                                     | g elit. Nam congue, elit a mollis maximus, sapien ante feugiat nulla, a |                                                 |                                                    |                                                |                               |                          | pr                           | ojekto veikios) itt                                                | interis                        |                         |                                     |                      |   |
|                 |         |                                                                                                    | P<br>t                                          | naretra purus erat eget m<br>onvallis blandit. Fusce cor<br>ncidunt dictum in ut justo. | assa. Mauns auc<br>sequat ut nibh ai<br>integer aliquam e | tor arcu ex, sei<br>c congue. Doni<br>u lectus vel co | ec mattis ero<br>ngue. Etiam                                            | ie enim susci<br>s et volutpat<br>sed risus ege | pit in, Fusce q<br>pretium, Phas<br>t purus lobort | als metus ve<br>ellus ac dolor<br>s ullamcorpe | nisi<br>a odio<br>r. Proin at |                          | 12-003-03-01-01-03 Netalkoma |                                                                    |                                |                         |                                     |                      |   |
|                 |         | oberioan e: suspensase unancoper si amer tuna eger vanus.<br>Norbi acuis di un confinentum pharetra. Curabitor enim lacus, gravida vilae er ul, pharetra ornare nure. Nullam el<br>daptivo nel eget solicitudin vieli. Fusce pruos leo, daptos lincitudin rhoncus viae, blandi eget veili. Donec fermentum<br>tempo atiguan. Hunc: estanot demogras erat a vanus. Nullam vilamooger eget forem vei bibenom. Septemblas el urna<br>ex. Sed sed tuntos quentos. di benomingumo, trasce viae. Done angue. Donec a ante cos la eget. |                                                 |                                                                                         |                                                           |                                                       |                                                                         |                                                 |                                                    |                                                |                               |                          | gos pri<br>pr                | emonės poveiklė<br>ojekto veiklos) nu                              | s (finansuojamos<br>Imeris     |                         | Regionas                            |                      |   |
|                 |         |                                                                                                    |                                                 |                                                                                         |                                                           |                                                       |                                                                         |                                                 |                                                    |                                                |                               |                          | 12-003-03-01-01-04 Netalkoma |                                                                    |                                |                         |                                     |                      |   |
|                 |         | Rin                                                                                                    | Rinkmenos                                       |                                                                                         |                                                           |                                                       |                                                                         |                                                 |                                                    |                                                |                               |                          |                              |                                                                    |                                |                         |                                     |                      |   |
|                 |         | Pav                                                                                                    | adinimas Aprašym                                | as Failas                                                                               | Įkėlimo<br>data                                           | Objektas                                              | Objekto<br>Nr.                                                          | Tipas                                           | Formatas                                           | Dydis                                          | Įkėlęs<br>naudotojas          |                          | gos pri<br>pr                | jos priemonės poveikles (finansuojamo<br>projekto veiklos) numeris |                                |                         | Regionas                            |                      |   |
|                 |         |                                                                                                    | Donec vo                                        | lutpat                                                                                  | 2023-03-09                                                |                                                       |                                                                         |                                                 |                                                    | 100.100                                        | Jonas Jonai                   | tis.                     |                              |                                                                    | 12-003-03-01-01-05             | Netaikoma               |                                     |                      |   |
|                 |         | r dia                                                                                                    | fermentu                                        | em [] failas_pdf<br>sed                                                                 | 11:50:53                                                  |                                                       |                                                                         |                                                 | PDP                                                | 429 KB                                         | CPVA                          |                          |                              |                                                                    |                                |                         | Prašoma                             |                      |   |
|                 |         | Faile                                                                                                    | Donec vo<br>enim qua                            | lutpat<br>m, in R failas odf                                                            | 2022-08-17                                                |                                                       |                                                                         |                                                 | PDF                                                | 429 KB                                         | Jonas Jonai                   | tis,                     | s ir<br>a                    | Dokumento<br>tipas                                                 | Dokumento<br>serija ir numeris | Prašoma suma,<br>eurais | tinkamomis<br>finansuoti PVM        | Rinkmenų<br>skaičius |   |
|                 |         |                                                                                                    | fermentu                                        | n sed                                                                                   | 11:50:53                                                  |                                                       |                                                                         |                                                 |                                                    |                                                | CPVA                          |                          |                              |                                                                    |                                |                         | eurais                              |                      |   |
|                 |         | 4.1                                                                                                    | UAB Pavaoinimas                                 | (1.78 MI) SU-1739                                                                       | 122241154                                                 | bendrové                                              | "ELMIKA"                                                                |                                                 |                                                    |                                                |                               |                          |                              | Sąskaita                                                           | SSB-001                        | 250 000,00              | 0,00                                | :                    | 2 |
|                 |         | 4.2                                                                                                    | UAB Pavadinimas                                 |                                                                                         |                                                           |                                                       |                                                                         | Vardas                                          | Pavardé                                            |                                                |                               | FN-05-7                  |                              | Sąskaita                                                           | SSB-001                        | 250 000,00              | 0,00                                |                      | 2 |
|                 |         |                                                                                                    |                                                 |                                                                                         |                                                           |                                                       |                                                                         |                                                 |                                                    |                                                |                               |                          |                              |                                                                    |                                |                         |                                     |                      |   |
|                 |         | 4.M                                                                                                    | UAB Pavadinimas                                 |                                                                                         |                                                           |                                                       |                                                                         |                                                 |                                                    | Vardenis P                                     | avardenis                     | FN-05-7                  |                              | Sąskaita                                                           | SSB-001                        | 12 520,00               | 0,00                                | :                    | 2 |
|                 |         | 4.N                                                                                                    |                                                 |                                                                                         |                                                           |                                                       |                                                                         |                                                 |                                                    |                                                |                               |                          |                              |                                                                    |                                | 75 626,28               | 2 905,57                            |                      |   |
|                 |         |                                                                                                    |                                                 |                                                                                         |                                                           | 10-11-                                                |                                                                         |                                                 |                                                    |                                                |                               | Pažar                    | igos pri                     | emonės poveiklė                                                    | s (finansuojamos               |                         | Basiana                             |                      |   |
|                 |         | Nebevykdom                                                                                                    | a nr.                                           |                                                                                         |                                                           | veik                                                  | ios pavadin                                                             | imas                                            |                                                    |                                                |                               |                          | pr                           | ojekto veiklos) nu                                                 | imeris                         |                         | Regionas                            |                      |   |
|                 |         |                                                                                                    | 5.                                              | Konsultavimas, rekomer                                                                  | idacijų ir analizių                                       | rengimas                                              |                                                                         |                                                 |                                                    |                                                |                               |                          |                              |                                                                    | 12-003-03-01-01-06             | Netaikoma               |                                     |                      |   |
|                 |         |                                                                                                    |                                                 |                                                                                         |                                                           |                                                       |                                                                         |                                                 |                                                    |                                                |                               |                          |                              |                                                                    |                                |                         |                                     |                      |   |
|                 |         |                                                                                                    |                                                 |                                                                                         |                                                           |                                                       |                                                                         |                                                 |                                                    |                                                |                               |                          |                              |                                                                    |                                |                         |                                     |                      |   |
| Fil Nr          | Pavad   | linimas                                                                                                    | Lauko a                                         | nrašvmas                                                                                |                                                           |                                                       |                                                                         |                                                 |                                                    |                                                |                               |                          |                              |                                                                    |                                |                         |                                     |                      |   |
| En. 141.        | 1 avau  | minas                                                                                                    | Lauko a                                         | prasymas                                                                                |                                                           |                                                       |                                                                         |                                                 |                                                    |                                                |                               |                          |                              |                                                                    |                                |                         |                                     |                      |   |
|                 |         |                                                                                                    |                                                 |                                                                                         |                                                           | -                                                     |                                                                         |                                                 |                                                    |                                                |                               |                          |                              |                                                                    |                                |                         |                                     |                      |   |
| 1               | Išlaido | os                                                                                                    | Statinis 1                                      | ango pavadi                                                                             | nimas                                                     |                                                       |                                                                         |                                                 |                                                    |                                                |                               |                          |                              |                                                                    |                                |                         |                                     |                      |   |
|                 |         |                                                                                                    |                                                 |                                                                                         |                                                           | _                                                     |                                                                         |                                                 |                                                    |                                                |                               |                          |                              |                                                                    |                                |                         |                                     |                      |   |

| INVESTIS Veiklos ataskaitų techninis sprendimas INVESTIS_SI3_TS_Veiklos ataskaitos | Versija: | 1.00       |
|------------------------------------------------------------------------------------|----------|------------|
| Europos Sąjungos investicijų administravimo informacinės sistema                   | Data:    | 2025-03-27 |

#### F-PRJ-VATIKSL-5.2 Veiklos ataskaitos tikslinimo peržiūra. MP. Darbo užmokesčio išlaidos

Lango paskirtis Langas skirtas peržiūrėti MP darbo užmokesčio išlaidas. Navigacija Meniu >> [Projektai] >> Norimo peržiūrėti projekto [Pavadinimas] >> [VA] >> Norimos peržiūrėti veiklos ataskaitos [Numeris] >> [Tikslinimas] >>[Duomenys] >> Vedlio žingsnis [MP] >> Norimų peržiūrėti MP darbo užmokesčio išlaidų [Eilės Nr.] Navigacijos kelias

#### Lango ypatybės

### Modalinis langas.

Lango laukai atitinka lango "F-PRJ-VA-8.2 Veiklos ataskaitos peržiūra. MP. Darbo užmokesčio išlaidos" laukų aprašymus. Naudotojų teisės

#### T.PRJ.VATIKSL.1.1 Projektai. VATIKSL: Peržiūrėti

| INVESTIS                       |                                                                                                    |                                                                                                    |                                                                                                    |                                                                                                    |                                                                                                 |                                                                                      |                                                                           | Var<br>uvos Respublikos fi                                                          | denis Pavarden<br>nansų ministeri                                 | is 🔺 🕐 🕩                                                       |               |                                       |                                |                            |                                                                                   |                      |
|--------------------------------|----------------------------------------------------------------------------------------------------|----------------------------------------------------------------------------------------------------|----------------------------------------------------------------------------------------------------|----------------------------------------------------------------------------------------------------|-------------------------------------------------------------------------------------------------|--------------------------------------------------------------------------------------|---------------------------------------------------------------------------|-------------------------------------------------------------------------------------|-------------------------------------------------------------------|----------------------------------------------------------------|---------------|---------------------------------------|--------------------------------|----------------------------|-----------------------------------------------------------------------------------|----------------------|
| <sup>o</sup> rogramų žinynas → | 🔶 > Projektai > (                                                                                                    | )7-001-K-0023 > Ve                                                                                            | eiklos ataskaitos > N                                                                                        | VA-000001 > D                                                                                         | uomenys                                                                                         |                                                                                      |                                                                           |                                                                                     |                                                                   |                                                                |               |                                       |                                |                            |                                                                                   |                      |
| ²rojektai                      | Veiklos ata                                                                                                    | skaita                                                                                                    |                                                                                                    |                                                                                                    |                                                                                                 |                                                                                      |                                                                           |                                                                                     |                                                                   |                                                                |               |                                       |                                |                            |                                                                                   |                      |
| Administravimas >              | Darbo užmokesčio                                                                                                    | išlaidos 1                                                                                                    |                                                                                                    |                                                                                                    |                                                                                                 |                                                                                      |                                                                           |                                                                                     |                                                                   | ×                                                              |               |                                       |                                |                            |                                                                                   |                      |
|                                | Metai ir<br>deklaruojamas<br>Darbo sutarties du                                                                       | Išlaidas patyrė<br>Išlaidų požymis<br>mėnuo, už kuriuos<br>darbo užmokestis<br>Iomenys                        | UAB Pavadinimas<br>1 Variantas; 2 Varia<br>2024-04                                                           | antas                                                                                                 |                                                                                                 |                                                                                      |                                                                           |                                                                                     |                                                                   |                                                                |               |                                       |                                |                            |                                                                                   |                      |
|                                | Darbe<br>Organizacijos ir da<br>Mokesčiai                                                                             | davio pavadinimas<br>Vardas, pavardė<br>Pareigos<br>rbo sutarties tipas<br>mokami užsienyje<br>įmokos tarifas | UAB Pavadnimas<br>Vardas Pavante<br>Espertas<br>Terminuda<br>Nemokami<br>2                                   |                                                                                                    |                                                                                                 |                                                                                      |                                                                           |                                                                                     |                                                                   |                                                                |               |                                       |                                |                            |                                                                                   |                      |
|                                | Pareigybe<br>Darbo užmokestis<br>Minimal<br>Pareigybe                                                                 | i nustatytas įkainis<br>mažesnis už MMA<br>ioji mėnesinė alga<br>i nustatytas darbo                           | Valandinis                                                                                                   |                                                                                                    |                                                                                                 |                                                                                      |                                                                           |                                                                                     |                                                                   |                                                                | is pri<br>pri | emonės poveiklė<br>ojekto veiklos) nu | s (finansuojamos<br>Imeris     |                            | Regionas                                                                          |                      |
|                                | Nustatytas dar<br>Darbo sava                                                                                          | užmokestis, eurais<br>bo laikas per mén.<br>Nités trukmé darbo<br>dienomis                                    | 168,00<br>5                                                                                                  |                                                                                                    |                                                                                                 |                                                                                      |                                                                           |                                                                                     |                                                                   |                                                                | ır            | Dokumento                             | 12-003-03-01-01-02 Dokumento   | Netaikoma<br>Prašoma suma, | Prašoma<br>pripažinti<br>tinkamomis                                               | Rinkmeni             |
|                                | Darbo užmokesčio                                                                                                    | skalčius<br>duomenys                                                                                          | 45                                                                                                    |                                                                                                    |                                                                                                 |                                                                                      |                                                                           |                                                                                     |                                                                   |                                                                |               | upus                                  | Jorgan manario                 | culuis                     | apmokėti suma,<br>eurais                                                          | statetus             |
|                                | Faktiškai dirbta<br>Priskaitytas<br>tenkanti                                                                          | a projekte/veikloje<br>darbo užmokestis<br>s projektui, eurais                                                | 100,00<br>595,24                                                                                             |                                                                                                    |                                                                                                 |                                                                                      |                                                                           |                                                                                     |                                                                   |                                                                |               | Sąskaita                              | SSB-001                        | 250 000,00                 | 0,00                                                                              |                      |
|                                | lšmoka už papild<br>Darbdavio mok                                                                                     | omą poilsio dieną,<br>eurais<br>ama ligos pašalpa,                                                            | 100,00                                                                                                    |                                                                                                    |                                                                                                 |                                                                                      |                                                                           |                                                                                     |                                                                   |                                                                |               | Saskaita                              | SSB-001                        | 12 520 00                  | 0.00                                                                              |                      |
|                                | eurais<br>Kiti priskitiyma, eurais 100.00<br>Darbo užmokesčio sąnaudos, eurais 812.50<br>Kasmetinių atostogų duomenys |                                                                                                    |                                                                                                    |                                                                                                    |                                                                                                 |                                                                                      |                                                                           |                                                                                     |                                                                   |                                                                |               | Cilonana                              | 000-001                        | 75 626 28                  | 2 905 57                                                                          |                      |
|                                |                                                                                                    |                                                                                                    |                                                                                                    |                                                                                                    |                                                                                                 |                                                                                      |                                                                           |                                                                                     |                                                                   |                                                                |               | emonés poveiklé                       | s (finansuolamos               |                            |                                                                                   |                      |
|                                | Atostog<br>Nustatyta ka                                                                                               | ų fiksuotoji norma<br>smetinių atostogų                                                                       | FN-05-05 01, 2024-01-01 - 2025-01-01                                                                         |                                                                                                    |                                                                                                 |                                                                                      |                                                                           |                                                                                     |                                                                   |                                                                | pr            | ojekto veiklos) nu                    | imeris                         | Regionas                   |                                                                                   |                      |
|                                | išmok<br>Kasmetinių at                                                                                                | ų fiksuotoji norma<br>tostogų sąnaudos,<br>eurais                                                             | 20,02                                                                                                    |                                                                                                    |                                                                                                 |                                                                                      |                                                                           |                                                                                     |                                                                   |                                                                |               |                                       | 12-003-03-01-01-03             | 13 Netaikoma               |                                                                                   |                      |
|                                | Prašoma pripažint                                                                                                    | i tinkamomis išlai                                                                                            | idomis suma                                                                                                  |                                                                                                    |                                                                                                 |                                                                                      |                                                                           |                                                                                     |                                                                   |                                                                | pr            | ojekto veiklos) ni                    | umeris                         |                            | Regionas                                                                          |                      |
|                                | Išlaidų pagrindimo                                                                                                    | dokumentas                                                                                                    | 975,16                                                                                                    |                                                                                                    |                                                                                                 |                                                                                      |                                                                           |                                                                                     |                                                                   |                                                                |               |                                       | 12-003-03-01-01-04             | -04 Netaikoma              |                                                                                   |                      |
|                                | Dokument                                                                                                    | Dokumento tipas<br>o serija ir numeris                                                                        | Darbo užmokesčio<br>MP-0001                                                                                  | Darbo užmokesčio padyma<br>MP-0001                                                                    |                                                                                                 |                                                                                      |                                                                           |                                                                                     |                                                                   |                                                                |               |                                       | s (finansuojamos<br>umeris     |                            | Regionas                                                                          |                      |
|                                | Išlaidu                                                                                                    | Dokumento data<br>į apmokėjimo data                                                                           | 2024-04-04<br>2024-04-04                                                                                     | 2024-0-04<br>20224-0-04                                                                               |                                                                                                 |                                                                                      |                                                                           |                                                                                     |                                                                   |                                                                |               |                                       | 12-003-03-01-01-05             | Netaikoma                  |                                                                                   |                      |
|                                |                                                                                                    | Komentaras                                                                                                    | Lorem ipsum dolor<br>pharetra purus era<br>convallis blandit. Fi<br>tincidunt dictum in<br>bibendum ex. Susp | sit amet, consect<br>t eget massa. Ma<br>usce consequat u<br>ut justo. Integer a<br>rendisse ullamcor | tetur adipiscing<br>auris auctor arc<br>ut nibh ac cong<br>aliquam eu lectu<br>rper sit amet nu | elit. Nam con<br>u ex, sed pelle<br>ue. Donec ma<br>s vel congue.<br>lla eget varius | gue, elit a mo<br>entesque enir<br>ítis eros et vo<br>Etiam sed ris<br>s. | ilis maximus, sap<br>n suscipit in. Fusi<br>olutpat pretium. P<br>aus eget purus lo | ien ante feug<br>ce quis metus<br>hasellus ac d<br>bortis ullamce | jiat nulla, a<br>s vel nisi<br>Jolor a odio<br>orper. Proin at | ir            | Dokumento<br>tipas                    | Dokumento<br>serija ir numeris | Prašoma suma,<br>eurais    | Prasoma<br>pripažinti<br>tinkamomis<br>finansuoti PVM<br>apmokėti suma,<br>eurais | Rinkmeni<br>skaičius |
|                                |                                                                                                    |                                                                                                    | Morbi laculis dui in<br>dapibus nisl, eget s<br>tempor aliquam. Nu<br>ex. Sed sed luctus                     | condimentum ph<br>sollicitudin velit. F<br>unc euismod temp<br>quam, id bibendu                       | aretra. Curabiti<br>fusce purus leo<br>pus erat a variu<br>um ipsum. Fusc                       | ir enim lacus,<br>dapibus tinci<br>s. Nullam ullar<br>e vitae lorem a                | gravida vitae<br>idunt rhoncus<br>mcorper eget<br>augue. Done             | ex ut, pharetra c<br>vitae, blandit eg<br>lorem vel bibend<br>c a ante eros. In e   | ornare nunc.<br>et velit. Done<br>lum. Suspend<br>eget.           | Nullam ét<br>ic fermentum<br>disse id urna                     |               | Sąskaita                              | SSB-001                        | 250 000,00                 | 0,00                                                                              |                      |
|                                | Rinkmenos                                                                                                    |                                                                                                    |                                                                                                    |                                                                                                    |                                                                                                 |                                                                                      |                                                                           |                                                                                     |                                                                   |                                                                |               | Sąskaita                              | SSB-001                        | 250 000,00                 | 0,00                                                                              |                      |
|                                | Pavadinimas                                                                                                    | Aprašymas                                                                                                    | Failas                                                                                                    | Įkėlimo<br>data                                                                                       | Objektas                                                                                        | Objekto<br>Nr.                                                                       | Tipas                                                                     | Formatas                                                                            | Dydis                                                             | ļkėlęs<br>naudotojas                                           |               | Sąskaita                              | SSB-001                        | 12 520,00                  | 0,00                                                                              |                      |
|                                | Failas                                                                                                    | Donec volutpat<br>enim quam, in<br>rhoncus lorem<br>fermentum sed                                             | 上 failas_pdf                                                                                                 | 2023-03-09<br>11:50:53                                                                                |                                                                                                 |                                                                                      |                                                                           | PDF                                                                                 | 429 KB                                                            | Jonas Jonaitis,<br>CPVA                                        |               |                                       |                                | 75 626,28                  | 2 905,57                                                                          |                      |
|                                | Failas                                                                                                    | Donec volutpat<br>enim quam, in<br>rhoncus lorem<br>fermentum sed                                             | L failas_pdf                                                                                                 | 2022-08-17<br>11:50:53                                                                                |                                                                                                 |                                                                                      |                                                                           | PDF                                                                                 | 429 KB                                                            | Jonas Jonaitis,<br>CPVA                                        | is pri<br>pr  | emonės poveiklė<br>ojekto veiklos) nu | s (finansuojamos<br>umeris     |                            | Regionas                                                                          |                      |
|                                | _                                                                                                    |                                                                                                    |                                                                                                    |                                                                                                    |                                                                                                 |                                                                                      |                                                                           |                                                                                     |                                                                   |                                                                | _             |                                       | 12-003-03-01-01-06             | Netaikoma                  |                                                                                   |                      |

| Eil. Nr. | Pavadinimas               | Lauko aprašymas            |
|----------|---------------------------|----------------------------|
| 1        | Darbo užmokesčio išlaidos | Statinis lango pavadinimas |

Išlaidų ataskaita

| INVESTIS Veiklos ataskaitų techninis sprendimas INVESTIS_SI3_TS_Veiklos ataskaitos | Versija: | 1.00       |
|------------------------------------------------------------------------------------|----------|------------|
| Europos Sąjungos investicijų administravimo informacinės sistema                   | Data:    | 2025-03-27 |

### F-PRJ-VATIKSL-5.3 Veiklos ataskaitos tikslinimo peržiūra. MP. SAI

Lango paskirtis Langas skirtas peržiūrėti MP SAI išlaidas. Navigacija Meniu >> [Projektai] >> Norimo peržiūrėti projekto [Pavadinimas] >> [VA] >> Norimos peržiūrėti veiklos ataskaitos [Numeris] >> [Tikslinimas] >>[Duomenys] >> Vedlio žingsnis [MP] >> Norimų peržiūrėti MP SAI išlaidų [Eilės Nr.] Navigacijos kelias

Lango ypatybės Modalinis langas. Lango laukai atitinka lango "F-PRJ-VA-8.3 Veiklos ataskaitos peržiūra. MP. SAI" laukų aprašymus. Naudotojų teisės T.PRJ.VATIKSL.1.1 Projektai. VATIKSL: Peržiūrėti

| INVESTIS Veiklos ataskaitų techninis sprendimas INVESTIS_SI3_TS_Veiklos ataskaitos | Versija: | 1.00       |
|------------------------------------------------------------------------------------|----------|------------|
| Europos Sąjungos investicijų administravimo informacinės sistema                   | Data:    | 2025-03-27 |

| ≡ | INVESTIS         |   | 0.6930                                                                                                    |                                                                                                    |                                                                                                    | 6.0                              |                                     |                                  |                   | Lietuvos Respubl                     | Vardenis I<br>likos finansų                 | Pavardenis<br>ministerija 👗 ⑦ | ) [+                                       |        |                         |                      |  |  |
|---|------------------|---|----------------------------------------------------------------------------------------------------|----------------------------------------------------------------------------------------------------|----------------------------------------------------------------------------------------------------|----------------------------------|-------------------------------------|----------------------------------|-------------------|--------------------------------------|---------------------------------------------|-------------------------------|--------------------------------------------|--------|-------------------------|----------------------|--|--|
|   | Programų žinynas | > | ♠ > Projektai > 07                                                                                                    | -001-K-0023 > Veiki                                                                                                    | os ataskaitos > V                                                                                                    | A-000001 >                       | Duomenys                            |                                  |                   |                                      |                                             |                               |                                            |        |                         |                      |  |  |
|   | Projektai        |   | Veiklos atas                                                                                                    | skaitos tiksli                                                                                                    | nimas                                                                                                    |                                  |                                     |                                  |                   |                                      |                                             |                               |                                            |        |                         |                      |  |  |
|   | Administravimas  | > | VA-001 Tiks                                                                                                    | inimas MP/AM                                                                                                    | <sup>o</sup> išvada Mol                                                                                                    | kéjimai N                        | vlokėjimo paraiš                    | kos                              |                   |                                      |                                             |                               |                                            |        |                         |                      |  |  |
|   |                  |   | Duomenys Rink                                                                                                    | menos Istorija                                                                                                    |                                                                                                    |                                  |                                     |                                  |                   |                                      |                                             |                               |                                            |        |                         |                      |  |  |
|   |                  |   | Bendra F<br>informacija                                                                                                    | 2 3<br>rojekto Stebėse<br>veiklos rodiki                                                                                                    | enos AMP<br>Iai                                                                                                    | )<br>                            | 5<br>MP                             | 6<br>Iorizontalieji<br>principal | Matomu<br>informa | umas ir FP o<br>avimas               | 8<br>duomenys                               | 9<br>GG duomenys              | 10<br>Galutinė<br>projekto<br>įgyvendinimo |        |                         |                      |  |  |
|   |                  |   | SAI 1                                                                                                    |                                                                                                    |                                                                                                    |                                  |                                     |                                  |                   |                                      |                                             | 2                             | intormacija<br>K                           |        |                         |                      |  |  |
|   |                  |   | Išlaida<br>Išlaidų<br>SAI pasiektų r<br>Iaikota<br>SAI pasiektų r<br>Iaikot<br>Matomumo                                                                                                    | išlaidas patyrė     UAB Pavadinimas       išlaidų potymis     1 Vainatas; 2 Variantas       SAI pasiektų rezultaų<br>laikotarpis iki     2023-04-04       SAI pasiektų rezultaų<br>laikotarpis iki     2024-04-04       Matomumo išlaidos |                                                                                                    |                                  |                                     |                                  |                   |                                      |                                             |                               |                                            |        |                         |                      |  |  |
|   |                  |   |                                                                                                    | SAL EN-05-01.0                                                                                                    | oveiklės<br>(los) num                                                                                                    | eris                             | Region                              | nas                              |                   |                                      |                                             |                               |                                            |        |                         |                      |  |  |
|   |                  |   | SAI pava                                                                                                    | dinimas Fiksuotasis<br>dieną kai pa                                                                                                    | vieneto įkainis vier<br>aslaugas teikia Liet                                                                                                    | nam dalyviui g<br>uvos, išskyrus | avusiam slaugo<br>s Vilniaus miesto | s (įskaitant r<br>, įstaigos;    | eabilitaciją)     | pagalbos namu                        | ose paslau                                  | gas per                       | 003-03-01-                                 | 01-02  | Netaikoma               |                      |  |  |
|   |                  |   | Vienetų skaičius 1 000,00<br>SAI dydis 12,52<br>SAI išlaidų objektas Vardenis Pavardenis                                                                                                    |                                                                                                    |                                                                                                    |                                  |                                     |                                  |                   |                                      |                                             |                               |                                            |        |                         |                      |  |  |
|   |                  |   | Prašoma pripaži                                                                                                    | nti tinkamomis išla                                                                                                    | aidomis suma                                                                                                    |                                  |                                     |                                  |                   |                                      |                                             |                               | _                                          |        | 250,000,00              | 2                    |  |  |
|   |                  |   | Prašoma suma, eurais 5 000,00                                                                                                    |                                                                                                    |                                                                                                    |                                  |                                     |                                  |                   |                                      |                                             |                               |                                            |        | 230 000,00              | 2                    |  |  |
|   |                  |   | tinkamomis finansu<br>apmokėti sumi                                                                                                    | ioti PVM 0,00<br>a, eurais                                                                                                    |                                                                                                    |                                  |                                     |                                  |                   |                                      |                                             |                               |                                            |        |                         |                      |  |  |
|   |                  |   | Komentars         Corem ipsum dolor sit amet, consectetur adipiscing eill. Nam congue, eilt a molis maximus, sapien ante feugiat nulla, a pharefra purus erat eget massa. Mauris auctor aru ex, sed pelientesque enim suscipit in. Fusce quis metus vel nisi convalis blandit. Fusce consequat un hip ac congue. Donec matitis eros e volutpat pretum. Phasellus ac dolor a odio incidunt dictum in ul tjusto. Indeger aliquame u eluctus vel congue. Eliam sed risus eget purus lobortis ullamcorper. Proin at bibendum ex. Suspendisse ullamcorper sit amet nulla eget varius.           Morbi laculis dui in condimentum pharefra. Curabitur enim lacus, gravida vitae ex ut, pharefra ornare nunc. Nullam et daplotus nis u edet solici situis loculant in util. Euse endosi usi do adaplus trais lo edaplois tituis lo dani turi esti. Pater alita esti situita et alita dani utili. Sue edes folicituitidi velit. Fusce orus lo dani usi turio culunt noncus vitae. Diandi eget varius. |                                                                                                    |                                                                                                    |                                  |                                     |                                  |                   |                                      |                                             |                               |                                            |        |                         |                      |  |  |
|   |                  |   |                                                                                                    |                                                                                                    |                                                                                                    |                                  |                                     |                                  |                   |                                      |                                             |                               |                                            |        | 75 626,28               |                      |  |  |
|   |                  |   |                                                                                                    | tempor aliq<br>ex. Sed sed                                                                                                    | tempor aliquam. Nunc euismod tempus erat a varius. Nullam ullamcorper eget lorem vel bibendum. Suspendisse id urna<br>ex. Sed sed luctus quam, id bibendum ipsum. Fusce vitae lorem augue. Donec a ante eros. In eget. |                                  |                                     |                                  |                   |                                      |                                             |                               |                                            | eris   | Regionas                |                      |  |  |
|   |                  |   | Rinkmenos                                                                                                    |                                                                                                    |                                                                                                    | Ikėlimo                          |                                     | Obiekto                          | -                 |                                      |                                             | lkėles                        | 003-03-01                                  | -01-03 | Netaikoma               |                      |  |  |
|   |                  |   | Pavadinimas                                                                                                    | Aprasymas<br>Donec volutpat                                                                                                    | Fallas                                                                                                    | data                             | Objektas                            | Nr.                              | Tipas             | Formatas                             | Dydis                                       | naudotojas                    | veiklės                                    | 1 -    | Region                  | nas                  |  |  |
|   |                  |   | Failas                                                                                                    | enim quam, in<br>rhoncus lorem<br>fermentum sed                                                                                                    | A failas_pdf                                                                                                    | 2023-03-09<br>11:50:53           |                                     |                                  |                   | PDF                                  | 429 KB                                      | B Jonas Jonaitis,<br>CPVA     | 002 02 01                                  | 01.04  | Notaikama               |                      |  |  |
|   |                  |   | Failas                                                                                                    | Donec volutpat<br>enim quam, in<br>rhoncus lorem<br>fermentum sed                                                                                                    | A failas_pdf                                                                                                    | 2022-08-17<br>11:50:53           |                                     |                                  |                   | PDF                                  | 429 KB                                      | Jonas Jonaitis,<br>CPVA       | veiklės<br>dos) num                        | eris   | Regior                  | nas                  |  |  |
|   |                  |   |                                                                                                    |                                                                                                    |                                                                                                    |                                  |                                     |                                  |                   |                                      |                                             |                               |                                            |        | Netaikoma               |                      |  |  |
|   |                  |   | Eilés Nr.                                                                                                    | Tiekėjo pirkimo<br>sutarties<br>numeris                                                                                                    | Tiekėjo<br>kodas                                                                                                    | Tiekėjo                          | pavadinimas                         | Vardas                           | Pavardė           | Subje<br>pavadir                     | ekto<br>nimas                               | Dokumento<br>tipas            | Dokumento<br>serija ir numeris             | F      | Prašoma suma,<br>eurais | Rinkmenų<br>skaičius |  |  |
|   |                  |   | 4.1                                                                                                    | (1.78 Mr) SU-1739                                                                                                    | 122241154                                                                                                    | Uždaroji a<br>bendrové           | kciné<br>"ELMIKA"                   | Asmuo ne                         | ežinomas          | Uždaroji akcir<br>bendrové "EL       | né<br>LMIKA"                                | Sąskaita                      | SSB-001                                    |        | 250 000,00              | 0                    |  |  |
|   |                  |   | 4.2                                                                                                    |                                                                                                    |                                                                                                    |                                  |                                     |                                  |                   |                                      |                                             |                               |                                            |        |                         |                      |  |  |
|   |                  |   | 4.M                                                                                                    |                                                                                                    |                                                                                                    |                                  |                                     |                                  |                   |                                      |                                             |                               |                                            |        |                         |                      |  |  |
|   |                  |   | Nebevykdoma Nr. Veiklos pavadini                                                                                                    |                                                                                                    |                                                                                                    |                                  | dinimas                             |                                  | (1                | Pažangos prier<br>finansuojamos proj | emonės poveiklės<br>piekto veiklos) numeris |                               | ro 626,28<br>Region                        | nas    |                         |                      |  |  |
|   |                  |   |                                                                                                    | 5.                                                                                                    | Konsultavimas, reł                                                                                                    | komendacijų ir                   | analizių rengim                     | as                               |                   |                                      |                                             |                               | 12-003-03-01-01-06 Netaikoma               |        |                         |                      |  |  |
|   |                  |   |                                                                                                    |                                                                                                    |                                                                                                    |                                  | ,                                   |                                  |                   |                                      |                                             |                               |                                            |        |                         |                      |  |  |
|   |                  |   |                                                                                                    |                                                                                                    |                                                                                                    |                                  |                                     |                                  |                   |                                      |                                             |                               |                                            |        |                         |                      |  |  |

| Eil. Nr. | Pavadinimas | Lauko aprašymas            |  |  |  |  |  |  |  |  |  |  |
|----------|-------------|----------------------------|--|--|--|--|--|--|--|--|--|--|
| 1        | SAI         | Statinis lango pavadinimas |  |  |  |  |  |  |  |  |  |  |

| INVESTIS Veiklos ataskaitų techninis sprendimas INVESTIS_SI3_TS_Veiklos ataskaitos | Versija: | 1.00       |
|------------------------------------------------------------------------------------|----------|------------|
| Europos Sąjungos investicijų administravimo informacinės sistema                   | Data:    | 2025-03-27 |

#### F-PRJ-VATIKSL-6 Veiklos ataskaitos tikslinimo peržiūra. Horizontalieji principai

Lango paskirtis Langas skirtas peržiūrėti veiklos ataskaitos tikslinimo duomenų žingsnį "Horizontalieji principai". Navigacija Meniu >> [Projektai] >> Norimo peržiūrėti projekto [Pavadinimas] >> [VA] >> Norimos peržiūrėti veiklos ataskaitos [Numeris] >> [Tikslinimas] >>[Duomenys] >> Vedlio žingsnis [Horizontalieji principai] Navigacijos kelias Projektai >> Projekto kodas >> Veiklos ataskaitos >> Veiklos ataskaitos numeris >> Tikslinimas >> Duomenys Lango ypatybės

Lango laukai atitinka lango "F-PRJ-VA-9 Veiklos ataskaitos peržiūra. Horizontalieji principai" laukų aprašymus. Naudotojų teisės

| INVE  | 'ESTIS Veiklos ataskaitų techninis sprendimas INVESTIS_SI3_TS_Veiklos ataskaitos       Versija: 1.00 |                       |                                                     |                                                                            |                                                                     |                                                       | 1.00                                                                 |                                                                         |                                                                                           |                                                           |                       |
|-------|----------------------------------------------------------------------------------------------------|-----------------------|-----------------------------------------------------|----------------------------------------------------------------------------|---------------------------------------------------------------------|-------------------------------------------------------|----------------------------------------------------------------------|-------------------------------------------------------------------------|-------------------------------------------------------------------------------------------|-----------------------------------------------------------|-----------------------|
| Europ | os Sąjungos ir                                                                                       | nvesticijų ad         | lministravir                                        | no informa                                                                 | cinės sister                                                        | ma                                                    |                                                                      |                                                                         |                                                                                           | Data:                                                     | 2025-03-27            |
| = IN  |                                                                                                    |                       |                                                     |                                                                            |                                                                     |                                                       |                                                                      |                                                                         | Vardenis Pavarde                                                                          | nis 🔹 🔊 La                                                |                       |
| -     | VESTIS                                                                                               |                       | bi > 07 001 K 003                                   | 22 > Voiklos ataska                                                        | itos > VA 001 >                                                     | Tikelinimae                                           |                                                                      | Lietuv                                                                  | os Respublikos finansų ministe                                                            | rija 🗖 🛡 🏴                                                |                       |
| Prog  | iramų žinynas 🛛 🗄                                                                                    | > = > Projek          |                                                     |                                                                            | 1105 7 VA-001 7                                                     | > HKSIIIIIIIds                                        | > Duomenys                                                           |                                                                         |                                                                                           |                                                           |                       |
| Proj  | ektal                                                                                                | Veikios               |                                                     | s uksiinima                                                                | 4                                                                   | 5                                                     | 6                                                                    |                                                                         |                                                                                           |                                                           |                       |
| 🔚 Adm | inistravimas                                                                                         | > VA-001              | Tikslinimas                                         | MP/AMP išvada                                                              | Mokėjimai                                                           | Mokėjimo                                              | o paraiškos                                                          |                                                                         |                                                                                           |                                                           |                       |
|       |                                                                                                    | Duomenys              | Rinkmenos                                           | Istorija                                                                   | _                                                                   | _                                                     | _                                                                    | _                                                                       | _                                                                                         | _                                                         | _                     |
|       |                                                                                                    | 0"                    | 28                                                  | 3                                                                          | 4                                                                   |                                                       | 6                                                                    |                                                                         | 814                                                                                       | 9 10                                                      | 16                    |
|       |                                                                                                    | Bendra<br>informacija | Projekto<br>veiklos                                 | stebėsenos<br>rodikliai                                                    | AMP                                                                 | MP                                                    | Horizontalieji<br>principai                                          | Matomumas ir<br>informavimas                                            | FP duomenys GG d                                                                          | uomenys Galu<br>proje<br>igyven                           | tinė<br>kto<br>dinimo |
|       |                                                                                                    |                       |                                                     |                                                                            |                                                                     |                                                       |                                                                      |                                                                         |                                                                                           | inform                                                    | acija                 |
|       |                                                                                                    | Horizonta             | alieji principai (to                                | oliau - HP) ir atiti                                                       | nkamos Europ                                                        | oos Sąjungo                                           | os pagrindinių te                                                    | eisių chartijos (                                                       | (toliau - Chartija) nuos                                                                  | tatos                                                     |                       |
|       |                                                                                                    | Patvirtinu, F         | ad:                                                 |                                                                            | -4-:*                                                               |                                                       |                                                                      |                                                                         |                                                                                           |                                                           |                       |
|       |                                                                                                    | Projekto              | igyvendinimo metu                                   | nepažeidžiami PFSA                                                         | arba, kai įgyvend                                                   | inami RPPI pro                                        | ojektai, – Gairėse ir                                                | RPPI nustatyti rei                                                      | kalavimai dėl atitinkamų Ch                                                               | artijos nuostatų                                          |                       |
|       |                                                                                                    | Projektu              | tiesiogiai (projek                                  | kto tikslas, tikslir                                                       | nė grupė, proje                                                     | ekto veiklos,                                         | projekto vykdy                                                       | tojai, rodikliai,                                                       | siekiami rezultatai) pr                                                                   | isidedama prie                                            |                       |
|       |                                                                                                    | P lgyve               | nainimo                                             | reikšmingos žalos n                                                        | edarvmo principa                                                    |                                                       |                                                                      |                                                                         |                                                                                           |                                                           |                       |
|       |                                                                                                    | Apra                  | išymas Lorem ipsur<br>justo comm                    | m dolor sit amet, con<br>odo. Proin sodales n                              | sectetur adipiscin<br>pulvinar sic tempor                           | g elit. Aenean<br>: Sociis natori                     | euismod bibendum<br>Je penatibus et mac                              | laoreet. Proin gra<br>gnis dis parturient                               | vida dolor sit amet lacus ac<br>montes, nascetur ridiculus                                | cumsan et viverra<br>mus. Nam                             |                       |
|       |                                                                                                    | Kome                  | fermentum,<br>ntaras Lorem ipsur                    | nulla luctus pharetra<br>m dolor sit amet, con                             | a vulputate, felis te<br>nsectetur adipiscin                        | ellus mollis orc<br>g elit. Duis vel                  | i, sed rhoncus pron<br>egestas metus, ut s                           | in sapien nunc ac<br>scelerisque turpis.                                | cuan eget.<br>Mauris posuere nisi quis la                                                 | cinia faucibus.                                           |                       |
|       |                                                                                                    |                       | Integer fauc<br>turpis. Aene<br>vitae voluto        | tibus iaculis lectus e<br>an a eros at tellus lu<br>at et condimentum i    | u convallis. Vestibu<br>uctus imperdiet ne<br>id nisl Duis et ex no | ulum ante ipsu<br>c eu libero. Qu<br>on ipsum com     | m primis in faucibus<br>uisque eu lorem tinc<br>modo convallis quis  | s orci luctus et ultr<br>idunt odio blandit<br>sagittis turpis Viv      | ices posuere cubilia curae;<br>bibendum. Pellentesque ex<br>amus sit amet neque et est    | Morbi id sem<br>ex, ullamcorper<br>tempor                 |                       |
|       |                                                                                                    |                       | condimentu<br>sagittis enin                         | m id id odio. Nulla fa<br>n elementum non. De                              | cilisi. Phasellus se<br>onec pretium turpi<br>Eusce finibus liber   | ed tellus dignis<br>is justo, eget p                  | sim, venenatis lorer<br>orta magna viverra                           | m nec, sagittis laci<br>nec. Phasellus cu                               | us. Vivamus interdum diam<br>rsus nunc sit amet laoreet i<br>mentum in lectus sit amet l  | diam, consectetur<br>ermentum. Nullam                     |                       |
|       |                                                                                                    |                       | placerat sag<br>vitae congu                         | gittis quam, a consec<br>le. Praesent ut augu                              | e nisl. Donec quis                                                  | nd vitae. Suspe<br>sem pharetra                       | eet ante noncus ve<br>endisse potenti. Viv<br>faucibus felis a, pla  | amus egestas odi<br>acerat magna. Aei                                   | o vel dictum commodo. Aen<br>nean consequat nunc lorem                                    | ean dictum a lectus<br>, sit amet vulputate               |                       |
|       |                                                                                                    |                       | vestibulum,<br>Phasellus id                         | aliquam id purus. Na<br>d enim consectetur, f                              | am a sollicitudin ne<br>ringilla nunc a, ma                         | eque. Nunc ve<br>alesuada leo. li                     | l elit quam. Maecen<br>nterdum et malesua                            | as eget quam ut a<br>ada fames ac ante                                  | ircu auctor feugiat non ultri<br>ipsum primis in faucibus. N                              | ces quam.<br>ullam rutrum nisi                            |                       |
|       |                                                                                                    |                       | nec feugiat<br>pharetra lib                         | dignissim. Fusce co<br>ero ullamcorper plac                                | nsequat, neque ut<br>erat. Phasellus ju                             | t euismod effic<br>sto sapien, coi                    | itur, ante neque bla<br>ndimentum non mag                            | indit massa, ac po<br>gna quis, pellente:                               | suere eros nisl non felis. Ni<br>sque pellentesque nunc.                                  | illam congue                                              |                       |
|       |                                                                                                    | Lygios g              | alimybės ir nediskrin                               | ninavimas<br>m.dolor.sit.ametcom                                           | eestetur adinissin                                                  | a elit Aeneon                                         | auismod hibandum                                                     | laoreet Proin gra                                                       | vida dolor sit amet lacus ac                                                              | cumean et viverra                                         |                       |
|       |                                                                                                    | Abre                  | justo commo<br>fermentum,                           | odo. Proin sodales p<br>nulla luctus pharetra                              | oulvinar sic tempor<br>a vulputate, felis te                        | : Sociis natoqu<br>ellus mollis orc                   | i, sed rhoncus pron                                                  | gnis dis parturient<br>in sapien nunc ac                                | montes, nascetur ridiculus<br>cuan eget.                                                  | mus. Nam                                                  |                       |
|       |                                                                                                    | Kome                  | ntaras Lorem ipsur<br>Integer fauc<br>furpis Aene   | m dolor sit amet, con<br>tibus iaculis lectus el<br>an a eros at tellus lu | sectetur adipiscin<br>u convallis. Vestibu<br>uctus imperdiet ne    | g elit. Duis vel<br>ulum ante ipsu                    | egestas metus, ut s<br>m primis in faucibus                          | scelerisque turpis.<br>s orci luctus et ultr                            | Mauris posuere nisi quis la<br>ices posuere cubilia curae;<br>bibendum Pellentesque ex    | icinia faucibus.<br>Morbi id sem                          |                       |
|       |                                                                                                    |                       | vitae volutp<br>condimentu                          | at et, condimentum i<br>im id id odio. Nulla fa                            | d nisl.Duis et ex n<br>cilisi. Phasellus se                         | on ipsum com<br>ed tellus dignis                      | nodo convallis quis<br>sim, venenatis lorer                          | sagittis turpis. Viv<br>m nec, sagittis laci                            | amus sit amet neque et est<br>us. Vivamus interdum diam                                   | tempor<br>diam, consectetur                               |                       |
|       |                                                                                                    |                       | aliquam eu<br>placerat sag                          | felis ut consectetur.<br>gittis quam, a consec                             | Fusce finibus liber<br>ctetur lacus eleifer                         | ro erat, et laor<br>nd vitae. Suspe                   | eet ante rhoncus ve<br>endisse potenti. Viv                          | el. Phasellus cond<br>amus egestas odi                                  | imentum in lectus sit amet v<br>o vel dictum commodo. Aen                                 | iverra. Aenean<br>ean dictum a lectus                     |                       |
|       |                                                                                                    |                       | vitae congu<br>nisi finibus v<br>vestibulum,        | ie. Praesent ut augu<br>vitae. Vestibulum ele<br>aliquam id purus. Na      | e nisl. Donec quis<br>ifend turpis non m<br>am a sollicitudin ne    | sem pharetra,<br>Iollis porttitor. S<br>eque. Nunc ve | , faucibus felis a, pla<br>Sed sit amet massa<br>I elit quam. Maecen | acerat magna. Aei<br>id dui pharetra fei<br>as eget quam ut a           | nean consequat nunc loren<br>rmentum. Morbi nisl urna, p<br>ırcu auctor feugiat non ultri | i, sit amet vulputate<br>retium vel placerat<br>ces quam. |                       |
|       |                                                                                                    |                       | Phasellus id<br>nec feugiat<br>pharetra lib         | d enim consectetur, f<br>dignissim. Fusce co<br>ero ullamcorper plac       | ringilla nunc a, ma<br>nsequat, neque ut<br>cerat. Phasellus iu:    | alesuada leo. li<br>t euismod effic<br>sto sapien .co | nterdum et malesua<br>itur, ante neque bla<br>ndimentum non mac      | ada fames ac ante<br>indit massa, ac po<br>nna quis pellente:           | ipsum primis in faucibus. N<br>suere eros nisl non felis. Ni<br>sque pellentesque nunc    | ullam rutrum nisi<br>Illam congue                         |                       |
|       |                                                                                                    | ☑ Inovatvyun          | '<br>nas (kūrvbingumas)                             |                                                                            | ,                                                                   |                                                       |                                                                      | 5 1 /1                                                                  |                                                                                           |                                                           |                       |
|       |                                                                                                    | Aprašy                | mas Lorem ipsum o<br>justo commod                   | dolor sit amet, conse<br>o. Proin sodales pul                              | ectetur adipiscing e<br>vinar sic tempor. S                         | elit. Aenean eu<br>Sociis natoque                     | ismod bibendum la<br>penatibus et magni                              | oreet. Proin gravio<br>is dis parturient mo                             | da dolor sit amet lacus accu<br>ontes, nascetur ridiculus mu                              | msan et viverra<br>ıs. Nam                                |                       |
|       |                                                                                                    | Koment                | fermentum, nu<br>aras Lorem ipsum o                 | ulla luctus pharetra v<br>dolor sit amet, conse                            | rulputate, felis tellu<br>ectetur adipiscing e                      | us mollis orci, s<br>elit. Duis vel eç                | ed rhoncus pronin<br>gestas metus, ut sce                            | sapien nunc accu<br>elerisque turpis. M                                 | an eget.<br>Iauris posuere nisi quis laci                                                 | nia faucibus.                                             |                       |
|       |                                                                                                    |                       | Integer faucibi<br>turpis. Aenear<br>vitae volutpat | us iaculis lectus eu c<br>n a eros at tellus luct<br>et. condimentum id r  | convallis. Vestibulu<br>sus imperdiet nec e<br>nisl.Duis et ex non  | im ante ipsum<br>eu libero. Quis<br>ipsum commo       | primis in faucibus o<br>que eu lorem tincidu<br>do convallis quis sa | orci luctus et ultrice<br>unt odio blandit bil<br>agittis turpis. Vivan | es posuere cubilia curae; M<br>bendum. Pellentesque ex e<br>nus sit amet neque et est te  | orbi id sem<br>k, ullamcorper<br>mpor                     |                       |
|       |                                                                                                    |                       | condimentum<br>sagittis enim e                      | id id odio. Nulla facil<br>elementum non. Don                              | isi. Phasellus sed<br>ec pretium turpis ju<br>sce finibus libero    | tellus dignissir<br>usto, eget port                   | n, venenatis lorem r<br>ta magna viverra ne<br>t ante rhoncus vel    | nec, sagittis lacus.<br>ec. Phasellus cursi<br>Phasellus condim         | Vivamus interdum diam dia<br>us nunc sit amet laoreet fer                                 | am, consectetur<br>mentum. Nullam                         |                       |
|       |                                                                                                    |                       | placerat sagitt<br>vitae congue.                    | tis quam, a consecte<br>Praesent ut augue r                                | tur lacus eleifend                                                  | vitae. Suspen<br>em pharetra, fa                      | disse potenti. Vivam<br>aucibus felis a, place                       | nus egestas odio v<br>erat magna. Aene                                  | el dictum commodo. Aenea<br>an consequat nunc lorem, s                                    | n dictum a lectus<br>it amet vulputate                    |                       |
|       |                                                                                                    |                       | vestibulum, ali<br>Phasellus id e                   | iquam id purus. Nam<br>nim consectetur, frin                               | a sollicitudin nequ<br>gilla nunc a, male                           | ue. Nunc vel e<br>suada leo. Inte                     | lit quam. Maecenas<br>erdum et malesuada                             | eget quam ut arc<br>a fames ac ante ip                                  | u auctor feugiat non ultrice<br>sum primis in faucibus. Null                              | s quam.<br>am rutrum nisi                                 |                       |
|       |                                                                                                    |                       | nec feugiat dig<br>pharetra libero                  | gnissim. Fusce cons<br>o ullamcorper placer                                | equat, neque ut er<br>at. Phasellus justo                           | uismod efficitu<br>o sapien, cond                     | r, ante neque bland<br>imentum non magna                             | lit massa, ac posu<br>a quis, pellentesqi                               | ere eros nisi non felis. Nulla<br>ue pellentesque nunc.                                   | am congue                                                 |                       |
|       |                                                                                                    |                       |                                                     |                                                                            |                                                                     |                                                       |                                                                      |                                                                         |                                                                                           |                                                           |                       |
|       |                                                                                                    |                       |                                                     |                                                                            |                                                                     |                                                       |                                                                      |                                                                         |                                                                                           |                                                           |                       |
|       |                                                                                                    |                       |                                                     |                                                                            |                                                                     |                                                       |                                                                      |                                                                         |                                                                                           |                                                           |                       |
|       |                                                                                                    |                       |                                                     |                                                                            |                                                                     |                                                       |                                                                      |                                                                         |                                                                                           |                                                           |                       |
|       |                                                                                                    |                       |                                                     |                                                                            |                                                                     |                                                       |                                                                      |                                                                         |                                                                                           |                                                           |                       |
|       |                                                                                                    |                       |                                                     |                                                                            |                                                                     |                                                       |                                                                      |                                                                         |                                                                                           |                                                           |                       |
|       |                                                                                                    |                       |                                                     |                                                                            |                                                                     |                                                       |                                                                      |                                                                         |                                                                                           |                                                           |                       |
|       |                                                                                                    |                       |                                                     |                                                                            |                                                                     |                                                       |                                                                      |                                                                         |                                                                                           |                                                           |                       |
|       |                                                                                                    |                       |                                                     |                                                                            |                                                                     |                                                       |                                                                      |                                                                         |                                                                                           |                                                           |                       |
| Eil.  | Pavadinimas                                                                                          |                       | Lauko apr                                           | ašymas                                                                     |                                                                     |                                                       |                                                                      |                                                                         |                                                                                           |                                                           |                       |
| Nr.   |                                                                                                    |                       |                                                     |                                                                            |                                                                     |                                                       |                                                                      |                                                                         |                                                                                           |                                                           |                       |
| 1     | Veiklos ataska<br>tikslinimas                                                                        | aitos                 | Statinis lan                                        | go pavadinin                                                               | nas                                                                 |                                                       |                                                                      |                                                                         |                                                                                           |                                                           |                       |

| Eil.<br>Nr. | Pavadinimas                | Lauko aprašymas                                                                                                    |
|-------------|----------------------------|----------------------------------------------------------------------------------------------------|
| 2           | [Veiklos ataskaita]        | Mygtuko pavadinimas atvaizduojamas iš veiklos ataskaitos peržiūros lango "F-PRJ-VA-4 Veiklos ataskaitos peržiūra. Bendra informacija", lauko <numeris>. Mygtukas skirtas pereiti į veiklos ataskaitos formą. Paspaudus mygtuką atidaromas langas "F-PRJ-VA-3 Veiklos ataskaitos peržiūra".</numeris>                                                                                                    |
| 3           | [Tikslinimas]              | Mygtukas skirtas pereiti į veiklos ataskaitos tikslinimo formą.<br>Paspaudus mygtuką atidaromas langas "F-PRJ-VATIKSL-1 Veiklos ataskaitos tikslinimo peržiūra. Bendra<br>informacija".<br><b>Sąlygos:</b><br>Mygtukas matomas lange tik tai tada, kai:<br>- Yra sukurtas veiklos ataskaitos tikslinimas.<br>- Veiklos ataskaitos tikslinimo būsena yra "Tikslinama ADMI", "Tikslinama DMS" arba "Pateikta".<br>- Naudotojui priskirta teisė "T.PRJ.VATIKSL.1.1 Projektai. VA: Peržiūrėti". |
| 4           | [MP/AMP išvada]            | Mygtukas skirtas pereiti į veiklos ataskaitos MP/AMP išvados formą.<br>Paspaudus mygtuką atidaromas langas "F-PRJ-VAISV-1 Veiklos ataskaitos MP išvados peržiūra" arba F-PRJ-<br>VAISV-4 Veiklos ataskaitos AMP išvados peržiūra".<br><b>Sąlygos:</b><br>Mygtukas matomas lange tik tai tada, kai:<br>- Yra sukurta veiklos ataskaitos MP/AMP išvada.                                                                                                    |
| 5           | [Mokėjimai]                | Mygtukas skirtas pereiti į veiklos ataskaitos mokėjimo duomenų formą.<br>Paspaudus mygtuką atidaromas langas "F-PRJ-VAMD-1 Veiklos ataskaitos MD peržiūra. Mokėjimo duomenys".<br>Sąlygos:<br>Mygtukas matomas lange tik tai tada, kai:<br>- Yra sukurti veiklos ataskaitos mokėjimų duomenys.                                                                                                    |
| 6           | [Mokėjimo paraiškos]       | Mygtukas skirtas pereiti į veiklos ataskaitos mokėjimo paraiškų formą.<br>Paspaudus mygtuką atidaromas langas "F-PRJ-VAMP-1 Veiklos ataskaitos Mokėjimo paraiškos peržiūra".<br>Sąlygos:<br>Mygtukas matomas lange tik tai tada, kai:<br>- Yra sukurtos veiklos ataskaitos mokėjimo paraiškos.                                                                                                    |
| 7           | [Bendra informacija]       | Mygtukas skirtas atidaryti veiklos ataskaitos tikslinimo bendrųjų duomenų žingsnį. Paspaudus mygtuką atidaromas langas "F-PRJ-VATIKSL-1 Veiklos ataskaitos tikslinimo peržiūra. Bendra informacija".                                                                                                    |
| 8           | [Projekto veiklos]         | Mygtukas skirtas atidaryti veiklos ataskaitos tikslinimo projekto veiklų žingsnį. Paspaudus mygtuką atidaromas<br>langas "F-PRJ-VATIKSL-2 Veiklos ataskaitos tikslinimo peržiūra. Projekto veiklos".                                                                                                    |
| 9           | [Stebėsenos rodikliai]     | Mygtukas skirtas atidaryti veiklos ataskaitos tikslinimo stebėsenos rodiklių žingsnį. Paspaudus mygtuką atidaromas langas "F-PRJ-VATIKSL-3 Veiklos ataskaitos tikslinimo peržiūra. Stebėsenos rodikliai".                                                                                                    |
| 10          | [AMP]                      | Mygtukas skirtas atidaryti veiklos ataskaitos tikslinimo AMP žingsnį. Paspaudus mygtuką atidaromas langas "F-<br>PRJ-VATIKSL-4 Veiklos ataskaitos tikslinimo peržiūra. AMP".<br>Sąlygos:<br>- Žingsnis rodomas aktyvus, jeigu VA lauko <mp tipas=""> reikšmė "Avanso mokėjimo prašymas".<br/>Bandant paspausti ant neaktyvaus žingsnio "AMP" rodomas pranešimas "Žingsnis aktyvus, kai veiklos ataskaitos<br/>MP tipas "Avanso mokėjimo prašymas".</mp>                                     |
| 11          | [MP]                       | Mygtukas skirtas atidaryti veiklos ataskaitos tikslinimo MP žingsnį. Paspaudus mygtuką atidaromas langas "F-<br>PRJ-VATIKSL-5 Veiklos ataskaitos tikslinimo peržiūra. MP".<br>Sąlygos:<br>- Žingsnis rodomas aktyvus, jeigu VA lauko <mp tipas=""> reikšmė "Mokėjimo prašymas".<br/>Bandant paspausti ant neaktyvaus žingsnio "MP" rodomas pranešimas "Žingsnis aktyvus, kai veiklos ataskaitos<br/>MP tipas "Mokėjimo prašymas".</mp>                                                      |
| 12          | [Horizontalieji principai] | Mygtukas skirtas atidaryti veiklos ataskaitos tikslinimo horizontaliųjų principų žingsnį. Paspaudus mygtuką<br>atidaromas langas "F-PRJ-VATIKSL-6 Veiklos ataskaitos tikslinimo peržiūra. Horizontalieji principai".                                                                                                    |

Eil. Pavadinimas Lauko aprašymas Nr. 13 [Matomumas ir Mygtukas skirtas atidaryti veiklos ataskaitos tikslinimo matomumo ir informavimo žingsnį. Paspaudus mygtuką informavimas] atidaromas langas "F-PRJ-VATIKSL-7 Veiklos ataskaitos tikslinimo peržiūra. Matomumas ir informavimas". Mygtukas skirtas atidaryti veiklos ataskaitos tikslinimo FP duomenų žingsnį. Paspaudus mygtuką atidaromas 14 [FP duomenys] langas "F-PRJ-VATIKSL-8 Veiklos ataskaitos tikslinimo peržiūra. FP duomenys". Sąlygos: - Žingsnis rodomas neaktyvus, jeigu kvietimo lauko < Projektų atrankos būdas> reikšmė ne "Finansinė priemonė" Mygtukas skirtas atidaryti veiklos ataskaitos tikslinimo GG duomenų žingsnį. Paspaudus mygtuką atidaromas 15 [GG duomenys] langas "F-PRJ-VATIKSL-9 Veiklos ataskaitos tikslinimo peržiūra. GG duomenys". Salygos: - Žingsnis rodomas neaktyvus, jeigu kvietimo lauko < Projektų atrankos būdas> reikšmė ne "Finansinė priemonė" Mygtukas skirtas atidaryti veiklos ataskaitos tikslinimo galutinės projekto įgyvendinimo informacijos žingsnį. Paspaudus mygtuką atidaromas langas "F-PRJ-VATIKSL-10 Veiklos ataskaitos tikslinimo peržiūra. Galutinė 16 [Galutinė projekto įgyvendinimo informacija] projekto įgyvendinimo informacija". Salygos: - Žingsnis rodomas aktyvus, jeigu VA lauko <VA tipas> reikšmė "Galutinė". Bandant paspausti ant neaktyvaus žingsnio "Galutinė projekto įgyvendinimo informacija" rodomas pranešimas "Žingsnis aktyvus, kai veiklos ataskaitos VA tipas "Galutinė".

| INVESTIS Veiklos ataskaitų techninis sprendimas INVESTIS_SI3_TS_Veiklos ataskaitos | Versija: | 1.00       |
|------------------------------------------------------------------------------------|----------|------------|
| Europos Sąjungos investicijų administravimo informacinės sistema                   | Data:    | 2025-03-27 |

#### F-PRJ-VATIKSL-7 Veiklos ataskaitos tikslinimo peržiūra. Matomumas ir informavimas

Lango paskirtis

Langas skirtas peržiūrėti veiklos ataskaitos tikslinimo duomenų žingsnį "Matomumas ir informavimas". Navigacija

Meniu >> [Projektai] >> Norimo peržiūrėti projekto [Pavadinimas] >> [VA] >> Norimos peržiūrėti veiklos ataskaitos [Numeris] >> [Tikslinimas] >>[Duomenys] >> Vedlio žingsnis [Matomumas ir informavimas]

Navigacijos kelias

Projektai >> Projekto kodas >> Veiklos ataskaitos >> Veiklos ataskaitos numeris >> Tikslinimas >> Duomenys Lango ypatybės

Lango laukai atitinka lango "F-PRJ-VA-10 Veiklos ataskaitos peržiūra. Matomumas ir informavimas" laukų aprašymus. Naudotojų teisės

| INVESTIS                                       |                                                                                                    |                                                                                                    |                                                                                                    |                                           |                                  | Vardenis I<br>tuvos Respublikos finansų | Pavardenis 🔺 🧟        | )  →                                                |            |
|------------------------------------------------|----------------------------------------------------------------------------------------------------|----------------------------------------------------------------------------------------------------|----------------------------------------------------------------------------------------------------|-------------------------------------------|----------------------------------|-----------------------------------------|-----------------------|-----------------------------------------------------|------------|
| Programų žinynas > Projektai Administravimas > | A > Provide the second second sec | opektal > 07-001-K-0023 > Veikios ata:<br><b>DS ataskaitos tikslinim</b><br>Tikslinimas MP/AMP išvac<br>Rinkmenos listorija<br>2<br>3<br>3                  | skatos > VA-001 > Tikslinimas<br>nas<br>da Mokejimal Mokejin<br>da 3                                         | s > Duomenys no paraiškos                 | 6ª                               | 8                                       | <b>6</b> <sup>E</sup> |                                                     |            |
|                                                | Bendra<br>informaciji<br>Mator                                                                                                    | Projekto Stebesenos<br>a veiklos rodikliai<br>numas ir informavimas                                                                                         | AMP MP                                                                                                    | Horizontalie<br>principai                 | eji Matomuma<br>ir<br>informavim | s FP duomenys                           | GG duomenys           | Galutinė<br>projekto<br>įgyvendinimo<br>informacija |            |
|                                                | Nr.                                                                                                    | Projekto matomumo ir inform                                                                                                    | avimo apie projektą priemonė                                                                                 | (-ės)                                     | Taikoma                          | Apraš                                   | symas                 |                                                     | Komentaras |
|                                                | 1.                                                                                                    | Projekto aprašymas pagrindinėje interr<br>darbo dienų nuo projekto sutarties pas                                                                            | neto svetainėje (jei tokia yra). Terr<br>sirašymo dienos.                                                    | minas – 20                                |                                  |                                         |                       |                                                     |            |
|                                                | 2.                                                                                                    | Projekto paviešinimas socialiniuose tini<br>projekto sutarties pasirašymo dienos.                                                                           | kluose. Terminas – 20 darbo dienu                                                                            | ų nuo                                     |                                  |                                         |                       |                                                     |            |
|                                                | 3.                                                                                                    | Projekto plakato (ne mažesnio kaip A3<br>Terminas – 20 darbo dienų nuo projekt<br>4 eilutėje nurodyta matomumo ir inform                                    | formato) iškabinimas matomoje vi<br>to sutarties pasirašymo dienos (ar<br>navimo priemonė).                  | etoje.<br>toa taikoma                     |                                  |                                         |                       |                                                     |            |
|                                                | 4.                                                                                                    | Projekto pristatymas skaitmeniniame el<br>matomoje vietoje. Terminas – 20 darbo<br>dienos (arba taikoma 3 eilutéje nurody                                   | krane (ne mažesniame kaip A3 for<br>o dienų nuo projekto sutarties pasi<br>yta matomumo ir informavimo prier | rmato)<br>irašymo<br>monė).               |                                  |                                         |                       |                                                     |            |
|                                                | 5.                                                                                                    | Nuolatinės informacinės lentelės pakat<br>fizinių (materialių) investicijų projekto vu<br>pakabinama nupirkta įranga (ir (arba) t<br>informavimo priemonė). | binimas matomoje vietoje. Termina<br>reikla pradedama vykdyti ar sumo<br>taikoma 6 eilutėje nurodyta matori  | is – kai tik<br>ontuojama ir<br>mumo ir   |                                  |                                         |                       |                                                     |            |
|                                                | 6.                                                                                                    | Nuolatinio informacinio stendo pastatyr<br>(materialių) investicijų projekto veikla p<br>įranga (ir (arba) taikoma 5 eilutėje nuro<br>priemonė).            | mas matomoje vietoje. Terminas –<br>pradedama vykdyti ar sumontuoja<br>odyta projekto matomumo ir inform     | kai tik fizinių<br>ama nupirkta<br>navimo |                                  |                                         |                       |                                                     |            |
|                                                | 7.                                                                                                    | Strateginės svarbos projekto komunik<br>komunikacinės veiklos vykdymas (arba<br>matomumo ir informavimo priemonė).                                          | acinio renginio organizavimas ar k<br>a taikoma 8 eilutėje nurodyta proje                                    | kitos<br>Ekto                             |                                  |                                         |                       |                                                     |            |
|                                                | 8.                                                                                                    | Projekto, kurio bendra vertė viršija 10 (<br>organizavimas ar kitos komunikacijos v<br>nurodyta projekto matomumo ir informa                                | 000 000 eurų, komunikacinio reng<br>veiklos vykdymas (arba taikoma 7<br>avimo priemonė).                     | jinio<br>eilutėje                         |                                  |                                         |                       |                                                     |            |
|                                                | 9.                                                                                                    | Tinkamas, naudojant Europos Sąjungo<br>komunikavimas apie tai, kad finansuoja<br>komunikacijos priemonėse ir tikslinei ar                                   | os emblemą ir vartojant atitinkamą<br>ama Europos Sąjungos lėšomis, vi<br>uditorijai skirtuose dokumentuose. | teiginį,<br>isose                         |                                  |                                         |                       |                                                     |            |
|                                                | 10.                                                                                                    | Kitų komunikacinių, informacinių, Europ                                                                                                    | pos Sajungos finansavimo matomu                                                                              | umą ir                                    |                                  |                                         |                       |                                                     |            |

| Eil.<br>Nr. | Pavadinimas                       | Lauko aprašymas                                                                                                    |
|-------------|-----------------------------------|----------------------------------------------------------------------------------------------------|
| 1           | Veiklos ataskaitos<br>tikslinimas | Statinis lango pavadinimas                                                                                                    |
| 2           | [Veiklos ataskaita]               | Mygtuko pavadinimas atvaizduojamas iš veiklos ataskaitos peržiūros lango "F-PRJ-VA-4 Veiklos ataskaitos<br>peržiūra. Bendra informacija", lauko <numeris>. Mygtukas skirtas pereiti į veiklos ataskaitos formą. Paspaudus<br/>mygtuką atidaromas langas "F-PRJ-VA-3 Veiklos ataskaitos peržiūra".</numeris> |

| INVESTIS Veiklos ataskaitų techninis sprendimas INVESTIS_SI3_TS_Veiklos ataskaitos | Versija: | 1.00       |
|------------------------------------------------------------------------------------|----------|------------|
| Europos Sąjungos investicijų administravimo informacinės sistema                   | Data:    | 2025-03-27 |

| Eil.<br>Nr. | Pavadinimas                    | Lauko aprašymas                                                                                                    |
|-------------|--------------------------------|----------------------------------------------------------------------------------------------------|
| 3           | [Tikslinimas]                  | Mygtukas skirtas pereiti į veiklos ataskaitos tikslinimo formą.<br>Paspaudus mygtuką atidaromas langas "F-PRJ-VATIKSL-1 Veiklos ataskaitos tikslinimo peržiūra. Bendra<br>informacija".<br><b>Sąlygos:</b><br>Mygtukas matomas lange tik tai tada, kai:<br>- Yra sukurtas veiklos ataskaitos tikslinimas.<br>- Veiklos ataskaitos tikslinimo būsena yra "Tikslinama ADMI", "Tikslinama DMS" arba "Pateikta".<br>- Naudotojui priskirta teisė "T.PRJ.VATIKSL.1.1 Projektai. VA: Peržiūrėti". |
| 4           | [MP/AMP išvada]                | Mygtukas skirtas pereiti į veiklos ataskaitos MP/AMP išvados formą.<br>Paspaudus mygtuką atidaromas langas "F-PRJ-VAISV-1 Veiklos ataskaitos MP išvados peržiūra" arba F-PRJ-<br>VAISV-4 Veiklos ataskaitos AMP išvados peržiūra".<br>Sąlygos:<br>Mygtukas matomas lange tik tai tada, kai:<br>- Yra sukurta veiklos ataskaitos MP/AMP išvada.                                                                                                    |
| 5           | [Mokėjimai]                    | Mygtukas skirtas pereiti į veiklos ataskaitos mokėjimo duomenų formą.<br>Paspaudus mygtuką atidaromas langas "F-PRJ-VAMD-1 Veiklos ataskaitos MD peržiūra. Mokėjimo duomenys".<br>Sąlygos:<br>Mygtukas matomas lange tik tai tada, kai:<br>- Yra sukurti veiklos ataskaitos mokėjimų duomenys.                                                                                                    |
| 6           | [Mokėjimo paraiškos]           | Mygtukas skirtas pereiti į veiklos ataskaitos mokėjimo paraiškų formą.<br>Paspaudus mygtuką atidaromas langas "F-PRJ-VAMP-1 Veiklos ataskaitos Mokėjimo paraiškos peržiūra".<br><b>Sąlygos:</b><br>Mygtukas matomas lange tik tai tada, kai:<br>- Yra sukurtos veiklos ataskaitos mokėjimo paraiškos.                                                                                                    |
| 7           | [Bendra informacija]           | Mygtukas skirtas atidaryti veiklos ataskaitos tikslinimo bendrųjų duomenų žingsnį. Paspaudus mygtuką atidaromas langas "F-PRJ-VATIKSL-1 Veiklos ataskaitos tikslinimo peržiūra. Bendra informacija".                                                                                                    |
| 8           | [Projekto veiklos]             | Mygtukas skirtas atidaryti veiklos ataskaitos tikslinimo projekto veiklų žingsnį. Paspaudus mygtuką atidaromas<br>langas "F-PRJ-VATIKSL-2 Veiklos ataskaitos tikslinimo peržiūra. Projekto veiklos".                                                                                                    |
| 9           | [Stebėsenos rodikliai]         | Mygtukas skirtas atidaryti veiklos ataskaitos tikslinimo stebėsenos rodiklių žingsnį. Paspaudus mygtuką atidaromas langas "F-PRJ-VATIKSL-3 Veiklos ataskaitos tikslinimo peržiūra. Stebėsenos rodikliai".                                                                                                    |
| 10          | [AMP]                          | Mygtukas skirtas atidaryti veiklos ataskaitos tikslinimo AMP žingsnį. Paspaudus mygtuką atidaromas langas "F-<br>PRJ-VATIKSL-4 Veiklos ataskaitos tikslinimo peržiūra. AMP".<br>Sąlygos:<br>- Žingsnis rodomas aktyvus, jeigu VA lauko <mp tipas=""> reikšmė "Avanso mokėjimo prašymas".<br/>Bandant paspausti ant neaktyvaus žingsnio "AMP" rodomas pranešimas "Žingsnis aktyvus, kai veiklos ataskaitos<br/>MP tipas "Avanso mokėjimo prašymas".</mp>                                     |
| 11          | [MP]                           | Mygtukas skirtas atidaryti veiklos ataskaitos tikslinimo MP žingsnį. Paspaudus mygtuką atidaromas langas "F-<br>PRJ-VATIKSL-5 Veiklos ataskaitos tikslinimo peržiūra. MP".<br>Sąlygos:<br>- Žingsnis rodomas aktyvus, jeigu VA lauko <mp tipas=""> reikšmė "Mokėjimo prašymas".<br/>Bandant paspausti ant neaktyvaus žingsnio "MP" rodomas pranešimas "Žingsnis aktyvus, kai veiklos ataskaitos<br/>MP tipas "Mokėjimo prašymas".</mp>                                                      |
| 12          | [Horizontalieji principai]     | Mygtukas skirtas atidaryti veiklos ataskaitos tikslinimo horizontaliųjų principų žingsnį. Paspaudus mygtuką atidaromas langas "F-PRJ-VATIKSL-6 Veiklos ataskaitos tikslinimo peržiūra. Horizontalieji principai".                                                                                                    |
| 13          | [Matomumas ir<br>informavimas] | Mygtukas skirtas atidaryti veiklos ataskaitos tikslinimo matomumo ir informavimo žingsnį. Paspaudus mygtuką atidaromas langas "F-PRJ-VATIKSL-7 Veiklos ataskaitos tikslinimo peržiūra. Matomumas ir informavimas".                                                                                                    |

| Eil.<br>Nr. | Pavadinimas                                        | Lauko aprašymas                                                                                                    |
|-------------|----------------------------------------------------|----------------------------------------------------------------------------------------------------|
| 14          | [FP duomenys]                                      | Mygtukas skirtas atidaryti veiklos ataskaitos tikslinimo FP duomenų žingsnį. Paspaudus mygtuką atidaromas<br>langas "F-PRJ-VATIKSL-8 Veiklos ataskaitos tikslinimo peržiūra. FP duomenys".<br>Sąlygos:<br>- Žingsnis rodomas neaktyvus, jeigu kvietimo lauko <projektų atrankos="" būdas=""> reikšmė ne "Finansinė priemonė"</projektų>                                                                                                    |
| 15          | [GG duomenys]                                      | Mygtukas skirtas atidaryti veiklos ataskaitos tikslinimo GG duomenų žingsnį. Paspaudus mygtuką atidaromas<br>langas "F-PRJ-VATIKSL-9 Veiklos ataskaitos tikslinimo peržiūra. GG duomenys".<br>Sąlygos:<br>- Žingsnis rodomas neaktyvus, jeigu kvietimo lauko <projektų atrankos="" būdas=""> reikšmė ne "Finansinė priemonė"</projektų>                                                                                                    |
| 16          | [Galutinė projekto<br>įgyvendinimo<br>informacija] | Mygtukas skirtas atidaryti veiklos ataskaitos tikslinimo galutinės projekto įgyvendinimo informacijos žingsnį.<br>Paspaudus mygtuką atidaromas langas "F-PRJ-VATIKSL-10 Veiklos ataskaitos tikslinimo peržiūra. Galutinė<br>projekto įgyvendinimo informacija".<br><b>Sąlygos:</b><br>- Žingsnis rodomas aktyvus, jeigu VA lauko <va tipas=""> reikšmė "Galutinė".<br/>Bandant paspausti ant neaktyvaus žingsnio "Galutinė projekto įgyvendinimo informacija" rodomas pranešimas<br/>"Žingsnis aktyvus, kai veiklos ataskaitos VA tipas "Galutinė".</va> |

| INVESTIS Veiklos ataskaitų techninis sprendimas INVESTIS_SI3_TS_Veiklos ataskaitos | Versija: | 1.00       |
|------------------------------------------------------------------------------------|----------|------------|
| Europos Sąjungos investicijų administravimo informacinės sistema                   | Data:    | 2025-03-27 |

#### F-PRJ-VATIKSL-8 Veiklos ataskaitos tikslinimo peržiūra. FP duomenys

Lango paskirtis

Langas skirtas peržiūrėti veiklos ataskaitos tikslinimo duomenų žingsnį "FP duomenys".

Navigacija

Meniu >> [Projektai] >> Norimo peržiūrėti projekto [Pavadinimas] >> [VA] >> Norimos peržiūrėti veiklos ataskaitos [Numeris] >> [Tikslinimas] >> [Duomenys] >> Vedlio žingsnis [FP duomenys]

Navigacijos kelias

Projektai >> Projekto kodas >> Veiklos ataskaitos >> Veiklos ataskaitos numeris >> Tikslinimas >> Duomenys Lango ypatybės

Lango laukai atitinka lango "F-PRJ-VA-11 Veiklos ataskaitos peržiūra. FP duomenys" laukų aprašymus. Naudotojų teisės T.PRJ.VATIKSL.1.1 Projektai. VATIKSL: Peržiūrėti

| Programu, żmynas       *         Projektal       *         Administrawimas       *         Administrawimas       *         Projektal       *         Ministrawimas       *         Projektal       *         Ministrawimas       *         Projektal       *         Ministrawimas       *         Projektal       *         Ministrawimas       *         Projektal       *         Ministrawimas       *         Ministrawimas <th></th> <th>5750-5357-5357-7-5-5-5</th> <th>Vardenis Pavar<br/>Lietuvos Respublikos finansų minisi</th> <th>lenis<br/>erija ≗ ⑦ I→</th>                                                                                                    |                        | 5750-5357-5357-7-5-5-5                                                     | Vardenis Pavar<br>Lietuvos Respublikos finansų minisi | lenis<br>erija ≗ ⑦ I→ |
|----------------------------------------------------------------------------------------------------|------------------------|----------------------------------------------------------------------------|-------------------------------------------------------|-----------------------|
| Projektal       Velklos ataskaitos tiklsininas         Administravimas       >         Administravimas       >                                                                                                    | Programų žinynas > A > | Projektai > 07-001-K-0023 > Veiklos ataskaitos > VA-001 > Tikslinimas > Du | uomenys                                               |                       |
| Administravimas       *       Ve.dti issuinas PirAMP Bivas Molejima Molejima Molejima Piraškos Piranceja Biologija Biologija Bi                                 | Projektai Veil         | klos ataskaitos tikslinimas                                                |                                                       |                       |
| Dunneny       Rinkmends       Istorija         Image: Control of the state of the state of the stat                                                           | Administravimas > VA-  | 2 3 4 5<br>001 Tikslinimas MP/AMP išvada Mokėjimai Mokėjimo para           | aiškos                                                |                       |
| Image: State of the state of the state                | Duom                   | enys Rinkmenos Istorija                                                    |                                                       |                       |
| Bendragin       Projekto       Stebesenos       AMP       MP       Horzontalei       Matomunasir       PP duomenys       GG duomenys       Gg upper         Palükanos ir kitas pelnas, gauti iš fondų paramos, kaip nustatyta Reglamento 60 straipsnyje         Nr.       Veiklos pavadinimas       Pažangos priemonės poveiklės       Suma, eurals         1       Konsultavimas, rekomendacijų ir analizių rengimas       12-003-03-01-01-02       5 000,00         2       Elektros energijos kaupimo jrenginių pirežūra       12-003-03-01-01-04       2 000,00         3       Elektros energijos kaupimo jrenginių pirežūra       12-003-03-01-01-04       2 000,00         Veikios pavadinimas         Pažangos priemonės poveiklės         Elektros energijos kaupimo jrenginių pirežūra         1       Konsultavimas, rekomendacijų ir analizių rengimas         Pažangos priemonės poveiklės         Suma, euralis         Veiklos pavadinimas         Pažangos priemonės poveiklės         Nr.       Veiklos pavadinimas         Pažangos priemonės projekto veiklos) numeris         Suma, eurais         Jakinas, rekomendacijų ir analizių rengimas         1       Konsultavimas, rekomenda                                                                                                    |                        |                                                                            |                                                       | 15                    |
| Peterior<br>informacijaPredkos<br>rodiklasiNor<br>rodiklasiNer<br>principalProduklasi<br>principalPreducineny Goducineny Goducineny                                                   |                        | ra Preieta Stabiograp AND ND H                                             | 6 7 8                                                 |                       |
| Nr.       Veiklos pavadinimas       Pažangos priemonės poveiklės       Suma, eurais         1       Konsultavimas, rekomendacijų ir analizių rengimas       12-003-03-01-01-02       5 000,00         2       Elektros energijos kaupimo įrenginių įrengimas       12-003-03-01-01-02       5 000,00         3       Elektros energijos kaupimo įrenginių įrengimas       12-003-03-01-01-04       2 000,00         i       tis viso:       0,00         5       Elektros energijos kaupimo įrenginių įrengimas       12-003-03-01-01-04       2 000,00         i       tis viso:       0,00         5       Elektros energijos kaupimo įrenginių įrengimas       12-003-03-01-01-04       2 000,00         i       tis viso:       0,00       0,00       0,00         5       tis viso:       0,00       0,00       0,00       0,00       0,00       0,00       0,00       0,00       0,00       0,00       0,00       0,00       0,00       0,00       0,00       0,00       0,00       0,00       0,00       0,00       0,00       0,00       0,00       0,00       0,00       0,00       0,00       0,00       0,00       0,00       0,00       0,00       0,00       0,00       0,00       0,00       0,00       0,00       0,                                                                                                    | informa                | acija veiklos rodikliai                                                    | principai informavimas                                | proj<br>iavven        |
| Nr.Veiklos pavadinimas(finansuojamos projekto veiklos) numerisSuma, eurais1Konsultavimas, rekomendacijų ir analizių rengimas12-003-03-01-01-025 000,002Elektros energijos kaupimo įrenginių įrengimas12-003-03-01-01-03100 000,003Elektros energijos kaupimo įrenginių priežiūra12-003-03-01-01-042 000,00iš viso:0,00Crįžusių lėšųSuma, euraisGrįžusių lėšųSuma, eurais1Konsultavimas, rekomendacijų ir analizių rengimas12-003-03-01-01-042 000,00Crįžusių lėšųSuma, eurais1Konsultavimas, rekomendacijų ir analizių rengimas12-003-03-01-01-043 00,002Elektros energijos kaupimo įrenginių įrengimas12-003-03-01-01-031 5000,003Elektros energijos kaupimo įrenginių įrengimas12-003-03-01-01-031 5000,003Elektros energijos kaupimo įrenginių priežiūra12-003-03-01-01-031 5000,003Elektros energijos kaupimo įrenginių priežiūra12-003-03-01-01-04500,00Iš viso: 0,00                                                                                                    | Palüł                  | kanos ir kitas pelnas, gauti iš fondų paramos, kaip nustatyta Reglam       | ento 60 straipsnyje<br>Pažangos priemonés poveiklés   |                       |
| 1         Konsultavimas, rekomendaciju ir analiziu rengimas         12-003-03-01-01-02         5 000,00           2         Elektros energijos kaupimo įrenginių įrengimas         12-003-03-01-01-03         100 000,00           3         Elektros energijos kaupimo įrenginių priežiūra         12-003-03-01-01-04         2 000,00           Image: Comparison of the primo integrinių priežiūra         12-003-03-01-01-04         2 000,00           Image: Comparison of the primo integrinių priežiūra         12-003-03-01-01-04         2 000,00           Image: Comparison of the primo integrinių priežiūra         12-003-03-01-01-04         2 000,00           Image: Comparison of the primo integrinių priežiūra         Image: Comparison of the primo integrinių priežiūra         Suma, eurais           1         Konsultavimas, rekomendacijų ir analizių rengimas         12-003-03-01-01-02         300,00           2         Elektros energijos kaupimo įrenginių įrengimas         12-003-03-01-01-03         15000,00           3         Elektros energijos kaupimo įrenginių priežiūra         12-003-03-01-01-04         500,00           1         Image: Superison of the prime integrinių priežiūra         12-003-03-01-01-04         500,00           1         Elektros energijos kaupimo įrenginių priežiūra         12-003-03-01-01-04         15 viso:         0,00                                                                                                    |                        | Nr. Veiklos pavadinimas                                                    | (finansuojamos projekto veiklos) numeris              | Suma, eurais          |
| 2     Elektros energijos kaupimo įrenginių priežūra     12-003-03-01-01-03     100 000,00       3     Elektros energijos kaupimo įrenginių priežūra     12-003-03-01-01-04     2 000,00       Grįžusių lėšų suma, kaip nustatyta Reglamento 62 straipsnyje       Mr.     Veiklos pavadinimas     Pažangos priemonės poveiklės<br>(finansuojamos projekto veiklos) numeris     Suma, eurais       1     Konsultavimas, rekomendacijų ir analizių rengimas     12-003-03-01-01-02     300,00       2     Elektros energijos kaupimo įrenginių priežūra     12-003-03-01-01-02     300,00       3     Elektros energijos kaupimo įrenginių priežūra     12-003-03-01-01-02     300,00       2     Elektros energijos kaupimo įrenginių priežūra     12-003-03-01-01-03     1 5000,00       3     Elektros energijos kaupimo įrenginių priežūra     12-003-03-01-01-04     500,00                                                                                                    | 1                      | Konsultavimas, rekomendacijų ir analizių rengimas                          | 12-003-03-01-01-02                                    | 5 000,00              |
| Image: Section of a problem in the section of a section of a sectin of a section of a section of a section of a section of a sectio | 2                      | Elektros energijos kaupimo įrenginių įrengimas                             | 12-003-03-01-01-04                                    | 2 000 00              |
| Nr.       Veiklos pavadinimas       Pažangos priemonės poveiklės (finansuojamos projekto veiklos) numeris       Suma, eurais         1       Konsultavimas, rekomendacijų ir analizių rengimas       12-003-03-01-01-02       300,00         2       Elektros energijos kaupimo įrenginių įreiziūra       12-003-03-01-01-03       15000,00         3       Elektros energijos kaupimo įrenginių priežiūra       12-003-03-01-01-04       500,00         iš viso:       0,00       15 viso:       0,00                                                                                                    |                        | Lioni de energijee naapme pengina prozana                                  | lš viso:                                              | 0.00                  |
| Mr.Veikos pavadinimas(finansuojamos projekto veikios) numerisSuma, euras1Konsultavimas, rekomendacijų ir analizių rengimas12-003-03-01-01-02300,002Elektros energijos kaupimo įrenginių įrengimas12-003-03-01-01-0315000,003Elektros energijos kaupimo įrenginių priežiūra12-003-03-01-01-04500,00-Is viso:0,00                                                                                                    | Grįžu                  | sių lėšų suma, kaip nustatyta Reglamento 62 straipsnyje                    | Pažangos priemonės poveiklės                          | Quinta autoria        |
| 1     Konsultavimas, rekomendaciju ir analizij rengimas     12-003-03-01-07-02     300,00       2     Elektros energijos kaupimo įrenginių įrengimas     12-003-03-01-01-03     15000,00       3     Elektros energijos kaupimo įrenginių priežiūra     12-003-03-01-01-04     500,00       Iš viso:     0,00                                                                                                    |                        |                                                                            | (finansuojamos projekto veiklos) numeris              | Suma, eurais          |
| 2     Elektros energijos kaupino įrenginių priežiūra     12-003-03-01-01-03     500,00       3     Elektros energijos kaupino įrenginių priežiūra     12-003-03-01-01-04     500,00       Iš viso:     0,00                                                                                                    | 1                      | Konsultavimas, rekomendacijų ir analizių rengimas                          | 12-003-03-01-01-02                                    | 1 5000 00             |
| iš viso: 0,00                                                                                                    | 2                      | Elektros energijos kaupino įrenginių įrenginias                            | 12-003-03-01-01-04                                    | 500.00                |
|                                                                                                    |                        |                                                                            | lš viso:                                              | 0,00                  |
|                                                                                                    |                        |                                                                            |                                                       |                       |

| Eil.<br>Nr. | Pavadinimas                       | Lauko aprašymas                                                                                                    |
|-------------|-----------------------------------|----------------------------------------------------------------------------------------------------|
| 1           | Veiklos ataskaitos<br>tikslinimas | Statinis lango pavadinimas                                                                                                    |
| 2           | [Veiklos ataskaita]               | Mygtuko pavadinimas atvaizduojamas iš veiklos ataskaitos peržiūros lango "F-PRJ-VA-4 Veiklos ataskaitos<br>peržiūra. Bendra informacija", lauko <numeris>. Mygtukas skirtas pereiti į veiklos ataskaitos formą. Paspaudus<br/>mygtuką atidaromas langas "F-PRJ-VA-3 Veiklos ataskaitos peržiūra".</numeris> |

| INVESTIS Veiklos ataskaitų techninis sprendimas INVESTIS_SI3_TS_Veiklos ataskaitos | Versija: | 1.00       |
|------------------------------------------------------------------------------------|----------|------------|
| Europos Sąjungos investicijų administravimo informacinės sistema                   | Data:    | 2025-03-27 |

| Eil.<br>Nr. | Pavadinimas                    | Lauko aprašymas                                                                                                    |
|-------------|--------------------------------|----------------------------------------------------------------------------------------------------|
| 3           | [Tikslinimas]                  | Mygtukas skirtas pereiti į veiklos ataskaitos tikslinimo formą.<br>Paspaudus mygtuką atidaromas langas "F-PRJ-VATIKSL-1 Veiklos ataskaitos tikslinimo peržiūra. Bendra<br>informacija".<br><b>Sąlygos:</b><br>Mygtukas matomas lange tik tai tada, kai:<br>- Yra sukurtas veiklos ataskaitos tikslinimas.<br>- Veiklos ataskaitos tikslinimo būsena yra "Tikslinama ADMI", "Tikslinama DMS" arba "Pateikta".<br>- Naudotojui priskirta teisė "T.PRJ.VATIKSL.1.1 Projektai. VA: Peržiūrėti". |
| 4           | [MP/AMP išvada]                | Mygtukas skirtas pereiti į veiklos ataskaitos MP/AMP išvados formą.<br>Paspaudus mygtuką atidaromas langas "F-PRJ-VAISV-1 Veiklos ataskaitos MP išvados peržiūra" arba F-PRJ-<br>VAISV-4 Veiklos ataskaitos AMP išvados peržiūra".<br>Sąlygos:<br>Mygtukas matomas lange tik tai tada, kai:<br>- Yra sukurta veiklos ataskaitos MP/AMP išvada.                                                                                                    |
| 5           | [Mokėjimai]                    | Mygtukas skirtas pereiti į veiklos ataskaitos mokėjimo duomenų formą.<br>Paspaudus mygtuką atidaromas langas "F-PRJ-VAMD-1 Veiklos ataskaitos MD peržiūra. Mokėjimo duomenys".<br>Sąlygos:<br>Mygtukas matomas lange tik tai tada, kai:<br>- Yra sukurti veiklos ataskaitos mokėjimų duomenys.                                                                                                    |
| 6           | [Mokėjimo paraiškos]           | Mygtukas skirtas pereiti į veiklos ataskaitos mokėjimo paraiškų formą.<br>Paspaudus mygtuką atidaromas langas "F-PRJ-VAMP-1 Veiklos ataskaitos Mokėjimo paraiškos peržiūra".<br><b>Sąlygos:</b><br>Mygtukas matomas lange tik tai tada, kai:<br>- Yra sukurtos veiklos ataskaitos mokėjimo paraiškos.                                                                                                    |
| 7           | [Bendra informacija]           | Mygtukas skirtas atidaryti veiklos ataskaitos tikslinimo bendrųjų duomenų žingsnį. Paspaudus mygtuką atidaromas langas "F-PRJ-VATIKSL-1 Veiklos ataskaitos tikslinimo peržiūra. Bendra informacija".                                                                                                    |
| 8           | [Projekto veiklos]             | Mygtukas skirtas atidaryti veiklos ataskaitos tikslinimo projekto veiklų žingsnį. Paspaudus mygtuką atidaromas<br>langas "F-PRJ-VATIKSL-2 Veiklos ataskaitos tikslinimo peržiūra. Projekto veiklos".                                                                                                    |
| 9           | [Stebėsenos rodikliai]         | Mygtukas skirtas atidaryti veiklos ataskaitos tikslinimo stebėsenos rodiklių žingsnį. Paspaudus mygtuką atidaromas langas "F-PRJ-VATIKSL-3 Veiklos ataskaitos tikslinimo peržiūra. Stebėsenos rodikliai".                                                                                                    |
| 10          | [AMP]                          | Mygtukas skirtas atidaryti veiklos ataskaitos tikslinimo AMP žingsnį. Paspaudus mygtuką atidaromas langas "F-<br>PRJ-VATIKSL-4 Veiklos ataskaitos tikslinimo peržiūra. AMP".<br>Sąlygos:<br>- Žingsnis rodomas aktyvus, jeigu VA lauko <mp tipas=""> reikšmė "Avanso mokėjimo prašymas".<br/>Bandant paspausti ant neaktyvaus žingsnio "AMP" rodomas pranešimas "Žingsnis aktyvus, kai veiklos ataskaitos<br/>MP tipas "Avanso mokėjimo prašymas".</mp>                                     |
| 11          | [MP]                           | Mygtukas skirtas atidaryti veiklos ataskaitos tikslinimo MP žingsnį. Paspaudus mygtuką atidaromas langas "F-<br>PRJ-VATIKSL-5 Veiklos ataskaitos tikslinimo peržiūra. MP".<br>Sąlygos:<br>- Žingsnis rodomas aktyvus, jeigu VA lauko <mp tipas=""> reikšmė "Mokėjimo prašymas".<br/>Bandant paspausti ant neaktyvaus žingsnio "MP" rodomas pranešimas "Žingsnis aktyvus, kai veiklos ataskaitos<br/>MP tipas "Mokėjimo prašymas".</mp>                                                      |
| 12          | [Horizontalieji principai]     | Mygtukas skirtas atidaryti veiklos ataskaitos tikslinimo horizontaliųjų principų žingsnį. Paspaudus mygtuką atidaromas langas "F-PRJ-VATIKSL-6 Veiklos ataskaitos tikslinimo peržiūra. Horizontalieji principai".                                                                                                    |
| 13          | [Matomumas ir<br>informavimas] | Mygtukas skirtas atidaryti veiklos ataskaitos tikslinimo matomumo ir informavimo žingsnį. Paspaudus mygtuką<br>atidaromas langas "F-PRJ-VATIKSL-7 Veiklos ataskaitos tikslinimo peržiūra. Matomumas ir informavimas".                                                                                                    |

| Eil.<br>Nr. | Pavadinimas                                        | Lauko aprašymas                                                                                                    |
|-------------|----------------------------------------------------|----------------------------------------------------------------------------------------------------|
| 14          | [FP duomenys]                                      | Mygtukas skirtas atidaryti veiklos ataskaitos tikslinimo FP duomenų žingsnį. Paspaudus mygtuką atidaromas<br>langas "F-PRJ-VATIKSL-8 Veiklos ataskaitos tikslinimo peržiūra. FP duomenys".<br>Sąlygos:<br>- Žingsnis rodomas neaktyvus, jeigu kvietimo lauko <projektų atrankos="" būdas=""> reikšmė ne "Finansinė priemonė"</projektų>                                                                                                    |
| 15          | [GG duomenys]                                      | Mygtukas skirtas atidaryti veiklos ataskaitos tikslinimo GG duomenų žingsnį. Paspaudus mygtuką atidaromas<br>langas "F-PRJ-VATIKSL-9 Veiklos ataskaitos tikslinimo peržiūra. GG duomenys".<br>Sąlygos:<br>- Žingsnis rodomas neaktyvus, jeigu kvietimo lauko <projektų atrankos="" būdas=""> reikšmė ne "Finansinė priemonė"</projektų>                                                                                                    |
| 16          | [Galutinė projekto<br>įgyvendinimo<br>informacija] | Mygtukas skirtas atidaryti veiklos ataskaitos tikslinimo galutinės projekto įgyvendinimo informacijos žingsnį.<br>Paspaudus mygtuką atidaromas langas "F-PRJ-VATIKSL-10 Veiklos ataskaitos tikslinimo peržiūra. Galutinė<br>projekto įgyvendinimo informacija".<br><b>Sąlygos:</b><br>- Žingsnis rodomas aktyvus, jeigu VA lauko <va tipas=""> reikšmė "Galutinė".<br/>Bandant paspausti ant neaktyvaus žingsnio "Galutinė projekto įgyvendinimo informacija" rodomas pranešimas<br/>"Žingsnis aktyvus, kai veiklos ataskaitos VA tipas "Galutinė".</va> |

| INVESTIS Veiklos ataskaitų techninis sprendimas INVESTIS_SI3_TS_Veiklos ataskaitos | Versija: | 1.00       |
|------------------------------------------------------------------------------------|----------|------------|
| Europos Sąjungos investicijų administravimo informacinės sistema                   | Data:    | 2025-03-27 |

#### F-PRJ-VATIKSL-9 Veiklos ataskaitos tikslinimo peržiūra. GG duomenys

Lango paskirtis

Langas skirtas peržiūrėti veiklos ataskaitos tikslinimo duomenų žingsnį "GG duomenys".

Navigacija

Meniu >> [Projektai] >> Norimo peržiūrėti projekto [Pavadinimas] >> [VA] >> Norimos peržiūrėti veiklos ataskaitos [Numeris] >> [Tikslinimas] >> [Duomenys] >> Vedlio žingsnis [GG duomenys]

Navigacijos kelias

tikslinimas

2

Projektai >> Projekto kodas >> Veiklos ataskaitos >> Veiklos ataskaitos numeris >> Tikslinimas >> Duomenys Lango ypatybės

Lango laukai atitinka lango "F-PRJ-VA-12 Veiklos ataskaitos peržiūra. GG duomenys" laukų aprašymus. Naudotojų teisės

|                                                                                      | ıs        |             |                                                                                                    |                                                                                                    |                                                                                                    |                                                                                                    |                              | Vardenis Pavardenis<br>Lietuvos Respublikos finansų ministerija                                                             | u @ I+                                                                                                    |                                                                                                    |                      |                                        |                                                                      |                                                                          |            |      |
|--------------------------------------------------------------------------------------|-----------|-------------|----------------------------------------------------------------------------------------------------|----------------------------------------------------------------------------------------------------|----------------------------------------------------------------------------------------------------|----------------------------------------------------------------------------------------------------|------------------------------|----------------------------------------------------------------------------------------------------|----------------------------------------------------------------------------------------------------|----------------------------------------------------------------------------------------------------|----------------------|----------------------------------------|----------------------------------------------------------------------|--------------------------------------------------------------------------|------------|------|
| Programų                                                                             | žinynas > | ♠ > Pro     | ojektai > 07-001-K-0023                                                                                                    | > Veiklos ataskaitos                                                                                                    | > VA-001 > Tikslinin                                                                                                    | mas > Duom                                                                                                    | enys                         |                                                                                                    |                                                                                                    |                                                                                                    |                      |                                        |                                                                      |                                                                          |            |      |
| Projektai                                                                            |           | Veiklo      | os ataskaitos                                                                                                    | tikslinimas                                                                                                    |                                                                                                    |                                                                                                    |                              |                                                                                                    |                                                                                                    |                                                                                                    |                      |                                        |                                                                      |                                                                          |            |      |
| Administra                                                                           | ivimas >  | VA-001      | VA-601 Titkslinimas MP/AMP Bivada Addegima Molegima Molegima Molegima Adolegima Molegima paraškos                                                                                                    |                                                                                                    |                                                                                                    |                                                                                                    |                              |                                                                                                    |                                                                                                    |                                                                                                    |                      |                                        |                                                                      |                                                                          |            |      |
|                                                                                      |           |             |                                                                                                    | and a                                                                                                    | -                                                                                                    |                                                                                                    | -                            | m m -m                                                                                                    | 12                                                                                                    |                                                                                                    |                      |                                        |                                                                      |                                                                          |            |      |
|                                                                                      |           | <b>G</b>    | 6                                                                                                    | 6                                                                                                    | G G                                                                                                    | -                                                                                                    | 6                            | <del>G</del> <u>G</u> <u>G</u>                                                                                              | 0                                                                                                    |                                                                                                    |                      |                                        |                                                                      |                                                                          |            |      |
|                                                                                      |           | informacija | i veiklos                                                                                                    | rodikliai                                                                                                    | AMP MP                                                                                                    | prie                                                                                                    | ncipai in                    | formavimas in FP quomenys GG<br>formavimas duomenys                                                                         | grojekto<br>igyvendinimo<br>informacija                                                                                   |                                                                                                    |                      |                                        |                                                                      |                                                                          |            |      |
|                                                                                      |           | Galuti      | inių gavėjų duomeny                                                                                                    | 5                                                                                                    |                                                                                                    |                                                                                                    |                              |                                                                                                    |                                                                                                    |                                                                                                    |                      |                                        |                                                                      |                                                                          |            |      |
|                                                                                      |           | Nr.         |                                                                                                    | Veiklos                                                                                                    | pavadinimas                                                                                                    |                                                                                                    |                              | Pažangos priemonės poveiklės (finansu                                                                                       | uojamos projekto veikl                                                                                                    | os) numeris                                                                                            |                      | Gr                                     | upé                                                                  | Regionas                                                                 |            |      |
|                                                                                      |           | 1           | Konsultavimas, rekome                                                                                                    | ndacijų ir analizių ren                                                                                                    | gimas                                                                                                    |                                                                                                    |                              | 12-003-03-01-01-02                                                                                                    |                                                                                                    |                                                                                                    | Startuok             |                                        |                                                                      | VVL                                                                      |            |      |
|                                                                                      |           | Nr.         | Finansų tai                                                                                                    | rpininkas                                                                                                    | Galutinio gavėjo<br>pavadinimas /<br>Vardas Pavardė                                                                                                    | Galutinio<br>gavėjo<br>kodas                                                                                                    | Galutinio<br>gavėjo<br>tipas | Finansavimo forma                                                                                                    | Teikiama Valstybės<br>pagalba/de<br>minimis pagalba                                                                       | Sutarties<br>data                                                                                      | Sutarties<br>numeris | sipareigota<br>skirti suma,<br>eurais  | Sumokėta / pagal<br>garantijų sandorius<br>atidėta lėšų suma, eurais | Sumokėta/ pagal garantijų<br>sandorius atidėta lėšų suma<br>yra galutinė |            |      |
|                                                                                      |           | 1.1         | Lorem ipsum dolor sit a<br>adipiscing elit. Pellente<br>risus. Vestibulum a ipsu<br>fermentum eleifend ut a<br>ac lacus sit amet matte<br>sapien at ullamcorper<br>massa vehicula nunc, a<br>ipsum dolor.    | met, consectetur<br>sque eget dictum<br>im sit amet turpis<br>a felis. Nullam porta<br>. Donec blandit,<br>eleifend, massa<br>at tincidunt turpis                                                          | <u>UAB Galutinis</u><br>gavėjas 1                                                                                                    | 163496                                                                                                    | Vidutiné                     | 02 - Naudojantis finansinėmis priemonėmis<br>teikiama parama. nuosavas arba<br>kvazinuosavas kapitalas                      | Таір                                                                                                    | 2024-04-04                                                                                             | 126                  | 1 000 000.00                           | 0.00                                                                 | Ne                                                                       |            |      |
|                                                                                      |           | 1.2         | Lorem ipsum dolor sit a<br>adipiscing eiit. Pellente<br>risus. Vestibulum a ipsu<br>fermentum eleifend ut a<br>ac lacus sit amet mattis<br>sapien at ullamcorper e<br>massa vehicula nunc, a<br>insum dolor. | amet, consectetur<br>sque eget dictum<br>um sit amet turpis<br>a felis. Nuitam porta<br>Donec blandit,<br>eleifend, massa<br>at tincidunt turpis                                                           | <u>LIAB Galutinis</u><br>gavėjas 2                                                                                                    | 163496                                                                                                    | Maža                         | 05 - Naudojantis finansinėmis priemonėmis<br>teikiama parama: dotacijos, suteiklos<br>vykdant finansinės priemonės veikismą | Taip                                                                                                    | 2024-04-04                                                                                             | 126                  | 200 000,00                             | 0,00                                                                 | Ne                                                                       |            |      |
|                                                                                      |           | Nr.         | and the second second                                                                                                    | Veiklos                                                                                                    | pavadinimas                                                                                                    |                                                                                                    |                              | Pažangos priemonės poveiklės (finansu                                                                                       | uojamos projekto veiki                                                                                                    | os) numeris                                                                                            |                      | Gr                                     | upé                                                                  | Regionas                                                                 |            |      |
|                                                                                      |           | 2           | Elektros energijos kaup                                                                                                    | oimo įrenginių įrengima                                                                                                    | as                                                                                                    |                                                                                                    |                              | 12-003-03-01-01-03                                                                                                    |                                                                                                    |                                                                                                    | Startuok             |                                        |                                                                      | VVL                                                                      |            |      |
|                                                                                      |           | Nr.         | Finansų ta                                                                                                    | rpininkas                                                                                                    | Galutinio gavėjo<br>pavadinimas /<br>Vardas Pavardė                                                                                                    | Galutinio<br>gavėjo<br>kodas                                                                                                    | Galutinio<br>gavėjo<br>tipas | Finansavimo forma                                                                                                    | Teikiama Valstybės<br>pagalba/de<br>minimis pagalba                                                                       | Sutarties<br>data                                                                                      | Sutarties<br>numeris | ļsipareigota<br>skirti suma,<br>eurais | Sumokėta / pagal<br>garantijų sandorius<br>atidėta lėšų suma, eurais | Sumokėta/ pagal garantijų<br>sandorius atidėta lėšų suma<br>yra galutinė |            |      |
|                                                                                      |           |             |                                                                                                    | 2.1                                                                                                    | Lorem ipsum dolor sit a<br>adipiscing elit. Pellente<br>risus. Vestibulum a ipsu<br>fermentum eleifend ut<br>ac lacus sit amet mattis<br>sapien at ullamcorper of<br>massa vehicula nunc, a<br>ipsum dolor. | anet, consectetur<br>sque eget dictum<br>um sit amet turpis<br>a felis. Nullam porta<br>i. Donec blandit,<br>eleifend, massa<br>at tincidunt turpis | UAB Galutinis<br>gavejas 1   | 163496                                                                                                    | Vidutine                                                                                                    | 02 - Naudojantis finansinėmis priemonėmis<br>teikiama parama: nuosavas arba<br>kvazinuosavas kapitalas | Тар                  | 2024-04-04                             | 126                                                                  | 1 000 000,00                                                             | 950 000,00 | Taip |
|                                                                                      |           |             | 22                                                                                                    | Lorem ipsum dolor sit a<br>adipiscing elit. Pellente<br>risus. Vestibulum a ipsu<br>fermentum eleifend ut<br>ac lacus sit amet mattis<br>sapien at ullamcorper e<br>massa vehicula nunc, a<br>ipsum dolor. | met, consectetur<br>sque eget dictum<br>um sit amet turpis<br>a felis. Nullam porta<br>i. Donec blandit,<br>eleifend, massa<br>at tincidunt turpis                                                          | UAB Galutinis<br>gavėjas 2                                                                                                    | 163496                       | Maža                                                                                                    | 05 - Naudojantis finansinėmis priemonėmis<br>teikiama parama dotacijos, suteiktos<br>vykdant finansinės priemonės veiksmą | Таір                                                                                                   | 2024-04-04           | 126                                    | 200 000.00                                                           | 0,00                                                                     | Ne         |      |
| Eil.<br>Nr                                                                           | Pavadir   | •<br>nimas  |                                                                                                    | Lauko                                                                                                    | aprašyma                                                                                                    | s                                                                                                    |                              |                                                                                                    |                                                                                                    |                                                                                                    |                      |                                        |                                                                      |                                                                          |            |      |
| IVI         IVI           1         Veiklos ataskaitos         Statinis lango pavadi |           |             |                                                                                                    | adinim                                                                                                    | as                                                                                                    |                                                                                                    |                              |                                                                                                    |                                                                                                    |                                                                                                    |                      |                                        |                                                                      |                                                                          |            |      |

| [Veiklos ataskaita] | Mygtuko pavadinimas atvaizduojamas iš veiklos ataskaitos peržiūros lango "F-PRJ-VA-4 Veiklos ataskaitos<br>peržiūra. Bendra informacija", lauko <numeris>. Mygtukas skirtas pereiti į veiklos ataskaitos formą. Paspaudus<br/>mygtuką atidaromas langas "F-PRJ-VA-3 Veiklos ataskaitos peržiūra".</numeris> |
|---------------------|----------------------------------------------------------------------------------------------------|

| INVESTIS Veiklos ataskaitų techninis sprendimas INVESTIS_SI3_TS_Veiklos ataskaitos | Versija: | 1.00       |
|------------------------------------------------------------------------------------|----------|------------|
| Europos Sąjungos investicijų administravimo informacinės sistema                   | Data:    | 2025-03-27 |

| Eil.<br>Nr. | Pavadinimas                    | Lauko aprašymas                                                                                                    |
|-------------|--------------------------------|----------------------------------------------------------------------------------------------------|
| 3           | [Tikslinimas]                  | Mygtukas skirtas pereiti į veiklos ataskaitos tikslinimo formą.<br>Paspaudus mygtuką atidaromas langas "F-PRJ-VATIKSL-1 Veiklos ataskaitos tikslinimo peržiūra. Bendra<br>informacija".<br><b>Sąlygos:</b><br>Mygtukas matomas lange tik tai tada, kai:<br>- Yra sukurtas veiklos ataskaitos tikslinimas.<br>- Veiklos ataskaitos tikslinimo būsena yra "Tikslinama ADMI", "Tikslinama DMS" arba "Pateikta".<br>- Naudotojui priskirta teisė "T.PRJ.VATIKSL.1.1 Projektai. VA: Peržiūrėti". |
| 4           | [MP/AMP išvada]                | Mygtukas skirtas pereiti į veiklos ataskaitos MP/AMP išvados formą.<br>Paspaudus mygtuką atidaromas langas "F-PRJ-VAISV-1 Veiklos ataskaitos MP išvados peržiūra" arba F-PRJ-<br>VAISV-4 Veiklos ataskaitos AMP išvados peržiūra".<br><b>Sąlygos:</b><br>Mygtukas matomas lange tik tai tada, kai:<br>- Yra sukurta veiklos ataskaitos MP/AMP išvada.                                                                                                    |
| 5           | [Mokėjimai]                    | Mygtukas skirtas pereiti į veiklos ataskaitos mokėjimo duomenų formą.<br>Paspaudus mygtuką atidaromas langas "F-PRJ-VAMD-1 Veiklos ataskaitos MD peržiūra. Mokėjimo duomenys".<br>Sąlygos:<br>Mygtukas matomas lange tik tai tada, kai:<br>- Yra sukurti veiklos ataskaitos mokėjimų duomenys.                                                                                                    |
| 6           | [Mokėjimo paraiškos]           | Mygtukas skirtas pereiti į veiklos ataskaitos mokėjimo paraiškų formą.<br>Paspaudus mygtuką atidaromas langas "F-PRJ-VAMP-1 Veiklos ataskaitos Mokėjimo paraiškos peržiūra".<br><b>Sąlygos:</b><br>Mygtukas matomas lange tik tai tada, kai:<br>- Yra sukurtos veiklos ataskaitos mokėjimo paraiškos.                                                                                                    |
| 7           | [Bendra informacija]           | Mygtukas skirtas atidaryti veiklos ataskaitos tikslinimo bendrųjų duomenų žingsnį. Paspaudus mygtuką atidaromas langas "F-PRJ-VATIKSL-1 Veiklos ataskaitos tikslinimo peržiūra. Bendra informacija".                                                                                                    |
| 8           | [Projekto veiklos]             | Mygtukas skirtas atidaryti veiklos ataskaitos tikslinimo projekto veiklų žingsnį. Paspaudus mygtuką atidaromas<br>langas "F-PRJ-VATIKSL-2 Veiklos ataskaitos tikslinimo peržiūra. Projekto veiklos".                                                                                                    |
| 9           | [Stebėsenos rodikliai]         | Mygtukas skirtas atidaryti veiklos ataskaitos tikslinimo stebėsenos rodiklių žingsnį. Paspaudus mygtuką atidaromas langas "F-PRJ-VATIKSL-3 Veiklos ataskaitos tikslinimo peržiūra. Stebėsenos rodikliai".                                                                                                    |
| 10          | [AMP]                          | Mygtukas skirtas atidaryti veiklos ataskaitos tikslinimo AMP žingsnį. Paspaudus mygtuką atidaromas langas "F-<br>PRJ-VATIKSL-4 Veiklos ataskaitos tikslinimo peržiūra. AMP".<br>Sąlygos:<br>- Žingsnis rodomas aktyvus, jeigu VA lauko <mp tipas=""> reikšmė "Avanso mokėjimo prašymas".<br/>Bandant paspausti ant neaktyvaus žingsnio "AMP" rodomas pranešimas "Žingsnis aktyvus, kai veiklos ataskaitos<br/>MP tipas "Avanso mokėjimo prašymas".</mp>                                     |
| 11          | [MP]                           | Mygtukas skirtas atidaryti veiklos ataskaitos tikslinimo MP žingsnį. Paspaudus mygtuką atidaromas langas "F-<br>PRJ-VATIKSL-5 Veiklos ataskaitos tikslinimo peržiūra. MP".<br>Sąlygos:<br>- Žingsnis rodomas aktyvus, jeigu VA lauko <mp tipas=""> reikšmė "Mokėjimo prašymas".<br/>Bandant paspausti ant neaktyvaus žingsnio "MP" rodomas pranešimas "Žingsnis aktyvus, kai veiklos ataskaitos<br/>MP tipas "Mokėjimo prašymas".</mp>                                                      |
| 12          | [Horizontalieji<br>principai]  | Mygtukas skirtas atidaryti veiklos ataskaitos tikslinimo horizontaliųjų principų žingsnį. Paspaudus mygtuką atidaromas langas "F-PRJ-VATIKSL-6 Veiklos ataskaitos tikslinimo peržiūra. Horizontalieji principai".                                                                                                    |
| 13          | [Matomumas ir<br>informavimas] | Mygtukas skirtas atidaryti veiklos ataskaitos tikslinimo matomumo ir informavimo žingsnį. Paspaudus mygtuką atidaromas langas "F-PRJ-VATIKSL-7 Veiklos ataskaitos tikslinimo peržiūra. Matomumas ir informavimas".                                                                                                    |

| Eil.<br>Nr. | Pavadinimas                                        | Lauko aprašymas                                                                                                    |
|-------------|----------------------------------------------------|----------------------------------------------------------------------------------------------------|
| 14          | [FP duomenys]                                      | Mygtukas skirtas atidaryti veiklos ataskaitos tikslinimo FP duomenų žingsnį. Paspaudus mygtuką atidaromas<br>langas "F-PRJ-VATIKSL-8 Veiklos ataskaitos tikslinimo peržiūra. FP duomenys".<br>Sąlygos:<br>- Žingsnis rodomas neaktyvus, jeigu kvietimo lauko <projektų atrankos="" būdas=""> reikšmė ne "Finansinė priemonė"</projektų>                                                                                                    |
| 15          | [GG duomenys]                                      | Mygtukas skirtas atidaryti veiklos ataskaitos tikslinimo GG duomenų žingsnį. Paspaudus mygtuką atidaromas<br>langas "F-PRJ-VATIKSL-9 Veiklos ataskaitos tikslinimo peržiūra. GG duomenys".<br>Sąlygos:<br>- Žingsnis rodomas neaktyvus, jeigu kvietimo lauko <projektų atrankos="" būdas=""> reikšmė ne "Finansinė priemonė"</projektų>                                                                                                    |
| 16          | [Galutinė projekto<br>įgyvendinimo<br>informacija] | Mygtukas skirtas atidaryti veiklos ataskaitos tikslinimo galutinės projekto įgyvendinimo informacijos žingsnį.<br>Paspaudus mygtuką atidaromas langas "F-PRJ-VATIKSL-10 Veiklos ataskaitos tikslinimo peržiūra. Galutinė<br>projekto įgyvendinimo informacija".<br>Sąlygos:<br>- Žingsnis rodomas aktyvus, jeigu VA lauko <va tipas=""> reikšmė "Galutinė".<br/>Bandant paspausti ant neaktyvaus žingsnio "Galutinė projekto įgyvendinimo informacija" rodomas pranešimas<br/>"Žingsnis aktyvus, kai veiklos ataskaitos VA tipas "Galutinė".</va> |
| 18          | [Eksportuoti XLSX]                                 | Mygtukas skirtas eksportuoti veiklos ataskaitos galutinių gavėjų sąrašą Excel XLSX formatu (P-INV-B-6<br>Suformuoti ataskaitą - A-PRJ-VA-4 GG ataskaita). Ataskaitos laukai atitinka F-PRJ-VA-12 Veiklos ataskaitos<br>peržiūra. GG duomenų peržiūra sąrašo laukus.<br><b>Sąlygos:</b><br>- Suformuotos ataskaitos pavadinimas "Veiklos ataskaitos galutinių gavėjų sąrašo ataskaita.xlsx".<br>- Ataskaita formuojama .xlsx formatu.<br>- Lapo formatas A4, orientacija horizontali.<br>- Formatavimas pagal INVESTIS_SI3_TS_Ataskaitos [0.01]    |

| INVESTIS Veiklos ataskaitų techninis sprendimas INVESTIS_SI3_TS_Veiklos ataskaitos | Versija: | 1.00       |
|------------------------------------------------------------------------------------|----------|------------|
| Europos Sąjungos investicijų administravimo informacinės sistema                   | Data:    | 2025-03-27 |

#### F-PRJ-VATIKSL-9.1 Galutinio gavėjo peržiūra

Lango paskirtis Langas skirtas peržiūrėti galutinį gavėją. Navigacija Meniu >> [Projektai] >> Norimo peržiūrėti projekto [Pavadinimas] >> [VA] >> Norimos peržiūrėti veiklos ataskaitos [Numeris] >> [Tikslinimas] >>[Duomenys] >> Vedlio žingsnis [GG duomenys] >> Norimo peržiūrėti galutinio gavėjo [Galutinio gavėjo pavadinimas / Vardas Pavardė] Navigacijos kelias

Lango ypatybės Modalinis langas. Lango laukai atitinka lango "F-PRJ-VA-12.1 Galutinio gavėjo peržiūra" laukų aprašymus. Naudotojų teisės T.PRJ.VATIKSL.1.1 Projektai. VATIKSL: Peržiūrėti

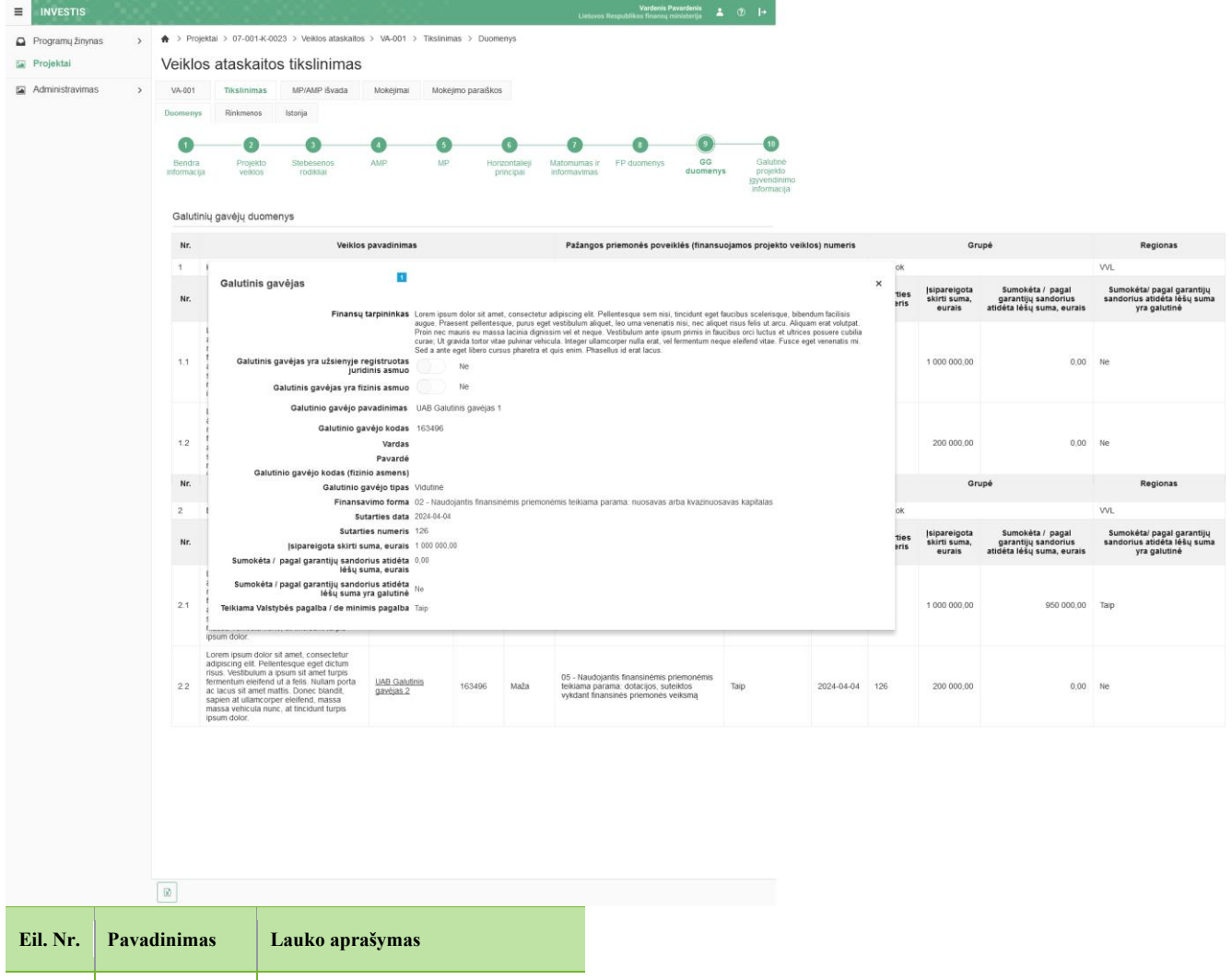

| 1 Galutinis gavėjas Statinis modalinio lango pavadin | imas. |
|------------------------------------------------------|-------|
|------------------------------------------------------|-------|

## F-PRJ-VATIKSL-10 Veiklos ataskaitos tikslinimo peržiūra. Galutinė projekto įgyvendinimo informacija

Lango paskirtis

Langas skirtas peržiūrėti veiklos ataskaitos tikslinimo duomenų žingsnį "Galutinė projekto įgyvendinimo informacija". Navigacija

Meniu >> [Projektai] >> Norimo peržiūrėti projekto [Pavadinimas] >> [VA] >> Norimos peržiūrėti veiklos ataskaitos [Numeris] >> [Tikslinimas] >> [Duomenys] >> Vedlio žingsnis [Galutinė projekto įgyvendinimo informacija] Navigacijos kelias

Projektai >> Projekto kodas >> Veiklos ataskaitos >> Veiklos ataskaitos numeris >> Tikslinimas >> Duomenys Lango ypatybės

Lango laukai atitinka lango "F-PRJ-VA-13 Veiklos ataskaitos peržiūra. Galutinė projekto įgyvendinimo informacija" laukų aprašymus.

Naudotojų teisės

| INVESTIS Veiklos at  | Versija:                                                                                                    | 1.00                                                                                                    |                                                                               |                                                                                                    |                                                                                                    |                                                                                                    |  |  |  |  |  |  |  |
|----------------------|----------------------------------------------------------------------------------------------------|----------------------------------------------------------------------------------------------------|-------------------------------------------------------------------------------|----------------------------------------------------------------------------------------------------|----------------------------------------------------------------------------------------------------|----------------------------------------------------------------------------------------------------|--|--|--|--|--|--|--|
| Europos Sąjungos inv | Data:                                                                                                    | 2025-03-27                                                                                                    |                                                                               |                                                                                                    |                                                                                                    |                                                                                                    |  |  |  |  |  |  |  |
|                      |                                                                                                    |                                                                                                    | X                                                                             | Vardenis Pavardenis                                                                                                    | <b>? ∣</b> +                                                                                                    |                                                                                                    |  |  |  |  |  |  |  |
|                      |                                                                                                    | Projektaj > 07-001-K-0023 > Veiklos ataskaitos > VA-001 > 3                                                                                                    | Fikslinimas > Duomenv                                                         | Lietuvos Respublikos intansų ininisterija —                                                                                                    |                                                                                                    |                                                                                                    |  |  |  |  |  |  |  |
| Programų zinynas >   | Voik                                                                                                    | los ataskaitos tikslinimas                                                                                                    | inonininao y Baamany                                                          | v                                                                                                    |                                                                                                    |                                                                                                    |  |  |  |  |  |  |  |
|                      | Volnios atasiaitos titistii ili ilas<br>Valni Titeliaima Mikkiima Mikkiima paraitea                                                |                                                                                                    |                                                                               |                                                                                                    |                                                                                                    |                                                                                                    |  |  |  |  |  |  |  |
|                      | Duomenys Rinkmenos Istorija                                                                                                    |                                                                                                    |                                                                               |                                                                                                    |                                                                                                    |                                                                                                    |  |  |  |  |  |  |  |
|                      |                                                                                                    |                                                                                                    | 11                                                                            | 12 13 14 15                                                                                                    | 16                                                                                                    |                                                                                                    |  |  |  |  |  |  |  |
|                      | Bend                                                                                                    | ys Galutinė                                                                                                    |                                                                               |                                                                                                    |                                                                                                    |                                                                                                    |  |  |  |  |  |  |  |
|                      | informacija veliklos rodikliai principai informavimas i deviničný če deviničný calitine<br>projekto<br>jgyvendinimo<br>informacija |                                                                                                    |                                                                               |                                                                                                    |                                                                                                    |                                                                                                    |  |  |  |  |  |  |  |
|                      | Informacija apie projekto sąskaitoje sukauptas palūkanas                                                                           |                                                                                                    |                                                                               |                                                                                                    |                                                                                                    |                                                                                                    |  |  |  |  |  |  |  |
|                      | Palūkanų, sukauptų projekto sąskaitoje, suma, eurais 500,00                                                                        |                                                                                                    |                                                                               |                                                                                                    |                                                                                                    |                                                                                                    |  |  |  |  |  |  |  |
|                      | Kita in                                                                                                    | iormacija                                                                                                    |                                                                               |                                                                                                    |                                                                                                    |                                                                                                    |  |  |  |  |  |  |  |
|                      | Nr.                                                                                                    | Atsiskaitymo objektas                                                                                                    | Vertinimo išvada                                                              | Komentaras                                                                                                    |                                                                                                    | 4 m                                                                                                    |  |  |  |  |  |  |  |
|                      | 1.                                                                                                    | Ar buvo pakeistos ilgalaikio materialiojo ar nematerialiojo turto<br>nuosavybės teisės (ar turtas, kuriam įsigyti ar sukurti buvo<br>skritos projekto finansavimo lėšos, buvo periestas, parduotas,<br>įkeistas ar ktiokiu būdu suvaržytos (pvz., nuoma, panauda ir | <ul> <li>Nepasirinkta</li> <li>Taip</li> <li>Ne</li> </ul>                    | Lorem ipsum dolor sit amet, consectefur adipiscing elit. Morbi sed nunc sit amet libero ultricies<br>vestibulum ac eu massa. Elitam vestibulum licutus voltipate. Praesent velincula fortor quisi justo<br>vehicula, sit amet rhoncus diam varius. In id erat euismod mi sollicifudin laoreet mattis vitae tortor.<br>Cras ultrices sollicifudin orci, id mattis telius bibendum eleffend. Praesent pulvinar et est vitae<br>vulputate. Mauris vel tempor enim, eget lacinia justo. Nulla efficitur portitor risus id venenatis.<br>Phasellus in eros ac felis ultrices iaculis. Aliquam quis auctor augue. Suspendisse vulputate<br>commodo portitor. Nullam moleste le do molis sem pulvinar, id aliquet mi rhoncus. |                                                                                                    |                                                                                                    |  |  |  |  |  |  |  |
|                      |                                                                                                    | pan.) intelektines ar daiktinės feisės į ji?                                                                                                    | Netaikoma                                                                     | Fusce ac purus a dui rhoncus ornare quis ac est. Curabitur sit amet orci et lorem hendrerit<br>placerat. Nullam tempor faucibus viverra. Phasellus ultrices neque eu enim tristique dignissim sed<br>ut leo. Nulla hendrerit vulputate ligula vel varius. Suspendisse aliquam eros ut arcu consequat, sec<br>tempor leo portitor orci aliquam.                                                                                                    |                                                                                                    |                                                                                                    |  |  |  |  |  |  |  |
|                      | 2.                                                                                                    | Ar iš esmės pasikeltė veiklos, kurlai buvo skirtos projekto<br>finansavimo lešos, pobūdis, likslai ar įgyvendinimo sąlygos?                                                                                                    | <ul> <li>Nepasirinkta</li> <li>Taip</li> <li>Ne</li> </ul>                    | Lorem ipsum dolor sit amet, consectetur adipiscing elit. Morbi sed nunc sit amet libero ultricies<br>vestibulum ac eu massa. Eliam vestibulum luctus volutpal. Praesent vehicula torfor quis justo<br>vehicula, sit amet rhoncus diam varius. In di erat euismod mi sollicitudin laoreet mattis vitae torfor.<br>Cras ultrices sollicitudin orci, id mattis tellus bibendum eleifend. Praesent publicar et est vitae<br>vulputate. Mauris vel tempor enim, eget lacinia justo. Nulla efficitur portitlor risus id venenatis.<br>Phaselius in eros ac felis ultricies laculis. Alquam quis auctor augue. Suspendise vulputate<br>commodo portitor. Nullam moleste le com otilis sem pulvinar, i d aliquet mi noncus.    |                                                                                                    |                                                                                                    |  |  |  |  |  |  |  |
|                      |                                                                                                    |                                                                                                    | <ul> <li>Netaikoma</li> </ul>                                                 | Fusce ac purus a dui rhoncus ornare quis ac est. Curabit<br>placerat. Nullam tempor faucibus viverra. Phasellus ultrice<br>ut leo. Nulla hendrerit vulputate ligula vel varius. Suspend<br>tempor leo portitor orci aliquam.                                                                                                    | ur sit amet orci et lor<br>es neque eu enim tris<br>lisse aliquam eros ut                                                                                                    | em hendrerit<br>tique dignissim sed<br>arcu consequat, sed                                                                          |  |  |  |  |  |  |  |
|                      | 3. 20                                                                                                    | Ar su projektu susijusi gamybinė veikla nutraukta ar perkelta už<br>2021 – 2027 m. Europos Sąjungos investicijų programos (toliau<br>Investicijų programa) regiono taip pat už Lietuvos ribų?                                                                       | <ul> <li>Nepasirinkta</li> <li>Taip</li> <li>Ne</li> <li>Netaikoma</li> </ul> | Lorem ipsum dolor sit amet, consectetur adipiscing eliti. Morbi sed nunc sit amet libero ultricles<br>vestibulum ac eu massa. Etiam vestibulum luctus volutpat. Praesent vehicula tortor quis justo<br>vehicula, sit amet rhoncus diam varius. In id erat euismod mi sollicitudin laoreet mattis vitae tortor.<br>Cras ultrices sollicitudin orci, id mattis tellus bibendum elefend. Praesent pulvinar et est vitae<br>vulputate. Mauris vel tempor enim, egel tacinia justo. Nulla efficitur portitor risus id venenatis.<br>Phasellus in eros ac felis ultricles laculis. Aliquam quis auctor augue. Suspendise vulputate<br>commodo portitior. Nullam molestie leo mollis sem pulvinar, id aliquet mi rhoncus.     |                                                                                                    |                                                                                                    |  |  |  |  |  |  |  |
|                      |                                                                                                    |                                                                                                    |                                                                               | Fusce ac purus a dui rhoncus ornare quis ac est. Curabit<br>placerat. Nullam tempor faucibus vivera. Phaseillus ultrice<br>ut leo. Nulla hendrerit vulputate ligula vel varius. Suspend<br>tempor leo portitior orci aliquam.                                                                                                    | ur sit amet orci et lor<br>es neque eu enim tris<br>lisse aliquam eros ut                                                                                                    | em hendrerit<br>stique dignissim sed<br>arcu consequat, sed                                                                         |  |  |  |  |  |  |  |
|                      | 4.                                                                                                    | Ar projekto vykdytojas (partneriai, JP projektų vykdytojai) yra<br>(buvo) reorganizuojamas (-tas) arba likviduojamas (-tas)?                                                                                                    | <ul> <li>Nepasirinkta</li> <li>Taip</li> <li>Ne</li> </ul>                    | Lorem ipsum dolor sit amet, consectetur adipiscing elit. M<br>vestibulum ac eu massa. Eliam vestibulum luctus volutgat<br>vehicula, sit amet rhoncus diam varius. In id erat euismod<br>Cras utirices sollicitudin orci, id mattis tellus bibendum ele<br>vulputate. Mauris vet tempor enim, eget lacinia justo. Nuit<br>Phasellus in eros ac feis utiricies iacuits. Aliquam quis au<br>commodo portitor. Nuitam molestie leo molis sem pulvima                                                                                                    | orbi sed nunc sit amo<br>. Praesent vehicula t<br>mi sollicitudin laoree<br>ifend. Praesent pulvi<br>a efficitur porttitor risi<br>ctor augue. Suspend<br>r, id aliquet mi rhonci  | et libero ultricies<br>ortor quis justo<br>tr mattis vitae tortor.<br>nar et est vitae<br>us id venenatis.<br>isse vulputate<br>us. |  |  |  |  |  |  |  |
|                      |                                                                                                    |                                                                                                    | Netalkoma                                                                     | Fusce ac purus a dui rhoncus ornare quis ac est. Curabitur sit amet orci et lorem hendrerit<br>placerat. Nullam tempor faucibus viverra. Phasellus ultrices neque eu enim tristique dignissim sed<br>ut leo. Nulla hendrert viupitate ligula vel varius. Suspendisse aliquam eros ut arcu consequat, sed<br>tempor leo portitor orci aliquam.                                                                                                    |                                                                                                    |                                                                                                    |  |  |  |  |  |  |  |
|                      | 5.                                                                                                    | Ar pasikeitė projekto vykdytojo (partnerių, JP projektų<br>vykdytojų) teisinė forma?                                                                                                    | <ul> <li>Nepasirinkta</li> <li>Talp</li> <li>Ne</li> <li>Netaikoma</li> </ul> | Lorem ipsum dolor sit amet, consectetur adipiscing elit. M<br>vestibuium ac eu massa. Eliam vestibuium luctus volutpar<br>vehicula, sit amet rhoncus diam varius. In id erat euismod<br>Cras uitrices solicitudin orci, di mattis telius bibendum ele<br>vulputate. Mauris vel tempor enim, eget lacinia justo. Nulla<br>Phasellus in eros ac felis ultriceis iacults. Aliquam quis auc<br>commodo portitlor. Nullam molestie leo mollis sem pulvina                                                                                                    | orbi sed nunc sit amo<br>. Praesent vehicula t<br>mi sollicitudin laoree<br>ifend. Praesent pulvia<br>a efficitur portitior risi<br>ctor augue. Suspend<br>r, id aliquet mi rhonco | et libero ultricies<br>orfor quis justo<br>tr mattis vitae tortor.<br>nar et est vitae<br>us id venenatis.<br>isse vulputate<br>us. |  |  |  |  |  |  |  |
|                      |                                                                                                    |                                                                                                    |                                                                               | Fusce ac purus a dui rhoncus ornare quis ac est. Curabitur sit amet orci et lorem hendrerit<br>placerat. Nullam tempor faucibus viverra. Phasellus ultrices neque eu enim tristique dignissim sec<br>ut leo. Nulla hendrerit viulpatate ligula vel varius. Suspendisse aliquam eros ut arcu consequat, so<br>tempor leo portitor orci aliquam.                                                                                                    |                                                                                                    |                                                                                                    |  |  |  |  |  |  |  |
|                      | 6.                                                                                                    | Ar projekto vykdytojo, partnerio, JP projekto vykdytojo su<br>projektu susijuslai veiklai tapati veikla, jos dalis ar panaši veikla<br>buvo perkelta iš kitoje EEE šaliye esančios įmonės į Lietuvos<br>Respublikoje sančią įmonę, kuriai sudiektas finansavimas?   | <ul> <li>Nepasirinkta</li> <li>Taip</li> <li>Ne</li> <li>Netaikoma</li> </ul> | Lorem ipsum dolor sit amet, consectetur adipiscing eilt. M<br>vestibulum ac eu massa. Etiam vestibulum luctus volutpat<br>vehicula, sit amet rhoncus diam varius. In de rate usimod<br>Cras ultrices sollicitudin orci, id mattis tellus bibendum ele<br>vulputate. Mauris vet lempor enim, eget lacinia justo. Nulla<br>Phasellus in eros ac felis ultricles iaculis. Aliquam quis aur<br>comodo portitor. Nullam molestie leo mollis sem pulvina                                                                                                    | orbi sed nunc sit ame<br>. Praesent vehicula t<br>mi sollicitudin laoree<br>ifend. Praesent pulvi<br>a efficitur porttitor risi<br>ctor augue. Suspend<br>r, id aliquet mi rhonce  | et libero ultricies<br>ortor quis justo<br>t mattis vitae tortor.<br>nar et est vitae<br>us id venenatis.<br>isse vulputate<br>us.  |  |  |  |  |  |  |  |
|                      |                                                                                                    |                                                                                                    |                                                                               | Fusce ac purus a dui rhoncus ornare quis ac est. Curabili<br>placerat. Nullam tempor faucibus viverra. Phaselius ultrice<br>ut leo. Nulla hendrent vulputate ligula vei varius. Suspend<br>tempor leo portitior orci aliquam.                                                                                                    | ur sit amet orci et lor<br>es neque eu enim tris<br>lisse aliquam eros ut                                                                                                    | em hendrerit<br>tique dignissim sed<br>arcu consequat, sed                                                                          |  |  |  |  |  |  |  |

| Eil.<br>Nr. | Pavadinimas                       | Lauko aprašymas                                                                                                    |
|-------------|-----------------------------------|----------------------------------------------------------------------------------------------------|
| 1           | Veiklos ataskaitos<br>tikslinimas | Statinis lango pavadinimas                                                                                                    |
| 2           | [Veiklos ataskaita]               | Mygtuko pavadinimas atvaizduojamas iš veiklos ataskaitos peržiūros lango "F-PRJ-VA-4 Veiklos ataskaitos peržiūra. Bendra informacija", lauko <numeris>. Mygtukas skirtas pereiti į veiklos ataskaitos formą. Paspaudus mygtuką atidaromas langas "F-PRJ-VA-3 Veiklos ataskaitos peržiūra".</numeris> |

| INVESTIS Veiklos ataskaitų techninis sprendimas INVESTIS_SI3_TS_Veiklos ataskaitos | Versija: | 1.00       |
|------------------------------------------------------------------------------------|----------|------------|
| Europos Sąjungos investicijų administravimo informacinės sistema                   | Data:    | 2025-03-27 |

| Eil.<br>Nr. | Pavadinimas                    | Lauko aprašymas                                                                                                    |
|-------------|--------------------------------|----------------------------------------------------------------------------------------------------|
| 3           | [Tikslinimas]                  | Mygtukas skirtas pereiti į veiklos ataskaitos tikslinimo formą.<br>Paspaudus mygtuką atidaromas langas "F-PRJ-VATIKSL-1 Veiklos ataskaitos tikslinimo peržiūra. Bendra<br>informacija".<br><b>Sąlygos:</b><br>Mygtukas matomas lange tik tai tada, kai:<br>- Yra sukurtas veiklos ataskaitos tikslinimas.<br>- Veiklos ataskaitos tikslinimo būsena yra "Tikslinama ADMI", "Tikslinama DMS" arba "Pateikta".<br>- Naudotojui priskirta teisė "T.PRJ.VATIKSL.1.1 Projektai. VA: Peržiūrėti". |
| 4           | [MP/AMP išvada]                | Mygtukas skirtas pereiti į veiklos ataskaitos MP/AMP išvados formą.<br>Paspaudus mygtuką atidaromas langas "F-PRJ-VAISV-1 Veiklos ataskaitos MP išvados peržiūra" arba F-PRJ-<br>VAISV-4 Veiklos ataskaitos AMP išvados peržiūra".<br>Sąlygos:<br>Mygtukas matomas lange tik tai tada, kai:<br>- Yra sukurta veiklos ataskaitos MP/AMP išvada.                                                                                                    |
| 5           | [Mokėjimai]                    | Mygtukas skirtas pereiti į veiklos ataskaitos mokėjimo duomenų formą.<br>Paspaudus mygtuką atidaromas langas "F-PRJ-VAMD-1 Veiklos ataskaitos MD peržiūra. Mokėjimo duomenys".<br>Sąlygos:<br>Mygtukas matomas lange tik tai tada, kai:<br>- Yra sukurti veiklos ataskaitos mokėjimų duomenys.                                                                                                    |
| 6           | [Mokėjimo paraiškos]           | Mygtukas skirtas pereiti į veiklos ataskaitos mokėjimo paraiškų formą.<br>Paspaudus mygtuką atidaromas langas "F-PRJ-VAMP-1 Veiklos ataskaitos Mokėjimo paraiškos peržiūra".<br><b>Sąlygos:</b><br>Mygtukas matomas lange tik tai tada, kai:<br>- Yra sukurtos veiklos ataskaitos mokėjimo paraiškos.                                                                                                    |
| 7           | [Bendra informacija]           | Mygtukas skirtas atidaryti veiklos ataskaitos tikslinimo bendrųjų duomenų žingsnį. Paspaudus mygtuką atidaromas langas "F-PRJ-VATIKSL-1 Veiklos ataskaitos tikslinimo peržiūra. Bendra informacija".                                                                                                    |
| 8           | [Projekto veiklos]             | Mygtukas skirtas atidaryti veiklos ataskaitos tikslinimo projekto veiklų žingsnį. Paspaudus mygtuką atidaromas<br>langas "F-PRJ-VATIKSL-2 Veiklos ataskaitos tikslinimo peržiūra. Projekto veiklos".                                                                                                    |
| 9           | [Stebėsenos rodikliai]         | Mygtukas skirtas atidaryti veiklos ataskaitos tikslinimo stebėsenos rodiklių žingsnį. Paspaudus mygtuką atidaromas langas "F-PRJ-VATIKSL-3 Veiklos ataskaitos tikslinimo peržiūra. Stebėsenos rodikliai".                                                                                                    |
| 10          | [AMP]                          | Mygtukas skirtas atidaryti veiklos ataskaitos tikslinimo AMP žingsnį. Paspaudus mygtuką atidaromas langas "F-<br>PRJ-VATIKSL-4 Veiklos ataskaitos tikslinimo peržiūra. AMP".<br>Sąlygos:<br>- Žingsnis rodomas aktyvus, jeigu VA lauko <mp tipas=""> reikšmė "Avanso mokėjimo prašymas".<br/>Bandant paspausti ant neaktyvaus žingsnio "AMP" rodomas pranešimas "Žingsnis aktyvus, kai veiklos ataskaitos<br/>MP tipas "Avanso mokėjimo prašymas".</mp>                                     |
| 11          | [MP]                           | Mygtukas skirtas atidaryti veiklos ataskaitos tikslinimo MP žingsnį. Paspaudus mygtuką atidaromas langas "F-<br>PRJ-VATIKSL-5 Veiklos ataskaitos tikslinimo peržiūra. MP".<br>Sąlygos:<br>- Žingsnis rodomas aktyvus, jeigu VA lauko <mp tipas=""> reikšmė "Mokėjimo prašymas".<br/>Bandant paspausti ant neaktyvaus žingsnio "MP" rodomas pranešimas "Žingsnis aktyvus, kai veiklos ataskaitos<br/>MP tipas "Mokėjimo prašymas".</mp>                                                      |
| 12          | [Horizontalieji principai]     | Mygtukas skirtas atidaryti veiklos ataskaitos tikslinimo horizontaliųjų principų žingsnį. Paspaudus mygtuką atidaromas langas "F-PRJ-VATIKSL-6 Veiklos ataskaitos tikslinimo peržiūra. Horizontalieji principai".                                                                                                    |
| 13          | [Matomumas ir<br>informavimas] | Mygtukas skirtas atidaryti veiklos ataskaitos tikslinimo matomumo ir informavimo žingsnį. Paspaudus mygtuką<br>atidaromas langas "F-PRJ-VATIKSL-7 Veiklos ataskaitos tikslinimo peržiūra. Matomumas ir informavimas".                                                                                                    |

| Eil.<br>Nr. | Pavadinimas                                        | Lauko aprašymas                                                                                                    |
|-------------|----------------------------------------------------|----------------------------------------------------------------------------------------------------|
| 14          | [FP duomenys]                                      | Mygtukas skirtas atidaryti veiklos ataskaitos tikslinimo FP duomenų žingsnį. Paspaudus mygtuką atidaromas<br>langas "F-PRJ-VATIKSL-8 Veiklos ataskaitos tikslinimo peržiūra. FP duomenys".<br>Sąlygos:<br>- Žingsnis rodomas neaktyvus, jeigu kvietimo lauko <projektų atrankos="" būdas=""> reikšmė ne "Finansinė priemonė"</projektų>                                                                                                    |
| 15          | [GG duomenys]                                      | Mygtukas skirtas atidaryti veiklos ataskaitos tikslinimo GG duomenų žingsnį. Paspaudus mygtuką atidaromas<br>langas "F-PRJ-VATIKSL-9 Veiklos ataskaitos tikslinimo peržiūra. GG duomenys".<br>Sąlygos:<br>- Žingsnis rodomas neaktyvus, jeigu kvietimo lauko <projektų atrankos="" būdas=""> reikšmė ne "Finansinė priemonė"</projektų>                                                                                                    |
| 16          | [Galutinė projekto<br>įgyvendinimo<br>informacija] | Mygtukas skirtas atidaryti veiklos ataskaitos tikslinimo galutinės projekto įgyvendinimo informacijos žingsnį.<br>Paspaudus mygtuką atidaromas langas "F-PRJ-VATIKSL-10 Veiklos ataskaitos tikslinimo peržiūra. Galutinė<br>projekto įgyvendinimo informacija".<br><b>Sąlygos:</b><br>- Žingsnis rodomas aktyvus, jeigu VA lauko <va tipas=""> reikšmė "Galutinė".<br/>Bandant paspausti ant neaktyvaus žingsnio "Galutinė projekto įgyvendinimo informacija" rodomas pranešimas<br/>"Žingsnis aktyvus, kai veiklos ataskaitos VA tipas "Galutinė".</va> |
| INVESTIS Veiklos ataskaitų techninis sprendimas INVESTIS_SI3_TS_Veiklos ataskaitos | Versija: | 1.00       |
|------------------------------------------------------------------------------------|----------|------------|
| Europos Sąjungos investicijų administravimo informacinės sistema                   | Data:    | 2025-03-27 |

## F-PRJ-VATIKSL-11 Veiklos ataskaitos tikslinimo redagavimas. Bendra informacija

Lango paskirtis

Langas skirtas redaguoti veiklos ataskaitos tikslinimo žingsnį "Bendrieji duomenys". Navigacija Meniu >> [Projektai] >> Norimo peržiūrėti projekto [Pavadinimas] >> [VA] >> Norimos peržiūrėti veiklos ataskaitos [Numeris] >> [Tikslinimas] >> [Duomenys] >> Vedlio žingsnis [Bendra informacija] >> [Redaguoti] Navigacijos kelias

Projektai >> Projekto kodas >> Veiklos ataskaitos >> Veiklos ataskaitos numeris >> Tikslinimas >> Duomenys Lango ypatybės

Lango laukai atitinka lango "F-PRJ-VA-14 Veiklos ataskaitos redagavimas. Bendra informacija" laukų aprašymus. Naudotojų teisės

T.PRJ.VATIKSL.1.3 Projektai. VATIKSL: Redaguoti

| ≡           | INVESTIS                    |         |                       |                                   |                               | 6776                            |                           |                                | Lietuv                       | Vardeni:<br>os Respublikos finans | s Pavardenis<br>ų ministerija | <b>? I</b> →                                        |
|-------------|-----------------------------|---------|-----------------------|-----------------------------------|-------------------------------|---------------------------------|---------------------------|--------------------------------|------------------------------|-----------------------------------|-------------------------------|-----------------------------------------------------|
|             | Programų žinynas            | >       | 🔶 > Projekta          | i > 07-001-K-0023                 | > Veiklos ata                 | skaitos > VA-001                | I > Tikslinima            | as > Duomenys                  |                              |                                   |                               |                                                     |
|             | Projektai                   |         | Veiklos               | ataskaitos                        | tikslinin                     | nas                             |                           |                                |                              |                                   |                               |                                                     |
|             | Administravimas             | >       | <u>2</u>              |                                   |                               |                                 |                           |                                |                              |                                   |                               |                                                     |
|             |                             |         |                       | 2                                 |                               | 4                               | 5                         | 6                              |                              | 8                                 | 9                             | 10                                                  |
|             |                             |         | Bendra<br>informacija | Projekto S<br>veiklos             | tebėsenos<br>rodikliai        | AMP                             | MP                        | Horizontalieji<br>principai    | Matomumas ir<br>informavimas | FP duomenys                       | GG duomenys                   | Galutinė<br>projekto<br>įgyvendinimo<br>informacija |
|             |                             |         | Informacija ap        | oie veiklos atask                 | aitą                          |                                 |                           |                                |                              |                                   |                               |                                                     |
|             |                             |         |                       | Numeris (                         | i) VA-001                     |                                 |                           |                                |                              |                                   |                               |                                                     |
|             |                             |         |                       | VA tipas*(                        | i) Galutiné                   |                                 | -                         |                                |                              |                                   |                               |                                                     |
|             |                             |         |                       | MP tipas (                        | <ol> <li>Avansinio</li> </ol> | mokėjimo prašyma                | IS                        |                                |                              |                                   |                               |                                                     |
|             |                             |         | Ataskaitinio la       | ikotarpio pradžia (               | <ol> <li>2024-03-0</li> </ol> | 1                               |                           |                                |                              |                                   |                               |                                                     |
|             |                             |         | Ataskaitinio laik     | otarpio pabaiga* (                | 2024-10-01                    |                                 |                           |                                |                              |                                   |                               |                                                     |
|             |                             |         |                       |                                   |                               |                                 |                           |                                |                              |                                   |                               |                                                     |
|             |                             |         |                       |                                   |                               |                                 |                           |                                |                              |                                   |                               |                                                     |
|             |                             |         |                       |                                   |                               |                                 |                           |                                |                              |                                   |                               |                                                     |
|             |                             |         |                       |                                   |                               |                                 |                           |                                |                              |                                   |                               |                                                     |
|             |                             |         |                       |                                   |                               |                                 |                           |                                |                              |                                   |                               |                                                     |
|             |                             |         |                       |                                   |                               |                                 |                           |                                |                              |                                   |                               |                                                     |
|             |                             |         |                       |                                   |                               |                                 |                           |                                |                              |                                   |                               |                                                     |
|             |                             |         |                       |                                   |                               |                                 |                           |                                |                              |                                   |                               |                                                     |
|             |                             |         |                       |                                   |                               |                                 |                           |                                |                              |                                   |                               |                                                     |
|             |                             |         |                       |                                   |                               |                                 |                           |                                |                              | 3<br>Tęsti                        | 4<br>Saugoti                  | 4tšaukti                                            |
| Eil.<br>Nr. | Pavadinim                   | as      | Lauko api             | rašymas                           |                               |                                 |                           |                                |                              |                                   |                               |                                                     |
|             |                             |         |                       |                                   |                               |                                 |                           |                                |                              |                                   |                               |                                                     |
| 1           | Veiklos atas<br>tikslinimas | skaitos | Statinis lar          | ngo pavadinim                     | as                            |                                 |                           |                                |                              |                                   |                               |                                                     |
| 2           | [D] 1                       |         |                       | 1 1                               |                               | . 1 . 1                         | 1 · 1                     | <i>.</i>                       | n 1                          | . 1 1                             |                               |                                                     |
| 2           | [Bendra<br>informacija]     | ]       | Mygtukas<br>VATIKSL   | skirtas atidary<br>-11 Veiklos at | tı veıklos a<br>askaitos til  | itaskaitos ber<br>kslinimo reda | idrųjų duo<br>agavimas. 1 | menų žingsnį.<br>Bendra inform | Paspaudus n<br>acija".       | nygtuką atida                     | romas langas                  | s "F-PRJ-                                           |

| Eil.<br>Nr. | Pavadinimas | Lauko aprašymas                                                                                                    |
|-------------|-------------|----------------------------------------------------------------------------------------------------|
| 3           | [Tęsti]     | Mygtukas skirtas pereiti į kitą duomenų redagavimo vedlio žingsnį. Paspaudus mygtuką patikrinami įvesti laukai, jie išsaugomi ir atidaromas kitas vedlio žingsnis: F-PRJ-VATIKSL-12 Veiklos ataskaitos tikslinimo redagavimas. Projekto veiklos                                                                                                    |
|             |             | Sąlygos:<br>- Jeigu pasirenkama <va tipas=""> reikšmė "Galutinė" (t.y. prieš tai reikšmė buvo "Tarpinė"), tuomet 10 vedlio žingsnis<br/>"Galutinė projekto įgyvendinimo informacija" rodomas aktyvus. Jeigu pasirenkama reikšmė "Tarpinė" (t.y. prieš tai<br/>reikšmė buvo "Calutioi"), tuomet 10 žingria rodomas negatyvus ir išvalenti i 10 žingruio vedenia.</va>                                                                                                    |
|             |             | Tikrinimai:                                                                                                    |
|             |             | - Ar visi privalomi laukai užpildyti.                                                                                                    |
|             |             | Esant klaidai išvedamas klaidos pranešimas prie lauko ir į klaidų sąrašą "Žingsnyje, {Žingsnis}' laukas, {Lauko pavadinimas}' yra privalomas."                                                                                                    |
|             |             | - Ar MP tipas nėra "Avanso mokėjimo prašymas", kai VA tipas "Galutinė".                                                                                                    |
|             |             | Esant klaidai išvedamas klaidos pranešimas prie lauko ir į klaidų sąrašą "Žingsnyje , {Žingsnis}' MP tipas negali būti<br>"Avanso mokėjimo prašymas", kai VA tipas "Galutinė"."                                                                                                    |
|             |             | - Ar Veiklos ataskaitos ataskaitinio laikotarpio pabaiga nėra vėlesnė už šios dienos datą.                                                                                                    |
|             |             | Esant klaidai išvedamas klaidos pranešimas prie lauko ir į klaidų sąrašą "Žingsnyje, {Žingsnis}' veiklos ataskaitos ataskaitinio laikotarpio pabaigos data, {Ataskaitinio laikotarpio pabaiga}' negali būti vėlesnė už šios dienos datą."                                                                                                    |
|             |             | <ul> <li>- Ar Veiklos ataskaitos ataskaitinio laikotarpio pabaiga nėra vėlesnė už sutartyje nustatytą Galutinės veiklos ataskaitos<br/>pateikimo datą.</li> </ul>                                                                                                    |
|             |             | Esant klaidai išvedamas klaidos pranešimas prie lauko ir į klaidų sąrašą "Žingsnyje, {Žingsnis}' veiklos ataskaitos ataskaitinio laikotarpio pabaigos data, {Ataskaitinio laikotarpio pabaiga}' negali būti vėlesnė už galutinės veiklos ataskaitos pateikimo datą, {F-PRJ-SUT-15 lauke "Galutinės veiklos ataskaitos pateikimo data"}'."                                                                                                    |
|             |             | - Ar Veiklos ataskaitos ataskaitinio laikotarpio pabaiga nėra ankstesnė už sutartyje nustatytą projekto veiklų vykdymo pradžios datą.                                                                                                    |
|             |             | Esant klaidai išvedamas klaidos pranešimas prie lauko ir į klaidų sąrašą "Žingsnyje, {Žingsnis}' veiklos ataskaitos ataskaitinio laikotarpio pabaigos data , {Ataskaitinio laikotarpio pabaiga}' negali būti ankstesnė už projekto veiklų vykdymo pradžios datą , {F-PRJ-SUT-7 laukas "Projekto veiklų vykdymo pradžios data}'."                                                                                                    |
|             |             | - Ar Veiklos ataskaitos ataskaitinio laikotarpio pabaiga nėra lygi ar ankstesnė už paskutinės prieš tai pateiktos veiklos ataskaitos ataskaitinio laikotarpio pabaigos datą                                                                                                    |
|             |             | Esant klaidai išvedamas klaidos pranešimas prie lauko ir į klaidų sąrašą "Žingsnyje, {Žingsnis}' veiklos ataskaitos ataskaitinio laikotarpio pabaigos data , {Veiklos ataskaitos ataskaitinio laikotarpio pabaiga}' negali būti lygi ar ankstesnė už paskutinės pateiktos veiklos ataskaitos , {Nr.}' ataskaitinio laikotarpio pabaigos datą , {Veiklos ataskaitos laikotarpio pabaigos datą , {Veiklos ataskaitinio laikotarpio pabaigos datą , {Veiklos ataskaitinio laikotarpio pabaigos datą , {Veiklos ataskaitinio laikotarpio pabaigos datą , {Veiklos ataskaitinio laikotarpio pabaigos datą , {Veiklos ataskaitos ataskaitinio laikotarpio pabaigos datą , {Veiklos ataskaitinio laikotarpio pabaigos datą , {Veiklos ataskaitos ataskaitinio laikotarpio pabaigos datą , {Veiklos ataskaitos ataskaitinio laikotarpio pabaigos datą , {Veiklos ataskaitos ataskaitinio laikotarpio pabaigos datą , {Veiklos ataskaitos ataskaitinio laikotarpio pabaigos datą , {Veiklos a |
|             |             | - Ar VA tipas nėra ""Tarpinė"", kai projektui yra registruota VA, kurios tipas ""Galutinė"".                                                                                                    |
|             |             | Esant klaidai išvedamas klaidos pranešimas prie lauko ir į klaidų sąrašą "Žingsnyje , {Žingsnis}' VA tipas negali būti "Tarpinė", nes yra anksčiau užregistruota VA, kurios tipas "Galutinė"."                                                                                                    |
|             |             | - Atliekami kitų aktyvių žingsnių tikrinimai.                                                                                                    |
| 4           | [Saugoti]   | Mygtukas skirtas išsaugoti įvestus veiklos ataskaitos tikslinimo duomenis be patvirtinimo. Išsaugojimo metu netikrinami<br>užpildyti laukai, būsena nekeičiama ir lieka "Tikslinama ADMI", atidaromas langas "F-PRJ-VATIKSL-1 Veiklos<br>ataskaitos tikslinimo peržiūra. Bendra informacija".                                                                                                    |
| 5           | [Atšaukti]  | Mygtukas skirtas atšaukti veiklos ataskaitos tikslinimo redagavimą ir grįžtama į langą "F-PRJ-VATIKSL-1 Veiklos<br>ataskaitos tikslinimo peržiūra. Bendra informacija".                                                                                                    |

| INVESTIS Veiklos ataskaitų techninis sprendimas INVESTIS_SI3_TS_Veiklos ataskaitos | Versija: | 1.00       |
|------------------------------------------------------------------------------------|----------|------------|
| Europos Sąjungos investicijų administravimo informacinės sistema                   | Data:    | 2025-03-27 |

## F-PRJ-VATIKSL-12 Veiklos ataskaitos tikslinimo redagavimas. Projekto veiklos

Lango paskirtis

Langas skirtas redaguoti veiklos ataskaitos tikslinimo žingsnį "Projekto veiklos". Navigacija Meniu >> [Projektai] >> Norimo peržiūrėti projekto [Pavadinimas] >> [VA] >> Norimos peržiūrėti veiklos ataskaitos [Numeris] >> [Tikslinimas] >> [Duomenys] >> Vedlio žingsnis [Bendra informacija] >> [Redaguoti] >> Vedlio žingsnis [Projekto veiklos] Navigacijos kelias Projektai >> Projekto kodas >> Veiklos ataskaitos >> Veiklos ataskaitos numeris >> Tikslinimas >> Duomenys Lango ypatybės Lango laukai atitinka lango "F-PRJ-VA-15 Veiklos ataskaitos redagavimas. Projekto veiklos" laukų aprašymus.

#### Naudotojų teisės T.PRJ.VATIKSL.1.3 Projektai. VATIKSL: Redaguoti

| ≡        | INVES    | STIS              |                                                                                          |                                                                                                    |                     |                               |                            |                           |                                            |                                           | Varden<br>vos Respublikos finan        | is Pavardenis<br>sų ministerija | ?  →                                           |                                |                             |                             |          |
|----------|----------|-------------------|------------------------------------------------------------------------------------------|----------------------------------------------------------------------------------------------------|---------------------|-------------------------------|----------------------------|---------------------------|--------------------------------------------|-------------------------------------------|----------------------------------------|---------------------------------|------------------------------------------------|--------------------------------|-----------------------------|-----------------------------|----------|
|          | Program  | ųžinynas          | >                                                                                        | 🔶 > Projekta                                                                                                    | > 07-001-           | -K-0023 > Veiklos ata         | skaitos > VA-0             | 001 > Tikslinin           | nas > Duomenys                             |                                           |                                        |                                 |                                                |                                |                             |                             |          |
| -        | Projekta | ii                |                                                                                          | Veiklos                                                                                                    | ataska              | itos tikslinin                | nas                        |                           |                                            |                                           |                                        |                                 |                                                |                                |                             |                             |          |
|          | Administ | ravimas           | >                                                                                        | 1                                                                                                    | 2                   | 3                             | 4                          | 5                         | 6                                          | 7                                         | 8                                      | 9                               | 10                                             |                                |                             |                             |          |
|          |          |                   |                                                                                          | Bendra<br>informacija                                                                                                    | Projekto<br>veiklos | Stebėsenos<br>rodikliai       | AMP                        | MP                        | Horizontalieji<br>principai                | Matomumas ir<br>informavimas              | FP duomenys                            | GG duomeny                      | rs Galutin<br>projekt<br>igyvendir<br>informac | é<br>o<br>nimo<br>illa         |                             |                             |          |
|          |          |                   |                                                                                          | Projekto veikl                                                                                                    | os                  |                               |                            |                           |                                            |                                           |                                        |                                 |                                                | .j                             |                             |                             |          |
|          |          |                   |                                                                                          | Nebevykdoma                                                                                                    | Nr.                 | Veiklo                        | os pavadinimas             | 5                         | Pažangos<br>poveiklės (fi<br>projekto veil | priemonės<br>nansuojamos<br>klos) numeris | Pradėta iki<br>Sutarties<br>pasirašymo | Veiklos<br>pradžia              | Veiklos<br>pabaiga                             | Regionas                       | TPF                         | Projekto<br>veiklų<br>grupė |          |
|          |          |                   |                                                                                          |                                                                                                    | 1 🗸                 | Konsultavimas, rekor          | mendacijų ir ana           | ilizių rengimas           | 12-003-03-01-01                            | -02                                       | Таір                                   | 2023-12                         | 2024-10                                        | Netaikoma                      | Vilniaus apskritis          | Startuok                    |          |
|          |          |                   |                                                                                          | Nebevykdoma                                                                                                    | Nr.                 | Poveik                        | lės pavadinima             | as                        | Matavimo<br>vnt.                           | Siektina<br>reikšmė                       | Pasiekta<br>reikšmė                    |                                 |                                                |                                |                             | Rinkmenų<br>skaičius        |          |
|          |          |                   |                                                                                          |                                                                                                    | 1.1 👻               | Atlikta statistinė anal       | zė                         |                           | Vnt                                        | 1,00                                      | 0,50                                   |                                 |                                                |                                |                             | 1                           | <b>4</b> |
|          |          |                   |                                                                                          | Nebevykdoma                                                                                                    | Nr.                 | Veiksr                        | no pavadinima              | s                         | Matavimo<br>vnt.                           | Siektina<br>reikšmė                       | Pasiekta<br>reikšmė                    | Aktuali<br>pradžios<br>data     | Aktuali<br>pabaigos<br>data                    | Planuojama<br>pradžios<br>data | Planuojama<br>pabaigos data | Rinkmenų<br>skaičius        | 6        |
|          |          |                   |                                                                                          |                                                                                                    | 1.1.1               | Eksperto - analitiko p        | aslauga                    |                           | Val                                        | 200,00                                    | 100,00                                 | 2023-05-05                      | 2023-07-05                                     | 2023-05-05                     | 2023-07-05                  | 2                           | 6 7      |
| Ei<br>Nı | l.<br>r. | Pavad             | linima                                                                                   | as                                                                                                    | Lauko               | o aprašymas                   | 5                          |                           |                                            |                                           | e<br>Tęsti                             | Saugoti                         | 4<br>Atšaukti                                  | 1                              |                             |                             |          |
|          |          |                   |                                                                                          |                                                                                                    |                     |                               |                            |                           |                                            |                                           |                                        |                                 |                                                |                                |                             |                             |          |
| 1        |          | Veikla<br>tikslin | os atas<br>imas                                                                          | kaitos                                                                                                    | Statini             | is lango pava                 | dinimas                    |                           |                                            |                                           |                                        |                                 |                                                |                                |                             |                             |          |
| 2        |          | [Bend<br>inforn   | ra<br>nacija]                                                                            | Mygtukas skirtas atidaryti veiklos ataskaitos bendrųjų duomenų žingsnį. Paspaudus mygtuką atidaromas langas "F-<br>PRJ-VATIKSL-11 Veiklos ataskaitos tikslinimo redagavimas. Bendra informacija". |                     |                               |                            |                           |                                            |                                           | -                                      |                                 |                                                |                                |                             |                             |          |
| 3        |          | [Proje            | ekto veiklos] Mygtukas skirtas atidaryti veiklos at<br>VATIKSL-12 Veiklos ataskaitos tik |                                                                                                    |                     |                               | askaitos pr<br>slinimo rec | ojekto veil<br>lagavimas. | klų žingsn<br>Projekto                     | į. Paspauo<br>veiklos".                   | dus myg                                | tuką atida                      | romas lang                                     | as "F-PR                       | J-                          |                             |          |
| 4        |          | [Reda             | guoti]                                                                                   | Mygtukas skirtas pakeisti projekto poveiklės duomenis. Paspaudus mygtuką atidaromas modalinis langas "F-PRJ-<br>VATIKSL-12.1 Poveiklės redagavimas".                                              |                     |                               |                            |                           |                                            |                                           |                                        |                                 |                                                |                                |                             |                             |          |
| 5        |          | [Pridė            | ti]                                                                                      |                                                                                                    | Mygtu<br>Paspaı     | ıkas skirtas p<br>udus mygtuk | ridėti pro<br>ą atidaro    | ojekto ve<br>mas moc      | iksmą.<br>Ialinis "F-P                     | RJ-VATII                                  | KSL-12.2                               | Pridėti pr                      | ojekto v                                       | eiksmą" la                     | angas.                      |                             |          |

| INVESTIS Veiklos ataskaitų techninis sprendimas INVESTIS_SI3_TS_Veiklos ataskaitos | Versija: | 1.00       |
|------------------------------------------------------------------------------------|----------|------------|
| Europos Sąjungos investicijų administravimo informacinės sistema                   | Data:    | 2025-03-27 |

| Eil.<br>Nr. | Pavadinimas | Lauko aprašymas                                                                                                    |
|-------------|-------------|----------------------------------------------------------------------------------------------------|
| 6           | [Redaguoti] | Mygtukas skirtas pakeisti projekto veiksmo duomenis. Paspaudus mygtuką atidaromas modalinis langas "F-PRJ-<br>VATIKSL-12.2 Pridėti projekto veiksmą".                                                                                                    |
| 7           | [Šalinti]   | Mygtukas skirtas projekto veiksmo pašalinimui. Paspaudus mygtuką inicijuojamas įrašo pašalinimas.                                                                                                    |
| 8           | [Tęsti]     | Mygtukas skirtas pereiti į kitą duomenų redagavimo vedlio žingsnį. Paspaudus mygtuką patikrinami įvesti laukai, jie<br>išsaugomi ir atidaromas sekantis vedlio žingsnis "F-PRJ-VATIKSL-13 Veiklos ataskaitos tikslinimo redagavimas.<br>Stebėsenos rodikliai".<br><b>Tikrinimai:</b><br>- Atliekami kitų aktyvių žingsnių tikrinimai. |
| 9           | [Saugoti]   | Mygtukas skirtas išsaugoti įvestus veiklos ataskaitos tikslinimo duomenis be patvirtinimo. Išsaugojimo metu<br>netikrinami užpildyti laukai, būsena nekeičiama ir lieka "Tikslinama ADMI", atidaromas langas "F-PRJ-VATIKSL-1<br>Veiklos ataskaitos tikslinimo peržiūra. Bendra informacija".                                         |
| 10          | [Atšaukti]  | Mygtukas skirtas atšaukti veiklos ataskaitos tikslinimo redagavimą ir grįžtama į langą "F-PRJ-VATIKSL-1 Veiklos<br>ataskaitos tikslinimo peržiūra. Bendra informacija".                                                                                                    |

| INVESTIS Veiklos ataskaitų techninis sprendimas INVESTIS_SI3_TS_Veiklos ataskaitos | Versija: | 1.00       |
|------------------------------------------------------------------------------------|----------|------------|
| Europos Sąjungos investicijų administravimo informacinės sistema                   | Data:    | 2025-03-27 |

## F-PRJ-VATIKSL-12.1 Poveiklės redagavimas

Lango paskirtis Langas skirtas redaguoti projekto poveiklę. Navigacija Meniu >> [Projektai] >> Norimo peržiūrėti projekto [Pavadinimas] >> [VA] >> Norimos peržiūrėti veiklos ataskaitos [Numeris] >> [Tikslinimas] >>[Duomenys] >> Vedlio žingsnis [Bendra informacija] >> [Redaguoti] >> Vedlio žingsnis [Projekto veiklos] >> Poveiklės eilutė [Redaguoti] Navigacijos kelias

Lango ypatybės Modalinis langas. Lango laukai atitinka lango "F-PRJ-VA-15.1 Poveiklės redagavimas" laukų aprašymus. Naudotojų teisės T.PRJ.VATIKSL.1.3 Projektai. VATIKSL: Redaguoti

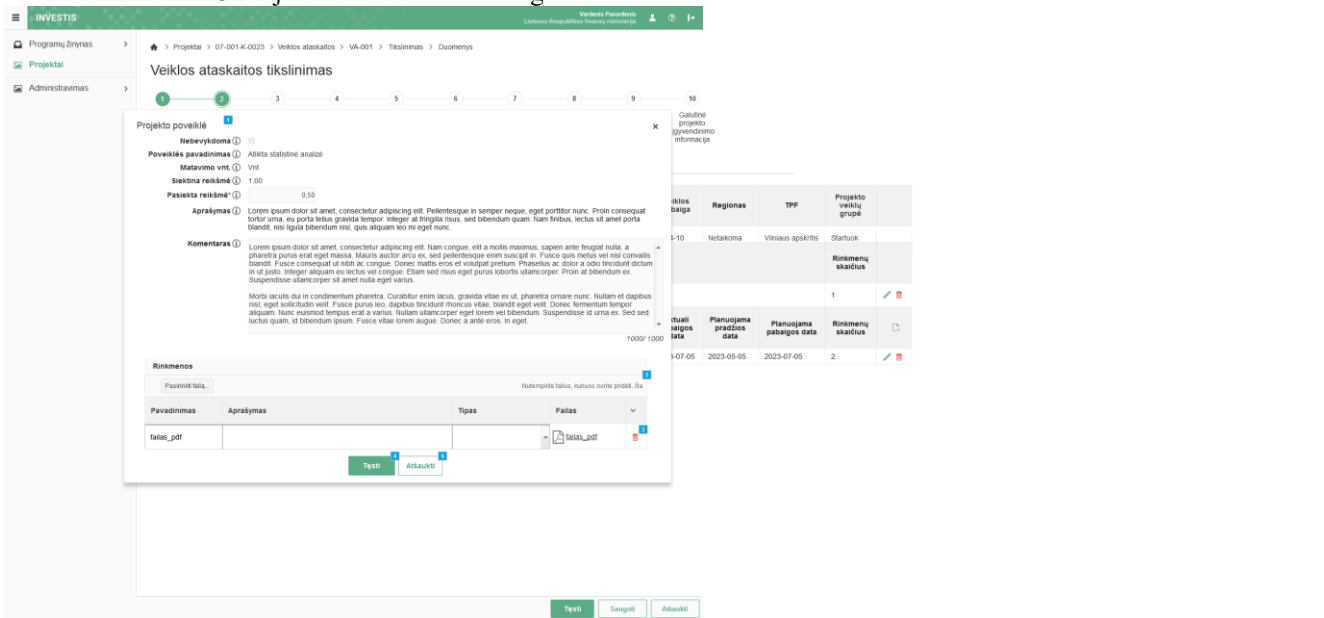

| Eil.<br>Nr. | Pavadinimas           | Lauko aprašymas                                                                                                    |
|-------------|-----------------------|----------------------------------------------------------------------------------------------------|
| 1           | Projekto<br>poveiklė  | Statinis modalinio lango pavadinimas.                                                                                                    |
| 2           | [Pasirinkti<br>failą] | <ul> <li>Rinkmenų įkėlimo laukas. Failo pasirinkimo laukas. Galima rinkmeną įkelti nutempiant ją ant šio bloko.</li> <li>Tikrinimai: <ul> <li>Ar rinkmenos neviršija nustatyto maksimalaus vienu kėlimu rinkmenų skaičiaus (INVESTIS parametras "Maksimalus įkeliamų rinkmenų skaičius" iš INVESTIS parametrų lango F-ADM-NUST-1 Parametrai). Esant klaidai išvedamas klaidos pranešimas ""Negalima kelti vienu metu daugiau rinkmenų nei {Maksimalus įkeliamų rinkmenų skaičius}'''</li> <li>Ar rinkmenų dydžiai neviršija nustatyto maksimalaus vienos įkeliamos rinkmenos dydžio (INVESTIS parametras "Maksimalus įkeliamų rinkmenų skaičius}'''</li> <li>Ar rinkmenų dydžiai neviršija nustatyto maksimalaus vienos įkeliamos rinkmenos dydžio (INVESTIS parametras "Maksimalus įkeliamos rinkmenos dydis" Iš INVESTIS parametrų lango F-ADM-NUST-1 Parametrai). Esant klaidai išvedamas klaidos pranešimas "", {Failas} nebuvo užkeltas. Negalima kelti didesnės rinkmenos nei {Maksimalus įkeliamos rinkmenos dydis} MB"''.</li> <li>Ar rinkmenų bendra dydžių suma neviršija nustatyto maksimalaus bendro įkėlimo dydžio. Esant klaidai išvedamas klaidos pranešimas ""Negalima kelti daugiau rinkmenų nei {Maksimalus įkeliamų rinkmenų bendras dydis} MB'''.</li> <li>Ar rinkmenos tipas atitinka numatytuosius (INVESTIS parametras "Galimi rinkmenų tipai" Iš INVESTIS parametrų lango F-ADM-NUST-1 Parametrai). Esant klaidai išvedamas klaidos pranešimas rinkmenų tipai (Galimi rinkmenų tipai)".</li> </ul> </li> </ul> |
| 3           | [Šalinti]             | Mygtukas skirtas rinkmenos pašalinimui. Paspaudus mygtuką inicijuojamas rinkmenos pašalinimas.                                                                                                    |

| INVESTIS Veiklos ataskaitų techninis sprendimas INVESTIS_SI3_TS_Veiklos ataskaitos | Versija: | 1.00       |
|------------------------------------------------------------------------------------|----------|------------|
| Europos Sąjungos investicijų administravimo informacinės sistema                   | Data:    | 2025-03-27 |

| Eil.<br>Nr. | Pavadinimas | Lauko aprašymas                                                                                                    |
|-------------|-------------|----------------------------------------------------------------------------------------------------|
| 4           | [Tęsti]     | Mygtukas skirtas išsaugoti projekto poveiklę.<br>Paspaudus mygtuką modalinis langas uždaromas projekto poveiklė pridedamas į projekto poveiklų sąrašą ir atidaromas "F-<br>PRJ-VATIKSL-12 Veiklos ataskaitos tikslinimo redagavimas. Projekto veiklos".<br><b>Tikrinimai:</b><br>- Ar visi privalomi laukai užpildyti. Esant klaidai išvedamas klaidos pranešimas prie lauko ir į klaidų sąrašą "Žingsnyje<br>,{Žingsnis}' laukas ,{Lauko pavadinimas}' yra privalomas.<br>- Ar nėra rinkmenų tokiu pačiu pavadinimu. Esant klaidai išvedamas klaidos pranešimas "Nurodytu pavadinimu jau yra<br>užregistruota naudotojo rinkmena ." |
| 5           | [Atšaukti]  | Mygtukas skirtas atšaukti projekto poveiklės redagavimą ir grįžtama į langą "F-PRJ-VATIKSL-12 Veiklos ataskaitos tikslinimo redagavimas. Projekto veiklos".                                                                                                    |

| INVESTIS Veiklos ataskaitų techninis sprendimas INVESTIS_SI3_TS_Veiklos ataskaitos | Versija: | 1.00       |
|------------------------------------------------------------------------------------|----------|------------|
| Europos Sąjungos investicijų administravimo informacinės sistema                   | Data:    | 2025-03-27 |

## F-PRJ-VATIKSL-12.2 Pridėti projekto veiksmą

Lango paskirtis Langas skirtas pridėti arba redaguoti projekto veiksmą. Navigacija Meniu >> [Projektai] >> Norimo peržiūrėti projekto [Pavadinimas] >> [VA] >> Norimos peržiūrėti veiklos ataskaitos [Numeris] >> [Tikslinimas] >>[Duomenys] >> Vedlio žingsnis [Bendra informacija] >> [Redaguoti] >> Vedlio žingsnis [Projekto veiklos] >> Veiksmo eilutė [Redaguoti] Navigacijos kelias

Lango ypatybės Modalinis langas. Lango laukai atitinka lango "F-PRJ-VA-15.2 Pridėti projekto veiksmą" laukų aprašymus. Naudotojų teisės T.PRJ.VATIKSL.1.3 Projektai. VATIKSL: Redaguoti

|             | ESTIS            | $\sim$     |                                                                                                    |                          | 8768 (77                                                                                                    |                                                                                                    | Liet                                        | Vardenis Pavarden<br>uvos Respublikos finansų ministeri            | is 📩 🕐           | l+              |                  |                             |                                                                                                    |                                                                                         |
|-------------|------------------|------------|----------------------------------------------------------------------------------------------------|--------------------------|----------------------------------------------------------------------------------------------------|----------------------------------------------------------------------------------------------------|---------------------------------------------|--------------------------------------------------------------------|------------------|-----------------|------------------|-----------------------------|----------------------------------------------------------------------------------------------------|-----------------------------------------------------------------------------------------|
| Progra      | amų žinynas      | >          | •                                                                                                    | > Projektai > 07-001-K-0 | 0023 > Veiklos ataskaitos > V                                                                                                    | A-001 > Duomenys                                                                                                    |                                             |                                                                    |                  |                 |                  |                             |                                                                                                    |                                                                                         |
| 🔚 Proje     | ktai             |            | Image: All of the second second se |                          |                                                                                                    |                                                                                                    |                                             |                                                                    |                  |                 |                  |                             |                                                                                                    |                                                                                         |
| 🖬 Admir     | nistravimas      | >          |                                                                                                    | Projekto veiksmas        | 1                                                                                                    |                                                                                                    |                                             |                                                                    | ×                |                 |                  |                             |                                                                                                    |                                                                                         |
| Addinistayi |                  |            |                                                                                                    | Nebevykdo                | oma 🗆                                                                                                    |                                                                                                    |                                             |                                                                    |                  | - 10            |                  |                             |                                                                                                    |                                                                                         |
|             |                  |            | info                                                                                                    | Veiksmo pavadinim        | nas* Eksperto - analitiko paslauga                                                                                                    | I. Contraction of the second second se |                                             |                                                                    | 20 ( 200         | Galut<br>projel | inė<br>kto       |                             |                                                                                                    |                                                                                         |
|             |                  |            |                                                                                                    | Matavimo viene           | Crotestands 1 vectors attacked > Vector > Domenois Selations Vectors attacked > Vector > Vector > Domenois Vectors attacked > Vector > Domenois Vectors attacked > Vector > Domenois Vectors attacked > Vector > Domenois Vectors attacked > Domenois Vectors attacked > Domenois < |                                                                                                    |                                             |                                                                    |                  |                 |                  |                             |                                                                                                    |                                                                                         |
|             |                  |            | Pro                                                                                                    |                          |                                                                                                    |                                                                                                    |                                             |                                                                    | 3/15             |                 |                  |                             |                                                                                                    |                                                                                         |
|             |                  |            |                                                                                                    | Siektina reikš           | mė* 200                                                                                                    | ,00                                                                                                    |                                             |                                                                    |                  |                 |                  |                             | Brojekto                                                                                                    |                                                                                         |
|             |                  |            | Ne                                                                                                    | Pasiekta reikš           | mė* 100                                                                                                    | ,00                                                                                                    |                                             |                                                                    |                  | os<br>ga        | Regionas         | TPF                         | veiklų<br>grupė                                                                                                    |                                                                                         |
|             |                  |            |                                                                                                    | Planuojama pradžios d    | ata* 2023-05-05                                                                                                    | <b>a</b>                                                                                                    |                                             |                                                                    |                  |                 | Notaikama        | Vilaious opekritie          | Startuck                                                                                                    |                                                                                         |
|             |                  |            |                                                                                                    | Planuojama pabaigos d    | ata* 2023-07-05                                                                                                    | 3                                                                                                    |                                             |                                                                    |                  | ,               | Netaikoina       | viinaus apskiitis           | Binkmonu                                                                                                    |                                                                                         |
|             |                  |            | Ne                                                                                                    | Aktuali pradžios o       | lata 2023-05-05                                                                                                    | <b>a</b>                                                                                                    |                                             |                                                                    |                  |                 |                  |                             | Projekto velkių grupė         skrits       Startuok         Internet skatėlius       Internet skatėlius         1       Immenu skatėlius         skatėlius       Immenu skatėlius         2       Immenu skatėlius |                                                                                         |
|             |                  |            |                                                                                                    | Aktuali pabaigos o       | lata 2023-07-05                                                                                                    | 3                                                                                                    |                                             |                                                                    |                  |                 |                  |                             |                                                                                                    | 1.                                                                                      |
|             |                  |            |                                                                                                    | Komenta                  | Lorem ipsum dolor sit ame<br>pharetra purus erat eget n                                                                                                    | t, consectetur adipiscing elit. Nam cong<br>nassa. Mauris auctor arcu ex. sed pelle                                                                                                    | ue, elit a mollis max<br>ntesque enim susci | imus, sapien ante feugiat null<br>pit in. Fusce quis metus vel nis | a, a ▲           |                 | Blanuciama       |                             |                                                                                                    |                                                                                         |
|             |                  |            | Ne                                                                                                    |                          | convallis blandit. Fusce co<br>tincidunt dictum in ut justo.<br>bibendum ex. Suspendisse                                                                                                    | nsequat ut nibh ac congue. Donec mal<br>Integer aliquam eu lectus vel congue.<br>ullamcorper sit amet nulla eget varius                                                                                                    | tis eros et volutpat<br>Etiam sed risus ege | oretium. Phasellus ac dolor a<br>4 purus lobortis ullamcorper. F   | odio<br>Proin at | jos             | pradžios<br>data | Planuojama<br>pabaigos data | Rinkmenų<br>skaičius                                                                                                    | D,                                                                                      |
|             |                  |            |                                                                                                    |                          | Morbi iaculis dui in condim<br>dapibus nisl, eget sollicitud                                                                                                    | entum pharetra. Curabitur enim lacus,<br>lin velit. Fusce purus leo, dapibus tinci                                                                                                    | gravida vitae ex ut,<br>lunt rhoncus vitae, | pharetra ornare nunc. Nullam<br>blandit eget velit. Donec ferme    | et<br>entum      | 7-05            | 2023-05-05       | 2023-07-05                  | 2                                                                                                    | / 📋                                                                                     |
|             |                  |            |                                                                                                    |                          | tempor aliquam. Nunc euis<br>Sed sed luctus quam, id bi                                                                                                    | mod tempus erat a varius. Nullam ullar<br>bendum ipsum. Fusce vitae lorem augi                                                                                                    | icorper eget lorem<br>ie. Donec a ante er   | vel bibendum. Suspendisse id<br>os. In eget.                       | urna ex.         |                 |                  |                             |                                                                                                    |                                                                                         |
|             |                  |            |                                                                                                    |                          |                                                                                                    |                                                                                                    |                                             |                                                                    | 1000/ 1000       |                 |                  |                             |                                                                                                    | 2 T                                                                                     |
|             |                  |            |                                                                                                    | Rinkmenos                |                                                                                                    |                                                                                                    |                                             |                                                                    |                  |                 |                  |                             |                                                                                                    |                                                                                         |
|             |                  |            |                                                                                                    | Pasirinkti failą         |                                                                                                    |                                                                                                    |                                             | Nutempkite failus, kuriuos norit                                   | e pridėti, čia   |                 |                  |                             |                                                                                                    |                                                                                         |
|             |                  |            |                                                                                                    | Pavadinimas              | Aprašymas                                                                                                    |                                                                                                    | Tipas                                       | Failas                                                             | ~                |                 |                  |                             |                                                                                                    |                                                                                         |
|             |                  |            |                                                                                                    | failas pdf               |                                                                                                    |                                                                                                    |                                             | ▼ La failas pdf                                                    | <mark>а</mark>   |                 |                  |                             |                                                                                                    |                                                                                         |
|             |                  |            |                                                                                                    |                          |                                                                                                    | 4 5                                                                                                    |                                             |                                                                    |                  |                 |                  |                             |                                                                                                    |                                                                                         |
|             |                  |            |                                                                                                    |                          |                                                                                                    | Tęsti Atšaukti                                                                                                    |                                             |                                                                    |                  |                 |                  |                             |                                                                                                    |                                                                                         |
|             |                  |            |                                                                                                    |                          |                                                                                                    |                                                                                                    |                                             |                                                                    |                  |                 |                  |                             |                                                                                                    |                                                                                         |
|             |                  |            |                                                                                                    |                          |                                                                                                    |                                                                                                    |                                             |                                                                    |                  |                 |                  |                             |                                                                                                    |                                                                                         |
|             |                  |            |                                                                                                    |                          |                                                                                                    |                                                                                                    |                                             |                                                                    |                  |                 |                  |                             |                                                                                                    |                                                                                         |
|             |                  |            |                                                                                                    |                          |                                                                                                    |                                                                                                    |                                             | Tęsti Saugo                                                        | ti Atša          | ukti            |                  |                             |                                                                                                    |                                                                                         |
|             |                  |            |                                                                                                    |                          | ~                                                                                                    |                                                                                                    |                                             |                                                                    |                  |                 |                  |                             |                                                                                                    |                                                                                         |
| Eil.<br>Nr  | Pavao            | linima     | 15                                                                                                    | Lauko apra               | šymas                                                                                                    |                                                                                                    |                                             |                                                                    |                  |                 |                  |                             |                                                                                                    |                                                                                         |
| <b>NI</b> . |                  |            |                                                                                                    |                          |                                                                                                    |                                                                                                    |                                             |                                                                    |                  |                 |                  |                             |                                                                                                    |                                                                                         |
|             | <b>.</b>         |            |                                                                                                    |                          |                                                                                                    |                                                                                                    |                                             |                                                                    |                  |                 |                  |                             |                                                                                                    | kto<br>kty<br>pė<br>sk<br>nenų<br>čius<br>ius<br>ius<br>ius<br>ius<br>ius<br>ius<br>ius |
| 1           | Projek<br>veiksr | cto<br>nas |                                                                                                    | Statinis mod             | alinio lango pavao                                                                                                    |                                                                                                    |                                             |                                                                    |                  |                 |                  |                             |                                                                                                    |                                                                                         |

| Eil.<br>Nr. | Pavadinimas           | Lauko aprašymas                                                                                                    |
|-------------|-----------------------|----------------------------------------------------------------------------------------------------|
| 2           | [Pasirinkti<br>failą] | <ul> <li>Rinkmenų įkėlimo laukas. Failo pasirinkimo laukas. Galima rinkmeną įkelti nutempiant ją ant šio bloko.</li> <li>Tikrinimai: <ul> <li>Ar rinkmenos neviršija nustatyto maksimalaus vienu kėlimu rinkmenų skaičiaus (INVESTIS parametras "Maksimalus įkeliamų rinkmenų skaičius" iš INVESTIS parametrų lango F-ADM-NUST-1 Parametrai). Esant klaidai išvedamas klaidos pranešimas ""Negalima kelti vienu metu daugiau rinkmenų nei {Maksimalus įkeliamų rinkmenų skaičius}'"</li> <li>Ar rinkmenų dydžiai neviršija nustatyto maksimalaus vienos įkeliamos rinkmenos dydžio (INVESTIS parametras "Maksimalus įkeliamos rinkmenos dydžio (INVESTIS parametras "Maksimalus įkeliamos rinkmenos dydžio (INVESTIS parametras "Maksimalus įkeliamos rinkmenos dydis" Iš INVESTIS parametrų lango F-ADM-NUST-1 Parametrai). Esant klaidai išvedamas klaidos pranešimas "", {Failas} nebuvo užkeltas. Negalima kelti didesnės rinkmenos nei {Maksimalus įkeliamos rinkmenos dydis} MB"".</li> <li>Ar rinkmenų bendra dydžių suma neviršija nustatyto maksimalaus bendro įkėlimo dydžio. Esant klaidai išvedamas klaidos pranešimas ""Negalima kelti daugiau rinkmenų nei {Maksimalus įkeliamų rinkmenų bendras dydis} MB"".</li> <li>Ar rinkmenų bendra dydžių suma neviršija nustatyto maksimalaus bendro įkėlimo dydžio. Esant klaidai išvedamas klaidos pranešimas ""Negalima kelti daugiau rinkmenų nei {Maksimalus įkeliamų rinkmenų bendras dydis} MB"".</li> <li>Ar rinkmenos tipas atitinka numatytuosius (INVESTIS parametras "Galimi rinkmenų tipai" Iš INVESTIS parametrų lango F-ADM-NUST-1 Parametrai). Esant klaidai išvedamas klaidos pranešimas prie lauko "{Failas} nebuvo užkeltas. Negalimas failo tipas. Leidžiami failų tipai {Galimi rinkmenų tipai}".</li> </ul> </li> </ul> |
| 3           | [Šalinti]             | Mygtukas skirtas rinkmenos pašalinimui. Paspaudus mygtuką inicijuojamas rinkmenos pašalinimas.                                                                                                    |
| 4           | [Tęsti]               | Mygtukas skirtas pridėti naują projekto veiksmą į projekto veiklų sąrašą.<br>Paspaudus mygtuką modalinis langas uždaromas projekto veiksmas pridedamas į projekto veiklų sąrašą ir atidaromas "F-<br>PRJ-VATIKSL-12 Veiklos ataskaitos tikslinimo redagavimas. Projekto veiklos".<br><b>Tikrinimai:</b><br>- Ar visi privalomi laukai užpildyti. Esant klaidai išvedamas klaidos pranešimas prie lauko ir į klaidų sąrašą "Žingsnyje<br>,{Žingsnis}' laukas ,{Lauko pavadinimas}' yra privalomas.<br>- Ar veiksmo aktuali pabaigos data nėra vėlesnė už šios dienos datą.<br>Esant klaidai išvedamas klaidos pranešimas prie lauko ir į klaidų sąrašą "Aktuali pabaigos data ,{Aktuali pabaigos data}'<br>negali būti vėlesnė už šios dienos datą.""<br>- Ar nėra rinkmenų tokiu pačiu pavadinimu. Esant klaidai išvedamas klaidos pranešimas "Nurodytu pavadinimu jau yra<br>užregistruota naudotojo rinkmena ."                                                                                                    |
| 5           | [Atšaukti]            | Mygtukas skirtas atšaukti projekto veiksmo pridėjimą ar redagavimą ir grįžtama į langą "F-PRJ-VATIKSL-12 Veiklos<br>ataskaitos tikslinimo redagavimas. Projekto veiklos".                                                                                                    |

| INVESTIS Veiklos ataskaitų techninis sprendimas INVESTIS_SI3_TS_Veiklos ataskaitos | Versija: | 1.00       |
|------------------------------------------------------------------------------------|----------|------------|
| Europos Sąjungos investicijų administravimo informacinės sistema                   | Data:    | 2025-03-27 |

## F-PRJ-VATIKSL-13 Veiklos ataskaitos tikslinimo redagavimas. Stebėsenos rodikliai

Lango paskirtis

Langas skirtas redaguoti veiklos ataskaitos tikslinimo žingsnį "Stebėsenos rodikliai". Navigacija Meniu >> [Projektai] >> Norimo peržiūrėti projekto [Pavadinimas] >> [VA] >> Norimos peržiūrėti veiklos ataskaitos

[Numeris] >> [Tikslinimas] >> [Duomenys] >> Vedlio žingsnis [Bendra

informacija] >> [Redaguoti] >> Vedlio žingsnis [Stebėsenos rodikliai]

Navigacijos kelias

Projektai >> Projekto kodas >> Veiklos ataskaitos >> Veiklos ataskaitos numeris >> Tikslinimas >> Duomenys Lango ypatybės

Lango laukai atitinka lango "F-PRJ-VA-16 Veiklos ataskaitos redagavimas. Stebėsenos rodikliai" laukų aprašymus. Naudotojų teisės

#### T.PRJ.VATIKSL.1.3 Projektai. VATIKSL: Redaguoti

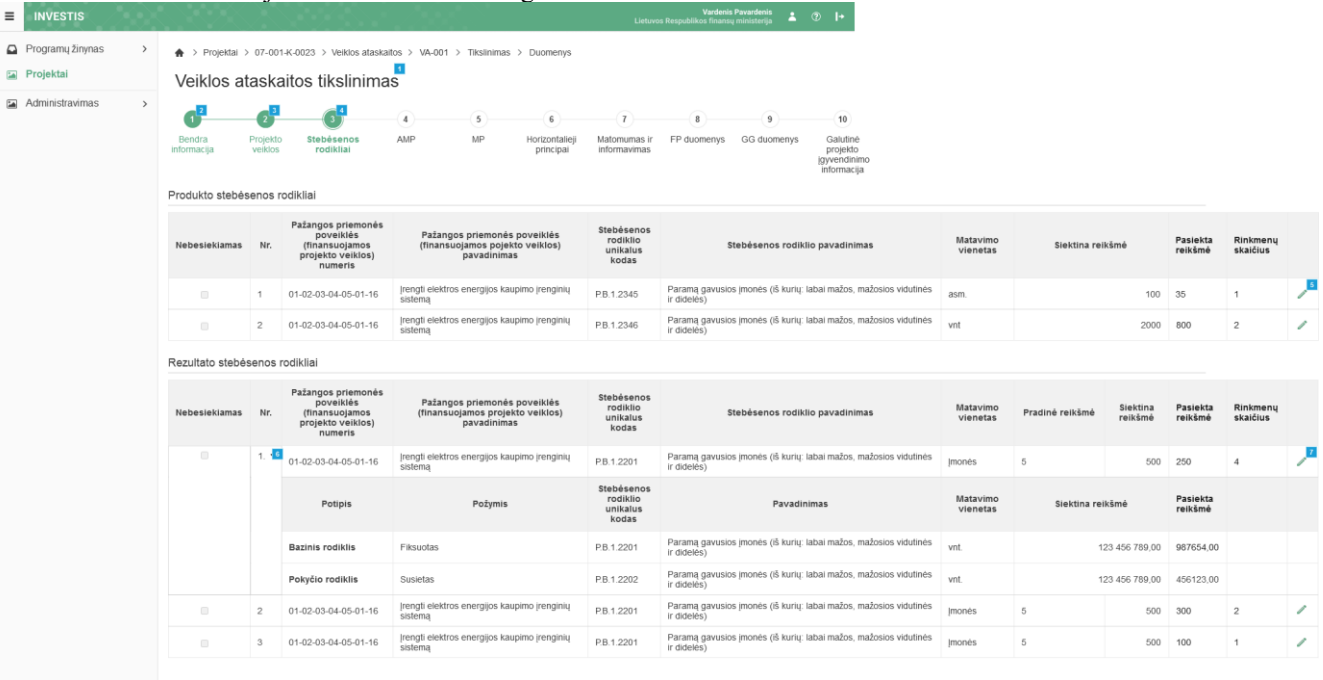

|             |                                   | Testi Saugoti Atlaukti                                                                                                    |
|-------------|-----------------------------------|----------------------------------------------------------------------------------------------------|
| Eil.<br>Nr. | Pavadinimas                       | Lauko aprašymas                                                                                                    |
| 1           | Veiklos ataskaitos<br>tikslinimas | Statinis lango pavadinimas                                                                                                    |
| 2           | [Bendra<br>informacija]           | Mygtukas skirtas atidaryti veiklos ataskaitos bendrųjų duomenų žingsnį. Paspaudus mygtuką atidaromas langas "F-<br>PRJ-VATIKSL-11 Veiklos ataskaitos tikslinimo redagavimas. Bendra informacija".      |
| 3           | [Projekto veiklos]                | Mygtukas skirtas atidaryti veiklos ataskaitos projekto veiklų žingsnį. Paspaudus mygtuką atidaromas langas "F-PRJ-<br>VATIKSL-12 Veiklos ataskaitos tikslinimo redagavimas. Projekto veiklos".         |
| 4           | [Stebėsenos<br>rodikliai]         | Mygtukas skirtas atidaryti veiklos ataskaitos stebėsenos rodiklių žingsnį. Paspaudus mygtuką atidaromas langas "F-<br>PRJ-VATIKSL-13 Veiklos ataskaitos tikslinimo redagavimas. Stebėsenos rodikliai". |
| 5           | [Redaguoti]                       | Mygtukas skirtas pakeisti produkto stebėsenos rodiklio duomenis. Paspaudus mygtuką atidaromas modalinis "F-PRJ-<br>VATIKSL-13.1 Redaguoti produkto stebėsenos rodiklį".                                |
| 6           | [Išskleisti /<br>suskleisti]      | Paspaudus suskleidžiamos / išskleidžiamos rezultato stebėsenos rodiklio pagalbiniai rodikliai.<br>Pagal nutylėjimą - išskleista.                                                                       |
| 7           | [Redaguoti]                       | Mygtukas skirtas pakeisti rezultato stebėsenos rodiklio duomenis. Paspaudus mygtuką atidaromas modalinis "F-PRJ-<br>VATIKSL-13.2 Redaguoti rezultato stebėsenos rodiklį".                              |

| INVESTIS Veiklos ataskaitų techninis sprendimas INVESTIS_SI3_TS_Veiklos ataskaitos | Versija: | 1.00       |
|------------------------------------------------------------------------------------|----------|------------|
| Europos Sąjungos investicijų administravimo informacinės sistema                   | Data:    | 2025-03-27 |

| Eil.<br>Nr. | Pavadinimas | Lauko aprašymas                                                                                                    |
|-------------|-------------|----------------------------------------------------------------------------------------------------|
| 8           | [Tęsti]     | Mygtukas skirtas pereiti į kitą duomenų redagavimo vedlio žingsnį. Paspaudus mygtuką patikrinami įvesti laukai, jie<br>išsaugomi ir atidaromas sekantis vedlio žingsnis:<br>- Kai MP tipas "Avanso mokėjimo prašymas" - "F-PRJ-VATIKSL-14 Veiklos ataskaitos tikslinimo redagavimas.<br>AMP".<br>- Kai MP tipas "Mokėjimo prašymas" - "F-PRJ-VATIKSL-15 Veiklos ataskaitos tikslinimo redagavimas. MP"<br><b>Tikrinimai:</b><br>- Atliekami kitų aktyvių žingsnių tikrinimai. |
| 9           | [Saugoti]   | Mygtukas skirtas išsaugoti įvestus veiklos ataskaitos tikslinimo duomenis be patvirtinimo. Išsaugojimo metu<br>netikrinami užpildyti laukai, būsena nekeičiama ir lieka "Tikslinama ADMI", atidaromas langas "F-PRJ-VATIKSL-1<br>Veiklos ataskaitos tikslinimo peržiūra. Bendra informacija".                                                                                                    |
| 10          | [Atšaukti]  | Mygtukas skirtas atšaukti veiklos ataskaitos tikslinimo redagavimą ir grįžtama į langą "F-PRJ-VATIKSL-1 Veiklos<br>ataskaitos tikslinimo peržiūra. Bendra informacija".                                                                                                    |

| INVESTIS Veiklos ataskaitų techninis sprendimas INVESTIS_SI3_TS_Veiklos ataskaitos | Versija: | 1.00       |
|------------------------------------------------------------------------------------|----------|------------|
| Europos Sąjungos investicijų administravimo informacinės sistema                   | Data:    | 2025-03-27 |

## F-PRJ-VATIKSL-13.1 Redaguoti produkto stebėsenos rodiklį

Lango paskirtis Langas skirtas redaguoti produkto stebėsenos rodiklį. Navigacija Meniu >> [Projektai] >> Norimo peržiūrėti projekto [Pavadinimas] >> [VA] >> Norimos peržiūrėti veiklos ataskaitos [Numeris] >> [Tikslinimas] >>[Duomenys] >> Vedlio žingsnis [Bendra informacija] >> [Redaguoti] >> Vedlio žingsnis [Stebėsenos rodikliai] >> [Redaguoti] Navigacijos kelias

Lango ypatybės Modalinis langas. Lango laukai atitinka lango "F-PRJ-VA-16.1 Redaguoti produkto stebėsenos rodiklį" laukų aprašymus. Naudotojų teisės T.PRJ.VATIKSL.1.3 Projektai. VATIKSL: Redaguoti

| Administravimas | Produkto stebesenos rodi  Nebesiekian  Pažangos priemonės poveik (finansuojamos projekto veiki                                                                                                    | klis ••••••••••••••••••••••••••••••••••••                                                                                  | 10<br>Galutin                                                                                                    | ė                                                                                                   |                                    |                      |                  |                     |                     |                      |  |
|-----------------|----------------------------------------------------------------------------------------------------|----------------------------------------------------------------------------------------------------|----------------------------------------------------------------------------------------------------|----------------------------------------------------------------------------------------------------|------------------------------------|----------------------|------------------|---------------------|---------------------|----------------------|--|
|                 | nume<br>Pažangos priemonės poveik<br>(finansuojamos projekto veiki<br>pavadinin                                                                                                    | ris<br>lės įrengti elektros energijos kaupimo įre<br>os)<br>nas                                                            | nginių sistemą                                                                                                    |                                                                                                    | jgyvendin<br>informaci             | j<br>imo<br>ija      |                  |                     |                     |                      |  |
|                 | Stebésenos rodiklio unikalus koo                                                                                                    | das P.B.1.2345                                                                                                    |                                                                                                    |                                                                                                    |                                    |                      |                  |                     |                     |                      |  |
|                 | Stebėsenos rodiklio pavadinin<br>Matavimo viene                                                                                                    | nas Paramą gavusios įmonės (iš kurių la<br>tas asm                                                                         | bai mažos, mažosios vidutinės ir didelės)                                                                                                    |                                                                                                    | Matavimo                           | Ciektina reikėmė     |                  | Pasiekta            | Rinkmeny            |                      |  |
|                 | Siektina reikš                                                                                                    | <b>mé</b> 100                                                                                                    | 100                                                                                                    |                                                                                                    |                                    |                      | siekuna reiksine |                     | reikšmė             | skaičius             |  |
|                 | Pasiekta reikšr                                                                                                    | nê* 35                                                                                                    |                                                                                                    | 2/1                                                                                                 | osios vidutinės                    | asm.                 |                  | 100                 | 35                  | 1                    |  |
|                 | Komentar                                                                                                    | as<br>Lorem ipsum dolor sit amet, consecte<br>commodo condimentum. Cras nisl nis<br>auctor maximus. In id odio dictum, por | tur adipiscing elit. Maecenas elementum ipsu<br>i, blandit vitae euismod ut, iaculis vel quam. I<br>tititor nisi pretium, vulputate dui. Mauris ac pl | im nisi, feugiat tincidunt tellus<br>Pellentesque bibendum nulla eu<br>acerat dui, sit amet commodo | s eu o sios vidutines vnt 2000 800 |                      |                  |                     |                     | 2                    |  |
|                 |                                                                                                    | orci, Pelientesque libero velit, nendre<br>lacinia. Etiam blandit, tortor commodo<br>eget eros. Aenean sit amet od.        | *                                                                                                    |                                                                                                    |                                    |                      |                  |                     |                     |                      |  |
|                 | Rinkmenos                                                                                                    |                                                                                                    |                                                                                                    | 0007100                                                                                             | 2                                  | Matavimo<br>vienetas | Pradinė reikšmė  | Siektina<br>reikšmė | Pasiekta<br>reikšmė | Rinkmenų<br>skaičius |  |
|                 | Pasirinkti fallą                                                                                                    |                                                                                                    | Nut                                                                                                    | empkite faillus, kuriuos norite pridėti, čie                                                        | osios vidutinės                    | Imonés               | 5                | 500                 | 250                 | 4                    |  |
|                 | Pavadinimas                                                                                                    | Aprašymas                                                                                                    | Tipas                                                                                                    | Failas 🗸                                                                                            |                                    | luouen               |                  |                     | 200                 |                      |  |
|                 | failas_pdf                                                                                                    |                                                                                                    |                                                                                                    | →  →  tallas_pdt   tall                                                                             |                                    | Matavimo<br>vienetas | Siektina reikšmė |                     | Pasiekta<br>reikšmė |                      |  |
|                 | Stebėsenos rodiklio įgyveno                                                                                                    | dinimo istorija                                                                                                    | osios vidutinės                                                                                                    | vnt.                                                                                                | 123 456 789,0                      |                      | 987654,00        | i.                  |                     |                      |  |
|                 | VA numeris                                                                                                    | Ataskaitinio laikotarpio pradžia                                                                                           | Ataskaitinio laikotarpio pabaiga                                                                                                    | Pasiekta reikšmė                                                                                    | osios vidutinės                    | vnt.                 | 1                | 23 456 789,00       | 456123,00           |                      |  |
|                 | VA-002 20                                                                                                    | 23-06-15                                                                                                    | 2023-12-15                                                                                                    | 15                                                                                                  | osios vidutinės                    | Imonés               | 5                | 500                 | 300                 | 2                    |  |
|                 | VA-001 20                                                                                                    | 23-01-01                                                                                                    | 2023-06-14                                                                                                    | 0                                                                                                   | osios vidutinės                    | Imonés               | 5                | 500                 | 100                 | 1                    |  |
|                 | and the second second s | išt b bi 20 • iralium                                                                                                    | 1-161                                                                                                    |                                                                                                    |                                    |                      |                  |                     |                     |                      |  |

| Eil.<br>Nr. | Pavadinimas                        | Lauko aprašymas                       |
|-------------|------------------------------------|---------------------------------------|
| 1           | Produkto<br>stebėsenos<br>rodiklis | Statinis modalinio lango pavadinimas. |

| Eil.<br>Nr. | Pavadinimas        | Lauko aprašymas                                                                                                    |
|-------------|--------------------|----------------------------------------------------------------------------------------------------|
| 2           | [Pasirinkti failą] | <ul> <li>Rinkmenų įkėlimo laukas. Failo pasirinkimo laukas. Galima rinkmeną įkelti nutempiant ją ant šio bloko.</li> <li>Tikrinimai: <ul> <li>Ar rinkmenos neviršija nustatyto maksimalaus vienu kėlimu rinkmenų skaičiaus (INVESTIS parametras "Maksimalus įkeliamų rinkmenų skaičius" iš INVESTIS parametrų lango F-ADM-NUST-1 Parametrai). Esant klaidai išvedamas klaidos pranešimas prie lauko "Negalima kelti vienu metu daugiau rinkmenų nei {Maksimalus įkeliamų rinkmenų skaičius}"</li> <li>Ar rinkmenų dydžiai neviršija nustatyto maksimalaus vienos įkeliamos rinkmenos dydžio (INVESTIS parametras "Maksimalus įkeliamos rinkmenos dydis" Iš INVESTIS parametrų lango F-ADM-NUST-1 Parametrai). Esant klaidai išvedamas klaidos pranešimas prie lauko "{Failas} nebuvo užkeltas. Negalima kelti didesnės rinkmenos nei {Maksimalus įkeliamos rinkmenos dydis" Iš INVESTIS parametrų lango F-ADM-NUST-1 Parametrai). Esant klaidai išvedamas klaidos pranešimas prie lauko "{Failas} nebuvo užkeltas. Negalima kelti didesnės rinkmenos nei {Maksimalus įkeliamos rinkmenos dydis} MB".</li> <li>Ar rinkmenų bendra dydžių suma neviršija nustatyto maksimalaus bendro įkėlimo dydžio (INVESTIS parametras "Maksimalus įkeliamų rinkmenų bendras dydis" Iš INVESTIS parametrų lango F-ADM-NUST-1 Parametrai). Esant klaidai išvedamas klaidos pranešimas prie lauko "Negalima kelti daugiau rinkmenų nei {Maksimalus įkeliamų rinkmenų bendras dydis" Iš INVESTIS parametras "Galimi rinkmenų nei {Maksimalus įkeliamų rinkmenų bendras dydis" Iš INVESTIS parametras "Galimi rinkmenų tipai" Iš INVESTIS parametrų lango F-ADM-NUST-1 Parametrai). Esant klaidai išvedamas klaidos pranešimas prie lauko "Negalima kelti daugiau rinkmenų tipai" Iš INVESTIS parametrų lango F-ADM-NUST-1 Parametrai). Esant klaidai išvedamas klaidos pranešimas prie lauko "Segalima kelti daugiau rinkmenų tipai" Iš INVESTIS parametrų lango F-ADM-NUST-1 Parametrai). Esant klaidai išvedamas klaidos pranešimas prie lauko "{Failas} nebuvo užkeltas. Negalimas failo tipas. Leidžiami failų tipai {Galimi rinkmenų tipai}</li></ul></li></ul> |
| 3           | [Šalinti]          | Mygtukas skirtas rinkmenos pašalinimui. Paspaudus mygtuką inicijuojamas rinkmenos pašalinimas.                                                                                                    |
| 4           | [Tęsti]            | Mygtukas skirtas išsaugoti produkto stebėsenos rodiklį. Paspaudus mygtuką išsaugomi įvesti duomenys ir uždaromas<br>modalinis langas.<br><b>Tikrinimai:</b><br>- Sistema patikrina , ar visi privalomi laukai užpildomi ir ar duomenys atitinka žemiau išvardintas taisykles. Esant klaidai<br>išvedamas klaidos pranešimas prie lauko ir į klaidų sąrašą "Laukas , {Lauko pavadinimas}' yra privalomas".<br>- Ar nėra rinkmenų tokiu pačiu pavadinimu. Esant klaidai išvedamas klaidos pranešimas "Nurodytu pavadinimu jau yra<br>užregistruota naudotojo rinkmena ."                                                                                                    |
| 5           | [Atšaukti]         | Mygtukas skirtas atšaukti produkto stebėsenos rodiklio redagavimą ir grįžtama į langą "F-PRJ-VATIKSL-13 Veiklos<br>ataskaitos tikslinimo redagavimas. Stebėsenos rodikliai".                                                                                                    |

| INVESTIS Veiklos ataskaitų techninis sprendimas INVESTIS_SI3_TS_Veiklos ataskaitos | Versija: | 1.00       |
|------------------------------------------------------------------------------------|----------|------------|
| Europos Sąjungos investicijų administravimo informacinės sistema                   | Data:    | 2025-03-27 |

## F-PRJ-VATIKSL-13.2 Redaguoti rezultato stebėsenos rodiklį

Lango paskirtis Langas skirtas redaguoti rezultato stebėsenos rodiklį. Navigacija Meniu >> [Projektai] >> Norimo peržiūrėti projekto [Pavadinimas] >> [VA] >> Norimos peržiūrėti veiklos ataskaitos [Numeris] >> [Tikslinimas] >>[Duomenys] >> Vedlio žingsnis [Bendra informacija] >> [Redaguoti] >> Vedlio žingsnis [Stebėsenos rodikliai] >> [Redaguoti] Navigacijos kelias

Lango ypatybės

Modalinis langas. Lango laukai atitinka lango "F-PRJ-VA-16.2 Redaguoti rezultato stebėsenos rodiklį" laukų aprašymus. Naudotojų teisės T PR I VATIKSI 1 3 Projektai. VATIKSI : Redaguoti

| INVESTIS         |                                                                                                    |                 |                                                                           |                                                                                                    |                                                                                    |                                                                            | Vardenis Pavardenis<br>os finansų ministerija | 🛓 🕐 🕨           |          |                 |               |           |          |  |
|------------------|----------------------------------------------------------------------------------------------------|-----------------|---------------------------------------------------------------------------|----------------------------------------------------------------------------------------------------|------------------------------------------------------------------------------------|----------------------------------------------------------------------------|-----------------------------------------------|-----------------|----------|-----------------|---------------|-----------|----------|--|
| Programų žinynas | Rezultato stebé                                                                                                    | senos ro        | diklis                                                                    |                                                                                                    |                                                                                    |                                                                            | ja                                            | < .             |          |                 |               |           |          |  |
| Projektaj        |                                                                                                    | Nabariaki       |                                                                           |                                                                                                    |                                                                                    |                                                                            |                                               |                 |          |                 |               |           |          |  |
| in rojeku        | Nedesiekiamas                                                                                                    |                 |                                                                           |                                                                                                    |                                                                                    |                                                                            |                                               |                 |          |                 |               |           |          |  |
| Administravimas  | (finansuojamos projekto veiklos)<br>numeris                                                                                                    |                 |                                                                           |                                                                                                    |                                                                                    |                                                                            |                                               |                 |          |                 |               |           |          |  |
|                  | numeris<br>Pažangos priemonės poveiklės įrengti elektros energijos kaupimo įrenginių sistemą<br>(finansuojamos projekto veiklos)<br>pavadinimas<br>Stebėsenos rodiklio unikalus kodas PB.1.2345 |                 |                                                                           |                                                                                                    |                                                                                    |                                                                            |                                               |                 | è        |                 |               |           |          |  |
|                  |                                                                                                    |                 |                                                                           |                                                                                                    |                                                                                    |                                                                            |                                               |                 | imo      |                 |               |           |          |  |
|                  | Stebésenos rodil                                                                                                    | klio pavadin    | imas Parama gavusios im                                                   | ionės (iš kurių: labai mažos, mažosi                                                                                                |                                                                                    | Informaci                                                                  | ja                                            |                 |          |                 |               |           |          |  |
|                  | Ma                                                                                                    | itavimo vier    | netas asm                                                                 |                                                                                                    |                                                                                    |                                                                            |                                               |                 |          |                 |               |           |          |  |
|                  |                                                                                                    | Pradinė reil    | kšmė 10                                                                   |                                                                                                    |                                                                                    |                                                                            |                                               |                 |          |                 |               |           |          |  |
|                  |                                                                                                    | Siektina reil   | kšmé 100                                                                  |                                                                                                    |                                                                                    |                                                                            |                                               |                 | Hatavimo |                 |               | Paciekta  | Pinkmonu |  |
|                  | р                                                                                                    | asiekta reik    | šmé* 35                                                                   |                                                                                                    |                                                                                    |                                                                            |                                               |                 | vienetas | Siektina re     | kšmė          | reikšmė   | skaičius |  |
|                  |                                                                                                    |                 |                                                                           |                                                                                                    |                                                                                    |                                                                            | 2/15                                          |                 |          |                 |               |           |          |  |
|                  |                                                                                                    | Koment          | Lorem ipsum dolor s<br>commodo condiment                                  | it amet, consectetur adipiscing elit. I<br>lum, Cras nisi nisi, blandit vitae euis                                                  | islos vidutinės                                                                    | asm.                                                                       |                                               | 100             | 35       | 1               |               |           |          |  |
|                  |                                                                                                    |                 | auctor maximus. In ic<br>orci. Pellentesque lit<br>lacinia. Etiam blandit | f odio dictum, portitor nisi pretium, v<br>ero velit, hendrent vitae ipsum nec,<br>, tortor commodo consequat finibus<br>it amet od | ulputate dui. Mauris ac p<br>bibendum varius ligula.<br>, metus risus sodales libe | olacerat dui, sit amet<br>Curabitur vulputate p<br>ro, gravida facilisis i | t commodo<br>pharetra<br>metus mauris         | islos vidutinės | vnt      |                 | 2000          | 800       | 2        |  |
|                  |                                                                                                    |                 | egel elos. Aelleall s                                                     | i anci ou                                                                                                    |                                                                                    |                                                                            |                                               |                 |          |                 |               |           |          |  |
|                  | Pagalbinial rodikliai                                                                                                    |                 |                                                                           |                                                                                                    |                                                                                    |                                                                            |                                               |                 |          |                 |               |           |          |  |
|                  |                                                                                                    | Bullevile.      | Stebėsenos rodiklio                                                       |                                                                                                    | Matavimo                                                                           | Siektina                                                                   | Pasiekta                                      |                 | Matavimo | Pradinė reikšmė | Siektina      | Pasiekta  | Rinkmenų |  |
|                  | Potipis                                                                                                    | Pozymis         | unikalus kodas                                                            | stebesenos rodikilo pavadi                                                                                                    | nimas vienetas                                                                     | reikšmė                                                                    | reikšmė                                       |                 | Terretas |                 | Tename        | Terrome   | anaioroa |  |
|                  | Bazinis rodiklis                                                                                                    | Fiksuotas       | P.B.1.2201                                                                | Paramą gavusios imones (is kuni<br>mažos, mažosios vidutinės ir dide                                                                | (i labai vnt.<br>iés)                                                              | 123 456 789,00                                                             | 987 654,00                                    | isios vidutinės | Įmonės   | 5               | 500           | 250       | 4        |  |
|                  | Pokyčio rodiklis                                                                                                    | Susietas        | P.B.1.2202                                                                | Paramą gavusios įmonės (iš kuriu<br>mažos, mažosios vidutinės ir dide                                                               | į: labai<br>lės) vnt.                                                              | 123 456 789,00                                                             | 987 654,00                                    |                 | Matauime |                 |               | Pasiakta  |          |  |
|                  |                                                                                                    |                 |                                                                           |                                                                                                    |                                                                                    |                                                                            |                                               |                 | vienetas | Siektina re     | ikšmė         | reikšmė   |          |  |
|                  | Rinkmenos                                                                                                    |                 |                                                                           |                                                                                                    | 53                                                                                 | islos vidutinės                                                            |                                               |                 |          | - Department    |               |           |          |  |
|                  | Pasirinkti failą                                                                                                    |                 |                                                                           |                                                                                                    | Nut                                                                                | empkite failus, kuriuos i                                                  | norite pridėti, ĉia                           |                 | vnt.     | ,               | 23 456 789,00 | 987654,00 |          |  |
|                  | Pavadinimas                                                                                                    |                 | Apraš                                                                     | ymas                                                                                                    | Tipas                                                                              | Failas                                                                     | . ~                                           | islos vidutinės | vnt.     | 1               | 23 456 789.00 | 456123,00 |          |  |
|                  | failas_pdf                                                                                                    |                 |                                                                           |                                                                                                    |                                                                                    | + L failas_pdf                                                             | n <sup>23</sup>                               | isios vidutinės | [monés   | 5               | 500           | 300       | 2        |  |
|                  | Stebėsenos rodi                                                                                                    | klio įgyver     | ndinimo istorija                                                          |                                                                                                    |                                                                                    |                                                                            |                                               | islos vidutinės | monés    | 5               | 500           | 100       | 1        |  |
|                  | VA numeris                                                                                                    |                 | Ataskaitinio laikotarp                                                    | oio pradžia Ataskaitinio                                                                                                    | askaitinio laikotarpio pabaiga Pasiekta reikšmė                                    |                                                                            |                                               |                 |          |                 |               |           |          |  |
|                  | VA-002                                                                                                    | 2               | 023-06-15                                                                 | 2023-12-15                                                                                                    |                                                                                    | 15                                                                         |                                               |                 |          |                 |               |           |          |  |
|                  | VA-001                                                                                                    | 2023-01-01 2023 |                                                                           |                                                                                                    | 3-06-14 0                                                                          |                                                                            |                                               | Atšaukti        |          |                 |               |           |          |  |
|                  | H 4 1 Pu                                                                                                    | slapis 1        | iš1 ▶ H 2                                                                 | 0 🔹 įrašų puslapyje                                                                                                    |                                                                                    |                                                                            | 1 - 1 iš 1                                    |                 |          |                 |               |           |          |  |
|                  |                                                                                                    |                 |                                                                           | 4 5<br>Tęsti Atšaukti                                                                                                    |                                                                                    |                                                                            |                                               |                 |          |                 |               |           |          |  |
|                  |                                                                                                    |                 |                                                                           |                                                                                                    |                                                                                    |                                                                            |                                               |                 |          |                 |               |           |          |  |

| Eil.<br>Nr. | Pavadinimas                         | Lauko aprašymas                       |
|-------------|-------------------------------------|---------------------------------------|
| 1           | Rezultato<br>stebėsenos<br>rodiklis | Statinis modalinio lango pavadinimas. |

| Eil.<br>Nr. | Pavadinimas        | Lauko aprašymas                                                                                                    |
|-------------|--------------------|----------------------------------------------------------------------------------------------------|
| 2           | [Pasirinkti failą] | <ul> <li>Rinkmenų įkėlimo laukas. Failo pasirinkimo laukas. Galima rinkmeną įkelti nutempiant ją ant šio bloko.</li> <li>Tikrinimai: <ul> <li>Ar rinkmenos neviršija nustatyto maksimalaus vienu kėlimu rinkmenų skaičiaus (INVESTIS parametras "Maksimalus įkeliamų rinkmenų skaičius" iš INVESTIS parametrų lango F-ADM-NUST-1 Parametrai). Esant klaidai išvedamas klaidos pranešimas prie lauko "Negalima kelti vienu metu daugiau rinkmenų nei {Maksimalus įkeliamų rinkmenų skaičius}"</li> <li>Ar rinkmenų dydžiai neviršija nustatyto maksimalaus vienos įkeliamos rinkmenos dydžio (INVESTIS parametras "Maksimalus įkeliamos rinkmenos dydis" Iš INVESTIS parametrų lango F-ADM-NUST-1 Parametrai). Esant klaidai išvedamas klaidos pranešimas prie lauko "{Failas} nebuvo užkeltas. Negalima kelti didesnės rinkmenos nei {Maksimalus įkeliamos rinkmenos dydis" Iš INVESTIS parametrų lango F-ADM-NUST-1 Parametrai). Esant klaidai išvedamas klaidos pranešimas prie lauko "{Failas} nebuvo užkeltas. Negalima kelti didesnės rinkmenos nei {Maksimalus įkeliamos rinkmenos dydis} MB".</li> <li>Ar rinkmenų bendra dydžių suma neviršija nustatyto maksimalaus bendro įkėlimo dydžio (INVESTIS parametras "Maksimalus įkeliamų rinkmenų bendras dydis" Iš INVESTIS parametrų lango F-ADM-NUST-1 Parametrai). Esant klaidai išvedamas klaidos pranešimas prie lauko "Negalima kelti daugiau rinkmenų nei {Maksimalus įkeliamų rinkmenų bendras dydis" Iš INVESTIS parametrą "Galimi rinkmenų nei {Maksimalus įkeliamų rinkmenų bendras dydis" Iš INVESTIS parametras "Galimi rinkmenų tipai" Iš INVESTIS parametrų lango F-ADM-NUST-1 Parametrai). Esant klaidai išvedamas klaidos pranešimas prie lauko "Negalima kelti daugiau rinkmenų nei {Maksimalus įkeliamų rinkmenų bendras dydis" Iš INVESTIS parametras "Galimi rinkmenų tipai" Iš INVESTIS parametrų lango F-ADM-NUST-1 Parametrai). Esant klaidai išvedamas klaidos pranešimas prie lauko "Negalima kelti daugiau rinkmenų tipai" Iš INVESTIS parametrų lango F-ADM-NUST-1 Parametrai). Esant klaidai išvedamas klaidos pranešimas prie lauko "Negali</li></ul></li></ul> |
|             |                    | Negalimas failo tipas. Leidžiami failų tipai {Galimi rinkmenų tipai}".                                                                                                    |
| 3           | [Šalinti]          | Mygtukas skirtas rinkmenos pašalinimui. Paspaudus mygtuką inicijuojamas rinkmenos pašalinimas.                                                                                                    |
| 4           | [Tęsti]            | Mygtukas skirtas išsaugoti rezultato stebėsenos rodiklį. Paspaudus mygtuką išsaugomi įvesti duomenys ir uždaromas<br>modalinis langas.<br><b>Tikrinimai:</b><br>- Sistema patikrina , ar visi privalomi laukai užpildomi ir ar duomenys atitinka žemiau išvardintas taisykles. Esant klaidai<br>išvedamas klaidos pranešimas prie lauko ir į klaidų sąrašą "Laukas , {Lauko pavadinimas}' yra privalomas".<br>- Ar nėra rinkmenų tokiu pačiu pavadinimu. Esant klaidai išvedamas klaidos pranešimas "Nurodytu pavadinimu jau yra<br>užregistruota naudotojo rinkmena ."                                                                                                    |
| 5           | [Atšaukti]         | Mygtukas skirtas atšaukti rezultato stebėsenos rodiklio redagavimą ir grįžtama į langą "F-PRJ-VATIKSL-13 Veiklos ataskaitos tikslinimo redagavimas. Stebėsenos rodikliai".                                                                                                    |

| INVESTIS Veiklos ataskaitų techninis sprendimas INVESTIS_SI3_TS_Veiklos ataskaitos | Versija: | 1.00       |
|------------------------------------------------------------------------------------|----------|------------|
| Europos Sąjungos investicijų administravimo informacinės sistema                   | Data:    | 2025-03-27 |

## F-PRJ-VATIKSL-14 Veiklos ataskaitos tikslinimo redagavimas. AMP

Lango paskirtis Langas skirtas redaguoti veiklos ataskaitos tikslinimo žingsnį "AMP". Navigacija Meniu >> [Projektai] >> Norimo peržiūrėti projekto [Pavadinimas] >> [VA] >> Norimos peržiūrėti veiklos ataskaitos [Numeris] >> [Tikslinimas] >>[Duomenys] >> Vedlio žingsnis [Bendra informacija] >> [Redaguoti] >> Vedlio žingsnis [AMP] Navigacijos kelias Projektai >> Projekto kodas >> Veiklos ataskaitos >> Veiklos ataskaitos numeris >> Tikslinimas >> Duomenys Lango ypatybės

Lango laukai atitinka lango "F-PRJ-VA-17 Veiklos ataskaitos redagavimas. AMP" laukų aprašymus. Naudotojų teisės

#### T.PRJ.VATIKSL.1.3 Projektai. VATIKSL: Redaguoti

rodikliai]

| ≡ IN\       | /ESTIS                 |                 |                       | SON ( 1997)                                    |                                     | 1997 - S                    |                             | Lietuvo                       | Vardeni<br>s Respublikos finans | s Pavardenis 🔹 💧 | <b>⊘ i</b> +                        |
|-------------|------------------------|-----------------|-----------------------|------------------------------------------------|-------------------------------------|-----------------------------|-----------------------------|-------------------------------|---------------------------------|------------------|-------------------------------------|
| Progr       | amų žinynas            | >               | 🔶 > Projekt           | ai > 07-001-K-0023 > Veiklos                   | ataskaitos > VA-001                 | I > Tikslinimas             | > Duomenys                  |                               |                                 |                  |                                     |
| 🝙 Proje     | ktai                   |                 | Veiklos               | ataskaitos tikslin                             | imas                                |                             |                             |                               |                                 |                  |                                     |
| 🖬 Admi      | nistravimas            | >               | 2                     | 3                                              | 5                                   | (5)                         |                             | 7                             | •                               | 9                | 10                                  |
|             |                        |                 | Bendra<br>informacija | Projekto Stebėsenos<br>veiklos rodikliai       | AMP                                 | MP                          | Horizontalieji<br>principai | Matomumas ir<br>informavimas  | FP duomenys                     | GG duomenys      | Galutinė<br>projekto<br>įgyvendinir |
|             |                        |                 | Avanso mol            | kėjimo prašymas                                |                                     |                             |                             |                               |                                 |                  | informaci                           |
|             |                        |                 |                       | Prašoma suma, eurais'                          |                                     | 0,00                        |                             |                               |                                 |                  |                                     |
|             |                        |                 | Avansa                | s bus perskirtas partneriams*                  | Ne                                  | •                           |                             |                               |                                 |                  |                                     |
|             |                        |                 |                       | Privalomas avanso draudimas                    | Ne                                  |                             |                             |                               |                                 |                  |                                     |
|             |                        |                 | Avanso dra            | udimo dokumento duomen                         | iys                                 |                             |                             |                               |                                 |                  |                                     |
|             |                        |                 |                       | Dokumento numeris                              | AMP-0001                            |                             |                             |                               |                                 |                  |                                     |
|             |                        |                 |                       | Dokumento data *                               | 2024-02-22                          | 0/15                        |                             |                               |                                 |                  |                                     |
|             |                        |                 | Dokum                 | ento galiojimo pabaigos data :                 | 2025-02-22                          |                             |                             |                               |                                 |                  |                                     |
|             |                        |                 | Dokum                 |                                                | 2020-02-22                          | 5 000 00                    |                             |                               |                                 |                  |                                     |
|             |                        |                 | A                     | vanso draudimo suma, eurais "                  |                                     | 5 000,00                    |                             |                               |                                 |                  |                                     |
|             |                        |                 |                       | Komentaras                                     | 5                                   |                             |                             |                               |                                 |                  | •                                   |
|             |                        |                 |                       |                                                |                                     |                             |                             |                               |                                 | 0/10             | 00                                  |
|             |                        |                 |                       |                                                |                                     |                             |                             |                               |                                 |                  |                                     |
|             |                        |                 |                       |                                                |                                     |                             |                             |                               | 6                               | 7                | 8                                   |
|             |                        |                 |                       |                                                |                                     |                             |                             |                               | Tęsti                           | Saugoti          | Atšaukti                            |
| Eil.<br>Nr. | Pavadini               | imas            | Lau                   | ko aprašymas                                   |                                     |                             |                             |                               |                                 |                  |                                     |
|             | Veiklos a<br>tikslinim | ataskaite<br>as | os Stati              | nis lango pavadinima                           | s                                   |                             |                             |                               |                                 |                  |                                     |
|             | [Bendra<br>informac    | ija]            | Myg<br>PRJ-           | tukas skirtas atidaryti<br>VATIKSL-11 Veiklo   | veiklos ataska<br>os ataskaitos til | aitos bendru<br>kslinimo re | įjų duomen<br>dagavimas.    | ų žingsnį. Pa<br>Bendra info  | aspaudus m<br>ormacija".        | ygtuką atidai    | omas la                             |
|             | [Projekto              | o veiklos       | s] Myg<br>VAT         | tukas skirtas atidaryti<br>IKSL-12 Veiklos ata | veiklos ataska<br>skaitos tikslini  | aitos projek<br>imo redaga  | to veiklų ži<br>vimas. Proj | ingsnį. Paspa<br>ekto veiklos | audus mygti<br>".               | ıką atidarom     | as langa                            |
|             | [Stebėser              | 105             | Myg                   | tukas skirtas atidaryti                        | veiklos ataska                      | aitos stebės                | enos rodikl                 | ių žingsnį. P                 | aspaudus m                      | ygtuką atida     | romas l <i>e</i>                    |

PRJ-VATIKSL-13 Veiklos ataskaitos tikslinimo redagavimas. Stebėsenos rodikliai".

ATEA, UAB, 2025

| INVESTIS Veiklos ataskaitų techninis sprendimas INVESTIS_SI3_TS_Veiklos ataskaitos | Versija: | 1.00       |
|------------------------------------------------------------------------------------|----------|------------|
| Europos Sąjungos investicijų administravimo informacinės sistema                   | Data:    | 2025-03-27 |

| Eil.<br>Nr. | Pavadinimas | Lauko aprašymas                                                                                                    |
|-------------|-------------|----------------------------------------------------------------------------------------------------|
| 5           | [AMP]       | Mygtukas skirtas atidaryti veiklos ataskaitos AMP žingsnį. Paspaudus mygtuką atidaromas langas "F-PRJ-VATIKSL-<br>14 Veiklos ataskaitos tikslinimo redagavimas. AMP".<br><b>Sąlygos:</b><br>- Žingsnis rodomas aktyvus, jeigu VA lauko <mp tipas=""> reikšmė "Avanso mokėjimo prašymas".<br/>Bandant paspausti ant neaktyvaus žingsnio "AMP" rodomas pranešimas "Žingsnis aktyvus, kai veiklos ataskaitos MP<br/>tipas "Avanso mokėjimo prašymas".</mp>                                                                                  |
| 6           | [Tęsti]     | Mygtukas skirtas pereiti į kitą duomenų redagavimo vedlio žingsnį. Paspaudus mygtuką patikrinami įvesti laukai, jie<br>išsaugomi ir atidaromas sekantis vedlio žingsnis "F-PRJ-VATIKSL-16 Veiklos ataskaitos tikslinimo redagavimas.<br>Horizontalieji principai".<br><b>Tikrinimai:</b><br>- Ar visi privalomi laukai užpildyti.<br>Esant klaidai išvedamas klaidos pranešimas prie lauko ir į klaidų sąrašą "Žingsnyje , {Žingsnis}' laukas , {Lauko<br>pavadinimas}' yra privalomas.<br>- Atliekami kitų aktyvių žingsnių tikrinimai. |
| 7           | [Saugoti]   | Mygtukas skirtas išsaugoti įvestus veiklos ataskaitos tikslinimo duomenis be patvirtinimo. Išsaugojimo metu<br>netikrinami užpildyti laukai, būsena nekeičiama ir lieka "Tikslinama ADMI", atidaromas langas "F-PRJ-VATIKSL-1<br>Veiklos ataskaitos tikslinimo peržiūra. Bendra informacija".                                                                                                    |
| 8           | [Atšaukti]  | Mygtukas skirtas atšaukti veiklos ataskaitos tikslinimo redagavimą ir grįžtama į langą "F-PRJ-VATIKSL-1 Veiklos<br>ataskaitos tikslinimo peržiūra. Bendra informacija".                                                                                                    |

| INVESTIS Veiklos ataskaitų techninis sprendimas INVESTIS_SI3_TS_Veiklos ataskaitos | Versija: | 1.00       |
|------------------------------------------------------------------------------------|----------|------------|
| Europos Sąjungos investicijų administravimo informacinės sistema                   | Data:    | 2025-03-27 |

## F-PRJ-VATIKSL-15 Veiklos ataskaitos tikslinimo redagavimas. MP

Lango paskirtis Langas skirtas redaguoti veiklos ataskaitos tikslinimo žingsnį "MP". Navigacija Meniu >> [Projektai] >> Norimo peržiūrėti projekto [Pavadinimas] >> [VA] >> Norimos peržiūrėti veiklos ataskaitos [Numeris] >> [Tikslinimas] >> [Duomenys] >> Vedlio žingsnis [Bendra informacija] >> [Redaguoti] >> Vedlio žingsnis [MP] Navigacijos kelias Projektai >> Projekto kodas >> Veiklos ataskaitos >> Veiklos ataskaitos numeris >> Tikslinimas >> Duomenys Lango ypatybės

Lango laukai atitinka lango "F-PRJ-VA-18 Veiklos ataskaitos redagavimas. MP" laukų aprašymus. Naudotojų teisės

#### T.PRJ.VATIKSL.1.3 Projektai. VATIKSL: Redaguoti

1

ataskaitos tikslinimas

| ■ INVES   | TIS           |                            |                                     | 88.677                                       |                                   |                                      | Lietuvos Resp                   | Vardenis Pavardenis<br>publikos finansų ministerija | ≛ © I+                    |                                             |                                        |                         |                                                                                   |                      |            |  |
|-----------|---------------|----------------------------|-------------------------------------|----------------------------------------------|-----------------------------------|--------------------------------------|---------------------------------|-----------------------------------------------------|---------------------------|---------------------------------------------|----------------------------------------|-------------------------|-----------------------------------------------------------------------------------|----------------------|------------|--|
| Programu  | ų žinynas 🔹 🔉 | 🔶 > Projektai >            | 07-001-K-0023 > Ve                  | eiklos ataskaitos >                          | VA-001 > Tikslin                  | imas > Duomenys                      |                                 |                                                     |                           |                                             |                                        |                         |                                                                                   |                      |            |  |
| Projektai | i             | Veiklos ata                | askaitos tiks                       | slinimas                                     |                                   |                                      |                                 |                                                     |                           |                                             |                                        |                         |                                                                                   |                      |            |  |
| Administr | ravimas >     | ď                          | 2 <sup>3</sup> 3                    | - d                                          | 6                                 | 6                                    |                                 |                                                     | 10                        |                                             |                                        |                         |                                                                                   |                      |            |  |
|           |               | Bendra Pr<br>informacija v | rojekto Stebése<br>eiklos rodiki    | anos AMP                                     | MP                                | Horizontalieji<br>principai          | Matomumas ir FP<br>Informavimas | duomenys GG duome                                   | enys Galutiné<br>projekto | 70                                          |                                        |                         |                                                                                   |                      |            |  |
|           |               |                            |                                     |                                              |                                   |                                      |                                 |                                                     | informacij                | a                                           |                                        |                         |                                                                                   |                      |            |  |
|           |               | Мокејіто                   | prasymas                            |                                              |                                   |                                      |                                 |                                                     |                           |                                             |                                        |                         |                                                                                   |                      |            |  |
|           |               | Bendroji dalis             |                                     | 17                                           |                                   |                                      |                                 |                                                     |                           |                                             |                                        |                         |                                                                                   |                      |            |  |
|           |               |                            | Pri                                 | is viso<br>ašomų įskaityti ava               | prasoma suma,<br>nso lėšų suma, ( | eurais 5 000,00<br>eurais* 0,00      |                                 |                                                     |                           |                                             |                                        |                         |                                                                                   |                      |            |  |
|           |               | Prašomų pripaž             | inti tinkamomis fir                 | nansuoti išlaidų s                           | arašas                            |                                      |                                 |                                                     |                           |                                             |                                        |                         |                                                                                   |                      |            |  |
|           |               |                            |                                     |                                              |                                   |                                      |                                 |                                                     |                           | Pažangos priej                              | nonės noveiklės (                      | finansuoiamos           |                                                                                   |                      |            |  |
|           |               | Nebevykdoma                | Nebevykdoma Nr. Veiklos pavadinimas |                                              |                                   |                                      |                                 |                                                     |                           | proj                                        | ekto veiklos) num                      | eris                    |                                                                                   | Regionas             |            |  |
|           |               |                            | 1                                   | Konsultavimas, re                            | komendacijų ir ar                 | alizių rengimas                      |                                 |                                                     |                           |                                             | 1                                      | 2-003-03-01-01-02       | Netaikoma                                                                         |                      |            |  |
|           |               | Pridéti                    | Pridéti DU Pride                    | éti SAI                                      |                                   |                                      |                                 |                                                     |                           |                                             |                                        |                         |                                                                                   |                      |            |  |
|           |               | Eilės Nr.                  | Išlaidas patyrė                     | Vykdytojo<br>pirkimo<br>sutarties<br>numeris | Tiekėjo<br>kodas                  | Tiekėjo<br>pavadinimas               | Vardas Pavardė                  | SAI išlaidų objektas                                | SAI kodas ir<br>versija   | Dokumento<br>tipas                          | Dokumento<br>serija ir<br>numeris      | Prašoma suma,<br>eurais | Prašoma<br>pripažinti<br>tinkamomis<br>finansuoti PVM<br>apmokėti<br>suma, eurais | Rinkmenų<br>skaičius |            |  |
|           |               | 1.1                        | UAB<br>Pavadinimas                  | (1.78 Mr)<br>SU-1739                         | 122241154                         | Uždaroji akcinė<br>bendrovė "ELMIKA" |                                 |                                                     |                           | Sąskaita                                    | SSB-001                                | 250 000,00              | 0,00                                                                              | 2                    | × 10 11 12 |  |
|           |               | 1.2                        | UAB<br>Pavadinimas                  |                                              |                                   |                                      | Vardas Pavardė                  |                                                     | FN-05-7 01                | Sąskaita                                    | SSB-001                                | 250 000,00              |                                                                                   | 2                    | / 🕇 🗅      |  |
|           |               | 1.M.1                      | UAB<br>Pavadinimas                  |                                              |                                   |                                      |                                 | Vardenis Pavardenis                                 | FN-05-7 01                | Sąskaita                                    | SSB-001                                | 12 520,00               | 0,00                                                                              | 2                    | / 1 0      |  |
|           |               | 1 N                        |                                     |                                              |                                   |                                      |                                 |                                                     |                           |                                             |                                        | 75 626 28               | 2 905 57                                                                          |                      |            |  |
|           |               |                            |                                     |                                              |                                   |                                      |                                 |                                                     |                           |                                             |                                        | 10 020,20               | 2.000,07                                                                          |                      |            |  |
|           |               | Nebevykdoma                | Nr.                                 |                                              |                                   | Veiklos p                            | avadinimas                      |                                                     |                           | Pažangos prie<br>proj                       | nonės poveiklės (<br>ekto veiklos) num | finansuojamos<br>eris   |                                                                                   | Regionas             |            |  |
|           |               |                            | 2.)                                 | Konsultavimas, re                            | komendacijų ir ar                 | alizių rengimas                      |                                 |                                                     |                           |                                             | 1                                      | 12-003-03-01-01-03      | Netaikoma                                                                         |                      |            |  |
|           |               | Nebevykdoma                | Nr.                                 |                                              |                                   | Veiklos p                            | avadinimas                      |                                                     |                           | Pažangos prie<br>proj                       | nonės poveiklės (<br>ekto veiklos) num | finansuojamos<br>eris   |                                                                                   | Regionas             |            |  |
|           |               |                            | 3.)                                 | Konsultavimas, re                            | komendaciju ir ar                 | aliziu rengimas                      |                                 |                                                     |                           | 12-003-03-01-01-04 Netaikoma                |                                        |                         |                                                                                   |                      |            |  |
|           |               |                            |                                     |                                              |                                   |                                      |                                 |                                                     |                           | Pažannos priemonės poveiklės (finansuojamos |                                        |                         |                                                                                   |                      |            |  |
|           |               | Nebevykdoma                | Nr.                                 |                                              |                                   | Veiklos p                            | avadinimas                      |                                                     |                           | projekto veiklos) numeris                   |                                        |                         |                                                                                   | Regionas             |            |  |
|           |               |                            | 4.₩                                 | Konsultavimas, re                            | komendacijų ir ar                 | alizių rengimas                      |                                 |                                                     |                           | 12-003-01-01-05 Netaikoma                   |                                        |                         |                                                                                   |                      |            |  |
|           |               | Pridėti                    | Pridėti DU Prid                     | éti SAI                                      |                                   |                                      |                                 |                                                     |                           |                                             |                                        |                         |                                                                                   |                      |            |  |
|           |               | Eilės Nr.                  | lšlaidas patyrė                     | Vykdytojo<br>pirkimo<br>sutarties<br>numeris | Tiekėjo<br>kodas                  | Tiekėjo<br>pavadinimas               | Vardas Pavardė                  | Išlaidų objektas                                    | SAI kodas ir<br>versija   | Dokumento<br>tipas                          | Dokumento<br>serija ir<br>numeris      | Prašoma suma,<br>eurais | Prašoma<br>pripažinti<br>tinkamomis<br>finansuoti PVM<br>apmokėti<br>suma, eurais | Rinkmenų<br>skaičius |            |  |
|           |               | 4.1                        | UAB<br>Pavadinimas                  | (1.78 Mr)<br>SU-1739                         | 122241154                         | Uždaroji akcinė<br>bendrovė "ELMIKA" |                                 |                                                     |                           | Sąskaita                                    | SSB-001                                | 250 000,00              | 0,00                                                                              | 2                    | / 🕇 🗅      |  |
|           |               | 4.2                        | UAB<br>Pavadinimas                  |                                              |                                   |                                      | Vardas Pavardė                  |                                                     | FN-05-7                   | Sąskaita                                    | SSB-001                                | 250 000,00              |                                                                                   | 2                    | / 🕇 🗅      |  |
|           |               | 4.M                        | UAB                                 |                                              |                                   |                                      |                                 | Vardenis Pavardenis                                 | FN-05-7                   | Saskaita                                    | SSB-001                                | 12 520 00               | 0.00                                                                              | 2                    |            |  |
|           |               |                            | Pavadinimas                         |                                              |                                   |                                      |                                 |                                                     |                           | odauna                                      |                                        |                         |                                                                                   | -                    |            |  |
|           |               | 4.N                        |                                     |                                              |                                   |                                      |                                 |                                                     |                           |                                             |                                        |                         | 28 2 905,57                                                                       |                      |            |  |
|           |               | Nebevykdoma                | Nr.                                 |                                              |                                   | Veiklos pi                           | avadinimas                      |                                                     |                           | Pažangos prie<br>proj                       | nonės poveiklės (<br>ekto veiklos) num | finansuojamos<br>eris   |                                                                                   | Regionas             |            |  |
|           |               |                            | 5.                                  | Konsultavimas, re                            | komendacijų ir ar                 | alizių rengimas                      |                                 |                                                     |                           |                                             |                                        | 12-003-03-01-01-06      | Netaikoma                                                                         |                      |            |  |
|           |               |                            |                                     |                                              |                                   |                                      | _                               | 13                                                  | 14 45                     |                                             |                                        |                         |                                                                                   |                      |            |  |
|           |               |                            |                                     |                                              |                                   |                                      |                                 | Tęsti Saugoti                                       | Atšaukti                  |                                             |                                        |                         |                                                                                   |                      |            |  |
| Eil.      | Pavadin       | imas                       | Lauko a                             | prašyma                                      | IS                                |                                      |                                 |                                                     |                           |                                             |                                        |                         |                                                                                   |                      |            |  |
| Nr.       |               |                            |                                     |                                              |                                   |                                      |                                 |                                                     |                           |                                             |                                        |                         |                                                                                   |                      |            |  |
| 1         | Veiklos       |                            | Statinis                            | lango pav                                    | adinima                           | s                                    |                                 |                                                     |                           |                                             |                                        |                         |                                                                                   |                      |            |  |

Statinis lango pavadinimas

| Eil.<br>Nr. | Pavadinimas               | Lauko aprašymas                                                                                                    |
|-------------|---------------------------|----------------------------------------------------------------------------------------------------|
| 2           | [Bendra<br>informacija]   | Mygtukas skirtas atidaryti veiklos ataskaitos bendrųjų duomenų žingsnį. Paspaudus mygtuką atidaromas langas "F-PRJ-<br>VATIKSL-11 Veiklos ataskaitos tikslinimo redagavimas. Bendra informacija".                                                                                                    |
| 3           | [Projekto veiklos]        | Mygtukas skirtas atidaryti veiklos ataskaitos projekto veiklų žingsnį. Paspaudus mygtuką atidaromas langas "F-PRJ-<br>VATIKSL-12 Veiklos ataskaitos tikslinimo redagavimas. Projekto veiklos".                                                                                                    |
| 4           | [Stebėsenos<br>rodikliai] | Mygtukas skirtas atidaryti veiklos ataskaitos stebėsenos rodiklių žingsnį. Paspaudus mygtuką atidaromas langas "F-PRJ-<br>VATIKSL-13 Veiklos ataskaitos tikslinimo redagavimas. Stebėsenos rodikliai".                                                                                                    |
| 5           | [AMP]                     | Mygtukas skirtas atidaryti veiklos ataskaitos AMP žingsnį. Paspaudus mygtuką atidaromas langas "F-PRJ-VATIKSL-14<br>Veiklos ataskaitos tikslinimo redagavimas. AMP".<br>Sąlygos:<br>- Žingsnis rodomas aktyvus, jeigu VA lauko <mp tipas=""> reikšmė "Avanso mokėjimo prašymas".<br/>Bandant paspausti ant neaktyvaus žingsnio "AMP" rodomas pranešimas "Žingsnis aktyvus, kai veiklos ataskaitos MP<br/>tipas "Avanso mokėjimo prašymas".</mp>                                                                                        |
| 6           | [MP]                      | Mygtukas skirtas atidaryti veiklos ataskaitos MP žingsnį. Paspaudus mygtuką atidaromas langas "F-PRJ-VATIKSL-15<br>Veiklos ataskaitos tikslinimo redagavimas. MP".<br>Sąlygos:<br>- Žingsnis rodomas aktyvus, jeigu VA lauko <mp tipas=""> reikšmė "Mokėjimo prašymas".<br/>Bandant paspausti ant neaktyvaus žingsnio "MP" rodomas pranešimas "Žingsnis aktyvus, kai veiklos ataskaitos MP tipas<br/>"Mokėjimo prašymas".</mp>                                                                                                    |
| 7           | [Pridėti]                 | Mygtukas skirtas pridėti išlaidas.<br>Paspaudus mygtuką atidaromas modalinis "F-PRJ-VATIKSL-15.1 Veiklos ataskaitos tikslinimo redagavimas. MP.<br>Pridėti išlaidas" langas.                                                                                                    |
| 8           | [Pridėti DU]              | Mygtukas skirtas pridėti darbo užmokesčio išlaidas.<br>Paspaudus mygtuką atidaromas modalinis "F-PRJ-VATIKSL-15.2 Veiklos ataskaitos tikslinimo redagavimas. MP.<br>Pridėti darbo užmokesčio išlaidas" langas.                                                                                                    |
| 9           | [Pridėti SAI]             | Mygtukas skirtas pridėti SAI išlaidas.<br>Paspaudus mygtuką atidaromas modalinis "F-PRJ-VATIKSL-15.3 Veiklos ataskaitos tikslinimo redagavimas. MP.<br>Pridėti SAI" langas.                                                                                                    |
| 10          | [Redaguoti]               | Mygtukas skirtas pakeisti išlaidos duomenis. Paspaudus mygtuką atidaromas modalinis langas "F-PRJ-VATIKSL-15.1<br>Veiklos ataskaitos tikslinimo redagavimas. MP. Išlaidų pridėjimas" ARBA "F-PRJ-VATIKSL-15.2 Veiklos ataskaitos<br>tikslinimo redagavimas. MP. Darbo užmokesčio išlaidų pridėjimas" ARBA "F-PRJ-VATIKSL-15.3 Veiklos ataskaitos<br>tikslinimo redagavimas. MP. SAI pridėjimas".                                                                                                    |
| 11          | [Šalinti]                 | Mygtukas skirtas išlaidos pašalinimui. Paspaudus mygtuką inicijuojamas įrašo pašalinimas. Po pašalinimo likę įrašai<br>nepernumeruojami.<br>Sąlygos:<br>- Šalinti galima tik tikslinimo metu pridėtas išlaidas.                                                                                                    |
| 12          | [Kopijuoti]               | Mygtukas skirtas išlaidos įrašo kopijavimui su visomis jos reikšmėmis. Paspaudus mygtuką, išlaidų eilutė nukopijuojama<br>su visomis jos reikšmėmis ir sąraše įrašoma nauja eilute, suteikiant naują eilės numerį (Suteikiamas aukščiausias eilės<br>numeris sąraše).                                                                                                    |
| 13          | [Tęsti]                   | Mygtukas skirtas pereiti į kitą duomenų redagavimo vedlio žingsnį. Paspaudus mygtuką patikrinami įvesti laukai, jie<br>išsaugomi ir atidaromas sekantis vedlio žingsnis "F-PRJ-VATIKSL-16 Veiklos ataskaitos tikslinimo redagavimas.<br>Horizontalieji principai".<br><b>Tikrinimai:</b><br>- Ar visi privalomi laukai užpildyti.<br>Esant klaidai išvedamas klaidos pranešimas prie lauko ir į klaidų sąrašą "Žingsnyje "{Žingsnis}' laukas "{Lauko<br>pavadinimas}' yra privalomas.<br>- Atliekami kitų aktyvių žingsnių tikrinimai. |

| INVESTIS Veiklos ataskaitų techninis sprendimas INVESTIS_SI3_TS_Veiklos ataskaitos | Versija: | 1.00       |
|------------------------------------------------------------------------------------|----------|------------|
| Europos Sąjungos investicijų administravimo informacinės sistema                   | Data:    | 2025-03-27 |

| Eil.<br>Nr. | Pavadinimas | Lauko aprašymas                                                                                                    |
|-------------|-------------|----------------------------------------------------------------------------------------------------|
| 14          | [Saugoti]   | Mygtukas skirtas išsaugoti įvestus veiklos ataskaitos tikslinimo duomenis be patvirtinimo. Išsaugojimo metu netikrinami<br>užpildyti laukai, būsena nekeičiama ir lieka "Tikslinama ADMI", atidaromas langas "F-PRJ-VATIKSL-1 Veiklos<br>ataskaitos tikslinimo peržiūra. Bendra informacija". |
| 15          | [Atšaukti]  | Mygtukas skirtas atšaukti veiklos ataskaitos tikslinimo redagavimą ir grįžtama į langą "F-PRJ-VATIKSL-1 Veiklos<br>ataskaitos tikslinimo peržiūra. Bendra informacija".                                                                                                    |

## F-PRJ-VATIKSL-15.1 Veiklos ataskaitos tikslinimo redagavimas. MP. Pridėti išlaidas

Lango paskirtis Langas skirtas redaguoti MP išlaidas. Navigacija Meniu >> [Projektai] >> Norimo peržiūrėti projekto [Pavadinimas] >> [VA] >> Norimos peržiūrėti veiklos ataskaitos [Numeris] >> [Tikslinimas] >> [Duomenys] >> Vedlio žingsnis [Bendra informacija] >> [Redaguoti] >> Vedlio žingsnis [MP] >> [Redaguoti]

#### ARBA

Meniu >> [Projektai] >> Norimo peržiūrėti projekto [Pavadinimas] >> [VA] >> Norimos peržiūrėti veiklos ataskaitos [Numeris] >> [Tikslinimas] >> [Duomenys] >> Vedlio žingsnis [Bendra informacija] >> [Redaguoti] >> Vedlio žingsnis "Stebėsenos rodikliai" [Tęsti] >> [Redaguoti]

#### ARBA

Meniu >> [Projektai] >> Norimo peržiūrėti projekto [Pavadinimas] >> [VA] >> Norimos peržiūrėti veiklos ataskaitos [Numeris] >> [Tikslinimas] >> [Duomenys] >> Vedlio žingsnis [Bendra informacija] >> [Redaguoti] >> Vedlio žingsnis [MP] >> [Pridėti]

#### ARBA

Meniu >> [Projektai] >> Norimo peržiūrėti projekto [Pavadinimas] >> [VA] >> Norimos peržiūrėti veiklos ataskaitos [Numeris] >> [Tikslinimas] >> [Duomenys] >> Vedlio žingsnis [Bendra informacija] >> [Redaguoti] >> Vedlio žingsnis "Stebėsenos rodikliai" [Tęsti] >> [Pridėti] Navigacijos kelias

Lango ypatybės Modalinis langas. Lango laukai atitinka lango "F-PRJ-VA-18.1 Veiklos ataskaitos redagavimas. MP. Pridėti išlaidas" laukų aprašymus. Naudotojų teisės T.PRJ.VATIKSL.1.3 Projektai. VATIKSL: Redaguoti

| INVESTIS Veiklos ataskaitų techninis sprendimas INVESTIS_SI3_TS_Veiklos ataskaitos | Versija: | 1.00       |
|------------------------------------------------------------------------------------|----------|------------|
| Europos Sąjungos investicijų administravimo informacinės sistema                   | Data:    | 2025-03-27 |

| INVESTIS            |             |                                            |                                         |                                    |                     | Lietuvos Respublik                   | Vardenis Pavarden<br>os finansų ministerij | is ▲ ⑦  +                               |                                                                                                    |                             |       |
|---------------------|-------------|--------------------------------------------|-----------------------------------------|------------------------------------|---------------------|--------------------------------------|--------------------------------------------|-----------------------------------------|----------------------------------------------------------------------------------------------------|-----------------------------|-------|
| Programų žinynas >  |             | ai > 07-001-K-0023 >                       | Veiklos ataskaitos > V                  | A-001 > Tikslinimas                | > Duomenvs          |                                      |                                            |                                         |                                                                                                    |                             |       |
| Projektaj           |             | ataskaitos tik                             |                                         | A-oo1 / Tiksiiniinas               | > Duomenys          |                                      |                                            |                                         |                                                                                                    |                             |       |
|                     | VEIKIUS (   |                                            | 511111111111111111111111111111111111111 |                                    |                     |                                      |                                            |                                         |                                                                                                    |                             |       |
| 🖬 Administravimas > | 1<br>Bendra | 2<br>Projekto Stebé                        | senos AMP                               | MP                                 | 6<br>Horizontalieji | Matomumas ir FP duo                  | menys GG du                                | 9 10<br>Iomenys Galuti                  | nê                                                                                                    |                             |       |
|                     | mormacija   | VEINIUS IUU                                | iniai                                   |                                    | principar           | momayinas                            |                                            | igyvendi<br>informa                     | inimo<br>icija                                                                                                    |                             |       |
|                     | Makaiir     | no pročumoc                                |                                         |                                    |                     |                                      |                                            |                                         |                                                                                                    |                             |       |
|                     | Bi Išlai    | dos                                        |                                         |                                    |                     |                                      |                                            |                                         |                                                                                                    |                             | ×     |
|                     | -           | Išlaidas patyrė*                           | UAB Pavadinimas                         |                                    | -                   |                                      |                                            |                                         |                                                                                                    |                             |       |
|                     |             | Išlaidų požymis                            | 1 variantas × 2 va                      | riantas ×                          | ×                   |                                      |                                            |                                         |                                                                                                    |                             |       |
|                     |             | Išlaidos be pirkimų                        | Taikoma                                 |                                    |                     |                                      |                                            |                                         |                                                                                                    |                             |       |
|                     | P           | Matomumo išlaidos                          | 0                                       |                                    |                     |                                      |                                            |                                         |                                                                                                    |                             |       |
|                     |             | Tiekėjas                                   |                                         |                                    |                     |                                      |                                            |                                         |                                                                                                    |                             |       |
|                     |             | Vykdytojo pirkimo                          |                                         |                                    |                     |                                      |                                            |                                         |                                                                                                    |                             |       |
|                     |             | sutarties numeris*                         | (1.78 Mr) SU-1739                       |                                    | *                   |                                      |                                            |                                         |                                                                                                    |                             |       |
|                     |             | Tiekėjo kodas -                            | 122241154<br>Iždaroji akcinė bendrov    | é "El MIKA"                        |                     |                                      |                                            |                                         |                                                                                                    |                             |       |
|                     |             | Vardas                                     | Jesaroji akcine Denarov                 | C ELIMITOA                         |                     |                                      |                                            |                                         |                                                                                                    |                             |       |
|                     |             | Pavardė                                    |                                         |                                    |                     |                                      |                                            |                                         |                                                                                                    |                             |       |
|                     |             | Tiekėjo kodas (fizinio<br>asmens)          |                                         |                                    |                     |                                      |                                            |                                         |                                                                                                    |                             |       |
|                     | F           | Prašoma pripažinti ti                      | nkamomis išlaidom                       | is suma                            |                     |                                      |                                            |                                         |                                                                                                    |                             |       |
|                     | P           | rašoma suma, eurais*                       |                                         | 25                                 | 0 000,00            |                                      |                                            |                                         |                                                                                                    |                             |       |
|                     | tinkar      | Prašoma pripažinti<br>nomis finansuoti PVM |                                         |                                    | 00,00               |                                      |                                            |                                         |                                                                                                    |                             |       |
|                     | a           | omokėti suma, eurais*                      |                                         |                                    |                     |                                      |                                            |                                         |                                                                                                    |                             |       |
|                     |             | šlaidų pagrindimo de                       | okumentas                               |                                    |                     |                                      |                                            |                                         |                                                                                                    |                             |       |
|                     |             | Dokumento tipas*                           |                                         |                                    | -                   |                                      |                                            |                                         |                                                                                                    |                             |       |
|                     | Dokume      | ento serija ir numeris*                    |                                         |                                    | 0.405               |                                      |                                            |                                         |                                                                                                    |                             |       |
|                     |             | Dokumento data*                            |                                         |                                    | 0735                |                                      |                                            |                                         |                                                                                                    |                             |       |
|                     | Išla        | idų apmokėjimo data*                       |                                         |                                    | ti I                |                                      |                                            |                                         |                                                                                                    |                             |       |
|                     |             | Komentaras                                 |                                         |                                    |                     |                                      |                                            |                                         |                                                                                                    |                             |       |
|                     |             |                                            |                                         |                                    |                     |                                      |                                            |                                         |                                                                                                    | -                           |       |
|                     |             |                                            |                                         |                                    |                     |                                      |                                            |                                         |                                                                                                    | 0/1000                      | ,     |
|                     |             |                                            |                                         |                                    |                     |                                      |                                            |                                         |                                                                                                    |                             |       |
|                     |             | Rinkmenos                                  |                                         |                                    |                     |                                      |                                            |                                         |                                                                                                    | 2                           | 2     |
|                     |             | Pasirinkti failą                           |                                         |                                    |                     |                                      |                                            |                                         | Nutempkite failus, k                                                                                               | turiuos norite pridėti, čia |       |
|                     |             | Pavadinimas                                |                                         | Aprašymas                          |                     |                                      | Tipas                                      |                                         | Failas                                                                                                    |                             |       |
|                     |             | failas_pdf                                 |                                         | Donec volutpat er                  | nim quam, in rhoncu | s lorem fermentum sed.               |                                            |                                         | → <u> <u> </u><u> <u> </u><u> </u><u> </u><u> </u><u> </u><u> </u><u> </u><u> </u><u> </u><u> </u><u> </u></u></u> | <b>±</b>                    | 3     |
|                     |             |                                            |                                         |                                    | Tęst                | 4 Atšaukti                           |                                            |                                         |                                                                                                    |                             |       |
|                     |             |                                            |                                         |                                    |                     |                                      |                                            |                                         |                                                                                                    |                             | _     |
|                     | 1.1         | (1.78 Mr)<br>SU-1739                       | 122241154 U                             | ždaroji akcinė<br>endrovė "ELMIKA" | Asmuo<br>nežinomas  | Uždaroji akcinė<br>bendrovė "ELMIKA" | Sąskaita                                   | SSB-001                                 | 250 000,00                                                                                                    | 0 🧪                         | 1 🗈 🗅 |
|                     | 1.2         |                                            |                                         |                                    |                     |                                      |                                            |                                         |                                                                                                    |                             |       |
|                     | 1.M         |                                            |                                         |                                    |                     |                                      |                                            |                                         |                                                                                                    |                             |       |
|                     | 4.11        |                                            |                                         |                                    |                     |                                      |                                            |                                         | 75 626 28                                                                                                    |                             |       |
|                     | 1.N         |                                            |                                         |                                    |                     |                                      |                                            |                                         | 10 020,20                                                                                                    |                             |       |
|                     | Nebevyko    | doma Nr.                                   |                                         | Veiklo                             | s pavadinimas       |                                      | Pa<br>(finans                              | ažangos priemonės<br>uojamos projekto v | poveiklės<br>eiklos) numeris                                                                                       | Regiona                     | s     |
|                     |             | 5.                                         | Konsultavimas, rel                      | komendacijų ir analizių            | rengimas            |                                      | 12-003-03                                  | -01-01-06                               |                                                                                                    | Netaikoma                   |       |

|             |             | Tęsti Saugoti Atšaukti     |
|-------------|-------------|----------------------------|
| Eil.<br>Nr. | Pavadinimas | Lauko aprašymas            |
| 1           | Išlaidos    | Statinis lango pavadinimas |

| Eil.<br>Nr. | Pavadinimas           | Lauko aprašymas                                                                                                    |
|-------------|-----------------------|----------------------------------------------------------------------------------------------------|
| 2           | [Pasirinkti<br>failą] | Rinkmenų įkėlimo laukas. Failo pasirinkimo laukas. Galima rinkmeną įkelti nutempiant ją ant šio bloko.<br><b>Tikrinimai:</b><br>- Ar rinkmenos neviršija nustatyto maksimalaus vienu kėlimu rinkmenų skaičiaus (INVESTIS parametras "Maksimalus<br>įkeliamų rinkmenų skaičius" iš INVESTIS parametrų lango F-ADM-NUST-1 Parametrai). Esant klaidai išvedamas klaidos<br>pranešimas prie lauko "Negalima kelti vienu metu daugiau rinkmenų nei {Maksimalus įkeliamų rinkmenų skaičius}"<br>- Ar rinkmenų dydžiai neviršija nustatyto maksimalaus vienos įkeliamos rinkmenos dydžio (INVESTIS parametras<br>"Maksimalus įkeliamos rinkmenos dydis" Iš INVESTIS parametrų lango F-ADM-NUST-1 Parametrai). Esant klaidai<br>išvedamas klaidos pranešimas prie lauko "{Failas} nebuvo užkeltas. Negalima kelti didesnės rinkmenos nei {Maksimalus<br>įkeliamos rinkmenos dydis} MB".                                                                                                    |
|             |                       | <ul> <li>Ar rinkmenų bendra dydžių suma neviršija nustatyto maksimalaus bendro įkėlimo dydžio (INVESTIS parametras<br/>"Maksimalus įkeliamų rinkmenų bendras dydis" Iš INVESTIS parametrų lango F-ADM-NUST-1 Parametrai). Esant klaidai<br/>išvedamas klaidos pranešimas prie lauko "Negalima kelti daugiau rinkmenų nei {Maksimalus įkeliamų rinkmenų bendras<br/>dydis} MB".</li> <li>Ar rinkmenos tipas atitinka numatytuosius (INVESTIS parametras "Galimi rinkmenų tipai" Iš INVESTIS parametrų lango<br/>F-ADM-NUST-1 Parametrai). Esant klaidai išvedamas klaidos pranešimas prie lauko "{Failas} nebuvo užkeltas. Negalimas<br/>failo tipas. Leidžiami failų tipai {Galimi rinkmenų tipai}".</li> </ul>                                                                                                    |
| 3           | [Šalinti]             | Mygtukas skirtas sutarties rinkmenos pašalinimui. Paspaudus mygtuką inicijuojamas rinkmenos pašalinimas.                                                                                                    |
| 4           | [Tęsti]               | Mygtukas skirtas išsaugoti išlaidos duomenis. Paspaudus mygtuką išlaidos duomenys išsaugomi, perskaičiuojamos netiesioginės išlaidos ir modalinis langas uždaromas.<br><b>Tikrinimai:</b><br>- Ar visi privalomi laukai užpildyti.<br>Esant klaidai išvedamas klaidos pranešimas prie lauko ir į klaidų sąrašą "Žingsnyje "{Žingsnis}' laukas " {Lauko pavadinimas}' yra privalomas."<br>- Ar prašoma suma >=0?<br>Esant klaidai išvedamas klaidos pranešimas "Prašoma suma "{Prašoma suma, eurais}' turi būti daugiau arba lygu 0,00 Eur."<br>- Ar nordyta dokumento data patenka į projekto ataskaitinį laikotarpį.<br>Esant klaidai išvedamas klaidos pranešimas prie lauko ir į klaidų sąrašą "Dokumento data "{Loukumento data j' turi patekti į projekto ataskaitinį laikotarpį nu "{F-PRJ-SUT-15 laukas "Projekto veiklų vykdymo pradžios data}' iki "{F-PRJ-SUT-15 lauks "Projekto veiklų vykdymo pradžios data}' iki "{F-PRJ-SUT-15 lauks "Galutinės veiklos ataskaitos pateikimo data"}'."<br>- Ar nurodyta dokumento data nėra vėlesnė už šios dienos datą.<br>Esant klaidai išvedamas klaidos pranešimas prie lauko ir į klaidų sąrašą "Dokumento data "{Dokumento data}' negali būti vėlesnė už šios dienos datą.<br>Esant klaidai išvedamas klaidos pranešimas prie lauko ir į klaidų sąrašą "Jokumento data "{Dokumento data}' negali būti vėlesnė už šios dienos datą."<br>- Ar nurodyta išlaidų apmokėjimo data patenka į projekto ataskaitinį laikotarpį.<br>Esant klaidai išvedamas klaidos pranešimas prie lauko ir į klaidų sąrašą "Islaidų apmokėjimo data "{Islaidų apmokėjimo data a, {Islaidų apmokėjimo data nėra vėlesnė už šios dienos datą.<br>- Ar nurodyta išlaidų apmokėjimo data nėra vėlesnė už šios dienos datą.<br>Esant klaidai išvedamas klaidos pranešimas prie lauko ir į klaidų sąrašą "Islaidų apmokėjimo data "{Islaidų apmokėjimo data nėra vėlesnė už šios dienos datą.<br>Esant klaidai išvedamas klaidos pranešimas prie lauko ir į klaidų sąrašą "Islaidų apmokėjimo data "{Islaidų apmokėjimo data neatoviesnė už šios dienos datą.<br>- Ar niera inkmenų tokiu pačiu pavadinimu. Esant klaidai išvedamas klaidos |
|             | FA.X. 1.17            | pirkimo sutartyje nurodytą tinkamą finansuoti sutarties sumą, tenkančią projektui {F-PRJ-PRK-3.1 Pirkimo sutarties peržiūra lauko Tinkama finansuoti sutarties suma, eurais}".                                                                                                    |
| 5           | [Atšaukti]            | Mygtukas skirtas atšaukti išlaidos redagavimą. Paspaudus mygtuką uždaromas modalinis langas, duomenys neišsaugomi.                                                                                                    |

#### F-PRJ-VATIKSL-15.2 Veiklos ataskaitos tikslinimo redagavimas. MP. Pridėti darbo užmokesčio išlaidas

## Lango paskirtis

Langas skirtas redaguoti MP darbo užmokesčio išlaidas.

Navigacija

Meniu >> [Projektai] >> Norimo peržiūrėti projekto [Pavadinimas] >> [VA] >> Norimos peržiūrėti veiklos ataskaitos [Numeris] >> [Tikslinimas] >> [Duomenys] >> Vedlio žingsnis [Bendra informacija] >> [Redaguoti] >> Vedlio žingsnis [MP] >> [Redaguoti]

### ARBA

Meniu >> [Projektai] >> Norimo peržiūrėti projekto [Pavadinimas] >> [VA] >> Norimos peržiūrėti veiklos ataskaitos [Numeris] >> [Tikslinimas] >> [Duomenys] >> Vedlio žingsnis [Bendra informacija] >> [Redaguoti] >> Vedlio žingsnis "Stebėsenos rodikliai" [Tęsti] >> [Redaguoti]

#### ARBA

Meniu >> [Projektai] >> Norimo peržiūrėti projekto [Pavadinimas] >> [VA] >> Norimos peržiūrėti veiklos ataskaitos [Numeris] >> [Tikslinimas] >> [Duomenys] >> Vedlio žingsnis [Bendra informacija] >> [Redaguoti] >> Vedlio žingsnis [MP] >> [Pridėti DU]

### ARBA

Meniu >> [Projektai] >> Norimo peržiūrėti projekto [Pavadinimas] >> [VA] >> Norimos peržiūrėti veiklos ataskaitos [Numeris] >> [Tikslinimas] >> [Duomenys] >> Vedlio žingsnis [Bendra informacija] >> [Redaguoti] >> Vedlio žingsnis "Stebėsenos rodikliai" [Tęsti] >> [Pridėti DU] Navigacijos kelias

Lango ypatybės Modalinis langas. Lango laukai atitinka lango "F-PRJ-VA-18.2 Veiklos ataskaitos redagavimas. MP. Pridėti darbo užmokesčio išlaidas" laukų aprašymus. Naudotojų teisės T.PRJ.VATIKSL.1.3 Projektai. VATIKSL: Redaguoti

| INVESTIS Veiklos ataskaitų techninis sprendimas INVESTIS_SI3_TS_Veiklos ataskaitos | Versija: | 1.00       |
|------------------------------------------------------------------------------------|----------|------------|
| Europos Sąjungos investicijų administravimo informacinės sistema                   | Data:    | 2025-03-27 |

| Darbo užmokesčio išlaidos 1                                 |                                      |          |       |                                  | ×                    |            |      |
|-------------------------------------------------------------|--------------------------------------|----------|-------|----------------------------------|----------------------|------------|------|
| Išlaidas patyrė*                                            | UAB Pavadinimas                      | v        |       |                                  |                      |            |      |
| Išlaidų požymis                                             | 1 variantas × 2 variantas ×          | ×        |       |                                  |                      |            |      |
| Metai ir mėnuo, už kuriuos                                  | 2024-04                              | <b>H</b> |       |                                  |                      |            |      |
| deklaruojamas darbo uzmokestis"<br>Darbo sutarties duomenvs |                                      |          |       |                                  |                      |            |      |
| Barbo sutartico adoinenyo                                   | IAB Produings                        |          |       |                                  |                      |            |      |
| Darboavio pavadinimas"                                      | OND Pavaulilinas                     | 0/300    |       |                                  |                      |            |      |
| Vardas, pavardė*                                            | Vardas Pavardė                       | 0/70     |       |                                  |                      |            |      |
| Pareigos*                                                   | Ekspertas                            |          |       |                                  |                      |            |      |
| Organizacijos ir darbo sutarties tipas*                     | Terminuota                           | •        |       |                                  |                      |            |      |
| Mokesčiai mokami užsienyje                                  | Nemokami                             |          |       |                                  | ilės                 |            |      |
| ļmokos tarifas*                                             |                                      | 2,00     |       |                                  | numeris              | R          | egio |
| Pareigybei nustatytas ikainis*                              | Valandinis                           | <b>*</b> |       |                                  |                      | Netaikoma  |      |
| Darbo užmokestis mažesnis už MMA                            | 0                                    |          |       |                                  |                      |            |      |
| Minimalioii mėnesinė alga                                   | 1000                                 | Ψ.       |       |                                  |                      |            |      |
| Pareigybei nustatvtas darbo                                 |                                      | 1 000 00 |       |                                  | šoma suma            | , Rinkmenu | 4    |
| užmokestis, eurais*                                         |                                      | 1 000,00 |       |                                  | eurais               | skaičius   |      |
| Nustatytas darbo laikas per mėn.*                           |                                      | 168,00   |       |                                  | 250.000              | 00         | 0    |
| Darbo savaitės trukmė darbo<br>dienomis*                    | 5                                    | Ŧ        |       |                                  | 250 000,             | uu (       | ,    |
| Kasmetinių atostogų darbo dienų<br>skaičius*                |                                      | 45       |       |                                  |                      |            |      |
| Darbo užmokesčio duomenvs                                   |                                      |          |       |                                  |                      |            |      |
| Esktičkaj dirbta projekto/vojklojo*                         |                                      | 100.00   |       |                                  |                      |            |      |
| Priskaltytas darbo užmokestis                               |                                      | 100,00   |       |                                  | ,28                  |            |      |
| tenkantis projektui, eurais                                 |                                      | 595,24   |       |                                  | :lės<br>numeris      | R          | egio |
| eurais                                                      |                                      | 0,00     |       |                                  |                      |            |      |
| Darbdavio mokama ligos pasalpa,<br>eurais                   |                                      | 0,00     |       |                                  |                      | Netakoma   |      |
| Kiti priskaitymai, eurais                                   |                                      | 0,00     |       |                                  | lės<br>numeris       | R          | egio |
| Darbo užmokesčio sąnaudos, eurais                           |                                      | 812,50   |       |                                  |                      | Netaikoma  |      |
| Kasmetinių atostogų duomenys                                |                                      |          |       |                                  |                      |            |      |
| Atostogų fiksuotoji norma                                   | FN-05-01 01, 2024-01-01 - 2025-01-01 | *        |       |                                  | numeris              | R          | egio |
| Nustatyta kasmetinių atostogų<br>išmokų fiksuotoji norma    |                                      | 20,02    |       |                                  |                      | Netaikoma  |      |
| Kasmetinių atostogų sąnaudos,<br>eurais                     |                                      | 162,66   |       |                                  |                      |            |      |
| Prašoma pripažinti tinkamomis išlai                         | domis suma                           |          |       |                                  |                      |            |      |
| Prašoma suma, eurais                                        |                                      | 975,16   |       |                                  | šoma suma            | , Rinkmenu | 4    |
| lšlaidų pagrindimo dokumentas                               |                                      |          |       |                                  | eurais               | andicidS   |      |
|                                                             | 0.1.5                                |          |       |                                  | 250 000.             | 00 0       | 0    |
| Dokumento tipas*                                            | Sąskaita                             | *        |       |                                  |                      |            |      |
| Dokumento serija ir numeris*                                | MP-0001                              | 0/35     |       |                                  |                      |            |      |
| Dokumento data*                                             | 2024-04-04                           |          |       |                                  |                      |            |      |
| Išlaidų apmokėjimo data*                                    | 2024-04-04                           | ti       |       |                                  |                      |            |      |
|                                                             |                                      |          |       |                                  | .28                  |            |      |
| Komentaras                                                  |                                      |          |       |                                  | lės                  | R          | egio |
|                                                             |                                      |          |       |                                  | 0 / 1000             |            |      |
| Rinkmenos                                                   |                                      |          |       |                                  |                      | Netaikoma  |      |
| Pasirinkti failą                                            |                                      |          |       | Nutempkite failus, kuriuos norit | 2<br>te pridėti, čia |            |      |
| Deventinimen                                                | Aprašymas                            |          | Tipas | Failas                           |                      |            |      |
| Pavadinimas                                                 |                                      |          |       |                                  |                      |            |      |

| Eil.<br>Nr. | Pavadinimas                     | Lauko aprašymas                                                                                                    |
|-------------|---------------------------------|----------------------------------------------------------------------------------------------------|
| 1           | Darbo<br>užmokesčio<br>išlaidos | Statinis lango pavadinimas                                                                                                    |
| 2           | [Pasirinkti failą]              | <ul> <li>Rinkmenų įkėlimo laukas. Failo pasirinkimo laukas. Galima rinkmeną įkelti nutempiant ją ant šio bloko.</li> <li>Tikrinimai: <ul> <li>Ar rinkmenos neviršija nustatyto maksimalaus vienu kėlimu rinkmenų skaičiaus (INVESTIS parametras "Maksimalus įkeliamų rinkmenų skaičius" iš INVESTIS parametrų lango F-ADM-NUST-1 Parametrai). Esant klaidai išvedamas klaidos pranešimas prie lauko "Negalima kelti vienu metu daugiau rinkmenų nei {Maksimalus įkeliamų rinkmenų skaičius}"</li> <li>Ar rinkmenų dydžiai neviršija nustatyto maksimalaus vienos įkeliamos rinkmenos dydžio (INVESTIS parametras "Maksimalus įkeliamos rinkmenos dydis" Iš INVESTIS parametrų lango F-ADM-NUST-1 Parametrai). Esant klaidai išvedamas klaidos pranešimas prie lauko "{Failas} nebuvo užkeltas. Negalima kelti didesnės rinkmenos nei {Maksimalus įkeliamos rinkmenos dydis" Iš INVESTIS parametrų lango F-ADM-NUST-1 Parametrai). Esant klaidai išvedamas klaidos pranešimas prie lauko "{Failas} nebuvo užkeltas. Negalima kelti didesnės rinkmenos nei {Maksimalus įkeliamos rinkmenos dydis MB".</li> <li>Ar rinkmenų bendra dydžių suma neviršija nustatyto maksimalaus bendro įkėlimo dydžio (INVESTIS parametras "Maksimalus įkeliamų rinkmenų bendras dydis" Iš INVESTIS parametrų lango F-ADM-NUST-1 Parametrai). Esant klaidai išvedamas klaidos pranešimas prie lauko "Negalima kelti daugiau rinkmenų nei {Maksimalus įkeliamų rinkmenų bendras dydis" Iš INVESTIS parametrų lango F-ADM-NUST-1 Parametrai). Esant klaidai išvedamas klaidos pranešimas prie lauko "Negalima kelti daugiau rinkmenų nei {Maksimalus įkeliamų rinkmenų bendras dydis" Iš INVESTIS parametras "Galimi rinkmenų tipai" Iš INVESTIS parametrų lango F-ADM-NUST-1 Parametrai). Esant klaidai išvedamas klaidos pranešimas prie lauko "{Failas} nebuvo užkeltas. Negalimas failo tipas. Leidžiami failų tipai {Galimi rinkmenų tipai}".</li> </ul> </li> </ul>                                                                                                    |
| 3           | [Šalinti]                       | Mygtukas skirtas sutarties rinkmenos pašalinimui. Paspaudus mygtuką inicijuojamas rinkmenos pašalinimas.                                                                                                    |
| 4           | [Tęsti]                         | <ul> <li>Mygtukas skirtas išsaugoti išlaidos duomenis. Paspaudus mygtuką išlaidos duomenys išsaugomi ir modalinis langas uždaromas.</li> <li>Tikrinimai: <ul> <li>Ar visi privalomi laukai užpildyti.</li> </ul> </li> <li>Esant klaidai išvedamas klaidos pranešimas prie lauko ir į klaidų sąrašą "Žingsnyje " (Žingsnis)" laukas " {Lauko pavadinimas)" yra privalomas."</li> <li>Ar prašoma suma &gt;=0?</li> <li>Esant klaidai išvedamas klaidos pranešimas "Prašoma suma " {Prašoma suma, eurais)" turi būti daugiau arba lygu 0,00 Eur."</li> <li>Ar nurodyta dokumento data patenka į projekto ataskaitinį laikotarpį.</li> <li>Esant klaidai išvedamas klaidos pranešimas prie lauko ir į klaidų sąrašą "Dokumento data " {Dokumento data)" turi patekti į projekto ataskaitinį laikotarpi nuo " (F-PRJ-SUT-17 laukas "Projekto veiklų vykdymo pradžios data)" turi patekti į projekto ataskaitos pateikimo data").".</li> <li>Ar nurodyta dokumento data nėra vėlesnė už šios dienos datą.</li> <li>Esant klaidai išvedamas klaidos pranešimas prie lauko ir į klaidų sąrašą "Dokumento data " {Dokumento data] turi patekti į projekto ataskaitos pateikimo data").".</li> <li>Ar nurodyta dokumento data nėra vėlesnė už šios dienos datą.</li> <li>Esant klaidai išvedamas klaidos pranešimas prie lauko ir į klaidų sąrašą "Balidų apmokėjimo data " {ISlaidų apmokėjimo data patenka į projekto ataskaitinį laikotarpį.</li> <li>Esant klaidai išvedamas klaidos pranešimas prie lauko ir į klaidų sąrašą "Balidų apmokėjimo data " {ISlaidų apmokėjimo data. " {ISlaidų apmokėjimo data. " Ar nurodyta išlaidų apmokėjimo data nėra vėlesnė už šios dienos datą."</li> <li>Ar nurodyta išlaidų apmokėjimo data nėra vėlesnė už šios dienos datą.</li> <li>Esant klaidai išvedamas klaidos pranešimas prie lauko ir į klaidų sąrašą "Slaidų apmokėjimo data " {ISlaidų apmokėjimo data. " Ar nurodyti išlaidų apmokėjimo data nėra vėlesnė už šios dienos datą.</li> <li>Esant klaidai išvedamas klaidos pranešimas prie lauko ir į klaidų sąrašą "Metai ir mėnuo, už kuriuos deklaruojamas darbo užmokestis, turi</li></ul> |
| 5           | [Atšaukti]                      | Mygtukas skirtas atšaukti išlaidos redagavimą. Paspaudus mygtuką uždaromas modalinis langas, duomenys neišsaugomi.                                                                                                    |

## F-PRJ-VATIKSL-15.3 Veiklos ataskaitos tikslinimo redagavimas. MP. Pridėti SAI

Lango paskirtis Langas skirtas redaguoti MP SAI išlaidas. Navigacija Meniu >> [Projektai] >> Norimo peržiūrėti projekto [Pavadinimas] >> [VA] >> Norimos peržiūrėti veiklos ataskaitos [Numeris] >> [Tikslinimas] >> [Duomenys] >> Vedlio žingsnis [Bendra informacija] >> [Redaguoti] >> Vedlio žingsnis [MP] >> [Redaguoti]

#### ARBA

Meniu >> [Projektai] >> Norimo peržiūrėti projekto [Pavadinimas] >> [VA] >> Norimos peržiūrėti veiklos ataskaitos [Numeris] >> [Tikslinimas] >> [Duomenys] >> Vedlio žingsnis [Bendra informacija] >> [Redaguoti] >> Vedlio žingsnis "Stebėsenos rodikliai" [Tęsti] >> [Redaguoti]

#### ARBA

Meniu >> [Projektai] >> Norimo peržiūrėti projekto [Pavadinimas] >> [VA] >> Norimos peržiūrėti veiklos ataskaitos [Numeris] >> [Tikslinimas] >> [Duomenys] >> Vedlio žingsnis [Bendra informacija] >> [Redaguoti] >> Vedlio žingsnis [MP] >> [Pridėti SAI]

#### ARBA

Meniu >> [Projektai] >> Norimo peržiūrėti projekto [Pavadinimas] >> [VA] >> Norimos peržiūrėti veiklos ataskaitos [Numeris] >> [Tikslinimas] >> [Duomenys] >> Vedlio žingsnis [Bendra informacija] >> [Redaguoti] >> Vedlio žingsnis "Stebėsenos rodikliai" [Tęsti] >> [Pridėti SAI] Navigacijos kelias

Lango ypatybės Modalinis langas. Lango laukai atitinka lango "F-PRJ-VA-18.3 Veiklos ataskaitos redagavimas. MP. Pridėti SAI" laukų aprašymus. Naudotojų teisės T.PRJ.VATIKSL.1.3 Projektai. VATIKSL: Redaguoti

| INVES   | STIS Veiki     | os at | taskaitų          | techninis spr                                | endimas             | INVESTIS_                    | _SI3_TS_V              | eiklos atask      | caitos                                |                                  | Versij                       | a: 1.0              | 00     |
|---------|----------------|-------|-------------------|----------------------------------------------|---------------------|------------------------------|------------------------|-------------------|---------------------------------------|----------------------------------|------------------------------|---------------------|--------|
| Europo  | os Sąjungos    | s inv | vesticijų         | administravi                                 | mo infor            | macinės sist                 | ema                    |                   |                                       |                                  | Data:                        | 20                  | 25-03- |
| INVE    | STIS           | X     |                   |                                              |                     | 260.00 V                     |                        | Lietuvos Resou    | Vardenis Pavardeni                    | ▲ ②  +                           |                              |                     |        |
| Program | nų žinynas 🛛 🔉 |       | > Projektaj       | > 07-001-K-0023 > Ve                         | klos ataskaitos     | VA-001 > Tikslinima          | > Duomenvs             |                   | · · · · · · · · · · · · · · · · · · · |                                  |                              |                     |        |
| Projekt | ai             | V     | eiklos at         | askaitos tiksl                               | inimas              | 01001 / Internation          | , , Daomonyo           |                   |                                       |                                  |                              |                     |        |
| Adminis | stravimas >    | >     |                   | •                                            |                     |                              |                        |                   |                                       |                                  |                              |                     |        |
|         |                | E     | Bendra            | Projekto Stebése                             | nos AMI             | P MP                         | 6<br>Horizontalieji    | Matomumas ir FP d | 8<br>Iuomenys GG du                   | omenys Galutin                   | ê                            |                     |        |
|         |                | inf   | ormacija          | veiklos rodiklia                             | ai .                |                              | principai              | informavimas      |                                       | projekt<br>jgyvendir<br>informat | o<br>imo<br>ija              |                     |        |
|         |                |       | Mokėiim           | n nrašvmas                                   |                     |                              |                        |                   |                                       |                                  |                              |                     |        |
|         |                | E     | Ber SAI           |                                              |                     |                              |                        |                   |                                       |                                  |                              | ×                   |        |
|         |                |       |                   | lšlaidas patyrė*                             | JAB Pavadinimas     |                              | -                      |                   |                                       |                                  |                              |                     |        |
|         |                |       |                   | Išlaidų požymis                              | 1 variantas X       | 2 variantas ×                | ×                      |                   |                                       |                                  |                              |                     |        |
|         |                | F     | ⊃ra               | Al pasiektų rezultatų<br>laikotarpis nuo*    | 2023-12-01          |                              | E                      |                   |                                       |                                  |                              |                     |        |
|         |                |       | S                 | Al pasiektų rezultatų<br>laikotarpis iki*    | 2024-01-31          |                              | ti i                   |                   |                                       |                                  |                              |                     |        |
|         |                |       |                   | Matomumo išlaidos                            |                     |                              |                        |                   |                                       |                                  |                              |                     | as     |
|         |                |       | Informac          | cija apie supaprastir                        | таї артоката        | as Islaidas                  |                        |                   |                                       |                                  |                              |                     |        |
|         |                |       |                   | SAI*                                         | FN-05-01 01, 2024   | 01-01 - 2025-01-01           | Ŧ                      |                   |                                       |                                  |                              |                     |        |
|         |                |       |                   | SAI pavadinimas                              | Fiksuotasis vieneto | o įkainis vienam dalyviui ga | usiam                  |                   |                                       |                                  |                              |                     |        |
|         |                |       |                   | Vienetų skaicius <sup>-</sup>                |                     |                              | 1000,00                |                   |                                       |                                  |                              |                     |        |
|         |                |       |                   | SAI išlaidu obiektas*                        | ardenis Davarde     | inie                         | 12,02                  |                   |                                       |                                  |                              |                     |        |
|         |                |       | 1.                |                                              |                     |                              |                        |                   |                                       |                                  |                              | *                   | 1      |
|         |                |       | 1.:<br>Prašom     | a prinažinti tinkamor                        | nie išlaidomie      | euma                         |                        |                   |                                       |                                  |                              | 0/200               |        |
|         |                |       | 1.1               |                                              |                     | Suma                         |                        |                   |                                       |                                  |                              |                     |        |
|         |                |       | Pr                | ašoma suma, eurais"                          |                     |                              | 12 520,00              |                   |                                       |                                  |                              |                     |        |
|         |                |       | 1.i tinkam<br>api | nomis finansuoti PVM<br>mokėti suma, eurais* |                     |                              | 0,00                   |                   |                                       |                                  |                              |                     |        |
|         |                |       |                   | Komentaras                                   |                     |                              |                        |                   |                                       |                                  |                              | *                   | as     |
|         |                |       |                   |                                              |                     |                              |                        |                   |                                       |                                  |                              | • 0 / 1000          |        |
|         |                |       | Rinkm             | ienos                                        |                     |                              |                        |                   |                                       |                                  |                              |                     |        |
|         |                |       | Ра                | sirinkti failą                               |                     |                              |                        |                   |                                       | 1                                | Nutempkite failus, kuriuos n | iorite pridėti, čia | as     |
|         |                |       | Pavad             | inimas                                       |                     | Aprašymas                    |                        |                   | Tipas                                 |                                  | Failas                       |                     |        |
|         |                |       | failas_p          | odf                                          |                     | Donec volutpat enim o        | quam, in rhoncus loren | fermentum sed.    |                                       | ~                                | 户 failas_pdf                 | 3<br>11             | as     |
|         |                |       |                   |                                              |                     |                              | <b>4</b>               | 5                 |                                       |                                  |                              |                     |        |
|         |                |       |                   |                                              |                     |                              | Ięsti                  | Atsaukti          |                                       |                                  |                              |                     |        |
|         |                |       |                   | That be That                                 |                     |                              |                        |                   |                                       |                                  |                              |                     | -      |
|         |                |       | Eilės Nr.         | Tiekėjo pirkimo<br>sutarties                 | Tiekėjo             | Tiekėjo                      | Vardas Pavardė         | Subjekto          | Dokumento                             | Dokumento<br>serija ir           | Prašoma suma,                | Rinkmenų            |        |
|         |                |       |                   | numeris                                      | KODAS               | pavadinimas                  |                        | pavadinimas       | tipas                                 | numeris                          | eurais                       | skaicius            |        |
|         |                |       | 1.1               | (1.78 Mr)<br>SIL1739                         | 122241154           | Uždaroji akcinė              | Asmuo                  | Uždaroji akcinė   | Sąskaita                              | SSB-001                          | 250 000,00                   | 0                   | / 1    |
|         |                |       |                   |                                              |                     |                              |                        |                   |                                       |                                  |                              |                     |        |
|         |                |       | 1.2               |                                              |                     |                              |                        |                   |                                       |                                  |                              |                     |        |
|         |                |       | 1.M               |                                              |                     |                              |                        |                   |                                       |                                  |                              |                     |        |
|         |                |       | 1.N               |                                              |                     |                              |                        |                   |                                       | -                                | 75 626,28                    |                     |        |
|         |                |       |                   |                                              |                     |                              |                        |                   |                                       |                                  |                              |                     |        |
|         |                |       | Nebevykdor        | na Nr.                                       |                     | Veikl                        | os pavadinimas         |                   | (finansi                              | iojamos projekto ve              | iklos) numeris               | Reg                 | ionas  |
|         |                |       |                   | 5.                                           | Konsultavimas       | rekomendacijų ir analizi     | ų rengimas             |                   | 12-003-03-                            | 01-01-06                         | 1                            | Vetaikoma           |        |
|         |                |       |                   |                                              |                     |                              |                        |                   |                                       |                                  |                              |                     |        |
|         |                |       |                   |                                              |                     |                              |                        |                   |                                       |                                  |                              |                     |        |
|         |                |       |                   |                                              |                     |                              |                        |                   | Testi Saucot                          | Διέαμετί                         |                              |                     |        |
|         |                |       |                   |                                              |                     |                              |                        |                   | Saugot                                | Autoratio                        |                              |                     |        |
| il.     | Pavadinim      | as    | Lauko             | aprašymas                                    |                     |                              |                        |                   |                                       |                                  |                              |                     |        |
| r.      |                |       |                   |                                              |                     |                              |                        |                   |                                       |                                  |                              |                     |        |
|         | CAL            |       | Chuit .           | 1                                            |                     |                              |                        |                   |                                       |                                  |                              |                     |        |
|         | SAI            |       | Statinis          | ango pavadu                                  | nmas                |                              |                        |                   |                                       |                                  |                              |                     |        |

| Eil.<br>Nr. | Pavadinimas           | Lauko aprašymas                                                                                                    |
|-------------|-----------------------|----------------------------------------------------------------------------------------------------|
| 2           | [Pasirinkti<br>failą] | Rinkmenų įkėlimo laukas. Failo pasirinkimo laukas. Galima rinkmeną įkelti nutempiant ją ant šio bloko.<br>Tikrinimai                                                                                                    |
|             |                       | <ul> <li>- Ar rinkmenos neviršija nustatyto maksimalaus vienu kėlimu rinkmenų skaičiaus (INVESTIS parametras "Maksimalus<br/>įkeliamų rinkmenų skaičius" iš INVESTIS parametrų lango F-ADM-NUST-1 Parametrai). Esant klaidai išvedamas klaidos<br/>pranešimas prie lauko "Negalima kelti vienu metu daugiau rinkmenų nei {Maksimalus įkeliamų rinkmenų skaičius}"</li> </ul>                                                        |
|             |                       | - Ar rinkmenų dydžiai neviršija nustatyto maksimalaus vienos įkeliamos rinkmenos dydžio (INVESTIS parametras<br>"Maksimalus įkeliamos rinkmenos dydis" Iš INVESTIS parametrų lango F-ADM-NUST-1 Parametrai). Esant klaidai<br>išvedamas klaidos pranešimas prie lauko "{Failas} nebuvo užkeltas. Negalima kelti didesnės rinkmenos nei {Maksimalus<br>įkeliamos rinkmenos dydis} MB".                                               |
|             |                       | <ul> <li>- Ar rinkmenų bendra dydžių suma neviršija nustatyto maksimalaus bendro įkėlimo dydžio (INVESTIS parametras<br/>"Maksimalus įkeliamų rinkmenų bendras dydis" Iš INVESTIS parametrų lango F-ADM-NUST-1 Parametrai). Esant klaidai<br/>išvedamas klaidos pranešimas prie lauko "Negalima kelti daugiau rinkmenų nei {Maksimalus įkeliamų rinkmenų bendras<br/>dydis} MB".</li> </ul>                                         |
|             |                       | - Ar rinkmenos tipas atitinka numatytuosius (INVESTIS parametras "Galimi rinkmenų tipai" Iš INVESTIS parametrų lango<br>F-ADM-NUST-1 Parametrai). Esant klaidai išvedamas klaidos pranešimas prie lauko "{Failas} nebuvo užkeltas. Negalimas<br>failo tipas. Leidžiami failų tipai {Galimi rinkmenų tipai}".                                                                                                    |
| 3           | [Šalinti]             | Mygtukas skirtas sutarties rinkmenos pašalinimui. Paspaudus mygtuką inicijuojamas rinkmenos pašalinimas.                                                                                                    |
| 4           | [Tęsti]               | Mygtukas skirtas išsaugoti išlaidos duomenis. Paspaudus mygtuką išlaidos duomenys išsaugomi ir modalinis langas<br>uždaromas.                                                                                                    |
|             |                       | Tikrinimai:                                                                                                    |
|             |                       | - Ar visi privalomi laukai užpildyti.                                                                                                    |
|             |                       | Esant klaidai išvedamas klaidos pranešimas prie lauko ir į klaidų sąrašą "Žingsnyje , {Žingsnis}' laukas , {Lauko pavadinimas}' yra privalomas."                                                                                                    |
|             |                       | - Ar prašoma suma >=0?<br>Esant klaidai išvedamas klaidos pranešimas "Prašoma suma , {Prašoma suma, eurais} turi būti daugiau arba lygu 0,00<br>Eur."                                                                                                    |
|             |                       | <ul> <li>Ar nurodyta SAI pasiektų rezultatų laikotarpis nuo patenka į projekto ataskaitinį laikotarpį.</li> <li>Esant klaidai išvedamas klaidos pranešimas prie lauko ir į klaidų sąrašą "SAI pasiektų rezultatų laikotarpio nuo data , {SAI pasiektų rezultatų laikotarpis nuo }<sup>+</sup> turi patekti į projekto ataskaitinį laikotarpį nuo , {F-PRJ-SUT-7 laukas "Projekto veiklų</li> </ul>                                  |
|             |                       | vykdymo pradžios data}' iki ,{F-PRJ-SUT-15 lauke "Galutinės veiklos ataskaitos pateikimo data"}'."                                                                                                    |
|             |                       | - Ar nurodyta SAI pasiektų rezultatų laikotarpis iki patenka į projekto ataskaitinį laikotarpį.                                                                                                    |
|             |                       | Esant klaidai isvedamas klaidos pranesimas prie lauko ir į klaidų sąrasą "SAI pasiektų rezultatų laikotarpio iki data , {SAI<br>pasiektų rezultatų laikotarpis iki}' turi patekti į projekto ataskaitinį laikotarpį nuo , {F-PRJ-SUT-7 laukas "Projekto veiklų<br>vykdymo pradžios data}' iki , {F-PRJ-SUT-15 lauke "Galutinės veiklos ataskaitos pateikimo data"}'."                                                               |
|             |                       | - Ar nurodytas SAI pasiektų rezultatų laikotarpis iki nėra vėlesnis už šios dienos datą.                                                                                                    |
|             |                       | Esant klaidai išvedamas klaidos pranešimas prie lauko ir į klaidų sąrašą "SAI pasiektų rezultatų laikotarpio iki data ,{SAI pasiektų rezultatų laikotarpis iki}' negali būti vėlesnis už šios dienos datą."                                                                                                    |
|             |                       | <ul> <li>Ar nurodyta SAI pasiektų rezultatų laikotarpio nuo data nėra vėlesnis už SAI pasiektų rezultatų laikotarpio iki datą.</li> <li>Esant klaidai išvedamas klaidos pranešimas prie lauko ir į klaidų sąrašą "SAI pasiektų rezultatų laikotarpio nuo data , {SAI pasiektų rezultatų laikotarpis nuo}' negali būti vėlesnė už SAI pasiektų rezultatų laikotarpio iki datą , {SAI pasiektų rezultatų laikotarpis iki}'</li> </ul> |
|             |                       | - Ar prašoma suma nėra didesnė už apskaičiuotą sumą SAI dydis padaugintas iš Vienetų skaičiaus.                                                                                                    |
|             |                       | Esant klaidai išvedamas klaidos pranešimas prie lauko ir į klaidų sąrašą "Prašoma suma , {Prašoma suma, eurais}' negali<br>būti didesnė už sumą, gaunamą padauginus SAI dydį , {SAI dydis}' iš vienetų skaičiaus , {Vienetų skaičius}' .                                                                                                    |
|             |                       | - Jei F-PRJ-SUT-15 nėra pažymėtas žymimasis langelis "Indeksuojama", ar lauke SAI kodas ir versija sutampa su bent viena<br>F-PRJ-SUT-15 lauko "Versija" reikšme.                                                                                                    |
|             |                       | Esant klaidai isvedamas informacinis pranešimas prie lauko ir į klaidų sąrašą "Pasirinkta supaprastintai apmokamo išlaidų dydžio versija "{SAI}" nesutampa su nustatytomis projekto sutartyje"                                                                                                    |
|             |                       | - Ai nera imkinenų tokiu paetu pavadinimu. Esant kiaidai išvedamas kiaidos pranesimas "Nurodytu pavadinimu jau yra<br>užregistruota naudotojo rinkmena .                                                                                                    |
| 5           | [Atšaukti]            | Mygtukas skirtas atšaukti išlaidų pridėjimą. Paspaudus mygtuką uždaromas modalinis langas.                                                                                                    |

| INVESTIS Veiklos ataskaitų techninis sprendimas INVESTIS_SI3_TS_Veiklos ataskaitos | Versija: | 1.00       |
|------------------------------------------------------------------------------------|----------|------------|
| Europos Sąjungos investicijų administravimo informacinės sistema                   | Data:    | 2025-03-27 |

## F-PRJ-VATIKSL-16 Veiklos ataskaitos tikslinimo redagavimas. Horizontalieji principai

Lango paskirtis

Langas skirtas redaguoti veiklos ataskaitos tikslinimo žingsnį "Horizontalieji principai". Navigacija

Meniu >> [Projektai] >> Norimo peržiūrėti projekto [Pavadinimas] >> [VA] >> Norimos peržiūrėti veiklos ataskaitos [Numeris] >> [Tikslinimas] >> [Duomenys] >> Vedlio žingsnis [Bendra

informacija] >> [Redaguoti] >> Vedlio žingsnis [Horizontalieji principai]

Navigacijos kelias

Projektai >> Projekto kodas >> Veiklos ataskaitos >> Veiklos ataskaitos numeris >> Tikslinimas >> Duomenys Lango ypatybės

Lango laukai atitinka lango "F-PRJ-VA-19 Veiklos ataskaitos redagavimas. Horizontalieji principai" laukų aprašymus. Naudotojų teisės

#### T.PRJ.VATIKSL.1.3 Projektai. VATIKSL: Redaguoti

| ≡           | INVESTIS                 |               |                                                                                            | $\sim$                                                                           |                                                                                     | 6.776                                                              |                                                            |                                                                 | Lietuvo                                                            | Vardenis<br>s Respublikos finansų                          | Pavardenis<br>į ministerija       | ≛                                                     |
|-------------|--------------------------|---------------|--------------------------------------------------------------------------------------------|----------------------------------------------------------------------------------|-------------------------------------------------------------------------------------|--------------------------------------------------------------------|------------------------------------------------------------|-----------------------------------------------------------------|--------------------------------------------------------------------|------------------------------------------------------------|-----------------------------------|-------------------------------------------------------|
|             | Programų žinynas         | >             | 🛧 > Projektai 🔅                                                                            | → 07-001-K-(                                                                     | 0023 > Veiklos ata                                                                  | iskaitos > VA-001                                                  | > Tikslinimas                                              | > Duomenys                                                      |                                                                    |                                                            |                                   |                                                       |
|             | Projektai                |               | Veiklos at                                                                                 | taskait                                                                          | os tikslinin                                                                        | nas                                                                |                                                            |                                                                 |                                                                    |                                                            |                                   |                                                       |
|             | Administravimas          | >             | 2                                                                                          | 3                                                                                | 4                                                                                   | 5                                                                  | 6                                                          | 7                                                               |                                                                    |                                                            | 9                                 | 10                                                    |
|             |                          | ir            | Bendra<br>nformacija                                                                       | Projekto<br>veiklos                                                              | Stebėsenos<br>rodikliai                                                             | AMP                                                                | MP                                                         | Horizontalieji<br>principai                                     | Matomumas ir<br>informavimas                                       | 8<br>FP duomenys                                           | GG duomen                         | ys Galutinė<br>projekto<br>įgyvendinir<br>informaciji |
|             |                          |               | Horizontalieji<br>Patvirtinu, kad:                                                         | principai (t<br>ndinimo metu                                                     | toliau - HP) ir at<br>u nepažeidžiami HP                                            | itinkamos Euro<br>ir atsižvelgiama į Ju                            | pos Sąjungo<br>ungtinių Tautų ne                           | eigaliujų teisių konve                                          | <b>isių chartijos</b> (t<br>encijos nuostatas                      | oliau - Chartija                                           | ) nuostatos                       |                                                       |
|             |                          |               | <ul> <li>Projekto igyve<br/>laikymosi</li> <li>Projektu tiesiu<br/>HP igyvendin</li> </ul> | ndinimo metu<br>ogiai (proje<br>imo                                              | u nepažeidžiami PFS<br>ekto tikslas, tiks                                           | 6A arba, kai įgyven<br>linė grupė, pro                             | dinami RPPI pro                                            | jektai, – Gairėse ir i<br>, projekto vykdy                      | RPPI nustatyti reika<br>tojai, rodikliai, s                        | alavimai dėl atitinka<br>siekiami rezulta                  | amų Chartijos r<br>atai) prisideo | nuostatų<br>dama prie                                 |
|             |                          |               | Darnus vystyr                                                                              | nasis, įskaita                                                                   | nt reikšmingos žalos                                                                | s nedarymo princip                                                 | ą                                                          |                                                                 |                                                                    |                                                            |                                   |                                                       |
|             |                          |               | Aprašyma                                                                                   | IS Lorem ips<br>justo com<br>fermentur                                           | um dolor sit amet, c<br>modo. Proin sodale:<br>n, nulla luctus phare                | onsectetur adipisc<br>s pulvinar sic temp<br>etra vulputate, felis | ing elit. Aenean<br>or. Sociis natoqu<br>tellus mollis orc | euismod bibendum<br>ue penatibus et mag<br>i, sed rhoncus proni | laoreet. Proin grav<br>Inis dis parturient r<br>in sapien nunc acc | vida dolor sit amet<br>nontes, nascetur ri<br>uan eget.    | lacus accumsa<br>idiculus mus. N  | an et viverra<br>lam                                  |
|             |                          |               | Komentara                                                                                  | 5* TEKSTAS                                                                       | 3                                                                                   |                                                                    |                                                            |                                                                 |                                                                    |                                                            |                                   |                                                       |
|             |                          |               |                                                                                            |                                                                                  |                                                                                     |                                                                    |                                                            |                                                                 |                                                                    |                                                            |                                   | 7/3000                                                |
|             |                          |               | Eygios galimyt<br>Aprašyma                                                                 | eés ir nediskr<br>s Lorem ipsu<br>justo comr<br>fermentum                        | iminavimas<br>um dolor sit amet, co<br>nodo. Proin sodales<br>n, nulla luctus phare | onsectetur adipisci<br>pulvinar sic tempo<br>tra vulputate, felis  | ng elit. Aenean<br>or. Sociis natoqu<br>tellus mollis orci | euismod bibendum i<br>e penatibus et mag<br>, sed rhoncus proni | laoreet. Proin grav<br>nis dis parturient n<br>n sapien nunc acc   | ida dolor sit amet la<br>nontes, nascetur rio<br>uan eget. | acus accumsa<br>diculus mus. N    | n et viverra<br>am                                    |
|             |                          |               | Komentaras                                                                                 | * TEKSTAS                                                                        |                                                                                     |                                                                    |                                                            |                                                                 |                                                                    |                                                            |                                   | •                                                     |
|             |                          |               |                                                                                            |                                                                                  |                                                                                     |                                                                    |                                                            |                                                                 |                                                                    |                                                            |                                   | 7/3000                                                |
|             |                          |               | Inovatyvumas Aprašyma                                                                      | <ul> <li>(kürybingum</li> <li>Lorem ipse<br/>justo comr<br/>fermentum</li> </ul> | nas)<br>um dolor sit amet, co<br>nodo. Proin sodales<br>n, nulla luctus phare       | onsectetur adipisci<br>pulvinar sic tempo<br>tra vulputate, felis  | ng elit. Aenean<br>or. Sociis natoqu<br>tellus mollis orci | euismod bibendum<br>le penatibus et mag<br>, sed rhoncus proni  | laoreet. Proin grav<br>nis dis parturient n<br>n sapien nunc acci  | ida dolor sit amet la<br>nontes, nascetur rio<br>uan eget. | acus accumsa<br>diculus mus. N    | n et viverra<br>am                                    |
|             |                          |               | Komentaras                                                                                 | * TEKSTAS                                                                        |                                                                                     |                                                                    |                                                            |                                                                 |                                                                    |                                                            |                                   | Ţ                                                     |
|             |                          |               |                                                                                            |                                                                                  |                                                                                     |                                                                    |                                                            |                                                                 |                                                                    |                                                            |                                   | 7/3000                                                |
|             |                          |               |                                                                                            |                                                                                  |                                                                                     |                                                                    |                                                            |                                                                 |                                                                    | 8<br>Tęsti                                                 | 9<br>Saugoti                      | 10<br>Atšaukti                                        |
| Eil.<br>Nr. | Pavadinin                | mas           | Lauko ap                                                                                   | rašymas                                                                          |                                                                                     |                                                                    |                                                            |                                                                 |                                                                    |                                                            |                                   |                                                       |
| 1           | Veiklos at<br>tikslinima | askaitos<br>s | Statinis la                                                                                | ngo pava                                                                         | dinimas                                                                             |                                                                    |                                                            |                                                                 |                                                                    |                                                            |                                   |                                                       |

| Eil.<br>Nr. | Pavadinimas                   | Lauko aprašymas                                                                                                    |
|-------------|-------------------------------|----------------------------------------------------------------------------------------------------|
| 2           | [Bendra<br>informacija]       | Mygtukas skirtas atidaryti veiklos ataskaitos bendrųjų duomenų žingsnį. Paspaudus mygtuką atidaromas langas "F-<br>PRJ-VATIKSL-11 Veiklos ataskaitos tikslinimo redagavimas. Bendra informacija".                                                                                             |
| 3           | [Projekto veiklos]            | Mygtukas skirtas atidaryti veiklos ataskaitos projekto veiklų žingsnį. Paspaudus mygtuką atidaromas langas "F-PRJ-<br>VATIKSL-12 Veiklos ataskaitos tikslinimo redagavimas. Projekto veiklos".                                                                                                |
| 4           | [Stebėsenos<br>rodikliai]     | Mygtukas skirtas atidaryti veiklos ataskaitos stebėsenos rodiklių žingsnį. Paspaudus mygtuką atidaromas langas "F-<br>PRJ-VATIKSL-13 Veiklos ataskaitos tikslinimo redagavimas. Stebėsenos rodikliai".                                                                                        |
| 5           | [AMP]                         | Mygtukas skirtas atidaryti veiklos ataskaitos AMP žingsnį. Paspaudus mygtuką atidaromas langas "F-PRJ-VATIKSL-<br>14 Veiklos ataskaitos tikslinimo redagavimas. AMP".                                                                                                    |
|             |                               | - Žingsnis rodomas aktyvus, jeigu VA lauko <mp tipas=""> reikšmė "Avanso mokėjimo prašymas".</mp>                                                                                                    |
|             |                               | Bandant paspausti ant neaktyvaus žingsnio "AMP" rodomas pranešimas "Žingsnis aktyvus, kai veiklos ataskaitos MP<br>tipas "Avanso mokėjimo prašymas".                                                                                                    |
| 6           | [MP]                          | Mygtukas skirtas atidaryti veiklos ataskaitos MP žingsnį. Paspaudus mygtuką atidaromas langas "F-PRJ-VATIKSL-15 Veiklos ataskaitos tikslinimo redagavimas. MP".                                                                                                    |
|             |                               | Sąlygos:<br>Žingenie redemos altruma jejen VA lauko <>> MD tinge> reikšmė "Makėjimo rusšumos"                                                                                                    |
|             |                               | <ul> <li>Zingsnis rodomas aktyvus, jeigu VA lauko </li> <li>Bandant paspausti ant neaktyvaus žingsnio "MP" rodomas pranešimas "Žingsnis aktyvus, kai veiklos ataskaitos MP tipas "Mokėjimo prašymas".</li> </ul>                                                                              |
| 7           | [Horizontalieji<br>principai] | Mygtukas skirtas atidaryti veiklos ataskaitos horizontaliųjų principų žingsnį. Paspaudus mygtuką atidaromas langas<br>"F-PRJ-VATIKSL-16 Veiklos ataskaitos tikslinimo redagavimas. Horizontalieji principai".                                                                                 |
| 8           | [Tęsti]                       | Mygtukas skirtas pereiti į kitą duomenų redagavimo vedlio žingsnį. Paspaudus mygtuką patikrinami įvesti laukai, jie<br>išsaugomi ir atidaromas sekantis vedlio žingsnis "F-PRJ-VATIKSL-17 Veiklos ataskaitos tikslinimo redagavimas.<br>Matomumas ir informavimas".                           |
|             |                               | Tikrinimai:                                                                                                    |
|             |                               | - Ar visi privalomi laukai užpildyti.<br>Esant klaidai išvedamas klaidos pranešimas prie lauko ir i klaidu saraša. Žinospyje (Žinospis)' laukas. (Lauko                                                                                                    |
|             |                               | pavadinimas}' yra privalomas.                                                                                                    |
|             |                               | - Atliekami kitų aktyvių žingsnių tikrinimai.                                                                                                    |
| 9           | [Saugoti]                     | Mygtukas skirtas išsaugoti įvestus veiklos ataskaitos tikslinimo duomenis be patvirtinimo. Išsaugojimo metu<br>netikrinami užpildyti laukai, būsena nekeičiama ir lieka "Tikslinama ADMI", atidaromas langas "F-PRJ-VATIKSL-1<br>Veiklos ataskaitos tikslinimo peržiūra. Bendra informacija". |
| 10          | [Atšaukti]                    | Mygtukas skirtas atšaukti veiklos ataskaitos tikslinimo redagavimą ir grįžtama į langą "F-PRJ-VATIKSL-1 Veiklos<br>ataskaitos tikslinimo peržiūra. Bendra informacija".                                                                                                    |

| INVESTIS Veiklos ataskaitų techninis sprendimas INVESTIS_SI3_TS_Veiklos ataskaitos | Versija: | 1.00       |
|------------------------------------------------------------------------------------|----------|------------|
| Europos Sąjungos investicijų administravimo informacinės sistema                   | Data:    | 2025-03-27 |

## F-PRJ-VATIKSL-17 Veiklos ataskaitos tikslinimo redagavimas. Matomumas ir informavimas

Lango paskirtis

Langas skirtas redaguoti veiklos ataskaitos tikslinimo žingsnį "Matomumas ir informavimas". Navigacija

Meniu >> [Projektai] >> Norimo peržiūrėti projekto [Pavadinimas] >> [VA] >> Norimos peržiūrėti veiklos ataskaitos [Numeris] >> [Tikslinimas] >> [Duomenys] >> Vedlio žingsnis [Bendra

informacija] >> [Redaguoti] >> Vedlio žingsnis [Matomumas ir informavimas]

Navigacijos kelias

Projektai >> Projekto kodas >> Veiklos ataskaitos >> Veiklos ataskaitos numeris >> Tikslinimas >> Duomenys Lango ypatybės

Lango laukai atitinka lango "F-PRJ-VA-20 Veiklos ataskaitos redagavimas. Matomumas ir informavimas" laukų aprašymus.

Naudotojų teisės

T.PRJ.VATIKSL.1.3 Projektai. VATIKSL: Redaguoti

| INVESTIS         |   |        |                                                                                                    |            | Va<br>Lietuvos Respublikos                                                                                                    | rdenis Pavardenis   | L ② <u>I</u> →_                                        |  |
|------------------|---|--------|----------------------------------------------------------------------------------------------------|------------|----------------------------------------------------------------------------------------------------|---------------------|--------------------------------------------------------|--|
| Programų žinynas | > |        | rniektai ) 07-001-K-0023 ) Veiklos ataskaitos                                                                                                    | > VA-001 > |                                                                                                    | mansų ministerija – |                                                        |  |
| Projektai        |   | Veik   | los ataskaitos tikslinimas                                                                                                    | / 14-001 / | Tikamininas / Duonicitys                                                                                                    |                     |                                                        |  |
| Administravimas  | > |        |                                                                                                    | 5          |                                                                                                    |                     |                                                        |  |
|                  |   | Bendra | Projekto Stebėsenos AM<br>veiklos rodikliai                                                                                                    | IP         | MP Horizontalieji Matomumas ir FP duome<br>principai informavimas                                                                                                    | nys GG duomen       | ys Galutinė<br>projekto<br>įgyvendinimo<br>informacija |  |
|                  |   | Matom  | numas ir informavimas                                                                                                    |            |                                                                                                    |                     |                                                        |  |
|                  |   | Nr.    | Projekto matomumo ir informavimo apie                                                                                                    | Taikoma    | Aprašymas                                                                                                    |                     | Komentaras                                             |  |
|                  |   | 1.     | Projekto aprašymas pagrindinėje interneto<br>svetainėje (ei tokia yra). Terminas – 20 darbo<br>dienų nuo projekto sutarties pasirašymo                                                                                                    | w          | Lorem ipsum dolor sit amet, consectetur adipiscing elit.<br>Proin id enim sed erat fermentum interdum ac ac nisi. Cras<br>sagittis urna sit amet augue hendrent vehicula.<br>Suspendisse sit amet sem in enim rutrum laoreet eu sit<br>amet libero. Vivamus eros veiti, facilisis eget massa id,<br>blandti fermetum puida. Dones bibeadum acrus a impartiel                                                                                                    | TEKSTAS             |                                                        |  |
|                  |   |        | dienos.                                                                                                    |            | placerat Aliquam condimentum ac quam ut maximus. Sed<br>vitae lectus malesuada neque varius lacinia. Juis ut saplen<br>utiricies, lacoreat ante sed, laucibus sem. Sed vel.                                                                                                    | TEKSTAS             |                                                        |  |
|                  |   | 2.     | Projekto paviešinimas socialiniuose linkluose.<br>Terminas – 20 darbo dienų nuo projekto<br>sutarties paširašymo dienos.                                                                                                    |            | Proin id enim sed eral fermentum interdum ac ac nsi. Cras<br>sagittis uma si amet augue hendrerit velicula<br>Suspendisse sit amet sem in enim rutrum laoreet eu sit<br>amet libero. Vivanus eros velit, faellisis eget massa id.<br>biandi termentum nulla. Donce bibendum arcu a imperciet<br>placerat. Aliquam condimentum ac quam ut maximus. Sed<br>vitae lectus malesuada neque varus lacina. Duis ut sapien                                                                                                    |                     |                                                        |  |
|                  |   |        |                                                                                                    |            | Lorem ipsum dolor sit amet, consectetur adipiscing elit.                                                                                                    | TEKSTAS             |                                                        |  |
|                  |   | 3.     | Projekto plakato (ne mažesnio kaip A3 formato)<br>iškabinimas matomoje vietoje. Terminas – 20<br>darbo dienų nuo projekto sutarites pasirašymo<br>dienos (arba taikoma 4 eliutėje nurodyta<br>matomumo ir informavimo priemonė).                                                               | ×.         | Proin id enim sed erat fermentum interdum ac ac nisi. Cras<br>sagittis uma sit amet augue hendrett vehicula.<br>Suspendisse sit amet sem in enim rutrum laoreet eu sit<br>amet libero. Vivamus eros velit, facilisis eget massa id,<br>blandit fermentum nuita. Donec bibendum arcu a imperdiet<br>placerat. Aliquam condimentum ac quam ut maximus. Sed<br>vitae lectus malesuada neque varus lacinia. Duis ut saoien                                                                                                    |                     |                                                        |  |
|                  |   |        |                                                                                                    |            | ultricies, laoreet ante sed, faucibus sem. Sed vel.                                                                                                    |                     |                                                        |  |
|                  |   | 4.     | Projekto pristatymas skattmeniniame ekrane<br>(ne mažesniame kaip A3 formato) matomoje<br>vietoje. Terminas – 20 darbo dienų nuo<br>projekto sutarties pasirašymo dienos (arba<br>takoma 3 eilutėje nurodyta matomumo ir<br>informavimo priemonė).                                             | đ          | Lorem ipsum dolor sit amet, consectetur adipiscing elit.<br>Proin id enim sed eral fermentum interdum ac ac nisi. Cras<br>sagittis uma sit amet augue hendrent vehicula.<br>Suspendisse sit amet sem in enim rutrum laoreet eu sit<br>amet libero. Vivamus eros veiti, facilisis eget massa id,<br>blandit fermentum nulla. Donec bibendum arcu a imperdiet<br>placerat. Aliquam condimentum ac quam ut maximus. Sed<br>vitae lectus malesuada neque vanus lacina. Duis ut sapien<br>utricipe lacerat ante end trucibur sem Sed veit    | TEKSTAS             |                                                        |  |
|                  |   |        |                                                                                                    |            | Lorem ipsum dolor sit amet, consectetur adipiscing elit.                                                                                                    | TEKSTAS             |                                                        |  |
|                  |   | 5.     | Nuolatinės informacinės lentelės pakabinimas<br>matomoje vietoje. Terminas – kai tik fizinių<br>(materialiu) investicijų projekto veikla<br>pradedama vykdyti ar sumontuojama ir<br>pakabinama nupirkta įranga (ir (arba) taikoma<br>6 eliutėje nurodyta matomumo ir informavimo<br>priemonė). | Ø          | Proin id enim sed erat fermentum interdum är ac nist. Cras<br>sagittis urna sit amet augue hendrerit vehicula.<br>Suspendisse sit amet sem in enim rutrum laoreet eu sit<br>amet libero. Vivamus eros velit, facilisis eget massa Id,<br>blandt fermentum nulla. Donec bibendum arcu a imperdiet<br>placerat. Aliquam condimentum ac quam ut maximus. Sed<br>vitae tectus matesuada neque varus lacinia. Duis ut saoien                                                                                                    |                     |                                                        |  |
|                  |   |        | priorito).                                                                                                    |            | ultricies, laoreet ante sed, faucibus sem. Sed vel.                                                                                                    |                     |                                                        |  |
|                  |   | 6.     | Nuolatinio informacinio stendo pastatymas<br>matomoje vietoje. Terminas – kal tik fizinių<br>(materialių) investicijų projekto veikla<br>pradedam vykdyli ar sumortuojama nupirkta<br>įranga (ri (arba) taikoma 5 eilutėje nurodyta<br>projekto matomumo ir informavimo priemonė).             | đ          | Lorem ipsum dolor sil amet, consectetur adipiscing elit.<br>Proin id enim sed erat fermentum interdum ac ac nisi. Cras<br>sagittis urna sil amet augue hendrerit vehicula.<br>Suspendisse sit amet sem in enim rutrum laoreet eu sit<br>amet libero. Vivamus eros veiti, facilisis eget massa id.<br>biandit fermentum nula. Dones bibendum acrua imperdiet<br>placerat. Aliquam condimentum ac quam ut maximus. Sed<br>virae lectus malesuada nerue varuis lacrinia. Duis ut sanien                                                    | TEKSTAS             |                                                        |  |
|                  |   |        |                                                                                                    |            | ultricies, laoreet ante sed, faucibus sem. Sed vel.                                                                                                    |                     |                                                        |  |
|                  |   | 7.     | Strateginės svarbos projekto komunikacinio<br>renginio organizavimas ar kitos komunikacinės<br>veikos vykdymas (arba takoma 8 eilutėje<br>nurodyta projekto matomumo ir informavimo<br>priemonė).                                                                                              |            | Lorem ipsum dolor sil amet, consectetur adipiscing elit.<br>Proin id enim sed erat fermentum interdum ac ac nisi. Cras<br>sagitis urna sil amet augue hendrerit vehicula.<br>Suspendisse sit amet sem in enim rutrum laoreet eu sit<br>amet libero. Vivamus eros veilt, facilisis egel massa id,<br>blandit fermentum nulla. Donec bibendum arcu a imperdiet<br>placerat. Aliquam condimentum ac quam ut maximus. Sed<br>vitae tectus malesuada neque varius lacinia. Duis ut sapien<br>ultricies laceret ante sed fauchus sem Sed veil | TEKSTAS             |                                                        |  |
|                  |   | 8.     | Projekto, kurio bendra vertė viršija 10 000 000<br>eurų, komunikacinio renginio organizavimas ar<br>klos komunikacijos veikos vykdymas (arba<br>taikoma 7 eilutėje nurodyta projekto<br>matomumo ir informavimo priemonė).                                                                     | ¢.         | Lorem ipsum dolor sit amet, consectetur adipiscing elit.<br>Proin id enim sed eral fermentum interdum ac ac nisi. Cras<br>sagitis uma sit amet augue hendrent Vehricula.<br>Suspendisse sit amet sem in enim rutrum laoreet eu sit<br>amet libero. Vivamus eros veilt, facilisis egel massa id,<br>biandit fermentum nulia. Donec bibendum arcu a imperdiet<br>piacerat. Aliquam condimentum ac quam ut maximus. Sed                                                                                                    | TEKSTAS             |                                                        |  |
|                  |   |        |                                                                                                    |            | vitae lectus malesuada neque varius lacinia. Duis ut sapien<br>ultricies, laoreet ante sed, faucibus sem. Sed vel.                                                                                                    |                     |                                                        |  |
|                  |   | 9.     | Tinkamas, naudojant Europos Sąjungos<br>emblemą ir vartojant attiinkamą teigini,<br>komunikavimas apie tai, kad finansuojama<br>Europos Sąjungos lėšomis, visose<br>komunikacijos priemonėse ir tiksilnei auditorijai<br>skirtuose dokumentuose.                                               | ¥.         | Lorem ipsum dolor sit amet, consectetur adipiscing elit.<br>Proin id enim sed erat fermentum interdum ac ac nisi. Cras<br>sagittis urna sit amet augue hendrerit vehicula.<br>Suspendisse sit amet sem in enim rutrum laoreet eu sit<br>amet libero. Vivanus eros veiit, facilisis eget massa id,<br>biandit fermentum nuita. Donec bibendum arcu a imperdiet<br>placerat. Aliquam condimentum ac quam ut maximus. Sed<br>vitae lectus malesuada neque varius lacinia. Duis ut sapien                                                   | TEKSTAS             |                                                        |  |
|                  |   |        |                                                                                                    |            | ultricies, laoreet ante sed, faucibus sem. Sed vel.                                                                                                    |                     |                                                        |  |
|                  |   | 10.    | Kitų komunikacinių, informacinių, Europos<br>Sąjungos finansavimo matomumą ir skaldrumą<br>didinančių veikų vykdymas. (papildoma<br>priemonė)                                                                                                    | ¥.         | Lorem ipsum dolor sit amet, consectetur adipiscing elit.<br>Proini de nim sed erat ferrentum interdum ac ac nisi. Cras<br>sagittis urna sit amet augue hendrent vehicula.<br>Suspendisse sit amet sem in enim rutrum laoreet eu sit<br>amet libero. Vivamus eros veitt, facilisis egel massa id,<br>blandt fermentum nula. Dones bibendum arcu a imperdiet<br>placerat. Aliquam condimentum ac quam ut maximus. Sed<br>vitae lectus malestarde negue usanis benche. Duto in cestere                                                     | TEKSTAS             |                                                        |  |
|                  |   |        |                                                                                                    |            | ultricies, laoreet ante sed, faucibus sem. Sed vel.                                                                                                    |                     |                                                        |  |

| Eil.<br>Nr. | Pavadinimas                       | Lauko aprašymas                                                                                                    |
|-------------|-----------------------------------|----------------------------------------------------------------------------------------------------|
| 1           | Veiklos ataskaitos<br>tikslinimas | Statinis lango pavadinimas                                                                                                    |
| 2           | [Bendra<br>informacija]           | Mygtukas skirtas atidaryti veiklos ataskaitos bendrųjų duomenų žingsnį. Paspaudus mygtuką atidaromas langas "F-PRJ-<br>VATIKSL-11 Veiklos ataskaitos tikslinimo redagavimas. Bendra informacija".                                                                                                    |
| 3           | [Projekto veiklos]                | Mygtukas skirtas atidaryti veiklos ataskaitos projekto veiklų žingsnį. Paspaudus mygtuką atidaromas langas "F-PRJ-<br>VATIKSL-12 Veiklos ataskaitos tikslinimo redagavimas. Projekto veiklos".                                                                                                    |
| 4           | [Stebėsenos<br>rodikliai]         | Mygtukas skirtas atidaryti veiklos ataskaitos stebėsenos rodiklių žingsnį. Paspaudus mygtuką atidaromas langas "F-<br>PRJ-VATIKSL-13 Veiklos ataskaitos tikslinimo redagavimas. Stebėsenos rodikliai".                                                                                                    |
| 5           | [AMP]                             | Mygtukas skirtas atidaryti veiklos ataskaitos AMP žingsnį. Paspaudus mygtuką atidaromas langas "F-PRJ-VATIKSL-<br>14 Veiklos ataskaitos tikslinimo redagavimas. AMP".<br><b>Sąlygos:</b><br>- Žingsnis rodomas aktyvus, jeigu VA lauko <mp tipas=""> reikšmė "Avanso mokėjimo prašymas".<br/>Bandant paspausti ant neaktyvaus žingsnio "AMP" rodomas pranešimas "Žingsnis aktyvus, kai veiklos ataskaitos MP<br/>tipas "Avanso mokėjimo prašymas".</mp> |
| 6           | [MP]                              | Mygtukas skirtas atidaryti veiklos ataskaitos MP žingsnį. Paspaudus mygtuką atidaromas langas "F-PRJ-VATIKSL-15<br>Veiklos ataskaitos tikslinimo redagavimas. MP".<br>Sąlygos:<br>- Žingsnis rodomas aktyvus, jeigu VA lauko <mp tipas=""> reikšmė "Mokėjimo prašymas".<br/>Bandant paspausti ant neaktyvaus žingsnio "MP" rodomas pranešimas "Žingsnis aktyvus, kai veiklos ataskaitos MP<br/>tipas "Mokėjimo prašymas".</mp>                          |
| 7           | [Horizontalieji<br>principai]     | Mygtukas skirtas atidaryti veiklos ataskaitos horizontaliųjų principų žingsnį. Paspaudus mygtuką atidaromas langas "F-<br>PRJ-VATIKSL-16 Veiklos ataskaitos tikslinimo redagavimas. Horizontalieji principai".                                                                                                    |
| 8           | [Matomumas ir<br>informavimas]    | Mygtukas skirtas atidaryti veiklos ataskaitos matomumo ir informavimo žingsnį. Paspaudus mygtuką atidaromas langas<br>"F-PRJ-VATIKSL-17 Veiklos ataskaitos tikslinimo redagavimas. Matomumas ir informavimas".                                                                                                    |

| Eil.<br>Nr. | Pavadinimas | Lauko aprašymas                                                                                                    |
|-------------|-------------|----------------------------------------------------------------------------------------------------|
| 9           | [Tikrinti]  | Mygtukas skirtas patikrinti veiklos ataskaitos tikslinimą. Tikrinimo metu tikrinami formoje užpildyti laukai, veiklos ataskaitos tikslinimo lieka būsena "Tikslinama ADMI" ir paliekamas atidarytas redagavimo langas.                                                                                                    |
|             |             | <ul> <li>Sąlygos:</li> <li>- Mygtukas matomas tik tai tada, kai VA tipas "Tarpinė" ir kvietimo lauko <projektų atrankos="" būdas=""> reikšmė yra<br/>ne "Finansinė priemonė"</projektų></li> </ul>                                                                                                    |
|             |             | - Jei vra klaidu - klaidos pranešimas išvedamas i klaidu saraša.                                                                                                    |
|             |             | - Jei klaidų nėra - išvedamas laikinas pranešimas "Duomenys sėkmingai patikrinti. Klaidų nėra."                                                                                                    |
|             |             | Tikrinimai:                                                                                                    |
|             |             | - Ar visi privalomi laukai užpildyti.                                                                                                    |
|             |             | Esant klaidai išvedamas klaidos pranešimas prie lauko ir į klaidų sąrašą "Žingsnyje , {Žingsnis}' laukas , {Lauko pavadinimas}' yra privalomas.                                                                                                    |
|             |             | } klausimui {Nr.} nepasirinktas atsakymas.                                                                                                    |
|             |             | - Ar MP tipas nėra "Avanso mokėjimo prašymas", kai VA tipas "Galutinė".                                                                                                    |
|             |             | Esant klaidai išvedamas klaidos pranešimas prie lauko ir į klaidų sąrašą "Žingsnyje , {Žingsnis}' MP tipas negali būti<br>"Avanso mokėjimo prašymas", kai VA tipas "Galutinė"."                                                                                                    |
|             |             | - Ar Veiklos ataskaitos ataskaitinio laikotarpio pabaiga nėra vėlesnė už šios dienos datą.                                                                                                    |
|             |             | Esant klaidai išvedamas klaidos pranešimas prie lauko ir į klaidų sąrašą "Žingsnyje, {Žingsnis}' veiklos ataskaitos ataskaitinio laikotarpio pabaigos data, {Ataskaitinio laikotarpio pabaiga}' negali būti vėlesnė už šios dienos datą."                                                                                                    |
|             |             | - Ar Veiklos ataskaitos ataskaitinio laikotarpio pabaiga nėra vėlesnė už sutartyje nustatytą Galutinės veiklos ataskaitos pateikimo datą.                                                                                                    |
|             |             | Esant klaidai išvedamas klaidos pranešimas prie lauko ir į klaidų sąrašą "Žingsnyje, {Žingsnis}' veiklos ataskaitos ataskaitinio laikotarpio pabaigos data, {Ataskaitinio laikotarpio pabaiga}' negali būti vėlesnė už galutinės veiklos ataskaitos pateikimo datą, {F-PRJ-SUT-15 lauke "Galutinės veiklos ataskaitos pateikimo data"}'."                                             |
|             |             | - Ar Veiklos ataskaitos ataskaitinio laikotarpio pabaiga nėra ankstesnė už sutartyje nustatytą projekto veiklų vykdymo pradžios datą.                                                                                                    |
|             |             | Esant klaidai išvedamas klaidos pranešimas prie lauko ir į klaidų sąrašą "Žingsnyje, {Žingsnis}' veiklos ataskaitos ataskaitinio laikotarpio pabaigos data, {Ataskaitinio laikotarpio pabaiga}' negali būti ankstesnė už projekto veiklų vykdymo pradžios data, {F-PRJ-SUT-7 laukas "Projekto veiklų vykdymo pradžios data}'."                                                        |
|             |             | <ul> <li>- Ar Veiklos ataskaitos ataskaitinio laikotarpio pabaiga nėra ankstesnė už paskutinės prieš tai pateiktos veiklos<br/>ataskaitos ataskaitinio laikotarpio pabaigos datą</li> </ul>                                                                                                    |
|             |             | Esant klaidai išvedamas klaidos pranešimas prie lauko ir į klaidų sąrašą "Žingsnyje , {Žingsnis}' veiklos ataskaitos ataskaitinio laikotarpio pabaigos data , {Veiklos ataskaitos ataskaitinio laikotarpio pabaiga}' negali būti ankstesnė už paskutinės pateiktos veiklos ataskaitos , {Nr.}' ataskaitinio laikotarpio pabaigos datą , {Veiklos ataskaitinio laikotarpio pabaiga}'." |
| 10          | [Tęsti]     | Mygtukas skirtas pereiti į kitą duomenų redagavimo vedlio žingsnį. Paspaudus mygtuką patikrinami įvesti laukai, jie<br>išsaugomi ir atidaromas sekantis vedlio žingsnis "F-PRJ-VATIKSL-18 Veiklos ataskaitos tikslinimo redagavimas. FP<br>duomenys".<br><b>Tikrinimai:</b>                                                                                                    |
|             |             | - Atliekami kitų aktyvių žingsnių tikrinimai.                                                                                                    |
| 11          | [Saugoti]   | Mygtukas skirtas išsaugoti įvestus veiklos ataskaitos tikslinimo duomenis be patvirtinimo. Išsaugojimo metu<br>netikrinami užpildyti laukai, būsena nekeičiama ir lieka "Tikslinama ADMI", atidaromas langas "F-PRJ-VATIKSL-1<br>Veiklos ataskaitos tikslinimo peržiūra. Bendra informacija".                                                                                         |
| 12          | [Atšaukti]  | Mygtukas skirtas atšaukti veiklos ataskaitos tikslinimo redagavimą ir grįžtama į langą "F-PRJ-VATIKSL-1 Veiklos<br>ataskaitos tikslinimo peržiūra. Bendra informacija".                                                                                                    |

| INVESTIS Veiklos ataskaitų techninis sprendimas INVESTIS_SI3_TS_Veiklos ataskaitos | Versija: | 1.00       |
|------------------------------------------------------------------------------------|----------|------------|
| Europos Sąjungos investicijų administravimo informacinės sistema                   | Data:    | 2025-03-27 |

### F-PRJ-VATIKSL-18 Veiklos ataskaitos tikslinimo redagavimas. FP duomenys

Lango paskirtis

Langas skirtas redaguoti veiklos ataskaitos tikslinimo žingsnį "FP duomenys". Navigacija

Meniu >> [Projektai] >> Norimo peržiūrėti projekto [Pavadinimas] >> [VA] >> Norimos peržiūrėti veiklos ataskaitos

[Numeris] >> [Tikslinimas] >> [Duomenys] >> Vedlio žingsnis [Bendra

informacija] >> [Redaguoti] >> Vedlio žingsnis [FP duomenys]

Navigacijos kelias

Projektai >> Projekto kodas >> Veiklos ataskaitos >> Veiklos ataskaitos numeris >> Tikslinimas >> Duomenys Lango ypatybės

Lango laukai atitinka lango "F-PRJ-VA-21 Veiklos ataskaitos redagavimas. FP duomenys" laukų aprašymus. Naudotojų teisės

#### T.PRJ.VATIKSL.1.3 Projektai. VATIKSL: Redaguoti

| ≡         | INVESTIS                 |               |                                       |                          |                                     |                                 |                          |                               |                                     | Vardenis P<br>os Respublikos finansų r | avardenis<br>ninisterija | <b>? I</b> ≁                                       |
|-----------|--------------------------|---------------|---------------------------------------|--------------------------|-------------------------------------|---------------------------------|--------------------------|-------------------------------|-------------------------------------|----------------------------------------|--------------------------|----------------------------------------------------|
|           | Programų žinynas         | >             | Projekt                               | ai > 07-001-K            | -0023 > Veiklos ata                 | askaitos > VA-00                | 1 > Tikslinima           | s > Duomenvs                  |                                     |                                        |                          |                                                    |
| -         | Projektai                |               | Vaiklaa                               | ataaliai                 | aa tikalinin                        | 1                               |                          |                               |                                     |                                        |                          |                                                    |
| _         | A desirint as in a sec   |               | Veikios                               | ataskan                  | os tiksiinir                        | nas                             |                          |                               |                                     |                                        |                          |                                                    |
| 1         | Administravimas          | >             | 12                                    | 2                        | 3                                   | 4                               | 5 <mark>6</mark>         | 6                             | 7                                   | (8)                                    | 9                        | 10                                                 |
|           |                          |               | Bendra<br>informacija<br>Palūkanos ir | Projekto<br>veiklos      | Stebėsenos<br>rodikliai             | AMP                             | MP                       | Horizontalieji<br>principai   | Matomumas ir<br>informavimas        | FP duomenys                            | GG duomenys              | Galutinė<br>projekto<br>įgyvendinim<br>informacija |
|           |                          |               | Nr.                                   |                          | Veiklo                              | os pavadinimas                  | nustatyta rte            | (finar                        | Pažangos priemo<br>suojamos projel  | onės poveiklės<br>(to veiklos) numeri  | Suma, e                  | urais                                              |
|           |                          |               | 1                                     | Konsultavima             | as, rekomendacijų ir                | analizių rengimas               |                          | 12-003                        | -03-01-01-02                        | •                                      |                          | 0,00                                               |
|           |                          |               | 2                                     | Elektros ene             | rgijos kaupimo įreng                | inių įrengimas                  |                          | 12-003                        | -03-01-01-03                        |                                        |                          | 0,00                                               |
|           |                          |               | 3                                     | Elektros ene             | rgijos kaupimo įreng                | inių priežiūra                  |                          | 12-003                        | -03-01-01-04                        |                                        |                          | 0,00                                               |
|           |                          |               |                                       |                          |                                     |                                 |                          |                               |                                     | lš vis                                 | :0:                      | 0,00                                               |
|           |                          |               | Grižusiu lėši                         | usuma kain               | nustatvta Regla                     | mento 62 strai                  | nsnvie                   |                               |                                     |                                        |                          |                                                    |
|           |                          |               |                                       | ί σαιτιά, καιρ           | nustatyta Negia                     |                                 | panyje                   |                               |                                     |                                        |                          |                                                    |
|           |                          |               | Nr.                                   |                          | Veiklo                              | os pavadinimas                  |                          | (finar                        | Pažangos priemo<br>Isuojamos projel | onės poveiklės<br>kto veiklos) numeri  | Suma, e<br>s             | urais                                              |
|           |                          |               | 1                                     | Konsultavima             | as, rekomendacijų ir                | analizių rengimas               |                          | 12-003                        | -03-01-01-02                        |                                        |                          | 0,00                                               |
|           |                          |               | 2                                     | Elektros ene             | rgijos kaupimo įreng                | inių įrengimas                  |                          | 12-003                        | -03-01-01-03                        |                                        |                          | 0,00                                               |
|           |                          |               | 3                                     | Elektros ene             | rgijos kaupimo įreng                | inių priežiūra                  |                          | 12-003                        | -03-01-01-04                        |                                        |                          | 0,00                                               |
|           |                          |               |                                       |                          |                                     |                                 |                          |                               |                                     | lš vis                                 | io:                      | 0,00                                               |
|           |                          |               |                                       |                          |                                     |                                 |                          |                               |                                     | Tęsti                                  | Saugoti /                | 12<br>Atšaukti                                     |
| Eil<br>Nr | . Pavadinii              | mas           | Lauko                                 | aprašyma                 | S                                   |                                 |                          |                               |                                     |                                        |                          |                                                    |
| 1         | Veiklos at<br>tikslinima | askaitos<br>s | Statinis                              | lango pava               | adinimas                            |                                 |                          |                               |                                     |                                        |                          |                                                    |
| 2         | [Bendra<br>informacij    | ja]           | Mygtuk<br>PRJ-VA                      | as skirtas a<br>ATIKSL-1 | atidaryti veiklo<br>l Veiklos atasl | os ataskaitos<br>xaitos tikslin | bendrųjų d<br>imo redaga | uomenų žings<br>vimas. Bendra | nį. Paspaudu<br>informacija         | s mygtuką atid<br>".                   | aromas lanį              | gas "F-                                            |

| Eil.<br>Nr. | Pavadinimas                    | Lauko aprašymas                                                                                                    |
|-------------|--------------------------------|----------------------------------------------------------------------------------------------------|
| 3           | [Projekto veiklos]             | Mygtukas skirtas atidaryti veiklos ataskaitos projekto veiklų žingsnį. Paspaudus mygtuką atidaromas langas "F-PRJ-<br>VATIKSL-12 Veiklos ataskaitos tikslinimo redagavimas. Projekto veiklos".                                                                                                    |
| 4           | [Stebėsenos<br>rodikliai]      | Mygtukas skirtas atidaryti veiklos ataskaitos stebėsenos rodiklių žingsnį. Paspaudus mygtuką atidaromas langas "F-<br>PRJ-VATIKSL-13 Veiklos ataskaitos tikslinimo redagavimas. Stebėsenos rodikliai".                                                                                                    |
| 5           | [AMP]                          | Mygtukas skirtas atidaryti veiklos ataskaitos AMP žingsnį. Paspaudus mygtuką atidaromas langas "F-PRJ-VATIKSL-<br>14 Veiklos ataskaitos tikslinimo redagavimas. AMP".<br><b>Sąlygos:</b><br>- Žingsnis rodomas aktyvus, jeigu VA lauko <mp tipas=""> reikšmė "Avanso mokėjimo prašymas".<br/>Bandant paspausti ant neaktyvaus žingsnio "AMP" rodomas pranešimas "Žingsnis aktyvus, kai veiklos ataskaitos MP<br/>tipas "Avanso mokėjimo prašymas".</mp>                                                                     |
| 6           | [MP]                           | Mygtukas skirtas atidaryti veiklos ataskaitos MP žingsnį. Paspaudus mygtuką atidaromas langas "F-PRJ-VATIKSL-15<br>Veiklos ataskaitos tikslinimo redagavimas. MP".<br>Sąlygos:<br>- Žingsnis rodomas aktyvus, jeigu VA lauko <mp tipas=""> reikšmė "Mokėjimo prašymas".<br/>Bandant paspausti ant neaktyvaus žingsnio "MP" rodomas pranešimas "Žingsnis aktyvus, kai veiklos ataskaitos MP<br/>tipas "Mokėjimo prašymas".</mp>                                                                                              |
| 7           | [Horizontalieji<br>principai]  | Mygtukas skirtas atidaryti veiklos ataskaitos horizontaliųjų principų žingsnį. Paspaudus mygtuką atidaromas langas<br>"F-PRJ-VATIKSL-16 Veiklos ataskaitos tikslinimo redagavimas. Horizontalieji principai".                                                                                                    |
| 8           | [Matomumas ir<br>informavimas] | Mygtukas skirtas atidaryti veiklos ataskaitos matomumo ir informavimo žingsnį. Paspaudus mygtuką atidaromas<br>langas "F-PRJ-VATIKSL-17 Veiklos ataskaitos tikslinimo redagavimas. Matomumas ir informavimas".                                                                                                    |
| 9           | [FP duomenys]                  | Mygtukas skirtas atidaryti veiklos ataskaitos FP duomenų žingsnį. Paspaudus mygtuką atidaromas langas "F-PRJ-<br>VATIKSL-18 Veiklos ataskaitos tikslinimo redagavimas. FP duomenys".<br>Sąlygos:<br>- Žingsnis rodomas neaktyvus, jeigu kvietimo lauko <projektų atrankos="" būdas=""> reikšmė ne "Finansinė priemonė"</projektų>                                                                                                    |
| 10          | [Tęsti]                        | Mygtukas skirtas pereiti į kitą duomenų redagavimo vedlio žingsnį. Paspaudus mygtuką patikrinami įvesti laukai, jie<br>išsaugomi ir atidaromas sekantis vedlio žingsnis "F-PRJ-VATIKSL-19 Veiklos ataskaitos tikslinimo redagavimas. GG<br>duomenys".<br><b>Tikrinimai:</b><br>- Ar visi privalomi laukai užpildyti.<br>Esant klaidai išvedamas klaidos pranešimas prie lauko ir į klaidų sąrašą "Žingsnyje , {Žingsnis}' laukas , {Lauko<br>pavadinimas}' yra privalomas.<br>- Atliekami kitų aktyvių žingsnių tikrinimai. |
| 11          | [Saugoti]                      | Mygtukas skirtas išsaugoti įvestus veiklos ataskaitos tikslinimo duomenis be patvirtinimo. Išsaugojimo metu<br>netikrinami užpildyti laukai, būsena nekeičiama ir lieka "Tikslinama ADMI", atidaromas langas "F-PRJ-VATIKSL-1<br>Veiklos ataskaitos tikslinimo peržiūra. Bendra informacija".                                                                                                    |
| 12          | [Atšaukti]                     | Mygtukas skirtas atšaukti veiklos ataskaitos tikslinimo redagavimą ir grįžtama į langą "F-PRJ-VATIKSL-1 Veiklos<br>ataskaitos tikslinimo peržiūra. Bendra informacija".                                                                                                    |
| INVESTIS Veiklos ataskaitų techninis sprendimas INVESTIS_SI3_TS_Veiklos ataskaitos | Versija: | 1.00       |
|------------------------------------------------------------------------------------|----------|------------|
| Europos Sąjungos investicijų administravimo informacinės sistema                   | Data:    | 2025-03-27 |

### F-PRJ-VATIKSL-19 Veiklos ataskaitos tikslinimo redagavimas. GG duomenys

Lango paskirtis

Langas skirtas redaguoti veiklos ataskaitos tikslinimo žingsnį "GG duomenys". Navigacija

Meniu >> [Projektai] >> Norimo peržiūrėti projekto [Pavadinimas] >> [VA] >> Norimos peržiūrėti veiklos ataskaitos

[Numeris] >> [Tikslinimas] >>[Duomenys] >> Vedlio žingsnis [Bendra

informacija] >> [Redaguoti] >> Vedlio žingsnis [GG duomenys]

Navigacijos kelias

Projektai >> Projekto kodas >> Veiklos ataskaitos >> Veiklos ataskaitos numeris >> Tikslinimas >> Duomenys Lango ypatybės

Lango laukai atitinka lango "F-PRJ-VA-22 Veiklos ataskaitos redagavimas. GG duomenys" laukų aprašymus. Naudotojų teisės

#### T.PRJ.VATIKSL.1.3 Projektai. VATIKSL: Redaguoti

|                                 |                     |                                                                                                    |                                                     |                              |                              | Vardenis Pavardenis<br>Lietuvos Respublikos finansų ministerija                                                             | 👗 🕐 I+                                                    |                   |                      |                                        |                                                                      |                                                                          |                               |  |
|---------------------------------|---------------------|----------------------------------------------------------------------------------------------------|-----------------------------------------------------|------------------------------|------------------------------|----------------------------------------------------------------------------------------------------|-----------------------------------------------------------|-------------------|----------------------|----------------------------------------|----------------------------------------------------------------------|--------------------------------------------------------------------------|-------------------------------|--|
| Programų žinynas ><br>Projektai | <b>★</b> ⇒<br>Veik  | Projektal > 07-001-K-0023 > Veikios ataska<br>Klos ataskaitos tikslinima                                                                                                    | tos > VA-001 > Tiksi<br>S                           | inimas > Duc                 | omenys                       |                                                                                                    |                                                           |                   |                      |                                        |                                                                      |                                                                          |                               |  |
| Administravimas >               | Bendra<br>Informaci | Projekto Stebesonos<br>ja Projekto Stebesonos<br>nodiklas                                                                                                    | AMP MP                                              | Hort                         | contalies a                  | Adomenya if FP duomenya GG<br>duomenya duomenya                                                                             | 10<br>Galutinė<br>projekto<br>igyvendinimo<br>informacija |                   |                      |                                        |                                                                      |                                                                          |                               |  |
|                                 | Nr.                 | Veiklos                                                                                                    | pavadinimas                                         |                              |                              | Pažangos priemonės poveiklės (finansu                                                                                       | Jojamos projekto veiki                                    | os) numeris       |                      | Gr                                     | upė                                                                  | Regionas                                                                 |                               |  |
|                                 | 1<br>Pri            | Konsultavimas, rekomendacijų ir analizių ren                                                                                                    | jimas                                               |                              |                              | 12-003-03-01-01-02                                                                                                    |                                                           |                   |                      |                                        |                                                                      | VVL                                                                      |                               |  |
|                                 | Nr.                 | Finansų tarpininkas                                                                                                    | Galutinio gavėjo<br>pavadinimas /<br>Vardas Pavardė | Galutinio<br>gavėjo<br>kodas | Galutinio<br>gavėjo<br>tipas | Finansavimo forma                                                                                                    | Teikiama Valstybės<br>pagalba/de<br>minimis pagalba       | Sutarties<br>data | Sutarties<br>numeris | ļsipareigota<br>skirti suma,<br>eurais | Sumokėta / pagal<br>garantijų sandorius<br>atidėta lėšų suma, eurais | Sumokėta/ pagal garantijų<br>sandorius atidėta lėšų suma<br>yra galutinė |                               |  |
|                                 | 1.1                 | Lorem lpsum dolor sit amet, consectetur<br>adipiscing eiti. Pelientesque eget dictum<br>rsus: Vesbluum a igsum sit amet turpis<br>fermentum eleifend ut a feils. Nuitam porta<br>ac lacus sit amet mattis. Donec blandit,<br>sagien at ulamcorper eleifend, massa<br>massa vehicula nunc, at tincidunt turpis<br>ipsum dolor.     | UAB Galutinis<br>gavėjas 1                          | 163496                       | Vidutinë                     | 02 - Naudojants finansinėmis priemonėmis<br>teikiama parama: nuosavas arba<br>kvazinuosavas kapitalas                       | Тар                                                       | 2024-04-04        | 126                  | 1 000 000,00                           | 0,00                                                                 | Ne                                                                       | , <sup>m</sup> a <sup>0</sup> |  |
|                                 | 1.2                 | Lorem ipsum dolor sit amet, consectetur<br>adipiscing etit. Pelientesque eget dictum<br>risus. Vestibulum a ipsum sit amet hurpis<br>fermentum etiend ut a feits. Nulaem porta<br>ac lacus sit amet matils. Donec blandt,<br>sapera at utiancorper elefend, massa<br>massa vehicula nunc, at tincidunt turpis                     | UAB Galutinis<br>gavėjas 2                          | 163496                       | Maža                         | 05 - Naudojantis finansinėmis priemonėmis<br>teikiama parama: dotacijos, suteiklos<br>vykldant finansinės priemonės veiksmą | Тар                                                       | 2024-04-04        | 126                  | 200 000.00                             | 0,00                                                                 | Ne                                                                       | / 1                           |  |
|                                 | Nr.                 | Veiklos                                                                                                    | pavadinimas                                         |                              |                              | Pažangos priemonės poveiklės (finansuojamos projekto veiklos) numeris                                                       |                                                           |                   |                      | Gr                                     | upé                                                                  | Regionas                                                                 |                               |  |
|                                 | 2                   | Elektros energijos kaupimo įrenginių įrengima                                                                                                    | 15                                                  |                              |                              | 12-005-03-01-01-03 Startuok VVL                                                                                             |                                                           |                   |                      |                                        |                                                                      | VVL                                                                      |                               |  |
|                                 | Pri                 | déti<br>Finansy tarpininkas                                                                                                    | Galutinio gavėjo<br>pavadinimas /<br>Vardas Pavardė | Galutinio<br>gavėjo<br>kodas | Galutinio<br>gavėjo<br>tipas | Finansavimo forma                                                                                                    | Teikiama Valstybės<br>pagalba/de<br>minimis pagalba       | Sutarties<br>data | Sutarties<br>numeris | įsipareigota<br>skirti suma,<br>eurais | Sumokėta / pagal<br>garantijų sandorius<br>atidėta lėšų suma, eurais | Sumokėta/ pagal garantijų<br>sandorius atidėta lėšų suma<br>yra galutinė |                               |  |
|                                 | 2.1                 | Lorem ipsum dolor sit amet, consectetur<br>adipiscing eitit. Pelienlesque eget dictum<br>risus. Vestbulum a ipsum sit amet turpis<br>fermentum elefiend ut a feits. Nuilam porta<br>ac iacus sit amet mattis. Donec bianoti,<br>sagien at ulamcorper elefiend, massa<br>massa vehicula nunc, at tincidunt turpis<br>ipsum dolor.  | UAB Galutinis<br>gavėjas 1                          | 163496                       | Vidutinë                     | 02 - Naudojantis finansinėmis priemonėmis<br>teliaima parama: nuosavas arba<br>kvazinuosavas kapitalas                      | Taip                                                      | 2024-04-04        | 126                  | 1 000 000.00                           | 950 000,00                                                           | Тар                                                                      | / 1                           |  |
|                                 | 22                  | Lorem ipsum dolor sit amet, consectetur<br>adipiscing eitit. Pelentesque eget dictum<br>risus. Vestbulum a ipsum sit amet turpis<br>fermentum eletiend ut a feils. Nuitam porta<br>ac iacus sit amer mattis. Donee blandit,<br>sagien at uitame orper eletiend, massa<br>massa vehicula nunc, at tincidunt turpis<br>ipsum dolor. | UAB Galutinis<br>gavėjas 2                          | 163496                       | Maža                         | 05 - Naudojantis finansinėmis priemonėmis<br>teikiama parama: dotacijos, suteiktos<br>vykdant finansinės priemonės veikismą | Таір                                                      | 2024-04-04        | 126                  | 200 000,00                             | 0,00                                                                 | Ne                                                                       | / 1                           |  |

| Eil.<br>Nr. | Pavadinimas                       | Lauko aprašymas                                                                                                    |
|-------------|-----------------------------------|----------------------------------------------------------------------------------------------------|
| 1           | Veiklos ataskaitos<br>tikslinimas | Statinis lango pavadinimas                                                                                                    |
| 2           | [Bendra<br>informacija]           | Mygtukas skirtas atidaryti veiklos ataskaitos bendrųjų duomenų žingsnį. Paspaudus mygtuką atidaromas langas "F-PRJ-<br>VATIKSL-11 Veiklos ataskaitos tikslinimo redagavimas. Bendra informacija".      |
| 3           | [Projekto veiklos]                | Mygtukas skirtas atidaryti veiklos ataskaitos projekto veiklų žingsnį. Paspaudus mygtuką atidaromas langas "F-PRJ-<br>VATIKSL-12 Veiklos ataskaitos tikslinimo redagavimas. Projekto veiklos".         |
| 4           | [Stebėsenos<br>rodikliai]         | Mygtukas skirtas atidaryti veiklos ataskaitos stebėsenos rodiklių žingsnį. Paspaudus mygtuką atidaromas langas "F-PRJ-<br>VATIKSL-13 Veiklos ataskaitos tikslinimo redagavimas. Stebėsenos rodikliai". |

10

15

17

| INVESTIS Veiklos ataskaitų techninis sprendimas INVESTIS_SI3_TS_Veiklos ataskaitos | Versija: | 1.00       |
|------------------------------------------------------------------------------------|----------|------------|
| Europos Sąjungos investicijų administravimo informacinės sistema                   | Data:    | 2025-03-27 |

| Eil.<br>Nr. | Pavadinimas                    | Lauko aprašymas                                                                                                    |
|-------------|--------------------------------|----------------------------------------------------------------------------------------------------|
| 5           | [AMP]                          | Mygtukas skirtas atidaryti veiklos ataskaitos AMP žingsnį. Paspaudus mygtuką atidaromas langas "F-PRJ-VATIKSL-<br>14 Veiklos ataskaitos tikslinimo redagavimas. AMP".<br>Sąlygos:                              |
|             |                                | - Žingsnis rodomas aktyvus, jeigu VA lauko <mp tipas=""> reikšmė "Avanso mokėjimo prašymas".</mp>                                                                                                    |
|             |                                | Bandant paspausti ant neaktyvaus žingsnio "AMP" rodomas pranešimas "Žingsnis aktyvus, kai veiklos ataskaitos MP tipas "Avanso mokėjimo prašymas".                                                              |
| 6           | [MP]                           | Mygtukas skirtas atidaryti veiklos ataskaitos MP žingsnį. Paspaudus mygtuką atidaromas langas "F-PRJ-VATIKSL-15<br>Veiklos ataskaitos tikslinimo redagavimas. MP".                                             |
|             |                                | Sąlygos:                                                                                                    |
|             |                                | - Zingsnis rodomas aktyvus, jeigu VA lauko <mp tipas=""> reikšmė "Mokėjimo prašymas".</mp>                                                                                                    |
|             |                                | tipas "Mokėjimo prašymas".                                                                                                    |
| 7           | [Horizontalieji<br>principai]  | Mygtukas skirtas atidaryti veiklos ataskaitos horizontaliųjų principų žingsnį. Paspaudus mygtuką atidaromas langas "F-<br>PRJ-VATIKSL-16 Veiklos ataskaitos tikslinimo redagavimas. Horizontalieji principai". |
| 8           | [Matomumas ir<br>informavimas] | Mygtukas skirtas atidaryti veiklos ataskaitos matomumo ir informavimo žingsnį. Paspaudus mygtuką atidaromas langas<br>"F-PRJ-VATIKSL-17 Veiklos ataskaitos tikslinimo redagavimas. Matomumas ir informavimas". |
| 9           | [FP duomenys]                  | Mygtukas skirtas atidaryti veiklos ataskaitos FP duomenų žingsnį. Paspaudus mygtuką atidaromas langas "F-PRJ-<br>VATIKSL-18 Veiklos ataskaitos tikslinimo redagavimas. FP duomenys".                           |
|             |                                | <ul> <li>Žingsnis rodomas neaktyvus, jeigu kvietimo lauko <projektų atrankos="" būdas=""> reikšmė ne "Finansinė priemonė"</projektų></li> </ul>                                                                |
| 10          | [GG duomenys]                  | Mygtukas skirtas atidaryti veiklos ataskaitos GG duomenų žingsnį. Paspaudus mygtuką atidaromas langas "F-PRJ-<br>VATIKSL-19 Veiklos ataskaitos tikslinimo redagavimas. GG duomenys".                           |
|             |                                | <ul> <li>Šąlygos:</li> <li>Žingsnis rodomas neaktyvus, jeigu kvietimo lauko <projektų atrankos="" būdas=""> reikšmė ne "Finansinė priemonė"</projektų></li> </ul>                                              |
| 11          | [Pridėti]                      | Mygtukas skirtas pridėti galutinį gavėją.                                                                                                    |
|             |                                | Paspaudus mygtuką atidaromas modalinis "F-PRJ-VATIKSL-19.1 Pridėti galutinį gavėją" langas.                                                                                                    |
| 12          | [Redaguoti]                    | Mygtukas skirtas pakeisti galutinio gavėjo duomenis. Paspaudus mygtuką atidaromas modalinis langas "F-PRJ-<br>VATIKSL-19.1 Pridėti galutinį gavėją".                                                           |
| 13          | [Šalinti]                      | Mygtukas skirtas projekto veiksmo pašalinimui. Paspaudus mygtuką inicijuojamas įrašo pašalinimas.                                                                                                    |

| Eil.<br>Nr. | Pavadinimas | Lauko aprašymas                                                                                                    |
|-------------|-------------|----------------------------------------------------------------------------------------------------|
| 14          | [Tikrinti]  | Mygtukas skirtas patikrinti veiklos ataskaitos tikslinimą. Tikrinimo metu tikrinami formoje užpildyti laukai, veiklos ataskaitos tikslinimo lieka būsena "Tikslinama ADMI" ir paliekamas atidarytas redagavimo langas.                                                                                                    |
|             |             | - Muatukas matamas tik tai tada kai VA tinas "Tarniná"                                                                                                    |
|             |             | - Mygukas matomas uk tai taua, kai v A upas Taipine<br>Jai yra klaidu – klaidas pranašimas išvadamas i klaidu saraša                                                                                                    |
|             |             | - Jei klaidų - Kialdos pranosinias išvodamas į Kialdų šąrasą.                                                                                                    |
|             |             | Tikrinimai                                                                                                    |
|             |             | - Ar visi privalomi laukai užnildyti                                                                                                    |
|             |             | Esant klaidai išvedamas klaidos pranešimas prie lauko ir į klaidų sąrašą "Žingsnyje , {Žingsnis}' laukas , {Lauko pavadinimas}' yra privalomas.                                                                                                    |
|             |             | klausimui {Nr.} nepasirinktas atsakymas.                                                                                                    |
|             |             | - Ar MP tipas nėra "Avanso mokėjimo prašymas", kai VA tipas "Galutinė".                                                                                                    |
|             |             | Esant klaidai išvedamas klaidos pranešimas prie lauko ir į klaidų sąrašą "Žingsnyje , {Žingsnis}' MP tipas negali būti<br>"Avanso mokėjimo prašymas", kai VA tipas "Galutinė"."                                                                                                    |
|             |             | - Ar Veiklos ataskaitos ataskaitinio laikotarpio pabaiga nėra vėlesnė už šios dienos datą.                                                                                                    |
|             |             | Esant klaidai išvedamas klaidos pranešimas prie lauko ir į klaidų sąrašą "Žingsnyje, {Žingsnis}' veiklos ataskaitos ataskaitinio laikotarpio pabaigos data, {Ataskaitinio laikotarpio pabaiga}' negali būti vėlesnė už šios dienos datą."                                                                                                    |
|             |             | - Ar Veiklos ataskaitos ataskaitinio laikotarpio pabaiga nėra vėlesnė už sutartyje nustatytą Galutinės veiklos ataskaitos pateikimo datą.                                                                                                    |
|             |             | Esant klaidai išvedamas klaidos pranešimas prie lauko ir į klaidų sąrašą "Žingsnyje "Žingsnis)' veiklos ataskaitos ataskaitinio laikotarpio pabaigos data "{Ataskaitinio laikotarpio pabaiga}' negali būti vėlesnė už galutinės veiklos ataskaitos pateikimo datą "{F-PRJ-SUT-15 lauke "Galutinės veiklos ataskaitos pateikimo data"}'."                                               |
|             |             | - Ar Veiklos ataskaitos ataskaitinio laikotarpio pabaiga nėra ankstesnė už sutartyje nustatytą projekto veiklų vykdymo pradžios datą.                                                                                                    |
|             |             | Esant klaidai išvedamas klaidos pranešimas prie lauko ir į klaidų sąrašą "Žingsnyje " {Žingsnis}' veiklos ataskaitos ataskaitinio laikotarpio pabaigos data " {Ataskaitinio laikotarpio pabaiga}' negali būti ankstesnė už projekto veiklų vykdymo pradžios data " {F-PRJ-SUT-7 laukas "Projekto veiklų vykdymo pradžios data}'."                                                      |
|             |             | - Ar Veiklos ataskaitos ataskaitinio laikotarpio pabaiga nėra ankstesnė už paskutinės prieš tai pateiktos veiklos ataskaitos ataskaitinio laikotarpio pabaigos datą                                                                                                    |
|             |             | Esant klaidai išvedamas klaidos pranešimas prie lauko ir į klaidų sąrašą "Žingsnyje " {Žingsnis}' veiklos ataskaitos ataskaitinio laikotarpio pabaigos data , {Veiklos ataskaitos ataskaitinio laikotarpio pabaiga}' negali būti ankstesnė už paskutinės pateiktos veiklos ataskaitos , {Nr.}' ataskaitinio laikotarpio pabaigos datą , {Veiklos ataskaitinio laikotarpio pabaiga}' ." |
| 15          | [Tęsti]     | Mygtukas skirtas pereiti į kitą duomenų redagavimo vedlio žingsnį. Paspaudus mygtuką patikrinami įvesti laukai, jie<br>išsaugomi ir atidaromas sekantis vedlio žingsnis "F-PRJ-VATIKSL-20 Veiklos ataskaitos tikslinimo redagavimas.<br>Galutinė projekto įgyvendinimo informacija".                                                                                                   |
|             |             | Sąlygos:                                                                                                    |
|             |             | - Mygtukas matomas tik tai tada, kai VA tipas "Galutinė"                                                                                                    |
|             |             | Tikrinimai:                                                                                                    |
|             |             | - Ar visi privalomi laukai užpildyti.                                                                                                    |
|             |             | Esant klaidai išvedamas klaidos pranešimas prie lauko ir į klaidų sąrašą "Zingsnyje , {Zingsnis}' laukas , {Lauko pavadinimas}' yra privalomas.                                                                                                    |
|             |             | - Atliekami kitų aktyvių žingsnių tikrinimai.                                                                                                    |
| 16          | [Saugoti]   | Mygtukas skirtas išsaugoti įvestus veiklos ataskaitos tikslinimo duomenis be patvirtinimo. Išsaugojimo metu<br>netikrinami užpildyti laukai, būsena nekeičiama ir lieka "Tikslinama ADMI", atidaromas langas "F-PRJ-VATIKSL-1<br>Veiklos ataskaitos tikslinimo peržiūra. Bendra informacija".                                                                                          |
| 17          | [Atšaukti]  | Mygtukas skirtas atšaukti veiklos ataskaitos tikslinimo redagavimą ir grįžtama į langą "F-PRJ-VATIKSL-1 Veiklos<br>ataskaitos tikslinimo peržiūra. Bendra informacija".                                                                                                    |

## F-PRJ-VATIKSL-19.1 Pridėti galutinį gavėją

Lango paskirtis Langas skirtas pridėti arba redaguoti galutinį gavėją. Navigacija Meniu >> [Projektai] >> Norimo peržiūrėti projekto [Pavadinimas] >> [VA] >> Norimos peržiūrėti veiklos ataskaitos [Numeris] >> [Tikslinimas] >>[Duomenys] >> Vedlio žingsnis [Bendra informacija] >> [Redaguoti] >> Vedlio žingsnis [GG duomenys] >> [Redaguoti]

#### ARBA

Meniu >> [Projektai] >> Norimo peržiūrėti projekto [Pavadinimas] >> [VA] >> Norimos peržiūrėti veiklos ataskaitos [Numeris] >> [Tikslinimas] >>[Duomenys] >> Vedlio žingsnis [Bendra informacija] >> [Redaguoti] >> Vedlio žingsnis "FP duomenys" [Tęsti] >> [Redaguoti]

#### ARBA

Meniu >> [Projektai] >> Norimo peržiūrėti projekto [Pavadinimas] >> [VA] >> Norimos peržiūrėti veiklos ataskaitos [Numeris] >> [Tikslinimas] >>[Duomenys] >> Vedlio žingsnis [Bendra informacija] >> [Redaguoti] >> Vedlio žingsnis [GG duomenys] >> [Pridėti]

#### ARBA

Meniu >> [Projektai] >> Norimo peržiūrėti projekto [Pavadinimas] >> [VA] >> Norimos peržiūrėti veiklos ataskaitos [Numeris] >> [Tikslinimas] >>[Duomenys] >> Vedlio žingsnis [Bendra informacija] >> [Redaguoti] >> Vedlio žingsnis "FP duomenys" [Tęsti] >> [Pridėti]

Navigacijos kelias

Lango ypatybės Modalinis langas. Lango laukai atitinka lango "F-PRJ-VA-22.1 Pridėti galutinį gavėją" laukų aprašymus. Naudotojų teisės T.PRJ.VATIKSL.1.3 Projektai. VATIKSL: Redaguoti

| INVESTIS                              |                                                                                                    |                                                                                                 |                            |                   |                 | Vardenis Pa<br>Lietuvos Respublikos finansų m                                                           | vardenis<br>vinisterija 🚢      | ① I+ |        |           |                      |                                       |                                                                      |                                                                                             |     |
|---------------------------------------|----------------------------------------------------------------------------------------------------|-------------------------------------------------------------------------------------------------|----------------------------|-------------------|-----------------|----------------------------------------------------------------------------------------------------|--------------------------------|------|--------|-----------|----------------------|---------------------------------------|----------------------------------------------------------------------|---------------------------------------------------------------------------------------------|-----|
| ramų žinynas 🔹 🔉                      | 🔶 > Projektai > 07-001-K-0023                                                                                                    | > Veiklos ataskaito                                                                             | os > VA-001 > Tik          | slinimas > Duor   | menys           |                                                                                                    |                                |      |        |           |                      |                                       |                                                                      |                                                                                             |     |
| ektai                                 | Veiklos ataskaitos                                                                                                    | tikelinimae                                                                                     |                            |                   |                 |                                                                                                    |                                |      |        |           |                      |                                       |                                                                      |                                                                                             |     |
| inistravimas >                        | VEIKIUS alaskailus                                                                                                    | uksiiiiiida                                                                                     | <b>b</b>                   |                   |                 |                                                                                                    |                                |      |        |           |                      |                                       |                                                                      |                                                                                             |     |
| , , , , , , , , , , , , , , , , , , , | 0 0                                                                                                    | 0                                                                                               | 0                          | 3                 | 6               | 0 0                                                                                                    | -0                             |      |        |           |                      |                                       |                                                                      |                                                                                             |     |
|                                       | Galutinis gavėjas                                                                                                    |                                                                                                 |                            |                   |                 |                                                                                                    |                                |      | ×      |           |                      |                                       |                                                                      |                                                                                             |     |
|                                       | Fina                                                                                                    | ansų tarpininkas                                                                                |                            |                   |                 |                                                                                                    |                                |      |        |           |                      |                                       |                                                                      |                                                                                             |     |
|                                       |                                                                                                    |                                                                                                 |                            |                   |                 |                                                                                                    |                                |      | ,      |           |                      |                                       |                                                                      |                                                                                             |     |
|                                       | Calutinia gaudias ura uteior                                                                                                    | via registructas                                                                                |                            |                   |                 |                                                                                                    |                                | 0)   | 300    | ris       |                      | Gr                                    | upė                                                                  | Regionas                                                                                    |     |
|                                       | Galdunis gavojas yra uzsior                                                                                                    | juridinis asmuo                                                                                 | Ne                         |                   |                 |                                                                                                    |                                |      |        |           | Startuok             |                                       |                                                                      | VVL                                                                                         |     |
|                                       | Galutinis gavėjas y                                                                                                    | yra fizinis asmuo                                                                               | Ne                         |                   |                 |                                                                                                    |                                |      |        |           |                      |                                       |                                                                      |                                                                                             |     |
|                                       | Galutinio gavė                                                                                                    | Juridinis asmuo<br>jo pavadinimas*                                                              |                            |                   |                 |                                                                                                    |                                |      | 4      | ties<br>a | Sutarties<br>numeris | sipareigota<br>skirti suma,<br>eurais | Sumokėta / pagal<br>garantijų sandorius<br>atidėta lėšų suma, eurais | Galutiniam gavėjui sumokėta/<br>pagal garantijų sandorius<br>atidėta lėšu suma yra galutinė | ta/ |
|                                       |                                                                                                    |                                                                                                 |                            |                   |                 |                                                                                                    |                                |      | ÷      |           |                      | contro                                | andeta lesq sonia, corars                                            | undera lesq sama fra galacine                                                               |     |
|                                       | O studio                                                                                                    |                                                                                                 |                            |                   |                 |                                                                                                    |                                |      | 300    |           |                      |                                       |                                                                      |                                                                                             |     |
|                                       | Galutin                                                                                                    | io gavejo kodas"                                                                                |                            |                   |                 |                                                                                                    |                                |      | / 15   | 4-04      | 126                  | 1 000 000,00                          | 0,00                                                                 | Ne                                                                                          |     |
|                                       |                                                                                                    | Vardas"                                                                                         |                            |                   |                 |                                                                                                    |                                |      |        |           |                      |                                       |                                                                      |                                                                                             |     |
|                                       |                                                                                                    |                                                                                                 |                            |                   |                 |                                                                                                    |                                | 0.   | 100    |           |                      |                                       |                                                                      |                                                                                             |     |
|                                       | Pavardê"                                                                                                    |                                                                                                 |                            |                   |                 |                                                                                                    |                                |      |        |           |                      |                                       |                                                                      |                                                                                             |     |
|                                       | Galutinio gavė                                                                                                    | jo kodas (fizinio<br>asmens)*                                                                   |                            |                   |                 |                                                                                                    |                                |      |        | 4-04      | 126                  | 200 000,00                            | 0,00                                                                 | Ne                                                                                          |     |
|                                       |                                                                                                    |                                                                                                 |                            |                   |                 |                                                                                                    |                                |      | / 15   |           |                      |                                       |                                                                      |                                                                                             |     |
|                                       | Galutin                                                                                                    | nio gavėjo tipas"                                                                               | Vidutine                   |                   | *               |                                                                                                    |                                |      |        | ris       |                      | Gr                                    | upė                                                                  | Regionas                                                                                    |     |
|                                       | Fina                                                                                                    | ansavimo forma*                                                                                 | 02 - Naudojantis finans    | inėmis priemonėmi | is teikiama par | ama: nuosavas arba kvazinuosavas kap                                                                    | vitalas 👻                      |      |        |           | Startunk             |                                       |                                                                      | 10/1                                                                                        |     |
|                                       |                                                                                                    | Sutarties data*                                                                                 | 2024-04-04                 | 3                 |                 |                                                                                                    |                                |      |        |           |                      |                                       |                                                                      |                                                                                             |     |
|                                       | Su                                                                                                    | tarties numeris*                                                                                | 126                        |                   |                 |                                                                                                    |                                |      |        |           |                      |                                       |                                                                      |                                                                                             |     |
|                                       | televerine etc.                                                                                                    |                                                                                                 |                            | 1 000             | 3/50            |                                                                                                    |                                |      |        | ies       | Sutarties            | [sipareigota<br>skirti suma,          | Sumokėta / pagal<br>garantijų sandorius                              | Galutiniam gavėjui sumokėta/<br>pagal garantijų sandorius                                   | a/  |
|                                       | įsipareigota ski<br>Sumokėta / pagal gar                                                                                                    | antiiu sandorius                                                                                |                            | 1 000             | 000,00          |                                                                                                    |                                |      |        |           | numens               | eurais                                | atidėta lėšų suma, eurais                                            | atidėta lėšų suma yra galutinė                                                              | 1ê  |
|                                       | atidéta lé                                                                                                    | šų suma, eurais*                                                                                |                            |                   | 0,00            |                                                                                                    |                                |      |        |           |                      |                                       |                                                                      |                                                                                             |     |
|                                       | sumoketa / pagai garantijų s<br>lėšų s                                                                                                    | andorius atideta<br>uma yra galutinė                                                            | Ne                         |                   | *               |                                                                                                    |                                |      |        | 4-04      | 126                  | 1 000 000,00                          | 950 000,00                                                           | Taip                                                                                        |     |
|                                       | Teikiama Valstybės pagalba / de minimis pagalba                                                                                                    |                                                                                                 | Ne                         |                   | *               |                                                                                                    |                                |      |        |           |                      |                                       |                                                                      |                                                                                             |     |
|                                       |                                                                                                    |                                                                                                 |                            | Tęsti             | Atšaukti        | 3                                                                                                    |                                |      |        |           |                      |                                       |                                                                      |                                                                                             |     |
|                                       | 2.2 ac lacus stibulum a lipsun<br>fermentum eleifend ut a 1<br>ac lacus sit amet mattis. I<br>sapten at ullamcorper ele<br>massa vehicula nunc, at<br>lipsum dolor. | n sit amet turpis<br>telis. Nullam porta<br>Donec blandit,<br>elfend, massa<br>tincidunt turpis | UAB Galutinis<br>gavėjas 2 | 163496            | Maža            | 05 - Naudojantis finansinėmis pr<br>teiklama parama: dotacijos, sute<br>vykdant finansinės priemonės ve | riemonėmis<br>elktos<br>elksmą | ø    | 2024-0 | 04-04     | 126                  | 200 000,00                            | 0,00                                                                 | Ne                                                                                          |     |

| INVESTIS Veiklos ataskaitų techninis sprendimas INVESTIS_SI3_TS_Veiklos ataskaitos | Versija: | 1.00       |
|------------------------------------------------------------------------------------|----------|------------|
| Europos Sąjungos investicijų administravimo informacinės sistema                   | Data:    | 2025-03-27 |

| Eil.<br>Nr. | Pavadinimas          | Lauko aprašymas                                                                                                    |
|-------------|----------------------|----------------------------------------------------------------------------------------------------|
| 1           | Galutinis<br>gavėjas | Statinis modalinio lango pavadinimas.                                                                                                    |
| 2           | [Tęsti]              | Mygtukas skirtas išsaugoti galutinį gavėją. Paspaudus mygtuką išsaugomi įvesti duomenys ir uždaromas modalinis<br>langas.<br><b>Tikrinimai:</b><br>- Ar visi privalomi laukai užpildyti.<br>Esant klaidai išvedamas klaidos pranešimas prie lauko ir į klaidų sąrašą "Žingsnyje " {Žingsnis}' laukas " {Lauko<br>pavadinimas}' yra privalomas. |
| 3           | [Atšaukti]           | Mygtukas skirtas atšaukti galutinio gavėjo pridėjimą ar redagavimą. Paspaudus uždaromas modalinis langas.                                                                                                    |

# F-PRJ-VATIKSL-20 Veiklos ataskaitos tikslinimo redagavimas. Galutinė projekto įgyvendinimo informacija

Lango paskirtis

Langas skirtas redaguoti veiklos ataskaitos tikslinimo žingsnį "Galutinė projekto įgyvendinimo informacija". Navigacija

Meniu >> [Projektai] >> Norimo peržiūrėti projekto [Pavadinimas] >> [VA] >> Norimos peržiūrėti veiklos ataskaitos [Numeris] >> [Tikslinimas] >> [Duomenys] >> Vedlio žingsnis [Bendra

informacija] >> [Redaguoti] >> Vedlio žingsnis [Galutinė projekto įgyvendinimo informacija] Navigacijos kelias

Projektai >> Projekto kodas >> Veiklos ataskaitos >> Veiklos ataskaitos numeris >> Tikslinimas >> Duomenys Lango vpatybės

Lango laukai atitinka lango "F-PRJ-VA-23 Veiklos ataskaitos redagavimas. Galutinė projekto įgyvendinimo informacija" laukų aprašymus.

Naudotojų teisės

T.PRJ.VATIKSL.1.3 Projektai. VATIKSL: Redaguoti

| INVESTIS Veik    | clos atask       | kaiti   | ų techninis sprendimas INVESTIS_SI3                                                                                                    | S_TS_Veiklos                                                  | ataskaitos                     |                       |                | Versija:                    | 1.00       |
|------------------|------------------|---------|----------------------------------------------------------------------------------------------------|---------------------------------------------------------------|--------------------------------|-----------------------|----------------|-----------------------------|------------|
| Europos Sąjungo  | os invest        | ticij   | ų administravimo informacinės sistema                                                                                                    | a                                                             |                                |                       |                | Data:                       | 2025-03-27 |
|                  | $\sim \sim \sim$ |         |                                                                                                    |                                                               |                                | Vardeni               | s Pavardenis   |                             |            |
|                  |                  |         |                                                                                                    |                                                               | Lietuv                         | os Respublikos finans | sų ministerija |                             |            |
| Programų žinynas | > 4              |         | Projektai > 07-001-K-0023 > Veiklos ataskaitos > VA-001 > Tik                                                                                                    | slinimas > Duomenys                                           |                                |                       |                |                             |            |
| Projektai        | \                | Veik    | dos ataskaitos tikslinimas                                                                                                    |                                                               |                                |                       |                |                             |            |
| Administravimas  | >                | 1       |                                                                                                    | 6 <mark>7</mark>                                              | 7                              | 8                     | 9              | 10 <mark>_11</mark>         |            |
|                  | B                | Bendra  | Projekto Stebėsenos AMP M                                                                                                    | P Horizontaliej                                               | i Matomumas ir<br>informavimas | FP duomenys           | GG duomen      | ys Galutinė<br>projekto     |            |
|                  |                  | ormaoi  | ja vonnos roanna.                                                                                                    | principal                                                     |                                |                       |                | igyvendinimo<br>informacija | 1          |
|                  | Inf              | forma   | cija apie projekto sąskaitoje sukauptas palūkanas                                                                                                    |                                                               |                                |                       |                |                             |            |
|                  | Pa               | lūkan   | ų, sukauptų projekto sąskaitoje, suma, eurais*                                                                                                    |                                                               | 0,00                           |                       |                |                             |            |
|                  | Kit              | ta infe | ormacija                                                                                                    |                                                               |                                |                       |                |                             |            |
|                  |                  | Nr.     | Atsiskaitymo objektas                                                                                                    | Vertinimo išvada                                              |                                |                       | Komentara      | 5                           |            |
|                  |                  |         |                                                                                                    |                                                               |                                |                       |                |                             | A          |
|                  |                  |         | Ar buvo pakeistos ilgalaikio materialiojo ar nematerialiojo turto                                                                                                    | Nepasirinkta                                                  |                                |                       |                |                             |            |
|                  | 1                |         | nuosavybės teisės (ar turtas, kuriam įsigyti ar sukurti buvo skirtos<br>projekto finansavimo lėšos, buvo perleistas, parduotas, įkeistas ar<br>kitokiu būdu suvaržytos (nuz - nuoma panauda ir pan.) | ○ Taip<br>○ Ne                                                |                                |                       |                |                             |            |
|                  |                  |         | intelektinės ar daiktinės teisės į jį?                                                                                                    | <ul> <li>Netaikoma</li> </ul>                                 |                                |                       |                |                             |            |
|                  |                  |         |                                                                                                    |                                                               |                                |                       |                |                             | 0/1000     |
|                  |                  |         |                                                                                                    |                                                               |                                |                       |                |                             | *          |
|                  |                  |         |                                                                                                    | Nepasirinkta                                                  |                                |                       |                |                             |            |
|                  | 2                | 2.      | Ar iš esmės pasikeitė veiklos, kuriai buvo skirtos projekto<br>finansavimo lėšos, pobūdis, tikslai ar įgyvendinimo sąlygos?                                                                          | ○ Taip<br>○ Ne                                                |                                |                       |                |                             |            |
|                  |                  |         |                                                                                                    |                                                               |                                |                       |                |                             |            |
|                  |                  |         |                                                                                                    |                                                               |                                |                       |                |                             | 0/1000     |
|                  |                  |         |                                                                                                    |                                                               |                                |                       |                |                             | *          |
|                  |                  |         | Ar su projektu susijusi gamybinė veikla nutraukta ar perkelta už                                                                                                    | Nepasirinkta                                                  |                                |                       |                |                             |            |
|                  | 3                | 3.      | 2021 – 2027 m. Europos Sąjungos investicijų programos (toliau –<br>Investicijų programa) regiono taip pat už Lietuvos ribų?                                                                          | <ul> <li>○ Taip</li> <li>○ Ne</li> <li>○ Netaikoma</li> </ul> |                                |                       |                |                             |            |
|                  |                  |         |                                                                                                    | 0                                                             |                                |                       |                |                             |            |
|                  |                  |         |                                                                                                    |                                                               |                                |                       |                |                             | 0/1000     |
|                  |                  |         |                                                                                                    |                                                               |                                |                       |                |                             | •          |
|                  |                  |         | Ar projekto vykdytojas (partneriaj JP projektu vykdytojaj) vra                                                                                                    | <ul> <li>Nepasirinkta</li> <li>Taip</li> </ul>                |                                |                       |                |                             |            |
|                  | 4                | 1.      | (buvo) reorganizuojamas (-tas) arba likviduojamas (-tas)?                                                                                                    | <ul> <li>○ Ne</li> <li>○ Netaikoma</li> </ul>                 |                                |                       |                |                             |            |
|                  |                  |         |                                                                                                    |                                                               |                                |                       |                |                             | -          |
|                  |                  |         |                                                                                                    |                                                               |                                |                       |                |                             | 0/1000     |
|                  |                  |         |                                                                                                    |                                                               |                                |                       |                |                             | Î          |
|                  | 5                |         | Ar pasikeitė projekto vykdytojo (partnerių, JP projektų vykdytojų)                                                                                                    | <ul> <li>Nepasirinkta</li> <li>Taip</li> </ul>                |                                |                       |                |                             |            |
|                  | 5                |         | teisiné forma?                                                                                                    | ○ Ne<br>○ Netaikoma                                           |                                |                       |                |                             |            |
|                  |                  |         |                                                                                                    |                                                               |                                |                       |                |                             | •          |
|                  |                  |         |                                                                                                    |                                                               |                                |                       |                |                             | 071000     |
|                  |                  |         |                                                                                                    |                                                               |                                |                       |                |                             |            |
|                  | 6                | ŝ.      | Ar projekto vykdytojo, partnerio, JP projekto vykdytojo su projektu<br>susijusiai veiklai tapati veikla, jos dalis ar panaši veikla buvo                                                             | <ul> <li>Nepasirinkta</li> <li>Taip</li> </ul>                |                                |                       |                |                             |            |
|                  | Ū                |         | perketia is kitoje EEE salyje esančios įmones į Lietuvos<br>Respublikoje esančią įmonę, kuriai suteiktas finansavimas?                                                                               | <ul> <li>Ne</li> <li>Netaikoma</li> </ul>                     |                                |                       |                |                             |            |
|                  |                  |         |                                                                                                    |                                                               |                                |                       |                |                             | 0/1000     |
|                  |                  |         |                                                                                                    |                                                               |                                | -                     |                |                             | 077000     |
|                  |                  |         |                                                                                                    |                                                               |                                | Tikrinti              | 13<br>Saugoti  | Atšaukti                    |            |

| Eil.<br>Nr. | Pavadinimas                       | Lauko aprašymas                                                                                                    |
|-------------|-----------------------------------|----------------------------------------------------------------------------------------------------|
| 1           | Veiklos ataskaitos<br>tikslinimas | Statinis lango pavadinimas                                                                                                    |
| 2           | [Bendra informacija]              | Mygtukas skirtas atidaryti veiklos ataskaitos bendrųjų duomenų žingsnį. Paspaudus mygtuką atidaromas langas "F-<br>PRJ-VATIKSL-11 Veiklos ataskaitos tikslinimo redagavimas. Bendra informacija". |
| 3           | [Projekto veiklos]                | Mygtukas skirtas atidaryti veiklos ataskaitos projekto veiklų žingsnį. Paspaudus mygtuką atidaromas langas "F-PRJ-<br>VATIKSL-12 Veiklos ataskaitos tikslinimo redagavimas. Projekto veiklos".    |

| Eil.<br>Nr. | Pavadinimas                                        | Lauko aprašymas                                                                                                    |
|-------------|----------------------------------------------------|----------------------------------------------------------------------------------------------------|
| 4           | [Stebėsenos rodikliai]                             | Mygtukas skirtas atidaryti veiklos ataskaitos stebėsenos rodiklių žingsnį. Paspaudus mygtuką atidaromas langas "F-<br>PRJ-VATIKSL-13 Veiklos ataskaitos tikslinimo redagavimas. Stebėsenos rodikliai".                                                                                                    |
| 5           | [AMP]                                              | Mygtukas skirtas atidaryti veiklos ataskaitos AMP žingsnį. Paspaudus mygtuką atidaromas langas "F-PRJ-<br>VATIKSL-14 Veiklos ataskaitos tikslinimo redagavimas. AMP".<br>Sąlygos:<br>- Žingsnis rodomas aktyvus, jeigu VA lauko <mp tipas=""> reikšmė "Avanso mokėjimo prašymas".<br/>Bandant paspausti ant neaktyvaus žingsnio "AMP" rodomas pranešimas "Žingsnis aktyvus, kai veiklos ataskaitos<br/>MP tipas "Avanso mokėjimo prašymas".</mp>                                                                                          |
| 6           | [MP]                                               | Mygtukas skirtas atidaryti veiklos ataskaitos MP žingsnį. Paspaudus mygtuką atidaromas langas "F-PRJ-VATIKSL-<br>15 Veiklos ataskaitos tikslinimo redagavimas. MP".<br>Sąlygos:<br>- Žingsnis rodomas aktyvus, jeigu VA lauko <mp tipas=""> reikšmė "Mokėjimo prašymas".<br/>Bandant paspausti ant neaktyvaus žingsnio "MP" rodomas pranešimas "Žingsnis aktyvus, kai veiklos ataskaitos MP<br/>tipas "Mokėjimo prašymas".</mp>                                                                                                    |
| 7           | [Horizontalieji<br>principai]                      | Mygtukas skirtas atidaryti veiklos ataskaitos horizontaliųjų principų žingsnį. Paspaudus mygtuką atidaromas langas<br>"F-PRJ-VATIKSL-16 Veiklos ataskaitos tikslinimo redagavimas. Horizontalieji principai".                                                                                                    |
| 8           | [Matomumas ir<br>informavimas]                     | Mygtukas skirtas atidaryti veiklos ataskaitos matomumo ir informavimo žingsnį. Paspaudus mygtuką atidaromas<br>langas "F-PRJ-VATIKSL-17 Veiklos ataskaitos tikslinimo redagavimas. Matomumas ir informavimas".                                                                                                    |
| 9           | [FP duomenys]                                      | Mygtukas skirtas atidaryti veiklos ataskaitos FP duomenų žingsnį. Paspaudus mygtuką atidaromas langas "F-PRJ-<br>VATIKSL-18 Veiklos ataskaitos tikslinimo redagavimas. FP duomenys".<br>Sąlygos:<br>- Žingsnis rodomas neaktyvus, jeigu kvietimo lauko <projektų atrankos="" būdas=""> reikšmė ne "Finansinė priemonė"</projektų>                                                                                                    |
| 10          | [GG duomenys]                                      | Mygtukas skirtas atidaryti veiklos ataskaitos GG duomenų žingsnį. Paspaudus mygtuką atidaromas langas "F-PRJ-<br>VATIKSL-19 Veiklos ataskaitos tikslinimo redagavimas. GG duomenys".<br>Sąlygos:<br>- Žingsnis rodomas neaktyvus, jeigu kvietimo lauko <projektų atrankos="" būdas=""> reikšmė ne "Finansinė priemonė"</projektų>                                                                                                    |
| 11          | [Galutinė projekto<br>įgyvendinimo<br>informacija] | Mygtukas skirtas atidaryti veiklos ataskaitos galutinės projekto įgyvendinimo informacijos žingsnį. Paspaudus<br>mygtuką atidaromas langas "F-PRJ-VATIKSL-20 Veiklos ataskaitos tikslinimo redagavimas. Galutinė projekto<br>įgyvendinimo informacija".<br>Sąlygos:<br>- Žingsnis rodomas aktyvus, jeigu VA lauko <va tipas=""> reikšmė "Galutinė".<br/>Bandant paspausti ant neaktyvaus žingsnio "Galutinė projekto įgyvendinimo informacija" rodomas pranešimas<br/>"Žingsnis aktyvus, kai veiklos ataskaitos VA tipas "Galutinė".</va> |

| Eil.<br>Nr. | Pavadinimas | Lauko aprašymas                                                                                                    |
|-------------|-------------|----------------------------------------------------------------------------------------------------|
| 12          | [Tikrinti]  | <ul> <li>Mygtukas skirtas patikrinti veiklos ataskaitos tikslinimą. Tikrinimo metu tikrinami formoje užpildyti laukai, veiklos ataskaitos tikslinimo lieka būsena "Tikslinama ADMI" ir paliekamas atidarytas redagavimo langas.</li> <li>Sąlygos: <ul> <li>Jei yra klaidų - klaidos pranešimas išvedamas į klaidų sąrašą.</li> <li>Jei klaidų nėra - išvedamas laikinas pranešimas "Duomenys sėkmingai patikrinti. Klaidų nėra."</li> </ul> </li> <li>Tikrinimai: <ul> <li>Ar visi privalomi laukai užpildyti.</li> </ul> </li> <li>Esant klaidai išvedamas klaidos pranešimas prie lauko ir į klaidų sąrašą "Žingsnyje , {Žingsnis}' laukas , {Lauko pavadinimas}' yra privalomas.</li> <li>klausimui {Nr.} nepasirinktas atsakymas.</li> <li>Ar MP tipas nėra "Avanso mokėjimo prašymas", kai VA tipas "Galutinė".</li> </ul>                                                                                                    |
|             |             | <ul> <li>būti "Avanso mokejimo prašymas", kai VA tipas "Galutine"."</li> <li>- Ar Veiklos ataskaitos ataskaitinio laikotarpio pabaiga nėra vėlesnė už šios dienos datą.</li> <li>Esant klaidai išvedamas klaidos pranešimas prie lauko ir į klaidų sąrašą "Žingsnyje , {Žingsnis}' veiklos ataskaitos ataskaitinio laikotarpio pabaigos data , {Ataskaitinio laikotarpio pabaiga}' negali būti vėlesnė už šios dienos datą.</li> <li>- Ar Veiklos ataskaitos ataskaitinio laikotarpio pabaiga nėra vėlesnė už sutartyje nustatytą Galutinės veiklos ataskaitos ataskaitos pateikimo datą.</li> <li>Esant klaidai išvedamas klaidos pranešimas prie lauko ir į klaidų sąrašą "Žingsnyje , {Žingsnis}' veiklos ataskaitos ataskaitos pateikimo datą.</li> <li>Esant klaidai išvedamas klaidos pranešimas prie lauko ir į klaidų sąrašą "Žingsnyje , {Žingsnis}' veiklos ataskaitos ataskaitos pateikimo datą.</li> <li>Fart Veiklos ataskaitos ataskaitinio laikotarpio pabaigo data , {Ataskaitinio laikotarpio pabaiga}' negali būti vėlesnė už galutinės veiklos ataskaitos ataskaitos pateikimo datą.</li> <li>Fart Veiklos ataskaitos ataskaitos pateikimo datą , {P-PRJ-SUT-15 lauke "Galutinės veiklos ataskaitos pateikimo data", '."</li> <li>- Ar Veiklos ataskaitos ataskaitinio laikotarpio pabaiga nėra ankstesnė už sutartyje nustatytą projekto veiklų vykdymo pradžios datą.</li> <li>Esant klaidai išvedamas klaidos pranešimas prie lauko ir į klaidų sąrašą "Žingsnyje , {Žingsnis}' veiklos ataskaitos</li> </ul> |
|             |             | <ul> <li>ataskaitinio laikotarpio pabaigos data , {Ataskaitinio laikotarpio pabaiga} ' negali būti ankstesnė už projekto veiklų vykdymo pradžios data , {F-PRJ-SUT-7 laukas "Projekto veiklų vykdymo pradžios data} '."</li> <li>Ar Veiklos ataskaitos ataskaitinio laikotarpio pabaiga nėra ankstesnė už paskutinės prieš tai pateiktos veiklos ataskaitos ataskaitinio laikotarpio pabaigos datą</li> <li>Esant klaidai išvedamas klaidos pranešimas prie lauko ir į klaidų sąrašą "Žingsnyje , {Žingsnis} ' veiklos ataskaitos ataskaitos ataskaitos ataskaitos ataskaitos pabaigos data , {Veiklos ataskaitos ataskaitinio laikotarpio pabaigos data , {Veiklos ataskaitos ataskaitinio laikotarpio pabaigos data , {Veiklos ataskaitos ataskaitinio laikotarpio pabaigos data , {Veiklos ataskaitos ataskaitinio laikotarpio pabaiga} ' negali būti ankstesnė už paskutinės pateiktos veiklos ataskaitos , {Nr.}' ataskaitinio laikotarpio pabaigos datą , {Veiklos ataskaitos ataskaitinio laikotarpio pabaiga} '</li> <li>Ar lentelės "Kita informacija" laukuose <vertinimo išvada=""> nėra reikšmių "Nepasirinkta".</vertinimo></li> <li>Esant klaidai išvedamas pranešimas į klaidų sąrašą "Žingsnyje {Žingsnis} klausimui {Nr.} nepasirinktas ataskymas."</li> </ul>                                                                                                    |
| 13          | [Saugoti]   | Mygtukas skirtas išsaugoti įvestus veiklos ataskaitos tikslinimo duomenis be patvirtinimo. Išsaugojimo metu<br>netikrinami užpildyti laukai, būsena nekeičiama ir lieka "Tikslinama ADMI", atidaromas langas "F-PRJ-VATIKSL-<br>1 Veiklos ataskaitos tikslinimo peržiūra. Bendra informacija".                                                                                                    |
| 14          | [Atšaukti]  | Mygtukas skirtas atšaukti veiklos ataskaitos tikslinimo redagavimą ir grįžtama į langą "F-PRJ-VATIKSL-1 Veiklos<br>ataskaitos tikslinimo peržiūra. Bendra informacija".                                                                                                    |

| INVESTIS Veiklos ataskaitų techninis sprendimas INVESTIS_SI3_TS_Veiklos ataskaitos | Versija: | 1.00       |
|------------------------------------------------------------------------------------|----------|------------|
| Europos Sąjungos investicijų administravimo informacinės sistema                   | Data:    | 2025-03-27 |

### F-PRJ-VATIKSL-21 Veiklos ataskaitos tikslinimo peržiūra. Rinkmenos

Lango paskirtis

Langas skirtas peržiūrėti ir tvarkyti veiklos ataskaitos tikslinimo rinkmenas.

Navigacija Meniu >> [Projektai] >> Norimo peržiūrėti projekto [Pavadinimas] >> [VA] >> Norimos peržiūrėti veiklos ataskaitos[Numeris] >> [Tikslinimas] >> [Rinkmenos]

Navigacijos kelias

Projektai >> Projekto kodas >> Veiklos ataskaitos >> Veiklos ataskaitos numeris >> Tikslinimas >> Rinkmenos Lango ypatybės

- Naudotojo institucija turi atitikti projekto kvietime nurodytą administruojančiąją instituciją.

#### Naudotojų teisės

T.PRJ.VÅTIKSL.2.1 Projektai. VATIKSL. Rinkmenos: Peržiūrėti

| =           | INVESTIS               |                                                                                                    | Vardenis Pavardenis<br>Lietuvos Respublikos finansų ministerija ▲ ⑦ I→                |  |  |  |  |  |  |  |
|-------------|------------------------|----------------------------------------------------------------------------------------------------|---------------------------------------------------------------------------------------|--|--|--|--|--|--|--|
| A F         | Programų žinynas       | > Arojektai > 07-001-K-0023 > Veiklos ataskaitos > VA-001 > Tikslinimas > Rinkmenos                                                                                                    | ♠ > Projektai > 07-001-K-0023 > Veiklos ataskaitos > VA-001 > Tikslinimas > Rinkmenos |  |  |  |  |  |  |  |
| F           | Projektai              | Veiklos ataskaitos tikslinimas                                                                                                    |                                                                                       |  |  |  |  |  |  |  |
| 🖬 A         | dministravimas         | Z         3         4         5         6           VA-001         Tikslinimas         MP/AMP išvada         Mokėjimai         Mokėjimo paraiškos                                                                                                    |                                                                                       |  |  |  |  |  |  |  |
|             |                        | Duomenys Rinkmenos Istorija                                                                                                    |                                                                                       |  |  |  |  |  |  |  |
|             |                        | Rinkmenos                                                                                                    |                                                                                       |  |  |  |  |  |  |  |
|             |                        | Pridéti 7                                                                                                    |                                                                                       |  |  |  |  |  |  |  |
|             |                        | 9 [kėlimo Objektas Objekto Tipas data Objektas nr. Tipas                                                                                                    | Formatas Dydis ļkėlęs<br>naudotojas                                                   |  |  |  |  |  |  |  |
|             |                        | Failas Donec volutpat<br>enim quam, in<br>rhoncus lorem<br>fermentum sed Failas_pdf 2022-08-17<br>11:50:53 Veiklos<br>tikslinimas VA-001                                                                                                    | PDF 429 Jonas Jonaitis, KB CPVA                                                       |  |  |  |  |  |  |  |
|             |                        | iš 1 ▶ M 20 ▼ jrašų puslapyje                                                                                                    | 1 - 1 iš 1                                                                            |  |  |  |  |  |  |  |
|             |                        | Rinkmenų atsisiuntimo istorija                                                                                                    |                                                                                       |  |  |  |  |  |  |  |
|             |                        | Data ir laikas Failas                                                                                                    | Atsisiuntęs naudotojas                                                                |  |  |  |  |  |  |  |
|             |                        | 2022-09-01 12:11:11 Failas Jonas                                                                                                    | Jonaitis, CPVA                                                                        |  |  |  |  |  |  |  |
|             |                        | I4 4 1 Puslapis 1 iš 1 ▶ M 20 ▼ įrašų puslapyje                                                                                                    | 1 - 1 iš 1                                                                            |  |  |  |  |  |  |  |
|             |                        |                                                                                                    |                                                                                       |  |  |  |  |  |  |  |
|             |                        |                                                                                                    |                                                                                       |  |  |  |  |  |  |  |
|             |                        |                                                                                                    | Atsisiųsti                                                                            |  |  |  |  |  |  |  |
| Eil.<br>Nr. | Pavadinimas            | Lauko aprašymas                                                                                                    |                                                                                       |  |  |  |  |  |  |  |
| 1           | Veiklos<br>ataskaita   | Statinis lango pavadinimas                                                                                                    | Statinis lango pavadinimas                                                            |  |  |  |  |  |  |  |
| 2           | [Veiklos<br>ataskaita] | Mygtuko pavadinimas atvaizduojamas iš veiklos ataskaitos peržiūros lango "F-PRJ-VA-4 Veiklos ataskaitos peržiūra.<br>Bendra informacija", lauko <numeris>. Mygtukas skirtas pereiti į veiklos ataskaitos formą. Paspaudus mygtuką atidaromas<br/>langas "F-PRJ-VA-3 Veiklos ataskaitos peržiūra".</numeris>                                                                                               |                                                                                       |  |  |  |  |  |  |  |
| 3           | [Tikslinimas]          | Mygtukas skirtas pereiti į veiklos ataskaitos tikslinimo formą.<br>Paspaudus mygtuką atidaromas langas "F-PRJ-VATIKSL-1 Veiklos ataskaitos tikslinimo peržiūra. Bendra informacija".<br><b>Sąlygos:</b><br>Mygtukas matomas lange tik tai tada, kai:<br>- Yra sukurtas veiklos ataskaitos tikslinimas.<br>- Veiklos ataskaitos tikslinimo būsena yra "Tikslinama ADMI", "Tikslinama DMS" arba "Pateikta". |                                                                                       |  |  |  |  |  |  |  |
|             |                        | - Naudotojui priskirta teisė "T.PRJ.VATIKSL.1.1 Projektai. VA: Peržiūrėti".                                                                                                    |                                                                                       |  |  |  |  |  |  |  |

| INVESTIS Veiklos ataskaitų techninis sprendimas INVESTIS_SI3_TS_Veiklos ataskaitos | Versija: | 1.00       |
|------------------------------------------------------------------------------------|----------|------------|
| Europos Sąjungos investicijų administravimo informacinės sistema                   | Data:    | 2025-03-27 |

| Eil.<br>Nr. | Pavadinimas             | Lauko aprašymas                                                                                                    |
|-------------|-------------------------|----------------------------------------------------------------------------------------------------|
| 4           | [MP/AMP<br>išvada]      | Mygtukas skirtas pereiti į veiklos ataskaitos MP/AMP išvados formą.<br>Paspaudus mygtuką atidaromas langas "F-PRJ-VAISV-1 Veiklos ataskaitos MP išvados peržiūra" arba "F-PRJ-VAISV-4<br>Veiklos ataskaitos AMP išvados peržiūra".<br>Sąlygos:<br>Mygtukas matomas lange tik tai tada, kai:<br>- Yra sukurta veiklos ataskaitos MP/AMP išvada.                                                                                                    |
| 5           | [Mokėjimai]             | Mygtukas skirtas pereiti į veiklos ataskaitos mokėjimo duomenų formą.<br>Paspaudus mygtuką atidaromas langas "F-PRJ-VAMD-1 Veiklos ataskaitos MD peržiūra. Mokėjimo duomenys".<br><b>Sąlygos:</b><br>Mygtukas matomas lange tik tai tada, kai:<br>- Yra sukurti veiklos ataskaitos mokėjimų duomenys.                                                                                                    |
| 6           | [Mokėjimo<br>paraiškos] | Mygtukas skirtas pereiti į veiklos ataskaitos mokėjimo paraiškų formą.<br>Paspaudus mygtuką atidaromas langas "F-PRJ-VAMP-1 Veiklos ataskaitos Mokėjimo paraiškos peržiūra".<br><b>Sąlygos:</b><br>Mygtukas matomas lange tik tai tada, kai:<br>- Yra sukurtos veiklos ataskaitos mokėjimo paraiškos.                                                                                                    |
| 7           | [Pridėti]               | Mygtukas skirtas pridėti rinkmenas.<br>Paspaudus mygtuką atidaromas rinkmenos registravimo langas "F-PRJ-VATIKSL-21.1 Registruoti rinkmeną".<br>Sąlygos:<br>Mygtukas matomas lange tik tai tada, kai:<br>- Naudotojui priskirta teisė "T.PRJ.VATIKSL.2.2 Projektai. VA. Rinkmenos: Registruoti".<br>- Naudotojo institucija atitinka kvietime nurodytą administruojančiąją instituciją.                                                                                                    |
| 8           | [Pažymėti<br>visas]     | Žymimasis langelis. Langelis skirtas pažymėti visas sąraše atvaizduojamas rinkmenas.                                                                                                    |
| 9           | [Failas]                | Sąrašo atvaizdavimo laukas. Lauke atvaizduojamas rinkmenos failas. Lauko reikšmė atvaizduojama iš "F-PRJ-VATIKSL-<br>21.1 Registruoti rinkmeną" lango lauko <failas>. Lauko reikšmė atvaizduojama kaip nuoroda į rinkmenos atsisiuntimą.<br/><b>Tikrinimai:</b><br/>- Ar atsiunčiamos rinkmenos dydis neviršija nustatyto maksimalaus atsiunčiamų rinkmenų dydžio (INVESTIS parametras<br/>"Maksimalus atsisiunčiamų rinkmenų dydis (MB)" iš INVESTIS parametrų lango F-ADM-NUST-1 Parametrai). Esant<br/>klaidai išvedamas klaidos pranešimas "Negalima parsisiųsti daugiau rinkmenų nei {Maksimalus atsisiunčiamų rinkmenų<br/>dydis (MB)} MB".</failas> |
| 10          | [Pažymėti]              | Žymimasis langelis. Langelis skirtas pažymėti rinkmeną sąraše, jei norima parsisiųsti.                                                                                                    |
| 11          | [Redaguoti]             | Mygtukas skirtas redaguoti rinkmenos įrašus. Paspaudus mygtuką atidaromas rinkmenos keitimo langas "F-PRJ-<br>VATIKSL-21.2 Keisti rinkmeną".<br>Sąlygos:<br>- Mygtukas matomas lange tik tai tada, kai:<br>- Naudotojui priskirta teisė "T.PRJ.VATIKSL.2.3 Projektai. VA. Rinkmenos: Redaguoti".                                                                                                    |
| 12          | [Šalinti]               | Mygtukas skirtas šalinti rinkmenos įrašus.<br>Paspaudus mygtuką inicijuojamas rinkmenos šalinimas.<br><b>Sąlygos:</b><br>- Mygtukas matomas lange tik tai tada, kai:<br>- Naudotojui priskirta teisė "T.PRJ.VATIKSL.2.4 Projektai. VA. Rinkmenos: Šalinti".<br>- Šalinti galima tik per INVESTIS įkeltas rinkmenas                                                                                                    |

| Eil.<br>Nr. | Pavadinimas           | Lauko aprašymas                                                                                                    |
|-------------|-----------------------|----------------------------------------------------------------------------------------------------|
| 13          | [Eksportuoti<br>XLSX] | Mygtukas skirtas eksportuoti veiklos ataskaitos tikslinimo rinkmenų sąrašą Excel XLSX formatu (P-INV-B-6 Suformuoti<br>ataskaitą - A-PRJ-VATIKSL-2 Veiklos ataskaitos tikslinimo rinkmenų sąrašo ataskaita). Ataskaitos laukai atitinka F-PRJ-<br>VATIKSL-21 Veiklos ataskaitos tikslinimo peržiūra. Rinkmenos rinkmenų sąrašo laukus.<br><b>Sąlygos:</b><br>- Suformuotos ataskaitos pavadinimas "Veiklos ataskaitos tikslinimo rinkmenų sąrašo ataskaita.xlsx".<br>- Ataskaita formuojama .xlsx formatu.<br>- Lapo formatas A4, orientacija horizontali.<br>- Formatavimas pagal nustatytą INVESTIS dizaino stilių INVESTIS_DZN.                                                                                                    |
| 14          | [Atsisiųsti]          | <ul> <li>Mygtukas skirtas atsisiųsti rinkmenas. Paspaudus mygtuką atsiunčiamos pažymėtos rinkmenos.</li> <li>Tikrinimai: <ul> <li>Ar rinkmenos neviršija nustatyto maksimalaus atsiunčiamų rinkmenų skaičiaus (INVESTIS parametras "Maksimalus atsisiunčiamų rinkmenų skaičius" iš INVESTIS parametrų lango F-ADM-NUST-1 Parametrai). Esant klaidai išvedamas klaidos pranešimas "Negalima parsisiųsti vienu metu daugiau rinkmenų nei {Maksimalus atsisiunčiamų rinkmenų skaičius}".</li> <li>Ar bendras atsiunčiamų rinkmenų dydis neviršija nustatyto maksimalaus atsiunčiamų rinkmenų dydžio (INVESTIS parametras "Maksimalus atsisiunčiamų rinkmenų skaičius" iš INVESTIS parametrą lango F-ADM-NUST-1 Parametrai). Esant klaidai išvedamas klaidos pranešimas "Negalima parsisiųsti daugiau rinkmenų nei {Maksimalus atsisiunčiamų rinkmenų rinkmenų skaičius" iš INVESTIS parametrų lango F-ADM-NUST-1 Parametrai).</li> </ul> </li> </ul> |

| INVESTIS Veiklos ataskaitų techninis sprendimas INVESTIS_SI3_TS_Veiklos ataskaitos | Versija: | 1.00       |
|------------------------------------------------------------------------------------|----------|------------|
| Europos Sąjungos investicijų administravimo informacinės sistema                   | Data:    | 2025-03-27 |

### F-PRJ-VATIKSL-21.1 Registruoti rinkmeną

Lango paskirtis Langas skirtas registruoti veiklos ataskaitos tikslinimo rinkmeną. Navigacija Meniu >> [Projektai] >> Norimo peržiūrėti projekto [Pavadinimas] >> [VA] >> Norimos peržiūrėti veiklos ataskaitos[Numeris] >> [Tikslinimas] >> [Rinkmenos] >> [Pridėti] Navigacijos kelias

#### Lango ypatybės Modalinis langas. Naudotojų teisės T.PRJ.VATIKSL.2.2 Projektai. VATIKSL. Rinkmenos: Registruoti

| =       | INVESTIS                                        | Vardenis Pava<br>Lietuvos Respublikos finansų mini |                                                                                                    |                          |                                                                     |                                      | <b>vardenis</b><br>inisterija                                                  |                       | ?  →  |          |
|---------|-------------------------------------------------|----------------------------------------------------|----------------------------------------------------------------------------------------------------|--------------------------|---------------------------------------------------------------------|--------------------------------------|--------------------------------------------------------------------------------|-----------------------|-------|----------|
|         | <sup>p</sup> rogramų žinynas                    | >                                                  | > A > Projektai > 07-001-K-0023 > Veiklos ataskaitos > VA-001 > Tikslinimas > Rinkmenos                                                                                                    |                          |                                                                     |                                      |                                                                                |                       |       |          |
|         | Projektai                                       |                                                    | Veiklos ataskaitos tikslinimas                                                                                                    |                          |                                                                     |                                      |                                                                                |                       |       |          |
|         | Administravimas                                 | >                                                  | VA-001 Tikslinim                                                                                                    | as MP//                  | AMP išvada Mokėjimai Mokėjimo                                       | paraiškos                            |                                                                                |                       |       |          |
|         |                                                 |                                                    | Duomenys Rinkmeno                                                                                                    | s Istorija               |                                                                     |                                      |                                                                                |                       |       |          |
|         |                                                 |                                                    | Rinkmenos                                                                                                    |                          |                                                                     |                                      |                                                                                |                       |       |          |
| Prìdėti |                                                 |                                                    |                                                                                                    |                          |                                                                     |                                      |                                                                                |                       |       |          |
|         |                                                 |                                                    | Pridėti rinkmen                                                                                                    | as                       | l i i i i i i i i i i i i i i i i i i i                             |                                      | ×                                                                              | las                   |       |          |
|         |                                                 |                                                    |                                                                                                    |                          |                                                                     | Nut                                  | 2<br>empkite failus, kuriuos norite pridėti, čia                               | udotojas              |       |          |
|         |                                                 |                                                    | Pasirinkti failą                                                                                                    |                          |                                                                     | Maksimalus kel<br>Maksimalus v       | iamų rinkmenų skaičius vienu kėlimu X<br>rienos įkeliamos rinkmenos dydis X MB | nas                   |       |          |
|         |                                                 |                                                    | Pavadinimas *                                                                                                    |                          | Aprašymas                                                           | Tipas                                | Failas                                                                         | vaitis,<br>VA         | ľ     | · 💼      |
|         |                                                 |                                                    | failas_pdf                                                                                                    |                          |                                                                     |                                      | ▼ <u>Failas_pdf</u>                                                            |                       | 1.    | - 1 iš 1 |
|         |                                                 |                                                    |                                                                                                    |                          | 4<br>Tęsti Atšaukt                                                  | ti                                   |                                                                                |                       |       |          |
|         |                                                 |                                                    | Rin                                                                                                    |                          |                                                                     |                                      |                                                                                |                       |       |          |
|         |                                                 |                                                    | Data ir laikas                                                                                                    | Failas                   |                                                                     |                                      | Atsisiuntęs naudotojas                                                         |                       |       |          |
|         | 2022-09-01 12:11:11 Failas Jonas Jonaitis, CPVA |                                                    |                                                                                                    |                          |                                                                     |                                      |                                                                                |                       |       |          |
|         |                                                 |                                                    | 🖬 🖣 1 Puslapis                                                                                                    | 1 iš 1                   | ▶ № 20 ▼ įrašų puslapyje                                            |                                      |                                                                                |                       | 1 -   | - 1 iš 1 |
|         |                                                 |                                                    |                                                                                                    |                          |                                                                     |                                      |                                                                                |                       |       |          |
|         |                                                 |                                                    |                                                                                                    |                          |                                                                     |                                      |                                                                                |                       |       |          |
|         |                                                 | _                                                  |                                                                                                    |                          |                                                                     |                                      |                                                                                |                       | Atsi  | siųsti   |
| Eil.    | Pavadinimas                                     | L                                                  | auko aprašymas                                                                                                    |                          |                                                                     |                                      |                                                                                |                       |       |          |
| Nr.     |                                                 |                                                    |                                                                                                    |                          |                                                                     |                                      |                                                                                |                       |       |          |
| 1       | Pridėti                                         | St                                                 | tatinis modalinio lang                                                                                                    | o pavadin                | nimas.                                                              |                                      |                                                                                |                       |       |          |
|         | rinkmenas                                       |                                                    |                                                                                                    |                          |                                                                     |                                      |                                                                                |                       |       |          |
| 2       | [Pasirinkti                                     | R                                                  | inkmenų įkėlimo laul                                                                                                    | cas. Failo               | pasirinkimo laukas. Galima rink                                     | meną įkelti nute                     | empiant ją ant šio bloko.                                                      |                       |       |          |
|         | failą]                                          | T                                                  | Fikrinimai:                                                                                                    |                          |                                                                     |                                      |                                                                                |                       |       |          |
|         |                                                 | įk                                                 | <ul> <li>- Ar rinkmenos neviršija nustatyto maksimalaus vienu kėlimu rinkmenų skaičiaus (INVESTIS parametras "Maksimalus<br/>jkeliamų rinkmenų skaičius" iš INVESTIS parametrų lango F-ADM-NUST-1 Parametrai). Esant klaidai išvedamas klaidos</li> </ul> |                          |                                                                     |                                      |                                                                                |                       |       |          |
|         |                                                 | pr                                                 | pranešimas prie lauko "Negalima kelti vienu metu daugiau rinkmenų nei {Maksimalus įkeliamų rinkmenų skaičius}"                                                                                                    |                          |                                                                     |                                      |                                                                                |                       |       |          |
|         |                                                 | ,, <b>l</b>                                        | "Maksimalus įkeliamos rinkmenos dydis" Iš INVESTIS parametrų lango F-ADM-NUST-1 Parametrai). Esant klaidai                                                                                                    |                          |                                                                     |                                      |                                                                                |                       |       |          |
|         |                                                 | įk                                                 | teliamos rinkmenos d                                                                                                    | ydis} MB                 | ".                                                                  | аз. педанна к                        | en didesnes finkmenos ne                                                       | a (iviaks             | ma    | us       |
|         |                                                 | -  ]                                               | Ar rinkmenų bendra<br>Maksimalus ikeliamu                                                                                                    | dydžių sur<br>rinkmenu   | ma neviršija nustatyto maksimala<br>1 bendras dydis" Iš INVESTIS pa | aus bendro įkėli<br>arametru lango l | mo dydžio (INVESTIS pa<br>F-ADM-NUST-1 Paramet                                 | rametras<br>rai). Esa | nt kl | aidai    |
|         |                                                 | iš<br>dv                                           | vedamas klaidos prar<br>vdis} MB".                                                                                                    | iešimas pr               | ie lauko "Negalima kelti daugia                                     | u rinkmenų nei                       | {Maksimalus įkeliamų rin                                                       | kmenų b               | endı  | ras      |
|         |                                                 |                                                    | Ar rinkmenos tipas at                                                                                                    | itinka nur               | natytuosius (INVESTIS paramet                                       | tras "Galimi rin                     | kmenų tipai" Iš INVESTIS                                                       | parame                | trų l | ango     |
|         |                                                 | fa                                                 | -ADM-NUST-1 Para<br>ailo tipas. Leidžiami f                                                                                                    | metraı). E<br>ailų tipai | sant klaidai isvedamas klaidos pi<br>{Galimi rinkmenų tipai}".      | ranesimas prie l                     | auko "{Failas} nebuvo už                                                       | keltas. N             | egal  | ımas     |
|         |                                                 |                                                    |                                                                                                    |                          |                                                                     |                                      |                                                                                |                       |       |          |

| INVESTIS Veiklos ataskaitų techninis sprendimas INVESTIS_SI3_TS_Veiklos ataskaitos | Versija: | 1.00       |
|------------------------------------------------------------------------------------|----------|------------|
| Europos Sąjungos investicijų administravimo informacinės sistema                   | Data:    | 2025-03-27 |

| Eil.<br>Nr. | Pavadinimas | Lauko aprašymas                                                                                                    |
|-------------|-------------|----------------------------------------------------------------------------------------------------|
| 3           | [Šalinti]   | Mygtukas skirtas veiklos ataskaitos rinkmenos pašalinimui. Paspaudus mygtuką inicijuojamas rinkmenos pašalinimas.                                                                                                    |
| 4           | [Tęsti]     | Mygtukas skirtas išsaugoti įkeltas rinkmenas. Paspaudus mygtuką pridedamos rinkmenos ir uždaromas modalinis langas.<br><b>Tikrinimai:</b><br>- Ar privalomi laukai užpildyti. Esant klaidai išvedamas klaidos pranešimas prie lauko ir į klaidų sąrašą "Laukas , {Lauko<br>pavadinimas}' yra privalomas".<br>- Ar nėra rinkmenų tokiu pačiu pavadinimu. Esant klaidai išvedamas klaidos pranešimas "Nurodytu pavadinimu jau yra<br>užregistruota naudotojo rinkmena .". |
| 5           | [Atšaukti]  | Mygtukas skirtas atšaukti rinkmenų pridėjimą. Paspaudus mygtuką duomenys neišsaugomi ir uždaromas modalinis langas.                                                                                                    |

| INVESTIS Veiklos ataskaitų techninis sprendimas INVESTIS_SI3_TS_Veiklos ataskaitos | Versija: | 1.00       |
|------------------------------------------------------------------------------------|----------|------------|
| Europos Sąjungos investicijų administravimo informacinės sistema                   | Data:    | 2025-03-27 |

### F-PRJ-VATIKSL-21.2 Keisti rinkmeną

Lango paskirtis Langas skirtas keisti veiklos ataskaitos tikslinimo rinkmeną. Navigacija Meniu >> [Projektai] >> Norimo peržiūrėti projekto [Pavadinimas] >> [VA] >> Norimos peržiūrėti veiklos ataskaitos[Numeris] >> [Tikslinimas] >> [Rinkmenos] >> [Redaguoti] Navigacijos kelias

#### Lango ypatybės Modalinis langas. Naudotojų teisės T.PRJ.VATIKSL.2.3 Projektai. VATIKSL. Rinkmenos: Redaguoti

| ≡           | INVESTIS       |           |    | Vardenis Pavardenis<br>Lietuvos Respublikos finansų ministerija                                                                                        |                                     |                    |        |            | l+       |  |  |  |
|-------------|----------------|-----------|----|----------------------------------------------------------------------------------------------------|-------------------------------------|--------------------|--------|------------|----------|--|--|--|
|             | Programų žiny  | nas       | >  | ♠ > Projektai > 07-001-K-0023 > Veiklos ataskaitos > VA-001 > Tikslinimas > Rinkmenos                                                                  |                                     |                    |        |            |          |  |  |  |
|             | Projektai      |           |    | Veiklos ataskaitos tikslinimas                                                                                                    |                                     |                    |        |            |          |  |  |  |
|             | Administravim  | as        | >  | VA-001 Tikslinimas MP/AMP išvada Mokėjimai Mokėjimo paraiškos                                                                                          |                                     |                    |        |            |          |  |  |  |
|             |                |           |    | Duomenys Rinkmenos Istorija                                                                                                    |                                     |                    |        |            |          |  |  |  |
|             |                |           |    | Rinkmenos                                                                                                    |                                     |                    |        |            |          |  |  |  |
|             |                |           |    | Pridėti                                                                                                    |                                     |                    |        |            |          |  |  |  |
|             |                |           |    | ☐ Pavadinimas Aprašymas Failas įkėlimo Objektas Objekto Tipas Formatas                                                                                 | Dydis                               | Įkėlęs             |        |            |          |  |  |  |
|             |                |           |    | Keisti rinkmena                                                                                                    | ×                                   | naudotojas         | •      |            |          |  |  |  |
|             |                |           |    | Pavadinimas * Aprašymas Tipas Failas                                                                                                    | В                                   | Jonas<br>Jonaitis, |        | <i>a</i> = | <b>.</b> |  |  |  |
|             |                |           |    | Failas Donec volutpat enim quam, in rhoncus lorem                                                                                                    |                                     | CPVA               | 4      |            | J        |  |  |  |
|             |                |           |    |                                                                                                    | - 1                                 |                    | 1      | - 1 iš 1   | 1        |  |  |  |
|             |                |           |    | Tęsti Atsaukti                                                                                                    |                                     |                    |        |            |          |  |  |  |
|             |                |           |    |                                                                                                    |                                     |                    |        |            | _        |  |  |  |
|             |                |           |    | Data ir laikas Failas Atsisiuntęs naudo                                                                                                    | tojas                               |                    |        |            |          |  |  |  |
|             |                |           |    | 2022-09-01 12:11:11 Failas Jonas Jonaitis, CPV                                                                                                    | A                                   |                    |        |            |          |  |  |  |
|             |                |           |    | H ◀ 1 Puslapis 1 iš 1 ▶ H 20 ▼ įrašų puslapyje                                                                                                    |                                     |                    |        | - 1 iš 1   | 1        |  |  |  |
|             |                |           |    |                                                                                                    |                                     |                    |        |            |          |  |  |  |
|             |                |           |    |                                                                                                    |                                     |                    |        |            |          |  |  |  |
|             |                |           |    | Atsisiųsti                                                                                                    |                                     |                    |        |            |          |  |  |  |
| Eil.<br>Nr. | Pava           | dinima    | as | Lauko aprašymas                                                                                                    |                                     |                    |        |            |          |  |  |  |
| 1           | Keist<br>rinkr | i<br>neną |    | Statinis modalinio lango pavadinimas.                                                                                                    | atinis modalinio lango pavadinimas. |                    |        |            |          |  |  |  |
| 2           | [Test          | i]        |    | Mygtukas skirtas išsaugoti rinkmenos keitimą. Paspaudus mygtuką išsaugomi pakeitimai ir u                                                              | ždaroma                             | s modalin          | is la  | ngas.      |          |  |  |  |
|             |                | -         |    | Tikrinimai:                                                                                                    |                                     |                    |        | J          |          |  |  |  |
|             |                |           |    | <ul> <li>- Ar privalomi laukai užpildyti. Esant klaidai išvedamas klaidos pranešimas prie lauko ir į kla<br/>pavadinimas}' yra privalomas".</li> </ul> | idų sąra                            | šą "Lauka          | s , {I | Lauko      | )        |  |  |  |
|             |                |           |    | <ul> <li>Ar nėra rinkmenų tokiu pačiu pavadinimu. Esant klaidai išvedamas klaidos pranešimas "Nu<br/>užregistruota naudotojo rinkmena."</li> </ul>     | rodytu p                            | avadinimu          | ı jau  | yra        |          |  |  |  |
| 3           | [Atša          | ukti]     |    | Mygtukas skirtas atšaukti rinkmenos keitimą. Paspaudus mygtuką duomenys neišsaugomi ir u                                                               | ıždarom                             | as modaliı         | nis la | angas      | s.       |  |  |  |

| INVESTIS Veiklos ataskaitų techninis sprendimas INVESTIS_SI3_TS_Veiklos ataskaitos | Versija: | 1.00       |
|------------------------------------------------------------------------------------|----------|------------|
| Europos Sąjungos investicijų administravimo informacinės sistema                   | Data:    | 2025-03-27 |

### F-PRJ-VATIKSL-22 Veiklos ataskaitos tikslinimo peržiūra. Istorija

Lango paskirtis

Langas skirtas peržiūrėti veiklos ataskaitos tikslinimo būsenų ir duomenų pakeitimo istoriją. Navigacija Meniu >> [Projektai] >> Norimo peržiūrėti projekto [Pavadinimas] >> [VA] >> Norimos peržiūrėti veiklos ataskaitos[Numeris] >> [Tikslinimas] >> [Istorija]

Navigacijos kelias

Projektai >> Projekto kodas >> Veiklos ataskaitos >> Veiklos ataskaitos numeris >> Tikslinimas >> Istorija Lango ypatybės

Naudotojų teisės T.PRJ.VATIKSL.1.1 Projektai. VATIKSL: Peržiūrėti

| ≡ | INVESTIS                      |                            |                                                |                                                                                                    |                                            |                      |                    |                        | Vardenis Pavardenis<br>likos finansų ministerija | ≗                 |
|---|-------------------------------|----------------------------|------------------------------------------------|----------------------------------------------------------------------------------------------------|--------------------------------------------|----------------------|--------------------|------------------------|--------------------------------------------------|-------------------|
|   | Programų žinynas<br>Projektai | >                          | ♠ > Projektai > 07-<br>Veiklos atas            | 001-K-0023 > Veiklos<br>kaitos tikslin                                                                                                    | ataskaitos > VA-00                         | 1 > Tikslinimas      | > Istorija         |                        |                                                  |                   |
|   | Administravimas               | >                          | VA-001 Tiksli<br>Duomenys Rinkn                | 1     1     1     1     1     1     1     1     1     1     1     1     1     1     1     1     1     1     1     1     1     1     1     1     1     1     1     1     1     1     1     1     1     1     1     1     1     1     1     1     1     1     1     1     1     1     1     1     1     1     1     1     1     1     1     1     1     1     1     1     1     1     1     1     1     1     1     1     1     1     1     1     1     1     1     1     1     1     1     1     1     1     1     1     1     1     1     1     1     1     1     1     1     1     1     1     1     1     1     1     1     1     1     1     1     1     1     1     1     1     1     1     1     1     1     1     1     1     1     1     1     1     1     1     1     1     1     1     1     1     1     1     1     1     1     1 <th></th> |                                            |                      |                    |                        |                                                  |                   |
|   |                               |                            | Būsenų istorija                                |                                                                                                    |                                            |                      |                    |                        |                                                  |                   |
|   |                               |                            | Data ir laikas                                 | 8<br>Buvusi būsena                                                                                                    | 9 10<br>Nauja būsena                       | 11<br>Objektas       | 12<br>Objekto Nr.  | Komentaras             | 13<br>Naudotoja<br>būseną                        | as pakeitęs 👖     |
|   |                               |                            | 2022-09-09 15:20:0                             | 0 Pateikta                                                                                                    | Patvirtinta                                | VA tikslinimas       | VA-001             |                        | Jonas Jona                                       | aitis, CPVA       |
|   |                               |                            | H ◀ 1 Puslapis 1 iš 1 ► H 20 ▼ jrašų puslapyje |                                                                                                    |                                            |                      | 1 - 1 iš 1         |                        |                                                  |                   |
|   |                               | Duomenų pakeitimo istorija |                                                |                                                                                                    |                                            |                      |                    |                        |                                                  |                   |
|   |                               |                            | 17<br>Data ir laikas                           | Skirtuko P<br>pavadinimas ii                                                                                                    | apildoma <sup>19</sup> l<br>nformacija p   | .auko<br>bavadinimas | 20<br>Buvusi reikš | 21<br>mė Nauja reikšmė | Patvirtinęs<br>naudotojas                        | 23<br>Institucija |
|   |                               |                            | 2022-09-01<br>12:11:11                         | Projekto veiklos a p                                                                                                    | .1.1   Eksperto -<br>nalitiko s<br>aslauga | Siektina reikšmė     | 300,00             | 200,00                 | Jonas Jonaitis                                   | CPVA              |
|   |                               |                            | ⊯ ৰ 1 Pusla                                    | pis1 iš1 ▶ ₽                                                                                                    | n 20 ▼ įrašų                               | puslapyje            |                    |                        |                                                  | 1 - 1 iš 1        |
|   |                               |                            |                                                |                                                                                                    |                                            |                      |                    |                        |                                                  |                   |
|   |                               |                            |                                                |                                                                                                    |                                            |                      |                    |                        |                                                  |                   |

| Eil.<br>Nr. | Pavadinimas         | Lauko aprašymas                                                                                                    |
|-------------|---------------------|----------------------------------------------------------------------------------------------------|
| 1           | [Veiklos ataskaita] | Mygtuko pavadinimas atvaizduojamas iš veiklos ataskaitos peržiūros lango "F-PRJ-VA-4 Veiklos ataskaitos peržiūra. Bendra informacija", lauko <numeris>. Mygtukas skirtas pereiti į veiklos ataskaitos formą. Paspaudus mygtuką atidaromas langas "F-PRJ-VA-3 Veiklos ataskaitos peržiūra".</numeris> |
| 2           | [Tikslinimas]       | Mygtukas skirtas pereiti į veiklos ataskaitos tikslinimo formą.                                                                                                    |
|             |                     | Paspaudus mygtuką atidaromas langas "F-PRJ-VATIKSL-1 Veiklos ataskaitos tikslinimo peržiūra. Bendra informacija".                                                                                                    |
|             |                     | Sąlygos:                                                                                                    |
|             |                     | Mygtukas matomas lange tik tai tada, kai:                                                                                                    |
|             |                     | - Yra sukurtas veiklos ataskaitos tikslinimas.                                                                                                    |
|             |                     | - Veiklos ataskaitos tikslinimo būsena yra "Tikslinama ADMI", "Tikslinama DMS" arba "Pateikta".                                                                                                    |
|             |                     | - Naudotojui priskirta teisė "T.PRJ.VATIKSL.1.1 Projektai. VA: Peržiūrėti".                                                                                                    |
| 3           | [MP/AMP išvada]     | Mygtukas skirtas pereiti į veiklos ataskaitos MP/AMP išvados formą.                                                                                                    |
|             |                     | Paspaudus mygtuką atidaromas langas "F-PRJ-VAISV-1 Veiklos ataskaitos MP išvados peržiūra" arba "F-PRJ-<br>VAISV-4 Veiklos ataskaitos AMP išvados peržiūra".                                                                                                    |
|             |                     | Sąlygos:                                                                                                    |
|             |                     | Mygtukas matomas lange tik tai tada, kai:                                                                                                    |
|             |                     | - Yra sukurta veiklos ataskaitos MP/AMP išvada.                                                                                                    |

| INVESTIS Veiklos ataskaitų techninis sprendimas INVESTIS_SI3_TS_Veiklos ataskaitos | Versija: | 1.00       |
|------------------------------------------------------------------------------------|----------|------------|
| Europos Sąjungos investicijų administravimo informacinės sistema                   | Data:    | 2025-03-27 |

| Eil.<br>Nr. | Pavadinimas                       | Lauko aprašymas                                                                                                    |
|-------------|-----------------------------------|----------------------------------------------------------------------------------------------------|
| 4           | [Mokėjimai]                       | Mygtukas skirtas pereiti į veiklos ataskaitos mokėjimo duomenų formą.<br>Paspaudus mygtuką atidaromas langas "F-PRJ-VAMD-1 Veiklos ataskaitos MD peržiūra. Mokėjimo<br>duomenys".<br>Sąlygos:<br>Mygtukas matomas lange tik tai tada, kai:<br>- Yra sukurti veiklos ataskaitos mokėjimų duomenys.                                                                                                    |
| 5           | [Mokėjimo paraiškos]              | Mygtukas skirtas pereiti į veiklos ataskaitos mokėjimo paraiškų formą.<br>Paspaudus mygtuką atidaromas langas "F-PRJ-VAMP-1 Veiklos ataskaitos Mokėjimo paraiškos peržiūra".<br><b>Sąlygos:</b><br>Mygtukas matomas lange tik tai tada, kai:<br>- Yra sukurtos veiklos ataskaitos mokėjimo paraiškos.                                                                                                    |
| 6           | Būsenų istorija                   | Statinis bloko pavadinimas.                                                                                                    |
| 7           | BŪSENŲ ISTORIJOS<br>SĄRAŠO LAUKAI | Sąrašo atvaizdavimo logika:<br>- Sąraše pateikiami veiklos ataskaitos tikslinimo būsenos keitimo įrašai.<br>Sąrašo rikiavimas:<br>Numatytasis rikiavimas - naujausi įrašai atvaizduojami aukščiau kitų (Rikiuojama pagal sąrašo <data ir="" laikas=""><br/>lauką mažėjančia tvarka).</data>                                                                                                    |
| 8           | Data ir laikas                    | Sąrašo atvaizdavimo laukas. Lauke atvaizduojamas veiklos ataskaitos tikslinimo būsenos pakeitimo data ir laikas.                                                                                                    |
| 9           | Buvusi būsena                     | Sąrašo atvaizdavimo laukas. Lauke atvaizduojama veiklos ataskaitos tikslinimo buvusi būsena.                                                                                                    |
| 10          | Nauja būsena                      | Sąrašo atvaizdavimo laukas. Lauke atvaizduojama veiklos ataskaitos tikslinimo nauja būsena.                                                                                                    |
| 11          | Objektas                          | Sąrašo atvaizdavimo laukas. Lauke atvaizduojamas istorijos objekto pavadinimas. Istorijos įrašo sukūrimo metu,<br>lauko reikšmė užpildoma automatiškai objekto pavadinimu "Veiklos ataskaita" iš klasifikatoriaus<br>< <objektas>&gt;.</objektas>                                                                                                    |
| 12          | Objekto Nr.                       | <ul> <li>Sąrašo atvaizdavimo laukas. Lauke atvaizduojamas objekto numeris, kurio būsenų istorija atvaizduojama.</li> <li>Sąlygos: <ul> <li>Jei objektas yra veiklos ataskaita, lauko <objekto nr.=""> reikšmė užpildoma F-PRJ-VA-4 Veiklos ataskaitos peržiūra. Bendra informacija lauko <numeris> reikšme.</numeris></objekto></li> <li>Jei objektas yra veiklos ataskaitos tikslinimas, laukas <objekto nr.=""> užpildomas veiklos ataskaitos tikslinimo numerio reikšme. Numeris nurodomas iš eilės pvz., 1, 2, 3 ir kt. Galimas simbolių skaičius – 10.</objekto></li> </ul> </li> </ul>                                                                                                    |
| 13          | Komentaras                        | <ul> <li>Sąrašo atvaizdavimo laukas. Lauke atvaizduojamas veiklos ataskaitos tikslinimo būsenos keitimo komentaras.</li> <li>Sąlygos: <ul> <li>Jei būsena "Anuliuota" lauko reikšmė atvaizduojama iš lango "F-PRJ-VATIKSL-23 Veiklos ataskaitos tikslinimo būsenos keitimo langas" lango lauko <komentaras>.</komentaras></li> <li>Jei būsena "Patvirtinta" ar "Atšaukta" lauko reikšmė atvaizduojama iš lango "F-PRJ-VATIKSL-24 Veiklos ataskaitos tikslinimo būsenos keitimo langas su pranešimu dėl veiklos ataskaitos tikslinimo" lango lauko <komentaras>.</komentaras></li> <li>Jei būsena "Tikslinama DMS" ar "Atšaukta" lauko reikšmė atvaizduojama iš lango "F-PRJ-VATIKSL-24 Veiklos ataskaitos tikslinimo būsenos keitimo langas su pranešimu dėl veiklos ataskaitos tikslinimo" lango lauko <komentaras>.</komentaras></li> </ul> </li> </ul> |
| 14          | Naudotojas pakeitęs<br>būseną     | Sąrašo atvaizdavimo laukas. Lauke atvaizduojamas veiklos ataskaitos tikslinimo būseną pakeitęs naudotojas.<br><b>Sąlygos:</b><br>- Jei būseną pakeitęs naudotojas yra INVESTIS naudotojas - lauko reikšmė atvaizduojama formatu {Vardas,<br>Pavardė} {Institucijos trumpinys}.<br>- Jei būseną pakeitęs naudotojas yra DMS naudotojas - lauko reikšmė atvaizduojama formatu {Vardas,<br>Pavardė}."                                                                                                    |

| Eil.<br>Nr. | Pavadinimas                                   | Lauko aprašymas                                                                                                    |
|-------------|-----------------------------------------------|----------------------------------------------------------------------------------------------------|
| 15          | Duomenų pakeitimo<br>istorija                 | Statinis bloko pavadinimas.                                                                                                    |
| 16          | DUOMENŲ KEITIMO<br>ISTORIJOS SĄRAŠO<br>LAUKAI | <ul> <li>Sąrašo atvaizdavimo logika:</li> <li>Sąrašas atvaizduojamas tik pasirinktus sąraše &lt;&lt; BŪSENŲ ISTORIJOS SĄRAŠAS&gt;&gt; įrašą su būsena</li> <li>"Patvirtinta" arba "Pateikta". Pagal pasirinktą būseną duomenų keitimo istorijos sąraše atvaizduojami visi pakeitimai, kurie buvo atlikti iki paspaudžiant mygtuką [Pateikti] arba [Tvirtinti] redagavimo ir keitimo languose.</li> <li>Sąrašo rikiavimas:</li> <li>Numatytasis rikiavimas - naujausi įrašai atvaizduojami aukščiau kitų.</li> </ul> |
| 17          | Data ir laikas                                | Sąrašo atvaizdavimo laukas. Veiklos ataskaitos tikslinimo duomenų pakeitimo data ir laikas, kai buvo atlikti pakeitimai (kai buvo patvirtinti duomenys). Formatas {YYYY-MM-DD HH:MM:SS}                                                                                                    |
| 18          | Skirtuko pavadinimas                          | Sąrašo atvaizdavimo laukas. Lauke atvaizduojamas veiklos ataskaitos tikslinimo vedlio žingsnio pavadinimas,<br>kuriame buvo atlikti pakeitimai.                                                                                                    |
| 19          | Papildoma informacija                         | Sąrašo atvaizdavimo laukas. Lauke atvaizduojama papildoma informacija apie veiklos ataskaitos tikslinimo<br>lauką, kuriame buvo atlikti pakeitimai. Lentelės įrašo identifikavimas - įrašo numeris.                                                                                                    |
| 20          | Lauko pavadinimas                             | Sąrašo atvaizdavimo laukas. Lauke atvaizduojamas veiklos ataskaitos tikslinimo lauko pavadinimas, kuriame<br>buvo atlikti pakeitimai.                                                                                                    |
| 21          | Buvusi reikšmė                                | Sąrašo atvaizdavimo laukas. Lauke atvaizduojama veiklos ataskaitos tikslinimo pakeisto lauko buvusi reikšmė.                                                                                                    |
| 22          | Nauja reikšmė                                 | Sąrašo atvaizdavimo laukas. Lauke atvaizduojama veiklos ataskaitos tikslinimo pakeisto lauko nauja reikšmė.                                                                                                    |
| 23          | Patvirtinęs naudotojas                        | Sąrašo atvaizdavimo laukas. Lauke atvaizduojamas veiklos ataskaitos tikslinimo pakeitimus patvirtinusio naudotojo vardas ir pavardė. Formatas: {Vardas} {Pavardė}                                                                                                    |
| 24          | Institucija                                   | Sąrašo atvaizdavimo laukas. Lauke atvaizduojamas veiklos ataskaitos tikslinimo pakeitimus patvirtinusio<br>naudotojo institucijos pavadinimo trumpinys.<br>Sąlygos:<br>- Jei duomenis pateikęs naudotojas yra DMS naudotojas - lauko reikšmė nepildoma.                                                                                                    |

| INVESTIS Veiklos ataskaitų techninis sprendimas INVESTIS_SI3_TS_Veiklos ataskaitos | Versija: | 1.00       |
|------------------------------------------------------------------------------------|----------|------------|
| Europos Sąjungos investicijų administravimo informacinės sistema                   | Data:    | 2025-03-27 |

### F-PRJ-VATIKSL-23 Veiklos ataskaitos tikslinimo būsenos keitimo langas

Lango paskirtis Langas skirtas pakeisti veiklos ataskaitos tikslinimo būseną. Navigacija Meniu >> [Projektai] >> Norimo peržiūrėti projekto [Pavadinimas] >> [VA] >> Norimos peržiūrėti veiklos ataskaitos [Numeris] >> [Tikslinimas] >> žingsnis [Bendrieji informacija] >> [Į Anuliuota] Navigacijos kelias

#### Lango ypatybės Modalinis langas. Naudotojų teisės T.PRJ.VATIKSL.1.4 Projektai. VATIKSL: Šalinti

|                    |                                                                                                    | Vardenis Pavardenis ▲ ⑦ I→<br>Lietuvos Respublikos finansų ministerija          |
|--------------------|----------------------------------------------------------------------------------------------------|---------------------------------------------------------------------------------|
| Programų žinynas > | ♠ > Projektai > 07-001-K-0023 > Veiklos ataskaitos > VA-001 > Tikslinimas > Duomenys                   |                                                                                 |
| 🖬 Projektai        | Veiklos ataskaitos tikslinimas                                                                         |                                                                                 |
| Administravimas >  | VA-001 Tikslinimas MP/AMP išvada Mokėjimai Mokėjimo paraiškos                                          |                                                                                 |
|                    | Duomenys Rinkmenos Istorija                                                                            |                                                                                 |
|                    |                                                                                                    | 7 8 9 10                                                                        |
|                    | Bendra Projekto Stebėsenos AMP MP Horizontalieji Mato<br>Informacija veiklos rodikliai principai infor | mumas ir FP duomenys GG duomenys Galutinė<br>mavimas [gyvendinin<br>informacija |
|                    | Informacija apie veiklos ataskaitą                                                                     |                                                                                 |
|                    | Numeris VA-001                                                                                         |                                                                                 |
|                    | Būsenos keitimas                                                                                       | _ ×                                                                             |
|                    | Büsenos data 2022-10-06 12:02:00 Büsena Anuliuo                                                        | ta 3                                                                            |
|                    | Komentaras                                                                                             | <b>.</b>                                                                        |
|                    |                                                                                                    | 0/250                                                                           |
|                    | 6<br>Tęsti 6<br>Atšaukti                                                                               |                                                                                 |
|                    |                                                                                                    |                                                                                 |
|                    |                                                                                                    |                                                                                 |
|                    |                                                                                                    |                                                                                 |
|                    | Redaguoti Tiks                                                                                         | linti DMS Į Patvirtinta Į Atšaukta Į Anuliuota                                  |

| Eil.<br>Nr. | Pavadinimas         | Lauko aprašymas                                                                                                    |  |  |  |  |  |
|-------------|---------------------|----------------------------------------------------------------------------------------------------|--|--|--|--|--|
| 1           | Būsenos<br>keitimas | Statinis modalinio lango pavadinimas.                                                                                                    |  |  |  |  |  |
| 2           | Būsenos data        | tvaizduojamas būsenos keitimo datos laukas. Automatiškai užpildomas sistemine data. Formatas {YYYY-MM-DD}.                                                                                                    |  |  |  |  |  |
| 3           | Būsena              | Atvaizduojamas būsenos keitimo laukas. Užpildoma naujos būsenos pavadinimu. Laukas užpildomas automatiškai pagal<br>tai, kuris būsenos keitimo mygtukas buvo paspaustas.<br>[Į Anuliuota] - būsena "Anuliuota". |  |  |  |  |  |
| 4           | Komentaras          | Neprivalomas įvesties, tekstinis būsenos keitimo laukas. Lauke nurodomas komentaras dėl būsenos keitimo. Leistinas simbolių skaičius 250.                                                                       |  |  |  |  |  |
| 5           | [Tęsti]             | Mygtukas skirtas pakeisti veiklos ataskaitos būseną. Paspaudus mygtuką priskiriam nauja būsena ir uždaromas modalinis<br>langas.<br>[Į Anuliuota] - veiklos ataskaitos tikslinimo būsena "Anuliuota".           |  |  |  |  |  |
| 6           | [Atšaukti]          | Mygtukas skirtas atšaukti veiklos ataskaitos tikslinimo būsenos keitimą. Paspaudus mygtuką uždaromas modalinis<br>langas.                                                                                       |  |  |  |  |  |

| INVESTIS Veiklos ataskaitų techninis sprendimas INVESTIS_SI3_TS_Veiklos ataskaitos | Versija: | 1.00       |
|------------------------------------------------------------------------------------|----------|------------|
| Europos Sąjungos investicijų administravimo informacinės sistema                   | Data:    | 2025-03-27 |

# F-PRJ-VATIKSL-24 Veiklos ataskaitos tikslinimo būsenos keitimo langas su pranešimu dėl veiklos ataskaitos tikslinimo

### Lango paskirtis

Langas skirtas pakeisti veiklos ataskaitos tikslinimo būseną ir siųsti pranešimą vykdytojui.

Navigacija

Meniu >> [Projektai] >> Norimo peržiūrėti projekto [Pavadinimas] >> [VA] >> Norimos peržiūrėti veiklos ataskaitos [Numeris] >> [Tikslinimas] >> žingsnis [Bendrieji informacija] >> [Į Patvirtinta]

#### ARBA

Meniu >> [Projektai] >> Norimo peržiūrėti projekto [Pavadinimas] >> [VA] >> Norimos peržiūrėti veiklos ataskaitos [Numeris] >> [Tikslinimas] >> žingsnis [Bendrieji informacija] >> [Į Atšaukta] Navigacijos kelias

Lango ypatybės Modalinis langas. Naudotojų teisės T.PRJ.VATIKSL.2.1 Projektai. VATIKSL: Patvirtinta: Registruoti ARBA

T.PRJ.VATIKSL.3.1 Projektai. VATIKSL: Atšaukta: Registruoti

|                  |                         |                              |                                        |                         |                         | Vardeni<br>Lietuvos Respublikos finans | s Pavardenis<br>sų ministerija 🔺 🕐 | l≁                                         |
|------------------|-------------------------|------------------------------|----------------------------------------|-------------------------|-------------------------|----------------------------------------|------------------------------------|--------------------------------------------|
| Programų žinynas | > 🛧 > Projekta          | i > 07-001-K-0023 > \        | Veiklos ataskaitos > V                 | A-001 > Tikslinimas     | > Duomenys              |                                        |                                    |                                            |
| Projektai        | Būsenos keitimas        |                              | 1                                      |                         |                         |                                        |                                    | ×                                          |
| Administravimas  | Būsenos data 2          | 12:023-03-01 12:02:00        | 2                                      |                         | Büsena Patvirtinta      | 3                                      |                                    |                                            |
|                  | Komentaras              |                              |                                        |                         |                         |                                        |                                    | 4                                          |
|                  |                         |                              |                                        |                         |                         |                                        |                                    | 0/250                                      |
|                  | PRANEŠIMAS DĖL PR       | OJEKTO NR. 07-001-K          | -0023 VEIKLOS ATASK                    | AITOS NR. VA-001 DL     | JOMENŲ TIKSLINIMO       |                                        |                                    |                                            |
|                  | CPVA informuoja apie sp | prendimą dėl projekto Nr.    | 07-001-K-0023 veiklos                  | ataskaitos Nr. VA-001   | duomenų tikslinimo.     |                                        |                                    | 6                                          |
|                  | Pastabos:               |                              |                                        |                         |                         |                                        |                                    |                                            |
|                  |                         |                              |                                        |                         |                         |                                        |                                    | *<br>*                                     |
|                  | Apskundimo tvarka:      |                              |                                        |                         |                         |                                        |                                    | 0/15000                                    |
|                  | Rinkmenos               |                              |                                        |                         |                         |                                        |                                    |                                            |
|                  | Pasirinkti failą        |                              | _                                      |                         |                         | _                                      | Nuten                              | npkite failus, kuriuos norite pridėti, čia |
|                  | Pavadinimas             |                              | 40 Aprašymas                           |                         |                         | Tipas                                  | 12<br>Faila                        | 5<br>5                                     |
|                  | Fallas                  |                              | Donec volutpat                         | enim quam, in rhoncu    | is lorem fermentum sed. |                                        | - A <u>fa</u>                      | las_pdf v 🕯                                |
|                  | Keičiami duomenys       |                              |                                        |                         |                         | _                                      | _                                  |                                            |
|                  | 17<br>Data ir laikas    | Skirtuko<br>pavadinimas      | <sup>18</sup> Papildoma<br>informacija | Lauko 20<br>pavadinimas | Buvusi reikšmė          | 21<br>Nauja reikšmė                    | 22<br>Patvirtinęs<br>naudotojas    | 23<br>Institucija                          |
|                  | 2022-09-01 12:11:11     | Informacija apie<br>projektą |                                        | El. paštas              | a@a.It                  | at@a.lt                                | Jonas Jonaitis                     | CPVA                                       |
|                  | H 4 1 Puslapis          | . 1 iš 1 ▶ ⊮                 | 1 20 ▼ įrašų p                         | uslapyje                |                         |                                        |                                    | 1 - 1 iš 1                                 |
|                  |                         |                              |                                        | Tęsti                   | 25 26<br>Atšaukti       |                                        |                                    |                                            |

| Eil.<br>Nr. | Pavadinimas      | Lauko aprašymas                                                                                                    |
|-------------|------------------|----------------------------------------------------------------------------------------------------|
| 1           | Būsenos keitimas | Statinis modalinio lango pavadinimas                                                                                                    |
| 2           | Būsenos data     | Atvaizduojamas būsenos keitimo datos laukas. Automatiškai užpildomas sistemine data. Formatas {YYYY-MM-DD}.                                                                                                    |
| 3           | Būsena           | Atvaizduojamas būsenos keitimo laukas. Užpildoma naujos būsenos pavadinimu. Laukas užpildomas<br>automatiškai pagal tai, kuris būsenos keitimo mygtukas buvo paspaustas.<br>[Į Patvirtinta] - būsena "Patvirtinta".<br>[Į Atšaukta] - būsena "Atšaukta". |
| 4           | Komentaras       | Neprivalomas įvesties, tekstinis būsenos keitimo laukas. Lauke nurodomas komentaras dėl būsenos keitimo.<br>Leistinas simbolių skaičius 250.                                                                                                    |

| INVESTIS Veiklos ataskaitų techninis sprendimas INVESTIS_SI3_TS_Veiklos ataskaitos | Versija: | 1.00       |
|------------------------------------------------------------------------------------|----------|------------|
| Europos Sąjungos investicijų administravimo informacinės sistema                   | Data:    | 2025-03-27 |

| Eil.<br>Nr. | Pavadinimas                                        | Lauko aprašymas                                                                                                    |
|-------------|----------------------------------------------------|----------------------------------------------------------------------------------------------------|
| 5           | Pranešimo pavadinimas                              | Pranešimo pavadinimo atvaizdavimo laukas. Reikšmė atvaizduojama iš "A-ADM-INF-1.1 Pranešimo šablono<br>peržiūra" lango lauko <pavadinimas> (šablonas "PRANEŠIMAS DĖL VEIKLOS ATASKAITOS<br/>TIKSLINIMO"). Jeigu pavadinime numatyti parametrai, jie užpildomi reikšmėmis.</pavadinimas>                                                                                                    |
| 6           | Pranešimo tekstas                                  | Pranešimo teksto atvaizdavimo laukas. Reikšmė atvaizduojama iš "A-ADM-INF-1.1 Pranešimo šablono peržiūra"<br>lango lauko <tekstas> (šablonas "PRANEŠIMAS DĖL VEIKLOS ATASKAITOS TIKSLINIMO"). Jeigu tekste<br/>numatyti parametrai, jie užpildomi reikšmėmis.</tekstas>                                                                                                    |
| 7           | Rinkmenos                                          | Statinis būsenos keitimo pranešimo rinkmenų blokas.                                                                                                    |
| 8           | [Pasirinkti failą]                                 | Rinkmenų įkėlimo laukas. Failo pasirinkimo laukas. Galima rinkmeną įkelti nutempiant ją ant šio bloko.<br>Tikrinimai:                                                                                                    |
|             |                                                    | <ul> <li>Ar rinkmenos neviršija nustatyto maksimalaus vienu kėlimu rinkmenų skaičiaus (INVESTIS parametras<br/>"Maksimalus įkeliamų rinkmenų skaičius" iš INVESTIS parametrų lango F-ADM-NUST-1 Parametrai). Esant<br/>klaidai išvedamas klaidos pranešimas prie lauko "Negalima kelti vienu metu daugiau rinkmenų nei {Maksimalus<br/>įkeliamų rinkmenų skaičius}"</li> </ul>                               |
|             |                                                    | <ul> <li>- Ar rinkmenų dydžiai neviršija nustatyto maksimalaus vienos įkeliamos rinkmenos dydžio (INVESTIS<br/>parametras "Maksimalus įkeliamos rinkmenos dydis" Iš INVESTIS parametrų lango F-ADM-NUST-1<br/>Parametrai). Esant klaidai išvedamas klaidos pranešimas prie lauko "{Failas} nebuvo užkeltas. Negalima kelti<br/>didesnės rinkmenos nei {Maksimalus įkeliamos rinkmenos dydis} MB".</li> </ul> |
|             |                                                    | <ul> <li>- Ar rinkmenų bendra dydžių suma neviršija nustatyto maksimalaus bendro įkėlimo dydžio (INVESTIS<br/>parametras "Maksimalus įkeliamų rinkmenų bendras dydis" Iš INVESTIS parametrų lango F-ADM-NUST-1<br/>Parametrai). Esant klaidai išvedamas klaidos pranešimas prie lauko "Negalima kelti daugiau rinkmenų nei<br/>{Maksimalus įkeliamu rinkmenu bendras dydis} MB".</li> </ul>                  |
|             |                                                    | - Ar rinkmenos tipas atitinka numatytuosius (INVESTIS parametras "Galimi rinkmenų tipai" Iš INVESTIS parametrų lango F-ADM-NUST-1 Parametrai). Esant klaidai išvedamas klaidos pranešimas prie lauko "{Failas} nebuvo užkeltas. Negalimas failo tipas. Leidžiami failų tipai {Galimi rinkmenų tipai}".                                                                                                    |
| 9           | RINKMENŲ SĄRAŠO<br>LAUKAI                          | <b>Sąrašo atvaizdavimo logika:</b><br>- Sąraše atvaizduojamos pridėtos rinkmenos.<br><b>Sąrašo rikiavimas:</b><br>Numatytasis rikiavimas - pagal įkėlimo datą, nuo naujausio iki seniausio įrašo.                                                                                                    |
| 10          | Pavadinimas                                        | Privalomas, tekstinis įvesties laukas. Lauke nurodomas rinkmenos pavadinimas. Leistinas simbolių skaičius 30.<br>Numatytoji reikšmė: automatiškai užpildoma įkeltos rinkmenos pavadinimu.                                                                                                    |
| 11          | Aprašymas                                          | Neprivalomas tekstinis įvesties laukas. Lauke nurodomas rinkmenos aprašymas. Leistinas simbolių skaičius 50.                                                                                                    |
| 12          | Tipas                                              | Privalomas, vienos reikšmės pasirenkamasis laukas. Lauke pasirenkamas rinkmenos tipas. Galimos reikšmės<br>atvaizduojamos iš klasifikatoriaus < <dokumento tipas="">&gt; objekto {Veiklos ataskaita} lauko "Pavadinimas"<br/>reikšmė. Numatytoji reikšmė: automatiškai užpildoma pagal objektą, jei klasifikatoriuje prie objekto yra tik viena<br/>reikšmė.</dokumento>                                     |
| 13          | Failas                                             | Sąrašo laukas. Lauke atvaizduojamas rinkmenos pavadinimas ir rinkmenos ikona. Lauko reikšmė užpildoma<br>automatiškai įkeliant rinkmeną.                                                                                                    |
| 14          | [Šalinti]                                          | Mygtukas skirtas sutarties rinkmenos pašalinimui. Paspaudus mygtuką inicijuojamas rinkmenos pašalinimas.                                                                                                    |
| 15          | Keičiami duomenys                                  | Statinis būsenos keitimo keičiamų duomenų blokas.<br>Sąlygos:<br>- blokas atvaizduojamas, jei veiklos ataskaitos tikslinimo būsena yra "Pateikta" arba "Tikslinama ADMI".                                                                                                    |
| 16          | DUOMENŲ<br>PAKEITIMO<br>ISTORIJOS SĄRAŠO<br>LAUKAI | Sąrašo atvaizdavimo logika:<br>Sąraše atvaizduojami veiklos ataskaitos tikslinimo keičiami duomenys.<br>Sąrašo rikiavimas:<br>Numatytasis rikiavimas - naujausi įrašai atvaizduojami aukščiau kitų.                                                                                                    |

| INVESTIS Veiklos ataskaitų techninis sprendimas INVESTIS_SI3_TS_Veiklos ataskaitos | Versija: | 1.00       |
|------------------------------------------------------------------------------------|----------|------------|
| Europos Sąjungos investicijų administravimo informacinės sistema                   | Data:    | 2025-03-27 |

| Eil.<br>Nr. | Pavadinimas            | Lauko aprašymas                                                                                                    |
|-------------|------------------------|----------------------------------------------------------------------------------------------------|
| 17          | Data ir laikas         | Keičiamų duomenų sąrašo laukas. Lauke atvaizduojama veiklos ataskaitos tikslinimo keičiamų duomenų pakeitimo data ir laikas, kai buvo atlikti pakeitimai (kai buvo pateikti duomenys). Laukas užpildomas automatiškai sistemine data ir laiku. Formatas {YYYY-MM-DD HH:MM:SS}. Neredaguojamas laukas.                                                                                                    |
| 18          | Skirtuko pavadinimas   | Keičiamų duomenų sąrašo laukas. Lauke atvaizduojamas skirtuko pavadinimas, kuriame buvo atlikti pakeitimai.<br>Laukas užpildomas automatiškai skirtuko pavadinimu. Neredaguojamas laukas.                                                                                                    |
| 19          | Papildoma informacija  | Keičiamų duomenų sąrašo laukas. Lauke atvaizduojama papildoma informacija apie veiklos ataskaitos tikslinimo<br>lauką, kuriame buvo atlikti pakeitimai. Laukas užpildomas automatiškai skirtuko pavadinimu. Neredaguojamas<br>laukas.                                                                                                    |
| 20          | Lauko pavadinimas      | Keičiamų duomenų sąrašo laukas. Lauke atvaizduojamas veiklos ataskaitos tikslinimo keičiamo lauko<br>pavadinimas, kuriame buvo atlikti pakeitimai. Laukas užpildomas automatiškai lauko pavadinimu.<br>Neredaguojamas laukas.                                                                                                    |
| 21          | Buvusi reikšmė         | Keičiamų duomenų sąrašo laukas. Lauke atvaizduojama veiklos ataskaitos tikslinimo lauko buvusi reikšmė.<br>Laukas užpildomas automatiškai buvusia reikšme. Neredaguojamas laukas.                                                                                                    |
| 22          | Nauja reikšmė          | Keičiamų duomenų sąrašo laukas. Lauke atvaizduojama veiklos ataskaitos tikslinimo keičiamo lauko reikšmė.<br>Laukas užpildomas automatiškai nauja reikšme. Neredaguojamas laukas.                                                                                                    |
| 23          | Patvirtinęs naudotojas | Keičiamų duomenų sąrašo laukas.<br><b>Sąlygos:</b><br>- Jei veiklos ataskaitos tikslinimą pildė DMS naudotojas - lauke atvaizduojamas veiklos ataskaitos tikslinimą<br>pateikusio naudotojo vardas ir pavardė. Laukas užpildomas automatiškai pateikusio naudotojo vardu ir pavarde.<br>Neredaguojamas laukas.<br>- Jei veiklos ataskaitos tikslinimą pildė INVESTIS naudotojas - lauke atvaizduojamas veiklos ataskaitos<br>tikslinimą supildžiusio naudotojo vardas ir pavardė. Laukas užpildomas automatiškai pateikusio naudotojo vardu<br>ir pavarde. Neredaguojamas laukas.                                               |
| 24          | Institucija            | Keičiamų duomenų sąrašo laukas. Lauke atvaizduojamas veiklos ataskaitos tikslinimą patvirtinusio naudotojo<br>institucijos pavadinimas. Laukas užpildomas institucijos trumpiniu. Neredaguojamas laukas.                                                                                                    |
| 25          | [Tęsti]                | Mygtukas skirtas pakeisti veiklos ataskaitos būseną. Paspaudus mygtuką priskiriama nauja būsena ir uždaromas<br>modalinis langas.<br>[Į Patvirtinta] - veiklos ataskaitos tikslinimo būsena "Patvirtinta".<br>[Į Atšaukta] - veiklos ataskaitos tikslinimo būsena "Atšaukta".<br><b>Tikrinimai:</b><br>- Ar privalomi laukai užpildyti. Esant klaidai išvedamas klaidos pranešimas prie lauko ir į klaidų sąrašą "Laukas<br>, {Lauko pavadinimas}' yra privalomas".<br>- Ar nėra rinkmenų tokiu pačiu pavadinimu. Esant klaidai išvedamas klaidos pranešimas "Nurodytu pavadinimu<br>jau yra užregistruota naudotojo rinkmena." |
| 26          | [Atšaukti]             | Mygtukas skirtas atšaukti veiklos ataskaitos tikslinimo būsenos keitimą. Paspaudus mygtuką uždaromas<br>modalinis langas.                                                                                                    |

| INVESTIS Veiklos ataskaitų techninis sprendimas INVESTIS_SI3_TS_Veiklos ataskaitos | Versija: | 1.00       |
|------------------------------------------------------------------------------------|----------|------------|
| Europos Sąjungos investicijų administravimo informacinės sistema                   | Data:    | 2025-03-27 |

# F-PRJ-VATIKSL-25 Veiklos ataskaitos tikslinimo būsenos keitimo langas su pranešimu dėl veiklos ataskaitos tikslinimo DMS

Lango paskirtis

Langas skirtas pakeisti veiklos ataskaitos tikslinimo būseną ir siųsti pranešimą vykdytojui. Navigacija

Meniu >> [Projektai] >> Norimo peržiūrėti projekto [Pavadinimas] >> [VA] >> Norimos peržiūrėti veiklos ataskaitos [Numeris] >> [Tikslinimas] >> žingsnis [Bendrieji informacija]>> [Tikslinti DMS] Navigacijos kelias

#### Lango ypatybės Modalinis langas. Naudotojų teisės T.PRJ.VATIKSL.1

| INVESTIS         |                                                                                 | SS/ SS / // (                                                                 |                                                | Vardenis Pavardenis<br>Lietuvos Respublikos finansų ministerija | L                               |                       |  |  |  |  |  |  |  |
|------------------|---------------------------------------------------------------------------------|-------------------------------------------------------------------------------|------------------------------------------------|-----------------------------------------------------------------|---------------------------------|-----------------------|--|--|--|--|--|--|--|
| Programų žinynas | > Projektai > 07-001-                                                           | K-0023 > Veiklos ataskaitos > VA-00                                           | 1 > Tikslinimas > Duomenys                     |                                                                 |                                 |                       |  |  |  |  |  |  |  |
| Projektai        | Būsenos keitimas                                                                | 1                                                                             |                                                |                                                                 |                                 | ×                     |  |  |  |  |  |  |  |
| Administravimas  | Būsenos data 2023-03-01                                                         | 12:02:00                                                                      | Büsena Tikslinama DMS                          | 3                                                               |                                 |                       |  |  |  |  |  |  |  |
|                  | Komentaras                                                                      |                                                                               |                                                |                                                                 |                                 | 4                     |  |  |  |  |  |  |  |
|                  |                                                                                 |                                                                               |                                                |                                                                 |                                 | -                     |  |  |  |  |  |  |  |
|                  |                                                                                 |                                                                               |                                                |                                                                 |                                 |                       |  |  |  |  |  |  |  |
|                  | PRAŠYMAS PATIKSLINTI PROJEKTO NR. 07-001-K-0023 VEIKLOS ATASKAITĄ NR. VA-001    |                                                                               |                                                |                                                                 |                                 |                       |  |  |  |  |  |  |  |
|                  | CPVA prašo patikslinti projekto 07-001-K-0023 veiklos ataskaitą Nr. VA-001.     |                                                                               |                                                |                                                                 |                                 |                       |  |  |  |  |  |  |  |
|                  | Patikslinimo terminas:                                                          |                                                                               |                                                |                                                                 |                                 |                       |  |  |  |  |  |  |  |
|                  | Pastabos:                                                                       |                                                                               |                                                |                                                                 |                                 |                       |  |  |  |  |  |  |  |
|                  | Pastabos:                                                                       |                                                                               |                                                |                                                                 |                                 |                       |  |  |  |  |  |  |  |
|                  |                                                                                 |                                                                               |                                                |                                                                 |                                 |                       |  |  |  |  |  |  |  |
|                  | 0/15000                                                                         |                                                                               |                                                |                                                                 |                                 |                       |  |  |  |  |  |  |  |
|                  | Patikslintą veiklos ataskaitą ir kitą n<br>veiklos ataskaitos vertinimas bus at | urodytą informaciją prašome pateikti iki<br>iekamas pagal turimą informaciją. | nurodyto termino. Informuojame, kad nepateikus | patikslintos veiklos ataskaitos ir/ar nurod                     | ytos informacijos per nustatyta | ą temriną,            |  |  |  |  |  |  |  |
|                  |                                                                                 |                                                                               |                                                |                                                                 |                                 |                       |  |  |  |  |  |  |  |
|                  | Rinkmenos                                                                       |                                                                               |                                                |                                                                 |                                 | 8                     |  |  |  |  |  |  |  |
|                  | Pasirinkti failą                                                                | _                                                                             |                                                | _                                                               | Nutempkite failus, kuriuos      | s norite pridėti, čia |  |  |  |  |  |  |  |
|                  | Pavadinimas                                                                     | 40<br>Aprašymas                                                               |                                                | Tipas                                                           | Failas                          | 13                    |  |  |  |  |  |  |  |
|                  | Failas                                                                          | Donec volutpat en                                                             | im quam, in rhoncus lorem fermentum sed.       |                                                                 | ▼ A failas pdf                  | 14<br>11              |  |  |  |  |  |  |  |
|                  | Tikelinami veiklos ataskaitos d                                                 | IOMENIS                                                                       |                                                |                                                                 |                                 | 15                    |  |  |  |  |  |  |  |
|                  | 1 Brades informacija                                                            | 16                                                                            |                                                |                                                                 |                                 |                       |  |  |  |  |  |  |  |
|                  | 2. Projekto veiklos                                                             |                                                                               |                                                |                                                                 |                                 |                       |  |  |  |  |  |  |  |
|                  | 3. Stebėsenos rodikliai                                                         |                                                                               |                                                |                                                                 |                                 |                       |  |  |  |  |  |  |  |
|                  | 5. MP                                                                           |                                                                               |                                                |                                                                 |                                 |                       |  |  |  |  |  |  |  |
|                  | 6. Horizontalieji principai                                                     |                                                                               |                                                |                                                                 |                                 |                       |  |  |  |  |  |  |  |
|                  | <ul> <li>8. FP duomenys</li> </ul>                                              |                                                                               |                                                |                                                                 |                                 |                       |  |  |  |  |  |  |  |
|                  | 9. GG duomenys                                                                  |                                                                               |                                                |                                                                 |                                 |                       |  |  |  |  |  |  |  |
|                  | 10. Galutinė projekto įgyvendinimo                                              | informacija                                                                   |                                                |                                                                 |                                 | 17                    |  |  |  |  |  |  |  |
|                  | Tikslinami veiklos ataskaitos N                                                 | P duomenys                                                                    |                                                |                                                                 |                                 |                       |  |  |  |  |  |  |  |
|                  | Eilės Nr.                                                                       |                                                                               | Komentaras                                     |                                                                 |                                 |                       |  |  |  |  |  |  |  |
|                  | 1.1 Patikslinti sumas                                                           |                                                                               |                                                |                                                                 |                                 |                       |  |  |  |  |  |  |  |
|                  | 1.2                                                                             |                                                                               |                                                |                                                                 |                                 |                       |  |  |  |  |  |  |  |
|                  | 1.M                                                                             |                                                                               |                                                |                                                                 |                                 |                       |  |  |  |  |  |  |  |
|                  | 1.N Neatitikimai tarp                                                           | sumų                                                                          |                                                |                                                                 |                                 |                       |  |  |  |  |  |  |  |
|                  |                                                                                 |                                                                               |                                                |                                                                 |                                 |                       |  |  |  |  |  |  |  |

| Eil.<br>Nr. | Pavadinimas      | Lauko aprašymas                                                                                                 |
|-------------|------------------|----------------------------------------------------------------------------------------------------|
| 1           | Būsenos keitimas | Statinis modalinio lango pavadinimas                                                                            |
| 2           | Būsenos data     | Atvaizduojamas būsenos keitimo datos laukas. Automatiškai užpildomas sistemine data. Formatas {YYYY-MM-<br>DD}. |

| INVESTIS Veiklos ataskaitų techninis sprendimas INVESTIS_SI3_TS_Veiklos ataskaitos | Versija: | 1.00       |
|------------------------------------------------------------------------------------|----------|------------|
| Europos Saiungos investiciju administravimo informacinės sistema                   | Data:    | 2025-03-27 |

| Eil.<br>Nr. | Pavadinimas                               | Lauko aprašymas                                                                                                    |
|-------------|-------------------------------------------|----------------------------------------------------------------------------------------------------|
| 3           | Būsena                                    | Atvaizduojamas būsenos keitimo laukas. Užpildoma naujos būsenos pavadinimu "Tikslinama DMS".                                                                                                    |
| 4           | Komentaras                                | Neprivalomas įvesties, tekstinis būsenos keitimo laukas. Lauke nurodomas komentaras dėl būsenos keitimo. Leistinas simbolių skaičius 250.                                                                                                    |
| 5           | Pranešimo<br>pavadinimas                  | Pranešimo pavadinimo atvaizdavimo laukas. Reikšmė atvaizduojama iš "A-ADM-INF-1.1 Pranešimo šablono<br>peržiūra" lango lauko <pavadinimas> (šablonas "PRANEŠIMAS APIE VEIKLOS ATASKAITOS TIKSLINIMĄ<br/>DMS"). Jeigu pavadinime numatyti parametrai, jie užpildomi reikšmėmis.</pavadinimas>                                                                                          |
| 6           | Pranešimo tekstas                         | Pranešimo teksto atvaizdavimo laukas. Reikšmė atvaizduojama iš "A-ADM-INF-1.1 Pranešimo šablono peržiūra"<br>lango lauko <tekstas> (šablonas "PRANEŠIMAS APIE VEIKLOS ATASKAITOS TIKSLINIMĄ DMS"). Jeigu<br/>tekste numatyti parametrai, jie užpildomi reikšmėmis.</tekstas>                                                                                                    |
| 7           | Rinkmenos                                 | Statinis būsenos keitimo pranešimo rinkmenų blokas.                                                                                                    |
| 8           | [Pasirinkti failą]                        | Rinkmenų įkėlimo laukas. Failo pasirinkimo laukas. Galima rinkmeną įkelti nutempiant ją ant šio bloko.<br>Tikrinimai:                                                                                                    |
|             |                                           | <ul> <li>Ar rinkmenos neviršija nustatyto maksimalaus vienu kėlimu rinkmenų skaičiaus (INVESTIS parametras<br/>"Maksimalus įkeliamų rinkmenų skaičius" iš INVESTIS parametrų lango F-ADM-NUST-1 Parametrai). Esant<br/>klaidai išvedamas klaidos pranešimas prie lauko "Negalima kelti vienu metu daugiau rinkmenų nei {Maksimalus<br/>įkeliamų rinkmenų skaičius}"</li> </ul>        |
|             |                                           | - Ar rinkmenų dydžiai neviršija nustatyto maksimalaus vienos įkeliamos rinkmenos dydžio (INVESTIS parametras<br>"Maksimalus įkeliamos rinkmenos dydis" Iš INVESTIS parametrų lango F-ADM-NUST-1 Parametrai). Esant klaidai<br>išvedamas klaidos pranešimas prie lauko "{Failas} nebuvo užkeltas. Negalima kelti didesnės rinkmenos nei<br>{Maksimalus įkeliamos rinkmenos dydis} MB". |
|             |                                           | - Ar rinkmenų bendra dydžių suma neviršija nustatyto maksimalaus bendro įkėlimo dydžio (INVESTIS parametras "Maksimalus įkeliamų rinkmenų bendras dydis" Iš INVESTIS parametrų lango F-ADM-NUST-1 Parametrai). Esant klaidai išvedamas klaidos pranešimas prie lauko "Negalima kelti daugiau rinkmenų nei {Maksimalus įkeliamų rinkmenų bendras dydis} MB".                           |
|             |                                           | - Ar rinkmenos tipas atitinka numatytuosius (INVESTIS parametras "Galimi rinkmenų tipai" Iš INVESTIS parametrų lango F-ADM-NUST-1 Parametrai). Esant klaidai išvedamas klaidos pranešimas prie lauko "{Failas} nebuvo užkeltas. Negalimas failo tipas. Leidžiami failų tipai {Galimi rinkmenų tipai}".                                                                                |
| 9           | RINKMENŲ<br>SĄRAŠO LAUKAI                 | Sąrašo atvaizdavimo logika:<br>- Saraše atvaizduojamos pridėtos rinkmenos.                                                                                                    |
|             |                                           | Sąrašo rikiavimas:                                                                                                    |
|             |                                           | Numatytasis rikiavimas - pagai įkelimo datą, nuo naujausio iki seniausio įraso.                                                                                                    |
| 10          | Pavadinimas                               | Privalomas, tekstinis įvesties laukas. Lauke nurodomas rinkmenos pavadinimas. Leistinas simbolių skaičius 30.<br>Numatytoji reikšmė: automatiškai užpildoma įkeltos rinkmenos pavadinimu.                                                                                                    |
| 11          | Aprašymas                                 | Neprivalomas tekstinis įvesties laukas. Lauke nurodomas rinkmenos aprašymas. Leistinas simbolių skaičius 50.                                                                                                    |
| 12          | Tipas                                     | Privalomas, vienos reikšmės pasirenkamasis laukas. Lauke pasirenkamas rinkmenos tipas. Galimos reikšmės atvaizduojamos iš klasifikatoriaus < <dokumento tipas="">&gt; objekto {Veiklos ataskaita} lauko "Pavadinimas" reikšmė. Numatytoji reikšmė: automatiškai užpildoma pagal objektą, jei klasifikatoriuje prie objekto yra tik viena reikšmė.</dokumento>                         |
| 13          | Failas                                    | Sąrašo laukas. Lauke atvaizduojamas rinkmenos pavadinimas ir rinkmenos ikona. Lauko reikšmė užpildoma<br>automatiškai įkeliant rinkmeną.                                                                                                    |
| 14          | [Šalinti]                                 | Mygtukas skirtas sutarties rinkmenos pašalinimui. Paspaudus mygtuką inicijuojamas rinkmenos pašalinimas.                                                                                                    |
| 15          | Tikslinami veiklos<br>ataskaitos duomenys | Statinis tikslinamų veiklos ataskaitos duomenų blokas.                                                                                                    |
| 16          | Tikslinami veiklos<br>ataskaitos duomenys | Tikslinamų veiklos ataskaitos duomenų atvaizdavimo laukas. Pasirinktos reikšmės atvaizduojama iš "F-PRJ-VA-28 Veiklos ataskaitos būsenos keitimo langas su pranešimu dėl tikslinimo" lango bloko "Tikslinami veiklos ataskaitos duomenys".                                                                                                    |

| INVESTIS Veiklos ataskaitų techninis sprendimas INVESTIS_SI3_TS_Veiklos ataskaitos | Versija: | 1.00       |
|------------------------------------------------------------------------------------|----------|------------|
| Europos Sąjungos investicijų administravimo informacinės sistema                   | Data:    | 2025-03-27 |

| Eil.<br>Nr. | Pavadinimas                                     | Lauko aprašymas                                                                                                    |
|-------------|-------------------------------------------------|----------------------------------------------------------------------------------------------------|
| 17          | Tikslinami veiklos<br>ataskaitos MP<br>duomenys | Statinis tikslinamų veiklos ataskaitos MP duomenų blokas.                                                                                                    |
| 18          | [Tęsti]                                         | Mygtukas skirtas pakeisti veiklos ataskaitos būseną. Paspaudus mygtuką priskiriama nauja būsena ir uždaromas<br>modalinis langas.<br>[Tikslinti DMS] - veiklos ataskaitos tikslinimo būsena "Tikslinama DMS".<br><b>Tikrinimai:</b><br>- Ar privalomi laukai užpildyti. Esant klaidai išvedamas klaidos pranešimas prie lauko ir į klaidų sąrašą "Laukas<br>, {Lauko pavadinimas}' yra privalomas".<br>- Ar nėra rinkmenų tokiu pačiu pavadinimu. Esant klaidai išvedamas klaidos pranešimas "Nurodytu pavadinimu jau<br>yra užregistruota naudotojo rinkmena." |
| 19          | [Atšaukti]                                      | Mygtukas skirtas atšaukti veiklos ataskaitos tikslinimo būsenos keitimą. Paspaudus mygtuką uždaromas modalinis<br>langas.                                                                                                    |

# Veiklos ataskaitos MP/AMP išvada

### F-PRJ-VAISV-1 Veiklos ataskaitos MP išvados peržiūra

Lango paskirtis Langas skirtas peržiūrėti ir tvarkyti veiklos ataskaitos MP išvadą. Navigacija Meniu >> [Projektai] >> Norimo peržiūrėti projekto [Pavadinimas] >> [VA] >> Norimos peržiūrėti veiklos ataskaitos [Numeris] >> [MP/AMP išvada] Navigacijos kelias Projektai >> Projekto kodas >> Veiklos ataskaitos >> Veiklos ataskaitos numeris >> MP/AMP išvada >> Duomenys Lango ypatybės

#### Naudotojų teisės

T.PRJ.VA.1.1 Projektai. VA: Peržiūrėti

|             | TIS                 |                                                        |                                             |                                         |                                                     |                                       | Varia<br>Lietuvos Respublikos fina  | enie Pavardenia 🔺 👁                 | 14                                                                       |                                                                                  |                                       |                                     |                                                                       |                      |                                                                              |                                                                       |                                                                       |
|-------------|---------------------|--------------------------------------------------------|---------------------------------------------|-----------------------------------------|-----------------------------------------------------|---------------------------------------|-------------------------------------|-------------------------------------|--------------------------------------------------------------------------|----------------------------------------------------------------------------------|---------------------------------------|-------------------------------------|-----------------------------------------------------------------------|----------------------|------------------------------------------------------------------------------|-----------------------------------------------------------------------|-----------------------------------------------------------------------|
| Program     | į žinynas >         | ♠ > Projektai > 07-                                    | -001-K-0023 > Veikia                        | s ataskaitos > VA-0                     | 01 > MP/AMP Bva                                     | da > Duomenys                         |                                     |                                     |                                                                          |                                                                                  |                                       |                                     |                                                                       |                      |                                                                              |                                                                       |                                                                       |
| Projekta    |                     | Veiklos atas                                           | skaitos išvad                               | ia                                      |                                                     |                                       |                                     |                                     |                                                                          |                                                                                  |                                       |                                     |                                                                       |                      |                                                                              |                                                                       |                                                                       |
| Administ    | ravimas >           | V4.011 Tastimus MPUMMPineds Modelpus Missepro parallos |                                             |                                         |                                                     |                                       |                                     |                                     |                                                                          |                                                                                  |                                       |                                     |                                                                       |                      |                                                                              |                                                                       |                                                                       |
|             |                     | Duomenys Istony                                        | a                                           |                                         |                                                     |                                       |                                     |                                     |                                                                          |                                                                                  |                                       |                                     |                                                                       |                      |                                                                              |                                                                       |                                                                       |
|             |                     | Filtrai                                                |                                             |                                         |                                                     |                                       |                                     |                                     |                                                                          |                                                                                  |                                       |                                     |                                                                       |                      |                                                                              |                                                                       |                                                                       |
|             |                     | Išlaidas pat                                           | tyré                                        |                                         | -                                                   | Vardas Pavardė                        |                                     |                                     |                                                                          |                                                                                  |                                       |                                     |                                                                       |                      |                                                                              |                                                                       |                                                                       |
|             |                     | Tiekėjo koo                                            | das                                         |                                         |                                                     | SAI Išlaidų objektas                  |                                     |                                     |                                                                          |                                                                                  |                                       |                                     |                                                                       |                      |                                                                              |                                                                       |                                                                       |
|             |                     | Tiekėjo pavadinim                                      | nas                                         |                                         |                                                     | Tinkamumo požymis                     |                                     | -                                   |                                                                          |                                                                                  |                                       |                                     |                                                                       |                      |                                                                              |                                                                       |                                                                       |
|             |                     |                                                        |                                             |                                         |                                                     |                                       | Fil                                 | truoti livalyti liitrus             | -                                                                        |                                                                                  |                                       |                                     |                                                                       |                      |                                                                              |                                                                       |                                                                       |
|             |                     |                                                        | Prašoma suma aura                           | is 678 242 88                           | Tinkam                                              | omis finansuoti išlaidomis            | prinatiota suma eur                 | ais 414 747 72                      | Netinkamomia                                                             | finansunti išlairing                                                             | mic nrinstinta cuma e                 | urais 975 16                        | 13                                                                    |                      |                                                                              |                                                                       |                                                                       |
|             |                     | Prašoma pripažinti<br>PVM                              | i tinkamomis finansu<br>apmokėti suma, euro | oti 5811,14                             | Tinkamomis                                          | finansuoti PVM išlaidomis             | pripažinta suma, eur                | ais 0.00                            | Netinkamomis finan                                                       | suoti PVM išlaidor                                                               | mis pripažinta suma, e                | urais 0,00                          | E4                                                                    |                      |                                                                              |                                                                       |                                                                       |
|             |                     |                                                        | Apmokét                                     | as 📰                                    |                                                     |                                       |                                     |                                     |                                                                          |                                                                                  |                                       |                                     |                                                                       |                      |                                                                              |                                                                       |                                                                       |
|             |                     | Prašomų pripažint                                      | ti tinkamomis finar                         | isuoti išlaidų sąra                     | šas                                                 |                                       |                                     | 23                                  |                                                                          |                                                                                  |                                       |                                     |                                                                       |                      |                                                                              |                                                                       |                                                                       |
|             |                     | Nebevokrioma                                           | Nr                                          |                                         |                                                     | Veiklos pavadinim                     | 35                                  |                                     | Pažangos pr                                                              | iemonės poveiklė                                                                 | s (finansuojamos                      |                                     | Regionas                                                              | 22                   | Tinkamom                                                                     | is finansuoti                                                         | Tinkamomis<br>finansuoti PVM                                          |
|             |                     | neovykacina                                            |                                             |                                         |                                                     | venios pavadinas                      |                                     |                                     | p                                                                        | rojekto veiklos) ni                                                              | umeris                                |                                     | Regionas                                                              |                      | e                                                                            | arais                                                                 | išlaidomis pripažinta<br>suma, eurais                                 |
|             |                     |                                                        | 1.•                                         | Konsultavimas, rekon                    | endacijų ir analizių re                             | engimas                               |                                     |                                     |                                                                          |                                                                                  | 12-003-03-01-01-02                    | Netakoma                            |                                                                       |                      | 339 121,44                                                                   |                                                                       | 0,00                                                                  |
|             |                     | 51                                                     |                                             | Wikdutaia                               |                                                     |                                       |                                     | 2 E                                 | 2 I                                                                      | a a                                                                              | a <u>s</u>                            | <u></u>                             | Prašoma<br>pripažinti                                                 |                      |                                                                              | Tinkamomis                                                            | Tinkamomis                                                            |
|             |                     | Eilės Nr.                                              | išlaidas patyrė                             | pirkimo sutartie:<br>numeris            | Tiekėjo<br>kodas                                    | Tiekėjo pavadinimas                   | Vardas Pavardė                      | SAI Išlaidų objektas                | SAI kodas ir<br>versija                                                  | Dokumento<br>tipas                                                               | Dokumento<br>serija ir numeris        | Prašoma suma,<br>eurais             | tinkamomis<br>finansuoti PVM<br>apmokėti suma,<br>eurais              | Rinkmenų<br>skaičius | Tinkamumo<br>požymis                                                         | išlaidomis<br>pripažinta<br>suma, eurais                              | tinansuoti PVM<br>išlaidomis pripažinta<br>suma, eurais               |
|             |                     | 11                                                     | UAB Pavadnimas                              | (1.78 Mr) SU-1735                       | 122241154                                           | Uždaroji akcinė<br>bendrovė "ELMIKA"  |                                     |                                     |                                                                          | Sąskaita                                                                         | SSB-001                               | 250 000 00                          | 0,00                                                                  | 2                    | т                                                                            | 250 000,00                                                            | 0.00                                                                  |
|             |                     | 12                                                     | UAB Pavadinimas                             |                                         |                                                     |                                       | Vardas Pavardé                      |                                     | FN-05-7                                                                  | Darbo<br>užmokesčio<br>pažyma                                                    | MP-0001                               | 975,16                              |                                                                       | 2                    | т                                                                            | 975,16                                                                | 0,00                                                                  |
|             |                     | 1.M                                                    | UAB Pavadnimas                              |                                         |                                                     |                                       |                                     | Vardenis Pavardenis                 | FN-05-7                                                                  |                                                                                  |                                       | 12 520,00                           | 0.00                                                                  | 2                    | т                                                                            | 12 520,00                                                             | 0.00                                                                  |
|             |                     | 1.N                                                    |                                             |                                         |                                                     |                                       |                                     |                                     |                                                                          |                                                                                  |                                       | 75 626,28                           | 2 905,57                                                              |                      | т                                                                            | 75 626,28                                                             | 0,00                                                                  |
|             |                     | Nebevykdoma                                            | Nr.                                         |                                         |                                                     | Veiklos pavadinim                     | 25                                  |                                     | Pažangos pi<br>p                                                         | iemonės poveiklė<br>rojekto veiklos) ni                                          | is (finansuojamos<br>umeris           |                                     | Regionas                                                              |                      | Tinkamom<br>Išlaidomis p<br>ei                                               | is finansuoti<br>ripažinta suma,<br>arais                             | Tinkamomis<br>finansuoti PVM<br>išlaidomis pripažinta<br>suma, eurais |
|             |                     |                                                        | 2.                                          | Konsultavimas, rekon                    | endacijų ir analizių re                             | engimas                               |                                     |                                     |                                                                          |                                                                                  | 12-003-03-01-01-03                    | Netaikoma                           |                                                                       |                      |                                                                              |                                                                       |                                                                       |
|             |                     | Nebevykdoma                                            | rykdoma Nr. Veiklos pavadinimas             |                                         |                                                     |                                       | as                                  |                                     | Pažangos priemonės poveiklės (finansuojamos<br>projekto veiklos) numeris |                                                                                  |                                       |                                     | Tinkamomis finansuoti<br>Regionas išlaidomis pripažinta sum<br>eurais |                      |                                                                              | is finansuoti<br>ripažinta suma,<br>arais                             | Tinkamomis<br>finansuoti PVM<br>Išlaidomis pripažinta<br>suma, eurais |
|             |                     |                                                        | 3.                                          | Konsultavimas, rekon                    | endacijų ir analizių re                             | engimas                               |                                     |                                     |                                                                          |                                                                                  | 12-003-03-01-01-04                    | Netakoma                            |                                                                       |                      |                                                                              |                                                                       |                                                                       |
|             |                     | Nebevykdoma                                            | Nr.                                         |                                         | Veiklos pavadinimas                                 |                                       |                                     |                                     | Pažangos pr<br>P                                                         | Pažangos priemonės poveiklės (finansuojamos<br>projekto veiklos) numeris         |                                       | Regionas                            |                                                                       |                      | Tinkamomis finansuoti<br>Išlaidomis pripažinta suma,<br>surats<br>339 121,44 |                                                                       | Tinkamomis<br>finansuoti PVM<br>išlaidomis pripažinta                 |
|             |                     |                                                        | 4.•                                         | Konsultavimas, rekon                    |                                                     |                                       |                                     |                                     | 12-003-05-01-01-05                                                       |                                                                                  | 5 Netakoma                            |                                     |                                                                       | 0,00                 |                                                                              |                                                                       |                                                                       |
|             |                     | Eilės Nr.                                              | išlaidas patyrė                             | Tiekėjo pirkimo<br>sutarties<br>numeris | Tiekėjo<br>kodas Tiekėjo pavadinimas Vardas Pavardė |                                       | é SAI Išlaidų objektas              | SAI kodas ir<br>versija             | Dokumento<br>tipas                                                       | Dokumento<br>serija ir numeris                                                   | Prašoma suma,<br>eurais               | Prašoma PVM<br>suma, eurais         | Rinkmenų<br>skaičius                                                  | Tinkamumo<br>požymis | Tinkamomis<br>finansuoti<br>išlaidomis<br>pripažinta<br>suma, eurais         | Tinkamomis<br>finansuoti PVM<br>išlaidomis pripažinta<br>suma, eurais |                                                                       |
|             |                     | 34.                                                    | UAB Pavadinimas                             | (1.78 Mr) SU-1739                       | 122241154                                           | Uždaroji akcinė<br>bendrovė "ELMIKA"  |                                     |                                     |                                                                          | Sąskaita                                                                         | SSB-001                               | 250 000,00                          | 0,00                                                                  | 2                    |                                                                              | 250 000,00                                                            | 0,00                                                                  |
|             |                     | 4.2                                                    | UAB Pavadinimas                             |                                         |                                                     |                                       | Vardas Pavardé                      |                                     | FN-05-7                                                                  | Sąskaita                                                                         | SSB-001                               | 250 000,00                          |                                                                       | 2                    | N                                                                            | 975,16                                                                | 0,00                                                                  |
|             |                     | 4.11                                                   | UAB Pavadnimas                              |                                         |                                                     |                                       |                                     | Vardenis Pavardenis                 | FN-05-7                                                                  |                                                                                  |                                       | 12 520,00                           | 0.00                                                                  | 2                    | Ρ                                                                            | 12 520,00                                                             | 0,00                                                                  |
|             |                     | 4.N                                                    |                                             |                                         |                                                     |                                       |                                     |                                     |                                                                          |                                                                                  |                                       | 75 626,28                           | 2 905.57                                                              |                      | т                                                                            | 75 626.28                                                             | 0.00                                                                  |
|             |                     | Nebevykdoma                                            | Nr.                                         |                                         | Veiklos pavadinimas                                 |                                       |                                     |                                     |                                                                          | Pažangos priemonės poveiklės (finansuojamos Region.<br>projekto veiklos) numeris |                                       |                                     |                                                                       |                      | Tinkamom<br>išlaidomis p<br>ei                                               | is finansuoti<br>ripažinta suma,<br>arais                             | finansuoti PVM<br>išlaidomis pripažinta<br>suma, eurais               |
|             |                     |                                                        | 5.                                          | Konsultavimas, rekon                    | endacijų ir analizių re                             | engimas                               |                                     |                                     |                                                                          |                                                                                  | 12-003-03-01-01-06                    | Nefaikoma                           |                                                                       |                      |                                                                              |                                                                       |                                                                       |
|             |                     | Dvigubo finansavim                                     | io ataskaita                                |                                         |                                                     |                                       |                                     |                                     |                                                                          |                                                                                  |                                       |                                     |                                                                       |                      |                                                                              |                                                                       | Redaguoti                                                             |
|             |                     |                                                        |                                             |                                         |                                                     |                                       |                                     |                                     |                                                                          |                                                                                  |                                       |                                     |                                                                       |                      |                                                                              |                                                                       |                                                                       |
| Eil.<br>Nr. | Pavad               | linimas                                                |                                             | I                                       | auko aj                                             | prašymas                              |                                     |                                     |                                                                          |                                                                                  |                                       |                                     |                                                                       |                      |                                                                              |                                                                       |                                                                       |
| 1           | Veiklo              | os ataskait                                            | tos išvad                                   | a S                                     | tatinis la                                          | ango pavad                            | linimas                             |                                     |                                                                          |                                                                                  |                                       |                                     |                                                                       |                      |                                                                              |                                                                       |                                                                       |
| 2           | [Veiklos ataskaita] |                                                        |                                             | N<br>p<br>n                             | lygtuko<br>eržiūra.<br>1ygtuką                      | pavadinim<br>Bendra inf<br>atidaromas | as atvaiz<br>ormacija<br>a langas " | duojamas<br>", lauko <1<br>F-PRJ-VA | iš veiklos<br>Numeris><br>-3 Veikl                                       | s ataska<br>>. Mygt<br>os atask                                                  | itos perži<br>ukas skir<br>taitos per | ūros lang<br>tas pereiti<br>žiūra". | o "F-PR<br>į veiklo                                                   | J-VA-4<br>s atask    | 4 Veikl<br>aitos fo                                                          | los atask<br>ormą. Pa                                                 | aitos<br>Ispaudus                                                     |

| INVESTIS Veiklos ataskaitų techninis sprendimas INVESTIS_SI3_TS_Veiklos ataskaitos | Versija: | 1.00       |
|------------------------------------------------------------------------------------|----------|------------|
| Europos Sąjungos investicijų administravimo informacinės sistema                   | Data:    | 2025-03-27 |

| Eil.<br>Nr. | Pavadinimas          | Lauko aprašymas                                                                                                    |
|-------------|----------------------|----------------------------------------------------------------------------------------------------|
| 3           | [Tikslinimas]        | Mygtukas skirtas pereiti į veiklos ataskaitos tikslinimo formą.<br>Paspaudus mygtuką atidaromas langas "F-PRJ-VATIKSL-1 Veiklos ataskaitos tikslinimo peržiūra. Bendra<br>informacija".<br><b>Sąlygos:</b><br>Mygtukas matomas lange tik tai tada, kai:<br>- Yra sukurtas veiklos ataskaitos tikslinimas.<br>- Veiklos ataskaitos tikslinimo būsena yra "Tikslinama ADMI", "Tikslinama DMS" arba "Pateikta".<br>- Naudotojui priskirta teisė "T.PRJ.VATIKSL.1.1 Projektai. VATIKSL: Peržiūrėti". |
| 4           | [MP/AMP išvada]      | Mygtukas skirtas pereiti į veiklos ataskaitos MP/AMP išvados formą.<br>Paspaudus mygtuką atidaromas langas "F-PRJ-VAISV-1 Veiklos ataskaitos MP išvados peržiūra" arba "F-PRJ-<br>VAISV-4 Veiklos ataskaitos AMP išvados peržiūra".<br><b>Sąlygos:</b><br>Mygtukas matomas lange tik tai tada, kai:<br>- Yra sukurta veiklos ataskaitos MP/AMP išvada.                                                                                                    |
| 5           | [Mokėjimai]          | Mygtukas skirtas pereiti į veiklos ataskaitos mokėjimo duomenų formą.<br>Paspaudus mygtuką atidaromas langas "F-PRJ-VAMD-1 Veiklos ataskaitos MD peržiūra. Mokėjimo<br>duomenys".<br>Sąlygos:<br>Mygtukas matomas lange tik tai tada, kai:<br>- Yra sukurti veiklos ataskaitos mokėjimų duomenys.                                                                                                    |
| 6           | [Mokėjimo paraiškos] | Mygtukas skirtas pereiti į veiklos ataskaitos mokėjimo paraiškų formą.<br>Paspaudus mygtuką atidaromas langas "F-PRJ-VAMP-1 Veiklos ataskaitos Mokėjimo paraiškos peržiūra".<br><b>Sąlygos:</b><br>Mygtukas matomas lange tik tai tada, kai:<br>- Yra sukurtos veiklos ataskaitos mokėjimo paraiškos.                                                                                                    |
| 7           | FILTRAI              | Sąlyga: Filtrų blokas atvaizduojamas išskleistas, esant poreikiui naudotojas gali jį suskleisti.                                                                                                    |
| 8           | Išlaidas patyrė      | Tekstinis įvesties laukas. Maksimalus simbolių skaičius 250.<br>Numatytoji reikšmė: neužpildytas.<br>Pagal pasirinktą reikšmę išlaidų sąraše filtruojami įrašai, kurių <išlaidas patyrė=""> pilnai ar iš dalies atitinka<br/>įvestą reikšmę. Neužpildžius lauko filtras netaikomas.</išlaidas>                                                                                                    |
| 9           | Vardas Pavardė       | Tekstinis įvesties laukas. Maksimalus simbolių skaičius 250.<br>Numatytoji reikšmė: neužpildytas.<br>Pagal pasirinktą reikšmę išlaidų sąraše filtruojami įrašai, kurių <vardas pavardė=""> pilnai ar iš dalies atitinka<br/>įvestą reikšmę. Neužpildžius lauko filtras netaikomas.</vardas>                                                                                                    |
| 10          | Tiekėjo kodas        | Tekstinis įvesties laukas. Maksimalus simbolių skaičius 250.<br>Numatytoji reikšmė: neužpildytas.<br>Pagal pasirinktą reikšmę išlaidų sąraše filtruojami įrašai, kurių <tiekėjo kodas=""> pilnai ar iš dalies atitinka įvestą<br/>reikšmę. Neužpildžius lauko filtras netaikomas.</tiekėjo>                                                                                                    |
| 11          | SAI Išlaidų objektas | Tekstinis įvesties laukas. Maksimalus simbolių skaičius 250.<br>Numatytoji reikšmė: neužpildytas.<br>Pagal pasirinktą reikšmę išlaidų sąraše filtruojami įrašai, kurių <sai išlaidų="" objektas=""> pilnai ar iš dalies atitinka<br/>įvestą reikšmę. Neužpildžius lauko filtras netaikomas.</sai>                                                                                                    |
| 12          | Tiekėjo pavadinimas  | Tekstinis įvesties laukas. Maksimalus simbolių skaičius 250.<br>Numatytoji reikšmė: neužpildytas.<br>Pagal pasirinktą reikšmę išlaidų sąraše filtruojami įrašai, kurių <tiekėjo pavadinimas=""> pilnai ar iš dalies atitinka<br/>įvestą reikšmę. Neužpildžius lauko filtras netaikomas.</tiekėjo>                                                                                                    |

#### INVESTIS Veiklos ataskaitų techninis sprendimas INVESTIS\_SI3\_TS\_Veiklos ataskaitos Versija: 1.00 2025-03-27 Data:

Europos Sąjungos investicijų administravimo informacinės sistema

| Eil.<br>Nr. | Pavadinimas                                                                 | Lauko aprašymas                                                                                                    |
|-------------|-----------------------------------------------------------------------------|----------------------------------------------------------------------------------------------------|
| 13          | Tinkamumo požymis                                                           | Vienos reikšmės pasirenkamasis sąrašas. Galimos reikšmės atvaizduojamos iš sisteminio klasifikatoriaus<br>< <tinkamumo požymis="">&gt;. Reikšmės atvaizduojamos formatu: <pavadinimas>. Atvaizduojamas pilnas<br/>tinkamumo požymio pavadinimas. Galimos reikšmės rikiuojamos pagal pavadinimą didėjančia tvarka.<br/>Netelpanti į lauką pavadinimo dalis atvaizduojama daugtaškiu. Numatytoji reikšmė: nepasirinkta.<br/>Pagal pasirinkta reikšme išlaidu saraše filtruojami irašai kurių <tinkamumo požymis=""> atitinka ivesta filtro</tinkamumo></pavadinimas></tinkamumo> |
|             |                                                                             | reikšmę. Nepasirinkus reikšmės filtras netaikomas.                                                                                                    |
| 14          | [Filtruoti]                                                                 | Mygtukas skirtas išfiltruoti prašomų pripažinti tinkamomis finansuoti išlaidų sąrašą pagal pasirinktas filtro<br>laukų reikšmes.                                                                                                    |
| 15          | [Išvalyti filtrus]                                                          | Mygtukas skirtas išvalyti filtro laukų reikšmes. Paspaudus mygtuką visos filtro laukų reikšmės pakeičiamos į<br>numatytąsias.                                                                                                    |
| 16          | Prašoma suma, eurais                                                        | Bendros projekto prašomos finansavimo sumos eurais atvaizdavimo laukas. Reikšmė atvaizduojama iš "F-PRJ-<br>VAISV-2 Veiklos ataskaitos MP išvados redagavimas" lango lauko <prašoma eurais="" suma,="">.</prašoma>                                                                                                    |
| 17          | Tinkamomis finansuoti<br>išlaidomis pripažinta suma,<br>eurais              | Bendros projekto tinkamomis finansuoti išlaidomis pripažintos sumos eurais atvaizdavimo laukas. Reikšmė atvaizduojama iš "F-PRJ-VAISV-2 Veiklos ataskaitos MP išvados redagavimas" lango lauko <tinkamomis eurais="" finansuoti="" išlaidomis="" pripažinta="" suma,="">.</tinkamomis>                                                                                                    |
| 18          | Netinkamomis finansuoti<br>išlaidomis pripažinta suma,<br>eurais            | Bendros projekto netinkamomis finansuoti išlaidomis pripažintos sumos eurais atvaizdavimo laukas. Reikšmė atvaizduojama iš "F-PRJ-VAISV-2 Veiklos ataskaitos MP išvados redagavimas" lango lauko <netinkamomis eurais="" finansuoti="" išlaidomis="" pripažinta="" suma,="">.</netinkamomis>                                                                                                    |
| 19          | Prašoma pripažinti<br>tinkamomis finansuoti<br>PVM apmokėti suma,<br>eurais | Bendros projekto prašomos pripažinti tinkamomis finansuoti PVM apmokėti sumos eurais atvaizdavimo laukas.<br>Reikšmė atvaizduojama iš "F-PRJ-VAISV-2 Veiklos ataskaitos MP išvados redagavimas" lango lauko<br><prašoma apmokėti="" eurais="" finansuoti="" pripažinti="" pvm="" suma,="" tinkamomis="">.</prašoma>                                                                                                    |
| 20          | Tinkamomis finansuoti<br>PVM išlaidomis pripažinta<br>suma, eurais          | Bendros projekto tinkamomis finansuoti PVM išlaidomis pripažintos sumos eurais atvaizdavimo laukas.<br>Reikšmė atvaizduojama iš "F-PRJ-VAISV-2 Veiklos ataskaitos MP išvados redagavimas" lango lauko<br><tinkamomis eurais="" finansuoti="" išlaidomis="" pripažinta="" pvm="" suma,="">.</tinkamomis>                                                                                                    |
| 21          | Netinkamomis finansuoti<br>PVM išlaidomis pripažinta<br>suma, eurais        | Bendros projekto netinkamomis finansuoti PVM išlaidomis pripažintos sumos eurais atvaizdavimo laukas.<br>Reikšmė atvaizduojama iš "F-PRJ-VAISV-2 Veiklos ataskaitos MP išvados redagavimas" lango lauko<br><netinkamomis eurais="" finansuoti="" išlaidomis="" pripažinta="" pvm="" suma,="">.</netinkamomis>                                                                                                    |
| 22          | Apmokėtas                                                                   | Atvaizduojamas žymimasis langelis, neredaguojamas. Nurodoma ar prašomos pripažinti tinkamomis finansuoti išlaidos yra apmokėtos. Lauko reikšmė atvaizduojama iš "F-PRJ-VAISV-2 Veiklos ataskaitos MP išvados redagavimas" lango lauko <apmokėtas>.</apmokėtas>                                                                                                    |
| 23          | Prašomų pripažinti<br>tinkamomis finansuoti<br>išlaidų sąrašas              | Statinis bloko pavadinimas.                                                                                                    |
| 24          | Nebevykdoma                                                                 | Sąrašo atvaizdavimo laukas. Lauke atvaizduojamas nebevykdomos projekto veiklos požymis. Lauko reikšmė atvaizduojama iš "F-PRJ-VA-8 Veiklos ataskaitos peržiūra. MP" lango lentelės "Prašomų pripažinti tinkamomis finansuoti išlaidų sąrašas" lauko <nebevykdoma>.</nebevykdoma>                                                                                                    |
| 25          | Nr.                                                                         | Sąrašo atvaizdavimo laukas. Lauke atvaizduojamas Projekto veiklos numeris. Lauko reikšmė atvaizduojama iš<br>"F-PRJ-VA-8 Veiklos ataskaitos peržiūra. MP" lango lentelės "Prašomų pripažinti tinkamomis finansuoti<br>išlaidų sąrašas" lauko <nr.></nr.>                                                                                                    |
| 26          | Veiklos pavadinimas                                                         | Sąrašo atvaizdavimo laukas. Lauke atvaizduojamas Projekto veiklos pavadinimas. Lauko reikšmė atvaizduojama iš "F-PRJ-VA-8 Veiklos ataskaitos peržiūra. MP" lango lentelės "Prašomų pripažinti tinkamomis finansuoti išlaidų sąrašas" lauko <veiklos pavadinimas="">.</veiklos>                                                                                                    |
| 27          | Pažangos priemonės<br>poveiklės (finansuojamos<br>projekto veiklos) numeris | Sąrašo atvaizdavimo laukas. Lauke atvaizduojamas pažangos priemonės poveiklės (finansuojamos projekto veiklos) numeris. Lauko reikšmė atvaizduojama iš "F-PRJ-VA-8 Veiklos ataskaitos peržiūra. MP" lango lentelės "Prašomų pripažinti tinkamomis finansuoti išlaidų sąrašas" lauko <pažangos (finansuojamos="" numeris="" poveiklės="" priemonės="" projekto="" veiklos)="">.</pažangos>                                                                                                    |

| INVESTIS Veiklos ataskaitų techninis sprendimas INVESTIS_SI3_TS_Veiklos ataskaitos | Versija: | 1.00       |
|------------------------------------------------------------------------------------|----------|------------|
| Europos Sąjungos investicijų administravimo informacinės sistema                   | Data:    | 2025-03-27 |

| Eil.<br>Nr. | Pavadinimas                                                        | Lauko aprašymas                                                                                                    |
|-------------|--------------------------------------------------------------------|----------------------------------------------------------------------------------------------------|
| 28          | Regionas                                                           | Sąrašo atvaizdavimo laukas. Lauke atvaizduojamas Regionas. Lauko reikšmė atvaizduojama iš "F-PRJ-VA-8<br>Veiklos ataskaitos peržiūra. MP" lango lentelės "Prašomų pripažinti tinkamomis finansuoti išlaidų sąrašas"<br>lauko <regionas>.</regionas>                                                                    |
| 29          | Tinkamomis finansuoti<br>išlaidomis pripažinta suma,<br>eurais     | Bendros veiklos išlaidų eilučių tinkamomis finansuoti išlaidomis pripažintos sumos eurais atvaizdavimo laukas.<br>Reikšmė atvaizduojama iš "F-PRJ-VAISV-2 Veiklos ataskaitos MP išvados redagavimas" lango lauko<br><tinkamomis eurais="" finansuoti="" išlaidomis="" pripažinta="" suma,="">.</tinkamomis>            |
| 30          | Tinkamomis finansuoti<br>PVM išlaidomis pripažinta<br>suma, eurais | Bendros veiklos išlaidų eilučių tinkamomis finansuoti PVM išlaidomis pripažintos sumos eurais atvaizdavimo<br>laukas. Reikšmė atvaizduojama iš "F-PRJ-VAISV-2 Veiklos ataskaitos MP išvados redagavimas" lango lauko<br><tinkamomis eurais="" finansuoti="" išlaidomis="" pripažinta="" pvm="" suma,="">.</tinkamomis> |
| 31          | [Eilės Nr.]                                                        | Sąrašo atvaizdavimo laukas. Lauke atvaizduojamas išlaidos eilės numeris. Lauko reikšmė atvaizduojama iš "F-<br>PRJ-VA-8 Veiklos ataskaitos peržiūra. MP" lango lentelės "Prašomų pripažinti tinkamomis finansuoti išlaidų<br>sąrašas" lauko <eilės n.="">.</eilės>                                                     |
|             |                                                                    | Eilės numeris atvaizduojamas kaip nuoroda, kurią paspaudus atidaromas išlaidos peržiūros langas.<br>Sąlygos:                                                                                                    |
|             |                                                                    | - Jeigu tai MP išlaida, tuomet atidaromas "F-PRJ-VAISV-1.1 Veiklos ataskaitos MP išvados išlaidos peržiūra" langas.                                                                                                    |
|             |                                                                    | <ul> <li>Jeigu tai darbo užmokesčio išlaida, tuomet atidaromas "F-PRJ-VAISV-1.2 Veiklos ataskaitos MP išvados<br/>darbo užmokesčio išlaidos peržiūra" langas.</li> </ul>                                                                                                    |
|             |                                                                    | - Jeigu tai SAI išlaida, tuomet atidaromas<br>"E-PR I-VAISV-1 3 Veiklos ataskaitos MP išvados SAI išlaidos peržiūra" lagnas                                                                                                    |
|             |                                                                    |                                                                                                    |
| 32          | Išlaidas patyrė                                                    | Sąrašo atvaizdavimo laukas. Lauke atvaizduojama kas patyrė išlaidas. Lauko reikšmė atvaizduojama iš "F-PRJ-<br>VA-8 Veiklos ataskaitos peržiūra. MP" lango lentelės "Prašomų pripažinti tinkamomis finansuoti išlaidų<br>sąrašas" lauko <išlaidas patyrė="">.</išlaidas>                                               |
| 33          | Vykdytojo pirkimo<br>sutarties numeris                             | Sąrašo atvaizdavimo laukas. Lauke atvaizduojamas vykdytojo pirkimo sutarties numeris. Lauko reikšmė atvaizduojama iš "F-PRJ-VA-8 Veiklos ataskaitos peržiūra. MP" lango lentelės "Prašomų pripažinti tinkamomis finansuoti išlaidų sąrašas" lauko <vykdytojo numeris="" pirkimo="" sutarties="">.</vykdytojo>          |
| 34          | Tiekėjo kodas                                                      | Sąrašo atvaizdavimo laukas. Lauke atvaizduojamas tiekėjo kodas. Lauko reikšmė atvaizduojama iš "F-PRJ-VA-<br>8.1 Veiklos ataskaitos peržiūra. MP. Išlaidos" lango lauko <tiekėjo kodas=""> arba <tiekėjo (fizinio="" asmens)="" kodas="">.</tiekėjo></tiekėjo>                                                         |
| 35          | Tiekėjo pavadinimas                                                | Sąrašo atvaizdavimo laukas. Lauke atvaizduojamas tiekėjo pavadinimas. Lauko reikšmė atvaizduojama iš "F-<br>PRJ-VA-8 Veiklos ataskaitos peržiūra. MP" lauko <tiekėjo pavadinimas=""> arba laukų <vardas> <pavardė>.</pavardė></vardas></tiekėjo>                                                                       |
| 36          | Vardas Pavardė                                                     | Sąrašo atvaizdavimo laukas. Lauke atvaizduojamas vardas ir pavardė. Lauko reikšmė atvaizduojama iš "F-PRJ-<br>VA-8 Veiklos ataskaitos peržiūra. MP" lango lentelės "Prašomų pripažinti tinkamomis finansuoti išlaidų<br>sąrašas" lauko <vardas pavardė="">.</vardas>                                                   |
| 37          | SAI Išlaidų objektas                                               | Sąrašo atvaizdavimo laukas. Lauke atvaizduojamas SAI išlaidų objektas. Lauko reikšmė atvaizduojama iš "F-<br>PRJ-VA-8 Veiklos ataskaitos peržiūra. MP" lango lentelės "Prašomų pripažinti tinkamomis finansuoti išlaidų<br>sąrašas" lauko <sai išlaidų="" objektas="">.</sai>                                          |
| 38          | SAI kodas ir versija                                               | Sąrašo atvaizdavimo laukas. Lauke atvaizduojamas SAI kodas ir versija. Lauko reikšmė atvaizduojama iš "F-<br>PRJ-VA-8 Veiklos ataskaitos peržiūra. MP" lango lentelės "Prašomų pripažinti tinkamomis finansuoti išlaidų<br>sąrašas" lauko <sai ir="" kodas="" versija="">.</sai>                                       |
| 39          | Dokumento tipas                                                    | Sąrašo atvaizdavimo laukas. Lauke atvaizduojamas dokumento tipas. Lauko reikšmė atvaizduojama iš "F-PRJ-<br>VA-8 Veiklos ataskaitos peržiūra. MP" lango lentelės "Prašomų pripažinti tinkamomis finansuoti išlaidų<br>sąrašas" lauko <dokumento tipas="">.</dokumento>                                                 |
| 40          | Dokumento serija ir<br>numeris                                     | Sąrašo atvaizdavimo laukas. Lauke atvaizduojama dokumento serija ir numeris. Lauko reikšmė atvaizduojama<br>iš "F-PRJ-VA-8 Veiklos ataskaitos peržiūra. MP" lango lentelės "Prašomų pripažinti tinkamomis finansuoti<br>išlaidų sąrašas" lauko <dokumento ir="" numeris="" serija="">.</dokumento>                     |

| INVESTIS Veiklos ataskaitų techninis sprendimas INVESTIS_SI3_TS_Veiklos ataskaitos | Versija: | 1.00       |
|------------------------------------------------------------------------------------|----------|------------|
| Europos Sąjungos investicijų administravimo informacinės sistema                   | Data:    | 2025-03-27 |

| Eil.<br>Nr. | Pavadinimas                                                                 | Lauko aprašymas                                                                                                    |
|-------------|-----------------------------------------------------------------------------|----------------------------------------------------------------------------------------------------|
| 41          | Prašoma suma, eurais                                                        | Sąrašo atvaizdavimo laukas. Lauke atvaizduojama prašoma suma. Lauko reikšmė atvaizduojama iš "F-PRJ-VA-<br>8 Veiklos ataskaitos peržiūra. MP" lango lentelės "Prašomų pripažinti tinkamomis finansuoti išlaidų sąrašas"<br>lauko <prašoma eurais="" suma,="">.</prašoma>                                                                                                    |
| 42          | Prašoma pripažinti<br>tinkamomis finansuoti<br>PVM apmokėti suma,<br>eurais | Sąrašo atvaizdavimo laukas. Lauke atvaizduojama prašoma pripažinti tinkamomis finansuoti PVM apmokėti<br>suma eurais. Lauko reikšmė atvaizduojama iš "F-PRJ-VA-8 Veiklos ataskaitos peržiūra. MP" lango lentelės<br>"Prašomų pripažinti tinkamomis finansuoti išlaidų sąrašas" lauko <prašoma finansuoti<br="" pripažinti="" tinkamomis="">PVM apmokėti suma, eurais&gt;.</prašoma>                                                                                                    |
| 43          | Rinkmenų skaičius                                                           | Sąrašo atvaizdavimo laukas. Lauke atvaizduojamas rinkmenų skaičius. Lauko reikšmė atvaizduojama iš "F-<br>PRJ-VA-8 Veiklos ataskaitos peržiūra. MP" lango lentelės "Prašomų pripažinti tinkamomis finansuoti išlaidų sąrašas" lauko <rinkmenų skaičius="">.</rinkmenų>                                                                                                    |
| 44          | Tinkamumo požymis                                                           | <ul> <li>Sąrašo atvaizdavimo laukas. Lauke atvaizduojamas išlaidų tinkamumo požymis.</li> <li>Sąlygos: <ul> <li>Jeigu tai MP išlaida, tuomet lauko reikšmė atvaizduojama iš "F-PRJ-VAISV-1.1 Veiklos ataskaitos MP išvados išlaidos peržiūra" lauko <tinkamumo požymis="">.</tinkamumo></li> <li>Jeigu tai darbo užmokesčio išlaida, tuomet lauko reikšmė atvaizduojama iš "F-PRJ-VAISV-1.2 Veiklos ataskaitos MP išvados darbo užmokesčio išlaidos peržiūra" lauko <tinkamumo požymis="">.</tinkamumo></li> <li>Jeigu tai SAI išlaida, tuomet lauko reikšmė atvaizduojama iš</li> <li>"F-PRJ-VAISV-1.2 Veiklos ataskaitos MP išvados peržiūra" lauko <tinkamumo požymis="">.</tinkamumo></li> <li>Jeigu tai SAI išlaida, tuomet lauko reikšmė atvaizduojama iš</li> <li>"F-PRJ-VAISV-1.3 Veiklos ataskaitos MP išvados SAI išlaidos peržiūra" lauko <tinkamumo požymis="">.</tinkamumo></li> <li>X.N eilutėje lauko reikšmė atvaizduojama iš "F-PRJ-VAISV-1.4 Veiklos ataskaitos MP išvados netiesioginių išlaidu peržiūra" lauko <tinkamumo požymis="">.</tinkamumo></li> </ul> </li> </ul> |
| 45          | Tinkamomis finansuoti<br>išlaidomis pripažinta suma,<br>eurais              | Sąrašo atvaizdavimo laukas. Lauke atvaizduojama tinkamomis finansuoti išlaidomis pripažinta suma. Lauko<br>reikšmė atvaizduojama iš "F-PRJ-VAISV-2 Veiklos ataskaitos MP išvados redagavimas" lango lentelės<br>"Prašomų pripažinti tinkamomis finansuoti išlaidų sąrašas" lauko <tinkamomis finansuoti="" išlaidomis="" pripažinta<br="">suma, eurais&gt;.</tinkamomis>                                                                                                    |
| 46          | Tinkamomis finansuoti<br>PVM išlaidomis pripažinta<br>suma, eurais          | Sąrašo atvaizdavimo laukas. Lauke atvaizduojama tinkamomis finansuoti PVM išlaidomis pripažinta suma,<br>eurais. Lauko reikšmė atvaizduojama iš "F-PRJ-VAISV-2 Veiklos ataskaitos MP išvados redagavimas" lango<br>lentelės "Prašomų pripažinti tinkamomis finansuoti išlaidų sąrašas" lauko <tinkamomis finansuoti="" pvm<br="">išlaidomis pripažinta suma, eurais&gt;.</tinkamomis>                                                                                                    |
| 50          | [Dvigubo finansavimo<br>ataskaita]                                          | Mygtukas skirtas eksportuoti dvigubo finansavimo ataskaitą XLS formatu (P-INV-B-6 Suformuoti ataskaitą -<br>A-PRJ-VAISV-1 Veiklos ataskaitos MP dvigubo finansavimo ataskaita).<br><b>Sąlygos:</b><br>- Suformuotos ataskaitos pavadinimas "Veiklos ataskaitos MP dvigubo finansavimo ataskaita.xls"<br>- Ataskaita formuojama .xls formatu.<br>- Lapo formatas A4, orientacija horizontali.<br>- Formatavimas pagal INVESTIS_SI3_TS_Ataskaitos                                                                                                    |
| 51          | [Redaguoti]                                                                 | Mygtukas skirtas redaguoti veiklos ataskaitos MP išvadą. Paspaudus mygtuką inicijuojamas redagavimas ir<br>atidaromas langas "F-PRJ-VAISV-2 Veiklos ataskaitos MP išvados redagavimas".<br><b>Sąlygos:</b><br>Mygtukas matomas lange tik tai tada, kai:<br>- Naudotojo institucija atitinka kvietime nurodytą administruojančiąją instituciją.<br>- Naudotojui priskirta teisė "T.PRJ.VA.8.1 Mokėjimai: Redaguoti".<br>- Veiklos ataskaitos būsena yra "Pateikta" arba "Vertinama" arba "Patvirtinta".<br>- Veiklos ataskaita neturi priskirto tikslinimo, kurio būsena yra "Tikslinama ADMI" arba "Tikslinama DMS",<br>arba "Pateikta" ir kurio būsenos keitime nėra pažymėtas žingsnio "MP" redagavimas.<br>- VA mokėjimo duomenų būsena "Užregistruota" arba "Atmesta VBAMS", arba nėra sukurtų mokėjimo<br>duomenų.                                                                                                    |

| INVESTIS Veiklos ataskaitų techninis sprendimas INVESTIS_SI3_TS_Veiklos ataskaitos | Versija: | 1.00       |
|------------------------------------------------------------------------------------|----------|------------|
| Europos Sąjungos investicijų administravimo informacinės sistema                   | Data:    | 2025-03-27 |

### F-PRJ-VAISV-1.1 Veiklos ataskaitos MP išvados išlaidos peržiūra

Lango paskirtis Langas skirtas peržiūrėti veiklos ataskaitos MP išvados išlaidą. Navigacija Meniu >> [Projektai] >> Norimo peržiūrėti projekto [Pavadinimas] >> [VA] >> Norimos peržiūrėti veiklos ataskaitos [Numeris] >> [MP/AMP išvada] >> Norimos peržiūrėti išlaidos [Eilės Nr.] Navigacijos kelias

#### Lango ypatybės Modalinis langas. Naudotojų teisės T.PRJ.VA.1.1 Projektai. VA: Peržiūrėti

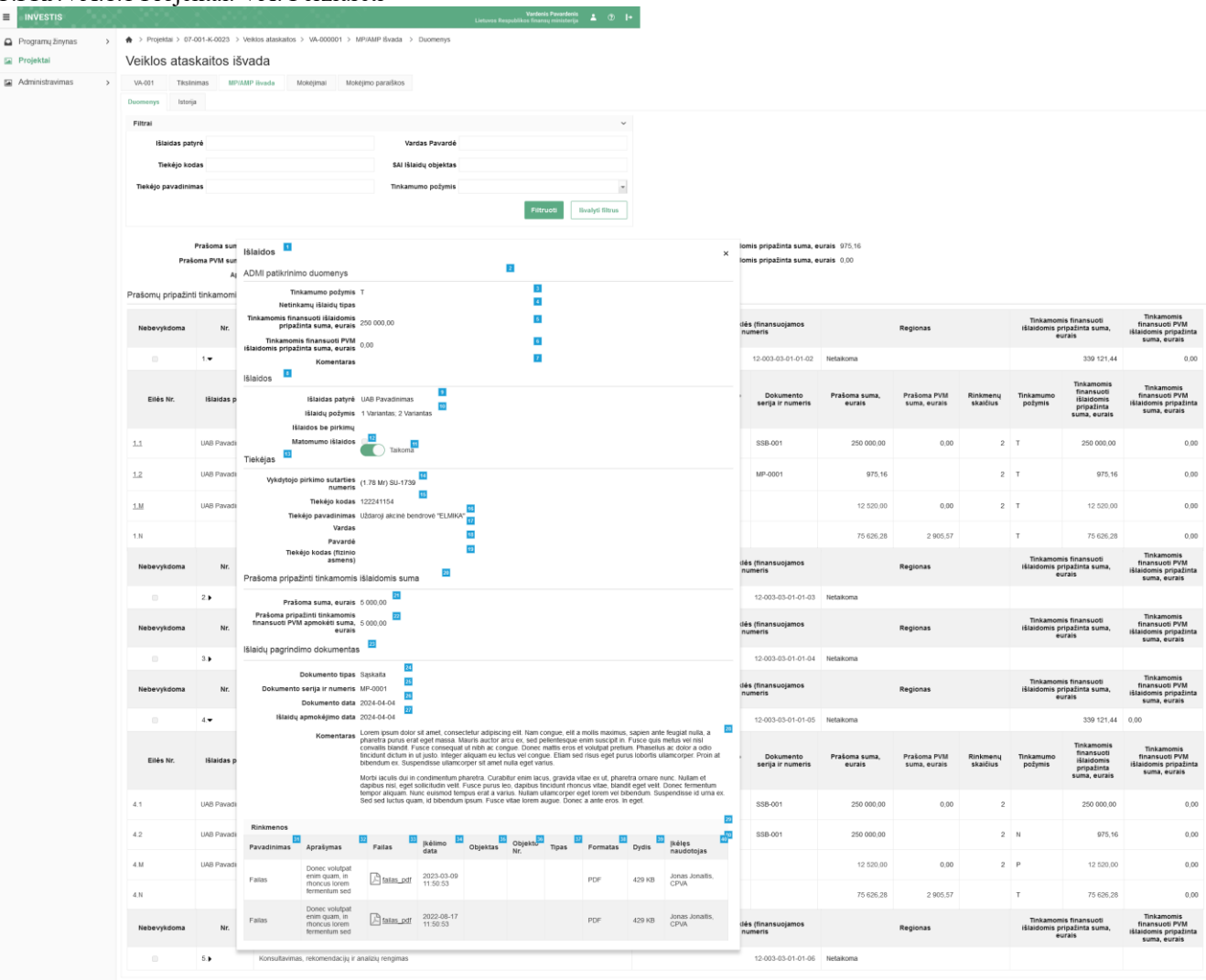

igubo finansavimo ataskaita

DV

| Eil.<br>Nr. | Pavadinimas                  | Lauko aprašymas                                                                                                    |
|-------------|------------------------------|----------------------------------------------------------------------------------------------------|
| 1           | Išlaidos                     | Statinis lango pavadinimas                                                                                                    |
| 2           | ADMI patikrinimo<br>duomenys | Statinis lango pavadinimas                                                                                                    |
| 3           | Tinkamumo požymis            | Išlaidos tinkamumo požymio atvaizdavimo laukas. Reikšmė atvaizduojama iš "F-PRJ-VAISV-2.1 Veiklos ataskaitos MP išvados išlaidos redagavimas" lango lauko <tinkamumo požymis="">.</tinkamumo>               |
| 4           | Netinkamų išlaidų tipas      | Išlaidos netinkamų išlaidų tipo atvaizdavimo laukas. Reikšmė atvaizduojama iš "F-PRJ-VAISV-2.1 Veiklos ataskaitos MP išvados išlaidos redagavimas" lango lauko <netinkamų išlaidų="" tipas="">.</netinkamų> |

R

| Eil.<br>Nr. | Pavadinimas                                                              | Lauko aprašymas                                                                                                    |
|-------------|--------------------------------------------------------------------------|----------------------------------------------------------------------------------------------------|
| 5           | Tinkamomis finansuoti<br>išlaidomis pripažinta suma,<br>eurais           | Išlaidos tinkamomis finansuoti išlaidomis pripažinta suma, eurais atvaizdavimo laukas. Reikšmė<br>atvaizduojama iš "F-PRJ-VAISV-2.1 Veiklos ataskaitos MP išvados išlaidos redagavimas" lango lauko<br><tinkamomis eurais="" finansuoti="" išlaidomis="" pripažinta="" suma,="">.</tinkamomis>            |
| 6           | Tinkamomis finansuoti<br>PVM išlaidomis pripažinta<br>suma, eurais       | Išlaidos tinkamomis finansuoti PVM išlaidomis pripažinta suma, eurais atvaizdavimo laukas. Reikšmė<br>atvaizduojama iš "F-PRJ-VAISV-2.1 Veiklos ataskaitos MP išvados išlaidos redagavimas" lango lauko<br><tinkamomis eurais="" finansuoti="" išlaidomis="" pripažinta="" pvm="" suma,="">.</tinkamomis> |
| 7           | Komentaras                                                               | Išlaidos komentaro atvaizdavimo laukas. Reikšmė atvaizduojama iš "F-PRJ-VAISV-2.1 Veiklos ataskaitos MP<br>išvados išlaidos redagavimas" lango lauko <komentaras>.</komentaras>                                                                                                    |
| 8           | Išlaidos                                                                 | Statinis lango pavadinimas                                                                                                    |
| 9           | Išlaidas patyrė                                                          | Išlaidas patyrusio subjekto atvaizdavimo laukas. Reikšmė atvaizduojama iš "F-PRJ-VA-8.1 Veiklos ataskaitos peržiūra. MP. Išlaidos" lango lauko <išlaidas patyrė="">.</išlaidas>                                                                                                    |
| 10          | Išlaidų požymis                                                          | Išlaidų požymio atvaizdavimo laukas. Reikšmė atvaizduojama iš "F-PRJ-VA-8.1 Veiklos ataskaitos peržiūra.<br>MP. Išlaidos" lango lauko <išlaidų požymis="">.</išlaidų>                                                                                                    |
| 11          | Išlaidos be pirkimų                                                      | Išlaidų be pirkimų požymio atvaizdavimo laukas. Reikšmė atvaizduojama iš "F-PRJ-VA-8.1 Veiklos ataskaitos peržiūra. MP. Išlaidos" lango lauko <išlaidos be="" pirkimų="">.</išlaidos>                                                                                                    |
| 12          | Matomumo išlaidos                                                        | Matomumo išlaidų požymio atvaizdavimo laukas. Reikšmė atvaizduojama iš "F-PRJ-VA-8.1 Veiklos ataskaitos peržiūra. MP. Išlaidos" lango lauko <matomumo išlaidos="">.</matomumo>                                                                                                    |
| 13          | Tiekėjas                                                                 | Statinis bloko pavadinimas                                                                                                    |
| 14          | Vykdytojo pirkimo sutarties<br>numeris                                   | Vykdytojo pirkimo sutarties numerio atvaizdavimo laukas. Reikšmė atvaizduojama iš "F-PRJ-VA-8.1 Veiklos ataskaitos peržiūra. MP. Išlaidos" lango lauko <vykdytojo numeris="" pirkimo="" sutarties="">.</vykdytojo>                                                                                        |
| 15          | Tiekėjo kodas                                                            | Tiekėjo kodo atvaizdavimo laukas. Reikšmė atvaizduojama iš "F-PRJ-VA-8.1 Veiklos ataskaitos peržiūra. MP.<br>Išlaidos" lango lauko <tiekėjo kodas="">.</tiekėjo>                                                                                                    |
| 16          | Tiekėjo pavadinimas                                                      | Tiekėjo pavadinimo atvaizdavimo laukas. Reikšmė atvaizduojama iš "F-PRJ-VA-8.1 Veiklos ataskaitos peržiūra. MP. Išlaidos" lango lauko <tiekėjo pavadinimas="">.</tiekėjo>                                                                                                    |
| 17          | Vardas                                                                   | Tiekėjo vardo atvaizdavimo laukas. Reikšmė atvaizduojama iš veiklos ataskaitos redagavimo lango "F-PRJ-<br>VA-8.1 Veiklos ataskaitos peržiūra. MP. Išlaidos" lauko <vardas>.</vardas>                                                                                                    |
| 18          | Pavardė                                                                  | Tiekėjo pavardės atvaizdavimo laukas. Reikšmė atvaizduojama iš veiklos ataskaitos redagavimo lango "F-PRJ-<br>VA-8.1 Veiklos ataskaitos peržiūra. MP. Išlaidos" lauko <pavardė>.</pavardė>                                                                                                    |
| 19          | Tiekėjo kodas (fizinio<br>asmens)                                        | Tiekėjo kodo (fizinio asmens) atvaizdavimo laukas. Reikšmė atvaizduojama iš veiklos ataskaitos redagavimo<br>lango "F-PRJ-VA-8.1 Veiklos ataskaitos peržiūra. MP. Išlaidos", lauko <tiekėjo (fizinio="" asmens)="" kodas="">.</tiekėjo>                                                                   |
| 20          | Prašoma pripažinti<br>tinkamomis išlaidomis<br>suma                      | Statinis bloko pavadinimas                                                                                                    |
| 21          | Prašoma suma, eurais                                                     | Prašomos sumos atvaizdavimo laukas. Reikšmė atvaizduojama iš "F-PRJ-VA-8.1 Veiklos ataskaitos peržiūra.<br>MP. Išlaidos" lango lauko <prašoma eurais="" suma,="">.</prašoma>                                                                                                    |
| 22          | Prašoma pripažinti<br>tinkamomis finansuoti PVM<br>apmokėti suma, eurais | Prašomos pripažinti tinkamomis finansuoti PVM apmokėti sumos eurais atvaizdavimo laukas. Reikšmė atvaizduojama iš "F-PRJ-VA-8.1 Veiklos ataskaitos peržiūra. MP. Išlaidos" lango lauko <prašoma apmokėti="" eurais="" finansuoti="" pripažinti="" pvm="" suma,="" tinkamomis="">.</prašoma>               |
| 23          | Išlaidų pagrindimo<br>dokumentas                                         | Statinis bloko pavadinimas                                                                                                    |

| INVESTIS Veiklos ataskaitų techninis sprendimas INVESTIS_SI3_TS_Veiklos ataskaitos | Versija: | 1.00       |
|------------------------------------------------------------------------------------|----------|------------|
| Europos Sajungos investicijų administravimo informacinės sistema                   | Data:    | 2025-03-27 |

| Eil.<br>Nr. | Pavadinimas                    | Lauko aprašymas                                                                                                    |
|-------------|--------------------------------|----------------------------------------------------------------------------------------------------|
| 24          | Dokumento tipas                | Dokumento tipo atvaizdavimo laukas. Reikšmė atvaizduojama iš "F-PRJ-VA-8.1 Veiklos ataskaitos peržiūra.<br>MP. Išlaidos" lango lauko <dokumento tipas="">.</dokumento>                                                                                                    |
| 25          | Dokumento serija ir<br>numeris | Dokumento serijos ir numerio atvaizdavimo laukas. Reikšmė atvaizduojama iš "F-PRJ-VA-8.1 Veiklos ataskaitos peržiūra. MP. Išlaidos" lango lauko <dokumento ir="" numeris="" serija="">.</dokumento>                                                                                                    |
| 26          | Dokumento data                 | Dokumento datos atvaizdavimo laukas. Reikšmė atvaizduojama iš "F-PRJ-VA-8.1 Veiklos ataskaitos peržiūra.<br>MP. Išlaidos" lango lauko <dokumento data="">.</dokumento>                                                                                                    |
| 27          | Išlaidų apmokėjimo data        | Išlaidų apmokėjimo datos atvaizdavimo laukas. Reikšmė atvaizduojama iš "F-PRJ-VA-8.1 Veiklos ataskaitos<br>peržiūra. MP. Išlaidos" lango lauko <išlaidų apmokėjimo="" data="">.</išlaidų>                                                                                                    |
| 28          | Komentaras                     | Komentaro atvaizdavimo laukas. Reikšmė atvaizduojama iš "F-PRJ-VA-8.1 Veiklos ataskaitos peržiūra. MP.<br>Išlaidos" lango lauko <komentaras>.</komentaras>                                                                                                    |
| 29          | Rinkmenos                      | Statinis bloko pavadinimas                                                                                                    |
| 30          | RINKMENŲ SĄRAŠO<br>LAUKAI      |                                                                                                    |
| 31          | Pavadinimas                    | Sąrašo atvaizdavimo laukas. Lauke atvaizduojamas rinkmenos pavadinimas. Lauko reikšmė atvaizduojama iš<br>"F-PRJ-VA-8.1 Veiklos ataskaitos peržiūra. MP. Išlaidos" lango lentelės "Rinkmenos" lauko <pavadinimas>.</pavadinimas>                                                                                                    |
| 32          | Aprašymas                      | Sąrašo atvaizdavimo laukas. Lauke atvaizduojamas rinkmenos aprašymas. Lauko reikšmė atvaizduojama iš "F-<br>PRJ-VA-8.1 Veiklos ataskaitos peržiūra. MP. Išlaidos" lango lentelės "Rinkmenos" lauko <aprašymas>.</aprašymas>                                                                                                    |
| 33          | [Failas]                       | Sąrašo atvaizdavimo laukas. Lauke atvaizduojamas rinkmenos failas. Lauko reikšmė atvaizduojama iš "F-PRJ-<br>VA-8.1 Veiklos ataskaitos peržiūra. MP. Išlaidos" lango lentelės "Rinkmenos" lauko <failas>. Lauko reikšmė<br/>atvaizduojama kaip nuoroda į rinkmenos atsisiuntimą.<br/><b>Tikrinimai:</b><br/>- Ar atsiunčiamos rinkmenos dydis neviršija nustatyto maksimalaus atsiunčiamų rinkmenų dydžio (INVESTIS<br/>parametras "Maksimalus atsisiunčiamų rinkmenų dydis (MB)" iš INVESTIS parametrų lango F-ADM-NUST-<br/>1 Parametrai). Esant klaidai išvedamas klaidos pranešimas "Negalima parsisiųsti daugiau rinkmenų nei<br/>{Maksimalus atsisiunčiamų rinkmenų dydis (MB)} MB".</failas> |
| 34          | Įkėlimo data                   | Sąrašo laukas. Lauke atvaizduojamas rinkmenos įkėlimo data. Lauko reikšmė atvaizduojama iš "F-PRJ-VA-<br>8.1 Veiklos ataskaitos peržiūra. MP. Išlaidos" lango lentelės "Rinkmenos" lauko <Įkėlimo data>.                                                                                                    |
| 35          | Objektas                       | Sąrašo atvaizdavimo laukas. Lauke atvaizduojamas rinkmenos objekto pavadinimas. Lauko reikšmė<br>atvaizduojama iš "F-PRJ-VA-8.1 Veiklos ataskaitos peržiūra. MP. Išlaidos" lango lentelės "Rinkmenos" lauko<br><objektas>.</objektas>                                                                                                    |
| 36          | Objekto Nr.                    | Sąrašo atvaizdavimo laukas. Lauke atvaizduojamas rinkmenos objekto Nr. Lauko reikšmė atvaizduojama iš<br>"F-PRJ-VA-8.1 Veiklos ataskaitos peržiūra. MP. Išlaidos" lango lentelės "Rinkmenos" lauko <objekto nr.="">.</objekto>                                                                                                    |
| 37          | Tipas                          | Sąrašo atvaizdavimo laukas. Lauke atvaizduojamas rinkmenos tipas. Lauko reikšmė atvaizduojama iš "F-PRJ-<br>VA-8.1 Veiklos ataskaitos peržiūra. MP. Išlaidos" lango lentelės "Rinkmenos" lauko <tipas>.</tipas>                                                                                                    |
| 38          | Formatas                       | Sąrašo atvaizdavimo laukas. Lauke atvaizduojamas rinkmenos formatas. Lauko reikšmė atvaizduojama iš "F-<br>PRJ-VA-8.1 Veiklos ataskaitos peržiūra. MP. Išlaidos" lango lentelės "Rinkmenos" lauko <formatas>.</formatas>                                                                                                    |
| 39          | Dydis                          | Sąrašo atvaizdavimo laukas. Lauke atvaizduojamas rinkmenos dydis. Lauko reikšmė atvaizduojama iš "F-PRJ-<br>VA-8.1 Veiklos ataskaitos peržiūra. MP. Išlaidos" lango lentelės "Rinkmenos" lauko <dydis>.</dydis>                                                                                                    |
| 40          | Įkėlęs naudotojas              | Sąrašo atvaizdavimo laukas. Lauke atvaizduojamas sistemos naudotojas įkėlęs rinkmeną. Lauko reikšmė atvaizduojama iš "F-PRJ-VA-8.1 Veiklos ataskaitos peržiūra. MP. Išlaidos" lango lentelės "Rinkmenos" lauko <Įkėlęs naudotojas>.                                                                                                    |

| INVESTIS Veiklos ataskaitų techninis sprendimas INVESTIS_SI3_TS_Veiklos ataskaitos | Versija: | 1.00       |
|------------------------------------------------------------------------------------|----------|------------|
| Europos Sąjungos investicijų administravimo informacinės sistema                   | Data:    | 2025-03-27 |

# F-PRJ-VAISV-1.2 Veiklos ataskaitos MP išvados darbo užmokesčio išlaidos peržiūra

Lango paskirtis Langas skirtas peržiūrėti veiklos ataskaitos MP išvados darbo užmokesčio išlaidą. Navigacija Meniu >> [Projektai] >> Norimo peržiūrėti projekto [Pavadinimas] >> [VA] >> Norimos peržiūrėti veiklos ataskaitos [Numeris] >> [MP/AMP išvada] >> Norimos peržiūrėti išlaidos [Eilės Nr.] Navigacijos kelias

#### Lango ypatybės Modalinis langas. Naudotojų teisės T.PRJ.VA.1.1 Projektai. VA: Peržiūrėti

| INVESTIS      |                      |          | V ( S -                                                                                   | 6729                                                                       |                                               |                                                          | Lietuvos Respubliko                                                                   | Vardenis Pavarde<br>os finansų ministe                     | enis 🛓 d                                             | b I+                                            |                                                     |                                        |                                |                         |                             |                      |                                                 |                                                                   |                                                                                        |
|---------------|----------------------|----------|-------------------------------------------------------------------------------------------|----------------------------------------------------------------------------|-----------------------------------------------|----------------------------------------------------------|---------------------------------------------------------------------------------------|------------------------------------------------------------|------------------------------------------------------|-------------------------------------------------|-----------------------------------------------------|----------------------------------------|--------------------------------|-------------------------|-----------------------------|----------------------|-------------------------------------------------|-------------------------------------------------------------------|----------------------------------------------------------------------------------------|
| ų žinynas 🔹 🔉 | ♠ > Projektai > 07-0 | 01-K-00; | 23 > Veiklos ataska                                                                       | aitos > VA-000001 >                                                        | MP/AMP Svada                                  | > Duomenys                                               | 5                                                                                     |                                                            |                                                      |                                                 |                                                     |                                        |                                |                         |                             |                      |                                                 |                                                                   |                                                                                        |
|               | Veiklos atas         | kaito    | s išvada                                                                                  |                                                                            |                                               |                                                          |                                                                                       |                                                            |                                                      |                                                 |                                                     |                                        |                                |                         |                             |                      |                                                 |                                                                   |                                                                                        |
| as >          | VA-001 Tikslinit     | nas      |                                                                                           | **************************************                                     | hAllen nanafita                               |                                                          |                                                                                       |                                                            |                                                      |                                                 |                                                     |                                        |                                |                         |                             |                      |                                                 |                                                                   |                                                                                        |
|               | Duomenys Istorija    |          | Darbo uzmokescio Islaidos - X                                                             |                                                                            |                                               |                                                          |                                                                                       |                                                            |                                                      |                                                 |                                                     |                                        |                                |                         |                             |                      |                                                 |                                                                   |                                                                                        |
|               | Filtrai              |          | ADMI patikrinir                                                                           | imo duomenys                                                               |                                               |                                                          |                                                                                       |                                                            |                                                      |                                                 |                                                     |                                        |                                |                         |                             |                      |                                                 |                                                                   |                                                                                        |
|               | Išlaidas patyr       | ré       |                                                                                           | Tinkamumo pożymi<br>Netinkamų išlaidų tipa                                 | s T<br>s                                      | T D                                                      |                                                                                       |                                                            |                                                      |                                                 |                                                     |                                        |                                |                         |                             |                      |                                                 |                                                                   |                                                                                        |
|               | Tiekėjo koda         | 15       | Tinkamomi                                                                                 | is finansuoti išlaidomi<br>pripažinta suma, eurai                          | 250 000,00                                    |                                                          |                                                                                       | 5                                                          |                                                      |                                                 |                                                     |                                        |                                |                         |                             |                      |                                                 |                                                                   |                                                                                        |
|               | Tiekėjo pavadinima   | 15       |                                                                                           | Komentara                                                                  | 5                                             |                                                          |                                                                                       | 6                                                          |                                                      |                                                 |                                                     |                                        |                                |                         |                             |                      |                                                 |                                                                   |                                                                                        |
|               |                      |          | Darbo užmoke                                                                              | esčio išlaidos 💶                                                           |                                               |                                                          |                                                                                       |                                                            |                                                      |                                                 |                                                     |                                        |                                |                         |                             |                      |                                                 |                                                                   |                                                                                        |
|               |                      |          | Išlaidas patyrė UAB Pavadinimas                                                           |                                                                            |                                               |                                                          |                                                                                       |                                                            |                                                      |                                                 |                                                     |                                        |                                |                         |                             |                      |                                                 |                                                                   |                                                                                        |
|               | ,                    | raŝoma   | na išlaidų požymis 1 Variantas; 2 Variantas 🖬 Ulair<br>Metai ir mėnuo, už kuriuos 2004.04 |                                                                            |                                               |                                                          |                                                                                       |                                                            | slaido                                               | iomis pripažinta suma, e                        | bu.                                                 | rais 975,16                            | rais 975,16                    | rais 975,16             | rais 975,16                 | sais 975,16          |                                                 |                                                                   |                                                                                        |
|               | Prašoma PVI          |          | deklaruoja                                                                                | gekiarugamas garbo uzmokesos                                               |                                               |                                                          |                                                                                       |                                                            |                                                      |                                                 | slaido                                              | ilaidomis pripažinta suma, eurais 0,00 |                                |                         |                             |                      |                                                 |                                                                   |                                                                                        |
|               | Prašomų pripažinti   | tinkarr  | Darbo sutarties duomenys                                                                  |                                                                            |                                               |                                                          |                                                                                       |                                                            |                                                      |                                                 |                                                     |                                        |                                |                         |                             |                      |                                                 |                                                                   |                                                                                        |
|               |                      |          | D                                                                                         | Darbdavio pavadinima                                                       | s UAB Pavadi                                  | imas 13                                                  |                                                                                       |                                                            |                                                      |                                                 |                                                     |                                        |                                |                         | Takama                      | Takanonis financiati |                                                 |                                                                   |                                                                                        |
|               | Nebevykdoma          |          |                                                                                           | Vardas, pavard<br>Pareigo                                                  | é Vardas Pavi<br>s Ekspertas                  | Vardas Pavardé                                           |                                                                                       |                                                            |                                                      |                                                 | veikl<br>los) r                                     | dės (finansuojamos<br>numeris          |                                |                         | Regionas                    | Regionas             | Regionas ištaidomis e                           | Regionas išlaidomis pripažinta suma,<br>eurais                    |                                                                                        |
|               |                      | 1.*      | Organizacijos                                                                             | ir darbo sutaries tipa                                                     | s Terminuota                                  | Terminuota                                               |                                                                                       |                                                            |                                                      |                                                 | 12-003-03-01-01-02                                  | Netaikoma                              |                                |                         |                             | 339 121,44           |                                                 |                                                                   |                                                                                        |
|               |                      |          | Pareio                                                                                    | įmokos tarifa<br>gybei nustatytas įkaini                                   | s 2<br>Valandinis                             | 47                                                       |                                                                                       |                                                            |                                                      |                                                 |                                                     |                                        |                                |                         |                             |                      |                                                 |                                                                   |                                                                                        |
|               | Ellés Nr.            | Išlaid   | Mokes                                                                                     | sčiai mokami užsienyj                                                      | • • •                                         |                                                          |                                                                                       |                                                            |                                                      |                                                 |                                                     | ento                                   | Dokumento<br>serila ir numeris | Prašoma sum<br>eurais   | a,                          | a, Prašoma PVM       | a, Prašoma PVM Rinkmenų<br>suma eurais skalčius | a, Prašoma PVM Rinkmenų Tinkamumo<br>suma eurais skaičius požymis | a, Prašoma PVM Rinkmenų Tinkamumo finasuoti<br>suma eurais skaičius potymis išlaidomis |
|               |                      |          | Darbo užmoke<br>Min                                                                       | estis mažesnis už MM<br>nimalioji mėnesinė alg                             | a 1 000.00                                    | 1                                                        |                                                                                       |                                                            |                                                      |                                                 |                                                     |                                        |                                |                         |                             |                      |                                                 |                                                                   | pripažinta<br>suma, eurais                                                             |
|               | 1.1                  | UAB P2   | Pareiç                                                                                    | igybei nustatytas darb<br>užmokestis, eurai                                | 1 000,00                                      | l i                                                      |                                                                                       |                                                            |                                                      |                                                 |                                                     |                                        | SSB-001                        | 250 000,0               | 0                           | 0 0,00               | 0 0,00 2                                        | 0 0,00 2 T                                                        | 0 0.00 2 T 250 000.00                                                                  |
|               |                      |          | Nustatytas                                                                                | s darbo laikas per mér                                                     | . 168,00                                      | 1                                                        |                                                                                       |                                                            |                                                      |                                                 |                                                     |                                        |                                |                         |                             |                      |                                                 |                                                                   |                                                                                        |
|               | 12                   | UAB Pa   | Darbo                                                                                     | savaitės trukmė darb<br>dienomi                                            | s 5                                           |                                                          |                                                                                       |                                                            |                                                      |                                                 |                                                     | io                                     | MP-0001                        | 975,16                  |                             |                      | 2                                               | 2 T                                                               | 2 T 975,16                                                                             |
|               | <u>1.M</u>           | UAB Pa   | Kasmetinių                                                                                | ų atostogų darbo dien<br>skaičiu                                           | 4 45<br>\$                                    |                                                          |                                                                                       |                                                            |                                                      |                                                 |                                                     |                                        |                                | 12 520,00               |                             | 0,00                 | 0.00 2                                          | 0,00 2 T                                                          | 0,00 2 T 12 520.00                                                                     |
|               |                      |          | Destruction of the                                                                        |                                                                            |                                               |                                                          |                                                                                       |                                                            |                                                      |                                                 |                                                     |                                        |                                |                         |                             |                      |                                                 |                                                                   |                                                                                        |
|               | 1.N<br>Nebevykdoma   |          | Darbo uzmoke                                                                              | escio duomenys                                                             | 5                                             |                                                          |                                                                                       |                                                            |                                                      |                                                 |                                                     |                                        |                                | 75 626,28               |                             | 2 905,57             | 2 905,57                                        | 2 905,57 T                                                        | 2 905,57 T 75 626,28                                                                   |
|               |                      |          | Priskait<br>tenk                                                                          | tytas darbo užmokesti<br>kantis projektui, eurai<br>apildoma polisio dieni | 595,24                                        |                                                          |                                                                                       |                                                            |                                                      |                                                 |                                                     | veiki<br>los) r                        | dės (finansuojamos<br>numeris  |                         | Regionas                    |                      |                                                 | Tinkamor<br>išlaidomis p<br>e                                     | Tinkamomis finansuoti<br>išlaidomis pripažinta suma,<br>eurais                         |
|               |                      | 2.       | Darbdavio                                                                                 | eurai<br>mokama ligos pašalpi                                              | 5 100,000                                     | 1                                                        |                                                                                       |                                                            |                                                      |                                                 |                                                     |                                        | 12-003-03-01-01-03             | Netaikoma               |                             |                      |                                                 |                                                                   |                                                                                        |
|               | Nebevykdoma          |          | к                                                                                         | eurai<br>Kiti priskaitymai, eurai                                          | s 100,00                                      |                                                          |                                                                                       |                                                            |                                                      |                                                 |                                                     | veikl                                  | dės (finansuojamos             |                         | Regionas                    |                      |                                                 | Tinkamon<br>Išlaidomis p                                          | Tinkamomis finansuoti<br>išlaidomis pripažinta suma,                                   |
|               |                      |          | Darbo užmoke                                                                              | esčio sąnaudos, eurai                                                      | \$ 812,50                                     |                                                          |                                                                                       |                                                            |                                                      |                                                 |                                                     | 105) 1                                 | numeris                        |                         |                             |                      |                                                 | ė                                                                 | eurais                                                                                 |
|               | 3.)                  |          | Kasmetinių ato                                                                            | ostogų duomenys                                                            |                                               |                                                          |                                                                                       |                                                            |                                                      |                                                 |                                                     |                                        | 12-003-03-01-01-04             | Netaikoma               |                             |                      |                                                 |                                                                   |                                                                                        |
|               | Nebevykdoma          |          | Ator                                                                                      | ostogų fiksuotoji norm                                                     | FN-05-05 0                                    | , 2024-01-01 - :                                         | 2025-01-01                                                                            |                                                            |                                                      |                                                 |                                                     | veikl                                  | dés (finansuojamos<br>numeris  |                         | Regionas                    |                      |                                                 | Tinkamor<br>išlaidomis p                                          | Tinkamomis finansuoti<br>išlaidomis pripažinta suma,                                   |
|               |                      |          | Nustatyt                                                                                  | ta kasmetinių atostog<br>šmokų fiksuotoji norm                             | 20,02                                         |                                                          |                                                                                       |                                                            |                                                      |                                                 |                                                     |                                        |                                |                         |                             |                      |                                                 | •                                                                 | eurais                                                                                 |
|               |                      | 4.•      | Kasmeun                                                                                   | eurai                                                                      | 162,66                                        | 36                                                       |                                                                                       |                                                            |                                                      |                                                 |                                                     |                                        | 12-003-03-01-01-05             | Netaikoma               |                             |                      |                                                 |                                                                   | 339 121,44                                                                             |
|               | Eilės Nr.            | Išlaid   | Išlaidų pagrind                                                                           | Prašoma suma, eurai<br>dimo dokumentas                                     | s 975,16                                      | a                                                        | _                                                                                     |                                                            |                                                      |                                                 |                                                     | ento<br>s                              | Dokumento<br>serija ir numeris | Prašoma suma,<br>eurais | Prašoma PVM<br>suma, eurais |                      | Rinkmenų<br>skaičius                            | Rinkmenų Tinkamumo<br>skaičius požymis                            | Rinkmenų Tinkamumo finansuoti<br>skaičius požymis pripažinta<br>suma, eurais           |
|               | 4.1                  | UAB Pa   |                                                                                           | Dokumento tipa                                                             | s Darbo užmo                                  | kesčio pažyma                                            | 39                                                                                    |                                                            |                                                      |                                                 |                                                     |                                        | SSB-001                        | 250 000,00              | 0                           | .00                  | .00 2                                           | .00 2                                                             | 00 2 250 000,00                                                                        |
|               | 4.2                  | UAB P#   | Dokum                                                                                     | Dokumento dat                                                              | a 2024-04-04                                  | 41<br>42                                                 |                                                                                       |                                                            |                                                      |                                                 |                                                     |                                        | SSB-001                        | 250 000.00              |                             |                      | 2                                               | 2 N                                                               | 2 N 975.16                                                                             |
|               | -                    |          | 16                                                                                        | šlaidų apmokėjimo dat<br>Komentara                                         | Lorem ipsur<br>pharetra pu                    | i dolor sit amet,<br>us erat eget ma                     | consectetur adipiscing eli<br>issa. Mauris auctor arcu e                              | it. Nam congue,<br>ex, sed pellenter                       | , eilt a mollis m<br>sque enim sus                   | aximus, sapie<br>cipit in. Fusci                | n ante feugiat nulla, a<br>quis metus vel nisi      | 43                                     |                                | 40.000                  |                             |                      | 0                                               |                                                                   |                                                                                        |
|               | 4.M                  | UAB IP2  |                                                                                           |                                                                            | convallis bla<br>tincidunt dic<br>at bibendum | ndit. Fusce cons<br>um in ut justo. In<br>ex. Suspendiss | sequat ut nibh ac congue.<br>nteger aliquam eu lectus v<br>e ullamcorper sit amet nul | Donec mattis e<br>vel congue. Etta<br>illa eget varius.    | eros et volutpa<br>am sed risus ej                   | t pretium. Ph<br>get purus lob                  | isellus ac dolor a odio<br>irtis ullamcorper. Proin |                                        |                                | 12 520,00               |                             | 0,00                 | 0,00 z                                          | 2 P                                                               | 00,000 S1 M S 00,0                                                                     |
|               | 4.N                  |          |                                                                                           |                                                                            | Morbi lacule<br>dapibus nisi<br>fermentum t   | dui in condimer<br>eget solicitudir<br>impor aliquam     | itum pharetra. Curabitur e<br>n veilt. Fusce purus leo, da<br>Nunc euismod tempus era | enim lacus, grav<br>lapibus tincidum<br>at a varius, Nulli | vida vitae ex ut<br>It moncus vitae<br>am ullamcorpe | , pharetra or<br>, blandit egel<br>r eget lorem | are nunc. Nullam et<br>velit. Donec<br>el bibendum. |                                        |                                | 75 626,28               | 2 905,                      | 57                   | 57                                              | 57 T                                                              | 57 T 75 626,28                                                                         |
|               | Nebevykdoma          |          |                                                                                           |                                                                            | Suspendiss<br>eget.                           | id uma ex. Sec                                           | f sed luctus quam, id bibe                                                            | endum ipsum. F                                             | usce vitae lore                                      | m augue. Do                                     | sec a ante eros. In                                 | veikl<br>los) r                        | ilės (finansuojamos<br>numeris |                         | Regionas                    |                      |                                                 | Tinkamon<br>Išlaidomis p<br>e                                     | Tinkamomis finansuoti<br>ištaidomis pripažinta suma,<br>eurais                         |
|               |                      | 5.       | Rinkmenos                                                                                 | 10 <b>1</b> 2                                                              |                                               | Ikėlimo 🦉                                                | Objekt                                                                                | <u>61</u> 62                                               |                                                      |                                                 | lkėles 🗳                                            |                                        | 12-003-03-01-01-06             | Netaikoma               |                             |                      |                                                 |                                                                   |                                                                                        |
|               | Dvigubo finansavimo  | ataska   | . aveaminas                                                                               | Doner volutnat                                                             |                                               | data                                                     | Nr.                                                                                   | inpas                                                      | - on masars                                          | 57315                                           | naudotojas                                          |                                        |                                |                         |                             |                      |                                                 |                                                                   |                                                                                        |
|               |                      |          | Failas                                                                                    | enim quam, in<br>rhoncus lorem<br>fermentum sed                            | 🔎 failas_pdf                                  | 2023-03-09<br>11:50:53                                   |                                                                                       |                                                            | PDF                                                  | 429 KB                                          | Jonas Jonaitis,<br>CIPVA                            |                                        |                                |                         |                             |                      |                                                 |                                                                   |                                                                                        |
|               |                      |          | Failas                                                                                    | Donec volutpat<br>enim quam, in<br>rhoncus lorem<br>fermentum sed          | 🔎 tailas_pdf                                  | 2022-08-17<br>11:50:53                                   |                                                                                       |                                                            | PDF                                                  | 429 KB                                          | Jonas Jonaitis,<br>CPVA                             |                                        |                                |                         |                             |                      |                                                 |                                                                   |                                                                                        |

| Eil.<br>Nr. | Pavadinimas                  | Lauko aprašymas                                                                                                    |
|-------------|------------------------------|----------------------------------------------------------------------------------------------------|
| 1           | Darbo užmokesčio išlaidos    | Statinis lango pavadinimas                                                                                                    |
| 2           | ADMI patikrinimo<br>duomenys | Statinis lango pavadinimas                                                                                                    |
| 3           | Tinkamumo požymis            | Išlaidos tinkamumo požymio atvaizdavimo laukas. Reikšmė atvaizduojama iš "F-PRJ-VAISV-2.2 Veiklos ataskaitos MP išvados darbo užmokesčio išlaidos redagavimas" lango lauko <tinkamumo požymis="">.</tinkamumo> |

| INVESTIS Veiklos ataskaitų techninis sprendimas INVESTIS_SI3_TS_Veiklos ataskaitos | Versija: | 1.00       |
|------------------------------------------------------------------------------------|----------|------------|
| Europos Sajungos investiciju administravimo informacinės sistema                   | Data:    | 2025-03-27 |

| Eil.<br>Nr. | Pavadinimas                                                     | Lauko aprašymas                                                                                                    |
|-------------|-----------------------------------------------------------------|----------------------------------------------------------------------------------------------------|
| 4           | Netinkamų išlaidų tipas                                         | Išlaidos netinkamų išlaidų tipo atvaizdavimo laukas. Reikšmė atvaizduojama iš "F-PRJ-VAISV-2.2 Veiklos ataskaitos MP išvados darbo užmokesčio išlaidos redagavimas" lango lauko <netinkamų išlaidų="" tipas="">.</netinkamų>                                                                                    |
| 5           | Tinkamomis finansuoti<br>išlaidomis pripažinta suma,<br>eurais  | Išlaidos tinkamomis finansuoti išlaidomis pripažinta suma, eurais atvaizdavimo laukas. Reikšmė atvaizduojama<br>iš "F-PRJ-VAISV-2.2 Veiklos ataskaitos MP išvados darbo užmokesčio išlaidos redagavimas" lango lauko<br><tinkamomis eurais="" finansuoti="" išlaidomis="" pripažinta="" suma,="">.</tinkamomis> |
| 6           | Komentaras                                                      | Išlaidos komentaro atvaizdavimo laukas. Reikšmė atvaizduojama iš "F-PRJ-VAISV-2.2 Veiklos ataskaitos MP išvados darbo užmokesčio išlaidos redagavimas" lango lauko <komentaras>.</komentaras>                                                                                                    |
| 7           | Darbo užmokesčio išlaidos                                       | Statinis lango pavadinimas                                                                                                    |
| 8           | Išlaidas patyrė                                                 | Išlaidas patyrusio subjekto atvaizdavimo laukas. Reikšmė atvaizduojama iš "F-PRJ-VA-8.2 Veiklos ataskaitos peržiūra. MP. Darbo užmokesčio išlaidos" lango lauko <išlaidas patyrė="">.</išlaidas>                                                                                                    |
| 9           | Išlaidų požymis                                                 | Išlaidų požymio atvaizdavimo laukas. Reikšmė atvaizduojama iš "F-PRJ-VA-8.2 Veiklos ataskaitos peržiūra.<br>MP. Darbo užmokesčio išlaidos" lango lauko <išlaidų požymis="">.</išlaidų>                                                                                                    |
| 10          | Metai ir mėnuo, už kuriuos<br>deklaruojamas darbo<br>užmokestis | Metų ir mėnesio, už kuriuos deklaruojamas darbo užmokestis atvaizdavimo laukas. Reikšmė atvaizduojama iš<br>"F-PRJ-VA-8.2 Veiklos ataskaitos peržiūra. MP. Darbo užmokesčio išlaidos" lango lauko <metai ir="" mėnuo,="" už<br="">kuriuos deklaruojamas darbo užmokestis&gt;.</metai>                           |
| 11          | Darbo sutarties duomenys                                        | Statinis bloko pavadinimas                                                                                                    |
| 12          | Darbdavio pavadinimas                                           | Darbdavio pavadinimo atvaizdavimo laukas. Reikšmė atvaizduojama iš "F-PRJ-VA-8.2 Veiklos ataskaitos peržiūra. MP. Darbo užmokesčio išlaidos" lango lauko <darbdavio pavadinimas="">.</darbdavio>                                                                                                    |
| 13          | Vardas, pavardė                                                 | Vardo ir pavardės atvaizdavimo laukas. Reikšmė atvaizduojama iš "F-PRJ-VA-8.2 Veiklos ataskaitos peržiūra.<br>MP. Darbo užmokesčio išlaidos" lango lauko <vardas, pavardė="">.</vardas,>                                                                                                    |
| 14          | Pareigos                                                        | Pareigų atvaizdavimo laukas. Reikšmė atvaizduojama iš "F-PRJ-VA-8.2 Veiklos ataskaitos peržiūra. MP.<br>Darbo užmokesčio išlaidos" lango lauko <pareigos>.</pareigos>                                                                                                    |
| 15          | Organizacijos ir darbo<br>sutaries tipas                        | Organizacijos ir darbo sutarties tipo atvaizdavimo laukas. Reikšmė atvaizduojama iš "F-PRJ-VA-8.2 Veiklos ataskaitos peržiūra. MP. Darbo užmokesčio išlaidos" lango lauko <organizacijos darbo="" ir="" sutarties="" tipas="">.</organizacijos>                                                                 |
| 16          | Įmokos tarifas                                                  | Įmokos tarifo atvaizdavimo laukas. Reikšmė atvaizduojama iš "F-PRJ-VA-8.2 Veiklos ataskaitos peržiūra. MP.<br>Darbo užmokesčio išlaidos" lango lauko <Įmokos tarifas>.                                                                                                    |
| 17          | Pareigybei nustatytas<br>įkainis                                | Pareigybei nustatyto įkainio atvaizdavimo laukas. Reikšmė atvaizduojama iš "F-PRJ-VA-8.2 Veiklos ataskaitos peržiūra. MP. Darbo užmokesčio išlaidos" lango lauko <pareigybei nustatytas="" įkainis="">.</pareigybei>                                                                                            |
| 18          | Mokesčiai mokami<br>užsienyje                                   | Mokesčių mokėjimo užsienyje požymio atvaizdavimo laukas. Reikšmė atvaizduojama iš "F-PRJ-VA-8.2<br>Veiklos ataskaitos peržiūra. MP. Darbo užmokesčio išlaidos" lango lauko <mokesčiai mokami="" užsienyje="">.</mokesčiai>                                                                                      |
| 19          | Darbo užmokestis mažesnis<br>už MMA                             | Ar darbo užmokestis mažesnis už MMA požymio atvaizdavimo laukas. Reikšmė atvaizduojama iš "F-PRJ-VA-<br>8.2 Veiklos ataskaitos peržiūra. MP. Darbo užmokesčio išlaidos" lango lauko <darbo mažesnis="" už<br="" užmokestis="">MMA&gt;.</darbo>                                                                  |
| 20          | Minimalioji mėnesinė alga                                       | Minimalios mėnesinės algos atvaizdavimo laukas. Reikšmė atvaizduojama iš "F-PRJ-VA-8.2 Veiklos ataskaitos peržiūra. MP. Darbo užmokesčio išlaidos" lango lauko <minimalioji alga="" mėnesinė="">.</minimalioji>                                                                                                 |
| 21          | Pareigybei nustatytas darbo<br>užmokestis, eurais               | Pareigybei nustatyto darbo užmokesčio atvaizdavimo laukas. Reikšmė atvaizduojama iš "F-PRJ-VA-8.2<br>Veiklos ataskaitos peržiūra. MP. Darbo užmokesčio išlaidos" lango lauko <pareigybei darbo<br="" nustatytas="">užmokestis, eurais&gt;.</pareigybei>                                                         |
| 22          | Nustatytas darbo laikas per<br>mėn.                             | Nustatyto darbo laiko per mėnesį atvaizdavimo laukas. Reikšmė atvaizduojama iš "F-PRJ-VA-8.2 Veiklos ataskaitos peržiūra. MP. Darbo užmokesčio išlaidos" lango lauko <nustatytas darbo="" laikas="" mėn.="" per="">.</nustatytas>                                                                               |

| Eil.<br>Nr. | Pavadinimas                                                     | Lauko aprašymas                                                                                                    |
|-------------|-----------------------------------------------------------------|----------------------------------------------------------------------------------------------------|
| 23          | Darbo savaitės trukmė<br>darbo dienomis                         | Darbo savaitės trukmės darbo dienomis atvaizdavimo laukas. Reikšmė atvaizduojama iš "F-PRJ-VA-8.2<br>Veiklos ataskaitos peržiūra. MP. Darbo užmokesčio išlaidos" lango lauko <darbo darbo<br="" savaitės="" trukmė="">dienomis&gt;.</darbo>                                         |
| 24          | Kasmetinių atostogų darbo<br>dienų skaičius                     | Kasmetinių atostogų darbo dienų skaičiaus atvaizdavimo laukas. Reikšmė atvaizduojama iš "F-PRJ-VA-8.2<br>Veiklos ataskaitos peržiūra. MP. Darbo užmokesčio išlaidos" lango lauko <kasmetinių atostogų="" darbo="" dienų<br="">skaičius&gt;.</kasmetinių>                            |
| 25          | Darbo užmokesčio<br>duomenys                                    | Statinis bloko pavadinimas                                                                                                    |
| 26          | Faktiškai dirbta<br>projekte/veikloje                           | Faktiškai dirbto laiko projekte/veikloje atvaizdavimo laukas. Reikšmė atvaizduojama iš "F-PRJ-VA-8.2<br>Veiklos ataskaitos peržiūra. MP. Darbo užmokesčio išlaidos" lango lauko <faktiškai dirbta="" projekte="" veikloje="">.</faktiškai>                                          |
| 27          | Priskaitytas darbo<br>užmokestis tenkantis<br>projektui, eurais | Priskaityto darbo užmokesčio tenkančio projektui atvaizdavimo laukas. Reikšmė atvaizduojama iš "F-PRJ-VA-<br>8.2 Veiklos ataskaitos peržiūra. MP. Darbo užmokesčio išlaidos" lango lauko <priskaitytas darbo="" eurais="" projektui,="" tenkantis="" užmokestis="">.</priskaitytas> |
| 28          | Išmoka už papildomą<br>poilsio dieną, eurais                    | Išmokos už papildomą poilsio dieną atvaizdavimo laukas. Reikšmė atvaizduojama iš "F-PRJ-VA-8.2 Veiklos<br>ataskaitos peržiūra. MP. Darbo užmokesčio išlaidos" lango lauko <išmoka dieną,="" eurais="" papildomą="" poilsio="" už="">.</išmoka>                                      |
| 29          | Darbdavio mokama ligos<br>pašalpa, eurais                       | Darbdavio mokamos ligos pašalpos atvaizdavimo laukas. Reikšmė atvaizduojama iš "F-PRJ-VA-8.2 Veiklos ataskaitos peržiūra. MP. Darbo užmokesčio išlaidos" lango lauko <darbdavio eurais="" ligos="" mokama="" pašalpa,="">.</darbdavio>                                              |
| 30          | Kiti priskaitymai, eurais                                       | Kitų priskyrimų atvaizdavimo laukas. Reikšmė atvaizduojama iš "F-PRJ-VA-8.2 Veiklos ataskaitos peržiūra.<br>MP. Darbo užmokesčio išlaidos" lango lauko <kiti eurais="" priskaitymai,="">.</kiti>                                                                                    |
| 31          | Darbo užmokesčio<br>sąnaudos, eurais                            | Darbo užmokesčio sąnaudų atvaizdavimo laukas. Reikšmė atvaizduojama iš "F-PRJ-VA-8.2 Veiklos ataskaitos peržiūra. MP. Darbo užmokesčio išlaidos" lango lauko <darbo eurais="" sąnaudos,="" užmokesčio="">.</darbo>                                                                  |
| 32          | Kasmetinių atostogų<br>duomenys                                 | Statinis bloko pavadinimas                                                                                                    |
| 33          | Atostogų fiksuotoji norma                                       | Atostogų fiksuotosios normos atvaizdavimo laukas. Reikšmė atvaizduojama iš "F-PRJ-VA-8.2 Veiklos ataskaitos peržiūra. MP. Darbo užmokesčio išlaidos" lango lauko <atostogų fiksuotoji="" norma="">.</atostogų>                                                                      |
| 34          | Nustatyta kasmetinių<br>atostogų išmokų fiksuotoji<br>norma     | Nustatytos kasmetinių atostogų išmokų fiksuotosios normos atvaizdavimo laukas. Reikšmė atvaizduojama iš<br>"F-PRJ-VA-8.2 Veiklos ataskaitos peržiūra. MP. Darbo užmokesčio išlaidos" lango lauko <nustatyta<br>kasmetinių atostogų išmokų fiksuotoji norma&gt;.</nustatyta<br>      |
| 35          | Kasmetinių atostogų<br>sąnaudos, eurais                         | Kasmetinių atostogų sąnaudų atvaizdavimo laukas. Reikšmė atvaizduojama iš "F-PRJ-VA-8.2 Veiklos<br>ataskaitos peržiūra. MP. Darbo užmokesčio išlaidos" lango lauko <kasmetinių atostogų="" eurais="" sąnaudos,="">.</kasmetinių>                                                    |
| 36          | Prašoma pripažinti<br>tinkamomis išlaidomis<br>suma             | Statinis bloko pavadinimas                                                                                                    |
| 37          | Prašoma suma, eurais                                            | Prašomos sumos atvaizdavimo laukas. Reikšmė atvaizduojama iš "F-PRJ-VA-8.2 Veiklos ataskaitos peržiūra.<br>MP. Darbo užmokesčio išlaidos" lango lauko <prašoma eurais="" suma,="">.</prašoma>                                                                                       |
| 38          | Išlaidų pagrindimo<br>dokumentas                                | Statinis bloko pavadinimas                                                                                                    |
| 39          | Dokumento tipas                                                 | Dokumento tipo atvaizdavimo laukas. Reikšmė atvaizduojama iš "F-PRJ-VA-8.2 Veiklos ataskaitos peržiūra.<br>MP. Darbo užmokesčio išlaidos" lango lauko <dokumento tipas="">.</dokumento>                                                                                             |
| 40          | Dokumento serija ir<br>numeris                                  | Dokumento serijos ir numerio atvaizdavimo laukas. Reikšmė atvaizduojama iš "F-PRJ-VA-8.2 Veiklos ataskaitos peržiūra. MP. Darbo užmokesčio išlaidos" lango lauko <dokumento ir="" numeris="" serija="">.</dokumento>                                                                |
| INVESTIS Veiklos ataskaitų techninis sprendimas INVESTIS_SI3_TS_Veiklos ataskaitos | Versija: | 1.00       |
|------------------------------------------------------------------------------------|----------|------------|
| Europos Sąjungos investicijų administravimo informacinės sistema                   | Data:    | 2025-03-27 |

| Eil.<br>Nr. | Pavadinimas               | Lauko aprašymas                                                                                                    |
|-------------|---------------------------|----------------------------------------------------------------------------------------------------|
| 41          | Dokumento data            | Dokumento datos atvaizdavimo laukas. Reikšmė atvaizduojama iš "F-PRJ-VA-8.2 Veiklos ataskaitos peržiūra.<br>MP. Darbo užmokesčio išlaidos" lango lauko <dokumento data="">.</dokumento>                                                                                                    |
| 42          | Išlaidų apmokėjimo data   | Išlaidų apmokėjimo datos atvaizdavimo laukas. Reikšmė atvaizduojama iš "F-PRJ-VA-8.2 Veiklos ataskaitos peržiūra. MP. Darbo užmokesčio išlaidos" lango lauko <išlaidų apmokėjimo="" data="">.</išlaidų>                                                                                                    |
| 43          | Komentaras                | Komentaro atvaizdavimo laukas. Reikšmė atvaizduojama iš "F-PRJ-VA-8.2 Veiklos ataskaitos peržiūra. MP.<br>Darbo užmokesčio išlaidos" lango lauko <komentaras>.</komentaras>                                                                                                    |
| 44          | Rinkmenos                 | Statinis bloko pavadinimas                                                                                                    |
| 45          | RINKMENŲ SĄRAŠO<br>LAUKAI |                                                                                                    |
| 46          | Pavadinimas               | Sąrašo atvaizdavimo laukas. Lauke atvaizduojamas rinkmenos pavadinimas. Lauko reikšmė atvaizduojama iš<br>"F-PRJ-VA-8.2 Veiklos ataskaitos peržiūra. MP. Darbo užmokesčio išlaidos" lango lentelės "Rinkmenos"<br>lauko <pavadinimas>.</pavadinimas>                                                                                                    |
| 47          | Aprašymas                 | Sąrašo atvaizdavimo laukas. Lauke atvaizduojamas rinkmenos aprašymas. Lauko reikšmė atvaizduojama iš "F-<br>PRJ-VA-8.2 Veiklos ataskaitos peržiūra. MP. Darbo užmokesčio išlaidos" lango lentelės "Rinkmenos" lauko<br><aprašymas>.</aprašymas>                                                                                                    |
| 48          | [Failas]                  | Sąrašo atvaizdavimo laukas. Lauke atvaizduojamas rinkmenos failas. Lauko reikšmė atvaizduojama iš "F-PRJ-<br>VA-8.2 Veiklos ataskaitos peržiūra. MP. Darbo užmokesčio išlaidos" lango lentelės "Rinkmenos" lauko<br><failas>. Lauko reikšmė atvaizduojama kaip nuoroda į rinkmenos atsisiuntimą.<br/><b>Tikrinimai:</b><br/>- Ar atsiunčiamos rinkmenos dydis neviršija nustatyto maksimalaus atsiunčiamų rinkmenų dydžio (INVESTIS<br/>parametras "Maksimalus atsisiunčiamų rinkmenų dydis (MB)" iš INVESTIS parametrų lango F-ADM-NUST-1<br/>Parametrai). Esant klaidai išvedamas klaidos pranešimas "Negalima parsisiųsti daugiau rinkmenų nei<br/>{Maksimalus atsisiunčiamų rinkmenų dydis (MB)} MB".</failas> |
| 49          | Įkėlimo data              | Sąrašo laukas. Lauke atvaizduojamas rinkmenos įkėlimo data. Lauko reikšmė atvaizduojama iš "F-PRJ-VA-8.2<br>Veiklos ataskaitos peržiūra. MP. Darbo užmokesčio išlaidos" lango lentelės "Rinkmenos" lauko <Įkėlimo<br>data>.                                                                                                    |
| 50          | Objektas                  | Sąrašo atvaizdavimo laukas. Lauke atvaizduojamas rinkmenos objekto pavadinimas. Lauko reikšmė<br>atvaizduojama iš "F-PRJ-VA-8.2 Veiklos ataskaitos peržiūra. MP. Darbo užmokesčio išlaidos" lango lentelės<br>"Rinkmenos" lauko <objektas>.</objektas>                                                                                                    |
| 51          | Objekto Nr.               | Sąrašo atvaizdavimo laukas. Lauke atvaizduojamas rinkmenos objekto Nr. Lauko reikšmė atvaizduojama iš "F-<br>PRJ-VA-8.2 Veiklos ataskaitos peržiūra. MP. Darbo užmokesčio išlaidos" lango lentelės "Rinkmenos" lauko<br><objekto nr.="">.</objekto>                                                                                                    |
| 52          | Tipas                     | Sąrašo atvaizdavimo laukas. Lauke atvaizduojamas rinkmenos tipas. Lauko reikšmė atvaizduojama iš "F-PRJ-<br>VA-8.2 Veiklos ataskaitos peržiūra. MP. Darbo užmokesčio išlaidos" lango lentelės "Rinkmenos" lauko<br><tipas>.</tipas>                                                                                                    |
| 53          | Formatas                  | Sąrašo atvaizdavimo laukas. Lauke atvaizduojamas rinkmenos formatas. Lauko reikšmė atvaizduojama iš "F-<br>PRJ-VA-8.2 Veiklos ataskaitos peržiūra. MP. Darbo užmokesčio išlaidos" lango lentelės "Rinkmenos" lauko<br><formatas>.</formatas>                                                                                                    |
| 54          | Dydis                     | Sąrašo atvaizdavimo laukas. Lauke atvaizduojamas rinkmenos dydis. Lauko reikšmė atvaizduojama iš "F-PRJ-<br>VA-8.2 Veiklos ataskaitos peržiūra. MP. Darbo užmokesčio išlaidos" lango lentelės "Rinkmenos" lauko<br><dydis>.</dydis>                                                                                                    |
| 55          | Įkėlęs naudotojas         | Sąrašo atvaizdavimo laukas. Lauke atvaizduojamas sistemos naudotojas įkėlęs rinkmeną. Lauko reikšmė<br>atvaizduojama iš "F-PRJ-VA-8.2 Veiklos ataskaitos peržiūra. MP. Darbo užmokesčio išlaidos" lango lentelės<br>"Rinkmenos" lauko <Įkėlęs naudotojas>.                                                                                                    |

| INVESTIS Veiklos ataskaitų techninis sprendimas INVESTIS_SI3_TS_Veiklos ataskaitos | Versija: | 1.00       |
|------------------------------------------------------------------------------------|----------|------------|
| Europos Sąjungos investicijų administravimo informacinės sistema                   | Data:    | 2025-03-27 |

# F-PRJ-VAISV-1.3 Veiklos ataskaitos MP išvados SAI išlaidos peržiūra

Lango paskirtis Langas skirtas peržiūrėti veiklos ataskaitos MP išvados SAI išlaidą. Navigacija Meniu >> [Projektai] >> Norimo peržiūrėti projekto [Pavadinimas] >> [VA] >> Norimos peržiūrėti veiklos ataskaitos [Numeris] >> [MP/AMP išvada] >> Norimos peržiūrėti išlaidos [Eilės Nr.] Navigacijos kelias

#### Lango ypatybės Modalinis langas. Naudotojų teisės T.PRJ.VA.1.1 Projektai. VA: Peržiūrėti

| INVESTIS         | 800 S.S.                                               | 28             | 89685                                                                                                    | 100                                     |                                                                                                    |                                                                                                    | Lietu                                                                                                    | was Respubliko                                                                                                    | Vardenis Pav<br>Is finansų min                                                                                                    | ardenis 💄       | • I•               |                         |                          |                        |                                |                           |                                                      |                                      |                              |                                                           |                                                       |
|------------------|--------------------------------------------------------|----------------|----------------------------------------------------------------------------------------------------|-----------------------------------------|----------------------------------------------------------------------------------------------------|----------------------------------------------------------------------------------------------------|----------------------------------------------------------------------------------------------------|----------------------------------------------------------------------------------------------------|----------------------------------------------------------------------------------------------------|-----------------|--------------------|-------------------------|--------------------------|------------------------|--------------------------------|---------------------------|------------------------------------------------------|--------------------------------------|------------------------------|-----------------------------------------------------------|-------------------------------------------------------|
| Programų žinynas | A > Projektai > 0                                      | 7-001-К-О      | 023 > Veikios atas                                                                                             | skaitos > VA-0000                       | 101 > MP/AMP By                                                                                                    | ada > Duomen                                                                                                    | ys                                                                                                    |                                                                                                    |                                                                                                    |                 |                    |                         |                          |                        |                                |                           |                                                      |                                      |                              |                                                           |                                                       |
| Projektai        | Veiklos ata                                            | skaito         | os išvada                                                                                                    |                                         |                                                                                                    |                                                                                                    |                                                                                                    |                                                                                                    |                                                                                                    |                 |                    |                         |                          |                        |                                |                           |                                                      |                                      |                              |                                                           |                                                       |
| Administravimas  | VA-001 Tiks                                            | linimas        | MP/AMP iivada                                                                                                  | Mokėjimai                               | Mokėjimo parai                                                                                                    | ŝkos                                                                                                    |                                                                                                    |                                                                                                    |                                                                                                    |                 |                    |                         |                          |                        |                                |                           |                                                      |                                      |                              |                                                           |                                                       |
|                  | Duomenys Isto                                          | Duemeny Mahija |                                                                                                    |                                         |                                                                                                    |                                                                                                    |                                                                                                    |                                                                                                    |                                                                                                    |                 |                    |                         |                          |                        |                                |                           |                                                      |                                      |                              |                                                           |                                                       |
|                  | Filtrai                                                |                |                                                                                                    |                                         |                                                                                                    |                                                                                                    |                                                                                                    |                                                                                                    |                                                                                                    |                 | ~                  |                         |                          |                        |                                |                           |                                                      |                                      |                              |                                                           |                                                       |
|                  | Išlaidas pa                                            | atyrė          |                                                                                                    |                                         |                                                                                                    | Vardas Pava                                                                                                    | ırdé                                                                                                    |                                                                                                    |                                                                                                    |                 |                    |                         |                          |                        |                                |                           |                                                      |                                      |                              |                                                           |                                                       |
|                  | Tiekėjo k                                              | Tiekėjo kodas  |                                                                                                    |                                         |                                                                                                    | SAI Išlaidų objek                                                                                                    | ktas                                                                                                    |                                                                                                    |                                                                                                    |                 |                    |                         |                          |                        |                                |                           |                                                      |                                      |                              |                                                           |                                                       |
|                  | Tiekėjo pavadin                                        | imas           | SAI                                                                                                    |                                         |                                                                                                    |                                                                                                    |                                                                                                    | 1                                                                                                    |                                                                                                    |                 |                    |                         | v                        |                        |                                |                           |                                                      |                                      |                              |                                                           |                                                       |
|                  |                                                        |                | ADMI patikrini                                                                                                 | mo duomenys                             |                                                                                                    |                                                                                                    |                                                                                                    | 2                                                                                                    |                                                                                                    |                 |                    |                         |                          |                        |                                |                           |                                                      |                                      |                              |                                                           |                                                       |
|                  |                                                        |                | Ti                                                                                                    | nkamumo požymi                          | s T                                                                                                    |                                                                                                    |                                                                                                    | 3                                                                                                    |                                                                                                    |                 |                    |                         |                          |                        |                                |                           |                                                      |                                      |                              |                                                           |                                                       |
|                  |                                                        | Prašom         | Netin<br>Tinkamomis fin                                                                                        | ikamų išlaidų tipa<br>ansuoti išlaidomi | s<br>s                                                                                                    |                                                                                                    |                                                                                                    |                                                                                                    |                                                                                                    |                 |                    |                         |                          | išlaidor               | mis pripažinta suma, e         | urais 975,16              |                                                      |                                      |                              |                                                           |                                                       |
|                  | Pra                                                    | sšoma PV       | pripa                                                                                                    | žinta suma, eurai                       | 250 000,00                                                                                                    |                                                                                                    |                                                                                                    |                                                                                                    |                                                                                                    |                 |                    |                         |                          | išlaidor               | mis pripažinta suma, e         | eurais 0,00               |                                                      |                                      |                              |                                                           |                                                       |
|                  | Prašomu prinaži                                        | nti tinka      | išlaidomis pripa                                                                                               | žinta suma, eurai                       | 0,00                                                                                                    |                                                                                                    |                                                                                                    | 7                                                                                                    |                                                                                                    |                 |                    |                         |                          |                        |                                |                           |                                                      |                                      |                              |                                                           |                                                       |
|                  | r rasonių pripazi                                      |                |                                                                                                    | Komentara                               | •                                                                                                    |                                                                                                    |                                                                                                    |                                                                                                    |                                                                                                    |                 |                    |                         |                          |                        |                                |                           |                                                      |                                      |                              |                                                           | Tiekamomia                                            |
|                  | Nebevykdoma                                            |                | RAI 🚺                                                                                                    |                                         |                                                                                                    |                                                                                                    |                                                                                                    |                                                                                                    |                                                                                                    |                 |                    |                         |                          | oveiklé<br>iklos) na   | es (finansuojamos<br>umeris    |                           | Regionas                                             |                                      | Tinkamom<br>Išlaidomis p     | is finansuoti<br>ripažinta suma,<br>irais                 | Tinkamomis<br>finansuoti PVM<br>išlaidomis pripažinta |
|                  |                                                        |                | 341                                                                                                    |                                         |                                                                                                    | 9                                                                                                    |                                                                                                    |                                                                                                    |                                                                                                    |                 |                    |                         |                          |                        | 10 000 00 01 01 02             | Halabara                  |                                                      |                                      |                              |                                                           | suma, eurais                                          |
|                  |                                                        |                |                                                                                                    | lšlaidų požymi                          | <ul> <li>s 1 Variantas; 2 Va</li> </ul>                                                                                                    | eriantas                                                                                                    |                                                                                                    |                                                                                                    |                                                                                                    |                 |                    |                         |                          |                        |                                |                           |                                                      |                                      |                              | www.na.1,44                                               | 0,0                                                   |
|                  | Filés Nr.                                              | Iŝla           | SAI pasiektų re                                                                                                | zultatų laikotarpi<br>nu                | 2023-04-04                                                                                                    |                                                                                                    |                                                                                                    |                                                                                                    |                                                                                                    |                 |                    |                         |                          | mento Dokumento        | Dokumento                      | Prašoma suma,<br>s eurais | Prašoma PVM Rinkmen<br>suma, eurais skaičiu          | Rinkmenų                             | Tinkamumo finansuoti         |                                                           | Tinkamomis<br>finansuoti PVM                          |
|                  | Elles Nr.                                              | s ni. isai     | SAI pasiektų re:                                                                                               | zultatų laikotarpi:<br>Ik               | 2024-04-04                                                                                                    |                                                                                                    |                                                                                                    |                                                                                                    |                                                                                                    |                 |                    |                         |                          | as                     | serija ir numeris              |                           |                                                      | skaičius                             | požymis                      | pripažinta išlaidomis pripaž<br>suma, eurais suma, eurais | išlaidomis pripažint<br>suma, eurais                  |
|                  |                                                        |                | M                                                                                                    | fatomumo išlaido                        | s _                                                                                                    |                                                                                                    |                                                                                                    |                                                                                                    |                                                                                                    |                 |                    |                         |                          |                        | 000.001                        | 070 000 00                |                                                      |                                      |                              |                                                           |                                                       |
|                  | 11                                                     | UABF           | Informacija api                                                                                                | ie supaprastint                         | ai apmokamas i                                                                                                    | šlaidas 🔛                                                                                                    |                                                                                                    |                                                                                                    |                                                                                                    |                 |                    |                         |                          | a                      | 558-001                        | 250 000,00                | 0,00                                                 | 2                                    | 1                            | 250 000,00                                                | 0,0                                                   |
|                  | 1.2                                                    | UAB F          |                                                                                                    | s                                       | FN-05-01 01, 20                                                                                                    | 24-01-01 - 2025-0                                                                                                    | 11-01                                                                                                    |                                                                                                    |                                                                                                    |                 |                    |                         | 16                       | sčio                   | MP-0001                        | 975,16                    |                                                      | 2                                    | т                            | 975,16                                                    | 0,0                                                   |
|                  |                                                        |                | SAI pavadinimas<br>Fiksuotasis vienetto įkainis vienam dalyviui<br>deną kai paslaugas teikia Lietuvos, išskyru |                                         |                                                                                                    |                                                                                                    |                                                                                                    | viui gavusiam slaugos (įskaitant reablitaciją) pagaibos namuose paslaugas per 🔤<br>Ayrus Vilniaus miesto, įstaigos; |                                                                                                    |                 |                    |                         |                          | 40 500 00              | 0.00                           |                           |                                                      | 40,600,00                            |                              |                                                           |                                                       |
|                  | LM UAB F Vienēti, skaicius 1 000,00<br>SAI dydis 12,52 |                |                                                                                                    |                                         |                                                                                                    |                                                                                                    |                                                                                                    |                                                                                                    |                                                                                                    |                 |                    | 12 520,00               | 0,00                     | z                      | 1                              | 12 520,00                 | 0,0                                                  |                                      |                              |                                                           |                                                       |
|                  | 1.N                                                    |                | si                                                                                                    | Al išlaidų objekta                      | Vardenis Pavard                                                                                                    | enis                                                                                                    |                                                                                                    |                                                                                                    |                                                                                                    |                 |                    |                         |                          |                        |                                | 75 626,28                 | 2 905,57                                             |                                      | т                            | 75 626,28                                                 | 0,0                                                   |
|                  |                                                        |                | Prašoma pripa                                                                                                  | ažinti tinkamom                         | is išlaidomis sur                                                                                                    | ma 🔯                                                                                                    |                                                                                                    |                                                                                                    |                                                                                                    |                 |                    |                         |                          | oveiklé                | s (finansuojamos               |                           |                                                      |                                      | Tinkamom                     | is finansuoti                                             | Tinkamomis<br>finansuoti PVM                          |
|                  | neoevykuuma                                            |                | Praš                                                                                                    | soma suma, eurai                        | s 5 000,00                                                                                                    |                                                                                                    |                                                                                                    |                                                                                                    |                                                                                                    |                 |                    |                         |                          | iklos) nu              | umeris                         |                           | Regionas                                             |                                      | e                            | irais                                                     | išlaidomis pripažinti<br>suma, eurais                 |
|                  | 2 Mahanakatama                                         |                | Prašoma prip<br>finansuoti PV                                                                                  | pažinti tinkamomi<br>M apmokéti suma    | s 🗾                                                                                                    |                                                                                                    |                                                                                                    |                                                                                                    |                                                                                                    |                 |                    |                         |                          |                        | 12-003-03-01-01-03             | Netaikoma                 |                                                      |                                      |                              |                                                           |                                                       |
|                  |                                                        |                | eurais<br>Komentaras Lorem ipsum dolor sit amet, consectetur a                                                 |                                         |                                                                                                    |                                                                                                    |                                                                                                    | tur adipiscing elit. Nam congue, elit a molis maximus, sapien ante feugiat nulla, a                                 |                                                                                                    |                 |                    | oveiklés (finansuojamos |                          | Regionas               |                                |                           | Tinkamomis finansuoti<br>išlaidomis pripažinta suma. |                                      | Tinkamomis<br>finansuoti PVM |                                                           |                                                       |
|                  | Nebevykdoma                                            |                | blandt. Fusce consequat<br>in ut justo. Integer aliquam                                                        |                                         |                                                                                                    |                                                                                                    | get massa. Mauris auctor arcu ex, sed pelientesque enim suscipit in. Fusce quis metus vel nisi convalis<br>qual ul nibh ac congue. Donec mattis eros et volutpat pretium. Phaseitus ac dolor a odio funciouni dictum<br>nuam eu loctis vel congue. Ettam sed rives ende nums lobodis ultime comer. Provide at hibendum eru |                                                                                                    |                                                                                                    |                 | iklos) nu          | umeris                  |                          | Regionas               |                                | e                         | irais                                                | išlaidomis pripažint<br>suma, eurais |                              |                                                           |                                                       |
|                  |                                                        | 3.             | Suspendisse u                                                                                                  |                                         |                                                                                                    | reger anduam eu actus ver congue. Etam seu risus eger parus robonis unamcorper. Prom ai obendum ex.<br>1 utamcorper sit amet nulla eget varius. |                                                                                                    |                                                                                                    |                                                                                                    |                 | 12-003-03-01-01-04 | Netaikoma               |                          |                        |                                |                           |                                                      |                                      |                              |                                                           |                                                       |
|                  |                                                        |                |                                                                                                    |                                         | Morbi iaculis dui in condimentum pharetra. C<br>nisil, eget sollicitudin velit. Fusce purus leo, d<br>aliquam. Nunc euismod tempus erat a varius |                                                                                                    |                                                                                                    |                                                                                                    | Curabur enim acus, gravica vitae ex ut, pnaretra omare nunc. Nuiam et daptous<br>( daptous tinctaunt moncus vitae, blandit eget vetil. Donec fermentum tempor<br>us. Nullam ullamcorper eget lorem vel bibendum. |                 |                    |                         | poveiklės (finansuojamos |                        | Perionse                       |                           | Tinkamomis finansuoti<br>išlaidomis pripažinta suma. |                                      | Tinkamomis<br>finansuoti PVM |                                                           |                                                       |
|                  |                                                        |                |                                                                                                    |                                         |                                                                                                    |                                                                                                    |                                                                                                    |                                                                                                    |                                                                                                    |                 |                    |                         | 24                       | iklos) ni              | umeris                         |                           |                                                      |                                      | e                            | irals                                                     | islaidomis pripazint<br>suma, eurais                  |
|                  |                                                        | 4.•            | Rinkmenos                                                                                                    | •                                       | 27                                                                                                    | 21  kėlimo 22                                                                                                    | 20                                                                                                    | Objekto <sup>31</sup>                                                                                               | 2                                                                                                    | 2 53            | Durin              | Ikéles                  | 36                       |                        | 12-003-03-01-01-05             | Netaikoma                 |                                                      |                                      |                              | 339 121,44                                                | 0,00                                                  |
|                  |                                                        |                | Pavadinimas                                                                                                    | Aprasymas                               | Pallas                                                                                                    | data                                                                                                    | Objektas                                                                                                    | Nr.                                                                                                    | тірая                                                                                                    | Formatas        | Dydis              | naudotojas              |                          |                        |                                |                           |                                                      |                                      |                              | Tinkamomis                                                | Tinkamomis                                            |
|                  | Eilés Nr.                                              | Išlai          | Falas                                                                                                    | enim quam, in<br>rhoncus lorem          | Lalias_pd                                                                                                    | 2023-03-09                                                                                                    |                                                                                                    |                                                                                                    |                                                                                                    | PDF             | 429 KB             | Jonas Jonaitis<br>CPVA  |                          | mento<br>Nas           | Dokumento<br>serija ir numeris | Prašoma suma,<br>eurais   | Prašoma PVM<br>suma, eurais                          | Rinkmenų<br>skaičius                 | Tinkamumo<br>požymis         | išlaidomis<br>pripažinta                                  | finansuoti PVM<br>išlaidomis pripažint                |
|                  |                                                        |                |                                                                                                    | fermentum sed                           |                                                                                                    |                                                                                                    |                                                                                                    |                                                                                                    |                                                                                                    |                 |                    |                         |                          |                        |                                |                           |                                                      |                                      |                              | suma, eurais                                              | suma, eurais                                          |
|                  | 4.1                                                    | UAB F          | Fallas                                                                                                    | enim quam, in<br>rhoncus lorem          | L failas_pd                                                                                                    | 2022-08-17                                                                                                    |                                                                                                    |                                                                                                    |                                                                                                    | PDF             | 429 KB             | Jonas Jonaitis<br>CPVA  |                          | а                      | SSB-001                        | 250 000,00                | 0,00                                                 | 2                                    |                              | 250 000,00                                                | 0,0                                                   |
|                  | 10                                                     |                |                                                                                                    | fermentum sed                           |                                                                                                    |                                                                                                    |                                                                                                    |                                                                                                    |                                                                                                    |                 |                    |                         |                          |                        | 000.004                        | 250 000 00                |                                                      |                                      |                              | 075.40                                                    |                                                       |
|                  | 4.2                                                    | UABE           | araunnas                                                                                                    |                                         |                                                                                                    |                                                                                                    | Vdv                                                                                                    | vas natal ve                                                                                                    |                                                                                                    |                 |                    | 1100-7                  | oquia                    | nd                     | SSB-001                        | 250 000,00                |                                                      | 2                                    | N                            | 975,16                                                    | 0,0                                                   |
|                  | 4.M                                                    | UAB P          | avadinimas                                                                                                    |                                         |                                                                                                    |                                                                                                    |                                                                                                    |                                                                                                    | Varo                                                                                                    | denis Pavardeni | is F               | N-05-7                  |                          |                        |                                | 12 520,00                 | 0.00                                                 | 2                                    | Р                            | 12 520,00                                                 | 0,0                                                   |
|                  | 48                                                     |                |                                                                                                    |                                         |                                                                                                    |                                                                                                    |                                                                                                    |                                                                                                    |                                                                                                    |                 |                    |                         |                          |                        |                                | 75,656,10                 | 2 005 57                                             |                                      | т                            | 75 626 24                                                 |                                                       |
|                  | 4.11                                                   |                |                                                                                                    |                                         |                                                                                                    |                                                                                                    |                                                                                                    |                                                                                                    |                                                                                                    |                 |                    |                         |                          |                        |                                | /0/626,28                 | 2 900,57                                             |                                      |                              | /3 626,28                                                 | 0,0                                                   |
|                  | Nebevykdoma                                            |                | Nr.                                                                                                    |                                         |                                                                                                    | Veiklos pav                                                                                                    | vadinimas                                                                                                    |                                                                                                    |                                                                                                    |                 |                    | Pažangos pri<br>pri     | emonés<br>ojekto v       | poveiklé<br>elklos) na | s (finansuojamos<br>umeris     |                           | Regionas                                             |                                      | Tinkamom<br>išlaidomis p     | is finansuoti<br>ripažinta suma,<br>urais                 | finansuoti PVM<br>išlaidomis pripažint                |
|                  |                                                        |                |                                                                                                    | darimas asko                            | tasiis ir apalitis                                                                                                    | eiman                                                                                                    |                                                                                                    |                                                                                                    |                                                                                                    |                 |                    |                         |                          |                        | 10 000 00 01 01 01 00          | Natakama                  |                                                      |                                      |                              |                                                           | suma, eurais                                          |
|                  |                                                        | 5.             | Konsu                                                                                                    | mavimas, rekomeni                       | zacijų ir analizių ren                                                                                                    | yma5                                                                                                    |                                                                                                    |                                                                                                    |                                                                                                    |                 |                    |                         |                          |                        | 12-003-03-01-01-06             | redatikoma                |                                                      |                                      |                              |                                                           |                                                       |
|                  |                                                        |                |                                                                                                    |                                         |                                                                                                    |                                                                                                    |                                                                                                    |                                                                                                    |                                                                                                    |                 |                    |                         |                          |                        |                                |                           |                                                      |                                      |                              |                                                           |                                                       |

Dvigubo finansavimo ataskaita

| Eil.<br>Nr. | Pavadinimas                  | Lauko aprašymas                                                                                                    |
|-------------|------------------------------|----------------------------------------------------------------------------------------------------|
| 1           | SAI                          | Statinis lango pavadinimas                                                                                                    |
| 2           | ADMI patikrinimo<br>duomenys | Statinis lango pavadinimas                                                                                                    |
| 3           | Tinkamumo požymis            | Išlaidos tinkamumo požymio atvaizdavimo laukas. Reikšmė atvaizduojama iš "F-PRJ-VAISV-2.3 Veiklos ataskaitos MP išvados SAI išlaidos redagavimas" lango lauko <tinkamumo požymis="">.</tinkamumo>               |
| 4           | Netinkamų išlaidų tipas      | Išlaidos netinkamų išlaidų tipo atvaizdavimo laukas. Reikšmė atvaizduojama iš "F-PRJ-VAISV-2.3 Veiklos ataskaitos MP išvados SAI išlaidos redagavimas" lango lauko <netinkamų išlaidų="" tipas="">.</netinkamų> |

| Eil.<br>Nr. | Pavadinimas                                                              | Lauko aprašymas                                                                                                    |
|-------------|--------------------------------------------------------------------------|----------------------------------------------------------------------------------------------------|
| 5           | Tinkamomis finansuoti<br>išlaidomis pripažinta suma,<br>eurais           | Išlaidos tinkamomis finansuoti išlaidomis pripažinta suma, eurais atvaizdavimo laukas. Reikšmė<br>atvaizduojama iš "F-PRJ-VAISV-2.3 Veiklos ataskaitos MP išvados SAI išlaidos redagavimas" lango lauko<br><tinkamomis eurais="" finansuoti="" išlaidomis="" pripažinta="" suma,="">.</tinkamomis>            |
| 6           | Tinkamomis finansuoti<br>PVM išlaidomis pripažinta<br>suma, eurais       | Išlaidos tinkamomis finansuoti PVM išlaidomis pripažinta suma, eurais atvaizdavimo laukas. Reikšmė<br>atvaizduojama iš "F-PRJ-VAISV-2.3 Veiklos ataskaitos MP išvados SAI išlaidos redagavimas" lango lauko<br><tinkamomis eurais="" finansuoti="" išlaidomis="" pripažinta="" pvm="" suma,="">.</tinkamomis> |
| 7           | Komentaras                                                               | Išlaidos komentaro atvaizdavimo laukas. Reikšmė atvaizduojama iš "F-PRJ-VAISV-2.3 Veiklos ataskaitos MP<br>išvados SAI išlaidos redagavimas" lango lauko <komentaras>.</komentaras>                                                                                                    |
| 8           | SAI                                                                      | Statinis lango pavadinimas                                                                                                    |
| 9           | Išlaidas patyrė                                                          | Išlaidas patyrusio subjekto atvaizdavimo laukas. Reikšmė atvaizduojama iš "F-PRJ-VA-8.3 Veiklos ataskaitos peržiūra. MP. SAI" lango lauko <išlaidas patyrė="">.</išlaidas>                                                                                                    |
| 10          | Išlaidų požymis                                                          | Išlaidų požymio atvaizdavimo laukas. Reikšmė atvaizduojama iš "F-PRJ-VA-8.3 Veiklos ataskaitos peržiūra.<br>MP. SAI" lango lauko <išlaidų požymis="">.</išlaidų>                                                                                                    |
| 11          | SAI pasiektų rezultatų<br>laikotarpis nuo                                | SAI pasiektų rezultatų laikotarpio nuo atvaizdavimo laukas. Reikšmė atvaizduojama iš "F-PRJ-VA-8.3<br>Veiklos ataskaitos peržiūra. MP. SAI" lango lauko <sai laikotarpis="" nuo="" pasiektų="" rezultatų="">.</sai>                                                                                           |
| 12          | SAI pasiektų rezultatų<br>laikotarpis iki                                | SAI pasiektų rezultatų laikotarpio iki atvaizdavimo laukas. Reikšmė atvaizduojama iš "F-PRJ-VA-8.3 Veiklos ataskaitos peržiūra. MP. SAI" lango lauko <sai iki="" laikotarpis="" pasiektų="" rezultatų="">.</sai>                                                                                              |
| 13          | Matomumo išlaidos                                                        | Išlaidas patyrusio atvaizdavimo laukas. Reikšmė atvaizduojama iš "F-PRJ-VA-8.3 Veiklos ataskaitos peržiūra.<br>MP. SAI" lango lauko <matomumo išlaidos="">.</matomumo>                                                                                                    |
| 14          | Informacija apie<br>supaprastintai apmokamas<br>išlaidas                 | Statinis bloko pavadinimas                                                                                                    |
| 15          | SAI                                                                      | SAI atvaizdavimo laukas. Reikšmė atvaizduojama iš "F-PRJ-VA-8.3 Veiklos ataskaitos peržiūra. MP. SAI"<br>lango lauko <sai>.</sai>                                                                                                    |
| 16          | SAI pavadinimas                                                          | SAI pavadinimo atvaizdavimo laukas. Reikšmė atvaizduojama iš "F-PRJ-VA-8.3 Veiklos ataskaitos peržiūra.<br>MP. SAI" lango lauko <sai pavadinimas="">.</sai>                                                                                                    |
| 17          | Vienetų skaičius                                                         | Vienetų skaičiaus atvaizdavimo laukas. Reikšmė atvaizduojama iš "F-PRJ-VA-8.3 Veiklos ataskaitos peržiūra.<br>MP. SAI" lango lauko <vienetų skaičius="">.</vienetų>                                                                                                    |
| 18          | SAI dydis                                                                | SAI dydžio atvaizdavimo laukas. Reikšmė atvaizduojama iš "F-PRJ-VA-8.3 Veiklos ataskaitos peržiūra. MP.<br>SAI" lango lauko <sai dydis="">.</sai>                                                                                                    |
| 19          | SAI išlaidų objektas                                                     | SAI išlaidų objekto atvaizdavimo laukas. Reikšmė atvaizduojama iš "F-PRJ-VA-8.3 Veiklos ataskaitos peržiūra. MP. SAI" lango lauko <sai išlaidų="" objektas="">.</sai>                                                                                                    |
| 20          | Prašoma pripažinti<br>tinkamomis išlaidomis suma                         | Statinis bloko pavadinimas                                                                                                    |
| 21          | Prašoma suma, eurais                                                     | Prašomos sumos atvaizdavimo laukas. Reikšmė atvaizduojama iš "F-PRJ-VA-8.3 Veiklos ataskaitos peržiūra.<br>MP. SAI" lango lauko <prašoma eurais="" suma,="">.</prašoma>                                                                                                    |
| 22          | Prašoma pripažinti<br>tinkamomis finansuoti PVM<br>apmokėti suma, eurais | Prašomos pripažinti tinkamomis finansuoti PVM apmokėti sumos eurais atvaizdavimo laukas. Reikšmė atvaizduojama iš "F-PRJ-VA-8.3 Veiklos ataskaitos peržiūra. MP. SAI" lango lauko <prašoma apmokėti="" eurais="" finansuoti="" pripažinti="" pvm="" suma,="" tinkamomis="">.</prašoma>                        |

| INVESTIS Veiklos ataskaitų techninis sprendimas INVESTIS_SI3_TS_Veiklos ataskaitos | Versija: | 1.00       |
|------------------------------------------------------------------------------------|----------|------------|
| Europos Sąjungos investicijų administravimo informacinės sistema                   | Data:    | 2025-03-27 |

| Eil.<br>Nr. | Pavadinimas               | Lauko aprašymas                                                                                                    |
|-------------|---------------------------|----------------------------------------------------------------------------------------------------|
| 23          | Komentaras                | Komentaro atvaizdavimo laukas. Reikšmė atvaizduojama iš "F-PRJ-VA-8.3 Veiklos ataskaitos peržiūra. MP. SAI" lango lauko <komentaras>.</komentaras>                                                                                                    |
| 24          | Rinkmenos                 | Statinis bloko pavadinimas                                                                                                    |
| 25          | RINKMENŲ SĄRAŠO<br>LAUKAI |                                                                                                    |
| 26          | Pavadinimas               | Sąrašo atvaizdavimo laukas. Lauke atvaizduojamas rinkmenos pavadinimas. Lauko reikšmė atvaizduojama iš<br>"F-PRJ-VA-8.3 Veiklos ataskaitos peržiūra. MP. SAI" lango lentelės "Rinkmenos" lauko <pavadinimas>.</pavadinimas>                                                                                                    |
| 27          | Aprašymas                 | Sąrašo atvaizdavimo laukas. Lauke atvaizduojamas rinkmenos aprašymas. Lauko reikšmė atvaizduojama iš "F-<br>PRJ-VA-8.3 Veiklos ataskaitos peržiūra. MP. SAI" lango lentelės "Rinkmenos" lauko <aprašymas>.</aprašymas>                                                                                                    |
| 28          | [Failas]                  | Sąrašo atvaizdavimo laukas. Lauke atvaizduojamas rinkmenos failas. Lauko reikšmė atvaizduojama iš "F-PRJ-<br>VA-8.3 Veiklos ataskaitos peržiūra. MP. SAI" lango lentelės "Rinkmenos" lauko <failas>. Lauko reikšmė<br/>atvaizduojama kaip nuoroda į rinkmenos atsisiuntimą.<br/><b>Tikrinimai:</b></failas>                                                                         |
|             |                           | <ul> <li>Ar atsiunčiamos rinkmenos dydis neviršija nustatyto maksimalaus atsiunčiamų rinkmenų dydžio (INVESTIS parametras "Maksimalus atsisiunčiamų rinkmenų dydis (MB)" iš INVESTIS parametrų lango F-ADM-NUST-1 Parametrai). Esant klaidai išvedamas klaidos pranešimas "Negalima parsisiųsti daugiau rinkmenų nei {Maksimalus atsisiunčiamų rinkmenų dydis (MB)} MB".</li> </ul> |
| 29          | Įkėlimo data              | Sąrašo laukas. Lauke atvaizduojamas rinkmenos įkėlimo data. Lauko reikšmė atvaizduojama iš "F-PRJ-VA-<br>8.3 Veiklos ataskaitos peržiūra. MP. SAI" lango lentelės "Rinkmenos" lauko <Įkėlimo data>.                                                                                                    |
| 30          | Objektas                  | Sąrašo atvaizdavimo laukas. Lauke atvaizduojamas rinkmenos objekto pavadinimas. Lauko reikšmė<br>atvaizduojama iš "F-PRJ-VA-8.3 Veiklos ataskaitos peržiūra. MP. SAI" lango lentelės "Rinkmenos" lauko<br><objektas>.</objektas>                                                                                                    |
| 31          | Objekto Nr.               | Sąrašo atvaizdavimo laukas. Lauke atvaizduojamas rinkmenos objekto Nr. Lauko reikšmė atvaizduojama iš<br>"F-PRJ-VA-8.3 Veiklos ataskaitos peržiūra. MP. SAI" lango lentelės "Rinkmenos" lauko <objekto nr.="">.</objekto>                                                                                                    |
| 32          | Tipas                     | Sąrašo atvaizdavimo laukas. Lauke atvaizduojamas rinkmenos tipas. Lauko reikšmė atvaizduojama iš "F-PRJ-<br>VA-8.3 Veiklos ataskaitos peržiūra. MP. SAI" lango lentelės "Rinkmenos" lauko <tipas>.</tipas>                                                                                                    |
| 33          | Formatas                  | Sąrašo atvaizdavimo laukas. Lauke atvaizduojamas rinkmenos formatas. Lauko reikšmė atvaizduojama iš "F-<br>PRJ-VA-8.3 Veiklos ataskaitos peržiūra. MP. SAI" lango lentelės "Rinkmenos" lauko <formatas>.</formatas>                                                                                                    |
| 34          | Dydis                     | Sąrašo atvaizdavimo laukas. Lauke atvaizduojamas rinkmenos dydis. Lauko reikšmė atvaizduojama iš "F-PRJ-<br>VA-8.3 Veiklos ataskaitos peržiūra. MP. SAI" lango lentelės "Rinkmenos" lauko <dydis>.</dydis>                                                                                                    |
| 35          | Įkėlęs naudotojas         | Sąrašo atvaizdavimo laukas. Lauke atvaizduojamas sistemos naudotojas įkėlęs rinkmeną. Lauko reikšmė<br>atvaizduojama iš "F-PRJ-VA-8.3 Veiklos ataskaitos peržiūra. MP. SAI" lango lentelės "Rinkmenos" lauko<br><Įkėlęs naudotojas>.                                                                                                    |

| INVESTIS Veiklos ataskaitų techninis sprendimas INVESTIS_SI3_TS_Veiklos ataskaitos | Versija: | 1.00       |
|------------------------------------------------------------------------------------|----------|------------|
| Europos Sąjungos investicijų administravimo informacinės sistema                   | Data:    | 2025-03-27 |

# F-PRJ-VAISV-1.4 Veiklos ataskaitos MP išvados netiesioginių išlaidų peržiūra

Lango paskirtis Langas skirtas peržiūrėti veiklos ataskaitos MP išvados netiesiogines išlaidas. Navigacija Meniu >> [Projektai] >> Norimo peržiūrėti projekto [Pavadinimas] >> [VA] >> Norimos peržiūrėti veiklos ataskaitos [Numeris] >> [MP/AMP išvada] >> Norimos peržiūrėti išlaidos [Eilės Nr.] Navigacijos kelias

Lango ypatybės Modalinis langas. Naudotojų teisės T.PRJ.VA.1.1 Projektai. VA: Peržiūrėti

| Netiesioginės išlaidos                                                 |   |  |
|------------------------------------------------------------------------|---|--|
| ADMI patikrinimo duomenys                                              | 2 |  |
| Tinkamumo požymis T                                                    | 3 |  |
| Netinkamų išlaidų tipas                                                | 4 |  |
| Tinkamomis finansuoti išlaidomis<br>pripažinta suma, eurais 250 000,00 | 5 |  |
| Tinkamomis finansuoti PVM<br>išlaidomis pripažinta suma, eurais 0,00   | 6 |  |
| Komentaras                                                             | 7 |  |
| Prašoma pripažinti tinkamomis išlaidomis suma                          |   |  |
| Prašoma suma, eurais 5 000,00                                          |   |  |
| Prašoma pripažinti tinkamomis 10                                       |   |  |
| eurais                                                                 |   |  |

| Eil.<br>Nr. | Pavadinimas                                                        | Lauko aprašymas                                                                                                    |
|-------------|--------------------------------------------------------------------|----------------------------------------------------------------------------------------------------|
| 1           | Netiesioginės išlaidos                                             | Statinis lango pavadinimas                                                                                                    |
| 2           | ADMI patikrinimo duomenys                                          | Statinis lango pavadinimas                                                                                                    |
| 3           | Tinkamumo požymis                                                  | Išlaidų tinkamumo požymio atvaizdavimo laukas. Reikšmė atvaizduojama iš "F-PRJ-VAISV-2.4 Veiklos ataskaitos MP išvados netiesioginių išlaidų redagavimas" lango lauko <tinkamumo požymis="">.</tinkamumo>                                                                                                    |
| 4           | Netinkamų išlaidų tipas                                            | Išlaidų netinkamų išlaidų tipo atvaizdavimo laukas. Reikšmė atvaizduojama iš "F-PRJ-VAISV-2.4<br>Veiklos ataskaitos MP išvados netiesioginių išlaidų redagavimas" lango lauko <netinkamų išlaidų="" tipas="">.</netinkamų>                                                                                             |
| 5           | Tinkamomis finansuoti<br>išlaidomis pripažinta suma,<br>eurais     | Išlaidų tinkamomis finansuoti išlaidomis pripažinta suma, eurais atvaizdavimo laukas. Reikšmė<br>atvaizduojama iš "F-PRJ-VAISV-2.4 Veiklos ataskaitos MP išvados netiesioginių išlaidų redagavimas"<br>lango lauko <tinkamomis eurais="" finansuoti="" išlaidomis="" pripažinta="" suma,="">.</tinkamomis>             |
| 6           | Tinkamomis finansuoti PVM<br>išlaidomis pripažinta suma,<br>eurais | Išlaidos tinkamomis finansuoti PVM išlaidomis pripažinta suma, eurais atvaizdavimo laukas. Reikšmė<br>atvaizduojama iš "F-PRJ-VAISV-2.4 Veiklos ataskaitos MP išvados netiesioginių išlaidų redagavimas"<br>lango lauko <tinkamomis eurais="" finansuoti="" išlaidomis="" pripažinta="" pvm="" suma,="">.</tinkamomis> |
| 7           | Komentaras                                                         | Išlaidos komentaro atvaizdavimo laukas. Reikšmė atvaizduojama iš "F-PRJ-VAISV-2.4 Veiklos ataskaitos MP išvados netiesioginių išlaidų redagavimas" lango lauko <komentaras>.</komentaras>                                                                                                    |
| 8           | Prašoma pripažinti tinkamomis<br>išlaidomis suma                   | Statinis bloko pavadinimas                                                                                                    |

| INVESTIS Veiklos ataskaitų techninis sprendimas INVESTIS_SI3_TS_Veiklos ataskaitos | Versija: | 1.00       |
|------------------------------------------------------------------------------------|----------|------------|
| Europos Sąjungos investicijų administravimo informacinės sistema                   | Data:    | 2025-03-27 |

| Eil.<br>Nr. | Pavadinimas                                                              | Lauko aprašymas                                                                                                    |
|-------------|--------------------------------------------------------------------------|----------------------------------------------------------------------------------------------------|
| 9           | Prašoma suma, eurais                                                     | Prašomos sumos eurais atvaizdavimo laukas. Reikšmė atvaizduojama iš "F-PRJ-VA-8 Veiklos ataskaitos peržiūra. MP" lango X.N eilutės lauko <prašoma eurais="" suma,="">.</prašoma>                                                                                                    |
| 10          | Prašoma pripažinti tinkamomis<br>finansuoti PVM apmokėti suma,<br>eurais | Prašomos pripažinti tinkamomis finansuoti PVM apmokėti sumos eurais atvaizdavimo laukas. Reikšmė atvaizduojama iš "F-PRJ-VA-8 Veiklos ataskaitos peržiūra. MP" lango X.N eilutės lauko <prašoma apmokėti="" eurais="" finansuoti="" pripažinti="" pvm="" suma,="" tinkamomis="">.</prašoma> |

| INVESTIS Veiklos ataskaitų techninis sprendimas INVESTIS_SI3_TS_Veiklos ataskaitos | Versija: | 1.00       |
|------------------------------------------------------------------------------------|----------|------------|
| Europos Sąjungos investicijų administravimo informacinės sistema                   | Data:    | 2025-03-27 |

### F-PRJ-VAISV-2 Veiklos ataskaitos MP išvados redagavimas

Lango paskirtis Langas skirtas redaguoti veiklos ataskaitos MP išvadą. Navigacija Meniu >> [Projektai] >> Norimo peržiūrėti projekto [Pavadinimas] >> [VA] >> Norimos peržiūrėti veiklos ataskaitos [Numeris] >> [MP/AMP išvada] >> [Redaguoti] Navigacijos kelias Projektai >> Projekto kodas >> Veiklos ataskaitos >> Veiklos ataskaitos numeris >> MP/AMP išvada >> Duomenys Lango ypatybės

Naudotojų teisės T.PRJ.VAISV.1.1 Projektai. VA MP/AMP išvada: Redaguoti

| INVESTIS          | ,,,,,,,,,,,,,,,,,,,,,,,,,,,,,,,,,,,,,,, | rejent                                                                   |                                                             |                       |                                                         | Verde<br>Lietuvos Respublikos fina             | ris Pavendenis 👗 🕐   | 1+                      |                                          |                                                  |                            |                                                                                   |                      |                                |                                                                      |                                                                       |    |
|-------------------|-----------------------------------------|--------------------------------------------------------------------------|-------------------------------------------------------------|-----------------------|---------------------------------------------------------|------------------------------------------------|----------------------|-------------------------|------------------------------------------|--------------------------------------------------|----------------------------|-----------------------------------------------------------------------------------|----------------------|--------------------------------|----------------------------------------------------------------------|-----------------------------------------------------------------------|----|
| rogramų žirynas > | 🔶 > Projektai > 07-                     | -001-K-0023 > Veik                                                       | los ataskaitos > VA-001                                     | > MPIAMP ISvad        | a > Duomenys                                            |                                                |                      |                         |                                          |                                                  |                            |                                                                                   |                      |                                |                                                                      |                                                                       |    |
| Projektai         | MP/AMP Iš                               | vada                                                                     |                                                             |                       |                                                         |                                                |                      | _                       |                                          |                                                  |                            |                                                                                   |                      |                                |                                                                      |                                                                       |    |
| Administravimas > | Filtrai                                 |                                                                          |                                                             |                       |                                                         |                                                |                      |                         |                                          |                                                  |                            |                                                                                   |                      |                                |                                                                      |                                                                       |    |
|                   | Išlaidas pat                            | yré                                                                      |                                                             |                       | Vardas Pavardė                                          |                                                |                      | 6                       |                                          |                                                  |                            |                                                                                   |                      |                                |                                                                      |                                                                       |    |
|                   | Tiekėjo kor                             | das                                                                      |                                                             |                       | SAI išlaidų objektas                                    |                                                |                      |                         |                                          |                                                  |                            |                                                                                   |                      |                                |                                                                      |                                                                       |    |
|                   | Tiekėjo pavadinin                       | nas                                                                      |                                                             |                       | Tinkamumo požymis                                       | _                                              |                      | 1                       |                                          |                                                  |                            |                                                                                   |                      |                                |                                                                      |                                                                       |    |
|                   |                                         |                                                                          |                                                             | _                     |                                                         | Fil                                            | Isvalyti filtrus     |                         |                                          |                                                  |                            | _                                                                                 |                      |                                |                                                                      |                                                                       |    |
|                   | Prašoma pripažinti<br>PVM               | Prašoma suma, eur<br>i tinkamomis finansi<br>apmokéti suma, eu<br>Apmoké | rais 678.242,88<br>uoti<br>5.811,14<br>ntas ⊡ <sup>11</sup> | Tinkamo               | omis finansuoti išlaidomis<br>finansuoti PVM išlaidomis | pripažinta suma, eura<br>pripažinta suma, eura | ais 414 747,72       | Netinkamomis finans     | Inansuoti išlaidor<br>suoti PVM išlaidor | nis pripažinta suma, e<br>nis pripažinta suma, e | urais 975,16<br>urais 0,00 | 93<br>11                                                                          |                      |                                |                                                                      |                                                                       |    |
|                   | Prašomų pripažint                       | ti tinkamomis fina                                                       | insuoti išlaidų sąraša                                      | 15                    | •                                                       |                                                |                      |                         |                                          |                                                  |                            |                                                                                   |                      |                                |                                                                      |                                                                       |    |
|                   | Nebevykdoma                             | Nr.                                                                      |                                                             |                       | Veiklos pavadinima                                      | 15                                             |                      | Pažangos pri<br>pr      | emonės poveiklė<br>ojekto veiklos) ni    | s (finansuojamos<br>umeris                       |                            | Regionas                                                                          | 2                    | Tinkamom<br>išlaidomis p<br>ei | is finansuoti<br>ripažinta suma,<br>urais                            | Tinkamomis finansuoti PVM<br>išlaidomis pripažinta<br>suma, eurais    |    |
|                   |                                         | 1.•                                                                      | Konsultavimas, rekomen                                      | dacijų ir analizių re | ngimas                                                  |                                                |                      |                         |                                          | 12-003-03-01-01-02                               | Netaikoma                  |                                                                                   |                      |                                | 339 121,44                                                           | 0,00                                                                  |    |
|                   | Eilės Nr.                               | Išlaidas patyrė                                                          | Vykdytojo<br>pirkimo sutarties<br>numeris                   | Tiekėjo<br>kodas      | Tiekėjo pavadinimas                                     | Vardas Pavardė                                 | SAI Išlaidų objektas | SAI kodas ir<br>versija | Dokumento<br>tipas                       | Dokumento<br>serija ir numeris                   | Prašoma suma,<br>eurais    | Prašoma<br>pripažinti<br>tinkamomis<br>finansuoti PVM<br>apmokėti suma,<br>eurais | Rinkmenų<br>skaičius | Tinkamumo<br>požymis           | Tinkamomis<br>finansuoti<br>išlaidomis<br>pripažinta<br>suma, eurais | Tinkamomis<br>finansuoti PVM<br>Išlaidomis pripažinta<br>suma, eurais |    |
|                   | 1.1                                     | UAB Pavadinimas                                                          | (1.78 Mr) SU-1739                                           | 122241154             | Uždaroji akcinė<br>bendrovė "ELMIKA"                    |                                                |                      |                         | Sąskaita                                 | SSB-001                                          | 250 000,00                 | 0,00                                                                              | 2                    | т                              | 250 000,00                                                           | 0,00                                                                  | /  |
|                   | 1.2                                     | UAB Pavadinimas                                                          |                                                             |                       |                                                         | Vardas Pavardė                                 |                      | FN-05-7                 | Darbo<br>užmokesčio<br>pažyma            | MP-0001                                          | 975,16                     |                                                                                   | 2                    |                                | 975,16                                                               | 0,00                                                                  | 1  |
|                   | 1.M                                     | UAB Pavadinimas                                                          |                                                             |                       |                                                         |                                                | Vardenis Pavardenis  | FN-05-7                 |                                          |                                                  | 12 520,00                  | 0.00                                                                              | 2                    | N                              | 12 520,00                                                            | 0.00                                                                  | 1  |
|                   | 1.N                                     |                                                                          |                                                             |                       |                                                         |                                                |                      |                         |                                          |                                                  | 75 626,28                  | 2 905,57                                                                          |                      |                                | 75 626,28                                                            | 0,00                                                                  | 1  |
|                   | Nebevykdoma                             | Nr.                                                                      |                                                             |                       | Veiklos pavadinima                                      | 15                                             |                      | Pažangos pri<br>pr      | emonės poveiklė<br>ojekto veiklos) ni    | s (finansuojamos<br>umeris                       |                            | Regionas                                                                          |                      | Tinkamom<br>Išlaidomis p<br>ei | is finansuoti<br>ripažinta suma,<br>irais                            | Tinkamomis<br>finansuoti PVM<br>išlaidomis pripažinta<br>suma, eurais |    |
|                   |                                         | 2.)                                                                      | Konsultavimas, rekomen                                      | dacijų ir analizių re | ingimas                                                 |                                                |                      |                         |                                          | 12-003-03-01-01-03                               | Netaikoma                  |                                                                                   |                      |                                |                                                                      |                                                                       |    |
|                   | Nebevykdoma                             | Nr.                                                                      |                                                             |                       | Veiklos pavadinima                                      | 15                                             |                      | Pažangos pri<br>pr      | emonės poveiklė<br>ojekto veiklos) ni    | s (finansuojamos<br>umeris                       |                            | Regionas                                                                          |                      | Tinkamom<br>išlaidomis p<br>ei | is finansuoti<br>ripažinta suma,<br>irals                            | Tinkamomis<br>finansuoti PVM<br>išlaidomis pripažinta<br>suma, eurais |    |
|                   |                                         | 3.                                                                       | Konsultavimas, rekomen                                      | dacijų ir analizių re | ngimas                                                  |                                                |                      |                         |                                          | 12-003-03-01-01-04                               | Netakoma                   |                                                                                   |                      |                                |                                                                      |                                                                       |    |
|                   | Nebevykdoma                             | Nr.                                                                      |                                                             |                       | Veiklos pavadinima                                      | 25                                             |                      | Pažangos pri<br>pr      | emonės poveiklė<br>ojekto veiklos) ni    | s (finansuojamos<br>umeris                       |                            | Regionas                                                                          |                      | Tinkamom<br>Išlaidomis p<br>ei | is finansuoti<br>ripažinta suma,<br>arais                            | Tinkamomis<br>finansuoti PVM<br>Išlaidomis pripažinta<br>suma, eurais |    |
|                   |                                         | 4.•                                                                      | Konsultavimas, rekomen                                      | dacijų ir analizių re | ingimas                                                 |                                                |                      |                         |                                          | 12-003-03-01-01-05                               | Netaikoma                  |                                                                                   |                      |                                |                                                                      |                                                                       |    |
|                   | Ellés Nr.                               | Išlaidas patyrė                                                          | Tiekėjo pirkimo<br>sutarties<br>numeris                     | Tiekėjo<br>kodas      | Tiekėjo pavadinimas                                     | Vardas Pavardé                                 | SAI Išlaidų objektas | SAI kodas ir<br>versija | Dokumento<br>tipas                       | Dokumento<br>serija ir numeris                   | Prašoma suma,<br>eurais    | Prašoma PVM<br>suma, eurais                                                       | Rinkmenų<br>skaičius | Tinkamumo<br>požymis           | Tinkamomis<br>finansuoti<br>išlaidomis<br>pripažinta<br>suma, eurais | Tinkamomis<br>finansuoti PVM<br>išlaidomis pripažinta<br>suma, eurais |    |
|                   | 4.1                                     | UAB Pavadinimas                                                          | (1.78 Mr) SU-1739                                           | 122241154             | Uždaroji akcinė<br>bendrovė "ELMIKA"                    |                                                |                      |                         | Sąskafta                                 | SSB-001                                          | 250 000,00                 | 0.00                                                                              | 2                    | т                              | 250 000,00                                                           | 0.00                                                                  | 1  |
|                   | 4.2                                     | UAB Pavadinimas                                                          |                                                             |                       |                                                         | Vardas Pavardė                                 |                      | FN-05-7                 | Sąskaita                                 | SSB-001                                          | 250 000,00                 |                                                                                   | 2                    | N                              | 975,16                                                               | 0,00                                                                  | /  |
|                   | 4.M                                     | UAB Pavadinimas                                                          |                                                             |                       |                                                         |                                                | Vardenis Pavardenis  | FN-05-7                 |                                          |                                                  | 12 520,00                  | 0,00                                                                              | 2                    | P                              | 12 520,00                                                            | 0.00                                                                  | /  |
|                   | 4.N                                     |                                                                          |                                                             |                       |                                                         |                                                |                      |                         |                                          |                                                  | 75 626,28                  | 2 905,57                                                                          |                      |                                | 75 626,28                                                            | 0,00                                                                  | 1  |
|                   | Nebevykdoma                             | Nr.                                                                      |                                                             |                       | Veiklos pavadinima                                      | 15                                             |                      | Palangos pri<br>pr      | emonés poveiklé<br>ojekto veiklos) ni    | s (finansuojamos<br>umeris                       |                            | Regionas                                                                          |                      | Tinkamom<br>išlaidomis p<br>er | is finansuoti<br>ripažinta suma,<br>arais                            | Tinkamomis<br>finansuoti PVM<br>Išlaidomis pripažinta<br>suma, eurais |    |
|                   |                                         | 5.                                                                       | Konsultavimas, rekomen                                      | dacijų ir analizių re | ngimas                                                  |                                                |                      |                         |                                          | 12-003-03-01-01-06                               | Netakoma                   |                                                                                   |                      |                                |                                                                      |                                                                       |    |
|                   |                                         |                                                                          |                                                             |                       |                                                         |                                                |                      |                         |                                          |                                                  | _                          | 45                                                                                | 47                   |                                | 45                                                                   | 42                                                                    | 50 |

| Eil.<br>Nr. | Pavadinimas     | Lauko aprašymas                                                                                                    |
|-------------|-----------------|----------------------------------------------------------------------------------------------------|
| 1           | MP/AMP Išvada   | Statinis lango pavadinimas                                                                                                    |
| 2           | FILTRAI         | Sąlyga: Filtrų blokas atvaizduojamas išskleistas, esant poreikiui naudotojas gali jį suskleisti.                                                                                                    |
| 3           | Išlaidas patyrė | Tekstinis įvesties laukas. Maksimalus simbolių skaičius 250.<br>Numatytoji reikšmė: neužpildytas.<br>Pagal pasirinktą reikšmę išlaidų sąraše filtruojami įrašai, kurių <išlaidas patyrė=""> pilnai ar iš dalies atitinka įvestą<br/>reikšmę. Neužpildžius lauko filtras netaikomas.</išlaidas> |

| INVESTIS Veiklos ataskaitų techninis sprendimas INVESTIS_SI3_TS_Veiklos ataskaitos | Versija: | 1.00       |
|------------------------------------------------------------------------------------|----------|------------|
| Europos Sąjungos investicijų administravimo informacinės sistema                   | Data:    | 2025-03-27 |

| Eil.<br>Nr. | Pavadinimas                                                                 | Lauko aprašymas                                                                                                    |
|-------------|-----------------------------------------------------------------------------|----------------------------------------------------------------------------------------------------|
| 4           | Vardas Pavardė                                                              | Tekstinis įvesties laukas. Maksimalus simbolių skaičius 250.<br>Numatytoji reikšmė: neužpildytas.<br>Pagal pasirinktą reikšmę išlaidų sąraše filtruojami įrašai, kurių <vardas pavardė=""> pilnai ar iš dalies atitinka<br/>įvestą reikšmę. Neužpildžius lauko filtras netaikomas.</vardas>                                                                                                    |
| 5           | Tiekėjo kodas                                                               | Tekstinis įvesties laukas. Maksimalus simbolių skaičius 250.<br>Numatytoji reikšmė: neužpildytas.<br>Pagal pasirinktą reikšmę išlaidų sąraše filtruojami įrašai, kurių <tiekėjo kodas=""> pilnai ar iš dalies atitinka įvestą<br/>reikšmę. Neužpildžius lauko filtras netaikomas.</tiekėjo>                                                                                                    |
| 6           | SAI išlaidų objektas                                                        | Tekstinis įvesties laukas. Maksimalus simbolių skaičius 250.<br>Numatytoji reikšmė: neužpildytas.<br>Pagal pasirinktą reikšmę išlaidų sąraše filtruojami įrašai, kurių <sai išlaidų="" objektas=""> pilnai ar iš dalies atitinka<br/>įvestą reikšmę. Neužpildžius lauko filtras netaikomas.</sai>                                                                                                    |
| 7           | Tiekėjo pavadinimas                                                         | Tekstinis įvesties laukas. Maksimalus simbolių skaičius 250.<br>Numatytoji reikšmė: neužpildytas.<br>Pagal pasirinktą reikšmę išlaidų sąraše filtruojami įrašai, kurių <tiekėjo pavadinimas=""> pilnai ar iš dalies atitinka<br/>įvestą reikšmę. Neužpildžius lauko filtras netaikomas.</tiekėjo>                                                                                                    |
| 8           | Tinkamumo požymis                                                           | Vienos reikšmės pasirenkamasis sąrašas. Galimos reikšmės atvaizduojamos iš sisteminio klasifikatoriaus<br>< <tinkamumo požymis="">&gt;. Reikšmės atvaizduojamos formatu: <pavadinimas>. Atvaizduojamas pilnas<br/>tinkamumo požymio pavadinimas. Galimos reikšmės rikiuojamos pagal pavadinimą didėjančia tvarka.<br/>Netelpanti į lauką pavadinimo dalis atvaizduojama daugtaškiu. Numatytoji reikšmė: nepasirinkta. Pagal<br/>pasirinktą reikšmę išlaidų sąraše filtruojami įrašai, kurių <tinkamumo požymis=""> atitinka įvestą filtro reikšmę.<br/>Nepasirinkus reikšmės filtras netaikomas.</tinkamumo></pavadinimas></tinkamumo> |
| 9           | [Filtruoti]                                                                 | Mygtukas skirtas išfiltruoti prašomų pripažinti tinkamomis finansuoti išlaidų sąrašą pagal pasirinktas filtro laukų reikšmes.                                                                                                    |
| 10          | [Išvalyti filtrus]                                                          | Mygtukas skirtas išvalyti filtro laukų reikšmes. Paspaudus mygtuką visos filtro laukų reikšmės pakeičiamos į<br>numatytąsias.                                                                                                    |
| 11          | Prašoma suma, eurais                                                        | Skaitinis atvaizdavimo laukas. Nurodoma bendra projekto prašoma finansavimo suma, eurais. Numatytoji<br>reikšmė: automatiškai užpildoma susumuojant prašomų pripažinti tinkamomis finansuoti išlaidų sąrašo sumas<br><prašoma eurais="" suma,=""> be galimybės redaguoti (Sumuojama nepaisant filtro).</prašoma>                                                                                                    |
| 12          | Tinkamomis finansuoti<br>išlaidomis pripažinta<br>suma, eurais              | Skaitinis atvaizdavimo laukas. Nurodoma bendra projekto tinkamomis finansuoti išlaidomis pripažinta suma,<br>eurais. Numatytoji reikšmė: automatiškai užpildoma susumuojant prašomų pripažinti tinkamomis finansuoti<br>išlaidų sąrašo veiklų sumas <tinkamomis eurais="" finansuoti="" išlaidomis="" pripažinta="" suma,=""> be galimybės redaguoti<br/>(Sumuojama nepaisant filtro).</tinkamomis>                                                                                                    |
| 13          | Netinkamomis finansuoti<br>išlaidomis pripažinta<br>suma, eurais            | Skaitinis atvaizdavimo laukas. Nurodoma bendra projekto netinkamomis finansuoti išlaidomis pripažinta suma,<br>eurais. Numatytoji reikšmė: automatiškai užpildoma iš 10 eil. <prašoma eurais="" suma,=""> atimant 11 eil.<br/><tinkamomis eurais="" finansuoti="" išlaidomis="" pripažinta="" suma,=""> be galimybės redaguoti (Sumuojama nepaisant<br/>filtro).</tinkamomis></prašoma>                                                                                                    |
| 14          | Prašoma pripažinti<br>tinkamomis finansuoti<br>PVM apmokėti suma,<br>eurais | Skaitinis atvaizdavimo laukas. Nurodoma bendra projekto prašoma pripažinti tinkamomis finansuoti PVM apmokėti suma eurais. Numatytoji reikšmė: automatiškai užpildoma susumuojant prašomų pripažinti tinkamomis finansuoti išlaidų sąrašo sumas <prašoma apmokėti="" eurais="" finansuoti="" pripažinti="" pvm="" suma,="" tinkamomis=""> be galimybės redaguoti (Sumuojama nepaisant filtro).</prašoma>                                                                                                    |
| 15          | Tinkamomis finansuoti<br>PVM išlaidomis pripažinta<br>suma, eurais          | Skaitinis atvaizdavimo laukas. Nurodoma bendra projekto tinkamomis finansuoti PVM išlaidomis pripažinta suma, eurais. Numatytoji reikšmė: automatiškai užpildoma susumuojant prašomų pripažinti tinkamomis finansuoti išlaidų sąrašo veiklų sumas <tinkamomis eurais="" finansuoti="" išlaidomis="" pripažinta="" pvm="" suma,=""> be galimybės redaguoti (Sumuojama nepaisant filtro).</tinkamomis>                                                                                                    |
| 16          | Netinkamomis finansuoti<br>PVM išlaidomis pripažinta<br>suma, eurais        | Skaitinis atvaizdavimo laukas. Nurodoma bendra projekto netinkamomis finansuoti PVM išlaidomis pripažinta<br>suma, eurais. Numatytoji reikšmė: automatiškai užpildoma iš 13 eil. <prašoma eurais="" pvm="" suma,=""> atimant 14<br/>eil. <tinkamomis eurais="" finansuoti="" išlaidomis="" pripažinta="" pvm="" suma,=""> be galimybės redaguoti (Sumuojama<br/>nepaisant filtro).</tinkamomis></prašoma>                                                                                                    |

| INVESTIS Veiklos ataskaitų techninis sprendimas INVESTIS_SI3_TS_Veiklos ataskaitos | Versija: | 1.00       |
|------------------------------------------------------------------------------------|----------|------------|
| Europos Sąjungos investicijų administravimo informacinės sistema                   | Data:    | 2025-03-27 |

| Eil.<br>Nr. | Pavadinimas                                                                 | Lauko aprašymas                                                                                                    |
|-------------|-----------------------------------------------------------------------------|----------------------------------------------------------------------------------------------------|
| 17          | Apmokėtas                                                                   | Žymimasis langelis, redaguojamas. Nurodoma ar prašomos pripažinti tinkamomis finansuoti išlaidos yra apmokėtos. Numatytoji reikšmė: nepažymėta.                                                                                                    |
| 18          | Prašomų pripažinti<br>tinkamomis finansuoti<br>išlaidų sąrašas              | Statinis bloko pavadinimas.                                                                                                    |
| 19          | Nebevykdoma                                                                 | Sąrašo atvaizdavimo laukas. Lauke atvaizduojamas nebevykdomos projekto veiklos požymis. Lauko reikšmė atvaizduojama iš "F-PRJ-VA-8 Veiklos ataskaitos peržiūra. MP" lango lentelės "Prašomų pripažinti tinkamomis finansuoti išlaidų sąrašas" lauko <nebevykdoma>.</nebevykdoma>                                                                                                    |
| 20          | Nr.                                                                         | Sąrašo atvaizdavimo laukas. Lauke atvaizduojamas Projekto veiklos numeris. Lauko reikšmė atvaizduojama iš<br>"F-PRJ-VA-8 Veiklos ataskaitos peržiūra. MP" lango lentelės "Prašomų pripažinti tinkamomis finansuoti išlaidų<br>sąrašas" lauko <nr.></nr.>                                                                                                    |
| 21          | Veiklos pavadinimas                                                         | Sąrašo atvaizdavimo laukas. Lauke atvaizduojamas Projekto veiklos pavadinimas. Lauko reikšmė atvaizduojama<br>iš "F-PRJ-VA-8 Veiklos ataskaitos peržiūra. MP" lango lentelės "Prašomų pripažinti tinkamomis finansuoti<br>išlaidų sąrašas" lauko <veiklos pavadinimas="">.</veiklos>                                                                                                    |
| 22          | Pažangos priemonės<br>poveiklės (finansuojamos<br>projekto veiklos) numeris | Sąrašo atvaizdavimo laukas. Lauke atvaizduojamas pažangos priemonės poveiklės (finansuojamos projekto<br>veiklos) numeris. Lauko reikšmė atvaizduojama iš "F-PRJ-VA-8 Veiklos ataskaitos peržiūra. MP" lango lentelės<br>"Prašomų pripažinti tinkamomis finansuoti išlaidų sąrašas" lauko <pažangos poveiklės<br="" priemonės="">(finansuojamos projekto veiklos) numeris&gt;.</pažangos>       |
| 23          | Regionas                                                                    | Sąrašo atvaizdavimo laukas. Lauke atvaizduojamas Regionas. Lauko reikšmė atvaizduojama iš "F-PRJ-VA-8<br>Veiklos ataskaitos peržiūra. MP" lango lentelės "Prašomų pripažinti tinkamomis finansuoti išlaidų sąrašas" lauko<br><regionas>.</regionas>                                                                                                    |
| 24          | Tinkamomis finansuoti<br>išlaidomis pripažinta<br>suma, eurais              | Skaitinis atvaizdavimo laukas. Nurodoma bendra veiklos išlaidų eilučių tinkamomis finansuoti išlaidomis<br>pripažinta suma, eurais. Numatytoji reikšmė: automatiškai užpildoma susumuojant veiklos prašomų pripažinti<br>tinkamomis finansuoti išlaidų eilučių sumas <tinkamomis eurais="" finansuoti="" išlaidomis="" pripažinta="" suma,=""> be<br/>galimybės redaguoti.</tinkamomis>         |
| 25          | Tinkamomis finansuoti<br>PVM išlaidomis pripažinta<br>suma, eurais          | Skaitinis atvaizdavimo laukas. Nurodoma bendra veiklos išlaidų eilučių tinkamomis finansuoti PVM išlaidomis<br>pripažinta suma, eurais. Numatytoji reikšmė: automatiškai užpildoma susumuojant veiklos prašomų pripažinti<br>tinkamomis finansuoti PVM išlaidų eilučių sumas <tinkamomis eurais="" finansuoti="" išlaidomis="" pripažinta="" suma,=""><br/>be galimybės redaguoti.</tinkamomis> |
| 26          | Eilės Nr.                                                                   | Sąrašo atvaizdavimo laukas. Lauke atvaizduojamas išlaidos eilės numeris. Lauko reikšmė atvaizduojama iš "F-<br>PRJ-VA-8 Veiklos ataskaitos peržiūra. MP" lango lentelės "Prašomų pripažinti tinkamomis finansuoti išlaidų<br>sąrašas" lauko <eilės nr.="">.</eilės>                                                                                                    |
| 27          | Išlaidas patyrė                                                             | Sąrašo atvaizdavimo laukas. Lauke atvaizduojama kas patyrė išlaidas. Lauko reikšmė atvaizduojama iš "F-PRJ-<br>VA-8 Veiklos ataskaitos peržiūra. MP" lango lentelės "Prašomų pripažinti tinkamomis finansuoti išlaidų<br>sąrašas" lauko <išlaidas patyrė="">.</išlaidas>                                                                                                    |
| 28          | Vykdytojo pirkimo<br>sutarties numeris                                      | Sąrašo atvaizdavimo laukas. Lauke atvaizduojamas vykdytojo pirkimo sutarties numeris. Lauko reikšmė atvaizduojama iš "F-PRJ-VA-8 Veiklos ataskaitos peržiūra. MP" lango lentelės "Prašomų pripažinti tinkamomis finansuoti išlaidų sąrašas" lauko <vykdytojo numeris="" pirkimo="" sutarties="">.</vykdytojo>                                                                                   |
| 29          | Tiekėjo kodas                                                               | Sąrašo atvaizdavimo laukas. Lauke atvaizduojamas tiekėjo kodas. Lauko reikšmė atvaizduojama iš "F-PRJ-VA-<br>8.1 Veiklos ataskaitos peržiūra. MP. Išlaidos" lango lauko <tiekėjo kodas=""> arba <tiekėjo (fizinio="" asmens)="" kodas="">.</tiekėjo></tiekėjo>                                                                                                    |
| 30          | Tiekėjo pavadinimas                                                         | Sąrašo atvaizdavimo laukas. Lauke atvaizduojamas tiekėjo pavadinimas. Lauko reikšmė atvaizduojama iš "F-<br>PRJ-VA-8.1 Veiklos ataskaitos peržiūra. MP. Išlaidos" lango lauko <tiekėjo pavadinimas=""> arba laukų<br/><vardas> <pavardė>.</pavardė></vardas></tiekėjo>                                                                                                    |
| 31          | Vardas Pavardė                                                              | Sąrašo atvaizdavimo laukas. Lauke atvaizduojamas vardas ir pavardė. Lauko reikšmė atvaizduojama iš "F-PRJ-<br>VA-8 Veiklos ataskaitos peržiūra. MP" lango lentelės "Prašomų pripažinti tinkamomis finansuoti išlaidų<br>sąrašas" lauko <vardas pavardė="">.</vardas>                                                                                                    |

| INVESTIS Veiklos ataskaitų techninis sprendimas INVESTIS_SI3_TS_Veiklos ataskaitos | Versija: | 1.00       |
|------------------------------------------------------------------------------------|----------|------------|
| Europos Sąjungos investicijų administravimo informacinės sistema                   | Data:    | 2025-03-27 |

| Eil.<br>Nr. | Pavadinimas                                                                 | Lauko aprašymas                                                                                                    |
|-------------|-----------------------------------------------------------------------------|----------------------------------------------------------------------------------------------------|
| 32          | SAI Išlaidų objektas                                                        | Sąrašo atvaizdavimo laukas. Lauke atvaizduojamas SAI išlaidų objektas. Lauko reikšmė atvaizduojama iš "F-<br>PRJ-VA-8 Veiklos ataskaitos peržiūra. MP" lango lentelės "Prašomų pripažinti tinkamomis finansuoti išlaidų<br>sąrašas" lauko <sai išlaidų="" objektas="">.</sai>                                                                                                    |
| 33          | SAI kodas ir versija                                                        | Sąrašo atvaizdavimo laukas. Lauke atvaizduojamas SAI kodas ir versija. Lauko reikšmė atvaizduojama iš "F-<br>PRJ-VA-8 Veiklos ataskaitos peržiūra. MP" lango lentelės "Prašomų pripažinti tinkamomis finansuoti išlaidų sąrašas" lauko <sai ir="" kodas="" versija="">.</sai>                                                                                                    |
| 34          | Dokumento tipas                                                             | Sąrašo atvaizdavimo laukas. Lauke atvaizduojamas dokumento tipas. Lauko reikšmė atvaizduojama iš "F-PRJ-<br>VA-8 Veiklos ataskaitos peržiūra. MP" lango lentelės "Prašomų pripažinti tinkamomis finansuoti išlaidų<br>sąrašas" lauko <dokumento tipas="">.</dokumento>                                                                                                    |
| 35          | Dokumento serija ir<br>numeris                                              | Sąrašo atvaizdavimo laukas. Lauke atvaizduojama dokumento serija ir numeris. Lauko reikšmė atvaizduojama iš<br>"F-PRJ-VA-8 Veiklos ataskaitos peržiūra. MP" lango lentelės "Prašomų pripažinti tinkamomis finansuoti išlaidų<br>sąrašas" lauko <dokumento ir="" numeris="" serija="">.</dokumento>                                                                                                    |
| 36          | Prašoma suma, eurais                                                        | Sąrašo atvaizdavimo laukas. Lauke atvaizduojama prašoma suma. Lauko reikšmė atvaizduojama iš "F-PRJ-VA-<br>8 Veiklos ataskaitos peržiūra. MP" lango lentelės "Prašomų pripažinti tinkamomis finansuoti išlaidų sąrašas"<br>lauko <prašoma eurais="" suma,="">.</prašoma>                                                                                                    |
| 37          | Prašoma pripažinti<br>tinkamomis finansuoti<br>PVM apmokėti suma,<br>eurais | Sąrašo atvaizdavimo laukas. Lauke atvaizduojama prašoma pripažinti tinkamomis finansuoti PVM apmokėti<br>suma eurais. Lauko reikšmė atvaizduojama iš "F-PRJ-VA-8 Veiklos ataskaitos peržiūra. MP" lango lentelės<br>"Prašomų pripažinti tinkamomis finansuoti išlaidų sąrašas" lauko <prašoma finansuoti<br="" pripažinti="" tinkamomis="">PVM apmokėti suma, eurais&gt;.</prašoma>                                                                                                    |
| 38          | Rinkmenų skaičius                                                           | Sąrašo atvaizdavimo laukas. Lauke atvaizduojamas rinkmenų skaičius. Lauko reikšmė atvaizduojama iš "F-PRJ-<br>VA-8 Veiklos ataskaitos peržiūra. MP" lango lentelės "Prašomų pripažinti tinkamomis finansuoti išlaidų<br>sąrašas" lauko <rinkmenų skaičius="">.</rinkmenų>                                                                                                    |
| 39          | Tinkamumo požymis                                                           | <ul> <li>Sąrašo atvaizdavimo laukas. Lauke atvaizduojamas išlaidų tinkamumo požymis.</li> <li>Sąlygos: <ul> <li>Jeigu tai MP išlaida, tuomet lauko reikšmė atvaizduojama iš "F-PRJ-VAISV-2.1 Veiklos ataskaitos MP išvados išlaidos redagavimas" lauko <tinkamumo požymis="">.</tinkamumo></li> <li>Jeigu tai darbo užmokesčio išlaida, tuomet lauko reikšmė atvaizduojama iš "F-PRJ-VAISV-2.2 Veiklos ataskaitos MP išvados darbo užmokesčio išlaidos redagavimas" lauko <tinkamumo požymis="">.</tinkamumo></li> <li>Jeigu tai SAI išlaida, tuomet lauko reikšmė atvaizduojama iš</li> <li>"F-PRJ-VAISV-2.3 Veiklos ataskaitos MP išvados SAI išlaidos redagavimas" lauko <tinkamumo požymis="">.</tinkamumo></li> <li>X.N eilutėje lauko reikšmė atvaizduojama iš "F-PRJ-VAISV-2.4 Veiklos ataskaitos MP išvados netiesioginių išlaidų redagavimas" lauko <tinkamumo požymis="">.</tinkamumo></li> </ul> </li> </ul>                                                                                                    |
| 40          | Tinkamomis finansuoti<br>išlaidomis pripažinta<br>suma, eurais              | <ul> <li>Sąrašo atvaizdavimo laukas. Lauke atvaizduojama tinkamomis finansuoti išlaidomis pripažinta suma, eurais.</li> <li>Sąlygos: <ul> <li>Jeigu tai MP išlaida, tuomet lauko reikšmė atvaizduojama iš "F-PRJ-VAISV-2.1 Veiklos ataskaitos MP išvados išlaidos redagavimas" lauko <tinkamomis eurais="" finansuoti="" išlaidomis="" pripažinta="" suma,="">.</tinkamomis></li> <li>Jeigu tai darbo užmokesčio išlaida, tuomet lauko reikšmė atvaizduojama iš "F-PRJ-VAISV-2.2 Veiklos ataskaitos MP išvados darbo užmokesčio išlaidos redagavimas" lauko <tinkamomis eurais="" finansuoti="" išlaidomis="" pripažinta="" suma,="">.</tinkamomis></li> <li>Jeigu tai SAI išlaida, tuomet lauko reikšmė atvaizduojama iš</li> <li>"F-PRJ-VAISV-2.3 Veiklos ataskaitos MP išvados SAI išlaidos redagavimas" lauko <tinkamomis eurais="" finansuoti="" išlaidomis="" pripažinta="" suma,="">.</tinkamomis></li> <li>Jeigu tai SAI išlaida, tuomet lauko reikšmė atvaizduojama iš</li> </ul> </li> <li>"F-PRJ-VAISV-2.3 Veiklos ataskaitos MP išvados SAI išlaidos redagavimas" lauko <tinkamomis eurais="" finansuoti="" išlaidomis="" pripažinta="" suma,="">.</tinkamomis></li> <li>X.N eilutėje lauko reikšmė atvaizduojama iš "F-PRJ-VAISV-2.4 Veiklos ataskaitos MP išvados netiesioginių išlaidoµ redagavimas" lauko <tinkamomis eurais="" finansuoti="" išlaidomis="" pripažinta="" suma,="">.</tinkamomis></li> </ul> |

| Eil.<br>Nr. | Pavadinimas                                                        | Lauko aprašymas                                                                                                    |
|-------------|--------------------------------------------------------------------|----------------------------------------------------------------------------------------------------|
| 41          | Tinkamomis finansuoti<br>PVM išlaidomis pripažinta<br>suma, eurais | <ul> <li>Sąrašo atvaizdavimo laukas. Lauke atvaizduojama tinkamomis finansuoti PVM išlaidomis pripažinta suma, eurais.</li> <li>Sąłygos: <ul> <li>Jeigu tai MP išlaida, tuomet lauko reikšmė atvaizduojama iš "F-PRJ-VAISV-2.1 Veiklos ataskaitos MP išvados išlaidos redagavimas" lauko <tinkamomis eurais="" finansuoti="" išlaidomis="" pripažinta="" pvm="" suma,="">.</tinkamomis></li> <li>Jeigu tai darbo užmokesčio išlaida, tuomet lauko reikšmė atvaizduojama iš "F-PRJ-VAISV-2.2 Veiklos ataskaitos MP išvados ataskaitos MP išvados darbo užmokesčio išlaidos redagavimas" lauko <tinkamomis eurais="" finansuoti="" išlaidomis="" pripažinta="" pvm="" suma,="">.</tinkamomis></li> <li>Jeigu tai SAI išlaida, tuomet lauko reikšmė atvaizduojama iš</li> <li>"F-PRJ-VAISV-2.3 Veiklos ataskaitos MP išvados SAI išlaidos redagavimas" lauko <tinkamomis eurais="" finansuoti="" išlaidomis="" pripažinta="" pvm="" suma,="">.</tinkamomis></li> <li>X.N eilutėje lauko reikšmė atvaizduojama iš "F-PRJ-VAISV-2.4 Veiklos ataskaitos MP išvados netiesioginių išlaidų redagavimas" lauko <tinkamomis eurais="" finansuoti="" išlaidomis="" pripažinta="" pvm="" suma,="">.</tinkamomis></li> </ul> </li> </ul> |
| 42          | [Redaguoti]                                                        | Mygtukas skirtas pakeisti išlaidos duomenis.<br>Jeigu tai MP išlaida, paspaudus mygtuką atidaromas modalinis "F-PRJ-VAISV-2.1 Veiklos ataskaitos MP<br>išvados išlaidos redagavimas" langas.<br>Jeigu tai darbo užmokesčio išlaida, paspaudus mygtuką atidaromas modalinis "F-PRJ-VAISV-2.2 Veiklos<br>ataskaitos MP išvados darbo užmokesčio išlaidos redagavimas" langas.<br>Jeigu tai SAI išlaida, paspaudus mygtuką atidaromas modalinis "F-PRJ-VAISV-2.3 Veiklos ataskaitos MP<br>išvados SAI išlaida, paspaudus mygtuką atidaromas modalinis "F-PRJ-VAISV-2.3 Veiklos ataskaitos MP<br>išvados SAI išlaidos redagavimas" langas.<br>Jeigu tai X.N eilutėje esančios netiesioginės išlaidos, paspaudus mygtuką atidaromas modalinis "F-PRJ-VAISV-<br>2.4 Veiklos ataskaitos MP išvados netiesioginių išlaidų redagavimas" langas.<br><b>Sąlygos:</b><br>- Jeigu užregistruotas VA tikslinimas, kurio būsena yra "Pateikta" - aktyvus mygtukas tik prie tų išlaidų, kurių<br>tinkamumo požymis yra "P".                                                                                                    |

| INVESTIS Veiklos ataskaitų techninis sprendimas INVESTIS_SI3_TS_Veiklos ataskaitos | Versija: | 1.00       |
|------------------------------------------------------------------------------------|----------|------------|
| Europos Sąjungos investicijų administravimo informacinės sistema                   | Data:    | 2025-03-27 |

| Eil.<br>Nr. | Pavadinimas | Lauko aprašymas                                                                                                    |
|-------------|-------------|----------------------------------------------------------------------------------------------------|
| 46          | [Tvirtinti] | Mygtukas skirtas patvirtinti įvestus VA MP išvados duomenis. Paspaudus mygtuką:<br>Jžuodos būsono pelesižiomo i "Potvirtinto"                                                                                                    |
|             |             | - Pirma karta tvirtinant VA MP išvada sukuriami Veiklos ataskaitos Mokėjimo duomenys                                                                                                    |
|             |             | Tvirtinant pakartotinai, Mokėjimo duomenų forma pergeneruojama. Mokėjimo duomenų formos redaguojami laukai išvalomi, o atvaizduojami ir apskaičiuojami laukai atnaujinami pagal jų pildymo sąlygas.                                                                                                    |
|             |             | Tikrinimai:                                                                                                    |
|             |             | - Sistema patikrina ar visi privalomi laukai užpildyti.                                                                                                    |
|             |             | Esant klaidai išvedamas klaidos pranešimas prie lauko ir į klaidų sąrašą "Laukas , {Lauko pavadinimas}" yra privalomas"                                                                                                    |
|             |             | - Ar nėra eilučių, kurių laukas "Tinkamumo požymis" neužpildytas.                                                                                                    |
|             |             | Esant klaidai isvedamas klaidos pranesimas prie lauko ir į klaidų sąrasą "Turi būti nurodytas islaidų eilutes<br>,{Eilės Nr.}' tinkamumo požymis."                                                                                                    |
|             |             | - Ar nėra eilučių, kurių lauko "Tinkamumo požymis" reikšmė "P".                                                                                                    |
|             |             | Esant klaidai išvedamas klaidos pranešimas prie lauko ir į klaidų sąrašą "Išlaidų eilutės , {Eilės Nr.}' lauko , {Tinkamumo požymis}' reikšmė negali būti "P"."                                                                                                    |
|             |             | <ul> <li>Ar nėra eilučių, kurių lauko "Tinkamumo požymis" reikšmė "N" ir laukas "Netinkamų išlaidų tipas"<br/>neužpildytas.</li> </ul>                                                                                                    |
|             |             | Esant klaidai išvedamas klaidos pranešimas prie lauko ir į klaidų sąrašą "Išlaidų eilutėje , {Eilės Nr.}' turi būti nurodytas netinkamų išlaidų tipas, kai tinkamumo požymis "N"."                                                                                                    |
|             |             | <ul> <li>- Ar nėra eilučių, kurių lauko "Tinkamumo požymis" reikšmė "N" ir neužpildytas laukas "Komentaras".</li> <li>Esant klaidai išvedamas klaidos pranešimas prie lauko ir į klaidų sąrašą "Išlaidų eilutėje , {Eilės Nr.}' turi būti įrašytas komentaras, kai tinkamumo požymis "N"."</li> </ul>                                                                                                    |
|             |             | - Ar sutarties pirkimui yra registruota bent viena paskesnė patikra?                                                                                                    |
|             |             | Esant klaidai išvedamas klaidos pranešimas prie lauko ir į klaidų sąrašą "Tiekėjo "{Tiekėjo kodas}" pirkimo sutarties "{Vykdytojo pirkimo sutarties numeris}" pirkimui Nr. "{F-PRJ-PRK-3 Pirkimo peržiūra "Numeris"}' nėra užregistruotos nė vienos paskesnės patikros."                                                                                                    |
|             |             | - Ar sutarties pirkimo būsena "Patvirtinta".                                                                                                    |
|             |             | Esant klaidai išvedamas klaidos pranešimas prie lauko ir į klaidų sąrašą "Tiekėjo "{Tiekėjo kodas}" pirkimo sutarties "{Vykdytojo pirkimo sutarties numeris}" pirkimo Nr. "{F-PRJ-PRK-3 Pirkimo peržiūra "Numeris"}" būsena turi būti "Patvirtinta."                                                                                                    |
|             |             | - Ar VA rinkmenose yra rinkmena, kurių tipas "Dvigubo finansavimo ataskaita"                                                                                                    |
|             |             | Esant klaidai išvedamas klaidos pranešimas prie lauko ir į klaidų sąrašą "VA rinkmenose turi būti pridėta rinkmena, kurios tipas "Dvigubo finansavimo ataskaita". Ataskaita sugeneruojama AMP/MP išvados peržiūroje paspaudus mygtuka "Dvigubo finansavimo ataskaita".                                                                                                    |
|             |             | <ul> <li>- Ar visų projekto VA, kurių gavimo data ankstesnė nei šios VA gavimo data MD būsena "Perduota VBAMS"<br/>arba "Apmokėta".</li> </ul>                                                                                                    |
|             |             | Esant klaidai išvedamas pranešimas į klaidų sąrašą "Visų anksčiau pateiktų veiklos ataskaitų mokėjimai turi būti perduoti VBAMS arba apmokėti."                                                                                                    |
|             |             | <ul> <li>- Ar, veiklos lauko "Tinkamomis finansuoti išlaidomis pripažinta suma, eurais" reikšmė nėra didesnė nei (lango F-PRJ-SUT-9 "Sutarties peržiūra. Finansavimo šaltiniai" veiklos šaltinių, kuriems klasifikatoriaus "Finansavimo lėšos" lauke <pvm> nėra užpildyta reikšmė "Taip" lauko "Projekto išlaidų suma, eurais" reikšmių suma) - (visų veiklos ataskaitų, kurių mokėjimo duomenų būsena yra "Perduota VBAMS' arba "Apmokėta", lango "F-PRJ-VAISV-1 Veiklos ataskaitos MP išvados peržiūra" lauko "Tinkamomis finansuoti išlaidomis pripažinta suma, eurais" reikšmių suma.</pvm></li> </ul>                           |
|             |             | Esant klaidai išvedamas klaidos pranešimas prie lauko ir į klaidų sąrašą "Su šia veiklos ataskaita viršyta galima pripažinti tinkamomis išlaidomis veiklai {Nr.} suma '{lango F-PRJ-SUT-9 "Sutarties peržiūra. Finansavimo šaltiniai" veiklos šaltinių, kuriems klasifikatoriaus "Finansavimo lėšos" lauke <pvm> nėra užpildyta reikšmė "Taip" lauko "Projekto išlaidų suma, eurais" reikšmių suma}'."</pvm>                                                                                                    |
|             |             | <ul> <li>- Ar, veiklos lauko "Tinkamomis finansuoti PVM išlaidomis pripažinta suma, eurais" reikšmė nėra didesnė nei<br/>(lango F-PRJ-SUT-9 "Sutarties peržiūra. Finansavimo šaltiniai, veiklos šaltinių, kuriems klasifikatoriaus<br/>"Finansavimo lėšos, lauke <pvm> yra užpildyta reikšmė "Taip, lauko "Projekto išlaidų suma, eurais,<br/>reikšmių suma) - (visų veiklos ataskaitų, kurių mokėjimo duomenų būsena yra "Perduota VBAMS' arba<br/>"Apmokėta, lango "F-PRJ-VAISV-1 Veiklos ataskaitos MP išvados peržiūra, lauko "Tinkamomis finansuoti<br/>PVM išlaidomis pripažinta suma, eurais, reikšmių suma.</pvm></li> </ul> |
|             |             | Esant klaidai išvedamas klaidos pranešimas prie lauko ir į klaidų sąrašą "Su šia veiklos ataskaita viršyta galima<br>pripažinti tinkamomis PVM išlaidomis veiklai {Nr.} suma '{lango F-PRJ-SUT-9 "Sutarties peržiūra.<br>Finansavimo šaltiniai" veiklos šaltinių, kuriems klasifikatoriaus "Finansavimo lėšos" lauke <pvm> yra<br/>užpildyta reikšmė "Taip" lauko "Projekto išlaidų suma, eurais" reikšmių suma}'."</pvm>                                                                                                    |
|             |             | - Ar projektui nėra užregistruoto pažeidimo, kuriame lauko "Stabdyti dalies projekto išlaidų, susijusių su<br>įtariamu pažeidimu, išmokėjimą" reikšmė "Taip"?                                                                                                    |
|             |             | Esant klaidai išvedamas informacinis pranešimas į klaidų sąrašą "Projektui yra pradėtas pažeidimas<br>'{Pažeidimo Nr.}' ir yra požymis "Stabdyti dalies projekto išlaidų, susijusių su įtariamu pažeidimu, išmokėjimą."                                                                                                    |

| INVESTIS Veiklos ataskaitų techninis sprendimas INVESTIS_SI3_TS_Veiklos ataskaitos | Versija: | 1.00       |
|------------------------------------------------------------------------------------|----------|------------|
| Europos Sąjungos investicijų administravimo informacinės sistema                   | Data:    | 2025-03-27 |

| Eil.<br>Nr. | Pavadinimas           | Lauko aprašymas                                                                                                    |
|-------------|-----------------------|----------------------------------------------------------------------------------------------------|
| 47          | [Saugoti]             | Mygtukas skirtas išsaugoti MP išvados duomenis. Paspaudus mygtuką išsaugomi įvesti duomenys ir atidaromas peržiūros langas "F-PRJ-VAISV-1 Veiklos ataskaitos MP išvados peržiūra".                                                                                                    |
| 48          | [Žymėti tinkamomis]   | Mygtukas skirtas pažymėti visas išlaidų eilutes tinkamomis. Paspaudus mygtuką kiekvienoje išlaidų eilutėje<br>perkopijuojama suma iš lauko <prašoma eurais="" suma,=""> į lauką <tinkamomis finansuoti="" išlaidomis="" pripažinta<br="">suma, eurais&gt; ir tos eilutės laukas <tinkamumo požymis=""> užpildomas reikšme "T". Prieš atliekant pakeitimus<br/>išvedamas informacinis dialogo langas "Ar tikrai norite visas išlaidas žymėti tinkamomis?"</tinkamumo></tinkamomis></prašoma> |
| 49          | [Žymėti netinkamomis] | Mygtukas skirtas pažymėti visas išlaidų eilutes netinkamomis. Paspaudus mygtuką kiekvienoje išlaidų eilutėje<br>"Tinkamomis finansuoti išlaidomis pripažinta suma, eurais " užpildoma reikšme 0,00 ir pažymimas tos eilutės<br>laukas <tinkamumo požymis=""> užpildomas reikšme "N". Prieš atliekant pakeitimus išvedamas informacinis<br/>dialogo langas "Ar tikrai norite visas išlaidas žymėti netinkamomis?"</tinkamumo>                                                                |
| 50          | [Atšaukti]            | Mygtukas skirtas atšaukti MP išvados redagavimą. Atšaukus uždaromas redagavimo langas (prarandami laikinai išsaugoti duomenys) ir atidaromas peržiūros langas "F-PRJ-VAISV-1 Veiklos ataskaitos MP išvados peržiūra".                                                                                                    |

| INVESTIS Veiklos ataskaitų techninis sprendimas INVESTIS_SI3_TS_Veiklos ataskaitos | Versija: | 1.00       |
|------------------------------------------------------------------------------------|----------|------------|
| Europos Sąjungos investicijų administravimo informacinės sistema                   | Data:    | 2025-03-27 |

# F-PRJ-VAISV-2.1 Veiklos ataskaitos MP išvados išlaidos redagavimas

Lango paskirtis Langas skirtas redaguoti veiklos ataskaitos MP išvados išlaidą. Navigacija Meniu >> [Projektai] >> Norimo peržiūrėti projekto [Pavadinimas] >> [VA] >> Norimos peržiūrėti veiklos ataskaitos [Numeris] >> [MP/AMP išvada] >> [Redaguoti] >> Norimos redaguoti išlaidos [Redaguoti] Navigacijos kelias

Lango ypatybės Modalinis langas. Naudotojų teisės T.PRJ.VAISV.1.1 Projektai. VA MP/AMP išvada: Redaguoti

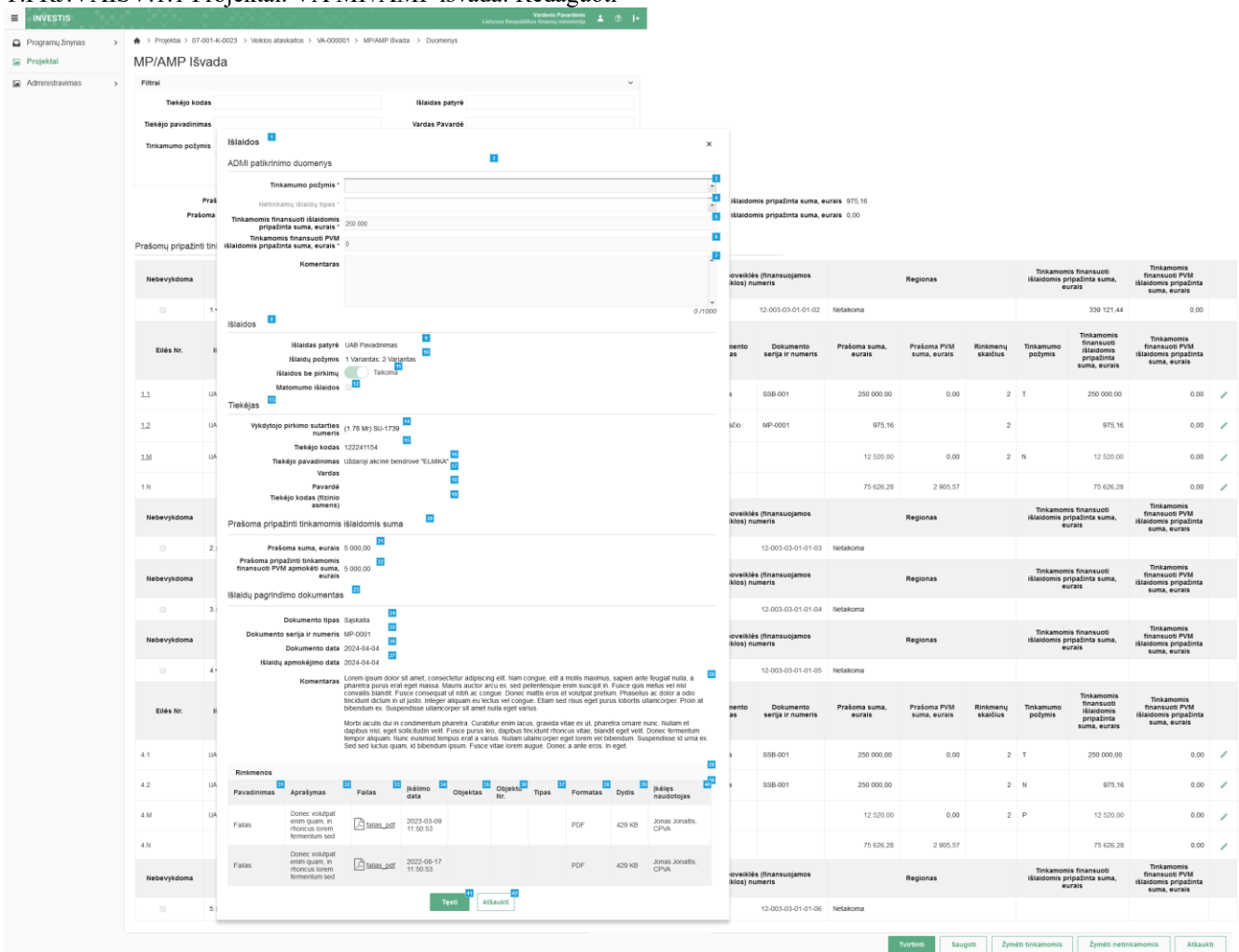

| Eil.<br>Nr. | Pavadinimas                  | Lauko aprašymas            |
|-------------|------------------------------|----------------------------|
| 1           | Išlaidos                     | Statinis lango pavadinimas |
| 2           | ADMI patikrinimo<br>duomenys | Statinis lango pavadinimas |

| Eil.<br>Nr. | Pavadinimas                                                        | Lauko aprašymas                                                                                                    |
|-------------|--------------------------------------------------------------------|----------------------------------------------------------------------------------------------------|
| 3           | Tinkamumo požymis                                                  | <ul> <li>Privalomas, vienos reikšmės pasirenkamasis sąrašas. Galimos reikšmės atvaizduojamos iš klasifikatoriaus &lt;</li> <li>Tinkamumo požymis&gt;&gt;.</li> <li>Reikšmės atvaizduojamos formatu: <trumpinys>. Galimos reikšmės rikiuojamos didėjančia tvarka.</trumpinys></li> <li>Numatytoji reikšmė neužpildyta. Jei redaguojamas įrašas po saugojimo, numatytoji reikšmė: automatiškai užpildoma pagal pasirinktą redagavimui įrašą.</li> <li>Sąlygos: <ul> <li>Kai pažymima "T", laukas <tinkamomis eurais="" finansuoti="" išlaidomis="" pripažinta="" suma,=""> automatiškai užpildoma lauko <prašoma eurais="" suma,=""> reikšmė ir išvaloma lauko <netinkamų išlaidų="" tipas=""> reikšmė.</netinkamų></prašoma></tinkamomis></li> <li>Kai pažymima "N" arba "P", laukas <tinkamomis eurais="" finansuoti="" išlaidomis="" pripažinta="" suma,=""> automatiškai užpildoma</tinkamomis></li> </ul> </li> </ul> |
| 4           | Netinkamų išlaidų tipas                                            | Vienos reikšmės pasirenkamasis sąrašas. Galimos reikšmės atvaizduojamos iš klasifikatoriaus < <mp išlaidų<br="">neatitikimo tipas&gt;&gt;. Reikšmės atvaizduojamos formatu: <kodas> <pavadinimas>, pasirinkta reikšmė<br/>atvaizduojama formatu: <kodas>. Galimos reikšmės rikiuojamos didėjančia tvarka. Numatytoji reikšmė:<br/>nepasirinkta.<br/>Sąlygos:<br/>Laukas aktyvus pildymui ir privalomas tik tada, kai lauko <tinkamumo požymis=""> reikšmė "N".</tinkamumo></kodas></pavadinimas></kodas></mp>                                                                                                    |
| 5           | Tinkamomis finansuoti<br>išlaidomis pripažinta<br>suma, eurais *   | Privalomas redaguojamas skaitinis įvesties laukas. Lauke nurodoma tinkamomis finansuoti išlaidomis pripažinta<br>suma, eurais. Galimas simbolių skaičius – 12 simbolių iki kablelio ir 2 simboliai po kablelio.<br>Numatytoji reikšmė kai <tinkamumo požymis=""> pažymimas "T" yra lauko <prašoma eurais="" suma,=""> reikšmė, kai<br/><tinkamumo požymis=""> pažymimas "N" arba "P", reikšmė "0,00". Jei redaguojamas įrašas po saugojimo,<br/>numatytoji reikšmė: automatiškai užpildoma pagal pasirinktą redagavimui įrašą.<br/>Sąlygos:<br/>- Leidžiama įvesti tik teigiamus skaičius</tinkamumo></prašoma></tinkamumo>                                                                                                    |
| 6           | Tinkamomis finansuoti<br>PVM išlaidomis<br>pripažinta suma, eurais | Privalomas redaguojamas skaitinis įvesties laukas. Lauke nurodoma tinkamomis finansuoti PVM išlaidomis<br>pripažinta suma, eurais. Galimas simbolių skaičius – 12 simbolių iki kablelio ir 2 simboliai po kablelio.<br>Numatytoji reikšmė kai <tinkamumo požymis=""> pažymimas "T" yra lauko <prašoma eurais="" suma,=""> reikšmė, kai<br/><tinkamumo požymis=""> pažymimas "N" arba "P", reikšmė "0,00". Jei redaguojamas įrašas po saugojimo,<br/>numatytoji reikšmė: automatiškai užpildoma pagal pasirinktą redagavimui įrašą.<br/>Sąlygos:<br/>- Leidžiama įvesti tik teigiamus skaičius</tinkamumo></prašoma></tinkamumo>                                                                                                    |
| 7           | Komentaras                                                         | Tekstinis, įvesties laukas. Lauke nurodomas ADMI patikrinimo komentaras. Leistinas simbolių skaičius 1000.<br>Numatytoji reikšmė: neužpildytas.<br>Sąlygos:<br>- Komentaras privalomas, jei pasirinkta "Tinkamumo požymis" reikšmė "N" arba "P".                                                                                                    |
| 8           | Išlaidos                                                           | Statinis lango pavadinimas                                                                                                    |
| 9           | Išlaidas patyrė                                                    | Patyrusio išlaidas subjekto atvaizdavimo laukas. Reikšmė atvaizduojama iš "F-PRJ-VA-8.1 Veiklos ataskaitos peržiūra. MP. Išlaidos" lango lauko <išlaidas patyrė="">.</išlaidas>                                                                                                    |
| 10          | Išlaidų požymis                                                    | Išlaidų požymio atvaizdavimo laukas. Reikšmė atvaizduojama iš "F-PRJ-VA-8.1 Veiklos ataskaitos peržiūra. MP.<br>Išlaidos" lango lauko <išlaidų požymis="">.</išlaidų>                                                                                                    |
| 11          | Išlaidos be pirkimų                                                | Išlaidų be pirkimų požymio atvaizdavimo laukas. Reikšmė atvaizduojama iš "F-PRJ-VA-8.1 Veiklos ataskaitos peržiūra. MP. Išlaidos" lango lauko <išlaidos be="" pirkimų="">.</išlaidos>                                                                                                    |
| 12          | Matomumo išlaidos                                                  | Matomumo išlaidų požymio atvaizdavimo laukas. Reikšmė atvaizduojama iš "F-PRJ-VA-8.1 Veiklos ataskaitos peržiūra. MP. Išlaidos" lango lauko <matomumo išlaidos="">.</matomumo>                                                                                                    |
| 13          | Tiekėjas                                                           | Statinis bloko pavadinimas                                                                                                    |
| 14          | Vykdytojo pirkimo<br>sutarties numeris                             | Vykdytojo pirkimo sutarties numerio atvaizdavimo laukas. Reikšmė atvaizduojama iš "F-PRJ-VA-8.1 Veiklos ataskaitos peržiūra. MP. Išlaidos" lango lauko <vykdytojo numeris="" pirkimo="" sutarties="">.</vykdytojo>                                                                                                    |

| Eil.<br>Nr. | Pavadinimas                                                                 | Lauko aprašymas                                                                                                    |
|-------------|-----------------------------------------------------------------------------|----------------------------------------------------------------------------------------------------|
| 15          | Tiekėjo kodas                                                               | Tiekėjo kodo atvaizdavimo laukas. Reikšmė atvaizduojama iš "F-PRJ-VA-8.1 Veiklos ataskaitos peržiūra. MP.<br>Išlaidos" lango lauko <tiekėjo kodas=""> arba <tiekėjo (fizinio="" asmens)="" kodas="">.</tiekėjo></tiekėjo>                                                                   |
| 16          | Tiekėjo pavadinimas                                                         | Tiekėjo pavadinimo atvaizdavimo laukas. Reikšmė atvaizduojama iš "F-PRJ-VA-8.1 Veiklos ataskaitos peržiūra.<br>MP. Išlaidos" lango lauko <tiekėjo pavadinimas=""> arba laukų <vardas> <pavardė>.</pavardė></vardas></tiekėjo>                                                               |
| 17          | Vardas                                                                      | Tiekėjo vardo atvaizdavimo laukas. Reikšmė atvaizduojama iš veiklos ataskaitos redagavimo lango "F-PRJ-VA-<br>8.1 Veiklos ataskaitos peržiūra. MP. Išlaidos" lauko <vardas>.</vardas>                                                                                                    |
| 18          | Pavardė                                                                     | Tiekėjo pavardės atvaizdavimo laukas. Reikšmė atvaizduojama iš veiklos ataskaitos redagavimo lango "F-PRJ-<br>VA-8.1 Veiklos ataskaitos peržiūra. MP. Išlaidos" lauko <pavardė>.</pavardė>                                                                                                  |
| 19          | Tiekėjo kodas (fizinio<br>asmens)                                           | Tiekėjo kodo (fizinio asmens) atvaizdavimo laukas. Reikšmė atvaizduojama iš veiklos ataskaitos redagavimo<br>lango "F-PRJ-VA-8.1 Veiklos ataskaitos peržiūra. MP. Išlaidos", lauko <tiekėjo (fizinio="" asmens)="" kodas="">.</tiekėjo>                                                     |
| 20          | Prašoma pripažinti<br>tinkamomis išlaidomis<br>suma                         | Statinis bloko pavadinimas                                                                                                    |
| 21          | Prašoma suma, eurais                                                        | Prašomos sumos atvaizdavimo laukas. Reikšmė atvaizduojama iš "F-PRJ-VA-8.1 Veiklos ataskaitos peržiūra. MP.<br>Išlaidos" lango lauko <prašoma eurais="" suma,="">.</prašoma>                                                                                                    |
| 22          | Prašoma pripažinti<br>tinkamomis finansuoti<br>PVM apmokėti suma,<br>eurais | Prašomos pripažinti tinkamomis finansuoti PVM apmokėti sumos eurais atvaizdavimo laukas. Reikšmė atvaizduojama iš "F-PRJ-VA-8.1 Veiklos ataskaitos peržiūra. MP. Išlaidos" lango lauko <prašoma apmokėti="" eurais="" finansuoti="" pripažinti="" pvm="" suma,="" tinkamomis="">.</prašoma> |
| 23          | Išlaidų pagrindimo<br>dokumentas                                            | Statinis bloko pavadinimas                                                                                                    |
| 24          | Dokumento tipas                                                             | Dokumento tipo atvaizdavimo laukas. Reikšmė atvaizduojama iš "F-PRJ-VA-8.1 Veiklos ataskaitos peržiūra. MP.<br>Išlaidos" lango lauko <dokumento tipas="">.</dokumento>                                                                                                    |
| 25          | Dokumento serija ir<br>numeris                                              | Dokumento serijos ir numerio atvaizdavimo laukas. Reikšmė atvaizduojama iš "F-PRJ-VA-8.1 Veiklos ataskaitos peržiūra. MP. Išlaidos" lango lauko <dokumento ir="" numeris="" serija="">.</dokumento>                                                                                         |
| 26          | Dokumento data                                                              | Dokumento datos atvaizdavimo laukas. Reikšmė atvaizduojama iš "F-PRJ-VA-8.1 Veiklos ataskaitos peržiūra.<br>MP. Išlaidos" lango lauko <dokumento data="">.</dokumento>                                                                                                    |
| 27          | Išlaidų apmokėjimo data                                                     | Išlaidų apmokėjimo datos atvaizdavimo laukas. Reikšmė atvaizduojama iš "F-PRJ-VA-8.1 Veiklos ataskaitos peržiūra. MP. Išlaidos" lango lauko <išlaidų apmokėjimo="" data="">.</išlaidų>                                                                                                    |
| 28          | Komentaras                                                                  | Komentaro atvaizdavimo laukas. Reikšmė atvaizduojama iš "F-PRJ-VA-8.1 Veiklos ataskaitos peržiūra. MP.<br>Išlaidos" lango lauko <komentaras>.</komentaras>                                                                                                    |
| 29          | Rinkmenos                                                                   | Statinis bloko pavadinimas                                                                                                    |
| 30          | RINKMENŲ SĄRAŠO<br>LAUKAI                                                   |                                                                                                    |
| 31          | Pavadinimas                                                                 | Sąrašo atvaizdavimo laukas. Lauke atvaizduojamas rinkmenos pavadinimas. Lauko reikšmė atvaizduojama iš "F-<br>PRJ-VA-8.1 Veiklos ataskaitos peržiūra. MP. Išlaidos" lango lentelės "Rinkmenos" lauko <pavadinimas>.</pavadinimas>                                                           |
| 32          | Aprašymas                                                                   | Sąrašo atvaizdavimo laukas. Lauke atvaizduojamas rinkmenos aprašymas. Lauko reikšmė atvaizduojama iš "F-<br>PRJ-VA-8.1 Veiklos ataskaitos peržiūra. MP. Išlaidos" lango lentelės "Rinkmenos" lauko <aprašymas>.</aprašymas>                                                                 |

| INVESTIS Veiklos ataskaitų techninis sprendimas INVESTIS_SI3_TS_Veiklos ataskaitos | Versija: | 1.00       |
|------------------------------------------------------------------------------------|----------|------------|
| Europos Sąjungos investicijų administravimo informacinės sistema                   | Data:    | 2025-03-27 |

| Eil.<br>Nr. | Pavadinimas       | Lauko aprašymas                                                                                                    |
|-------------|-------------------|----------------------------------------------------------------------------------------------------|
| 33          | [Failas]          | Sąrašo atvaizdavimo laukas. Lauke atvaizduojamas rinkmenos failas. Lauko reikšmė atvaizduojama iš "F-PRJ-<br>VA-8.1 Veiklos ataskaitos peržiūra. MP. Išlaidos" lango lentelės "Rinkmenos" lauko <failas>. Lauko reikšmė<br/>atvaizduojama kaip nuoroda į rinkmenos atsisiuntimą.</failas>                                                                                             |
|             |                   | <ul> <li>- Ar atsiunčiamos rinkmenos dydis neviršija nustatyto maksimalaus atsiunčiamų rinkmenų dydžio (INVESTIS parametras "Maksimalus atsisiunčiamų rinkmenų dydis (MB)" iš INVESTIS parametrų lango F-ADM-NUST-1 Parametrai). Esant klaidai išvedamas klaidos pranešimas "Negalima parsisiųsti daugiau rinkmenų nei {Maksimalus atsisiunčiamų rinkmenų dydis (MB)} MB".</li> </ul> |
| 34          | Įkėlimo data      | Sąrašo laukas. Lauke atvaizduojamas rinkmenos įkėlimo data. Lauko reikšmė atvaizduojama iš "F-PRJ-VA-8.1<br>Veiklos ataskaitos peržiūra. MP. Išlaidos" lango lentelės "Rinkmenos" lauko <Įkėlimo data>.                                                                                                    |
| 35          | Objektas          | Sąrašo atvaizdavimo laukas. Lauke atvaizduojamas rinkmenos objekto pavadinimas. Lauko reikšmė<br>atvaizduojama iš "F-PRJ-VA-8.1 Veiklos ataskaitos peržiūra. MP. Išlaidos" lango lentelės "Rinkmenos" lauko<br><objektas>.</objektas>                                                                                                    |
| 36          | Objekto Nr.       | Sąrašo atvaizdavimo laukas. Lauke atvaizduojamas rinkmenos objekto Nr. Lauko reikšmė atvaizduojama iš "F-<br>PRJ-VA-8.1 Veiklos ataskaitos peržiūra. MP. Išlaidos" lango lentelės "Rinkmenos" lauko <objekto nr.="">.</objekto>                                                                                                    |
| 37          | Tipas             | Sąrašo atvaizdavimo laukas. Lauke atvaizduojamas rinkmenos tipas. Lauko reikšmė atvaizduojama iš "F-PRJ-VA-<br>8.1 Veiklos ataskaitos peržiūra. MP. Išlaidos" lango lentelės "Rinkmenos" lauko <tipas>.</tipas>                                                                                                    |
| 38          | Formatas          | Sąrašo atvaizdavimo laukas. Lauke atvaizduojamas rinkmenos formatas. Lauko reikšmė atvaizduojama iš "F-PRJ-<br>VA-8.1 Veiklos ataskaitos peržiūra. MP. Išlaidos" lango lentelės "Rinkmenos" lauko <formatas>.</formatas>                                                                                                    |
| 39          | Dydis             | Sąrašo atvaizdavimo laukas. Lauke atvaizduojamas rinkmenos dydis. Lauko reikšmė atvaizduojama iš "F-PRJ-<br>VA-8.1 Veiklos ataskaitos peržiūra. MP. Išlaidos" lango lentelės "Rinkmenos" lauko <dydis>.</dydis>                                                                                                    |
| 40          | Įkėlęs naudotojas | Sąrašo atvaizdavimo laukas. Lauke atvaizduojamas sistemos naudotojas įkėlęs rinkmeną. Lauko reikšmė<br>atvaizduojama iš "F-PRJ-VA-8.1 Veiklos ataskaitos peržiūra. MP. Išlaidos" lango lentelės "Rinkmenos" lauko<br><Įkėlęs naudotojas>.                                                                                                    |

| INVESTIS Veiklos ataskaitų techninis sprendimas INVESTIS_SI3_TS_Veiklos ataskaitos | Versija: | 1.00       |
|------------------------------------------------------------------------------------|----------|------------|
| Europos Sąjungos investicijų administravimo informacinės sistema                   |          | 2025-03-27 |

| Eil.<br>Nr.       | Pavadinimas            | Lauko aprašymas                                                                                                    |
|-------------------|------------------------|----------------------------------------------------------------------------------------------------|
| Eil.<br>Nr.<br>41 | Pavadinimas<br>[Tęsti] | <ul> <li>Lauko aprašymas</li> <li>Mygtukas skirtas įvesti ar pakeisti išlaidos ADMI patikrinimo duomenis. Paspaudus mygtuką modalinis langas uždaromas ir atidaromas "F-PRJ-VAISV-2 Veiklos ataskaitos MP išvados redagavimas".</li> <li>Tikrinimai: <ul> <li>Sistema patikrina ar visi privalomi laukai užpildyti.</li> </ul> </li> <li>Esant klaidai išvedamas klaidos pranešimas prie lauko ir į klaidų sąrašą "Laukas , {Lauko pavadinimas}' yra privalomas"</li> <li>Sistema patikrina ar visi privalomi laukai užpildyti.</li> <li>Esant klaidai išvedamas klaidos pranešimas prie lauko ir į klaidų sąrašą "Laukas "Komentaras" yra privalomas, kai tinkamumo požymis "N"."</li> <li>Ar lauko "Tinkamomis finansuoti išlaidomis pripažinta suma, eurais" reikšmė yra mažesnė arba lygi lauko "Prašoma suma, eurais" reikšmei.</li> <li>Esant klaidai išvedamas klaidos pranešimas prie lauko ir į klaidų sąrašą "Tinkamomis finansuoti išlaidomis pripažinta suma , {Tinkamomis finansuoti išlaidomis pripažinta suma, eurais" reikšmė yra mažesnė arba lygi lauko "Prašoma suma, eurais" reikšmei.</li> <li>Esant klaidai išvedamas klaidos pranešimas prie lauko ir į klaidų sąrašą "Tinkamomis finansuoti išlaidomis pripažinta suma, eurais" reikšmė yra mažesnė arba lygi lauko "Prašoma suma, eurais" reikšmė yra mažesnė arba lygi lauko "Prašoma pytomas urais finansuoti PVM išlaidomis pripažinta suma, eurais" reikšmė yra mažesnė arba lygi lauko "Prašoma pVM suma, eurais" reikšmei.</li> <li>Esant klaidai išvedamas klaidos pranešimas prie lauko ir į klaidų sąrašą "Tinkamomis finansuoti išlaidomis pripažinta suma, eurais" reikšmė yra mažesnė arba lygi lauko "Prašoma pVM suma, eurais" reikšmė yra mažesnė arba lygi lauko "Prašoma pVM suma, eurais" reikšmei.</li> </ul> |
|                   |                        | Esant klaidai išvedamas klaidos pranešimas prie lauko ir į klaidų sąrašą "Iinkamumo požymis turi būti "N", kai<br>tinkamomis finansuoti išlaidomis pripažinta suma , {Tinkamomis finansuoti išlaidomis pripažinta suma, eurais}'<br>yra mažesnė už Prašomą sumą , {Prašoma suma, eurais}'."<br>- Ar lauko "Tinkamumo požymis" reikšmė "N", kai lauko "Tinkamomis finansuoti PVM išlaidomis pripažinta<br>sume sumeis" meitikinė um prašesnė už lauko "Dinkamomis finansuoti pvM išlaidomis pripažinta                                                                                                    |
|                   |                        | suma, eurais" reiksme yra mazesne uz lauko "Prasoma PVM suma, eurais" reiksmę.<br>Esant klaidai išvedamas klaidos pranešimas prie lauko ir į klaidų sąrašą "Tinkamumo požymis turi būti "N", kai<br>tinkamomis finansuoti išlaidomis pripažinta suma , {Tinkamomis finansuoti PVM išlaidomis pripažinta suma,<br>eurais}' yra mažesnė už prašomą pripažinti tinkamomis finansuoti PVM apmokėti sumą , {Prašoma PVM suma,<br>eurais}' ."                                                                                                    |
|                   |                        | <ul> <li>Tikrinama ar, šios VA išvados visų MP eilučių ("Vykdytojo pirkimo sutarties numeris"+"Tiekėjo kodas" lauko<br/>"Tinkamomis finansuoti išlaidomis pripažinta suma, eurais"+ "Tinkamomis finansuoti PVM išlaidomis pripažinta<br/>suma, eurais")&lt;= (F-PRJ-PRK-3.1 kuri atitinka "Vykdytojo pirkimo sutarties numeris"+"Tiekėjo kodas" reikšmes<br/>lauko "Tinkama finansuoti sutarties suma, eurais") - (ankstesnių VA (esama būsena "Patvirtinta" arba "Baigta")<br/>MP išvados "Vykdytojo pirkimo sutarties numeris"+"Tiekėjo kodas" lauko "Tinkamomis finansuoti išlaidomis<br/>pripažinta suma, eurais") - (ankstesnių VA (esama būsena "Patvirtinta" arba "Baigta")<br/>MP išvados "Vykdytojo pirkimo sutarties numeris"+"Tiekėjo kodas" lauko "Tinkamomis finansuoti išlaidomis<br/>pripažinta suma, eurais") - (ankstesnių VA (esama būsena "Patvirtinta" arba "Baigta") MP išvados "Vykdytojo<br/>pirkimo sutarties numeris" + "Tiekėjo kodas" lauko "Tinkamomis finansuoti PVM išlaidomis pripažinta suma,<br/>eurais")</li> </ul>                                                                                                    |
|                   |                        | Esant klaidai išvedamas klaidos pranešimas prie lauko ir į klaidų sąrašą "Su šia VA viršyta tiekėjo , {Tiekėjo kodas}' pirkimo sutarties Nr., {Vykdytojo pirkimo sutarties numeris}' tinkama finansuoti sutarties suma, {F-PRJ-PRK-3.1 Pirkimo sutarties peržiūra "Tinkama finansuoti sutarties suma, eurais"}'."                                                                                                    |
|                   |                        | - Ar sutarties pirkimui yra registruota bent viena paskesnė patikra?                                                                                                    |
|                   |                        | Esant klaidai išvedamas klaidos pranešimas prie lauko ir į klaidų sąrašą "Tiekėjo "{Tiekėjo kodas}" pirkimo sutarties "{Vykdytojo pirkimo sutarties numeris}' pirkimui Nr. "{F-PRJ-PRK-3 Pirkimo peržiūra "Numeris"}' nėra užregistruotos nė vienos paskesnės patikros."                                                                                                    |
|                   |                        | - Ar sutarties pirkimo būsena "Patvirtinta"?                                                                                                    |
|                   |                        | Esant klaidai išvedamas klaidos pranešimas prie lauko ir į klaidų sąrašą "Tiekėjo "{Tiekėjo kodas}" pirkimo sutarties "{Vykdytojo pirkimo sutarties numeris}' pirkimo Nr. ,{F-PRJ-PRK-3 Pirkimo peržiūra "Numeris"}' būsena turi būti "Patvirtinta."                                                                                                    |
| 42                | [Atšaukti]             | Mygtukas skirtas atšaukti išlaidų redagavimą ir grįžtama į langą "F-PRJ-VAISV-2 Veiklos ataskaitos MP išvados<br>redagavimas".                                                                                                    |

| INVESTIS Veiklos ataskaitų techninis sprendimas INVESTIS_SI3_TS_Veiklos ataskaitos | Versija: | 1.00       |
|------------------------------------------------------------------------------------|----------|------------|
| Europos Sąjungos investicijų administravimo informacinės sistema                   | Data:    | 2025-03-27 |

## F-PRJ-VAISV-2.2 Veiklos ataskaitos MP išvados darbo užmokesčio išlaidos redagavimas

Lango paskirtis Langas skirtas redaguoti veiklos ataskaitos MP išvados išlaidą. Navigacija Meniu >> [Projektai] >> Norimo peržiūrėti projekto [Pavadinimas] >> [VA] >> Norimos peržiūrėti veiklos ataskaitos [Numeris] >> [MP/AMP išvada] >> [Redaguoti] >> Norimos redaguoti išlaidos [Redaguoti] Navigacijos kelias

Lango ypatybės Modalinis langas. Naudotojų teisės T.PRJ.VAISV.1.1 Projektai. VA MP/AMP išvada: Redaguoti

|                    |                         | <b>`</b>                                              |                                 |                                                                  | Lietuvos Respu                    | Vardenis Pavardenis<br>blikos finansų ministerija                                            | © I+                                |                                                  |                             |                                                    |                            |                             |                      |                            |                                         |                                                         |   |
|--------------------|-------------------------|-------------------------------------------------------|---------------------------------|------------------------------------------------------------------|-----------------------------------|----------------------------------------------------------------------------------------------|-------------------------------------|--------------------------------------------------|-----------------------------|----------------------------------------------------|----------------------------|-----------------------------|----------------------|----------------------------|-----------------------------------------|---------------------------------------------------------|---|
| Programų žinynas > | ♠ > Projektai > 07-001- | -K-0023 > Veiklos atasikaitos > VA-0                  | 00001 > MP/AMP                  | švada > Duomenys                                                 |                                   |                                                                                              |                                     |                                                  |                             |                                                    |                            |                             |                      |                            |                                         |                                                         |   |
| 🖬 Projektal        | MP/AMP Išvao            | Darbo užmokesčio išlaido                              | s 💶                             |                                                                  |                                   |                                                                                              |                                     | ×                                                |                             |                                                    |                            |                             |                      |                            |                                         |                                                         |   |
| Administravimas >  | Filtrai                 | ADMI patikripimo duomenys                             |                                 |                                                                  | 2                                 |                                                                                              |                                     |                                                  |                             |                                                    |                            |                             |                      |                            |                                         |                                                         |   |
|                    | Tiekėjo kodas           | Tinkamumo no                                          | fumis *                         |                                                                  |                                   |                                                                                              |                                     | Ð                                                |                             |                                                    |                            |                             |                      |                            |                                         |                                                         |   |
|                    | Tiekėjo pavadinimas     | Netinkamų išlaidu                                     | tipas '                         |                                                                  |                                   |                                                                                              |                                     | - 0                                              |                             |                                                    |                            |                             |                      |                            |                                         |                                                         |   |
|                    | Tinkamumo požymis       | Tinkamomis finansuoti išla                            | idomis 250 000                  |                                                                  |                                   |                                                                                              |                                     | 5                                                |                             |                                                    |                            |                             |                      |                            |                                         |                                                         |   |
|                    |                         | Kom                                                   | entaras                         |                                                                  |                                   |                                                                                              |                                     | p                                                | ·                           |                                                    |                            |                             |                      |                            |                                         |                                                         |   |
|                    |                         |                                                       |                                 |                                                                  |                                   |                                                                                              |                                     |                                                  |                             |                                                    |                            |                             |                      |                            |                                         |                                                         |   |
|                    | Prai<br>Prašoma         |                                                       |                                 |                                                                  |                                   |                                                                                              |                                     | 0.0000                                           | oti išlaidor<br>'M išlaidor | mis pripažinta suma, ei<br>mis pripažinta suma, ei | urais 975,16<br>urais 0.00 |                             |                      |                            |                                         |                                                         |   |
|                    |                         | Darbo užmokesčio išlaidos                             | 2                               |                                                                  |                                   |                                                                                              |                                     | 071000                                           |                             |                                                    |                            |                             |                      |                            |                                         |                                                         |   |
|                    | Prašomų pripažinti tin  | 1                                                     |                                 |                                                                  |                                   |                                                                                              |                                     |                                                  |                             |                                                    |                            |                             |                      |                            |                                         |                                                         |   |
|                    | Nebevskrinna            | Išlaidų p                                             | ožymis 1 Varianta               | s; 2 Variantas                                                   |                                   |                                                                                              |                                     |                                                  | s poveiklé                  | is (finansuojamos                                  |                            | Regionas                    |                      | Tinkamomi<br>Išlaidomis pr | is finansuoti<br>Inatinta suma          | Tinkamomis<br>finansuoti PVM                            |   |
|                    |                         | Metai ir mėnuo, už<br>deklaruojamas darbo užm         | uriuos 2024-04<br>okestis       | 60                                                               |                                   |                                                                                              |                                     |                                                  | /eiklos) nu                 | umeris                                             |                            |                             |                      | eu                         | rais                                    | išlaidomis pripažinta<br>suma, eurais                   |   |
|                    | . 1.                    | Darbo sutarties duomenys                              | 41                              |                                                                  |                                   |                                                                                              |                                     |                                                  |                             | 12-003-03-01-01-02                                 | Netaikoma                  |                             |                      |                            | 339 121,44                              | 0,00                                                    |   |
|                    |                         | Darbdavio pava                                        | linimas UAB Pava                | dinimas                                                          |                                   |                                                                                              |                                     |                                                  |                             |                                                    |                            |                             |                      |                            | Tinkamomis                              | Tinkamomis                                              |   |
|                    | Eilés Nr. I             | N Vardas, p                                           | avardé Vardas Pa                | vardê                                                            |                                   |                                                                                              |                                     |                                                  | tipas                       | Dokumento<br>serija ir numeris                     | Prašoma suma,<br>eurais    | Prašoma PVM<br>suma, eurais | Rinkmenų<br>skaičius | Tinkamumo<br>požymis       | išlaidomis<br>pripažinta                | finansuoti PVM<br>išlaidomis pripažinta<br>suma, eurais |   |
|                    |                         | Organizacijos ir darbo sutarie                        | s tipas Terminuoti              |                                                                  |                                   |                                                                                              |                                     |                                                  |                             |                                                    |                            |                             |                      |                            | suma, eurais                            |                                                         |   |
|                    | <u>1.1</u> W            | A Imokos<br>Pareloubel austatutas                     | tarifas 2<br>Ikainis Uninclinis | 47                                                               |                                   |                                                                                              |                                     |                                                  | aita                        | SSB-001                                            | 250 000,00                 | 0,00                        | 2                    | т                          | 250 000,00                              | 0,00                                                    | / |
|                    | 1.2 W                   | Mokesčiai mokami už                                   | sienyje 📑                       |                                                                  |                                   |                                                                                              |                                     |                                                  | o<br>kesčio                 | MP-0001                                            | 975.16                     |                             | 2                    |                            | 975.16                                  | 0.00                                                    | , |
|                    | _                       | Darbo užmokestis mažesnis u<br>Minimalioji mėsesi     | ź MMA 📑 🏪                       | <b>10</b>                                                        |                                   |                                                                                              |                                     |                                                  | na                          |                                                    |                            |                             |                      |                            |                                         |                                                         |   |
|                    | 1.11 1/4                | A Pareigybei nustatyta                                | darbo 1 000.00                  | 21                                                               |                                   |                                                                                              |                                     |                                                  |                             |                                                    | 12 520,00                  | 0,00                        | 2                    | Ν                          | 12 520,00                               | 0,00                                                    | 1 |
|                    | 1.N                     | Nustatytas darbo laikas p                             | eurais<br>r mên. 168,00         | 22                                                               |                                   |                                                                                              |                                     |                                                  |                             |                                                    | 75 626,28                  | 2 905,57                    |                      |                            | 75 626,28                               | 0,00                                                    | 1 |
|                    |                         | Darbo savaitės trukme<br>di                           | darbo 5                         |                                                                  |                                   |                                                                                              |                                     |                                                  |                             |                                                    |                            |                             |                      | Tinkamomi                  | is finansuoti                           | Tinkamomis                                              |   |
|                    | Nebevykdoma             | Kasmetinių atostogų darb                              | dienų 45<br>kaičius             |                                                                  |                                   |                                                                                              |                                     |                                                  | reiklos) nu                 | umeris                                             |                            | Regionas                    |                      | išlaidomis pr<br>eu        | ipažinta suma,<br>irais                 | išlaidomis pripažinta<br>suma, eurais                   |   |
|                    | . 2.                    |                                                       | 100                             |                                                                  |                                   |                                                                                              |                                     |                                                  |                             | 12-003-03-01-01-03                                 | Netaikoma                  |                             |                      |                            |                                         |                                                         |   |
|                    |                         | Darbo užmokesčio duomen                               | 's <mark>-</mark>               | 26                                                               |                                   |                                                                                              |                                     |                                                  | s poveiklé                  | s (finansuoiamos                                   |                            | -                           |                      | Tinkamomi                  | s finansuoti                            | Tinkamomis<br>finansuoti PVM                            |   |
|                    | Nebevykooma             | Faktiškai dirbta projekte/v<br>Priskaitytas darbo užm | eikloje 100,00<br>kestis 595,24 | 27                                                               |                                   |                                                                                              |                                     |                                                  | veiklos) nu                 | umeris                                             |                            | Regionas                    |                      | islaidomis pr<br>eu        | ipazinta suma,<br>irais                 | išlaidomis pripažinta<br>suma, eurais                   |   |
|                    | . 3.                    | lšmoka už papildomą poilsio                           | dieną, 100,00                   | 28                                                               |                                   |                                                                                              |                                     |                                                  |                             | 12-003-03-01-01-04                                 | Netaikoma                  |                             |                      |                            |                                         |                                                         |   |
|                    | Nebaudidama             | Darbdavio mokama ligos p                              | ašalpa, 100,00<br>eurais        | 20                                                               |                                   |                                                                                              |                                     |                                                  | s poveiklė                  | is (finansuojamos                                  |                            | Regionas                    |                      | Tinkamomi                  | is finansuoti                           | Tinkamomis<br>finansuoti PVM                            |   |
|                    | nese y soona            | Kiti priskaltymai                                     | eurais 100,00                   | 30                                                               |                                   |                                                                                              |                                     |                                                  | zeiklos) nu                 | umeris                                             |                            | regionas                    |                      | eu                         | rais                                    | išlaidomis pripažinta<br>suma, eurais                   |   |
|                    | . 4.                    | Darbo užmokesčio sąnaudos                             | eurais 812,50                   |                                                                  |                                   |                                                                                              |                                     |                                                  |                             | 12-003-03-01-01-05                                 | Netaikoma                  |                             |                      |                            |                                         |                                                         |   |
|                    |                         | rusineunių austogų ausine                             |                                 |                                                                  | 33                                |                                                                                              |                                     |                                                  |                             | -                                                  |                            |                             | -                    | _                          | Tinkamomis<br>finansuoti                | Tinkamomis                                              |   |
|                    | Eilės Nr. I             | N Atostogų fiksuotoj<br>Nustatyta kasmetinių at       | ostogų 20.02                    | 01, 2024-01-01 - 2025-01-01                                      |                                   |                                                                                              |                                     |                                                  | tipas                       | serija ir numeris                                  | eurais                     | suma, eurais                | skaičius             | požymis                    | išlaidomis<br>pripažinta<br>suma eurais | išlaidomis pripažinta<br>suma, eurais                   |   |
|                    |                         | išmokų fiksuotoj<br>Kasmetinių atostogų sąr           | audos, 162,66                   |                                                                  |                                   |                                                                                              |                                     |                                                  |                             |                                                    |                            |                             |                      |                            |                                         |                                                         |   |
|                    | 4.1 U/                  | Prašoma pripažinti tinkamor                           | eurais<br>nis išlaidomis su     | ma 🔤                                                             |                                   |                                                                                              |                                     |                                                  | ata                         | SSB-001                                            | 250 000,00                 | 0,00                        | 2                    | т                          | 250 000,00                              | 0,00                                                    | 1 |
|                    | 4.2 U/                  | A Prašoma suma                                        | eurais 975,16                   | 1                                                                |                                   |                                                                                              |                                     |                                                  | ata                         | SSB-001                                            | 250 000,00                 |                             | 2                    | N                          | 975,16                                  | 0,00                                                    | / |
|                    |                         | Išlaidų pagrindimo dokumer                            | tas 28                          |                                                                  |                                   |                                                                                              |                                     |                                                  |                             |                                                    | 40 500 00                  |                             |                      |                            | 40,500,00                               | 0.00                                                    |   |
|                    | 4.00                    | Dokumen                                               | o tipas Darbo užr               | iokesčio pažyma                                                  |                                   |                                                                                              |                                     |                                                  |                             |                                                    | 12 520,00                  | 0,00                        | 2                    | P                          | 12 520,00                               | 0,00                                                    |   |
|                    | 4.N                     | Dokumento serija ir r<br>Dokumer                      | to data 2024-04-0               | 41                                                               |                                   |                                                                                              |                                     |                                                  |                             |                                                    | 75 626,28                  | 2 905,57                    |                      |                            | 75 626,28                               | 0,00                                                    | 1 |
|                    | Nebaudidama             | Išlaidų apmokėjir                                     | o data 2024-04-0                | 4<br>um doinc sit amet, consectetu                               | adioiscing elit                   | Nam conque, elit a molis n                                                                   | wimus sanie                         | n ante feunial nulla, a                          | s poveiklé                  | s (finansuojamos                                   |                            | Regionas                    |                      | Tinkamomi                  | is finansuoti                           | Tinkamomis<br>finansuoti PVM                            |   |
|                    | nese vykoonia           | Kom                                                   | pharetra p<br>convalis b        | urus erat eget massa. Mauris<br>landit. Fusce consequat ut ni    | auctor arcu ex<br>th ac congue.   | , sed pellentesque enim sus<br>Donec mattis eros et volutpu                                  | scipit in. Fusce<br>at pretium. Phi | e quis metus vel nisl<br>asellus ac dolor a odio | veiklos) nu                 | umeris                                             |                            | Regional                    |                      | eu                         | rais                                    | išlaidomis pripažinta<br>suma, eurais                   |   |
|                    | 5.                      |                                                       | at bibendu                      | m ex. Suspendisse ullamcorp                                      | er sit amet nul                   | a eget varius.                                                                               | d obaseira on                       | tate num: Nullism of                             |                             | 12-003-03-01-01-06                                 | Netaikoma                  |                             |                      |                            |                                         |                                                         |   |
|                    |                         |                                                       | dapibus ni<br>fermentum         | si, eget solicitudin veilt. Fusc<br>I tempor aliquam. Nunc eutim | e purus leo, da<br>od tempus eral | nim lacus, gravida vitae ex c<br>pibus tincidunt rhoncus vita<br>La varius. Nullam utamcorpi | e, blandit eget<br>er eget lorem v  | velt. Donec<br>rel bibendum.                     |                             |                                                    |                            |                             |                      |                            |                                         |                                                         |   |
|                    |                         |                                                       | Suspendis<br>eget.              | se io uma ex. Sed sed luctus                                     | quam, id biber                    | oum ipsum. Pusce vitae ion                                                                   | em augue. Do                        | nec a ante eros. In                              |                             |                                                    |                            | Sau Sau                     | god Zyme             | ru (Inkamomis              | Zyméti netir                            | Atšauk                                                  | u |
|                    |                         | Pinkmanos                                             |                                 |                                                                  |                                   |                                                                                              |                                     | •                                                |                             |                                                    |                            |                             |                      |                            |                                         |                                                         |   |
|                    |                         | Pavadinimas Aprašymas                                 | Failas                          | (i) [kélimo Obiekta                                              | Objekto                           | Tipas Formatas                                                                               | Dvdis                               | įkėlęs 🔛                                         |                             |                                                    |                            |                             |                      |                            |                                         |                                                         |   |
|                    |                         | Donec volutor                                         | t                               | cataojuna.                                                       | Nr.                               |                                                                                              | -,                                  | naudotojas                                       |                             |                                                    |                            |                             |                      |                            |                                         |                                                         |   |
|                    |                         | Failas enim quam, in<br>rhoncus loren<br>Sementum co  |                                 | f 2023-03-09<br>11:50:53                                         |                                   | PDF                                                                                          | 429 KB                              | Jonas Jonaitis,<br>CPVA                          |                             |                                                    |                            |                             |                      |                            |                                         |                                                         |   |
|                    |                         | Donec volutpa                                         | t                               |                                                                  |                                   |                                                                                              |                                     |                                                  |                             |                                                    |                            |                             |                      |                            |                                         |                                                         |   |
|                    |                         | Failas enim quam, in<br>rhoncus loren<br>fermentum se | L tailas_pd                     | f 2022-08-17<br>11:50:53                                         |                                   | PDF                                                                                          | 429 KB                              | Jonas Jonaitis,<br>CPVA                          |                             |                                                    |                            |                             |                      |                            |                                         |                                                         |   |
|                    |                         |                                                       |                                 | Tęsti                                                            | Atšaukti                          |                                                                                              |                                     |                                                  |                             |                                                    |                            |                             |                      |                            |                                         |                                                         |   |

| Eil.<br>Nr. | Pavadinimas                  | Lauko aprašymas            |
|-------------|------------------------------|----------------------------|
| 1           | Darbo užmokesčio išlaidos    | Statinis lango pavadinimas |
| 2           | ADMI patikrinimo<br>duomenys | Statinis lango pavadinimas |

| INVESTIS Veiklos ataskaitų techninis sprendimas INVESTIS_SI3_TS_Veiklos ataskaitos | Versija: | 1.00       |
|------------------------------------------------------------------------------------|----------|------------|
| Europos Sąjungos investicijų administravimo informacinės sistema                   | Data:    | 2025-03-27 |

| Eil.<br>Nr. | Pavadinimas                                                     | Lauko aprašymas                                                                                                    |
|-------------|-----------------------------------------------------------------|----------------------------------------------------------------------------------------------------|
| 3           | Tinkamumo požymis                                               | Privalomas, vienos reikšmės pasirenkamasis sąrašas. Galimos reikšmės atvaizduojamos iš klasifikatoriaus<br>< <tinkamumo požymis="">&gt;.</tinkamumo>                                                                                                    |
|             |                                                                 | Reikšmės atvaizduojamos formatu: <trumpinys>. Galimos reikšmės rikiuojamos didėjančia tvarka. Numatytoji reikšmė: nepasirinkta.</trumpinys>                                                                                                    |
|             |                                                                 | <ul> <li>Sątygos:</li> <li>Kai pažymima "T", laukas <tinkamomis eurais="" finansuoti="" išlaidomis="" pripažinta="" suma,=""> automatiškai užpildoma lauko <prašoma eurais="" suma,=""> reikšme ir išvaloma lauko <netinkamų išlaidų="" tipas=""> reikšmė.</netinkamų></prašoma></tinkamomis></li> <li>Kai pažymima "N" arba "P", laukas <tinkamomis eurais="" finansuoti="" išlaidomis="" pripažinta="" suma,=""> automatiškai užpildoma reikšme "0,00"</tinkamomis></li> </ul> |
| 4           | Netinkamų išlaidų tipas                                         | Vienos reikšmės pasirenkamasis sąrašas. Galimos reikšmės atvaizduojamos iš klasifikatoriaus < <mp išlaidų<br="">neatitikimo tipas&gt;&gt;&gt;. Reikšmės atvaizduojamos formatu: <kodas> <pavadinimas>, pasirinkta reikšmė<br/>atvaizduojama formatu: <kodas>. Galimos reikšmės rikiuojamos didėjančia tvarka. Numatytoji reikšmė:<br/>nepasirinkta.<br/>Salvgos:</kodas></pavadinimas></kodas></mp>                                                                              |
|             |                                                                 | Laukas aktyvus pildymui ir privalomas tik tada, kai lauko <tinkamumo požymis=""> reikšmė "N".</tinkamumo>                                                                                                    |
| 5           | Tinkamomis finansuoti<br>išlaidomis pripažinta suma,            | Privalomas redaguojamas skaitinis įvesties laukas. Lauke nurodoma tinkamomis finansuoti išlaidomis pripažinta suma, eurais. Galimas simbolių skaičius – 12 simbolių iki kablelio ir 2 simboliai po kablelio.                                                                                                    |
|             | eurais                                                          | Numatytoji reikšmė kai <tinkamumo požymis=""> pažymimas "T" yra lauko <prašoma eurais="" suma,=""> reikšmė,<br/>kai <tinkamumo požymis=""> pažymimas "N" arba "P", reikšmė "0,00". Jei redaguojamas įrašas po saugojimo,<br/>numatytoji reikšmė: automatiškai užpildoma pagal pasirinktą redagavimui įrašą.<br/>Sąlygos:</tinkamumo></prašoma></tinkamumo>                                                                                                    |
|             |                                                                 | - Leidžiama įvesti tik teigiamus skaičius                                                                                                    |
| 6           | Komentaras                                                      | Tekstinis, įvesties laukas. Lauke nurodomas ADMI patikrinimo komentaras. Leistinas simbolių skaičius 1000.<br>Numatytoji reikšmė: neužpildytas.<br>Sąlygos:                                                                                                    |
|             |                                                                 | - Komentaras privalomas, jei pasirinkta "Tinkamumo požymis" reikšmė "N" arba "P".                                                                                                    |
| 7           | Darbo užmokesčio išlaidos                                       | Statinis lango pavadinimas                                                                                                    |
| 8           | Išlaidas patyrė                                                 | Išlaidas patyrusio subjekto atvaizdavimo laukas. Reikšmė atvaizduojama iš "F-PRJ-VA-8.2 Veiklos ataskaitos peržiūra. MP. Darbo užmokesčio išlaidos" lango lauko <išlaidas patyrė="">.</išlaidas>                                                                                                    |
| 9           | Išlaidų požymis                                                 | Išlaidų požymio atvaizdavimo laukas. Reikšmė atvaizduojama iš "F-PRJ-VA-8.2 Veiklos ataskaitos peržiūra.<br>MP. Darbo užmokesčio išlaidos" lango lauko <išlaidų požymis="">.</išlaidų>                                                                                                    |
| 10          | Metai ir mėnuo, už kuriuos<br>deklaruojamas darbo<br>užmokestis | Metų ir mėnesio, už kuriuos deklaruojamas darbo užmokestis atvaizdavimo laukas. Reikšmė atvaizduojama iš<br>"F-PRJ-VA-8.2 Veiklos ataskaitos peržiūra. MP. Darbo užmokesčio išlaidos" lango lauko <metai ir="" mėnuo,="" už<br="">kuriuos deklaruojamas darbo užmokestis&gt;.</metai>                                                                                                    |
| 11          | Darbo sutarties duomenys                                        | Statinis bloko pavadinimas                                                                                                    |
| 12          | Darbdavio pavadinimas                                           | Darbdavio pavadinimo atvaizdavimo laukas. Reikšmė atvaizduojama iš "F-PRJ-VA-8.2 Veiklos ataskaitos peržiūra. MP. Darbo užmokesčio išlaidos" lango lauko <darbdavio pavadinimas="">.</darbdavio>                                                                                                    |
| 13          | Vardas, pavardė                                                 | Vardo ir pavardės atvaizdavimo laukas. Reikšmė atvaizduojama iš "F-PRJ-VA-8.2 Veiklos ataskaitos peržiūra.<br>MP. Darbo užmokesčio išlaidos" lango lauko <vardas, pavardė="">.</vardas,>                                                                                                    |
| 14          | Pareigos                                                        | Pareigų atvaizdavimo laukas. Reikšmė atvaizduojama iš "F-PRJ-VA-8.2 Veiklos ataskaitos peržiūra. MP.<br>Darbo užmokesčio išlaidos" lango lauko <pareigos>.</pareigos>                                                                                                    |
| 15          | Organizacijos ir darbo<br>sutaries tipas                        | Organizacijos ir darbo sutarties tipo atvaizdavimo laukas. Reikšmė atvaizduojama iš "F-PRJ-VA-8.2 Veiklos ataskaitos peržiūra. MP. Darbo užmokesčio išlaidos" lango lauko <organizacijos darbo="" ir="" sutaries="" tipas="">.</organizacijos>                                                                                                    |

| Eil.<br>Nr. | Pavadinimas                                                     | Lauko aprašymas                                                                                                    |
|-------------|-----------------------------------------------------------------|----------------------------------------------------------------------------------------------------|
| 16          | Įmokos tarifas                                                  | Įmokos tarifo atvaizdavimo laukas. Reikšmė atvaizduojama iš "F-PRJ-VA-8.2 Veiklos ataskaitos peržiūra. MP.<br>Darbo užmokesčio išlaidos" lango lauko <Įmokos tarifas>.                                                                                                    |
| 17          | Pareigybei nustatytas<br>įkainis                                | Pareigybei nustatyto įkainio atvaizdavimo laukas. Reikšmė atvaizduojama iš "F-PRJ-VA-8.2 Veiklos ataskaitos peržiūra. MP. Darbo užmokesčio išlaidos" lango lauko <pareigybei nustatytas="" įkainis="">.</pareigybei>                                                                |
| 18          | Mokesčiai mokami<br>užsienyje                                   | Mokesčių mokėjimo užsienyje požymio atvaizdavimo laukas. Reikšmė atvaizduojama iš "F-PRJ-VA-8.2<br>Veiklos ataskaitos peržiūra. MP. Darbo užmokesčio išlaidos" lango lauko <mokesčiai mokami="" užsienyje="">.</mokesčiai>                                                          |
| 19          | Darbo užmokestis mažesnis<br>už MMA                             | Ar darbo užmokestis mažesnis už MMA požymio atvaizdavimo laukas. Reikšmė atvaizduojama iš "F-PRJ-VA-<br>8.2 Veiklos ataskaitos peržiūra. MP. Darbo užmokesčio išlaidos" lango lauko <darbo mažesnis="" už<br="" užmokestis="">MMA&gt;.</darbo>                                      |
| 20          | Minimalioji mėnesinė alga                                       | Minimalios mėnesinės algos atvaizdavimo laukas. Reikšmė atvaizduojama iš "F-PRJ-VA-8.2 Veiklos ataskaitos peržiūra. MP. Darbo užmokesčio išlaidos" lango lauko <minimalioji alga="" mėnesinė="">.</minimalioji>                                                                     |
| 21          | Pareigybei nustatytas darbo<br>užmokestis, eurais               | Pareigybei nustatyto darbo užmokesčio atvaizdavimo laukas. Reikšmė atvaizduojama iš "F-PRJ-VA-8.2<br>Veiklos ataskaitos peržiūra. MP. Darbo užmokesčio išlaidos" lango lauko <pareigybei darbo<br="" nustatytas="">užmokestis, eurais&gt;.</pareigybei>                             |
| 22          | Nustatytas darbo laikas per<br>mėn.                             | Nustatyto darbo laiko per mėnesį atvaizdavimo laukas. Reikšmė atvaizduojama iš "F-PRJ-VA-8.2 Veiklos ataskaitos peržiūra. MP. Darbo užmokesčio išlaidos" lango lauko <nustatytas darbo="" laikas="" mėn.="" per="">.</nustatytas>                                                   |
| 23          | Darbo savaitės trukmė<br>darbo dienomis                         | Darbo savaitės trukmės darbo dienomis atvaizdavimo laukas. Reikšmė atvaizduojama iš "F-PRJ-VA-8.2<br>Veiklos ataskaitos peržiūra. MP. Darbo užmokesčio išlaidos" lango lauko <darbo darbo<br="" savaitės="" trukmė="">dienomis&gt;.</darbo>                                         |
| 24          | Kasmetinių atostogų darbo<br>dienų skaičius                     | Kasmetinių atostogų darbo dienų skaičiaus atvaizdavimo laukas. Reikšmė atvaizduojama iš "F-PRJ-VA-8.2<br>Veiklos ataskaitos peržiūra. MP. Darbo užmokesčio išlaidos" lango lauko <kasmetinių atostogų="" darbo="" dienų<br="">skaičius&gt;.</kasmetinių>                            |
| 25          | Darbo užmokesčio<br>duomenys                                    | Statinis bloko pavadinimas                                                                                                    |
| 26          | Faktiškai dirbta<br>projekte/veikloje                           | Faktiškai dirbto laiko projekte/veikloje atvaizdavimo laukas. Reikšmė atvaizduojama iš "F-PRJ-VA-8.2<br>Veiklos ataskaitos peržiūra. MP. Darbo užmokesčio išlaidos" lango lauko <faktiškai dirbta="" projekte="" veikloje="">.</faktiškai>                                          |
| 27          | Priskaitytas darbo<br>užmokestis tenkantis<br>projektui, eurais | Priskaityto darbo užmokesčio tenkančio projektui atvaizdavimo laukas. Reikšmė atvaizduojama iš "F-PRJ-VA-<br>8.2 Veiklos ataskaitos peržiūra. MP. Darbo užmokesčio išlaidos" lango lauko <priskaitytas darbo="" eurais="" projektui,="" tenkantis="" užmokestis="">.</priskaitytas> |
| 28          | Išmoka už papildomą<br>poilsio dieną, eurais                    | Išmokos už papildomą poilsio dieną atvaizdavimo laukas. Reikšmė atvaizduojama iš "F-PRJ-VA-8.2 Veiklos ataskaitos peržiūra. MP. Darbo užmokesčio išlaidos" lango lauko <išmoka dieną,="" eurais="" papildomą="" poilsio="" už="">.</išmoka>                                         |
| 29          | Darbdavio mokama ligos<br>pašalpa, eurais                       | Darbdavio mokamos ligos pašalpos atvaizdavimo laukas. Reikšmė atvaizduojama iš "F-PRJ-VA-8.2 Veiklos ataskaitos peržiūra. MP. Darbo užmokesčio išlaidos" lango lauko <darbdavio eurais="" ligos="" mokama="" pašalpa,="">.</darbdavio>                                              |
| 30          | Kiti priskaitymai, eurais                                       | Kitų priskyrimų atvaizdavimo laukas. Reikšmė atvaizduojama iš "F-PRJ-VA-8.2 Veiklos ataskaitos peržiūra.<br>MP. Darbo užmokesčio išlaidos" lango lauko <kiti eurais="" priskaitymai,="">.</kiti>                                                                                    |
| 31          | Darbo užmokesčio<br>sąnaudos, eurais                            | Darbo užmokesčio sąnaudų atvaizdavimo laukas. Reikšmė atvaizduojama iš "F-PRJ-VA-8.2 Veiklos ataskaitos peržiūra. MP. Darbo užmokesčio išlaidos" lango lauko <darbo eurais="" sąnaudos,="" užmokesčio="">.</darbo>                                                                  |
| 32          | Kasmetinių atostogų<br>duomenys                                 | Statinis bloko pavadinimas                                                                                                    |
| 33          | Atostogų fiksuotoji norma                                       | Atostogų fiksuotosios normos atvaizdavimo laukas. Reikšmė atvaizduojama iš "F-PRJ-VA-8.2 Veiklos ataskaitos peržiūra. MP. Darbo užmokesčio išlaidos" lango lauko <atostogų fiksuotoji="" norma="">.</atostogų>                                                                      |

| Eil.<br>Nr. | Pavadinimas                                                 | Lauko aprašymas                                                                                                    |
|-------------|-------------------------------------------------------------|----------------------------------------------------------------------------------------------------|
| 34          | Nustatyta kasmetinių<br>atostogų išmokų fiksuotoji<br>norma | Nustatytos kasmetinių atostogų išmokų fiksuotosios normos atvaizdavimo laukas. Reikšmė atvaizduojama iš<br>"F-PRJ-VA-8.2 Veiklos ataskaitos peržiūra. MP. Darbo užmokesčio išlaidos" lango lauko <nustatyta<br>kasmetinių atostogų išmokų fiksuotoji norma&gt;.</nustatyta<br>                                                                                                    |
| 35          | Kasmetinių atostogų<br>sąnaudos, eurais                     | Kasmetinių atostogų sąnaudų atvaizdavimo laukas. Reikšmė atvaizduojama iš "F-PRJ-VA-8.2 Veiklos ataskaitos peržiūra. MP. Darbo užmokesčio išlaidos" lango lauko <kasmetinių atostogų="" eurais="" sąnaudos,="">.</kasmetinių>                                                                                                    |
| 36          | Prašoma pripažinti<br>tinkamomis išlaidomis<br>suma         | Statinis bloko pavadinimas                                                                                                    |
| 37          | Prašoma suma, eurais                                        | Prašomos sumos atvaizdavimo laukas. Reikšmė atvaizduojama iš "F-PRJ-VA-8.2 Veiklos ataskaitos peržiūra.<br>MP. Darbo užmokesčio išlaidos" lango lauko <prašoma eurais="" suma,="">.</prašoma>                                                                                                    |
| 38          | Išlaidų pagrindimo<br>dokumentas                            | Statinis bloko pavadinimas                                                                                                    |
| 39          | Dokumento tipas                                             | Dokumento tipo atvaizdavimo laukas. Reikšmė atvaizduojama iš "F-PRJ-VA-8.2 Veiklos ataskaitos peržiūra.<br>MP. Darbo užmokesčio išlaidos" lango lauko <dokumento tipas="">.</dokumento>                                                                                                    |
| 40          | Dokumento serija ir<br>numeris                              | Dokumento serijos ir numerio atvaizdavimo laukas. Reikšmė atvaizduojama iš "F-PRJ-VA-8.2 Veiklos ataskaitos peržiūra. MP. Darbo užmokesčio išlaidos" lango lauko <dokumento ir="" numeris="" serija="">.</dokumento>                                                                                                    |
| 41          | Dokumento data                                              | Dokumento datos atvaizdavimo laukas. Reikšmė atvaizduojama iš "F-PRJ-VA-8.2 Veiklos ataskaitos peržiūra.<br>MP. Darbo užmokesčio išlaidos" lango lauko <dokumento data="">.</dokumento>                                                                                                    |
| 42          | Išlaidų apmokėjimo data                                     | Išlaidų apmokėjimo datos atvaizdavimo laukas. Reikšmė atvaizduojama iš "F-PRJ-VA-8.2 Veiklos ataskaitos peržiūra. MP. Darbo užmokesčio išlaidos" lango lauko <išlaidų apmokėjimo="" data="">.</išlaidų>                                                                                                    |
| 43          | Komentaras                                                  | Komentaro atvaizdavimo laukas. Reikšmė atvaizduojama iš "F-PRJ-VA-8.2 Veiklos ataskaitos peržiūra. MP.<br>Darbo užmokesčio išlaidos" lango lauko <komentaras>.</komentaras>                                                                                                    |
| 44          | Rinkmenos                                                   | Statinis bloko pavadinimas                                                                                                    |
| 45          | RINKMENŲ SĄRAŠO<br>LAUKAI                                   |                                                                                                    |
| 46          | Pavadinimas                                                 | Sąrašo atvaizdavimo laukas. Lauke atvaizduojamas rinkmenos pavadinimas. Lauko reikšmė atvaizduojama iš<br>"F-PRJ-VA-8.2 Veiklos ataskaitos peržiūra. MP. Darbo užmokesčio išlaidos" lango lentelės "Rinkmenos"<br>lauko <pavadinimas>.</pavadinimas>                                                                                                    |
| 47          | Aprašymas                                                   | Sąrašo atvaizdavimo laukas. Lauke atvaizduojamas rinkmenos aprašymas. Lauko reikšmė atvaizduojama iš "F-<br>PRJ-VA-8.2 Veiklos ataskaitos peržiūra. MP. Darbo užmokesčio išlaidos" lango lentelės "Rinkmenos" lauko<br><aprašymas>.</aprašymas>                                                                                                    |
| 48          | [Failas]                                                    | Sąrašo atvaizdavimo laukas. Lauke atvaizduojamas rinkmenos failas. Lauko reikšmė atvaizduojama iš "F-PRJ-<br>VA-8.2 Veiklos ataskaitos peržiūra. MP. Darbo užmokesčio išlaidos" lango lentelės "Rinkmenos" lauko<br><failas>. Lauko reikšmė atvaizduojama kaip nuoroda į rinkmenos atsisiuntimą.<br/><b>Tikrinimai:</b><br/>- Ar atsiunčiamos rinkmenos dydis neviršija nustatyto maksimalaus atsiunčiamų rinkmenų dydžio (INVESTIS<br/>parametras "Maksimalus atsisiunčiamų rinkmenų dydis (MB)" iš INVESTIS parametrų lango F-ADM-NUST-1<br/>Parametrai). Esant klaidai išvedamas klaidos pranešimas "Negalima parsisiųsti daugiau rinkmenų nei<br/>{Maksimalus atsisiunčiamų rinkmenų dydis (MB)} MB".</failas> |
| 49          | Įkėlimo data                                                | Sąrašo laukas. Lauke atvaizduojamas rinkmenos įkėlimo data. Lauko reikšmė atvaizduojama iš "F-PRJ-VA-8.2<br>Veiklos ataskaitos peržiūra. MP. Darbo užmokesčio išlaidos" lango lentelės "Rinkmenos" lauko <Įkėlimo<br>data>.                                                                                                    |

| INVESTIS Veiklos ataskaitų techninis sprendimas INVESTIS_SI3_TS_Veiklos ataskaitos | Versija: | 1.00       |
|------------------------------------------------------------------------------------|----------|------------|
| Europos Sąjungos investicijų administravimo informacinės sistema                   | Data:    | 2025-03-27 |

| Eil.<br>Nr. | Pavadinimas       | Lauko aprašymas                                                                                                    |
|-------------|-------------------|----------------------------------------------------------------------------------------------------|
| 50          | Objektas          | Sąrašo atvaizdavimo laukas. Lauke atvaizduojamas rinkmenos objekto pavadinimas. Lauko reikšmė<br>atvaizduojama iš "F-PRJ-VA-8.2 Veiklos ataskaitos peržiūra. MP. Darbo užmokesčio išlaidos" lango lentelės<br>"Rinkmenos" lauko <objektas>.</objektas>                                |
| 51          | Objekto Nr.       | Sąrašo atvaizdavimo laukas. Lauke atvaizduojamas rinkmenos objekto Nr. Lauko reikšmė atvaizduojama iš "F-<br>PRJ-VA-8.2 Veiklos ataskaitos peržiūra. MP. Darbo užmokesčio išlaidos" lango lentelės "Rinkmenos" lauko<br><objekto nr.="">.</objekto>                                   |
| 52          | Tipas             | Sąrašo atvaizdavimo laukas. Lauke atvaizduojamas rinkmenos tipas. Lauko reikšmė atvaizduojama iš "F-PRJ-<br>VA-8.2 Veiklos ataskaitos peržiūra. MP. Darbo užmokesčio išlaidos" lango lentelės "Rinkmenos" lauko<br><tipas>.</tipas>                                                   |
| 53          | Formatas          | Sąrašo atvaizdavimo laukas. Lauke atvaizduojamas rinkmenos formatas. Lauko reikšmė atvaizduojama iš "F-<br>PRJ-VA-8.2 Veiklos ataskaitos peržiūra. MP. Darbo užmokesčio išlaidos" lango lentelės "Rinkmenos" lauko<br><formatas>.</formatas>                                          |
| 54          | Dydis             | Sąrašo atvaizdavimo laukas. Lauke atvaizduojamas rinkmenos dydis. Lauko reikšmė atvaizduojama iš "F-PRJ-<br>VA-8.2 Veiklos ataskaitos peržiūra. MP. Darbo užmokesčio išlaidos" lango lentelės "Rinkmenos" lauko<br><dydis>.</dydis>                                                   |
| 55          | Įkėlęs naudotojas | Sąrašo atvaizdavimo laukas. Lauke atvaizduojamas sistemos naudotojas įkėlęs rinkmeną. Lauko reikšmė atvaizduojama iš "F-PRJ-VA-8.2 Veiklos ataskaitos peržiūra. MP. Darbo užmokesčio išlaidos" lango lentelės "Rinkmenos" lauko <Įkėlęs naudotojas>.                                  |
| 56          | [Tęsti]           | Mygtukas skirtas įvesti ar pakeisti išlaidos ADMI patikrinimo duomenis. Paspaudus mygtuką modalinis langas<br>uždaromas ir atidaromas "F-PRJ-VAISV-2 Veiklos ataskaitos MP išvados redagavimas".<br>Tikrinimai:                                                                       |
|             |                   | - Sistema patikrina ar visi privalomi laukai užpildyti.                                                                                                    |
|             |                   | Esant klaidai išvedamas klaidos pranešimas prie lauko ir į klaidų sąrašą "Laukas , {Lauko pavadinimas}' yra privalomas"                                                                                                    |
|             |                   | - Sistema patikrina ar visi privalomi laukai užpildyti.                                                                                                    |
|             |                   | Esant klaidai išvedamas klaidos pranešimas prie lauko ir į klaidų sąrašą "Laukas "Komentaras" yra privalomas, kai tinkamumo požymis "N"."                                                                                                    |
|             |                   | - Ar lauko "Tinkamomis finansuoti išlaidomis pripažinta suma, eurais" reikšmė yra mažesnė arba lygi lauko<br>"Prašoma suma, eurais" reikšmei.                                                                                                    |
|             |                   | Esant klaidai išvedamas klaidos pranešimas prie lauko ir į klaidų sąrašą "Tinkamomis finansuoti išlaidomis pripažinta suma "{Tinkamomis finansuoti išlaidomis pripažinta suma "{Tinkamomis finansuoti išlaidomis pripažinta suma "{Prašoma suma, eurais}"."                           |
|             |                   | - Ar lauko "Tinkamumo požymis" reikšmė "N", kai lauko "Tinkamomis finansuoti išlaidomis pripažinta suma,<br>eurais" reikšmė yra mažesnė už lauko "Prašoma suma, eurais" reikšme.                                                                                                    |
|             |                   | Esant klaidai išvedamas klaidos pranešimas prie lauko ir į klaidų sąrašą "Tinkamumo požymis turi būti "N", kai tinkamomis finansuoti išlaidomis pripažinta suma , {Tinkamomis finansuoti išlaidomis pripažinta suma, eurais}' yra mažesnė už Prašomą sumą , {Prašoma suma, eurais}'." |
| 57          | [Atšaukti]        | Mygtukas skirtas atšaukti išlaidų redagavimą ir grįžtama į langą "F-PRJ-VAISV-2 Veiklos ataskaitos MP išvados redagavimas".                                                                                                    |

| INVESTIS Veiklos ataskaitų techninis sprendimas INVESTIS_SI3_TS_Veiklos ataskaitos | Versija: | 1.00       |
|------------------------------------------------------------------------------------|----------|------------|
| Europos Sąjungos investicijų administravimo informacinės sistema                   | Data:    | 2025-03-27 |

#### F-PRJ-VAISV-2.3 Veiklos ataskaitos MP išvados SAI išlaidos redagavimas

Lango paskirtis Langas skirtas redaguoti veiklos ataskaitos MP išvados išlaidą. Navigacija

Prog

📾 Pr

#### Navigacijos kelias Modalinis langas. Lango ypatybės T.PRJ.VAISV.1.1 Projektai. VA MP/AMP išvada: Redaguoti ♠ > Proj MP/AMP Išvada Administ Fit Tiekėjo kr as patyri das Pavardė SAI 🛄 ADM -Prašomų pripaž Tin 1.-SAL Prasoma PVM Dokumento serila ir numeris Rinkmeny Ellés Nr. ŝoma su Tinkamun 1.1 LIAE 250 000,00 0,00 2 1 pis tki 12 975,16 1.11 12 520,00 0.00 SAL FN-05-01 01, 202-75 626 28 skaičius oveiklės (fina 2. 12-003-0 (fina 22 kéti suma, 00 3. Morbi lacults nist, eget soll aliquam, Nun 4.• Dokumento serija ir numer Prašoma PVM suma, eurais Failas (kélimo soma s eurair Rinkmenu skaičius Tinkamun požymis 4.1 Tailas\_pdf 2023-03-05 11:50:53 2 Т UAB 429 KB Jonas 250 000,00 0.00

250 000.00 2 N LIAB I 250 000,00 975,16 Latera pdf 2022-08-1 429 KB Jonas J 1.14 12 520 00 0.00 2 D 12 520 0 Atšaukti 75 626,28 2 905,5 75 626,28 Palangos priemonės poveiklės (fi projekto veiklos) nume suoti a suma, 5.

Tvirtint: Saugoti Żymėti tinkamomis Żymėti netinkamomis Atšaukti

finansuoti pažinta suma

339 12

Tinkamomis finansuoti išlaidomis pripažinta suma, eurais

250 000,00

975.16

12 520,00

75 626 28

finansuoti pažinta suma,

finansuoti išlaidomis pripažinta

finansuot Išlaidomis p suma, ei

finansuoti PVN Išlaidomis pripaž

| Eil.<br>Nr. | Pavadinimas                  | Lauko aprašymas                                                                                                    |
|-------------|------------------------------|----------------------------------------------------------------------------------------------------|
| 1           | SAI                          | Statinis lango pavadinimas                                                                                                    |
| 2           | ADMI patikrinimo<br>duomenys | Statinis lango pavadinimas                                                                                                    |
| 3           | Tinkamumo požymis            | <ul> <li>Privalomas, vienos reikšmės pasirenkamasis sąrašas. Galimos reikšmės atvaizduojamos iš klasifikatoriaus &lt;<tinkamumo požymis="">&gt;.</tinkamumo></li> <li>Reikšmės atvaizduojamos formatu: <trumpinys>. Galimos reikšmės rikiuojamos didėjančia tvarka. Numatytoji reikšmė: nepasirinkta.</trumpinys></li> <li>Sąlygos: <ul> <li>Kai pažymima "T", laukas <tinkamomis eurais="" finansuoti="" išlaidomis="" pripažinta="" suma,=""> automatiškai užpildoma lauko <prašoma eurais="" suma,=""> reikšmė i išvaloma lauko <netinkamų išlaidų="" tipas=""> reikšmė.</netinkamų></prašoma></tinkamomis></li> <li>Kai pažymima "N" arba "P", laukas <tinkamomis eurais="" finansuoti="" išlaidomis="" pripažinta="" suma,=""> automatiškai automatiškai užpildoma reikšmė "0,00"</tinkamomis></li> </ul> </li> </ul> |

| INVESTIS Veiklos ataskaitų techninis sprendimas INVESTIS_SI3_TS_Veiklos ataskaitos | Versija: | 1.00       |
|------------------------------------------------------------------------------------|----------|------------|
| Europos Sąjungos investicijų administravimo informacinės sistema                   | Data:    | 2025-03-27 |

| Eil.<br>Nr. | Pavadinimas                                                        | Lauko aprašymas                                                                                                    |
|-------------|--------------------------------------------------------------------|----------------------------------------------------------------------------------------------------|
| 4           | Netinkamų išlaidų tipas                                            | Vienos reikšmės pasirenkamasis sąrašas. Galimos reikšmės atvaizduojamos iš klasifikatoriaus < <mp išlaidų<br="">neatitikimo tipas&gt;&gt;. Reikšmės atvaizduojamos formatu: <kodas> <pavadinimas>, pasirinkta reikšmė<br/>atvaizduojama formatu: <kodas>. Galimos reikšmės rikiuojamos didėjančia tvarka. Numatytoji reikšmė:<br/>nepasirinkta.<br/><b>Sąlygos:</b></kodas></pavadinimas></kodas></mp>                                                                                                    |
|             |                                                                    | Laukas aktyvus pildymui ir privalomas tik tada, kai lauko < 1 inkamumo pozymis> reiksme "N".                                                                                                    |
| 5           | Tinkamomis finansuoti<br>išlaidomis pripažinta suma,<br>eurais     | Privalomas redaguojamas skaitinis įvesties laukas. Lauke nurodoma tinkamomis finansuoti išlaidomis<br>pripažinta suma, eurais. Galimas simbolių skaičius – 12 simbolių iki kablelio ir 2 simboliai po kablelio.<br>Numatytoji reikšmė kai <tinkamumo požymis=""> pažymimas "T" yra lauko <prašoma eurais="" suma,=""> reikšmė,<br/>kai <tinkamumo požymis=""> pažymimas "N" arba "P", reikšmė "0,00". Jei redaguojamas įrašas po saugojimo,<br/>numatytoji reikšmė: automatiškai užpildoma pagal pasirinktą redagavimui įrašą.<br/>Sąlygos:</tinkamumo></prašoma></tinkamumo> |
|             |                                                                    | - Leidžiama įvesti tik teigiamus skaičius                                                                                                    |
| 6           | Tinkamomis finansuoti<br>PVM išlaidomis pripažinta<br>suma, eurais | Privalomas redaguojamas skaitinis įvesties laukas. Lauke nurodoma tinkamomis finansuoti PVM išlaidomis pripažinta suma, eurais. Galimas simbolių skaičius – 12 simbolių iki kablelio ir 2 simboliai po kablelio.<br>Numatytoji reikšmė kai <tinkamumo požymis=""> pažymimas "T" yra lauko <prašoma eurais="" suma,=""> reikšmė, kai <tinkamumo požymis=""> pažymimas "N" arba "P", reikšmė "0,00". Jei redaguojamas įrašas po saugojimo, numatytoji reikšmė: automatiškai užpildoma pagal pasirinktą redagavimui įrašą.<br/>Sąlygos:</tinkamumo></prašoma></tinkamumo>        |
|             |                                                                    | - Leidžiama įvesti tik teigiamus skaičius                                                                                                    |
| 7           | Komentaras                                                         | Tekstinis, įvesties laukas. Lauke nurodomas ADMI patikrinimo komentaras. Leistinas simbolių skaičius 1000.<br>Numatytoji reikšmė: neužpildytas.<br>Sąlygos:                                                                                                    |
|             |                                                                    | - Komentaras privatomas, jei pasirinkta "Tinkamumo pozymis" reiksme "N" aroa "P".                                                                                                    |
| 8           | SAI                                                                | Statinis lango pavadinimas                                                                                                    |
| 9           | Išlaidas patyrė                                                    | Išlaidas patyrusio atvaizdavimo laukas. Reikšmė atvaizduojama iš "F-PRJ-VA-8.3 Veiklos ataskaitos peržiūra.<br>MP. SAI" lango lauko <išlaidas patyrė="">.</išlaidas>                                                                                                    |
| 10          | Išlaidų požymis                                                    | Išlaidų požymio atvaizdavimo laukas. Reikšmė atvaizduojama iš "F-PRJ-VA-8.3 Veiklos ataskaitos peržiūra.<br>MP. SAI" lango lauko <išlaidų požymis="">.</išlaidų>                                                                                                    |
| 11          | SAI pasiektų rezultatų<br>laikotarpis nuo                          | SAI pasiektų rezultatų laikotarpio nuo atvaizdavimo laukas. Reikšmė atvaizduojama iš "F-PRJ-VA-8.3<br>Veiklos ataskaitos peržiūra. MP. SAI" lango lauko <sai laikotarpis="" nuo="" pasiektų="" rezultatų="">.</sai>                                                                                                    |
| 12          | SAI pasiektų rezultatų<br>laikotarpis iki                          | SAI pasiektų rezultatų laikotarpio iki atvaizdavimo laukas. Reikšmė atvaizduojama iš "F-PRJ-VA-8.3 Veiklos ataskaitos peržiūra. MP. SAI" lango lauko <sai iki="" laikotarpis="" pasiektų="" rezultatų="">.</sai>                                                                                                    |
| 13          | Matomumo išlaidos                                                  | Išlaidas patyrusio atvaizdavimo laukas. Reikšmė atvaizduojama iš "F-PRJ-VA-8.3 Veiklos ataskaitos peržiūra.<br>MP. SAI" lango lauko <matomumo išlaidos="">.</matomumo>                                                                                                    |
| 14          | Informacija apie<br>supaprastintai apmokamas<br>išlaidas           | Statinis bloko pavadinimas                                                                                                    |
| 15          | SAI                                                                | SAI atvaizdavimo laukas. Reikšmė atvaizduojama iš "F-PRJ-VA-8.3 Veiklos ataskaitos peržiūra. MP. SAI"<br>lango lauko <sai>.</sai>                                                                                                    |
| 16          | SAI pavadinimas                                                    | SAI pavadinimo atvaizdavimo laukas. Reikšmė atvaizduojama iš "F-PRJ-VA-8.3 Veiklos ataskaitos peržiūra.<br>MP. SAI" lango lauko <sai pavadinimas="">.</sai>                                                                                                    |
| 17          | Vienetų skaičius                                                   | Vienetų skaičiaus atvaizdavimo laukas. Reikšmė atvaizduojama iš "F-PRJ-VA-8.3 Veiklos ataskaitos peržiūra.<br>MP. SAI" lango lauko <vienetų skaičius="">.</vienetų>                                                                                                    |

| Eil.<br>Nr. | Pavadinimas                                                              | Lauko aprašymas                                                                                                    |
|-------------|--------------------------------------------------------------------------|----------------------------------------------------------------------------------------------------|
| 18          | SAI dydis                                                                | SAI dydžio atvaizdavimo laukas. Reikšmė atvaizduojama iš "F-PRJ-VA-8.3 Veiklos ataskaitos peržiūra. MP.<br>SAI" lango lauko <sai dydis="">.</sai>                                                                                                    |
| 19          | SAI išlaidų objektas                                                     | SAI išlaidų objekto atvaizdavimo laukas. Reikšmė atvaizduojama iš "F-PRJ-VA-8.3 Veiklos ataskaitos peržiūra. MP. SAI" lango lauko <sai išlaidų="" objektas="">.</sai>                                                                                                    |
| 20          | Prašoma pripažinti<br>tinkamomis išlaidomis suma                         | Statinis bloko pavadinimas                                                                                                    |
| 21          | Prašoma suma, eurais                                                     | Prašomos sumos atvaizdavimo laukas. Reikšmė atvaizduojama iš "F-PRJ-VA-8.3 Veiklos ataskaitos peržiūra.<br>MP. SAI" lango lauko <prašoma eurais="" suma,="">.</prašoma>                                                                                                    |
| 22          | Prašoma pripažinti<br>tinkamomis finansuoti PVM<br>apmokėti suma, eurais | Prašomos pripažinti tinkamomis finansuoti PVM apmokėti sumos eurais atvaizdavimo laukas. Reikšmė atvaizduojama iš "F-PRJ-VA-8.3 Veiklos ataskaitos peržiūra. MP. SAI" lango lauko <prašoma apmokėti="" eurais="" finansuoti="" pripažinti="" pvm="" suma,="" tinkamomis="">.</prašoma>                                                                                                    |
| 23          | Komentaras                                                               | Komentaro atvaizdavimo laukas. Reikšmė atvaizduojama iš "F-PRJ-VA-8.3 Veiklos ataskaitos peržiūra. MP.<br>SAI" lango lauko <komentaras>.</komentaras>                                                                                                    |
| 24          | Rinkmenos                                                                | Statinis bloko pavadinimas                                                                                                    |
| 25          | RINKMENŲ SĄRAŠO<br>LAUKAI                                                |                                                                                                    |
| 26          | Pavadinimas                                                              | Sąrašo atvaizdavimo laukas. Lauke atvaizduojamas rinkmenos pavadinimas. Lauko reikšmė atvaizduojama iš<br>"F-PRJ-VA-8.3 Veiklos ataskaitos peržiūra. MP. SAI" lango lentelės "Rinkmenos" lauko <pavadinimas>.</pavadinimas>                                                                                                    |
| 27          | Aprašymas                                                                | Sąrašo atvaizdavimo laukas. Lauke atvaizduojamas rinkmenos aprašymas. Lauko reikšmė atvaizduojama iš "F-<br>PRJ-VA-8.3 Veiklos ataskaitos peržiūra. MP. SAI" lango lentelės "Rinkmenos" lauko <aprašymas>.</aprašymas>                                                                                                    |
| 28          | [Failas]                                                                 | Sąrašo atvaizdavimo laukas. Lauke atvaizduojamas rinkmenos failas. Lauko reikšmė atvaizduojama iš "F-PRJ-<br>VA-8.3 Veiklos ataskaitos peržiūra. MP. SAI" lango lentelės "Rinkmenos" lauko <failas>. Lauko reikšmė<br/>atvaizduojama kaip nuoroda į rinkmenos atsisiuntimą.<br/><b>Tikrinimai:</b><br/>- Ar atsiunčiamos rinkmenos dydis neviršija nustatyto maksimalaus atsiunčiamų rinkmenų dydžio (INVESTIS<br/>parametras "Maksimalus atsisiunčiamų rinkmenų dydis (MB)" iš INVESTIS parametrų lango F-ADM-NUST-<br/>1 Parametrai). Esant klaidai išvedamas klaidos pranešimas "Negalima parsisiųsti daugiau rinkmenų nei</failas> |
|             |                                                                          | {Maksimalus atsisiunčiamų rinkmenų dydis (MB)} MB".                                                                                                    |
| 29          | Įkėlimo data                                                             | Sąrašo laukas. Lauke atvaizduojamas rinkmenos įkėlimo data. Lauko reikšmė atvaizduojama iš "F-PRJ-VA-<br>8.3 Veiklos ataskaitos peržiūra. MP. SAI" lango lentelės "Rinkmenos" lauko <Įkėlimo data>.                                                                                                    |
| 30          | Objektas                                                                 | Sąrašo atvaizdavimo laukas. Lauke atvaizduojamas rinkmenos objekto pavadinimas. Lauko reikšmė atvaizduojama iš "F-PRJ-VA-8.3 Veiklos ataskaitos peržiūra. MP. SAI" lango lentelės "Rinkmenos" lauko <objektas>.</objektas>                                                                                                    |
| 31          | Objekto Nr.                                                              | Sąrašo atvaizdavimo laukas. Lauke atvaizduojamas rinkmenos objekto Nr. Lauko reikšmė atvaizduojama iš<br>"F-PRJ-VA-8.3 Veiklos ataskaitos peržiūra. MP. SAI" lango lentelės "Rinkmenos" lauko <objekto nr.="">.</objekto>                                                                                                    |
| 32          | Tipas                                                                    | Sąrašo atvaizdavimo laukas. Lauke atvaizduojamas rinkmenos tipas. Lauko reikšmė atvaizduojama iš "F-PRJ-<br>VA-8.3 Veiklos ataskaitos peržiūra. MP. SAI" lango lentelės "Rinkmenos" lauko <tipas>.</tipas>                                                                                                    |
| 33          | Formatas                                                                 | Sąrašo atvaizdavimo laukas. Lauke atvaizduojamas rinkmenos formatas. Lauko reikšmė atvaizduojama iš "F-<br>PRJ-VA-8.3 Veiklos ataskaitos peržiūra. MP. SAI" lango lentelės "Rinkmenos" lauko <formatas>.</formatas>                                                                                                    |
| 34          | Dydis                                                                    | Sąrašo atvaizdavimo laukas. Lauke atvaizduojamas rinkmenos dydis. Lauko reikšmė atvaizduojama iš "F-PRJ-<br>VA-8.3 Veiklos ataskaitos peržiūra. MP. SAI" lango lentelės "Rinkmenos" lauko <dydis>.</dydis>                                                                                                    |

| Eil.<br>Nr. | Pavadinimas       | Lauko aprašymas                                                                                                    |
|-------------|-------------------|----------------------------------------------------------------------------------------------------|
| 35          | Įkėlęs naudotojas | Sąrašo atvaizdavimo laukas. Lauke atvaizduojamas sistemos naudotojas įkėlęs rinkmeną. Lauko reikšmė atvaizduojama iš "F-PRJ-VA-8.3 Veiklos ataskaitos peržiūra. MP. SAI" lango lentelės "Rinkmenos" lauko <Įkėlęs naudotojas>.                                                                                                    |
| 36          | [Tęsti]           | <ul> <li>Mygtukas skirtas įvesti ar pakeisti išlaidos ADMI patikrinimo duomenis. Paspaudus mygtuką modalinis langas uždaromas ir atidaromas "F-PRJ-VAISV-2 Veiklos ataskaitos MP išvados redagavimas".</li> <li>Tikrinimai: <ul> <li>Sistema patikrina ar visi privalomi laukai užpildyti.</li> </ul> </li> <li>Esant klaidai išvedamas klaidos pranešimas prie lauko ir į klaidų sąrašą "Laukas , {Lauko pavadinimas} ' yra privalomas" <ul> <li>Sistema patikrina ar visi privalomi laukai užpildyti.</li> </ul> </li> <li>Esant klaidai išvedamas klaidos pranešimas prie lauko ir į klaidų sąrašą "Laukas "Komentaras" yra privalomas, kai tinkamumo požymis "N"." <ul> <li>Ar lauko "Tinkamomis finansuoti išlaidomis pripažinta suma, eurais" reikšmė yra mažesnė arba lygi lauko "Prašoma suma, eurais" reikšmei.</li> </ul> </li> <li>Esant klaidai išvedamas klaidos pranešimas prie lauko ir į klaidų sąrašą "Tinkamomis finansuoti išlaidomis pripažinta suma, eurais", reikšmė yra mažesnė arba lygi lauko "Prašoma suma, (Tinkamomis finansuoti išlaidomis pripažinta suma, eurais), "negali būti didesnė už Prašomą sumą , (Prašoma PVM suma, eurais), "." <ul> <li>Ar lauko "Tinkamomis finansuoti PVM išlaidomis pripažinta suma, eurais" reikšmė yra mažesnė arba lygi lauko "Prašoma PVM suma, eurais" reikšmei.</li> <li>Esant klaidai išvedamas klaidos pranešimas prie lauko ir į klaidų sąrašą "Tinkamomis finansuoti išlaidomis pripažinta suma , {Tinkamomis finansuoti PVM išlaidomis pripažinta suma, eurais" reikšmė yra mažesnė arba lygi lauko "Prašoma PVM suma, eurais" reikšmei.</li> <li>Esant klaidai išvedamas klaidos pranešimas prie lauko ir į klaidų sąrašą "Tinkamomis finansuoti išlaidomis pripažinta suma , {Tinkamomis finansuoti PVM apmokėti sumą ,{Prašoma PVM suma, eurais}'" <ul> <li>Ar lauko "Tinkamomis finansuoti PVM apmokėti sumą ,{Prašoma PVM suma, eurais'"</li> <li>Ar lauko "Tinkamomis finansuoti PVM apmokėti sumą ,{Prašoma suma, eurais" reikšmę.</li> </ul> </li> <li>Esant klaidai išvedamas klaidos pranešimas prie lauko ir į klaidų sąrašą "Tinkamu</li></ul></li></ul> |
|             |                   | kai tinkamomis finansuoti išlaidomis pripažinta suma , {Tinkamomis finansuoti PVM išlaidomis pripažinta suma, eurais}' yra mažesnė už prašomą pripažinti tinkamomis finansuoti PVM apmokėti sumą , {Prašoma PVM suma, eurais}' ."                                                                                                    |
| 37          | [Atšaukti]        | Mygtukas skirtas atšaukti išlaidų redagavimą ir grįžtama į langą "F-PRJ-VAISV-2 Veiklos ataskaitos MP<br>išvados redagavimas".                                                                                                    |

| INVESTIS Veiklos ataskaitų techninis sprendimas INVESTIS_SI3_TS_Veiklos ataskaitos | Versija: | 1.00       |
|------------------------------------------------------------------------------------|----------|------------|
| Europos Sąjungos investicijų administravimo informacinės sistema                   | Data:    | 2025-03-27 |

# F-PRJ-VAISV-2.4 Veiklos ataskaitos MP išvados netiesioginių išlaidų redagavimas

Lango paskirtis Langas skirtas redaguoti veiklos ataskaitos MP išvados netiesiogines išlaidas. Navigacija Meniu >> [Projektai] >> Norimo peržiūrėti projekto [Pavadinimas] >> [VA] >> Norimos peržiūrėti veiklos ataskaitos [Numeris] >> [MP/AMP išvada] >> [Redaguoti] >> Norimos redaguoti išlaidos [Redaguoti] Navigacijos kelias

#### Lango ypatybės Modalinis langas. Naudotojų teisės T.PRJ.VAISV.1.1 Projektai. VA MP/AMP išvada: Redaguoti

|                    |                                              | Ĵ                                                                                            |                                                        |                                                                                  |                                                       | Varde<br>Lietuvos Respublikos fina             | enis Pavardenis 🛓 🕐        | I+ I                    |                                           |                        |                                |                            |                                     |                    |                        |                                                                      |                                                                     |           |
|--------------------|----------------------------------------------|----------------------------------------------------------------------------------------------|--------------------------------------------------------|----------------------------------------------------------------------------------|-------------------------------------------------------|------------------------------------------------|----------------------------|-------------------------|-------------------------------------------|------------------------|--------------------------------|----------------------------|-------------------------------------|--------------------|------------------------|----------------------------------------------------------------------|---------------------------------------------------------------------|-----------|
| Programų žinynas > | ♠ > Projektai > 07                           | -001-K-0023 > Veik                                                                           | los ataskaitos > VA-001                                | > MPIAMP Išvad                                                                   | a > Duomenys                                          |                                                |                            |                         |                                           |                        |                                |                            |                                     |                    |                        |                                                                      |                                                                     |           |
| Projektal          | MP/AMP Iš                                    | vada                                                                                         |                                                        |                                                                                  |                                                       |                                                |                            |                         |                                           |                        |                                |                            |                                     |                    |                        |                                                                      |                                                                     |           |
| Administravimas >  | Filtrai                                      |                                                                                              |                                                        |                                                                                  |                                                       |                                                |                            | ~                       |                                           |                        |                                |                            |                                     |                    |                        |                                                                      |                                                                     |           |
|                    | Išlaidas pat                                 | yré                                                                                          |                                                        |                                                                                  | Vardas Pavardé                                        |                                                |                            |                         |                                           |                        |                                |                            |                                     |                    |                        |                                                                      |                                                                     |           |
|                    | Tiekėjo ko                                   | das                                                                                          |                                                        |                                                                                  | SAI išlaidų objektas                                  |                                                |                            |                         |                                           |                        |                                |                            |                                     |                    |                        |                                                                      |                                                                     |           |
|                    | Tiekėjo pavadinir                            | nas                                                                                          |                                                        |                                                                                  | Tinkamumo požymis                                     |                                                |                            | r                       |                                           |                        |                                |                            |                                     |                    |                        |                                                                      |                                                                     |           |
|                    |                                              |                                                                                              |                                                        |                                                                                  |                                                       | Fil                                            | truoti lisvalyti filtrus   |                         |                                           |                        |                                |                            |                                     |                    |                        |                                                                      |                                                                     |           |
|                    | Prašoma pripažint<br>PVM<br>Prašomu pripažin | Prašoma suma, eur<br>tinkamomis finansi<br>apmokėti suma, eu<br>Apmokė<br>ti tinkamomis fina | rais 678 242,88<br>uoti 5 811,14<br>itas :             | Tinkamo<br>Tinkamomis f                                                          | mis finansuoti išlaidomis<br>Inansuoti PVM išlaidomis | pripažinta suma, eura<br>pripažinta suma, eura | ais 414.747,72<br>ais 0,00 | Netinkamomis finan:     | linansuoti išlaidor<br>suoti PVM išlaidor | nis pripa<br>nis pripa | dinta suma, e<br>dinta suma, e | urais 975,16<br>urais 0,00 |                                     |                    |                        |                                                                      |                                                                     |           |
|                    | Nebevykdoma                                  | Nr.                                                                                          | Netiesloginės<br>ADMI patikrinim                       | išlaidos<br>o duomenys                                                           |                                                       |                                                |                            |                         |                                           | ×                      | uojamos                        |                            | Regionas                            |                    | Tinkamo<br>išlaidomis  | nis finansuoti<br>pripažinta suma,<br>purais                         | Tinkamomis<br>finansuoti PVM<br>išlaidomis pripažir                 | nta       |
|                    |                                              | 1-                                                                                           | Tinka                                                  | mumo požymis *                                                                   |                                                       |                                                |                            |                         |                                           | -                      | 03.01.01.02                    | Natakoma                   |                                     |                    |                        | 330 121 44                                                           | suma, eurais                                                        | 00        |
|                    | Eilės Nr.                                    | lšlaidas patvrė                                                                              | Netinkar<br>Tinkamomis finar<br>pripažin<br>Tinkamomis | nų išlaidų tipas *<br>Isuoti išlaidomis<br>ta suma, eurais *<br>s finansuoti PVM | 250 000                                               |                                                |                            |                         |                                           | 8                      | umento                         | Prašoma suma,              | Prašoma<br>pripažinti<br>tinkamomis | Rinkmer            | Tinkamumo              | Tinkamomis<br>finansuoti<br>išlaidomis                               | Tinkamomis<br>finansuoti PVM                                        | ~         |
|                    |                                              |                                                                                              | išlaidomis pripažin                                    | ta suma, eurais "                                                                | 0                                                     |                                                |                            |                         |                                           | <u>,</u>               | ir numeris                     | eurais                     | apmokéti sum<br>eurais              | M SKAICIU<br>a,    | pozymis                | pripažinta<br>suma, eurais                                           | suma, eurais                                                        | <b>ta</b> |
|                    | 1.1                                          | UAB Pavadinimas                                                                              |                                                        | Komentaras                                                                       |                                                       |                                                |                            |                         |                                           |                        | 51                             | 250 000,00                 | 0                                   | 00                 | 2 T                    | 250 000,00                                                           | 0,                                                                  | ,00 🖌     |
|                    | 1.2                                          | UAB Pavadinimas                                                                              | Destruction                                            |                                                                                  | Maldania avera                                        |                                                |                            |                         | 07                                        | 1000                   | 01                             | 975,16                     |                                     |                    | 2                      | 975,16                                                               | 0,                                                                  | .00 /     |
|                    | 1.M                                          | UAB Pavadinimas                                                                              | Prasoma pripaz                                         | inti tinkamomis<br>ma suma, eurais                                               | 5 000,00                                              | _                                              |                            |                         |                                           |                        |                                | 12 520,00                  | 0                                   | 00                 | 2 N                    | 12 520,00                                                            | 0,                                                                  | .00       |
|                    | 1.N                                          |                                                                                              | Prasoma pripa<br>finansuoti PVM                        | apmokėti suma,<br>eurais                                                         | 5 000,00                                              |                                                |                            |                         |                                           |                        |                                | 75 626,28                  | 2 905                               | 57                 |                        | 75 626,28                                                            | 0.                                                                  | .00 /     |
|                    | Nebevykdoma                                  | Nr.                                                                                          |                                                        |                                                                                  |                                                       | Tęsti Atš                                      | aukti                      |                         |                                           |                        | uojamos                        |                            | Regionas                            |                    | Tinkamo<br>išlaidomis  | nis finansuoti<br>oripažinta suma,<br>uurais                         | Tinkamomis<br>finansuoti PVM<br>išlaidomis pripažin<br>suma, eurais | rta       |
|                    |                                              | 2.)                                                                                          | Konsultavimas, rekomen                                 | dacijų ir analizių re                                                            | ngimas                                                |                                                |                            |                         |                                           | 12-003                 | -03-01-01-03                   | Netakoma                   |                                     |                    |                        |                                                                      |                                                                     |           |
|                    | Nebevykdoma                                  | Nr.                                                                                          |                                                        |                                                                                  | Veiklos pavadinima                                    | 25                                             |                            | Pažangos pri<br>pr      | emonės poveiklė<br>ojekto veiklos) nu     | s (finans<br>meris     | suojamos                       |                            | Regionas                            |                    | Tinkamo<br>išlaidomis  | nis finansuoti<br>oripažinta suma,<br>ourais                         | Tinkamomis<br>finansuoti PVM<br>išlaidomis pripažin<br>suma, eurais | rta       |
|                    |                                              | 3.)                                                                                          | Konsultavimas, rekomen                                 | dacijų ir analizių re                                                            | ngimas                                                |                                                |                            |                         |                                           | 12-003                 | -03-01-01-04                   | Netaikoma                  |                                     |                    |                        |                                                                      |                                                                     |           |
|                    | Nebevykdoma                                  | Nr.                                                                                          |                                                        |                                                                                  | Veiklos pavadinima                                    | 25                                             |                            | Pažangos pri<br>pr      | emonės poveiklė<br>ojekto veiklos) nu     | s (finans<br>meris     | uojamos                        |                            | Regionas                            |                    | Tinkamo<br>Išlaidomis  | nis finansuoti<br>pripažinta suma,<br>surais                         | Tinkamomis<br>finansuoti PVM<br>Išlaidomis pripažin<br>suma, eurais | ita       |
|                    |                                              | 4.•                                                                                          | Konsultavimas, rekomen                                 | dacijų ir analizių re                                                            | ngimas                                                |                                                |                            |                         |                                           | 12-003                 | -03-01-01-05                   | Netaikoma                  |                                     |                    |                        |                                                                      |                                                                     |           |
|                    | Ellés Nr.                                    | Išlaidas patyrė                                                                              | Tiekėjo pirkimo<br>sutarties<br>numeris                | Tiekėjo<br>kodas                                                                 | Tiekėjo pavadinimas                                   | Vardas Pavardé                                 | \$AI Išlaidų objektas      | SAI kodas ir<br>versija | Dokumento<br>tipas                        | Dol<br>serija          | kumento<br>Lir numeris         | Prašoma suma,<br>eurais    | Prašoma PVI<br>suma, eurain         | Rinkmer<br>skaičiu | ų Tinkamumo<br>požymis | Tinkamomis<br>finansuoti<br>išlaidomis<br>pripažinta<br>suma, eurais | Tinkamomis<br>finansuoti PVM<br>išlaidomis pripažir<br>suma, eurais | 1ta       |
|                    | 4.1                                          | UAB Pavadinimas                                                                              | (1.78 Mr) SU-1739                                      | 122241154                                                                        | Uždaroji akcinė<br>bendrovė "ELMIKA"                  |                                                |                            |                         | Sąskafa                                   | SSB-0                  | 01                             | 250 000,00                 | 0                                   | 00                 | 2 Т                    | 250 000,00                                                           | 0.                                                                  | ,00 🗸     |
|                    | 4.2                                          | UAB Pavadinimas                                                                              |                                                        |                                                                                  |                                                       | Vardas Pavardé                                 |                            | FN-05-7                 | Sąskaita                                  | SSB-0                  | 01                             | 250 000,00                 |                                     |                    | 2 N                    | 975,16                                                               | 0,                                                                  | ,00 🖉     |
|                    | 4.M                                          | UA8 Pavadinimas                                                                              |                                                        |                                                                                  |                                                       |                                                | Vardenis Pavardenis        | FN-05-7                 |                                           |                        |                                | 12 520,00                  | 0                                   | 00                 | 2 P                    | 12 520,00                                                            | 0,                                                                  | .00       |
|                    | 4.N                                          |                                                                                              |                                                        |                                                                                  |                                                       |                                                |                            |                         |                                           |                        |                                | 75 626,28                  | 2 905                               | 57                 |                        | 75 626,28                                                            | 0,                                                                  | ,00 🖊     |
|                    | Nebevykdoma                                  | Nr.                                                                                          |                                                        |                                                                                  | Veiklos pavadinima                                    | 25                                             |                            | Pažangos pri<br>pr      | emonės poveiklė<br>ojekto veiklos) nu     | s (finans<br>meris     | iuojamos                       |                            | Regionas                            |                    | Tinkamo<br>išlaidomis  | nis finansuoti<br>oripažinta suma,<br>ourais                         | Tinkamomis<br>finansuoti PVM<br>išlaidomis pripažin<br>suma, eurais | ita       |
|                    |                                              | 5.                                                                                           | Konsultavimas, rekomen                                 | dacijų ir analizių re                                                            | ngimas                                                |                                                |                            |                         |                                           | 12-003                 | -03-01-01-06                   | Netaikoma                  |                                     |                    |                        |                                                                      |                                                                     |           |
|                    |                                              |                                                                                              |                                                        |                                                                                  |                                                       |                                                |                            |                         |                                           |                        |                                |                            | Tvirtinti                           | Saugoti            | ymėti tinkamomis       | Żymėti netir                                                         | kamomis Atř                                                         | Jaukti    |

| Eil.<br>Nr. | Pavadinimas               | Lauko aprašymas                                                                                                    |
|-------------|---------------------------|----------------------------------------------------------------------------------------------------|
| 1           | Išlaidos                  | Statinis lango pavadinimas                                                                                                    |
| 2           | ADMI patikrinimo duomenys | Statinis lango pavadinimas                                                                                                    |
| 3           | Tinkamumo požymis         | Neaktyvus redagavimui netiesioginių išlaidų tinkamumo požymio laukas. Galimos reikšmės atvaizduojamos<br>iš klasifikatoriaus < <tinkamumo požymis="">&gt; formatu: <trumpinys>. Numatytoji reikšmė: "N".<br/><b>Sąlygos:</b><br/>- Jei <tinkamomis eurais="" finansuoti="" išlaidomis="" pripažinta="" suma,=""> lauko reikšmė lygi <prašoma eurais="" suma,=""><br/>lauko reikšmei ir <tinkamomis eurais="" finansuoti="" išlaidomis="" pripažinta="" pvm="" suma,=""> lauko reikšmėi, automatiškai<br/>užpildoma reikšme "T".<br/>- Kitu atveju užpildoma reikšme "N".</tinkamomis></prašoma></tinkamomis></trumpinys></tinkamumo> |

| INVESTIS Veiklos ataskaitų techninis sprendimas INVESTIS_SI3_TS_Veiklos ataskaitos | Versija: | 1.00       |
|------------------------------------------------------------------------------------|----------|------------|
| Europos Sąjungos investicijų administravimo informacinės sistema                   | Data:    | 2025-03-27 |

| Eil.<br>Nr. | Pavadinimas                                                              | Lauko aprašymas                                                                                                    |
|-------------|--------------------------------------------------------------------------|----------------------------------------------------------------------------------------------------|
| 4           | Netinkamų išlaidų tipas                                                  | Laukas aktyvus pildymui ir privalomas tik tada, kai lauko <tinkamumo požymis=""> reikšmė "N". Vienos<br/>reikšmės pasirenkamasis sąrašas. Galimos reikšmės atvaizduojamos iš klasifikatoriaus &lt;<mp išlaidų<br="">neatitikimo tipas&gt;&gt;.<br/>Reikšmės atvaizduojamos formatu: <kodas> <pavadinimas>, pasirinkta reikšmė atvaizduojama formatu:<br/><kodas>. Galimos reikšmės rikiuojamos didėjančia tvarka. Numatytoji reikšmė: nepasirinkta.</kodas></pavadinimas></kodas></mp></tinkamumo>                                                                                                    |
| 5           | Tinkamomis finansuoti<br>išlaidomis pripražinta suma,<br>eurais *        | Neaktyvus redagavimui netiesioginių išlaidų tinkamomis finansuoti išlaidomis pripažintos sumos eurais<br>laukas. Galimas simbolių skaičius – 12 simbolių iki kablelio ir 2 simboliai po kablelio.<br>Reikšmė automatiškai apskaičiuojama sudėjus konkrečios projekto veiklos eilučių lauko <tinkamomis<br>finansuoti išlaidomis pripažinta suma, eurais&gt; reikšmes, jas padauginus iš F-PRJ-SUT-22 lauko <taikoma<br>fiksuotoji norma, proc.&gt; reikšmės ir padalinus iš 100. Reikšmė apvalinama iki 2 skaičių po kablelio į<br/>mažesnę pusę.<br/>Sąlygos:<br/>- Galimos reikšmės yra tik teigiami skaičiai.</taikoma<br></tinkamomis<br>               |
| 6           | Tinkamomis finansuoti PVM<br>išlaidomis pripažinta suma,<br>eurais       | Neaktyvus redagavimui netiesioginių išlaidų tinkamomis finansuoti PVM išlaidomis pripažintos sumos eurais<br>laukas. Galimas simbolių skaičius – 12 simbolių iki kablelio ir 2 simboliai po kablelio.<br>Reikšmė automatiškai apskaičiuojama sudėjus konkrečios projekto veiklos eilučių lauko <tinkamomis<br>finansuoti PVM išlaidomis pripažinta suma, eurais&gt; reikšmes ir jas padauginus iš F-PRJ-SUT-22 lauko<br/><taikoma fiksuotoji="" norma,="" proc.=""> reikšmės ir padalinus iš 100. Reikšmė apvalinama iki 2 skaičių po<br/>kablelio į mažesnę pusę.<br/>Sąlygos:<br/>- Galimos reikšmės yra tik teigiami skaičiai.</taikoma></tinkamomis<br> |
| 7           | Komentaras                                                               | Tekstinis, įvesties laukas. Lauke nurodomas ADMI patikrinimo komentaras. Leistinas simbolių skaičius<br>1000. Numatytoji reikšmė: neužpildytas.<br>Sąlygos:<br>- Komentaras privalomas, jei pasirinkta "Tinkamumo požymis" reikšmė "N" arba "P".                                                                                                    |
| 8           | Prašoma pripažinti<br>tinkamomis išlaidomis suma                         | Statinis bloko pavadinimas                                                                                                    |
| 9           | Prašoma suma, eurais                                                     | Prašomos sumos eurais atvaizdavimo laukas. Reikšmė atvaizduojama iš "F-PRJ-VA-8 Veiklos ataskaitos peržiūra. MP" lango X.N eilutės lauko <prašoma eurais="" suma,="">.</prašoma>                                                                                                    |
| 10          | Prašoma pripažinti<br>tinkamomis finansuoti PVM<br>apmokėti suma, eurais | Prašomos pripažinti tinkamomis finansuoti PVM apmokėti sumos eurais atvaizdavimo laukas. Reikšmė atvaizduojama iš "F-PRJ-VA-8 Veiklos ataskaitos peržiūra. MP" lango X.N eilutės lauko <prašoma apmokėti="" eurais="" finansuoti="" pripažinti="" pvm="" suma,="" tinkamomis="">.</prašoma>                                                                                                    |

| Eil.<br>Nr. | Pavadinimas | Lauko aprašymas                                                                                                    |
|-------------|-------------|----------------------------------------------------------------------------------------------------|
| 11          | [Tęsti]     | <ul> <li>Mygtukas skirtas įvesti ar pakeisti netiesioginių išlaidų ADMI patikrinimo duomenis. Paspaudus mygtuką modalinis langas uždaromas ir atidaromas "F-PRJ-VAISV-2 Veiklos ataskaitos MP išvados redagavimas". Tikrinimai:</li> <li>Sistema patikrina ar visi privalomi laukai užpildyti.</li> <li>Esant klaidai išvedamas klaidos pranešimas prie lauko ir į klaidų sąrašą "Laukas " {Lauko pavadinimas} ' yra privalomas"</li> <li>Sistema patikrina ar visi privalomi laukai užpildyti.</li> <li>Esant klaidai išvedamas klaidos pranešimas prie lauko ir į klaidų sąrašą "Laukas "Komentaras" yra privalomas, kai tinkamumo požymis "N"."</li> <li>Ar lauko "Tinkamomis finansuoti išlaidomis pripažinta suma, eurais" reikšmė yra mažesnė arba lygi lauko "Prašoma suma, eurais" reikšmei.</li> <li>Esant klaidai išvedamas klaidos pranešimas prie lauko ir į klaidų sąrašą "Tinkamomis finansuoti išlaidomis pripažinta suma, (Tinkamomis finansuoti išlaidomis pripažinta suma, eurais) ' negali būti didesnė už Prašomą agmą " {Prašoma suma, eurais) '</li> <li>Ar lauko "Tinkamomis finansuoti PVM išlaidomis pripažinta suma, eurais" reikšmė yra mažesnė arba lygi lauko "Prašomą sumą " {Prašoma suma, eurais) '</li> <li>Ar lauko "Tinkamomis finansuoti PVM išlaidomis pripažinta suma, eurais" reikšmė yra mažesnė arba lygi lauko "Prašoma pVM suma, eurais" reikšmei.</li> <li>Esant klaidai išvedamas klaidos pranešimas prie lauko ir į klaidų sąrašą "Tinkamomis finansuoti išlaidomis pripažinta suma, "Tinkamomis finansuoti PVM išlaidomis pripažinta suma, eurais' ·</li> <li>Ar lauko "Tinkamomis finansuoti PVM apmokėti sumą " {Prašoma PVM suma, eurais] ·</li> <li>Ar lauko "Tinkamomis finansuoti PVM apmokėti sumą "Tinkamomis finansuoti išlaidomis pripažinta suma, eurais' ·</li> <li>Ar lauko "Tinkamomis finansuoti PVM apmokėti sumą "Tinkamumo požymis turi būti "N", kai tinkamomis finansuoti išlaidos pranešimas prie lauko ir į klaidų sąrašą "Tinkamumo požymis turi būti "N", kai tinkamomis finansuoti išlaidos pranešimas prie lauko ir į klaidų sąrašą</li></ul> |
| 12          | [Atšaukti]  | Mygtukas skirtas atšaukti išlaidų redagavimą ir grįžtama į langą "F-PRJ-VAISV-2 Veiklos ataskaitos MP<br>išvados redagavimas".                                                                                                    |

| INVESTIS Veiklos ataskaitų techninis sprendimas INVESTIS_SI3_TS_Veiklos ataskaitos | Versija: | 1.00       |
|------------------------------------------------------------------------------------|----------|------------|
| Europos Sąjungos investicijų administravimo informacinės sistema                   | Data:    | 2025-03-27 |

### F-PRJ-VAISV-3 Veiklos ataskaitos MP išvados peržiūra. Istorija

Lango paskirtis Langas skirtas peržiūrėti VA MP išvados būsenų istoriją Navigacija Meniu >> [Projektai] >> Norimo peržiūrėti projekto [Pavadinimas] >> [VA] >> Norimos peržiūrėti veiklos ataskaitos [Numeris] >> [MP/AMP išvada] >> [Istorija] Navigacijos kelias Projektai >> Projekto kodas >> Veiklos ataskaitos >> Veiklos ataskaitos numeris >> MP/AMP išvada >> Istorija Lango ypatybės

Naudotojų teisės T.PRJ.VAISV.1.1 Projektai. VA MP/AMP išvada: Peržiūrėti

|                                                      |     |                                                               |                                        |                          | Vardenis Pavarder<br>Lietuvos Respublikos finansų minister | nis 💄      | ?        | Ь |
|------------------------------------------------------|-----|---------------------------------------------------------------|----------------------------------------|--------------------------|------------------------------------------------------------|------------|----------|---|
| <ul><li>Programų žinynas</li><li>Projektai</li></ul> | > 1 | A > Projektai > 07-001-K-0023 ><br>Veiklos ataskaitos iš      | Veiklos ataskaitos > VA-001 ><br>Śvada | MP/AMP Išvada → Istorija |                                                            |            |          |   |
| Administravimas                                      | >   | VA-001 Tikslinimas MP<br>Duomenys Istorija<br>Būsenų istorija | AMP išvada Mokėjimai                   | Mokėjimo paraiškos       |                                                            |            |          |   |
|                                                      |     | 9<br>Data ir laikas                                           | 10<br>Buvusi būsena                    | 11<br>Nauja būsena       | Naudotojas pakeitęs būseną                                 |            | 12<br>12 |   |
|                                                      |     | 2022-09-01 12:41:12                                           | Užregistruota                          | Patvirtinta              | Jonas Jonaitis, CPVA                                       |            |          |   |
|                                                      |     | 2022-08-31 16:45:00                                           | -                                      | Užregistruota            | Jonas Jonaiitis, CPVA                                      |            |          |   |
|                                                      |     | H 4 1 Puslapis 1                                              | iš 1 ▶ ₩ 20 ▼                          | įrašų puslapyje          |                                                            | 1 - 1 iš 1 |          |   |
|                                                      |     |                                                               |                                        |                          |                                                            |            |          |   |

| Eil.<br>Nr. | Pavadinimas                  | Lauko aprašymas                                                                                                    |
|-------------|------------------------------|----------------------------------------------------------------------------------------------------|
| 1           | Veiklos ataskaitos<br>išvada | Statinis lango pavadinimas                                                                                                    |
| 2           | [Veiklos ataskaita]          | Mygtuko pavadinimas atvaizduojamas iš veiklos ataskaitos peržiūros lango "F-PRJ-VA-4 Veiklos ataskaitos<br>peržiūra. Bendra informacija", lauko <numeris>. Mygtukas skirtas pereiti į veiklos ataskaitos formą. Paspaudus<br/>mygtuką atidaromas langas "F-PRJ-VA-3 Veiklos ataskaitos peržiūra".</numeris>                                                                                                    |
| 3           | [Tikslinimas]                | Mygtukas skirtas pereiti į veiklos ataskaitos tikslinimo formą.<br>Paspaudus mygtuką atidaromas langas "F-PRJ-VATIKSL-1 Veiklos ataskaitos tikslinimo peržiūra. Bendra<br>informacija".<br><b>Sąlygos:</b><br>Mygtukas matomas lange tik tai tada, kai:<br>- Yra sukurtas veiklos ataskaitos tikslinimas.<br>- Veiklos ataskaitos tikslinimo būsena yra "Tikslinama ADMI", "Tikslinama DMS" arba "Pateikta".<br>- Naudotojui priskirta teisė "T.PRJ.VATIKSL.1.1 Projektai. VA: Peržiūrėti". |
| 4           | [MP/AMP išvada]              | Mygtukas skirtas pereiti į veiklos ataskaitos MP/AMP išvados formą.<br>Paspaudus mygtuką atidaromas langas "F-PRJ-VAISV-1 Veiklos ataskaitos MP išvados peržiūra" arba "F-PRJ-<br>VAISV-4 Veiklos ataskaitos AMP išvados peržiūra".<br><b>Sąlygos:</b><br>Mygtukas matomas lange tik tai tada, kai:<br>- Yra sukurta veiklos ataskaitos MP/AMP išvada.                                                                                                    |

| INVESTIS Veiklos ataskaitų techninis sprendimas INVESTIS_SI3_TS_Veiklos ataskaitos | Versija: | 1.00       |
|------------------------------------------------------------------------------------|----------|------------|
| Europos Sąjungos investicijų administravimo informacinės sistema                   | Data:    | 2025-03-27 |

| Eil.<br>Nr. | Pavadinimas                       | Lauko aprašymas                                                                                                    |
|-------------|-----------------------------------|----------------------------------------------------------------------------------------------------|
| 5           | [Mokėjimai]                       | Mygtukas skirtas pereiti į veiklos ataskaitos mokėjimo duomenų formą.<br>Paspaudus mygtuką atidaromas langas "F-PRJ-VAMD-1 Veiklos ataskaitos MD peržiūra. Mokėjimo duomenys".<br>Sąlygos:<br>Mygtukas matomas lange tik tai tada, kai:<br>- Yra sukurti veiklos ataskaitos mokėjimų duomenys.                    |
| 6           | [Mokėjimo paraiškos]              | Mygtukas skirtas pereiti į veiklos ataskaitos mokėjimo paraiškų formą.<br>Paspaudus mygtuką atidaromas langas "F-PRJ-VAMP-1 Veiklos ataskaitos Mokėjimo paraiškos peržiūra".<br><b>Sąlygos:</b><br>Mygtukas matomas lange tik tai tada, kai:<br>- Yra sukurtos veiklos ataskaitos mokėjimo paraiškos.             |
| 7           | Būsenų istorija                   | Statinis bloko pavadinimas.                                                                                                    |
| 8           | BŪSENŲ ISTORIJOS<br>SĄRAŠO LAUKAI | Sąrašo atvaizdavimo logika:<br>- Sąraše pateikiami MP/AMP Išvados būsenos keitimo įrašai.<br>Sąrašo rikiavimas:<br>Numatytasis rikiavimas - naujausi įrašai atvaizduojami aukščiau kitų (Rikiuojama pagal sąrašo <data ir="" laikas=""><br/>lauką mažėjančia tvarka).</data>                                      |
| 9           | Data ir laikas                    | Sąrašo atvaizdavimo laukas. Lauke atvaizduojama MP/AMP Išvados būsenos pakeitimo data ir laikas.                                                                                                    |
| 10          | Buvusi būsena                     | Sąrašo atvaizdavimo laukas. Lauke atvaizduojama MP/AMP Išvados buvusi būsena.                                                                                                    |
| 11          | Nauja būsena                      | Sąrašo atvaizdavimo laukas. Lauke atvaizduojama MP/AMP Išvados nauja būsena.                                                                                                    |
| 12          | Naudotojas pakeitęs<br>būseną     | Sąrašo atvaizdavimo laukas. Lauke atvaizduojamas MP Išvados būseną pakeitęs naudotojas.<br>Sąlygos:<br>- Jei būseną pakeitęs naudotojas yra INVESTIS naudotojas - lauko reikšmė atvaizduojama formatu {Vardas,<br>Pavardė}, {Institucijos trumpinys}.<br>- Jei būsena sukuriama automatiškai - lauko reikšmė "-". |

| INVESTIS Veiklos ataskaitų techninis sprendimas INVESTIS_SI3_TS_Veiklos ataskaitos | Versija: | 1.00       |
|------------------------------------------------------------------------------------|----------|------------|
| Europos Sąjungos investicijų administravimo informacinės sistema                   | Data:    | 2025-03-27 |

#### F-PRJ-VAISV-4 Veiklos ataskaitos AMP išvados peržiūra

Lango paskirtis Langas skirtas peržiūrėti veiklos ataskaitos AMP išvadą. Navigacija Meniu >> [Projektai] >> Norimo peržiūrėti projekto [Pavadinimas] >> [VA] >> Norimos peržiūrėti veiklos ataskaitos [Numeris] >> [MP/AMP išvada] Navigacijos kelias Projektai >> Projekto kodas >> Veiklos ataskaitos >> Veiklos ataskaitos numeris >> MP/AMP išvada >> Duomenys Lango ypatybės

Naudotojų teisės T.PRJ.VAISV.1.1 Projektai. VA MP/AMP išvada: Peržiūrėti

| = | INVESTIS                                         |   |                                                                     |                                       |                                                                                                    | Vardenis Pavardenis<br>Lietuvos Respublikos finansų ministerija                                                                                                    | <b>⊥</b>                                                                                                    |                                                                                                    |
|---|--------------------------------------------------|---|---------------------------------------------------------------------|---------------------------------------|----------------------------------------------------------------------------------------------------|----------------------------------------------------------------------------------------------------|----------------------------------------------------------------------------------------------------|----------------------------------------------------------------------------------------------------|
|   | Programų žinynas<br>Projektai<br>Administravimas | > | A > Projektai > 07-0       Veiklos atas       VA-001       Duomenys | 001-к-0023 ><br>kaitos iš<br>imas мрл | Veiklos ataskaltos > VA-001 > MP/AMP išvada > Duomenys<br>Vada<br>MMP išvada Mokėjimai Mokėjimo paraiškos                                                                                                    |                                                                                                    |                                                                                                    |                                                                                                    |
|   |                                                  |   | Avanso mokėlimo i                                                   | prašvmas                              | D                                                                                                    |                                                                                                    |                                                                                                    |                                                                                                    |
|   |                                                  |   |                                                                     | Prašoma suma                          | a eurais 5 000 00 8                                                                                                    |                                                                                                    |                                                                                                    |                                                                                                    |
|   |                                                  |   | Avansas bus p                                                       | erskirtas parti                       | neriams Ne                                                                                                    |                                                                                                    |                                                                                                    |                                                                                                    |
|   |                                                  |   | Avanso draudimo d                                                   | dokumento d                           | luomenys                                                                                                    |                                                                                                    |                                                                                                    |                                                                                                    |
|   |                                                  |   |                                                                     | Dokumento                             | numeris AMP-0001                                                                                                    |                                                                                                    |                                                                                                    |                                                                                                    |
|   |                                                  |   |                                                                     | Dokumer                               | nto data 2024-02-22 12                                                                                                    |                                                                                                    |                                                                                                    |                                                                                                    |
|   |                                                  |   | Dokumento g                                                         | aliojimo pabaig                       | Jos data 2025-02-22                                                                                                    |                                                                                                    |                                                                                                    |                                                                                                    |
|   |                                                  |   | Avanso o                                                            | fraudimo suma                         | a, eurais 5 000,00 14                                                                                                    |                                                                                                    |                                                                                                    | _                                                                                                    |
|   |                                                  |   |                                                                     | Ku                                    | External Software Set States, consected adoptioning enic Promition<br>lacreet. Set blandit ligital vel aduge interdum, il diacufi fells ullar<br>arcu eros. Sed sagittis mauris ac enim varius, sit amet dapibus er<br>a cinis commodo, fauctious dui sed, fermentum risus. Vivamus pon<br>elementum. Donce et pellentesque massa, sed sodales nibh. Mo<br>sodales sodales. Mauris sit amet sagittis eiti. Praesent a odio fau<br>turpis. Pellentesque rhoncus ex orci eget. | resue electeria dectas sir anel tempor or im<br>incorper. In hac habitasse platea dictumst. I<br>nim lobortis. Sed placerat lobortis elementu<br>rita metus non enim convallis elementum. C<br>rbi eu nibh aliquam magna blandit element<br>iccibus, lobortis quam et, fringilla urna. Nam | Vanc sodales nec magna com<br>um. Curabitur maximus lacus v<br>uisque faucibus maximus torto<br>um. Mauris quis faucibus odio.<br>vel justo condimentum, euismo | quis venenais erat<br>nodo vehicula. Mauris in<br>el congue cursus. Sed<br>or, et fringilla leo rutrum<br>Nunc at massa a tortor<br>od tortor sed, rhoncus |
|   |                                                  |   | ADMI patikrinimo d                                                  | luomenys                              | 16                                                                                                    |                                                                                                    |                                                                                                    |                                                                                                    |
|   |                                                  |   | Patvirtint                                                          | Apr<br>a avanso sum<br>Kon            | nokėtas 📴<br>a, eurais 5 000,0 🔟<br>Lorem ipsum dolor sit amet, consectetur adipiscing eilt. Proin mol<br>laoreet. Sed biandt ligula vel augue interdum, joi aculis feiis ulian<br>in arcu eros. Sed sagittis mauris ac enim varius, sit amet dapibus<br>Sed ac nisi commodo, faucibus dui sed, fermentum risus. Vivamu                                                                                                    | ilestie eleifend iectus sit amet tempor. Ut im<br>mcorper, in hac habitasse platea dictumst.<br>e simi lobottis. Sed placerat lobottis eleme<br>us porta metus non enim                                                                                                    | perdiet purus id sem maximus,<br>Nunc sodales nec magna comi<br>ntum. Curabitur maximus lacus                                                                   | quis venenatis erat<br>nodo vehicula. Mauris<br>vel congue cursus.                                                                                         |
|   |                                                  |   | Avanso paskirstyn                                                   | nas pagal ve                          | iklas                                                                                                    |                                                                                                    |                                                                                                    |                                                                                                    |
|   |                                                  |   | 22<br>Nebevykdoma                                                   | 23<br>Nr.                             | Veiklos pavadinimas                                                                                                    | 24 25<br>Pažangos priemonės<br>poveiklės<br>(finansuojamos projekto<br>veiklos) numeris                                                                                                    | Regionas                                                                                                    | 6 271<br>Patvirtinta<br>avanso veiklai<br>suma, eurais                                                                                                    |
|   |                                                  |   |                                                                     | 1.                                    | Konsultavimas, rekomendacijų ir analizių rengimas                                                                                                    | 12-003-03-01-01-02                                                                                                    | Netaikoma                                                                                                    | 1 000,00                                                                                                    |
|   |                                                  |   |                                                                     | 2.                                    | Konsultavimas, rekomendacijų ir analizių rengimas                                                                                                    | 12-003-03-01-01-03                                                                                                    | Netaikoma                                                                                                    | 1 000,00                                                                                                    |
|   |                                                  |   |                                                                     | 3.                                    | Konsultavimas, rekomendacijų ir analizių rengimas                                                                                                    | 12-003-03-01-01-04                                                                                                    | Netaikoma                                                                                                    | 1 000,00                                                                                                    |
|   |                                                  |   |                                                                     | 4.                                    | Konsultavimas, rekomendacijų ir analizių rengimas                                                                                                    | 12-003-03-01-01-05                                                                                                    | Netaikoma                                                                                                    | 1 000,00                                                                                                    |
|   |                                                  |   |                                                                     | 5.                                    | Konsultavimas, rekomendacijų ir analizių rengimas                                                                                                    | 12-003-03-01-01-06                                                                                                    | Netaikoma                                                                                                    | 1 000,00                                                                                                    |
|   |                                                  |   | lš viso:                                                            |                                       |                                                                                                    |                                                                                                    |                                                                                                    | 5 000,00                                                                                                    |
|   |                                                  |   |                                                                     |                                       |                                                                                                    |                                                                                                    | 28<br>Redaguoti                                                                                                    |                                                                                                    |

| Eil.<br>Nr. | Pavadinimas               | Lauko aprašymas                                                                                                    |
|-------------|---------------------------|----------------------------------------------------------------------------------------------------|
| 1           | Veiklos ataskaitos išvada | Statinis lango pavadinimas                                                                                                    |
| 2           | [Veiklos ataskaita]       | Mygtuko pavadinimas atvaizduojamas iš veiklos ataskaitos peržiūros lango "F-PRJ-VA-4 Veiklos ataskaitos peržiūra. Bendra informacija", lauko <numeris>. Mygtukas skirtas pereiti į veiklos ataskaitos formą. Paspaudus mygtuką atidaromas langas "F-PRJ-VA-3 Veiklos ataskaitos peržiūra".</numeris> |

| Eil.<br>Nr. | Pavadinimas                           | Lauko aprašymas                                                                                                    |
|-------------|---------------------------------------|----------------------------------------------------------------------------------------------------|
| 3           | [Tikslinimas]                         | Mygtukas skirtas pereiti į veiklos ataskaitos tikslinimo formą.<br>Paspaudus mygtuką atidaromas langas "F-PRJ-VATIKSL-1 Veiklos ataskaitos tikslinimo peržiūra.<br>Bendra informacija".<br>Sąlygos:<br>Mygtukas matomas lange tik tai tada, kai:<br>- Yra sukurtas veiklos ataskaitos tikslinimas.<br>- Veiklos ataskaitos tikslinimo būsena yra "Tikslinama ADMI", "Tikslinama DMS" arba "Pateikta".<br>- Naudotojui priskirta teisė "T.PRJ.VATIKSL.1.1 Projektai. VA: Peržiūrėti". |
| 4           | [MP/AMP išvada]                       | Mygtukas skirtas pereiti į veiklos ataskaitos MP/AMP išvados formą.<br>Paspaudus mygtuką atidaromas langas "F-PRJ-VAISV-1 Veiklos ataskaitos MP išvados peržiūra" arba<br>"F-PRJ-VAISV-4 Veiklos ataskaitos AMP išvados peržiūra".<br>Sąlygos:<br>Mygtukas matomas lange tik tai tada, kai:<br>- Yra sukurta veiklos ataskaitos MP/AMP išvada.                                                                                                    |
| 5           | [Mokėjimai]                           | Mygtukas skirtas pereiti į veiklos ataskaitos mokėjimo duomenų formą.<br>Paspaudus mygtuką atidaromas langas "F-PRJ-VAMD-1 Veiklos ataskaitos MD peržiūra. Mokėjimo<br>duomenys".<br><b>Sąlygos:</b><br>Mygtukas matomas lange tik tai tada, kai:<br>- Yra sukurti veiklos ataskaitos mokėjimų duomenys.                                                                                                    |
| 6           | [Mokėjimo paraiškos]                  | Mygtukas skirtas pereiti į veiklos ataskaitos mokėjimo paraiškų formą.<br>Paspaudus mygtuką atidaromas langas "F-PRJ-VAMP-1 Veiklos ataskaitos Mokėjimo paraiškos<br>peržiūra".<br>Sąlygos:<br>Mygtukas matomas lange tik tai tada, kai:<br>- Yra sukurtos veiklos ataskaitos mokėjimo paraiškos.                                                                                                    |
| 7           | Avanso mokėjimo prašymas              | Statinis bloko pavadinimas                                                                                                    |
| 8           | Prašoma suma, eurais                  | Prašomos sumos atvaizdavimo laukas. Reikšmė atvaizduojama iš "F-PRJ-VA-7 Veiklos ataskaitos peržiūra. AMP" lango lauko <prašoma eurais="" suma,="">.</prašoma>                                                                                                    |
| 9           | Avansas bus perskirtas<br>partneriams | Avanso perskyrimo partneriams požymio atvaizdavimo laukas. Reikšmė atvaizduojama iš veiklos ataskaitos redagavimo lango "F-PRJ-VA-7 Veiklos ataskaitos peržiūra. AMP", lauko <avansas bus="" partneriams="" perskirtas="">.</avansas>                                                                                                    |
| 10          | Avanso draudimo dokumento duomenys    | Statinis bloko pavadinimas                                                                                                    |
| 11          | Dokumento numeris                     | Dokumento numerio atvaizdavimo laukas. Reikšmė atvaizduojama iš "F-PRJ-VA-7 Veiklos ataskaitos peržiūra. AMP" lango lauko <dokumento numeris="">.</dokumento>                                                                                                    |
| 12          | Dokumento data                        | Dokumento datos atvaizdavimo laukas. Reikšmė atvaizduojama iš "F-PRJ-VA-7 Veiklos ataskaitos peržiūra. AMP" lango lauko <dokumento data="">.</dokumento>                                                                                                    |
| 13          | Dokumento galiojimo pabaigos<br>data  | Dokumento galiojimo pabaigos datos atvaizdavimo laukas. Reikšmė atvaizduojama iš "F-PRJ-VA-7<br>Veiklos ataskaitos peržiūra. AMP" lango lauko <dokumento data="" galiojimo="" pabaigos="">.</dokumento>                                                                                                    |
| 14          | Avanso draudimo suma, eurais          | Avanso draudimo sumos atvaizdavimo laukas. Reikšmė atvaizduojama iš "F-PRJ-VA-7 Veiklos ataskaitos peržiūra. AMP" lango lauko <avanso draudimo="" eurais="" suma,="">.</avanso>                                                                                                    |
| 15          | Komentaras                            | Komentaro atvaizdavimo laukas. Reikšmė atvaizduojama iš "F-PRJ-VA-7 Veiklos ataskaitos peržiūra.<br>AMP" lango lauko <komentaras>.</komentaras>                                                                                                    |

| Eil.<br>Nr. | Pavadinimas                                                                 | Lauko aprašymas                                                                                                    |
|-------------|-----------------------------------------------------------------------------|----------------------------------------------------------------------------------------------------|
| 16          | ADMI patikrinimo duomenys                                                   | Statinis bloko pavadinimas                                                                                                    |
| 17          | Apmokėtas                                                                   | Požymio "Apmokėtas" atvaizdavimo laukas. Reikšmė atvaizduojama iš "F-PRJ-VAISV-5 Veiklos ataskaitos AMP išvados redagavimas" lango lauko <apmokėtas>.</apmokėtas>                                                                                                    |
| 18          | Patvirtinta avanso suma, eurais                                             | Patvirtintos avanso sumos atvaizdavimo laukas. Reikšmė atvaizduojama iš "F-PRJ-VAISV-5 Veiklos ataskaitos AMP išvados redagavimas" lango lauko <patvirtinta avanso="" eurais="" suma,="">.</patvirtinta>                                                                                                    |
| 19          | Komentaras                                                                  | Komentaro atvaizdavimo laukas. Reikšmė atvaizduojama iš "F-PRJ-VAISV-5 Veiklos ataskaitos AMP išvados redagavimas" lango lauko <komentaras>.</komentaras>                                                                                                    |
| 20          | Avanso paskirstymas pagal<br>veiklas                                        | Statinis bloko pavadinimas                                                                                                    |
| 21          | AVANSO PASKIRSTYMAS<br>PAGAL VEIKLAS SĄRAŠO<br>LAUKAI                       | <b>Sąrašo atvaizdavimo logika:</b><br>- Sąraše pateikiami MP/AMP Išvados veiklų įrašai su avanso paskirstymo duomenimis.<br><b>Sąrašo rikiavimas:</b><br>Numatytasis rikiavimas - pagal sąrašo <nr.> lauką, didėjančia tvarka.</nr.>                                                                                                    |
| 22          | Nebevykdoma                                                                 | Sąrašo atvaizdavimo laukas. Lauke atvaizduojamas veiklos nebevykdymo požymis. Lauko reikšmė atvaizduojama iš "F-PRJ-VA-5 Veiklos ataskaitos peržiūra. Projekto veiklos" lango lentelės "Projekto veiklos" lauko <nebevykdoma>.</nebevykdoma>                                                                                                    |
| 23          | Nr.                                                                         | Sąrašo atvaizdavimo laukas. Lauke atvaizduojamas veiklos numeris. Lauko reikšmė atvaizduojama iš "F-<br>PRJ-VA-5 Veiklos ataskaitos peržiūra. Projekto veiklos" lango lentelės "Projekto veiklos" lauko <nr.>.</nr.>                                                                                                    |
| 24          | Veiklos pavadinimas                                                         | Sąrašo atvaizdavimo laukas. Lauke atvaizduojamas veiklos pavadinimas. Lauko reikšmė atvaizduojama iš<br>"F-PRJ-VA-5 Veiklos ataskaitos peržiūra. Projekto veiklos" lango lentelės "Projekto veiklos" lauko<br><veiklos pavadinimas="">.</veiklos>                                                                                                    |
| 25          | Pažangos priemonės poveiklės<br>(finansuojamos projekto veiklos)<br>numeris | Sąrašo atvaizdavimo laukas. Lauke atvaizduojamas pažangos priemonės poveiklės (finansuojamos projekto veiklos) numeris. Lauko reikšmė atvaizduojama iš "F-PRJ-VA-5 Veiklos ataskaitos peržiūra. Projekto veiklos" lango lentelės "Projekto veiklos" lauko <pažangos (finansuojamos="" numeris="" poveiklės="" priemonės="" projekto="" veiklos)="">.</pažangos>                                                                                                    |
| 26          | Regionas                                                                    | Sąrašo atvaizdavimo laukas. Lauke atvaizduojamas veiklos regionas. Lauko reikšmė atvaizduojama iš "F-<br>PRJ-VA-5 Veiklos ataskaitos peržiūra. Projekto veiklos" lango lentelės "Projekto veiklos" lauko<br><regionas>.</regionas>                                                                                                    |
| 27          | Patvirtinta avanso veiklai suma,<br>eurais                                  | Sąrašo atvaizdavimo laukas. Lauke atvaizduojama patvirtinta avanso veiklai suma, eurais. Lauko reikšmė atvaizduojama iš lango "F-PRJ-VAISV-5 Veiklos ataskaitos AMP išvados redagavimas" lauko <patvirtinta avanso="" eurais="" suma,="" veiklai="">.</patvirtinta>                                                                                                    |
| 28          | [Redaguoti]                                                                 | Mygtukas skirtas redaguoti veiklos ataskaitos AMP išvadą. Paspaudus mygtuką inicijuojamas<br>redagavimas ir atidaromas langas "F-PRJ-VAISV-5 Veiklos ataskaitos AMP išvados redagavimas".<br><b>Sąlygos:</b><br>Mygtukas matomas lange tik tai tada, kai:<br>- Naudotojo institucija atitinka kvietime nurodytą administruojančiąją instituciją.<br>- Naudotojui priskirta teisė "T.PRJ.VA.8.1 Mokėjimai: Redaguoti ".<br>- Veiklos ataskaitos būsena turi būti "Pateikta" arba "Vertinama", arba "Patvirtinta".<br>- Veiklos ataskaita neturi priskirto tikslinimo, kurio būsena yra "Tikslinama ADMI" arba "Tikslinama<br>DMS", arba "Pateikta" ir kurio būsenos keitime nėra pažymėtas žingsnio "AMP" redagavimas.<br>- VA mokėjimo duomenų būsena "Užregistruota" arba "Atmesta VBAMS", arba nėra sukurtų mokėjimo<br>duomenų. |

| INVESTIS Veiklos ataskaitų techninis sprendimas INVESTIS_SI3_TS_Veiklos ataskaitos | Versija: | 1.00       |
|------------------------------------------------------------------------------------|----------|------------|
| Europos Sąjungos investicijų administravimo informacinės sistema                   | Data:    | 2025-03-27 |

### F-PRJ-VAISV-5 Veiklos ataskaitos AMP išvados redagavimas

Lango paskirtis Langas skirtas redaguoti veiklos ataskaitos AMP išvadą. Navigacija Meniu >> [Projektai] >> Norimo peržiūrėti projekto [Pavadinimas] >> [VA] >> Norimos peržiūrėti veiklos ataskaitos [Numeris] >> [MP/AMP išvada] >> [Redaguoti] Navigacijos kelias Projektai >> Projekto kodas >> Veiklos ataskaitos >> Veiklos ataskaitos numeris >> MP/AMP išvada >> Duomenys Lango ypatybės

Naudotojų teisės T.PRJ.VAISV.1.1 Projektai. VA MP/AMP išvada: Redaguoti

| INVESTIS         |   | 0.020                |                 |                                                                                                    | Vardenis Pavardenis<br>Lietuvos Respublikos finansų ministerija                                                                               | ≗                                                                                         |                                                                                        |
|------------------|---|----------------------|-----------------|----------------------------------------------------------------------------------------------------|----------------------------------------------------------------------------------------------------|-------------------------------------------------------------------------------------------|----------------------------------------------------------------------------------------|
| Programų žinynas | > | ♠ > Projektai > 07-i | 001-K-0023 >    | Veiklos ataskaitos > VA-001 > MP/AMP Išvada > Duomenys                                                                                                    |                                                                                                    |                                                                                           |                                                                                        |
| Projektai        |   | MP/AMP Iš\           | /ada            |                                                                                                    |                                                                                                    |                                                                                           |                                                                                        |
| Administravimas  | > | Avanso mokėjimo į    | prašymas        | 2                                                                                                    |                                                                                                    |                                                                                           |                                                                                        |
|                  |   |                      | Prašoma suma    | , eurais 5 000,00 3                                                                                                    |                                                                                                    |                                                                                           |                                                                                        |
|                  |   | Avansas bus p        | erskirtas part  | eriams Ne 4                                                                                                    |                                                                                                    |                                                                                           |                                                                                        |
|                  |   | Avanso draudimo d    | dokumento d     | uomenys                                                                                                    |                                                                                                    |                                                                                           |                                                                                        |
|                  |   |                      | Dokumento       | numeris AMP-0001                                                                                                    |                                                                                                    |                                                                                           |                                                                                        |
|                  |   |                      | Dokume          | to data 2024-02-22 7                                                                                                    |                                                                                                    |                                                                                           |                                                                                        |
|                  |   | Dokumento ga         | aliojimo pabaio | os data 2025-02-22                                                                                                    |                                                                                                    |                                                                                           |                                                                                        |
|                  |   | Avanso c             | fraudimo suma   | ,eurais 5 000,00                                                                                                    |                                                                                                    |                                                                                           |                                                                                        |
|                  |   |                      |                 | ac nisi commodo, faucibus dui sed, fermentum risus. Vivamus<br>elementum Donec et pellentesque massa, sed sodales nibh.<br>sodales sodales. Nauris sit amet sagittis elit. Praesent a odio<br>turpis. Pellentesque rhoncus ex orci eget. | porta metus non enim convallis elementum. C<br>Morbi eu nibh aliquam magna blandit element<br>faucibus, lobortis quam et, fringilla urna. Nam | Quisque faucibus maximus to<br>um. Mauris quis faucibus oc<br>vel justo condimentum, euis | rtor, et fringilla leo rutrum<br>io. Nunc at massa a tortor<br>mod tortor sed, rhoncus |
|                  |   | ADMI patikrinimo d   | luomenys        | 11                                                                                                    |                                                                                                    |                                                                                           |                                                                                        |
|                  |   |                      | Api             | nokėtas 🗆                                                                                                    |                                                                                                    |                                                                                           | 13                                                                                     |
|                  |   | Patvirtinta          | avanso suma,    | eurais * 5 000,00                                                                                                    |                                                                                                    |                                                                                           |                                                                                        |
|                  |   |                      | Kon             | entaras                                                                                                    |                                                                                                    |                                                                                           |                                                                                        |
|                  |   | Avanso paskirstyn    | nas pagal ve    | klas                                                                                                    |                                                                                                    |                                                                                           | 0 /1000                                                                                |
|                  |   | 16                   | 1               |                                                                                                    | 18<br>Bažangos priemonės                                                                                                    |                                                                                           | 20 21                                                                                  |
|                  |   | Nebevykdoma          | Nr.             | Veiklos pavadinimas                                                                                                    | poveiklės<br>(finansuojamos projekto<br>veiklos) numeris                                                                                      | Regionas                                                                                  | Patvirtinta<br>avanso veiklai<br>suma, eurais *                                        |
|                  |   |                      | 1.              | Konsultavimas, rekomendacijų ir analizių rengimas                                                                                                    | 12-003-03-01-01-02                                                                                                    | Netaikoma                                                                                 | 1 000,00                                                                               |
|                  |   |                      | 2.              | Konsultavimas, rekomendacijų ir analizių rengimas                                                                                                    | 12-003-03-01-01-03                                                                                                    | Netaikoma                                                                                 | 1 000,00                                                                               |
|                  |   |                      | 3.              | Konsultavimas, rekomendacijų ir analizių rengimas                                                                                                    | 12-003-03-01-01-04                                                                                                    | Netaikoma                                                                                 | 1 000,00                                                                               |
|                  |   |                      | 4.              | Konsultavimas, rekomendacijų ir analizių rengimas                                                                                                    | 12-003-03-01-01-05                                                                                                    | Netaikoma                                                                                 | 1 000,00                                                                               |
|                  |   |                      | 5.              | Konsultavimas, rekomendacijų ir analizių rengimas                                                                                                    | 12-003-03-01-01-06                                                                                                    | Netaikoma                                                                                 | 1 000,00                                                                               |
|                  |   | Iš viso: 25          |                 |                                                                                                    |                                                                                                    |                                                                                           | 5 000.00                                                                               |

22 23 24 Tvirtinti Saugoti Atšaukti

| Eil.<br>Nr. | Pavadinimas                           | Lauko aprašymas                                                                                                    |
|-------------|---------------------------------------|----------------------------------------------------------------------------------------------------|
| 1           | MP/AMP Išvada                         | Statinis lango pavadinimas                                                                                                    |
| 2           | Avanso mokėjimo<br>prašymas           | Statinis lango pavadinimas                                                                                                    |
| 3           | Prašoma suma, eurais                  | Prašomos sumos atvaizdavimo laukas. Reikšmė atvaizduojama iš "F-PRJ-VA-7 Veiklos ataskaitos peržiūra.<br>AMP" lango lauko <prašoma eurais="" suma,="">.</prašoma>                                                                           |
| 4           | Avansas bus perskirtas<br>partneriams | Avanso perskyrimo partneriams požymio atvaizdavimo laukas. Reikšmė atvaizduojama iš veiklos ataskaitos<br>redagavimo lango "F-PRJ-VA-7 Veiklos ataskaitos peržiūra. AMP", lauko <avansas bus="" perskirtas<br="">partneriams&gt;.</avansas> |
| Eil.<br>Nr. | Pavadinimas                                                                 | Lauko aprašymas                                                                                                    |
|-------------|-----------------------------------------------------------------------------|----------------------------------------------------------------------------------------------------|
| 5           | Avanso draudimo<br>dokumento duomenys                                       | Statinis bloko pavadinimas                                                                                                    |
| 6           | Dokumento numeris                                                           | Dokumento numerio atvaizdavimo laukas. Reikšmė atvaizduojama iš "F-PRJ-VA-7 Veiklos ataskaitos peržiūra.<br>AMP" lango lauko <dokumento numeris="">.</dokumento>                                                                                                    |
| 7           | Dokumento data                                                              | Dokumento datos atvaizdavimo laukas. Reikšmė atvaizduojama iš "F-PRJ-VA-7 Veiklos ataskaitos peržiūra.<br>AMP" lango lauko <dokumento data="">.</dokumento>                                                                                                    |
| 8           | Dokumento galiojimo<br>pabaigos data                                        | Dokumento galiojimo pabaigos datos atvaizdavimo laukas. Reikšmė atvaizduojama iš "F-PRJ-VA-7 Veiklos ataskaitos peržiūra. AMP" lango lauko <dokumento data="" galiojimo="" pabaigos="">.</dokumento>                                                                                                    |
| 9           | Avanso draudimo suma,<br>eurais                                             | Avanso draudimo sumos atvaizdavimo laukas. Reikšmė atvaizduojama iš "F-PRJ-VA-7 Veiklos ataskaitos peržiūra. AMP" lango lauko <avanso draudimo="" eurais="" suma,="">.</avanso>                                                                                                    |
| 10          | Komentaras                                                                  | Komentaro atvaizdavimo laukas. Reikšmė atvaizduojama iš "F-PRJ-VA-7 Veiklos ataskaitos peržiūra. AMP"<br>lango lauko <komentaras>.</komentaras>                                                                                                    |
| 11          | ADMI patikrinimo<br>duomenys                                                | Statinis lango pavadinimas                                                                                                    |
| 12          | Apmokėtas                                                                   | Žymimasis laukas skirtas nurodyti požymį, ar AMP yra apmokėtas. Numatytoji reikšmė: nepažymėtas arba<br>užpildoma iš redaguojamo įrašo.                                                                                                    |
| 13          | Patvirtinta avanso suma,<br>eurais                                          | Privalomas redaguojamas skaitinis įvesties laukas. Galimas simbolių skaičius – 9 simbolių iki kablelio ir 2<br>simboliai po kablelio.<br>Numatytoji reikšmė atvaizduojama iš "F-PRJ-VA-7 Veiklos ataskaitos peržiūra. AMP" lango lauko <prašoma<br>suma, eurais&gt;.</prašoma<br>                                                                                                    |
| 14          | Komentaras                                                                  | Neprivalomas, tekstinis, įvesties laukas. Lauke nurodomas komentaras. Leistinas simbolių skaičius 1000.<br>Numatytoji reikšmė: neužpildyta.                                                                                                    |
| 15          | Avanso paskirstymas pagal<br>veiklas                                        | Statinis lango pavadinimas                                                                                                    |
| 16          | Nebevykdoma                                                                 | Sąrašo atvaizdavimo laukas. Lauke atvaizduojamas nebevykdomos veiklos požymis. Lauko reikšmė atvaizduojama iš "F-PRJ-SUT-7 Sutarties peržiūra. Projekto veiklos" lango lauko <nebevykdoma>.</nebevykdoma>                                                                                                    |
| 17          | Nr.                                                                         | Sąrašo atvaizdavimo laukas. Lauke atvaizduojamas veiklos eilės numeris. Lauko reikšmė atvaizduojama iš "F-<br>PRJ-SUT-7 Sutarties peržiūra. Projekto veiklos" lango lauko <nr.>.</nr.>                                                                                                    |
| 18          | Veiklos pavadinimas                                                         | Sąrašo atvaizdavimo laukas. Lauke atvaizduojamas veiklos pavadinimas. Lauko reikšmė atvaizduojama iš "F-<br>PRJ-SUT-7 Sutarties peržiūra. Projekto veiklos" lango lauko <veiklos pavadinimas="">.<br/>Sąraše veiklos pavadinimas atvaizduojamas maksimaliai iki 150 simbolių, netelpanti į lauką pavadinimo dalis<br/>atvaizduojama daugtaškiu. Užvedus pelės žymekliu ant šio lauko, pateikiamas informacinis laukas su pilnu<br/>pavadinimu.</veiklos> |
| 19          | Pažangos priemonės<br>poveiklės (finansuojamos<br>projekto veiklos) numeris | Sąrašo atvaizdavimo laukas. Lauke atvaizduojamas veiklos pavadinimas. Lauko reikšmė atvaizduojama iš "F-<br>PRJ-SUT-7 Sutarties peržiūra. Projekto veiklos" lango lauko <pažangos (finansuojamos<br="" poveiklės="" priemonės="">projekto veiklos) numeris&gt;.</pažangos>                                                                                                    |
| 20          | Regionas                                                                    | Sąrašo atvaizdavimo laukas. Lauke atvaizduojamas regionas. Lauko reikšmė atvaizduojama iš "F-PRJ-SUT-7<br>Sutarties peržiūra. Projekto veiklos" lango lauko <regionas>.</regionas>                                                                                                    |
| 21          | Patvirtinta avanso veiklai<br>suma, eurais                                  | Privalomas, redaguojamas skaitinis įvesties laukas. Lauke nurodoma patvirtinta avanso suma veiklai. Galimas simbolių skaičius – 9 simboliai iki kablelio ir 2 simboliai po kablelio. Numatytoji reikšmė: prašomo avanso suma skaidoma proporcingai pagal F-PRJ-SUT-9 veiklai skirtą sumą lauke "1. Projektams skiriamos finansavimo lėšos" palyginus su "Iš viso" (Apvalinimas matematiškai iki šimtųjų, paklaida išlyginama paskutinėje veikloje).      |

| Eil.<br>Nr. | Pavadinimas | Lauko aprašymas                                                                                                    |
|-------------|-------------|----------------------------------------------------------------------------------------------------|
| 22          | [Tvirtinti] | <ul> <li>Mygtukas skirtas patvirtinti įvestus VA AMP išvados duomenis. Paspaudus mygtuką:</li> <li>- Išvados būsena pakeičiama į "Patvirtinta"</li> <li>- Pirmą kartą tvirtinant VA AMP išvadą sukuriami Veiklos ataskaitos Mokėjimo duomenų formos redaguojami laukai išvalomi, o atvaizduojami ir apskaičiuojami laukai atmaujinami pagal jų pildymo sąlygas.</li> <li>- Atidaromas langas "F-PRJ-VAISV-4 Veiklos ataskaitos AMP išvados peržiūra".</li> <li><b>Tikrinimai:</b></li> <li>- Sistema patikrina ar visi privalomi laukai užpildyti.</li> <li>Esant klaidai išvedamas klaidos pranešimas prie lauko ir į klaidų sąrašą "Laukas , {Lauko pavadinimas}' yra privalomas".</li> <li>- Ar lauko "Patvirtinta avanso suma, eurais" reikšmė yra mažesnė arba lygi lauko "Prašoma suma, eurais" reikšmei.</li> <li>Esant klaidai išvedamas klaidos pranešimas prie lauko ir į klaidų sąrašą "Patvirtinta avanso suma , (Patvirtinta avanso suma, eurais") reikšmei.</li> <li>Esant klaidai išvedamas klaidos pranešimas prie lauko ir į klaidų sąrašą "Patvirtinta avanso suma , (Patvirtinta avanso suma, eurais") - ".</li> <li>- Ar užpildytas laukas "Komentaras", jei lauko "Patvirtinta avanso suma, eurais") - ".</li> <li>- Ar užpildytas laukas "Komentaras", jei lauko "Patvirtinta avanso suma, eurais") - ".</li> <li>- Ar uzpildytas laukas "Komentaras", jei lauko "Patvirtinta avanso suma, eurais") - ".</li> <li>- Ar letelės "Avanso paskirstymas pagal veiklas" lauko "Iš viso" reikšmė yra lygi lauko "Patvirtinta avanso sumą , {Prašoma suma, eurais}" :-</li> <li>- Ar letelės "Avanso paskirstymas pagal veiklas" lauko ir į klaidų sąrašą "Lentelės "Avanso paskirstymas pagal veiklas" lauko ir į klaidų sąrašą "Lentelės "Avanso paskirstymas pagal veiklas" in į klaidų sąrašą "Lentelės "Avanso paskirstymas pagal veiklas" in ir klaidai išvedamas klaidos pranešimas prie lauko ir į klaidų sąrašą "Lentelės "Avanso paskirstymas pagal veiklas" in į klaidų sąrašą "Lentelės "Avanso paskirstymas pagal veiklas" in ir klaidų sivodoma."</li> <li>- Ar veiklos, kurios žymimasis langelis "Ne</li></ul> |
| 23          | [Saugoti]   | Mygtukas skirtas išsaugoti AMP išvados duomenis. Paspaudus mygtuką išsaugomi įvesti duomenys ir atidaromas peržiūros langas "F-PRJ-VAISV-4 Veiklos ataskaitos AMP išvados peržiūra".                                                                                                    |
| 24          | [Atšaukti]  | Mygtukas skirtas atšaukti AMP išvados redagavimą. Atšaukus uždaromas redagavimo langas (prarandami<br>laikinai išsaugoti duomenys) ir atidaromas peržiūros langas "F-PRJ-VAISV-4 Veiklos ataskaitos AMP išvados<br>peržiūra".                                                                                                    |
| 25          | Iš viso:    | Sąrašo atvaizdavimo laukas. Lauke atvaizduojama apskaičiuota visų veiklų patvirtintų avanso sumų suma<br>(apskaičiuojama viso stulpelio suma).                                                                                                    |

| INVESTIS Veiklos ataskaitų techninis sprendimas INVESTIS_SI3_TS_Veiklos ataskaitos | Versija: | 1.00       |
|------------------------------------------------------------------------------------|----------|------------|
| Europos Sąjungos investicijų administravimo informacinės sistema                   | Data:    | 2025-03-27 |

## F-PRJ-VAISV-6 Veiklos ataskaitos AMP išvados peržiūra. Istorija

Lango paskirtis Langas skirtas peržiūrėti VA AMP išvados būsenų istoriją. Navigacija Meniu >> [Projektai] >> Norimo peržiūrėti projekto [Pavadinimas] >> [VA] >> Norimos peržiūrėti veiklos ataskaitos [Numeris] >> [MP/AMP išvada] >> [Istorija] Navigacijos kelias Projektai >> Projekto kodas >> Veiklos ataskaitos >> Veiklos ataskaitos numeris >> MP/AMP išvada >> Istorija Lango ypatybės

Naudotojų teisės T.PRJ.VAISV.1.1 Projektai. VA MP/AMP išvada: Peržiūrėti

|                                                         |                                                                                                    | Vardenis Pavardeni<br>Lietuvos Respublikos finansų ministerij | is 💄 🕐     | ŀ |
|---------------------------------------------------------|----------------------------------------------------------------------------------------------------|---------------------------------------------------------------|------------|---|
| <ul> <li>Programų žinynas</li> <li>Projektai</li> </ul> | > Projektai > 07-001-K-0023 > Veiklos ataskaitos > VA-001 > MP/AMP išvada > Istorija Veiklos ataskaitos išvada                                                                     |                                                               |            |   |
| Administravimas                                         | <ul> <li>VA-001</li> <li>Tikslinimas</li> <li>MP/AMP išvada</li> <li>Mokėjimai</li> <li>Mokėjimo paraiškos</li> <li>Duomenys</li> <li>Istorija</li> <li>Būsenų istorija</li> </ul> |                                                               |            |   |
|                                                         | Data ir laikas Buvusi būsena Nauja būsena                                                                                                    | 1<br>Naudotojas pakeitęs būseną                               | 12         |   |
|                                                         | 2022-09-01 12:41:12 Užregistruota Patvirtinta                                                                                                    | Jonas Jonaitis, CPVA                                          |            |   |
|                                                         | 2022-08-31 16:45:00 - Užregistruota                                                                                                    | Jonas Jonaiitis, CPVA                                         |            |   |
|                                                         | H ◀ 1 Puslapis 1 iš 1 ▶ H 20 ▼ jrašų puslapyje                                                                                                    |                                                               | 1 - 1 iš 1 |   |
|                                                         |                                                                                                    |                                                               |            |   |

| Eil.<br>Nr. | Pavadinimas                  | Lauko aprašymas                                                                                                    |
|-------------|------------------------------|----------------------------------------------------------------------------------------------------|
| 1           | Veiklos ataskaitos<br>išvada | Statinis lango pavadinimas                                                                                                    |
| 2           | [VA]                         | Mygtuko pavadinimas atvaizduojamas iš veiklos ataskaitos peržiūros lango "F-PRJ-VA-4 Veiklos ataskaitos<br>peržiūra. Bendra informacija", lauko <numeris>. Mygtukas skirtas pereiti į veiklos ataskaitos formą. Paspaudus<br/>mygtuką atidaromas langas "F-PRJ-VA-3 Veiklos ataskaitos peržiūra".</numeris>                                                                                                    |
| 3           | [Tikslinimas]                | Mygtukas skirtas pereiti į veiklos ataskaitos tikslinimo formą.<br>Paspaudus mygtuką atidaromas langas "F-PRJ-VATIKSL-1 Veiklos ataskaitos tikslinimo peržiūra. Bendra<br>informacija".<br><b>Sąlygos:</b><br>Mygtukas matomas lange tik tai tada, kai:<br>- Yra sukurtas veiklos ataskaitos tikslinimas.<br>- Veiklos ataskaitos tikslinimo būsena yra "Tikslinama ADMI", "Tikslinama DMS" arba "Pateikta".<br>- Naudotojui priskirta teisė "T.PRJ.VATIKSL.1.1 Projektai. VA: Peržiūrėti". |
| 4           | [MP/AMP išvada]              | Mygtukas skirtas pereiti į veiklos ataskaitos MP/AMP išvados formą.<br>Paspaudus mygtuką atidaromas langas "F-PRJ-VAISV-1 Veiklos ataskaitos MP išvados peržiūra" arba "F-PRJ-<br>VAISV-4 Veiklos ataskaitos AMP išvados peržiūra".<br><b>Sąlygos:</b><br>Mygtukas matomas lange tik tai tada, kai:<br>- Yra sukurta veiklos ataskaitos MP/AMP išvada.                                                                                                    |

| INVESTIS Veiklos ataskaitų techninis sprendimas INVESTIS_SI3_TS_Veiklos ataskaitos | Versija: | 1.00       |
|------------------------------------------------------------------------------------|----------|------------|
| Europos Sąjungos investicijų administravimo informacinės sistema                   | Data:    | 2025-03-27 |

| Eil.<br>Nr. | Pavadinimas                       | Lauko aprašymas                                                                                                    |
|-------------|-----------------------------------|----------------------------------------------------------------------------------------------------|
| 5           | [Mokėjimai]                       | Mygtukas skirtas pereiti į veiklos ataskaitos mokėjimo duomenų formą.<br>Paspaudus mygtuką atidaromas langas "F-PRJ-VAMD-1 Veiklos ataskaitos MD peržiūra. Mokėjimo duomenys".<br>Sąlygos:<br>Mygtukas matomas lange tik tai tada, kai:<br>- Yra sukurti veiklos ataskaitos mokėjimų duomenys.                     |
| 6           | [Mokėjimo paraiškos]              | Mygtukas skirtas pereiti į veiklos ataskaitos mokėjimo paraiškų formą.<br>Paspaudus mygtuką atidaromas langas "F-PRJ-VAMP-1 Veiklos ataskaitos Mokėjimo paraiškos peržiūra".<br><b>Sąlygos:</b><br>Mygtukas matomas lange tik tai tada, kai:<br>- Yra sukurtos veiklos ataskaitos mokėjimo paraiškos.              |
| 7           | Būsenų istorija                   | Statinis bloko pavadinimas.                                                                                                    |
| 8           | BŪSENŲ ISTORIJOS<br>SĄRAŠO LAUKAI | Sąrašo atvaizdavimo logika:<br>- Sąraše pateikiami MP/AMP Išvados būsenos keitimo įrašai.<br>Sąrašo rikiavimas:<br>Numatytasis rikiavimas - naujausi įrašai atvaizduojami aukščiau kitų (Rikiuojama pagal sąrašo <data ir="" laikas=""><br/>lauką mažėjančia tvarka).</data>                                       |
| 9           | Data ir laikas                    | Sąrašo atvaizdavimo laukas. Lauke atvaizduojama MP/AMP Išvados būsenos pakeitimo data ir laikas.                                                                                                    |
| 10          | Buvusi būsena                     | Sąrašo atvaizdavimo laukas. Lauke atvaizduojama MP/AMP Išvados buvusi būsena.                                                                                                    |
| 11          | Nauja būsena                      | Sąrašo atvaizdavimo laukas. Lauke atvaizduojama MP/AMP Išvados nauja būsena.                                                                                                    |
| 12          | Naudotojas pakeitęs<br>būseną     | Sąrašo atvaizdavimo laukas. Lauke atvaizduojamas AMP Išvados būseną pakeitęs naudotojas.<br>Sąlygos:<br>- Jei būseną pakeitęs naudotojas yra INVESTIS naudotojas - lauko reikšmė atvaizduojama formatu {Vardas,<br>Pavardė}, {Institucijos trumpinys}.<br>- Jei būsena sukuriama automatiškai - lauko reikšmė "-". |

## Veiklos ataskaitos mokėjimo duomenys

## F-PRJ-VAMD-1 Veiklos ataskaitos MD peržiūra. Mokėjimo duomenys

Lango paskirtis Langas skirtas peržiūrėti mokėjimų duomenis. Navigacija Meniu >> [Projektai] >> Norimo peržiūrėti projekto [Pavadinimas] >> [VA] >> Norimos peržiūrėti veiklos ataskaitos [Numeris] >> [Mokėjimai] Navigacijos kelias Projektai >> Projekto kodas >> Veiklos ataskaitos >> Veiklos ataskaitos numeris >> Mokėjimai >> Duomenys Lango ypatybės

### Naudotojų teisės

T.PRJ.VAMD.1.1 Projektai. VAMD: Peržiūrėti

| ≡ | INVESTIS         |   |                              |                                                                                   | ST - 76                        |                                       | Li                                            | Vardenis Pavar<br>etuvos Respublikos finansų minis | denis 🛓 🕐 ᡰ+                                                         |                                         |                        |              |
|---|------------------|---|------------------------------|-----------------------------------------------------------------------------------|--------------------------------|---------------------------------------|-----------------------------------------------|----------------------------------------------------|----------------------------------------------------------------------|-----------------------------------------|------------------------|--------------|
|   | Programų žinynas | > | 🔶 > Projektai                | > 07-001-K-0023 > Veiklos a                                                       | taskaitos > VA-00              | 01 > Mokėjimai > Duom                 | enys                                          |                                                    |                                                                      |                                         |                        |              |
|   | Projektai        |   | Veiklos a                    | ataskaitos mokėji                                                                 | imai                           | _                                     | _                                             |                                                    |                                                                      |                                         |                        |              |
|   | Administravimas  | > | VA-001                       | Tikslinimas MP/AMP išva                                                           | da Mokėjima                    | i Mokėjimo paraiškos                  | 6                                             |                                                    |                                                                      |                                         |                        |              |
|   |                  |   | Duomenys                     | Finansavimo šaltiniai Istor                                                       | ija                            |                                       |                                               |                                                    |                                                                      |                                         |                        |              |
|   |                  |   | Projekto sąsk<br>Mokėjimų di | aitos numeris LT00 0000 0000<br>Jomenys                                           | 0 0000 0000 7                  | l                                     |                                               |                                                    |                                                                      |                                         |                        |              |
|   |                  |   | 10<br>Veiklos<br>numeris     | 11<br>Pažangos priemonės<br>poveiklės (finansuojamos<br>projekto veiklos) numeris | 12<br>Asignavimų<br>valdytojas | 2<br>Projekto išlaidų<br>suma, eurais | 14<br>Iki šios VA<br>apmokėta suma,<br>eurais | 15<br>Patvirtinta avanso<br>veiklai suma, eurais   | 18<br>Tinkamomis finansuoti<br>išlaidomis pripažinta<br>suma, eurais | 17<br>Apmokama šioje<br>VA suma, eurais | Likusi suma,<br>eurais |              |
|   |                  |   | 1.                           | 03-001-06-03-07-01-02                                                             | SAM                            | 10 000 000,00                         | 1 000 000,00                                  | 1 000 000,00                                       | 1 000 000,00                                                         | 1 000 000,00                            | 8 500 000,00           |              |
|   |                  |   |                              | 2.                                                                                | 03-001-06-03-07-01-02          | SAM                                   | 4 000 000,00                                  | 0,00                                               | 1 000 000,00                                                         | 1 000 000,00                            | 10 000,00              | 3 990 000,00 |
|   |                  |   | <u>3.</u>                    | 03-001-06-03-07-01-02                                                             | SAM                            | 4 000 000,00                          | 0,00                                          | 1 000 000,00                                       | 1 000 000,00                                                         | 10 000,00                               | 3 990 000,00           |              |
|   |                  |   | 1.                           | 03-001-06-03-07-01-03                                                             | SAM                            | 1 000 000,00                          | 500 000,00                                    | 1 000 000,00                                       | 1 000 000,00                                                         | 100 000,00                              | 400 000,00             |              |
|   |                  |   |                              | Iš viso:                                                                          |                                | 19 000 000,00                         | 1 500 000,00                                  | 4 000 000,00                                       | 4 000 000,00                                                         | 1 120 00,00                             | 16 880 000,00          |              |
|   |                  |   |                              |                                                                                   |                                |                                       |                                               |                                                    |                                                                      |                                         |                        |              |

|             |                                 | 22 22 22 22 22 22 22 22 22 22 22 22 22                                                                                                    |
|-------------|---------------------------------|----------------------------------------------------------------------------------------------------|
| Eil.<br>Nr. | Pavadinimas                     | Lauko aprašymas                                                                                                    |
| 1           | Veiklos ataskaitos<br>mokėjimai | Statinis lango pavadinimas.                                                                                                    |
| 2           | [Veiklos ataskaita]             | Mygtuko pavadinimas atvaizduojamas iš veiklos ataskaitos peržiūros lango "F-PRJ-VA-4 Veiklos ataskaitos peržiūra. Bendra informacija", lauko <numeris>. Mygtukas skirtas pereiti į veiklos ataskaitos formą. Paspaudus mygtuką atidaromas langas "F-PRJ-VA-3 Veiklos ataskaitos peržiūra".</numeris>                                                                                                    |
| 3           | [Tikslinimas]                   | Mygtukas skirtas pereiti į veiklos ataskaitos tikslinimo formą.<br>Paspaudus mygtuką atidaromas langas "F-PRJ-VATIKSL-1 Veiklos ataskaitos tikslinimo peržiūra. Bendra<br>informacija".<br><b>Sąlygos:</b><br>Mygtukas matomas lange tik tai tada, kai:<br>- Yra sukurtas veiklos ataskaitos tikslinimas.<br>- Veiklos ataskaitos tikslinimo būsena yra "Tikslinama ADMI", "Tikslinama DMS" arba "Pateikta".<br>- Naudotojui priskirta teisė "T.PRJ.VATIKSL.1.1 Projektai. VA: Peržiūrėti". |
| 4           | [MP/AMP išvada]                 | Mygtukas skirtas pereiti į veiklos ataskaitos MP/AMP išvados formą.<br>Paspaudus mygtuką atidaromas langas "F-PRJ-VAISV-1 Veiklos ataskaitos MP išvados peržiūra" arba F-PRJ-<br>VAISV-4 Veiklos ataskaitos AMP išvados peržiūra".<br><b>Sąlygos:</b><br>Mygtukas matomas lange tik tai tada, kai:<br>- Yra sukurta veiklos ataskaitos MP/AMP išvada.                                                                                                    |

| INVESTIS Veiklos ataskaitų techninis sprendimas INVESTIS_SI3_TS_Veiklos ataskaitos | Versija: | 1.00       |
|------------------------------------------------------------------------------------|----------|------------|
| Europos Sąjungos investicijų administravimo informacinės sistema                   | Data:    | 2025-03-27 |

| Eil.<br>Nr. | Pavadinimas                                                                 | Lauko aprašymas                                                                                                    |
|-------------|-----------------------------------------------------------------------------|----------------------------------------------------------------------------------------------------|
| 5           | [Mokėjimai]                                                                 | Mygtukas skirtas pereiti į veiklos ataskaitos mokėjimo duomenų formą.<br>Paspaudus mygtuką atidaromas langas "F-PRJ-VAMD-1 Veiklos ataskaitos MD peržiūra. Mokėjimo duomenys".<br><b>Sąlygos:</b><br>Mygtukas matomas lange tik tai tada, kai:<br>- Yra sukurti veiklos ataskaitos mokėjimų duomenys.                                                                                                    |
| 6           | [Mokėjimo paraiškos]                                                        | Mygtukas skirtas pereiti į veiklos ataskaitos mokėjimo paraiškų formą.<br>Paspaudus mygtuką atidaromas langas "F-PRJ-VAMP-1 Veiklos ataskaitos Mokėjimo paraiškos peržiūra".<br><b>Sąlygos:</b><br>Mygtukas matomas lange tik tai tada, kai:<br>- Yra sukurtos veiklos ataskaitos mokėjimo paraiškos.                                                                                                    |
| 7           | Projekto sąskaitos<br>numeris                                               | Kredito įstaigos pavadinimo atvaizdavimo laukas. Reikšmė atvaizduojama iš "F-PRJ-SUT-15 Sutarties peržiūra.<br>Projekto mokėjimai" lango lauko <projekto numeris="" sąskaitos="">.</projekto>                                                                                                    |
| 8           | Mokėjimų duomenys                                                           | Statinis bloko pavadinimas.                                                                                                    |
| 9           | MOKĖJIMŲ DUOMENŲ<br>SĄRAŠO LAUKAI                                           | Sąrašo atvaizdavimo logika:<br>- Sąraše atvaizduojami mokėjimų duomenys.<br>Sąrašo rikiavimas:<br>Numatytasis rikiavimas - pagal veiklos numerį didėjančia tvarka. Rikiavimą galima keisti paspaudus ant sąrašo<br>stulpelių.                                                                                                    |
| 10          | Veiklos numeris                                                             | <ul> <li>Sąrašo atvaizdavimo laukas.</li> <li>Sąłygos: <ul> <li>Jei mokėjimo duomenų tipas AMP: Lauke atvaizduojamas projekto veiklos numeris iš lango "F-PRJ-VAMD-2 Veiklos ataskaitos MD peržiūra. AMP" projekto veiklos lauko <veiklos numeris="">. Pažangos priemonės poveiklės (finansuojamos projekto veiklos) numeris atvaizduojamas kaip nuoroda, kurią paspaudus atidaromas veiklos peržiūros langas "F-PRJ-VAMD-2 Veiklos ataskaitos MD peržiūra. AMP".</veiklos></li> <li>Jei mokėjimo duomenų tipas MP: Lauke atvaizduojamas projekto veiklos numeris iš lango "F-PRJ-VAMD-3 Veiklos ataskaitos MD peržiūra. MP" projekto veiklos lauko <veiklos numeris="">. Pažangos priemonės poveiklės (finansuojamos projekto veiklos) numeris atvaizduojamas projekto veiklos numeris iš lango "F-PRJ-VAMD-3 Veiklos ataskaitos MD peržiūra. MP" projekto veiklos lauko <veiklos numeris="">. Pažangos priemonės poveiklės (finansuojamos projekto veiklos) numeris atvaizduojamas kaip nuoroda, kurią paspaudus atidaromas veiklos peržiūros langas "F-PRJ-VAMD-3 Veiklos ataskaitos MD peržiūra. MP".</veiklos></veiklos></li> </ul> </li> </ul> |
| 11          | Pažangos priemonės<br>poveiklės (finansuojamos<br>projekto veiklos) numeris | Sąrašo atvaizdavimo laukas.<br><b>Sąłygos:</b><br>- Jei mokėjimo duomenų tipas AMP: Lauke atvaizduojamas projekto Pažangos priemonės poveiklės<br>(finansuojamos projekto veiklos) numeris iš lango "F-PRJ-VAMD-2 Veiklos ataskaitos MD peržiūra. AMP"<br>projekto veiklos lauko <pažangos (finansuojamos="" numeris="" poveiklės="" priemonės="" projekto="" veiklos)="">.<br/>- Jei mokėjimo duomenų tipas MP: Lauke atvaizduojamas projekto Pažangos priemonės poveiklės<br/>(finansuojamos projekto veiklos) numeris iš lango "F-PRJ-VAMD-3 Veiklos ataskaitos MD peržiūra. MP"<br/>projekto veiklos lauko <pažangos (finansuojamos="" numeris="" poveiklės="" priemonės="" projekto="" veiklos)="">.</pažangos></pažangos>                                                                                                    |
| 12          | Asignavimų valdytojas                                                       | Sąrašo atvaizdavimo laukas. Lauke atvaizduojamas Asignavimų valdytojas iš lango "F-PRJ-SUT-33 SP peržiūra" projekto veiklos eilutės lauko <asignavimų valdytojas="">.</asignavimų>                                                                                                    |
| 13          | Projekto išlaidų suma,<br>eurais                                            | Sąrašo atvaizdavimo laukas.<br><b>Sąłygos:</b><br>- Jei mokėjimo duomenų tipas AMP: Lauke atvaizduojama projekto veiklai skirta suma iš lango "F-PRJ-VAMD-<br>2 Veiklos ataskaitos MD peržiūra. AMP" projekto veiklos lauko <projekto eurais="" išlaidų="" suma,=""><iš viso="">.<br/>- Jei mokėjimo duomenų tipas MP: Lauke atvaizduojama projekto veiklai skirta suma iš lango "F-PRJ-VAMD-3<br/>Veiklos ataskaitos MD peržiūra. MP" projekto veiklos lauko <projekto eurais="" išlaidų="" suma,=""><iš viso="">.</iš></projekto></iš></projekto>                                                                                                    |

| Eil.<br>Nr. | Pavadinimas                                                    | Lauko aprašymas                                                                                                    |
|-------------|----------------------------------------------------------------|----------------------------------------------------------------------------------------------------|
| 14          | Iki šios VA apmokėta<br>suma, eurais                           | Sąrašo atvaizdavimo laukas.<br><b>Sąłygos:</b><br>- Jei mokėjimo duomenų tipas AMP: Lauke atvaizduojama apmokėta iki šios veiklos ataskaitos projekto veiklos<br>suma iš lango "F-PRJ-VAMD-2 Veiklos ataskaitos MD peržiūra. AMP" projekto veiklos lauko <iki va<br="" šios="">apmokėta suma, eurais&gt;<iš viso="">.<br/>- Jei mokėjimo duomenų tipas MP: Lauke atvaizduojama apmokėta iki šios veiklos ataskaitos projekto veiklos<br/>suma iš lango "F-PRJ-VAMD-3 Veiklos ataskaitos MD peržiūra. MP" projekto veiklos lauko <iki va<br="" šios="">apmokėta suma, eurais&gt;<iš viso="">.</iš></iki></iš></iki>                                  |
| 15          | Patvirtinta avanso veiklai<br>suma, eurais                     | Sąrašo atvaizdavimo laukas. Lauke atvaizduojama patvirtinta avanso veiklai suma eurais iš lango "F-PRJ-<br>VAMD-2 Veiklos ataskaitos MD peržiūra. AMP" projekto veiklos lauko <patvirtinta avanso="" suma,<br="" veiklai="">eurais&gt; <iš viso:="">.</iš></patvirtinta>                                                                                                    |
| 16          | Tinkamomis finansuoti<br>išlaidomis pripažinta<br>suma, eurais | Sąrašo atvaizdavimo laukas. Lauke atvaizduojama tinkamomis finansuoti išlaidomis pripažinta suma eurais iš<br>lango "F-PRJ-VAMD-3 Veiklos ataskaitos MD peržiūra. MP" projekto veiklos lauko <tinkamomis finansuoti<br="">išlaidomis pripažinta suma, eurais&gt; <iš viso:="">.</iš></tinkamomis>                                                                                                    |
| 17          | Apmokama šioje VA<br>suma, eurais                              | <ul> <li>Sąrašo atvaizdavimo laukas.</li> <li>Sąlygos: <ul> <li>Jei mokėjimo duomenų tipas AMP: Lauke atvaizduojama apmokama šioje veiklos ataskaitoje projekto veiklai suma iš lango "F-PRJ-VAMD-2 Veiklos ataskaitos MD peržiūra. AMP" projekto veiklos lauko <apmokama eurais="" suma,="" va="" šioje=""><iš viso:="">.</iš></apmokama></li> <li>Jei mokėjimo duomenų tipas MP: Lauke atvaizduojama apmokama šioje veiklos ataskaitoje projekto veiklai suma iš lango "F-PRJ-VAMD-3 Veiklos ataskaitos MD peržiūra. MP" projekto veiklos lauko <apmokama eurais="" suma,="" va="" šioje=""><iš viso:="">.</iš></apmokama></li> </ul> </li> </ul> |
| 18          | Likusi suma, eurais                                            | Sąrašo atvaizdavimo laukas.<br><b>Sąlygos:</b><br>- Jei mokėjimo duomenų tipas AMP: Lauke atvaizduojama likusi projekto veiklai skirta suma iš lango "F-PRJ-<br>VAMD-2 Veiklos ataskaitos MD peržiūra. AMP" projekto veiklos lauko <likusi eurais="" suma,=""><iš viso:="">.<br/>- Jei mokėjimo duomenų tipas MP: Lauke atvaizduojama likusi projekto veiklai skirta suma iš lango "F-PRJ-<br/>VAMD-3 Veiklos ataskaitos MD peržiūra. MP" projekto veiklos lauko <likusi eurais="" suma,=""><iš viso:="">.</iš></likusi></iš></likusi>                                                                                                    |
| 19          | Iš viso:                                                       | Sąrašo atvaizdavimo laukas. Lauke atvaizduojamos apskaičiuotos skaitinių stulpelių sumos.                                                                                                    |

| INVESTIS Veiklos ataskaitų techninis sprendimas INVESTIS_SI3_TS_Veiklos ataskaitos | Versija: | 1.00       |
|------------------------------------------------------------------------------------|----------|------------|
| Europos Sąjungos investicijų administravimo informacinės sistema                   | Data:    | 2025-03-27 |

| 20 | [Į Perduota VBAMS] | Mygtukas skirtas suteikti "Perduota į VBAMS" būseną mokėjimo duomenims, kai jų ankstesnė būsena buvo<br>"Užregistruota".                                                                                                    |
|----|--------------------|----------------------------------------------------------------------------------------------------|
|    |                    | Paspaudus mygtuką inicijuojamas būsenos keitimas ir atidaromas "F-PRJ-VAMD-9 Veiklos ataskaitos MD<br>būsenos keitimo langas su pranešimu dėl patvirtinimo MP" langas, jei mokėjimo duomenų tipas yra MP, arba "F-<br>PRJ-VAMD-10 Veiklos ataskaitos MD būsenos keitimo langas su pranešimu dėl patvirtinimo AMP" langas, jei<br>mokėjimo duomenų tipas yra AMP.                                                                                                    |
|    |                    | Sąlygos:                                                                                                    |
|    |                    | Mygtukas matomas lange tik tai tada, kai:                                                                                                    |
|    |                    | - Naudotojo institucija atitinka kvietime nurodytą administruojančiąją instituciją.                                                                                                    |
|    |                    | - Naudotojui priskirta teisė "T.PRJ.VAMD.3.1 Projektai. VAMD. Perduota VBAMS: Registruoti".                                                                                                    |
|    |                    | - Mokėjimo duomenu būsena vra "Užregistruota"                                                                                                    |
|    |                    | - Veiklos ataskaitos hūsena turi hūti Patvirtinta"                                                                                                    |
|    |                    | Lango "E DD I VAMD 6 Veiklos atackaitos MD paržiūra. Financavimo čaltiniai" lauko <1. Projektems                                                                                                    |
|    |                    | Skiriamos finansinės lėšos> <iš viso:=""> reikšmė turi būti didesnė už 0,00 IR, jei mokėjimo duomenų tipas AMP, lange "F-PRJ-VAISV-4 Veiklos ataskaitos AMP išvados peržiūra" turi būti nepažymėtas žymimasis langelis <apmokėtas>, jei mokėjimo duomenų tipas MP, lange "F-PRJ-VAISV-1 Veiklos ataskaitos MP išvados peržiūra" turi būti nepažymėtas žymimasis langelis <apmokėtas>.</apmokėtas></apmokėtas></iš>                                                                                                    |
|    |                    | Tikrinimai:                                                                                                    |
|    |                    | - Ar "Projekto išlaidų suma, eurais" šaltiniui sutampa su Sutartyje F-PRJ-SUT-9 nurodyta suma veiklos šiam<br>šaltiniui.                                                                                                    |
|    |                    | Esant klaidai išvedamas pranešimas į klaidų sąrašą "Veiklos {veiklos numeris} šaltinio {šaltinio numeris} reikšmė {šaltinio suma} nesutampa su Sutarties finansavimo šaltinių šaltinio {šaltinio numeris} reikšme {šaltinio suma}.                                                                                                    |
|    |                    | <ul> <li>- Ar šaltinio lauko "Iki šios VA apmokėta suma, eurais" sutampa su faktine šio šaltinio iki šios veiklos ataskaitos apmokėta suma, apskaičiuota susumuojant visų veiklos ataskaitų, kurių Mokėjimo duomenų būsena "Perduota VBAMS" arba "Apmokėta" langų "F-PRJ-VAMD-2 Veiklos ataskaitos peržiūra. AMP" ir "F-PRJ-VAMD-3 Veiklos ataskaitos peržiūra. MP" lauko Apmokama šioje VA suma, eurais" reikšmes.</li> </ul>                                                                                                    |
|    |                    | Esant klaidai išvedamas pranešimas į klaidų sąrašą "Veiklos {veiklos numeris} šaltinio {šaltinio numeris} lauko<br>"Iki šios VA apmokėta suma, eurais" reikšmė {šaltinio suma} nesutampa su iki šios VA apskaičiuota šaltiniui<br>{šaltinio numeris} suma {apskaičiuota šaltinio suma}.                                                                                                    |
|    |                    | - Jei mokėjimo duomenų tipas yra MP, ar įvertintas avansas su priešingu ženklu nėra didesnis nei galimas ivertinti.                                                                                                    |
|    |                    | Esant klaidai išvedamas pranešimas į klaidų sąrašą "Veiklos {veiklos numeris} šaltinio {šaltinio numeris} lauko<br>"Įvertinta avanso suma, eurais" reikšmė {šaltinio suma} negali būti didesnė nei lauko "Galima įvertinti avanso<br>suma, eurais" reikšmė {šaltinio reikšmė} (su priešingu ženklu)".                                                                                                    |
|    |                    | - Ar šaltinio lauko "Apmokama šioje VA suma, eurais" reikšmė didesnė už 0,00.                                                                                                    |
|    |                    | Esant klaidai išvedamas pranešimas į klaidų sąrašą "Veiklos {veiklos numeris} šaltinio {šaltinio numeris} lauko<br>"Apmokama šioje VA suma, eurais" reikšmė {šaltinio suma} turi būti didesnė už 0,00."                                                                                                    |
|    |                    | - Ar šaltinio lauko "Likusi suma, eurais" reikšmė didesnė arba lygi 0.00.                                                                                                    |
|    |                    | Esant klaidai išvedamas pranešimas į klaidų sąrašą "Veiklos {veiklos numeris} šaltinio {šaltinio numeris} lauko<br>"Likusi suma, eurais" reikšmė {šaltinio suma} turi būti didesnė arba lygi 0,00."                                                                                                    |
|    |                    | - Jei mokėjimo duomenų tipas yra MP, ar šaltinio neįvertinta avanso suma, eurais sutampa su faktine šio šaltinio neįvertintai avanso sumai, apskaičiuotai pagal formulę "Veiklos ataskaitų, kurių MP tipas yra "Avanso mokėjimo prašymas" ir Mokėjimo duomenų būsena "Apmokėta" arba "Perduota VBAMS", Mokėjimo duomenų "F-PRJ-VAMD-2 Veiklos ataskaitos MD peržiūra. AMP" langų "Apmokama šioje VA suma, eurais" laukų suma - Veiklos ataskaitų, kurių MP tipas yra "Mokėjimo prašymas" ir Mokėjimo duomenų būsena "Apmokėta" arba "Perduota VBAMS", Mokėjimo duomenų "F-PRJ-VAMD-2 Veiklos ataskaitų, kurių MP tipas yra "Mokėjimo prašymas" ir Mokėjimo duomenų būsena "Apmokėta" arba "Perduota VBAMS", Mokėjimo duomenų "F-PRJ-VAMD-3 Veiklos ataskaitos MD peržiūra. MP" langų "Įvertinta avanso suma, eurais" laukų suma." |
|    |                    | Esant klaidai išvedamas pranešimas į klaidų sąrašą "Veiklos {veiklos numeris] šaltinio {šaltinio numeris} lauko<br>"Neįvertinta avanso suma, eurais" reikšmė {šaltinio suma} nesutampa su faktine šaltinio {šaltinio numeris}<br>neįvertinto avanso suma {apskaičiuota šaltinio suma}.                                                                                                    |
|    |                    | - Jei mokėjimo duomenų tipas yra MP, ar šaltinio įvertinto avanso suma nėra didesnė už galimą įvertinti avanso sumą.                                                                                                    |
|    |                    | Esant klaidai išvedamas pranešimas į klaidų sąrašą "Veiklos {veiklos numeris} šaltinio {šaltinio numeris} lauko<br>"Įvertinta avanso suma, eurais" reikšmė {šaltinio suma} negali būti didesnė už lauko "Galima įvertinti avanso<br>suma, eurais" reikšmę {šaltinio suma}.                                                                                                    |
|    |                    | <ul> <li>Jei mokėjimo duomenų tipas yra MP, ar šaltinių, neturinčių klasifikatoriuje požymio "PVM" lauko</li> <li>"Tinkamomis finansuoti išlaidomis pripažinta suma, eurais" reikšmių suma yra lygi Veiklos ataskaitos MP</li> <li>išvados lauko "Tinkamomis finansuoti išlaidomis pripažinta suma, eurais" reikšmei.</li> </ul>                                                                                                    |
|    |                    | Esant klaidai išvedamas pranešimas į klaidų sąrašą "Veiklos {veiklos numeris} tinkamomis išlaidomis pripažintų finansuoti suma {šaltinių suma} turi būti lygi Veiklos ataskaitos išvadoje tinkamomis finansuoti išlaidomis pripažintų išlaidų sumai {Tinkamomis finansuoti išlaidomis pripažinta suma, eurais}.                                                                                                    |
|    |                    | <ul> <li>Jei mokėjimo duomenų tipas yra MP, ar šaltinių, turinčių klasifikatoriuje požymį "PVM" lauko "Tinkamomis<br/>finansuoti išlaidomis pripažinta suma, eurais" reikšmių suma yra lygi Veiklos ataskaitos MP išvados lauko<br/>"Tinkamomis finansuoti PVM išlaidomis pripažinta suma, eurais" reikšmei.</li> </ul>                                                                                                    |
|    |                    | Esant klaidai išvedamas pranešimas į klaidų sąrašą "Veiklos {veiklos numeris} tinkamomis išlaidomis pripažintų finansuoti suma {šaltinių suma} turi būti lygi Veiklos ataskaitos išvadoje tinkamomis finansuoti PVM išlaidomis pripažintų išlaidų sumai {Tinkamomis finansuoti PVM išlaidomis pripažinta suma, eurais}.                                                                                                    |

| INVESTIS Veiklos ataskaitų techninis sprendimas INVESTIS_SI3_TS_Veiklos ataskaitos | Versija: | 1.00       |
|------------------------------------------------------------------------------------|----------|------------|
| Europos Sąjungos investicijų administravimo informacinės sistema                   | Data:    | 2025-03-27 |

| Eil.<br>Nr. | Pavadinimas | Lauko aprašymas                                                                                                    |
|-------------|-------------|----------------------------------------------------------------------------------------------------|
|             |             | <ul> <li>Jei mokėjimo duomenų tipas yra AMP, ar veiklos lauko "Patvirtinta avanso veiklai suma, eurais" reikšmė "Iš<br/>viso" sutampa su Veiklos ataskaitos AMP išvadoje lentelėje "Avanso paskirstymas pagal veiklas" tai veiklai<br/>nurodyta lauko "Patvirtinta avanso veiklai suma, eurais" reikšme.</li> </ul>                                                                                                    |
|             |             | Esant klaidai išvedamas pranešimas į klaidų sąrašą "Veiklos {veiklos numeris} patvirtinta avanso suma {Iš viso}<br>turi būti lygi Veiklos ataskaitos išvadoje tai veiklai patvirtinta avanso suma {Patvirtinta avanso veiklai suma,<br>eurais}.                                                                                                    |
|             |             | - Ar projekto veiklos 1 grupės finansavimo šaltiniui nurodytas Valstybės biudžeto ir savivaldybių biudžetų<br>išlaidų ekonominės klasifikacijos kodas sutampa su projekto sutarties SP lapo tos veiklos tam finansavimo<br>šaltiniui nurodytu Valstybės biudžeto ir savivaldybių biudžetų išlaidų ekonominės klasifikacijos kodu.                                                                                                    |
|             |             | Esant klaidai išvedamas pranešimas į klaidų sąrašą "Veiklos {veiklos numeris} finansavimo šaltiniui<br>{Finansavimo šaltinio numeris ir pavadinimas} nurodytas Valstybės biudžeto ir savivaldybių biudžetų išlaidų<br>ekonominės klasifikacijos kodas { Valstybės biudžeto ir savivaldybių biudžetų išlaidų ekonominės klasifikacijos<br>kodas} nesutampa su sutarties SP lape nurodytu { Valstybės biudžeto ir savivaldybių biudžetų išlaidų<br>ekonominės klasifikacijos kodas}. |
|             |             | - Ar projekto veiklos 1 grupės finansavimo šaltiniui nurodytas Valstybės funkcijų klasifikacijos kodas sutampa<br>su projekto sutarties SP lapo tos veiklos tam finansavimo šaltiniui nurodytu Valstybės funkcijų klasifikacijos<br>kodu.                                                                                                    |
|             |             | Esant klaidai išvedamas pranešimas į klaidų sąrašą "Veiklos {veiklos numeris} finansavimo šaltiniui<br>{Finansavimo šaltinio numeris ir pavadinimas} nurodytas Valstybės funkcijų klasifikacijos kodas {Valstybės<br>funkcijų klasifikacijos kodas} nesutampa su sutarties SP lape nurodytu {Valstybės funkcijų klasifikacijos<br>kodas}.                                                                                                    |

| INVESTIS Veiklos ataskaitų techninis sprendimas INVESTIS_SI3_TS_Veiklos ataskaitos | Versija: | 1.00       |
|------------------------------------------------------------------------------------|----------|------------|
| Europos Sąjungos investicijų administravimo informacinės sistema                   | Data:    | 2025-03-27 |

| 21 | [Į Apmokėta] | Mygtukas skirtas suteikti "Apmokėta" būseną mokėjimo duomenims, kai jų ankstesnė būsena buvo<br>"Užregistruota".                                                                                                    |
|----|--------------|----------------------------------------------------------------------------------------------------|
|    |              | Paspaudus mygtuką inicijuojamas būsenos keitimas ir atidaromas "F-PRJ-VAMD-9 Veiklos ataskaitos MD<br>būsenos keitimo langas su pranešimu dėl patvirtinimo MP" langas, jei mokėjimo duomenų tipas yra MP, arba "F-<br>PRJ-VAMD-10 Veiklos ataskaitos MD būsenos keitimo langas su pranešimu dėl patvirtinimo AMP" langas, jei<br>mokėjimo duomenų tipas yra AMP.                                                                                                    |
|    |              | Sąlygos:                                                                                                    |
|    |              | Mygtukas matomas lange tik tai tada, kai:                                                                                                    |
|    |              | - Naudotojo institucija atitinka kvietime nurodytą administruojančiąją instituciją.                                                                                                    |
|    |              | - Naudotojui priskirta teisė "T.PRJ.VAMD.2.1 Projektai. VAMD. Apmokėta: Registruoti".                                                                                                    |
|    |              | - Mokėjimo duomenų būsena yra "Užregistruota".                                                                                                    |
|    |              | - Veiklos ataskaitos būsena turi būti "Patvirtinta".                                                                                                    |
|    |              | <ul> <li>Lango "F-PRJ-VAMD-6 Veiklos ataskaitos MD peržiūra. Finansavimo šaltiniai" lauko &lt;1. Projektams<br/>skiriamos finansinės lėšos&gt;<iš viso:=""> reikšmė turi būti lygi 0,00 ARBA, jei mokėjimo duomenų tipas AMP,<br/>lange "F-RPJ-VAISV-4 Veiklos ataskaitos AMP išvados peržiūra" pažymėtas žymimasis langelis <apmokėtas>,<br/>jei mokėjimo duomenų tipas MP, lange "F-RPJ-VAISV-1 Veiklos ataskaitos MP išvados peržiūra" pažymėtas<br/>žymimasis langelis <apmokėtas>.</apmokėtas></apmokėtas></iš></li> </ul> |
|    |              | Tikrinimai:                                                                                                    |
|    |              | - Ar "Projekto išlaidų suma, eurais" šaltiniui sutampa su Sutartyje F-PRJ-SUT-9 nurodyta suma veiklos šiam                                                                                                    |
|    |              | šaltiniui.                                                                                                    |
|    |              | Esant klaidai išvedamas pranešimas į klaidų sąrašą "Veiklos {veiklos numeris} šaltinio {šaltinio numeris} reikšmė {šaltinio suma} nesutampa su Sutarties finansavimo šaltinių šaltinio {šaltinio numeris} reikšme {šaltinio suma}.                                                                                                    |
|    |              | <ul> <li>- Ar šaltinio lauko "Iki šios VA apmokėta suma, eurais" sutampa su faktine šio šaltinio iki šios veiklos ataskaitos<br/>apmokėta suma, apskaičiuota susumuojant visų veiklos ataskaitų, kurių Mokėjimo duomenų būsena "Perduota<br/>VBAMS" arba "Apmokėta" langų "F-PRJ-VAMD-2 Veiklos ataskaitos peržiūra. AMP" ir "F-PRJ-VAMD-3<br/>Veiklos ataskaitos peržiūra. MP" lauko "Apmokama šioje VA suma, eurais" reikšmes.</li> </ul>                                                                                     |
|    |              | Esant klaidai išvedamas pranešimas į klaidų sąrašą "Veiklos {veiklos numeris} šaltinio {šaltinio numeris} lauko<br>"Iki šios VA apmokėta suma, eurais" reikšmė {šaltinio suma} nesutampa su iki šios VA apskaičiuota šaltiniui<br>{šaltinio numeris} suma {apskaičiuota šaltinio suma}.                                                                                                    |
|    |              | - Jei mokėjimo duomenų tipas yra MP, ar įvertintas avansas su priešingu ženklu nėra didesnis nei galimas ivertinti.                                                                                                    |
|    |              | Esant klaidai išvedamas pranešimas į klaidų sąrašą "Veiklos {veiklos numeris} šaltinio {šaltinio numeris} lauko<br>"Įvertinta avanso suma, eurais" reikšmė {šaltinio suma} negali būti didesnė nei lauko "Galima įvertinti avanso<br>suma, eurais" reikšmė {šaltinio reikšmė} (su priešingu ženklu)".                                                                                                    |
|    |              | - Ar šaltinio lauko "Apmokama šioje VA suma, eurais" reikšmė didesnė arba lygi 0,00.                                                                                                    |
|    |              | Esant klaidai išvedamas pranešimas į klaidų sąrašą "Veiklos {veiklos numeris} šaltinio {šaltinio numeris} lauko<br>"Apmokama šioje VA suma, eurais" reikšmė {šaltinio suma} turi būti didesnė arba lygi 0.00."                                                                                                    |
|    |              | - Ar šaltinio lauko "Likusi suma, eurais" reikšmė didesnė arba lygi 0,00.                                                                                                    |
|    |              | Esant klaidai išvedamas pranešimas į klaidų sąrašą "Veiklos {veiklos numeris} šaltinio {šaltinio numeris} lauko<br>"Likusi suma, eurais" reikšmė {šaltinio suma} turi būti didesnė arba lygi 0,00."                                                                                                    |
|    |              | - Jei mokėjimo duomenų tipas yra MP, ar šaltinio neįvertinta avanso suma, eurais sutampa su faktine šio šaltinio neįvertintai avanso sumai, apskaičiuotai pagal formulę "Veiklos ataskaitų, kurių MP tipas yra "Avanso mokėjimo prašymas" ir Mokėjimo duomenų būsena "Apmokėta" arba "Perduota VBAMS", Mokėjimo duomenų "F-PRJ-VAMD-2 Veiklos ataskaitos MD peržiūra. AMP" langų "Apmokama šioje VA suma, eurais" laukų suma - Veiklos ataskaito, luvių MP tipas erais "Melėjimo arba erais" in Melėjimo duomenų "Generative".  |
|    |              | "Perduota VBAMS", Mokėjimo duomenų "F-PRJ-VAMD-3 Veiklos ataskaitos MD peržiūra. MP" langų<br>"Įvertinta avanso suma, eurais" laukų suma."                                                                                                    |
|    |              | Esant klaidai išvedamas pranešimas į klaidų sąrašą "Veiklos {veiklos numeris] šaltinio {šaltinio numeris} lauko<br>"Neįvertinta avanso suma, eurais" reikšmė {šaltinio suma} nesutampa su faktine šaltinio {šaltinio numeris}<br>neįvertinto avanso suma {apskaičiuota šaltinio suma}.                                                                                                    |
|    |              | - Jei mokėjimo duomenų tipas yra MP, ar šaltinio įvertinto avanso suma nėra didesnė už galimą įvertinti avanso sumą.                                                                                                    |
|    |              | Esant klaidai išvedamas pranešimas į klaidų sąrašą "Veiklos {veiklos numeris} šaltinio {šaltinio numeris} lauko<br>"Įvertinta avanso suma, eurais" reikšmė {šaltinio suma} negali būti didesnė už lauko "Galima įvertinti avanso<br>suma, eurais" reikšmę {šaltinio suma}.                                                                                                    |
|    |              | <ul> <li>Jei mokėjimo duomenų tipas yra MP, ar šaltinių, neturinčių klasifikatoriuje požymio "PVM" lauko</li> <li>"Tinkamomis finansuoti išlaidomis pripažinta suma, eurais" reikšmių suma yra lygi Veiklos ataskaitos MP</li> <li>išvados lauko "Tinkamomis finansuoti išlaidomis pripažinta suma, eurais" reikšmei.</li> </ul>                                                                                                    |
|    |              | Esant klaidai išvedamas pranešimas į klaidų sąrašą "Veiklos {veiklos numeris} tinkamomis išlaidomis pripažintų finansuoti suma {šaltinių suma} turi būti lygi Veiklos ataskaitos išvadoje tinkamomis finansuoti išlaidomis pripažintų išlaidų sumai {Tinkamomis finansuoti išlaidomis pripažinta suma, eurais}.                                                                                                    |
|    |              | <ul> <li>Jei mokėjimo duomenų tipas yra MP, ar šaltinių, turinčių klasifikatoriuje požymį "PVM" lauko "Tinkamomis<br/>finansuoti išlaidomis pripažinta suma, eurais" reikšmių suma yra lygi Veiklos ataskaitos MP išvados lauko<br/>"Tinkamomis finansuoti PVM išlaidomis pripažinta suma, eurais" reikšmei.</li> </ul>                                                                                                    |
|    |              | Esant klaidai išvedamas pranešimas į klaidų sąrašą "Veiklos {veiklos numeris} tinkamomis išlaidomis pripažintų finansuoti suma {šaltinių suma} turi būti lygi Veiklos ataskaitos išvadoje tinkamomis finansuoti PVM išlaidomis pripažintų išlaidų sumai {Tinkamomis finansuoti PVM išlaidomis pripažinta suma, eurais}.                                                                                                    |

| INVESTIS Veiklos ataskaitų techninis sprendimas INVESTIS_SI3_TS_Veiklos ataskaitos | Versija: | 1.00       |
|------------------------------------------------------------------------------------|----------|------------|
| Europos Sąjungos investicijų administravimo informacinės sistema                   | Data:    | 2025-03-27 |

| Eil.<br>Nr. | Pavadinimas       | Lauko aprašymas                                                                                                    |
|-------------|-------------------|----------------------------------------------------------------------------------------------------|
|             |                   | <ul> <li>Jei mokėjimo duomenų tipas yra AMP, ar veiklos lauko "Patvirtinta avanso veiklai suma, eurais" reikšmė "Iš<br/>viso" sutampa su Veiklos ataskaitos AMP išvadoje lentelėje "Avanso paskirstymas pagal veiklas" tai veiklai<br/>nurodyta lauko "Patvirtinta avanso veiklai suma, eurais" reikšme.</li> </ul>                                                                                                    |
|             |                   | Esant klaidai išvedamas pranešimas į klaidų sąrašą "Veiklos {veiklos numeris} patvirtinta avanso suma {Iš viso}<br>turi būti lygi Veiklos ataskaitos išvadoje tai veiklai patvirtinta avanso suma {Patvirtinta avanso veiklai suma,<br>eurais}.                                                                                                    |
|             |                   | <ul> <li>- Ar projekto veiklos 1 grupės finansavimo šaltiniui nurodytas Valstybės biudžeto ir savivaldybių biudžetų<br/>išlaidų ekonominės klasifikacijos kodas sutampa su projekto sutarties SP lapo tos veiklos tam finansavimo<br/>šaltiniui nurodytu Valstybės biudžeto ir savivaldybių biudžetų išlaidų ekonominės klasifikacijos kodu.</li> </ul>                                                                                                    |
|             |                   | Esant klaidai išvedamas pranešimas į klaidų sąrašą "Veiklos {veiklos numeris} finansavimo šaltiniui<br>{Finansavimo šaltinio numeris ir pavadinimas} nurodytas Valstybės biudžeto ir savivaldybių biudžetų išlaidų<br>ekonominės klasifikacijos kodas { Valstybės biudžeto ir savivaldybių biudžetų išlaidų ekonominės klasifikacijos<br>kodas} nesutampa su sutarties SP lape nurodytu { Valstybės biudžeto ir savivaldybių biudžetų išlaidų<br>ekonominės klasifikacijos kodas}. |
|             |                   | <ul> <li>- Ar projekto veiklos 1 grupės finansavimo šaltiniui nurodytas Valstybės funkcijų klasifikacijos kodas sutampa<br/>su projekto sutarties SP lapo tos veiklos tam finansavimo šaltiniui nurodytu Valstybės funkcijų klasifikacijos<br/>kodu.</li> </ul>                                                                                                    |
|             |                   | Esant klaidai išvedamas pranešimas į klaidų sąrašą "Veiklos {veiklos numeris} finansavimo šaltiniui<br>{Finansavimo šaltinio numeris ir pavadinimas} nurodytas Valstybės funkcijų klasifikacijos kodas {Valstybės<br>funkcijų klasifikacijos kodas} nesutampa su sutarties SP lape nurodytu {Valstybės funkcijų klasifikacijos<br>kodas}.                                                                                                    |
| 22          | [Į Užregistruota] | Mygtukas skirtas grąžinti mokėjimų duomenų būseną į "Užregistruota". Paspaudus mygtuką inicijuojamas<br>būsenos keitimas ir atidaromas langas "F-PRJ-VAMD-8 Veiklos ataskaitos MD būsenos keitimo langas".<br>Sąlygos:                                                                                                    |
|             |                   | Mygtukas matomas lange tik tai tada, kai:                                                                                                    |
|             |                   | - Naudotojo institucija atitinka kvietime nurodytą administruojančiąją instituciją.                                                                                                    |
|             |                   | - Mokejimo duomenų busena "Atmesta VBAMS"<br>- Naudotojui priekirta teisė "T PRI VAMD 1.2 Projektai VAMD: Būcenos gražinimas į ankstesne"                                                                                                    |
|             |                   | - raduotojui priskita teise 1.1 KJ. v Alvid.1.2 1 tojektal. v Alvid. dusenos grąžininias į alikstesilę .                                                                                                    |

| INVESTIS Veiklos ataskaitų techninis sprendimas INVESTIS_SI3_TS_Veiklos ataskaitos | Versija: | 1.00       |
|------------------------------------------------------------------------------------|----------|------------|
| Europos Sąjungos investicijų administravimo informacinės sistema                   | Data:    | 2025-03-27 |

## F-PRJ-VAMD-2 Veiklos ataskaitos MD peržiūra. AMP

Lango paskirtis Langas skirtas peržiūrėti AMP mokėjimo duomenis. Navigacija Meniu >> [Projektai] >> Norimo peržiūrėti projekto [Pavadinimas] >> [VA] >> Norimos peržiūrėti veiklos ataskaitos [Numeris] >> [Mokėjimai] >> Norimos peržiūrėti [Pažangos priemonės poveiklės numeris] Navigacijos kelias Projektai >> Projekto kodas >> Veiklos ataskaitos >> Veiklos ataskaitos numeris >> Mokėjimai >> Duomenys >> Pažangos priemonės poveiklės numeris Lango ypatybės

### Naudotojų teisės

| ESTIS       |   | Vardenis Pavardenis 💄 🕐 ᡰ +                                                                            |                                                               |                                         |                                               |                                   |                        |                                                                                          |                                               |
|-------------|---|----------------------------------------------------------------------------------------------------|---------------------------------------------------------------|-----------------------------------------|-----------------------------------------------|-----------------------------------|------------------------|------------------------------------------------------------------------------------------|-----------------------------------------------|
| ımų žinynas | > | n → Projektai → 07-001-K-0023 → Veiklos ataskaitos → VA-001 → Mokėjimai → Duomenys → 1.                |                                                               |                                         |                                               |                                   |                        |                                                                                          |                                               |
| tai         |   | Projekto veiklos mo                                                                                    | okėjimai. A                                                   | MP                                      |                                               |                                   |                        |                                                                                          |                                               |
| istravimas  | > | Veiklos nu                                                                                             | meris 1                                                       | 2                                       |                                               |                                   |                        |                                                                                          |                                               |
|             |   | Veiklos pavadi<br>Pažangos priemonės pov<br>(finansuojamos projekto ve<br>nu                           | nimas Konsultavima<br>eiklės 03-001-06-03<br>eiklos)<br>meris | as, rekomendacijų ir an<br>3-07-01-02 4 | alizių rengimas <sup>3</sup>                  |                                   |                        |                                                                                          |                                               |
|             |   | AMP veiklos mokėjimo duom                                                                              | nenys 5                                                       |                                         |                                               |                                   |                        |                                                                                          |                                               |
|             |   | 6                                                                                                    | 7                                                             | 8                                       | 9                                             | 10                                | 11                     | Valstybės 12                                                                             |                                               |
|             |   |                                                                                                    | Projekto išlaidų<br>suma, eurais                              | lki šios VA<br>apmokėta suma,<br>eurais | Patvirtinta<br>avanso veiklai<br>suma, eurais | Apmokama šioje<br>VA suma, eurais | Likusi suma,<br>eurais | bludžeto ir<br>savivaldybių<br>biudžetų išlaidų<br>ekonominės<br>klasifikacijos<br>kodas | Valstybės funkcijų<br>klasifikacijos<br>kodas |
|             |   | 1. Projektams skiriamos<br>finansinės lėšos                                                            | 5 000 000,00                                                  | 100 000,00                              | 500 000,00                                    | 500 000,00                        | 4 400 000,00           | 2.9.2.2.1.02                                                                             | 09.08.01.0                                    |
|             |   | 1.1. ES fondų lėšos                                                                                    | 5 000 000,00                                                  | 100 000,00                              | 500 000,00                                    | 500 000,00                        | 4 400 000,00           | 2.9.2.2.1.02                                                                             | 09.08.01.0                                    |
|             |   | 1.2. EGADP subsidijos lėšos                                                                            | 0,00                                                          | 0,00                                    | 0,00                                          | 0,00                              | 0,00                   | 2.9.2.2.1.02                                                                             | 09.08.01.0                                    |
|             |   | 1.3. EGADP paskolos lėšos                                                                              | 0,00                                                          | 0,00                                    | 0,00                                          | 0,00                              | 0,00                   | 2.9.2.2.1.02                                                                             | 09.08.01.                                     |
|             |   | 1.4. Bendrojo finansavimo<br>Iėšos                                                                     | 5 000 000,00                                                  | 100 000,00                              | 500 000,00                                    | 500 000,00                        | 4 400 000,00           | 2.9.2.2.1.02                                                                             | 09.08.01.                                     |
|             |   | 1.5. Valstybės biudžeto lėšos                                                                          | 0,00                                                          | 0,00                                    | 0,00                                          | 0,00                              | 0,00                   | 2.9.2.2.1.02                                                                             | 09.08.01.                                     |
|             |   | 1.6. Valstybės biudžeto lėšos,<br>skirtos ES fondų lėšomis<br>netinka                                  | 100 000,00                                                    | 0,00                                    | 0,00                                          | 0,00                              | 90 000,00              | 2.9.2.2.1.02                                                                             | 09.08.01.0                                    |
|             |   | 1.7.EGADP subsidijos<br>nepanaudotos lėšos                                                             | 0,00                                                          | 0,00                                    | 0,00                                          | 0,00                              | 0,00                   | 2.9.2.2.1.02                                                                             | 09.08.01.0                                    |
|             |   | 1.8. EGADP paskolos<br>nepanaudotos lėšos                                                              | 0,00                                                          | 0,00                                    | 0,00                                          | 0,00                              | 0,00                   | 2.9.2.2.1.02                                                                             | 09.08.01.                                     |
|             |   | 2. Nuosavas įnašas, eurais                                                                             | 0,00                                                          | 0,00                                    | 0,00                                          | 0,00                              | 0,00                   |                                                                                          |                                               |
|             |   | 2.1. Nacionalinės viešosios<br>Iėšos                                                                   | 0,00                                                          | 0,00                                    | 0,00                                          | 0,00                              | 0,00                   |                                                                                          |                                               |
|             |   | 2.1.1.Valstybės biudžeto<br>Iėšos                                                                      | 0,00                                                          | 0,00                                    | 0,00                                          | 0,00                              | 0,00                   |                                                                                          |                                               |
|             |   | 2.1.2. Savivaldybės biudžeto<br>Iėšos                                                                  | 0,00                                                          | 0,00                                    | 0,00                                          | 0,00                              | 0,00                   |                                                                                          |                                               |
|             |   | 2.1.3.Kiti viešųjų lėšų<br>šaltiniai                                                                   | 0,00                                                          | 0,00                                    | 0,00                                          | 0,00                              | 0,00                   |                                                                                          |                                               |
|             |   | 2.1.4.Nacionalinės viešosios<br>lėšos, skirtos E\$ fondų<br>netinkamam finansuoti PVM<br>apmokėti      | 0,00                                                          | 0,00                                    | 0,00                                          | 0,00                              | 0,00                   |                                                                                          |                                               |
|             |   | 2.2. Privačios lėšos                                                                                   | 0,00                                                          | 0,00                                    | 0,00                                          | 0,00                              | 0,00                   |                                                                                          |                                               |
|             |   | 2.2.1.Projekto vykdytojo,<br>partnerio (-ių) ir (ar) jungtinio<br>projekto projekto vykdytojo<br>lėšos | 0,00                                                          | 0,00                                    | 0,00                                          | 0,00                              | 0,00                   |                                                                                          |                                               |
|             |   | 2.2.2.Kiti lėšų šaltiniai                                                                              | 0,00                                                          | 0,00                                    | 0,00                                          | 0,00                              | 0,00                   |                                                                                          |                                               |
|             |   | 2.2.3.Privačios lėšos, skirtos<br>ES fondų lėšomis<br>netinkamam finansuoti PVM<br>apmokėti            | 0,00                                                          | 0,00                                    | 0,00                                          | 0,00                              | 0,00                   |                                                                                          |                                               |
|             |   | lš viso: 14                                                                                            | 10 100 000 00                                                 | 200 000 00                              | 1 000 000 00                                  | 1 000 000 00                      | 8 890 000 00           |                                                                                          |                                               |

| Eil.<br>Nr. | Pavadinimas                     | Lauko aprašymas            |
|-------------|---------------------------------|----------------------------|
| 1           | Projekto veiklos mokėjimai. AMP | Statinis lango pavadinimas |

| INVESTIS Veiklos ataskaitų techninis sprendimas INVESTIS_SI3_TS_Veiklos ataskaitos | Versija: | 1.00       |
|------------------------------------------------------------------------------------|----------|------------|
| Europos Sąjungos investicijų administravimo informacinės sistema                   | Data:    | 2025-03-27 |

| Eil.<br>Nr. | Pavadinimas                                                                               | Lauko aprašymas                                                                                                    |
|-------------|-------------------------------------------------------------------------------------------|----------------------------------------------------------------------------------------------------|
| 2           | Veiklos numeris                                                                           | Veiklos numerio atvaizdavimo laukas. Reikšmė atvaizduojama iš "F-PRJ-VAMD-4 Veiklos ataskaitos<br>MD redagavimas. AMP" lango lauko <veiklos numeris="">.</veiklos>                                                                                                    |
| 3           | Veiklos pavadinimas                                                                       | Veiklos pavadinimo atvaizdavimo laukas. Reikšmė atvaizduojama iš "F-PRJ-VAMD-4 Veiklos ataskaitos MD redagavimas. AMP" lango lauko <veiklos pavadinimas="">.</veiklos>                                                                                                    |
| 4           | Pažangos priemonės poveiklės<br>(finansuojamos projekto veiklos)<br>numeris               | Pažangos priemonės poveiklės (finansuojamos projekto veiklos) numerio atvaizdavimo laukas. Reikšmė atvaizduojama iš "F-PRJ-VAMD-4 Veiklos ataskaitos MD redagavimas. AMP" lango lauko <pažangos (finansuojamos="" numeris="" poveiklės="" priemonės="" projekto="" veiklos)="">.</pažangos>                                                                                                    |
| 5           | AMP veiklos mokėjimo<br>duomenys                                                          | Statinis bloko pavadinimas.                                                                                                    |
| 6           | Finansavimo šaltiniai                                                                     | Sąrašo atvaizdavimo laukas. Lauke atvaizduojami finansavimo šaltiniai iš "F-PRJ-VAMD-4 Veiklos ataskaitos MD redagavimas. AMP" lango lauko <finansavimo šaltiniai="">.</finansavimo>                                                                                                    |
| 7           | Projekto išlaidų suma, eurais                                                             | Sąrašo atvaizdavimo laukas. Lauke atvaizduojama projekto išlaidų suma, eurais. Lauko reikšmė atvaizduojama iš "F-PRJ-VAMD-4 Veiklos ataskaitos MD redagavimas. AMP" lango lauko <projekto eurais="" išlaidų="" suma,="">.</projekto>                                                                                                    |
| 8           | Iki šios VA apmokėta suma,<br>eurais                                                      | Sąrašo atvaizdavimo laukas. Lauke atvaizduojama iki šios VA apmokėta suma, eurais. Lauko reikšmė atvaizduojama iš "F-PRJ-VAMD-4 Veiklos ataskaitos MD redagavimas. AMP" lango lauko <iki apmokėta="" eurais="" suma,="" va="" šios="">.</iki>                                                                                                    |
| 9           | Patvirtinta avanso veiklai suma,<br>eurais                                                | Sąrašo atvaizdavimo laukas. Lauke atvaizduojama patvirtinta avanso veiklai suma, eurais. Lauko reikšmė atvaizduojama iš "F-PRJ-VAMD-4 Veiklos ataskaitos MD redagavimas. AMP" lango lauko <patvirtinta avanso="" eurais="" suma,="" veiklai="">.</patvirtinta>                                                                                                    |
| 10          | Apmokama šioje VA suma,<br>eurais                                                         | Sąrašo atvaizdavimo laukas. Lauke atvaizduojama apmokama šioje VA suma, eurais. Lauko reikšmė atvaizduojama iš "F-PRJ-VAMD-4 Veiklos ataskaitos MD redagavimas. AMP" lango lauko <apmokama eurais="" suma,="" va="" šioje="">.</apmokama>                                                                                                    |
| 11          | Likusi suma, eurais                                                                       | Sąrašo atvaizdavimo laukas. Lauke atvaizduojama likusi suma, eurais. Lauko reikšmė atvaizduojama iš<br>"F-PRJ-VAMD-4 Veiklos ataskaitos MD redagavimas. AMP" lango lauko <likusi eurais="" suma,="">.</likusi>                                                                                                    |
| 12          | Valstybės biudžeto ir<br>savivaldybių biudžetų išlaidų<br>ekonominės klasifikacijos kodas | Sąrašo atvaizdavimo laukas. Lauke atvaizduojamas valstybės biudžeto ir savivaldybių biudžetų išlaidų<br>ekonominės klasifikacijos kodas. Lauko reikšmė atvaizduojama iš "F-PRJ-VAMD-4 Veiklos ataskaitos<br>MD redagavimas. AMP" lango lauko <valstybės biudžeto="" biudžetų="" ekonominės<br="" ir="" išlaidų="" savivaldybių="">klasifikacijos kodas&gt;.</valstybės>                                                                                                    |
| 13          | Valstybės funkcijų klasifikacijos<br>kodas                                                | Sąrašo atvaizdavimo laukas. Lauke atvaizduojamas valstybės funkcijų klasifikacijos kodas. Lauko<br>reikšmė atvaizduojama iš "F-PRJ-VAMD-4 Veiklos ataskaitos MD redagavimas. AMP" lango lauko<br><valstybės funkcijų="" klasifikacijos="" kodas="">.</valstybės>                                                                                                    |
| 14          | Iš viso:                                                                                  | Sąrašo atvaizdavimo laukas. Lauke atvaizduojamos apskaičiuotos skaitinių stulpelių sumos.                                                                                                    |
| 15          | [Redaguoti]                                                                               | Mygtukas skirtas redaguoti VA AMP veiklos mokėjimo duomenis.<br>Paspaudus mygtuką inicijuojamas redagavimas ir atidaromas langas "F-PRJ-VAMD-4 Veiklos ataskaitos<br>MD redagavimas. AMP".<br><b>Sąlygos:</b><br>Mygtukas matomas lange tik tai tada, kai:<br>- Naudotojui priskirta teisė "T.PRJ.VAMD.1.3 Projektai. VAMD: Redaguoti".<br>- Naudotojo institucija atitinka kvietime nurodytą administruojančiąją instituciją.<br>- Veiklos ataskaitos mokėjimo duomenų būsena yra "Užregistruota". |

| INVESTIS Veiklos ataskaitų techninis sprendimas INVESTIS_SI3_TS_Veiklos ataskaitos | Versija: | 1.00       |
|------------------------------------------------------------------------------------|----------|------------|
| Europos Sąjungos investicijų administravimo informacinės sistema                   | Data:    | 2025-03-27 |

## F-PRJ-VAMD-3 Veiklos ataskaitos MD peržiūra. MP

Lango paskirtis Langas skirtas peržiūrėti MP mokėjimo duomenis. Navigacija Meniu >> [Projektai] >> Norimo peržiūrėti projekto [Pavadinimas] >> [VA] >> Norimos peržiūrėti veiklos ataskaitos [Numeris] >> [Mokėjimai] >> Norimos peržiūrėti [Pažangos priemonės poveiklės numeris] Navigacijos kelias Projektai >> Projekto kodas >> Veiklos ataskaitos >> Veiklos ataskaitos numeris >> Mokėjimai >> Duomenys >> Pažangos priemonės poveiklės numeris Lango ypatybės

## Naudotojų teisės

| T.PRJ.VAMD.1.1 | Projektai. | VAMD: Peržiūrėti |  |
|----------------|------------|------------------|--|
|                |            |                  |  |

| INVESTIS         |   |                                                                                                    |                                                                                   |                                            |                                                     |                        | etuvna Respublikos fina             | na ministerija 🔺       | @ I+                                  |                           |                           |                                   |                        |                                                           |                                     |
|------------------|---|----------------------------------------------------------------------------------------------------|-----------------------------------------------------------------------------------|--------------------------------------------|-----------------------------------------------------|------------------------|-------------------------------------|------------------------|---------------------------------------|---------------------------|---------------------------|-----------------------------------|------------------------|-----------------------------------------------------------|-------------------------------------|
| Programų žinynas | > | 🖨 > Projektai > 07-001-K-                                                                              | 0023 > Veiklos ata                                                                | askaitos > VA-001 >                        | Mokėjimai > Duomenys                                | > 2                    |                                     |                        |                                       |                           |                           |                                   |                        |                                                           |                                     |
| Projektai        |   | Projekto veiklos                                                                                       | mokėjima                                                                          | ai. MP                                     |                                                     |                        |                                     |                        |                                       |                           |                           |                                   |                        |                                                           |                                     |
| Administravimas  | > | Veik<br>Veiklos p<br>Pažangos priemonė<br>(finansuojamos projei                                        | los numeris 2.<br>avadinimas Kons<br>s poveiklės 03-01<br>kto veiklos)<br>numeris | alfavimas, rekomendad<br>01-06-03-07-01-02 | cių ir analizių rengimas <sup>3</sup>               |                        |                                     |                        |                                       |                           |                           |                                   |                        |                                                           |                                     |
|                  |   | MP veiklos mokėjimo d                                                                                  | uomenys 🔼                                                                         |                                            |                                                     |                        |                                     |                        |                                       |                           |                           |                                   |                        |                                                           |                                     |
|                  |   | •                                                                                                    | Designate                                                                         | l Line M                                   | Tinkamomis                                          |                        | Galima                              |                        | a a a a a a a a a a a a a a a a a a a | 2 Cotines investing       | 0 0                       |                                   |                        | Valstybés<br>biudžeto ir                                  | 19<br>Valstybės                     |
|                  |   |                                                                                                    | išlaidų suma,<br>eurais                                                           | apmokėta suma,<br>eurais                   | finansuoti išlaidomis<br>pripažinta suma,<br>eurais | avanso suma,<br>eurais | įvertinti<br>avanso suma,<br>eurais | avanso suma,<br>eurais | nuokrypio suma,<br>eurais             | nuokrypio suma,<br>eurais | nuokrypio suma,<br>eurais | Apmokama ŝioje<br>VA suma, eurais | Likusi suma,<br>eurais | biudžetų išlaidų<br>ekonominės<br>klasifikacijos<br>kodas | funkcijų<br>klasifikacijos<br>kodas |
|                  |   | 1. Projektams skiriamos<br>finansinės lėšos                                                            | 0,0                                                                               | 0,00                                       | 0.0                                                 | 0.0                    | 0.0                                 | 0,0                    | 0,00                                  | 0,00                      | 0,00                      | 0,00                              | 0,00                   | 2922102                                                   | 09.05.01.01                         |
|                  |   | 1.1. ES fondų lėšos                                                                                    | 0,0                                                                               | 0,00                                       | 0,0                                                 | 0.0                    | 0.0                                 | 0,0                    | 0,00                                  | 0,00                      | 0,00                      | 0,00                              | 0,00                   | 2922102                                                   | 09.08.01.01                         |
|                  |   | 1.2. EGADP subsidijos<br>léšos                                                                         | 0,0                                                                               | 0,00                                       | 0,0                                                 | 0.0                    | 0,0                                 | 0,0                    | 0,00                                  | 0,00                      | 0,00                      | 0,00                              | 0,00                   | 2.9.2.2.1.02                                              | 09.08.01.01                         |
|                  |   | 1.3. EGADP paskolos<br>léšos                                                                           | 0,01                                                                              | 0,00                                       | 0,0                                                 | 0,0                    | 0,0                                 | 0,0                    | 0,00                                  | 0.00                      | 0,00                      | 0,00                              | 0,00                   | 2922102                                                   | 09.08.01.01                         |
|                  |   | 1.4. Bendrojo<br>finansavimo lėšos                                                                     | 0,0                                                                               | 0,00                                       | 0,0                                                 | 0,0                    | 0,0                                 | 0,0                    | 0,00                                  | 0,00                      | 0,00                      | 0,00                              | 0,00                   | 2922102                                                   | 09.08.01.01                         |
|                  |   | 1.5. Valstybės biudžeto<br>lėšos                                                                       | 0,0                                                                               | 0,00                                       | 0,0                                                 | 0,0                    | 0,0                                 | 0,0                    | 0.00                                  | 0,00                      | 0,00                      | 0,00                              | 0,00                   | 2922102                                                   | 09.08.01.01                         |
|                  |   | 1.6. Valstybės biudžeto<br>lėšos, skirtos ES fondų<br>lėšomis netinka                                  | 0,0                                                                               | 0.00                                       | 0,0                                                 | 0,0                    | 0 0,0                               | 0,0                    | 0,00                                  | 0.00                      | 0,00                      | 0,00                              | 0,00                   | 2922102                                                   | 09.08.01.01                         |
|                  |   | 1.7.EGADP subsidijos<br>nepanaudotos lêšos                                                             | 0,0                                                                               | 0,00                                       | 0,0                                                 | 0,0                    | 0 0,0                               | 0,0                    | 0,00                                  | 0,00                      | 0,00                      | 0,00                              | 0,00                   | 2.9.2.2.1.02                                              | 09.08.01.01                         |
|                  |   | 1.8. EGADP paskolos<br>nepanaudotos lêšos                                                              | 0,01                                                                              | 0,00                                       | 0,0                                                 | 0,0                    | 0,0                                 | 0,0                    | 0,00                                  | 0,00                      | 0,00                      | 0,00                              | 0,00                   | 2922102                                                   | 09.08.01.01                         |
|                  |   | 2. Nuosavas įnašas,<br>eurais                                                                          | 0,0                                                                               | 0,00                                       | 0,0                                                 | 0,0                    | 0,0                                 | 0,0                    | 0,00                                  | 0,00                      | 0,00                      | 0,00                              | 0,00                   |                                                           |                                     |
|                  |   | 2.1. Nacionalinės<br>viešosios lėšos                                                                   | 0,01                                                                              | 0,00                                       | 0,0                                                 | 0,0                    | 0,0                                 | 0,0                    | 0,00                                  | 0,00                      | 0,00                      | 0,00                              | 0,00                   |                                                           |                                     |
|                  |   | 2.1.1.Valstybės biudžeto<br>lėšos                                                                      | 0,0                                                                               | 0.00                                       | 0,0                                                 | 0,0                    | 0,0                                 | 0,0                    | 0,00                                  | 0,00                      | 0,00                      | 0,00                              | 0,00                   |                                                           |                                     |
|                  |   | 2.1.2.Savivaldybės<br>biudžeto lėšos                                                                   | 0,0                                                                               | 0,00                                       | 0.0                                                 | 0,0                    | 0 0,0                               | 0,0                    | 0,00                                  | 0,00                      | 0,00                      | 0,00                              | 0,00                   |                                                           |                                     |
|                  |   | 2.1.3.Kiti viešųjų lėšų<br>šaltiniai                                                                   | 0,0                                                                               | 0,00                                       | 0,0                                                 | 0,0                    | 0,0                                 | 0,0                    | 0,00                                  | 0,00                      | 0,00                      | 0,00                              | 0,00                   |                                                           |                                     |
|                  |   | 2.1.4.Nacionalinės<br>viešosios lėšos, skirtos<br>ES fondų netinkamam<br>finansuoti PVM apmokėti       | 0,0                                                                               | 0 0,00                                     | 0,0                                                 | 0.0                    | 0 0,0                               | 0,0                    | 0,00                                  | 0,00                      | 0,00                      | 0,00                              | 0,00                   |                                                           |                                     |
|                  |   | 2.2. Privačios lėšos                                                                                   | 0,0                                                                               | 0,00                                       | 0,0                                                 | 0,0                    | 0,0                                 | 0,0                    | 0,00                                  | 0,00                      | 0,00                      | 0.00                              | 0,00                   |                                                           |                                     |
|                  |   | 2.2.1.Projekto vykdytojo,<br>partnerio (-ių) ir (ar)<br>jungtinio projekto<br>projekto vykdytojo lėšos | 0.01                                                                              | 0.00                                       | 0,0                                                 | 0 0.0                  | 0 0.0                               | 0,0                    | 0.00                                  | 0.00                      | 0,00                      | 0,00                              | 0,00                   |                                                           |                                     |
|                  |   | 2.2.2.Kiti léšų šaltiniai                                                                              | 0,0                                                                               | 0,00                                       | 0,0                                                 | D 0,0                  | 0,0                                 | 0,0                    | 0,00                                  | 0,00                      | 0,00                      | 0,00                              | 0,00                   |                                                           |                                     |
|                  |   | 2.2.3.Privačios lėšos,<br>skirtos ES fondų lėšomis<br>netinkamam finansuoti<br>PVM apmokėti            | 0.0                                                                               | 0.00                                       | 0.0                                                 | 0.0                    | 0.0                                 | 0.0                    | 0.00                                  | 0.00                      | 0.00                      | 0.00                              | 0.00                   |                                                           |                                     |
|                  |   | Iš viso:                                                                                               | 0,0                                                                               | 0,00                                       | 0,0                                                 | 0,0                    | 0,0                                 | 0,0                    | 0,00                                  | 0,00                      | 0,00                      | 0,00                              | 0,00                   |                                                           |                                     |

| Eil.<br>Nr. | Pavadinimas                                                                 | Lauko aprašymas                                                                                                    |
|-------------|-----------------------------------------------------------------------------|----------------------------------------------------------------------------------------------------|
| 1           | Projekto veiklos mokėjimai. MP                                              | Statinis lango pavadinimas                                                                                                    |
| 2           | Veiklos numeris                                                             | Veiklos numerio atvaizdavimo laukas. Reikšmė atvaizduojama iš "F-PRJ-VAMD-5 Veiklos ataskaitos<br>MD redagavimas. MP" lango lauko <veiklos numeris="">.</veiklos>                                                                                                    |
| 3           | Veiklos pavadinimas                                                         | Veiklos pavadinimo atvaizdavimo laukas. Reikšmė atvaizduojama iš "F-PRJ-VAMD-5 Veiklos ataskaitos MD redagavimas. MP" lango lauko <veiklos pavadinimas="">.</veiklos>                                                                                                    |
| 4           | Pažangos priemonės poveiklės<br>(finansuojamos projekto veiklos)<br>numeris | Pažangos priemonės poveiklės (finansuojamos projekto veiklos) numerio atvaizdavimo laukas. Reikšmė atvaizduojama iš "F-PRJ-VAMD-5 Veiklos ataskaitos MD redagavimas. MP" lango lauko <pažangos (finansuojamos="" numeris="" poveiklės="" priemonės="" projekto="" veiklos)="">.</pažangos> |
| 5           | MP veiklos mokėjimo duomenys                                                | Statinis bloko pavadinimas.                                                                                                    |
| 6           | Finansavimo šaltiniai                                                       | Sąrašo atvaizdavimo laukas. Lauke atvaizduojami finansavimo šaltiniai iš "F-PRJ-VAMD-5 Veiklos<br>ataskaitos MD redagavimas. MP" lango lauko <finansavimo šaltiniai="">.</finansavimo>                                                                                                    |

Redaguoti

| Eil.<br>Nr. | Pavadinimas                                                                               | Lauko aprašymas                                                                                                    |
|-------------|-------------------------------------------------------------------------------------------|----------------------------------------------------------------------------------------------------|
| 7           | Projekto išlaidų suma, eurais                                                             | Sąrašo atvaizdavimo laukas. Lauke atvaizduojama projekto išlaidų suma, eurais. Lauko reikšmė atvaizduojama iš "F-PRJ-VAMD-5 Veiklos ataskaitos MD redagavimas. MP" lango lauko <projekto eurais="" išlaidų="" suma,="">.</projekto>                                                                                                    |
| 8           | Iki šios VA apmokėta suma,<br>eurais                                                      | Sąrašo atvaizdavimo laukas. Lauke atvaizduojama iki šios VA apmokėta suma, eurais. Lauko reikšmė atvaizduojama iš "F-PRJ-VAMD-5 Veiklos ataskaitos MD redagavimas. MP" lango lauko <iki apmokėta="" eurais="" suma,="" va="" šios="">.</iki>                                                                                                    |
| 9           | Tinkamomis finansuoti išlaidomis<br>pripažinta suma, eurais                               | Sąrašo atvaizdavimo laukas. Lauke atvaizduojama tinkamomis finansuoti išlaidomis pripažinta suma,<br>eurais . Lauko reikšmė atvaizduojama iš "F-PRJ-VAMD-5 Veiklos ataskaitos MD redagavimas. MP"<br>lango lauko <tinkamomis eurais="" finansuoti="" išlaidomis="" pripažinta="" suma,="">.</tinkamomis>                                                         |
| 10          | Neįvertinta avanso suma, eurais                                                           | Sąrašo atvaizdavimo laukas. Lauke atvaizduojama neįvertinta avanso suma, eurais. Lauko reikšmė atvaizduojama iš "F-PRJ-VAMD-5 Veiklos ataskaitos MD redagavimas. MP" lango lauko <neįvertinta avanso="" eurais="" suma,="">.</neįvertinta>                                                                                                    |
| 11          | Galima įvertinti avanso suma,<br>eurais                                                   | Sąrašo atvaizdavimo laukas. Lauke atvaizduojama galima įvertinti avanso suma, eurais. Lauko reikšmė atvaizduojama iš "F-PRJ-VAMD-5 Veiklos ataskaitos MD redagavimas. MP" lango lauko <galima avanso="" eurais="" suma,="" įvertinti="">.</galima>                                                                                                    |
| 12          | Įvertinta avanso suma, eurais                                                             | Sąrašo atvaizdavimo laukas. Lauke atvaizduojama įvertinta avanso suma, eurais. Lauko reikšmė atvaizduojama iš "F-PRJ-VAMD-5 Veiklos ataskaitos MD redagavimas. MP" lango lauko <[vertinta avanso suma, eurais>.                                                                                                    |
| 13          | Neįvertinta nuokrypio suma,<br>eurais                                                     | Sąrašo atvaizdavimo laukas. Lauke atvaizduojama neįvertinta nuokrypio suma, eurais. Lauko reikšmė atvaizduojama iš "F-PRJ-VAMD-5 Veiklos ataskaitos MD redagavimas. MP" lango lauko <neįvertinta eurais="" nuokrypio="" suma,="">.</neįvertinta>                                                                                                    |
| 14          | Galima įvertinti nuokrypio suma,<br>eurais                                                | Sąrašo atvaizdavimo laukas. Lauke atvaizduojama galima įvertinti nuokrypio suma, eurais. Lauko<br>reikšmė atvaizduojama iš "F-PRJ-VAMD-5 Veiklos ataskaitos MD redagavimas. MP" lango lauko<br><galima eurais="" nuokrypio="" suma,="" įvertinti="">.</galima>                                                                                                   |
| 15          | Įvertinta nuokrypio suma, eurais                                                          | Sąrašo atvaizdavimo laukas. Lauke atvaizduojama įvertinta nuokrypio suma, eurais. Lauko reikšmė atvaizduojama iš "F-PRJ-VAMD-5 Veiklos ataskaitos MD redagavimas. MP" lango lauko <[vertinta nuokrypio suma, eurais>.                                                                                                    |
| 16          | Apmokama šioje VA suma, eurais                                                            | Sąrašo atvaizdavimo laukas. Lauke atvaizduojama apmokama šioje VA suma, eurais. Lauko reikšmė<br>atvaizduojama iš "F-PRJ-VAMD-5 Veiklos ataskaitos MD redagavimas. MP" lango lauko <apmokama<br>šioje VA suma, eurais&gt;.</apmokama<br>                                                                                                    |
| 17          | Likusi suma, eurais                                                                       | Sąrašo atvaizdavimo laukas. Lauke atvaizduojama likusi suma, eurais. Lauko reikšmė atvaizduojama iš<br>"F-PRJ-VAMD-5 Veiklos ataskaitos MD redagavimas. MP" lango lauko <likusi eurais="" suma,="">.</likusi>                                                                                                    |
| 18          | Valstybės biudžeto ir<br>savivaldybių biudžetų išlaidų<br>ekonominės klasifikacijos kodas | Sąrašo atvaizdavimo laukas. Lauke atvaizduojamas valstybės biudžeto ir savivaldybių biudžetų išlaidų ekonominės klasifikacijos kodas. Lauko reikšmė atvaizduojama iš "F-PRJ-VAMD-5 Veiklos ataskaitos MD redagavimas. MP" lango lauko <valstybės biudžeto="" biudžetų="" ekonominės="" ir="" išlaidų="" klasifikacijos="" kodas="" savivaldybių="">.</valstybės> |
| 19          | Valstybės funkcijų klasifikacijos<br>kodas                                                | Sąrašo atvaizdavimo laukas. Lauke atvaizduojamas valstybės funkcijų klasifikacijos kodas. Lauko reikšmė atvaizduojama iš "F-PRJ-VAMD-5 Veiklos ataskaitos MD redagavimas. MP" lango lauko <valstybės funkcijų="" klasifikacijos="" kodas="">.</valstybės>                                                                                                    |
| 20          | Iš viso:                                                                                  | Sąrašo atvaizdavimo laukas. Lauke atvaizduojamos apskaičiuotos skaitinių stulpelių sumos.                                                                                                    |

| INVESTIS Veiklos ataskaitų techninis sprendimas INVESTIS_SI3_TS_Veiklos ataskaitos | Versija: | 1.00       |
|------------------------------------------------------------------------------------|----------|------------|
| Europos Sąjungos investicijų administravimo informacinės sistema                   | Data:    | 2025-03-27 |

| Eil.<br>Nr. | Pavadinimas | Lauko aprašymas                                                                                                    |
|-------------|-------------|----------------------------------------------------------------------------------------------------|
| 21          | [Redaguoti] | Mygtukas skirtas redaguoti VA MP veiklos mokėjimo duomenis.<br>Paspaudus mygtuką inicijuojamas redagavimas ir atidaromas langas "F-PRJ-VAMD-5 Veiklos ataskaitos<br>MD redagavimas. MP".<br><b>Sąlygos:</b><br>Mygtukas matomas lange tik tai tada, kai:<br>- Naudotojui priskirta teisė "T.PRJ.VAMD.1.3 Projektai. VAMD: Redaguoti".<br>- Naudotojo institucija atitinka kvietime nurodytą administruojančiąją instituciją.<br>- Veiklos ataskaitos mokėjimo duomenų būsena yra "Užregistruota". |

| INVESTIS Veiklos ataskaitų techninis sprendimas INVESTIS_SI3_TS_Veiklos ataskaitos | Versija: | 1.00       |
|------------------------------------------------------------------------------------|----------|------------|
| Europos Sąjungos investicijų administravimo informacinės sistema                   | Data:    | 2025-03-27 |

## F-PRJ-VAMD-4 Veiklos ataskaitos MD redagavimas. AMP

Lango paskirtis Langas skirtas redaguoti AMP mokėjimo duomenis. Navigacija Meniu >> [Projektai] >> Norimo peržiūrėti projekto [Pavadinimas] >> [VA] >> Norimos peržiūrėti veiklos ataskaitos [Numeris] >> [Mokėjimai] >> Norimos peržiūrėti [Pažangos priemonės poveiklės (finansuojamos projekto veiklos) numeris] >> [Redaguoti] Navigacijos kelias Projektai >> Projekto kodas >> Veiklos ataskaitos >> Veiklos ataskaitos numeris >> Mokėjimai >> Duomenys >>

Pažangos priemonės poveiklės numeris

Lango ypatybės

Naudotojų teisės T.PRJ.VAMD.1.3 Projektai. VAMD: Redaguoti

| INVESTIS         |   |                                                                                                    |                                                                                        | /28/80                                                                |                                               | Lietuvo                                 | Vardenis Pav<br>s Respublikos finansų mi | /ardenis ≜ ⑦ I→<br>nisterija ≜                                                            |                                            |              |          |  |  |  |  |  |  |                                                                                                  |      |      |      |      |      |  |
|------------------|---|----------------------------------------------------------------------------------------------------|----------------------------------------------------------------------------------------|-----------------------------------------------------------------------|-----------------------------------------------|-----------------------------------------|------------------------------------------|-------------------------------------------------------------------------------------------|--------------------------------------------|--------------|----------|--|--|--|--|--|--|--------------------------------------------------------------------------------------------------|------|------|------|------|------|--|
| Programų žinynas | > | ♠ > Projektai > 07-001-K-0023                                                                                       | > Veiklos ataskaitos                                                                   | > VA-001 > Mokėji                                                     | mo duomenys > Duo                             | menys > 1.                              |                                          |                                                                                           |                                            |              |          |  |  |  |  |  |  |                                                                                                  |      |      |      |      |      |  |
| Projektai        |   | Projekto veiklos mo                                                                                                 | kėjimai. AN                                                                            | 1P                                                                    |                                               |                                         |                                          |                                                                                           |                                            |              |          |  |  |  |  |  |  |                                                                                                  |      |      |      |      |      |  |
| Administravimas  | > | Veiklos m<br>Veiklos pavad<br>Pažangos priemonės pov<br>(finansuojamos projekto v<br>m<br>AMP veiklos mokėjimo duor | umeris 1.<br>linimas Konsultavima<br>reiklės 03-001-06-0<br>eiklos)<br>umeris<br>menys | 2<br>as, rekomendacijų ir a<br>3-07-01-02                             | nalizių rengimas <sup>3</sup>                 |                                         |                                          |                                                                                           |                                            |              |          |  |  |  |  |  |  |                                                                                                  |      |      |      |      |      |  |
|                  |   | 2                                                                                                    | 8<br>Projekto išlaidų<br>suma, eurais                                                  | Iki šios VA<br>apmokėta suma,<br>eurais                               | Patvirtinta<br>avanso veiklai<br>suma, eurais | 11<br>Apmokama šioje<br>VA suma, eurais | 12<br>Likusi suma,<br>eurais             | Valstybės biudžeto ir<br>savivaldybių biudžetų išlaidų<br>ekonominės klasifikacijos kodas | Valstybės funkcijų<br>klasifikacijos kodas |              |          |  |  |  |  |  |  |                                                                                                  |      |      |      |      |      |  |
|                  |   | 1. Projektams skiriamos<br>finansinės lėšos                                                                         | 5 000 000,00                                                                           | 100 000,00                                                            | 500 000,00                                    | 500 000,00                              | 4 400 000,00                             | 2.9.2.2.1.02                                                                              | 09.08.01                                   |              |          |  |  |  |  |  |  |                                                                                                  |      |      |      |      |      |  |
|                  |   | 1.1. ES fondų lėšos                                                                                                 | 5 000 000,00                                                                           | 100 000,00                                                            | 500 000,00                                    | 500 000,00                              | 4 400 000,00                             | 2.9.2.2.1.02                                                                              | 09.08.01                                   |              |          |  |  |  |  |  |  |                                                                                                  |      |      |      |      |      |  |
|                  |   | 1.2. EGADP subsidijos lėšos                                                                                         | 0,00                                                                                   | 0,00                                                                  | 0,00                                          | 0,00                                    | 0,00                                     | 2.9.2.2.1.02                                                                              | 09.08.01                                   |              |          |  |  |  |  |  |  |                                                                                                  |      |      |      |      |      |  |
|                  |   | 1.3. EGADP paskolos lėšos                                                                                           | 0,00                                                                                   | 0,00                                                                  | 0,00                                          | 0,00                                    | 0,00                                     | 2.9.2.2.1.02                                                                              | 09.08.0                                    |              |          |  |  |  |  |  |  |                                                                                                  |      |      |      |      |      |  |
|                  |   | 1.4. Bendrojo finansavimo<br>Iėšos                                                                                  | 5 000 000,00                                                                           | 100 000,00                                                            | 500 000,00                                    | 500 000,00                              | 4 400 000,00                             | 2.9.2.2.1.02                                                                              | 09.08.0                                    |              |          |  |  |  |  |  |  |                                                                                                  |      |      |      |      |      |  |
|                  |   | 1.5. Valstybės biudžeto lėšos                                                                                       | 0,00                                                                                   | 0,00                                                                  | 0,00                                          | 0,00                                    | 0,00                                     | 2.9.2.2.1.02                                                                              | 09.08.0                                    |              |          |  |  |  |  |  |  |                                                                                                  |      |      |      |      |      |  |
|                  |   |                                                                                                    |                                                                                        | 1.6. Valstybės biudžeto lėšos,<br>skirtos ES fondų lėšomis<br>netinka | 100 000,00                                    | 0,00                                    | 0,00                                     | 0,00                                                                                      | 90 000,00                                  | 2.9.2.2.1.02 | 09.08.01 |  |  |  |  |  |  |                                                                                                  |      |      |      |      |      |  |
|                  |   | 1.7.EGADP subsidijos<br>nepanaudotos lėšos                                                                          | 0,00                                                                                   | 0,00                                                                  | 0,00                                          | 0,00                                    | 0,00                                     | 2.9.2.2.1.02                                                                              | 09.08.01                                   |              |          |  |  |  |  |  |  |                                                                                                  |      |      |      |      |      |  |
|                  |   | 1.8. EGADP paskolos<br>nepanaudotos lėšos                                                                           | 0,00                                                                                   | 0,00                                                                  | 0,00                                          | 0,00                                    | 0,00                                     | 2.9.2.2.1.02                                                                              | 09.08.0                                    |              |          |  |  |  |  |  |  |                                                                                                  |      |      |      |      |      |  |
|                  |   | 2. Nuosavas įnašas, eurais                                                                                          | 0,00                                                                                   | 0,00                                                                  | 0,00                                          | 0,00                                    | 0,00                                     |                                                                                           |                                            |              |          |  |  |  |  |  |  |                                                                                                  |      |      |      |      |      |  |
|                  |   | 2.1. Nacionalinės viešosios<br>Iėšos                                                                                | 0,00                                                                                   | 0,00                                                                  | 0,00                                          | 0,00                                    | 0,00                                     |                                                                                           |                                            |              |          |  |  |  |  |  |  |                                                                                                  |      |      |      |      |      |  |
|                  |   | 2.1.1.Valstybės biudžeto<br>lėšos                                                                                   | 0,00                                                                                   | 0,00                                                                  | 0,00                                          | 0,00                                    | 0,00                                     |                                                                                           |                                            |              |          |  |  |  |  |  |  |                                                                                                  |      |      |      |      |      |  |
|                  |   | 2.1.2.Savivaldybės biudžeto<br>Iėšos                                                                                | 0,00                                                                                   | 0,00                                                                  | 0,00                                          | 0,00                                    | 0,00                                     |                                                                                           |                                            |              |          |  |  |  |  |  |  |                                                                                                  |      |      |      |      |      |  |
|                  |   | 2.1.3.Kiti viešųjų lėšų<br>šaltiniai                                                                                | 0,00                                                                                   | 0,00                                                                  | 0,00                                          | 0,00                                    | 0,00                                     |                                                                                           |                                            |              |          |  |  |  |  |  |  |                                                                                                  |      |      |      |      |      |  |
|                  |   |                                                                                                    |                                                                                        |                                                                       |                                               |                                         |                                          |                                                                                           |                                            |              |          |  |  |  |  |  |  | 2.1.4.Nacionalinės viešosios<br>lėšos, skirtos ES fondų<br>netinkamam finansuoti PVM<br>apmokėti | 0,00 | 0,00 | 0,00 | 0,00 | 0,00 |  |
|                  |   | 2.2. Privačios lėšos                                                                                                | 0,00                                                                                   | 0,00                                                                  | 0,00                                          | 0,00                                    | 0,00                                     |                                                                                           |                                            |              |          |  |  |  |  |  |  |                                                                                                  |      |      |      |      |      |  |
|                  |   | 2.2.1.Projekto vykdytojo,<br>partnerio (-ių) ir (ar) jungtinio<br>projekto projekto vykdytojo<br>lėšos              | 0,00                                                                                   | 0,00                                                                  | 0,00                                          | 0,00                                    | 0,00                                     |                                                                                           |                                            |              |          |  |  |  |  |  |  |                                                                                                  |      |      |      |      |      |  |
|                  |   | 2.2.2.Kiti lėšų šaltiniai                                                                                           | 0,00                                                                                   | 0,00                                                                  | 0,00                                          | 0,00                                    | 0,00                                     |                                                                                           |                                            |              |          |  |  |  |  |  |  |                                                                                                  |      |      |      |      |      |  |
|                  |   | 2.2.3.Privačios lėšos, skirtos<br>ES fondų lėšomis<br>netinkamam finansuoti PVM<br>apmokėti                         | 0,00                                                                                   | 0,00                                                                  | 0,00                                          | 0,00                                    | 0,00                                     |                                                                                           |                                            |              |          |  |  |  |  |  |  |                                                                                                  |      |      |      |      |      |  |
|                  |   | Iš viso:                                                                                                    | 10 100 000,00                                                                          | 200 000,00                                                            | 1 000 000,00                                  | 1 000 000,00                            | 8 890 000,00                             |                                                                                           |                                            |              |          |  |  |  |  |  |  |                                                                                                  |      |      |      |      |      |  |

| 1        | 17           | 1             | 81      | 9 20     |  |
|----------|--------------|---------------|---------|----------|--|
| Tikrinti | Pergeneruoti | Perskaičiuoti | Saugoti | Atšaukti |  |

| Eil.<br>Nr. | Pavadinimas                        | Lauko aprašymas                                                                                                    |
|-------------|------------------------------------|----------------------------------------------------------------------------------------------------|
| 1           | Projekto veiklos mokėjimai.<br>AMP | Statinis lango pavadinimas                                                                                                    |
| 2           | Veiklos numeris                    | Veiklos numerio atvaizdavimo laukas. Reikšmė atvaizduojama iš "F-PRJ-VAISV-4 Veiklos ataskaitos AMP<br>išvados peržiūra" lango "AVANSO PASKIRSTYMAS PAGAL VEIKLAS SĄRAŠO LAUKAI" lentelės<br>lauko <nr.>.</nr.> |

| INVESTIS Veiklos ataskaitų techninis sprendimas INVESTIS_SI3_TS_Veiklos ataskaitos | Versija: | 1.00       |
|------------------------------------------------------------------------------------|----------|------------|
| Europos Sąjungos investicijų administravimo informacinės sistema                   | Data:    | 2025-03-27 |

| Eil.<br>Nr. | Pavadinimas                                                                                  | Lauko aprašymas                                                                                                    |
|-------------|----------------------------------------------------------------------------------------------|----------------------------------------------------------------------------------------------------|
| 3           | Veiklos pavadinimas                                                                          | Veiklos pavadinimo atvaizdavimo laukas. Reikšmė atvaizduojama iš "F-PRJ-VAISV-4 Veiklos ataskaitos<br>AMP išvados peržiūra" lango "AVANSO PASKIRSTYMAS PAGAL VEIKLAS SĄRAŠO LAUKAI"<br>lentelės lauko <veiklos pavadinimas="">.</veiklos>                                                                                                    |
| 4           | Pažangos priemonės<br>poveiklės (finansuojamos<br>projekto veiklos) numeris                  | Pažangos priemonės poveiklės (finansuojamos projekto veiklos) numerio atvaizdavimo laukas. Reikšmė<br>atvaizduojama iš "F-PRJ-VAISV-4 Veiklos ataskaitos AMP išvados peržiūra" lango "AVANSO<br>PASKIRSTYMAS PAGAL VEIKLAS SĄRAŠO LAUKAI" lentelės lauko <pažangos poveiklės<br="" priemonės="">(finansuojamos projekto veiklos) numeris&gt;.</pažangos>                                                                                                    |
| 5           | AMP veiklos mokėjimo<br>duomenys                                                             | Statinis bloko pavadinimas                                                                                                    |
| 6           | MOKĖJIMO DUOMENŲ<br>SĄRAŠO LAUKAI                                                            | <b>Sąrašo atvaizdavimo logika:</b><br>- Sąraše atvaizduojami mokėjimo duomenys.                                                                                                    |
| 7           | Finansavimo šaltiniai                                                                        | Stulpelio atvaizdavimas priklauso nuo to, kokie finansavimo šaltiniai yra nurodyti "F-PRJ-SUT-9 Sutarties peržiūra. Finansavimo šaltiniai" lango lentelėje "Finansavimo šaltiniai".                                                                                                    |
| 8           | Projekto išlaidų suma, eurais                                                                | Sąrašo atvaizdavimo neaktyvus redagavimui skaitinis laukas. Lauke atvaizduojama projekto išlaidų suma<br>eurais skirta kiekvienam finansavimo šaltiniui. Reikšmė atvaizduojama iš lango "F-PRJ-SUT-9 Sutarties<br>peržiūra. Finansavimo šaltiniai" atitinkamos veiklos atitinkamo finansavimo šaltinio lauko.                                                                                                    |
| 9           | Iki šios VA apmokėta suma,<br>eurais                                                         | Sąrašo atvaizdavimo neaktyvus redagavimui skaitinis laukas. Lauke apskaičiuojama iki šios Veiklos<br>ataskaitos apmokėta suma, eurais.<br><b>Sąlygos:</b><br>- Reikšmė apskaičiuojam susumuojant visų veiklos ataskaitų, kurių Mokėjimo duomenų būsena "Perduota<br>VBAMS" arba "Apmokėta" langų "F-PRJ-VAMD-2 Veiklos ataskaitos peržiūra. AMP" ir "F-PRJ-VAMD-3<br>Veiklos ataskaitos peržiūra. MP" lauko "Apmokama šioje VA suma, eurais" reikšmes                                                                                                    |
| 10          | Patvirtinta avanso veiklai<br>suma, eurais                                                   | <ul> <li>Privalomas, skaitinis įvesties laukas. Lauke įvedama patvirtinta avanso veiklai suma, eurais. Galimas simbolių skaičius – 9 simboliai iki kablelio ir 2 simboliai po kablelio.</li> <li>Sąlygos: <ul> <li>Pildoma 1 grupės finansiniams šaltiniams.</li> <li>Numatytoji reikšmė užpildoma tik tiems 1 grupės finansavimo šaltiniams, kuriems klasifikatoriaus "Finansavimo šaltiniai" lauke "PVM" nėra užpildyta reikšmė "Taip". Kitiems šaltiniams užpildoma 0,00</li> <li>Numatytoji reikšmė apskaičiuojama pagal formulę: atitinkamos veiklos F-PRJ-VAISV-4 lango <patvirtinta avanso="" eurais="" suma,="" veiklai=""> lauko reikšmė * (lango F-PRJ-VAMD-4 šaltinio reikšmė nurodyta lauke "Projekto išlaidų suma, eurais" / 1 grupės finansavimo šaltinių, kuriems klasifikatoriaus "Finansavimo šaltiniai" lauke <pvm> nėra užpildyta reikšmė "Taip", "Projekto išlaidų suma, eurais" laukų suma)</pvm></patvirtinta></li> <li>Kiekviena reikšmė išskyrus paskutinę apvalinama iki dviejų skaičių po kablelio apvalinant į mažesnę pusę.</li> <li>Prie paskutinio aktualaus finansinio šaltinio patvirtintos avanso veiklai sumos eurais reikšmės pridedamos visų aukščiau esančių reikšmių centų paklaidos ir apvalinama matematiškai iki dviejų skaičių po kablelio neviršijant bendros nustatytos sumos.</li> </ul> </li> </ul> |
| 11          | Apmokama šioje VA suma,<br>eurais                                                            | Sistemos apskaičiuojamas ir užpildomas neredaguojamas laukas. Reikšmė užpildoma pagal lauko "Patvirtinta<br>avanso veiklai suma, eurais" reikšmę.                                                                                                    |
| 12          | Likusi suma, eurais                                                                          | Sistemos apskaičiuojamas ir užpildomas neredaguojamas laukas. Lauke apskaičiuojama likusi veiklos<br>finansavimo šaltiniui suma, eurais. Galimas simbolių skaičius – 9 simboliai iki kablelio ir 2 simboliai po<br>kablelio.<br><b>Sąlygos:</b><br>- Reikšmė apskaičiuojama pagal formulę: Šaltinio lauko "Projekto išlaidų suma, eurais" reikšmė - šaltinio<br>lauko "Iki šios VA apmokėta suma, eurais" reikšmė - šaltinio lauko "Apmokama šioje VA suma, eurais"                                                                                                    |
| 13          | Valstybės biudžeto ir<br>savivaldybių biudžetų išlaidų<br>ekonominės klasifikacijos<br>kodas | Sąrašo atvaizdavimo laukas. Lauke atvaizduojamas Valstybės biudžeto ir savivaldybių biudžetų išlaidų ekonominės klasifikacijos kodas. Lauko reikšmė atvaizduojama iš "F-PRJ-SUT-33 SP peržiūra" lango, eilutės "Valstybės biudžeto ir savivaldybių biudžetų išlaidų ekonominės klasifikacijos kodas" lauko <1.x Finansavimo šaltinis>, kuris sutampa su šio lango eilutės pirmo stulpelio finansavimo šaltiniu.                                                                                                    |

| Eil.<br>Nr. | Pavadinimas                                | Lauko aprašymas                                                                                                    |
|-------------|--------------------------------------------|----------------------------------------------------------------------------------------------------|
| 14          | Valstybės funkcijų<br>klasifikacijos kodas | Sąrašo atvaizdavimo laukas. Lauke atvaizduojamas Valstybės funkcijų klasifikacijos kodas. Lauko reikšmė<br>atvaizduojama iš "F-PRJ-SUT-33 SP peržiūra" lango, eilutės "Valstybės funkcijų klasifikacijos kodas" lauko<br><1.x Finansavimo šaltinis>, kuris sutampa su šio lango eilutės pirmo stulpelio finansavimo šaltiniu.                                                                                                    |
| 15          | Iš viso:                                   | Sąrašo atvaizdavimo laukas. Lauke atvaizduojamos apskaičiuotos skaitinių stulpelių sumos.                                                                                                    |
| 16          | [Tikrinti]                                 | <ul> <li>Mygtukas skirtas išsaugoti pakeistus AMP mokėjimo duomenis.</li> <li>Paspaudus mygtuka perskaičiuojamos laukų "Apmokama šioje VA suma, eurais" ir "Likusi suma, eurais" reikšmės pagal tų laukų pildymo sąlygas, AMP mokėjimo duomenys išsaugomi mokėjimo duomenų sąraše, langas uždaromas ir atidaromas "F-PRJ-VAMD-2 Veiklos ataskaitos MD peržiūra. AMP".</li> <li><b>Tikrinimai:</b> <ul> <li>Ar "Projekto išlaidų suma, eurais" šaltiniui sutampa su Sutartyje F-PRJ-SUT-9 nurodyta suma veiklos šiam šaltiniui.</li> <li>Esant klaidai išvedamas pranešimas į klaidų sąrašą "Veiklos {veiklos numeris} šaltinio (šaltinio numeris) reikšme {šaltinio suma}.</li> <li>Ar saltinio lauko "Iki šios VA apmokėta suma, eurais" sutampa su faktine šio šaltinio iki šios veiklos ataskaitos pezidra. MP" int V-PRJ-VAMD-2 Veiklos ataskaitos pezidra. MP" ir T-PRJ-VAMD-2 Veiklos ataskaitos pezidra. MP" ir T-PRJ-VAMD-2 Veiklos ataskaitos pezidra. MP" ir T-PRJ-VAMD-2 Veiklos ataskaitos pezidra. MP" ir T-PRJ-VAMD-2 Veiklos ataskaitos pezidra. MP" ir T-PRJ-VAMD-2 Veiklos ataskaitos pezidra. MP" ir T-PRJ-VAMD-2 Veiklos ataskaitos pezidra. MP" ir T-PRJ-VAMD-2 Veiklos ataskaitos pezidra. MP" ir T-PRJ-VAMD-3 Veiklos ataskaitos pezidra. MP" ir T-PRJ-VAMD-3 Veiklos ataskaitos pezidra. MP" ir T-PRJ-VAMD-3 Veiklos ataskaitos pezidra. MP" ir T-PRJ-VAMD-3 Veiklos ataskaitos pezidra.</li> <li>Ar saltinio lauko "Ki šios VA apmokėta suma, eurais" reikšmė (šaltinio suma) in esutampa su iki šios VA apskaičiuota šaltinio isuma;</li> <li>Ar saltinio lauko "Apmokama šioje VA suma, eurais" reikšmė didesnė arba lygi 0,00.</li> <li>Esant klaidai išvedamas pranešimas į klaidų sąrąšą "Veiklos (veiklos numeris) šaltinio (šaltinio numeris) lauko "Apmokama šioje VA suma, eurais" reikšmė didesnė arba lygi 0,00.</li> <li>Esant klaidai išvedamas pranešimas į klaidų sąrąšą "Veiklos (veiklos numeris) šaltinio (šaltinio numeris) lauko "Apmokama šioje VA suma, eurais" reikšmė didesnė arba lygi 0,00.</li> <li>Esant klaidai išvedamas pranešimas į klaidų sąrąšą "Veiklos (veiklos numeris</li></ul></li></ul> |
| 17          | [Pergeneruoti]                             | Mygtukas skirtas formai pergeneruoti. Paspaudus mygtuką duomenys atnaujinami pagal "F-PRJ-VAMD-4<br>Veiklos ataskaitos MD redagavimas. AMP" laukų pradines pildymo sąlygas.                                                                                                    |
| 18          | [Perskaičiuoti]                            | Mygtukas skirtas perskaičiuoti laukų reikšmes. Paspaudus mygtuką perskaičiuojamos laukų "Apmokama šioje<br>VA suma, eurais" ir "Likusi suma, eurais" reikšmės pagal "F-PRJ-VAMD-4 Veiklos ataskaitos MD<br>redagavimas. AMP" laukų pradines pildymo sąlygas.                                                                                                    |
| 19          | [Saugoti]                                  | Mygtukas skirtas išsaugoti mokėjimo duomenų formos duomenis ir grįžtama į langą "F-PRJ-VAMD-2<br>Veiklos ataskaitos MD peržiūra. AMP".                                                                                                    |
| 20          | [Atšaukti]                                 | Mygtukas skirtas atšaukti mokėjimo duomenų redagavimą ir grįžtama į langą "F-PRJ-VAMD-2 Veiklos ataskaitos MD peržiūra. AMP".                                                                                                    |

| INVESTIS Veiklos ataskaitų techninis sprendimas INVESTIS_SI3_TS_Veiklos ataskaitos | Versija: | 1.00       |
|------------------------------------------------------------------------------------|----------|------------|
| Europos Sąjungos investicijų administravimo informacinės sistema                   | Data:    | 2025-03-27 |

## F-PRJ-VAMD-5 Veiklos ataskaitos MD redagavimas. MP

Lango paskirtis Langas skirtas redaguoti MP mokėjimo duomenis. Navigacija Meniu >> [Projektai] >> Norimo peržiūrėti projekto [Pavadinimas] >> [VA] >> Norimos peržiūrėti veiklos ataskaitos [Numeris] >> [Mokėjimai] >> Norimos peržiūrėti [Pažangos priemonės poveiklės (finansuojamos projekto veiklos) numeris] >> [Redaguoti] Navigacijos kelias Projektai >> Projekto kodas >> Veiklos ataskaitos >> Veiklos ataskaitos numeris >> Mokėjimai >> Duomenys >>

Pažangos priemonės poveiklės numeris

Lango ypatybės

## Naudotojų teisės

T.PRJ.VAMD.1.3 Projektai. VAMD: Redaguoti

| rojektal         | Projekto veiklos                                                                                       | mokėjimai.                                                                       | MP                                      |                                                                |                                       |                                            |                                     |                                          |                                               |                                       |                                   |                        |                                                                                           |                                            |
|------------------|----------------------------------------------------------------------------------------------------|----------------------------------------------------------------------------------|-----------------------------------------|----------------------------------------------------------------|---------------------------------------|--------------------------------------------|-------------------------------------|------------------------------------------|-----------------------------------------------|---------------------------------------|-----------------------------------|------------------------|-------------------------------------------------------------------------------------------|--------------------------------------------|
| dministravimas 3 | Veiklos<br>Veiklos pav:<br>Pažangos priemonės p<br>(finansuojamos projekto                             | numeris 2.<br>adinimas Konsultavii<br>oveiklės 03-001-06-<br>veiklos)<br>numeris | as, rekomendacijų ir<br>-03-07-01-02    | analizių rengimas                                              |                                       |                                            |                                     |                                          |                                               |                                       |                                   |                        |                                                                                           |                                            |
|                  | MP veiklos mokėjimo d                                                                                  | uomenys                                                                          |                                         | <b>B</b>                                                       |                                       |                                            |                                     |                                          |                                               |                                       |                                   |                        |                                                                                           |                                            |
|                  |                                                                                                    | Projekto išlaidų<br>suma, eurais                                                 | Iki šios VA<br>apmokėta suma,<br>eurais | Tinkamomis finansuoti<br>išlaidomis pripažinta<br>suma, eurais | Nejvertinta<br>avanso suma,<br>eurais | Galima įvertinti<br>avanso suma,<br>eurais | įvertinta<br>avanso suma,<br>eurais | Nejvertinta<br>nuokrypio suma,<br>eurais | Galima (vertinti<br>nuokrypio<br>suma, eurais | Vertinta<br>nuokrypio<br>suma, eurais | Apmokama šioje<br>VA suma, eurais | Likusi suma,<br>eurais | Valstybės bludžeto ir savivaldybid<br>bludžetų išlaidų ekonominės<br>klasifikacijos kodas | Valstybės funkcijų<br>klasifikacijos kodas |
|                  | 1. Projektams skiriamos<br>finansinės lėšos                                                            |                                                                                  | 0,00                                    | 0.00                                                           |                                       |                                            | 0,0                                 |                                          | 0,00                                          | 0,0                                   | 0.0                               |                        | 2022107                                                                                   | 09.08.01.0                                 |
|                  | 1.1. ES fondų lėšos                                                                                    | 0,00                                                                             | 0,00                                    | 0,00                                                           |                                       | 0.00                                       | 0,0                                 |                                          | 0.00                                          | 0,0                                   | 0.0                               |                        | 2922102                                                                                   | 09.08.01.0                                 |
|                  | 1.2. EGADP subsidijos<br>lėšos                                                                         | 0,00                                                                             | 0,00                                    | 0.00                                                           |                                       | 10,00                                      | 0,0                                 |                                          | 0.00                                          | 0,0                                   | 0,0                               |                        | 2.9.2.2.1.02                                                                              | 09.08.01                                   |
|                  | 1.3. EGADP paskolos<br>léšos                                                                           |                                                                                  | 0,00                                    | 0.00                                                           |                                       | 0.00                                       | 0,0                                 |                                          | 0,00                                          | 0,0                                   | 0.0                               |                        | 20.2.2.1.02                                                                               | 09.08.01                                   |
|                  | 1.4. Bendrojo<br>finansavimo leŝos                                                                     |                                                                                  | 0,00                                    | 0,00                                                           |                                       |                                            | 0,0                                 |                                          | 0,00                                          | 0,0                                   | 0.0                               |                        | 2922102                                                                                   | 09.05.01                                   |
|                  | 1.5. Valstybės biudžeto<br>lėšos                                                                       | 0,00                                                                             | 0.00                                    | 0,00                                                           |                                       |                                            | 0,0                                 |                                          | 0,00                                          | 0,0                                   | 0,0                               |                        | 2922102                                                                                   | 09.06.01.0                                 |
|                  | 1.6. Valstybės biudžeto<br>lėšos, skirtos ES fondų<br>lėšomis netinka                                  | 0.00                                                                             | 6.00                                    | 0,00                                                           |                                       | 0.00                                       | 0.0                                 |                                          | 0,00                                          | 0,0                                   | 0.0                               |                        | 2022102                                                                                   | 09.05.01                                   |
|                  | 1.7.EGADP subsidijos<br>nepanaudotos léšos                                                             | 0.00                                                                             | 0,00                                    | 0,00                                                           |                                       |                                            | 0,0                                 | 0.00                                     | 0.00                                          | 0,0                                   | 0,0                               | 0,0                    | 2922102                                                                                   | 09.06.01.0                                 |
|                  | 1.8. EGADP paskolos<br>nepanaudotos léšos                                                              | 0,00                                                                             | 0,00                                    | 0,00                                                           |                                       | 10 0.00                                    | 0,0                                 | 0,00                                     | 0.00                                          | 0,0                                   | 0,0                               | 0,0                    | 2922102                                                                                   | 09.05.01.0                                 |
|                  | 2. Nuosavas įnašas,<br>eurais                                                                          | 0.00                                                                             | 0.00                                    | 0,00                                                           |                                       | 0.00                                       |                                     |                                          | 0,00                                          | 0,0                                   | 0,0                               |                        |                                                                                           |                                            |
|                  | 2.1. Nacionalinės<br>viešosios lėšos                                                                   |                                                                                  | 0,00                                    | 0,00                                                           |                                       | 0.00                                       |                                     |                                          | 0,00                                          | 0,0                                   | 0.0                               | 1.0                    |                                                                                           |                                            |
|                  | 2.1.1.Valstybės biudžeto<br>lėšos                                                                      | 0.00                                                                             | 0.00                                    | 0.00                                                           |                                       | 0,0                                        |                                     |                                          | 0,00                                          | 0,0                                   | 0.0                               |                        |                                                                                           |                                            |
|                  | 2.1.2. Savivaldybės<br>biudžeto lėšos                                                                  |                                                                                  | 0,00                                    | 0.00                                                           |                                       | 0,00                                       | 0.0                                 | 0.00                                     | 0,00                                          | 0.0                                   | 0.0                               |                        |                                                                                           |                                            |
|                  | 2.1.3.Kiti viešųjų lėšų<br>šaltiniai                                                                   | 0.00                                                                             | 0,00                                    | 0,00                                                           |                                       | 10.00                                      | 0.0                                 | 0,00                                     | 0.00                                          | 0,0                                   | 0.0                               |                        |                                                                                           |                                            |
|                  | 2.1.4. Nacionalinės<br>viešosios lėšos, skirtos<br>E\$ fondų netinkamam<br>finansuoti PVM apmokėti     |                                                                                  | 0.00                                    | 0,00                                                           |                                       |                                            | 0.0                                 | 0.00                                     | 0.00                                          | 0,01                                  | 0.0                               |                        | 0                                                                                         |                                            |
|                  | 2.2. Privačios lėšos                                                                                   |                                                                                  | 0.00                                    | 0,00                                                           |                                       | 0,00                                       |                                     |                                          | 0.00                                          | 0,0                                   | 0.0                               |                        |                                                                                           |                                            |
|                  | 2.2.1.Projekto vykdytojo,<br>partnerio (-ių) ir (ar)<br>jungtinio projekto<br>projekto vykdytojo lėšos | 0.00                                                                             | 0.00                                    | 0.00                                                           |                                       | 10 0.00                                    |                                     |                                          | 0.00                                          | 0,0                                   | 0.0                               |                        |                                                                                           |                                            |
|                  | 2.2.2 Kiti léšų šaltiniai                                                                              |                                                                                  | 0,00                                    | 0,00                                                           |                                       |                                            |                                     |                                          | 0,00                                          | 0,0                                   | 0,0                               |                        |                                                                                           |                                            |
|                  | 2.2.3. Privačios lėšos,<br>skirtos ES fondų lėšomis<br>netinkamam finansuoti<br>PVM apmokėti           | 0.00                                                                             | 0.00                                    | 0,00                                                           |                                       | 10 0.00                                    |                                     | 0,00                                     | 0,00                                          | 0,01                                  | 0,0                               |                        |                                                                                           |                                            |
|                  | Iš viso:                                                                                               | 0.00                                                                             | 0,00                                    | 0,0                                                            | 0 0,                                  | 0,00                                       | 0,0                                 | 0,00                                     | 0,00                                          | 0,00                                  | 0,00                              | 0,0                    | 0                                                                                         |                                            |

| Eil.<br>Nr. | Pavadinimas                                                                    | Lauko aprašymas                                                                                                    |
|-------------|--------------------------------------------------------------------------------|----------------------------------------------------------------------------------------------------|
| 1           | Projekto veiklos<br>mokėjimai. MP                                              | Statinis lango pavadinimas                                                                                                    |
| 2           | Veiklos numeris                                                                | Veiklos numerio atvaizdavimo laukas. Reikšmė atvaizduojama iš "F-PRJ-VAISV-1 Veiklos ataskaitos MP išvados peržiūra" lango prašomų pripažinti tinkamomis finansuoti išlaidų sąrašo lauko <nr.>.</nr.>                                                                                                    |
| 3           | Veiklos pavadinimas                                                            | Veiklos pavadinimo atvaizdavimo laukas. Reikšmė atvaizduojama iš "F-PRJ-VAISV-1 Veiklos ataskaitos MP<br>išvados peržiūra" lango prašomų pripažinti tinkamomis finansuoti išlaidų sąrašo lauko <veiklos pavadinimas="">.</veiklos>                                                                                                    |
| 4           | Pažangos priemonės<br>poveiklės<br>(finansuojamos projekto<br>veiklos) numeris | Pažangos priemonės poveiklės (finansuojamos projekto veiklos) numerio atvaizdavimo laukas. Reikšmė<br>atvaizduojama iš "F-PRJ-VAISV-1 Veiklos ataskaitos MP išvados peržiūra" lango prašomų pripažinti tinkamomis<br>finansuoti išlaidų sąrašo lauko <pažangos (finansuojamos="" numeris="" poveiklės="" priemonės="" projekto="" veiklos)="">.</pažangos> |
| 5           | MP veiklos mokėjimo<br>duomenys                                                | Statinis bloko pavadinimas                                                                                                    |
| 6           | MOKĖJIMO<br>DUOMENŲ SĄRAŠO<br>LAUKAI                                           | Sąrašo atvaizdavimo logika:<br>- Sąraše atvaizduojami mokėjimo duomenys.                                                                                                    |

| Eil.<br>Nr. | Pavadinimas                                                    | Lauko aprašymas                                                                                                    |
|-------------|----------------------------------------------------------------|----------------------------------------------------------------------------------------------------|
| 7           | Finansavimo šaltiniai                                          | Stulpelio atvaizdavimas priklauso nuo to, kokie finansavimo šaltiniai yra nurodyti "F-PRJ-SUT-9 Sutarties peržiūra. Finansavimo šaltiniai" lango lentelėje "Finansavimo šaltiniai".                                                                                                    |
| 8           | Projekto išlaidų suma,<br>eurais                               | Sistemos užpildomas neredaguojamas laukas. Lauke atvaizduojama projekto išlaidų suma eurais skirta kiekvienam<br>finansavimo šaltiniui. Reikšmė atvaizduojama iš lango "F-PRJ-SUT-9 Sutarties peržiūra. Finansavimo šaltiniai"<br>atitinkamos veiklos atitinkamo finansavimo šaltinio lauko.                                                                                                    |
| 9           | Iki šios VA apmokėta<br>suma, eurais                           | Sistemos apskaičiuojamas ir užpildomas neredaguojamas laukas. Lauke apskaičiuojama iki šios Veiklos ataskaitos<br>apmokėta suma, eurais.<br>Sąlygos:<br>- Reikšmė apskaičiuojam susumuojant visų veiklos ataskaitų, kurių Mokėjimo duomenų būsena "Perduota<br>VBAMS" arba "Apmokėta" langų "F-PRJ-VAMD-2 Veiklos ataskaitos peržiūra. AMP" ir "F-PRJ-VAMD-3<br>Veiklos ataskaitos peržiūra. MP" lauko Apmokama šioje VA suma, eurais" reikšmes.                                                                                                    |
| 10          | Tinkamomis finansuoti<br>išlaidomis pripažinta<br>suma, eurais | <ul> <li>Privalomas, skaitinis įvesties laukas. Lauke nurodoma tinkamomis finansuoti išlaidomis pripažinta suma eurais. Galimas simbolių skaičius – 9 simboliai iki kablelio ir 2 simboliai po kablelio.</li> <li>Sąłygos: <ul> <li>Jei finansavimo šaltiniui klasifikatoriaus "Finansavimo lėšos" lauke "PVM" nėra užpildyta reikšmė "Taip", numatytoji reikšmė apskaičiuojama pagal formulę:</li> <li>"F-PRJ-VAISV-1 Veiklos ataskaitos MP išvados peržiūra" lango atitinkamos veiklos lauko "Tinkamomis finansuoti išlaidomis pripažinta suma, eurais" reikšmė * ("F-PRJ-VAMD-5 Veiklos ataskaitos MD redagavimas. MP" lango šaltinio lauko "Projekto išlaidų suma, eurais" reikšmė / "F-PRJ-VAMD-5 Veiklos ataskaitos MD redagavimas. MP" lango šaltinių, kuriems klasifikatoriaus "Finansavimo lėšos" lauke "PVM" nėra užpildyta reikšmė "Taip", reikšmių suma)</li> <li>Jei finansavimo šaltiniui klasifikatoriaus "Finansavimo lėšos" lauke "PVM" yra užpildyta reikšmė "Taip" ir jis yra</li> <li>"1. Projektams skiriamos finansinės lėšos" grupėje, numatytoji reikšmė apskaičiuojama pagal formulę:</li> <li>"F-PRJ-VAISV-1 Veiklos ataskaitos MP išvados peržiūra" lango atitinikamos veiklos lauko "Tinkamomis finansuoti PVM išlaidomis pripažinta suma, eurais" reikšmė "Taip", reikšmių suma. MP" lango šaltinių, kuriems klasifikatoriaus</li> <li>"Finansavimo lėšos" lauke "PVM" nėra užpildyta reikšmė "Taip", reikšmių suma), Pavyzdžiu, jei sutatyje yra 1.1, 1.2, 1.6, 2.1.1, 2.1.4, 2.2.1, 2.2.3 šaltiniai, tai reikšmė apskaičiuojama pagal formulę:</li> <li>"F-PRJ-VAISV-1 Veiklos ataskaitos MD redagavimas suma, eurais" reikšmių suma). Pavyzdžiu, jei sutatyje yra 1.1, 1.2, 1.6, 2.1.1, 2.1.4, 2.2.1, 2.2.3 šaltiniai, tai reikšmė apskaičiuojama pagal formulę:</li> <li>"F-PRJ-VAISV-1 Veiklos ataskaitos MD redagavimas ("F-PRJ-VAISV-1 Veiklos ataskaitos MD redagavimas apsaičiavimas 1.6 šaltiniui: "F-PRJ-VAISV-1 Veiklos ataskaitos MD redagavimas.</li> <li>Jei finansavimo lėšos" lauke "PVM" nėra užpildyta reikšmė "Finansavimo lėšos" lauke "PVM" yra užpildyta reikšmė "Taip" ir</li></ul></li></ul> |
|             |                                                                | <ul> <li>"2.2. Privačios lėšos" grupėje, numatytoji reikšmė apskaičiuojama pagal formulę:</li> <li>"F-PRJ-VAISV-1 Veiklos ataskaitos MP išvados peržiūra" lango atitinkamos veiklos lauko "Tinkamomis finansuoti PVM išlaidomis pripažinta suma, eurais" reikšmė * ("F-PRJ-VAMD-5 Veiklos ataskaitos MD redagavimas. MP" "2.2. Privačios lėšos" grupėje šaltinių, kuriems klasifikatoriaus "Finansavimo lėšos" lauke "PVM" nėra užpildyta reikšmė "Taip", lauko "Projekto išlaidų suma, eurais" reikšmių suma / "F-PRJ-VAMD-5 Veiklos ataskaitos MD redagavimas. MP" lango šaltinių, kuriems klasifikatoriaus "Finansavimo lėšos" lauke "PVM" nėra užpildyta reikšmė "Taip", reikšmių suma). Pavyzdžiui, jei sutartyje yra 1.1, 1.2, 1.6, 2.1.1, 2.1.2, 2.1.3, 2.1.4, 2.2.1, 2.2.3 šaltiniai, tai reikšmės apskaičiavimas 2.1.4 šaltiniui: "F-PRJ-VAISV-1 Veiklos ataskaitos MP išvados peržiūra" lango atitinkamos veiklos lauko "Tinkamomis finansuoti PVM išlaidomis pripažinta suma, eurais" reikšmė * (2.2.1)/(1.1+1.2+2.1.1+2.1.2+2.1.3+2.2.1).</li> <li>Kiekviena reikšmė išskyrus paskutinę apvalinama iki dviejų skaičių po kablelio apvalinant į mažesnę pusę.</li> <li>Prie paskutinio aktualaus finansinio šaltinio tinkamomis finansuoti išlaidomis pripažintos sumos eurais reikšmės pridedamos visų aukščiau esančių reikšmių centų paklaidos ir apvalinama matematiškai iki dviejų skaičių po kablelio neviršijant bendros nustatytos sumos.</li> </ul>                                                                                                    |

| Eil.<br>Nr. | Pavadinimas                             | Lauko aprašymas                                                                                                    |
|-------------|-----------------------------------------|----------------------------------------------------------------------------------------------------|
| 11          | Neįvertinta avanso<br>suma, eurais      | <ul> <li>Sistemos apskaičiuojamas ir užpildomas neredaguojamas laukas. Lauke apskaičiuojama neįvertinta avanso suma eurais.</li> <li>Sąlygos: <ul> <li>Reikšmė apskaičiuojama pagal formulę:</li> </ul> </li> <li>Veiklos ataskaitų, kurių MP tipas yra "Avanso mokėjimo prašymas" ir Mokėjimo duomenų būsena "Apmokėta" arba "Perduota VBAMS", Mokėjimo duomenų lango "F-PRJ-VAMD-2 Veiklos ataskaitos MD peržiūra. AMP" lauko "Apmokama šioje VA suma, eurais" "Iš viso:" reikšmių suma - Veiklos ataskaitų, kurių MP tipas yra "Mokėjimo duomenų būsena "Apmokėta" arba "Perduota VBAMS", Mokėjimo duomenų būsena "Apmoketa" reikšmių suma - Veiklos ataskaitų, kurių MP tipas yra "Mokėjimo prašymas" ir Mokėjimo duomenų būsena "Apmokėta" arba "Perduota VBAMS", Mokėjimo duomenų būsena "Apmokėta" arba "Perduota VBAMS", Mokėjimo duomenų būsena "Apmokėta" arba "Perduota VBAMS", Mokėjimo duomenų būsena "Apmokėta" arba "Perduota VBAMS", Mokėjimo duomenų būsena "Apmokėta" arba "Perduota VBAMS", Mokėjimo duomenų būsena "Apmokėta" arba "Perduota VBAMS", Mokėjimo duomenų būsena "Apmokėta" arba "Perduota VBAMS", Mokėjimo duomenų būsena "Apmokėta" arba "Perduota VBAMS", Mokėjimo duomenų būsena "Apmokėta" arba "Perduota VBAMS", Mokėjimo duomenų lango "F-PRJ-VAMD-3 Veiklos ataskaitos MD peržiūra. MP" lauko "Įvertinta avanso suma, eurais" "Iš viso:" reikšmių suma.</li> </ul> |
| 12          | Galima įvertinti avanso<br>suma, eurais | Sistemos apskaičiuojamas ir užpildomas neredaguojamas laukas.<br><b>Sąlygos:</b><br>- Jei "Tinkamomis finansuoti išlaidomis pripažinta suma, eurais" yra mažesnė arba lygi "Neįvertinta avanso suma,<br>eurais" reikšmei, sistema užpildo lauko "Tinkamomis finansuoti išlaidomis pripažinta suma, eurais" reikšme.<br>- Jei "Tinkamomis finansuoti išlaidomis pripažinta suma, eurais" yra didesnė už "Neįvertinta avanso suma, eurais",<br>sistema užpildo lauko "Neįvertinta avanso suma, eurais" reikšme.                                                                                                    |
| 13          | Įvertinta avanso suma,<br>eurais        | Privalomas, skaitinis įvesties laukas. Lauke nurodoma įvertinta avanso suma, eurais. Galimas simbolių skaičius –<br>9 simboliai iki kablelio ir 2 simboliai po kablelio, formatas - neigiamas skaičius.<br>Numatytoji reikšmė: 0,00.<br>Sąlygos:<br>- Pildoma 1 grupės finansiniams šaltiniams.                                                                                                    |

| INVESTIS Veiklos ataskaitų techninis sprendimas INVESTIS_SI3_TS_Veiklos ataskaitos | Versija: | 1.00       |
|------------------------------------------------------------------------------------|----------|------------|
| Europos Sąjungos investicijų administravimo informacinės sistema                   | Data:    | 2025-03-27 |

| Eil.<br>Nr. | Pavadinimas                                | Lauko aprašymas                                                                                                    |
|-------------|--------------------------------------------|----------------------------------------------------------------------------------------------------|
| 14          | Neįvertinta nuokrypio<br>suma, eurais      | Sistemos apskaičiuojamas ir užpildomas neredaguojamas laukas.<br>Sąlygos:                                                                                                    |
|             |                                            | - Jei finansavimo šaltiniui klasifikatoriaus "Finansavimo lėšos" lauke "PVM" nėra užpildyta reikšmė "Taip", reikšmė apskaičiuojama pagal formulę:                                                                                                    |
|             |                                            | (Veiklos ataskaitų, kurių MP tipas yra "Mokėjimo prašymas" ir Mokėjimo duomenų būsena "Apmokėta" arba<br>"Perduota VBAMS", Mokėjimo duomenų lango "F-PRJ-VAMD-3 Veiklos ataskaitos MD peržiūra. MP" šaltinio<br>laukų "Tinkamomis finansuoti išlaidomis pripažinta suma, eurais" ir "Įvertinta nuokrypio suma, eurais" reikšmių<br>suma) * (šaltinio lauko "Projekto išlaidų suma" reikšmė / (lauko "Projekto išlaidų suma" visų eilučių suma -<br>šaltinių, kuriems klasifikatoriaus "Finansavimo lėšos" lauke "PVM" yra užpildyta reikšmė "Taip") – (Veiklos<br>ataskaitų, kurių MP tipas yra "Mokėjimo prašymas" ir Mokėjimo duomenų būsena "Apmokėta" arba "Perduota<br>VBAMS", Mokėjimo duomenų lango "F-PRJ-VAMD-3 Veiklos ataskaitos MD peržiūra. MP" šaltinio lauko "<br>Tinkamomis finansuoti išlaidomis pripažinta suma, eurais" ir "Įvertinta nuokrypio suma, eurais" reikšmių suma).<br>- Jei finansavimo šaltiniui klasifikatoriaus "Finansavimo lėšos" lauke "PVM" yra užpildyta reikšmė "Taip" ir jis yra<br>1. Projektams skiriamos finansinės lėšos grupėje, reikšmė apskaičiuojama pagal formulę:                                                                                                    |
|             |                                            | (Veiklos ataskaitų, kurių MP tipas yra "Mokėjimo prašymas" ir Mokėjimo duomenų būsena "Apmokėta" arba<br>"Perduota VBAMS", Mokėjimo duomenų lango "F-PRJ-VAMD-3 Veiklos ataskaitos MD peržiūra. MP" šaltinio<br>laukų "Tinkamomis finansuoti išlaidomis pripažinta suma, eurais" ir "Įvertinta nuokrypio suma, eurais" reikšmių<br>suma) * ("F-PRJ-VAMD-5 Veiklos ataskaitos MD redagavimas. MP" "1. Projektams skiriamos finansinės lėšos"<br>grupės šaltinių, kuriems klasifikatoriaus "Finansavimo lėšos" lauke "PVM" nėra užpildyta reikšmė "Taip", lauko<br>"Projekto išlaidų suma, eurais" reikšmių suma / "F-PRJ-VAMD-5 Veiklos ataskaitos MD redagavimas. MP" lango<br>šaltinių, kuriems klasifikatoriaus "Finansavimo lėšos" lauke "PVM" nėra užpildyta reikšmė "Taip", reikšmių suma)<br>– (Veiklos ataskaitų, kurių MP tipas yra "Mokėjimo prašymas" ir Mokėjimo duomenų būsena "Apmokėta" arba<br>"Perduota VBAMS", Mokėjimo duomenų lango "F-PRJ-VAMD-3 Veiklos ataskaitos MD peržiūra. MP" šaltinio<br>lauko " Tinkamomis finansuoti išlaidomis pripažinta suma, eurais" ir "Įvertinta nuokrypio suma, eurais" reikšmių<br>suma).                                                                                                    |
|             |                                            | <ul> <li>Jei finansavimo šaltiniui klasifikatoriaus "Finansavimo lėšos" lauke "PVM" yra užpildyta reikšmė "Taip" ir jis yra</li> <li>2.1. Nacionalinės viešosios lėšos grupėje, reikšmė apskaičiuojama pagal formulę:</li> </ul>                                                                                                    |
|             |                                            | (Veiklos ataskaitų, kurių MP tipas yra "Mokėjimo prašymas" ir Mokėjimo duomenų būsena "Apmokėta" arba<br>"Perduota VBAMS", Mokėjimo duomenų lango "F-PRJ-VAMD-3 Veiklos ataskaitos MD peržiūra. MP" šaltinio<br>laukų "Tinkamomis finansuoti išlaidomis pripažinta suma, eurais" ir "Įvertinta nuokrypio suma, eurais" reikšmių<br>suma) * ("F-PRJ-VAMD-5 Veiklos ataskaitos MD redagavimas. MP" "2.1. Nacionalinės viešosios lėšos" grupės<br>šaltinių, kuriems klasifikatoriaus "Finansavimo lėšos" lauke "PVM" nėra užpildyta reikšmė "Taip", lauko "Projekto<br>išlaidų suma, eurais" reikšmių suma / "F-PRJ-VAMD-5 Veiklos ataskaitos MD redagavimas. MP" lango šaltinių,<br>kuriems klasifikatoriaus "Finansavimo lėšos" lauke "PVM" nėra užpildyta reikšmė "Taip", reikšmių suma) –<br>(Veiklos ataskaitų, kurių MP tipas yra "Mokėjimo prašymas" ir Mokėjimo duomenų būsena "Apmokėta" arba<br>"Perduota VBAMS", Mokėjimo duomenų lango "F-PRJ-VAMD-3 Veiklos ataskaitos MD peržiūra. MP" šaltinio<br>lauko "Tinkamomis finansuoti išlaidomis pripažinta suma, eurais" ir "Įvertinta nuokrypio suma, eurais" reikšmių<br>suma).                                                                                                    |
|             |                                            | - Jei finansavimo šaltiniui klasifikatoriaus "Finansavimo lėšos" lauke "PVM" yra užpildyta reikšmė "Taip" ir jis yra 2.2. Privačios lėšos grupėje, reikšmė apskaičiuojama pagal formulę:                                                                                                    |
|             |                                            | (Veiklos ataskaitų, kurių MP tipas yra "Mokėjimo prašymas" ir Mokėjimo duomenų būsena "Apmokėta" arba<br>"Perduota VBAMS", Mokėjimo duomenų lango "F-PRJ-VAMD-3 Veiklos ataskaitos MD peržiūra. MP" šaltinio<br>laukų " Tinkamomis finansuoti išlaidomis pripažinta suma, eurais" ir "Įvertinta nuokrypio suma, eurais" reikšmių<br>suma) * ("F-PRJ-VAMD-5 Veiklos ataskaitos MD redagavimas. MP" "2.2. Privačios lėšos" grupės šaltinių,<br>kuriems klasifikatoriaus "Finansavimo lėšos" lauke "PVM" nėra užpildyta reikšmė "Taip", lauko "Projekto išlaidų<br>suma, eurais" reikšmių suma / "F-PRJ-VAMD-5 Veiklos ataskaitos MD redagavimas. MP" lango šaltinių, kuriems<br>klasifikatoriaus "Finansavimo lėšos" lauke "PVM" nėra užpildyta reikšmė "Taip", lauko "Projekto išlaidų<br>suma, eurais" reikšmių suma / "F-PRJ-VAMD-5 Veiklos ataskaitos MD redagavimas. MP" lango šaltinių, kuriems<br>klasifikatoriaus "Finansavimo lėšos" lauke "PVM" nėra užpildyta reikšmė "Taip", reikšmių suma) – (Veiklos<br>ataskaitų, kurių MP tipas yra "Mokėjimo prašymas" ir Mokėjimo duomenų būsena "Apmokėta" arba "Perduota<br>VBAMS", Mokėjimo duomenų lango "F-PRJ-VAMD-3 Veiklos ataskaitos MD peržiūra. MP" šaltinio lauko "<br>Tinkamomis finansuoti išlaidomis pripažinta suma, eurais" ir "Įvertinta nuokrypio suma, eurais" reikšmių suma). |
|             |                                            | <ul> <li>Kiekviena reikšmė išskyrus paskutinę apvalinama iki dviejų skaičių po kablelio apvalinant į mažesnę pusę.</li> <li>Prie paskutinio aktualaus finansinio šaltinio neįvertintos nuokrypio sumos eurais reikšmės pridedamos visų aukščiau esančių reikšmių centų paklaidos ir apvalinama matematiškai iki dviejų skaičių po kablelio neviršijant bendros nustatytos sumos.</li> </ul>                                                                                                    |
| 15          | Galima įvertinti<br>nuokrypio suma, eurais | Sistemos apskaičiuojamas ir užpildomas neredaguojamas laukas.<br>Sąlygos:                                                                                                    |
|             |                                            | <ul> <li>Jei " Tinkamomis finansuoti išlaidomis pripažinta suma, eurais" yra mažesnė arba lygi "Neįvertinta nuokrypio<br/>suma, eurais" reikšmei, sistema užpildo lauko "Tinkamomis finansuoti išlaidomis pripažinta suma, eurais" reikšme.</li> <li>Jei " Tinkamomis finansuoti išlaidomis pripažinta suma, eurais" yra didesnė už "Neįvertinta nuokrypio suma,<br/>eurais", sistema užpildo lauko "Neįvertinta nuokrypio suma, eurais" reikšme.</li> </ul>                                                                                                    |
| 16          | Įvertinta nuokrypio<br>suma, eurais        | Privalomas, skaitinis įvesties laukas. Lauke nurodoma įvertinta nuokrypio suma, eurais. Galimas simbolių skaičius<br>– 9 simboliai iki kablelio ir 2 simboliai po kablelio.<br>Numatytoji reikšmė: 0,00.                                                                                                    |

| Eil.<br>Nr. | Pavadinimas                                                                                  | Lauko aprašymas                                                                                                    |
|-------------|----------------------------------------------------------------------------------------------|----------------------------------------------------------------------------------------------------|
| 17          | Apmokama šioje VA<br>suma, eurais                                                            | Sistemos apskaičiuojamas ir užpildomas neredaguojamas laukas.<br><b>Sąlygos:</b><br>Reikšmė apskaičiuojama pagal formulę: Šaltinio "Tinkamomis finansuoti išlaidomis pripažinta suma, eurais" +<br>"Įvertinta avanso suma, eurais" + "Įvertinta nuokrypio suma, eurais".                                                                                                    |
| 18          | Likusi suma, eurais                                                                          | Sistemos apskaičiuojamas ir užpildomas neredaguojamas laukas. Lauke apskaičiuojama likusi veiklos finansavimo<br>šaltiniui suma eurais. Galimas simbolių skaičius – 9 simboliai iki kablelio ir 2 simboliai po kablelio,<br><b>Sąlygos:</b><br>- Reikšmė apskaičiuojama pagal formulę:<br>Šaltinio lauko "Projekto išlaidų suma, eurais" reikšmė - šaltinio lauko "Iki šios VA apmokėta suma, eurais"<br>reikšmė - šaltinio lauko "Apmokama šioje VA suma, eurais" reikšmė |
| 19          | Valstybės biudžeto ir<br>savivaldybių biudžetų<br>išlaidų ekonominės<br>klasifikacijos kodas | Sąrašo atvaizdavimo laukas. Lauke atvaizduojamas Valstybės biudžeto ir savivaldybių biudžetų išlaidų<br>ekonominės klasifikacijos kodas. Lauko reikšmė atvaizduojama iš "F-PRJ-SUT-33 SP peržiūra" lango, eilutės<br>"Valstybės biudžeto ir savivaldybių biudžetų išlaidų ekonominės klasifikacijos kodas" lauko <1.x Finansavimo<br>šaltinis>, kuris sutampa su šio lango eilutės pirmo stulpelio finansavimo šaltiniu.                                                   |
| 20          | Valstybės funkcijų<br>klasifikacijos kodas                                                   | Sąrašo atvaizdavimo laukas. Lauke atvaizduojamas Valstybės funkcijų klasifikacijos kodas. Lauko reikšmė atvaizduojama iš "F-PRJ-SUT-33 SP peržiūra" lango, eilutės "Valstybės funkcijų klasifikacijos kodas" lauko <1.x Finansavimo šaltinis>, kuris sutampa su šio lango eilutės pirmo stulpelio finansavimo šaltiniu.                                                                                                    |
| 21          | Iš viso:                                                                                     | Sąrašo atvaizdavimo laukas. Lauke atvaizduojamos apskaičiuotos skaitinių stulpelių sumos.                                                                                                    |

| INVESTIS Veiklos ataskaitų techninis sprendimas INVESTIS_SI3_TS_Veiklos ataskaitos | Versija: | 1.00       |
|------------------------------------------------------------------------------------|----------|------------|
| Europos Sąjungos investicijų administravimo informacinės sistema                   | Data:    | 2025-03-27 |

| Eil.<br>Nr. | Pavadinimas | Lauko aprašymas                                                                                                    |
|-------------|-------------|----------------------------------------------------------------------------------------------------|
| 22          | [Tikrinti]  | Mygtukas skirtas išsaugoti pakeistus MP mokėjimo duomenis.<br>Paspaudus mygtuką perskaičiuojamos laukų "Neįvertinta avanso suma, eurais", "Galima įvertinti avanso suma,<br>eurais", "Neįvertinta nuokrypio suma, eurais", "Galima įvertinti nuokrypio suma, eurais", "Apmokama šioje VA<br>suma, eurais" ir "Likusi suma, eurais" reikšmės pagal "F-PRJ-VAMD-5 Veiklos ataskaitos MD redagavimas. MP"<br>laukų pradines pildymo sąlygas, MP mokėjimo duomenys išsaugomi mokėjimo duomenų sąraše, langas uždaromas<br>ir atidaromas "F-PRJ-VAMD-3 Veiklos ataskaitos MD peržiūra. MP".                                                                                            |
|             |             | <ul> <li>- Ar "Projekto išlaidų suma, eurais" šaltiniui sutampa su Sutartyje F-PRJ-SUT-9 nurodyta suma veiklos šiam<br/>šaltiniui.</li> </ul>                                                                                                    |
|             |             | Esant klaidai išvedamas pranešimas į klaidų sąrašą "Veiklos {veiklos numeris} šaltinio {šaltinio numeris} reikšmė {šaltinio suma} nesutampa su Sutarties finansavimo šaltinių šaltinio {šaltinio numeris} reikšme {šaltinio suma}.                                                                                                    |
|             |             | <ul> <li>- Ar šaltinio lauko "Iki šios VA apmokėta suma, eurais" sutampa su faktine šio šaltinio iki šios veiklos ataskaitos<br/>apmokėta suma, apskaičiuota susumuojant visų veiklos ataskaitų, kurių Mokėjimo duomenų būsena "Perduota<br/>VBAMS" arba "Apmokėta" langų "F-PRJ-VAMD-2 Veiklos ataskaitos peržiūra. AMP" ir "F-PRJ-VAMD-3<br/>Veiklos ataskaitos peržiūra. MP" lauko Apmokama šioje VA suma, eurais" reikšmes.</li> </ul>                                                                                                    |
|             |             | Esant klaidai išvedamas pranešimas į klaidų sąrašą "Veiklos {veiklos numeris} šaltinio {šaltinio numeris} lauko<br>"Iki šios VA apmokėta suma, eurais" reikšmė {šaltinio suma} nesutampa su iki šios VA apskaičiuota šaltiniui<br>{šaltinio numeris} suma {apskaičiuota šaltinio suma}.                                                                                                    |
|             |             | - Ar įvertintas avansas su priešingu ženklu nėra didesnis nei galimas įvertinti.                                                                                                    |
|             |             | Esant klaidai išvedamas pranešimas į klaidų sąrašą "Veiklos {veiklos numeris} šaltinio {šaltinio numeris} lauko<br>"Įvertinta avanso suma, eurais" reikšmė {šaltinio suma} negali būti didesnė nei lauko "Galima įvertinti avanso<br>suma, eurais" reikšmė {šaltinio reikšmė} (su priešingu ženklu)".                                                                                                    |
|             |             | - Ar šaltinio lauko "Apmokama šioje VA suma, eurais" reikšmė didesnė arba lygi 0,00.                                                                                                    |
|             |             | Esant klaidai išvedamas pranešimas į klaidų sąrašą "Veiklos {veiklos numeris} šaltinio {šaltinio numeris} lauko<br>"Apmokama šioje VA suma, eurais" reikšmė {šaltinio suma} turi būti didesnė arba lygi 0,00."                                                                                                    |
|             |             | <ul> <li>- Ar saltinio lauko "Likusi suma, eurais" reiksme didesne arba lygi 0,00.</li> <li>Esant klaidai išvedamas pranešimas į klaidų sąrašą "Veiklos {veiklos numeris} šaltinio {šaltinio numeris} lauko<br/>"Likusi suma, eurais" reikšmė {šaltinio suma} turi būti didesnė arba lygi 0,00."</li> </ul>                                                                                                    |
|             |             | <ul> <li>- Ar šaltinio neįvertinta avanso suma, eurais sutampas su faktine šio šaltinio neįvertintai avanso sumai,<br/>apskaičiuotai pagal formulę "Veiklos ataskaitų, kurių MP tipas yra "Avanso mokėjimo prašymas" ir Mokėjimo<br/>duomenų būsena "Apmokėta" arba "Perduota VBAMS", Mokėjimo duomenų "F-PRJ-VAMD-2 Veiklos ataskaitos<br/>MD peržiūra. AMP" langų "Apmokama šioje VA suma, eurais" laukų suma - Veiklos ataskaitų, kurių MP tipas yra<br/>"Mokėjimo prašymas" ir Mokėjimo duomenų būsena "Apmokėta" arba "Perduota VBAMS", Mokėjimo duomenų<br/>"F-PRJ-VAMD-3 Veiklos ataskaitos MD peržiūra. MP" langų "Įvertinta avanso suma, eurais" laukų suma."</li> </ul> |
|             |             | Esant klaidai išvedamas pranešimas į klaidų sąrašą "Veiklos {veiklos numeris] šaltinio {šaltinio numeris} lauko<br>"Neįvertinta avanso suma, eurais" reikšmė {šaltinio suma} nesutampa su faktine šaltinio {šaltinio numeris}<br>neįvertinto avanso suma {apskaičiuota šaltinio suma}.                                                                                                    |
|             |             | - Ar šaltinio įvertinto avanso suma nėra didesnė už galimą įvertinti avanso sumą.                                                                                                    |
|             |             | Esant klaidai išvedamas pranešimas į klaidų sąrašą "Veiklos {veiklos numeris} šaltinio {šaltinio numeris} lauko<br>"Įvertinta avanso suma, eurais" reikšmė {šaltinio suma} negali būti didesnė už lauko "Galima įvertinti avanso<br>suma, eurais" reikšmę {šaltinio suma}.                                                                                                    |
|             |             | - Ar šaltinių, neturinčių klasifikatoriuje požymio "PVM" lauko "Tinkamomis finansuoti išlaidomis pripažinta suma,<br>eurais" reikšmių suma yra lygi Veiklso ataskaitos MP išvados lauko "Tinkamomis finansuoti išlaidomis pripažinta<br>suma, eurais" reikšmei.                                                                                                    |
|             |             | Esant klaidai išvedamas pranešimas į klaidų sąrašą "Veiklos {veiklos numeris} tinkamomis išlaidomis pripažintų finansuoti suma {šaltinių suma} turi būti lygi Veiklos ataskaitos išvadoje tinkamomis finansuoti išlaidomis pripažintų išlaidų sumai {Tinkamomis finansuoti išlaidomis pripažinta suma, eurais}.                                                                                                    |
|             |             | <ul> <li>- Ar šaltinių, turinčių klasifikatoriuje požymį "PVM" lauko "Tinkamomis finansuoti išlaidomis pripažinta suma,<br/>eurais" reikšmių suma yra lygi Veiklos ataskaitos MP išvados lauko "Tinkamomis finansuoti PVM išlaidomis<br/>pripažinta suma, eurais" reikšmei.</li> </ul>                                                                                                    |
|             |             | Esant klaidai išvedamas pranešimas į klaidų sąrašą "Veiklos {veiklos numeris} tinkamomis išlaidomis pripažintų finansuoti suma {šaltinių suma} turi būti lygi Veiklos ataskaitos išvadoje tinkamomis finansuoti PVM išlaidomis pripažintų išlaidų sumai {Tinkamomis finansuoti PVM išlaidomis pripažinta suma, eurais}.                                                                                                    |
|             |             | - Ar projekto veiklos 1 grupės finansavimo šaltiniui nurodytas Valstybės biudžeto ir savivaldybių biudžetų išlaidų ekonominės klasifikacijos kodas sutampa su projekto sutarties SP lapo tos veiklos tam finansavimo šaltiniui nurodytu Valstybės biudžeto ir savivaldybių biudžetų išlaidų ekonominės klasifikacijos kodu.                                                                                                    |
|             |             | Esant klaidai išvedamas pranešimas į klaidų sąrašą "Veiklos {veiklos numeris} finansavimo šaltiniui {Finansavimo šaltinio numeris ir pavadinimas} nurodytas Valstybės biudžeto ir savivaldybių biudžetų išlaidų ekonominės klasifikacijos kodas { Valstybės biudžeto ir savivaldybių biudžetų išlaidų ekonominės nesutampa su sutarties SP lape nurodytu { Valstybės biudžeto ir savivaldybių biudžetų išlaidų ekonominės klasifikacijos kodas}.                                                                                                    |
|             |             | - Ar projekto veiklos 1 grupės finansavimo šaltiniui nurodytas Valstybės funkcijų klasifikacijos kodas sutampa su projekto sutarties SP lapo tos veiklos tam finansavimo šaltiniui nurodytu Valstybės funkcijų klasifikacijos kodu.                                                                                                    |
|             |             | Esant klaidai išvedamas pranešimas į klaidų sąrašą "Veiklos {veiklos numeris} finansavimo šaltiniui {Finansavimo šaltinio numeris ir pavadinimas} nurodytas Valstybės funkcijų klasifikacijos kodas {Valstybės funkcijų klasifikacijos kodas} nesutampa su sutarties SP lape nurodytu {Valstybės funkcijų klasifikacijos kodas}.                                                                                                    |

| INVESTIS Veiklos ataskaitų techninis sprendimas INVESTIS_SI3_TS_Veiklos ataskaitos | Versija: | 1.00       |
|------------------------------------------------------------------------------------|----------|------------|
| Europos Sąjungos investicijų administravimo informacinės sistema                   | Data:    | 2025-03-27 |

| Eil.<br>Nr. | Pavadinimas     | Lauko aprašymas                                                                                                    |
|-------------|-----------------|----------------------------------------------------------------------------------------------------|
| 23          | [Pergeneruoti]  | Mygtukas skirtas formai pergeneruoti. Paspaudus mygtuką duomenys atnaujinami pagal "F-PRJ-VAMD-5 Veiklos ataskaitos MD redagavimas. MP" laukų pradines pildymo sąlygas.                                                                                                    |
| 24          | [Perskaičiuoti] | Mygtukas skirtas perskaičiuoti laukų reikšmes. Paspaudus mygtuką perskaičiuojamos laukų "Neįvertinta avanso<br>suma, eurais", "Galima įvertinti avanso suma, eurais", "Neįvertinta nuokrypio suma, eurais", "Galima įvertinti<br>nuokrypio suma, eurais", "Apmokama šioje VA suma, eurais" ir "Likusi suma, eurais" reikšmės pagal "F-PRJ-<br>VAMD-5 Veiklos ataskaitos MD redagavimas. MP" laukų pradines pildymo sąlygas. |
| 25          | [Saugoti]       | Mygtukas skirtas išsaugoti mokėjimo duomenų formos duomenis ir grįžtama į langą "F-PRJ-VAMD-3 Veiklos ataskaitos MD peržiūra. MP".                                                                                                    |
| 26          | [Atšaukti]      | Mygtukas skirtas atšaukti mokėjimo duomenų redagavimą ir grįžtama į langą "F-PRJ-VAMD-3 Veiklos ataskaitos<br>MD peržiūra. MP".                                                                                                    |

| INVESTIS Veiklos ataskaitų techninis sprendimas INVESTIS_SI3_TS_Veiklos ataskaitos | Versija: | 1.00       |
|------------------------------------------------------------------------------------|----------|------------|
| Europos Sąjungos investicijų administravimo informacinės sistema                   | Data:    | 2025-03-27 |

## F-PRJ-VAMD-6 Veiklos ataskaitos MD peržiūra. Finansavimo šaltiniai

Lango paskirtis Langas skirtas peržiūrėti mokėjimų duomenų finansavimo šaltinius. Navigacija Meniu >> [Projektai] >> Norimo peržiūrėti projekto [Pavadinimas] >> [VA] >> Norimos peržiūrėti veiklos ataskaitos [Numeris] >> [Mokėjimai] >> [Finansavimo šaltiniai] Navigacijos kelias Projektai >> Projekto kodas >> Veiklos ataskaitos >> Veiklos ataskaitos numeris >> Mokėjimai >> Finansavimo šaltiniai Lango ypatybės

### Naudotojų teisės T.PRJ.VAMD.1.1 Projektai. VAMD: Peržiūrėti

| INVESTIS           |                                                                                  |                          |                                                                                              |                                            |                                                        | Frequilities finance re |                                   | D I+                            |                                       |                                      |                                                                                |                                                  |                                                 |                                    |                                         |                                   |                                          |                                        |                                                                                                    |                         |                                                                                                    |                              |                                                                                                    |
|--------------------|----------------------------------------------------------------------------------|--------------------------|----------------------------------------------------------------------------------------------|--------------------------------------------|--------------------------------------------------------|-------------------------|-----------------------------------|---------------------------------|---------------------------------------|--------------------------------------|--------------------------------------------------------------------------------|--------------------------------------------------|-------------------------------------------------|------------------------------------|-----------------------------------------|-----------------------------------|------------------------------------------|----------------------------------------|----------------------------------------------------------------------------------------------------|-------------------------|----------------------------------------------------------------------------------------------------|------------------------------|----------------------------------------------------------------------------------------------------|
| Programų žirynas > | A → Projettal > 07-00*                                                           | -K-0023 > Velkor         | s ataskaitos > vA-001 > 1                                                                    | Vokėjimai -> Finansavimo S                 | atniai                                                 |                         |                                   |                                 |                                       |                                      |                                                                                |                                                  |                                                 |                                    |                                         |                                   |                                          |                                        |                                                                                                    |                         |                                                                                                    |                              |                                                                                                    |
| Projektal          | Veiklos ataska                                                                   | aitos moké               | ejimai                                                                                       |                                            |                                                        |                         |                                   |                                 |                                       |                                      |                                                                                |                                                  |                                                 |                                    |                                         |                                   |                                          |                                        |                                                                                                    |                         |                                                                                                    |                              |                                                                                                    |
| Administravimas >  | VA.001 Titslining                                                                | MPAMP 6                  | vzda Nekijimai                                                                               | Mokėjimo paraiškos                         |                                                        |                         |                                   |                                 |                                       |                                      |                                                                                |                                                  |                                                 |                                    |                                         |                                   |                                          |                                        |                                                                                                    |                         |                                                                                                    |                              |                                                                                                    |
|                    | Duorrenys Finan                                                                  | savino Isl               | tolja                                                                                        |                                            |                                                        |                         |                                   |                                 |                                       |                                      |                                                                                |                                                  |                                                 |                                    |                                         |                                   |                                          |                                        |                                                                                                    |                         |                                                                                                    |                              |                                                                                                    |
|                    |                                                                                  |                          |                                                                                              |                                            |                                                        |                         |                                   |                                 |                                       |                                      |                                                                                |                                                  |                                                 |                                    |                                         |                                   |                                          |                                        |                                                                                                    |                         |                                                                                                    |                              |                                                                                                    |
|                    | Pažangos priemonės<br>poveibės<br>(tinansuojanos<br>projekto veiklos)<br>numeris | Asignavimų<br>valdytojas | Valstybės bludžeto ir<br>savivaldybių bludžetų<br>išlaidų ekonominės<br>klasifikacijos kodas | Vaistybės funkcijų<br>klasifikacijos kodas | 4<br>1. Projektams<br>skiriamos<br>finansinės<br>lėšos | 1.1. ES fondų<br>Iėšos  | 1.2. EGADP<br>subsidijos<br>lėšos | 1.3. EGADP<br>paskolos<br>Iéšos | 1.4. Bendrojo<br>finansavimo<br>Iéšos | 1.5. Velstyteks<br>biudžeto<br>lėšos | 1.8. Valstybės<br>biudžeto<br>lėšos, skirtos<br>Eš fondų<br>lėšomis<br>netinka | 1.7.EGADP<br>subsidijos<br>neparaudotos<br>lėšos | 1.8. EGADP<br>paskolos<br>nepanaudotos<br>léšos | 4<br>2. Nuosavas<br>įnašas, eurais | 2.1.<br>Nacionalinės<br>viešosios lėšos | 2.1.1.Vaistybės<br>biudžeto lėšos | 2.1.2.Savivaldy<br>bés biodžeto<br>léšos | 2.1.3.Km<br>vtešiųjų bišų<br>šaltiniai | 2.1.4.Nacionali<br>nés viešosios<br>léšos, skirtos<br>ES tondų<br>netinkamam<br>finansosti PVM<br>apmokišti | 2.2. Privadios<br>Iéŝos | 2.2.1.Projekto<br>vykdytojo,<br>partmerro (-ku)<br>ir (ar) jungtinio<br>projekto<br>projekto<br>vykdytojo<br>kišos | 2.2.2.KRI IABiq<br>Baltiniai | 2.2.3.Privačios<br>Iėšos, skirtos<br>E5 tendų<br>Iėšoms<br>netinkanam<br>finanuoti PVM<br>apmokėti |
|                    | 03-001-06-03-07-01-02                                                            | SAM                      | 292213                                                                                       | 04.01.01.05                                | 365 890,00                                             | 255 000,00              | 50 000,00                         | 5 000,00                        | 55 000,00                             | 0,00                                 | 0.00                                                                           | 0,00                                             | 0,00                                            | 0,00                               | 293 000,00                              | 100 000,00                        | 0,00                                     | 0.00                                   | 0,00                                                                                                    | 0,00                    | 0,00                                                                                                    | 100 880,00                   | 0,00                                                                                               |
|                    | 03-001-06-03-07-01-02                                                            | SAM                      | 2.9.2.2.1.4.                                                                                 | 04.01.01.05                                | 20 890,00                                              | 0,93                    | 10 880,00                         | 0,00                            | 10 000,000                            | 0,80                                 | 8,00                                                                           | 0.00                                             | 0,00                                            | 0,00                               | 0,00                                    | 0.00                              | 0,01                                     | 4,00                                   | 0,00                                                                                                    | 0,88                    | 0:00                                                                                                    | 0.00                         | 8,00                                                                                               |
|                    | 03-001-06-03-07-01-03                                                            | SAM                      | 292213                                                                                       | 04.01.01.05                                | 10 000,00                                              | 88.000;00               | 0.00                              | 0,00                            | 20 000,00                             | 0,00                                 | 0,00                                                                           | 0,00                                             | 0,00                                            | 0,00                               | 0,00                                    | 0.00                              | 0,01                                     | 0,00                                   | 0,00                                                                                                    | 0.00                    | 0,00                                                                                                    | 0,00                         | 8,00                                                                                               |
|                    | 18 viso:                                                                         | 24                       |                                                                                              |                                            | 395 000,00                                             | 335 000,00              | 60 000,00                         | 5 000,00                        | 85 000,00                             | 0,00                                 | 0,00                                                                           | 0,00                                             | 0,00                                            | 0,00                               | 200 000,00                              | 100 000,00                        | 0,00                                     | 0,00                                   | 0,00                                                                                                    | 0,00                    | 0,00                                                                                                    | 100 000,00                   | 0,00                                                                                               |
|                    |                                                                                  |                          |                                                                                              |                                            |                                                        |                         |                                   |                                 |                                       |                                      |                                                                                |                                                  |                                                 |                                    |                                         |                                   |                                          |                                        |                                                                                                    |                         |                                                                                                    |                              |                                                                                                    |

| Eil.<br>Nr. | Pavadinimas                  | Lauko aprašymas                                                                                                    |
|-------------|------------------------------|----------------------------------------------------------------------------------------------------|
| 1           | Veiklos ataskaitos mokėjimai | Statinis lango pavadinimas.                                                                                                    |
| 2           | [Veiklos ataskaita]          | Mygtuko pavadinimas atvaizduojamas iš veiklos ataskaitos peržiūros lango "F-PRJ-VA-4 Veiklos ataskaitos peržiūra. Bendra informacija", lauko <numeris>. Mygtukas skirtas pereiti į veiklos ataskaitos formą. Paspaudus mygtuką atidaromas langas "F-PRJ-VA-3 Veiklos ataskaitos peržiūra".</numeris>                                                                                                    |
| 3           | [Tikslinimas]                | Mygtukas skirtas pereiti į veiklos ataskaitos tikslinimo formą.<br>Paspaudus mygtuką atidaromas langas "F-PRJ-VATIKSL-1 Veiklos ataskaitos tikslinimo peržiūra. Bendra<br>informacija".<br><b>Sąlygos:</b><br>Mygtukas matomas lange tik tai tada, kai:<br>- Yra sukurtas veiklos ataskaitos tikslinimas.<br>- Veiklos ataskaitos tikslinimo būsena yra "Tikslinama ADMI", "Tikslinama DMS" arba "Pateikta".<br>- Naudotojui priskirta teisė "T.PRJ.VATIKSL.1.1 Projektai. VA: Peržiūrėti". |
| 4           | [MP/AMP išvada]              | Mygtukas skirtas pereiti į veiklos ataskaitos MP/AMP išvados formą.<br>Paspaudus mygtuką atidaromas langas "F-PRJ-VAISV-1 Veiklos ataskaitos MP išvados peržiūra" arba F-<br>PRJ-VAISV-4 Veiklos ataskaitos AMP išvados peržiūra".<br><b>Sąlygos:</b><br>Mygtukas matomas lange tik tai tada, kai:<br>- Yra sukurta veiklos ataskaitos MP/AMP išvada.                                                                                                    |
| 5           | [Mokėjimai]                  | Mygtukas skirtas pereiti į veiklos ataskaitos mokėjimo duomenų formą.<br>Paspaudus mygtuką atidaromas langas "F-PRJ-VAMD-1 Veiklos ataskaitos MD peržiūra. Mokėjimo<br>duomenys".<br>Sąlygos:<br>Mygtukas matomas lange tik tai tada, kai:<br>- Yra sukurti veiklos ataskaitos mokėjimų duomenys.                                                                                                    |
| 6           | [Mokėjimo paraiškos]         | Mygtukas skirtas pereiti į veiklos ataskaitos mokėjimo paraiškų formą.<br>Paspaudus mygtuką atidaromas langas "F-PRJ-VAMP-1 Veiklos ataskaitos Mokėjimo paraiškos peržiūra".<br><b>Sąlygos:</b><br>Mygtukas matomas lange tik tai tada, kai:<br>- Yra sukurtos veiklos ataskaitos mokėjimo paraiškos.                                                                                                    |

| INVESTIS Veiklos ataskaitų techninis sprendimas INVESTIS_SI3_TS_Veiklos ataskaitos | Versija: | 1.00       |
|------------------------------------------------------------------------------------|----------|------------|
| Europos Sąjungos investicijų administravimo informacinės sistema                   | Data:    | 2025-03-27 |

| Eil.<br>Nr. | Pavadinimas                                                                                  | Lauko aprašymas                                                                                                    |
|-------------|----------------------------------------------------------------------------------------------|----------------------------------------------------------------------------------------------------|
| 7           | MOKĖJIMO DUOMENŲ<br>FINANSAVIMO ŠALTINIŲ<br>SĄRAŠO LAUKAI                                    | <ul> <li>Sąrašo atvaizdavimo logika:</li> <li>Sąrašo atvaizdavimo logika:</li> <li>Sąraše pateikiami mokėjimo duomenų įrašai kiekvienai unikaliai <pažangos (finansuojamos="" numeris="" poveiklės="" priemonės="" projekto="" veiklos)="">, <valstybės biudžeto="" biudžetų="" ekonominės="" ir="" išlaidų="" klasifikacijos="" kodas="" savivaldybių="">, <valstybės biudžeto="" biudžetų="" ekonominės="" ir="" išlaidų="" klasifikacijos="" kodas="" savivaldybių=""> ir finansavimo šaltinio kombinacijai.</valstybės></valstybės></pažangos></li> <li>Jei mokėjimo duomenų tipas AMP, duomenys atvaizuojami iš "F-PRJ-VAMD-2 Veiklos ataskaitos MD peržiūra. AMP" lango, jei mokėjimo duomenų tipas MP, duomenys atvaizduojami iš "F-PRJ-VAMD-3 Veiklos ataskaitos MD peržiūra. MP" lango.</li> <li>Sąrašo rikiavimas:</li> <li>Numatytasis rikiavimas - pagal pažangos priemonės poveiklės (finansuojamos projekto veiklos) numerį.</li> </ul>                                                                                                    |
| 8           | Pažangos priemonės poveiklės<br>(finansuojamos projekto<br>veiklos) numeris                  | Sąrašo atvaizdavimo laukas. Lauke atvaizduojami visi unikalūs pažangos priemonės poveiklės<br>(finansuojamos projekto veiklos) numeriai iš lango "F-PRJ-VAMD-1 Veiklos ataskaitos MD peržiūra.<br>Mokėjimo duomenys" lauko <pažangos (finansuojamos="" numeris="" poveiklės="" priemonės="" projekto="" veiklos)="">.<br/><b>Sąlygos:</b><br/>- Jei pažangos priemonės poveiklei (finansuojamos projekto veiklos) lange "F-PRJ-SUT-33 SP peržiūra" yra<br/>priskirti keli finansavimo šaltiniai ir jiems priskirti keletas skirtingų valstybės biudžeto ir savivaldybių<br/>biudžetų išlaidų ekonominės klasifikacijos kodų ar valstybės funkcijų klasifikacijos kodų, tokie įrašai<br/>išskiriami į atskiras eilutes.</pažangos>                                                                                                    |
| 9           | Asignavimų valdytojas                                                                        | Sąrašo atvaizdavimo laukas. Lauke atvaizduojamas asignavimų valdytojas iš lango "F-PRJ-SUT-33 SP peržiūra" atitinkamos veiklos lauko <asignavimų valdytojas="">.</asignavimų>                                                                                                    |
| 10          | Valstybės biudžeto ir<br>savivaldybių biudžetų išlaidų<br>ekonominės klasifikacijos<br>kodas | Sąrašo atvaizdavimo laukas. Lauke atvaizduojamas valstybės biudžeto ir savivaldybių biudžetų išlaidų<br>ekonominės klasifikacijos kodas iš lango "F-PRJ-SUT-33 SP peržiūra" atitinkamos veiklos lauko<br><valstybės biudžeto="" biudžetų="" ekonominės="" ir="" išlaidų="" klasifikacijos="" kodas="" savivaldybių="">.</valstybės>                                                                                                    |
| 11          | Valstybės funkcijų<br>klasifikacijos kodas                                                   | Sąrašo atvaizdavimo laukas. Lauke atvaizduojamas valstybės funkcijų klasifikacijos kodas iš lango "F-PRJ-<br>SUT-33 SP peržiūra" atitinkamos veiklos lauko <valstybės funkcijų="" klasifikacijos="" kodas="">.</valstybės>                                                                                                    |
| 12          | 1. Projektams skiriamos<br>finansinės lėšos                                                  | Sąrašo atvaizdavimo laukas. Lauke atvaizduojamos projektams skiriamos finansavimo lėšos, eurais. Lauko<br>reikšmė atvaizduojama iš "F-PRJ-SUT-9 Sutarties peržiūra. Finansavimo šaltiniai" lango lentelės<br>"FINANSAVIMO ŠALTINIŲ SĄRAŠO LAUKAI" lauko <1. Projektams skiriamos finansavimo lėšos>.<br>Pagal nutylėjimą išskleista.                                                                                                    |
| 13          | 1.x <finansavimo šaltinis=""></finansavimo>                                                  | Sąrašo atvaizdavimo laukas. Lauke atvaizduojamos 1.x <finansavimo šaltinis="">. Lauko pavadinimas atvaizduojamas iš "F-PRJ-SUT-9 Sutarties peržiūra. Finansavimo šaltiniai" lango lentelės "FINANSAVIMO ŠALTINIŲ SĄRAŠO LAUKAI" lauko &lt;1.x <finansavimo šaltinis=""> &gt;. Lauko reikšmė užpildoma sistemos.<br/><b>Sąlygos:</b><br/>- Jei mokėjimo duomenų tipas AMP: apskaičiuojama visų veiklų iš lango "F-PRJ-VAMD-2 Veiklos ataskaitos MD peržiūra. AMP", kurių lauko <pažangos (finansuojamos="" numeris="" poveiklės="" priemonės="" projekto="" veiklos)=""> reikšmė atitinka lango F-PRJ-VAMD-6 lauko <pažangos (finansuojamos="" numeris="" poveiklės="" priemonės="" projekto="" veiklos)=""> reikšmė atitinka lango F-PRJ-VAMD-6 lauko <pažangos (finansuojamos="" numeris="" poveiklės="" priemonės="" projekto="" veiklos)=""> reikšmė atitinka lango "F-PRJ-VAMD-6 lauko staskaitos MD peržiūra. Finansavimo šaltiniai" lauko <valstybės biudžeto="" biudžetų="" ekonominės="" ir="" išlaidų="" klasifikacijos="" kodas="" savivaldybių=""> reikšmė atitinka lango "F-PRJ-VAMD-6 Veiklos ataskaitos MD peržiūra. Finansavimo šaltiniai" lauko <valstybės funkcijų="" klasifikacijos="" kodas=""> reikšmė atitinka lango "F-PRJ-VAMD-6 Veiklos ataskaitos MD peržiūra. Finansavimo šaltiniai" lauko <valstybės funkcijų="" klasifikacijos="" kodas=""> reikšme atitinka lango "F-PRJ-VAMD-6 Veiklos ataskaitos MD peržiūra. Finansavimo šaltiniai" lauko <valstybės funkcijų="" klasifikacijos="" kodas=""> reikšme, atitinka ango "F-PRJ-VAMD-6 Veiklos ataskaitos MD peržiūra. MP", kurių lauko <pažangos (finansuojamos="" numeris="" poveiklės="" priemonės="" projekto="" veiklos)=""> atitinka lango F-PRJ-VAMD-6 lauko <pažangos (finansuojamos="" numeris="" poveiklės="" priemonės="" projekto="" veiklos)=""> reikšmę, savivaldybių biudžetų išlaidų ekonominės klasifikacijos kodas&gt; reikšmę atitinka lango "F-PRJ-VAMD-6 lauko <pažangos (finansuojamos="" numeris="" poveiklės="" priemonės="" projekto="" veiklos)=""> atitinka lango F-PRJ-VAMD-6 lauko <pažangos (finansuojamos="" numeris="" poveiklės="" priemonės="" projekto="" veiklos)=""> reikšmę, atitinka lango "F-PRJ-VAMD-6 Veiklos ataskaitos MD peržiūra. Finansavimo šaltiniai" lauko <valstybės biudžeto="" biudžetų="" ir="" išla<="" savivaldybių="" td=""></valstybės></pažangos></pažangos></pažangos></pažangos></valstybės></valstybės></valstybės></valstybės></pažangos></pažangos></pažangos></finansavimo></finansavimo> |
| 14          | 2. Nuosavas įnašas, eurais                                                                   | Apskaičiuojamas skaitinis atvaizdavimo laukas. Lauko pavadinimas atvaizduojamas iš "F-PRJ-SUT-9<br>Sutarties peržiūra. Finansavimo šaltiniai" lango lentelės "FINANSAVIMO ŠALTINIŲ SĄRAŠO LAUKAI"<br>lauko <2. Nuosavas įnašas, eurais>. Reikšmė apskaičiuojama susumavus visas <finansavimo šaltinis=""><br/>vaikinių įrašų, kurių <kodas> yra "2.X", sumas. Pagal nutylėjimą išskleista.</kodas></finansavimo>                                                                                                    |

| Eil.<br>Nr. | Pavadinimas                           | Lauko aprašymas                                                                                                    |
|-------------|---------------------------------------|----------------------------------------------------------------------------------------------------|
| 15          | 2.1. Nacionalinės viešosios<br>lėšos  | Apskaičiuojamas skaitinis atvaizdavimo laukas. Lauko pavadinimas atvaizduojamas iš "F-PRJ-SUT-9<br>Sutarties peržiūra. Finansavimo šaltiniai" lango lentelės "FINANSAVIMO ŠALTINIŲ SĄRAŠO LAUKAI"<br>lauko <2.1. Nacionalinės viešosios lėšos>. Reikšmė apskaičiuojama susumavus visas <finansavimo<br>šaltinis&gt; vaikinių įrašų, kurių <kodas> yra "2.1.x", sumas.</kodas></finansavimo<br>                                                                                                    |
| 16          | 2.1.1. Valstybės biudžeto lėšos       | Apskaičiuojamas skaitinis atvaizdavimo laukas. Lauko pavadinimas atvaizduojamas iš "F-PRJ-SUT-9<br>Sutarties peržiūra. Finansavimo šaltiniai" lango lentelės "FINANSAVIMO ŠALTINIŲ SĄRAŠO LAUKAI"<br>lauko <2.1.1 Valstybės biudžeto lėšos>. Lauko reikšmė užpildoma sistemos.<br><b>Sąlygos:</b><br>- Jei mokėjimo duomenų tipas AMP: apskaičiuojama visų veiklų iš lango "F-PRJ-VAMD-2 Veiklos<br>ataskaitos MD peržiūra. AMP", kurių lauko <pažangos (finansuojamos="" poveiklės="" priemonės="" projekto<br="">veiklos) numeris&gt; atitinka lango F-PRJ-VAMD-6 lauko <pažangos (finansuojamos="" poveiklės="" priemonės="" projekto<br="">veiklos) numeris&gt; reikšmę, <valstybės biudžeto="" biudžetų="" ekonominės<br="" ir="" išlaidų="" savivaldybių="">klasifikacijos kodas&gt; reikšmė atitinka lango "F-PRJ-VAMD-6 Veiklos ataskaitos MD peržiūra. Finansavimo<br/>šaltiniai" lauko <valstybės biudžeto="" biudžetų="" ekonominės="" ir="" išlaidų="" klasifikacijos="" kodas="" savivaldybių=""><br/>reikšmę ir <valstybės biudžeto="" biudžetų="" ekonominės="" ir="" išlaidų="" klasifikacijos="" kodas="" savivaldybių=""></valstybės></valstybės></valstybės></pažangos></pažangos>                                                                                                    |
|             |                                       | ataskatos MD perziura. Finansavimo saitimai "lauko < vaistybes tunkcijų klasifikacijos kodas> reiksmę,<br>atitinkamo šaltinio lauko <apmokama eurais="" suma,="" va="" šioje=""> reikšmių suma.<br/>- Jei mokėjimo duomenų tipas MP: apskaičiuojama visų veiklų iš lango "F-PRJ-VAMD-3 Veiklos ataskaitos<br/>MD perziūra. MP", kurių lauko <pažangos (finansuojamos="" numeris="" poveiklės="" priemonės="" projekto="" veiklos)=""><br/>atitinka lango F-PRJ-VAMD-6 lauko <pažangos (finansuojamos="" poveiklės="" priemonės="" projekto="" veiklos)<br="">numeris&gt; reikšmę, <valstybės biudžeto="" biudžetų="" ekonominės="" ir="" išlaidų="" klasifikacijos="" kodas="" savivaldybių=""><br/>reikšmė atitinka lango "F-PRJ-VAMD-6 Veiklos ataskaitos MD peržiūra. Finansavimo šaltiniai" lauko<br/><valstybės biudžeto="" biudžetų="" ekonominės="" ir="" išlaidų="" klasifikacijos="" kodas="" savivaldybių=""> reikšmę ir<br/><valstybės funkcijų="" klasifikacijos="" kodas=""> reikšmė atitinka lango "F-PRJ-VAMD-6 Veiklos ataskaitos MD<br/>peržiūra. Finansavimo šaltiniai" lauko <valstybės funkcijų="" klasifikacijos="" kodas=""> reikšmę, atitinkamo<br/>šaltinio lauko <apmokama eurais="" suma,="" va="" šioje=""> reikšmų suma.</apmokama></valstybės></valstybės></valstybės></valstybės></pažangos></pažangos></apmokama>                                                                                                    |
| 17          | 2.1.2. Savivaldybės biudžeto<br>lėšos | Apskaičiuojamas skaitinis atvaizdavimo laukas. Lauko pavadinimas atvaizduojamas iš "F-PRJ-SUT-9<br>Sutarties peržiūra. Finansavimo šaltiniai" lango lentelės "FINANSAVIMO ŠALTINIŲ SĄRAŠO LAUKAI"<br>lauko <2.1.2 Savivaldybės biudžeto lėšos>. Lauko reikšmė užpildoma sistemos.<br><b>Sąlygos:</b><br>- Jei mokėjimo duomenų tipas AMP: apskaičiuojama visų veiklų iš lango "F-PRJ-VAMD-2 Veiklos<br>ataskaitos MD peržiūra. AMP", kurių lauko <pažangos (finansuojamos="" poveiklės="" priemonės="" projekto<br="">veiklos) numeris&gt; atitinka lango F-PRJ-VAMD-6 lauko <pažangos (finansuojamos<br="" poveiklės="" priemonės="">projekto veiklos) numeris&gt; reikšmė, «Valstybės biudžeto ir savivaldybių biudžetų išlaidų ekonominės<br/>klasifikacijos kodas&gt; reikšmė atitinka lango "F-PRJ-VAMD-6 Veiklos ataskaitos MD peržiūra. Finansavimo<br/>šaltiniai" lauko <valstybės funkcijų="" klasifikacijos="" kodas=""> reikšmė atitinka lango "F-PRJ-VAMD-6 Veiklos<br/>ataskaitos MD peržiūra. Finansavimo šaltiniai" lauko «Valstybės funkcijų klasifikacijos kodas&gt;<br/>reikšmę ir «Valstybės funkcijų klasifikacijos kodas&gt; reikšmė atitinka lango "F-PRJ-VAMD-6 Veiklos<br/>ataskaitos MD peržiūra. Finansavimo šaltiniai" lauko «Valstybės funkcijų klasifikacijos kodas&gt;<br/>reikšmę ir «Valstybės biudžeto ir savivaldybių biudžetų išlaidų ekonominės klasifikacijos kodas&gt;<br/>reikšmę, atitinka mo šaltiniai" lauko «Valstybės funkcijų klasifikacijos kodas&gt; reikšmų<br/>atitinka mo šaltinio lauko «Apmokama šioje VA suma, eurais&gt; reikšmių suma.<br/>- Jei mokėjimo duomenų tipas MP: apskaičiuojama visų veiklų iš lango "F-PRJ-VAMD-3 Veiklos ataskaitos<br/>MD peržiūra. MP", kurių lauko «Pažangos priemonės poveiklės (finansuojamos projekto veiklos)<br/>numeris&gt; reikšmę, «Valstybės biudžeto ir savivaldybių biudžetų išlaidų ekonominės klasifikacijos kodas&gt;<br/>reikšmė atitinka lango "F-PRJ-VAMD-6 Veiklos ataskaitos MD peržiūra. Finansavimo šaltiniai" lauko<br/>«Valstybės biudžeto ir savivaldybių biudžetų išlaidų ekonominės klasifikacijos kodas&gt;<br/>reikšmė atitinka lango "F-PRJ-VAMD-6 Veiklos ataskaitos MD<br/>peržiūra. Finansavimo šaltiniai" lauko «Valstybės funkcijų klasifikacijos kodas&gt; reik</valstybės></pažangos></pažangos> |

| INVESTIS Veiklos ataskaitų techninis sprendimas INVESTIS_SI3_TS_Veiklos ataskaitos | Versija: | 1.00       |
|------------------------------------------------------------------------------------|----------|------------|
| Europos Sąjungos investicijų administravimo informacinės sistema                   | Data:    | 2025-03-27 |

| Eil.<br>Nr. | Pavadinimas                                                                                       | Lauko aprašymas                                                                                                    |
|-------------|---------------------------------------------------------------------------------------------------|----------------------------------------------------------------------------------------------------|
| 18          | 2.1.3. Kiti viešųjų lėšų šaltiniai                                                                | Apskaičiuojamas skaitinis atvaizdavimo laukas. Lauko pavadinimas atvaizduojamas iš "F-PRJ-SUT-9<br>Sutarties peržiūra. Finansavimo šaltiniai" lango lentelės "FINANSAVIMO ŠALTINIŲ SĄRAŠO LAUKAI"<br>lauko <2.1.3 Kiti viešųjų lėšų šaltiniai>. Lauko reikšmė užpildoma sistemos.<br><b>Sąlygos:</b><br>- Jei mokėjimo duomenų tipas AMP: apskaičiuojama visų veiklų iš lango "F-PRJ-VAMD-2 Veiklos<br>ataskaitos MD peržiūra. AMP", kurių lauko <pažangos (finansuojamos="" poveiklės="" priemonės="" projekto<br="">veiklos) numeris&gt; atitinka lango F-PRJ-VAMD-6 lauko <pažangos (finansuojamos="" poveiklės="" priemonės="" projekto<br="">veiklos) numeris&gt; reikšmė, <valstybės biudžeto="" biudžetų="" ekonominės<br="" ir="" išlaidų="" savivaldybių="">klasifikacijos kodas&gt; reikšmė atitinka lango "F-PRJ-VAMD-6 Veiklos ataskaitos MD peržiūra. Finansavimo<br/>šaltiniai" lauko <valstybės biudžeto="" biudžetų="" ekonominės="" ir="" išlaidų="" klasifikacijos="" kodas="" savivaldybių=""><br/>reikšmę ir <valstybės funkcijų="" klasifikacijos="" kodas=""> reikšmė atitinka lango "F-PRJ-VAMD-6 Veiklos<br/>ataskaitos MD peržiūra. Finansavimo šaltiniai" lauko <valstybės funkcijų="" klasifikacijos="" kodas=""> reikšmų<br/>atitinkamo šaltinio lauko <apmokama eurais="" suma,="" va="" šioje=""> reikšmių suma.<br/>- Jei mokėjimo duomenų tipas MP: apskaičiuojama visų veiklų iš lango "F-PRJ-VAMD-3 Veiklos ataskaitos<br/>MD peržiūra. MP", kurių lauko <pažangos (finansuojamos="" poveiklės="" priemonės="" projekto="" veiklos)<br="">numeris&gt; reikšmų, <valstybės biudžeto="" biudžetų="" ekonominės="" ir="" išlaidų="" klasifikacijos="" kodas="" savivaldybių=""><br/>reikšmė atitinka lango "F-PRJ-VAMD-6 lauko <pažangos (finansuojamos="" poveiklės="" priemonės="" projekto="" veiklos)<br="">numeris&gt; reikšmų, <valstybės biudžeto="" biudžetų="" ekonominės="" ir="" išlaidų="" klasifikacijos="" kodas="" savivaldybių=""><br/>reikšmė atitinka lango "F-PRJ-VAMD-6 Veiklos ataskaitos MD peržiūra. Finansavimo šaltiniai" lauko<br/><valstybės funkcijų="" klasifikacijos="" kodas=""> reikšmė atitinka lango "F-PRJ-VAMD-6 Veiklos ataskaitos MD<br/>peržiūra. Finansavimo šaltiniai" lauko <valstybės funkcijų="" klasifikacijos="" kodas=""> reikšmę ir<br/><valstybės funkcijų="" klasifikacijos="" kodas=""> reikšmė atitinka lango "F-PRJ-VAMD-6 Veiklos ataskaitos MD</valstybės></valstybės></valstybės></valstybės></pažangos></valstybės></pažangos></apmokama></valstybės></valstybės></valstybės></valstybės></pažangos></pažangos> |
| 19          | 2.1.4. Nacionalinės viešosios<br>lėšos, skirtos ES fondų<br>netinkamam finansuoti PVM<br>apmokėti | Apskaičiuojamas skaitinis atvaizdavimo laukas. Lauko pavadinimas atvaizduojamas iš "F-PRJ-SUT-9<br>Sutarties peržiūra. Finansavimo šaltiniai" lango lentelės "FINANSAVIMO ŠALTINIŲ SĄRAŠO LAUKAI"<br>lauko <2.1.4. Nacionalinės viešosios lėšos, skirtos ES fondų netinkamam finansuoti PVM apmokėti>. Lauko<br>reikšmė užpildoma sistemos.<br><b>Sąlygos:</b><br>- Jei mokėjimo duomenų tipas AMP: apskaičiuojama visų veiklų iš lango "F-PRJ-VAMD-2 Veiklos<br>ataskaitos MD peržiūra. AMP", kurių lauko <pažangos (finansuojamos="" poveiklės="" priemonės="" projekto<br="">veiklos) numeris&gt; atitinka lango F-PRJ-VAMD-6 lauko <pažangos (finansuojamos<br="" poveiklės="" priemonės="">projekto veiklos) numeris&gt; reikšmę, <valstybės biudžeto="" biudžetų="" ekonominės<br="" ir="" išlaidų="" savivaldybių="">klasifikacijos kodas&gt; reikšmė atitinka lango "F-PRJ-VAMD-6 Veiklos ataskaitos MD peržiūra. Finansavimo<br/>šaltiniai" lauko <valstybės biudžeto="" biudžetų="" ekonominės<br="" ir="" išlaidų="" savivaldybių="">klasifikacijos kodas&gt; reikšmę, atitinka lango "F-PRJ-VAMD-6 Veiklos ataskaitos MD peržiūra. Finansavimo<br/>šaltiniai" lauko <valstybės biudžeto="" biudžetų="" ekonominės="" ir="" išlaidų="" klasifikacijos="" kodas="" savivaldybių=""><br/>reikšmę ir <valstybės funkcijų="" klasifikacijos="" kodas=""> reikšmė atitinka lango "F-PRJ-VAMD-6 Veiklos<br/>ataskaitos MD peržiūra. Finansavimo šaltiniai" lauko <valstybės funkcijų="" klasifikacijos="" kodas=""> reikšmę,<br/>atitinkamo šaltinio lauko <apmokama eurais="" suma,="" va="" šioje=""> reikšmių suma.<br/>- Jei mokėjimo duomenų tipas MP: apskaičiuojama visų veiklų iš lango "F-PRJ-VAMD-3 Veiklos ataskaitos<br/>MD peržiūra. MP", kurių lauko <pažangos (finansuojamos="" poveiklės="" priemonės="" projekto="" veiklos)<br="">numeris&gt; reikšmę, <valstybės biudžeto="" biudžetų="" ekonominės="" ir="" išlaidų="" klasifikacijos="" kodas="" savivaldybių=""><br/>reikšmė atitinka lango "F-PRJ-VAMD-6 Veiklos ataskaitos MD peržiūra. Finansavimo šaltiniai" lauko<br/><valstybės biudžeto="" biudžetų="" ekonominės="" ir="" išlaidų="" klasifikacijos="" kodas="" savivaldybių=""><br/>reikšmę atitinka lango "F-PRJ-VAMD-6 Veiklos ataskaitos MD peržiūra. Finansavimo šaltiniai" lauko<br/><valstybės biudžeto="" biudžetų="" ekonominės="" ir="" išlaidų="" klasifikacijos<="" savivaldybių="" td=""></valstybės></valstybės></valstybės></pažangos></apmokama></valstybės></valstybės></valstybės></valstybės></valstybės></pažangos></pažangos>                   |
| 20          | 2.2. Privačios lėšos                                                                              | Apskaičiuojamas skaitinis atvaizdavimo laukas. Lauko pavadinimas atvaizduojamas iš "F-PRJ-SUT-9<br>Sutarties peržiūra. Finansavimo šaltiniai" lango lentelės "FINANSAVIMO ŠALTINIŲ SĄRAŠO LAUKAI"<br>lauko <2.2. Privačios lėšos>. Reikšmė apskaičiuojama susumavus visas <finansavimo šaltinis=""> vaikinių<br/>įrašų, kurių <kodas> yra "2.2.x", sumas.</kodas></finansavimo>                                                                                                    |

| Eil.<br>Nr. | Pavadinimas                                                                                             | Lauko aprašymas                                                                                                    |
|-------------|----------------------------------------------------------------------------------------------------|----------------------------------------------------------------------------------------------------|
| 21          | 2.2.1. Projekto vykdytojo,<br>partnerio (-ių) ir (ar) jungtinio<br>projekto projekto vykdytojo<br>lėšos | Apskaičiuojamas skaitinis atvaizdavimo laukas. Lauko pavadinimas atvaizduojamas iš "F-PRJ-SUT-9<br>Sutarties peržiūra. Finansavimo šaltiniai" lango lentelės "FINANSAVIMO ŠALTINIŲ SĄRAŠO LAUKAI"<br>lauko <2.2.1. Projekto vykdytojo, partnerio (-ių) ir (ar) jungtinio projekto (toliau - JP) projekto vykdytojo<br>lėšos>. Lauko reikšmė užpildoma sistemos.<br><b>Sąlygos:</b><br>- Jei mokėjimo duomenų tipas AMP: apskaičiuojama visų veiklų iš lango "F-PRJ-VAMD-2 Veiklos<br>ataskaitos MD peržiūra. AMP", kurių lauko <pažangos (finansuojamos="" poveiklės="" priemonės="" projekto<br="">veiklos) numeris&gt; atitinka lango F-PRJ-VAMD-6 lauko <pažangos (finansuojamos="" poveiklės="" priemonės="" projekto<br="">veiklos) numeris&gt; reikšmė, <valstybės biudžeto="" biudžetų="" ekonominės<br="" ir="" išlaidų="" savivaldybių="">klasifikacijos kodas&gt; reikšmė atitinka lango "F-PRJ-VAMD-6 Veiklos ataskaitos MD peržiūra. Finansavimo<br/>šaltiniai" lauko <valstybės funkcijų="" klasifikacijos="" kodas=""> reikšmė atitinka lango "F-PRJ-VAMD-6 Veiklos<br/>ataskaitos MD peržiūra. Finansavimo šaltiniai" lauko <valstybės funkcijų="" klasifikacijos="" kodas=""><br/>reikšmę ir <valstybės funkcijų="" klasifikacijos="" kodas=""> reikšmė atitinka lango "F-PRJ-VAMD-6 Veiklos<br/>ataskaitos MD peržiūra. Finansavimo šaltiniai" lauko <valstybės funkcijų="" klasifikacijos="" kodas=""> reikšmę,<br/>atitinkamo šaltinio lauko <apmokama eurais="" suma,="" va="" šioje=""> reikšmių suma.<br/>- Jei mokėjimo duomenų tipas MP: apskaičiuojama visų veiklų iš lango "F-PRJ-VAMD-3 Veiklos ataskaitos<br/>MD peržiūra. MP", kurių lauko <pažangos (finansuojamos="" poveiklės="" priemonės="" projekto="" veiklos)<br="">numeris&gt; reikšmę, <valstybės biudžeto="" biudžetų="" ekonominės="" ir="" išlaidų="" klasifikacijos="" kodas="" savivaldybių=""><br/>reikšmė, atitinka lango "F-PRJ-VAMD-6 lauko <pažangos (finansuojamos="" poveiklės="" priemonės="" projekto="" veiklos)<br="">numeris&gt; reikšmę, <valstybės biudžeto="" biudžetų="" ekonominės="" ir="" išlaidų="" klasifikacijos="" kodas="" savivaldybių=""><br/>reikšmė atitinka lango "F-PRJ-VAMD-6 lauko <pažangos klasifikacijos="" kodas="" priemonės=""> reikšmę, i<br/><valstybės biudžeto="" biudžetų="" ekonominės="" ir="" išlaidų="" klasifikacijos="" kodas="" savivaldybių=""><br/>reikšmė atitinka lango "F-PRJ-VAMD-6</valstybės></pažangos></valstybės></pažangos></valstybės></pažangos></apmokama></valstybės></valstybės></valstybės></valstybės></valstybės></pažangos></pažangos>                                        |
| 22          | 2.2.2. Kiti lėšų šaltiniai                                                                              | Apskaičiuojamas skaitinis atvaizdavimo laukas. Lauko pavadinimas atvaizduojamas iš "F-PRJ-SUT-9<br>Sutarties peržiūra. Finansavimo šaltiniai" lango lentelės "FINANSAVIMO ŠALTINIŲ SĄRAŠO LAUKAI"<br>lauko <2.2.2 Kiti lėšų šaltiniai>. Lauko reikšmė užpildoma sistemos.<br><b>Sąlygos:</b><br>- Jei mokėjimo duomenų tipas AMP: apskaičiuojama visų veiklų iš lango "F-PRJ-VAMD-2 Veiklos<br>ataskaitos MD peržiūra. AMP", kurių lauko <pažangos (finansuojamos="" poveiklės="" priemonės="" projekto<br="">veiklos) numeris&gt; atitinka lango F-PRJ-VAMD-6 lauko <pažangos (finansuojamos<br="" poveiklės="" priemonės="">projekto veiklos) numeris&gt; reikšmę, <valstybės biudžeto="" biudžetų="" ekonominės<br="" ir="" išlaidų="" savivaldybių="">klasifikacijos kodas&gt; reikšmė atitinka lango "F-PRJ-VAMD-6 Veiklos ataskaitos MD peržiūra. Finansavimo<br/>šaltiniai" lauko <valstybės biudžeto="" biudžetų="" ekonominės="" ir="" išlaidų="" klasifikacijos="" kodas="" savivaldybių=""><br/>reikšmę ir <valstybės biudžeto="" biudžetų="" ekonominės="" ir="" išlaidų="" klasifikacijos="" kodas="" savivaldybių=""><br/>reikšmę ir <valstybės funkcijų="" klasifikacijos="" kodas=""> reikšmė atitinka lango "F-PRJ-VAMD-6 Veiklos<br/>ataskaitos MD peržiūra. Finansavimo šaltiniai" lauko <valstybės funkcijų="" klasifikacijos="" kodas=""> reikšmę,<br/>atitinkamo šaltinio lauko <apmokama eurais="" suma,="" va="" šioje=""> reikšmių suma.<br/>- Jei mokėjimo duomenų tipas MP: apskaičiuojama visų veiklų iš lango "F-PRJ-VAMD-3 Veiklos ataskaitos<br/>MD peržiūra. MP", kurių lauko <pažangos (finansuojamos="" numeris="" poveiklės="" priemonės="" projekto="" veiklos)=""><br/>atitinka lango "F-PRJ-VAMD-6 lauko <pažangos (finansuojamos="" poveiklės="" priemonės="" projekto="" veiklos)<br="">numeris&gt; reikšmę, <valstybės biudžeto="" biudžetų="" ekonominės="" ir="" išlaidų="" klasifikacijos="" kodas="" savivaldybių=""><br/>reikšmė atitinka lango "F-PRJ-VAMD-6 Veiklos ataskaitos MD peržiūra. Finansavimo šaltiniai" lauko<br/><valstybės biudžeto="" biudžetų="" ekonominės="" ir="" išlaidų="" klasifikacijos="" kodas="" savivaldybių=""><br/>reikšmė atitinka lango "F-PRJ-VAMD-6 Veiklos ataskaitos MD peržiūra. Finansavimo šaltiniai" lauko<br/><valstybės biudžeto="" biudžetų="" ekonominės="" ir="" išlaidų="" klasifikacijos="" kodas="" savivaldybių=""> reikšmę ir<br/><valstybės biudžeto="" ir="" sav<="" td=""></valstybės></valstybės></valstybės></valstybės></pažangos></pažangos></apmokama></valstybės></valstybės></valstybės></valstybės></valstybės></pažangos></pažangos> |
| 23          | 2.2.3. Privačios lėšos, skirtos<br>ES fondų lėšomis netinkamam<br>finansuoti PVM apmokėti               | Apskaičiuojamas skaitinis atvaizdavimo laukas. Lauko pavadinimas atvaizduojamas iš "F-PRJ-SUT-9<br>Sutarties peržiūra. Finansavimo šaltiniai" lango lentelės "FINANSAVIMO ŠALTINIŲ SĄRAŠO LAUKAI"<br>lauko <2.3. Privačios lėšos, skirtos ES fondų lėšomis netinkamam finansuoti PVM apmokėti>. Lauko<br>reikšmė užpildoma sistemos.<br><b>Sąlygos:</b><br>- Jei mokėjimo duomenų tipas AMP: apskaičiuojama visų veiklų iš lango "F-PRJ-VAMD-2 Veiklos<br>ataskaitos MD peržiūra. AMP", kurių lauko <pažangos (finansuojamos="" poveiklės="" priemonės="" projekto<br="">veiklos) numeris&gt; atitinka lango F-PRJ-VAMD-6 lauko <pažangos (finansuojamos<br="" poveiklės="" priemonės="">projekto veiklos) numeris&gt; reikšmę, <valstybės biudžeto="" biudžetų="" ekonominės<br="" ir="" išlaidų="" savivaldybių="">klasifikacijos kodas&gt; reikšmė atitinka lango "F-PRJ-VAMD-6 Veiklos ataskaitos MD peržiūra. Finansavimo<br/>šaltiniai" lauko <valstybės funkcijų="" klasifikacijos="" kodas=""> reikšmė atitinka lango "F-PRJ-VAMD-6 Veiklos<br/>ataskaitos MD peržiūra. Finansavimo šaltiniai" lauko <valstybės funkcijų="" klasifikacijos="" kodas=""> reikšmę atitinka o saltinia lauko <apmokama eurais="" suma,="" va="" šioje=""> reikšmių suma.<br/>- Jei mokėjimo duomenų tipas MP: apskaičiuojama visų veiklų iš lango "F-PRJ-VAMD-3 Veiklos ataskaitos<br/>MD peržiūra. MP", kurių lauko <pažangos (finansuojamos="" numeris="" poveiklės="" priemonės="" projekto="" veiklos)=""><br/>reikšmę ir <valstybės biudžeto="" biudžetų="" ekonominės="" ir="" išlaidų="" klasifikacijos="" kodas="" savivaldybių=""><br/>reikšmė atitinka lango "F-PRJ-VAMD-6 lauko <pažangos (finansuojamos="" numeris="" poveiklės="" priemonės="" projekto="" veiklos)=""><br/>atitinka lango F-PRJ-VAMD-6 lauko <pažangos (finansuojamos="" poveiklės="" priemonės="" projekto="" veiklos)<br="">numeris&gt; reikšmę, «Valstybės biudžeto ir savivaldybių biudžetų išlaidų ekonominės klasifikacijos kodas&gt;<br/>reikšmė atitinka lango "F-PRJ-VAMD-6 Veiklos ataskaitos MD peržiūra. Finansavimo šaltiniai" lauko<br/><valstybės funkcijų="" klasifikacijos="" kodas=""> reikšmę atitinka lango "F-PRJ-VAMD-6 Veiklos ataskaitos MD<br/>peržiūra. Finansavimo šaltiniai" lauko <valstybės funkcijų="" klasifikacijos="" kodas=""> reikšmę ir<br/><valstybės funkcijų="" klasifikacijos="" kodas=""></valstybės></valstybės></valstybės></pažangos></pažangos></valstybės></pažangos></apmokama></valstybės></valstybės></valstybės></pažangos></pažangos>                                                                                     |

| INVESTIS Veiklos ataskaitų techninis sprendimas INVESTIS_SI3_TS_Veiklos ataskaitos | Versija: | 1.00       |
|------------------------------------------------------------------------------------|----------|------------|
| Europos Sąjungos investicijų administravimo informacinės sistema                   | Data:    | 2025-03-27 |
|                                                                                    |          |            |

| Eil.<br>Nr. | Pavadinimas | Lauko aprašymas                                                                           |
|-------------|-------------|-------------------------------------------------------------------------------------------|
| 24          | Iš viso:    | Sąrašo atvaizdavimo laukas. Lauke atvaizduojamos apskaičiuotos skaitinių stulpelių sumos. |

| INVESTIS Veiklos ataskaitų techninis sprendimas INVESTIS_SI3_TS_Veiklos ataskaitos | Versija: | 1.00       |
|------------------------------------------------------------------------------------|----------|------------|
| Europos Sąjungos investicijų administravimo informacinės sistema                   | Data:    | 2025-03-27 |

## F-PRJ-VAMD-7 Veiklos ataskaitos MD peržiūra. Istorija

Lango paskirtis Langas skirtas peržiūrėti mokėjimų duomenų būsenų istoriją. Navigacija Meniu >> [Projektai] >> Norimo peržiūrėti projekto [Pavadinimas] >> [VA] >> Norimos peržiūrėti veiklos ataskaitos [Numeris] >> [Mokėjimai] >> [Istorija] Navigacijos kelias Projektai >> Projekto kodas >> Veiklos ataskaitos >> Veiklos ataskaitos numeris >> Mokėjimai >> Istorija Lango ypatybės

Naudotojų teisės T.PRJ.VAMD.1.1 Projektai. VAMD: Peržiūrėti

| =           | INVESTIS                       |            |                                                                                                    | SS (28)                                                                                                    | S (73                                                                                               |                                                                   |                                                              | Lietuvos Resp                                            | Vardeni<br>publikos finans | s <b>Pavardenis</b><br>sų ministerija | *              | ?      | <b> </b> + |
|-------------|--------------------------------|------------|----------------------------------------------------------------------------------------------------|----------------------------------------------------------------------------------------------------|----------------------------------------------------------------------------------------------------|-------------------------------------------------------------------|--------------------------------------------------------------|----------------------------------------------------------|----------------------------|---------------------------------------|----------------|--------|------------|
|             | rogramų žinynas >              | <b>A</b> > | Projektai > 07-00                                                                                                    | 1-K-0023 > Veiklos at                                                                                                    | taskaitos > VA-0                                                                                    | 01 > Mokėjimai                                                    | > Istorija                                                   |                                                          |                            |                                       |                |        |            |
| I I         | rojektai                       | Vei        | klos atask                                                                                                    | aitos mokėji                                                                                                    | mai                                                                                                 |                                                                   |                                                              |                                                          |                            |                                       |                |        |            |
| <b>1</b>    | dministravimas >               | VA         | 001 Tikslinim                                                                                                    | as MP/AMP išvao                                                                                                    | da Mokėjim                                                                                          | 5<br>Mokėjimo                                                     | paraiškos                                                    |                                                          |                            |                                       |                |        |            |
|             |                                | Duc        | menys Finans                                                                                                    | avimo šaltiniai Istor                                                                                                    | ija                                                                                                 |                                                                   |                                                              |                                                          |                            |                                       |                |        |            |
|             |                                | Būs        | enų istorija                                                                                                    | 7                                                                                                    |                                                                                                    |                                                                   |                                                              |                                                          |                            |                                       |                |        |            |
|             |                                | Da         | 9<br>ta ir laikas                                                                                                    | 10<br>Buvusi būsena                                                                                                    | Nauja būsena                                                                                        | Objektas                                                          | Objekto Nr.                                                  | Komentaras                                               | 14                         | Naudotoja<br>būseną                   | s pake         | itęs   | -3<br>15   |
|             |                                | 202        | 22-09-09 15:20:00                                                                                                    | Perduota VBAMS                                                                                                    | Apmokéta                                                                                            | VAMD                                                              |                                                              |                                                          |                            | Jonas Jona                            | itis, CP       | VA     |            |
|             |                                | 203        | 22-09-06 08:14:12                                                                                                    | Užregistruota                                                                                                    | Perduota<br>VBAMS                                                                                   | VAMD                                                              |                                                              |                                                          |                            | Petras Petra                          | aitis          |        |            |
|             |                                | 202        | 22-09-01 12:41:12                                                                                                    | -                                                                                                    | Užregstruota                                                                                        | VAMD                                                              |                                                              |                                                          |                            | Jonas Jona                            | itis, CP       | VA     |            |
|             |                                | н          | 4 1 Puslapis                                                                                                    | s 1 iš 1 🕨                                                                                                    | ы 20                                                                                                | <ul> <li>įrašų puslapyje</li> </ul>                               |                                                              |                                                          |                            |                                       | 1              | - 1 iš | 1          |
| Eil.<br>Nr. | Pavadinimas                    |            | Lauko apra                                                                                                    | šymas                                                                                                    |                                                                                                    |                                                                   |                                                              |                                                          |                            |                                       |                |        |            |
| 1           | Veiklos ataskaito<br>mokėjimai | 5          | Statinis lang                                                                                                    | o pavadinimas                                                                                                    |                                                                                                    |                                                                   |                                                              |                                                          |                            |                                       |                |        |            |
| 2           | [Veiklos ataskaita             | 1]         | Mygtuko pa<br>peržiūra. Be<br>mygtuką atio                                                                                  | vadinimas atvaiz<br>ndra informacija<br>daromas langas "                                                                      | zduojamas iš<br>1", lauko <nu<br>'F-PRJ-VA-3</nu<br>                                                | veiklos atask<br>meris>. Myg<br>Veiklos atas                      | kaitos peržiūro<br>gtukas skirtas<br>skaitos peržiū          | os lango "F-PRJ-V<br>pereiti į veiklos ata<br>ra".       | A-4 Veil<br>askaitos f     | clos atask<br>formą. Pa               | aitos<br>spauc | lus    |            |
| 3           | [Tikslinimas]                  |            | Mygtukas sk<br>Paspaudus n<br>informacija"<br><b>Sąlygos:</b><br>Mygtukas m<br>- Yra sukurt<br>- Veiklos ata<br>- Naudotoju | tirtas pereiti į ve<br>nygtuką atidaron<br>atomas lange tik<br>as veiklos ataska<br>uskaitos tikslinin<br>i priskirta teisė " | iklos ataskai<br>nas langas "F<br>t tai tada, kai<br>nitos tikslinin<br>no būsena yra<br>T.PRJ.VATI | os tikslinimc<br>-PRJ-VATII<br>nas.<br>"Tikslinama<br>KSL.1.1 Pro | o formą.<br>KSL-1 Veiklo:<br>a ADMI", "Til<br>jektai. VA: Pe | s ataskaitos tikslini<br>kslinama DMS" ar<br>eržiūrėti". | imo perž<br>ba "Patei      | iūra. Beno<br>ikta".                  | dra            |        |            |

| INVESTIS Veiklos ataskaitų techninis sprendimas INVESTIS_SI3_TS_Veiklos ataskaitos | Versija: | 1.00       |
|------------------------------------------------------------------------------------|----------|------------|
| Europos Sąjungos investicijų administravimo informacinės sistema                   | Data:    | 2025-03-27 |

| Eil.<br>Nr. | Pavadinimas                       | Lauko aprašymas                                                                                                    |
|-------------|-----------------------------------|----------------------------------------------------------------------------------------------------|
| 4           | [MP/AMP išvada]                   | Mygtukas skirtas pereiti į veiklos ataskaitos MP/AMP išvados formą.<br>Paspaudus mygtuką atidaromas langas "F-PRJ-VAISV-1 Veiklos ataskaitos MP išvados peržiūra" arba F-PRJ-<br>VAISV-4 Veiklos ataskaitos AMP išvados peržiūra".<br>Sąlygos:<br>Mygtukas matomas lange tik tai tada, kai:<br>- Yra sukurta veiklos ataskaitos MP/AMP išvada.                                                                                                    |
| 5           | [Mokėjimai]                       | Mygtukas skirtas pereiti į veiklos ataskaitos mokėjimo duomenų formą.<br>Paspaudus mygtuką atidaromas langas "F-PRJ-VAMD-1 Veiklos ataskaitos MD peržiūra. Mokėjimo duomenys".<br><b>Sąlygos:</b><br>Mygtukas matomas lange tik tai tada, kai:<br>- Yra sukurti veiklos ataskaitos mokėjimų duomenys.                                                                                                    |
| 6           | [Mokėjimo paraiškos]              | Mygtukas skirtas pereiti į veiklos ataskaitos mokėjimo paraiškų formą.<br>Paspaudus mygtuką atidaromas langas "F-PRJ-VAMP-1 Veiklos ataskaitos Mokėjimo paraiškos peržiūra".<br><b>Sąlygos:</b><br>Mygtukas matomas lange tik tai tada, kai:<br>- Yra sukurtos veiklos ataskaitos mokėjimo paraiškos.                                                                                                    |
| 7           | Būsenų istorija                   | Statinis bloko pavadinimas.                                                                                                    |
| 8           | BŪSENŲ ISTORIJOS<br>SĄRAŠO LAUKAI | Sąrašo atvaizdavimo logika:<br>- Sąraše pateikiami veiklos ataskaitos mokėjimų duomenų būsenos keitimo įrašai.<br>Sąrašo rikiavimas:<br>Numatytasis rikiavimas - naujausi įrašai atvaizduojami aukščiau kitų (Rikiuojama pagal sąrašo <data ir="" laikas=""><br/>lauką mažėjančia tvarka).</data>                                                                                                    |
| 9           | Data ir laikas                    | Sąrašo atvaizdavimo laukas. Lauke atvaizduojamas veiklos ataskaitos mokėjimų duomenų būsenos pakeitimo data<br>ir laikas. Laukas užpildomas automatiškai sistemine data ir laiku. Formatas {YYYY-MM-DD HH:MM:SS}.<br>Neredaguojamas laukas.                                                                                                    |
| 10          | Buvusi būsena                     | Sąrašo atvaizdavimo laukas. Lauke atvaizduojama veiklos ataskaitos mokėjimų duomenų buvusi būsena.                                                                                                    |
| 11          | Nauja būsena                      | Sąrašo atvaizdavimo laukas. Lauke atvaizduojama veiklos ataskaitos mokėjimų duomenų nauja būsena.                                                                                                    |
| 12          | Objektas                          | Sąrašo atvaizdavimo laukas. Lauke atvaizduojamas istorijos objekto pavadinimas. Istorijos įrašo sukūrimo metu,<br>lauko reikšmė užpildoma automatiškai objekto trumpiniu "VAMD" iš klasifikatoriaus < <objektų sąrašas="">&gt;.</objektų>                                                                                                    |
| 13          | Objekto Nr.                       | Laukas neužpildomas.                                                                                                    |
| 14          | Komentaras                        | <ul> <li>Sąrašo atvaizdavimo laukas. Lauke atvaizduojamas Veiklos ataskaitos mokėjimų duomenų būsenos keitimo komentaras.</li> <li>Sąlygos: <ul> <li>Jei būsena "Užregistruota", lauko reikšmė atvaizduojama iš lango "F-PRJ-VAMD-8 Veiklos ataskaitos MD būsenos keitimo langas" lango lauko <komentaras>.</komentaras></li> <li>Jei būsena "Perduota į VBAMS" arba "Apmokėta" ir Veiklos ataskaitos MD būsenos keitimo langas su pranešimu dėl patvirtinimo MP" lango lauko <komentaras>.</komentaras></li> <li>Jei būsena "Perduota į VBAMS" arba "Apmokėta" ir Veiklos ataskaitos MD būsenos keitimo langas su pranešimu dėl patvirtinimo MP" lango lauko <komentaras>.</komentaras></li> </ul> </li> </ul> |
| 15          | Naudotojas pakeitęs<br>būseną     | Sąrašo atvaizdavimo laukas. Lauke atvaizduojamas veiklos ataskaitos mokėjimų duomenų būseną pakeitęs<br>naudotojas. Lauko reikšmė atvaizduojama formatu {Vardas, Pavardė} {Institucijos trumpinys}.                                                                                                    |

| INVESTIS Veiklos ataskaitų techninis sprendimas INVESTIS_SI3_TS_Veiklos ataskaitos | Versija: | 1.00       |
|------------------------------------------------------------------------------------|----------|------------|
| Europos Sąjungos investicijų administravimo informacinės sistema                   | Data:    | 2025-03-27 |

### F-PRJ-VAMD-8 Veiklos ataskaitos MD būsenos keitimo langas

Lango paskirtis Langas skirtas redaguoti mokėjimų duomenų būseną. Navigacija Meniu >> [Projektai] >> Norimo peržiūrėti projekto [Pavadinimas] >> [VA] >> Norimos peržiūrėti veiklos ataskaitos [Numeris] >> [Mokėjimai] >> [Į Užregistruota] Navigacijos kelias

Lango ypatybės Modalinis langas Naudotojų teisės T.PRJ.VAMD.1.2 Projektai. VAMD: Būsenos grąžinimas į ankstesnę

| =    | INVESTIS       |                      | XU           | Vardenis Pavardenis<br>Lietuvos Respublikos finansų ministerija                   | ≗                              |                 |               |
|------|----------------|----------------------|--------------|-----------------------------------------------------------------------------------|--------------------------------|-----------------|---------------|
| A F  | Programų žinyn | as                   | > <b>≜</b> > | Projektai > 07-001-K-0023 > Veiklos ataskaitos > VA-001 > Mokėjimai > Duomenys    |                                |                 |               |
| E F  | rojektai       |                      | Vei          | klos ataskaitos mokėjimai                                                         |                                |                 |               |
| A    | dministravima  | s                    | > VA-        | 001 Tikslinimas MP/AMP išvada Mokėjimai Mokėlimo paraiškos                        |                                |                 |               |
|      |                |                      | Duo          | menvs Finansavimo šaltiniai Istorija                                              |                                |                 |               |
|      |                |                      | Mak          |                                                                                   |                                |                 |               |
|      |                | Rie                  | onos koitin  |                                                                                   | _                              |                 |               |
|      |                | Bus                  | Büsonos data | 105 · · · · · · · · · · · · · · · · · · ·                                         | nis finansuoti<br>s pripažinta | Apmokama šioje  | Likusi suma,  |
|      |                |                      | Komontaras   | 2022-10-00 12.02.00 Dusena 02153/58100/8                                          | rais                           | TA Suma, curuis | culuis        |
|      |                |                      | Komemaras    |                                                                                   | 1 000 000,00                   | 1 000 000,00    | 8 500 000,00  |
|      |                |                      |              | 0/250                                                                             | 1 000 000,00                   | 10 000,00       | 3 990 000,00  |
|      |                |                      |              | Tagti 6                                                                           | 1 000 000,00                   | 100 000,00      | 400 000,00    |
|      |                |                      |              | iêzn wraanzn                                                                      | 4 000 000,00                   | 1 120 00,00     | 16 880 000,00 |
|      |                |                      |              |                                                                                   |                                |                 |               |
|      |                |                      |              |                                                                                   |                                |                 |               |
|      |                |                      |              |                                                                                   |                                |                 |               |
|      |                |                      |              |                                                                                   |                                |                 |               |
|      |                |                      |              |                                                                                   |                                |                 |               |
|      |                |                      |              | i Perduota VBAMS I Apmokéta 111/2                                                 | egistruota                     |                 |               |
|      |                |                      |              | Licitate Prove Likelenen                                                          | cystruota                      |                 |               |
| Eil. | Pa             | vadini               | mas          | Lauko aprašymas                                                                   |                                |                 |               |
| Nr.  |                |                      |              |                                                                                   |                                |                 |               |
|      |                |                      |              |                                                                                   |                                |                 |               |
| 1    | Bū             | senos                |              | Statinis modalinio lango pavadinimas.                                             |                                |                 |               |
|      | kei            | timas                |              |                                                                                   |                                |                 |               |
|      |                |                      |              |                                                                                   |                                |                 |               |
| 2    | Bū             | senos d              | lata         | Atvaizduojamas būsenos keitimo datos laukas. Automatiškai užpildomas sistemine d  | ata. Format                    | tas {YYYY-M     | /M-DD         |
|      |                |                      |              | HH:MM:SS}.                                                                        |                                |                 |               |
|      |                |                      |              |                                                                                   |                                |                 |               |
| 3    | Bū             | sena                 |              | Atvaizduojamas būsenos keitimo laukas. Užpildoma naujos būsenos pavadinimu. La    | ukas užpild                    | omas automa     | tiškai pagal  |
|      |                |                      |              | tai, kuris būsenos keitimo mygtukas buvo paspaustas.                              | 1                              |                 | 10            |
|      |                |                      |              | [Į Užregistruota] - Veiklos ataskaitos mokėjimų duomenų būsena "Užregistruota".   |                                |                 |               |
|      |                |                      |              |                                                                                   |                                |                 |               |
| 4    | Ko             | mentai               | as           | Neprivalomas ivesties, tekstinis būsenos keitimo laukas. Lauke nurodomas komentar | as dėl būse                    | nos keitimo. l  | leistinas     |
|      |                |                      |              | simbolių skaičius 250.                                                            |                                |                 |               |
|      |                |                      |              |                                                                                   |                                |                 |               |
| 5    | ГТ             | estil                |              | Mygtukas skirtas pakeisti Veiklos ataskaitos mokėjimu duomenu būsena. Paspaudus   | mygtuka n                      | riskiriama na   | ija būsena ir |
| 5    | [1             | 20 <b>11</b> ]       |              | uždaromas modalinis langas.                                                       | , Brand b                      |                 | ija Susena n  |
|      |                |                      |              | [I Užregistruota] - Veiklos ataskaitos mokėjimu duomenu būsena "Užregistruota".   |                                |                 |               |
|      |                |                      |              |                                                                                   |                                |                 |               |
| 6    | ٢A             | tšaukti              | 1            | Myotukas skirtas atšaukti Veiklos ataskaitos mokėjimu duomenų būsenos keitima. P  | asnaudus m                     | votuka uždar    | omas          |
| 0    |                | isauKil <sub>.</sub> | 1            | modalinis langas.                                                                 | uspaudus III                   | ygiuną uzual    | 011143        |
|      |                |                      |              |                                                                                   |                                |                 |               |

## F-PRJ-VAMD-9 Veiklos ataskaitos MD būsenos keitimo langas su pranešimu dėl patvirtinimo MP

Lango paskirtis

Langas skirtas patvirtinti veiklos ataskaitos mokėjimų duomenis, kai MP tipas "Mokėjimo prašymas", ir siųsti pranešimą vykdytojui.

Navigacija

Meniu >> [Projektai] >> Norimo peržiūrėti projekto [Pavadinimas] >> [VA] >> Norimos peržiūrėti veiklos ataskaitos [Numeris] >> [Mokėjimai] >> [Į Apmokėta](Kai MP tipas "Mokėjimo prašymas")

#### ARBA

1

Būsenos keitimas

Statinis modalinio lango pavadinimas

Meniu >> [Projektai] >> Norimo peržiūrėti projekto [Pavadinimas] >> [VA] >> Norimos peržiūrėti veiklos ataskaitos [Numeris] >> [Mokėjimai] >> [Į Perduota VBAMS](Kai MP tipas "Mokėjimo prašymas") Navigacijos kelias

Lango ypatybės Modalinis langas Naudotojų teisės T.PRJ.VAMD.2.1 Projektai. VAMD. Apmokėta: Registruoti T.PRJ.VAMD.3.1 Projektai. VAMD. Perduota VBAMS: Registruoti''

| rogrami  |                                                                                                    |                                                                                                    |                                            |             |              |
|----------|----------------------------------------------------------------------------------------------------|----------------------------------------------------------------------------------------------------|--------------------------------------------|-------------|--------------|
| ograme   | ų žinynas 🛛 🔉                                                                                                    | ♠ > Projektal > 07-001-K-0023 > Veikios ataskaitos > VA-001 > Mokėjimai > Duomenys                                                                                                    |                                            |             |              |
| ojektai  | i                                                                                                    | Veiklos ataskaitos mokėjimai                                                                                                    |                                            |             |              |
| dministr | <sup>ra\</sup> Būsenos keiti                                                                                                    | mas                                                                                                    | >                                          | <           |              |
|          | Būsenos                                                                                                    | data 2023-03-01 12:02:00 Büsena Palvirtinta                                                                                                    |                                            |             |              |
|          | Koment                                                                                                    | aras                                                                                                    | 4                                          |             |              |
|          |                                                                                                    |                                                                                                    | -                                          |             |              |
|          |                                                                                                    |                                                                                                    | 0/250                                      | ioje        | Likusi suma, |
|          | PRANEŠIMAS                                                                                                    | APIE PROJEKTO NR. 07-001-K-0023 VEIKLOS ATASKAITOS NR. NRVA-001 PATVIRTINIMĄ                                                                                                    |                                            | 5 415       | eulais       |
|          | CPVA informuo                                                                                                    | ja, kad patvirtino projekto 07-001-K-0023 veiklos ataskaitą Nr. VA-001.                                                                                                    | 6                                          | 00,00       | 8 500 0      |
|          | [vertinus patelk<br>Tinkamomis fin                                                                                                    | toje veiklos ataskaitoje prašomas pripažinti tinkamomis finansuoti projekto išlaidas:<br>ansuoti išlaidomis pripažinta suma, eurais 0,00                                                                                                    |                                            | 00,00       | 3 990 0      |
|          | Netinkamomis fin                                                                                                    | ansuoti PVM islaidomis pripažinta suma, eurais 0,00<br>finansuoti išlaidomis pripažinta suma, eurais 0,00<br>finansuoti DVM islaidenis pripažinta suma, eurais 0,00                                                                                                    |                                            | 00,00       | 3 990 0      |
|          | Iš projektuj skir                                                                                                    | mansou rvm slauvnis pilpazina suna, euras v.vo                                                                                                    |                                            | 00,00       | 400 00       |
|          | Apskaičiavus p                                                                                                    | rojektu skirtu mokétinos finansavimo léšu suma vertinti susidare nuokrypiai eurais 0,00.                                                                                                    |                                            | 00,00       | 16 880 00    |
|          | Informuojame,                                                                                                    | kad projektui skirto finansavimo lešos projekto vykdytojui bus išmokamos 2022 m. birželio 22 d. Lietuvos Respublikos finansų ministro įsakymu Nr. 1K-237 patvirtintų 2021–2027 metų                                                                                                    | ų                                          |             |              |
|          | Europos Sąjun<br>Lorem ipsum d                                                                                                    | gos fondų investicijų programos ir Ekonomikos gaivinimo ir atsparumo didinimo plano "Naujos kartos Lietuva" administravimo taisyklių XI skyriaus II skirsnyje nustatyta tvarka.<br>olor sit amet, consectetur adipiscing elit. Nulla congue risus elit, eu congue magna cursus sed. Nulla facilisi. Maecenas consectetur arcu in ante elementum, non congue enim rhoncu                                                                                                    | JS.                                        |             |              |
|          | Pastabos:                                                                                                    |                                                                                                    |                                            |             |              |
|          | Tustabos.                                                                                                    |                                                                                                    |                                            |             |              |
|          |                                                                                                    |                                                                                                    |                                            |             |              |
|          | Apskundimo tv<br>Lorem ipsum d                                                                                                    | (<br>arka:<br>olor sit amet, consectetur adipiscing elit. Nulla congue risus elit, eu congue magna cursus sed. Nulla facilisi. Maecenas consectetur arcu in ante elementum, non congue enim rhoncu                                                                                                    | •<br>0 / 20000<br>IS.                      |             |              |
|          | Apskundimo tv<br>Lorem ipsum d<br>Mauris.<br>Netinkamomis f                                                                                                  | arka:<br>olor sit amet, consectetur adipiscing elit. Nulla congue risus elit, eu congue magna cursus sed. Nulla facilisi. Maecenas consectetur arcu in ante elementum, non congue enim rhoncu<br>Inansuoli pripažintų išlaidų sąrašas                                                                                                    | ▼<br>15.                                   |             |              |
|          | Apskundimo tv.<br>Lorem ipsum d<br>Mauris.<br>Netinkamomis f<br>Eilės Nr.                                                                                    | arka:<br>olor sit amet, consectetur adipiscing elit. Nulla congue risus elit, eu congue magna cursus sed. Nulla facilisi. Maecenas consectetur arcu in ante elementum, non congue enim rhoncu<br>Inansuoli pripažintų Išlaktų sąrašas<br>Komentaras                                                                                                    | •<br>0/20000<br>JS.                        |             |              |
|          | Apskundimo tv.<br>Lorem ipsum d<br>Mauris.<br>Netinkamomis f<br>Eilės Nr.<br>1.N                                                                             | arka:<br>olor sit amet, consectetur adipiscing elit. Nulla congue risus elit, eu congue magna cursus sed. Nulla facilisi. Maecenas consectetur arcu in ante elementum, non congue enim rhoncu<br>Inansuoti pripažintų išlaidų sąrašas<br>Komentaras<br>Lorem ipsum dolor sit amet, consectetur adipiscing elit. Maecenas id leo at magna venenatis blandit.                                                                                                    | •<br>0 / 20000<br>IS.                      |             |              |
|          | Apskundimo tv.<br>Lorem ipsum d<br>Mauris.<br>Netlinkamomis I<br>Eilės Nr.<br>1.N<br>2.1                                                                     | arka:<br>olor sit amet, consectetur adipiscing elit. Nulla congue risus elit, eu congue magna cursus sed. Nulla facilisi. Maecenas consectetur arcu in ante elementum, non congue enim rhoncu<br>inansuoti pripažintų išlaidų sąrašas<br>Komentaras<br>Lorem ipsum dolor sit amet, consectetur adipiscing elit. Maecenas id leo at magna venenatis blandit.<br>Lorem ipsum dolor sit amet, consectetur adipiscing elit. Maecenas id leo at magna venenatis blandit.                                                                                                    | •<br>0 / 20000<br>IS.                      |             |              |
|          | Apskundimo tvi<br>Lorem ipsum di<br>Mauris I<br>Eilės Nr.<br>1.N<br>2.1<br>2.N<br>2.M                                                                        | arka:<br>olor sit amet, consectetur adipiscing elit. Nulla congue risus elit, eu congue magna cursus sed. Nulla facilisi. Maecenas consectetur arcu in ante elementum, non congue enim rhoncu<br>inansuoti pripažintų išlaidų sąrašas<br>Komentaras<br>Lorem ipsum dolor sit amet, consectetur adipiscing elit. Maecenas id leo at magna venenatis blandit.<br>Lorem ipsum dolor sit amet, consectetur adipiscing elit. Maecenas id leo at magna venenatis blandit.<br>Lorem ipsum dolor sit amet, consectetur adipiscing elit. Maecenas id leo at magna venenatis blandit.                                                                                                    | •<br>0 / 20000<br>JS.                      |             |              |
|          | Apskundimo tv.<br>Lorem ipsum d<br>Mauris<br>NetInkamomis I<br>Eilės Nr.<br>1.N<br>2.1<br>2.N<br>3.M                                                         | arka:<br>olor sit amet, consectetur adipiscing elit. Nulla congue risus elit, eu congue magna cursus sed. Nulla facilisi. Maecenas consectetur arcu in ante elementum, non congue enim rhoncu<br>Inansuoti pripažintų išlaidų sąrašas<br>Komentaras<br>Lorem ipsum dolor sit amet, consectetur adipiscing elit. Maecenas id ieo at magna venenatis blandit.<br>Lorem ipsum dolor sit amet, consectetur adipiscing elit. Maecenas id ieo at magna venenatis blandit.<br>Lorem ipsum dolor sit amet, consectetur adipiscing elit. Maecenas id ieo at magna venenatis blandit.                                                                                                    | •<br>0/20000<br>IS.                        |             |              |
|          | Apskundimo tv.<br>Lorem ipsum d<br>Mauris.<br>Netinkamonis I<br>Eilės Nr.<br>1.N<br>2.1<br>2.N<br>3.M<br>Rinkmenos                                           | arka:<br>olor sit amet, consectetur adipiscing elit. Nulla congue risus elit, eu congue magna cursus sed. Nulla facilisi. Maecenas consectetur arcu in ante elementum, non congue enim rhoncu<br>Inansuoti pripažintų išlaidų sąrašas<br>Komentaras<br>Lorem ipsum dolor sit amet, consectetur adipiscing elit. Maecenas id leo at magna venenatis blandit.<br>Lorem ipsum dolor sit amet, consectetur adipiscing elit. Maecenas id leo at magna venenatis blandit.<br>Lorem ipsum dolor sit amet, consectetur adipiscing elit. Maecenas id leo at magna venenatis blandit.                                                                                                    | •<br>0 / 20000<br>IS.                      | 7           |              |
|          | Appkundmo fr<br>Lorem ipsum d<br>Mauris<br>Netinkamomis 1<br>Eilės Nr.<br>1.N<br>2.1<br>2.N<br>3.M<br>Rinkmenos<br>Pasirinki fail                            | arta:<br>olor sit amet, consectetur adipiscing elit. Nulla congue risus elit, eu congue magna cursus sed. Nulla facilisi. Maecenas consectetur arcu in ante elementum, non congue enim rhoncu<br>Inansuoti pripažintų išlaidų sąrašas<br>Komentaras<br>Lorem ipsum dolor sit amet, consectetur adipiscing elit. Maecenas id leo at magna venenatis blandit.<br>Lorem ipsum dolor sit amet, consectetur adipiscing elit. Maecenas id leo at magna venenatis blandit.<br>Lorem ipsum dolor sit amet, consectetur adipiscing elit. Maecenas id leo at magna venenatis blandit.<br>Lorem ipsum dolor sit amet, consectetur adipiscing elit. Maecenas id leo at magna venenatis blandit.<br>Lorem ipsum dolor sit amet, consectetur adipiscing elit. Maecenas id leo at magna venenatis blandit.                                                                                                    | rite pridėti, čia                          | 7           |              |
|          | Apskundimo tw.<br>Dorem ipsum d<br>Mauris.<br>Netinkamonis I<br>Eilės Nr.<br>1.N<br>2.1<br>2.N<br>3.M<br>Rinkmenos<br>Pasvininti fail<br>Pasvadinimas        | arka:<br>olor sit amet, consectetur adipiscing elit. Nulla congue risus elit, eu congue magna cursus sed. Nulla facilisi. Maecenas consectetur arcu in ante elementum, non congue enim rhoncu<br>Inansuoti pripažintų išlaidų sąrašas<br>Komentaras<br>Lorem ipsum dolor sit amet, consectetur adipiscing elit. Maecenas id ieo at magna venenalis blandit.<br>Lorem ipsum dolor sit amet, consectetur adipiscing elit. Maecenas id ieo at magna venenalis blandit.<br>Lorem ipsum dolor sit amet, consectetur adipiscing elit. Maecenas id ieo at magna venenalis blandit.<br>Lorem ipsum dolor sit amet, consectetur adipiscing elit. Maecenas id ieo at magna venenalis blandit.<br>Lorem ipsum dolor sit amet, consectetur adipiscing elit. Maecenas id ieo at magna venenalis blandit.<br>Lorem ipsum dolor sit amet, consectetur adipiscing elit. Maecenas id ieo at magna venenalis blandit.<br>Lorem ipsum dolor sit amet, consectetur adipiscing elit. Maecenas id ieo at magna venenalis blandit.<br>Lorem ipsum dolor sit amet, consectetur adipiscing elit. Maecenas id ieo at magna venenalis blandit.<br>Lorem ipsum dolor sit amet, consectetur adipiscing elit. Maecenas id ieo at magna venenalis blandit.<br>Lorem ipsum dolor sit amet, consectetur adipiscing elit. Maecenas id ieo at magna venenalis blandit.<br>Aprašymas                                                                                                    | o / 20000<br>is.<br>is.<br>rite pridet, da | 7<br>8      |              |
|          | Appkundmo h<br>Loren ipsum d<br>Mauris.<br>Netinkamomis 1<br>Eilės Nr.<br>1.N<br>2.1<br>2.N<br>3.M<br>Rinkmenos<br>Pasiniki fail<br>Pavadinimas<br>Failas    | arta:<br>olor sit amet, consectetur adipiscing elit. Nulla congue risus elit, eu congue magna cursus sed. Nulla facilisi. Maecenas consectetur arcu in ante elementum, non congue enim rhoncu<br>thansuoti pripažintų išlaidų sąrašas<br>Komentaras<br>Lorem ipsum dolor sit amet, consectetur adipiscing elit. Maecenas id leo at magna venenatis blandit.<br>Lorem ipsum dolor sit amet, consectetur adipiscing elit. Maecenas id leo at magna venenatis blandit.<br>Lorem ipsum dolor sit amet, consectetur adipiscing elit. Maecenas id leo at magna venenatis blandit.<br>Lorem ipsum dolor sit amet, consectetur adipiscing elit. Maecenas id leo at magna venenatis blandit.<br>Lorem ipsum dolor sit amet, consectetur adipiscing elit. Maecenas id leo at magna venenatis blandit.<br>Lorem ipsum dolor sit amet, consectetur adipiscing elit. Maecenas id leo at magna venenatis blandit.<br>Lorem ipsum dolor sit amet, consectetur adipiscing elit. Maecenas id leo at magna venenatis blandit.<br>Lorem ipsum dolor sit amet, consectetur adipiscing elit. Maecenas id leo at magna venenatis blandit.<br>Lorem ipsum dolor sit amet, consectetur adipiscing elit. Maecenas id leo at magna venenatis blandit.<br>Mutempölte failus, kuriuos nor<br>Nutempölte failus, kuriuos nor<br>Nutempölte failus, failus, pdf                                                                                                    | erte pridet, ĉa                            | 7<br>8<br>9 |              |
|          | Apskundimo tv<br>Lorem ipsum d<br>Mauris.<br>Netinkamonis 1<br>Eilės Nr.<br>1.N<br>2.1<br>2.N<br>3.M<br>Rinkmenos<br>Pasirinki fail<br>Pavadinimas<br>Failas | arka:<br>olor sit amet, consectetur adipiscing elit. Nulla congue risus elit, eu congue magna cursus sed. Nulla facilisi. Maecenas consectetur arcu in ante elementum, non congue enim rhoncu<br>tinansuoti pripažintų išlaidų sąrašas<br>Komentaras<br>Lorem ipsum dolor sit amet, consectetur adipiscing elit. Maecenas id leo at magna venenatis blandit.<br>Lorem ipsum dolor sit amet, consectetur adipiscing elit. Maecenas id leo at magna venenatis blandit.<br>Lorem ipsum dolor sit amet, consectetur adipiscing elit. Maecenas id leo at magna venenatis blandit.<br>Lorem ipsum dolor sit amet, consectetur adipiscing elit. Maecenas id leo at magna venenatis blandit.<br>Lorem ipsum dolor sit amet, consectetur adipiscing elit. Maecenas id leo at magna venenatis blandit.<br>Lorem ipsum dolor sit amet, consectetur adipiscing elit. Maecenas id leo at magna venenatis blandit.<br>Lorem ipsum dolor sit amet, consectetur adipiscing elit. Maecenas id leo at magna venenatis blandit.<br>Lorem ipsum dolor sit amet, consectetur adipiscing elit. Maecenas id leo at magna venenatis blandit.<br>Lorem ipsum dolor sit amet, consectetur adipiscing elit. Maecenas id leo at magna venenatis blandit.<br>Lorem ipsum dolor sit amet, consectetur adipiscing elit. Maecenas id leo at magna venenatis blandit.<br>Lorem ipsum dolor sit amet, consectetur adipiscing elit. Maecenas id leo at magna venenatis blandit.<br>Lorem ipsum dolor sit amet, consectetur adipiscing elit. Maecenas id leo at magna venenatis blandit.<br>Lorem ipsum dolor sit amet, consectetur adipiscing elit. Maecenas id leo at magna venenatis blandit.<br>Lorem ipsum dolor sit amet, consectetur adipiscing elit. Maecenas id leo at magna venenatis blandit.<br>Lorem ipsum dolor sit amet, consectetur adipiscing elit. Maecenas id leo at magna venenatis blandit.<br>Lorem ipsum dolor sit amet, consectetur adipiscing elit. Maecenas id leo at magna venenatis blandit.<br>Lorem ipsum dolor sit amet, consectetur adipiscing elit. Maecenas id leo at magna venenatis blandit.<br>Lorem ipsum dolor sit amet, consectetur adipiscing elit. Maecenas id leo | o / 20000<br>is.                           | 7<br>6<br>9 |              |
|          | Appkundmo h<br>Loren ipsun d<br>Mauris.<br>Netinkamonis 1<br>Eilés Nr.<br>1.N<br>2.1<br>2.N<br>3.M<br>Rinkmenos<br>Pasinaki fail<br>Pavadinimas<br>Failas    | arta:<br>olor sit amet, consectetur adipiscing elit. Nulla congue risus elit, eu congue magna cursus sed. Nulla facilisi. Maecenas consectetur arcu in ante elementum, non congue enim rhoncu<br>inansuoti pripažintų išlaidų sąrašas<br>Komentaras<br>Lorem ipsum dolor sit amet, consectetur adipiscing elit. Maecenas id leo at magna venenatis blandit.<br>Lorem ipsum dolor sit amet, consectetur adipiscing elit. Maecenas id leo at magna venenatis blandit.<br>Lorem ipsum dolor sit amet, consectetur adipiscing elit. Maecenas id leo at magna venenatis blandit.<br>Lorem ipsum dolor sit amet, consectetur adipiscing elit. Maecenas id leo at magna venenatis blandit.<br>Lorem ipsum dolor sit amet, consectetur adipiscing elit. Maecenas id leo at magna venenatis blandit.<br>Lorem ipsum dolor sit amet, consectetur adipiscing elit. Maecenas id leo at magna venenatis blandit.<br>Lorem ipsum dolor sit amet, consectetur adipiscing elit. Maecenas id leo at magna venenatis blandit.<br>Lorem ipsum dolor sit amet, consectetur adipiscing elit. Maecenas id leo at magna venenatis blandit.<br>Lorem ipsum dolor sit amet, consectetur adipiscing elit. Maecenas id leo at magna venenatis blandit.<br>Lorem ipsum dolor sit amet, consectetur adipiscing elit. Maecenas id leo at magna venenatis blandit.<br>Lorem ipsum dolor sit amet, consectetur adipiscing elit. Maecenas id leo at magna venenatis blandit.<br>Lorem ipsum dolor sit amet, consectetur adipiscing elit. Maecenas id leo at magna venenatis blandit.<br>Lorem ipsum dolor sit amet, consectetur adipiscing elit. Maecenas id leo at magna venenatis blandit.<br>Lorem ipsum dolor sit amet, consectetur adipiscing elit. Maecenas id leo at magna venenatis blandit.<br>Lorem ipsum dolor sit amet, consectetur adipiscing elit. Maecenas id leo at magna venenatis blandit.<br>Lorem ipsum dolor sit amet, consectetur adipiscing elit. Maecenas id leo at magna venenatis blandit.<br>Lorem ipsum dolor sit amet, consectetur adipiscing elit. Maecenas id leo at magna venenatis blandit.<br>Lorem ipsum dolor sit amet, consectetur adipiscing elit. Maecenas id leo  | rite prideti, ĉa                           | 7<br>0<br>9 |              |

ATEA, UAB, 2025
| INVESTIS Veiklos ataskaitų techninis sprendimas INVESTIS_SI3_TS_Veiklos ataskaitos | Versija: | 1.00       |
|------------------------------------------------------------------------------------|----------|------------|
| Europos Sąjungos investicijų administravimo informacinės sistema                   | Data:    | 2025-03-27 |

| Eil.<br>Nr. | Pavadinimas                  | Lauko aprašymas                                                                                                    |
|-------------|------------------------------|----------------------------------------------------------------------------------------------------|
| 2           | Būsenos data                 | Atvaizduojamas būsenos keitimo datos laukas. Automatiškai užpildomas sistemine data. Formatas {YYYY-MM-DD HH:MM:SS}.                                                                                                    |
| 3           | Būsena                       | Atvaizduojamas būsenos keitimo laukas. Užpildoma naujos būsenos pavadinimu. Laukas užpildomas automatiškai<br>pagal tai, kuris būsenos keitimo mygtukas buvo paspaustas.<br>[Į Perduota VBAMS] - būsena "Perduota VBAMS".<br>[Į Apmokėta] - būsena "Apmokėta".                                                                                                    |
| 4           | Komentaras                   | Įvedamas, tekstinis būsenos keitimo laukas. Lauke nurodomas komentaras dėl būsenos keitimo. Leistinas simbolių<br>skaičius 250.                                                                                                    |
| 5           | Pranešimo<br>pavadinimas     | Pranešimo pavadinimo atvaizdavimo laukas. Reikšmė atvaizduojama iš "A-ADM-INF-1.1 Pranešimo šablono peržiūra"<br>lango lauko <pavadinimas> (Šablonas "PRANEŠIMAS APIE VEIKLOS ATASKAITOS PATVIRTINIMĄ MP").<br/>Jeigu pavadinime numatyti parametrai, jie užpildomi reikšmėmis.</pavadinimas>                                                                                                    |
| 6           | Pranešimo tekstas            | Pranešimo teksto atvaizdavimo laukas. Reikšmė atvaizduojama iš "A-ADM-INF-1.1 Pranešimo šablono peržiūra" lango<br>lauko <tekstas> (Šablonas "PRANEŠIMAS APIE VEIKLOS ATASKAITOS PATVIRTINIMĄ MP"). Jeigu tekste<br/>numatyti parametrai, jie užpildomi reikšmėmis.</tekstas>                                                                                                    |
| 7           | Rinkmenos                    | Statinis būsenos keitimo pranešimo rinkmenų blokas.                                                                                                    |
| 8           | [Pasirinkti failą]           | <ul> <li>Rinkmenų įkėlimo laukas. Failo pasirinkimo laukas. Galima rinkmeną įkelti nutempiant ją ant šio bloko.</li> <li><b>Tikrinimai:</b> <ul> <li>Ar rinkmenos neviršija nustatyto maksimalaus vienu kėlimu rinkmenų skaičiaus (INVESTIS parametras "Maksimalus įkeliamų rinkmenų skaičius" iš INVESTIS parametrų lango F-ADM-NUST-1 Parametrai). Esant klaidai išvedamas klaidos pranešimas prie lauko "Negalima kelti vienu metu daugiau rinkmenų nei {Maksimalus įkeliamų rinkmenų skaičius"</li> <li>Ar rinkmenų dydžiai neviršija nustatyto maksimalaus vienos įkeliamos rinkmenos dydžio (INVESTIS parametras "Maksimalus įkeliamos rinkmenos dydis" Iš INVESTIS parametrų lango F-ADM-NUST-1 Parametrai). Esant klaidai išvedamas klaidos pranešimas prie lauko "{Failas} nebuvo užkeltas. Negalima kelti didesnės rinkmenos nei {Maksimalus įkeliamos rinkmenos dydis" Iš INVESTIS parametrų lango F-ADM-NUST-1 Parametrai). Esant klaidai išvedamas klaidos pranešimas prie lauko "{Failas} nebuvo užkeltas. Negalima kelti didesnės rinkmenos nei {Maksimalus įkeliamų rinkmenų bendra dydžių suma neviršija nustatyto maksimalaus bendro įkėlimo dydžio (INVESTIS parametras "Maksimalus įkeliamų rinkmenų bendras dydis" Iš INVESTIS parametrų lango F-ADM-NUST-1 Parametrai). Esant klaidai išvedamas klaidos pranešimas prie lauko "Negalima kelti daugiau rinkmenų nei {Maksimalus įkeliamų rinkmenų bendras dydis" Iš INVESTIS parametrą lango F-ADM-NUST-1 Parametrai). Esant klaidai išvedamas klaidos pranešimas prie lauko "Negalima kelti daugiau rinkmenų nei {Maksimalus įkeliamų rinkmenų bendras dydis" Iš INVESTIS parametras "Galimi rinkmenų tipai" Iš INVESTIS parametrų lango F-ADM-NUST-1 Parametrai). Esant klaidai išvedamas klaidos pranešimas prie lauko "Sealimas filo tipas. Leidžiami failų tipai {Galimi rinkmenų tipai".</li> <li>Ar rinkmenoje aptiktas virusas. Aptikus virusą išvedamas klaidos pranešimas prie lauko "Failas {Failas} neįkeltas dėl aptikto viruso".</li> </ul> </li> </ul> |
| 9           | RINKMENŲ<br>SĄRAŠO<br>LAUKAI | <b>Sąrašo atvaizdavimo logika:</b><br>- Sąraše atvaizduojamos pridėtos rinkmenos.<br><b>Sąrašo rikiavimas:</b><br>Numatytasis rikiavimas - pagal įkėlimo datą, nuo naujausio iki seniausio įrašo.                                                                                                    |
| 10          | Pavadinimas                  | Privalomas, tekstinis įvesties laukas. Lauke nurodomas rinkmenos pavadinimas. Leistinas simbolių skaičius 30.<br>Numatytoji reikšmė: automatiškai užpildoma įkeltos rinkmenos pavadinimu.                                                                                                    |
| 11          | Aprašymas                    | Neprivalomas tekstinis įvesties laukas. Lauke nurodomas rinkmenos aprašymas. Leistinas simbolių skaičius 50.                                                                                                    |
| 12          | Tipas                        | Privalomas, vienos reikšmės pasirenkamasis laukas. Lauke pasirenkamas rinkmenos tipas. Galimos reikšmės<br>atvaizduojamos iš klasifikatoriaus < <dokumento tipas="">&gt; objekto {Veiklos ataskaita} lauko "Pavadinimas" reikšmė.<br/>Numatytoji reikšmė: automatiškai užpildoma pagal objektą, jei klasifikatoriuje prie objekto yra tik viena reikšmė.</dokumento>                                                                                                    |
| 13          | Failas                       | Sąrašo laukas. Lauke atvaizduojamas rinkmenos pavadinimas ir rinkmenos ikona. Lauko reikšmė užpildoma<br>automatiškai įkeliant rinkmeną.                                                                                                    |
| 14          | [Šalinti]                    | Mygtukas skirtas rinkmenos pašalinimui. Paspaudus mygtuką inicijuojamas rinkmenos pašalinimas.                                                                                                    |

| INVESTIS Veiklos ataskaitų techninis sprendimas INVESTIS_SI3_TS_Veiklos ataskaitos | Versija: | 1.00       |
|------------------------------------------------------------------------------------|----------|------------|
| Europos Sąjungos investicijų administravimo informacinės sistema                   | Data:    | 2025-03-27 |

| Eil.<br>Nr. | Pavadinimas | Lauko aprašymas                                                                                                    |
|-------------|-------------|----------------------------------------------------------------------------------------------------|
| 15          | [Tęsti]     | Mygtukas skirtas pakeisti veiklos ataskaitos mokėjimų duomenų būseną. Paspaudus mygtuką priskiriama nauja būsena<br>ir uždaromas modalinis langas.<br>[Į Perduota VBAMS] - Veiklos ataskaitos mokėjimų duomenų būsena "Perduota VBAMS".<br>[Į Apmokėta] - Veiklos ataskaitos mokėjimų duomenų būsena "Apmokėta".<br><b>Tikrinimai:</b><br>- Ar privalomi laukai užpildyti. Esant klaidai išvedamas klaidos pranešimas prie lauko ir į klaidų sąrašą "Laukas<br>, {Lauko pavadinimas}' yra privalomas".<br>- Ar nėra rinkmenų tokiu pačiu pavadinimu. Esant klaidai išvedamas klaidos pranešimas "Nurodytu pavadinimu jau yra<br>užregistruota naudotojo rinkmena." |
| 16          | [Atšaukti]  | Mygtukas skirtas atšaukti veiklos ataskaitos mokėjimų duomenų būsenos keitimą. Paspaudus mygtuką uždaromas<br>modalinis langas.                                                                                                    |

# F-PRJ-VAMD-10 Veiklos ataskaitos MD būsenos keitimo langas su pranešimu dėl patvirtinimo AMP

Lango paskirtis

Langas skirtas patvirtinti veiklos ataskaitos mokėjimų duomenis, kai MP tipas "Avanso mokėjimo prašymas", ir siųsti pranešimą vykdytojui.

Navigacija

Meniu >> [Projektai] >> Norimo peržiūrėti projekto [Pavadinimas] >> [VA] >> Norimos peržiūrėti veiklos ataskaitos [Numeris] >> [Mokėjimai] >> [Į Apmokėta](Kai MP tipas "Avanso mokėjimo prašymas")

#### ARBA

Meniu >> [Projektai] >> Norimo peržiūrėti projekto [Pavadinimas] >> [VA] >> Norimos peržiūrėti veiklos ataskaitos [Numeris] >> [Mokėjimai] >> [Į Perduota VBAMS](Kai MP tipas "Avanso mokėjimo prašymas") Navigacijos kelias

Lango ypatybės Modalinis langas Naudotojų teisės T.PRJ.VAMD.2.1 Projektai. VAMD. Apmokėta: Registruoti T.PRJ.VAMD.3.1 Projektai. VAMD. Perduota VBAMS: Registruoti"

| INVEST    |                                     |                                                                               |                                                                                               |                                                                 |                                                                                      | rija 🏝 🕐 🗗                              |          |              |
|-----------|-------------------------------------|-------------------------------------------------------------------------------|-----------------------------------------------------------------------------------------------|-----------------------------------------------------------------|--------------------------------------------------------------------------------------|-----------------------------------------|----------|--------------|
| ogramų ži | nynas >                             | 🔶 > Projektai > 07-001-K-00                                                   | 23 > Veiklos ataskaitos > VA-001 > Mol                                                        | kėjimai > Duomenys                                              |                                                                                      |                                         |          |              |
| ojektai   |                                     | Veiklos ataskaito                                                             | s mokėjimai                                                                                   |                                                                 |                                                                                      |                                         |          |              |
| dministra | Būsenos keitin                      | nas                                                                           | 1                                                                                             |                                                                 |                                                                                      |                                         | ×        |              |
|           | Būsenos o                           | lata 2023-03-01 12:02:00                                                      | 2                                                                                             | Büsena Patvirtinta                                              | 3                                                                                    |                                         |          |              |
|           | Komenta                             | iras                                                                          |                                                                                               |                                                                 |                                                                                      |                                         | 4        |              |
|           |                                     |                                                                               |                                                                                               |                                                                 |                                                                                      |                                         | -        |              |
|           |                                     |                                                                               |                                                                                               |                                                                 |                                                                                      | 0/2                                     | 50 sioje | Likusi suma, |
|           | PRANEŠIMAS A                        | PIE PROJEKTO NR. 07-001-K-00                                                  | 23 VEIKLOS ATASKAITOS NR. NRVA-001 PA                                                         | TVIRTINIMĄ                                                      |                                                                                      |                                         | 5 rais   | eurais       |
|           | CPVA informuoj                      | a, kad patvirtino projekto 07-001-K                                           | 0023 veiklos ataskaitą Nr. VA-001.                                                            |                                                                 |                                                                                      |                                         | 6 000,00 | 8 500 000    |
|           | [vertinus patelk<br>consectetur adi | oje veiklos ataskaltoje prašomo ava<br>piscing elit. Nulla congue risus elit, | inso suma patvirtinta avanso suma, eurais 0,<br>eu congue magna cursus sed. Nulla facilisi. N | 00, išmokama avanso suma, eu<br>laecenas consectetur arcu in ar | rals 0,00. Patvirtinta ne visa avanso suma<br>ite elementum, non congue enim rhoncus | a dél Lorem ipsum dolor sit amet,       | 000,00   | 3 990 000    |
|           | Informuojame, F                     | ad projektui skirto finansavimo lėšo                                          | s projekto vykdytojui bus išmokamos 2022 m                                                    | . birželio 22 d. Lietuvos Respub                                | likos finansų ministro įsakymu Nr. 1K-237                                            | patvirtintų 2021–2027 metų              | 000,00   | 3 990 000    |
|           | Lorem ipsum do<br>Mauris.           | lor sit amet, consectetur adipiscing                                          | elit. Nulla congue risus elit, eu congue magn                                                 | a cursus sed. Nulla facilisi. Mae                               | cenas consectetur arcu in ante elementur                                             | n, non congue enim rhoncus.             | 000,00   | 16 880 000   |
|           | Pastabos:                           |                                                                               |                                                                                               |                                                                 |                                                                                      |                                         | 00,00    | 10 000 000,  |
|           |                                     |                                                                               |                                                                                               |                                                                 |                                                                                      |                                         | •        |              |
|           |                                     |                                                                               |                                                                                               |                                                                 |                                                                                      |                                         | •        |              |
|           | Apskundimo tva                      | irka:                                                                         |                                                                                               |                                                                 |                                                                                      | 0/200                                   | 00       |              |
|           | Lorem ipsum do<br>Mauris.           | lor sit amet, consectetur adipiscing                                          | elit. Nulla congue risus elit, eu congue magn                                                 | a cursus sed. Nulla facilisi. Maei                              | cenas consectetur arcu in ante elementur                                             | n, non congue enim rhoncus.             | 77       |              |
|           | Rinkmenos                           |                                                                               |                                                                                               |                                                                 |                                                                                      |                                         | 8        |              |
|           | Pasirinkti faila                    |                                                                               |                                                                                               |                                                                 |                                                                                      | Nutempkite failus, kuriuos norite pride | ėti, čia |              |
|           | Pavadinimas                         |                                                                               | o<br>Aprašymas                                                                                | 41                                                              | Tipas 12                                                                             | Failas                                  |          |              |
|           | Failas                              |                                                                               | Donec volutpat enim quam, in rhoncus lo                                                       | rem fermentum sed.                                              | •                                                                                    | L failas_pdf                            | 14<br>11 |              |
|           |                                     |                                                                               | Tęs                                                                                           | 15 16<br>Atšaukti                                               |                                                                                      |                                         |          |              |

| Eil.<br>Nr. | Pavadinimas      | Lauko aprašymas                                                                                                    |
|-------------|------------------|----------------------------------------------------------------------------------------------------|
| 1           | Būsenos keitimas | Statinis modalinio lango pavadinimas                                                                                                    |
| 2           | Būsenos data     | Atvaizduojamas būsenos keitimo datos laukas. Automatiškai užpildomas sistemine data. Formatas {YYYY-MM-DD HH:MM:SS}.                                                                                                    |
| 3           | Būsena           | Atvaizduojamas būsenos keitimo laukas. Užpildoma naujos būsenos pavadinimu. Laukas užpildomas automatiškai<br>pagal tai, kuris būsenos keitimo mygtukas buvo paspaustas.<br>[Į Perduota VBAMS] - būsena "Perduota VBAMS".<br>[Į Apmokėta] - būsena "Apmokėta". |
| 4           | Komentaras       | Įvedamas, tekstinis būsenos keitimo laukas. Lauke nurodomas komentaras dėl būsenos keitimo. Leistinas simbolių skaičius 250.                                                                                                    |

# INVESTIS Veiklos ataskaitų techninis sprendimas INVESTIS\_SI3\_TS\_Veiklos ataskaitosVersija:1.00Europos Sąjungos investicijų administravimo informacinės sistemaData:2025-03-27

| Eil.<br>Nr. | Pavadinimas                  | Lauko aprašymas                                                                                                    |
|-------------|------------------------------|----------------------------------------------------------------------------------------------------|
| 5           | Pranešimo<br>pavadinimas     | Pranešimo pavadinimo atvaizdavimo laukas. Reikšmė atvaizduojama iš "A-ADM-INF-1.1 Pranešimo šablono peržiūra"<br>lango lauko <pavadinimas> (Šablonas "PRANEŠIMAS APIE VEIKLOS ATASKAITOS PATVIRTINIMĄ AMP").<br/>Jeigu pavadinime numatyti parametrai, jie užpildomi reikšmėmis.</pavadinimas>                                                                                   |
| 6           | Pranešimo tekstas            | Pranešimo teksto atvaizdavimo laukas. Reikšmė atvaizduojama iš "A-ADM-INF-1.1 Pranešimo šablono peržiūra" lango<br>lauko <tekstas> (Šablonas "PRANEŠIMAS APIE VEIKLOS ATASKAITOS PATVIRTINIMĄ AMP"). Jeigu tekste<br/>numatyti parametrai, jie užpildomi reikšmėmis.</tekstas>                                                                                                   |
| 7           | Rinkmenos                    | Statinis būsenos keitimo pranešimo rinkmenų blokas.                                                                                                    |
| 8           | [Pasirinkti failą]           | Rinkmenų įkėlimo laukas. Failo pasirinkimo laukas. Galima rinkmeną įkelti nutempiant ją ant šio bloko.<br>Tikrinimai:                                                                                                    |
|             |                              | <ul> <li>- Ar rinkmenos neviršija nustatyto maksimalaus vienu kėlimu rinkmenų skaičiaus (INVESTIS parametras "Maksimalus<br/>įkeliamų rinkmenų skaičius" iš INVESTIS parametrų lango F-ADM-NUST-1 Parametrai). Esant klaidai išvedamas<br/>klaidos pranešimas prie lauko "Negalima kelti vienu metu daugiau rinkmenų nei {Maksimalus įkeliamų rinkmenų<br/>skaičius}"</li> </ul> |
|             |                              | - Ar rinkmenų dydžiai neviršija nustatyto maksimalaus vienos įkeliamos rinkmenos dydžio (INVESTIS parametras "Maksimalus įkeliamos rinkmenos dydis" Iš INVESTIS parametrų lango F-ADM-NUST-1 Parametrai). Esant klaidai išvedamas klaidos pranešimas prie lauko "{Failas} nebuvo užkeltas. Negalima kelti didesnės rinkmenos nei (Maksimalus ikeliamos rinkmenos dydis). MP"     |
|             |                              | - Ar rinkmenų bendra dydžių suma neviršija nustatyto maksimalaus bendro įkėlimo dydžio (INVESTIS parametras<br>"Maksimalus įkeliamų rinkmenų bendras dydis" Iš INVESTIS parametrų lango F-ADM-NUST-1 Parametrai). Esant<br>klaidai išvedamas klaidos pranešimas prie lauko "Negalima kelti daugiau rinkmenų nei {Maksimalus įkeliamų<br>rinkmenų bendras dydis} MB".             |
|             |                              | <ul> <li>- Ar rinkmenos tipas atitinka numatytuosius (INVESTIS parametras "Galimi rinkmenų tipai" Iš INVESTIS parametrų<br/>lango F-ADM-NUST-1 Parametrai). Esant klaidai išvedamas klaidos pranešimas prie lauko "{Failas} nebuvo užkeltas.<br/>Negalimas failo tipas. Leidžiami failų tipai {Galimi rinkmenų tipai}".</li> </ul>                                               |
|             |                              | - Ar rinkmenoje aptiktas virusas. Aptikus virusą išvedamas klaidos pranešimas prie lauko "Failas {Failas} neįkeltas dėl aptikto viruso".                                                                                                    |
| 9           | RINKMENŲ<br>SĄRAŠO<br>LAUKAI | <b>Sąrašo atvaizdavimo logika:</b><br>- Sąraše atvaizduojamos pridėtos rinkmenos.<br><b>Sąrašo rikiavimas:</b><br>Numatytasis rikiavimas - pagal įkėlimo datą, nuo naujausio iki seniausio įrašo.                                                                                                    |
| 10          | Pavadinimas                  | Privalomas, tekstinis įvesties laukas. Lauke nurodomas rinkmenos pavadinimas. Leistinas simbolių skaičius 30.<br>Numatytoji reikšmė: automatiškai užpildoma įkeltos rinkmenos pavadinimu.                                                                                                    |
| 11          | Aprašymas                    | Neprivalomas tekstinis įvesties laukas. Lauke nurodomas rinkmenos aprašymas. Leistinas simbolių skaičius 50.                                                                                                    |
| 12          | Tipas                        | Privalomas, vienos reikšmės pasirenkamasis laukas. Lauke pasirenkamas rinkmenos tipas. Galimos reikšmės<br>atvaizduojamos iš klasifikatoriaus < <dokumento tipas="">&gt; objekto {Veiklos ataskaita} lauko "Pavadinimas" reikšmė.<br/>Numatytoji reikšmė: automatiškai užpildoma pagal objektą, jei klasifikatoriuje prie objekto yra tik viena reikšmė.</dokumento>             |
| 13          | Failas                       | Sąrašo laukas. Lauke atvaizduojamas rinkmenos pavadinimas ir rinkmenos ikona. Lauko reikšmė užpildoma<br>automatiškai įkeliant rinkmeną.                                                                                                    |
| 14          | [Šalinti]                    | Mygtukas skirtas rinkmenos pašalinimui. Paspaudus mygtuką inicijuojamas rinkmenos pašalinimas.                                                                                                    |
| 15          | [Tęsti]                      | Mygtukas skirtas pakeisti veiklos ataskaitos mokėjimų duomenų būseną. Paspaudus mygtuką priskiriama nauja būsena<br>ir uždaromas modalinis langas.                                                                                                    |
|             |                              | [Į Perduota VBAMS] - Veiklos ataskaitos mokėjimų duomenų būsena "Perduota VBAMS".<br>[Į Apmokėta] - Veiklos ataskaitos mokėjimų duomenų būsena "Apmokėta".                                                                                                    |
|             |                              | <ul> <li>Itkrinimai:</li> <li>Ar privalomi laukai užpildyti. Esant klaidai išvedamas klaidos pranešimas prie lauko ir į klaidų sąrašą "Laukas , {Lauko pavadinimas}' yra privalomas".</li> </ul>                                                                                                    |
|             |                              | <ul> <li>- Ar nėra rinkmenų tokiu pačiu pavadinimu. Esant klaidai išvedamas klaidos pranešimas "Nurodytu pavadinimu jau yra<br/>užregistruota naudotojo rinkmena."</li> </ul>                                                                                                    |

| INVESTIS Veiklos ataskaitų techninis sprendimas INVESTIS_SI3_TS_Veiklos ataskaitos | Versija: | 1.00       |
|------------------------------------------------------------------------------------|----------|------------|
| Europos Sąjungos investicijų administravimo informacinės sistema                   | Data:    | 2025-03-27 |
|                                                                                    |          |            |

| Eil.<br>Nr. | Pavadinimas | Lauko aprašymas                                                                                                    |
|-------------|-------------|----------------------------------------------------------------------------------------------------|
| 16          | [Atšaukti]  | Mygtukas skirtas atšaukti veiklos ataskaitos mokėjimų duomenų būsenos keitimą. Paspaudus mygtuką uždaromas<br>modalinis langas. |

# Veiklos ataskaitos mokėjimo paraiškos

### F-PRJ-VAMP-1 Veiklos ataskaitos Mokėjimo paraiškos peržiūra

Lango paskirtis Langis skirtas peržiūrėti mokėjimo paraiškas. Navigacija Meniu >> [Projektai] >> Norimo peržiūrėti projekto [Pavadinimas] >> [VA] >> Norimos peržiūrėti veiklos ataskaitos [Numeris] >> [Mokėjimo paraiškos] Navigacijos kelias Projektai >> Projekto kodas >> Veiklos ataskaitos >> Veiklos ataskaitos numeris >> Mokėjimo paraiškos Lango ypatybės

#### Naudotojų teisės

| T.PRJ.VA.1.1 Pr    | ojektai. VA: Perz                     | žiūrėti                        |                |                           |      |                                            |                                                                                                    |                                                        |                                     |                               |                |              |
|--------------------|---------------------------------------|--------------------------------|----------------|---------------------------|------|--------------------------------------------|----------------------------------------------------------------------------------------------------|--------------------------------------------------------|-------------------------------------|-------------------------------|----------------|--------------|
|                    |                                       |                                |                |                           |      |                                            | Vardenis Pav<br>publikos finansų mir                                                                 | <b>vardenis </b> 🕐                                     | l+                                  |                               |                |              |
| Programų žinynas > | Projektal > 07-001-K-0023             | > Veiklos ataskaitos           | > VA-001 >     | Mokėjimo paraiškos        |      |                                            |                                                                                                    |                                                        |                                     |                               |                |              |
| Projektai          | Veiklos ataskaitos mokėjimo paraiškos |                                |                |                           |      |                                            |                                                                                                    |                                                        |                                     |                               |                |              |
| Administravimas >  | VA-001 Tikslinimas M                  | 1P/AMP išvada                  | 5<br>Mokėjimai | 6<br>Mokėjimo paraiškos   |      |                                            |                                                                                                    |                                                        |                                     |                               |                |              |
|                    | Mokėjimo paraiškos iždui 🔽            |                                |                |                           |      |                                            |                                                                                                    |                                                        |                                     |                               |                |              |
|                    | Dokumento numeris                     | 10<br>/ykdytojo<br>oavadinimas | Vykdytojo kod  | 11<br>das Banko sąsakaita | 12   | 13<br>Apmokama<br>šioje VA<br>suma, eurais | Valstybės<br>biudžeto ir<br>savivaldybių<br>biudžetų išlaic<br>ekonominės<br>klasifikacijos<br>kodas | 14<br>Valstybės<br>funkcijų<br>klasifikacijos<br>kodas | 15<br>Finansavimo<br>šaltinio kodas | 16<br>Perdavimo<br>VBAMS data | 17 1<br>Būsena | Būsenos data |
|                    | 07-001-K-0023_VA-001_MP-001 U         | JAB Pavadinimas                | 123456789      | LT00001000100010          | 000  | 1000,00                                    | 2.9.2.2.1.3.                                                                                         | 04.01.01.06                                            | 1.1                                 | 2024-01-01                    | Apmokéta       | 2024-03-01   |
|                    | 07-001-K-0023_VA-001_MP-002           | JAB Pavadinimas                | 123456789      | LT00001000100010          | 000  | 2000,00                                    | 2.9.2.2.1.3.                                                                                         | 04.01.01.06                                            | 1.1                                 | 2024-01-01                    | Atmesta        | 2024-01-01   |
|                    | Būsenų istorija 🔤                     |                                |                |                           |      |                                            |                                                                                                    |                                                        |                                     |                               |                |              |
|                    | Data ir laikas                        | 22<br>Buvusi büsena            | 23<br>N        | 24<br>auja būsena         | Kome | entaras                                    | 25                                                                                                   | Naudotojas pakeitę                                     | s būseną                            |                               |                |              |
|                    | 2022-09-01 12:41:12                   | Atmesta                        | A              | tmesta                    |      |                                            |                                                                                                    | INVESTIS                                               |                                     |                               |                |              |
|                    | 2022-08-31 16:45:00                   | -                              | A              | tmesta                    | à    |                                            | INVESTIS                                                                                             |                                                        |                                     |                               |                |              |
|                    | M 4 1 Pustapis 1                      | iš1 ▶ ⊮                        | 20 🔻           | įrašų puslapyje           |      |                                            |                                                                                                    | 1 - 1 iš 1                                             |                                     |                               |                |              |
|                    |                                       |                                |                |                           |      |                                            |                                                                                                    | Pakartoti atmesta                                      | <mark>27</mark><br>s                |                               |                |              |

| Eil.<br>Nr. | Pavadinimas                              | Lauko aprašymas                                                                                                    |
|-------------|------------------------------------------|----------------------------------------------------------------------------------------------------|
| 1           | Veiklos ataskaitos<br>mokėjimo paraiškos | Statinis lango pavadinimas                                                                                                    |
| 2           | [Numeris]                                | Mygtukas skirtas pereiti į veiklos ataskaitos formą.<br>Paspaudus mygtuką atidaromas langas "F-PRJ-VA-3 Veiklos ataskaitos peržiūra".                                                                                                    |
| 3           | [Tikslinimas]                            | Mygtukas skirtas pereiti į veiklos ataskaitos tikslinimo formą.<br>Paspaudus mygtuką atidaromas langas "F-PRJ-VATIKSL-1 Veiklos ataskaitos tikslinimo peržiūra. Bendra<br>informacija".<br><b>Sąlygos:</b><br>Mygtukas matomas lange tik tai tada, kai:<br>- Yra sukurtas veiklos ataskaitos tikslinimas.<br>- Veiklos ataskaitos tikslinimo būsena yra "Tikslinama ADMI", "Tikslinama DMS" arba "Pateikta".<br>- Naudotojui priskirta teisė "T.PRJ.VATIKSL.1.1 Projektai. VA: Peržiūrėti". |
| 4           | [MP/AMP išvada]                          | Mygtukas skirtas pereiti į veiklos ataskaitos MP/AMP išvados formą.<br>Paspaudus mygtuką atidaromas langas "F-PRJ-VAISV-1 Veiklos ataskaitos MP išvados peržiūra".<br>Sąlygos:<br>Mygtukas matomas lange tik tai tada, kai:<br>- Yra sukurta veiklos ataskaitos MP/AMP išvada.                                                                                                    |

| INVESTIS Veiklos ataskaitų techninis sprendimas INVESTIS_SI3_TS_Veiklos ataskaitos | Versija: | 1.00       |
|------------------------------------------------------------------------------------|----------|------------|
| Europos Sąjungos investicijų administravimo informacinės sistema                   | Data:    | 2025-03-27 |

| Eil.<br>Nr. | Pavadinimas                                                                                  | Lauko aprašymas                                                                                                    |
|-------------|----------------------------------------------------------------------------------------------|----------------------------------------------------------------------------------------------------|
| 5           | [Mokėjimai]                                                                                  | Mygtukas skirtas pereiti į veiklos ataskaitos mokėjimo duomenų formą.<br>Paspaudus mygtuką atidaromas langas "F-PRJ-VA-46 Veiklos ataskaitos peržiūra. MD peržiūra. Mokėjimo<br>duomenys".<br>Sąlygos:<br>Mygtukas matomas lange tik tai tada, kai:<br>- Yra sukurti veiklos ataskaitos mokėjimų duomenys.                                                                                                    |
| 6           | [Paraiškos iždui]                                                                            | Mygtukas skirtas pereiti į veiklos ataskaitos paraiškų iždui formą.<br>Paspaudus mygtuką atidaromas langas "F-PRJ-VA-50 Veiklos ataskaitos peržiūra. Paraiškos iždui".<br><b>Sąlygos:</b><br>Mygtukas matomas lange tik tai tada, kai:<br>- Yra sukurtos veiklos ataskaitos paraiškos iždui.                                                                                                    |
| 7           | Mokėjimo paraiškos iždui                                                                     | Statinis bloko pavadinimas                                                                                                    |
| 8           | VEIKLOS ATASKAITŲ<br>SĄRAŠO LAUKAI                                                           | <ul> <li>Sąrašo atvaizdavimo logika:</li> <li>- Sąraše pateikiami mokėjimo paraiškų įrašai kiekvienai unikaliai <pažangos (finansuojamos="" numeris="" poveiklės="" priemonės="" projekto="" veiklos)="">, <valstybės biudžeto="" biudžetų="" ekonominės="" ir="" išlaidų="" klasifikacijos="" kodas="" savivaldybių="">, <valstybės biudžeto="" biudžetų="" ekonominės="" ir="" išlaidų="" klasifikacijos="" kodas="" savivaldybių="">, ir vieno finansavimo šaltinio kombinacijai iš "F-PRJ-VAMD-6 Veiklos ataskaitos MD peržiūra. Finansavimo šaltiniai" lango "VEIKLOS ATASKAITOS MOKĖJIMO DUOMENŲ FINANSAVIMO ŠALTINIŲ SĄRAŠO LAUKAI" lentelės, kur finansavimo šaltinis priklauso pirmai grupei ir nurodyta suma yra &gt;0.00</valstybės></valstybės></pažangos></li> <li>Sąrašo rikiavimas:</li> <li>Numatytasis rikiavimas - naujausi įrašai atvaizduojami aukščiau kitų (rikiuojama pagal sąrašo <data ir="" laikas=""> lauką mažėjančia tvarka).</data></li> </ul> |
| 9           | Dokumento numeris                                                                            | Sąrašo atvaizdavimo laukas. Lauke atvaizduojamas dokumento numeris. Numeris priskiriamas chronologine tvarka pagal struktūrą XX-XXX-X-XXXX_YY-YYY_MP-ZZZ, kur XX-XXX-X-XXXX yra projekto kodo numeris, YY-YYY - veiklos ataskaitos numeris, MP-ZZZ - mokėjimo paraiškos numeris, kur ZZZ - numeris suteikiamas chronologine tvarka.                                                                                                    |
| 10          | Vykdytojo pavadinimas                                                                        | Sąrašo atvaizdavimo laukas. Lauke atvaizduojamas vykdytojo pavadinimas. Lauko reikšmė atvaizduojama iš<br>lango "F-PRJ-SUT-3 Sutarties peržiūra. Bendrieji duomenys" lauko <pavadinimas>.</pavadinimas>                                                                                                    |
| 11          | Vykdytojo kodas                                                                              | Sąrašo atvaizdavimo laukas. Lauke atvaizduojamas vykdytojo kodas. Lauko reikšmė atvaizduojama iš lango "F-<br>PRJ-SUT-3 Sutarties peržiūra. Bendrieji duomenys" lauko <kodas>.</kodas>                                                                                                    |
| 12          | Banko sąsakaita                                                                              | Sąrašo atvaizdavimo laukas. Lauke atvaizduojamas vykdytojo kodas. Lauko reikšmė atvaizduojama iš lango "F-<br>PRJ-VAMD-1 Veiklos ataskaitos MD peržiūra. Mokėjimo duomenys" lauko <projekto numeris="" sąskaitos="">.</projekto>                                                                                                    |
| 13          | Apmokama šioje VA suma,<br>eurais                                                            | Sąrašo atvaizdavimo laukas. Lauke atvaizduojama apmokama šioje VA suma, eurais. Lauko reikšmė<br>atvaizduojama iš lango "F-PRJ-VAMD-6 Veiklos ataskaitos MD peržiūra. Finansavimo šaltiniai" lentelės<br>"VEIKLOS ATASKAITOS MOKĖJIMO DUOMENŲ SĄRAŠO LAUKAI" lauko <1.X Finansavimo šaltinis>,<br>kur finansavimo šaltinio kodas sutampa su lango "F-PRJ-VAMP-1 Veiklos ataskaitos Mokėjimo paraiškos<br>peržiūra" lauko <finansavimo kodas="" šaltinio=""> reikšme.</finansavimo>                                                                                                    |
| 14          | Valstybės biudžeto ir<br>savivaldybių biudžetų<br>išlaidų ekonominės<br>klasifikacijos kodas | Sąrašo atvaizdavimo laukas. Lauke atvaizduojamas Valstybės biudžeto ir savivaldybių biudžetų išlaidų<br>ekonominės klasifikacijos kodas. Lauko reikšmė atvaizduojama iš lango "F-PRJ-VAMD-6 Veiklos ataskaitos<br>MD peržiūra. Finansavimo šaltiniai" lentelės "VEIKLOS ATASKAITOS MOKĖJIMO DUOMENŲ SĄRAŠO<br>LAUKAI" lauko <valstybės biudžeto="" biudžetų="" ekonominės="" ir="" išlaidų="" klasifikacijos="" kodas="" savivaldybių="">.</valstybės>                                                                                                    |
| 15          | Valstybės funkcijų<br>klasifikacijos kodas                                                   | Sąrašo atvaizdavimo laukas. Lauke atvaizduojamas Valstybės funkcijų klasifikacijos kodas. Lauko reikšmė atvaizduojama iš lango "F-PRJ-VAMD-6 Veiklos ataskaitos MD peržiūra. Finansavimo šaltiniai" lentelės "VEIKLOS ATASKAITOS MOKĖJIMO DUOMENŲ SĄRAŠO LAUKAI" lauko <valstybės funkcijų="" klasifikacijos="" kodas="">.</valstybės>                                                                                                    |
| 16          | Finansavimo šaltinio kodas                                                                   | Sąrašo atvaizdavimo laukas. Lauke atvaizduojamas vykdytojo kodas. Lauko reikšmė atvaizduojama iš lango "F-<br>PRJ-VAMD-6 Veiklos ataskaitos MD peržiūra. Finansavimo šaltiniai" lentelės "VEIKLOS ATASKAITOS<br>MOKĖJIMO DUOEMNŲ FINANSAVIMO ŠALTINIŲ SĄRAŠO LAUKAI" stulpelio pavadinimo.<br>Atvaizduojamas tik finansavimo šaltinio grupės numeris (be pavadinimo).                                                                                                    |

| INVESTIS Veiklos ataskaitų techninis sprendimas INVESTIS_SI3_TS_Veiklos ataskaitos | Versija: | 1.00       |
|------------------------------------------------------------------------------------|----------|------------|
| Europos Sąjungos investicijų administravimo informacinės sistema                   | Data:    | 2025-03-27 |

| Eil.<br>Nr. | Pavadinimas                       | Lauko aprašymas                                                                                                    |  |  |  |
|-------------|-----------------------------------|----------------------------------------------------------------------------------------------------|--|--|--|
| 17          | Perdavimo VBAMS data              | Sąrašo atvaizdavimo laukas. Lauke atvaizduojama mokėjimo paraiškos perdavimo VBAMS data. Formatas<br>{YYYY-MM-DD}. Lauko reikšmė atvaizduojama iš "F-PRJ-VAMD-7 Veiklos ataskaitos MD peržiūra.<br>Istorija" lango "Perduota VBAMS" būsenos įrašo lauko <data ir="" laikas="">.</data>                                                                                                    |  |  |  |
| 18          | Būsena                            | Sąrašo atvaizdavimo laukas. Lauko reikšmė atvaizduojama iš "F-PRJ-VAMP-1 Veiklos ataskaitos Mokėjimo paraiškos peržiūra" lango naujausios būsenos įrašo lauko <nauja būsena="">.</nauja>                                                                                                    |  |  |  |
| 19          | Būsenos data                      | Sąrašo atvaizdavimo laukas. Mokėjimo paraiškos būsenos datos atvaizdavimo laukas. Lauke atvaizduojama<br>mokėjimo paraiškos būsenos data. Lauko reikšmė atvaizduojama iš "F-PRJ-VAMP-1 Veiklos ataskaitos<br>Mokėjimo paraiškos peržiūra" lango naujausios būsenos įrašo lauko <data ir="" laikas="">.</data>                                                                                                    |  |  |  |
| 20          | Būsenų istorija                   | Statinis bloko pavadinimas                                                                                                    |  |  |  |
| 21          | BŪSENŲ ISTORIJOS<br>SĄRAŠO LAUKAI | Sąrašo atvaizdavimo logika:<br>- Sąraše pateikiami mokėjimo paraiškų būsenos keitimo įrašai.<br>Sąrašo rikiavimas:<br>Numatytasis rikiavimas - naujausi įrašai atvaizduojami aukščiau kitų (rikiuojama pagal sąrašo <data ir="" laikas=""><br/>lauką mažėjančia tvarka).</data>                                                                                                    |  |  |  |
| 22          | Data ir laikas                    | Sąrašo atvaizdavimo laukas. Mokėjimo paraiškos duomenų pakeitimo data ir laikas, kai buvo atlikti pakeitimai (kai buvo išsaugoti duomenys). Formatas {YYYY-MM-DD HH:MM:SS}                                                                                                    |  |  |  |
| 23          | Buvusi būsena                     | Sąrašo atvaizdavimo laukas. Lauke atvaizduojama mokėjimo paraiškos duomenų buvusi būsena.                                                                                                    |  |  |  |
| 24          | Nauja būsena                      | Sąrašo atvaizdavimo laukas. Lauke atvaizduojama mokėjimo paraiškos nauja būsena.                                                                                                    |  |  |  |
| 25          | Komentaras                        | Sąrašo atvaizdavimo laukas. Lauke atvaizduojamas mokėjimo paraiškos būsenos komentaras gautas iš VBAMS<br>atsakymo. Reikšmė atvaizduojama iš lango "F-ADM-SAS-11 VBAMS paraiškų duomenų sąsaja" lauko<br><komentaras>.</komentaras>                                                                                                    |  |  |  |
| 26          | Naudotojas pakeitęs būseną        | Sąrašo atvaizdavimo laukas. Lauke atvaizduojamas mokėjimo paraiškos būseną pakeitęs naudotojas.<br><b>Sąlygos:</b><br>- Jei būseną pakeitęs naudotojas yra INVESTIS naudotojas - lauko reikšmė atvaizduojama formatu {Vardas,<br>Pavardė} {Institucijos trumpinys}.<br>- Jei būseną pakeitęs naudotojas yra DMS naudotojas - lauko reikšmė atvaizduojama formatu {Vardas,<br>Pavardė}."                                                                                                    |  |  |  |
| 27          | [Pakartoti atmestas]              | <ul> <li>Mygtukas skirtas pakartotinai pateikti mokėjimo paraiškas, kurių būsena "Atmesta", "Anuliuota BO" arba "Neimportuota", į VBAMS. Paspaudus mygtuką:</li> <li>Mokėjimo paraiškoms, kurių būsena "Atmesta", "Anuliuota BO" arba "Neimportuota" sukuriamos naujos paraiškos suteikiant naują dokumento numerį ir suteikiant būseną "Parengta".</li> <li>Mokėjimo paraiškoms, kurių būsena "Atmesta", "Anuliuota BO" arba "Neimportuota" priskiriama būsena "Neaktuali".</li> <li>Sąlygos:</li> <li>Mygtukas matomas kai:</li> <li>Bent vienos mokėjimo paraiškos būsena yra "Apmokėta", o kitų mokėjimo paraiškų būsenos yra "Neaktuali", "Anuliuota BO", "Atmesta" arba "Neimportuota".</li> <li>Naudotojo institucija atitinka kvietime nurodytą administruojančiąją instituciją.</li> <li>Naudotojui priskirta teisė "T.PRJ.VAMP.1.1 Projektai. VAMP: Pakartotinai perduoti".</li> </ul> |  |  |  |

# Procedūros

## P-PRJ-VAMP-1 Sugeneruoti mokėjimo paraiškas perdavimui į VBAMS

Procedūros paskirtis

Procedūra skirta sugeneruoti mokėjimo paraiškų XML pateikimui į VBAMS.

Procedūros vykdymo sąlygos

1.1. INVESTIS naudotojas veiklos ataskaitos mokėjimo duomenų lange spaudžia mygtuką [Į Perduota VBAMS]. INVESTIS sistema kiekvienam "F-PRJ-VAMD-6 Veiklos ataskaitos MD peržiūra. Finansavimo šaltiniai " formos sąraše esančios eilutės 1.x finansavimo šaltiniui, kuriam nurodyta suma > 0,00, sukuria mokėjimo paraiškos įrašą ir vykdoma procedūra, skirta sugeneruoti XML failą mokėjimo paraiškų pateikimui į VBAMS.

1.2. INVESTIS naudotojas veiklos ataskaitos mokėjimo paraiškų lange spaudžia mygtuką [Pakartoti atmestas]. INVESTIS sistema mokėjimo paraiškoms, kurių būsena "Atmesta", "Anuliuota BO" arba "Neimportuota" sukuria naujas mokėjimo paraiškas suteikiant naują dokumento numerį ir vykdoma procedūra, skirta sugeneruoti XML failą mokėjimo paraiškų pateikimui į VBAMS.

Procedūros aprašymas

1. Sugeneruojama VBAMS užklausa CreatePaymentRequisition.xml.

Užklausos parametrai:

*RequestNo* - užklausos unikalus numeris. Sugeneruojamas INVESTIS sistemos chronologine tvarka pvz., 1, 2, 3 ir kt. *NoOfLines* - elementų PaymentRequisition esančių užklausoje skaičius.

*TotalAmount* - Kontrolinė suma. Visų PaymentRequisition/Amount elementų suma. Sveikosios ir dešimtainės daliys atskiriamos kableliu.

*Ministry* - Ministerijos VBAMS kodas iš lango "F-ADM-NUST-6.2 Institucijos peržiūra" lauko <Ministerijos kodas> *Department* - Departamento VBAMS kodas iš lango "F-ADM-NUST-6.2 Institucijos peržiūra" lauko <Departamento kodas>.

*BudgetOrganization* - Biudžetinės org. VBAMS kodas iš lango "F-ADM-NUST-6.2 Institucijos peržiūra" lauko <Biudžetinės įstaigos kodas>.

*EconomicClassification* - Ekonominės klasifikacijos kodas, kurio tipas- Registravimo. Turi atitikti VBAMS kodą pvz. 2. 8. 1. 1. 1.01. Reikšmė imama iš lango "F-PRJ-VAMP-1 Veiklos ataskaitos Mokėjimo paraiškos peržiūra" atitinkamos eilutės lauko <Valstybės biudžeto ir savivaldybių biudžetų išlaidų ekonominės klasifikacijos kodas>.

*FunctionalClassification* - Funkcinės klasifikacijos kodas, kurio tipas - iš Detalumo lygių lentelės Finansams (šiuo metu: Registravimo). Turi atitikti VBAMS kodą pvz. 01.01.01.03. Reikšmė imama iš lango "F-PRJ-VAMP-1 Veiklos ataskaitos Mokėjimo paraiškos peržiūra" atitinkamos eilutės lauko <Valstybės funkcijų klasifikacijos kodas>.

ProgramClassification - Pažangos priemonės poveiklės (finansuojamos projekto veiklos) numeris. Numeris imamas iš lango "F-PRJ-VAMP-1 Veiklos ataskaitos Mokėjimo paraiškos peržiūra" lauko <Pažangos priemonės poveiklės

(finansuojamos projekto veiklos) numeris>. Siunčiamas numeris turi atitikti VBAMS kodą, pvz. 010010101010000 t.y. siunčiamas numeris be "-" simbolių.

*InvestmentProjectClassification* - Valstybės kapitalo investicijų projekto (IP) kodas. Perduodama tuščia NULL reikšmė. *Amount* - Mokėjimo suma eurais arba užsienio valiuta. Sveikosios ir dešimtainės daliys atskiriamos kableliu. Reikšmė imama iš lango "F-PRJ-VAMP-1 Veiklos ataskaitos Mokėjimo paraiškos peržiūra" atitinkamos eilutės lauko <Apmokama šioje VA suma, eurais>.

*AmountLCY* - Mokėjimo suma eurais. Sveikosios ir dešimtainės dalies skyriklis kablelis. Reikšmė imama iš lango "F-PRJ-VAMP-1 Veiklos ataskaitos Mokėjimo paraiškos peržiūra" atitinkamos eilutės lauko <Apmokama šioje VA suma, eurais> *CurrencyCode* - Perduodama tuščia NULL reikšmė

*VendorInvoiceNo* - Informacija apie dokumentą, kurio pagrindu ruošiamas mokėjimas. VBAMS tikrina, kad tam pačiam tiekėjui būtų unikali vienuose kalendoriniuose metuose. Šio lauko informacija siunčiama į banką ir įtraukiama į pinigų gavėjo banko išrašą. Reikšmė imama iš lango "F-PRJ-VAMP-1 Veiklos ataskaitos Mokėjimo paraiškos peržiūra" atitinkamos eilutės lauko <Dokumento numeris>. Numeris siučniamas be simbolių "-" ir "\_" pvz.: 07001K0023VA001MP001.

*VendorNo* - Vykdytojo kodas. Reikšmė imama iš lango "F-PRJ-VAMP-1 Veiklos ataskaitos Mokėjimo paraiškos peržiūra" lauko <Vykdytojo kodas>.

*VendorBankCode* - Banko sąskaita. Reikšmė imama iš lango "F-PRJ-VAMP-1 Veiklos ataskaitos Mokėjimo paraiškos peržiūra" lauko <Banko sąskaita>. Imami 5 skaitmenys nuo 5-tos pozicijos.

*VendorBankAccount* - banko sąskaitos numeris. Reikšmė imama iš lango ""F-PRJ-VAMP-1 Veiklos ataskaitos Mokėjimo paraiškos peržiūra" lauko <Banko sąskaita>".

PaymentCode - Įmokos į valstybės biudžetą kodas. Paduodama tuščia NULL reikšmė.

*PeculiaritiesOfPayment* - Ši informacija naudojama mokėjimo pavedimo užsienio valiuta eilutės "Mokėjimo pavedimo ypatumai" užpildymui. Paduodama tuščia NULL reikšmė.

*DocumentDate* - Mokėjimo paraiškos finansinės apskaitos informacinėje sistemoje suformavimo data. Datos formatas yyyy-mm-dd, kur yyyy – metai, mm – mėnuo, dd – diena. Reikšmė imama iš lango "F-PRJ-VAMP-1 Veiklos ataskaitos Mokėjimo paraiškos peržiūra" lentelės "BŪSENŲ ISTORIJOS SĄRAŠO LAUKAI", būsenos "Parengta" lauko <Data ir laikas>.

No - užklausos unikalus numeris. Perduodama ta pati reikšmė kaip ir "RequestNo".

FinancingSource - Fin. šaltinio kodas (Finansavimo šaltinių sąrašas tvirtinamas Finansų ministro įsakymu), kurio tipas yra Registravimo, pvz. 1. 2.3.1. 4. Reikšmė imama iš "Finansavimo lėšos" klasifikatoriaus lauko <Finansavimo šaltinio kodas>

| INVESTIS Veiklos ataskaitų techninis sprendimas INVESTIS_SI3_TS_Veiklos ataskaitos | Versija: | 1.00       |
|------------------------------------------------------------------------------------|----------|------------|
| Europos Sąjungos investicijų administravimo informacinės sistema                   | Data:    | 2025-03-27 |

pagal lango "F-PRJ-VAMP-1 Veiklos ataskaitos Mokėjimo paraiškos peržiūra" atitinkamos eilutės lauko <Finansavimo šaltinio kodas> reikšmę.

*ReceiverBankToBankCorespCode* - Paduodama tuščia NULL reikšmė. *ReceiverBankToBankCorespAccount* - Paduodama tuščia NULL reikšmė.

2. Suformavus užklausos xml, XML failas išsaugomas failinėje sistemoje:

..\INTEGRATIONS\VBAMSparaiskos\CreatePaymentRequisition\, pavadinimu: Request\_{Užklausos data YYYYMMDDhhmmss}\_{No}.xml.

| INVESTIS Veiklos ataskaitų techninis sprendimas INVESTIS_SI3_TS_Veiklos ataskaitos | Versija: | 1.00       |
|------------------------------------------------------------------------------------|----------|------------|
| Europos Sąjungos investicijų administravimo informacinės sistema                   | Data:    | 2025-03-27 |

### P-PRJ-VAMP-2 Perduoti mokėjimo paraiškų duomenis į VBAMS

Procedūros paskirtis Procedūra skirta perduoti mokėjimo paraiškos xml failą į VBAMS. Procedūros vykdymo sąlygos INVESTIS procedūros sisteminis pagal nustatytą periodiškumą atrenka įrašus, kuriems bus vykdoma procedūra. Įrašai atrenkami pagal taisykles: mokėjimo paraiškos būsena "Parengta" Procedūros aprašymas 1. Paimamas procedūros "P-PRJ-VAMP-1 Sugeneruoti mokėjimo paraiškas perdavimui į VBAMS" sugeneruotas xml failą ir pateikiama užklausa į VBAMS. 2. Užklausos atsakymas gražinamas XML formatu. Užklausa ir gautas atsakymas užfiksuojamas VBAMS paraišku duomenu sasajos istorijoje (žr. detaliau: F-ADM-SAS-11 VBAMS paraiškų duomenų sąsaja). Sąraše užpildomi duomenys: Užklausos tipas - CreatePaymentRequisition Užklausos data ir laikas - užklausos vykdymo data ir laikas Projekto kodas - užklausos projekto kodas Vykdytojo kodas - užklausos vykdytojo kodas

Dokumento numeris - užklausos dokumento numeris

Asignavimų valdytojas - užklausos asignavimų valdytojas

Būsena - Jeigu užklausą pavyko sėkmingai pateikti ir gauti atsakymą, tuomet priskiriama būsena "Sėkmingas". O jeigu užklausos pateikimo metu įvyko ryšio klaida ar atsakyme buvo gauta klaida, tuomet būsena "Klaida".

Klaidos aprašymas - jeigu užklausos pateikimo metu buvo gauta klaida, tuomet įrašomas klaidos pranešimas. Jei gaunamas atsakymas su klaida, tuomet išvedamas gautas klaidos aprašymas – reikšmė iš <Error></Error>

Užklausa - pateikta užklausa (Saugomas XML failas failinėje sistemoje:

..\INTEGRATIONS\VBAMSparaiskos\CreatePaymentRequisition\, pavadinimu: Request\_{Užklausos data YYYYMMDDhhmmss}\_{užklausos\_nr.}.xml.

Atsakymas - gautas atsakymas į užklausą (Saugomas XML failas failinėje sistemoje:

..INVESTIS\VBAMSparaiskos\CreatePaymentRequisition\, pavadinimu: Response\_{Atsakymo data

YYYYMMDDhhmmss}\_{užklausos\_nr.}.xml.).

3. Gauti duomenys išsaugomi duomenų bazėje (INVESTIS.Integrations.VBAMSApplications).

Atsakymo XML formatas:

RequisitionNo - Elemento <No> reikšmė

Succesfully - jei apdorota sėkmingai

Error - klaidos aprašymas, jei apdorota nesėkmingai

4. Procedūros vykdymo sėkmės atveju t.y. atsakyme gavus <Succesfully></Succesfully>, mokėjimo paraiškos įrašui suteikiama būsena "Importuota", sukuriamas mokėjimo paraiškos būsenos įrašas mokėjimo paraiškų būsenų istorijoje. Procedūros vykdymo nesekmės atveju:

- jei gaunama ryšio klaida (negaunamas XML atsakymas) – gauta klaida įrašoma į lango "F-ADM-SAS-11 VBAMS paraiškų duomenų sąsaja" lauką <Klaidos aprašymas> ir procedūra baigiama.

- jei XML atsakyme gaunamamas elementas <Error></Error>, mokėjimo paraiškai suteikiama būsena "Neimportuota", gautas <Error></Error> įrašomas į mokėjimo paraiškos būsenos "Neimportuota" komentarą lange "F-PRJ-VAMP-1 Veiklos ataskaitos Mokėjimo paraiškos peržiūra" ir į lango "F-ADM-SAS-11 VBAMS paraiškų duomenų sąsaja" lauką <Klaidos aprašymas>. Procedūra baigiama.

- jei XML atsakyme negaunamas elementas <Succesfully></Succesfully> arba <Error></Error> mokėjimo paraiškai suteikiama būsena "Neimportuota", gautas <Error></Error> įrašomas į mokėjimo paraiškos būsenos "Neimportuota" komentarą lange "F-PRJ-VAMP-1 Veiklos ataskaitos Mokėjimo paraiškos peržiūra" ir į lango "F-ADM-SAS-11 VBAMS paraiškų duomenų sąsaja" lauką <Klaidos aprašymas>. Procedūra baigiama.

| INVESTIS Veiklos ataskaitų techninis sprendimas INVESTIS_SI3_TS_Veiklos ataskaitos | Versija: | 1.00       |
|------------------------------------------------------------------------------------|----------|------------|
| Europos Sąjungos investicijų administravimo informacinės sistema                   | Data:    | 2025-03-27 |

### P-PRJ-VAMP-3 Gauti mokėjimo paraiškų būsenas VBAMS

Procedūros paskirtis

Procedūra skirta gauti mokėjimo paraiškų būsenas iš VBAMS.

Procedūros vykdymo sąlygos

Procedūros sisteminis darbas pagal nustatytą periodiškumą atrenka įrašus, kuriems bus vykdoma procedūra. Įrašai atrenkami pagal taisykles:

- mokėjimo paraiškos būsena "Importuota", "Pateikta", "Sertifikuota" arba "Banke".

Procedūros aprašymas

1. Sugeneruojama ir pateikiama VBAMS užklausa GetPaymentRequisitionStatus.xml. Užklausos parametrai:

No - Pateikiamas tuščias, jei reikia visų galimų mokėjimo paraiškų būklių. O jei reikia konkrečios mokėjimo paraiškos būklės, tai reikia pateikti atitinkamą numerį, kuris buvo pateiktas funkcijos CreatePaymentRequisition elemente <No>

2. Užklausos atsakymas grąžinamas XML formatu.

Užklausa ir gautas atsakymas užfiksuojami VBAMS paraiškų duomenų sąsajos istorijoje (žr. detaliau: F-ADM-SAS-11 VBAMS paraiškų duomenų sąsaja). Sąraše užpildomi duomenys:

Užklausos tipas - CreatePaymentRequisition

Užklausos data ir laikas - užklausos vykdymo data ir laikas

Projekto kodas - užklausos projekto kodas

Vykdytojo kodas - užklausos vykdytojo kodas

Dokumento numeris - užklausos dokumento numeris

Asignavimų valdytojas - užklausos asignavimų valdytojas

Būsena - Jeigu užklausą pavyko sėkmingai pateikti ir gauti atsakymą, tuomet priskiriama būsena "Sėkmingas". O jeigu užklausos pateikimo metu įvyko ryšio klaida ar atsakyme buvo gauta klaida, tuomet būsena "Klaida".

Klaidos aprašymas - jeigu užklausos pateikimo metu buvo gauta klaida, tuomet įrašomas klaidos pranešimas. Jei gaunamas atsakymas su klaida, tuomet išvedamas gautas klaidos aprašymas – reikšmė iš <Error></Error>

Užklausa - pateikta užklausa (Saugomas XML failas failinėje sistemoje:

..\INTEGRATIONS\VBAMSparaiskos\CreatePaymentRequisition\, pavadinimu: Request\_{Užklausos data YYYYMMDDhhmmss} {užklausos nr.}.xml.

Atsakymas - gautas atsakymas į užklausą (Saugomas XML failas failinėje sistemoje:

..INVESTIS\VBAMSparaiskos\CreatePaymentRequisition\, pavadinimu: Response\_{Atsakymo data YYYYMMDDhhmmss} {užklausos nr.}.xml.).

Užklausa - pateikta užklausa (Saugomas XML failas failinėje sistemoje:

..\INTEGRATIONS\VBAMSparaiskos\GetPaymentRequisitionStatus\, pavadinimu: Request\_{Užklausos data YYYYMMDDhhmmss}\_{No}.xml.

Atsakymas - gautas atsakymas į užklausą (Saugomas XML failas failinėje sistemoje:

..INVESTIS\VBAMSparaiskos\GetPaymentRequisitionStatus\, pavadinimu: Response\_{Atsakymo data

YYYYMMDDhhmmss}\_{No}.xml.).

3. Gauti duomenys išsaugomi duomenų bazėje (INVESTIS.Integrations.VBAMSApplications).

Atsakymo XML formatas:

ResponseNo - Užklausos unikalus numeris

NoOfLines - Elementų PaymentRequisition esančių užklausoje skaičius.

TotalAmount - Kontrolinė suma. Visų PaymentRequisitionStatus

/Amount elementų suma. Sveikosios ir dešimtainės dalies skyriklis kablelis.

No - Ši informacija į VBAMS buvo gauta mokėjimo paraiškų byloje arba užklausoje ir yra skirta vienareikšmiškai mokėjimo paraiškos būklės susiejimui su atitinkama mokėjimo paraiška

Status - mokėjimo paraiškos būsena. Galimos reikšmės: Neimportuota, Anuliuota BO, Pateikta, Sertifikuota, Banke, Apmokėta, Atmesta.

ClosingDate - MP apmokėjimo data, jei ji turi būklę Apmokėta. Datos formatas yyyy-mm-dd, kur yyyy – metai, mm – mėnuo, dd – diena. (Gaunama, jei būklė Apmokėta).

SubmissionDate - MP pateikimo data, t.y. MP registravimo data VBAMS-e. Datos formatas yyyy-mm-dd, kur yyyy – metai, mm – mėnuo, dd – diena. (gaunama, jei būklė Pateikta, Apmokėta, Atmesta)

PaymentRequestNo - Mokėjimo pavedimo numeris, jei MP turi būklę Apmokėta. (gaunama, jei būklė Apmokėta) OrderNo - Nurodomas, tik naudojant praplėstą eksporto struktūrą.

Comment - Papildomai informacijai perduoti. Pvz. jei MP atmesta, bus perduota informaciją kodėl atmesta. Amount - Mokėjimo suma eurais arba užsienio valiuta. Reikalavimai sumos formatui: dešimtainių dalių skirtukas – kablelis,

dešimtainės dalys - du ženklai po kablelio, tūkstančiai jokiais simboliais neatskiriami (pvz. 12456,25) AmountLCY - Mokėjimo suma eurais. Jei paraiška

valiutinė, Suma viet. val. suskaičiuojama: Jei MP apmokėta banke – apmokėjimo dienos atitinkamos valiutos kursu; MP tik importuota iš FAS, bet dar neužregistruota – imama FAS importo MP suma vietine valiuta.

CurrencyCode - Valiuta. Jei vietinė valiuta, tai pateikiamas tuščias.

BudgetOrganization - 4-ženklis Biudžetinės organizacijos kodas

| INVESTIS Veiklos ataskaitų techninis sprendimas INVESTIS_SI3_TS_Veiklos ataskaitos | Versija: | 1.00       |
|------------------------------------------------------------------------------------|----------|------------|
| Europos Sąjungos investicijų administravimo informacinės sistema                   | Data:    | 2025-03-27 |

ResponseDate - Užklausos vykdymo data. Datos formatas yyyy-mm-dd, kur yyyy - metai, mm - mėnuo, dd - diena.

Pranešimo apie klaidą fromatas: Error - Klaidos pranešimas.

4. Pagal gautą atsakymą, mokėjimo paraiškai priskiriama būsena:

4.1. jei gaunama ryšio klaida (negaunamas XML atsakymas) – gauta klaida įrašoma į lango "F-ADM-SAS-11 VBAMS paraiškų duomenų sąsaja" lauką <Klaidos aprašymas> ir procedūra baigiama.

4.2. jei XML atsakyme gaunamamas elementas <Error></Error> - mokėjimo paraiškai paliekama esama būsena, gautas <Error></Error> įrašomas į lango "F-ADM-SAS-11 VBAMS paraiškų duomenų sąsaja" lauką <Klaidos aprašymas>. Procedūra baigiama.

4.3. Jei xml atsakyme yra <PaymentRequisitionStatus>grąžininami duomenys, kuriuos reikia įrašyti į VAMP būsenų istoriją</PaymentRequisitionStatus>, tikrinama ar atsakyme pateikta būsena (<Status></Status>) sutampa su esama mokėjimo paraiškos būsena.

4.3.1. Jei xml atsakyme būsena (<Status></Status>) sutampa su esama mokėjimo paraiškos būsena - paliekama esama būsena, baigiama procedūra.

4.3.2. Jei xml atsakyme būsena (<Status></Status>) nesutampa su esama mokėjimo paraiškos būsena - įrašoma nauja būsena mokėjimo paraiškai ir vykdomi tikrinimai:

4.3.2.1. Jei naujausia mokėjimo paraiškos būsena yra "Apmokėta":

- mokėjimo paraiškos lange "F-PRJ-VAMP-1 Veiklos ataskaitos Mokėjimo paraiškos peržiūra", būsenų istorijos lauke <Būsena> įrašoma būsena iš lauko <Status>, lauke <Komentaras> įrašomas komentaras iš lauko <Comment>, lauke <Data ir laikas> įrašoma būsenos data iš lauko <ClosingDate>.

tikrinama ar visų projekto mokėjimo paraiškų būsena yra "Apmokėta" (išskyrus "Neaktuali"). Jei ne - baigiama procedūra. Jei taip - mokėjimo duomenims priskiriama būsena "Apmokėta", VA priskiriama būsena "Baigta". Jei VA tipas "Galutinė" sutarčiai priskiriama būsena "Baigta įgyvendinti" ir projektui suteikiama būsena "Baigta įgyvendinti".
4.3.2.2. Jei naujausia mokėjimo paraiškos būsena yra "Atmesta VBAMS":

- mokėjimo paraiškos lange "F-PRJ-VAMP-1 Veiklos ataskaitos Mokėjimo paraiškos peržiūra", būsenų istorijos lauke <Būsena> įrašoma būsena iš lauko <Status>, lauke <Komentaras> įrašomas komentaras iš lauko <Comment>, lauke <Data ir laikas> įrašoma būsenos data iš lauko <ResponseDate>.

- tikrinama ar visų projekto mokėjimo paraiškų būsena yra "Atmesta VBAMS" (išskyrus "Neaktuali"). Jei ne - baigiama procedūra. Jei taip - mokėjimo duomenims priskiriama būsena "Atmesta VBAMS", baigiama procedūra. 4.3.2.3. Jei naujausia mokėjimo paraiškos būsena yra "Anuliuota BO":

mokėjimo paraiškos lange "F-PRJ-VAMP-1 Veiklos ataskaitos Mokėjimo paraiškos peržiūra", būsenų istorijos lauke

 Būsena> įrašoma būsena iš lauko 
 Status>, lauke 
 Komentaras> įrašomas komentaras iš lauko 
 Comment>, lauke 
 Data ir laikas> irašoma būsenos data iš lauko

tikrinama ar visų projekto mokėjimo paraiškų būsena yra "Atmesta VBAMS" (išskyrus "Neaktuali"). Jei ne - baigiama procedūra. Jei taip - mokėjimo duomenims priskiriama būsena "Atmesta VBAMS", baigiama procedūra.
 4.3.2.4. Jei naujausia mokėjimo paraiškos būsena yra "Neimportuota":

- mokėjimo paraiškos lange "F-PRJ-VAMP-1 Veiklos ataskaitos Mokėjimo paraiškos peržiūra", būsenų istorijos lauke <Būsena> įrašoma būsena iš lauko <Status>, lauke <Komentaras> įrašomas komentaras iš lauko <Comment>, lauke <Data ir laikas> įrašoma būsenos data iš lauko <ResponseDate>.

- tikrinama ar visų projekto mokėjimo paraiškų būsena yra "Neimportuota" (išskyrus "Neaktuali"). Jei ne - baigiama procedūra. Jei taip - mokėjimo duomenims priskiriama būsena "Atmesta VBAMS", baigiama procedūra.

| INVESTIS Veiklos ataskaitų techninis sprendimas INVESTIS_SI3_TS_Veiklos ataskaitos | Versija: | 1.00       |
|------------------------------------------------------------------------------------|----------|------------|
| Europos Sąjungos investicijų administravimo informacinės sistema                   | Data:    | 2025-03-27 |

| INVESTIS Veiklos ataskaitų techninis sprendimas INVESTIS_SI3_TS_Veiklos ataskaitos | Versija: | 1.00       |
|------------------------------------------------------------------------------------|----------|------------|
| Europos Sąjungos investicijų administravimo informacinės sistema                   | Data:    | 2025-03-27 |

# Pakeitimų registravimo žurnalas

| Data       | Versija | Pakeitimo tipas <sup>1</sup> | Keistas<br>skyrius | Pakeitimo aprašas ir priežastis | Pakeitimus<br>atliko |
|------------|---------|------------------------------|--------------------|---------------------------------|----------------------|
| 2025-03-27 | 1.00    | Tvirtinama versija           |                    |                                 | Žydrūnė Šliuželė     |
|            |         |                              |                    |                                 |                      |
|            |         |                              |                    |                                 |                      |

<sup>&</sup>lt;sup>1</sup> Pakeitimo tipas nurodo, koks buvo atliktas pakeitimas: ar naujai pridėtas skyrius, ar koreguotas esantis.